IBM Security Directory Server バージョン 6.3.1.5

# 管理ガイド

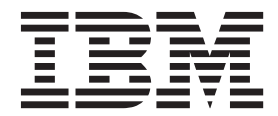

SA88-4190-02 (英文原典:SC27-2749-02)

IBM Security Directory Server バージョン 6.3.1.5

# 管理ガイド

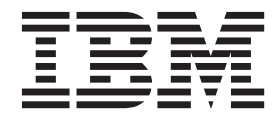

SA88-4190-02 (英文原典:SC27-2749-02)

#### - お願い —

本書および本書で紹介する製品をご使用になる前に、795ページの『特記事項』に記載されている一般情報をお読みください。

注:本書は、*IBM Security Directory Server* バージョン 6.3.1.5 (製品番号 5724-J39)、および新しい版で明記されてい ない限り、以降のすべてのリリースおよびモディフィケーションに適用されます。

お客様の環境によっては、資料中の円記号がバックスラッシュと表示されたり、バックスラッシュが円記号と表示されたりする場合があります。

- 原典: SC27-2749-02 IBM Security Directory Server Version 6.3.1.5 Administration Guide
- 発行: 日本アイ・ビー・エム株式会社
- 担当: トランスレーション・サービス・センター
- © Copyright IBM Corporation 2007, 2014.

# 目次

| 本書について                                                                                                    | vii |
|----------------------------------------------------------------------------------------------------|-----|
| 資料および用語集へのアクセス                                                                                                    | vii |
| アクセシビリティー                                                                                                    | ix  |
| 技術研修                                                                                                    | ix  |
| サポート情報                                                                                                    | ix  |
| 適切なセキュリティーの実施について                                                                                                    | . x |
|                                                                                                    |     |
| 第1章 ディレクトリーの概要                                                                                                    | 1   |
| ディレクトリーの概要                                                                                                    | . 1 |
| ディレクトリー・クライアントとディレクトリー・                                                                                                    |     |
| サーバー                                                                                                    | . 2 |
| ディレクトリーのセキュリティー                                                                                                    | . 2 |
| IBM Security Directory Server の概要                                                                                                    | . 3 |
| 識別名 (DN)                                                                                                    | 10  |
| 識別名の構文...............                                                                                                    | 10  |
| DN エスケープ規則                                                                                                    | 12  |
| 拡張された DN の処理                                                                                                    | 12  |
|                                                                                                    |     |
| 第2章サーバー管理                                                                                                    | 13  |
| ディレクトリー管理サーバー                                                                                                    | 13  |
| ディレクトリー管理サーバーのインスタンスの始                                                                                                    |     |
| 動...............                                                                                                    | 14  |
| ディレクトリー管理サーバーのインスタンスの停                                                                                                    |     |
| 止                                                                                                    | 14  |
| オペレーティング・システムの始動時におけるデ                                                                                                    |     |
| ィレクトリー・サーバー・インスタンスの始動 .                                                                                                    | 15  |
| 構成専用モード・・・・・・・・・・・・・・・・・・・・・・・・・・・・・・・・・・・・                                                                                                    | 17  |
| 構成専用モードの最低要件                                                                                                    | 18  |
| 構成専用モードで始動する方法.......                                                                                                    | 18  |
| サーバーが構成専用モードで実行中かどうかを確                                                                                                    |     |
| 認する方法                                                                                                    | 19  |
| Web 管理ツールのグラフィカル・ユーザー・インタ                                                                                                    |     |
| ーフェース (GUI)                                                                                                    | 19  |
| Web 管理ツールを使用するための Web アプリケ                                                                                                    |     |
| ーション・サーバーの始動                                                                                                    | 20  |
| Web 管理ツールの始動                                                                                                    | 21  |
| コンソールのレイアウト                                                                                                    | 23  |
| コンソールのログオフ..........                                                                                                    | 24  |
| Web 管理ツールでのテーブルの使用                                                                                                    | 24  |
| Web 管理ツールのセットアップ                                                                                                    | 28  |
| コンソール管理                                                                                                    | 28  |
| Web 管理ツールでのシナリオ・ベースのヘルプ・                                                                                                    |     |
| ファイルの表示..............                                                                                                    | 32  |
| IBM Security Directory $\forall \forall \forall \forall \forall \forall \forall \forall \forall \forall \forall \forall \forall \forall \forall \forall \forall \forall \forall$ | 32  |
| 共通スキーマ・サポート                                                                                                    | 34  |
| オブジェクト ID (OID)                                                                                                    | 35  |
| オブジェクト・クラス..........                                                                                                    | 35  |
| 属性の処理・・・・・・・・・・・・・・・・・・・・・・・・・・・・・・・・・・・・                                                                                                    | 46  |
| サブスキーマ項目                                                                                                    | 67  |
| IBMsubschema オブジェクト・クラス                                                                                                    | 67  |
| スキーマの照会.............                                                                                                    | 67  |
|                                                                                                    |     |

| 動的スキーマ                                                                                                    | . 68                                                                                                    |
|----------------------------------------------------------------------------------------------------|----------------------------------------------------------------------------------------------------|
| 許可されないスキーマの変更                                                                                                    | . 69                                                                                                    |
| スキーマの検査                                                                                                    | . 80                                                                                                    |
| iPlanet との互換性                                                                                                    | 82                                                                                                    |
|                                                                                                    | . 02                                                                                                    |
|                                                                                                    | . 03                                                                                                    |
|                                                                                                    | . 84                                                                                                    |
| 1 次管理者の識別名およびパスワードの変更 .                                                                                                    | . 85                                                                                                    |
| サーバーの開始と停止..........                                                                                                    | . 86                                                                                                    |
| サーバー状況の検査・・・・・・・・・・・・・・・・・・・・・・・・・・・・・・・・・・・・                                                                                                    | . 88                                                                                                    |
| キャッシュ・ステータスの表示                                                                                                    | 104                                                                                                    |
| サーバー機能 (ルート DSE) 情報の表示                                                                                                    | 108                                                                                                    |
| サーバー接続の管理                                                                                                    | 111                                                                                                    |
| 接続プロパティーの答理                                                                                                    | 113                                                                                                    |
| サーバー・プロパティーの設定                                                                                                    | 116                                                                                                    |
|                                                                                                    | 110                                                                                                    |
| サーバー・ホートの変更わよび言語タクの使用可                                                                                                    |                                                                                                    |
| 能化                                                                                                    | 117                                                                                                    |
| パフォーマンスの設定 ...........                                                                                                    | 118                                                                                                    |
| 最小 ulimit . . . . . . . . . . . .                                                                                                    | 120                                                                                                    |
| 検索設定                                                                                                    | 122                                                                                                    |
| ページングとソートを使用したディレクトリーの                                                                                                    |                                                                                                    |
| 検索                                                                                                    | 125                                                                                                    |
| 仮想リスト・ビュー                                                                                                    | 130                                                                                                    |
| 永続給安                                                                                                    | 131                                                                                                    |
| イベント涌知                                                                                                    | 122                                                                                                    |
|                                                                                                    | 132                                                                                                    |
|                                                                                                    | 133                                                                                                    |
|                                                                                                    | 107                                                                                                    |
|                                                                                                    | 137                                                                                                    |
| トゥームストーンによる削除された項目の記録                                                                                                    | 137<br>140                                                                                                    |
| リフィックスの追加または味云                                                                                                    | 137<br>140<br>142                                                                                                    |
| トゥームストーンによる削除された項目の記録<br>キャッシュ・プロパティーの管理<br>DB2 のパスワード・モニター                                                                                                    | 137<br>140<br>142<br>149                                                                                                    |
| <ul> <li>リフィックスの追加または味云</li></ul>                                                                                                    | <ol> <li>137</li> <li>140</li> <li>142</li> <li>149</li> <li>151</li> </ol>                                                                     |
| <ul> <li>リフィックスの追加または味云</li></ul>                                                                                                    | 137<br>140<br>142<br>149<br>151<br>151                                                                                                    |
| <ul> <li>サフィックスの追加または味云 ・・・・・・・・・・・・・・・・・・・・・・・・・・・・・・・・・・・・</li></ul>                                                                                                    | 137<br>140<br>142<br>149<br>151<br>151<br>179                                                                                                   |
| <ul> <li>トゥームストーンによる削除された項目の記録</li> <li>キャッシュ・プロパティーの管理.</li> <li>DB2 のパスワード・モニター.</li> <li>ディレクトリー通信のセキュリティー.</li> <li>セキュリティー設定の構成.</li> <li>鍵データベースの設定.</li> <li>PKCS#11</li> </ul>                                                                                                    | 137<br>140<br>142<br>149<br>151<br>151<br>151<br>179<br>180                                                                                     |
| リフィックスの追加または味云       ・・・・・・・・・・・・・・・・・・・・・・・・・・・・・・・・・・・・                                                                                                    | 137<br>140<br>142<br>149<br>151<br>151<br>151<br>179<br>180<br>182                                                                              |
| リフィックスの追加または味云       ・・・・・・・・・・・・・・・・・・・・・・・・・・・・・・・・・・・・                                                                                                    | 137<br>140<br>142<br>149<br>151<br>151<br>151<br>179<br>180<br>182<br>184                                                                       |
| リフィックスの追加または味云       ・・・・・・・・・・・・・・・・・・・・・・・・・・・・・・・・・・・・                                                                                                    | 137<br>140<br>142<br>149<br>151<br>151<br>151<br>151<br>179<br>180<br>182<br>184                                                                |
| リフィックスの追加または味云       ・・・・・・・・・・・・・・・・・・・・・・・・・・・・・・・・・・・・                                                                                                    | 137<br>140<br>142<br>149<br>151<br>151<br>151<br>179<br>180<br>182<br>184<br>227<br>220                                                         |
| リフィックスの追加または味云       ・・・・・・・・・・・・・・・・・・・・・・・・・・・・・・・・・・・・                                                                                                    | 137<br>140<br>142<br>149<br>151<br>151<br>151<br>179<br>180<br>182<br>184<br>227<br>229                                                         |
| リフィックスの追加または味云       ・・・・・・・・・・・・・・・・・・・・・・・・・・・・・・・・・・・・                                                                                                    | 137<br>140<br>142<br>149<br>151<br>151<br>151<br>151<br>179<br>180<br>182<br>184<br>227<br>229<br>230                                           |
| リフィックスの追加または除去       ・・・・・・・・・・・・・・・・・・・・・・・・・・・・・・・・・・・・                                                                                                    | 137<br>140<br>142<br>149<br>151<br>151<br>179<br>180<br>182<br>184<br>227<br>229<br>230<br>231                                                  |
| リフィックスの追加または除去       ・・・・・・・・・・・・・・・・・・・・・・・・・・・・・・・・・・・・                                                                                                    | 137<br>140<br>142<br>149<br>151<br>151<br>151<br>180<br>182<br>184<br>227<br>229<br>230<br>231<br>232                                           |
| トゥームストーンによる削除された項目の記録         キャッシュ・プロパティーの管理.         DB2 のパスワード・モニター.         ディレクトリー通信のセキュリティー         ディレクトリー通信のセキュリティー         ウベースの設定         酸データベースの設定         NIST SP 800-131A         のサポート         メビアータベースからの証明書のエクスポート         証明書取り消し検査         ディレクトリー・アクセス権限のセキュリティー         パスワード・ポリシー設定                                                                                                    | 1377<br>1400<br>1422<br>1499<br>1511<br>1511<br>1799<br>1800<br>1822<br>1844<br>2277<br>2299<br>2300<br>2311<br>2322<br>2355                    |
| トゥームストーンによる削除された項目の記録         キャッシュ・プロパティーの管理.         DB2 のパスワード・モニター.         ディレクトリー通信のセキュリティー.         ディレクトリー通信のセキュリティー.         ウベースの設定         酸データベースの設定         PKCS#11.         SSL 通信と TLS 通信の暗号化レベルの設定.         NIST SP 800-131A のサポート         酸データベースからの証明書のインポート.         嫌データベースからの証明書のエクスポート         ごイレクトリー・アクセス権限のセキュリティー         パスワード暗号化.         パスワード・ポリシー設定.         Kerberos のセットアップ                                                                                                    | 1377<br>1400<br>1422<br>1499<br>1511<br>1511<br>1799<br>1800<br>1822<br>1844<br>2277<br>2299<br>2300<br>2311<br>2322<br>2355<br>2544            |
| リフィックスの追加または味云       ・・・・・・・・・・・・・・・・・・・・・・・・・・・・・・・・・・・・                                                                                                    | 137<br>140<br>142<br>149<br>151<br>151<br>179<br>180<br>182<br>184<br>227<br>229<br>230<br>231<br>232<br>235<br>254<br>259                      |
| リフィックへの追加または味云       ・・・・・・・・・・・・・・・・・・・・・・・・・・・・・・・・・・・・                                                                                                    | 137<br>140<br>142<br>149<br>151<br>151<br>179<br>180<br>182<br>184<br>227<br>230<br>231<br>232<br>235<br>254<br>259<br>261                      |
| リフィックスの追加または味云       ・・・・・・・・・・・・・・・・・・・・・・・・・・・・・・・・・・・・                                                                                                    | 137<br>140<br>142<br>149<br>151<br>151<br>179<br>180<br>182<br>184<br>227<br>230<br>231<br>232<br>235<br>254<br>259<br>261<br>263               |
| トゥームストーンによる削除された項目の記録         キャッシュ・プロパティーの管理.         DB2 のパスワード・モニター.         ディレクトリー通信のセキュリティー         セキュリティー設定の構成.         健データベースの設定         PKCS#11.         SSL 通信と TLS 通信の暗号化レベルの設定.         NIST SP 800-131A のサポート         ジェータベースからの証明書のインポート.         JKS 鍵データベースからの証明書のインポート.         ディレクトリー・アクセス権限のセキュリティー         パスワード暗号化.         パスワード・ポリシー設定.         Kerberos のセットアップ         DIGEST-MD5 構成         国有の属性値によるバインド         属性 - 値の固有の組み合わせによるバインド                                                                                                    | 137<br>140<br>142<br>149<br>151<br>151<br>179<br>180<br>182<br>230<br>231<br>232<br>235<br>254<br>259<br>261<br>263                             |
| リフィックへの追加または禄云・・・・・・・・・・・・・・・・・・・・・・・・・・・・・・・・・・・・                                                                                                    | 137<br>140<br>142<br>149<br>151<br>151<br>179<br>180<br>182<br>230<br>231<br>232<br>235<br>254<br>259<br>261<br>263                             |
| トゥームストーンによる削除された項目の記録<br>キャッシュ・プロパティーの管理<br>DB2 のパスワード・モニター<br>でイレクトリー通信のセキュリティー<br>セキュリティー設定の構成<br>鍵データベースの設定<br>SSL 通信と TLS 通信の暗号化レベルの設定 .<br>NIST SP 800-131A のサポート<br>鍵データベースからの証明書のインポート.<br>JKS 鍵データベースからの証明書のエクスポート<br>証明書取り消し検査<br>デイレクトリー・アクセス権限のセキュリティー<br>パスワード・ポリシー設定<br>Kerberos のセットアップ<br>DIGEST-MD5 構成<br>固有の属性値によるバインド<br>属性 . 値の固有の組み合わせによるバインド<br>「固有の組み合わせによるバインド」の違い                                                                                                    | 137<br>140<br>142<br>149<br>151<br>151<br>179<br>180<br>182<br>230<br>231<br>232<br>235<br>254<br>259<br>261<br>263<br>266                      |
| リフィックスの追加または禄云・・・・・・・・・・・・・・・・・・・・・・・・・・・・・・・・・・・・                                                                                                    | 137<br>140<br>142<br>149<br>151<br>151<br>179<br>180<br>182<br>230<br>231<br>232<br>235<br>254<br>259<br>261<br>263<br>266<br>266               |
| トゥームストーンによる削除された項目の記録         キャッシュ・プロパティーの管理.         DB2 のパスワード・モニター.         ディレクトリー通信のセキュリティー         セキュリティー設定の構成.         酸データベースの設定         PKCS#11.         SSL 通信と TLS 通信の暗号化レベルの設定.         NIST SP 800-131A のサポート         酸データベースからの証明書のインポート.         嫌データベースからの証明書のエクスポート         証明書取り消し検査         ディレクトリー・アクセス権限のセキュリティー         パスワード暗号化.         パスワード・ポリシー設定.         Kerberos のセットアップ         DIGEST-MD5 構成         属性 - 値の固有の組み合わせによるバインド」         「眉有の属性値によるバインド」と「属性 - 値         の固有の組み合わせによるバインド」の違い         パススルー認証.         ギログループ作成.                                                                                                    | 137<br>140<br>142<br>149<br>151<br>151<br>179<br>180<br>182<br>230<br>231<br>232<br>235<br>254<br>259<br>261<br>263<br>266<br>266<br>291        |
| トゥームストーンによる削除された項目の記録         キャッシュ・プロパティーの管理.         DB2 のパスワード・モニター.         ディレクトリー通信のセキュリティー         セキュリティー設定の構成.         2000         アイレクトリー通信のセキュリティー         セキュリティー設定の構成.         2000         アインクトリー通信のセキュリティー         ビキュリティー設定の構成.         2000         アインの設定         2000         アドクベースの設定         PKCS#11.         SSL 通信と TLS 通信の暗号化レベルの設定.         NIST SP 800-131A のサポート         SSL 通信と TLS 通信の暗号化レベルの設定.         NIST SP 800-131A のサポート         ジェークベースからの証明書のインポート.         選データベースからの証明書のエクスポート         証明書取り消し検査         アクレクトリー・アクセス権限のセキュリティー         パスワード暗号化         パスワード・ポリシー設定         バスワード・ポリシー設定         国有の属性値によるバインド         国有の属性値によるバインド」と「属性 - 値         の固有の組み合わせによるバインド」の違い         パススルー認証         管理グループ作成         ジェーシュージャー | 137<br>140<br>142<br>149<br>151<br>151<br>179<br>180<br>182<br>230<br>231<br>232<br>235<br>254<br>259<br>261<br>263<br>266<br>266<br>291<br>301 |

| テフォルト参照の作成                                          |                                                                                                    |
|-----------------------------------------------------|----------------------------------------------------------------------------------------------------|
|                                                     | 306                                                                                                    |
| 参照の変更.....................                          | 308                                                                                                    |
| 参照の除去                                               | 309                                                                                                    |
|                                                     | 210                                                                                                    |
|                                                     | 510                                                                                                    |
| 復製に関連9る用語                                           | 313                                                                                                    |
| 複製トポロジー                                             | 315                                                                                                    |
| 複製の概要・・・・・・・・・・・・・・・・・・・・・・・・・・・・・・・・・・・・           | 316                                                                                                    |
| 複製合音                                                | 325                                                                                                    |
| 版 叙口心・・・・・・・・・・・・・・・・・・・・・・・・・・・・・・・・・・・・           | 25                                                                                                    |
| 複殺と 構成 りる 削に 考 思 りる 争 項                             | 520                                                                                                    |
| スキーマ更新およびパスワード・ホリシー更新の                              |                                                                                                    |
| 複製                                                  | 327                                                                                                    |
| マスター - レプリカ・トポロジーの作成                                | 328                                                                                                    |
| パフロード・ポリシー演用屋桩の指制                                   | 220                                                                                                    |
|                                                     | 559                                                                                                    |
| ヒア複製を持つ単純なトホロシーのセットアック                              | 349                                                                                                    |
| マスター - 転送 - レプリカ・トポロジーの作成 3                         | 356                                                                                                    |
| ピア複製を持つ複雑なトポロジーのセットアップ                              | 362                                                                                                    |
| マスタールプリカ構成の構成解除                                     | 368                                                                                                    |
| ゲートウェイ・トポロジーのセットアップ                                 | 270                                                                                                    |
|                                                     | 570                                                                                                    |
| 部分復製                                                | 380                                                                                                    |
| 複製トポロジー情報の除外..........                              | 387                                                                                                    |
| リカバリー手順                                             | 388                                                                                                    |
| マルチスレッド複製                                           | 392                                                                                                    |
| がガンシー 後後 · · · · · · · · · · · · · · · · · ·        | 202                                                                                                    |
|                                                     | 595                                                                                                    |
| 複製を官埋するための Web 官埋タ人ク                                | 394                                                                                                    |
| 複製を管理するためのコマンド行タスク 4                                | 421                                                                                                    |
| 分散ディレクトリー                                           | 425                                                                                                    |
| プロキシー・サーバー                                          | 125                                                                                                    |
| サブツリー内のデータの分割                                       | 130                                                                                                    |
|                                                     | +50                                                                                                    |
|                                                     |                                                                                                    |
|                                                     | 134                                                                                                    |
| 情報の同期化                                              | 434<br>435                                                                                                    |
| 情報の同期化                                              | 434<br>435                                                                                                    |
| 情報の同期化<br>区画項目<br>プロキシー・サーバーを持つ分散ディレクトリー<br>のセットアップ | 434<br>435<br>435                                                                                                    |
| 情報の同期化                                              | 434<br>435<br>435<br>435                                                                                                    |
| 情報の同期化                                              | 134<br>135<br>135<br>148                                                                                                    |
| 情報の同期化                                              | <ul> <li>434</li> <li>435</li> <li>435</li> <li>448</li> <li>450</li> </ul>                                                                                                    |
| 情報の同期化                                              | <ul> <li>434</li> <li>435</li> <li>435</li> <li>435</li> <li>448</li> <li>450</li> <li>450</li> </ul>                                                                                                    |
| 情報の同期化                                              | <ul> <li>434</li> <li>435</li> <li>435</li> <li>448</li> <li>450</li> <li>450</li> </ul>                                                                                                    |
| 情報の同期化                                              | <ul> <li>134</li> <li>135</li> <li>135</li> <li>148</li> <li>150</li> <li>150</li> <li>154</li> </ul>                                                                                                    |
| 情報の同期化                                              | <ul> <li>134</li> <li>135</li> <li>135</li> <li>1435</li> <li>148</li> <li>150</li> <li>154</li> <li>154</li> </ul>                                                                                                    |
| 情報の同期化                                              | <ul> <li>134</li> <li>135</li> <li>135</li> <li>148</li> <li>150</li> <li>150</li> <li>154</li> <li>154</li> </ul>                                                                                                    |
| 情報の同期化                                              | <ul> <li>+34</li> <li>+35</li> <li>+35</li> <li>+48</li> <li>+50</li> <li>+50</li> <li>+54</li> <li>+54</li> <li>+54</li> <li>+54</li> </ul>                                                                                                    |
| 情報の同期化                                              | <ul> <li>434</li> <li>435</li> <li>435</li> <li>435</li> <li>448</li> <li>450</li> <li>450</li> <li>454</li> <li>454</li> <li>455</li> </ul>                                                                                                    |
| 情報の同期化                                              | <ul> <li>434</li> <li>435</li> <li>435</li> <li>435</li> <li>448</li> <li>450</li> <li>450</li> <li>454</li> <li>454</li> <li>455</li> </ul>                                                                                                    |
| 情報の同期化                                              | <ul> <li>434</li> <li>435</li> <li>435</li> <li>435</li> <li>448</li> <li>450</li> <li>450</li> <li>450</li> <li>450</li> <li>454</li> <li>454</li> <li>455</li> <li>466</li> </ul>                                                                                                    |
| 情報の同期化                                              | <ul> <li>434</li> <li>435</li> <li>435</li> <li>435</li> <li>448</li> <li>450</li> <li>450</li> <li>450</li> <li>450</li> <li>454</li> <li>454</li> <li>455</li> <li>466</li> </ul>                                                                                                    |
| 情報の同期化                                              | <ul> <li>434</li> <li>435</li> <li>435</li> <li>435</li> <li>448</li> <li>450</li> <li>450</li> <li>450</li> <li>454</li> <li>455</li> <li>466</li> <li>466</li> </ul>                                                                                                    |
| 情報の同期化                                              | <ul> <li>434</li> <li>435</li> <li>435</li> <li>435</li> <li>448</li> <li>450</li> <li>450</li> <li>450</li> <li>454</li> <li>455</li> <li>466</li> <li>466</li> <li>466</li> </ul>                                                                                                    |
| 情報の同期化                                              | <ul> <li>434</li> <li>435</li> <li>435</li> <li>435</li> <li>448</li> <li>450</li> <li>450</li> <li>450</li> <li>454</li> <li>454</li> <li>455</li> <li>466</li> <li>466</li> <li>468</li> </ul>                                                                                                    |
| 情報の同期化                                              | <ul> <li>434</li> <li>435</li> <li>435</li> <li>435</li> <li>448</li> <li>450</li> <li>450</li> <li>450</li> <li>450</li> <li>455</li> <li>466</li> <li>466</li> <li>468</li> <li>468</li> <li>468</li> </ul>                                                                                                    |
| 情報の同期化                                              | <ul> <li>434</li> <li>435</li> <li>435</li> <li>435</li> <li>448</li> <li>450</li> <li>450</li> <li>450</li> <li>450</li> <li>450</li> <li>454</li> <li>455</li> <li>466</li> <li>468</li> <li>468</li> <li>469</li> </ul>                                                                                                    |
| 情報の同期化                                              | <ul> <li>434</li> <li>435</li> <li>435</li> <li>435</li> <li>448</li> <li>450</li> <li>450</li> <li>450</li> <li>455</li> <li>466</li> <li>466</li> <li>468</li> <li>468</li> <li>469</li> <li>475</li> </ul>                                                                                                    |
| 情報の同期化                                              | <ul> <li>434</li> <li>435</li> <li>435</li> <li>438</li> <li>448</li> <li>450</li> <li>450</li> <li>450</li> <li>455</li> <li>466</li> <li>466</li> <li>468</li> <li>469</li> <li>475</li> <li>176</li> </ul>                                                                                                    |
| 情報の同期化                                              | 434         435         435         435         435         435         435         435         448         450         451         455         466         468         469         475         476         177                                                                                                    |
| 情報の同期化                                              | 434         435         435         435         435         435         435         435         436         450         451         455         466         466         468         469         475         476         477                                                                                                    |
| 情報の同期化                                              | <ul> <li>434</li> <li>435</li> <li>435</li> <li>435</li> <li>448</li> <li>450</li> <li>450</li> <li>450</li> <li>455</li> <li>466</li> <li>466</li> <li>468</li> <li>469</li> <li>475</li> <li>476</li> <li>477</li> <li>478</li> </ul>                                                                                                    |
| 情報の同期化                                              | 434         435         435         435         435         435         435         435         435         448         450         455         466         466         468         469         475         476         477         478         479                                                                                           |
| 情報の同期化                                              | 134         135         1435         135         1435         1450         150         151         155         166         168         166         168         166         168         169         175         176         177         178         179         180                                                                            |
| 情報の同期化                                              | 134         135         1435         135         1435         1450         150         1454         155         166         168         166         168         166         168         169         177         178         179         180         181                                                                                       |
| 情報の同期化                                              | 134         135         1435         1435         1435         1435         1450         150         154         155         166         168         166         168         166         168         166         168         169         1775         1776         1778         179         180         181                                   |
| 情報の同期化                                              | 134         135         1435         135         1435         1450         150         151         152         155         166         168         166         168         166         168         166         168         166         168         169         1775         1776         1778         179         180         181         100 |

| 管理サーバー監査ログの使用不可化                          | . 487 |
|-------------------------------------------|-------|
| 事前監査レコードの構成                               | . 488 |
| サーバーの監査ログ設定                               | . 488 |
| 監査ログを使用不可にする.......                       | . 496 |
| パフォーマンスのプロファイル作成....                      | . 496 |
| Bulkload ログ設定の変更                          | . 499 |
| 構成ツール・ログ設定の変更                             | . 501 |
| DB2 ログ設定の変更                               | . 503 |
| 逸失および検出ログ設定の変更                            | . 504 |
| サーバー・ログの変更                                | . 506 |
| サーバー・トレースの開始と終了                           | . 508 |
| IBM Security Directory Server ログの表示.      | . 509 |
| CBE および CARS フォーマットへのログの統                 |       |
| 合                                         | . 515 |
|                                           |       |
| 第3章 ディレクトリー管理                             | 525   |
| ディレクトリー項目                                 | . 525 |
| ツリーのブラウズ                                  | . 525 |
| 項目の追加                                     | . 526 |
| 属性の複数値の追加                                 | . 528 |
| 属性のバイナリー・データ                              | . 528 |
| 言語タグ・・・・・・・・・・・・・・・・・・・・・・・・・・・・・・・・・・・・  | . 530 |
| 項目の削除・・・・・・・・・・・・・・・・・・・・・・・・・・・・・・・・・・・・ | . 534 |
| 項目の変更                                     | 535   |
| 項目の再作成                                    | 537   |
| 項目のアクセス・コントロール・リストの編集                     | 538   |
| 補助オブジェクト・クラスの追加                           | 539   |
| 補助オブジェクト・クラスの削除                           | 540   |
| ディレクトリー項目の検索                              | 541   |
| アクセス制御川スト                                 | 546   |
| 概説                                        | 546   |
| ΔCI タイプの使用方法のシナリオ                         | 548   |
| アクセス制御屋性の構文                               | 5/10  |
| テラビハ間岬周日の神文                               | 555   |
| マカヤス 評価                                   | 556   |
|                                           | 558   |
| ACL の処理                                   | 560   |
| リノノリ 陵衣に因りる与思ず頃<br>ガループと処割                | . 569 |
| グループ (Groups)                             | . 509 |
| クループ (Groups)                             | . 570 |
|                                           | . 576 |
| 到的グループ項目の作成                               | . 360 |
|                                           | . 381 |
| クルーノ・クスクの唯認                               | . 582 |
| クルーノ項日のスンハーの官哇                            | . 383 |
|                                           | . 383 |
| 期的クルークの memberURL の編集                     | . 58/ |
|                                           | . 588 |
| (映衆前限クルーク                                 | . 388 |
| (                                         | . 589 |
| ( ( ) ( ) ( ) ( ) ( ) ( ) ( ) ( ) ( ) (   | . 391 |
| (映糸前限クルーノの円作成<br>                         | . 592 |
| (映系刑限クルーノの际去                              | . 592 |
| ノロヤン一計リクルーノ                               | . 593 |
| ノロキン一計可クルーノの作成                            | . 594 |
| ノロモンー計可クルーフの変更                            | . 596 |
| フロキンー計可クルーフの再作成                           | . 597 |

| 第             | 4 章 | ユ・  | ーサ  | ドー | -艮  | ]連 | $\sigma$ | )タ | ス  | ク |    |    |    |    | 599   | ) |
|---------------|-----|-----|-----|----|-----|----|----------|----|----|---|----|----|----|----|-------|---|
| $\mathcal{V}$ | ルム、 | テンフ | プレ・ |    | ト、  | ユ  |          | ザー | -, | お | よて | ドグ | ル- | ーブ | ° 59  | 9 |
|               | レルム | の作  | 成   |    |     |    |          |    |    |   |    |    |    |    | . 59  | 9 |
|               | レルム | 管理  | 者の  | 作  | 成   |    |          |    |    |   |    |    |    |    | . 59  | 9 |
|               | テンプ | レー  | トの  | 作  | 成   |    |          |    |    |   |    |    |    |    | . 602 | 2 |
|               | レルム | への  | テン  | ブ  | ゚レ- | ート | の        | 追  | 加  |   |    |    |    |    | . 604 | 4 |
|               | グルー | プの  | 作成  | ÷. |     |    |          |    |    |   |    |    |    |    | . 604 | 4 |
|               | レルム | への  | ユー  | ザ  |     | の追 | 加        | ١. |    |   |    |    |    |    | . 60  | 5 |
|               | レルム | の管  | 理   |    |     |    |          |    |    |   |    |    |    |    | . 60  | 5 |
|               | テンプ | レー  | トの  | )管 | 理   |    |          |    |    |   |    |    |    |    | . 60′ | 7 |
|               | ユーザ | 一管  | 理   |    |     |    |          |    |    |   |    |    |    |    | . 61  | 1 |
|               | グルー | プ管  | 理   |    |     |    |          |    |    |   |    |    |    |    | . 61  | 3 |
|               |     |     |     |    |     |    |          |    |    |   |    |    |    |    |       |   |

# 付録 A. エラー・コード . . . . . . . 617

| 付録 B. ルート DSE 内部のオブジェク |    |   |   |    |     |   |    |   |   |    |   |     |  |
|------------------------|----|---|---|----|-----|---|----|---|---|----|---|-----|--|
| ト ID (OID) お。          | よび | 属 | 性 |    |     |   |    |   |   |    | ( | 523 |  |
| ルート DSE 内の属            | 性  |   |   |    |     |   |    |   |   |    |   | 623 |  |
| サポートされ、使用              | 可能 | 記 | な | って | [1] | る | 機能 | の | 0 | ID |   | 625 |  |
| ACI 機構の OID .          |    |   |   |    |     |   |    |   |   |    |   | 636 |  |
| 拡張操作の OID .            |    |   |   |    |     |   |    |   |   |    |   | 636 |  |
| コントロールの OII            | ). |   |   |    |     |   |    |   |   |    |   | 638 |  |
|                        |    |   |   |    |     |   |    |   |   | _  |   |     |  |

## 付録 C. LDAP データ交換フォーマット

| (LDIF)    | • • |     |     |    |    |    |   |     |    |   | 6 | 541 |
|-----------|-----|-----|-----|----|----|----|---|-----|----|---|---|-----|
| LDIF の例 . |     |     |     |    |    |    |   |     |    |   |   | 641 |
| バージョン 1 L | DIF | サポ- | ート  |    |    |    |   |     |    |   |   | 642 |
| バージョン 1 L | DIF | の例  |     |    |    |    |   |     |    |   |   | 642 |
| プラットフォー   | ムで  | サポー | - ト | され | ιτ | 11 | 3 | IAN | JA | 文 |   |     |
| 字セット. .   |     |     |     |    |    |    |   |     |    |   |   | 643 |

| 付録 | D. | 33 | 番 | から | 126 | 番 | まて | での | A | SC | :11 |     |
|----|----|----|---|----|-----|---|----|----|---|----|-----|-----|
| 文字 |    |    |   |    |     |   |    |    |   |    |     | 647 |

付録 E. IPv6 サポート.... 649

# 付録 F. Simple Network Management Protocol エージェント.....

| 竹琢 F. Simple Networ | 'K | Ma | an | ag | er | ne | nt |       |
|---------------------|----|----|----|----|----|----|----|-------|
| Protocol エージェント.    |    |    |    |    |    |    |    | . 651 |
| SNMP ロギング           |    |    |    |    |    |    |    | . 656 |
| コマンド行の使用 – idssnmp  |    |    |    |    |    |    |    | . 656 |

| 付録     | G. Active Directory との同期    | 659   |
|--------|-----------------------------|-------|
| Active | Directory との同期を使用する場合の手順    | 660   |
| Active | Directory との同期で使用されるファイル    | 661   |
| Active | Directory との同期の実行           | . 665 |
| Active | Directory への SSL 接続を使用するための |       |
| Active | Directory との同期の構成           | . 665 |

| 付録  | н. , | パス | ヮ  | _ | ド | •  | ポリ | J | シ | _ | 12 | 큊. | ţ. | 3 |     |     |
|-----|------|----|----|---|---|----|----|---|---|---|----|----|----|---|-----|-----|
| 追加情 | 青報.  |    |    |   |   |    |    |   |   |   |    |    |    |   | . ( | 669 |
| パスワ | ード   | ・ポ | リシ | / | 運 | 用盾 | 属性 |   |   |   |    |    |    |   |     | 669 |

| パスワ | 1— | ド | · 才 | ₹IJ | シー | -0 | )応 | 答 | 制御 | 即の | )相 | 互進 | 重用 | I性` | サオ | r<br>N |     |
|-----|----|---|-----|-----|----|----|----|---|----|----|----|----|----|-----|----|--------|-----|
| ート  |    |   |     |     |    |    |    |   |    |    |    |    |    |     |    |        | 670 |

| パスワード・ポリシー照会 670<br>パスワード・ポリシーのオーバーライドおよびアカ               |
|-----------------------------------------------------------|
| ウントのアンロック                                                 |
| パスワード・ポリシー演田屋性の複製 672                                     |
| 「「ハノ」「「ハリン」」を加腐しい後表                                       |
| 項目に対する強固追加よたは強固定利 0/4                                     |
| 付録 I. IBM Security Directory Server                       |
| の必須属性定義675                                                |
| 付録 J. サーバー・インスタンス間の両                                      |
| 方向の暗号化の同期 . . . . . . . <b>703</b>                        |
| 付録 K. フィルターに掛けられた ACL                                     |
| およびフィルターに掛けられていない                                         |
| ACL – サンプル LDIF ファイル 705                                  |
| 付録 L. 動的に変更される属性 713                                      |
| 付録 M IBM Security Directory                               |
| Fist M. D.M. Occurry Directory<br>Convor のバックアップな上が復元 717 |
|                                                           |
| Security Directory Server のナイレクトリー・スキー<br>フカトバニータベーフ完美    |
| security Directory Server のディレクトリー・ス                      |
| +-~                                                       |
| Security Directory Server $\vec{r}$                       |
| タベースわよびテーフル・スペース                                          |
| ースおよびテーブル・スペース                                            |
| LDAP のバックアップと復元の手順の概要 722                                 |
| ディレクトリー・データベースのオフライン・バ                                    |
| ックアップおよびリストアの手順の例 723                                     |
| 複製に関する考慮事項                                                |
| Security Directory Server のオンライン・バックアッ                    |
| プと復元の手順の概要                                                |
| ログの管理                                                     |
| DB2 のバックアップおよび復元の使用 727                                   |
| 付録 Ν SSI セキュリティーのセットマ                                     |
| 円球 N. COL ビイエッティー シェクトナ<br>ップ CCL シーロナ                    |
| ツノー つつレンノツター・・・・・・ /39                                    |
| 組み込み WebSphere Application Server バージョン                   |

| 組み込み WebSphere Application Server バージョン        |
|------------------------------------------------|
| 7.x での HTTPS の使用                               |
| IBM Security Directory Server および IBM Security |
| Directory Server Web 管理ツール間でのセキュア接             |
| 続の作成                                           |
| IBM Security Directory Server C ベース・クライア       |
| ントと IBM Security Directory Server 間の SSL 接     |
| 続のセットアップ                                       |

| 付録                                        | <b>O</b> . 7                           | 高可                        | [用]                        | 生の           | )シ          | ナ                        | IJ               | オ                  | •                                                                                 | •            | •                      | •             |                   | 7        | 753                      |
|-------------------------------------------|----------------------------------------|---------------------------|----------------------------|--------------|-------------|--------------------------|------------------|--------------------|-----------------------------------------------------------------------------------|--------------|------------------------|---------------|-------------------|----------|--------------------------|
| 付録                                        | P. 💈                                   | <b>参</b> 照                | 整會                         | 合性           | プ           | ゚ラ                       | グ                | 1                  | ン                                                                                 |              | -                      | -             |                   | 7        | 755                      |
| 付録<br>Serve                               | Q.I                                    | BM                        | Se<br>OS                   | ecu<br>IB    | rity<br>M   | y<br>S                   | Diı<br>ec        | 'ec<br>uri         | to<br>itv                                                                         | ry           |                        |               |                   |          |                          |
| Direc                                     | tory                                   | Se                        | erve                       | er d         | との          | の間                       | 間の               | つ相                 | 」<br>5                                                                            | 運            | 用                      | 性             | の                 |          |                          |
| Direc<br>ガイト                              | tory<br>ドライ                            | ・<br>Se<br>イン             | erve<br>'.                 | er (         | と0          | し<br>の<br>同<br>・         | じ<br>間の<br>・     | )相<br>·            | ]互                                                                                | _<br>運       | 【用<br>.                | 性             | の                 | 7        | 757                      |
| <b>Direc</b><br>ガイト<br>スキー                | tory<br>ドラ・<br>マに                      | - 一<br>、<br>ら<br>イン<br>関す | erve<br>′.<br>る考           | er<br>。<br>· | と0<br>『項    | の<br>の<br>「              | じ<br>り<br>の      | )相<br>·            | ] <u>]</u>                                                                        | _<br>        | 【用<br>.                | 性             | の                 | 7        | <b>757</b>               |
| <b>Direc</b><br>ガイ  <br>スキー<br>ディレ        | <b>tory</b><br><b>ドラ・</b><br>マに<br>クト  | - Se<br>イン<br>月<br>リー:    | <b>erve</b><br>、<br>る考     |              | と<br>項<br>ン | <b>の</b> 同<br>・ポー        | <b>間の</b><br>- ト | D相<br>・<br>・<br>ま  | 」<br>三<br>こ<br>た<br>に                                                             | 連<br>・<br>まエ | 【用<br>・<br>・<br>こ<br>ク | 性<br>· スプ     | の<br>・<br>・<br>ポー | <b>7</b> | <b>757</b><br>757        |
| <b>Direc</b><br>ガイ  <br>スキー<br>ディレ<br>ト . | <b>tory</b><br><b>ドラ・</b><br>マに<br>クト・ | - Se<br>イン<br>すー          | <b>erve</b><br>、<br>る<br>項 |              | と<br>項ン     | <b>ひ</b><br>の<br>・<br>ポー | <b>間の</b><br>一下  | D相<br>・<br>・<br>ま・ | 」<br>三<br>三<br>二<br>、<br>、<br>、<br>、<br>、<br>、<br>、<br>、<br>、<br>、<br>、<br>、<br>、 | 連<br>・<br>エエ | 【用<br>・<br>・<br>・<br>・ | 性<br>・<br>スプ・ | の<br>・<br>ポー      | <b>7</b> | <b>757</b><br>757<br>759 |

| 付録 R.    | LD | AP | S | yn         | С  |    |  |  |  |       |   | 76  | 51         |
|----------|----|----|---|------------|----|----|--|--|--|-------|---|-----|------------|
| LDAPSync | の栁 | 既念 |   |            |    |    |  |  |  |       |   | . 7 | 61         |
| LDAPSync | Ø- | イン | ス | ⊦-         | -) | ν. |  |  |  |       |   | . 7 | 62         |
| LDAPSync | の棒 | 構成 |   |            |    |    |  |  |  |       |   | . 7 | 63         |
| LDAPSync | のう | 定行 |   |            |    |    |  |  |  |       |   | . 7 | 67         |
| LDAPSync | 操作 | 乍  |   |            |    |    |  |  |  |       |   | . 7 | 69         |
| LDAPSync | プロ | コパ | テ | イ・         | _  |    |  |  |  |       |   | . 7 | 70         |
| LDAPSync | 니  | ブ・ | フ | <i>P</i> - | 1) | レ. |  |  |  |       |   | . 7 | 78         |
| 索引 .     |    | -  |   |            |    | •  |  |  |  | <br>• | • | 78  | 33         |
| 特記事項     |    |    |   |            |    |    |  |  |  |       |   | 79  | <b>9</b> 5 |

# 本書について

IBM<sup>®</sup> Security Directory Server (以前の名称は IBM Tivoli<sup>®</sup> Directory Server) は、以下のオペレーティング・システム向けの Lightweight Directory Access Protocol の IBM の実装です。

- Microsoft Windows
- $AIX^{\mathbb{B}}$
- ・ Linux (System x<sup>®</sup>、System z<sup>®</sup>、System p<sup>®</sup>、および System i<sup>®</sup>)
- Solaris
- Hewlett-Packard UNIX (HP-UX) (Itanium)

「*IBM Security Directory Server 管理ガイド*」では、Web 管理ツールおよびコマンド行を使用して管理者タスクを実行する方法について説明します。

## 資料および用語集へのアクセス

このセクションには、以下が含まれています。

- 『IBM Security Directory Server ライブラリー』の資料のリスト。
- viii ページの『オンライン資料』へのリンク。
- ix ページの『IBM Terminology Web サイト』へのリンク。

## IBM Security Directory Server ライブラリー

IBM Security Directory Server ライブラリーでは以下の資料を入手できます。

• IBM Security Directory Server バージョン 6.3.1.5 製品概要、GA88-7243-01

IBM Security Directory Server 製品、現行リリースでの新機能、およびシステム要件に関する情報が記載されています。

• *IBM Security Directory Server* バージョン 6.3.1.5 クイック・スタート・ガイド、 GI88-4247-02

IBM Security Directory Server の使用を開始するための有用な情報が提供されてい ます。簡単な製品説明とアーキテクチャーの図、製品資料 Web サイトへのアク セス方法とインストールの説明が記載されています。

• *IBM Security Directory Server* バージョン 6.3.1.5 インストールと構成のガイド、 SA88-4191-01

IBM Security Directory Server のインストール、構成、およびアンインストールに 関する詳細な情報が記載されています。 IBM Security Directory Server の前のバ ージョンからのアップグレードに関する情報も記載されています。

• IBM Security Directory Server バージョン 6.3.1.5 管理ガイド、SA88-4190-02

Web 管理ツールおよびコマンド行による管理用タスクの説明が記載されています。

• *IBM Security Directory Server* バージョン 6.3.1.5 レポーティング・ガイド、 SC43-1267-00

IBM Security Directory Server のレポートを作成するためのツールおよびソフトウェアについて説明します。

• IBM Security Directory Server Version 6.3.1.5 Command Reference, SC27-2753-02

IBM Security Directory Server に組み込まれているコマンド行ユーティリティーの構文および使用法について説明しています。

• IBM Security Directory Server Version 6.3.1.5 Server Plug-ins Reference SC27-2750-02

サーバー・プラグインの作成方法が記載されています。

 IBM Security Directory Server Version 6.3.1.5 Programming Reference, SC27-2754-02

C および Java<sup>™</sup> での Lightweight Directory Access Protocol (LDAP) クライアン ト・アプリケーションの作成に関する情報が記載されています。

• IBM Security Directory Server Version 6.3.1.5 Performance Tuning and Capacity Planning Guide, SC27-2748-02

パフォーマンス改善のためのディレクトリー・サーバーのチューニング方法が記 載されています。さまざまなサイズおよびさまざまな読み取り/書き込み率を持つ ディレクトリーについての、ディスク要件およびその他のハードウェア要件が記 載されています。ディレクトリーと使用ディスク量およびメモリー量の各レベル ごとに、既知の作業シナリオを示します。また、経験法則も提案します。

 IBM Security Directory Server Version 6.3.1.5 Troubleshooting Guide, GC27-2752-02

起こりうる問題、および IBM ソフトウェア・サポートに連絡する前に実行でき る修正措置に関する情報が記載されています。

• IBM Security Directory Server Version 6.3.1.5 Error Message Reference, GC27-2751-02

IBM Security Directory Server に関連付けられている、すべての警告メッセージと エラー・メッセージのリストが記載されています。

## オンライン資料

IBM では、製品のリリース時および資料の更新時に、以下の場所に製品資料を掲載 します。

IBM Security Directory Server 資料の Web サイト

http://pic.dhe.ibm.com/infocenter/tivihelp/v2r1/topic/com.ibm.IBMDS.doc/ welcome.htm サイトには、この製品の資料のウェルカム・ページが表示され ます。

IBM Security Systems Documentation Central およびウェルカム・ページ IBM Security Systems Documentation Central では、すべての IBM Security Systems 製品資料のアルファベット順のリストが提供されています。また、 各製品の特定のバージョンの製品資料へのリンクを見つけることもできま す。

Welcome to IBM Security Systems documentation には、 IBM Security Systems の資料、資料の概要、資料へのリンク、および資料の一般情報が記載されています。

#### **IBM Publications Center**

このサイト (http://www-05.ibm.com/e-business/linkweb/publications/servlet/ pbi.wss) には、必要なすべての IBM 資料を見つけるのに役立つカスタマイ ズ検索機能が用意されています。

## IBM Terminology Web サイト

IBM Terminology Web サイトは、製品ライブラリーの用語を 1 つのロケーション に統合したものです。Terminology Web サイトには、http://www.ibm.com/software/ globalization/terminology からアクセスできます。

# アクセシビリティー

アクセシビリティー機能は、運動障害または視覚障害など身体に障害を持つユーザ ーがソフトウェア・プロダクトを快適に使用できるようにサポートします。この製 品では、音声による支援テクノロジーを使用してインターフェースをナビゲートす ることができます。また、マウスの代わりにキーボードを使用して、グラフィカ ル・ユーザー・インターフェースのすべての機能を操作できます。

詳しくは、「IBM Security Directory Server 製品概要」の付録の『アクセシビリティー』を参照してください。

# 技術研修

技術研修の情報については、IBM Education Web サイト (http://www.ibm.com/ software/tivoli/education) を参照してください。

## サポート情報

IBM サポートは、コード関連の問題、および短時間のインストールや使用方法の定型的質問に対する支援を提供します。IBM ソフトウェア・サポート・サイトには、 http://www.ibm.com/software/support/probsub.html から直接アクセスできます。

「*IBM Security Directory Server Troubleshooting Guide*」には、次のことに関する詳 細が記述されています。

- IBM サポートに連絡する前に収集する情報。
- IBM サポートに連絡するためのさまざまな方法。
- IBM Support Assistant の利用方法。
- 問題を自分で特定して修正するための説明および問題判別リソース。

注: 製品のインフォメーション・センターの「コミュニティーおよびサポート」タ ブに、追加のサポート・リソースがある場合があります。

# 適切なセキュリティーの実施について

IT システム・セキュリティーには、企業内外からの不正アクセスの防止、検出、お よび対応によって、システムや情報を保護することが求められます。不正アクセス により、情報の改ざん、破壊、悪用を招くおそれがあり、またシステムが損傷した り誤用されたりして、他のシステムへの攻撃に使用されるおそれがあります。完全 に安全と見なすことができる IT システムまたは IT 製品は存在せず、また単一の 製品、サービス、またはセキュリティー対策が、不適切な使用またはアクセスを防 止する上で、完全に有効となることもありません。IBM のシステム、製品およびサ ービスは、包括的なセキュリティーの取り組みの一部となるように設計されてお り、これらには必ず追加の運用手順が伴います。また、最高の効果を得るために、 他のシステム、製品、またはサービスを必要とする場合があります。 IBM は、シ ステム、製品、サービス、および企業がいかなる第三者による悪意のある行為また は不正行為からも保護されることを保証するものではありません。

# 第1章 ディレクトリーの概要

ここで提供されている情報を使用して、ディレクトリーの概要についての詳細を知ることができます。さらに、ディレクトリーの定義、識別名、および IBM Security Directory Server についてもここで説明します。

## ディレクトリーの概要

ディレクトリーは、階層構造に配置されるオブジェクトに関する情報のコレクショ ンです。ディレクトリーは、特定のタスクに必要とされる特性を持つリソースをユ ーザーやアプリケーションが検索できるようにするためのデータ・リポジトリーで す。

オブジェクトの名前がわかっている場合は、その特性の検索が可能です。個々のオ ブジェクトの名前がわからない場合は、特定の要件を満たす一連のオブジェクトを ディレクトリーから検索できます。一般にディレクトリーは、事前定義された一連 の特性によってだけではなく、特定の基準によっても検索できます。

ディレクトリーは、汎用のリレーショナル・データベースとは異なる特性を持つデ ータ・リポジトリーです。ディレクトリーの特徴は、更新(書き込み)されるより も、アクセス(読み取りまたは検索)される回数の方が圧倒的に多いということで す。ディレクトリーは、大量の読み取り要求に対応できなければならないため、通 常は、読み取りアクセス性能が最適化されています。ディレクトリーは、汎用デー タベースと同等の機能を提供することが目的ではありません。最適化することによ り、より多くのアプリケーションが、大規模な分散環境に配置されたディレクトリ ー・データに対し高速かつ経済的にアクセスできるようになります。

ディレクトリーは、1 個所にまとめて配置することもできますし、分散して配置す ることもできます。ディレクトリーを 1 個所に配置する場合は、ディレクトリー・ アクセスを提供する 1 つのディレクトリー・サーバーを 1 つの場所に配置する必 要があります。ディレクトリーを分散して配置する場合は、通常は地理的に分散し た複数のサーバーがディレクトリーへのアクセスを提供します。

ディレクトリーを分散して配置する場合は、ディレクトリーに保管される情報を分 割、または複製します。情報を分割する場合、それぞれのディレクトリー・サーバ ーには、他のサーバーとは重複しない、全体の情報の一部が保管されます。つま り、各ディレクトリー項目は1台のサーバーのみで保管されます。ディレクトリー を区画化するために使用する技法の1つが、LDAP参照です。LDAP参照は、クラ イアントに指示するサーバーから返されるものであり、Lightweight Directory Access Protocol (LDAP)要求に、別個(または同一)のサーバーに保管された同一(または 別個)の名前空間を参照させるようにします。またプロキシー・サーバーを使用す れば、参照を使用せずに分割を行えます。情報を複製する場合は、複数のサーバー に同じディレクトリー項目が保管されます。分散ディレクトリーでは、一部の情報 が区画化され、一部の情報が複製される、ということもあります。

# ディレクトリー・クライアントとディレクトリー・サーバー

クライアントとサーバーに関連したディレクトリーへのアクセス方法について説明 します。

ディレクトリーには、クライアント/サーバー型の通信モデルを使用してアクセスします。ディレクトリー・クライアントとディレクトリー・サーバーは、同じマシン 上に存在しない場合があります。サーバーは、複数のクライアントにサービスを提供することができます。ディレクトリーの情報を読み取り/書き込みする場合、アプ リケーションは、そのディレクトリーに直接アクセスするのではなく、メッセージ を別のプロセスに送る関数またはアプリケーション・プログラミング・インターフ ェース (API) を呼び出します。この 2 番目のプロセスが、要求を出したアプリケー ションに代わって、ディレクトリーの情報にアクセスします。このプロセスによっ て読み取り/書き込みされた結果が、要求を出したアプリケーションに戻されます。

API は、特定のプログラミング言語がサービスにアクセスする際に使用するプログ ラミング・インターフェースを定義します。クライアントとサーバーとの間で交換 されるメッセージの形式と内容は、同意されたプロトコルに従っている必要があり ます。LDAP は、ディレクトリー・クライアントとディレクトリー・サーバーが使 用するメッセージ・プロトコルを定義します。C 言語向けに関連付けられた LDAP API もあります。Java Naming and Directory Interface (JNDI) を使用して、Java ア プリケーションからディレクトリーにアクセスする方法もあります。

## ディレクトリーのセキュリティー

ディレクトリーは、セキュリティー・ポリシーをインプリメントするのに必要な基本的な機能をサポートしている必要があります。

ディレクトリーは、基盤となるセキュリティー機能を直接には提供していない場合 があります。とはいえディレクトリーは、基本的なセキュリティー・サービスを提 供するトラステッド・ネットワーク・セキュリティー・サービスと統合できる場合 があります。その場合、最初に必要となるのは、ユーザー認証方式です。認証で は、ユーザーが偽りのない本人であるかどうかが検査されます。ユーザー名とパス ワードは、基本的な認証方式の1つです。ユーザーが認証されたら、要求された操 作を特定のオブジェクトに対して実行する権限や許可がそのユーザーに付与されて いるかどうかを判断する必要があります。

一般に許可は、アクセス・コントロール・リスト (ACL) に基づいて判断されます。 ACL は、ディレクトリー内のオブジェクトや属性に付加できる許可を記述したリス トです。ACL には、ディレクトリー項目およびディレクトリー・オブジェクトで各 ユーザーやグループに対して許可または禁止されているアクセスのタイプがリスト されています。ACL をコンパクトにして管理しやすくするため、多くの場合、同じ アクセス権を持つユーザー同士をグループ化します。または、ACL にフィルターを 適用します。詳細については、546ページの『アクセス制御リスト』を参照してく ださい。

## IBM Security Directory Server の概要

Security Directory Server には、Internet Engineering Task Force (IETF) LDAP V3 仕様がインプリメントされています。また、IBM により追加された、関数やパフォーマンスに関する機能強化も組み込まれています。

本バージョンでは、IBM DB2<sup>®</sup> をバッキング・ストアとして使用することにより、 LDAP 操作単位のトランザクション整合性、パフォーマンスに優れた操作、および オンラインによるバックアップ/復元機能を提供しています。IBM Security Directory Server は、IETF LDAP V3 ベースのクライアントと相互に運用されます。

本製品の主要な機能を以下に示します。

- 動的拡張可能なディレクトリー・スキーマ 管理者は新しい属性やオブジェクト・クラスを定義して、ディレクトリー・スキーマを拡張することができます。
   ディレクトリー・スキーマに変更を加えることもでき、この変更は整合性検査の対象になります。ユーザーは、ディレクトリー・サーバーを再始動せずに、スキーマの内容を動的に変更できます。スキーマ自体もディレクトリーの一部であるため、スキーマの更新は、標準 LDAP API を介して行われます。 LDAPv3 動的拡張可能スキーマで提供される主要機能を以下に示します。
  - LDAP API を介した検索可能なスキーマ情報
  - LDAP API を介した動的なスキーマ変更
  - サーバーのルート DSE
- ネイティブ言語サポート IBM Security Directory Server は、UTF-8 (Universal Character Set Transformation Format) 文字セットをサポートしています。このUnicode (または UCS) 変換フォーマットは 8 ビットのエンコード方式で、既存のASCII ベースのシステムで簡単に使用できるように設計されています。IBM Security Directory Server は、複数言語のデータもサポートしており、ネイティブ言語のコード・ページで情報を保管、取得、および管理することができます。
- 複製 この機能により、ディレクトリーのコピーが、より多く作成できるようになり、ディレクトリー・サービスのパフォーマンスと信頼性が向上します。複製トポロジーでは、転送サーバーとゲートウェイ・サーバーもサポートされます。
- セキュリティー機能 IBM Security Directory Server は、豊富なセキュリティー 機能セットを提供します。

#### 識別および認証

識別および認証は、LDAP クライアントの身元確認に使用されます。つま り、ユーザーが自身が申告しているユーザー自身であるか検査する際に使 用されます。ユーザー名とパスワードは、基本的な認証方式の1つで す。このユーザー ID を使用することで、アクセス権が決定され、ユーザ ーのアカウンタビリティーが確保されます。

#### Simple Authentication and Security Layer (SASL)

このサポートにより、認証メカニズムが強化されます。詳しくは、 151 ペ ージの『Web 管理の使用』 および 259 ページの『DIGEST-MD5 構成』 を参照してください。

#### Secure Sockets Layer (SSL) および Transaction Layer Security (TLS)

このサポートでは、データの暗号化と X.509v3 公開鍵証明書を使用した 認証を行うことができます。サーバーでの実行は、SSL サポートと TLS サポートのどちらか一方をオン、両方をオン、両方オフのいずれにも構成 することができます。詳しくは、154ページの『Secure Sockets Layer』 および154ページの『Transaction Layer Security』を参照してください。

アクセス制御

ユーザーが認証されたら、要求された操作を特定のオブジェクトに対して 実行する権限や許可がそのユーザーに付与されているかどうかを判断する 必要があります。一般に許可は、アクセス・コントロール・リスト (ACL) に基づいて判断されます。ACL は、ディレクトリー内のオブジェ クトや属性に付加できる許可を記述したリストです。ACL には、各ユー ザーやユーザー・グループに対して許可または禁止されているアクセスの タイプがリストされています。ACL をコンパクトにしてより管理しやす くするために、同じアクセス権を持つユーザーをグループ化したり、ACL にフィルターを適用したりすることがよくあります。ディレクトリー管理 者は、個々のユーザーまたはグループのオブジェクトに対するアクセス権 を指定することで、アクセス・コントロールを管理できます。ユーザーそ れぞれのアクセス権が異なっていても、委任された権限を使用すると操作 を実行できます。委任された権限の場合、ユーザーには、委任されたユー ザー ID と、その委任されたユーザー ID の ACL 制限が適用されます。 詳細については、546ページの『アクセス制御リスト』を参照してくださ 610

監査 IBM Security Directory Server は、ユーザー認証や、ディレクトリー・ツリーの変更といった、セキュリティー関連のイベントを監査できます。この監査機能により、時刻、ユーザー ID、操作に関する詳細情報を含む監査記録が生成されることで、アカウンタビリティーを確保するための手段が提供されます。ディレクトリー管理者は、監査可能イベントの選択など、監査機能の動作を管理します。管理者は、監査のレビューおよび監査ファイルの消去も管理します。詳細については、488ページの『サーバーの監査ログ設定』を参照してください。

#### セキュリティー役割

IBM Security Directory Server は、5 つの異なるセキュリティー役割をサポートしています。

#### プライマリー・ディレクトリー管理者

プライマリー・ディレクトリー管理者は特定のユーザー・アカウ ントに関連付けられます。LDAP サーバーのプライマリー・ディ レクトリー管理者アカウントは 1 つだけ作成できます。プライマ リー・ディレクトリー管理者は、LDAP サーバーを管理するため のすべての権限を持ちます。プライマリー・ディレクトリー管理 者は、製品のインストールおよび構成中に作成されます。プライ マリー・ディレクトリー管理者は、ユーザー ID、パスワード、 およびディレクトリー全体を操作するための定義済みの権限から 構成されます。プライマリー・ディレクトリー管理者は、ユーザ ーのセキュリティー役割を作成します。これは、特定の識別名 (DN)、ユーザー・パスワード、およびその特定のユーザーを表す 他の属性を含む LDAP 項目です。またプライマリー・ディレク トリー管理者は、ユーザーが項目に対して所有する権限のレベル を定義します。

#### 管理グループ・メンバー

管理グループ・メンバーは、管理特権のサブセットを割り当てら れたユーザーです。管理グループは、ディレクトリー管理者が限 定的な一連の管理用タスクを委任するために使用できる方法で す。タスクは、1 つ以上の個別ユーザー・アカウントに委任する ことができます。サーバー管理グループ・メンバーにはさまざま な役割が明示的に割り当てられ、その役割により、グループ・メ ンバーに実行の権限があるタスクが定義されます。これらの管理 役割には、パスワード管理者やサーバー始動/停止管理者などの特 殊な役割が含まれています。 詳細については、291ページの『管 理グループ作成』を参照してください。

#### グローバル管理グループ・メンバー

グローバル管理グループを使用すると、ディレクトリー管理者 は、データベース・バックエンドに対する管理権限を分散環境で 委任することができます。グローバル管理グループ・メンバー は、管理グループと同じ特権セットが割り当てられたユーザーで す。このメンバーには、データベース・バックエンドの項目に対 するアクセス権があります。グローバル管理グループ・メンバー は、ディレクトリー・サーバー・バックエンドにアクセスできま す。グローバル管理グループ・メンバーは、監査ログにアクセス できません。監査ログは、ローカル管理者がグローバル管理グル ープ・メンバーのアクティビティーをモニターするために使用で きます。

グローバル管理グループ・メンバーには、ディレクトリー・サー バーの構成設定に関連するデータまたは操作に対するアクセス権 はありません。ディレクトリー・サーバーの構成設定は一般に、 構成バックエンドと呼ばれます。すべてのグローバル管理グルー プ・メンバーは同じ特権セットを所有します。

**注:** グローバル管理グループ・メンバーには、管理制御権を送る 権限があります。

#### LDAP ユーザー

LDAP ユーザーは、ACL によって決定される特権を所有するユ ーザーです。各 LDAP ユーザーは、そのユーザーの認証情報お よび権限情報を含む LDAP 項目により識別されます。またこの 認証および権限情報により、ユーザーは他の項目を照会したり、 更新したりできます。使用されている認証のタイプに応じて、ユ ーザーの資格情報が検証に合格すれば、そのユーザーは、自身に 権限が付与されている項目の属性にアクセスできるようになりま す。

#### マスター・サーバー DN

マスター・サーバー DN は、複製で使用される役割です。この役 割では、マスター・サーバー DN として DN が定義されている レプリカまたは転送レプリカの複製コンテキストの下の項目を更 新できます。マスター・サーバー DN は、レプリカまたは転送レ プリカに複製コンテキスト項目を作成できます。DN が特定の複 製コンテキストに対するマスター・サーバー DN として定義され ている場合、または汎用マスター・サーバー DN として定義され ている場合、マスター・サーバー DN はその複製コンテキストを 作成できます。

マスター・サーバー DN は、AES バインド・コントロールを送 信することで、AES で暗号化されたデータをレプリカに送信でき ます。

以下は、マスター・サーバー DN に関する重要事項です。

- サーバーの構成ファイルで複数のマスター・サーバー DN を 定義できます。デフォルトの、または汎用の ibm-slapdMasterDN を含むことのできる ibmslapdReplication オブジェクトが 1 つあります。また、複数 の ibm-slapdSupplier オブジェクトがあって、それぞれで特 定の複製コンテキストの (つまり、特定のサブツリーに限定さ れる) ibm-slapdMasterDN を定義している、という場合もあり ます。管理パスワード・ポリシーはこれらのすべてに適用され ます。
- これらのマスター・サーバー DN はすべてディレクトリーに バインドできます。
- これらすべてのマスター・サーバー DN には、サーバーの構成ファイル内の項目

cn=Directory, cn=RDBM Backends, cn=IBM Directory, cn=schemas\_cn=Configuration

の ibm-slapdSuffix 属性を更新する権限があります。マスタ ー・サーバー DN は、構成ファイルのその他の項目には読み 取りアクセスまたは書き込みアクセスできません。

- マスター・サーバー DN は、構成ファイルのその他の部分に はアクセスできません。
- 汎用マスター・サーバー DN または cn=IBMPOLICIES コンテ キストのマスター・サーバー DN がスキーマに更新アクセス できます。
- 特定コンテキストのマスター・サーバー DN は、そのコンテ キスト内のすべての項目に完全読み取りアクセスおよび完全書 き込みアクセスできます。
- 汎用マスター・サーバー DN は、すべてのコンテキスト内の すべての項目に完全読み取りアクセスおよび完全書き込みアク セスできます。

#### パスワード・ポリシー

IBM Security Directory Server が提供するパスワード・ポリシー機能を使 用すると、管理者は、管理者パスワードおよびユーザー・パスワードに使 用するポリシーを定義できます。管理者は、パスワード・ポリシーで構 文、検証、およびロックアウトに関するルールを指定することで、パスワ ードに制限事項を設けることができます。管理者パスワード・ポリシーの 構成は、構成バックエンドに保管され、1 次管理者のみが変更できます。 ユーザー・パスワード・ポリシーの構成は、LDAP ツリー内に保管され、 1 次管理者または管理グループのメンバーのみ変更できます。属性値を変 更できるのは、管理者として IBM Security Directory Server にバインド した場合のみです。Security Directory Server には、3 つのタイプのパス ワード・ポリシー (個別、グループ、およびグローバルのパスワード・ポ リシー) があります。詳細については、235 ページの『パスワード・ポリ シー設定』を参照してください。

## パスワード暗号化

IBM Security Directory Server は、ユーザー・パスワードに対する無許可 アクセスを防止するのに役立ちます。

管理者は、片方向暗号化形式または両方向暗号化形式のいずれかで userPassword 属性値を暗号化するようにサーバーを構成することができま す。

片方向暗号化形式は以下のとおりです。

- crypt

- MD5
- SHA-1
- Salted SHA-1
- SHA-2 (SHA 224、SHA 256、SHA 384、および SHA 512)
- Salted SHA-2 (SSHA 224, SSHA 256, SSHA 384, および SSHA 512)

サーバーを構成すると、新規パスワードや変更パスワードは暗号化されま す。これらのパスワードは、暗号化してからディレクトリー・データベー スに保管されます。

パスワードを指定するときは、パスワードの先行文字として > 文字を、 終了文字として < 文字を使用しないでください。パスワードでこれらの 文字が指定されると、パスワードは間違って暗号化され、保存されて、認 証障害が発生する可能性があります。

クリア・パスワードを取得する必要があるアプリケーション (中間層認証 エージェントなど)の場合、ディレクトリー管理者は、ユーザー・パスワ ードを両方向暗号化するかあるいは暗号化を実行しないようにサーバーを 構成する必要があります。

両方向暗号化形式は以下のとおりです。

– AES

Web 管理を使用してサーバーを構成すると、以下の暗号化オプションの いずれかを選択することができます。

- なし 暗号化を行いません。パスワードは平文形式で格納されます。
- **crypt** パスワードを UNIX crypt 暗号化アルゴリズムによって暗号化し てからディレクトリーに格納します。
- MD5 パスワードを MD5 メッセージ・ダイジェスト・アルゴリズムに よって暗号化してからディレクトリーに格納します。
- SHA-1 パスワードを SHA-1 暗号化アルゴリズムによって暗号化してか らディレクトリーに格納します。

#### Salted SHA-1

パスワードを Salted SHA-1 暗号化アルゴリズムによって暗号化 してからディレクトリーに格納します。

- SHA-2 パスワードを SHA-2 ファミリーの暗号化アルゴリズムによって 暗号化してからディレクトリーに格納します。SHA-2 ファミリー の暗号化アルゴリズムでサポートされる暗号化スキームは、以下 のとおりです。
  - SHA-224
  - SHA-256
  - SHA-384
  - SHA-512

#### Salted SHA-2

パスワードを Salted SHA-2 ファミリーの暗号化アルゴリズムに よって暗号化してからディレクトリーに格納します。Salted SHA-2 ファミリーの暗号化アルゴリズムでサポートされる暗号化 スキームは、以下のとおりです。

- SSHA-224
- SSHA-256
- SSHA-384
- SSHA-512

#### **AES128**

パスワードを AES128 アルゴリズムによって暗号化してからディ レクトリーに格納します。パスワードは、項目の一部として、元 のクリアな形式で取得されます。

#### **AES192**

パスワードを AES192 アルゴリズムによって暗号化してからディ レクトリーに格納します。パスワードは、項目の一部として、元 のクリアな形式で取得されます。

#### **AES256**

パスワードを AES256 アルゴリズムによって暗号化してからディ レクトリーに格納します。パスワードは、項目の一部として、元 のクリアな形式で取得されます。

デフォルト・オプションは AES256 です。変更内容は、サーバー構成フ ァイルのパスワード暗号化ディレクティブに登録されます。

ibm-SlapdPwEncryption: AES256

サーバー構成ファイルは以下の場所にあります。

<instance\_directory>¥etc¥ibmslapd.conf

注:

- 1. UNIX の crypt 方式を使用する場合は、先頭から 8 文字のみが有効と なります。
- 2. 片方向暗号化されたパスワードは、パスワードの比較に使用すること はできますが、暗号化解除することはできません。ログイン・パスワ

ードは、ユーザー・ログイン時に暗号化され、格納されているパスワ ードと比較され、一致するかどうか検証されます。

- 変更ログ LDAP データに対する変更を記録します。これらは、ディレクトリーの更新をモニターするために、メタ・ディレクトリーまたはクライアント照会を サポートする LDAP サーバーで、別個のデータベースに記録されます。
- 動的構成 LDAP API を使用して変更することにより、ディレクトリーにバインドし、拡張操作値を構成するデータを使用して単一の拡張操作を実行する機能が提供されます。これは、すべての LDAP クライアント・ユーティリティーで使用される標準のホスト、ポート、SSL、および認証オプションをサポートしています。さらに、実行される操作と、各拡張操作の引数を指定するための一連のオプションも定義されます。
- Web 管理ツール IBM Security Directory Server を管理および構成するために使用できるグラフィカル・ユーザー・インターフェース (GUI)。このインターフェースの管理/構成機能により、管理者は以下のアクションを実行できます。
  - ディレクトリーの初期設定
  - 構成パラメーターとオプションの変更
  - オブジェクト、オブジェクト・クラス、属性、および項目を追加したり編集したりするなど、ディレクトリーの日常操作の管理
- プロキシー・サーバー プロキシー・サーバーは、分散ディレクトリーのフロントエンドに位置しています。プロキシー・サーバーは、ユーザー要求を効率的にルーティングし、特定の状況でのパフォーマンスを改善し、クライアントでのディレクトリー・ビューを統合します。プロキシー・サーバーは、フェイルオーバーおよびロード・バランシングを提供するサーバー・クラスターのフロントエンドとして使用することもできます。
- 管理サーバー (idsdiradm) IBM Security Directory Server のインスタンスのリ モート管理を可能にします。これは必ず IBM Security Directory Server をインス トールしたマシンにインストールし、また常時実行している必要があります。
- 構成専用モード 管理者は、始動時にエラーが発生した場合でも、サーバーへの リモート・アクセスが可能です。サーバーは、データベース・バックエンドの初 期化が成功したかどうかに依存しません。管理者は、LDAP プロトコルを使用し てサーバーの構成を照会したり更新したりできます。
- 属性固有制御 この機能を構成すると、指定した属性は、単一のディレクトリ ー・サーバーのディレクトリー内で常に固有な値を持つようになります。
- ・ 言語タグ これにより、ディレクトリーは、自然言語コードを、ディレクトリー で扱われる値に関連付けることができます。また、これによりクライアントは、 ディレクトリーに照会を行って、特定の自然言語要件を満たす値を取得すること ができます。
- 検索結果のソート 検索で検出した項目を、指定した属性値の最初の 240 バイトを使用してソートします。
- ページ付け結果 リスト全体ではなく、検索結果のサブセット (ページ)のみを
   受け取るページング機能を LDAP クライアントに提供します。
- トランザクション アプリケーションは、一連の項目更新を1つのトランザクションにまとめることができます。
- 複数インスタンス ユーザーは、サーバーに複数のディレクトリー・インスタン スを持つことができます。

- 参照 複数の LDAP サーバーにわたってディレクトリーを分散配置できます。
   その各サーバーには、ディレクトリーの全データから 1 サブセットのみが格納されます。
- 属性暗号化 DirDataAdmin 役割および SchemaAdmin 役割が割り当てられたローカルの管理グループ・メンバーが、パスワード情報用にサポートされている暗号化スキームのサブセットを使用してディレクトリー・データベースで暗号化される属性を指定できるようになります。詳細については、60ページの『暗号化属性』を参照してください。
- パススルー認証 クライアントがディレクトリー・サーバーへのバインドを試行し、ユーザー資格情報がローカルにない場合に、クライアントの代理でサーバーが別の外部ディレクトリー・サーバーから、またはパススルー・サーバーから資格情報の検査を試行するメカニズムです。 詳細については、266ページの『パススルー認証』を参照してください。
- サーバー管理の SNMP SNMP エージェントは、IBM Security Directory Integrator アセンブリー・ラインと併用できます。これにより、ディレクトリー・ サーバーのパフォーマンスおよび正常性の情報をモニターおよびレポートできま す。
- Active Directory との同期 ユーザーおよびグループを既存の Microsoft Active Directory と IBM Security Directory Server インスタンスとの間で同期化するツー ルです。この機能は、IBM Security Directory Server 6.1 リリース以降でサポート されます。

# 識別名 (DN)

ディレクトリー内のすべての項目には、識別名 (DN) が付いています。DN は、ディレクトリー内の項目を一意に識別するための名前です。

例えば、DN は attribute=value の組をコンマで区切ったものから構成されます。

cn=Ben Gray,ou=editing,o=New York Times,c=US cn=Lucille White,ou=editing,o=New York Times,c=US cn=Tom Brown,ou=reporting,o=New York Times,c=US

ディレクトリー・スキーマ内に定義された、システム属性または制限付き属性以外 の属性はいずれも DN を作成するために使用できます。コンポーネントの属性と値 のペアの順序は重要です。DN は、ルートを基点として、項目が存在するレベルま での各ディレクトリー階層レベルごとに、1 つのコンポーネントを含みます。LDAP DN は、最も特定的な属性(通常、ある種の名前)から始まります。その後属性は徐 々に広範になり、最後は一般に国属性で終わります。DN の先頭のコンポーネント は、相対識別名 (RDN) と呼ばれます。RDN は項目を、同じ親を持つ他の項目と明 確に区別します。上記の例では、RDN cn=Ben Gray によって、1 番目の項目を 2 番目の項目 (RDN cn=Lucille White を持つ)と区別しています。これら 2 つの DN は、それ以外は同じものです。項目の RDN を構成している attribute:value のペアは、その項目の中にも存在している必要があります。これは、DN のその他 のコンポーネントには当てはまりません。

# 識別名の構文

このサーバーでサポートされる識別名 (DN)の構文は、RFC 2253 に基づいています。

#### バッカス正規形式 (BNF)の構文は、以下のように定義されます。

<name> ::= <name-component> ( <spaced-separator> ) <spaced-separator> ::= <optional-space> <separator> <optional-space> <separator> ::="," | ";" <optional-space> ::= ( <CR> ) \*( " " ) <name-component> ::= <attribute> <attribute> <optional-space> "+" <optional-space> <name-component> <attribute> ::= <string> | <key> <optional-space> "=" <optional-space> <string> <key> ::= 1\*( <keychar> ) | "OID." <oid> | "oid." <oid> <keychar> ::= letters, numbers, and space <oid> ::= <digitstring> | <digitstring> "." <oid> <digitstring> ::= 1\*<digit> <digit> ::= digits 0-9 ##" <hex> <special> ::= "," | "=" | <CR> | "+" | "<" |">"
| "#" | ";"

<pair> ::= "¥" ( <special> | "¥" | '"')
<stringchar> ::= any character except <special> or "¥" or '"'

```
<hex> ::= 2*<hexchar>
<hexchar> ::= 0-9, a-f, A-F
```

セミコロン (;) 文字は、識別名内の RDN を区切るために使用できますが、通常の 表記ではコンマ (,) 文字が使用されます。

コンマまたはセミコロンの両側に、空白文字 (スペース)を付けることができます。 空白文字は無視されます。また、セミコロンはコンマで置き換えられます。

'+' または '=' の前後には、スペース (' ' ASCII 32) 文字を付けることができます。 これらの空白文字は、構文解析のときには無視されます。

値は二重引用符("" ACSII 34) 文字で囲まれますが、二重引用符は値の一部ではあ りません。引用符に囲まれた値の内部では、以下の文字を指定することができます (これらの文字は、エスケープ文字とは解釈されません)。

- ストリングの先頭のスペース文字または "#" 文字
- ストリングの最後のスペース文字
- ""、"="、"+"、"¥"、"<"、">"、または ";" のいずれかの文字

もう 1 つの方法としてエスケープされる単一文字の先頭には、バックスラッシュま たは円記号 (¥ ASCII 92) を付けることができます。この方法を使用すると、上に リストされた文字、および二重引用符 ("" ASCII 34) 文字をエスケープすることが できます。

この表記は、名前の共通形式に対して便利なように設計されています。以下の例 は、この表記を使用して記述した識別名です。先頭は、3 つのコンポーネントを含 む名前です。これらのコンポーネントの先頭は、複数値の RDN です。複数値の RDN には、複数の属性と値のペアが含まれています。複数値の RDN を使用する と、単純 CN 値が不明確な場合に、特定の項目を明確に識別することができます。 OU=Sales+CN=J. Smith,O=Widget Inc.,C=US

## DN エスケープ規則

識別名 (DN) の文字およびその使用方法について説明します。

DN には、特殊文字を含めることができます。含めることができる特殊文字は、, (コンマ)、= (等号)、+ (正符号)、< (より小)、> (より大)、# (番号記号)、; (セミコ ロン)、¥ (円記号)、および " " (引用符) です。

これらの特殊文字やその他の文字を DN ストリングの属性値の中でエスケープする には、以下の方法を使用します。

 方法 1: エスケープする文字が特殊文字の 1 つである場合は、その前に円記号 (¥ ASCII 92)を付けます。以下の例は、組織名のコンマをエスケープする方法を示 しています。

CN=L. Eagle,O=Sue¥, Grabbit and Runn,C=GB

これは、よく使用される方法です。

方式 2: エスケープする文字をバックスラッシュまたは円記号と、その文字のコードを形成する単一バイトに該当する 2 桁の 16 進数で置き換えます。文字コードは、UTF-8 コード・セットのものを使用する必要があります。

CN=L. Eagle,O=Sue $\mbox{2C}$  Grabbit and Runn,C=GB

方式 3: 属性値全体を " " (引用符) (ASCII 34) で囲みます。これは値の一部ではありません。引用符で囲まれた文字は、¥ (円記号) を除き、すべてそのまま解釈されます。¥ (円記号) を使用すると、文字をエスケープできます。エスケープできる文字は、円記号 (ASCII 92)、引用符 (ASCII 34)、前述した特殊文字、上記の2番目の方法にある16進数のペアです。例えば、cn=xyz"qrs"abcで引用符をエスケープするには、cn=xyz¥"qrs¥"abcのようにします。また、¥をエスケープするには以下のようにします。

"you need to escape a single backslash this way  $\ensuremath{\mathsf{Y}}\ensuremath{\mathsf{Y}}\xspace$ 

"¥Zoo" は正しくありません。このコンテキストでは、'Z' をエスケープできない からです。

この形式の DN をサーバー・エンドで受け取ると、サーバーは、1 番と 2 番のエ スケープ・メカニズムで DN を再フォーマットして、内部処理を行います。

## 拡張された DN の処理

識別名 (DN) の複合 RDN は、+ 演算子で結合された複数のコンポーネントからな ります。サーバーでは、そのような DN を持つ項目の検索サポートが強化されてい ます。

複合 RDN は、検索操作のベースとして、任意の順序で指定できます。 ids1dapsearch cn=mike+ou=austin,o=sample

サーバーは、DN 正規化の拡張操作を受け入れます。DN 正規化の拡張操作は、サ ーバー・スキーマを使用して DN を正規化します。この拡張操作は、DN を使用す るアプリケーションに役立つ場合があります。詳細については、「*IBM Security Directory Server Version 6.3 Programming Reference*」を参照してください。

# 第2章 サーバー管理

ここで提供されている情報を使用して、サーバー管理についての詳細を知ることが できます。さらに、ディレクトリー管理、構成モード、Web 管理ツール、IBM Directory スキーマ、その他さまざまな事項についてもここで説明します。

## ディレクトリー管理サーバー

ディレクトリー管理サーバー idsdiradm により、IBM Security Directory Server の インスタンスのリモート管理が可能になります。これは、IBM Security Directory Server をインストールしたシステムにインストールし、常時実行していなければな りません。

ディレクトリー管理サーバーは、LDAP 拡張操作によって要求を受け入れ、IBM Security Directory Server の始動、停止、再始動、および状況モニターをサポートします。

ディレクトリー管理サーバーでは、構成ファイルまたは構成バックエンドへのアク セスはサポートされていません。ただし、動的更新要求はサポートされています。 動的更新要求をサポートすることにより、サーバーのメモリー内の構成とサーバー の構成が継続して同期されます。例えば、管理サーバーおよびディレクトリー・サ ーバーの両方に影響を与える更新が構成ファイルに対して行われた場合、動的更新 要求が管理サーバーとディレクトリー・サーバーの両方に送信されます。

管理サーバーでは、バインド要求のたびに構成ファイルに対してバインド DN およびパスワードを検査することはありません。代わりに、管理 DN およびパスワードのすべての変更に対して構成更新要求を発行し、有効にします。

注: すべての管理グループ・メンバーが、管理サーバーにバインドできます。

デフォルトでは、IBM ディレクトリー管理サーバーの最初のインスタンスは、以下の 2 つのポートを listen します。

- 非 SSL 接続用のポート 3538
- SSL 接続用のポート 3539 (SSL 通信が使用可能な場合)

ディレクトリー管理サーバーは、ルート DSE 検索の実行にも使用されます。

ディレクトリー管理サーバーを始動するには、コマンド・プロンプトからプログラム idsdiradm を実行します。14ページの『ディレクトリー管理サーバーのインス タンスの始動』を参照してください。

注:

- 管理サーバーは、バージョン 3 の監査のみサポートしています。
- 管理サーバーの監査は、デフォルトですべての操作に対して有効になっています。

- SSL 通信を使用可能にする場合は、SSL を有効にするため、ディレクトリー管理 サーバーを停止して再始動する必要があります。151ページの『Web 管理の使 用』を参照してください。
- Windows システムでタイム・ゾーンを変更する場合、時間の変更を認識させるために、サーバーおよび管理サーバーを再始動します。サーバーの再始動によって、管理サーバーのログのタイム・スタンプは、サーバーのログのタイム・スタンプと一致するようになります。
- 管理サーバーでは、すべてのログ読み取りアクセスの拡張操作がサポートされています。ディレクトリー・サーバーが稼働していない場合にも、ログ・ファイルをリモート側で読み取ることができます。

# ディレクトリー管理サーバーのインスタンスの始動

管理サーバーのインスタンスを開始するには、以下の手順を実行します。

## このタスクについて

**注:** デフォルトでは、管理サーバーは、ディレクトリー・サーバー・インスタンスの作成時に始動されます。

 UNIX または Linux ベースのシステムと Windows ベースのシステムの場合は、 以下のコマンドを発行します。

idsdiradm -I <*instancename*>

 Windows ベースのシステムの場合は、「コントロール パネル」->「管理ツー ル」->「サービス」を選択し、「IBM Security Directory Server Instance V6.3
 -<インスタンス名> Admin Server」を選択して「開始」をクリックすることもで きます。

注: Linux SLES システムの場合、管理サーバーは inittab から始動させてはいけま せん。その代わりに、コマンド行から手動で管理サーバーを始動させます。詳しく は、「*IBM Security Directory Server Version 6.3 Command Reference*」の idsdiradm コマンド情報を参照してください。

# ディレクトリー管理サーバーのインスタンスの停止

以下に示すいずれかの方法で、管理サーバーのインスタンスを停止することができ ます。

## このタスクについて

 ディレクトリー管理サーバーの管理 DN とパスワードをすでに構成している場合 は、ibmdirctl コマンドを使用して管理サーバーを停止できます。このコマンド は、プラットフォームに固有のものではありません。詳しくは、「IBM Security Directory Server Version 6.3 Command Reference」の ibmdirctl コマンド情報を参 照してください。

以下のコマンドのいずれかを発行します。

ibmdirctl -D <adminDN> -w <adminPW> -h <hostname> -p <port> admstop

ibmdirctl コマンドはローカル側でもリモート側でも発行できます。

idsdiradm -I <*instancename*> -k

idsdiradm コマンドはローカル側で発行する必要があります。

 Windows ベースのシステムの場合は「サービス」パネルで、「IBM Security Directory Server Instance V6.3 - <instancename> Admin Server」を選択し、 「停止」をクリックすることもできます。

# オペレーティング・システムの始動時におけるディレクトリー・サ ーバー・インスタンスの始動

この機能により、オペレーティング・システムの始動時にディレクトリー・サーバー・インスタンスを始動することができます。

オペレーティング・システムの始動時にディレクトリー・サーバー・インスタンス を自動的に始動するように設定するには、以下のいずれかのセクションを参照して ください。

- 『Windows システムでの自動始動』
- 16ページの『AIX、Linux、および Solaris システムでの自動始動』

## Windows システムでの自動始動

以下に示す手順を使用して、サーバーを自動的に始動することができます。

## このタスクについて

Windows システムでは、サーバー (idsslapd プロセス) は「サービス」ウィンドウ または idsslapd コマンドを使用して、手動で始動します。「サービス」ウィンドウ の「スタートアップの種類」を「自動」に更新してサーバーを自動で始動しようと すると、コンピューターの再始動時にエラーが発生します。これは、idsslapd プロ セスを開始する前に DB2 が実行されている必要があるからです。

#### 手順

- 1. 以下のいずれかの方法で「サービス」ウィンドウを開きます。
  - 「スタート」->「ファイル名を指定して実行」をクリックし、「名前」フィールドに services.msc と入力します。「OK」をクリックします。
  - 「スタート」 -> 「設定」 -> 「コントロール パネル」をクリックします。
     「コントロール パネル」で「管理ツール」をダブルクリックしてから「サービス」をダブルクリックします。
- 自動始動させるディレクトリー・サーバー・インスタンスの DB2 サービス名 を見つけます。このサービス名は DB2 - TDSV63DB2 - から始まります (例: DB2 - TDSV63DB2 - DSRDBM01)。サービスをダブルクリックし、「表示名」フィ ールドを確認します。 DB2 - TDSV63DB2 - の後の名前を書き留めます。 (こ の例では DSRDBM01 を書き留めます。)この DB2 の名前は後で使用します。
- 自動始動させるディレクトリー・サーバー・インスタンスのサービスを見つけ ます。このサービスは IBM Security Directory Server Instance 6.3 - で始 まっています (例えば、IBM Security Directory Server Instance 6.3 - dsrdbm01 のようになります)。サービスをダブル クリックし、「表示名」フィールドを確認します。 IBM Security Directory Server Instance 6.3 - の後に続く、idsslapd- が先頭に付 いている名前を書き留めます。(この例では idsslapd-dsrdbm01 を書き留めま す。) このインスタンス名は後で使用します。

- 「IBM Security Directory Server Instance V6.3 *instance\_name*」ウィンドウで、 「スタートアップの種類」フィールドを「自動」に変更し、次に「OK」をクリ ックします。システム始動時にこのサービスが自動的に始動するように設定さ れます。
- 5. 「サービス」ウィンドウを閉じます。
- Windows レジストリーを開くため、「スタート」->「ファイル名を指定して実行」をクリックします。「名前」フィールドに regedit と入力します。 「OK」をクリックします。「レジストリ エディタ」ウィンドウが表示されます。
- ウィンドウの左側で、「マイ コンピューター」 -> 「HKEY\_LOCAL\_MACHINE」 -> 「SYSTEM」 -> 「CurrentControlSet」 -> 「Services」の順に移動します。
- 8. ディレクトリー・サーバー・インスタンスに対応するサービスを検索します。 (この例では idsslapd-dsrdbm01 です。) サービスをクリックします。
- 9. ウィンドウの右側で、DependOnService 属性をダブルクリックします。
- 10. 「複数行文字列の編集」ウィンドウで、LanmanServer の下に DB2 サービス 名 (この例では DSRDBM01) を追加し、「OK」をクリックします。 (これに より、DB2 サービスへの依存関係が追加されます。)
- 11. レジストリー・エディターを終了します。

## タスクの結果

システムを再始動すると、ディレクトリー・サーバー・インスタンスが自動的に始動します。

注: プロキシー・サーバーには DB2 は必要ありません。そのため、システムの始動 時にプロキシー・サーバーを自動的に始動させるには、ステップ 1(15ページ)、 3(15ページ)、および 4 の操作のみを実行します。

#### AIX、Linux、および Solaris システムでの自動始動

AIX、Linux、および Solaris システムでオペレーティング・システムの始動時にディレクトリー・サーバー・インスタンスを始動するには、/etc/inittab ファイルを編集して 1 行を追加する必要があります。

#### このタスクについて

inittab ファイルには、システムの始動時および通常の動作時に開始されるプロセス が指定されています。 inittab ファイルの項目は以下の形式になっています。 id:runlevels:action:process

説明:

- *id* は、1 から 4 桁のファイル内の固有 ID です。
- runlevels は、そのプロセスが自動的に開始される、オペレーティング・システムのラン・レベル・モードを表しています。 runlevel は、AIX、Linux、またはSolaris オペレーティング・システムの操作モードを示します。ラン・レベルの構成は、オペレーティング・システムによって異なります。特定のラン・レベル構成について詳しくは、ご使用のオペレーティング・システムのマニュアルを参照してください。

- action は、実行されるアクションを示しています。この場合は、プロセスがシステムの始動時に開始されることを示す値である boot に設定されます。
- process は、開始するプロセスです。

以下のいずれかの行を inittab ファイルに追加します。

#### AIX システムの場合

srv1:2:once:/opt/IBM/ldap/V6.3/sbin/idsslapd -I server\_name > /dev/null 2>&1
#Autostart IBM LDAP Directory Server Instance

#### Linux システムの場合

srv1:2345:once:/opt/ibm/ldap/V6.3/sbin/ibmslapd -I server\_name > /dev/null 2>&1
#Autostart IBM LDAP Directory Server Instance

#### Solaris システムの場合

srv1:234:once:/opt/IBM/ldap/V6.3/sbin/ibmslapd -I server\_name > /dev/null 2>&1
#Autostart IBM LDAP Directory Server Instance

server\_name は、自動的に始動させるディレクトリー・サーバー・インスタンスの名前です。

/etc/inittab ファイルに項目が追加されると、ディレクトリー・サーバー・インスタン ス (フルまたはプロキシー) は、システムが再始動してから自動始動可能になりま す。

プロキシー・サーバーの始動前にすべてのフル・ディレクトリー・サーバーが稼働 しているようにしてください。フル・サーバーとプロキシー・サーバーが同じコン ピューターにある場合は、フル・サーバーの開始後に遅延を挿入してプロキシー・ サーバーを開始します。以下の例では、srv3:2345:wait:および srv4:2345:wait: で始まる行において、これを実行しています。

```
#Autostart IBM LDAP Directory Server Instance
srv1:2345:wait:/opt/IBM/ldap/V6.3/sbin/idsslapd -I server1 > /dev/null 2>&1
#Autostart IBM LDAP Directory Server Instance
srv2:2345:wait:/opt/IBM/ldap/V6.3/sbin/idsslapd -I server2 > /dev/null 2>&1
#Autostart IBM LDAP Directory Server proxy instance
srv3:2345:wait:/opt/IBM/ldap/V6.3/sbin/idsslapd -I proxy -k > /dev/null 2>&1
#Autostart IBM LDAP Directory Server proxy instance
srv4:2345:wait:/opt/IBM/ldap/V6.3/sbin/idsslapd -I proxy -k > /dev/null 2>&1
```

ここで、server1 および server2 はフル・ディレクトリー・サーバー・インスタン ス、proxy はプロキシー・サーバー・インスタンスです。

# 構成専用モード

この機能により、サーバーを構成モードのみで始動することができます。

IBM Security Directory Server は、サーバーの構成設定への LDAP アクセスをサポ ートしています。管理者は、LDAP プロトコルを使用してサーバーの構成を照会し たり更新したりできます。この機能によって、リモート管理を使用できます。さら に堅固となり信頼性を高めるため、サーバーは、データベース・バックエンドの初 期化が正常に終了しているかどうかに依存しないようになっています。

cn=configuration サフィックスがアクティブな場合のみ、サーバーを構成専用モード で始動することができます。すなわち、構成バックエンドが使用可能な限り、サー バーを開始して LDAP 要求は受け入れられます。構成専用モードを使用すると、管 理者は、始動時にエラーが発生した場合でも、サーバーへのリモート・アクセスが 可能です。 構成専用モードでは、以下の機能がサポートされています。

- 構成ファイルとログ・ファイルへのアクセス
- 監査
- イベント通知
- Kerberos
- SASL
- SSL

構成専用モードでは、以下の機能はサポートされていません。

- データベースへのアクセス
- 変更ログ
- パスワード・ポリシー
- レプリカ生成
- スキーマの変更
- トランザクション

## 構成専用モードの最低要件

この機能により、構成モードを設定するための最小要件を知ることができます。

以下の要件は、構成モードを設定するための最小要件です。

- 構成ファイルが正しい LDIF 形式になっており、サーバーはファイルを検出して 読み取ることができなければなりません。
- サーバーは、構成ファイルに従ってスキーマを読み取ってロードできる必要があります。
- サーバーは構成プラグインをロードできる必要があります。

## 構成専用モードで始動する方法

構成専用モードで始動する方法については、以下の情報を参照してください。

サーバーの始動時に障害が発生した場合に、サーバーを構成専用モードで始動する 必要があります。

#### Web 管理の使用

Web 管理ツールを使用して構成モードで開始する場合は、以下の情報を参照してください。

#### このタスクについて

Web 管理ナビゲーション領域の「サーバー管理」をクリックし、展開されたリストの「サーバーの始動/停止/再始動」をクリックします (この操作をまだ実行していない場合)。サーバーを構成専用モードで始動するには、「構成専用モードで始動/再始動」チェック・ボックスを選択します。

## コマンド・ラインの使用

構成モードで開始するには、以下のコマンドを使用します。

## このタスクについて

サーバーの始動時に -a または -A を指定します。

idsslapd -a -I <instancename>

または

ibmdirctl -h <hostname> -D <adminDN> -w <adminpw>-p <portnumber>
start -- -a

注: -n または -N オプションを使用すると、データベース・バックエンドを使用し てサーバーを指導できない場合、サーバーは始動されません (構成専用モードには なりません)。詳しくは、「*IBM Security Directory Server Version 6.3 Command Reference*」の ibmdirctl コマンド情報を参照してください。

## サーバーが構成専用モードで実行中かどうかを確認する方法

サーバーが構成専用モードで稼働しているかどうかを確認するには、Web 管理ツー ルまたはコマンド行インターフェースを使用します。

## Web 管理の使用

サーバーが構成専用モードで始動されている場合、停止アイコンと始動アイコンの 間にある **の** アイコンが強調表示されます。

#### このタスクについて

## コマンド・ラインの使用

管理サーバーが構成モードで稼働しているかどうかを確認するには、以下のコマン ドを実行します。

## このタスクについて

属性 ibm-slapdisconfigurationmode のルート DSE の検索を発行します。true に設定されている場合、サーバーは構成専用モードで実行されています。

idsldapsearch -s base -b " " objectclass=\* ibm-slapdisconfigurationmode

# Web 管理ツールのグラフィカル・ユーザー・インターフェース (GUI)

IBM Security Directory Server Web 管理ツールのグラフィカル・ユーザー・インタ ーフェースを使用する場合は、以下の情報を参照してください。

IBM Security Directory Server Web 管理ツールは、Web アプリケーション・サーバ ーにインストールされます。例えば、IBM Security Directory Server と共に提供され る組み込みバージョンの IBM WebSphere<sup>®</sup> Application Server - Express<sup>®</sup> (WAS) な どです (コンソール経由で管理されます)。コンソールに追加されたサーバーは、 Web 管理ツール経由で管理することができます。各サーバーにこのツールをインス トールする必要はありません。

サーバーの管理では、Web 管理ツールがよく使用されます。

注:最新バージョンの Web 管理ツールを使用して古いバージョンのディレクトリ ー・サーバー・インスタンスを管理する場合、一部のパネルが表示されないことが あります。

サーバーに対して Web 管理ツールの使用を開始するには、そのサーバーを構成す る際に以下のタスクを実行しておく必要があります。

- ・ サーバーを開始できるように管理 DN とパスワードを設定します。
- サーバーがプロキシー・サーバーとして構成されていない場合、構成専用モード 以外の状態でサーバーを開始できるようにデータベースを構成します。
- サーバーまたは管理サーバーのいずれかが実行中であることを確認してください。

これらのタスクの詳細については、 IBM Security Directory Server の資料の『イン ストールと構成』セクションと、13ページの『ディレクトリー管理サーバー』を参 照してください。

注:他のアプリケーション・サーバーが稼働している場合は、Web 管理ツールがインストールされているアプリケーション・サーバーが、他のアプリケーション・サーバーと同じポート上で稼働していないことを確認してください。

# Web 管理ツールを使用するための Web アプリケーション・サー バーの始動

Web 管理ツールがインストールされているアプリケーション・サーバーを始動する ことにより、Web 管理ツールを開始することができます。

## このタスクについて

Web アプリケーション・サーバーとして WebSphere Application Server 組み込みバ ージョンを使用している場合、Web アプリケーション・サーバーを開始するには、 以下のいずれかのファイルを使用します。これらのファイルには、Web アプリケー ション・サーバーを開始するコマンドが組み込まれています。

- Windows システムの場合、*installpath*¥idstools¥bin¥startWebadminApp.bat
- AIX, Linux、および Solaris システムの場合、installpath/idstools/bin/ startWebadminApp

ここで、*installpath* は Security Directory Server がインストールされているパスで す。このパスは、以下のとおりです。

- Windows の場合 (デフォルト): c:¥Program Files¥IBM¥LDAP¥V6.3
- AIX および Solaris の場合: /opt/IBM/Idap/V6.3
- Linux の場合: /opt/ibm/ldap/V6.3

注: Directory White Pages のための Web アプリケーション・サーバー始動コマン ドが記述されたファイルもあります。そのファイルを以下に示します。

#### **Directory White Pages**

Windows システムの場合: *installpath*¥idsapps¥bin¥startWpgsApp

AIX、Linux、Solaris システムの場合: installpath/idsapps/bin/startWpgsApp

## Web 管理ツールの始動

Web 管理ツールを開始するには、以下の手順を実行します。

## このタスクについて

- 1. Web アプリケーション・サーバーが開始した後、以下の複数の方法で Web 管理 ツールを開始できます。
  - Web ブラウザーから、以下のアドレスを入力します。

http://localhost:12100/IDSWebApp/

- Windows システムで、以下のオプションのいずれかをクリックします。
  - 非 SSL の場合: 「スタート」->「すべてのプログラム」->「IBM Security Directory Server 6.3」->「Web 管理ツール」
  - SSL の場合: 「スタート」->「すべてのプログラム」->「IBM Security Directory Server 6.3」->「Web 管理ツール (セキュア)」
- 以下のファイルを Web ブラウザーにロードします。
  - Windows システムの場合:
    - installpath¥idstools¥bin¥idswebadmin.html (非 SSL)
    - SSL の場合、installpath¥idstools¥bin¥idswebadminssl.html

*installpath* は、IBM Security Directory Server がインストールされているパ スです。デフォルトでは、これは C:¥Program Files¥IBM¥LDAP¥V6.3 で す。

- AIX、Linux、または Solaris システムの場合:
  - installpath/idstools/bin/idswebadmin.html (非 SSL の場合)
  - installpath/idstools/bin/idswebadminssl.html (SSL の場合)

*installpath* は、AIX および Solaris システムの場合は /opt/IBM/ldap/ V6.3、Linux システムの場合は /opt/ibm/ldap/V6.3 です。

このファイルはローカル・ホストを指し示します。必要に応じて変更できま す。

Web 管理ツールのログイン・ページが表示されます。

注: Web 管理ツールがインストールされているコンピューターでブラウザーを実行している場合に限り、このアドレスが使用できます。Web 管理ツールが別の コンピューターにインストールされている場合は、localhost を、Web 管理ツー ルがインストールされているコンピューターのホスト名または IP アドレスに置 き換えてください。ipconfig コマンドを使用して、コンピューターの IP アドレ スを検索することができます。

- 2. 以下の手順により、コンソール管理者としてコンソールにログインします。
  - a. 「**ユーザー ID**」フィールドに superadmin と入力します。
  - b. 「パスワード」フィールドに secret と入力します。
  - c. 「**ログイン**」をクリックします。

「IBM Security Directory Server Web 管理ツール」コンソールが表示されます。

3. 以下の指示に従い、サーバーをコンソールに追加します。

- a. 以下のステップのいずれかを実行します。
  - ウィンドウの右側で「コンソール・サーバーの管理」をクリックします。
  - ナビゲーション領域で「コンソール管理」を展開し、「コンソール・サー バーの管理」をクリックします。

サーバー・ホスト名およびポート番号の表が表示されます。

- b. 「追加」をクリックします。
- c. 「**サーバー名**」フィールドに、特定のホスト名または IP アドレスおよびサ ーバー・ポートで実行されている登録済み IBM Security Directory Server イ ンスタンスを識別する、固有の名前を入力します。
- d. 「**ホスト名**」フィールドに、サーバーのホスト名または IP アドレスを入力 します。
- e. 「**ポート**」フィールドにサーバー・ポート番号を指定します。
- f. コンソールとサーバーとの通信に Secure Sockets Layer (SSL) を使用するか どうかを指定します。「SSL 暗号化を使用可能にする」チェック・ボックス は、SSL 対応のバージョンの IBM(R) Security Directory Server Web 管理ツ ールをインストールした場合にのみ表示されます。
- g. 「サポートされる管理サーバー」チェック・ボックスを選択して、管理ポートの制御を使用可能にします。
- h. 「管理ポート」フィールドに管理サーバー・ポート番号を指定します。
- i. 変更を適用する場合は「OK」をクリックします。変更を行わずにパネルを終 了する場合は「**キャンセル**」をクリックします。
- 4. ナビゲーション領域で「**ログアウト**」をクリックします。

「Web 管理ツール」によるディレクトリー・サーバーへのログオン

「Web 管理ツール」を使用するには、以下に示す点を考慮する必要があります。

#### 始める前に

- 「Web 管理ツール」をインストールします。
- Web アプリケーション・サーバーに「Web 管理ツール」をデプロイします。
- ディレクトリー・サーバーにログインするには、コンソール管理ページでサーバーを登録する必要があります。

#### このタスクについて

必要な特権が付与されていれば、「Web 管理ツール」を使用してディレクトリー・ サーバーを構成および管理することができます。ディレクトリー・サーバーには、 以下のいずれかのユーザーとしてログインできます。

- 1 次管理者
- ローカル管理グループ・メンバー
- グローバル管理者グループ・メンバー
- ディレクトリー・ユーザー

#### 注:

• バインド操作向けの固有値を持つ属性を構成した場合は、その値を DN 値の代わ りに使用できます。 • 「Web 管理ツール」を使用してディレクトリー・サーバーにログインする場合、 複製サプライヤー資格情報を使用することはできません。

## 手順

- 1. Web ブラウザーを開きます。
- 2. 以下の URL を入力します。

| オプション | 説明                                |
|-------|-----------------------------------|
| 接続タイプ | URL                               |
| 非セキュア | http://host_name:12100/IDSWebApp  |
| セキュア  | https://host_name:12101/IDSWebApp |

- 3. 「Directory Server ログイン」ページで、以下のアクションを実行します。
  - a. 「LDAP サーバー名」リストから、ディレクトリー・サーバー・インスタン スを選択します。
  - b. 「ユーザー ID」フィールドに、DN 値を入力します。
  - c. 「パスワード」フィールドに、ユーザー ID のパスワードを入力します。
- 4. 「**ログイン**」をクリックします。

## コンソールのレイアウト

Web 管理ツールのレイアウトが分かっていると、必要なコントロールや操作のステ ータスを見つけることができます。

「IBM Security Directory Server Web 管理ツール」コンソールは、次の 5 つの領域 から構成されます。

バナー・エリア

バナーはページの一番上にあり、アプリケーション名「IBM Security Directory Server Web 管理ツール」と IBM のロゴが表示されます。

ナビゲーション領域

ナビゲーション領域はページの左側にあります。さまざまなコンソールまた はサーバーのタスクを表す、展開可能なカテゴリーが含まれています。使用 可能なタスクは、ユーザー特権やサーバーの機能(あるいはその両方)によ って異なります。

作業域 作業域には、ナビゲーション領域で選択されたタスクに関連するタスクが表示されます。例えば、ナビゲーション領域で「サーバー管理」 > 「サーバ ー・セキュリティーの管理 (Managing server security)」を展開すると、作業域には「設定」パネルが表示されます。このパネルのタブを使用すると、 サーバー・セキュリティー設定に関連するタスクを実行できます。

#### サーバー状況域

サーバー状況領域は作業域の上部にあります。ここにはサーバー名、サーバ ー・ステータス、およびログインしているユーザーのユーザー ID が表示さ れます。さらに、2 つのアイコン・リンクがあり、1 つはサーバーの始動/ 停止/再始動のリンク、もう 1 つは一般ヘルプ情報のリンクです。タスクを 選択すると、選択されたタスクの名前、エラー・ログ・ファイルへのリン ク、およびタスク・ヘルプのリンクが表示されます。 注: コンソール管理者としてログインしている場合、この領域にはコンソー ル管理者が表示され、タスク・ヘルプの目次へのリンクが示されます。

タスク状況域

タスク状況領域は作業域の下部にあります。現在のタスクの状況を表示しま す。

## コンソールのログオフ

コンソールからログオフするには、ナビゲーション領域の「**ログアウト**」をクリッ クします。

## このタスクについて

「ログアウトの正常終了」パネルに次のようなメッセージが表示されます。

サーバーから正常にログオフしました。 This action has occurred because you hit the logout button. Please note that this browser window and any other browser windows opened while you were working on the server have now expired. No further interaction can occur with the server by clicking in these windows.

You can re-login by clicking here.

このメッセージ内の here をクリックすると、「IBM Security Directory Server Web 管理ログイン・ページ」に戻ります。

# Web 管理ツールでのテーブルの使用

**IBM Security Directory Server Web** 管理ツールには、属性と項目のリストなどの情報がテーブルで表示されます。

テーブルにはいくつかのユーティリティーが備わっており、これらのテーブルの項 目を検索したり、編成したり、テーブル項目に対してアクションを実行したりする ことができます。

## テーブルのアイコン

IBM Security Directory Server Web 管理ツール・テーブルには、テーブル内の情報 を編成したり見つけたりするのに役立つアイコンがあります。行っているタスクと テーブルによって、一部のアイコンが表示されることも表示されないこともありま す。表示される可能性のあるアイコンの包括的なリストを以下に示します。

「**すべて選択**」アイコンをクリックすると、テーブルの項目がすべて選択 されます。

**ビー**テーブル内で選択されている項目をすべてクリアするには、「**選択をすべ て解除**」アイコンをクリックします。

#### <u>↓</u>↓↓ ↓

「行フィルターの表示」アイコンをクリックすると、テーブルのすべての 列について行フィルターが表示されます。フィルター操作の詳細については、27 ページの『フィルター』を参照してください。
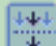

「行フィルターの非表示」アイコンをクリックすると、テーブルのすべて の列について行フィルターが非表示になります。フィルター操作の詳細について は、27ページの『フィルター』を参照してください。

「すべてのフィルターのクリア」アイコンをクリックすると、テーブルに 「すべてのフィルターのクリア」アイコンをクリックすると、テーブルに 設定されたフィルターがすべてクリアされます。フィルター操作の詳細について は、27ページの『フィルター』を参照してください。

「ソートの編集」アイコンをクリックすると、テーブルの情報がソート されます。ソートの詳細については、26ページの『ソート』を参照してくださ 610

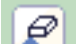

- テーブルに対して設定されているすべてのソートをクリアするには、「す べてのソートのクリア」アイコンをクリックします。ソートの詳細については、 26ページの『ソート』を参照してください。
- テーブル・データを非表示にするには、「テーブルの縮小表示」アイコン をクリックします。

• **「テーブルの展開」**アイコンをクリックすると、テーブル・データが表示 されます。

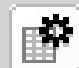

「列の構成」アイコンをクリックすると、テーブル内の列の配置が変わ ります。詳細については、28ページの『再配列』を参照してください。

# 「アクションの選択」メニュー

「アクションの選択」メニューには、選択したテーブルに対して可能なすべてのア クションが包括的にリストされます。

例えば、アイコンを使用してソートとフィルターの表示と非表示を切り替える代わ りに、「**アクションの選択」**メニューを使用できます。「**アクションの選択」**メニ ューを使用してテーブル内容を操作できます。例えば、「属性の管理」パネルで は、「表示」、「追加」、「編集」、「コピー」、および「削除」などのアクショ ンが、ツールバーのボタンのほかに「アクションの選択」メニューにも表示されま す。また、テーブルがサポートする場合は、「**アクションの選択」**メニューを使用 して「検出ツールバーを表示」の表示と非表示を切り替えることができます。テー ブル項目の検索については、27ページの『検索』を参照してください。

「アクションの選択」メニューを使用してアクションを実行するには、以下の手順 を実行します。

- 1. 「**アクションの選択」**メニューをクリックします。
- 2. 実行したいアクションを選択します (「ソートの編集」など)。

3. 「実行」をクリックします。

# ページング

テーブルの別のページを表示させるには、テーブルの下部にあるナビゲーション・ コントロールを使用します。

ナビゲーション・フィールドに特定のページ番号を入力して「実行」をクリックすると、そのページを表示させることができます。また、「次へ」矢印と「前へ」矢印を使用してページ間を移動することもできます。

# デフォルトの復元 (Restore Defaults)

この機能を呼び出すと、テーブルのフィルター機能とソート機能のデフォルト設定 が復元されます。

デフォルトの動作では、行フィルターが非表示になり、現在設定されているソート 基準またはフィルター基準がリセットされます。テーブルのツールバーには、この 機能のアイコンは用意されていません。テーブル・ユーザー・アクション・リスト を使用して、この機能にアクセスすることができます。デフォルトを復元するに は、テーブルに対して以下のアクションを実行します。

 「アクションの選択」ドロップダウン・メニューをクリックして「デフォルトの 復元」を選択し、「実行」をクリックします。

# ソート

テーブル内の項目のソート方法を変更するには、以下の手順を実行します。

## このタスクについて

# 手順

- 1. 以下のステップのいずれかを実行します。
  - テーブルの「**ソートの**編集」アイコンをクリックします。
  - 「アクションの選択」ドロップダウン・メニューをクリックし、「ソートを編集」を選択し、「実行」をクリックします。ソート用ドロップダウン・メニューがテーブルの各列に表示されます。
- 2. 「第 1 ソート」ドロップダウン・メニューから、ソートする列を選択します。 ソートの対象とする他のソート可能な任意の列についても同様に操作します。
- 3. ドロップダウン・メニューから「昇順」「降順」を選択することによって、昇順 でソートするか降順でソートするかを選択します。昇順がデフォルトのソート順 序です。また、列見出しを使用してソートすることもできます。各列には小さい 矢印があります。上向きの矢印は列を昇順でソートすることを意味します。下向 きの矢印は列を降順でソートすることを意味します。ソート順序を変更するに は、列ヘッダーをクリックします。
- 4. ソートの準備ができたら、「ソート」をクリックします。

# タスクの結果

すべてのソートをクリアするには、「**すべてのソートのクリア**」アイコンをクリッ クします。

# 検索

テーブル内の特定の項目を検出するには、以下の手順を実行します。

# このタスクについて

注:行っているタスクとテーブルによって、「検索ツールバーの表示 (Show find toolbar)」オプションが表示されることも表示されないこともあります。

- 1. 「**アクションの選択**」ドロップダウン・メニューから「検出**ツールバーを**表示」 を選択し、「実行」をクリックします。
- 2. 「検索対象 (Search for)」フィールドに検索基準を入力します。
- 必要に応じて、「条件 (Conditions)」ドロップダウン・メニューから検索条件を 選択します。このメニューのオプションは以下のとおりです。
  - 含む (Contains)
  - 前方一致 (Starts with)
  - 後方一致 (Ends with)
  - 完全一致突き合わせ (Exact match)
- 4. 「**列** (Column)」ドロップダウン・メニューから、検索の基準とする列を選択し ます。
- 5. 「方向 (Direction)」ドロップダウン・メニューから、結果を降順で表示させるか 昇順で表示させるかを選択します。結果を降順で表示させるには、「下 (Down)」を選択します。結果を昇順で表示させるには、「上 (Up)」を選択しま す。
- 6. 検索結果を「検索対象」フィールドの大/小文字基準にも一致させる場合は、 「大文字小文字の区別」チェック・ボックスを選択します。
- 7. 必要な基準を入力したら、「検索」をクリックして属性を検索します。

# フィルター

テーブル内の項目をフィルタリングするには、以下の手順を実行します。

### このタスクについて

# 手順

- 1. 以下のステップのいずれかを実行します。
  - 「**フィルターの**表示」アイコンをクリックします。
  - 「アクションの選択」ドロップダウン・メニューをクリックして「行フィルターの表示」を選択し、「実行」をクリックします。
- 2. フィルターに掛ける列の上にある「フィルター」をクリックします。
- 3. 「条件 (Conditions)」ドロップダウンから以下のいずれかの条件を選択します。
  - 包含
  - 前方一致 (Starts with)
  - 後方一致 (Ends with)
- 4. フィルターで適用するテキストをフィールドに入力します。例えば、「開始」を 選択した場合は「C」と入力します。

- 5. 大文字テキストと小文字テキストを区別する場合は、「大文字小文字の区別」チ ェック・ボックスを選択します。
- 6. 属性にフィルターを掛ける準備ができたら、「OK」をクリックします。
- フィルターをかけるすべての列に対して、ステップ 2 からステップ 6 を繰り返します。

# タスクの結果

すべてのフィルターをクリアするには、「**すべてのフィルターのクリア**」アイコン をクリックします。

行フィルターを非表示にするには、「**フィルターの表示**」アイコンを再度クリック します。

# 再配列

テーブル内の列の表示順序を表示する場合や、テーブルから列を削除する場合は、 「列の構成」オプションを使用します。テーブル内の列を再配列するには、以下の ステップを実行します。

# このタスクについて

- 1. 以下のステップのいずれかを実行します。
  - テーブルの「列の構成」アイコンをクリックします。
  - 「アクションの選択」ドロップダウン・メニューをクリックし、「列の構成」
     を選択して「実行」をクリックします。
- 2. テーブル内のすべての列名のリストとチェック・ボックスを含むセクションが表示されます。このセクションで、以下のステップを実行します。
  - 表示されている列を表示または除去するには、列名の横にあるチェック・ボックスを選択またはクリアします。
  - テーブル内の特定の列の表示順序を変更するには、列名を選択し、必要に応じて上矢印ボタンまたは下矢印ボタンをクリックします。
- 3. 完了したら、以下のステップのいずれかを行います。
  - 「OK」をクリックして変更内容を保存します。
  - 変更を行わずにパネルに戻るには、「キャンセル」をクリックします。

# Web 管理ツールのセットアップ

Web 管理ツールをセットアップする場合は、以下の情報を参照してください。

アプリケーション・サーバーを開始したら、ディレクトリー・サーバーを管理する コンソールをセットアップする必要があります。 IBM Security Directory Server Web 管理ツールのログイン・ページからコンソール管理者としてログインし、以下 のタスクを実行します。

# コンソール管理

「IBM Security Directory Server Web 管理ツール」コンソールを管理するには、コ ンソール管理者としてログインする必要があります。 コンソールのセットアップが完了したら、「**ログアウト**」をクリックして終了しま す。詳細については、24ページの『コンソールのログオフ』を参照してください。

# コンソール管理者ログインの変更

ここで説明する手順に従うことにより、コンソール管理者 ID を変更できます。

# このタスクについて

コンソール管理者 ID を変更するには、以下の手順を実行します。

### 手順

- 1. ナビゲーション領域で「コンソール管理」を展開します。
- 2. 「コンソール管理者ログインの変更」をクリックします。
- 3. 新しい管理者 ID を入力します。注: 指定できるコンソール管理者 ID は 1 つ のみです。指定した新しい ID で管理者 ID が置き換えられます。Web 管理ツ ールをデプロイした時点でのデフォルトのコンソール管理者の値は superadmin です。
- 4. 現在の管理者パスワードを入力します。パスワード secret は、変更するまでは 新しい管理者 ID のパスワードと同じです。

## コンソール管理パスワードの変更

セキュリティー上の理由から、デフォルトのコンソール管理者パスワード secret は、別のパスワードに変更してください。

## このタスクについて

注: パスワード・ポリシーはコンソール管理者のパスワードに対しては実行できないので、管理者は、組織的な方法を実施してパスワード・ポリシーで使用した構成がコンソール管理者のパスワードに対しても実行されるようにする必要があります。

コンソール管理者パスワードを変更するには、以下の手順を実行します。

#### 手順

1. ナビゲーション領域で「コンソール管理」を展開します。

- 2. 「コンソール管理者パスワードの変更」をクリックします。
- 3. 現在のパスワードを入力します。
- 4. 新しいパスワードを入力します。
- 5. タイプミスがないことを確認するために、新しいパスワードをもう一度入力しま す。
- 6. 「OK」をクリックします。

### コンソールでのサーバーの追加、変更、および除去

この機能では、コンソールでサーバーの追加、変更、および除去を行うことができます。

コンソールでサーバーを追加、編集、または削除するには、以下の手順を使用しま す。 コンソールへのサーバーの追加:

以下に説明する手順に従うことで、コンソールにサーバーを追加できます。

このタスクについて

### 手順

- 1. ナビゲーション領域で「**コンソール管理**」を展開します。
- 2. 「コンソール・サーバーの管理」をクリックします。サーバー・ホスト名および ポート番号をリストした表が表示されます。
- 3. 「追加」をクリックします。
- 4. 指定されたホスト名または IP アドレスおよびサーバー・ポートで実行されている登録済みの IBM Security Directory Server インスタンスを識別する、固有の名前を指定します。サーバー名は、「Directory Server ログイン」パネルの「LDAP サーバー名」リストに表示されます。「サーバー名」フィールドに名前が指定されていない場合、「Directory Server ログイン」パネルの「LDAP サーバー名」リストにはサーバー・インスタンスとして hostname:port の組み合わせが表示されます。
- 5. サーバーのホスト名アドレスまたは IP アドレスを入力します。(例: *servername.austin.ibm.com*)
- 6. 「サポートされる管理サーバー」チェック・ボックスを選択して、管理ポートの 制御を使用可能にします。
- ポート番号を指定するか、またはデフォルトを受け入れます。注: 複数のサーバ ー・インスタンスが同一のマシン上で実行されている場合、ホスト名は同じまま でも、ディレクトリー・サーバー・インスタンスに割り当てられている正しいポ ートを指定する必要があります。
- 8. サーバーが SSL に対応しているかどうかを指定します。『コンソール・プロパ ティーの管理』のステップ 5 (31 ページ)を完了します。
- 9. 変更を適用する場合は「OK」をクリックします。変更を行わずにパネルを終了 する場合は「**キャンセル**」をクリックします。

コンソールでのサーバーの変更:

以下に記載する手順により、コンソールでサーバーを変更することができます。

このタスクについて

サーバーのポート番号または SSL の対応状況を変更するには、以下の手順を実行します。

## 手順

- 1. ナビゲーション領域で「**コンソール管理**」を展開します。
- 2. 「コンソール・サーバーの管理」をクリックします。サーバー・ホスト名とポート番号のリストが表示されます。
- 3. 変更するサーバーの横のラジオ・ボタンを選択します。
- 4. 「編集」をクリックします。
- 5. ポート番号を変更できます。

- サーバーが SSL に対応しているかどうかを変更できます。 SSL を使用可能に している場合は、『コンソール・プロパティーの管理』のステップ 5 を完了し ます。
- 変更を適用する場合は「OK」をクリックします。変更を行わずにパネルを終了 する場合は「キャンセル」をクリックします。

コンソールからのサーバーの除去:

以下に示す指示により、コンソールからサーバーを除去することができます。

# このタスクについて

# 手順

- 1. ナビゲーション領域で「**コンソール管理**」を展開します。
- 2. 「コンソール・サーバーの管理」をクリックします。サーバー・ホスト名とポー ト番号のリストが表示されます。
- 3. 除去するサーバーの横のラジオ・ボタンを選択します。
- 4. 「削除」をクリックします。
- 5. サーバーを削除するかどうか確認するメッセージが表示されます。サーバーを除 去する場合は「OK」をクリックします。サーバーを除去せずにパネルを終了す る場合は「キャンセル」をクリックします。

# コンソール・プロパティーの管理

以下に示す指示により、コンソール・プロパティーを管理することができます。

# このタスクについて

- 1. ナビゲーション領域で「**コンソール管理」**を展開します。
- 2. 「**コンソール・プロパティーの管理」**をクリックします。
- 3. 「コンポーネント管理」をクリックし、コンソール内のすべてのサーバーで使用 可能にするコンポーネントを指定します。デフォルトでは、すべてのコンポーネ ントが使用可能です。

**注:** ユーザーが適切なサーバー権限を持っていなかったり、必要な機能がサーバーに備わっていない場合、管理コンポーネントやそのタスクの一部は、たとえ使用可能であっても表示されません。

4. 「**セッション・プロパティー**」をクリックし、コンソール・セッションのタイム アウト制限を設定します。デフォルト設定は、60分です。

注: セッションは、設定した時間が経過してから 3 分から 5 分間有効である場 合があります。これは、タイマー間隔に作用するアプリケーション・サーバーの バックグラウンド・スレッドによってセッションの無効化が実行されるためで す。このタイマー間隔によってセッションのタイムアウト期間が延長されます。

 「SSL 鍵データベース」をクリックし、必要に応じて、Secure Sockets Layer (SSL) 経由で他の LDAP サーバーと通信できるようにコンソールをセットアッ プします。鍵データベースのパスとファイル名、鍵パスワード、トラステッド・ データベースのパスとファイル名、トラステッド・パスワードを、該当するフィ ールドに設定します。サポートされるファイル・タイプは jks です。鍵データベ ースと SSL の詳細については、167ページの『iKeyman ツール』および 154 ページの『Secure Sockets Layer』を参照してください。

# webadmin 検索用プロパティーの管理

以下に示す情報により、webadmin 検索用のプロパティーを管理できます。

# このタスクについて

ユーザーは、「webadmin 検索用プロパティーの管理」パネルを使用して、Web 管 理検索の検索設定を構成することができます。ただし、属性値制御の制限数がサポ ートされていない場合、「webadmin 検索用プロパティーの管理」パネルは表示され ません。

webadmin 検索の検索設定を構成するには、以下のようにします。

- 1. ナビゲーション領域で「コンソール管理」を展開します。
- 2. 「webadmin 検索用プロパティーの管理」をクリックします。
- 3. 各項目に返される属性の最大数を指定します。「**属性の数** (Number of attributes)」をクリックした場合は、数値を入力する必要があります。選択しない場合は「無制限」をクリックします。
- 各属性に返される値の最大数を指定します。「値の数」をクリックする場合は、 数値を必ず入力してください。選択しない場合は「無制限」をクリックします。
- 5. 「OK」をクリックして変更を保存し、「概要」パネルに戻ります。

# Web 管理ツールでのシナリオ・ベースのヘルプ・ファイルの表示

Web 管理ツールのシナリオ・ベースのヘルプ・ファイルを表示するには、以下のコマンドを実行します。

# このタスクについて

- 1. IBM Security Directory Server バージョン 6.3 をインストールして、ディレクト リー・サーバー・インスタンスを作成します。詳しくは、IBM Security Directory Server の資料の『インストールと構成』セクションを参照してください。
- 2. Web 管理ツールを WebSphere Application Server 組み込みバージョンにデプロ イします。
- 3. Web 管理ツールの「コンソール管理ログイン」パネルにログオンして、ディレ クトリー・サーバー・インスタンスを追加します。
- 4. Web 管理ツールの「Directory Server ログイン」パネルを使用して、ディレクト リー・サーバーにログオンします。
- 5. Web 管理ツールの作業域の右上隅にある「?」アイコンをクリックします。これ により、目次ヘルプ・ファイルが起動します。
- 6. 目次ヘルプ・ファイルの末尾にサンプル・シナリオがリストされています。

# IBM Security Directory スキーマ

スキーマは、データをディレクトリーに保管する方法を管理する一連の規則です。 スキーマは、許可される項目のタイプ、その項目の属性構造、およびその属性の構 文を定義します。 注: オブジェクト・クラスの説明や構文など、サーバーに同梱されるスキーマ情報 は英語で記述されています。これは、翻訳はされていません。

データは、ディレクトリー項目を使用してディレクトリーに保管されます。項目 は、必須のオブジェクト・クラスとその属性で構成されます。属性は、必須または オプションです。オブジェクト・クラスは、項目が記述する情報の種類を指定し、 項目に含まれる属性のセットを定義します。各属性には、1 つ以上の関連する値が あります。項目についての詳細は、525ページの『ディレクトリー項目』を参照し てください。

IBM Security Directory のスキーマは定義済みです。ただし、追加の要件がある場合 にはスキーマを変更できます。

IBM Security Directory Server は、動的スキーマをサポートしています。スキーマは ディレクトリー情報の一部として公開され、サブスキーマ項目 (DN="cn=schema") 内 で使用できます。このスキーマを照会する場合は ldap\_search() API を使用し、変 更する場合は ldap\_modify() API を使用します。API について詳しくは、IBM Security Directory Server の資料の『プログラミング・リファレンス』セクションを 参照してください。

このスキーマは、LDAP バージョン 3 RFC (Request For Comments) (標準仕様) に 含まれるスキーマよりも多くの構成情報を持っています。例えば、ある属性のため に、保守する必要がある索引を指定することができます。こうした追加の構成情報 は、必要に応じてサブスキーマ項目で保守されます。追加オブジェクト・クラス が、サブスキーマ項目 IBMsubschema 向けに定義されています。このサブスキーマ 項目には、拡張されたスキーマ情報を保持する MAY 属性があります。

IBM Security Directory Server では、ネーミング・コンテキスト用に定義されたスキ ーマを特別なディレクトリー項目 cn=schema に格納する必要があります。この項目 には、サーバー用に定義されたスキーマがすべて含まれています。スキーマ情報を 検索するには、以下の項目を使用して、1dap\_search を実行します。

DN: "cn=schema", search scope: base, filter: objectclass=subschema or objectclass=\*

スキーマでは、以下の属性タイプの値が指定されます。

- objectClasses (35 ページの『オブジェクト・クラス』を参照。)
- attributeTypes (46 ページの『属性の処理』を参照。)
- IBMAttributeTypes (47 ページの『IBMAttributeTypes 属性』を参照。)
- matching rules (48 ページの『同等性突き合わせ規則』を参照)。
- ldap syntaxes (62 ページの『属性構文』を参照)。

これらのスキーマ定義の構文は、LDAP バージョン 3 RFC に基づいています。

サンプル・スキーマ項目の定義例は、以下のとおりです。

objectclasses=( 1.3.6.1.4.1.1466.101.120.111 NAME 'extensibleObject' SUP top AUXILIARY )

objectclasses=(2.5.20.1 NAME 'subschema' AUXILIARY MAY ( dITStructureRules \$ nameForms \$ ditContentRules \$ objectClasses

```
$ attributeTypes
$ matchingRules
$ matchingRuleUse)
objectclasses=( 2.5.6.1
NAME 'alias'
SUP top STRUCTURAL
MUST aliasedObjectName )
attributeTypes {
( 2.5.18.10 NAME 'subschemaSubentry' EQUALITY distinguishedNameMatch
SYNTAX 1.3.6.1.4.1.1466.115.121.1.12 NO-USER-MODIFICATION
SINGLE-VALUE USAGE directoryOperation )
( 2.5.21.5 NAME 'attributeTypes'
EQUALITY objectIdentifierFirstComponentMatch
SYNTAX 1.3.6.1.4.1.1466.115.121.1.3 USAGE directoryOperation )
( 2.5.21.6 NAME 'objectClasses'
EQUALITY objectIdentifierFirstComponentMatch
SYNTAX 1.3.6.1.4.1.1466.115.121.1.37 USAGE directoryOperation )
SYNTAX 1.3.6.1.4.1.1466.115.121.1.15 USAGE directoryOperation )
ldapSyntaxes {
  1.3.6.1.4.1.1466.115.121.1.5 DESC 'Binary' )
( 1.3.6.1.4.1.1466.115.121.1.7 DESC 'Boolean' )
( 1.3.6.1.4.1.1466.115.121.1.12 DESC 'DN' )
  1.3.6.1.4.1.1466.115.121.1.15 DESC 'Directory String'
( 1.3.6.1.4.1.1466.115.121.1.24 DESC 'Generalized Time' )
( 1.3.6.1.4.1.1466.115.121.1.26 DESC 'IA5 String' )
(1.3.6.1.4.1.1466.115.121.1.27 DESC 'INTEGER')
(1.3.6.1.4.1.1466.115.121.1.50 DESC 'Telephone Number')
( 1.3.6.1.4.1.1466.115.121.1.53 DESC 'UTC Time' )
matchingRules {
( 2.5.13.2 NAME 'caseIgnoreMatch'
SYNTAX 1.3.6.1.4.1.1466.115.121.1.15 )
( 2.5.13.0 NAME 'objectIdentifierMatch'
SYNTAX 1.3.6.1.4.1.1466.115.121.1.38 )
( 2.5.13.30 NAME 'objectIdentifierFirstComponentMatch'
SYNTAX 1.3.6.1.4.1.1466.115.121.1.38 )
  2.5.13.4 NAME 'caseIgnoreSubstringsMatch'
```

上記の例で示すように、単一の実動において、ある属性タイプの属性値をすべて指 定する必要はありません。

スキーマ情報は、ldap\_modify API を使用して変更することができます。詳しく は、IBM Security Directory Server の資料の『プログラミング・リファレンス』セク ションを参照してください。DN cn=schema を使用することにより、属性タイプま たはオブジェクト・クラスを追加、削除、または置換できます。スキーマ・エンテ ィティーを削除するには、oid を括弧付きで (oid) と指定します。全記述を指定する こともできます。スキーマ項目を追加するか、あるいは LDAP バージョン 3 定 義、または IBM 属性の拡張定義、またはその両方の定義でスキーマ項目を置換で きます。

# 共通スキーマ・サポート

SYNTAX 1.3.6.1.4.1.1466.115.121.1.58 )

この機能により、共通サポート・スキーマを使用可能にすることができます。

IBM Security Directory Server は、以下の場所で定義されている標準ディレクトリー・スキーマをサポートします。

- Internet Engineering Task Force (IETF) LDAP バージョン 3 RFC (RFC 2252 や 2256 など)
- Directory Enabled Network (DEN)
- Desktop Management Task Force (DMTF) O Common Information Model (CIM)
- Network Application Consortium O Lightweight Internet Person Schema (LIPS)

このバージョンの LDAP には、デフォルト・スキーマ構成に LDAP バージョン 3 で定義されたスキーマが含まれています。また、DEN スキーマ定義も含まれています。

IBM は、一連の拡張共通スキーマ定義も提供しています。これは、IBM の他の製品 が LDAP ディレクトリーを利用する際に共用されます。例えば、以下のものがあります。

- ePerson、グループ、国、組織、組織単位および役割、地区、都道府県などの、ホ ワイト・ページ・アプリケーションのためのオブジェクト
- アカウント、サービス、アクセス・ポイント、権限、認証、セキュリティー・ポリシーなどの、他のサブシステムのためのオブジェクト

# オブジェクト ID (OID)

オブジェクト ID (OID) は、オブジェクトを一意に識別する 10 進数のストリング です。このオブジェクトは通常、オブジェクト・クラスまたは属性です。

これらの数値は、IANA (Internet Assigned Number Authority) から入手できます。 IANA Web サイトは、http://www.iana.org/iana/ にあります。

OID がない場合は、オブジェクト・クラス名または属性名に -oid を付けたものを 使用します。例えば、属性 tempID を作成した場合は、OID を tempID-oid と指定 できます。

# オブジェクト・クラス

オブジェクト・クラスは、オブジェクトを記述するために使用できる属性のセット を指定します。例えば、オブジェクト・クラス tempEmployee を作成した場合、そ こには、idNumber、dateOfHire、または assignmentLength など、臨時の従業員に 関連した属性を含めることができます。

ユーザーは、組織の必要に応じて、カスタム・オブジェクト・クラスを追加することができます。IBM Security Directory Server のスキーマは、以下のような基本的なタイプのオブジェクト・クラスを提供します。

- グループ (Groups)
- ロケーション
- 組織 (Organizations)
- ユーザー (People)

注: IBM Security Directory Server に固有のオブジェクト・クラスには、プレフィックス ibm- が付いています。

# オブジェクト・クラスの定義

オブジェクト・クラスは、タイプ、継承、および属性の特性によって定義することができます。

### オブジェクト・クラス・タイプ:

オブジェクト・クラス・タイプは、構造化、抽象、および補助の 3 つのうちいずれ かです。

- 構造化 すべての項目は、少なくとも 1 つの構造化オブジェクト・クラスに属して いる必要があります。このオブジェクト・クラスは、項目の基本内容を定義 します。このオブジェクト・クラスは、実際のオブジェクトを表します。す べての項目が構造化オブジェクト・クラスに属する必要があるため、これは 最も一般的なタイプのオブジェクト・クラスです。
- 抽象 このタイプは、他の(構造化)オブジェクト・クラスのスーパークラス、また はテンプレートとして使用されます。このタイプは、構造化オブジェクト・ クラスのセットに共通する属性のセットを定義します。これらのオブジェク ト・クラスは、抽象クラスのサブクラスとして定義された場合、定義された 属性を継承します。従属オブジェクト・クラスごとに属性を定義する必要は ありません。
- 補助 このタイプは、特定の構造化オブジェクト・クラスに属する項目に関連付け ることができる追加属性を示します。項目が属することができる構造化オブ ジェクト・クラスは1つのみですが、複数の補助オブジェクト・クラスに 属する必要があります。

# オブジェクト・クラスの継承:

IBM Security Directory Server は、オブジェクト・クラスおよび属性の定義のための オブジェクト継承をサポートします。新しいオブジェクト・クラスは、親クラス (複数継承)、および追加または変更された属性によって定義できます。

各項目は、1 つの構造化オブジェクト・クラスに割り当てられます。すべてのオブ ジェクト・クラスが、抽象オブジェクト・クラス top から継承します。オブジェク ト・クラスは、他のオブジェクト・クラスから継承することもできます。オブジェ クト・クラスの構造は、特定の項目の必須属性と許可属性のリストを決定します。 オブジェクト・クラス継承は、オブジェクト・クラス定義の順序によって異なりま す。オブジェクト・クラスは、先行するオブジェクト・クラスからのみ継承できま す。例えば、LDIF ファイルでユーザー項目のオブジェクト・クラス構造を以下のよ うに定義できます。

objectClass: top objectClass: person objectClass: organizationalPerson

この構造では、organizationalPerson オブジェクト・クラスと top オブジェクト・ クラスから継承しますが、person オブジェクト・クラスは、top オブジェクト・ク ラスからのみ継承します。したがって、項目に organizationalPerson オブジェク ト・クラスを割り当てる場合は、上位オブジェクト・クラスから必須属性と許可属 性が自動的に継承されます。この場合は、person オブジェクト・クラスです。

属性 ibm-slapdSchemaCheck が構成ファイル内で V3 に設定されている場合、存在 できる構造化オブジェクト・クラスは各項目 1 つのみです。複数の構造化オブジェ クト・クラスを追加する場合、これらのクラスには親子関係が形成されている必要 があります。例えば、項目タイプ person の X は、以下の構造化オブジェクト・ク ラスを使用して定義できます。

objectClass: top
objectClass: person
objectClass: organizationalPerson

この場合、項目 X について、子構造化オブジェクト・クラス organizational Person の MUST 属性を定義する必要があります。

属性 ibm-slapdSchemaCheck が構成ファイル内で V3\_lenient に設定されている場合は、1 つの項目に構造化オブジェクト・クラスが 1 つ以上存在できます。複数の構造化オブジェクト・クラスを追加する場合、これらのクラスで親子関係が形成されている必要はありません。例えば、項目 Y も、以下の構造化オブジェクト・クラスを使用して定義できます。

objectClass: person
objectClass: account

この場合、項目 Y について、構造化オブジェクト・クラス person および account の MUST 属性を定義する必要があります。

注: IBM Security Directory Server では、属性 ibm-slapdSchemaCheck はデフォルト で V3 lenient に設定されています。

スキーマの更新操作は、処理されコミットされる前に、スキーマ・クラス階層との 整合性が検査されます。

## 属性:

すべてのオブジェクト・クラスに、多数の必須属性とオプションの属性が含まれて います。必須属性とは、オブジェクト・クラスを使用することによって項目に存在 していることが必要である属性です。オプションの属性とは、オブジェクト・クラ スを使用することによって項目に存在している場合がある属性です。

# IBM Security Directory Server のオブジェクト・クラスの表示

スキーマ内のオブジェクト・クラスを表示するには、Web 管理ツールまたはコマン ド行を使用します。

# Web 管理の使用:

Web 管理ツールを使用してスキーマ内のオブジェクト・クラスを表示するには、以下の手順を実行します。

### このタスクについて

ナビゲーション領域で「**スキーマ管理**」を展開して、「**オブジェクト・クラスの管** 理」をクリックします。

読み取り専用のパネルが表示されます。このパネルでは、スキーマのオブジェクト・クラスおよびそれらの特性を参照できます。オブジェクト・クラスは、アルファベット順に表示されます。テーブル・オプションを使用して、表示するオブジェクト・クラスを探し出します。これらのオプションの使用方法については、24ページの『Web 管理ツールでのテーブルの使用』を参照してください。

対象とするオブジェクト・クラスが見つかると、そのタイプ、必須属性、およびオ プションの属性を表示させることができます。各特性の完全なリストを表示するに は、必須属性とオプション属性のドロップダウン・メニューを展開してください。

**注:** Web 管理ツールを使用して管理サーバーにアクセスする場合は、以下のようになります。

 「オブジェクト・クラスの管理」パネルのステータス・バーには、ツールが管理 サーバーに接続されたことを示すメッセージが表示されます。管理サーバーでサ ポートされていないパネルにアクセスすると、そのパネルの機能がサポート外で あることを示すメッセージが表示されます。

 「オブジェクト・クラスの管理」パネルは、ibm-supportedcapabilities 属性の rootDSE にある機能に基づいて使用可能になります。

オブジェクト・クラスに関する追加情報を表示するには、以下の手順を実行しま す。

1. オブジェクト・クラスを選択します。

2. 「表示」をクリックします。

「オブジェクト・クラスの表示」パネルが表示されます。

このパネルには、以下の 2 つのタブがあります。「フォーマット済み表示」タブに は、オブジェクト・クラス名、説明、OID、オブジェクト・クラス・タイプ、上位オ ブジェクト・クラス、必須属性、必須継承属性、オプションの属性、およびオプシ ョンの継承属性が表示されます。これらの情報は、印刷可能なフォーマットで表示 されます。「サーバー表示」タブには、サーバーの属性ファイルで使用されている フォーマットで情報が表示されます。

完了したら、「**閉じる**」をクリックして「**オブジェクト・クラスの管理**」パネルに 戻ります。

コマンド・ラインの使用:

スキーマ内のオブジェクト・クラスを表示するには、以下のコマンドを実行しま す。

idsldapsearch -b cn=schema -s base objectclass=\* objectclasses

# オブジェクト・クラスの追加

この機能では、オブジェクト・クラスを追加できます。

### Web 管理の使用:

このタスクについて

以下に示す手順を使用することで、オブジェクト・クラスを追加できます。

### このタスクについて

ナビゲーション領域の「スキーマ管理」が展開されていない場合は、これを展開 し、「オブジェクト・クラスの管理」をクリックします。新規のオブジェクト・ク ラスを作成するには、以下の手順を実行します。

- 「追加」をクリックします。注:ナビゲーション領域の「スキーマ管理」を展開し、次に「オブジェクト・クラスの追加」をクリックすることによっても、このパネルにアクセスすることができます。
- 2. 「一般プロパティー」 タブでは、以下を行います。
  - 「オブジェクト・クラス名」を入力します。これは必須フィールドで、オブジェクト・クラスの機能を表す名前です。 例えば、臨時従業員を追跡する場合 に使用するオブジェクト・クラスには、tempEmployee と入力します。

- オブジェクト・クラスの「記述」を入力します (臨時の従業員に使用するオブ ジェクト・クラスなど)。
- オブジェクト・クラスの「OID」を入力します。これは必須フィールドです。 35ページの『オブジェクト ID (OID)』を参照してください。OID を持ってい ない場合は、オブジェクト・クラス名 に oid を付けたものを使用できます。 例えば、オブジェクト・クラス名が tempEmployee であれば、OID は tempEmployeeoid となります。
- メニューから1つ以上の「上位オブジェクト・クラス」を選択します。これ を選択することにより、他の属性の継承元のオブジェクト・クラスが決定され ます。通常、「上位オブジェクト・クラス」は top ですが、他のオブジェク ト・クラスにしてもかまいません。あるいは、他のオブジェクト・クラスと組 み合わせて使用することもできます。例えば、tempEmployeeの上位オブジェ クト・クラスは、top および ePerson の場合があります。
- 「オブジェクト・クラス・タイプ」を選択します。オブジェクト・クラス・タイプについて詳しくは、35ページの『オブジェクト・クラス・タイプ』を参照してください。
- オブジェクト・クラスの必須属性とオプションの属性を指定して、継承された 属性を表示する場合は、「属性」タブをクリックします。新しいオブジェク ト・クラスを追加する場合は「OK」をクリックします。変更を行わずに「オ ブジェクト・クラスの管理」に戻る場合は「キャンセル」をクリックします。
- 3. 「属性」タブで以下の手順を実行します。
  - アルファベット順にリストされた「使用可能な属性」から属性を選択したら、 「必須に追加」をクリックして属性を必須にするか、「オプションに追加」を クリックして、オブジェクト・クラスのオプションの属性にします。選択した 属性の該当するリストに属性が表示されます。
  - 選択するすべての属性について、このプロセスを繰り返します。
  - 属性を選択して、必要に応じて「移動先 (Move to)」または「除去」ボタンを クリックすることで、属性をあるリストから別のリストに移動したり、選択し たリストから属性を削除したりできます。
  - 必須属性と継承された属性(オプション)のリストを表示することができます。継承された属性は、「一般」タブで選択された「上位オブジェクト・クラス」に基づいています。継承された属性を変更することはできません。ただし、「一般」タブの「上位オブジェクト・クラス」を変更した場合は、継承された属性の別のセットが表示されます。
- 新しいオブジェクト・クラスを追加する場合は「OK」をクリックします。変更 を行わずに「オブジェクト・クラスの管理」に戻る場合は「キャンセル」をクリ ックします。

注: 属性を追加せずに「一般」タブで「OK」をクリックした場合は、新しいオブジェクト・クラスを編集することによって属性を追加できます。

#### コマンド・ラインの使用:

以下に示すコマンドをコマンド行で使用することにより、オブジェクト・クラスを 追加できます。

# このタスクについて

idsldapmodify -D <adminDN> -w <adminPW> -i <filename>

#### where *<filename>* contains:

dn: cn=Schema
changetype: modify
add: objectclasses
objectclasses
objectclasses: ( <myobjectClass-oid> NAME '<myObjectClass>' DESC '<An object class
I defined for my LDAP application>' SUP '<objectclassinheritance>'
<objectclasstype> MUST (<attribute1> \$ <attribute2>)
MAY (<attribute3> \$ <attribute4>) )

# オブジェクト・クラスの変更

オブジェクトを記述するための属性のセットを指定するオブジェクト・クラスを変 更することができます。

スキーマは、自由に変更できるわけではありません。変更の制限の詳細については、69ページの『許可されないスキーマの変更』を参照してください。

### Web 管理の使用:

Web 管理ツールを使用することで、オブジェクト・クラスを表示することができます。

#### このタスクについて

ナビゲーション領域の「スキーマ管理」が展開されていない場合は、これを展開 し、「オブジェクト・クラスの管理」をクリックします。オブジェクト・クラスを 編集するには、以下の手順を実行します。

### 手順

- 1. 編集するオブジェクト・クラスの隣にあるラジオ・ボタンをクリックします。
- 「編集」をクリックします。注:「オブジェクト・クラス」列のオブジェクト・ クラス名をクリックして「オブジェクト・クラスの編集」パネルを開き、オブジ ェクト・クラスの属性を編集することもできます。
- 3. 以下のタブのいずれかを選択します。

| オプション                                 | 説明                                                                                                    |
|---------------------------------------|----------------------------------------------------------------------------------------------------|
| オプション<br>以下の操作を行うには、「一般」タブを使用<br>します。 | <ul> <li>説明</li> <li>「記述」を変更します。</li> <li>「上位オブジェクト・クラス」を変更します。メニューから1つ以上の上位オブジェクト・クラスを選択します。これにより、他の属性の継承元のオブジェクト・クラスが判別されます。通常、「上位オブジェクト・クラス」は top ですが、他のオブジェクト・クラスにしてもかまいませ</li> </ul>                            |
|                                       | <ul> <li>ん。あるいは、他のオブジェクト・クラス<br/>と組み合わせて使用することもできます。</li> <li>例えば、tempEmployee の上位オブジェクト・クラスは、top および ePerson の場合<br/>があります。</li> <li>「オブジェクト・クラス・タイプ」を変更<br/>します。オブジェクト・クラス・タイプを<br/>選択します。オブジェクト・クラス・タイ</li> </ul> |
|                                       | <ul> <li>フについて詳しくは、35 ページの『オブジェクト・クラス・タイプ』を参照してください。</li> <li>オブジェクト・クラスの必須属性とオプションの属性を変更して、継承された属性を表示するには、「属性」タブをクリックします。変更を適用する場合は「OK」をクリックします。変更を適用せずに「オブジェクト・クラスの管理」に戻る場合は「キャンセル」をクリックします。</li> </ul>            |

| オプション                    | 説明                                                                                                    |
|--------------------------|----------------------------------------------------------------------------------------------------|
| 以下の操作を行うには、「属性」タブを使用します。 | <ul> <li>アルファベット順にリストされた「使用可能な属性」から属性を選択したら、「必須に追加」をクリックして属性を必須にするか、「オプションに追加」をクリックして、オブジェクト・クラスのオプションの属性にします。選択した属性の該当するリストに属性が表示されます。</li> <li>選択するすべての属性について、このプロセスを繰り返します。</li> <li>属性を選択して、必要に応じて「移動先(Move to)」または「除去」ボタンをクリックすることで、属性をあるリストから別のリストに移動したり、選択したリストから属性を削除したりできます。</li> <li>必須属性と継承された属性(オプション)のリストを表示することができます。継承された属性は、「一般」タブで選択された「上位オブジェクト・クラス」に基づいています。継承された属性を変更することはできません。ただし、「一般」タブの「上位オブジェクト・クラス」を変更した場合は、継承された属性の別のセットが表示されます。</li> </ul> |
|                          |                                                                                                    |

4. 変更を適用する場合は「OK」をクリックします。変更を行わずに「オブジェク ト・クラスの管理」に戻る場合は「キャンセル」をクリックします。

# コマンド・ラインの使用:

以下に示すコマンドを発行することにより、スキーマに含まれているオブジェク ト・クラスを表示できます。

### このタスクについて

idsldapsearch -b cn=schema -s base objectclass=\* objectclasses

コマンド行を使用してオブジェクト・クラスを変更するには、以下のコマンドを発 行します。

idsldapmodify -D <adminDN> -w <adminPW> -i <filename>

#### where *<filename>* contains:

dn: cn=schema
changetype: modify
replace: objectclasses
objectclasses ( <myobjectClass-oid> NAME '<myObjectClass>' DESC '<An object class
I defined for my LDAP application>' SUP '<newsuperiorclassobject>'
<newobjectclasstype> MUST (<attribute1> \$ <attribute2>)
MAY (<attribute3> \$ <attribute4>) )

注:「cn=schema」項目に対する変更 - 置き換え要求では、他の項目に対する変更 -置き換え要求では発生しない特殊な動作が発生します。通常、変更 - 置き換え要求 では、指定した属性の値はすべて変更操作で指定した新規の値セットに置き換えら れます。しかし、スキーマに適用した場合は、参照値のみが置き換えられます。それ以外の場合、この例では「myObjectClass」の定義が置き換えられますが、同時に他のすべてのオブジェクト・クラスの定義も削除されます。同じ動作は、属性タイプの値を置き換える変更 - 置き換え操作でも発生します。

# オブジェクト・クラスのコピー

この機能により、オブジェクト・クラスをコピーすることができます。

# Web 管理の使用:

以下に示す説明に従うことにより、Web 管理ツールを使用してオブジェクト・クラ スをコピーすることができます。

# このタスクについて

ナビゲーション領域の「スキーマ管理」が展開されていない場合は、これを展開 し、「オブジェクト・クラスの管理」をクリックします。オブジェクト・クラスを コピーするには、以下の手順を実行します。

#### 手順

1. コピーするオブジェクト・クラスの隣にあるラジオ・ボタンをクリックします。

- 2. 「**コピー**」をクリックします。
- 3. 以下のタブのいずれかを選択します。

| オプション                        | 説明                                                                                                    |
|------------------------------|----------------------------------------------------------------------------------------------------|
| 以下の操作を行うには、「一般」タブを使用<br>します。 | <ul> <li>新しい「オブジェクト・クラス名」を入力<br/>します。例えば、tempEmployee を<br/>tempEmployee2 としてコピーすることが<br/>できます。</li> </ul>                                                                                                    |
|                              | <ul> <li>「記述」を変更します。</li> <li>新しい OID を入力します。35ページの<br/>『オブジェクト ID (OID)』を参照してく<br/>ださい。コピーしたオブジェクト・クラス<br/>用の登録済み OID がない場合は、ローカ<br/>ルで使用する OID を作成できます。例え<br/>ば、新規のオブジェクト・クラスの名前が<br/>tempEmployee2 の場合、<br/>tempEmployee2oid という OID を使用で</li> </ul>                                                                  |
|                              | <ul> <li>きます。</li> <li>「上位オブジェクト・クラス」を変更します。メニューから1つ以上の上位オブジェクト・クラスを選択します。これにより、他の属性の継承元のオブジェクト・クラスが判別されます。通常、「上位オブジェクト・クラス」はtopですが、他のオブジェクト・クラスにしてもかまいません。あるいは、他のオブジェクト・クラスと組み合わせて使用することもできます。例えば、tempPerson2の上位オブジェクト・クラスは、topおよび ePersonの場合があります。</li> </ul>                                                          |
|                              | <ul> <li>「オブジェクト・クラス・タイプ」を変更<br/>します。オブジェクト・クラス・タイプを<br/>選択します。オブジェクト・クラス・タイ<br/>プについて詳しくは、35ページの『オブ<br/>ジェクト・クラス・タイプ』を参照してく<br/>ださい。</li> <li>オブジェクト・クラスの必須属性とオプシ<br/>ョンの属性を変更して、継承された属性を<br/>表示するには、「属性」タブをクリックし<br/>ます。変更を適用する場合は「OK」をク<br/>リックします。変更を適用せずに「オブジ<br/>ェクト・クラスの管理」に戻る場合は「キ<br/>ャンセル」をクリックします。</li> </ul> |

| オプション                        | 説明                                                                                                    |
|------------------------------|----------------------------------------------------------------------------------------------------|
| 以下の操作を行うには、「属性」タブを使用<br>します。 | <ul> <li>アルファベット順にリストされた「使用可<br/>能な属性」から属性を選択したら、「必須<br/>に追加」をクリックして属性を必須にする<br/>か、「オプションに追加」をクリックし<br/>て、オブジェクト・クラスのオプションの<br/>属性にします。選択した属性の該当するリ<br/>ストに属性が表示されます。</li> </ul> |
|                              | <ul> <li>選択するすべての属性について、このプロ<br/>セスを繰り返します。</li> </ul>                                                                                                    |
|                              | <ul> <li>属性を選択して、必要に応じて「移動先<br/>(Move to)」または「除去」ボタンをクリ<br/>ックすることで、属性をあるリストから別<br/>のリストに移動したり、選択したリストか<br/>ら属性を削除したりできます。</li> </ul>                                            |
|                              | <ul> <li>必須属性と継承された属性(オプション)のリストを表示することができます。継承された属性は、「一般」タブで選択された「上位オブジェクト・クラス」に基づいています。継承された属性を変更することはできません。ただし、「一般」タブの「上位オブジェクト・クラス」を変更した場合は、継承された属性の別のセットが表示されます。</li> </ul> |

変更を適用する場合は「OK」をクリックします。変更を行わずに「オブジェクト・クラスの管理」に戻る場合は「キャンセル」をクリックします。

## コマンド・ラインの使用:

以下に示すコマンドをコマンド行で使用することにより、オブジェクト・クラスを コピーすることができます。

# このタスクについて

スキーマに含まれているオブジェクト・クラスを表示するには、以下のコマンドを 発行します。

idsldapsearch -b cn=schema -s base objectclass=\* objectclasses

コピーするオブジェクト・クラスを選択します。エディターを使用して該当する情報を変更し、<*filename*> に変更を保管します。以下のコマンドを発行します。

idsldapmodify -D <adminDN> -w <adminPW> -i <filename>

where *<filename>* contains:

dn: cn=schema
changetype: modify
replace: objectClasses
objectClasses: ( <mynewobjectClass-oid> NAME '<mynewObjectClass>'
DESC '<A new object class I copied for my LDAP application>'
SUP '<superiorclassobject>'<objectclasstype>
MUST (<attributel> \$ <attribute2>)
MAY (<attribute3> \$ <attribute4> \$ <attribute3>)

# オブジェクト・クラスの削除

オブジェクトを記述するための属性のセットを指定する、オブジェクト・クラスを 削除することができます。

スキーマは、自由に変更できるわけではありません。変更の制限の詳細について は、69ページの『許可されないスキーマの変更』を参照してください。

#### Web 管理の使用:

Web 管理ツールを使用することにより、オブジェクト・クラスを削除できます。

### このタスクについて

ナビゲーション領域の「スキーマ管理」が展開されていない場合は、これを展開 し、「オブジェクト・クラスの管理」をクリックします。オブジェクト・クラスを 削除するには、以下の手順を実行します。

### 手順

- 1. 削除するオブジェクト・クラスの隣にあるラジオ・ボタンをクリックします。
- 2. 「削除」をクリックします。
- オブジェクト・クラスを除去するときは、確認のプロンプトが出されます。オブジェクト・クラスを削除する場合は「OK」をクリックします。変更を行わずに 「オブジェクト・クラスの管理」に戻る場合は「キャンセル」をクリックしま す。

## コマンド・ラインの使用:

以下に示すコマンドを使用して、属性のセットを指定するオブジェクト・クラスを 削除できます。

### このタスクについて

スキーマに含まれているオブジェクト・クラスを表示するには、以下のコマンドを 発行します。

idsldapsearch -b cn=schema -s base objectclass=\* objectclasses

削除するオブジェクト・クラスを選択し、以下のコマンドを発行します。

idsldapmodify -D <adminDN> -w <adminPW> -i <filename>

#### where *<filename>* contains:

```
dn: cn=schema
changetype: modify
delete: objectclasses
objectclasses: ( <myobjectClass-oid> NAME '<myObjectClass>'
DESC '<An object class I defined for my LDAP application>'
SUP '<objectclassinheritance>' <objectclasstype >
MUST (<attributel> $ <attribute2>) >
MAY (<attribute3 $ <attribute4>) )
```

# 属性の処理

この機能により、属性を処理できます。

各ディレクトリー項目は、そのオブジェクト・クラスを通じて、関連する一連の属 性を持っています。オブジェクト・クラスは項目に含まれる情報のタイプを記述し ますが、実際のデータは属性に含まれています。属性は、名前、住所、電話番号な ど、特定のデータ要素を保持する 1 つ以上の名前と値のペアで表されます。IBM Security Directory Server では、名前と値のペア、記述属性 (例: commonName (cn))、および特定の情報の断片 (例: John Doe) としてデータを表します。

例えば、John Doe の項目には、複数の属性の名前と値のペアが含まれることがあります。

dn: uid=jdoe, ou=people, ou=mycompany, o=sample
objectClass: top
objectClass: person
objectClass: organizationalPerson
cn: John Doe
sn: Doe
givenName: Jack
givenName: John

標準属性はスキーマ・ファイルですでに定義されていますが、組織の必要に応じ て、属性を作成、編集、コピー、または削除することができます。

オブジェクト・クラスのカスタム属性を作成する場合は、属性を以下のサイズに制 限する必要があります。

- バイナリー・データ: 2,000,000,000 バイト
- ストリング・データ: 32,700 バイト

Web 管理ツールで上記よりも大きいサイズの属性を作成しようとすると、サーバー はエラー「長さフィールド値が範囲外です」を生成します。

# **IBMAttributeTypes** 属性

IBMAttributeTypes 属性を使用することで、LDAP バージョン 3 規格で扱われてい ない属性のスキーマ情報を定義できます。

IBMAttributeTypes の値は、以下の文法に従う必要があります。

```
IBMAttributeTypesDescription = "(" whsp
numericoid whsp
   "DBNAME"qdescrs ]; at most 2 names (table, column)
   Bowwee quescrs ]; at most 2 names (table, column,
ACCESS-CLASS" whsp IBMAccessClass whsp ]
"LENGTH" wlen whsp ]; maximum length of attribute
"EQUALITY"whsp ]; create index for matching rule
"ORDERING"whsp ]; create index for matching rule
   "APPROX"whsp ]; create index for matching rule
"SUBSTR"whsp ]; create index for matching rule
"REVERSE"whsp ]; reverse index for substring
   "ENCRYPT"whsp scheme whsp ]; encryption scheme
   "SECURE-CONNECTION-ONLY"whsp ] ; secure connection required
   "RETURN-VALUE whsp returnValue whsp ]; value to be returned
  "NONMATCHABLE whsp ] ;; attribute can only be used in existence filters
whsp ")'
scheme =
"SSHA" /
  "AES-128"
  "AES-192"
  "AES-256"
"SHA-224" /
  "SHA-256" /
  "SHA-384"
  "SHA-512"
 "SSHA-224" /
"SSHA-256" /
  "SSHA-384"
  "SSHA-512"
returnValue =
  "encrypted" /
  "type-only"
IBMAccessClass =
"NORMAL"/ ; this is the default
```

"SENSITIVE"/ "CRITICAL"/ "RESTRICTED"/ "SYSTEM"/

#### numericoid

属性タイプの値を IBMAttributeTypes の値と相互に関連させるために使用 します。

### DBNAME

最大で 2 つの名前を指定できます。最初の名前は、この属性に使用される 表名です。2 番目の名前は、この表内の完全に正規化された属性値に使用さ れる列名です。名前を 1 つだけしか指定しないと、その名前は、表名とし ても列名としても使用されます。DBNAME を指定しない場合は、(属性タイ プからの) 短縮属性名が使用されます。

## ACCESS-CLASS

同様のアクセス権を必要としている属性は、クラス内にグループ化されま す。属性は、ディレクトリー・スキーマ・ファイル内の属性クラスにマッピ ングされます。これらのクラスはそれぞれ独立しています。したがって、あ るクラスにアクセスしても、それが別のクラスへのアクセスを意味するわけ ではありません。許可は、属性アクセス・クラス全体に対して設定されま す。ある特定の属性クラスに設定された許可は、個々の属性アクセス権が指 定されない限り、このアクセス・クラス内のすべての属性に適用されます。

IBM では、ユーザー属性へのアクセスの評価に使用する属性クラスとして normal、sensitive、critical、system、および restricted の 5 つを定義 しています。例えば、属性 commonName は normal クラスに属し、属性 userPassword は critical クラスに属します。ユーザー定義属性は、特に指 定がない限り、normal アクセス・クラスに属します。詳細については、 552 ページの『アクセス権』を参照してください。

ACCESS-CLASS を省略すると、標準 (normal) にデフォルト設定されます。

#### LENGTH

この属性の最大長です。長さは、バイト数として表されます。(IBM Security Directory Server には、属性の長さを大きくする方法が用意されています。) 属性タイプ値では、ストリング

( attr-oid ... SYNTAX syntax-oid{len} ... )

は、oid の付いた属性タイプ (attr-oid) は最大長を持つ、ということを示 すために使用できます。

属性の長さを小さくする必要がある場合は、56ページの『既存の属性を変 更する手作業手順』を参照してください。

### EQUALITY, ORDERING, APPROX, SUBSTR, REVERSE

上記の属性のいずれかを使用すると、対応する突き合わせ規則に従って索引 が生成されます。検索のパフォーマンスを向上させるため、検索フィルター で使用する属性には、EQUALITY 索引を指定する必要があります。

# 同等性突き合わせ規則

突き合わせ規則は、検索操作のときにストリング比較を行うためのガイドラインを 提供します。 突き合わせ規則は、以下の3つのカテゴリーに分けられます。

- 同等性
- 順序付け
- サブストリング

# 表1. 同等性突き合わせ規則とその OID および構文

| 同等性突き合わせ規則                          |                            |                                                                      |
|-------------------------------------|----------------------------|----------------------------------------------------------------------|
| 突き合わせ規則                             | OID                        | 構文                                                                   |
| bitStringMatch                      | 2.5.13.16                  | ビット・ストリング                                                            |
| booleanMatch                        | 2.5.13.13                  | Boolean                                                              |
| caseExactIA5Match                   | 1.3.6.1.4.1.1466.109.114.1 | Directory String 構文                                                  |
| caseExactMatch                      | 2.5.13.5                   | Directory String 構文                                                  |
| caseIgnoreIA5Match                  | 1.3.6.1.4.1.1466.109.114.2 | IA5 String 構文                                                        |
| caseIgnoreIA5SubstringsMatch        | 1.3.6.1.4.1.1466.109.114.3 | IA5 String 構文                                                        |
| caseIgnoreListMatch                 | 2.5.13.11                  | ディレクトリー・ストリング                                                        |
| caseIgnoreMatch                     | 2.5.13.2                   | Directory String 構文                                                  |
| distinguishedNameMatch              | 2.5.13.1                   | DN - distinguished name                                              |
| generalizedTimeMatch                | 2.5.13.27                  | Generalized Time 構文                                                  |
| ibm-entryUuidMatch                  | 1.3.18.0.2.22.2            | Directory String 構文                                                  |
| integerFirstComponentMatch          | 2.5.13.29                  | Integer 構文 - 整数值                                                     |
| integerMatch                        | 2.5.13.14                  | Integer 構文 - 整数值                                                     |
| numericStringMatch                  | 2.5.13.8                   | 数値ストリング                                                              |
| objectIdentifierFirstComponentMatch | 2.5.13.30                  | OID を格納するためのストリ<br>ング。OID は、数字 (0 から<br>9) と小数点 (.) を含むストリ<br>ングです。. |
| objectIdentifierMatch               | 2.5.13.0                   | OID を格納するためのストリ<br>ング。OID は、数字 (0 から<br>9) と小数点 (.) を含むストリ<br>ングです。  |
| octetStringMatch                    | 2.5.13.17                  | Directory String 構文                                                  |
| presentationAddressMatch            | 2.5.13.22                  | 表示アドレス                                                               |
| protocolInformationMatch            | 2.5.13.24                  | プロトコル情報                                                              |
| telephoneNumberMatch                | 2.5.13.20                  | Telephone Number 構文                                                  |
| uniqueMemberMatch                   | 2.5.13.23                  | 名前および任意指定の UID                                                       |
| uTCTimeMatch                        | 2.5.13.25                  | UTC Time 構文                                                          |

# 表 2. 順序付け突き合わせ規則とその OID および構文

| 順序付け突き合わせ規則                    |                  |                     |
|--------------------------------|------------------|---------------------|
| 突き合わせ規則                        | OID              | 構文                  |
| caseExactOrderingMatch         | 2.5.13.6         | Directory String 構文 |
| caseIgnoreOrderingMatch        | 2.5.13.3         | Directory String 構文 |
| distinguishedNameOrderingMatch | 1.3.18.0.2.4.405 | DN - 識別名            |

## 表 2. 順序付け突き合わせ規則とその OID および構文 (続き)

| 順序付け突き合わせ規則                  |           |                     |
|------------------------------|-----------|---------------------|
| 突き合わせ規則                      | OID       | 構文                  |
| generalizedTimeOrderingMatch | 2.5.13.28 | Generalized Time 構文 |
| integerOrderingMatch         | 2.5.13.15 | 整数                  |
| numericStringOrderingMatch   | 2.5.13.9  | 数値ストリング             |
| octetStringOrderingMatch     | 2.5.13.18 | オクテット・ストリング         |

表3. サブストリング突き合わせ規則とその OID および構文

| サブストリング突き合わせ規則                 |           |                     |
|--------------------------------|-----------|---------------------|
| 突き合わせ規則                        | OID       | 構文                  |
| caseExactSubstringsMatch       | 2.5.13.7  | Directory String 構文 |
| caseIgnoreListSubstringsMatch  | 2.5.13.12 | サブストリング・アサーショ       |
|                                |           | ン                   |
| caseIgnoreSubstringsMatch      | 2.5.13.4  | Directory String 構文 |
| numericStringSubstringsMatch   | 2.5.13.10 | サブストリング・アサーショ       |
|                                |           | ン                   |
| telephoneNumberSubstringsMatch | 2.5.13.21 | Telephone Number 構文 |

注: UTC 時刻は、ASN.1 規格によって定義されたタイム・ストリング・フォーマットです。ISO 8601 および X680 を参照してください。UTC 時刻形式の時間値を格納するには、この構文を使用します。突き合わせ規則 uTCTimeMatch は使用しないことをお勧めします。代わりに generalizedTimeMach を使用してください。83 ページの『一般化時刻および UTC 時刻』を参照してください。

# 索引付けの規則

情報の検索をより早くするため、属性に索引付け規則を付加する必要があります。

索引を付けずに属性のみを指定すると、IBM Security Directory Server によって以下 の索引付け規則が適用されます。

- 同等性
- 順序付け
- ほぼ等しい
- サブストリング
- 反転

# 属性向け索引付け規則の仕様:

属性に索引付け規則を指定すると、属性値に特別な索引を作成して保守することを 管理できます。

索引付け規則により、索引付けされた属性を含むフィルターを使用した検索で、応 答時間が向上します。以下の 5 タイプの索引付け規則が、検索フィルターで適用さ れる操作と関連しています。

同等性 以下の検索操作に適用されます。

• equalityMatch '='

例えば、

"cn = John Doe"

# 順序付け

- 以下の検索操作に適用されます。
- greaterOrEqual '>='
- lessOrEqual '<='

例:

"sn >= Doe"

# ほぼ等しい

以下の検索操作に適用されます。

• approxMatch '~='

```
例:
```

```
"sn ~= doe"
```

# サブストリング

サブストリング構文を使用した検索操作に適用されます。

```
• substring '*'
```

```
例えば、
```

"sn = McC\*" "cn = J\*Doe"

- 反転 以下の検索操作に適用されます。
  - '\*' substring

例:

```
"sn = *baugh"
```

検索フィルターで使用する属性には、少なくとも「同等性」の索引付けを指定する ことをお勧めします。

# 属性の表示

スキーマ内の属性を表示するには、Web 管理 ツールまたはコマンド行を使用します。

# Web 管理の使用:

スキーマに格納されている属性を表示するには、以下の手順を実行します。

### このタスクについて

ナビゲーション領域で「スキーマ管理」を展開して、「属性の管理」をクリックします。読み取り専用のパネルが表示されます。このパネルでは、スキーマの属性およびそれらの特性を参照できます。属性は、アルファベット順に表示されます。テ ーブル・オプションを使用して、表示する属性を探し出します。これらのオプションの使用方法については、24ページの『Web 管理ツールでのテーブルの使用』を 参照してください。 注: Web 管理ツールを使用して管理サーバーにアクセスする場合は、以下のように なります。

- 「属性の管理」パネルのステータス・バーには、ツールが管理サーバーに接続されたことを示すメッセージが表示されます。管理サーバーでサポートされていないパネルにアクセスすると、そのパネルの機能がサポート外であることを示すメッセージが表示されます。
- 「属性の管理」パネルは、ibm-supportedcapabilities 属性の rootDSE にある機能に 基づいて使用可能になります。

対象とする属性が見つかると、その属性が複数値かどうかに無関係に、構文および 含まれるオブジェクト・クラスを表示させることができます。属性のオブジェク ト・クラスのリストを参照するには、オブジェクト・クラスのドロップダウン・メ ニューを展開します。

属性に関する追加情報を表示するには、以下の手順を実行します。

- 1. 属性を選択します。
- 2. 「表示」をクリックします。

「属性の表示」パネルが表示されます。

このパネルには、以下の 2 つのタブがあります。「フォーマット済み表示」タブに は、属性名、説明、OID、上位属性、構文、属性の長さ、複数の値が使用可能なステ ータス、突き合わせ規則、IBM 拡張、および索引規則が表示されます。これらの情 報は、印刷可能なフォーマットで表示されます。「サーバー表示」タブには、サー バーの属性ファイルで使用されているフォーマットで情報が表示されます。

操作が完了したら、「閉じる」をクリックして IBM Security Directory Server の 「属性の管理」パネルに戻ります。

コマンド・ラインの使用:

スキーマに格納されている属性を表示するには、以下のコマンドを実行します。

#### このタスクについて

idsldapsearch -b cn=schema -s base objectclass=\* attributeTypes IBMAttributeTypes

# 属性の追加

この機能により、属性を追加できます。

新規属性を作成するには、以下の方法が有用です。

Web 管理ツールがよく使用されます。

#### Web 管理の使用:

以下に示す説明に従って、Web 管理ツールを使用して属性を追加できます。

#### このタスクについて

ナビゲーション領域の「**スキーマ管理」**が展開されていない場合は、これを展開 し、「**属性の管理」**をクリックします。新規属性を作成するには、以下の手順を実 行します。

- 「追加」をクリックします。注:ナビゲーション領域の「スキーマ管理」を展開して「属性の追加」をクリックし、このパネルにアクセスすることもできます。
- 2. 「**属性名**」を入力します (tempId など)。これは必須フィールドです。先頭文字 は英字にする必要があります。
- 3. 属性の「記述」を入力します (臨時の従業員に割り当てた ID 番号 など)。
- 4. 属性の「OID」を入力します。これは必須フィールドです。 35 ページの『オブ ジェクト ID (OID)』を参照してください。登録済みの OID がない場合は、oid を付加した属性名を使用できます。例えば、属性名が tempID であれば、OID は tempIDoid となります。このフィールドの値は変更可能です。
- 5. ドロップダウン・リストから「上位属性」を選択します。上位属性は、プロパ ティーを継承する元の属性を判別します。
- ドロップダウン・リストから「構文」を選択します。構文については、62 ページの『属性構文』を参照してください。
- 7. この属性の最大長を指定する「**属性長**」を入力します。長さは、バイト数として表されます。デフォルト値は 240 です。
- 8. 「複数値を使用可能」チェック・ボックスを選択すると、属性に複数の値を持たせることができます。複数値について詳しくは、用語集の項目を参照してください。
- 9. 同等性、順序付け、およびサブストリングの突き合わせ規則の、各ドロップダウン・メニューから突き合わせ規則を選択します。突き合わせ規則の完全なリストについては、48ページの『同等性突き合わせ規則』を参照してください。
- 10. 「**IBM 拡張**」タブをクリックして属性に追加の拡張を指定するか、「**OK**」を クリックして新しい属性を追加します。変更を行わずに「**属性の管理**」に戻る には、「**キャンセル**」をクリックします。
- 11. 「IBM 拡張」タブで以下を行います。
  - DB2 表名を入力します。このテーブル名の切り捨てなしの最大長は 128 バイトです。このフィールドをブランクのままにしておくと、サーバーが DB2 表名を生成します。DB2 表名を入力した場合は、DB2 列名も入力する必要 があります。6.0 より前のバージョンの IBM Security Directory Server を使 用しているサーバーの場合、切り捨てなしの最大長は 16 バイトに制限され ます。
  - 「DB2 列名」を変更します。このフィールドをブランクのままにしておくと、サーバーが DB2 列名を生成します。DB2 列名を入力した場合は、DB2 表名も入力する必要があります。この列名の切り捨てなしの最大長は 16 バイトです。
  - ドロップダウン・リストから「通常」、「重要」、または「重大」を選択し、「セキュリティー・クラス」を設定します。セキュリティー・クラスについては、『セキュリティー・クラス・アクセス権』のセキュリティー・クラスのセクションを参照してください。
  - 1 つ以上の索引付け規則を選択して、索引付け規則を設定します。索引付け 規則について詳しくは、50ページの『索引付けの規則』を参照してくださ い。注:検索フィルターに使用する属性すべてに対して、少なくとも「同等 性」の索引付けを指定することをお勧めします。
  - ・「暗号化スキームの選択」ボックスから暗号化スキームを選択します。

- 属性値の検索の戻りの型を「検索で戻す値」ボックスから選択します。
- 「値を表示または変更するためセキュア接続が必要」チェック・ボックスを 選択して、暗号化属性へのアクセス時のセキュア接続を指定します。
- ・属性を検索フィルターで使用可能にするかどうかを指定するには、「検索フィルターで属性を使用可能」チェック・ボックスを選択します。
- 12. 新しい属性を追加する場合は「OK」をクリックします。変更を行わずに「属性 の管理」に戻る場合は「キャンセル」をクリックします。

注: 拡張を追加せずに「一般」タブで「OK」をクリックした場合は、新しい属性を 編集することで拡張を追加できます。

### コマンド・ラインの使用:

以下に示すコマンドを使用することで、属性を追加できます。

### このタスクについて

以下の例では、Directory String 構文(62ページの『属性構文』を参照)および大文 字と小文字を区別しない突き合わせ(48ページの『同等性突き合わせ規則』を参照) を使用して myAttribute という属性の属性タイプ定義を追加します。この定義の IBM 固有部分では、属性データが「myAttrTable」という表の「myAttrColumn」とい う列に格納されることが指定されています。これらの名前を指定しなかった場合、 デフォルトでは、表名と列名の両方が「myAttribute」になります。この属性は「通 常」アクセス・クラスに割り当てられ、値の最大長は200 バイトになります。

idsldapmodify -D <admindn> -w <adminpw> -i myschema.ldif

myschema.ldif ファイルには、以下の情報が格納されています。

dn: cn=schema
changetype: modify
add: attributetypes
attributetypes: ( myAttribute-oid NAME ( 'myAttribute' )
DESC 'An attribute I defined for my LDAP application'
EQUALITY 2.5.13.2 SYNTAX 1.3.6.1.4.1.1466.115.121.1.15
{200} USAGE userApplications )
-

add: ibmattributetypes ibmattributetypes: ( myAttribute-oidDBNAME ( 'myAttrTable' 'myAttrColumn' ) ACCESS-CLASS normal LENGTH 200 )

注: この例では、「長さ」を指定できる場所が 2 箇所あります。この例では、長さ として 200 が指定されています。例:

• {200} USAGE userApplications )

ACCESS-CLASS normal LENGTH 200 )

上記のコードのように長さを指定します。これらの両方の場所で長さを指定する場合、両方の値は一致している必要があります。

詳しくは、「*IBM Security Directory Server Version 6.3 Command Reference*」の idsldapmodify および idsldapadd のコマンド情報を参照してください。

### 属性の変更

ディレクトリー項目に関連付けられている属性は、変更することができます。属性 を変更するには、Web 管理ツールまたはコマンド行を使用します。

スキーマは、自由に変更できるわけではありません。変更の制限の詳細については、69ページの『許可されないスキーマの変更』を参照してください。

定義した属性を使用する項目を追加する前であれば、定義のどの部分でも変更する ことができます。属性を使用する項目を追加してからでも、以下の編集手順を使用 することにより、索引付け規則を変更し、属性長のサイズを大きくすることができ ます。また、複数値を使用可能にするための変更もできます。

**注**: 既存の項目が単一値の場合に限り、複数値を使用不可にできます。既存の項目 が複数値の場合、複数値オプションは使用不可にできません。

属性を編集するには、以下のいずれかの方法を使用します。Web 管理ツールを使用 する方法が推奨されます。

# Web 管理の使用:

ここで説明する手順に従うことにより、Web 管理ツールを使用して属性を変更できます。

### このタスクについて

ナビゲーション領域の「スキーマ管理」が展開されていない場合は、これを展開 し、「属性の管理」をクリックします。属性を編集するには、以下の手順を実行し ます。

# 手順

- 1. 編集する属性の隣にあるラジオ・ボタンをクリックします。
- 2. 「編集」をクリックします。注: 「名前」列の属性名をクリックして「属性の編集」パネルを開くことでも、属性を編集することができます。
- 3. 以下のタブのいずれかを選択します。

| オプション                | 説明                                                                                                    |
|----------------------|----------------------------------------------------------------------------------------------------|
| 以下の操作を行うには、「一般」タブを使用 | <ul> <li>「記述」を変更します。</li> </ul>                                                                                                    |
| します。                 | • 「上位属性」を変更します。                                                                                                    |
|                      | <ul> <li>「構文」を変更します。</li> </ul>                                                                                                    |
|                      | <ul> <li>「属性の長さ」を設定します。注:属性長のサイズは、増加のみ可能です。属性長のサイズを小さくする場合は、属性を編集する前に追加の手順を実行する必要があります。56ページの『既存の属性を変更する手作業手順』を参照してください。</li> </ul> |
|                      | • 「 <b>複数値</b> 」の設定を変更します。                                                                                                    |
|                      | • 「 <b>突き合わせ規則</b> 」を選択します。                                                                                                    |

| オプション                 | 説明                                                                                             |
|-----------------------|------------------------------------------------------------------------------------------------|
| 「IBM 拡張」タブを使用して、以下を実行 | • 属性の拡張を編集します。                                                                                 |
| します。                  | <ul> <li>「セキュリティー・クラス」を変更しま</li> </ul>                                                         |
|                       | す。注: system または restricted というセ<br>キュリティー区分が存在する属性のセキュ<br>リティー・クラスは変更できません。                    |
|                       | • 「索引付け規則」を変更します。                                                                              |
|                       | <ul> <li>変更を適用する場合は「OK」をクリック<br/>します。変更を行わずに「属性の管理」に<br/>戻る場合は「キャンセル」をクリックしま<br/>す。</li> </ul> |

4. 属性の編集を完了したら、「**閉じる**」をクリックして「概要」パネルに戻りま す。

# コマンド・ラインの使用:

以下に示すコマンドを使用することにより、属性を変更できます。

# このタスクについて

以下の例では、属性に索引付けを追加し、高速に検索できるようにします。定義を 変更するには、idsldapmodify コマンドと LDIF ファイルを使用します。

注: 属性長のサイズは増加のみ可能です。属性長のサイズを小さくする場合は、属 性を編集する前に追加の手順を実行する必要があります。『既存の属性を変更する 手作業手順』を参照してください。

idsldapmodify -D <admindn> -w <adminpw> -i myschemachange.ldif

myschemachange.ldif ファイルには、以下の情報が格納されています。

dn: cn=schema
changetype: modify
replace: attributetypes
attributetypes: ( myAttribute-oid NAME ( 'myAttribute' ) DESC 'An attribute
I defined for my LDAP application' EQUALITY 2.5.13.2
SYNTAX 1.3.6.1.4.1.1466.115.121.1.15 {200} USAGE userApplications )
replace: ibmattributetypes
ibmattributetypes: ( myAttribute-oidDBNAME ( 'myAttrTable' 'myAttrColumn' )
ACCESS-CLASS normal LENGTH 200 EQUALITY SUBSTR )

ACCESS-CLASS normal LENGTH 200 EQUALITY SUBSTR)

注: 変更対象が ibmattributetypes セクションのみであっても、置換操作では、定義 の両方の部分 (attributetypes および ibmattributetypes) を指定する必要がありま す。唯一の変更は、同等性およびサブストリング突き合わせの索引を要求するため に、定義の最後に「EQUALITY SUBSTR」を追加することです。 このユーティリティーについて詳しくは、「*IBM Security Directory Server Version* 6.3 Command Reference」の idsldapadd コマンドの情報を参照してください。

### 既存の属性を変更する手作業手順:

ある属性の定義を変更する必要があり、その属性のテーブルがすでに取り込まれている場合は、ここで説明する手順を使用できます。

## このタスクについて

# 手順

- 1. LDIF ファイルにディレクトリー・データをエクスポートするには、idsdb2ldif ユーティリティーを使用します。
- 次のようにして、データベースを構成解除します。idsucfgdb-I <instance\_name> -r
- 3. スキーマ・ファイルの属性定義を変更します。 54 ページの『属性の変更』を参 照してください。
- 4. データベースを構成します。
- 5. idsldif2db または idsbulkload ユーティリティーを使用して、データをデータベ ースにインポートします。

# 属性のコピー

この機能により、属性をコピーすることができます。

属性をコピーするには、以下のいずれかの方法を使用します。Web 管理ツールがよ く使用されます。

# Web 管理の使用:

以下に示すコマンドをコマンド行で使用することにより、属性をコピーすることが できます。

## このタスクについて

ナビゲーション領域の「**スキーマ管理」**が展開されていない場合は、これを展開 し、「**属性の管理」**をクリックします。属性をコピーするには、以下の手順を実行 します。

- 1. コピーする属性の隣にあるラジオ・ボタンをクリックします。
- 2. 「コピー」をクリックします。
- 3. 「属性名」フィールドに新規属性の名前を入力します。例えば、tempID を tempID2 としてコピーすることができます。
- 4. 属性の「記述」を変更します (臨時の従業員に割り当てた ID 番号など)。
- 5. 新しい OID を入力します。35 ページの『オブジェクト ID (OID)』を参照し てください。コピーした属性用の登録済み OID がない場合は、ローカルで使用 する OID を作成できます。例えば、新規の属性の名前が tempID2 の場合、 tempID2oid という OID を使用できます。
- 6. ドロップダウン・リストから「**上位属性**」を選択します。上位属性は、プロパ ティーを継承する元の属性を判別します。
- ドロップダウン・リストから「構文」を選択します。構文については、62 ページの『属性構文』を参照してください。
- 8. この属性の最大長を指定する「**属性長**」を入力します。長さは、バイト数として表されます。
- 9. 「複数値を使用可能」チェック・ボックスを選択すると、属性に複数の値を持たせることができます。複数値について詳しくは、用語集の項目を参照してください。

- 同等性、順序付け、およびサブストリングの突き合わせ規則の、各ドロップダウン・メニューから突き合わせ規則を選択します。突き合わせ規則の完全なリストについては、48ページの『同等性突き合わせ規則』を参照してください。
- 11. 属性の追加の拡張を変更するには「IBM 拡張」タブをクリックします。変更を 適用するには「OK」をクリックします。変更を行わずに「属性の管理」に戻る には「キャンセル」をクリックします。
- 12. 「IBM 拡張」タブで以下を行います。
  - DB2 表名を入力します。このテーブル名の切り捨てなしの最大長は 128 バイトです。このフィールドをブランクのままにしておくと、サーバーが DB2 表名を生成します。DB2 表名を入力した場合は、DB2 列名も入力する必要があります。6.0 より前のバージョンの IBM Security Directory Server を使用しているサーバーの場合、切り捨てなしの最大長は 16 バイトに制限されます。
  - 「DB2 列名」を入力します。この列名の切り捨てなしの最大長は 16 バイトです。このフィールドをブランクのままにしておくと、サーバーが DB2 列名を生成します。DB2 列名を入力した場合は、DB2 表名も入力する必要があります。
  - ドロップダウン・リストから「Normal (通常)」、「Sensitive (重要)」、または「Critical (重大)」を選択して、「セキュリティー・クラス」を変更します。注:セキュリティー区分が system または restricted になっている属性のセキュリティー・クラスは変更できません。
  - 1 つ以上の索引付け規則を選択して、索引付け規則を変更します。索引付け 規則について詳しくは、50ページの『索引付けの規則』を参照してください。注:検索フィルターに使用するすべての属性に対して、少なくとも「同 等性」の索引付けを指定することが勧められます。
- 13. 変更を適用する場合は「OK」をクリックします。変更を行わずに「属性の管理」に戻る場合は「キャンセル」をクリックします。

注: 拡張を追加せずに「一般」タブで「OK」をクリックした場合は、新しい属性を 編集することによって拡張を追加または編集できます。

### コマンド・ラインの使用:

以下に示すコマンドをコマンド行で使用することにより、属性をコピーすることが できます。

#### このタスクについて

スキーマに含まれている属性を表示させるには、以下のコマンドを発行します。 idsldapsearch -b cn=schema -s base objectclass=\* attributeTypes IBMAttributeTypes

コピーする属性を選択します。エディターを使用して該当する情報を変更し、 <filename> に変更を保管します。その後、以下のコマンドを発行します。

idsldapmodify -D <adminDN> -w <adminPW> -i <filename>

#### where *<filename>* contains:

dn: cn=schema
changetype: modify
add: attributetypes
attributetypes: ( <mynewAttribute-oid> NAME '<mynewAttribute>' DESC '<A new</pre>

attribute I copied for my LDAP application> EQUALITY 2.5.13.2 SYNTAX 1.3.6.1.4.1.1466.115.121.1.15 {200} USAGE userApplications )

add: ibmattributetypes ibmattributetypes: ( myAttribute-oidDBNAME ( 'myAttrTable' 'myAttrColumn' ) ACCESS-CLASS normal LENGTH 200 )

# 属性の削除

ディレクトリー項目に関連付けられている属性を削除することができます。属性を 削除するには、Web 管理ツールまたはコマンド行を使用します。

スキーマは、自由に変更できるわけではありません。変更の制限の詳細については、69ページの『許可されないスキーマの変更』を参照してください。

属性を削除するには、以下のいずれかの方法を使用します。Web 管理ツールを使用 する方法が推奨されます。

### Web 管理の使用:

ここで説明する手順に従うことにより、Web 管理ツールで、ディレクトリー項目に 関連付けられている属性を削除できます。

### このタスクについて

ナビゲーション領域の「スキーマ管理」が展開されていない場合は、これを展開 し、「属性の管理」をクリックします。属性を削除するには、以下の手順を実行し ます。

### 手順

- 1. 削除する属性の隣にあるラジオ・ボタンをクリックします。
- 2. 「削除」をクリックします。
- 3. 属性を除去するときは、確認のプロンプトが出されます。属性を削除する場合は 「OK」をクリックします。変更を行わずに「属性の管理」に戻る場合は「キャ ンセル」をクリックします。

# コマンド・ラインの使用:

以下に示すコマンドをコマンド行で使用することにより、ディレクトリー項目に関 連付けられている属性を削除できます。

# このタスクについて

idsldapmodify -D <admindn> -w <adminpw> -i myschemadelete.ldif

myschemadelete.ldif ファイルには、以下の情報が格納されています。

dn: cn=schema
changetype: modify
delete: attributetypes
attributetypes: ( myAttribute-oid)
delete: ibmattributetypes
ibmattributetypes: ( myAttribute-oid )

詳しくは、「*IBM Security Directory Server Version 6.3 Command Reference*」の idsldapadd コマンド情報を参照してください。

# 暗号化属性

DirDataAdmin 役割および SchemaAdmin 役割が割り当てられたローカルの管理グル ープ・メンバーは、ディレクトリー・データベースで暗号化される属性を指定でき ます。暗号化の場合、パスワード情報用にサポートされている暗号化スキームのサ ブセットが使用されます。

属性は、片方向または両方向のいずれかの暗号化スキームを使用して暗号化できま す。サポートされている暗号化スキームには、AES-256、AES-192、AES-128、SSHA、SHA-224、 SHA-256、SHA-384、SHA-512、SSHA-224、SSHA-256、 SSHA-384、および SSHA-512 などがあり、サポートされている属性構文にはディレ クトリー・ストリング、IA5 ストリング、識別名 (DN)、および電話番号などがあり ます。

暗号化属性ポリシーでは、DirDataAdmin 役割および SchemaAdmin 役割が割り当て られているローカル管理グループ・メンバーが、暗号化属性へのアクセスがセキュ ア接続を使用するクライアントに限定されるよう指定できるようにします。さら に、このポリシーにより、グループ・メンバーは、特定の属性を一致しない属性と して定義することができます。このような属性は、存在フィルターでのみ使用でき ます。また、このポリシーでは、グループ・メンバーに対し、検索時に返される値 を暗号化するかどうか、または属性名のみを返すかどうかも指定できるようにしま す。

**注:** 暗号化属性の検索フィルター・アサーションは、完全一致突き合わせ、または 存在のいずれにもできます。サブストリング突き合せ、順序付け、および近似一致 は使用できません。

暗号化する属性を指定すると、既存のサーバー・データは、次にサーバーを始動したときに初めて暗号化されます。この操作にかかる時間は、暗号化される項目の数によって決まります。暗号化属性ポリシーは、Web 管理ツールを使用して管理できます。

# Web 管理の使用:

以下に示す指示により、Web 管理ツールを使用して属性を暗号化することができます。

### このタスクについて

ナビゲーション領域の「スキーマ管理」が展開されていない場合は、これを展開 し、「暗号化属性の管理」をクリックします。

「暗号化属性の管理」タブでは、暗号化属性を管理する方法が提供されています。 ユーザーはこのタブを使用して、既存の暗号化可能属性を管理し、暗号化属性に追 加することができます。

「暗号化属性の管理」タブは、サーバーで暗号化属性の ibm-supported capability OID がサポートされ、rootDSE 検索で OID が戻される場合にのみ使用可能です。

暗号化が可能な属性を管理するには、以下のようにします。
# 手順

- 1. 属性を暗号化するには、「暗号化に使用可能な属性」セクションの「**属性の選** 択」リストから、対象とする暗号化可能属性を選択します。
- 2. 「暗号化スキームの選択」ボックスから暗号化スキームを選択します。
- 3. 属性値の検索の戻りの型を「検索で戻す値」ボックスから選択します。
- 4. 暗号化属性にアクセスするときのセキュア接続を使用可能にするには、「**値を表** 示または変更するためセキュア接続が必要」チェック・ボックスを選択します。
- 5. 選択した暗号化可能属性を検索フィルターで使用可能にするかどうかを指定する には、「検索フィルターで属性を使用可能」チェック・ボックスを選択します。
- 6. 「暗号化に追加」ボタンをクリックして、「属性の選択」ボックスから選択した 暗号化可能属性を「暗号化属性」テーブルに取り込みます。
- 7. 完了したら、以下のステップのいずれかを行います。
  - 「OK」をクリックして変更内容を適用し、このパネルを終了します。
  - 「キャンセル」をクリックし、変更を行わずにこのパネルを終了します。

# タスクの結果

暗号化属性を管理するには、以下のようにします。

- 「暗号化属性」テーブルから属性を除去するには、除去する暗号化属性の「選択」列をクリックし、「除去」ボタンをクリックするか、「アクションの選択」 ボックスから「除去」を選択して「実行」をクリックします。
- 属性の暗号化設定を編集するには、編集する暗号化属性の「選択」列をクリックした後、「暗号化設定の編集」ボタンをクリックするか、「アクションの選択」ボックスから「暗号化設定の編集」を選択して「実行」をクリックします。
- 3. 「暗号化属性」テーブルから属性をすべて除去するには、「**すべて除去**」ボタン をクリックするか、「アクションの選択」ボックスから「**すべて除去**」を選択し て「**実行**」をクリックします。
- 4. 完了したら、以下のステップのいずれかを行います。
  - •「OK」をクリックして変更内容を適用し、このパネルを終了します。
  - 「**キャンセル**」をクリックし、変更を行わずにこのパネルを終了します。

# 暗号化設定の編集:

ここで説明する手順に従うことにより、暗号化設定を編集できます。

#### このタスクについて

この「暗号化設定の編集」パネルには、暗号化のタイプ、検索の戻りの型、属性に アクセスする接続のタイプ、および検索フィルターなど、暗号化属性の既存の値の 指定および変更に使用される設定が含まれています。

暗号化属性を編集するには、以下のようにします。

- 1. 「暗号化スキームの選択」ボックスから暗号化スキームを選択します。
- 2. 属性値の検索の戻りの型を「検索で戻す値」ボックスから選択します。
- 3. 暗号化属性にアクセスするときのセキュア接続を使用可能にするには、「**値を表** 示**または変更するためセキュア接続が必要**」チェック・ボックスを選択します。

- 4. 「検索フィルターで属性を使用可能」チェック・ボックスを選択して、選択した 暗号化属性が検索フィルターで使用可能かどうかを指定します。
- 5. 完了したら、以下のステップのいずれかを行います。
  - 「**OK**」をクリックして、暗号化属性値に対して行った変更をディレクトリー・スキーマに保存します。
  - 「キャンセル」をクリックし、変更を行わずにこのパネルを終了します。

# 複製環境での暗号化属性:

複製時には、セキュア接続を介して属性を複製する必要があります。また、複製プロセスでは、サプライヤーとコンシューマーとの間で非互換機能を使用するかどうかを判別します。

例えば、サプライヤーが属性を暗号化したが、コンシューマーが暗号化をサポート していない、という場合、複製プロセスは開始されません。また、ネットワーク内 に古いリリースで稼働しているサーバーがあると、複製されたスキーマ変更は失敗 します。

各サーバーで暗号鍵が共有されること、また、管理者により、各属性がすべてのサ ーバーで暗号化されるようにすることが推奨されます。暗号鍵がサプライヤーとコ ンシューマーの間で異なると、変更はデコードされ、平文として複製されます。

# コマンド行の使用

以下に示すコマンドを発行することにより、属性を暗号化する (例えば、AES 暗号 化スキームを使用して uid 属性を暗号化する) ことができます。

# このタスクについて

ldapmodify -D <adminDN> -w <adminPW> dn: cn=schema changetype: modify replace: attributetypes attributetypes:( 0.9.2342.19200300.100.1.1 NAME 'uid' DESC 'Typically a user shortname or userid.' EQUALITY 1.3.6.1.4.1.1466.109.114.2 ORDERING 2.5.13.3 SUBSTR 2.5.13.4 SYNTAX 1.3.6.1.4.1.1466.115.121.1.15 USAGE userApplications )

replace: IBMAttributetypes IBMAttributetypes:( 0.9.2342.19200300.100.1.1 DBNAME( 'uid''uid') ACCESS-CLASS normal LENGTH 256 EQUALITY ORDERING SUBSTR APPROX ENCRYPT AES256 SECURE-CONNECTION-REQUIREDRETURN-VALUEencrypted))

# 属性構文

属性構文は、データの要求する形式を示します。以下に示す表を参照することにより、属性構文について詳しく知ることができます。

表 4. 属性構文

| 構文                            | OID                           |
|-------------------------------|-------------------------------|
| Attribute Type Description 構文 | 1.3.6.1.4.1.1466.115.121.1.3  |
| Binary - octet string         | 1.3.6.1.4.1.1466.115.121.1.5  |
| ビット・ストリング                     | 1.3.6.1.4.1.1466.115.121.1.6  |
| Boolean - TRUE/FALSE          | 1.3.6.1.4.1.1466.115.121.1.7  |
| 証明書                           | 1.3.6.1.4.1.1466.115.121.1.8  |
| 証明書リスト                        | 1.3.6.1.4.1.1466.115.121.1.9  |
| 証明書ペア                         | 1.3.6.1.4.1.1466.115.121.1.10 |

表 4. 属性構文 (続き)

| 構文                                 | OID                           |
|------------------------------------|-------------------------------|
| 国ストリング                             | 1.3.6.1.4.1.1466.115.121.1.11 |
| デリバリー・メソッド                         | 1.3.6.1.4.1.1466.115.121.1.14 |
| Directory String 構文                | 1.3.6.1.4.1.1466.115.121.1.15 |
| DIT Content Rule Description 構文    | 1.3.6.1.4.1.1466.115.121.1.16 |
| DITStructure Rule Description 構文   | 1.3.6.1.4.1.1466.115.121.1.17 |
| DN - distinguished name            | 1.3.6.1.4.1.1466.115.121.1.12 |
| 拡張ガイド                              | 1.3.6.1.4.1.1466.115.121.1.21 |
| ファクシミリ電話番号                         | 1.3.6.1.4.1.1466.115.121.1.22 |
| FAX                                | 1.3.6.1.4.1.1466.115.121.1.23 |
| Generalized Time 構文                | 1.3.6.1.4.1.1466.115.121.1.24 |
| ガイド                                | 1.3.6.1.4.1.1466.115.121.1.25 |
| IA5 String 構文                      | 1.3.6.1.4.1.1466.115.121.1.26 |
| IBM Attribute Type Description     | 1.3.18.0.2.8.1                |
| Integer 構文 - 整数值                   | 1.3.6.1.4.1.1466.115.121.1.27 |
| JPEG                               | 1.3.6.1.4.1.1466.115.121.1.28 |
| LDAP Syntax Description 構文         | 1.3.6.1.4.1.1466.115.121.1.54 |
| Matching Rule Description          | 1.3.6.1.4.1.1466.115.121.1.30 |
| Matching Rule Use Description      | 1.3.6.1.4.1.1466.115.121.1.31 |
| MHS OR アドレス                        | 1.3.6.1.4.1.1466.115.121.1.33 |
| 名前および任意指定の UID                     | 1.3.6.1.4.1.1466.115.121.1.34 |
| Name Form Description              | 1.3.6.1.4.1.1466.115.121.1.35 |
| 数値ストリング                            | 1.3.6.1.4.1.1466.115.121.1.36 |
| Object Class Description 構文        | 1.3.6.1.4.1.1466.115.121.1.37 |
| オクテット・ストリング                        | 1.3.6.1.4.1.1466.115.121.1.40 |
| その他のメールボックス                        | 1.3.6.1.4.1.1466.115.121.1.39 |
| 郵便アドレス                             | 1.3.6.1.4.1.1466.115.121.1.41 |
| 表示アドレス                             | 1.3.6.1.4.1.1466.115.121.1.43 |
| プロトコル情報                            | 1.3.6.1.4.1.1466.115.121.1.42 |
| 印刷可能ストリング                          | 1.3.6.1.4.1.1466.115.121.1.44 |
| OID を格納するためのストリング。OID は、数字 (0 から   | 1.3.6.1.4.1.1466.115.121.1.38 |
| 9) と小数点 (.) を含むストリングです。. 35 ページの『オ |                               |
| フジェクト ID (OID)』を参照してください。          |                               |
| サフストリング・アサーション                     | 1.3.6.1.4.1.1466.115.121.1.58 |
| サホート・アルゴリズム                        | 1.3.6.1.4.1.1466.115.121.1.49 |
| Telephone Number 構文                | 1.3.6.1.4.1.1466.115.121.1.50 |
| テレックス番号                            | 1.3.6.1.4.1.1466.115.121.1.52 |
| テレテックス端末 ID                        | 1.3.6.1.4.1.1466.115.121.1.51 |

表 4. 属性構文 (続き)

| 構文                                  | OID                           |
|-------------------------------------|-------------------------------|
| UTC Time 構文。UTC 時刻は、ASN.1 規格によって定義さ | 1.3.6.1.4.1.1466.115.121.1.53 |
| れたタイム・ストリング・フォーマットです。ISO 8601 お     |                               |
| よび X680 を参照してください。UTC 時刻形式の時間値を     |                               |
| 格納するには、この構文を使用します。 83 ページの『一般       |                               |
| 化時刻および UTC 時刻』を参照してください。            |                               |

# 固有属性

固有属性機能を使用すると、指定した属性がディレクトリー内で固有な値を必ず持 つようになります。これらの属性は、cn=uniqueattributes,cn=localhost および cn=uniqueattributes,cn=IBMpolicies という 2 つの項目でのみ指定できます。

固有属性の値は、その属性を固有のものとして指定しているサーバーに保管されま す。固有属性の検索結果は、そのサーバーのデータベースでのみ固有となります。 参照からの結果を含む検索結果は、固有でない場合があります。

注: バイナリー属性、運用属性、構成属性、および objectclass 属性は、固有のものとして指定できません。

# 固有属性の作成:

この機能により、固有属性を作成することができます。

**注:** 属性ごとに、言語タグは固有属性と相互に排他的です。特定の属性を固有属性 として指定した場合、その属性に言語タグを関連付けることはできません。

固有属性項目を追加または変更する際、リストされた固有属性タイプに対して固有 の制約事項を作成するとエラーが生じる場合、ディレクトリーに項目は追加または 作成されません。項目を作成または変更するには、問題を解決し、追加または変更 のコマンドを再発行する必要があります。例えば、固有属性項目をディレクトリー に追加する際、リストされた固有属性タイプの表に対して固有の制約事項を作成で きない場合は (重複した値がデータベースに存在することが原因で)、固有属性項目 はディレクトリーに追加されません。DSA is unwilling to perform というエラー が発行されます。

注: cn=localhost および cn=IBMpolicies の両方の下に項目を作成した場合、これ らの 2 つの項目の結果の共用体は、その固有属性リストを統合したものになりま す。例えば、属性 cn および employeeNumber を固有のものとして cn=localhost に指定し、属性 cn および telephoneNumber を固有のものとして cn=IBMploicies に指定した場合、サーバーは 属性 cn、employeeNumber、および telephoneNumber を固有属性として扱います。

アプリケーションが、既存のディレクトリー項目を複製する属性の値を持つ項目を ディレクトリーに追加しようとすると、LDAP サーバーから結果コード 20 のエラ - (LDAP: error code 20 - Attribute or Value Exists) が送出されます。

サーバーは、始動後に固有属性のリストを検査し、 DB2 制約が各属性に存在する かどうかを確認します。idsbulkload ユーティリティーで除去したり、ユーザーが 手動で除去したことが原因で属性に対する制約事項が存在しない場合は、それが固 有属性リストから除去され、エラー・ログ (ibmslapd.log) にエラー・メッセージが 記録されます。例えば、属性 cn を cn=uniqueattributes、cn=localhost 内で固有 のものとして指定し、その属性に対する DB2 制約が存在しない場合は、以下のメ ッセージがログに記録されます。

Values for the attribute CN are not unique. The attribute CN was removed from the unique attribute entry: CN=UNIQUEATTRIBUTES,CN=LOCALHOST

## Web 管理の使用:

以下に示す説明に従うことにより、Web 管理ツールで、固有属性を作成することが できます。

# このタスクについて

ナビゲーション領域で「**サーバー管理**」カテゴリーを展開します。「**固有属性の管 理**」をクリックします。

# 手順

- 1. 固有属性として追加する属性を「使用可能な属性」メニューから選択します。リ ストされる使用可能な属性は、固有のものとして指定可能な属性です 例えば、 sn を選択します。注: 属性は、cn=localhost コンテナーおよび cn=IBMpolicies コンテナーの両方に置かれるまで、使用可能な属性のリストに残ります。
- 「cn=localhost への追加」または「cn=IBMpolicies への追加」のいずれかをクリ ックします。これら 2 つのコンテナーの差は、cn=IBMpolicies 項目は複製され るが、cn=localhost 項目は複製されないことです。属性は、該当するリスト・ボ ックスに表示されます。同じ属性を両方のコンテナーにリストできます。注: cn=localhost と cn=IBMpolicies の両方の下に項目を作成した場合、これらの 2 つの項目の結果の共用体は、その固有属性リストを統合したものになります。例 えば、属性 cn および employeeNumber を固有のものとして cn=localhost に指定 し、属性 cn および telephoneNumber を固有のものとして cn=IBMploicies に指 定した場合、サーバーは、属性 cn、employeeNumber、および telephoneNumber を固有属性として扱います。
- 属性キャッシュに追加する属性ごとに、この処理を繰り返します。注: IBM Security Directory Server 6.3 リリース以降、属性キャッシュは非推奨になりました。今後は、属性キャッシュの使用を避けてください。
- 4. 変更を保管する場合は「OK」をクリックします。変更を行わずにこのパネルを 終了する場合は「**キャンセル**」をクリックします。

# コマンド・ラインの使用:

以下に示すコマンドをコマンド行で使用することにより、固有属性を作成すること ができます。

## このタスクについて

属性に固有な値を持たせる必要があることを指定するには、以下のコマンドを発行 します。

idsldapmodify -D <adminDN> -w <adminPW> -i <filename>

where *<filename>* contains:

dn: cn=uniqueattributes,cn=localhost changetype: add ibm-UniqueAttributeTypes:sn objectclass: top objectclass: ibm-UniqueAttributes

## 属性をさらに追加するには、以下のコマンドを発行します。

idsldapmodify -D <adminDN> -w <adminPW> -i <filename>

#### where *<filename>* contains:

dn: cn=uniqueattributes,cn=localhost
cn: uniqueattributes
changetype: modify
add: ibm-UniqueAttributeTypes
ibm-UniqueAttributeTypes:AIXAdminUserId
add: ibm-UniqueAttributeTypes

ibm-UniqueAttributeTypes:adminGroupNames

# 固有属性のリストからの属性の除去:

固有属性のリストから属性を除去するには、Web 管理ツールもコマンド行も使用す ることができます。

#### 注: cn=uniqueattributes, cn=localhost および

cn=uniqueattributes, cn=IBMpolicies の両方に固有属性が存在し、一方の項目だけ からそれを除去した場合、サーバーは、引き続きその属性を固有属性として扱いま す。この属性は、両方の項目から除去された時に、非固有となります。

# Web 管理の使用:

以下に示す指示により、Web 管理ツールを使用して固有属性を除去することができます。

#### このタスクについて

ナビゲーション領域で「**サーバー管理**」カテゴリーを展開します。「**固有属性の管** 理」をクリックします。

# 手順

- 1. 該当するリスト・ボックスで、リストから除去する属性をクリックして選択しま す。例えば、前のタスクの AIXAdminUserId などです。
- 2. 「除去」をクリックします。
- 3. リストから除去する属性ごとにこの処理を繰り返します。
- 4. 変更を保管する場合は「OK」をクリックします。変更を行わずにこのパネルを 終了する場合は「**キャンセル**」をクリックします。

#### タスクの結果

注: 最後の固有属性を cn=localhost または cn=IBMpolicies リスト・ボックスから除 去すると、そのリスト・ボックスのコンテナー項目 cn=uniqueattributes,cn=localhost または cn=uniqueattributes,cn=IBMpolicies が自動的に削除されます。

# コマンド・ラインの使用:

以下に示すコマンドをコマンド行で使用することにより、固有属性のリストから属 性を除去することができます。

# このタスクについて

idsldapmodify -D <adminDN> -w <adminPW> -i <filename>

where *<filename>* contains:

dn: cn=uniqueattributes,cn=localhost changetype: modify cn: uniqueattributes ibm=UniqueAttributeTypes:AIXAdminUserId

例えば、cn=localhost に保管されている固有属性をすべて除去するには、以下のコマンドを発行します。

idsldapdelete -D <adminDN> -w <Adminpw> "cn=uniqueattributes,cn=localhost"

ディレクトリーからこの固有属性項目を削除すると、固有属性に適用される固有の 制約事項が除去され、この属性に非固有値を再び指定できるようになります。

# サブスキーマ項目

サブスキーマ項目については、以下の情報を参照してください。

サブスキーマ項目は、1 つのサーバーにつき 1 つあります。ディレクトリー内のす べての項目は、暗黙の subschemaSubentryattribute 属性タイプを持っています。 subschemaSubentry 属性タイプの値は、項目に対応するサブスキーマ項目の DN で す。同じサーバー内のすべての項目は、サブスキーマ項目を共有します。また、そ れらの項目の subschemaSubentryattribute 属性タイプには、同じ値が設定されま す。サブスキーマ項目には、DN (cn=schema) がハードコーディングされています。

サブスキーマ項目は、top、subschema、および IBMsubschema というオブジェクト・クラスに属しています。IBMsubschema オブジェクト・クラスは、MUST 属性を 持っておらず、MAY 属性タイプ (IBMattributeTypes) を 1 つ持っています。

# IBMsubschema オブジェクト・クラス

IBMsubschema オブジェクト・クラスは、サブスキーマ項目内でのみ使用します。

( <objectClass-oid-TBD> NAME 'IBMsubschema' AUXILIARY MAY IBMattributeTypes )

# スキーマの照会

スキーマの照会で ldap\_search() API を使用します。

ldap\_search() API を使用して、サブスキーマ項目を照会することができます。例:

DN: "cn=schema" search scope : base filter: objectclass=subschema or objectclass=\*

この例では、スキーマ全体が検索されます。選択した属性タイプの値すべてを検索 するには、ldap\_search で attrsparameter を使用します。特定の属性タイプの特 定の値のみを検索することはできません。

ldap\_search API について詳しくは、「*IBM Security Directory Server Version 6.3 Programming Reference*」を参照してください。

# 動的スキーマ

動的にスキーマを変更するには、cn=schema という DN を指定して、ldap\_modify API を使用する必要があります。一度に追加、削除、または置換できるスキーマ・ エンティティーは 1 つのみです。例えば、属性タイプ 1 つ、オブジェクト・クラ ス 1 つなどです。

スキーマ・エンティティーを削除するには、oid を以下のように括弧で囲みます。 (oid)

詳細な説明を指定することもできます。いずれの場合でも、削除するスキーマ・エ ンティティーを見つけるために使用する突き合わせ規則は、 objectIdentifierFirstComponentMatch です。

スキーマ・エンティティーを追加または置換するには、LDAP バージョン 3 の定義 を指定する必要があります。IBM の定義を指定することも可能です。すべての場合 において、ユーザーは、影響させるスキーマ・エンティティーの定義 (1 つまたは 複数) のみを指定する必要があります。

例えば、属性タイプ cn (OID は 2.5.4.3) を削除するには、以下の行を指定して ldap\_modify() を実行します。

LDAPModattr; LDAPMod \*attrs[] = { &attr, NULL }; char\*vals [] = { "( 2.5.4.3 )", NULL }; attr.mod\_op= LDAP\_MOD\_DELETE; attr.mod\_type= "attributeTypes"; attr.mod\_values= vals; ldap\_modify\_s(ldap\_session\_handle, "cn=schema", attrs);

OID が 20.20.20 で NAME の長さが 20 文字の属性タイプ bar を追加するには、 以下のように指定します。

char\*vals1[] = { "( 20.20.20 NAME 'bar' SUP NAME )", NULL }; char\*vals2[] = { "( 20.20.20 LENGTH 20 )", NULL }; LDAPModattr1; LDAPModattr2; LDAPMod \*attrs[] = { &attr1, &attr2, NULL }; attr1.mod\_op = LDAP\_MOD\_ADD; attr1.mod\_type = "attributeTypes"; attr2.mod\_type = "IBMattributeTypes"; attr2.mod\_type = "IBMattributeTypes"; attr2.mod\_tyne = vals2; ldap\_modify\_s(idap\_session\_handle, "cn=schema", attrs);

注: ACCESS-CLASS タイプは、system または restricted に変更することも、 system または restricted から変更することもできません。

Web 管理ツールおよび ids1dapmodify コマンドの使用例については、46ページの 『属性の処理』を参照してください。

ldap\_modify API について詳しくは、IBM Security Directory Server の資料の『プロ グラミング・リファレンス』セクションを参照してください。

# アクセス・コントロール

スキーマを動的に変更するのに必要な権限が付与されている必要があります。

動的スキーマ変更を実行できるのは、複製サプライヤー、サーバー管理者、または 管理者グループのメンバーのみです。

# レプリカ生成

スキーマの複製は cn=ibmpolicies で設定し、cn=schema における変更点が、指定 した複製合意に複製されるようにする必要があります。

前のリリースでは、スキーマの変更は、ディレクトリー・サーバーで設定されてい るすべての合意に伝搬されました。ただし、IBM Security Directory Server 6.0 以降 のバージョンでは、スキーマの変更は cn=ibmpolicies 以下での合意にのみ伝搬さ れます。スキーマの変更は、ディレクトリー情報ツリー (DIT) 内のその他の合意に は伝搬されません。

動的スキーマの変更を実行すると、他の ldap\_modify 操作と同様に、その内容が複 製されます。 327 ページの『スキーマ更新およびパスワード・ポリシー更新の複 製』を参照してください。

詳細については、310ページの『レプリカ生成』を参照してください。

# 許可されないスキーマの変更

サーバーの操作に影響を与えるようなスキーマの変更は許可されていません。ディ レクトリー・サーバーによって必要とされるスキーマ定義は変更しないでください。

スキーマは、自由に変更できるわけではありません。以下の変更に関する制約事項 を考慮する必要があります。

- スキーマを変更しても、スキーマの一貫性が失われないようにすること。
- 別の属性タイプのスーパータイプである属性タイプは削除しないこと。オブジェ クト・クラスの「MAY」または「MUST」属性タイプとなっている属性タイプは 削除しないこと。
- 別のオブジェクト・クラスのスーパークラスであるオブジェクト・クラスは削除しないこと。
- 存在しないエンティティー(構文またはオブジェクト・クラスなど)を参照するオ ブジェクト・クラスまたは属性タイプは追加しないこと。
- ・属性タイプまたはオブジェクト・クラスを変更する場合、これらが存在しないエンティティー(構文またはオブジェクト・クラスなど)を参照するようには変更しないこと。

以下のスキーマ定義は、ディレクトリー・サーバーによって要求されます。

# オブジェクト・クラス

スキーマのオブジェクト・クラス定義には、サーバーの操作に影響を与えるような 変更は行わないでください。

以下のオブジェクト・クラス定義は変更しないでください。

- accessGroup
- accessRole
- alias
- referral
- replicaObject

- top
- ibm-slapdPwdPolicyAdmin
- ibm-pwdPolicyExt
- pwdPolicy

# 属性

この機能では、属性を記述します。

以下の属性定義は変更しないでください。

# 運用属性:

運用属性はサーバーによって保持されています。これらの属性は、サーバーが項目 について管理する情報を反映するか、またはサーバーの動作に影響を及ぼします。

これらの属性には、以下のような特殊な特性があります。

- これらの属性は、検索要求時に(名前で)要求しないと、検索操作で返されません。
- これらの属性は削除できません。
- これらの属性はオブジェクト・クラスの一部ではありません。ディレクトリー・ サーバーは、どの項目にこれらの属性が格納されるかを制御します。

次の運用属性のリストは、IBM Security Directory Server によってサポートされてい る属性です。

- aclEntry
- aclPropagate
- aclSource
- aliasedObjectName、aliasedentryName
- createTimestamp
- creatorsName
- entryOwner
- · hasSubordinates
- ibm-allGroups
- · ibm-allMembers
- ibm-capabilitiessubentry
- ibm-effectiveAcl
- ibm-entryChecksum
- ibm-entryChecksumOp
- ibm-entryUuid
- ibm-filterAclEntry
- ibm-filterAclInherit
- ibm-pwdAccountLocked
- ibm-replicationChangeLDIF
- ibm-replicationFailedChangeCount

- ibm-replicationFailedChanges
- ibm-replicationIsQuiesced
- ibm-replicationLastActivationTime
- ibm-replicationLastChangeId
- ibm-replicationLastFinishTime
- ibm-replicationLastGlobalChangeId
- ibm-replicationLastResult
- ibm-replicationLastResultAdditional
- ibm-replicationNextTime
- ibm-replicationPendingChangeCount
- ibm-replicationPendingChanges
- ibm-replicationperformance
- ibm-replicationState
- ibm-replicationThisServerIsMaster
- ibm-searchSizeLimit
- ibm-searchTimeLimit
- ibm-slapdCryptoSalt
- modifiersName
- modifyTimestamp
- numSubordinates
- ownerPropagate
- ownerSource
- pwdAccountLockedTime
- pwdChangedTime
- pwdExpirationWarned
- pwdFailureTime
- pwdGraceUseTime
- pwdHistory
- pwdReset
- subschemaSubentry
- subtreeSpecification

これらの属性の詳細については、 675 ページの『付録 I. IBM Security Directory Server の必須属性定義』を参照してください。

特殊属性の説明である"+"は、検索要求の属性リストで、すべての運用属性を戻すために使用できます。検索要求に"+"がある場合、サーバーはクライアントが許可されるすべての運用属性を戻します。詳しくは、「*IBM Security Directory Server Version* 6.3.1 Command Reference」の idsldapsearch コマンド情報を参照してください。

以下の表には、サポート対象の特殊属性、および関連する運用属性がリストされて います。

# 表 5. サポートされる特殊属性および関連する運用属性のリスト

| 属性            | 「+」属性によって返される属性                                                                                                    | ++ によって追加される属性                                                                                                    |
|---------------|----------------------------------------------------------------------------------------------------|----------------------------------------------------------------------------------------------------|
| +             | この列にリストされたすべての属性が返されま<br>す。                                                                                                    | ++ では、この列にリストされたすべて<br>の属性が返されます。                                                                                                    |
| +ibmaci       | aclentry<br>aclsource<br>aclpropagate<br>entryowner<br>ownersource<br>ownerpropagate<br>ibm-filterAclEntry<br>ibm-filterAclInherit<br>ibm-effectiveAcl                                                                                                    |                                                                                                    |
| +ibmentry     | <pre>creatorsname<br/>createtimestamp<br/>modifiersname<br/>modifytimestamp<br/>subschemasubentry<br/>ibm-entryuuid<br/>ibm-capabilitiessubentry<br/>ibm-enabledcapabilities (1)<br/>ibm-supportedcapabilities (1)<br/>ibm-replicationThisServerIsMaster<br/>ibm-replicationIsQuiesced</pre>                                                                                      | ++ibmentry では +ibmentry からの属性<br>が含まれ、以下が追加されます。<br>ibm-allgroups<br>ibm-allmembers<br>ibm-entryChecksum<br>ibm-entryChecksumOp<br>numsubordinates<br>hassubordinates |
| +ibmpwdpolicy | <pre>pwdAccountLockedTime<br/>pwdChangedTime<br/>pwdExpirationWarned<br/>pwdFailureTime<br/>pwdGraceUseTime<br/>pwdHistory<br/>pwdReset<br/>ibm-pwdAccountLocked<br/>ibm-pwdGroupPolicyDN<br/>ibm-pwdIndividualPolicyDN</pre>                                                                                                    |                                                                                                    |
| +ibmrep]      | <pre>ibm-replicationChangeLDIF<br/>ibm-replicationLastActivationTime<br/>ibm-replicationLastChangeId<br/>ibm-replicationLastFinishTime<br/>ibm-replicationLastResult<br/>ibm-replicationLastResultAdditional<br/>ibm-replicationNextTime<br/>ibm-replicationPendingChangeCount<br/>ibm-replicationState<br/>ibm-replicationFailedChangeCount<br/>ibm-replicationPenformance</pre> | ++ibmrepl では +ibmrepl からの属性が<br>含まれ、以下が追加されます。<br>ibm-replicationPendingChanges<br>ibm-replicationFailedChanges                                                       |

# 制限付き属性:

この情報により、IBM Security Directory Server の制限付き属性について理解できます。

IBM Security Directory Server は、以下の制限付き属性をサポートしています。

- aclEntry
- aclPropagate
- entryOwner
- ibm-filterAclEntry

- ibm-filterAclInherit
- ownerPropagate

# ルート DSE の属性:

ルート DSE には、ディレクトリー・サーバーに関する情報が属性の形式で含まれています。

以下の属性はルート DSE に関連しているため、変更しないでください。

- altServer
- changelog
- firstchangenumber
- IBMDirectoryVersion
- ibm-effectiveReplicationModel
- ibm-enabledCapabilities
- ibm-ldapservicename
- ibm-sasldigestrealmname
- ibm-serverId
- ibm-supportedCapabilities
- ibm-supportedReplicationModels
- lastchangenumber
- namingContexts
- supportedControl
- vendorName
- vendorVersion

これらの属性について詳しくは、675ページの『付録 I. IBM Security Directory Server の必須属性定義』を参照してください。

# スキーマ定義属性:

スキーマ定義には、ディレクトリー・サーバーに関する情報が属性の形式で含まれ ています。

以下の属性はスキーマ定義に関連しているため、変更しないでください。

- attributeTypes
- ditContentRules
- ditStructureRules
- IBMAttributeTypes
- ldapSyntaxes
- matchingRules
- matchingRuleUse
- nameForms
- objectClasses
- supportedExtension

- supportedLDAPVersion
- supportedSASLMechanisms

これらの属性について詳しくは、675ページの『付録 I. IBM Security Directory Server の必須属性定義』を参照してください。

# 構成属性:

以下の属性は、サーバーの構成に影響を与えます。

値を変更することはできますが、サーバーを正常に動作させるため、これらの属性 の定義は変更しないでください。

- ibm-audit
- ibm-auditAdd
- ibm-auditAttributesOnGroupEvalOp
- ibm-auditBind
- ibm-auditCompare
- ibm-auditDelete
- ibm-auditExtOp
- ibm-auditExtOpEvent
- ibm-auditFailedOpOnly
- ibm-auditGroupsOnGroupControl
- ibm-auditLog
- ibm-auditModify
- ibm-auditModifyDN
- · ibm-auditSearch
- ibm-auditUnbind
- ibm-auditVersion
- ibm-pwdPolicy
- ibm-replicaConsumerConnections
- ibm-replicaConsumerId
- ibm-replicaCredentialsDN
- ibm-replicaGroup
- ibm-replicaKeyfile
- ibm-replicaKeylabel
- ibm-replicaKeypwd
- ibm-replicaMethod
- ibm-replicaReferralURL
- ibm-replicaScheduleDN
- · ibm-replicaServerId
- ibm-replicaURL
- ibm-replicationBatchStart
- ibm-replicationExcludedCapability

- ibm-replicationImmediateStart
- ibm-replicationOnHold
- ibm-replicationServerIsMaster
- ibm-replicationTimesUTC
- ibm-scheduleFriday
- ibm-scheduleMonday
- ibm-scheduleSaturday
- ibm-scheduleSunday
- ibm-scheduleThursday
- ibm-scheduleTuesday
- ibm-scheduleWednesday
- ibm-slapdAclCache
- ibm-slapdAclCacheSize
- ibm-slapdAdminDN
- ibm-slapdAdminGroupEnabled
- ibm-slapdAdminPW
- · ibm-slapdAllowAnon
- ibm-slapdAllReapingThreshold
- · ibm-slapdAnonReapingThreshold
- ibm-slapdAuthIntegration
- ibm-slapdBindWithUniqueAttrsEnabled
- ibm-slapdBoundReapingThreshold
- ibm-slapdBulkloadErrors
- ibm-slapdCachedAttribute
- ibm-slapdCachedAttributeSize
- ibm-slapdChangeLogMaxAge
- ibm-slapdChangeLogMaxEntries
- ibm-slapdCLIErrors
- ibm-slapdConfigPwdPolicyOn
- ibm-slapdCryptoSync
- ibm-slapdDB2CP
- · ibm-slapdDBAlias
- ibm-slapdDbConnections
- ibm-slapdDbInstance
- ibm-slapdDbLocation
- ibm-slapdDbName
- ibm-slapdDbUserID
- ibm-slapdDbUserPW
- ibm-slapdDerefAliases
- ibm-slapdDigestAdminUser

- ibm-slapdDigestAttr
- ibm-slapdDigestRealm
- ibm-slapdDistributedDynamicGroups
- ibm-slapdDN
- ibm-slapdEnableEventNotification
- ibm-slapdErrorLog
- ibm-slapdESizeThreshold
- ibm-slapdEThreadActivate
- ibm-slapdEThreadEnable
- ibm-slapdETimeThreshold
- ibm-slapdFilterCacheBypassLimit
- ibm-slapdFilterCacheSize
- ibm-slapdIdleTimeOut
- ibm-slapdIncludeSchema
- ibm-slapdInvalidLine
- · ibm-slapdIpAddress
- ibm-slapdKrbAdminDN
- ibm-slapdKrbEnable
- ibm-slapdKrbIdentityMap
- ibm-slapdKrbKeyTab
- ibm-slapdKrbRealm
- ibm-slapdLanguageTagsEnabled
- ibm-slapdLdapCrlHost
- ibm-slapdLdapCrlPassword
- ibm-slapdLdapCrlPort
- ibm-slapdLdapCrlUser
- ibm-slapdLog
- ibm-slapdLogArchivePath
- ibm-slapdLogMaxArchives
- ibm-slapdLogOptions
- ibm-slapdLogSizeThreshold
- ibm-slapdMasterDN
- ibm-slapdMasterPW
- ibm-slapdMasterReferral
- ibm-slapdMaxEventsPerConnection
- ibm-slapdMaxEventsTotal
- ibm-slapdMaxNumOfTransactions
- ibm-slapdMaxOpPerTransaction
- ibm-slapdMaxPendingChangesDisplayed
- ibm-slapdMaxTimeLimitOfTransactions

- ibm-slapdMigrationInfo
- ibm-slapdPagedResAllowNonAdmin
- ibm-slapdPagedResLmt
- ibm-slapdPlugin
- ibm-slapdPort
- ibm-slapdProxyBackendServerDn
- ibm-slapdProxyBindMethod
- ibm-slapdProxyConnectionPoolSize
- ibm-slapdProxyDigestRealm
- ibm-slapdProxyDigestUserName
- ibm-slapdProxyDn
- ibm-slapdProxyNumPartitions
- ibm-slapdProxyPartitionBase
- ibm-slapdProxyPartitionIndex
- ibm-slapdProxyPw
- ibm-slapdProxyTargetURL
- ibm-slapdPwEncryption
- ibm-slapdReadOnly
- ibm-slapdReferral
- ibm-slapdReplConflictMaxEntrySize
- ibm-slapdReplContextCacheSize
- ibm-slapdReplDbConns
- ibm-slapdReplMaxErrors
- ibm-slapdReplicateSecurityAttributes
- · ibm-slapdReplicaSubtree
- ibm-slapdSchemaAdditions
- ibm-slapdSchemaCheck
- ibm-slapdSecurePort
- ibm-slapdSecurityProtocol
- · ibm-slapdSecurity
- ibm-slapdServerBackend
- · ibm-slapdServerId
- ibm-slapdSetenv
- ibm-slapdSizeLimit
- ibm-slapdSortKeyLimit
- ibm-slapdSortSrchAllowNonAdmin
- · ibm-slapdSslAuth
- ibm-slapdSslCertificate
- ibm-slapdSslCipherSpec
- ibm-slapdSslCipherSpecs

- ibm-slapdSSLExtSigalg
- ibm-slapdSslFIPsModeEnabled
- ibm-slapdSslFIPsProcessingMode
- ibm-slapdSSLKeyDatabase
- ibm-slapdSSLKeyDatabasePW
- ibm-slapdSslKeyRingFile
- ibm-slapdSslKeyRingFilePW
- ibm-slapdSslPKCS11Lib
- ibm-slapdSslPKCS11Keystorage
- ibm-slapdSslPKCS11Enabled
- ibm-slapdSslPKCS11AcceleratorMode
- ibm-slapdSslPKCS11TokenLabel
- ibm-slapdSuiteBMode
- ibm-replicaPKCS11Enabled
- ibm-slapdStartupTraceEnabled
- ibm-slapdSuffix
- ibm-slapdsupportedCapabilities
- ibm-slapdSupportedWebAdmVersion
- ibm-slapdSysLogLevel
- ibm-slapdTimeLimit
- ibm-slapdTraceEnabled
- ibm-slapdTraceMessageLevel
- ibm-slapdTraceMessageLog
- ibm-slapdTransactionEnable
- ibm-slapdUniqueAttrForBindWithValue
- ibm-slapdUseProcessIdPW
- ibm-slapdVersion
- ibm-slapdWriteTimeout
- ibm-UniqueAttributeTypes
- ids-instanceDesc
- ids-instanceLocation
- ids-instanceVersion
- paswordMaxRepeatedChars
- passwordMinAlpaChars
- passwordMinDiffChars
- passwordMinOtherChars
- pwdAllowUserChange
- pwdAttribute
- pwdCheckSyntax
- pwdExpireWarning

- pwdFailureCountInterval
- pwdGraceLoginLimit
- pwdInHistory
- pwdLockout
- pwdLockoutDuration
- pwdMaxAge
- pwdMaxFailure
- pwdMinAge
- pwdMinLength
- pwdMustChange
- pwdSafeModify
- replicaBindDN
- replicaBindMethod
- replicaCredentials, replicaBindCredentials
- replicaHost
- replicaPort
- replicaUpdateTimeInterval
- replicaUseSSL

これらの属性の詳細については、 675 ページの『付録 I. IBM Security Directory Server の必須属性定義』を参照してください。

# ユーザー・アプリケーション属性:

定義を変更してはならないユーザー・アプリケーション属性を以下に示します。

- businessCategory
- cn、 commonName
- changeNumber
- changes
- changeTime
- changeType
- deleteOldRdn
- description
- dn、 distinguishedName
- globalGroupName
- ibm-changeInitiatorsName
- ibm-kn, 'ibm-kerberosName
- ibm-replCredName
- ibm-replDailySchedName
- ibm-replWeeklySchedName
- krbAliasedObjectName
- krbHintAliases

- krbPrincSubtree
- krbPrincipalName
- krbRealmName
- krbRealmName-V2
- member
- name
- newRdn
- newSuperior
- o、organizationName、organization
- objectClass
- ou、 organizationalUnit、 organizationalUnitName
- owner
- ref
- secretKey
- seeAlso
- targetDN

これらの属性の詳細については、 675 ページの『付録 I. IBM Security Directory Server の必須属性定義』を参照してください。

# 構文

スキーマの構文は、変更しないでください。

# 突き合わせ規則

突き合わせ規則は、検索操作のときにストリング比較を行うためのガイドラインを 提供します。突き合わせ規則には、サーバーの操作に影響を与えるような変更は行 わないでください。

# スキーマの検査

サーバーの初期設定では、スキーマ・ファイルが読み取られ、その一貫性と正確性 が検査されます。

検査に失敗した場合は、サーバーは初期化に失敗し、エラー・メッセージを出力し ます。動的なスキーマの変更時、変更されたスキーマにも、一貫性と正確性の検査 が行われます。この検査に合格しないと、エラーが戻されて、変更が失敗します。 いくつかの検査は文法の一部です。例えば、1 つの属性タイプには最大 1 つのスー パータイプを含めることができ、1 つのオブジェクト・クラスには任意の数のスー パークラスを含めることができます。

属性タイプについては、以下の項目が検査されます。

- 2 つの異なる属性タイプが、同じ名前または OID を持っていないこと。
- 属性タイプの継承の階層で循環がないこと。
- 定義が後で示されたり、別のファイルに存在するとしても、属性タイプのスーパ ータイプも定義されていること。

- 属性タイプが、別の属性タイプのサブタイプである場合、これらの両方とも、同 じ USAGE を持っていること。
- すべての属性タイプに、直接定義されたか、または継承される構文があること。
- NO-USER-MODIFICATION としてマーク付けされているのは、運用属性のみであること。

オブジェクト・クラスについては、以下の項目が検査されます。

- 2 つの異なるオブジェクト・クラスが、同じ名前または OID を持っていないこ と。
- オブジェクト・クラスの継承の階層に循環がないこと。
- オブジェクト・クラスのスーパークラスも定義されていること (ただし、この定 義は、後で表示されたり、単独のファイル内に存在したりする場合があります)。
- オブジェクト・クラスの MUST および MAY 属性タイプも定義されていること (ただし、この定義は、後で表示されたり、単独のファイル内に存在することがあります)。
- 構造化オブジェクト・クラスはすべて、トップの直接または間接のサブクラスであること。
- 抽象オブジェクト・クラスがスーパークラスを持っている場合は、そのスーパー クラスも抽象であること。

# スキーマの照合による項目の検査

この機能により、スキーマと照合して項目を検査することができます。

LDAP 操作を介して項目を追加または変更する場合、その項目は、スキーマと突き 合わせて検査されます。デフォルトでは、このセクションに記述されている検査が すべて実施されます。ただし、ibmslapd.conf 構成ディレクティブに ibm-slapdSchemaCheck 値を指定すれば、実施を取りやめたい検査項目を個々に選択 できます。スキーマ構成属性については、IBMSecurity Directory Server の資料の 『インストールと構成』セクションを参照してください。

スキーマに準拠させるため、以下の条件について項目が検査されます。

オブジェクト・クラスについては、以下の項目が検査されます。

- 属性タイプ "objectClass" について、少なくとも 1 つの値を持っていること。
- 任意の数の補助オブジェクト・クラス (ゼロを含む)を持つことができます。これは、検査ではなく説明です。これを使用不可にするオプションはありません。
- 任意の数の抽象オブジェクト・クラスを持つことができます(ただし、クラス継承の結果としてのみ)。つまり、項目が所有するすべての抽象オブジェクト・クラスについて、項目は、その抽象オブジェクト・クラスから 直接または間接に継承する構造化オブジェクト・クラスまたは補助オブジェクト・クラスも所有します。
- 少なくとも1つの構造化オブジェクト・クラスを持っていること。
- 正確に1つの即時または基本構造化オブジェクト・クラスを持っていること。つまり、項目が指定されたすべての構造化オブジェクト・クラスでは、各オブジェクト・クラスがそのうちの1つの構造化オブジェクト・

クラスだけでスーパークラスである必要があります。最も派生の進んだオ ブジェクト・クラスは、項目の「即時」または「基本構造」オブジェク ト・クラスと呼ばれます。単に、項目の「構造」オブジェクト・クラスと も呼ばれます。

- その即時構造化オブジェクト・クラスを (ldap\_modify で) 変更すること はできません。
- 項目が指定された各オブジェクト・クラスについて、その直接および間接のスーパークラスのすべてのセットが計算されます。これらのスーパークラスに項目が指定されていない場合は、自動的に追加されます。

# 項目の属性タイプの妥当性は、以下のようにして判別されます。

- 項目の MUST 属性タイプのセットは、継承された暗黙のオブジェクト・クラスを含めて、そのオブジェクト・クラスのすべての MUST 属性タイプのセットの共用体として計算されます。項目の MUST 属性タイプのセットが、項目に含まれている属性タイプのセットのサブセットでない場合、その項目は拒否されます。
- 項目の MAY 属性タイプのセットは、継承された暗黙のオブジェクト・ クラスを含めて、そのオブジェクト・クラスのすべての MAY 属性タイ プのセットの共用体として計算されます。項目に含まれている属性タイプ のセットが、項目の MUST および MAY 属性タイプのセットの共用体の サブセットでない場合、その項目は拒否されます。
- 項目に対して定義された属性タイプが NO-USER-MODIFICATION として マーク付けされている場合、その項目は拒否されます。

項目の属性タイプ値の妥当性は、以下のようにして判別されます。

- 項目に含まれているすべての属性タイプについて、属性タイプが単一値で あり、項目が複数の値を持つ場合、その項目は拒否されます。
- 項目に含まれているすべての属性タイプのすべての属性値について、その 構文が、その属性の構文用の構文検査ルーチンに従っていない場合、その 項目は拒否されます。
- 項目に含まれているすべての属性タイプのすべての属性値について、その 長さが、その属性タイプに割り当てられている最大長よりも長い場合、その項目は拒否されます。

DN の妥当性は、以下のようにして判別されます。

- 構文が識別名の BNF に準拠しているかどうかを検査します。準拠してい ない場合、項目は拒否されます。
- その項目に対して有効な属性タイプのみで RDN が構成されているかどう かを検査します。
- RDN で使用される属性タイプの値が項目内に示されているかどうかを検 査します。

# iPlanet との互換性

IBM Security Directory Server で使用されるパーサーでは、スキーマ属性タイプ (objectClassesand) の属性値を、iPlanet の文法を使用して指定できます。

例えば、descrs および numeric-oids は、(qdescrs と同様に) 単一引用符で囲んで 指定することができます。ただし、スキーマ情報は、1dap search を使用して、い つでも参照できます。ファイル内の属性値において単一の動的変更が (ldap\_modify を使用して) 実行されると、そのファイルは、すべての属性値が IBM Security Directory Server バージョン 6.0 以降の仕様に従っているファイルによって置き換え られます。ファイルおよび ldap\_modify 要求で使用されるパーサーは同じであるた め、属性値に対して iPlanet 文法を使用する ldap\_modify も正常に処理されま す。

iPlanet サーバーのサブスキーマ項目に対して照会を実行すると、結果として得ら れる項目では、指定の OID に対して複数の値がある場合があります。例えば、ある 属性タイプに 2 つの名前 (cn と commonName など) がある場合、その属性タイプの 説明は 2 回 (名前ごとに 1回) 指定されます。IBM Security Directory Server で は、単一の属性タイプまたはオブジェクト・クラスの説明が、同じ内容で複数回現 れるスキーマを構文解析することができます (NAME と DESCR は除く)。ただし、 IBM Security Directory Server がスキーマを発行するときには、そのような属性タイ プの単一の説明を、すべての名前 (短縮名が最初に示される) をリストして提供しま す。例えば、iPlanet では、以下のように共通名属性が記述されます。

( 2.5.4.3 NAME 'cn' DESC 'Standard Attribute' SYNTAX '1.3.6.1.4.1.1466.115.121.1.15' )

( 2.5.4.3 NAME 'commonName' DESC 'Standard Attribute, alias for cn' SYNTAX '1.3.6.1.4.1.1466.115.121.1.15' )

IBM Security Directory Server では、以下のように記述されます。

( 2.5.4.3 NAME ( 'cn' 'commonName' ) SUP name )

IBM Security Directory Server では、サブタイプがサポートされます。cn を名前の サブタイプにしない場合 (これは標準から逸脱します) は、以下の属性を宣言しま す。

( 2.5.4.3 NAME ( 'cn' 'commonName' ) DESC 'Standard Attribute' SYNTAX '1.3.6.1.4.1.1466.115.121.1.15' )

最初の名前 (cn) は優先名、または短縮名として解釈されます。cn の後にある他の 名前はすべて代替名として解釈されます。ストリング 2.5.4.3、cn、および commonName (大/小文字を区別しない) は、スキーマ内でも、ディレクトリーに追加 された項目でも、区別なく使用することができます。

# 一般化時刻および UTC 時刻

日付および時刻関連の情報を指定するには、さまざまな表記法を使用することがで きます。

例えば、1999 年 2 月 4 日は、以下のように表現できます。

```
2/4/99
4/2/99
99/2/4
4.2.1999
04-FEB-1999
```

この他にも多数の表記が存在します。

IBM Security Directory Server は、LDAP サーバーに以下の 2 つの構文のサポート を要求することで、タイム・スタンプ表記を標準化しています。

• 標準時の構文は、以下の形式で表現されます。

YYYYMMDDHHMMSS[.|,fraction][(+|-HHMM)|Z]

年には4桁、月、日、時、分、秒にはそれぞれ2桁を使用します。秒にはオプ ションとして、小数部も指定できます。他に情報を付加しなければ、日付および 時刻は、現地時間帯であると見なされます。時刻が協定世界時で表されているこ とを示すには、時刻に大文字のZを付加するか、現地時差を付加します。例: "19991106210627.3"

現地時間で、1999 年 11 月 6 日の午後 9 時 6 分 27.3 秒であることを示します。

"19991106210627.3Z"

協定世界時です。

"19991106210627.3-0500"

最初の例と同様に現地時間ですが、協定世界時に対して 5 時間の時差があること を示しています。

オプションの小数点以下の秒数を指定する場合は、ピリオドまたはコンマが必要 です。現地時間の時差の場合、'+' または '-' を HHMM 値の前に付けなければな りません。

・ 協定世界時の構文は、以下の形式で表現されます。

YYMMDDHHMM[SS][(+ | -)HHMM)|Z]

年、月、日、時、分、およびオプションである秒の各フィールドに 2 桁ずつ使用 します。GeneralizedTime の場合と同様、オプションの時差を指定できます。例 えば、現地時間が 1999 年 1 月 2 日の午前であり、協定世界時が 1999 年 1 月 2 日の正午である場合、UTCTime の値は、以下のいずれかで表現されます。

"9901021200Z" または "9901020700-0500"

現地時間が 2001 年 1 月 2 日の午前であり、協定世界時が 2001 年 1 月 2 日 の正午である場合、UTCTime の値は、以下のいずれかで表現されます。

"0101021200Z" または "0101020700-0500"

UTCTime 時刻で年の値に使用できるのは、2 桁のみです。

サポートされる突き合わせ規則は、generalizedTimeMatchfor (同等性の場合) および generalizedTimeOrderingMatchfor (不等性の場合) です。サブストリング検索は 使用できません。例えば、以下のフィルターは有効です。

generalized-timestamp-attribute=199910061030
utc-timestamp-attribute>=991006
generalized-timestamp-attribute=\*

以下のフィルターは無効です。

generalized-timestamp-attribute=1999\*
utc-timestamp-attribute>=\*1010

# 基本的なサーバー管理タスク

この機能により、基本的なサーバー管理タスクを実行することができます。

注:特に断りのない限り、以下のタスクを実行できるのは、ディレクトリー管理 者、グローバル管理グループ・メンバー、またはローカル管理グループ・メンバー (メンバーの役割に基づく)です。

- ・『1 次管理者の識別名およびパスワードの変更』
- 86ページの『サーバーの開始と停止』
- 88ページの『サーバー状況の検査』
- 111ページの『サーバー接続の管理』
- 113ページの『接続プロパティーの管理』
- 64ページの『固有属性』

# 1 次管理者の識別名およびパスワードの変更

この機能により、1 次管理者の識別名およびパスワードを変更することができます。

このタスクは、ディレクトリー管理者のみが実行できます。

通常、管理者の名前とパスワードは、サーバーのインストールおよび構成時に設定 されます。ただし、Web 管理ツールやコマンド行でも、管理者の名前とパスワード を変更できます。管理者のパスワード・セキュリティー制限の詳細については、 247 ページの『管理パスワードおよびロックアウト・ポリシーの設定』を参照してく ださい。

識別名についての詳細は、 10 ページの『識別名 (DN)』を参照してください。

# Web 管理の使用

ここで説明する手順に従うことにより、Web 管理ツールを使用して 1 次管理者の 識別名およびパスワードを変更することができます。

# このタスクについて

Web 管理ツールのナビゲーション領域で「**ユーザー・プロパティー**」をクリックします。2 つの選択肢が表示されます。

## 管理者ログインの変更

フィールドに新しい管理者 DN を指定して、現在のパスワードを入力しま す。「OK」をクリックします。変更を行わずに「概要」パネルに戻る場合 は「**キャンセル**」をクリックします。

注: この選択項目は、ディレクトリー管理者としてログインしている場合に のみ使用可能です。 ユーザーまたは管理グループ・メンバーとしてログイ ンしている場合は使用できません。

# パスワードの変更

現在ログインしている DN のパスワードを変更するには、「現在のパスワ ード」フィールドに現在のパスワードを入力します。さらに新しいパスワー ドを「新規パスワード」フィールドに入力し、同じパスワードを「新規パス ワードの確認」フィールドに再度入力し、「OK」をクリックします。変更 を行わずに「概要」パネルに戻るには、「キャンセル」をクリックします。

# コマンド・ラインの使用

コマンド行から idsdnpw コマンドまたは idsxcfg ユーティリティーを使用すること で、1 次管理者の識別名およびパスワードを変更することができます。

# このタスクについて

idsdnpw コマンドは、以下のように使用します。

idsdnpw -u <admindn> -p <adminPW>

idsxcfg ユーティリティーを使用するには、コマンド行で「idsxcfg」と入力しま す。「IBM Security Directory Server 構成ツール」パネルが表示されたら、「管理者 DN の管理」を選択して管理者の DN を変更するか、「管理者パスワードの管理」 を選択して管理者のパスワードを変更します。表示される指示に従ってください。 idsxcfg ユーティリティーの使用について詳しくは、IBM Security Directory Server の資料の『インストールと構成』セクションを参照してください。

# サーバーの開始と停止

サーバーを開始または停止する場合は、以下の情報を参照してください。

サーバーを開始または停止するには、以下のいずれかの方法を使用します。

# Web 管理の使用

Web 管理ツールを使用してサーバーを開始または停止する場合は、以下の情報を参照してください。

# このタスクについて

注: 所定のディレクトリー・インスタンスの管理サーバー (idsdiradm) が実行され ている必要があります。

サーバーの現在の状況(始動しているか、停止しているか、構成モードで始動しているか)は、サーバー状況域の左上隅にアイコンで示されます。現在の状況は、作業域の最初の文にも示されます。例を以下に示します。

The Directory Server is currently running

# 手順

- 1. Web 管理ナビゲーション領域の「サーバー管理」をクリックし、展開されたリ ストの「サーバーの始動/停止/再始動」をクリックします (この操作をまだ実行 していない場合)。 注: Web 管理ツールを使用して管理サーバーにアクセスする 場合は、以下のようになります。
  - 「サーバーの始動/停止/再始動」パネルのステータス・バーには、ツールが管理サーバーに接続されたことを示すメッセージが表示されます。管理サーバーでサポートされていないパネルにアクセスすると、そのパネルの機能がサポート外であることを示すメッセージが表示されます。
  - 「サーバーの始動/停止/再始動」パネルは、ibm-supported capabilities 属性の rootDSE に示されている機能に基づいて使用可能になります。
- メッセージ領域には、サーバーの現在の状態(停止、実行中、構成専用モードで 実行中)が表示されます。サーバーの状態(実行中または停止)に応じて、サー バーの状態を変更できるボタンが使用可能になります。

表 6. サーバーの状況に基づく使用可能なアクション

| サーバーの状況                                    | 使用可能なボタン   |
|--------------------------------------------|------------|
| 停止中                                        | 始動、閉じる     |
| 実行中                                        | 停止、再始動、閉じる |
| 構成専用モードで実行中 (Running in configuration only | 停止、再始動、閉じる |
| mode)                                      |            |

- サーバーが稼働している場合、「停止」をクリックするとサーバーが停止し、 「再始動」をクリックするとサーバーが停止してから開始されます。
- サーバーが停止している場合、「始動」をクリックするとサーバーが開始され ます。
- 「閉じる」をクリックすると、「概要」パネルに戻ります。
- 3. サーバーが正常に始動または停止すると、メッセージが表示されます。

# タスクの結果

サーバー構成保守を実行する必要がある場合は、「構成専用モードで始動/再始動」 チェック・ボックスを選択します。このモードでは、システム管理者のみがサーバ ーにバインドできます。他の接続は、DB2 バックエンドを使用可能にして(「構成 専用モードで始動/再始動」チェック・ボックスを選択解除して)サーバーを再始動 するまで、すべて拒否されます。詳細については、17ページの『構成専用モード』 を参照してください。

注:構成保守はサーバーの実行中に行えます。

# コマンド行または Windows の「サービス」アイコンの使用

以下に示すコマンドを使用して、サーバーを開始することができます。

# このタスクについて

注: ibmdirctl の管理サーバー (idsdiradm) が実行されている必要があります。 ibmdirctl -h mymachine -D myDN -w mypassword -p <adminportnumber> start

または idsslapd -I <instancename>

サーバーを停止するには、以下のコマンドを使用します。

ibmdirctl -h mymachine -D myDN -w mypassword -p <admin portnumber> stop

または

idsslapd -I <*instancename*> -k

上記のコマンドで、サーバーをそれぞれ始動または停止できます。詳しくは、「*IBM* Security Directory Server Version 6.3 Command Reference」の ibmdirctl および idsdiradm のコマンド情報を参照してください。

Windows システムの場合は、前のコマンドを使用するか、以下の手順を実行します。

1. デスクトップから、「マイ コンピュータ」アイコンをダブルクリックします。

- 2. 「**コントロール パネル**」アイコンをダブルクリックします。
- 3. 「管理ツール」アイコンをダブルクリックします。
- 4. 「**サービス**」アイコンをダブルクリックします。
- 5. サーバーを開始するには、「コントロール パネル」->「管理ツール」->「サー ビス」を選択し、「IBM Security Directory Server Instance V6.3 - <インスタ ンス名>」を選択して「開始」をクリックします。
- 6. サーバーを停止するには、「コントロール パネル」->「管理ツール」->「サー ビス」を選択し、「IBM Security Directory Server Instance V6.3 - <インスタ ンス名>」を選択して「停止」をクリックします。

注: Windows マシンでタイム・ゾーンを変更する場合、サーバーおよび管理サーバーに時間の変更を認識させるために、サーバーおよび管理サーバーを再始動する必要があります。これで管理サーバーのログのタイム・スタンプは、サーバーのログのタイム・スタンプに一致します。

インスタンス管理ツールを使用してディレクトリー・サーバー・インスタンスを開 始または停止するには、以下のようにします。

インスタンス管理ツールで、開始または停止するディレクトリー・サーバー・インスタンスを選択し、「始動/停止」をクリックします。

# サーバー状況の検査

以下の情報を使用して、サーバーの状況を検査します。

cn=monitor でオブジェクト・クラスを検索することによって、サーバーの状況を検 査できます。以下のいずれかの方法でこのアクションを実行してください。

# Web 管理の使用

Web 管理ツールを使用してサーバーの状況を確認するには、以下の手順を実行します。

# このタスクについて

ナビゲーション領域で「サーバー管理」カテゴリーを展開します。「**サーバー・ス** テータスの表示」をクリックします。このパネルには、9 つのタブがあります。こ のパネルの下部で、「再表示」ボタンをクリックすると、現在のタブに表示されて いるステータスが更新されます。「閉じる」をクリックすると、IBM Security Directory Server の「概要」パネルに戻ります。

注: Web 管理ツールを使用して管理サーバーにアクセスする場合は、以下のようになります。

- 「サーバー・ステータスの表示」パネルのタイトルが、「管理サーバー・ステー タスの表示」に変わります。
- 「管理サーバー・ステータスの表示」パネルのステータス・バーには、ツールが 管理サーバーに接続されたことを示すメッセージが表示されます。管理サーバー でサポートされていないパネルにアクセスすると、そのパネルの機能がサポート 外であることを示すメッセージが表示されます。
- 「管理サーバー・ステータスの表示」パネルは、ibm-supported capabilities 属性の rootDSE にある機能に基づいて使用可能になります。

ディレクトリー・サーバーが実行中であれば、以下の情報が表示されます。

「一般」タブ:

サーバーに関する一般的な情報を表示するには、「一般」タブを使用します。

「一般」タブには、以下の情報が表示されます。

# ホスト名

LDAP サーバーのホスト名。

## サーバーの状況

サーバーは、「実行中」、「構成専用モードで実行中」、または「停止」の いずれかです。サーバー状況領域の左隅に表示される 3 つのアイコンによ り、サーバーの状況をいつでも確認することができます。

# 開始時刻

サーバーを始動した時刻。開始時刻は、以下の形式で表示されます。

year-month-day hour:minutes:seconds GMT

## 現在時刻

サーバーの現在の時刻。現在の時刻は、以下の形式で表示されます。

year-month-day hour:minutes:seconds GMT

# 合計スレッド

サーバーで使用されているワーカー・スレッドの数。

#### 書き込み時ブロックされたスレッドの合計

クライアントにデータを返送しているスレッドの数。

#### 読み取り時ブロックされたスレッドの合計

クライアントからデータを読み取っているスレッドの数。

接続数 現在アクティブな接続の数。

#### 合計接続

サーバー始動後の接続の合計数。

# 送信された項目数

サーバーの始動後にサーバーによって送信された項目の数。

## 別名の参照解除のバイパス

別名処理をバイパスできるかどうかを示すサーバー・ランタイム値。ディレクトリーに別名オブジェクトが存在しない場合は true が表示され、ディレクトリーに 1 つ以上の別名オブジェクトが存在する場合は false が表示されます。

# SSL 接続の総数

サーバー始動後の SSL 接続の合計数。この情報は、接続先サーバーが接続 タイプ・カウント・モニター機能をサポートする場合にのみ表示されます。

# TLS 接続の総数

サーバー始動後の TLS 接続の合計数。この情報は、接続先サーバーが接続 タイプ・カウント・モニター機能をサポートする場合にのみ表示されます。 システム情報:

オペレーティング・システムと使用可能なディスク・スペースに関する情報を表示 するには、「システム情報」をクリックします。

次の情報が表示されます。

オペレーティング・システム名

LDAP サーバーで稼働するオペレーティング・システムの名前を指定します。

DB2 データベースが保管されるディレクトリーが使用するディスク・スペース (K バイト)

DB2 データベースを格納するディレクトリーが使用するディスク・スペー スの量をキロバイト単位で指定します。

DB2 データベースで使用可能なディスク・スペース (K バイト)

DB2 データベースに使用できるディスク・スペースの量をキロバイト単位 で指定します。

操作カウント:

サーバーの操作に関する情報を表示するには、「操作カウント 1」をクリックします。

次の情報が表示されます。

要求された操作数

サーバーが始動した後に開始された要求の数。

完了した操作数

サーバーの始動後に完了した要求の数。

要求された検索操作の数

サーバーの始動後に開始された検索の数。

完了した検索操作の数

サーバーの始動後に完了した検索の数。

要求されたバインド操作の数

サーバー始動後のバインド要求の数。

完了したバインド操作の数

サーバーの始動後に完了したバインド要求の数。

要求されたアンバインド操作の数

サーバー始動後のアンバインド要求の数。

完了したアンバインド操作の数

サーバーの始動後に完了したアンバインド要求の数。

要求された追加操作の数

サーバー始動後の追加要求の数。

# 完了した追加操作の数

サーバーの始動後に完了した追加要求の数。

### 要求された削除操作の数

サーバー始動後の削除要求の数。

## 完了した削除操作の数

サーバーの始動後に完了した削除要求の数。

# 要求された RDN 変更操作の数

サーバー始動後の RDN 変更要求の数。

# 完了した RDN 変更操作の数

サーバーの始動後に完了した RDN 変更要求の数。

**注:** Web 管理ツールを使用して管理サーバーにアクセスする場合は、一部のフィー ルドが表示されません。

以下の情報を表示するには、「操作カウント 2」をクリックします。

#### 要求された変更操作の数

サーバー始動後の変更要求の数。

#### 完了した変更操作の数

サーバーの始動後に完了した変更要求の数。

#### 要求された比較操作の数

サーバー始動後の比較要求の数。

#### 完了した比較操作の数

サーバーの始動後に完了した比較要求の数。

#### 要求された中止操作の数

サーバー始動後の中止要求の数。

#### 完了した中止操作の数

サーバーの始動後に完了した中止要求の数。

#### 要求された拡張操作の数

サーバー始動後の拡張要求の数。

#### 完了した拡張操作の数

サーバーの始動後に完了した拡張要求の数。

#### 要求された不明操作の数

サーバー始動後の不明要求の数。

#### 完了した不明操作の数

サーバーの始動後に完了した不明要求の数。

# デッドロックのために失敗したトランザクション内にない操作の数

デッドロックが原因で失敗した、トランザクション内にない操作の数。

#### デッドロック検出機能で待機する操作の数

デッドロック検出機能で待機する操作の数。

# デッドロック検出機能で待機する操作の最大数

デッドロック検出機能で一度に待機する操作の最大数。

# トランザクション内にない再試行された操作の数

トランザクション内にない操作のうち、デッドロックを回避するために再試 行された操作の数。

**注:** Web 管理ツールを使用して管理サーバーにアクセスする場合は、一部のフィー ルドが表示されません。 トランザクション・カウント:

サーバーのトランザクションに関する情報を表示するには、「**トランザクション・ カウント**」をクリックします。

次の情報が表示されます。

# 要求されたトランザクションの数

サーバーの始動後に開始されたトランザクション要求の数。

# 完了したトランザクションの数

コミット要求またはロールバック要求が完了したトランザクションの数。

#### 要求されたトランザクションのコミットの数

サーバーの始動後に要求されたトランザクションのコミットの数。

### コミットされたトランザクションの数

サーバーの始動後に正常にコミットされたトランザクションの数。

# 要求された終了トランザクションのロールバックの数

サーバーの始動後に受信した終了トランザクションのロールバック要求の 数。

# ロールバックされたトランザクションの数

要求によって、または操作の障害が原因でロールバックされたトランザクションの数。

# 要求されたトランザクション準備操作の数

サーバーの始動後に要求されたトランザクション準備操作の数。

# 完了したトランザクション準備操作の数

サーバーの始動後に完了したトランザクション準備操作の数。

# 準備を要求されたが、まだコミットまたはロールバックされていないトランザクションの数

準備を要求されたが、まだコミットまたはロールバックされていないトラン ザクションの数。

**注:** 「再表示」をクリックすると、このパネルの情報を更新できます。「閉じる」 をクリックすると、「概要」パネルに戻ります。

# 作業キュー:

作業キューに関する情報を表示するには、「作業キュー」をクリックします。

次の情報が表示されます。

# 使用可能なワーカー・スレッドの数

作業に振り向けることができるワーカー・スレッドの数。

# 作業キューの深さ

作業キューの現在のサイズ。

# 作業キューの最大サイズ

作業キューの最大サイズ。

# 自動接続クリーナーで閉じられた接続の数

自動接続クリーナーによって閉じられたアイドル状態接続の数。

#### 自動接続クリーナーが実行された回数

自動接続クリーナーが実行された回数。

注: Web 管理ツールを使用して管理サーバーにアクセスした場合は、一部のフィー ルドが表示されません。

# ワーカー・ステータスの表示:

現在アクティブになっているワーカー・スレッドに関する情報を表示するには、 「**ワーカー・ステータスの表示**」をクリックします。

この情報は、サーバーが予想どおりに稼働していない場合やパフォーマンスが低い 場合に役に立ちます。この検索を実行すると、完了するまでサーバーのアクティビ ティーはすべて中断されます。その旨を示す警告が表示され、この操作が完了する までの時間は、接続数とアクティブ・ワーカー・スレッドの数によって異なるとい うメッセージが表示されます。情報を表示するには、「**はい**」をクリックします。

以下のワーカー・スレッド情報がテーブルに表示されます。

スレッド ID

ワーカー・スレッドの ID (2640 など)。

- 操作 受信した作業要求のタイプ (検索など)。
- バインド DN

サーバーのバインドに使用する DN。

#### クライアント IP

クライアントの IP アドレス。

ワーカー・スレッドの詳細を表示するには、詳細を表示したいワーカー・スレッド を「ワーカー・ステータスの表示」テーブルから選択して「表示」をクリックしま す。選択したワーカー・スレッドに関する以下の情報フィールドが表示されます。

# スレッド ID

ワーカー・スレッドの ID (2640 など)。

操作 受信した作業要求のタイプ (検索など)。

LDAP バージョン

LDAP バージョンのレベル (V1、V2 または V3)

バインド DN

サーバーのバインドに使用する DN。

# クライアント IP

クライアントの IP アドレス。

# クライアント・ポート

クライアントが使用するポート。

# 接続 ID

接続を識別する数値。

# 受信場所

作業要求を受け取った日時。

要求パラメーター

操作の追加情報。例えば、要求が検索の場合は、以下の情報も表示されま す。

base=cn=workers,cn=monitor
scope=baseObject
derefaliases=neverDerefAliases
typesonly=false
filter=(objectclass=\*)
attributes=all

「**ワーカー・ステータスの表示**」パネルに戻るには、「**閉じる**」をクリックしま す。

トレースおよびログ:

サーバーのトレースとログの情報を表示するには、「**トレースおよびログ**」をクリックします。

以下の情報が表示されます。

使用可能なトレース

サーバーに対する現在のトレース値。トレース・データを収集する場合は TRUE、収集しない場合は FALSE を指定します。トレース機能の使用可能化 と始動について詳しくは、「*IBM Security Directory Server Version 6.3 Command Reference*」の **1daptrace** コマンド情報を参照してください。

トレース・メッセージ・レベル

サーバーに対する現在の ldap\_debug 値。値は 16 進数形式です。例を以下 に示します。

0x0=0 0xffff=65535

詳しくは、「*IBM Security Directory Server Version 6.3 Command Reference*」のセクション『*Debugging levels*』を参照してください。

# トレース・メッセージ・ログ

トレース出力が入るファイルの名前。

注: 値が stderr の場合は、出力は LDAP サーバーを始動したコマンド・ ウィンドウに表示されます。コマンド行からサーバーを始動しなかった場 合、データは表示されません。

サーバー・ログに追加されたメッセージの数

サーバーの始動後に記録されたエラー・メッセージの数。

**DB2** ログに追加されたメッセージの数

サーバーの始動後に記録された DB2 エラー・メッセージの数。

監査ログに追加されたメッセージの数

サーバーの始動後に監査ログによって記録されたメッセージの数。

監査ログに追加されたエラー・メッセージの数

監査ログによって記録された失敗操作メッセージの数。

永続検索:

永続検索接続に関する情報を表示するには、「永続検索」をクリックします。

次の情報が表示されます。

# 送信された変更の数

サーバーの始動後に送信された変更の数を示します。

# アクティブな接続の数

アクティブな永続検索接続の数を示します。

# 除去された接続の数

ネットワークまたはクライアントに障害が発生したために除去された接続の 数を示します。

# 保留中の変更の数

永続検索によってこれから処理される、キュー内の新規更新の数を示しま す。

# コマンド・ラインの使用

コマンド行を使用してサーバーの状況を確認するには、以下に示すベースで idsldapsearch コマンドを使用します。

# このタスクについて

- cn=monitor
- cn=workers,cn=monitor
- cn=connections,cn=monitor
- cn=changelog,cn=monitor
- cn=system,cn=monitor

# cn=monitor コマンドの使用:

サーバーのプロパティーを表示するには、**cn=monitor** コマンドを使用します。 idsldapsearch -h <servername> -p <portnumber> -b cn=monitor -s base objectclass=\*

# 次の情報が表示されます。

# cn=monitor

# version=IBM Security Directory (SSL), Version 6.3

#### directoryversion

フィックスパックのレベルを示す特定のバージョン番号。

#### totalconnections

サーバー始動後の接続の合計数。

#### total\_ssl\_connections

サーバー始動後の SSL 接続の合計数。

#### total\_tls\_connections

サーバー始動後の TLS 接続の合計数。

#### currentconnections

アクティブな接続の数。

# maxconnections

許可されているアクティブな接続の最大数。

#### writewaiters

クライアントにデータを返送しているスレッドの数。

```
readwaiters
クライアントからデータを読み取っているスレッドの数。
opsinitiated
```

サーバー始動後の要求の数。

## livethreads

サーバーで使用されているワーカー・スレッドの数。

#### opscompleted

サーバーの始動後に完了した要求の数。

```
entriessent
```

サーバーの始動後にサーバーによって送信された項目の数。

searchesrequested

サーバーの始動後に要求された検索の数。

## searchescompleted

サーバーの始動後に完了した検索の数。

#### bindsrequested

サーバーの始動後に要求されたバインド操作の数。

```
bindscompleted
```

サーバーの始動後に完了したバインド操作の数。

#### unbindsrequested

サーバーの始動後に要求されたアンバインド操作の数。

#### unbindscompleted

サーバーの始動後に完了したアンバインド操作の数。

#### addsrequested

サーバーの始動後に要求された追加操作の数。

```
addscompleted
```

サーバーの始動後に完了した追加操作の数。

#### addsfromsuppliers

複製サプライヤーから受信した更新操作の数。

#### deletesrequested

サーバーの始動後に要求された削除操作の数。

#### deletescompleted

サーバーの始動後に完了した削除操作の数。

#### deletesfromsuppliers

複製サプライヤーから受信した削除操作の数。

#### modrdnsrequested

サーバーの始動後に要求された RDN の変更操作の数。

#### modrdnscompleted

サーバーの始動後に完了した RDN の変更操作の数。

#### modrdnsfromsuppliers

複製サプライヤーから受信した RDN の変更操作の数。
```
modifiesrequested
```

サーバーの始動後に要求された変更操作の数。

modifiescompleted

サーバーの始動後に完了した変更操作の数。

modifiesfromsuppliers

複製サプライヤーから受信した変更操作の数。

comparesrequested

サーバーの始動後に要求された比較操作の数。

#### comparescompleted

サーバーの始動後に完了した比較操作の数。

### abandonsrequested

サーバーの始動後に要求された中止操作の数。

#### abandonscompleted

サーバーの始動後に完了した中止操作の数。

#### extopsrequested

サーバーの始動後に要求された拡張操作の数。

extopscompleted

サーバーの始動後に完了した拡張操作の数。

### unknownopsrequested

サーバーの始動後に要求された不明な操作の数。

#### unknownopscompleted

サーバーの始動後に完了した不明な操作の数。

### transactionsrequested

開始済みのトランザクション要求の数。

### transactionscompleted

完了したトランザクション操作の数。

### transactionpreparesrequested

要求されたトランザクション準備操作の数。

### transactionpreparescompleted

完了したトランザクション準備操作の数。

### transactioncommitsrequested

要求されたトランザクションのコミット操作の数。

#### transactionscommitted

コミットされたトランザクション操作の数。

### transactionrollbacksrequested

ロールバック用に要求されたトランザクション操作の数。

### transactionsrolledback

ロールバックされたトランザクション操作の数。

### transactionspreparedwaitingoncommit

コミット/ロールバックを待機している準備されたトランザクション操作の 数。

#### slapderrorlog\_messages

サーバーの始動後またはリセットの実行後に記録されたサーバー・エラー・ メッセージの数。

### slapdclierrors\_messages

サーバーの始動後またはリセットの実行後に記録された DB2 エラー・メッ セージの数。

### auditlog\_messages

サーバーの始動後またはリセットの実行後に記録された監査メッセージの 数。

# auditlog\_failedop\_messages

サーバーの始動後またはリセットの実行後に記録された操作失敗メッセージ の数。

#### filter\_cache\_size

キャッシュで許可されているフィルターの最大数。

### filter\_cache\_current

現在キャッシュ内にあるフィルターの数。

### filter\_cache\_hit

キャッシュ内で見つかったフィルターの数。

### filter\_cache\_miss

フィルター・キャッシュを使用しようとしたが、一致する操作がキャッシュ内に見つからなかった検索操作の数。

## filter\_cache\_bypass\_limit

この制限より多くの項目を戻す検索フィルターはキャッシュされません。

### entry\_cache\_size

キャッシュ内で許可されるエントリーの最大数。

### entry\_cache\_current

現在キャッシュ内にある項目の数。

### entry\_cache\_hit

キャッシュ内で見つかったエントリーの数。

### entry\_cache\_miss

キャッシュ内で見つからなかったエントリーの数。

### group\_members\_cache\_size

メンバーをキャッシュする必要があるグループの最大数。

### group\_members\_cache\_current

メンバーが現在キャッシュされているグループの数。

### group\_members\_cache\_hit

グループ・メンバーのキャッシュからメンバーが要求および検索されたグル ープの数。

### group\_members\_cache\_miss

DB2 から取得されたメンバーを必要とするグループ・メンバーのキャッシュ内で見つかった、要求されたメンバーが属するグループの数。

### group\_members\_cache\_bypass

グループ・メンバーのキャッシュに格納されるグループ内で許可されるメン バーの最大数。

acl\_cache

ACL キャッシュがアクティブ (TRUE) か非アクティブ (FALSE) かを示す ブール値。

# acl\_cache\_size

ACL キャッシュ内の項目の最大数。

### operations\_waiting

デッドロック検出機能で待機する操作の数。

### maximum\_operations\_waiting

デッドロック検出機能で同時に待機する操作の最大数。

### operations\_retried

デッドロックが原因で再試行した操作の数。

#### operations\_deadlocked

デッドロック内の操作の数。

### cached\_attribute\_total\_size

属性キャッシュが使用しているメモリーの容量 (キロバイト)。

### cached\_attribute\_configured\_size

属性キャッシュが使用できるメモリーの容量 (キロバイト)。

### cached\_attribute\_auto\_adjust

属性キャッシュの自動調整がオンまたはオフのいずれに構成されているかを 示します。

### cached\_attribute\_auto\_adjust\_time

属性キャッシュの自動調整が開始される、構成済みの時間を示します。

### cached\_attribute\_auto\_adjust\_time\_interval

その日に属性キャッシュの自動調整が繰り返される時間間隔を示します。

### cached\_attribute\_hit

changelog 属性キャッシュによって処理できるフィルター内で属性が使用された回数。この値は次の形式で報告されます。

cached\_attribute\_hit=attrname:#####

### cached\_attribute\_size

changelog 属性キャッシュ内でこの属性が使用しているメモリーの容量。この値は次の形式でキロバイト単位で報告されます。

cached\_attribute\_size=attrname:######

### cached\_attribute\_candidate\_hit

フィルターで使用されるすべての属性がキャッシュされている場合に、 changelog 属性キャッシュによって処理されるフィルター内で使用されたキ ャッシュされていない属性のうち、最も頻繁に使用された最大 10 個のリス ト。この値は次の形式で報告されます。

cached\_attribute\_candidate\_hit=attrname:#####

このリストは、キャッシュする属性を決定する際役に立ちます。通常は、メ モリーの制約があるため、属性キャッシュに書き込む属性の数は制限するこ とになります。

### currenttime

サーバーの現在の時刻。現在の時刻は、以下の形式で表示されます。

year-month-day hour:minutes:seconds GMT

### starttime

サーバーを始動した時刻。開始時刻は、以下の形式で表示されます。 year-month-day hour:minutes:seconds GMT

### trace\_enabled

サーバーに対する現在のトレース値。トレース・データを収集する場合は TRUE、収集しない場合は FALSE を指定します。トレース機能の使用可能化 と始動について詳しくは、「*IBM Security Directory Server Version 6.3 Command Reference*」の **1daptrace** コマンド情報を参照してください。

### trace\_message\_level

サーバーに対する現在の ldap\_debug 値。値は 16 進数形式です。例を以下 に示します。

0x0=0 0xffff=65535

詳しくは、「IBM Security Directory Server Version 6.3 Command Reference」のセクション『Debugging levels』を参照してください。

### trace\_message\_log

サーバーに対する現在の LDAP\_DEBUG\_FILE 環境変数設定。

### auditinfo

現在の監査構成を含みます。この属性は、管理者によってモニター検索が開始された場合にのみ表示されます。

### en\_currentregs

イベント通知のクライアント登録の現在の数。

# en\_notificationssent

サーバーが始動した後にクライアントに送信されたイベント通知の合計数。

### currentpersistentsearches

アクティブな永続検索接続の数を示します。

## persistentsearchpendingchanges

永続検索によってこれから処理される、キュー内の新規更新の数を示しま す。

### persistentsearchprocessedchanges

永続検索プロセスによって処理された変更の数を示します。

#### lostpersistentsearchconns

切断した永続検索接続の数を示します。

#### bypass\_deref\_aliases

別名処理をバイパスできるかどうか示すサーバー・ランタイム値。ディレク

トリーに別名オブジェクトが存在しない場合は true が表示され、ディレク トリーに 1 つ以上の別名オブジェクトが存在する場合は false が表示され ます。

### available\_workers

作業に振り向けることができるワーカー・スレッドの数。

### current\_workqueue\_size

作業キューの現在の深さ。

#### largest\_workqueue\_size

作業キューの最大サイズ。

### idle\_connections\_closed

自動接続クリーナーによって閉じられたアイドル状態接続の数。

#### auto\_connection\_cleaner\_run

自動接続クリーナーが実行された回数。

注: IBM Security Directory Server 6.3 リリース以降、属性キャッシュは非推奨になりました。今後は、属性キャッシュを使用しないでください。

### cn=workers, cn=monitor コマンドの使用:

ワーカー・スレッドに関する情報を取得するには、cn=workers, cn=monitor コマン ドを使用します。

ワーカー・スレッド情報を取得するには、監査を使用可能にし、次のコマンドを発 行します。

idsldapsearch -D  $<\!\!adminDN\!\!>$  -w  $<\!\!adminpw\!\!>$  -b cn=workers,cn=monitor -s base objectclass=\*

このコマンドにより、各アクティブ・ワーカーごとに次のタイプの情報が得られま す。

cn=workers,cn=monitor

cn=workers

objectclass=container

### cn=thread2640,cn=workers,cn=monitor

thread ワーカー・スレッドの数 (例: 2640)。

### Idapversion

LDAP バージョンのレベル (V3 または V2)。

binddn

サーバーのバインドに使用する DN。

clientip

クライアントの IP アドレス。

#### clientport

クライアントが使用するポート。

### connectionid

接続を識別する数値。

### received

作業要求を受け取った日時。

#### workrequest

受け取った作業要求のタイプと要求に関する追加情報。例えば、要求が検索 の場合は、以下の情報も表示されます。

base=cn=workers,cn=monitor
scope=baseObject
derefaliases=neverDerefAliases
typesonly=false
filter=(objectclass=\*)
attributes=all

#### cn=connections, cn=monitor コマンドの使用:

サーバー接続に関する情報を取得するには、cn=connections,cn=monitor コマンド を使用します。

idsldapsearch -D <adminDN> -w <adminpw>-h <servername> -p <portname> -b cn=connections,cn=monitor -s base objectclass=\*

この検索を実行すると、以下のような結果が返されます。

```
cn=connections,cn=monitor
```

```
Connection=3546 : 9.48.181.83 : 2005-02-28 21:53:54 GMT: 1 : 5 : CN=ROOT ::

connection=3550 : 9.48.181.83 : 2005-02-28 21:53:54 GMT: 1 : 3 : CN=ROOT ::

connection=3551 : 9.48.181.83 : 2005-02-28 21:53:55 GMT: 1 : 4 : CN=ROOT ::

connection=3553 : 9.48.181.83 : 2005-02-28 21:53:55 GMT: 1 : 4 : CN=ROOT ::

connection=3555 : 9.48.181.83 : 2005-02-28 21:53:55 GMT: 1 : 5 : CN=ROOT ::

connection=3555 : 9.48.181.83 : 2005-02-28 21:53:55 GMT: 1 : 5 : CN=ROOT ::

connection=3555 : 9.48.181.83 : 2005-02-28 21:53:55 GMT: 1 : 5 : CN=ROOT ::

connection=3556 : 9.48.181.83 : 2005-02-28 21:53:55 GMT: 1 : 2 : CN=ROOT ::

connection=3557 : 9.48.181.83 : 2005-02-28 21:53:55 GMT: 1 : 1 : 2 : CN=ROOT ::

connection=3558 : 9.48.181.83 : 2005-02-28 21:53:55 GMT: 1 : 1 : CN=ROOT ::

connection=3559 : 9.48.181.83 : 2005-02-28 21:53:55 GMT: 1 : 1 : 1 : CN=ROOT ::

connection=3559 : 9.48.181.83 : 2005-02-28 21:53:55 GMT: 1 : 1 : 1 : CN=ROOT ::

connection=3559 : 9.48.181.83 : 2005-02-28 21:53:55 GMT: 1 : 1 : 1 : CN=ROOT ::

connection=3559 : 9.48.181.83 : 2005-02-28 21:53:55 GMT: 0 : 1 : 1 : CN=ROOT ::

connection=3559 : 9.48.181.83 : 2005-02-28 21:53:55 GMT: 0 : 1 : 1 : CN=ROOT ::

connection=3559 : 9.48.181.83 : 2005-02-28 21:53:55 GMT: 0 : 1 : 1 : CN=ROOT ::

connection=3559 : 9.48.181.83 : 2005-02-28 21:53:55 GMT: 0 : 1 : 1 : CN=ROOT ::

connection=3559 : 9.48.181.83 : 2005-02-28 21:53:55 GMT: 0 : 1 : 1 : CN=ROOT ::

connection=3559 : 9.48.181.83 : 2005-02-28 21:53:55 GMT: 0 : 1 : 1 : CN=ROOT ::

connection=3559 : 9.48.181.83 : 2005-02-28 21:53:55 GMT: 0 : 1 : 1 : CN=ROOT ::

connection=3559 : 9.48.181.83 : 2005-02-28 21:53:55 GMT: 0 : 1 : 1 : CN=ROOT ::

connection=3559 : 9.48.181.83 : 2005-02-28 21:53:55 GMT: 0 : 1 : CM=ROOT ::

connection=3559 : 9.48.181.83 : 2005-02-28 21:53:55 GMT: 0 : 1 : CM=ROOT ::

connection=3559 : 9.48.181.83 : 2005-02-28 21:53:55 GMT: 0 : 1 : CM=ROUT ::

connection=3559 : 9.48.181.83 : 2005-02-28 21:53:55 GMT: 0 : 1 : CM=ROUT ::

connection=3559 : 9.48.181.83 : 2005-02-28 21:53:55 GMT: 0 : 1 : CM=ROUT
```

#### connection=xxxx

接続番号。

#### 9.48.181.83

サーバー IP アドレス。

#### 2005-02-28 21:53:54 GMT

サーバーの現在の時刻。現在の時刻は、以下の形式で表示されます。

year-month-day hour:minutes:seconds GMT

- **1:5** 最初の数値が opsinprogress、次の数値が opscompleted を表します。
  - opsinprogress 進行中の要求の数。
  - opscompleted サーバーの始動後に完了した要求の数。

#### **CN=ROOT**

```
これは、接続がバインドされるときの DN です。
```

#### cn=changelog, cn=monitor コマンドの使用:

変更ログに関する情報を取得するには、cn=changelog,cn=monitor コマンドを使用 します。

idsldapsearch -D <adminDN> -w <adminpw>-h <servername> -p <portname> -b cn=changelog,cn=monitor -s base objectclass=\*

この検索を実行すると、以下のような結果が返されます。

CN=CHANGELOG,CN=MONITOR cached\_attribute\_total\_size=0 cached\_attribute\_configured\_size=0

### cached\_attribute\_total\_size

changelog 属性キャッシュによって使用されているメモリーの容量 (キロバイト)。この数値には、個々の属性キャッシュには課せられないキャッシュ の管理に使用される追加メモリー容量が含まれます。したがって、この合計 サイズは、すべての属性キャッシュで使用されるメモリーの合計よりも大き くなります。

### cached\_attribute\_configured\_size

changelog 属性キャッシュが使用できるメモリーの最大容量 (キロバイト)。

#### cached\_attribute\_hit

changelog 属性キャッシュが処理できるフィルターで属性が使用された回数。この値は次の形式で報告されます。

cached\_attribute\_hit=attrname:#####

### cached\_attribute\_size

changelog 属性キャッシュ内でこの属性が使用しているメモリーの容量。この値は次の形式でキロバイト単位で報告されます。

cached\_attribute\_size=attrname:######

### cached\_attribute\_candidate\_hit

フィルターが使用するすべての属性がキャッシュされている場合に、 changelog 属性キャッシュが処理できるフィルターで使用されたキャッシュ されていない属性のうち、もっとも頻繁に使用されたものが最大 10 個のリ スト形式で表されます。この値は次の形式で報告されます。

cached\_attribute\_candidate\_hit=attrname:#####

このリストは、キャッシュする属性を決定する際役に立ちます。通常は、メ モリーの制約があるため、属性キャッシュに書き込む属性の数は制限するこ とになります。

注: IBM Security Directory Server 6.3 リリース以降、属性キャッシュは非推奨になりました。今後は、属性キャッシュを使用しないでください。

### cn=system, cn=monitor コマンドの使用:

ディレクトリー・サーバーが稼働しているマシンからシステム情報を収集するには、cn=system,cn=monitor コマンドを使用します。

idsldapsearch -D <adminDN> -w <adminpw> -b cn=system,cn=monitor -s base objectclass=\*

返される情報は、ディレクトリー・サーバーが稼働しているオペレーティング・シ ステムによって異なります。 Windows オペレーティング・システムが稼働してい るマシンでは、以下の情報が返されます。

### memoryUsed

使用された仮想メモリーの量 (KB)。

### memoryFree

アイドル・メモリーの量 (KB)。

### operatingSystem

オペレーティング・システム名。インスタンスの場合は、Windows または Windows-X640。

#### diskSpaceUsedByDB

DB2 データベースが保管されるディレクトリーが使用するディスク・スペ ース (KB)。

#### diskSpaceAvailableToDB

DB2 データベースで使用可能なディスク・スペース (KB)。

Windows 以外のオペレーティング・システムが稼働しているマシンでは、以下の情報が返されます。

#### operatingSystem

オペレーティング・システム名。インスタンスの場合は、 Linux-x32、Linux-x64、Linux-PPC、 Linux-Z、Solaris、Solaris-x86、または AIX。

#### diskSpaceUsedByDB

DB2 データベースが保管されるディレクトリーが使用するディスク・スペ ース (KB)。

#### diskSpaceAvailableToDB

DB2 データベースで使用可能なディスク・スペース (KB)。

# キャッシュ・ステータスの表示

キャッシュ・ステータスを表示するには、以下の手順を実行します。

# このタスクについて

ナビゲーション領域で「**サーバー管理**」カテゴリーを展開します。「**キャッシュ・ ステータスの表示**」をクリックします。このパネルには、以下の 6 つのタブがあり ます。このパネルの下部で、「**再表示**」ボタンをクリックすると、現在のタブに表 示されているステータスが更新されます。「**閉じる**」をクリックすると、IBM Security Directory Server の「概要」パネルに戻ります。

# 項目キャッシュのタブ

項目キャッシュ内のエレメントに関する情報を表示するには、「**項目キャッシュ**」 タブを使用します。

「項目キャッシュ」には、以下の情報が表示されます。

項目キャッシュのエレメント数

「項目キャッシュのエレメント数」フィールドの値は、現在項目キャッシュ にあるエレメントの数を示します。 cn=monitor 項目の属性 entry\_cache\_current は、このフィールドに関連付けられています。

### 項目キャッシュの最大エレメント数

「項目キャッシュの最大エレメント数」フィールドの値は、項目キャッシュ に対して指定されたエレメントの最大数を示します。 cn=monitor 項目の属 性 entry\_cache\_size は、このフィールドに関連付けられています。

# 項目キャッシュのヒット

「項目キャッシュのヒット」フィールドの値は、検索またはその他の LDAP

操作中にエレメントが項目キャッシュで検出された回数を示します。 cn=monitor 項目の属性 entry\_cache\_hit は、このフィールドに関連付けら れています。

項目キャッシュの欠落

「項目キャッシュの欠落」フィールドの値は、検索またはその他の LDAP 操作中にエレメントが項目キャッシュで使用不可になった回数を示します。 cn=monitor 項目の属性 entry\_cache\_miss は、このフィールドに関連付け られています。

## 「フィルター・キャッシュ」タブ

検索フィルター・キャッシュに関する情報を表示するには、「**フィルター・キャッ** シュ」タブを使用します。

「フィルター・キャッシュ」タブには、以下の情報が表示されます。

フィルター・キャッシュのエレメント数

「フィルター・キャッシュのエレメント数」フィールドの値は、現在フィル ター・キャッシュにあるエレメントの数を示します。 cn=monitor 項目の属 性 filter cache current は、このフィールドに関連付けられています。

フィルター・キャッシュの最大エレメント数

「フィルター・キャッシュの最大エレメント数」フィールドの値は、フィル ター・キャッシュに対して指定されたエレメントの最大数を示します。 cn=monitor 項目の属性 filter\_cache\_size は、このフィールドに関連付け られています。

フィルター・キャッシュのヒット

「フィルター・キャッシュのヒット」フィールドの値は、検索操作やその他の LDAP 操作の実行中に、フィルター・キャッシュでエレメントが検出された回数を示します。cn=monitor 項目の属性 cn=monitor は、このフィールドに関連付けられています。

フィルター・キャッシュの欠落

「フィルター・キャッシュの欠落」フィールドの値は、検索操作やその他の LDAP 操作の実行中に、フィルター・キャッシュでエレメントが使用不可に なった回数を示します。cn=monitor 項目の filter\_cache\_miss 属性は、こ のフィールドに関連付けられます。

フィルター・キャッシュに追加される簡易検索の最大エレメント数

「フィルター・キャッシュに追加される簡易検索の最大エレメント数」フィ ールドの値は、フィルター・キャッシュに追加される検索操作のエレメント の最大数を示します。 cn=monitor 項目の filter\_cache\_bypass\_limit 属 性は、このフィールドに関連付けられます。

# ACL キャッシュ・タブ

アクセス制御リスト・キャッシュに関する情報を表示するには、「ACL キャッシュ」タブを使用します。

「ACL キャッシュ」タブには、以下の情報が表示されます。

### キャッシュ ACL 情報

「キャッシュ ACL 情報」フィールドの値は、ACL キャッシュが使用可能 かどうかを示します。 cn=monitor 項目の acl\_cache 属性は、このフィー ルドに関連付けられます。

#### ACL キャッシュの最大エレメント数

「ACL キャッシュの最大エレメント数」フィールドの値は、ACL キャッシュに対して指定されたエレメントの最大数を示します。 cn=monitor 項目の 属性 acl cache size は、このフィールドに関連付けられています。

# グループ・メンバーのキャッシュ・タブ

メンバーに関するキャッシュ情報と、そのメンバーの項目が設定された uniquemember 属性値を表示するには、「グループ・メンバーのキャッシュ」 タブ を使用します。

「グループ・メンバーのキャッシュ」には、以下の情報が表示されます。

### キャッシュ内で許可されるグループの最大数

「キャッシュ内で許可されるグループの最大数」フィールドの値は、キャッシュされるグループの最大数を示します。 group\_members\_cache\_size 属性 は、このフィールドに関連付けられます。

# キャッシュできるグループ内のメンバーの最大数

「キャッシュできるグループ内のメンバーの最大数」フィールドの値は、グ ループ・メンバーのキャッシュ内のグループでキャッシュできるメンバーの 最大数を示します。 group\_members\_cache\_bypass\_limit 属性は、このフィ ールドに関連付けられます。

### キャッシュ内のグループ数

「キャッシュのグループ数」フィールドの値は、グループ・メンバーのキャ ッシュ内でメンバーが現在キャッシュされているグループの数を示します。 group\_members\_cache\_current 属性は、このフィールドに関連付けられま す。

# グループ・キャッシュのヒット

「グループ・キャッシュのヒット」フィールドの値は、グループ・メンバー のキャッシュから正常に取得されたグループ・メンバーの要求の数を示しま す。group\_members\_cache\_hit 属性は、このフィールドに関連付けられま す。

# グループ・キャッシュの欠落

「グループ・キャッシュの欠落」フィールドの値は、グループ・メンバーの キャッシュ内で使用不可で、DB2 から正常に取得されたグループ・メンバ ーの要求の数を示します。group\_members\_cache\_miss 属性は、このフィー ルドに関連付けられます。

# ディレクトリー・キャッシュ属性

ディレクトリー・キャッシュ属性に関する情報を表示するには、「**ディレクトリ** ー・キャッシュ属性」タブを使用します。

以下の情報を表示するには、「ディレクトリー・キャッシュ属性」をクリックしま す。ステータス項目が表形式で表示されます。 **注:** ディレクトリー・キャッシュ属性が存在しない場合、「ディレクトリー・キャッシュ属性」テーブルは表示されません。代わりに、ディレクトリー・キャッシュ 属性が存在しないことを示すメッセージが表示されます。

表7. ディレクトリー・キャッシュ属性の表

| 属性 ∧ | キャッシュ・ヒットの数 ^ | キャッシュ・サイズ ^ |
|------|---------------|-------------|
|      |               |             |

属性 属性の名前を示します。

### キャッシュ・ヒットの回数

属性フィルターがキャッシュされてから使用された回数を示します。

### キャッシュ・サイズ

この属性キャッシュによって使用されるメモリー容量を示します。

このタブには、以下の2つの編集不可フィールドもあります。

### キャッシュ対象属性の合計サイズ (キロバイト)

キャッシュによって使用されているメモリー容量を示します。

注: この数値には、キャッシュの管理に使用される追加のメモリー容量も含 まれます。その合計容量は、個々の属性キャッシュで使用されるメモリーの 合計よりも大きくなります。

キャッシュ属性の構成済みサイズ (キロバイト)

属性キャッシュが使用できるメモリーの最大容量を示します。

**注:** IBM Security Directory Server 6.3 リリース以降、属性キャッシュは非推奨になりました。今後は、属性キャッシュを使用しないでください。

## ディレクトリー・キャッシュ候補

ディレクトリー・キャッシュ候補に関する情報を表示するには、「**ディレクトリ** ー・**キャッシュ候補**」タブを使用します。

「ディレクトリー・キャッシュ候補」には、ディレクトリー・キャッシュ候補に関 する情報が表形式で表示されます。

注: ディレクトリー・キャッシュ候補が存在しない場合、「ディレクトリー・キャッシュ候補」テーブルは表示されません。代わりに、ディレクトリー・キャッシュ 候補が存在しないことを示すメッセージが表示されます。

表8. ディレクトリー・キャッシュ候補の表

| 属性 ^ | ヒットの回数 ^ |  |
|------|----------|--|
|      |          |  |
|      |          |  |

属性 属性の名前を示します。

ヒットの回数

属性フィルターの使用回数を示します。

# サーバー機能 (ルート DSE) 情報の表示

この情報に従い、サーバー機能 (ルート DSE) の情報を表示します。

ルート DSE エントリーには LDAP サーバー・インスタンスについての情報が含ま れており、ルート DSE 検索で照会できます。サーバー・インスタンスは、ルート DSE 検索の実行時に、以下の側面を表示します。

- ルート DSE 属性とそれらの値
- ・ サポートされ、使用可能になっている機能の OID
- ・ サポートされる拡張機能と制御の OID

ルート DSE を表示するには、以下のいずれか 1 つの方法を使用します。

## Web 管理の使用

ここで説明する手順に従い、Web 管理ツールを使用してルート DSE 検索を開始す ることができます。

### このタスクについて

まだ行っていない場合は、Web 管理ナビゲーション領域の「**サーバー管理**」をクリ ックしてから、展開されたリスト上で「**サーバー機能の表示** (ルート DSE)」をクリ ックします。次に、「一般」をクリックします。

「一般」タブには、以下の情報が表示されます。

## サーバー・インスタンス名

このフィールドには、サーバーで稼働しているディレクトリー・サーバー・ インスタンスの名前が表示されます。このフィールドには、ルート DSE エ ントリーの ibm-slapdServerInstanceName 属性の値が取り込まれます。

### サーバー ID

このフィールドには、サーバーの最初の始動時にサーバーに割り当てられる 固有の ID が表示されます。この ID は、サーバーの役割を判別するために 複製トポロジーで使用されます。このフィールドには、ルート DSE エント リーの ibm-serverId 属性の値が取り込まれます。

### ポート番号

このフィールドには、サーバーが listen している非セキュア・ポートが表示 されます。このフィールドは、サーバーでセキュア・ポートが使用可能に設 定されていない場合にのみ存在します。このフィールドには、ルート DSE エントリーの port 属性の値が取り込まれます。

### ディレクトリー・バージョン

このフィールドには、サーバーにインストールされている IBM Security Directory Server のバージョンが表示されます。このフィールドには、ルー ト DSE エントリーの ibmdirectoryversion 属性の値が取り込まれます。

### サーバー・バックエンド

このフィールドには、このサーバーがデータベースをロードするのか、プロ キシー・バックエンドをロードするのかが指定されます。このフィールドに は、ルート DSE エントリーの ibm-slapdServerBackend 属性の値が取り込ま れます。

### サポートされる監査バージョン

このフィールドには、サポートされる監査のバージョンが表示されます。こ のフィールドには、ルート DSE エントリーの ibm-supportedAuditVersion 属 性の値が取り込まれます。

### LDAP サービス名

このフィールドには、サーバーのホスト名が表示されます。Kerberos レルム が定義されている場合、値は hostname@realmname の形式で表示されます。 このフィールドには、ルート DSE エントリーの ibm-ldapservicename 属性 の値が取り込まれます。

# セキュリティー

このフィールドには、サーバーが listen しているセキュア SSL ポートが表示されます。このフィールドには、ルート DSE エントリーの security 属性の値が取り込まれます。

## サイズ制限

このフィールドには、非管理ユーザーが開始する検索で戻される項目数の限 度が表示されます。このフィールドには、ルート DSE エントリーの ibm-slapdSizeLimit 属性の値が取り込まれます。

# 時間制限 (秒)

このフィールドには、非管理ユーザーが開始する検索要求の処理にかかる最 大時間 (秒) が表示されます。このフィールドには、ルート DSE エントリ ーの ibm-slapdTimeLimit 属性の値が取り込まれます。

# 別名の参照解除

このフィールドには、サーバーに参照解除の処理がどのように構成されているかが表示されます。このフィールドには、ルート DSE エントリーの ibm-slapdDerefAliases 属性の値が取り込まれます。

# ベンダー名

このフィールドには、サーバーで稼働している LDAP のバージョンのサプ ライヤーが表示されます。このフィールドには、ルート DSE エントリーの vendorname 属性の値が取り込まれます。例えば IBM Security Directory Server では、この属性は International Business Machines (IBM) に設定され ます。

# ベンダー・バージョン

このフィールドには、ディレクトリー・サーバーのバージョンが表示されま す。このフィールドには、ルート DSE エントリーの vendorversion 属性の 値が取り込まれます。例えば IBM Security Directory Server (TDS) 6.3 の場 合、ベンダー・バージョンは 6.3 に設定されます。

### サブスキーマのサブ項目

このフィールドには、属性がスキーマを指定できるようにするためのサブス キーマ項目の名前が表示されます。このフィールドには、ルート DSE エン トリーの subschemasubentry 属性の値が取り込まれます。値は cn=schema に設定されます。

# SASL ダイジェスト・レルム名

このフィールドには、サーバーに関連付けられている SASL ダイジェス ト・レルム名が表示されます。このフィールドには、ルート DSE エントリ ーの ibm-sasldigestrealmname 属性の値が取り込まれます。

### サポートされる LDAP バージョン

このリストには、現行サーバーによってインプリメントされた LDAP バー ジョンが表示されます。このリストには、ルート DSE エントリーの supportedldapversion 属性の値が取り込まれます。この属性の値は、サーバー によってインプリメントされる LDAP プロトコルのバージョンです。

### 命名コンテキスト

このリストには、サーバーで使用可能なネーミング・コンテキストが表示されます。このリストには、ルート DSE エントリーの namingcontexts 属性の値が取り込まれます。この属性の値は、このサーバーがマスターまたはシャドーを生成する命名コンテキストに対応します。サーバーが情報をマスター化またはシャドー化しない場合 (例えば、サーバーが公開 X.500 ディレクトリーに対する LDAP ゲートウェイである場合など)、この属性は存在しません。

サーバーにディレクトリー全体が含まれる場合、属性は単一の値を持ちます が、その値はルートのヌル DN を示す空ストリングです。これにより、ク ライアントがサーバーに接続するときに、検索に適した基本オブジェクトを 選択できます。

### ネーミング・コンテキストの構成

このフィールドには、サーバーの構成項目が格納されるサフィックスが表示 されます。このフィールドには、ルート DSE エントリーの ibm-configurationnamingcontext 属性の値が取り込まれます。

「再表示」をクリックすると、このパネルの情報を更新できます。「概要」パネル に戻るには「閉じる」をクリックします。サポートされている機能に関する情報を 表示するには、「サポートされる機能」をクリックします。「サポートされる機 能」タブには、以下の情報が表示されます。

### サポートされる機能

このリストには、現在サーバーでサポートされているサーバー機能が表示さ れます。このリストには、ルート DSE エントリーの ibmsupportedcapabilities 属性の値が取り込まれます。

「再表示」をクリックすると、このパネルの情報を更新できます。「概要」パネル に戻るには「閉じる」をクリックします。使用可能な機能に関する情報を表示する には、「使用可能な機能」をクリックします。「使用可能な機能」タブには、以下 の情報が表示されます。

### 使用可能な機能

このリストには、現在サーバーで使用可能になっているサーバー機能が表示 されます。このリストには、ルート DSE エントリーの ibm-enabledcapabilities 属性の値が取り込まれます。

「再表示」をクリックすると、このパネルの情報を更新できます。「閉じる」をク リックして「概要」パネルに戻ります。サポートされる拡張機能に関する情報を表 示するには、「サポートされる拡張機能」をクリックします。「サポートされる拡 張機能」タブには、以下の情報が表示されます。

### サポートされる拡張機能

このリストには、サーバーでサポートされる拡張操作のオブジェクト ID

(OID) が表示されます。このリストには、ルート DSE エントリーの supportedExtension 属性の値が取り込まれます。

「再表示」をクリックすると、このパネルの情報を更新できます。「概要」パネル に戻るには「閉じる」をクリックします。サポートされている制御に関する情報を 表示するには、「サポートされる制御」をクリックします。「サポートされる制 御」タブには、以下の情報が表示されます。

### サポートされる制御

このリストには、サーバーでサポートされる制御のオブジェクト ID (OID) が表示されます。このリストには、ルート DSE エントリーの supportedControl 属性の値が取り込まれます。

「再表示」をクリックすると、このパネルの情報を更新できます。「概要」パネル に戻るには「閉じる」をクリックします。サポートされている SASL メカニズムに 関する情報を表示するには、「サポートされる SASL メカニズム」をクリックしま す。「サポートされる SASL メカニズム」タブには、以下の情報が表示されます。

サポートされる SASL メカニズム

このリストには、サーバーでサポートされる SASL メカニズムの名前がす べて表示されます。このリストには、ルート DSE エントリーの supportedsaslmechanisms 属性の値が取り込まれます。この属性には、サーバ ーに登録されている SASL 機構が含まれています。

「**再表示**」をクリックすると、このパネルの情報を更新できます。「概要」パネル に戻るには「**閉じる**」をクリックします。

# コマンド行の使用

サーバー・インスタンスに対してルート DSE 検索を実行すると、ルート DSE 属性 およびそれらの値、サポートされる使用可能な機能の OID、サポートされる拡張機 能および制御の OID が表示されます。示されているコマンドを発行して、ルート DSE 検索を開始することができます。

### このタスクについて

idsldapsearch -s base -b "" objectclass=\*

ルート DSE 属性について詳しくは、623 ページの『ルート DSE 内の属性』を参照 してください。

サーバーで現在使用可能に設定されているサーバー機能をリストするには、次のコ マンドを発行します。

idsldapsearch -s base -b "" objectclass=\* ibm-supportedcapabilities

サーバーで現在使用可能に設定されているサーバー機能をリストするには、次のコ マンドを発行します。

idsldapsearch -s base -b "" objectclass=\* ibm-enabledcapabilities

# サーバー接続の管理

以下の情報を使用して、サーバー接続を管理します。

サーバーの接続状況を確認するには、以下のいずれかの方法を使用します。

### Web 管理の使用

以下の説明に従い、Web 管理ツールを使用してサーバー接続を管理することができます。

### このタスクについて

ナビゲーション領域で「サーバー管理」カテゴリーを展開します。「サーバー接続 の管理」をクリックします。以下の情報を含む表が各接続ごとに表示されます。各 見出しの隣の矢印を使用して、降順ソートまたは昇順ソートを指定できます。ま た、「アクションの選択」ドロップダウン・リストから「ソートの編集」を選択し て「実行」をクリックするか、あるいは「ソートの編集」アイコンをクリックする と、最大 3 つのソート基準を指定できます。

- DN サーバーへのクライアント接続の DN を指定します。
- IP アドレス

サーバーに接続するクライアントの IP アドレスを指定します。

開始時刻

接続された日時を指定します。

- 状況 接続がアクティブかアイドルかを指定します。進行中の操作がある場合は、 接続はアクティブと見なされます。
- 保留中の操作

接続を確立してから保留されている操作の数を示します。

完了した操作

接続ごとに完了した操作の数を指定します。

**タイプ** 接続が SSL と TLS のどちらで保護されているのかを指定します。これ以外で保護されている場合、フィールドはブランクになります。

注:

• この表は、最大 20 個の接続を同時に表示します。

この表を DN または IP アドレスのどちらで表示するのかを指定するには、パネル 上部にあるドロップダウン・メニューを展開し、該当する項目を選択します。デフ ォルトの設定は、DN による表示です。同様に、表の表示順を昇順または降順のい ずれかに指定できます。

「再表示」をクリックするか、あるいは「**アクションの選択**」ドロップダウン・リ ストから「再表示」を選択して 「実行」をクリックすると、現在の接続情報を更新 できます。

管理者として、または DirDataAdmin 役割または ServerConfigGroupMember 役割が あるローカル管理グループのメンバーとしてログオンしている場合は、サーバー接 続を切断するもう 1 つの選択肢がパネル上に表示されます。このサーバー接続切断 機能により、サービス妨害攻撃を停止したり、サーバーへのアクセスを制御したり することができます。接続を切断するには、ドロップダウン・メニューを展開し て、DN または IP アドレス、あるいはその両方を選択し、「切断」をクリックし ます。選択内容に応じて以下のアクションが実行されます。

表 9. 切断の規則

| 選択した DN             | 選択した IP アドレス        | 処置                                                                          |
|---------------------|---------------------|-----------------------------------------------------------------------------|
| <dnvalue></dnvalue> | なし                  | 指定の DN とバインドしているすべ<br>ての接続が切断されます。                                          |
| なし                  | <ipvalue></ipvalue> | 指定の IP アドレスを介しているすべ<br>ての接続が切断されます。                                         |
| <dnvalue></dnvalue> | <ipvalue></ipvalue> | 指定の DN としてバインドし、指定<br>の IP アドレスを介しているすべての<br>接続が切断されます。                     |
| なし                  | なし                  | これは有効な条件ではありません。必<br>ず DN、IP アドレスのいずれか、ま<br>たはこれら両方を指定して、切断機能<br>を使用してください。 |

ドロップダウン・メニューのデフォルト値は、どちらも「なし」です。

この要求を実行しているサーバー接続以外のサーバー接続をすべて切断するには、 「すべて切断」をクリックします。確認の警告が表示されます。「OK」をクリック して切断アクションを進めるか、または「キャンセル」をクリックしてアクション を終了し、「サーバー接続の管理」パネルに戻ります。

# コマンド・ラインの使用

以下のコマンドを実行して、サーバー接続を表示することができます。

# このタスクについて

idsldapsearch -D <adminDN> -w <adminPW> -h <servername> -p <portnumber> -b cn=connections,cn=monitor -s base objectclass=\*

### このコマンドは情報を以下の形式で戻します。

cn=connections,cn=monitor connection=1632 : 9.41.21.31 : 2002-10-05 19:18:21 GMT: 1 : 1 : CN=ADMIN : : connection=1487 : 127.0.0.1 : 2002-10-05 19:17:01 GMT: 1 : 1 : CN=ADMIN : :

注:該当する場合は、各接続に SSL または TLS インディケーターが追加されます。

サーバーの接続を終了するには、以下のいずれかのコマンドを発行します。

# To disconnect a specific DN: idsldapexop -D <adminDN> -w <adminPW> -op unbind -dn cn=john

# To disconnect a specific IP address: idsldapexop -D <adminDN> -w <adminPW> -op unbind -ip 9.182.173.43

#To disconnect a specific DN over a specific IP address: idsldapexop -D <adminDN> -w <adminPW> -op unbind -dn cn=john -ip 9.182.173.43

#To disconnect all connections: idsldapexop -D <adminDN> -w <adminPW> -op unbind -all

接続の終了について詳しくは、「*IBM Security Directory Server Version 6.3 Command Reference*」の **Idapexop** コマンド情報を参照してください。

# 接続プロパティーの管理

この機能により、接続プロパティーを管理することができます。

接続プロパティーの管理機能では、次のようなクライアントの接続を終了すること により、サーバーのロックを防止できます。

- データを低速で送信する、データを部分的に送信する、またはデータを送信しない。
- データ結果を読み取らないか、または低速で結果を読み取る。
- アンバインドしない。
- ・ 匿名でバインドする。

また、この機能を使用すると、長時間実行されるタスクによりバックエンドが使用 中になっている場合でも管理者はいつでもサーバーにアクセスすることができま す。

# Web 管理の使用

ここで説明する手順に従うことにより、Web 管理ツールを使用して接続プロパティーを管理できます。

# このタスクについて

以下の選択肢が表示されるのは、この機能をサポートしているサーバーに、管理者 または管理グループのメンバーとしてログインしている場合のみです。

ナビゲーション領域で「**サーバー管理**」カテゴリーを展開します。「**接続プロパテ ィーの管理**」をクリックします。

注: 実際の最大しきい値数は、プロセスごとに許可されているファイル数によって 制限されます。UNIX または Linux システムでは、ulimit -a コマンドを使用して制 限を決定できます。 Windows システムでは、この値は固定されています。

- 1. 「一般」タブを選択します。
- 2. 「匿名接続の許可」チェック・ボックスがすでに選択されているので、匿名バインドは許可されています。これはデフォルトの設定です。このチェック・ボックスをクリックすると、「匿名接続の許可」機能が選択解除されます。このアクションにより、サーバーは匿名接続をすべてアンバインドします。注: 匿名バインドを禁止すると、アプリケーションによっては処理が失敗する場合があります。
- 5. 匿名接続のクリーンアップを開始するしきい値を設定します。「匿名接続のクリ ーンアップしきい値」フィールドに 0 から 65535 までの数値を指定できます。 デフォルトの設定は 0 です。匿名接続の数がこの数値を超えると、「アイド ル・タイムアウト」フィールドで設定したアイドル・タイムアウトの制限値に基 づいて、接続がクリーンアップされます。
- 4. 認証済み接続のクリーンアップを開始するしきい値を設定します。「認証済み接続のクリーンアップしきい値」フィールドに 0 から 65535 までの数値を指定できます。デフォルトの設定は 1100 です。認証済み接続の数がこの数値を超えると、「アイドル・タイムアウト」フィールドで設定したアイドル・タイムアウトの制限値に応じて、接続がクリーンアップされます。
- すべての接続のクリーンアップを開始するしきい値を設定します。「全接続のク リーンアップしきい値」フィールドに 0 から 65535 までの数値を指定できま す。デフォルトの設定は 1200 です。接続数の合計数がこの数値を超えると、 「アイドル・タイムアウト」フィールドで設定したアイドル・タイムアウトの制 限値に応じて、接続がクリーンアップされます。

- 6. クリーンアップ処理によって接続を閉じるまでのアイドル状態の秒数を設定します。「アイドル・タイムアウト制限」フィールドには、0から 65535 までの数値を指定できます。デフォルトの設定は 300 です。クリーンアップ処理が開始されると、この処理に従って、制限値を超える接続がすべて閉じられます。
- 書き込み試行の後、次の書き込み試行を許可するまでの秒数を設定します。「結 果タイムアウト制限」フィールドには、0 から 65535 までの数値を指定できま す。デフォルト設定は 10 です。クリーンアップ処理が開始されると、この制限 を超えた接続が閉じられます。注: Windows システムの場合、30 秒を超える と、接続は自動的にドロップされます。したがって、「結果タイムアウト制限」 の設定値は 30 秒が経過するとオペレーティング・システムによってオーバーラ イドされます。
- 8. 完了したら、終了せずに変更を保存する場合は「適用」をクリックし、変更を適 用して終了する場合は「OK」をクリックし、変更を行わずにこのパネルを終了 するには「キャンセル」をクリックします。

# コマンド・ラインの使用

以下に示すコマンドをコマンド行で使用することにより、接続プロパティーを管理 することができます。

# このタスクについて

#### コマンド行を使用して同じ操作を実行するには、以下のコマンドを発行します。

idsldapmodify -D <adminDN> -w <adminPW> -i <filename>

#### where *<filename>* contains:

dn: cn=Connection Management,cn=Front End, cn=Configuration
changetype: modify
replace: ibm-slapdAllowAnon
ibm-slapdAllowAnon:TRUE

replace: ibm-slapdAnonReapingThreshold ibm-slapdAnonReapingThreshold: 0

replace: ibm-slapdBoundReapingThreshold ibm-slapdBoundReapingThreshold: 1100

replace: ibm-slapdAllReapingThreshold ibm-slapdAllReapingThreshold: 1200

replace: ibm-slapdIdleTimeOut
ibm-slapdIdleTimeOut: 300

replace: ibm-slapdWriteTimeout
ibm-slapdWriteTimeout: 10

設定を動的に更新するには、以下の idsldapexop コマンドを発行します。

idsldapexop -D <adminDN> -w <adminPW> -op readconfig -scope entire

idsldapexop コマンドでは、これらの属性のうち動的に変更可能なもののみが更新されます。他の変更内容を有効にするには、サーバーを停止して再始動する必要があります。動的に更新可能な属性のリストについては、713ページの『付録 L. 動的に変更される属性』を参照してください。

# サーバー・プロパティーの設定

サーバーのプロパティーを設定する場合は、以下の情報を参照してください。

サーバーには、以下のプロパティーを設定できます。

- 117ページの『サーバー・ポートの変更および言語タグの使用可能化』
- 122ページの『検索設定』
- 135 ページの『トランザクション・サポート』
- 132ページの『イベント通知』
- 137 ページの『サフィックスの追加または除去』
- 301 ページの『参照』
- 145 ページの『属性キャッシュへの属性の追加と属性キャッシュからの属性の除去』
- 120ページの『最小 ulimit』

Web 管理ツールが推奨方式ですが、LDAP ユーティリティーを使用してサーバー構成ファイルを更新することもできます。LDAP 変更要求は、以下によって生成されます。

- IBM Security Directory Server に付属している C クライアントを使用する C ア プリケーション。
- JNDI を使用する Java アプリケーション。
- 標準の V3 LDAP を生成するその他のインターフェース

提供される例では、idsldapmodify コマンドを使用します。

idsldapmodify コマンドは、対話モードで実行することも、入力をファイルに指定 して実行することもできます。本書に記載されているほとんどの例では、 idsldapmodify コマンドで使用されるファイルの内容を記載しています。これらの ファイルで使用するコマンドの一般的な形式は、以下のとおりです。

idsldapmodify -D adminDN —w password —i filename

サーバー構成の設定を動的に更新するには、以下の idsldapexop コマンドを入力す る必要があります。次のコマンドは、動的な構成設定をすべて更新します。

idsldapexop -D adminDN -w adminPW -op readconfig -scope entire

次のコマンドは、単一の設定を更新します。

idsldapexop -D *adminDN* -wadminPW -op readconfig -scope single *entry DN* 属性

idsldapexop コマンドでは、これらの属性のうち動的に変更可能なもののみが更新 されます。他の変更内容を有効にするには、サーバーを停止してから再始動する必 要があります。動的に更新可能な属性のリストについては、713ページの『付録 L. 動的に変更される属性』を参照してください。詳細については、「*IBM Security Directory Server Version 6.3 Command Reference*」に記載されている idsldapmodify コマンドと idsldapexop コマンドの説明を参照してください。

注: サーバー構成設定の更新を許可されているのは、管理者および管理グループの メンバーのみです。

# サーバー・ポートの変更および言語タグの使用可能化

この機能により、サーバーのポートを変更することができます。

注:サーバーのポート設定を変更する場合は、コンソールにあるサーバーのポート 設定も変更する必要があります。 30ページの『コンソールでのサーバーの変更』を 参照してください。

# Web 管理の使用

ここで説明する手順に従うことにより、Web 管理ツールを使用してサーバー・ポートを変更できます。

## このタスクについて

Web 管理ナビゲーション領域の「サーバー管理」カテゴリーをクリックしてから、 「サーバー・プロパティーの管理」タブをクリックして「サーバー・プロパティー の管理」パネルを表示します。このパネルは、「一般」タブが事前に選択された状 態で表示されます。「一般」パネルには 2 つの読み取り専用情報フィールドがあ り、サーバーのホスト名およびマシンにインストールされている IBM Security Directory Server のバージョン・レベルが表示されます。

このパネルには、それぞれ現在のポート番号を表示する「**非セキュア・ポート**」(デフォルト値は 389)、「**セキュア・ポート**」(デフォルト値は 636)、および言語タ グ・サポートの有無を指定するチェック・ボックスという、3 つの変更可能な必須 フィールドもあります。

注: 予約済みポートは 0 から 1023 です。登録済みポートは 1024 から 49151 で す。動的ポートまたは専用ポートは 65535 から 49152 です。 ポート設定を変更したり、言語タグを使用可能にしたりするには、以下の手順を実 行します。

- 「非セキュア・ポート」をクリックして、1から 65535 までの数値を入力します。この例では、399を入力します。サーバーのポート設定を変更する場合は、コンソールにあるサーバーのポート設定も変更する必要があります。30ページの『コンソールでのサーバーの変更』を参照してください。
- 「セキュア・ポート」をクリックして、1 から 65535 までの数値を入力します。この例では、699 を入力します。サーバーのポート設定を変更する場合は、コンソールにあるサーバーのポート設定も変更する必要があります。30ページの『コンソールでのサーバーの変更』を参照してください。
- 3.「言語タグ・サポートの使用可能化」チェック・ボックスをクリックして、言語 タグのサポートを使用可能にします。デフォルトの設定は使用不可です。詳細に ついては、530ページの『言語タグ』を参照してください。注:言語タグ機能を 使用可能にしてから、言語タグを項目の属性に関連付けると、サーバーは言語タ グ付きの項目を返します。後で言語タグ機能を使用不可にした場合でも、言語タ グ付きの項目が戻されます。サーバーの動作をアプリケーションは予期できない 場合があります。潜在的な問題を回避するために、言語タグ機能を使用可能にし た後で使用不可にすることはしないでください。
- 4. 完了したら、終了せずに変更を保存する場合は「適用」をクリックし、変更を適用して終了する場合は「OK」をクリックし、変更を行わずにこのパネルを終了するには「キャンセル」をクリックします。

ポート番号を変更した場合、変更内容を有効にするにはサーバーを停止する必要が あります。86ページの『サーバーの開始と停止』を参照してください。

**注:** 言語タグは動的に使用可能にしたり使用不可にしたりできます。この際、サーバーを再始動する必要はありません。

サーバーを停止したら、管理サーバーをローカル・マシン上で停止および始動し て、ポートを再同期化する必要があります。13ページの『ディレクトリー管理サー バー』を参照してください。サーバーを再始動します。

# コマンド・ラインの使用

以下に示すコマンドをコマンド行で使用することにより、サーバー・ポートを変更 することができます。

# このタスクについて

言語タグ機能が使用可能であるかどうかを確認するには、属性 ibm-enabledCapabilities を指定してルート DSE 検索を発行します。

idsldapsearch -b "" -s base objectclass=\* ibm-enabledCapabilities

OID 1.3.6.1.4.1.4203.1.5.4 が返された場合は、機能が使用可能になっています。

言語タグ・サポートが使用可能でない場合は、言語タグを属性に関連付ける LDAP 操作が拒否され、以下のエラー・メッセージが表示されます。 LDAP NO SUCH ATTRIBUTE

コマンド行からデフォルト・ポート以外のポートを割り当て、言語タグを使用可能 にするには、以下のコマンドを実行します。

idsldapmodify -D <adminDN> —w <password> —i <filename>

where *<filename>* contains:

dn: cn=configuration
changetype: modify
replace: ibm-slapdPort
ibm-slapdPort: 399

replace: ibm-slapdSecurePort
ibm-slapdSecurePort: 699

dn: cn=Directory, cn=RDBM Backends, cn=IBM Directory, cn=Schemas, cn=Configuration
replace: ibm-slapdLanguageTagsEnabled
ibm-slapdLanguageTagsEnabled: TRUE

変更した内容を有効にするには、サーバーを停止する必要があります。 86 ページの 『サーバーの開始と停止』を参照してください。

**注:** 言語タグは動的に使用可能にしたり使用不可にしたりできます。この際、サーバーを再始動する必要はありません。

サーバーを停止したら、管理サーバーをローカル・マシン上で停止および始動し て、ポートを再同期化する必要があります。 13 ページの『ディレクトリー管理サー バー』を参照してください。

# パフォーマンスの設定

サーバーのパフォーマンスを設定する場合は、以下の情報を参照してください。

注: 最新のチューニング情報については、IBM Security Directory Server の資料の 『パフォーマンス・チューニングとキャパシティー計画』セクションを参照してく ださい。

検索制限と接続設定を変更すると、パフォーマンスの向上が可能です。

# Web 管理の使用

Web 管理ツールを使用してサーバーのパフォーマンスを管理するには、以下の手順 を実行します。

## このタスクについて

まだ行っていない場合は、Web 管理ナビゲーション領域の「**サーバー管理**」をクリ ックしてから、展開されたリスト上で「**サーバー・プロパティーの管理**」をクリッ クします。次に、「**パフォーマンス**」タブをクリックします。

「パフォーマンス」タブでは、データベース接続の設定を構成するときに、ディレクトリーのパフォーマンスを向上させることができます。LDAP サーバーは、特定の数の DB2(R) サーバーへの接続を維持します。この数は、「データベース接続の 最大数」フィールドに設定できます。DB2 接続の数を増やすことにより、LDAP の 並行性レベルを増加させ、スループット・パフォーマンスを改善することができま す。データベース接続の設定を変更してパフォーマンスを改善するには、以下のス テップを実行します。

- 1. 「データベース接続の最大数」フィールドにデータベース接続の最大数を指定し ます。これは、サーバーが使用する DB2 接続の数を設定します。このフィール ドは、接続先サーバーがプロキシー・サーバーとして構成されている場合には使 用できません。
- 2. 「複製用データベース接続の最大数」フィールドに複製用データベース接続の最 大数を指定します。これにより、サーバーが複製のために使用する DB2 接続の 数が設定されます。このフィールドは、接続先サーバーがプロキシー・サーバー として構成されている場合には使用できません。
- トランザクション内にない操作がデッドロックにならないようにするためにバックエンドが行う再試行の最大回数を指定します。「再試行」を選択する場合は、トランザクション内にない操作に対して許可する再試行回数を入力する必要があります。選択しない場合は「無制限」を選択します。指定できる値は数値だけです。
- 4. 完了したら、以下のステップのいずれかを行います。
  - 「OK」をクリックして変更内容を適用し、パネルを終了します。
  - 「適用」をクリックして変更内容を適用し、このパネルを表示させたままにします。
  - 「キャンセル」をクリックし、変更を行わずにこのパネルを終了します。

変更した内容を有効にするには、サーバーを再始動する必要があります。

# コマンド・ラインの使用

指定されたコマンドをコマンド行で発行して、同じ操作を実行することができま す。

# このタスクについて

idsldapmodify -D <adminDN> -w <adminPW> -i <filename>

#### where *<filename>* contains:

dn: cn=Directory,cn=RDBM Backends,cn=IBM Directory,cn=Schemas,cn=Configuration
changetype: modify
replace: ibm-slapdDbConnections
ibm-slapdDbConnections:15
replace: ibm-slapdReplDbConns

ibm-slapdRep1DbConns:4

# 最小 ulimit

ディレクトリー・サーバーは、サーバーの円滑な実行に重要となる最小 ulimit オ プション値を適用しようとします。

ディレクトリー・サーバーは始動時に、現行プロセスの ulimit オプション値が、 構成ファイルに指定された規定の ulimit オプション値以上であるかを検証しま す。この検証が不合格である場合は、サーバーは現行プロセスの ulimit オプショ ン値を規定の値に設定するようにします。サーバーがこの設定に失敗した場合は、 構成専用モードで開始されます。

以下に、標準的な ulimit オプションをすべてリストします。これらの値は、ディ レクトリー・サーバーの円滑な実行に重要です。

注: ulimit オプションは、プロキシー・サーバーおよびバックエンド・サーバーに 対してのみ適用されます。管理サーバー・プロセスに対しては、最小 ulimit オプ ション値は指定されていません。

### 重要なメモリー・パラメーター

### 仮想メモリー・サイズ

このオプションには、スタック、ヒープ、およびメモリー・マップのファイ ルなど、すべてのタイプのメモリーが含まれています。この制限を超過して メモリーを割り振ろうとすると、メモリー不足エラーで失敗します。このオ プションの値は、キロバイト (KB) で指定します。

### 最大常駐セット・サイズ (RSS)

このオプションは、任意の 1 プロセスのために物理メモリーにスワップインできるメモリー量を制限します。このオプションの値は、キロバイト (KB) で指定します。

注: AIX ではこの ulimit オプションが定義されていますが、Solaris では 定義されていません。

### データ・セグメント

このオプションは、プロセスがヒープに割り振ることのできるメモリー量を 制限します。このオプションの値は、キロバイト (KB) で指定します。

### スタック・サイズ

このオプションは、プロセスがスタックに割り振ることのできるメモリー量 を制限します。このオプションの値は、キロバイト (KB) で指定します。

### 重要なファイル・パラメーター

### ファイル・サイズ

このオプションは、プロセスで作成可能なファイルの最大サイズを制限しま す。これは、512 バイトのブロック単位で指定します。

Nofile このオプションは、単一プロセスに属するファイル記述子の数を制限しま す。ファイル記述子には、ファイルだけでなく、インターネット通信のソケ ットも含まれます。

注: Solaris の場合、オープン・ファイル数の制限は、サーバーの始動時に、 オープン・ファイル数のハード制限値に設定されます。ulimit 機能を使用 してオープン・ファイル数の制限を変更することはできません。

以下の表には、オペレーティング・システムのデフォルト値、および重要なオプションに対する 既定の最小 ulimit 値がリストされています。

表 10. システムに固有の ulimit 値

| Ulimit オプション      | AIX      |         | Solaris  |         |
|-------------------|----------|---------|----------|---------|
|                   | オペレーティン  |         | オペレーティン  |         |
|                   | グ・システムのデ |         | グ・システムのデ |         |
|                   | フォルト     | 規定の最小   | フォルト     | 規定の最小   |
| データ・セグメント・サイズ     | 256 MB   | 256 MB  | 無制限      | 256 MB  |
| 仮想メモリー            | 無制限      | 1 GB    | 無制限      | 1 GB    |
| Nofile            | 2000     | 500     | 256      | 256     |
| 最大常駐セット・サイズ (rss) | 64 MB    | 256 MB  | N/A      | N/A     |
| ファイル・サイズ          | 1024 MB  | 1024 MB | 無制限      | 1024 MB |
| スタック・サイズ          | 64 MB    | 64 MB   | 8 MB     | 8 MB    |

表11. システムに固有の ulimit 値

| Ulimit オプション      | Linux        |         |
|-------------------|--------------|---------|
|                   | オペレーティング・システ |         |
|                   | ムのデフォルト      | 規定の最小   |
| データ・セグメント・サイズ     | 無制限          | 256 MB  |
| 仮想メモリー            | 無制限          | 1 GB    |
| Nofile            | 1024         | 500     |
| 最大常駐セット・サイズ (rss) | N/A          | N/A     |
| ファイル・サイズ          | 無制限          | 1024 MB |
| スタック・サイズ          | 10 MB        | 10 MB   |

**注:** オペレーティング・システムのデフォルトの ulimit オプション値は、カーネ ル・バージョンが異なったり、同じカーネル・バージョンでもシェルが異なったり すると、変わる場合があります。

管理者は、Web 管理ツールまたはコマンド・ラインを使用して最小 ulimit オプション値を変更できます。

# Web 管理の使用

Web 管理ツールを使用して、最小 ulimit オプション値を設定できます。

# このタスクについて

まだ行っていない場合は、Web 管理ナビゲーション領域の「サーバー管理」をクリ ックしてから、展開されたリスト上で「サーバー・プロパティーの管理」をクリッ クします。次に、「Ulimit 設定」タブをクリックします。

### 手順

- 1. 仮想メモリー・サイズを指定するには、「**サイズ**」を選択してテキスト・ボック スにキロバイトで値を指定します。また、仮想メモリー・サイズを無制限と指定 するには、「**無制限**」を選択します。
- 常駐セット・サイズを指定するには、「サイズ」を選択してテキスト・ボックス にキロバイトで値を指定します。また、常駐セット・サイズを無制限と指定する には、「無制限」を選択します。
- 3. データ・セグメント・サイズを指定するには、「**サイズ**」を選択してテキスト・ ボックスにキロバイトで値を指定します。また、データ・セグメント・サイズを 無制限と指定するには、「**無制限**」を選択します。
- スタック・サイズを指定するには、「サイズ」を選択してテキスト・ボックスに キロバイトで値を指定します。また、スタック・サイズを無制限と指定するに は、「無制限」を選択します。
- 5. ファイル・サイズ (512 バイトのブロック単位)を指定するには、「ファイル・ サイズ」を選択してテキスト・ボックスに値を指定します。また、ファイル・サ イズを無制限と指定するには、「無制限」を選択します。
- 6. 単一プロセスに属するファイル記述子の数を「オープン・ファイル記述子の数」 テキスト・ボックスに入力します。
- 7. 「OK」または「適用」をクリックして、設定を有効にします。

# コマンド・ラインの使用

ulimit オプション値は、ldapmodify コマンド行ユーティリティーを使用して変更で きます。例えば、仮想メモリーの ulimit 値を変更するには、以下に示されているコ マンドを発行します。

# このタスクについて

ldapmodify-D <adminDN> -w <adminPW> -i <filename>

where  ${\it <\!filename\!>}$  contains:

dn: cn=ulimits, cn= configuration
changetype: modify
replace: ibm-slapdUlimitVirtualMemory
ibm-slapdUlimitVirtualMemory: <New prescribed ulimit for virtual memory>

同様に、ldapmodify コマンドを使用すると、データ・セグメント・サイズ、nofile、 最大常駐セット・サイズ (rss)、ファイル・サイズ、およびスタック・サイズなど、 その他の ulimit オプション値も変更できます。

# 検索設定

検索パラメーターを設定して、ページ化された検索やソートされた検索などのユー ザー検索機能を制御できます。

ページ付け結果を使用して、検索要求から戻されるデータの量を管理できます。すべての結果を一度に受け取る代わりに、項目のサブセット (ページ)を要求できま

す。以降の検索要求では、操作が取り消されるか、または最後の結果が戻されるま で、次の結果ページが表示されます。ソートされた検索により、クライアントは、 基準リスト (各基準はソート・キーを表します) でソートされた検索結果を受け取る ことができます。これを選択すると、ソートの実行責任がクライアント・アプリケ ーションからサーバーに移動するため、より効率的にソートを実行できます。

オブジェクト・クラスが alias または aliasObject のディレクトリー項目には、 ディレクトリー内の別の項目を参照するために使用される aliasedObjectName 属性 が格納されています。検索要求でのみ、別名を参照解除するかどうかを指定できま す。参照解除とは、元の項目まで別名を逆方向にトレースすることを指します。別 名の参照解除オプションが「常時」または「検索」に設定されている検索での IBM Security Directory Server の応答時間は、参照解除オプションが「なし」に設定され ている検索の場合より長くなる可能性があります。この応答時間は、ディレクトリ ー内に別名項目が存在する場合に問題となります。

サーバー・サイドの参照解除オプションには、「なし」、「検出」、「検索」、または「常時」を設定できます。このオプションの値は、検索要求で指定された遅延 オプションの値と論理 AND 演算によって結合されます。結果の値は、検索操作の参 照解除オプションとして使用されます。

検索設定を構成するには、以下の操作を実行します。

### Web 管理の使用

Web 管理ツールを使用することにより、管理設定を検索することができます。

# このタスクについて

まだ行っていない場合は、Web 管理ナビゲーション領域の「**サーバー管理」**をクリ ックしてから、展開されたリスト上で「**サーバー・プロパティーの管理」**をクリッ クします。次に、「検索設定」タブをクリックします。

- 「検索サイズ上限」で、「項目」または「無制限」ラジオ・ボタンをクリックし ます。「項目」を選択した場合は、1回の検索で戻される項目の最大数をフィー ルドに必ず指定してください。デフォルトの設定は 500 です。この値より多く の項目が検索基準を満たす場合、超過分は戻されません。この制限は管理者また は管理グループ・メンバーには適用されません。
- 「検索時間制限」で、「秒」または「無制限」ラジオ・ボタンをクリックします。「秒」を選択する場合は、サーバーが要求の処理に消費する最大時間をこのフィールドに指定する必要があります。デフォルトの設定は 900 です。この制限は管理者または管理グループ・メンバーには適用されません。
- 3. 「**別名の参照解除**」で、「**別名の参照解除**」のドロップダウン・メニューを展開 し、以下のいずれかのオプションを選択します。デフォルトの設定は「**常時**」で す。
  - なし 別名の参照解除は一切実行されません
  - **検出** 検索の開始点を検出するときは別名を参照解除しますが、開始項目の下 位項目を検索するときは参照解除しません。
  - 検索 検索の開始点より下の項目を検索するときは別名を参照解除しますが、 開始項目を検出しているときは参照解除しません。

常時 検索の開始点を検出するときにも、開始項目より下位の項目を検索する ときにも、必ず別名を参照解除します。「常時」がデフォルトの設定で す。

**注:** このオプションは、使用しているサーバーが別名の参照解除をサポートしている場合にのみ使用可能です。

- 4. 「ページ検索設定」で、以下の手順を実行します。
  - a. 検索結果のページング機能を管理者に制限するには、「管理者にのみページ 検索の実行を許可する」チェック・ボックスを選択します。
  - b. 「ページ検索のアイドル・タイムアウト (秒)」フィールドで、ページ検索の アイドル・タイムアウトを秒単位で指定します。
  - c. 「同時ページ検索の最大数」フィールドで、サーバーによって許可される同時に処理可能な未処理のページ検索結果操作の最大数を指定します。デフォルト設定は3です。注:値を0に設定すると、ページ検索が使用不可になります。
- 5. 「ソート検索設定」で、以下の手順を実行します。
  - a. 検索結果のソート機能を管理者に制限するには、「管理者にのみソート検索 の実行を許可する」チェック・ボックスを選択します。
  - b. 「ソート検索で使用できる最大属性数」フィールドで、ソート検索で使用可 能な属性の最大数を指定します。デフォルト設定は 3 です。注: 値を 0 に 設定すると、ソート検索が使用不可になります。
- 6. 「仮想リスト・ビュー検索」で、以下の手順を実行します。
  - a. 仮想リスト・ビュー検索を有効または無効にするには、「仮想リスト・ビュ ー検索を有効にする」チェック・ボックスを選択またはクリアします。この コントロールは、cn=VirtualListView, cn=Configuration 項目の ibm-slapdVLVEnabled 属性に関連付けられます。注: 仮想リスト・ビューのサ ポートは、動的に使用可能または使用不可にすることができます。
  - b. 「仮想リスト・ビュー検索のオフセット前の最大項目数」フィールドに、各 仮想リスト・ビュー検索で送信可能なオフセット前の最大項目数を指定しま す。このフィールドは、「cn=VirtualListView, cn=Configuration」項目の 「ibm-slapdMaxVLVBeforeCount」属性に関連付けられています。

注: 仮想リスト・ビューについて詳しくは、130ページの『仮想リスト・ビュ ー』を参照してください。

- 7. 「永続検索」で、以下の手順を実行します。
  - a. 「**永続検索を使用可能にする**」チェック・ボックスを選択して、永続検索を 使用可能にします。
  - b. 「同時永続検索の最大数 (最大 2000)」フィールドに数値を入力して、許可す る同時永続検索の最大数を指定します。

注: 永続検索について詳しくは、131ページの『永続検索』を参照してください。

8. 完了したら、終了せずに変更を保存する場合は「適用」をクリックし、変更を適用して終了する場合は「OK」をクリックし、変更を行わずにこのパネルを終了するには「キャンセル」をクリックします。

検索の詳細については、『ページングとソートを使用したディレクトリーの検索』 を参照してください。

# コマンド・ラインの使用

以下に示すコマンドをコマンド行で使用することにより、同じ操作を実行できま す。

# このタスクについて

idsldapmodify -D <adminDN> -w <adminPW> -i <filename>

#### where *<filename>* contains:

dn: cn=Configuration
changetype: modify
replace: ibm-slapdTimeLimit
ibm-slapdTimeLimit:900

replace : ibm-slapdDerefAliases ibm-slapdDerefAliases: {never|find|search|always}

replace: ibm-slapdSizeLimit
ibm-slapdSizeLimit:500

dn: cn=Directory,cn=RDBM Backends,cn=IBM Directory,cn=Schemas,cn=Configuration
changetype: modify
replace: ibm-slapdPagedResAllowNonAdmin
ibm-slapdPagedResAllowNonAdmin: false
-

replace: ibm-slapdPagedResLmt
ibm-slapdPagedResLmt: 3

replace: ibm-slapdSortKeyLimit
ibm-slapdSortKeyLimit: 3

replace: ibm-slapdSortSrchAllowNonAdmin ibm-slapdSortSrchAllowNonAdmin: false

dn: cn=Front End, cn=Configuration
changetype: modify
replace: ibm-slapdIdleTimeOut
ibm-slapdIdleTimeOut:300

dn: cn=VirtualListView, cn=Configuration
changetype: modify
replace: ibm-slapdVLVEnabled
ibm-slapdVLVEnabled: value to be set as either true or false>

replace ibm-slapdMaxVLVBeforeCount ibm-slapdMaxVLVBeforeCount: <value to be set in numerals>

dn: cn=Persistent Search, cn=Configuration
changetype: modify
replace: ibm-slapdEnablePersistentSearch
ibm-slapdEnablePersistentSearch: TRUE

replace: ibm-slapdMaxPersistentSearches
ibm-slapdMaxPersistentSearches: <value to be set in numerals>

設定を動的に更新するには、以下の idsldapexop コマンドを発行します。

idsldapexop -D <adminDN> -w<adminPW> -op readconfig -scope entire

コマンド行を使用した検索の実行方法について詳しくは、「*IBM Security Directory* Server Version 6.3 Command Reference」の Idapsearch コマンドの情報を参照してく ださい。

# ページングとソートを使用したディレクトリーの検索

検索機能は、属性の索引付けが使用可能な場合に、その属性の先頭 240 バイトのみ に対してフィルターで一致するものを検索します。検索要求でソートを指定する と、サーバーは最初の 240 バイトだけを使用して、検索で検出された項目をソート します。 ユーザー・アプリケーションまたはクライアント・アプリケーションは、該当のテ ーブルに対する索引付けが有効になっているかどうかに応じて、先頭の 240 バイト よりも後の値内で検索フィルターに一致する項目が存在しても、その項目がクライ アントに返されない場合があることを考慮に入れる必要があります。

注: この制限は、IBM Security Directory Server に固有の制限です。他のオペレーティング・システム上の IBM LDAP サーバー、z/OS<sup>®</sup>、i5/OS<sup>™</sup> では、制約事項が異なる場合があります。制約事項については、各オペレーティング・システムの資料 を参照してください。

管理者は、Web 管理ツール(「スキーマ管理」 > 「属性の管理」 > 属性名 > 「編 集」 > 「IBM 拡張」)で属性の定義を調べるか、cn=schema の検索で返された属 性の定義を調べることにより、属性の索引付けが有効になっているかどうかを確認 することができます。 Web 管理ツールで属性定義を表示すると、IBM 拡張タブに 以下の規則が表示されます。

#### 索引付け規則

同等性 順序付け ほぼ等しい サブストリング 反転

属性に対して該当する索引付け規則がチェックされます。idsldapsearch ユーティ リティーを使用する場合、ibmattributetypes 値には、キーワード APPROX、 EQUALITY、ORDERING、SUBSTR、または REVERSE が入ります。例えば cn 属性に は、以下の索引が定義されています。

attributetypes=( 2.5.4.3 NAME ( 'cn' 'commonName' ) DESC 'This is the X.500 commonName attribute, which contains a name of an object. If the object corresponds to a person, it is typically the persons full name.' SUP 2.5.4.41 EQUALITY 2.5.13.2 ORDERING 2.5.13.3 SUBSTR 2.5.13.4 ) ibmattributetypes=( 2.5.4.3 DBNAME ( 'cn' 'cn' ) ACCESS-CLASS NORMAL LENGTH 256 EQUALITY ORDERING SUBSTR APPROX )

50ページの『索引付けの規則』を参照してください。

## ソート済み検索制御

ソート済み検索制御を処理する場合は、以下の情報を参照してください。

ソート済み検索結果は、制限されたソート機能を持つ LDAP クライアントまたはソ ート機能を持っていない LDAP クライアントにソート機能を提供します。ソート済 み検索結果によって、LDAP クライアントは、基準のリストに基づいてソートされ た検索結果を受け取ることができます。ここで、各基準はソート・キーを表しま す。ソート基準には、属性タイプ、比較の規則、および降順があります。サーバー は、この基準を使用して検索結果をソートします。ユーザーは、このソート結果を 返すことになります。これにより、ソートの実行責任がクライアント・アプリケー ションからサーバーに移動するため、サーバー上でより効率的にソートを実行でき るようになります。 例えば、クライアント・アプリケーションでケイマン諸島の支 社にいる従業員のリストを名字、通称、および電話番号でソートすることもできま す。この場合、ソートできるように検索リストが 2 回作成されるのではなく (最初 にサーバー上で作成され、結果がすべて返されてからクライアント上でもう一度作 成されるのではなく)、検索リストは 1 回だけ作成されます。その後、この検索リ ストがソートされます。ユーザーは、このソート結果をクライアント・アプリケー ションに返すことになります。 サーバーは、各属性に基づいて検索項目をソートします。デフォルトでは、1回の 検索操作について最大3つのソート・キー(属性名)を指定することができます。 この管理制限の値を変更するには、ibmslapd.confファイルの以下の行を変更しま す。

ibm-slapdSortKeyLimit: 3

このアクションを実行する方法については、122ページの『検索設定』を参照して ください。この行が存在しない場合は、この行を追加して新しい最大値に設定して ください。この行が存在しない場合、サーバーはデフォルト値を使用します。

デフォルトでは、サーバーは、匿名のバインドも含め、管理者以外のバインドから の要求を受け入れます。検索結果をソートしてから返すと、単純に結果を返す場合 よりも多くのサーバー・リソースが使用されます。そのため、管理者権限がバイン ドされたユーザーからの要求だけを受け入れるようにサーバーを構成することをお 勧めします。管理者のバインドだけを使用して実行依頼された検索結果のソート要 求を受け入れるには、ibmslapd.conf ファイルの行 ibm-

slapdSortSrchAllowNonAdmin: true を ibm-slapdSortSrchAllowNonAdmin: false に変更します。 122 ページの『検索設定』を参照してください。この行が存在しない場合、この行を追加して値を False に設定すると、管理者のバインドだけをソート検索操作の対象にすることができます。

LDAP サーバーは、検索要求の終了時にすべての参照をクライアントに戻します。 ソート検索要求の重要度を設定するかどうかは、クライアント・サービスを使用す るアプリケーションで決定する必要があります。参照サーバーがこうした制御をサ ポートしていない場合は、クライアント・サービスを使用するアプリケーション で、アプリケーションに基づいた適切な処理を行う必要があります。さらに、LDAP サーバーは、参照サーバーがソート済み検索制御をサポートしていることを保証し ません。一部がソートされていない複数のリストがクライアント・アプリケーショ ンに返される場合があります。エンド・ユーザーに対してこの情報を表示する最適 な方法は、クライアント・アプリケーションで決定する必要があります。考えられ る解決策を以下に示します。

- すべての参照結果を結合してからユーザーに表示する。
- 複数のリストとそれに対応する参照サーバーのホスト名を表示する。
- 追加のステップを実行せずに、サーバーから返されたすべての結果をそのままユ ーザーに表示する。

正確にソートされたリストを 1 つだけ取得するには、クライアント・アプリケーションで参照をオフにする必要があります。オフにしないと、ソート済み検索制御を 指定して参照を追跡した場合に、予期しない結果が発生する可能性があります。

サーバーのソート済み検索結果を使用する場合は、以下の点に注意する必要があり ます。

- サーバーは、基礎となる DB2 データベースを使用して検索結果をソートします。そのため、データベースのデータ・コード・ページによってソート後の検索 結果が異なる場合があります(特に、データベースのコード・ページが UTF-8 の 場合)。
- サーバーは、ソート・キー属性に対して指定された順序付け規則を無視します。
   現在、サーバーは順序付け規則をサポートしていません。

 マルチサーバーのソート (参照) はサポートされていません。サーバーは、参照サ ーバーでソート済み検索結果がサポートされるようにすることはできません。

サーバー・サイドでのソート済み検索制御については、RFC 2891 を参照してくだ さい。検索結果をソートするための制御 OID は 1.2.840.113556.1.4.473 であり、 サポートされている機能としてルート DSE 情報に含まれています。

# 単純ページ付け結果

単純ページ付け結果を処理する場合は、以下の情報を参照してください。

単純ページ付け結果で提供されるページング機能によって、LDAP クライアント は、リスト全体ではなく、検索結果のサブセット (ページ)のみを受け取ることがで きます。各項目の次のページは、後続のページ付け結果検索要求ごとにクライアン ト・アプリケーションに返されます。この要求は、操作が取り消されるか最後の結 果が返されるまで、クライアントによって送信されます。サーバーは、ページ・サ イズがサーバーの sizeLimit 値以上の場合は要求を単一の操作で満たすことができ るため、単純ページ付け結果要求を無視します。

検索結果のページングでは、単純ページ付け結果要求が存続する限りサーバー・リ ソースが保持されるため、単純ページ付け結果検索要求の使用によるサーバー・リ ソースの乱用や誤用を防ぐための新しい管理制限事項がいくつか導入されていま す。

### ibm-slapdPagedResAllowNonAdmin

デフォルトでは、サーバーは、匿名のバインドも含め、管理者以外のバインドからの要求を受け入れます。管理者権限がバインドされたユーザーの単純ページ付け結果検索要求だけをサーバーで受け入れるには、ibmslapd.confファイルの以下の行を変更する必要があります。

ibm-slapdPagedResAllowNonAdmin: true to ibm-slapdPagedResAllowNonAdmin: false

122 ページの『検索設定』を参照してください。この行が存在しない場合に 管理者のバインドのみを許可するには、この行を追加して値を false に設定 します。

#### ibm-slapdPagedResLmt

デフォルトでは、サーバーで許可される未処理の単純ページ付け結果操作は 常に最大 3 件です。以後のページ付け結果要求の応答を高速化するため に、サーバーは、検索要求が行われている間、ユーザーが単純ページ付け結 果要求を取り消すか最後の結果がクライアント・アプリケーションに戻され るまでデータベース接続をオープンしたままにします。この管理制限は、未 処理の単純ページ付け結果検索要求によってすべてのデータベース接続が使 用されていることが原因で、サーバーによって処理されている他の操作が拒 否されたサービスにならないように設計されています。 一貫性のある結果 を得るには、ibm-slapdPagedResLmt に設定する値を、サーバーの最大デー タベース接続数より小さくします。この管理制限の値を変更するには、 ibmslapd.conf ファイルの以下の行を変更します。

ibm-slapdPagedResLmt: 3

122 ページの『検索設定』を参照してください。この行が存在しない場合 は、この行を追加して新しい最大値に設定してください (この行が存在しな い場合、サーバーはデフォルト値を使用します)。

#### ibm-slapdIdleTimeOut

アイドル・タイムアウト管理制限は、単純ページ付け結果要求のためにオー プンしたままにしている DB2 データベース接続のタイムアウトを管理する ために設けられています。単純ページ付け結果要求に対するデフォルトのア イドル・タイムは 500 秒です。例えば、クライアント・アプリケーション がページとページの間で 510 秒間停止することになっている場合、サーバ ーは要求をタイムアウトにしてデータベース接続を解放します。解放された データベース接続は、他のサーバー操作で使用することができます。サーバ ーは、実行依頼された次の単純ページ付け結果要求について、該当するエラ ーをクライアント・アプリケーションに返します。この時点で、クライアン ト・アプリケーションは単純ページ付け結果要求を再開する必要がありま す。単純ページ付け結果要求それぞれに対するアイドル・タイマーは、クラ イアント・アプリケーションにページが戻されるごとにリセットされます。 サーバーは、タイムアウトになった単純ページ付け結果要求を 5 秒ごとに チェックします。そのため、ibm-slapdIdleTimeOut の値を 5 秒未満に設定 しても、単純ページ付け結果要求がタイムアウトになるまで 5 秒間待機す る必要があります。この管理制限の値を変更するには、ibmslapd.conf ファ イルの以下の行を変更します。

ibm-slapdIdleTimeOut: 300

122 ページの『検索設定』を参照してください。この行が存在しない場合 は、この行を追加して新しい最大値に設定してください (この行が存在しな い場合、サーバーはデフォルト値を使用します)。

LDAP サーバーは、検索要求が終了するとすべての参照をクライアントに戻しま す。これは制御なしで検索する場合と同じです。つまり、返された結果がサーバー 上に 10 ページある場合は、各ページの最後ではなく 10 ページ目ですべての参照 が返されます。参照を追跡する場合、クライアント・アプリケーションは Cookie を ヌルに設定して、初期ページ付け結果要求を各参照サーバーに送信する必要があり ます。ページ付け結果のサポートの重要度を設定するかどうかは、クライアント・ サービスを使用するアプリケーションで決定する必要があります。参照サーバーが こうした制御をサポートしていない場合は、クライアント・サービスを使用するア プリケーションで、アプリケーションに基づいた適切な処理を行う必要がありま す。さらに、LDAP サーバーは、参照サーバーがページ付け結果制御をサポートし ていることを保証しません。一部がページングされていない複数のリストがクライ アント・アプリケーションに返される場合があります。エンド・ユーザーに対して この情報を表示する最適な方法は、クライアント・アプリケーションで決定する必 要があります。考えられる解決策を以下に示します。

- すべての参照結果を結合してからユーザーに表示する。
- 複数のリストとそれに対応する参照サーバーのホスト名を表示する。
- 追加のステップを実行せずに、サーバーから返されたすべての結果をそのままユ ーザーに表示する。

正確にページングされたリストを 1 つだけ取得するには、クライアント・アプリケ ーションで参照をオフにする必要があります。オフにしないと、ページ付け結果検 索制御を指定して参照を追跡した場合に、予期しない結果が発生する可能性があり ます。 サーバー・サイドでの単純ページ付け結果制御に関する詳細については、RFC 2686 を参照してください。単純ページ付け結果の制御 OID は 1.2.840.113556.1.4.319 です。これは、サポート対象の制御としてルート DSE 情報に含まれています。

バックエンド・サーバーでページングがサポートされている場合は、プロキシー・ サーバーでもページ制御がサポートされ、プロキシー・サーバーのルート DSE に 制御が登録されます。ただし、バックエンド・サーバーの ibm-

slapdPagedResAllowNonAdmin と ibm-slapdPagedResLmt の値は、プロキシー・サー バーでは検証されません。管理者は、これらの値の同期を保つ必要があります。こ れら 2 つの属性の値が異なっていることが原因でバックエンド・サーバーから返さ れたエラーは、すべてエラーとみなされてクライアントに返されます。

# 仮想リスト・ビュー

仮想リスト・ビュー (VLV) は、多数の項目を持つ順序付けリストを表示する必要が ある場合に使用できる GUI 技術です。 VLV では、少数の項目が表示されるウィ ンドウを使用して、ソートされた大規模なデータ・セットのスクロール可能ビュー が表示されます。

注: IBM Security Directory Server の VLV サポートは、以下のインターネット・ド ラフトに従っています。

- Virtual List View extension for LDAP search operations (draft-ietf-ldapextldapv3-vlv-09.txt).
- Virtual List View extension for LDAP C API (draft-smith-ldap-c-api-ext-vlv-00.txt)

VLV 検索要求には、必要なターゲット項目を識別するための基準、ターゲット項目 の前の項目数 (before count)、ターゲット項目の後の項目数 (after count) が含まれて います。ターゲット項目は、以下の 2 つの方式のいずれかで VLV 要求制御に指定 されます。

- オフセット・ベース: この方式では、ターゲット項目のリスト内のオフセットを 指示することにより VLV 要求制御にターゲット項目を指定します。このリスト とは、順序付けされた検索結果セットです。サーバーは、コンテンツ・カウント (クライアントによるリスト・カウントの推定値) とクライアントが指定したオフ セットを検査し、コンテンツ・カウントに関するサーバー独自の理論に基づい て、リスト内の対応するオフセットを計算します。
  - オフセットの値が1 であり、コンテンツ・カウントの値が1 以外の場合は、
     そのターゲットがリスト内の最初の項目であることを示しています。
  - オフセットの値とコンテンツ・カウントの値が等しい場合は、そのターゲット がリスト内の最後の項目であることを示しています。
  - コンテンツ・カウントの値がゼロである場合は、サーバーが独自のコンテンツ・カウントの推定値を使用する必要があることを示しています。
- アサーション・ベース: この方式では、クライアントが属性のアサーション値を 指定します。このアサーション値は、検索操作に付加されたソート制御の主ソー ト・キーとして指定された属性の値と比較されます。ターゲット項目は、指定さ れた値より大か等しい値で、リストの最初の項目と特定されます。

**注:** アサーション・ベースの方式では、指定された条件を満たす項目が存在しないことがあります。その場合、ターゲット項目は存在しません。

電話帳内の名前を表示する必要がある場合を例に説明します。 Ari、Bob、Chris、David、John、Mike、Nancy、Peter、Rosy、Ted という 10 個の名 前がアルファベット順に並んでいる電話帳があるとします。

ここで、以下のパラメーターで cn 属性のソートを指定するオフセット・ベースの VLV 検索要求を考えてみます。

offset=4 before count=1 after count=1 content count=0 (This means that the server must use its own content count estimate)

この場合、検索結果は以下のようになります。

Chris, David, John

次に、以下のパラメーターが指定されたアサーション・ベースの VLV 検索要求を 考えてみます。

before count = 1
after count = 1
assertion = Jake

この場合、検索結果は以下のようになります。

David, John, Mike

注: Jake は存在しないため、ソート順の次の項目 (この場合は John) が索引項目に なります。

VLV を有効にする方法については、『検索設定』のステップ 6 (6 (124 ページ)) を 参照してください。

# 永続検索

永続検索を使用すると、LDAP サーバーに発生した変更に関する通知を LDAP クラ イアントが受信できるようになります。この永続検索のメカニズムは、すべてのユ ーザーで使用可能です。

ただし、戻される各項目に対して ACL チェックが実施されます。ユーザーは、ア クセス権限がある項目または項目の一部のみを取得できます。また、トランザクシ ョンの一部であるディレクトリー・データの更新も永続検索によってレポートされ ます。永続検索メカニズムはすべてのユーザーに利用可能であるため、サーバーが 処理する並行永続検索数を限定する必要があります。構成ファイル内で ibm-slapdMaxPersistentSearches オプションを設定する必要があります。

注: 永続検索は、サブツリー cn=Deleted Objects オブジェクトに対してはサポー トされていません。

永続検索メカニズムでは項目を返し続けることが可能ですが、非管理ユーザーに適 用される検索サイズおよび時間制限は、永続検索にも適用されます。サイズおよび 時間制限は、返される項目が初期の突き合わせセットの一部であるか、更新された 突き合せセットの一部であるかに関係なく適用されます。例えば、サイズ制限が 500 で、450 の項目が初期の結果セットの一部として送信されている場合に、更新 通知が 50 件になったら、永続検索は LDAP\_SIZELIMIT\_EXCEEDED エラーを返しま す。同様に、時間制限が 10 秒である場合は、項目が初期の突き合わせセットと更 新通知のいずれから返されたかに関係なく、10 秒後に LDAP\_TIMELIMIT\_EXCEEDED エラーが戻されます。

永続検索メカニズムがページングまたはソートと併用される場合、ページングまた はソートは初期の結果セットに対してのみ適用可能です。また、変更ログが使用可 能に設定されている場合は、永続検索プラグインの前に変更ログ・プラグインを実 行する必要があります。

注: IBM Security Directory Server は、ルート DSE 検索の場合に属性 ibm-supportedcontrol に対して OID 2.16.840.1.113730.3.4.3 を返します。

永続検索メカニズムのサポートのため、構成ファイルには以下の項目が追加されま す。

dn: cn=Persistent Search, cn=Configuration
objectclass: top
objectclass: ibm-slapdConfigEntry
objectclass: ibm-slapdPersistentSearch
cn: Persistent Search
ibm-slapdEnablePersistentSearch:TRUE
ibm-slapdMaxPersistentSearches:100

ibm-slapdEnablePersistentSearch はブール型の属性であり、永続検索を使用可能 にするかどうかを決定します。この属性には、TRUE または FALSE のいずれかの値 を割り当てます。この属性のデフォルト値は TRUE です。属性

ibm-slapdMaxPersistentSearches は、同時に許可される永続検索の最大数を決定します。この属性のデフォルト値は 100 であり、許可される最大値は 2000 です。永 続検索を使用可能にする方法について詳しくは、『検索設定』のステップ 7(124 ペ ージ)を参照してください。

# イベント通知

イベント通知機能により、サーバーは登録済みクライアントに、ディレクトリー・ ツリーの項目の変更、追加、または削除を通知できます。この通知は、非送信請求 メッセージの形式で実行されます。

イベントが発生すると、サーバーはクライアントに、メッセージを LDAP v3 非送 信請求通知として送信します。messageID は 0 であり、メッセージの形式は拡張操 作応答です。responseName フィールドは登録 OID に設定されます。応答フィール ドには、固有の登録 ID とイベントの発生時刻を示すタイム・スタンプが設定され ます。時刻フィールドは UTC 時刻形式です。

トランザクションが発生すると、そのトランザクション・ステップに対応するイベ ント通知は、トランザクション全体が完了するまで送信されません。

注: イベントが登録されると、イベントが登録された項目の ACL がチェックされ ます。アクセス項目の下の項目に対するアクセス権が付与されていないユーザー が、これらの項目の変更通知を受け取ることがあります。これらのユーザーには、 正確な変更内容が通知されるわけではなく、変更が行われたということのみが通知 されます。元の項目の ACL が変更されてユーザー・アクセスが許可されなくなっ た場合、ユーザーがアクセスできなくとも、登録されたイベントは残ります ACL の詳細については、546ページの『アクセス制御リスト』を参照してください。
イベント通知について詳しくは、「*IBM Security Directory Server Version 6.3.1 Programming Reference*」を参照してください。

# イベント通知の有効化

以下のいずれかの手順を使用することにより、イベント通知を使用可能にすること ができます。

## このタスクについて

Web 管理の使用:

Web 管理ツールを使用することにより、イベント通知を使用可能にすることができます。

# このタスクについて

まだ行っていない場合は、Web 管理ナビゲーション領域の「**サーバー管理**」をクリ ックしてから、展開されたリスト上で「**サーバー・プロパティーの管理**」をクリッ クします。次に、「**イベント通知**」タブをクリックします。

- 1. 「**イベント通知を使用可能にする**」チェック・ボックスを選択してイベント通知 を使用可能にします。「**イベント通知を使用可能にする**」が使用不可の場合は、 サーバーは、このパネルの他のオプションをすべて無視します。
- 「接続ごとの最大登録数」を設定します。「登録」または「無制限」ラジオ・ボタンをクリックします。「登録」を選択する場合は、このフィールドで接続ごとの最大登録数を必ず指定してください。最大登録数は 2,147,483,647 です。登録数のデフォルトの設定は 100 です。
- 3. 「最大合計登録数」を設定します。この選択項目は、サーバーで一度に可能な登録の数を設定します。「登録」または「無制限」ラジオ・ボタンをクリックします。「登録」を選択する場合は、このフィールドで接続ごとの最大登録数を必ず指定してください。最大登録数は2,147,483,647 です。デフォルトの登録数は「無制限」です。
- 4. 完了したら、終了せずに変更を保存する場合は「適用」をクリックし、変更を適用して終了する場合は「OK」をクリックし、変更を行わずにこのパネルを終了するには「キャンセル」をクリックします。
- イベント通知を使用可能にした場合は、変更した内容を有効にするために、サーバーを再始動する必要があります。設定のみを変更した場合は、サーバーを再始動する必要はありません。

#### コマンド・ラインの使用:

以下に示すコマンドをコマンド行で使用することにより、同じ操作を実行できま す。

# このタスクについて

idsldapmodify -D <adminDN> -w <adminPW> -i <filename>

#### where *<filename>* contains:

dn: cn=Event Notification,cn=Configuration
changetype: modify
replace: ibm-slapdEnableEventNotification
ibm-slapdEnableEventNotification:TRUE

replace: ibm-slapdMaxEventsPerConnection ibm-slapdMaxEventsPerConnection:100

replace: ibm-slapdMaxEventsTotal
ibm-slapdMaxEventsTotal:0

イベント通知を使用可能にした場合は、変更した内容を有効にするために、サーバ ーを再始動する必要があります。設定のみを変更した場合は、サーバーを再始動す る必要はありません。

設定を動的に更新するには、以下の idsldapexop コマンドを発行します。

idsldapexop -D <adminDN> -w<adminPW> -op readconfig -scope entire

idsldapexop コマンドでは、これらの属性のうち動的に変更可能なもののみが更新されます。他の変更内容を有効にするには、サーバーを停止して再始動する必要があります。動的に更新可能な属性のリストについては、713ページの『付録 L. 動的に変更される属性』を参照してください。

# イベント通知の無効化

以下のいずれかの手順を使用することにより、イベント通知を使用不可にすること ができます。

## Web 管理の使用:

Web 管理ツールを使用することにより、イベント通知を使用不可にすることができます。

## このタスクについて

まだ行っていない場合は、Web 管理ナビゲーション領域の「**サーバー管理**」をクリ ックしてから、展開されたリスト上で「**サーバー・プロパティーの管理**」をクリッ クします。次に、「**イベント通知**」タブをクリックします。

## 手順

- 1. 「**イベント通知を使用可能にする**」チェック・ボックスを選択解除して、トラン ザクション処理を使用可能にします。
- 完了したら、終了せずに変更を保存する場合は「適用」をクリックし、変更を適用して終了する場合は「OK」をクリックし、変更を行わずにこのパネルを終了するには「キャンセル」をクリックします。
- 3. 変更した内容を有効にするには、サーバーを再始動する必要があります。

#### コマンド・ラインの使用:

コマンドを発行することにより、コマンド行を使用して同じ操作を実行することが できます。

#### このタスクについて

idsldapmodify -D <adminDN> -w <adminPW> -i <filename>

#### where *<filename>* contains:

dn: cn=Event Notification,cn=Configuration
changetype: modify
replace: ibm-slapdEnableEventNotification
ibm-slapdEnableEventNotification:FALSE

変更した内容を有効にするには、サーバーを再始動する必要があります。

# トランザクション・サポート

トランザクション処理により、アプリケーションは、一連の項目の更新を 1 つの操作にグループ化できます。

通常、各個別 LDAP オペレーションは、データベース内の独立したトランザクションとして扱われます。操作のグループ化は、1 つの操作に失敗するとトランザクション全体が失敗するために 1 つの操作が別の操作に依存する場合に有用です。トランザクションの設定により、サーバー上で可能なトランザクション・アクティビティーの制約が決定します。

トランザクション・サポートについて詳しくは、IBM Security Directory Server の資料の『プログラミング・リファレンス』セクションを参照してください。

# トランザクション・サポートの有効化

以下のいずれかの手順を使用することにより、トランザクション・サポートを使用 可能にすることができます。

## このタスクについて

Web 管理の使用:

ここで説明する手順に従ってトランザクション・サポートを使用可能にするには、 Web 管理ツールを使用します。

### このタスクについて

まだ行っていない場合は、Web 管理ナビゲーション領域の「**サーバー管理」**をクリ ックしてから、展開されたリスト上で「**サーバー・プロパティーの管理」**をクリッ クします。次に、「**トランザクション**」タブをクリックします。

- 「トランザクション処理を使用可能にする」チェック・ボックスを選択して、トランザクション処理を使用可能にします。「トランザクション処理を使用可能にする」が使用不可の場合、サーバーは、このパネルの他のオプション(「トランザクションごとの最大操作数」や「保留時間制限」など)をすべて無視します。
- 「トランザクションの最大数」を設定します。「トランザクション」または「無 制限」ラジオ・ボタンをクリックします。「トランザクション」を選択した場合 は、トランザクションの最大数をフィールドに指定する必要があります。トラン ザクションの最大数は 2,147,483,647 です。トランザクション数のデフォルトの 設定は 20 です。
- 「トランザクションごとの最大操作数」を設定します。「操作」または「無制 限」ラジオ・ボタンをクリックします。「操作」を選択する場合は、このフィー ルドでトランザクションごとの最大操作数を必ず指定してください。トランザク ション当たりの最大操作数は 500 です。数値が小さいほど、パフォーマンスは 良くなります。デフォルトは 5 です。
- 4. 「準備からコミットまでの間のタイムアウト」で、「秒」または「無制限」のいずれかを選択します。「秒」を選択する場合、フィールドには、トランザクションの準備操作からコミット操作まででの許可される最大秒数を指定する必要があります。

- 「保留時間制限」を設定します。この選択項目では、保留中のトランザクションの最大タイムアウト値を秒単位で設定します。「秒」または「無制限」ラジオ・ボタンをクリックします。「秒」を選択する場合は、このフィールドでトランザクションごとの最長時間を秒単位で指定する必要があります。最大秒数は2,147,483,647 です。これより長い時間経過しても完了しないトランザクションは取り消されます (ロールバックされます)。デフォルトは 300 秒です。
- 6. 完了したら、終了せずに変更を保存する場合は「適用」をクリックし、変更を適用して終了する場合は「OK」をクリックし、変更を行わずにこのパネルを終了するには「キャンセル」をクリックします。
- トランザクション・サポートを使用可能にした場合、変更した内容を有効にする には、サーバーを再始動する必要があります。設定のみを変更した場合は、サー バーを再始動する必要はありません。

#### コマンド・ラインの使用:

以下のコマンドを発行することにより、コマンド行を使用して同じ操作を実行する ことができます。

#### このタスクについて

idsldapmodify -D <adminDN> -w <adminPW> -i <filename>

#### where *<filename>* contains:

dn: cn=Transaction,cn=Configuration
changetype: modify
replace: ibm-slapdTransactionEnable
ibm-slapdTransactionEnable: TRUE

replace: ibm-slapdMaxNumOfTransactions
ibm-slapdMaxNumOfTransactions: 20

replace: ibm-slapdMaxOpPerTransaction
ibm-slapdMaxOpPerTransaction: 5

replace: ibm-slapdMaxTimeLimitOfTransactions
ibm-slapdMaxTimeLimitOfTransactions: 300

設定を動的に更新するには、以下の idsldapexop コマンドを発行します。

idsldapexop -D <adminDN> -w<adminPW> -op readconfig -scope entire

idsldapexop コマンドでは、これらの属性のうち動的に変更可能なもののみが更新されます。他の変更内容を有効にするには、サーバーを停止して再始動する必要があります。動的に更新可能な属性のリストについては、713ページの『付録 L. 動的に変更される属性』を参照してください。

# トランザクション・サポートの無効化

次のいずれかの手順を使用することにより、トランザクション処理を使用不可にす ることができます。

## このタスクについて

### Web 管理の使用:

Web 管理ツールを使用することで、トランザクション・サポートを使用不可にする ことができます。

## このタスクについて

まだ行っていない場合は、Web 管理ナビゲーション領域の「**サーバー管理**」をクリ ックしてから、展開されたリスト上で「**サーバー・プロパティーの管理**」をクリッ クします。次に、「**トランザクション**」タブをクリックします。

#### 手順

- 1. 「**トランザクション処理を使用可能にする**」チェック・ボックスを選択解除して、トランザクション処理を無効にします。
- 2. 完了したら、終了せずに変更を保存する場合は「適用」をクリックし、変更を適 用して終了する場合は「OK」をクリックし、変更を行わずにこのパネルを終了 するには「キャンセル」をクリックします。
- 3. 変更した内容を有効にするには、サーバーを再始動する必要があります。

#### コマンド・ラインの使用:

以下のコマンドを発行することにより、コマンド行を使用して同じ操作を実行する ことができます。

#### このタスクについて

idsldapmodify -D <adminDN> -w <adminPW> -i <filename>

where *<filename>* contains:

dn: cn=Transaction,cn=Configuration
changetype: modify
replace: ibm-slapdTransactionEnable
ibm-slapdTransactionEnable: False

変更した内容を有効にするには、サーバーを再始動する必要があります。

# サフィックスの追加または除去

この機能では、サフィックスを追加したり除去したりできます。

サフィックスは、ローカルで保持されているディレクトリー階層の先頭の項目を識別する DN です。LDAP では相対命名方式が使用されているため、この DN は、 そのディレクトリー階層内のすべての項目のサフィックスでもあります。ディレクトリー・サーバーは、複数のサフィックスを持つことが可能です。各サフィックス は、ローカルで保持されているディレクトリー階層を識別します (o=sample など)。

**注:** サフィックスに一致する特定の項目は、当該ディレクトリーに追加する必要が あります。

ディレクトリーに追加される項目は、DN の値 (例えば、ou=Marketing,o=sample) に 一致するサフィックスを持っている必要があります。照会に含まれているサフィッ クスが、ローカル・データベースに対して構成されているいずれのサフィックスと も同じでない場合、この照会は、デフォルト参照で識別されている LDAP サーバー で参照されます。LDAP デフォルト参照を指定しない場合、戻される結果には、オ ブジェクトが存在しない旨が示されます。

# サフィックスの作成または追加

以下に示す方法のいずれかを使用することで、サフィックスを作成したり追加した りできます。

## このタスクについて

### Web 管理の使用:

ここで説明する手順に従うことで、Web 管理ツールを使用してサフィックスを定義できます。

# このタスクについて

注: cn=localhost、cn=Deleted Objects、cn=schema および cn=ibmpolicies などの定義 済みのサフィックスは、追加または除去することはできません。したがって、これ らのサフィックスはパネルには表示されません。

まだ行っていない場合は、Web 管理ナビゲーション領域の「**サーバー管理**」をクリ ックしてから、展開されたリスト上で「**サーバー・プロパティーの管理**」をクリッ クします。次に、「**サフィックス**」タブをクリックします。

- 1. サフィックス DN を入力します (**c=Italy** など)。サフィックスの文字の最大数は 1000 です。
- 2. 「追加」をクリックします。
- 3. 追加するサフィックスの数だけこのプロセスを繰り返します。
- 4. 完了したら、終了せずに変更を保存する場合は「適用」をクリックし、変更を適用して終了する場合は「OK」をクリックし、変更を行わずにこのパネルを終了するには「キャンセル」をクリックします。

#### コマンド・ラインの使用:

以下のコマンドを発行することで、コマンド行を使用してサフィックスを追加でき ます。

#### このタスクについて

idsldapmodify -D <adminDN> -w <adminPW> -i <filename>

#### where *<filename>* contains:

DN: cn=Directory, cn=RDBM Backends, cn=IBM Directory, cn=Schemas, cn=Configuration changetype: modify add: ibm-slapdSuffix: <suffixname> ibm-slapdSuffix: <suffix2> ibm-slapdSuffix: <suffix3>

#### 設定を動的に更新するには、以下の idsldapexop コマンドを発行します。

idsldapexop -D <adminDN> -w<adminPW> -op readconfig -scope single "cn=Directory, cn=RDBM Backends,cn=IBM Directory,cn=Schemas,cn=Configuration" ibm-slapdSuffix

idscfgsuf コマンドを使用して、サフィックスを 1 つずつ追加することもできます。

idscfgsuf -I <instancename> -s <suffixname>

注:

- 詳しくは、「IBM Security Directory Server Version 6.3 Command Reference」の idscfgsuf コマンド情報を参照してください。
- 構成ユーティリティー idsxcfg を使用して、サフィックスの追加および除去を行うこともできます。詳細については、IBMSecurity Directory Server の資料の『インストールと構成』のセクションを参照してください。
- idscfgsuf または idsxcfg を使用してサフィックスを追加するには、サーバー・インスタンスを停止する必要があります。

# サフィックスの除去

以下に示すいずれかの方法を使用して、サフィックスを除去することができます。

## このタスクについて

# Web 管理の使用:

以下に示す指示により、Web 管理ツールを使用してサフィックスを除去することが できます。

## このタスクについて

注: cn=localhost、cn=Deleted Objects、cn=schema および cn=ibmpolicies などの定義 済みのサフィックスは、追加または除去することはできません。したがって、これ らのサフィックスはパネルには表示されません。

まだ行っていない場合は、Web 管理ナビゲーション領域の「**サーバー管理**」をクリ ックしてから、展開されたリスト上で「**サーバー・プロパティーの管理**」をクリッ クします。次に、「**サフィックス**」タブをクリックします。

## 手順

- 1. 「現在のサフィックス DN」リスト・ボックスから、除去するサフィックスを選 択します。
- 2. 「除去」をクリックします。
- 3. 完了したら、終了せずに変更を保存する場合は「適用」をクリックし、変更を適 用して終了する場合は「OK」をクリックし、変更を行わずにこのパネルを終了 するには「キャンセル」をクリックします。

## コマンド・ラインの使用:

以下に示すコマンドをコマンド行で使用することにより、同じ操作を実行できま す。

#### このタスクについて

注: cn=localhost、cn=pwdpolicy、cn=schema および cn=ibmpolicies などのシステム で定義されたサフィックスの除去は、サポートされていません。

idsldapmodify -D <adminDN> -w <adminPW> -i <filename>

where *<filename>* contains:

DN: cn=Directory, cn=RDBM Backends, cn=IBM Directory, cn=Schemas, cn=Configuration changetype: modify delete: ibm-slapdSuffix <suffixname> ibm-slapdSuffix: <suffixname> ibm-slapdSuffix: <suffix2> ibm-slapdSuffix: <suffix3>

変更した内容を有効にするには、サーバーを再始動する必要があります。

idsucfgsuf コマンドを使用して、サフィックスを 1 つずつ削除することもできま す。

idsucfgsuf -I <instancename> -s <suffixname>

注:

- 詳しくは、「IBM Security Directory Server Version 6.3 Command Reference」の idsucfgsuf コマンド情報を参照してください。
- 構成ユーティリティー idsxcfg を使用して、サフィックスの追加および除去を行うこともできます。詳しくは、IBM Security Directory Server の資料の『インストールと構成』セクションを参照してください。
- idsucfgsuf または idsxcfg を使用してサフィックスを削除するには、サーバー・インスタンスを停止する必要があります。

# トゥームストーンによる削除された項目の記録

IBM Security Directory Server には、トゥームストーン機能が組み込まれています。 この機能により、削除される項目のすべての属性などの情報を、バックエンド・デ ータベースからその項目が削除される前に、トゥームストーン・サブツリーに記録 することができます。

ibm-slapdTombstoneEnabled=TRUE を設定してトゥームストーン機能を有効にする場合、削除項目の命名属性は以下の値を含む適切な長さになるようにしてください。

- 元の項目名
- ・ トゥームストーン UUID を示す追加の文字

項目名を含む属性がトゥームストーンのタグに対応できるだけの十分な大きさでない場合、削除操作は戻り値 LDAP\_OBJECT\_CLASS\_VIOLATION を返して失敗する可能性があります。

トゥームストーン機能を使用すると、削除対象項目をトゥームストーン・サブツリーに移動することができます (cn=Deleted Objects)。その後、その項目の属性テーブルが更新され、isDeleted などの属性が追加されて、削除済み項目としてマークが付けられます。

注:

- この機能は、ディレクトリー・サーバーのプライマリー RDBM バックエンドでのみサポートされます。
- トゥームストーンは、構成、スキーマ、または変更ログのバックエンドではサポ ートされていません。
- トゥームストーン機能は、デフォルトで使用不可に設定されています。

トゥームストーン機能は、ibmslapd.conf ファイルの項目 cn=Directory, cn=RDBM Backends, cn=IBM Directory, cn=Schemas, cn=Configurationentry の

ibm-slapdTombstoneEnabled 属性によって定義されます。また、構成ファイルの項 目 cn=Directory, cn=RDBM Backends, cn=IBM Directory, cn=Schemas,

cn=Configuration の ibm-slapdTombstoneLifetime 属性によって、トゥームストーンの存続期間が定義されます。トゥームストーンの存続期間により、削除項目の保存期間が決まります。デフォルト値は7日間です。

トゥームストーンを使用可能または使用不可に設定するには、以下のいずれかの方 法を使用します。

# Web 管理の使用

Web 管理ツールを使用してトゥームストーン機能を有効にするには、以下の手順を 実行します。

# このタスクについて

まだ行っていない場合は、Web 管理ナビゲーション領域の「**サーバー管理**」をクリ ックしてから、展開されたリスト上で「**サーバー・プロパティーの管理**」をクリッ クします。「**削除設定」**タブをクリックします。

このパネルでは、トゥームストーン構成パラメーターを制御できます。このパネルは、1 次管理者またはサーバー構成グループのメンバーに対してのみ表示されます。

- トゥームストーンを有効にするには、「削除された項目の記録」チェック・ボックスをクリックします。このコントロールは、ibm-slapdTombstoneEnabled 属性に 関連付けられています。
- 2. 「削除された項目の存続時間」セクションで、トゥームストーンの存続時間の値 を入力します。必要な値をフィールドから選択することにより、存続期間を日数 または時間数で指定することができます。デフォルト値は7日です。このコン トロールは、ibm-slapdTombstoneLifetime 属性に関連付けられています。

# コマンド・ラインの使用

トゥームストーン機能を有効にするには、以下のコマンドを実行します。

## このタスクについて

idsldapmodify -D <bindDN> -w <password> -f <file>

where <file> contains:

dn: cn=Directory, cn=RDBM Backends, cn=IBM Directory, cn=Schemas, cn=Configuration ibm-slapdTombstoneEnabled:  $\mbox{TRUE}$ 

構成ファイルを再読み取りするには、以下のコマンドを使用します。

idsldapexop -D <bindDN> -w <password> -op readconfig -scope entire

トゥームストーンの存続時間を設定するには、以下のコマンドを使用します。

idsldapmodify -D <bindDN> -w <password>

dn: cn=Directory, cn=RDBM Backends, cn=IBM Directory, cn=Schemas, cn=Configuration ibm-slapdTombstoneLifeTime: <value to be set in hours>

構成ファイルを再読み取りするには、以下のコマンドを使用します。

idsldapexop -D <bindDN> -w <password> -op readconfig -scope entire

ldapdelete ユーティリティーでパラメーター -L を使用すると、cn=Deleted オブジ ェクトの下の項目を削除できます。これには、最初に次のコマンドを発行して、 cn=Deleted オブジェクトの下のすべてのトゥームストーンを表示します。 ids1dapsearch -b "cn=Deleted Objects"-r -D <bindDN> -w <password> objectclass=\* dn

次に、ldif ファイルに出力を保存し、ldapdelete コマンドへの入力としてその ldif ファイルを使用して次のコマンドを発行します。

idsldapdelete -c -L -f <file> -D <bindDN> -w <password>

# キャッシュ・プロパティーの管理

Web 管理ツールを使用することで、項目キャッシュ、フィルター・キャッシュ、 ACL キャッシュ、グループ・メンバー・キャッシュ、および属性キャッシュを構成 できます。

Web 管理ナビゲーション領域の「**サーバー管理**」をクリックしてから、展開された リスト上で「**キャッシュ・プロパティーの管理**」をクリックします。このパネルに は、キャッシュ・プロパティーを管理する 5 つのタブがあります。

**注:** IBM Security Directory Server 6.3.1 リリース以降、属性キャッシュは非推奨になりました。今後は、属性キャッシュの使用を避けてください。

# 項目キャッシュ

以下に示す指示により、項目キャッシュを構成することができます。

## このタスクについて

「項目キャッシュ」タブをクリックし、以下に示されたステップに従います。

#### Web 管理の使用:

以下に示す指示により、Web 管理ツールを使用して項目キャッシュを構成すること ができます。

## このタスクについて

- 1. 「項目キャッシュの最大エレメント数」フィールドに、項目キャッシュに格納す るエレメントの最大数を表す値を入力します。
- 2. 完了したら、以下のステップのいずれかを行います。
  - •「OK」をクリックして変更内容を保存し、このパネルを終了します。
  - 「適用」をクリックして変更内容を適用し、このパネルを表示させたままにします。
  - 「キャンセル」をクリックし、変更を行わずにこのパネルを終了します。

## コマンド行の使用:

以下に示すコマンドを発行することにより、項目キャッシュを構成することができ ます。

#### このタスクについて

idsldapmodify -D <adminDN> -w <adminPW> -i <filename>

where <filename> contains:

dn: cn=Front End, cn=Configuration
changetype: modify
replace: ibm-slapdEntryCacheSize
ibm-slapdEntryCacheSize: <value to be set in numerals>

# フィルター・キャッシュ

以下に示す指示により、フィルター・キャッシュを構成することができます。

# このタスクについて

フィルター・キャッシュを構成するには、「**フィルター・キャッシュ**」タブをクリ ックして、以下に示されたステップに従います。

# Web 管理の使用:

以下に示す指示により、Web 管理ツールを使用してフィルター・キャッシュを構成 することができます。

## 手順

- 1. 「検索フィルター・キャッシュの最大エレメント数」フィールドに、検索フィル ター・キャッシュに格納するエレメントの最大数を表す値を入力します。
- 単一の検索操作で検索フィルター・キャッシュに追加する最大エレメント数を指定します。「エレメント」を選択する場合は、フィールドに数値を入力してください。選択しない場合は「無制限」を選択します。
- 3. 完了したら、以下のステップのいずれかを行います。
  - ・「OK」をクリックして変更内容を保存し、このパネルを終了します。
  - 「適用」をクリックして変更内容を適用し、このパネルを表示させたままにします。
  - 「**キャンセル**」をクリックし、変更を行わずにこのパネルを終了します。

## コマンド行の使用:

以下に示すコマンドを発行することにより、フィルター・キャッシュを構成するこ とができます。

#### このタスクについて

idsldapmodify -D <adminDN> -w <adminPW> -i <filename>

where <filename> contains:

dn: cn=Front End, cn=Configuration
changetype: modify
replace: ibm-slapdFilterCacheSize
ibm-slapdFilterCacheSize: <value to be set in numerals>

replace: ibm-slapdFilterCacheBypassLimit ibm-slapdFilterCacheBypassLimit: <value to be set in numerals>

# ACL キャッシュ

ACL キャッシュを構成するには、「ACL キャッシュ」タブをクリックして、以下 の手順に従います。

# このタスクについて

#### Web 管理の使用:

ここで説明する手順に従うことにより、Web 管理ツールを使用できます。

#### 手順

- 1. 「**キャッシュ ACL 情報**」チェック・ボックスを選択し、ACL 情報のキャッシュを使用可能にします。
- 2. 「ACL キャッシュの最大エレメント数」フィールドに、ACL キャッシュに入れ るエレメントの最大数を表す値を入力します。
- 3. 完了したら、以下のステップのいずれかを行います。
  - 「OK」をクリックして変更内容を保存し、このパネルを終了します。
  - 「キャンセル」をクリックし、変更を行わずにこのパネルを終了します。

#### コマンド行の使用:

以下に示すコマンドをコマンド行で使用することにより、同じ操作を実行できま す。

#### このタスクについて

idsldapmodify -D <adminDN> -w <adminPW> -i <filename>

where <filename> contains:

dn: cn=Front End, cn=Configuration
changetype: modify
replace: ibm-slapdACLCache
ibm-slapdACLCache: TRUE

replace: ibm-slapdACLCacheSize
ibm-slapdACLCacheSize: <value to be set in numerals>

# グループ・メンバー・キャッシュ

グループ・メンバー・キャッシュは、項目キャッシュの拡張です。このキャッシュ には、メンバー値と固有のメンバー属性値が、それらの項目とともに格納されま す。提供されるいずれかのタスクを使用して、グループ・メンバー・キャッシュを 構成することができます。

#### このタスクについて

## Web 管理の使用:

以下に示す指示により、Web 管理ツールを使用してグループ・メンバー・キャッシュを構成することができます。

## このタスクについて

グループ・メンバーのキャッシュを構成するには、「**グループ・メンバー・キャッ シュ**」タブをクリックして、以下に示されたステップに従います。

#### 手順

1. 「**キャッシュ内のグループの最大数**」フィールドに、グループ・メンバーのキャ ッシュに入れるメンバーを持つグループの最大数を表す値を入力します。

- 2. 「**キャッシュできるグループ内のメンバーの最大数**」フィールドに、グループ・ メンバーのキャッシュに入れるグループ内のメンバーの最大数を表す値を入力し ます。
- 3. 完了したら、以下のステップのいずれかを行います。
  - 「OK」をクリックして変更内容を保存し、このパネルを終了します。
  - 「適用」をクリックして変更内容を適用し、このパネルを表示させたままにします。
  - 「キャンセル」をクリックし、変更を行わずにこのパネルを終了します。

## コマンド行の使用:

以下に示すコマンドを発行することにより、グループ・メンバー・キャッシュを構 成することができます。

## このタスクについて

idsldapmodify -D <adminDN> -w <adminPW> -i <filename>
where <filename> contains:
dn: cn=Directory, cn=RDBM Backends, cn=IBM Directory, cn=Schemas, cn=Configuration
changetype: modify
replace: ibm-slapdGroupMembersCacheSize
ibm-slapdGroupMembersCacheSize:25

replace: ibm-slapdGroupMembersCacheBypassLimit ibm-slapdGroupMembersCacheBypassLimit: 50

# 属性キャッシュへの属性の追加と属性キャッシュからの属性の除去

属性キャッシュを使用することにより、データベース内ではなくメモリー内でフィ ルターを解決できます。キャッシュの使用には、LDAPの追加、削除、変更、また は modrdn 操作を実行する度に、フィルター・キャッシュのようにはフラッシュし ない、という利点もあります。

注: IBM Security Directory Server 6.3.1 リリース以降、属性キャッシュは非推奨になりました。今後は、属性キャッシュの使用を避けてください。

メモリーに格納する属性を決定する場合は、以下の点を考慮する必要があります。

- サーバーで使用可能なメモリーのサイズ
- ディレクトリーのサイズ
- アプリケーションが通常使用する検索フィルターの種類

**注**: 属性キャッシュ・マネージャーは、完全一致突き合わせフィルターおよび存在 フィルターの両方を解決できます。また、結合または分離である複合フィルターも 解決できます。さらに、複合フィルター内のサブフィルターは、完全一致突き合わ せ、存在、結合、または分離である必要があります。

すべての属性を属性キャッシュに追加できるわけではありません。属性をキャッシュに追加できるかどうかを調べるには、以下のように ldapexop コマンドを使用します。

#### 追加できる属性の場合

ldapexop -D <adminDN> -w <adminPW> -op getattributes -attrType attribute\_cache -matches true

#### 追加できない属性の場合:

ldapexop -D <adminDN> -w <adminPW> -op getattributes -attrType attribute\_cache -matches false

属性キャッシュは、手動または自動のいずれでも構成できます。属性キャッシュを 手動で構成する場合、最初に管理者はキャッシュする属性を把握する必要がありま す。属性キャッシュを最も効果的なものにするため、管理者は cn=monitor 検索を 実行する必要があります。この検索により、キャッシュされる属性、キャッシュ内 の各属性で使用されるメモリー量、属性キャッシュで使用されるメモリー総量、属 性キャッシュ用に構成されたメモリー量、および検索フィルターで最も頻繁に使用 される属性のリストに関する情報が提供されます。管理者はこの情報を使用して、 属性キャッシュに使用可能なメモリーの量、および必要に応じてキャッシュする属 性を決定できます。

また、自動属性キャッシュを使用可能に設定した場合は、管理者によって、定義されたメモリーの制限内で、キャッシュが有効である属性の組み合わせがディレクト リー・サーバーによってトラッキングされます。サーバーは、管理者によって構成 された時間間隔に従って、特定の時間に属性キャッシュを更新します。

通常は、メモリーの制約があるため、属性キャッシュに書き込む属性の数は制限す ることになります。キャッシュに格納する属性を決定しやすくするため、ディレク トリー・キャッシュ候補リストおよび変更ログ・キャッシュ候補リストを表示し て、使用のアプリケーションによる使用頻度が高い属性検索フィルターの上位 10 種類を見つけます。88ページの『サーバー状況の検査』を参照してください。詳細 については、IBM Security Directory Server の資料の『パフォーマンス・チューニン グとキャパシティー計画』セクションに記載されている『キャッシュに入れる属性 の判別』も参照してください。

#### 属性キャッシュに対する属性の設定および追加:

以下のいずれかの方法を使用することで、属性キャッシュに対して属性を設定およ び追加することができます。

#### このタスクについて

#### Web 管理の使用:

以下に示す情報を使用することで、Web 管理ツールを使用して属性を追加できます。

#### このタスクについて

- ディレクトリー・キャッシュに対して使用可能なメモリーのサイズをキロバイト 単位で変更できます。デフォルトは、16384 キロバイト (16 MB) です。
- 変更ログ・キャッシュに対して使用可能なメモリーのサイズをキロバイト単位で 変更できます。デフォルトは、16384 キロバイト(16 MB)です。

注:変更ログを構成していない場合、この選択は使用できません。

#### 手順

- 1. 「属性キャッシュ」タブをクリックし、以下に示す手順を実行します。
- 2. ディレクトリーの自動属性キャッシュを使用可能にするため、以下の手順を実行 します。

- a. 「ディレクトリーの自動属性キャッシュを使用可能にする」チェック・ボッ クスを選択します。これにより、このグループ内のほかの要素が使用可能に なります。
- b. ディレクトリーの自動属性キャッシュの開始時刻を「**開始時刻**」テキスト・ ボックスに入力します。
- c. 「間隔」リストで、ディレクトリーの自動属性キャッシュの実行間隔を選択 します。
- 3. 変更ログの自動属性キャッシュを使用可能にするため、以下の手順を実行しま す。
  - a. 「変更ログの自動属性キャッシュを使用可能にする」チェック・ボックスを 選択します。これにより、このグループ内のほかの要素が使用可能になりま す。
  - b. 変更ログの自動属性キャッシュの開始時刻を「開始時刻」テキスト・ボック スに入力します。
  - c. 「間隔」リストで、変更ログの自動属性キャッシュの実行間隔を選択します。

注:変更ログ内を頻繁に検索する必要があり、かつその検索のパフォーマンスが 重要になる場合以外は、変更ログの自動属性キャッシュを使用可能に設定しない でください。

- 4. 属性を追加するため、以下の手順を実行します。
  - a. 「使用可能な属性」ドロップダウン・メニューから、キャッシュする属性を 選択します。このメニューに表示されるのは、キャッシュ属性として指定可 能な属性のみです 例えば、sn を選択します。注:属性は、Directory コンテ ナーと Changelog コンテナーの両方に置かれるまで、使用可能な属性のリス トに残ります。
  - b. 「データベースに追加」または「変更ログに追加」ボタンのいずれかをクリ ックします。属性は、該当するリスト・ボックスに表示されます。両方のコ ンテナーに同じ属性を登録できます。
  - c. キャッシュに入れる個々の属性について、このプロセスを繰り返します。注: 属性を「データベースの下のキャッシュ属性」と「変更ログの下のキャッシ ュ属性」の両方のリスト・ボックスに追加すると、その属性はドロップダウ ン・リストから削除されます。changelog を使用不可にした場合、「変更ログ に追加」ボタンは使用不可になり、「変更ログの下のキャッシュ属性」リス ト・ボックスに項目を追加できなくなります。「データベースの下のキャッ シュ属性」リスト・ボックスに属性を追加した場合、使用可能な属性のリス トからその属性は削除されます。
  - d. 完了したら、終了せずに変更を保存する場合は「適用」をクリックし、変更 を適用して終了する場合は「OK」をクリックし、変更を行わずにこのパネル を終了するには「キャンセル」をクリックします。

#### コマンド・ラインの使用:

以下に示すコマンドを発行することで、同じ属性を持つ複数のディレクトリー属性 キャッシュを作成できます。

## このタスクについて

idsldapmodify -D <adminDN> -w <adminPW> -i <filename>

#### where *<filename>* contains:

dn: cn=Directory, cn=RDBM Backends, cn=IBM Directory, cn=Schemas, cn=Configuration
changetype: modify
add: ibm-slapdCachedAttribute
ibm-slapdCachedAttribute:sn
-

add: ibm-slapdCachedAttribute
ibm-slapdCachedAttribute:cn

replace: ibm-slapdcachedattributesize ibm-slapdcachedattributesize: 16384

#### 属性キャッシュからの属性の除去:

提供されているタスクのいずれかを使用して、属性キャッシュから属性を除去する ことができます。

## このタスクについて

#### Web 管理の使用:

以下に示す指示により、Web 管理ツールを使用してタスクを実行することができま す。

#### このタスクについて

まだ行っていない場合は、Web 管理ナビゲーション領域の「**サーバー管理**」をクリ ックしてから、展開されたリスト上で「**キャッシュ・プロパティーの管理**」をクリ ックします。次に、「**属性キャッシュ**」タブをクリックします。

#### 手順

- 該当するリスト・ボックスで、属性キャッシュから除去する属性をクリックして 選択します。例えば、前のタスクの AIXAdminGroupId などです。
- 2. 「除去」をクリックします。
- 3. リストから除去する属性ごとにこの処理を繰り返します。
- 4. 完了したら、終了せずに変更を保存する場合は「適用」をクリックし、変更を適用して終了する場合は「OK」をクリックし、変更を行わずにこのパネルを終了するには「キャンセル」をクリックします。

## コマンド・ラインの使用:

以下に示すコマンドをコマンド行で使用することにより、同じ操作を実行できま す。

## このタスクについて

idsldapmodify -D <adminDN> -w <adminPW> -i <filename>

#### where *<filename>* contains:

DN: cn=Directory, cn=RDBM Backends, cn=IBM Directory, cn=Schemas, cn=Configuration changetype: modify delete: ibm-slapdCachedAttribute ibm-slapdCachedAttribute:sn

# DB2 のパスワード・モニター

DB2 のパスワード・モニター機能を使用することで、サーバー構成ファイル内の DB2 パスワード値を定期的にモニターするよう、サーバーを構成できます。この構 成により、このパスワード値を使用することで、データベースとの接続が確立でき るようになります。DB2 のパスワード・モニター機能は、構成ファイルからパスワ ードを取得し、それを使用してデータベースとの接続を試行します。

ディレクトリー・サーバー・インスタンスは、構成ファイルにあるデータベース所 有者のパスワード情報を利用して、DB2 データベースとの接続を確立します。シス テム上のユーザーのパスワードが構成ファイル内の値と同期していないと、データ ベースへの接続に失敗します。

DB2 のパスワード・モニター機能では、システム上の DB2 ユーザーのパスワード のモニターが可能であり、そのパスワードがディレクトリー・サーバー・インスタ ンスで使用されているパスワードと整合していないことが検出された場合にアラー トを出します。不整合が検出されると、ディレクトリー・サーバー・インスタンス のログ・ファイルにメッセージが書き込まれます。監査が有効になっている場合 は、監査ログ・ファイルにもメッセージが書き込まれます。また、ディレクトリ ー・サーバー・インスタンスの実行中に、Web 管理ツールを使用して DB2 のパス ワードを更新することもできます。

DB2 パスワードを更新する、または DB2 のパスワード・モニターを使用可能に設 定するには、以下のいずれかの方法を使用します。

- Web 管理
- コマンド・ライン

## Web 管理の使用

ここで説明する手順に従うことにより、Web 管理ツールを使用して、DB2 パスワードの更新と DB2 パスワード・モニターの使用可能化の両方を行うことができます。

### このタスクについて

DB2 パスワードを更新する方法:

Web 管理ツールを使用して DB2 パスワードを更新できます。

## このタスクについて

Web 管理ナビゲーション領域の「サーバー管理」をクリックし、展開されたリスト 上で「DB2 インスタンス所有者」をクリックします (この操作をまだ実行していな い場合)。このパネルには、DB2 インスタンス名および DB2 インスタンス所有者名 が表示されます。このパネルで、以下の手順を実行して DB2 管理者のパスワード を変更します。

- 1. 「新規パスワード」フィールドに新規パスワードを入力します。
- 2. 「パスワードの確認」フィールドにパスワードを再入力します。
- 3. 変更内容を保存するには「パスワードの変更」をクリックします。変更を行わず に「概要」パネルに戻るには「キャンセル」をクリックします。

注: このパネルは、1 次管理者またはサーバー構成グループのメンバーに対しての み表示されます。Web 管理ツールを使用して DB2 パスワードを更新する場合は、 SSL の使用が推奨されます。

### パスワード・モニターを使用可能に設定する方法:

ここで説明する手順を使用することで、パスワード・モニターを使用可能にすることができます。

#### このタスクについて

まだ行っていない場合は、Web 管理ナビゲーション領域の「**サーバー管理**」をクリ ックしてから、展開されたリスト上で「**サーバー・プロパティーの管理**」をクリッ クします。「**データベース**」タブをクリックします。

このパネルを使用すると、DB2 のパスワード・モニターを使用可能に設定し、パス ワード・モニターのレベルを設定できます。このパネルは、1 次管理者またはサー バー構成グループのメンバーに対してのみ表示されます。パスワード・モニター・ レベルを設定するには、以下のステップを行います。

- 1. DB2 のパスワード・モニターを使用可能にするには、「DB2 インスタンスのパ スワード・モニターを有効にする」チェック・ボックスをクリックします。
- 2. 「パスワード・モニター間隔 (最大 65535 分/45 日)」フィールドで、パスワー ドのモニター間隔を指定します。このフィールドのデフォルト値は 1 日です。
- 3. 「OK」ボタンをクリックします。

# コマンド行の使用

以下のコマンドを発行して DB2 パスワードを更新することができます。

## このタスクについて

ldapmodify -h <ldaphost> -p <ldap port> -D <bindDN> -w <password> -f <filename>

where filename contains:

dn:cn=Directory, cn=RDBM Backends, cn=IBM Directory, cn=Schemas, cn=Configuration changetype: modify replace: ibm-slapdDbUserPw ibm-slapdDbUserPw: <password value to be set>

readConfig 拡張操作を発行して、モニター機能で使用されているパスワードを更新 します。これを行うには、以下のコマンドを実行します。

ldapexop -op readconfig -scope entire

DB2 のパスワード・モニターを使用可能にするには、以下のコマンドを使用します。

ldapmodify -h <ldaphost> -p <ldap port> -D <bindDN> -w <password> -f <filename>

where filename contains:

dn:cn=Directory, cn=RDBM Backends, cn=IBM Directory, cn=Schemas, cn=Configuration changetype: modify replace: ibm-slapdDbPwMonIntervalMins ibm-slapdDbPwMonIntervalMins: <value to be set in minutes>

注: ディレクトリー・サーバー・インスタンスは、デフォルトの 24 時間/1440 分、 または構成ファイル内の属性 ibm-slapdDbPwMonIntervalMins によって指定された間 隔で、定期的にモニターするように変更されます。 ibm-slapdDbPwMonIntervalMins 属性がゼロに設定されている場合、そのサーバーでモニターは実行されません。

# ディレクトリー通信のセキュリティー

この情報に従って、ディレクトリー通信を保護します。

ディレクトリー内のデータを保護された状態に維持するために必要な以下の手順を 使用できます。

# セキュリティー設定の構成

この機能により、セキュリティー設定を構成することができます。

IBM Security Directory Server では、Secure Sockets Layer (SSL) セキュリティーま たは Transaction Layer Security (TLS) (あるいはその両方) を使用してデータを暗号 化することにより、LDAP のアクセスを保護することができます。SSL または TLS により IBM Security Directory Server との LDAP 通信をセキュアにすると、サーバ 一認証およびクライアント認証の両方がサポートされます。詳細については、154 ページの『Secure Sockets Layer』および 154 ページの『Transaction Layer Security』を参照してください。

注: SSL または TLS を使用するには、システムに GSKit をインストールしておく 必要があります。最初に GSKit を使用して鍵データベース・ファイルと証明書を作 成しておかないと、SSL または TLS は使用できません。GSkit コマンド行ユーテ ィリティーを使用して、Certificate Management Services (CMS) 鍵データベースを作 成する方法については、163 ページの『gskcapicmd ツール』を参照してください。 CMS または PKCS11 以外の鍵データベースを管理するには、167 ページの 『iKeyman ツール』を参照してください。

# Web 管理の使用

説明に従うことにより、Web 管理ツールで、セキュリティー設定を構成することができます。

# このタスクについて

以下の手順を実行します。

### 手順

- 1. Web 管理コンソールに移動します。
- 2. 「**サーバー管理」**をクリックします。
- 3. 「セキュリティー・プロパティーの管理」をクリックします。
- 4. 「設定」をクリックします。
- 5. セキュリティー接続のタイプを使用可能にするには、以下のラジオ・ボタンのい ずれかを選択します。

| オプション | 説明                   |
|-------|----------------------|
| なし    | サーバーがクライアントから非セキュア通信 |
|       | のみを受信できるようにします。デフォルト |
|       | のポートは、389 です。        |

| オプション       | 説明                                                                                                    |
|-------------|----------------------------------------------------------------------------------------------------|
| SSL         | サーバーがクライアントからセキュア通信<br>(デフォルトのポートは 636) および非セキュ<br>ア通信 (デフォルトのポートは 389) の両方<br>を受信できるようにします。デフォルト・ポ<br>ートは 636 です。                                                                                                    |
| SSL のみ      | サーバーがクライアントからセキュア通信の<br>みを受信できるようにします。これは、サー<br>バーを構成する際の最もセキュアな方法で<br>す。デフォルト・ポートは 636 です。                                                                                                    |
| TLS         | サーバーがデフォルトのポートである 389<br>を介して、クライアントからセキュア通信お<br>よび非セキュア通信を受信できるようにしま<br>す。セキュア通信の場合、クライアントは<br>TLS 拡張操作を開始する必要があります。詳<br>細については、154ページの『Transaction<br>Layer Security』を参照してください。                                                                     |
| SSL および TLS | サーバーがデフォルトのポートである 389<br>を介して、クライアントからセキュア通信お<br>よび非セキュア通信を受信できるようにしま<br>す。デフォルト・ポートでセキュア通信を行<br>う場合、クライアントは TLS 拡張操作を開<br>始する必要があります。サーバーは、SSL ポ<br>ート 636 経由でもセキュア通信を受信しま<br>す。詳細については、154 ページの<br>『Transaction Layer Security』を参照してくだ<br>さい。<br>注: |
|             | <ul> <li>「TLS オプション」と「SSL および TLS<br/>オプション」が使用できるのは、サーバー<br/>が TLS をサポートしている場合のみで<br/>す。</li> <li>「TLS」と「SSL」を同時に使用すること<br/>はできません。セキュア・ポート経由で<br/>TLS 開始要求を送信すると、操作エラーが<br/>発生します。</li> </ul>                                                       |

6. 認証方法を選択します。 注: クライアントにサーバー証明書を配布する必要が あります。サーバーおよびクライアント認証の場合は、各クライアント証明書を サーバーの鍵データベースに追加する必要があります。

| オプション            | 説明                                                                                                    |
|------------------|----------------------------------------------------------------------------------------------------|
| サーバー認証           | サーバー認証を行う場合、IBM Security<br>Directory Server は、最初の SSL ハンドシェ<br>ーク中に、クライアントに対して IBM<br>Security Directory Server の X.509 証明書を<br>提供します。クライアントがサーバーの証明<br>書の妥当性検査を行うと、暗号化されたセキ<br>ュアな通信チャネルが IBM Security<br>Directory Server とクライアント・アプリケ<br>ーションとの間に確立されます。<br>サーバー認証を機能させるには、IBM<br>Security Directory Server の鍵データベース・<br>ファイル内に、秘密鍵および関連するサーバ<br>ー証明書が必要です。 |
| サーバーおよびクライアントの認証 | このタイプの認証では、LDAP クライアント<br>と LDAP サーバーとの間で、双方向の認証<br>が提供されます。クライアント認証の場合、<br>LDAP クライアントは、X.509 標準に基づい<br>たデジタル証明書を持っている必要がありま<br>す。このデジタル証明書は、IBM Security<br>Directory Server に対して、LDAP クライア<br>ントを認証するために使用します。161 ペー<br>ジの『クライアント認証』を参照してくださ<br>い。                                                                                                    |

- 7. 完了したら、終了せずに変更を保存する場合は「適用」をクリックし、変更を適 用して終了する場合は「OK」をクリックし、変更を行わずにこのパネルを終了 するには「キャンセル」をクリックします。
- 8. 変更内容を有効にするには、IBM Security Directory Server と管理サーバーの両 方を停止して再始動する必要があります。
  - a. サーバーを停止します。このタスクの実行についての詳細が必要な場合は、 86ページの『サーバーの開始と停止』を参照してください。
  - b. 以下のいずれかの方法を使用して、管理サーバーを停止します。
    - リモート側で次のコマンドを発行します。ibmdirctl -D <adminDN> -w
       <adminPW> admstop
    - ローカル側で次のコマンドを発行します。idsdiradm <instancename> -k
       このタスクの実行についての詳細が必要な場合は、14ページの『ディレクト リー管理サーバーのインスタンスの停止』を参照してください。
  - c. 管理サーバーを始動します。これは、ローカル側で行う必要があります。
    - 次のコマンドを発行します。idsdiradm <instancename>
       このタスクの実行についての詳細が必要な場合は、14ページの『ディレクトリー管理サーバーのインスタンスの始動』を参照してください。
  - d. サーバーを開始します。このタスクの実行についての詳細が必要な場合は、 86ページの『サーバーの開始と停止』を参照してください。

# コマンド・ラインの使用

コマンド行でコマンドを使用することにより、セキュリティー設定を構成すること ができます。

# このタスクについて

コマンド行を使用して SSL 通信を構成するには、以下のコマンドを発行します。

idsldapmodify -D <adminDN> -w <adminPW> -i <filename>

#### where *<filename>* contains:

dn: cn=SSL,cn=Configuration
changetype: modify
replace: ibm-slapdSslAuth
ibm-slapdSslAuth: {serverAuth | serverClientAuth}
-

replace: ibm-slapdSecurity
ibm-slapdSecurity: {none | SSL | SSlOnly | TLS | SSLTLS}

ユーザーは、鍵データベース・ファイルが使用されるインスタンス所有者のファイ ルに対する必要なアクセス権を提供する必要があります。また、変更した内容を有 効にするには、サーバーおよび管理サーバーを再始動する必要があります。

# Transaction Layer Security

Transaction Layer Security については、以下の情報を参照してください。

Transport Layer Security (TLS) は、クライアントとサーバー間の通信におけるプラ イバシーおよびデータ保全性を確保するプロトコルです。

TLS は次の 2 つの層で構成されています。

#### **TLS Record Protocol**

Data Encryption Standard (DES) や RC4 などのデータ暗号化方式を適用す るか、または暗号化を適用せずに接続のセキュリティーを提供します。この 対称暗号化の鍵は、接続ごとに固有の鍵が生成されます。この鍵は、TLS Handshake Protocol によってネゴシエーションが行われる秘密鍵をベースと しています。 TLS Record Protocol は、暗号化なしでも使用できます。

#### **TLS Handshake Protocol**

このプロトコルでは、サーバーとクライアントが互いに認証し合い、データ を交換する前に暗号化アルゴリズムと暗号鍵のネゴシエーションを実行でき ます。

TLS は、クライアントのユーティリティーで -Y オプションを使用して起動されま す。

**注:** TLS と SSL を同時に使用することはできません。SSL ポート経由で TLS の 開始要求 (-Y オプション) を指定すると、操作エラーが発生します。

#### Secure Sockets Layer

SSL (Secure Sockets Layer)を処理する場合は、以下の情報を参照してください。

IBM Security Directory Server で SSL (Secure Sockets Layer) セキュリティーを使用 してデータを暗号化することにより、LDAP アクセスを保護することができます。 SSL を使用して IBM Security Directory Server との LDAP 通信を保護する場合、 サーバー認証とクライアント認証の両方がサポートされます。

サーバー認証では、IBM Security Directory Server が X.509 規格に基づくデジタル 証明書を持っている必要があります。このデジタル証明書を使用して、ディレクト リー管理ツールの ids1dapsearch などのクライアント・アプリケーションや、アプ リケーション開発パッケージを使用して作成されたアプリケーションに対して、SSL 経由の LDAP アクセス用に IBM Security Directory Server が認証されます。

サーバー認証の場合、IBM Security Directory Server は、最初の SSL ハンドシェー クの実行時に、IBM Security Directory Server の X.509 証明書をクライアントに提 供します。クライアントがサーバーの証明書の妥当性検査を行うと、暗号化された セキュアな通信チャネルが IBM Security Directory Server とクライアント・アプリ ケーションとの間に確立されます。

サーバー認証を機能させるには、IBM Security Directory Server の鍵データベース・ファイル内に、秘密鍵とそれに関連するサーバー証明書が含まれている必要があります。

クライアント認証では、LDAP クライアントと LDAP サーバーとの間で、双方向の 認証が提供されます。

クライアント認証の場合、LDAP クライアントは、X.509 標準に基づいたデジタル 証明書を持っている必要があります。このデジタル証明書は、IBM Security Directory Server に対して、LDAP クライアントを認証するために使用します。161 ページの『クライアント認証』を参照してください。

インターネット上でビジネスを行う場合は、VeriSign などのよく知られた認証局 (CA)を使用して、信頼性の高いサーバー証明書を取得することをお勧めします。

#### SSL によるサーバーのセキュリティー保護:

サーバー認証のために IBM Security Directory Server の SSL サポートを使用可能 にする場合に必要となる、ハイレベルなステップの概要は以下のとおりです。

#### このタスクについて

これらのステップでは、IBM Security Directory Server がすでにインストールされ、 構成されていることを前提にしています。

# 手順

1. IBM GSKit パッケージをインストールします (まだインストールしていない場合)。 GSKit パッケージのインストールについては、IBMSecurity Directory Server の資料の『インストールと構成』のセクションを参照してください。

#### 注:

 GSKIT\_LOCAL\_INSTALL\_MODE 環境変数が true に設定されている場合、ユ ーザーは LD\_LIBRARY\_PATH に設定したパスに基づいて、自分で選択した GSKit バージョンを使用できます。この環境変数が設定されている場合は、 LD\_LIBRARY\_PATH、LIB、または LIBPATH で設定されているパスを使用す るライブラリーがロードされます。この環境変数が設定されていない場合は、 システムにインストールされている GSKit ライブラリー (例えば、UNIX ベ ースのシステムの場合は、/usr/lib または /usr/lib64 など) がロードされます。 この環境変数は、クライアント・サーバーでのみサポートされます。すべての サーバー・サイドのラッパー・スクリプトは、この変数を明示的に割り当て解 除します。

- GSKIT\_CLIENT\_VERSION 環境変数は、GSKit ライブラリーのメジャー・バージョンに設定されています。この環境変数を使用すると、ユーザーは、 Security Directory Server で使用する GSKit ライブラリーのメジャー・バージョン番号に設定できます。メジャー・バージョン番号が変わると、GSKit ライブラリーの名前も変わります。例えば、GSKit 7 に付属の ssl ライブラリーの 名前は gsk7ssl で、GSKit 8 に付属の ssl ライブラリーの名前は gsk8ssl で す。この環境変数は、クライアント・サイドでのみサポートされます。すべて のサーバー・サイドのラッパー・スクリプトは、この変数を明示的に割り当て 解除します。
- ikeyman ユーティリティーを使用して、IBM Security Directory Server 秘密鍵お よびサーバー証明書を生成します。 サーバーの証明書は、VeriSign などの商用 CA (commercial CA) から署名を受けることも、ikeyman ツールで自己署名する こともできます。 CA の公開証明書 (または自己署名証明書) は、クライアン ト・アプリケーションの鍵データベース・ファイルにも配布する必要がありま す。

注: Security Directory Server バージョン 6.3 には、GSkit バージョン 8 が提供 されています。GSkit バージョン 8 では、gskikm ユーティリティーは使用でき ません。

- 3. サーバーの鍵データベース・ファイルおよび関連付けられたパスワード stash フ ァイルをサーバーに保管します。通常、これらのファイルは、鍵データベースの デフォルト・パスである *instance\_directory*¥etc ディレクトリーに保管します。
- 4. Web ベースの LDAP 管理インターフェースにアクセスして、LDAP サーバーを 構成します。手順については、151ページの『Web 管理の使用』を参照してく ださい。
- 5. マスター IBMSecurity Directory Server と 1 つ以上のレプリカ・サーバーとの間 でもセキュア通信を確立する場合は、さらに以下のステップを実行する必要があ ります。
  - a. レプリカ・ディレクトリー・サーバーを構成します。 マスターについては、 上記のステップを実行しますが、各レプリカについては、このステップを実 行しません。SSL を使用するようにレプリカを構成した場合、SSL 使用時の レプリカとマスターは、同等の役割を持ちます。レプリカと通信するときに マスターは、(SSL を使用する) LDAP クライアントになります。
  - b. マスター・ディレクトリー・サーバーを構成します。
    - マスター・ディレクトリー・サーバーの鍵データベース・ファイルに、レ プリカの署名されたサーバー証明書をトラステッド・ルートとして追加し ます。この場合、マスター・ディレクトリーは、実際の LDAP クライア ントになります。自己署名証明書を使用する場合は、 IBM Security Directory Server の各レプリカから自己署名証明書をすべて抽出し、それ らをマスターの鍵データベースに追加して、トラステッド・ルートとして マーク付けする必要があります。基本的にマスターは、レプリカ・サーバ ーの SSL クライアントとして構成します。

- レプリカ・サーバーを認識するように、マスターの IBM Security Directory Server を構成します。IBM Security Directory Server のレプリカ が SSL 通信で利用するポートを使用するには、replicaPort 属性を設定す る必要があります。
- c. マスター・サーバーと各レプリカ・サーバーをともに再始動します。

#### 注:

- a. 使用できる鍵データベースは、LDAP サーバー当たり 1 つのみです。
- b. ユーザーは、ファイルが使用されるインスタンス所有者の鍵データベース・ ファイルに対する必要なアクセス権を提供する必要があります。
- c. 複製環境の SSL セットアップでは、SSL モードでの LDAP クライアントと の通信に、サプライヤーのフロントエンドで使用される kdb ファイル (cn=SSL, cn=Configuration の下) ではなく、サプライヤーとコンシューマーで 別々の kdb ファイルを使用できます。
- d. プロキシー・サーバーの場合、バックエンド・サーバーとの SSL 通信にプロ キシー・サーバーが構成されていると、サーバー構成ファイルで指定された 同じ kdb ファイル (cn=SSL, cn=Configuration の下) が使用されます。

### サーバー認証の設定:

ここで説明する方法により、サーバー認証を設定できます。

#### このタスクについて

サーバー認証用に、cn=SSL, cn=Configuration 項目の ibmslapd.conf ファイルを変更 できます。Web 管理ツールを使用するには、151 ページの『Web 管理の使用』を参 照してください。

コマンド行を使用するには、以下を行います。

idsldapmodify -D <adminDN> -w <adminPW> -i <filename>

where *<filename>* contains:

dn: cn=SSL,cn=Configuration
changetype: modify
replace: ibm-slapdSSLAuth
ibm-slapdSSLAuth: serverAuth

変更した内容を有効にするには、サーバーおよび管理サーバーを再始動する必要が あります。

外部認証局 (CA) からのサーバー証明書:

ここで説明する手順を実行して、外部認証局 (CA) のサーバー証明書を保護することができます。

### このタスクについて

IBM Security Directory Server とそのクライアントとの間でセキュア接続を確立する には、サーバーが X.509 証明書と秘密鍵を持っている必要があります。

以下のステップは、秘密鍵を生成し、必要なサーバー証明書を外部の CA から取得 して IBM Security Directory Server で使用できるようにするためのステップです。 手順

- 1. 管理者またはルートとしてログオンします。注: サーバーの構成プロセスで作成 した管理者 DN が cn=root の場合、省略せずに完全な管理者 DN を入力しま す。root のみを入力しないよう注意してください。
- 2. 鍵データベース・ファイルを作成するディレクトリーに移動します。このディレ クトリーは、秘密鍵および証明書を保管するディレクトリーでもあります。
- ikeyman を実行し、新規の鍵データベース・ファイルを作成します。鍵データベース・ファイルの名前には、有効であれば、任意の値を指定できます。どのようなファイル名を付けても、SSL を使用するように LDAP サーバーを構成するときに、そのファイル名を指定する必要があります。絶対パス名を指定する必要があることに注意してください。秘密鍵と公開鍵のペアおよび認証要求を生成するときは、ikeyman ユーティリティーを使用します。追加情報については、167ページの『iKeyman ツール』を参照してください。注:デフォルトでは、GSKit で作成された新しい KDB をサーバーで読み取ることはできません。所有者をidsldap.chown idsldap:idsldap <mykeyring>.\* に変更する必要があります。 Kerberos サービス名の変更については、IBM Security Directory Server の資料の『トラブルシューティングとサポート』セクションを参照してください。
- 4. VeriSign を外部 CA として使用している場合は、以下のようにして VeriSign から証明書を取得します。
  - a. VeriSign Web サイトの http://www.verisign.com/server/index.html にアクセスします。
  - b. 「**IBM Internet Connection Server**」をクリックします。
  - c. このサイトの情報を確認したら、「開始」をクリックします。
  - d. 必要な情報を提供し、必要なステップに従って、ユーザーのサーバー証明書 を要求します。VeriSign は、外部で生成された高保証サーバー証明書を取得 するためにサポートされる、主要な認証局です。
- 5. 他の CA を使用する場合は、その CA の指示に従って、認証要求ファイルの内 容を提出します。

#### タスクの結果

作成された証明書を CA から受け取るには、以下の手順を実行します。

- 1. ユーザーのサーバー ID を使用してログオンします。
- 2. 鍵データベース・ファイルを作成したディレクトリーに移動します。
- 3. CA からの署名付き証明書をこのディレクトリーのファイルに格納します。この ファイルは、次のステップで使用されます。
- 同じディレクトリーから ikeyman を実行し、証明書を鍵データベース・ファイ ル内に取り込みます。
- LDAP サーバーの Web 管理インターフェースにアクセスし、鍵データベース・ ファイルのファイル仕様も含めて各種の SSL パラメーターを構成します。151 ページの『Web 管理の使用』を参照してください。
- 6. 鍵データベース・ファイルに複数の証明書がある場合は、IBM Security Directory Server で使用する証明書をデフォルトに設定する必要があります。
- 7. IBM Security Directory Server を始動します。

注: パスワードをパスワード stash ファイル内に保存するように ikeyman に指示した場合は、ibmslapd.conf ファイル内のパスワードを変更または設定する必要はありません。

## 自己署名サーバー証明書の使用:

ここで説明する手順に従い、自己署名証明書を使用して鍵データベース・ファイル を作成することができます。

## このタスクについて

イントラネット環境で IBM Security Directory Server を使用している場合は、 ikeyman を使用して、ユーザー自身のサーバー証明書を作成します。ikeyman を使 用すると、VeriSign の高保証サーバー証明書を購入しなくても、SSL を使用する IBM Security Directory Server をテストすることもできます。このタイプの証明書 は、自己署名証明書と呼ばれます。

- 1. 各サーバー上では、以下を実行します。
  - a. 鍵データベース・ファイルを作成するディレクトリーに移動します。このデ ィレクトリーは、秘密鍵および証明書を保管するディレクトリーでもありま す。
  - b. 新規の鍵データベース・ファイル、および CA 証明書として使用される自己 署名証明書要求を作成します。
    - 使用可能な最大鍵サイズを使用します。
    - 低保証の証明書ではなく、セキュア・サーバー証明書を使用します。
  - c. 認証要求ファイルを取得します。この証明書は ikeyman ツールにより、自動 的に鍵データベース・ファイルに取り込まれます。
- 2. クライアント用に作成されたアプリケーションを使用している場合は、各クライ アント・マシン上で以下のステップを実行します。
  - a. CA 証明書要求ファイルをクライアント・マシン上のアクセス可能な場所に 配置します。
  - b. CA 証明書要求ファイルをクライアントの鍵データベースに取り込みます。
  - c. 取り込んだ証明書要求ファイルをトラステッド・ルートとしてマーク付けします。

詳細については、167ページの『iKeyman ツール』を参照してください。

#### 注:

- サーバー証明書をサーバーの鍵データベース・ファイルに取り込むときは、事前 に CA 証明書をサーバーの鍵データベース・ファイルに取り込み、それをトラ ステッド・ルートとしてマーク付けしておく必要があります。
- ikeyman を使用して IBM Security Directory Server の鍵データベース・ファイ ルを管理するときは、必ずその鍵データベース・ファイルが入っているディレク トリーに移動するようにしてください。
- 3. IBM Security Directory Server は、それぞれ独自の秘密鍵と証明書を持っている 必要があります。複数の IBM Security Directory Server が、同じ秘密鍵と証明書 を使用していると、セキュリティー上のリスクが高くなります。サーバーのいず

れかの鍵データベース・ファイルが危険にさらされた場合でも、各サーバーごと に異なる証明書と秘密鍵を使用していれば、機密漏れを最小限にとどめることが できます。

IBM Security Directory Server にアクセスするための LDAP クライアントの設定:

LDAP クライアントの中には、1 つ以上の自己署名サーバー証明書を持ち、それが クライアントによって「トラステッド」とマーク付けされているものがあります。 以下で説明するステップを使用して、そうした LDAP クライアントの鍵データベー ス・ファイルを作成することができます。

#### このタスクについて

このプロセスを使用すると、トラステッド・ルートとして使用するクライアントの 鍵データベース・ファイルに、他のソース、VeriSign などからの CA 証明書をイン ポートすることもできます。トラステッド・ルートとは、信用できるエンティティ ー (VeriSign や自己署名サーバー証明書の作成者など) が署名した X.509 証明書の ことです。トラステッド・ルートは、クライアントの鍵データベース・ファイルに インポートされ、トラステッドとしてマーク付けされます。

- 1. サーバーの証明書ファイル (cert.arm) をクライアント・ワークステーションにコ ピーします。
- ikeyman を実行し、新規クライアント鍵データベース・ファイルを作成するか既存のクライアント鍵データベース・ファイルにアクセスします。新しいクライアント鍵データベースについては、管理を容易にするために、クライアントと関連したファイル名を選択してください。例えば、LDAP クライアントが Fred のマシン上で実行されている場合は、ファイル名を FRED.KDB のように選択します。
- 3. サーバーの証明書を既存のクライアント鍵データベースに追加するには、以下を 実行します。
  - a. 「鍵データベース・ファイル」をクリックし、「開く」をクリックします。
  - b. 既存の鍵データベース・ファイルのパスおよび名前を入力し、「**OK**」をクリ ックします。
  - c. パスワードを入力します。
  - d. 「署名者証明書を確認 (Ensure signer certificates)」が選択されています。
     「追加」をクリックします。
  - e. サーバーの証明書ファイルの名前および場所を入力します。
  - f. サーバー証明書項目のラベル (Corporate Directory Server など) を、クライア ントの鍵データベース・ファイルに入力し、「**OK**」をクリックします。
- 4. 新しいクライアント鍵データベースを作成するには、以下を実行します。
  - a. 「鍵データベース・ファイル」をクリックし、「新規 (New)」をクリックし ます。
  - b. 新しいクライアント鍵データベースの名前と場所を入力し、「**OK**」をクリックします。
  - c. パスワードを入力します。

- d. 新しいクライアント鍵データベースが作成されたら、上記の (サーバーの証 明書を既存の鍵データベース・ファイルに追加する) ステップを繰り返しま す。
- 5. ikeyman を終了します。

詳細については、167ページの『iKeyman ツール』を参照してください。

LDAP クライアントとサーバーとの間にセキュア SSL 接続が確立されると、LDAP クライアントは、サーバーの自己署名証明書を使用して、接続先のサーバーが正しいことを確認します。

LDAP クライアントがセキュアに接続する必要のある IBM Security Directory Server ごとに、上記のステップを繰り返します。

#### 鍵データベース・ファイルへの鍵リング・ファイルのマイグレーション:

以下に示す指示により、MKKF ユーティリティーで作成された古い鍵リング・ファ イルをマイグレーションすることができます。

## このタスクについて

- 1. ikeyman を始動します。
- 2. 「鍵データベース・ファイル」をクリックし、「開く」をクリックします。
- 3. 鍵リング・ファイルのパスおよびファイル名を入力し、「OK」をクリックしま す。
- 2. 鍵リング・ファイルのパスワードを入力します。パスワードを指定せずに鍵リン グ・ファイルを作成した場合は、古い MKKF を使用して、このファイルに必ず パスワードを割り当てる必要があります。
- 5. 古い鍵リング・ファイルを開いたら、「鍵データベース・ファイル」をクリック し、「名前を付けて保存」を選択します。
- 6. 鍵データベースのタイプが CMS 鍵データベース・ファイルに設定されていることを確認します。鍵データベース・ファイルの名前と場所を入力し、「OK」をクリックします。

#### クライアント認証:

この機能により、クライアント認証を取得することができます。

クライアント認証では、LDAP クライアントと LDAP サーバーとの間で、双方向の 認証が提供されます。

クライアント認証の場合、LDAP クライアントは、X.509 標準に基づいたデジタル 証明書を持っている必要があります。このデジタル証明書は、IBM Security Directory Server に対して、LDAP クライアントを認証するために使用します。

Simple Authentication and Security Layer (SASL) を使用すると、接続プロトコルに 認証サポートを追加することができます。プロトコルには、サーバーに対してユー ザーを識別および認証するためのコマンドが含まれています。SASL は、必要に応 じて、後続のプロトコル対話用のセキュリティー・レイヤーをネゴシエーションで きます。 サーバーは、認証コマンドまたはクライアント応答を受け取ると、ユーザー確認の ための質問を発行するか、あるいは、障害の発生もしくは処理の完了を知らせま す。クライアントは、ユーザー確認のための質問を受け取ると、プロトコルのプロ ファイルに応じて、応答を発行したり、交換を終了したりします。

認証プロトコルの交換時に、SASL メカニズムは認証を実行し、クライアントから サーバーに許可 ID (userid と呼ばれる)を送信して、メカニズム固有のセキュリテ ィー・レイヤーの使用をネゴシエーションします。

LDAP サーバーは、クライアントから LDAP バインド要求を受け取ると、以下の順 序でその要求を処理します。

- 1. サーバーは LDAP バインド要求を構文解析して、以下の情報を検索します。
  - クライアントが認証を試みるときの DN。
  - 使用する認証方式。
  - 資格情報 (要求に含まれるパスワードなど)。
  - 認証方式が SASL の場合、サーバーは、使用する SASL メカニズムの名前も LDAP バインド要求から検索します。
- 2. サーバーは、要求から検索した DN を正規化します。
- 3. サーバーは、LDAP バインド要求に含まれる LDAP コントロールを検索しま す。
- 認証方式が SASL の場合、サーバーは、(要求で指定された) SASL メカニズム がサポートされているかどうかを判別します。その SASL メカニズムがサポー トされていない場合、サーバーは、クライアントにエラー戻りコードを送り、バ インド処理を終了します。
- 5. SASL メカニズムがサポートされており (=EXTERNAL)、SSL 認証タイプがサーバーおよびクライアントの認証の場合、サーバーは、既知の CA から発行されたクライアント証明書が有効であるかどうかを検査するとともに、クライアントの証明書チェーン上の証明書に無効なものや取り消されたものがないかも検査します。ldap\_sasl\_bind で指定されたクライアント DN およびパスワードがNULL の場合は、クライアントの x.509v3 証明書に入っている DN が、後続のLDAP 操作に対する認証された ID として使用されます。それ以外の場合、クライアントは、無名で認証されるか (DN およびパスワードが NULL の場合)、またはそのクライアントが提供したバインド情報に基づいて認証されます。
- 6. 認証方式が単純認証の場合、サーバーは、DN が空ストリングであるかどうか、 または資格情報がないかどうかを検査します。
- 7. DN が空ストリングの場合、または、DN も資格情報も指定されていない場合、 サーバーは、クライアントが無名でバインドしているものと見なし、そのクライ アントに有効な結果を戻します。接続用の DN および認証方式は、それぞれ NULL および LDAP\_AUTH\_NONE のまま変わりません。
- 8. クライアントがまだバインドされておらず、バインド操作中に証明書が存在しない場合は、接続は拒否されます。

#### クライアント認証の設定:

以下に示すコマンドをコマンド行で使用することにより、クライアント認証の設定 を実行できます。

#### このタスクについて

クライアント認証用に、cn=SSL, cn=Configuration 項目の ibmslapd.conf ファイルを 変更できます。Web 管理ツールを使用するには、151 ページの『Web 管理の使用』 を参照してください。

コマンド行を使用するには、以下を行います。

idsldapmodify -D <adminDN> -w <adminPW> -i <filename>

where *<filename>* contains:

dn: cn=SSL,cn=Configuration
cn: SSL
changetype: modify
replace: ibm-slapdSSLAuth
ibm-slapdSSLAuth: serverClientAuth

変更した内容を有効にするには、サーバーおよび管理サーバーを再始動する必要が あります。

## gskcapicmd ツール

**GSKCapiCmd** は、CMS 鍵データベース内で鍵、証明書、および証明要求を管理する ために使用できるツールです。GSKCapiCmd は、CMS 鍵データベースおよび PKCS11 鍵データベースをサポートします。

CMS と PKCS11 以外の鍵データベースを管理する場合は、Java ツールである ikeyman を使用する必要があります。 GSKCapiCmd は、CMS 鍵データベースのすべ ての側面を管理するために使用できます。 GSKCapiCmd を使用する場合、Java がシ ステムにインストールされている必要はありません。 GSKit ツール GSKCapiCmd に ついては、「GSKCapiCmd User's Guide」を参照してください。

LDAP サーバーと C ベースの LDAP クライアントとの間のサーバー認証またはサ ーバー・クライアント認証をサポートするための CMS 鍵データベースを作成する には、GSKCapiCmd ツールを使用します。この例では、LDAP サーバーと C ベース の LDAP クライアントとの間のサーバー認証およびサーバー・クライアント認証 は、自己署名証明書を使用して実行されます。

注: 32 ビットのプラットフォームでは gsk8capicmd ユーティリティーを、64 ビットのプラットフォームでは gsk8capicmd ユーティリティーを使用します。

#### CMS 鍵データベースを使用したサーバー認証の構成

LDAP サーバーと C ベースの LDAP クライアントとの間のサーバー認証 をセットアップするには、以下のタスクを実行します。

#### LDAP サーバー・システム上

serverkey.kdb

- 鍵データベース・ファイルを作成して格納するディレクトリーを IBM Security Directory Server システム上に作成し、その作業デ ィレクトリーに移動します。
- 2. IBM Security Directory Server が使用する CMS 鍵データベース を作成します。

gsk8capicmd -keydb -create -db serverkey.kdb -pw serverpwd -stash

ここで、serverkey.kdb は作成する鍵データベースで、serverpwd はパスワードです。

3. デフォルトの自己署名証明書を作成して、serverkey.kdb 鍵デー タベースに追加します。

gsk8capicmd -cert -create -db serverkey.kdb -pw serverpwd ¥ -label serverlabel -dn "cn=LDAP\_Server,o=sample" -default\_cert yes

ここで、-dn 値は、証明書を一意的に識別するために使用されます。

 4. 鍵データベースから証明書をバイナリー der 形式でファイルに 抽出します。この例では、証明書はバイナリー der 形式でファ イルに抽出されます。

注: 証明書は、base64 エンコードの ASCII データ形式 (.arm) で抽出することもできます。

gsk8capicmd -cert -extract -db serverkey.kdb -pw serverpwd ¥ -label serverlabel -target server.der -format binarv

5. 構成ファイル内で、証明書を使用するように IBM Security Directory Server インスタンスを構成します。

idsldapmodify -h server.in.ibm.com -p 389 -D cn=root -w root ¥ -i /home/dsrdbm01/serverauth.ldif

serverauth.ldif ファイルには、以下の形式のコードが記述されています。

dn: cn=SSL, cn=Configuration
changetype: modify
replace: ibm-slapdSslAuth
ibm-slapdSslAuth: serverAuth

dn: cn=SSL, cn=Configuration
changetype: modify
replace: ibm-slapdSecurity
ibm-slapdSecurity: SSL

dn: cn=SSL, cn=Configuration changetype: modify replace: imw=SlapdSSlKeyDatabase ibm=SlapdSslKeyDatabase: /home/dsrdbm01/keys/serverkey.kdb

dn: cn=SSL, cn=Configuration
changetype: modify
replace: ibm-slapdSslCertificate
ibm-slapdSslCertificate: serverlabel

dn: cn=SSL, cn=Configuration
changetype: modify
replace: ibm-slapdSslKeyDatabasepw
ibm-slapdSslKeyDatabasepw: serverpwd

 ディレクトリー・サーバー・インスタンスおよび管理サーバーを 停止します。

ibmslapd -I dsrdbm01 -k ibmdiradm -I dsrdbm01 -k

 ディレクトリー・サーバー・インスタンスおよび管理サーバーを 始動します。

ibmslapd -I dsrdbm01 -n -t ibmdiradm -I dsrdbm01 -t

#### C ベースの LDAP クライアント・システム上

- LDAP クライアント・システム上で、鍵データベース・ファイ ルを格納するディレクトリーを作成して、その作業ディレクトリ ーに移動します。
- 2. C ベースの LDAP クライアントが使用する CMS 鍵データベー ス・ファイルを作成します。

gsk8capicmd -keydb -create -db clientkey.kdb -pw clientpwd

- 3. 抽出されたサーバー証明書 (server.der) をサーバー・システムか らクライアント・システムにインポートします。
- 抽出されたサーバー証明書をクライアントの鍵データベース・フ ァイルに追加します。

gsk8capicmd -cert -add -db clientkey.kdb -pw clientpwd ¥ -label serverlabel -file server.der -format binary

5. 追加された証明書を検証するには、以下のコマンドを実行しま す。

gsk8capicmd -cert -list -db clientkey.kdb -pw clientpwd

LDAP クライアントと LDAP サーバー間の SSL 通信を検証するには、以下の形式の idsldapsearch コマンドを実行します。

idsldapsearch -Z -h server.in.ibm.com -p 636 -K /usr/client/clientkey.kdb ¥
-P clientpwd -s base -b "o=sample" objectclass=\*
osample
objectclass=top
objectclass=organization
o=sample

#### CMS 鍵データベースを使用したサーバー・クライアント認証の構成

LDAP サーバーと C ベースの LDAP クライアントとの間でサーバー・ク ライアント認証をセットアップするには、以下のタスクを実行します。

### C ベースの LDAP クライアント・システム上

- 1. 鍵データベース・ファイルを格納するディレクトリーを作成して、その作業ディレクトリーに移動します。
- 2. C ベースの LDAP クライアントが使用する CMS 鍵データベー ス・ファイルを作成します。

gsk8capicmd -keydb -create -db clientkey.kdb -pw clientpwd

ここで、*clientkey.kdb* は作成する鍵データベースで、*clientpwd* はパスワードです。

3. デフォルトの自己署名証明書を作成して、clientkey.kdb 鍵デー タベースに追加します。

gsk8capicmd -cert -create -db clientkey.kdb -pw clientpwd -label ¥
 clientlabel -dn "cn=LDAP\_Client,o=sample" -default\_cert yes

ここで、-dn 値は、証明書を一意的に識別するために使用されま す。

 クライアントの鍵データベースから証明書をバイナリー der 形 式でファイルに抽出します。この例では、証明書はバイナリー der 形式でファイルに抽出されます。

注: 証明書は、base64 エンコードの ASCII データ形式 (.arm) で抽出することもできます。

gsk8capicmd -cert -extract -db clientkey.kdb -pw clientpwd -label $\tt X$  clientlabel -target client.der -format binary

- 5. 抽出されたサーバー証明書 (server.der) をサーバー・システムか らクライアント・システムにインポートします。
- 抽出されたサーバー証明書をクライアントの鍵データベース・フ ァイルに追加します。

gsk8capicmd -cert -add -db clientkey.kdb -pw clientpwd ¥ -label serverlabel -file server.der -format binary

LDAP サーバー・システム上

- IBM Security Directory Server システム上に、鍵データベース・ ファイルを作成および格納するディレクトリーを作成して、その 作業ディレクトリーに移動します。
- 2. IBM Security Directory Server が使用する CMS 鍵データベース を作成します。

gsk8capicmd -keydb -create -db serverkey.kdb -pw serverpwd -stash

ここで、*serverkey.kdb* は作成する鍵データベースで、*serverpwd* はパスワードです。

3. デフォルトの自己署名証明書を作成して、serverkey.kdb 鍵デー タベースに追加します。

gsk8capicmd -cert -create -db serverkey.kdb -pw serverpwd -label 4 serverlabel -dn "cn=LDAP\_Server,o=sample" -default\_cert yes

ここで、-dn 値は、証明書を一意的に識別するために使用されま す。

 サーバーの鍵データベースから証明書をバイナリー der 形式で ファイルに抽出します。この例では、証明書はバイナリー der 形式でファイルに抽出されます。

注: 証明書は、base64 エンコードの ASCII データ形式 (.arm) で抽出することもできます。

gsk8capicmd -cert -extract -db serverkey.kdb -pw serverpwd ¥ -label serverlabel -target server.der -format binary

- 5. 抽出されたクライアント証明書 (client.der) をクライアント・ システムからサーバー・システムにインポートします。
- 6. 抽出されたクライアント証明書をサーバーの鍵データベース・フ ァイルに追加します。

gsk8capicmd -cert -add -db serverkey.kdb -pw serverpwd ¥ -label clientlabel -file client.der -format binary

7. 構成ファイル内で、証明書を使用するように IBM Security Directory Server インスタンスを構成します。

idsldapmodify -h server.in.ibm.com -p 389 -D cn=root -w root ¥ -i /home/dsrdbm01/clientserverauth.ldif

*clientserverauth.ldif* ファイルには、以下の形式のコードが記述されています。

dn: cn=SSL, cn=Configuration
changetype: modify
replace: ibm-slapdSslAuth
ibm-slapdSslAuth: serverClientAuth

dn: cn=SSL, cn=Configuration
changetype: modify
replace: ibm-slapdSecurity
ibm-slapdSecurity: SSL

dn: cn=SSL, cn=Configuration changetype: modify replace: ibm=SlapdSSIkeyDatabase ibm=SlapdSSIKeyDatabase: /home/dsrdbm01/cskeys/serverkey.kdb

dn: cn=SSL, cn=Configuration
changetype: modify
replace: ibm-slapdSslCertificate
ibm-slapdSslCertificate: serverlabel

dn: cn=SSL, cn=Configuration changetype: modify replace: ibm-slapdSslKeyDatabasepw ibm-slapdSslKeyDatabasepw: serverpwd

8. ディレクトリー・サーバー・インスタンスおよび管理サーバーを 停止します。

ibmslapd -I dsrdbm01 -k ibmdiradm -I dsrdbm01 -k  ディレクトリー・サーバー・インスタンスおよび管理サーバーを 始動します。
 ibmslapd -I dsrdbm@l -n -t ibmglradm -I dsrdbm@l -t

クライアントとサーバー間の SSL 通信を検証するには、

idsldapsearch

コマンドを以下の形式でクライアント・システム上で実行します。

idsldapsearch -Z -h server.in.ibm.com -p 636 -K /usr/client/clientkey.kdb ¥
-P clientpwd -s base -b "o=sample" objectclass=\*
o=sample
objectclass=top
objectclass=organization
o=sample

## iKeyman ツール

鍵管理プログラムの iKeyman は、IBM Java に付属しています。このプログラム は、鍵ファイルを管理するための使いやすい GUI で、Java アプレットとしてイン プリメントされています。

IBM Security Directory Server バージョン 6.3.1 をインストールすると、IBM JAVA バージョン 6 が使用可能になります。 iKeyman ユーティリティーは、Windows の 場合は *<SDS\_Install\_Directory>*¥java¥jre¥bin ディレクトリー、Linux の場合は /opt/ibm/ldap/V6.3.1/java/jre/bin ディレクトリー、AIX システムと Solaris シ ステムの場合は /opt/IBM/ldap/V6.3.1/java/jre/bin ディレクトリーに格納されて います。

注: JAVA\_HOME を設定するようにプロンプトが出された場合、IBM Security Directory Server の java サブディレクトリーに設定できます。IBM Security Directory Server を使用する場合は、LIBPATH 環境変数を以下のように設定する必要 もあります。

## Linux プラットフォームの場合

\$export LIBPATH=\$JAVA\_HOME/bin:\$JAVA\_HOME/jre/bin:\$LIBPATH

#### Windows プラットフォームの場合

c:¥> set LIB=%JAVA\_HOME%¥bin; %JAVA\_HOME%¥jre¥bin; %LIB%

AIX システムでは、LIBPATH 環境変数を使用して、ライブラリー・パスを指定しま す。Solaris システムでは、LD\_LIBRARY\_PATH 環境変数を使用します。

iKeyman ユーティリティーでは、公開鍵と秘密鍵のペアの作成、認証要求の作成、 認証要求の鍵データベース・ファイルへの取り込み、および鍵データベース・ファ イル内の鍵の管理を行うことができます。

注: Secure Sockets Layer 通信を設定する場合、使用するアプリケーションに適合し た正しい鍵データベース・ファイル・タイプを使用してください。例えば、Web 管 理コンソールなどの Java ベース・アプリケーションでは JKS ファイル・タイプが 必要になり、IBM Security Directory Server などの C アプリケーションでは CMS 鍵データベース・ファイル・タイプが必要になります。

iKeyman を使用して、以下のタスクを実行することができます。

- ・ 鍵ペアの作成と認証局からの証明書の要求
- 証明書の鍵データベース・ファイルへの保管

- 鍵と証明書の管理
  - 鍵データベース・パスワードの変更
  - 鍵に関する情報の表示
  - 鍵の削除
  - 鍵を鍵データベースのデフォルト鍵にする
  - 自己署名用の鍵ペアと認証要求の作成
  - 鍵のエクスポート
  - 鍵の鍵データベースへのインポート
  - 鍵をトラステッド・ルートとして指定する
  - トラステッド・ルート鍵の指定を解除する
  - 既存の鍵の証明書を要求する
- 鍵リング・ファイルの鍵データベース・フォーマットへのマイグレーション

#### 鍵ペアの作成と認証局からの証明書の要求:

鍵ペアを作成して、認証局からの証明書を要求することができます。

## このタスクについて

クライアントおよびサーバー認証を必要とする LDAP サーバーにクライアント・ア プリケーションを接続するには、公開鍵と秘密鍵のペア、および証明書を作成する 必要があります。

サーバー認証のみを必要とする LDAP サーバーにクライアント・アプリケーション が接続している場合は、公開鍵と秘密鍵のペア、および証明書を作成する必要はあ りません。この場合は、トラステッド・ルートとしてマーク付けされたクライアン ト鍵データベース・ファイルに証明書を保管するのみで構いません。サーバーの証 明書を発行した認証局 (CA) がクライアント鍵データベースにまだ定義されていな い場合は、CA からの CA 証明書を要求し、それを鍵データベースに保管し、トラ ステッドとしてマーク付けする必要があります。175ページの『鍵をトラステッ ド・ルートとして指定する』を参照してください。

クライアントは、自分の秘密鍵を使用して、サーバーに送信するメッセージに署名 します。サーバーは、自分に送信されるメッセージを暗号化するための公開鍵をク ライアントに送信します。サーバーは、その公開鍵で暗号化されたメッセージを自 分の秘密鍵で暗号化解除します。

クライアントが自分の公開鍵をサーバーに送信するには、クライアントの証明書が 必要です。証明書には、クライアントの公開鍵、クライアント証明書に関連付けら れた識別名、証明書のシリアル番号、および証明書の有効期限が含まれます。証明 書は、クライアントの ID を検査する CA から発行されます。

CA によって署名される証明書を作成するための基本手順は以下のとおりです。

- 1. ikeyman を使用して認証要求を作成します。
- 2. 作成した認証要求を CA に実行依頼します。認証要求を CA に実行依頼するに は、電子メールを使用するか、CA の Web ページのオンライン実行依頼を利用 します。
- 3. CA からの応答をサーバーのファイルシステム上のアクセス可能な場所に保管します。
- 4. 証明書を鍵データベース・ファイルに保管します。

注: トラステッド CA のデフォルト・リストにない CA から署名付きのクライアン ト証明書を取得する場合は、その CA の証明書を取得し、それを鍵データベースに 保管して、トラステッドとしてマーク付けする必要があります。これは、署名付き クライアント証明書を鍵データベース・ファイルに保管する前に行う必要がありま す。

公開鍵と秘密鍵のペアを作成して証明書を要求するには、以下の手順を実行しま す。

- 1. 以下のコマンドを入力して、ikeyman Java ユーティリティーを開始します。 ikeyman
- 2. 「鍵データベース・ファイル」を選択します。
- 3. 「新規」を選択します (鍵データベースがすでに存在する場合は、「開く」を 選択します)。
- 4. 鍵データベース・タイプ、鍵データベース・ファイルの名前と場所を指定します。「OK」をクリックします。

注: 鍵データベースは、1 つ以上の鍵ペアと証明書を保管するためにクライア ントやサーバーが使用するファイルです。

- 5. 指示に従って、鍵データベース・ファイルのパスワードを入力します。「**OK**」 をクリックします。
- 6. 「作成」を選択します。
- 7. 「新規証明書要求 (New Certificate Request)」を選択します。
- 8. ユーザー割り当てラベルを鍵ペアに指定します。鍵データベース・ファイル内 の鍵ペアと証明書は、このラベルで識別されます。
- 9. 低保証クライアント証明書を要求する場合は、共通名を入力します。共通名 は、固有なユーザーのフルネームでなければなりません。
- 10. 高保証セキュア・サーバー証明書を要求する場合は、以下を行う必要があります。
  - サーバーの X.500 共通名を入力します。通常は、www.ibm.com のような TCP/IP 完全修飾ホスト名として入力します。 VeriSign サーバー証明書を入 手するには、完全修飾ホスト名を指定する必要があります。
  - 組織名を入力します。これは、組織の名前です。VeriSign セキュア・サーバ ー証明書を入手する場合、VeriSign のアカウントがすでにあるときは、その アカウントと同じ名前をこのフィールドに入力する必要があります。
  - 組織の単位名を入力します。このフィールドは、必要に応じて入力します。
  - サーバーが設置されている地域を入力します。このフィールドは、必要に応じて入力します。
  - ・ サーバーが設置されている都道府県の省略形 (3 文字) を入力します。
  - サーバーの設置場所の郵便番号を入力します。
  - ・ サーバーの設置場所の国別コード (2 文字) を入力します。
- 11. 「**OK**」をクリックします。

- 12. 認証要求ファイルの名前と場所を確認するメッセージが表示されます。「OK」 をクリックします。
- 13. 認証要求を CA に送信します。

VeriSign の低保証証明書またはセキュア・サーバー証明書を要求する場合は、 電子メールで VeriSign に認証要求を送る必要があります。

低保証認証要求の場合は、簡単な書式で VeriSign に電子メールを送ることがで きます。セキュア・サーバー認証要求の場合は、所定の書式に従って電子メー ルを送る必要があります。セキュア・サーバー認証要求の書式については、 http://www.verisign.com/server/index.html を参照してください。

14. CA から証明書を受け取ったら、それを鍵ペアが保管されている鍵データベー スに保管します。証明書を鍵データベースに保管するには ikeyman を使用しま す。『証明書の鍵データベースへの保管』を参照してください。

注: 鍵データベース・パスワードは定期的に変更するようにしてください。パスワ ードに有効期限を設定した場合は、パスワード変更の時期を常に把握しておく必要 があります。パスワード変更前にパスワードが失効すると、パスワードを変更する まで鍵データベースを使用できません。

# 証明書の鍵データベースへの保管:

以下に示す指示により、証明書を鍵データベース内に保管することができます。

# このタスクについて

CA から応答を受け取ったら、証明書を鍵データベースに保管する必要があります。

証明書を鍵データベースに保管するには、以下の手順を実行します。

- 1. ikeyman と入力して、Java ユーティリティーを開始します。
- 2. 「鍵データベース・ファイル」を選択します。
- 3. 「開く」を選択します。
- 4. 鍵データベース・タイプ、鍵データベース・ファイルの名前と場所を指定します。「OK」をクリックします。
- 5. 指示に従って、鍵データベース・ファイルのパスワードを入力します。「**OK**」 をクリックします。
- 6. 「作成」を選択します。
- 7. 中央のウィンドウにある「個人用証明書」を選択します。
- 8. 「受取」をクリックします。
- 9. CA から受け取った署名付き証明書を入れる証明書ファイルの名前と場所を入力 します。「OK」をクリックします。

# 鍵データベース・パスワードの変更:

ここで説明する手順に従うことにより、鍵データベース・パスワードを変更するこ とができます。 このタスクについて

- 1. ikeyman と入力して、Java ユーティリティーを開始します。
- 2. 「鍵データベース・ファイル」を選択します。
- 3. 「開く」を選択します。
- 4. 鍵データベース・タイプ、鍵データベース・ファイルの名前と場所を指定します。「OK」をクリックします。
- 5. 指示に従って、鍵データベース・ファイルのパスワードを入力します。「**OK**」 をクリックします。
- 6. 「鍵データベース・ファイル」を選択します。
- 7. 「パスワードの変更」を選択します。
- 8. <New password> を入力します。
- 9. <New password> を確認します。
- 10. 必要があれば、パスワードの有効期限を選択して設定します。
- 11. パスワードを暗号化してディスクに保管する場合は、「ファイルに対してパス ワードを隠しておきますか?」を選択します。
- 12. 「**OK**」をクリックします。
- 13. stash パスワード・ファイルの名前と場所が示されたメッセージが表示されま す。「**OK**」をクリックしてください。

注:パスワードは秘密鍵を保護するので重要です。秘密鍵は、文書に署名したり、 公開鍵で暗号化されたメッセージを暗号化解除したりするために使用できる唯一の 鍵です。

# 鍵に関する情報の表示:

鍵に関する情報 (名前、サイズ、トラステッド・ルートかどうかなど)を表示するに は、以下のステップを実行します。

# このタスクについて

- 1. ikeyman と入力して、Java ユーティリティーを開始します。
- 2. 「鍵データベース・ファイル」を選択します。
- 3. 「開く」を選択します。
- 4. 鍵データベース・タイプ、鍵データベース・ファイルの名前と場所を指定します。「OK」をクリックします。
- 5. 指示に従って、鍵データベース・ファイルのパスワードを入力します。「**OK**」 をクリックします。
- 6. 個人用証明書として指定した鍵に関する情報を表示させるには、以下を行いま す。
  - 「鍵データベースの内容 (Key database content)」セクションの下にあるリストから「個人証明書 (Personal Certificates)」を選択します。
  - 証明書を選択します。
  - ・ 「表示/編集」をクリックし、選択した鍵の情報を表示します。
  - 「OK」をクリックし、個人証明書のリストに戻ります。

- 7. 署名者の証明書として指定された鍵の情報を表示するには、以下の手順を実行します。
  - 「鍵データベースの内容 (Key database content)」セクションの下にあるリストから「署名者証明書 (Signer Certificates)」を選択します。
  - 証明書を選択します。
  - 「表示/編集」をクリックし、選択した鍵の情報を表示します。
  - 「OK」をクリックし、署名者の証明書のリストに戻ります。

# 鍵の削除:

ここで説明する手順に従って、鍵を削除します。

# このタスクについて

鍵を削除するには、以下の手順を実行します。

# 手順

- 1. ikeyman と入力して、Java ユーティリティーを開始します。
- 2. 「鍵データベース・ファイル」を選択します。
- 3. 「**開く**」を選択します。
- 4. 鍵データベース・タイプ、鍵データベース・ファイルの名前と場所を指定しま す。「**OK**」をクリックします。
- 5. 指示に従って、鍵データベース・ファイルのパスワードを入力します。「**OK**」 をクリックします。
- 6. 「鍵データベースの内容 (Key database content)」セクションの下にあるリスト から削除する鍵のタイプ (個人証明書、署名者証明書、または個人証明書要求) を選択します。
- 7. 証明書を選択します。
- 8. 「削除」をクリックします。
- 9. 削除の確認には「はい」をクリックします。

## 鍵を鍵リング内のデフォルト鍵にする:

ここで説明する手順に従うことにより、鍵を鍵リング内のデフォルト鍵にすること ができます。

# このタスクについて

デフォルト鍵は、サーバーがセキュアな通信のために使用する秘密鍵でなければなりません。

鍵を鍵リング内のデフォルト鍵にするには、以下の手順を実行します。

- 1. ikeyman と入力して、Java ユーティリティーを開始します。
- 2. 「鍵データベース・ファイル」を選択します。
- 3. 「**開く**」を選択します。
- 4. 鍵データベース・タイプ、鍵データベース・ファイルの名前と場所を指定します。「OK」をクリックします。

- 5. 指示に従って、鍵データベース・ファイルのパスワードを入力します。「**OK**」 をクリックします。
- 6. 「**鍵データベースの内容 (Key database content)**」セクションの下にあるリスト から「**個人証明書 (Personal Certificates**)」を選択します。
- 7. 必要な証明書を選択します。
- 8. 「表示/編集」を選択します。
- 9. 「証明書をデフォルトとして設定」ボックスを選択します。「OK」をクリック します。

#### 自己署名用の鍵ペアと認証要求の作成:

以下に示す説明に従うことにより、自己署名用の鍵ペアと認証要求を作成すること ができます。

#### このタスクについて

定義上、セキュア・サーバーには、公開鍵と秘密鍵のペア、および証明書が必要で す。

サーバーは、自分の秘密鍵を使用して、クライアントに送信するメッセージに署名 します。サーバーは、自分に送信されるメッセージを暗号化するための公開鍵をク ライアントに送信します。サーバーは、その公開鍵で暗号化されたメッセージを自 分の秘密鍵で暗号化解除します。

サーバーが自分の公開鍵をクライアントに送信するには、サーバーの証明書が必要 です。証明書には、サーバーの公開鍵、サーバー証明書に関連付けられた識別名、 証明書のシリアル番号、および証明書の有効期限が含まれます。証明書は、サーバ ーの ID を検査する CA から発行されます。

ユーザーは、以下の証明書のいずれかを要求できます。

- VeriSign から発行される低保証証明書。これは、機密保護機能のある環境のベータ・テストなど、非商用目的に最適です。
- インターネット上で商用ビジネスを行うためのサーバー証明書。VeriSign やその 他の CA から入手できます。
- 自己署名サーバー証明書 (プライベートな Web ネットワークにおいて、自分自身の CA として機能する場合)。

VeriSign などの CA を利用してサーバー証明書に署名する方法については、168ペ ージの『鍵ペアの作成と認証局からの証明書の要求』を参照してください。

一般に、自己署名証明書を作成するには、以下の手順を実行します。

- 1. ikeyman と入力して、Java ユーティリティーを開始します。
- 2. 「鍵データベース・ファイル」を選択します。
- 3. 「新規」を選択します (鍵データベースがすでに存在する場合は、「開く」を選 択します)。
- 4. 鍵データベース・タイプ、鍵データベース・ファイルの名前と場所を指定します。「OK」をクリックします。注: 鍵データベースは、1 つ以上の鍵ペアと証明書を保管するためにクライアントやサーバーが使用するファイルです。

- 5. 指示に従って、鍵データベース・ファイルのパスワードを入力します。「**OK**」 をクリックします。
- 6. 「新規自己署名 (New self-signed)」をクリックします。
- 7. 以下の入力を指定します。
  - 鍵ペアのユーザー割り当てラベル。鍵データベース・ファイル内の鍵ペアと証明書は、このラベルで識別されます。
  - 必要な証明書のバージョン。
  - 必要な鍵のサイズ。
  - 必要な署名アルゴリズム。
  - サーバーの X.500 共通名。通常は、www.ibm.com のような TCP/IP 完全修飾 ホスト名として入力します。
  - 組織名。これは、組織の名前です。
  - 組織の単位名。このフィールドは、必要に応じて入力します。
  - サーバーが設置されている地域。このフィールドは、必要に応じて入力します。
  - ・ サーバーが設置されている都道府県の省略形 (3 文字)。
  - サーバーが設置されている場所に該当する郵便番号。
  - ・ サーバーの設置場所の国別コード (2 文字)。
  - 証明書の有効期間。
- 8. 「**OK**」をクリックします。

# 鍵のエクスポート:

鍵ペアまたは証明書を別のコンピューターに転送する必要がある場合は、鍵データ ベースからファイルに鍵ペアをエクスポートします。

# このタスクについて

転送先のコンピューターでは、鍵ペアを鍵リングにインポートします。

鍵データベースから鍵をエクスポートするには、以下の手順を実行します。

- 1. ikeyman と入力して、Java ユーティリティーを開始します。
- 2. 「鍵データベース・ファイル」を選択します。
- 3. 「開く」を選択します。
- 4. 鍵データベース・タイプ、鍵データベース・ファイルの名前と場所を指定しま す。「**OK**」をクリックします。
- 5. 指示に従って、鍵データベース・ファイルのパスワードを入力します。「**OK**」 をクリックします。
- 「鍵データベースの内容 (Key database content)」セクションの下にあるリストから「個人証明書 (Personal Certificates)」を選択します。
- 7. 必要な証明書を選択します。
- 8. 「**エクスポート/インポート**」をクリックします。
- 9. 「アクション・タイプ (Action type)」として「鍵をエクスポート (Export Key)」を選択します。

10. 鍵付きファイル・タイプを選択します。

注: IBM Security Directory Server では、CMS 鍵データベース・ファイル・タ イプが必要です。

- 11. ファイル名を指定します。
- 12. 場所を指定します。
- 13. 「OK」をクリックします。
- 14. ファイルの必須パスワードを入力します。「OK」をクリックします。

# 鍵のインポート:

ここで説明する手順に従うことにより、鍵を鍵リング内にインポートできます。

#### このタスクについて

#### 手順

- 1. ikeyman と入力して、Java ユーティリティーを開始します。
- 2. 「鍵データベース・ファイル」を選択します。
- 3. 「開く」を選択します。
- 4. 鍵データベース・タイプ、鍵データベース・ファイルの名前と場所を指定しま す。「**OK**」をクリックします。
- 5. 指示に従って、鍵データベース・ファイルのパスワードを入力します。「**OK**」 をクリックします。
- 6. 「**鍵データベースの内容** (Key database content)」セクションの下にあるリストから「個人証明書 (Personal Certificates)」を選択します。
- 7. 必要な証明書を選択します。
- 8. 「エクスポート/インポート」をクリックします。
- 9. 「**アクション・タイプ** (Action type)」として「鍵をインポート」を選択しま す。
- 必要な鍵タイプ・ファイルを選択します。注: Secure Sockets Layer 通信を設定 する場合は、アプリケーションに対し正しい鍵データベース・ファイル・タイ プを使用するようにしてください。例えば、Web 管理コンソールなどの Java ベースのアプリケーションには JKS ファイル・タイプ、IBM Security Directory Server などの C アプリケーションには CMS 鍵データベース・ファイル・タ イプが必要です。
- 11. ファイルの名前と場所を入力します。
- 12. 「**OK**」をクリックします。
- 13. ソース・ファイルの必須パスワードを入力します。「OK」をクリックします。

## 鍵をトラステッド・ルートとして指定する:

トラステッド・ルート鍵は、公開鍵と関連付けられた CA の識別名を合わせたもの です。トラステッド・ルートは、以下にリストされている新しい鍵データベースご とに定義されます。

# このタスクについて

- Entrust.net Certification Authority (2048)
- · Entrust.net Client Certification Authority
- · Entrust.net Global Client Certification Authority
- · Entrust.net Global Secure Server Certification Authority
- · Entrust.net Secure Server Certification Authority
- RSA Secure Server Certification Authority
- Thawte Personal Basic CA
- Thawte Personal Freeemail CA
- Thawte Personal Premium CA
- Thawte Premium Server CA
- Thawte Server CA
- VeriSign Class 1 Public Primary Certification Authority
- VeriSign Class 1 Public Primary Certification Authority G2
- VeriSign Class 1 Public Primary Certification Authority G3
- VeriSign Class 2 Public Primary Certification Authority
- VeriSign Class 2 Public Primary Certification Authority G2
- VeriSign Class 2 Public Primary Certification Authority G3
- · VeriSign Class 3 Public Primary Certification Authority
- VeriSign Class 3 Public Primary Certification Authority G2
- VeriSign Class 3 Public Primary Certification Authority G3
- · VeriSign Class 4 Public Primary Certification Authority G2
- VeriSign Class 4 Public Primary Certification Authority G3

注:上記の各トラステッド・ルートは、デフォルトで最初からトラステッド・ルートになるように設定されます。

鍵をトラステッド・ルートとして指定するには、以下の手順を実行します。

- 1. ikeyman と入力して、Java ユーティリティーを開始します。
- 2. 「鍵データベース・ファイル」を選択します。
- 3. 「開く」を選択します。
- 4. 鍵データベース・タイプ、鍵データベース・ファイルの名前と場所を指定します。「OK」をクリックします。
- 5. 指示に従って、鍵データベース・ファイルのパスワードを入力します。「**OK**」 をクリックします。
- 「鍵データベースの内容 (Key database content)」セクションの下にあるリストから「署名者証明書 (Signer Certificates)」を選択します。
- 7. 「取り込み」をクリックします。
- 8. 「CA 証明書の追加」ダイアログ・ボックスから、必要な証明書を選択しま す。
- 9. 「表示/編集」を選択します。

- 10. 「証明書をトラステッド・ルートとして設定」チェック・ボックスを選択し、 「OK」をクリックします。
- 11. 「鍵データベース・ファイル」を選択し、「閉じる」を選択します。

# トラステッド・ルート鍵の指定解除:

トラステッド・ルート鍵は、公開鍵と関連付けられた CA の識別名を合わせたもの です。トラステッド・ルートは、それぞれの新しい鍵データベース内で、提供され ているリストでの共有として定義されます。

# このタスクについて

- Entrust.net Certification Authority (2048)
- Entrust.net Client Certification Authority
- Entrust.net Global Client Certification Authority
- · Entrust.net Global Secure Server Certification Authority
- · Entrust.net Secure Server Certification Authority
- RSA Secure Server Certification Authority
- Thawte Personal Basic CA
- Thawte Personal Freeemail CA
- Thawte Personal Premium CA
- Thawte Premium Server CA
- Thawte Server CA
- VeriSign Class 1 Public Primary Certification Authority
- VeriSign Class 1 Public Primary Certification Authority G2
- VeriSign Class 1 Public Primary Certification Authority G3
- · VeriSign Class 2 Public Primary Certification Authority
- VeriSign Class 2 Public Primary Certification Authority G2
- VeriSign Class 2 Public Primary Certification Authority G3
- VeriSign Class 3 Public Primary Certification Authority
- VeriSign Class 3 Public Primary Certification Authority G2
- VeriSign Class 3 Public Primary Certification Authority G3
- · VeriSign Class 4 Public Primary Certification Authority G2
- VeriSign Class 4 Public Primary Certification Authority G3

**注:**上記の各トラステッド・ルートは、デフォルトで最初からトラステッド・ルートになるように設定されます。

鍵のトラステッド・ルート状況を解除するには、以下の手順を実行します。

- 1. ikeyman と入力して、Java ユーティリティーを開始します。
- 2. 「鍵データベース・ファイル」を選択します。
- 3. 「開く」を選択します。
- 4. 鍵データベース・タイプ、鍵データベース・ファイルの名前と場所を指定します。「OK」をクリックします。

- 5. 指示に従って、鍵データベース・ファイルのパスワードを入力します。「**OK**」 をクリックします。
- 6. 「**鍵データベースの内容** (Key database content)」セクションの下にあるリストから「署名者証明書 (Signer Certificates)」を選択します。
- 7. 必要な証明書を選択します。
- 8. 「表示/編集」を選択します。
- 9. 「証明書をトラステッド・ルートとして設定」チェック・ボックスをクリアします。「OK」をクリックします。
- 10. 「鍵データベース・ファイル」を選択し、「閉じる」を選択します。

# 既存の鍵の認証要求:

ここで説明する手順に従って、既存の鍵の認証要求を作成できます。

## このタスクについて

- 1. ikeyman と入力して、Java ユーティリティーを開始します。
- 2. 「鍵データベース・ファイル」を選択します。
- 3. 「開く」を選択します。
- 4. 鍵データベース・タイプ、鍵データベース・ファイルの名前と場所を指定します。「OK」をクリックします。
- 5. 指示に従って、鍵データベース・ファイルのパスワードを入力します。「**OK**」 をクリックします。
- 「鍵データベースの内容 (Key database content)」セクションの下にあるリストから「個人証明書 (Personal Certificates)」を選択します。
- 7. 必要な証明書を選択します。
- 8. 「**エクスポート/インポート**」をクリックします。
- 9. 「**アクション・タイプ** (Action type)」として「鍵をエクスポート (Export Key)」を選択します。
- 10. 必要な鍵付きファイル・タイプを選択します。
- 11. 証明書のファイル名と場所を入力します。
- 12. 「**OK**」をクリックします。
- 13. 「鍵データベース・ファイル」を選択し、「閉じる」を選択します。

認証要求を CA に送信します。

VeriSign の低保証証明書またはセキュア・サーバー証明書を要求する場合は、電子 メールで VeriSign に認証要求を送る必要があります。

低保証認証要求の場合は、簡単な書式で VeriSign に電子メールを送ることができま す。セキュア・サーバー認証要求の場合は、所定の書式に従って電子メールを送る 必要があります。セキュア・サーバー認証要求の書式については、 http://www.verisign.com/server/index.html を参照してください。

# 鍵リング・ファイルの鍵データベース・フォーマットへのマイグレーション:

以下に示されている手順により、鍵リング・ファイルを鍵データベース・フォーマットにマイグレーションすることができます。

このタスクについて

**mkkf** で作成した既存の鍵リング・ファイルを ikeyman で使用するフォーマットに マイグレーションするには、ikeyman プログラムを使用します。

鍵リング・ファイルをマイグレーションするには、以下の手順を実行します。

- 1. ikeyman と入力して、Java ユーティリティーを開始します。
- 2. 「鍵データベース・ファイル」を選択します。
- 3. 「開く」を選択します。
- 4. 鍵データベース・タイプ、鍵データベース・ファイルの名前と場所を指定しま す。「**OK**」をクリックします。
- 5. 指示に従って、鍵リング・ファイルのパスワードを入力します。「OK」をクリ ックします。
- 6. 「鍵データベース・ファイル」を選択します。
- 7. 「名前を付けて保存」を選択します。
- 8. 鍵データベースのタイプとして「CMS」を選択します。
- 9. ファイル名を指定します。
- 10. 場所を指定します。
- 11. 「**OK**」をクリックします。

# 鍵データベースの設定

鍵データベースを設定する場合は、以下の情報を参照してください。

鍵データベースを設定するには、以下のいずれかの手順を使用します。

#### Web 管理の使用

Web 管理ツールを使用して鍵データベースを設定するには、以下の手順を実行します。

# このタスクについて

Web 管理ナビゲーション領域の「サーバー管理」をクリックし、展開されたリスト 上で「セキュリティー・プロパティーの管理」をクリックします (この操作をまだ 実行していない場合)。次に、「鍵データベース」タブをクリックします。

- 「鍵データベースのパスおよびファイル名」を指定します。これは、鍵データ ベース・ファイルの完全修飾ファイル仕様です。パスワード stash ファイルが定 義されている場合、そのファイルの拡張子は .sth で、同じファイル仕様を持つ ものと見なされます。
- 「鍵パスワード」を指定します。パスワード stash ファイルが使用されていない 場合は、鍵データベース・ファイルのパスワードをここで指定する必要がありま す。「パスワードの確認」フィールドにパスワードを再度入力します。
- 3. 「**鍵ラベル**」を指定します。この管理者定義鍵ラベルは、鍵データベースのどの 部分を使用するかを示します。
- 4. 終了したら、「OK」をクリックして変更を適用します。

注: このファイルをサーバーで使用するには、ユーザー ID ldap でこのファイルを 読み取れるように設定する必要があります。ファイルのアクセス権については、 IBM Security Directory Server の資料の『トラブルシューティングとサポート』セク ションを参照してください。

# コマンド・ラインの使用

以下のコマンドを実行して、SSL と TLS の鍵データベースを設定することができます。

# このタスクについて

idsldapmodify -D <adminDN> -w <adminPW> -i <filename>

where *<filename>* contains:

dn: cn=SSL,cn=Configuration
changetype: modify
replace: ibm-slapdSSLKeyDatabase
ibm-slapdSSLKeyDatabase: <databasename>

replace: ibm-slapdSSLKeyDatabasePW
ibm-slapdSSLKeyDatabasePW: cpassword>

replace: ibm-slapdSslKeyRingFilePW
ibm-slapdSslKeyRingFilePW: cpassword>

変更した内容を有効にするには、サーバーおよび管理サーバーを再始動する必要が あります。

# **PKCS#11**

PKCS#11 は、LDAP ユーザーが暗号ハードウェアを使用できるようにするためのイ ンターフェースです。PKCS#11 を使用すると、LDAP ユーザーは暗号ハードウェア を使用して、鍵データベース・ファイルを安全に格納できると同時に、暗号操作を 迅速化することができます。

PKCS#11 インターフェースを使用して、以下のタイプの暗号デバイスを構成することができます。

## アクセラレーター

このデバイスは、カード・スロットや LAN 接続などの永続的接続によっ て、ホストに接続されます。アクセラレーターの主な目的は、サーバーの 1 秒当たりの暗号操作数を増加させることです。秘密鍵ストレージは SSL KDB (鍵データベース)ファイルに保持されていて、必要に応じてアクセラ レーターに読み込まれます。このタイプのデバイスの使用を検討する必要が あるのは、暗号操作数の増加のみが目標である場合です。サーバーの秘密鍵 に対するハードウェア保護の強化は関係ありません。

## アクセラレーター付き鍵ストレージ

このデバイスは主に、暗号のパフォーマンスが検討課題であると同時にサー バーの秘密鍵のセキュリティーの強固さも重要であるサーバー・アプリケー ション向けです。秘密鍵と証明書はデバイスに格納されます。暗号操作に秘 密鍵が必要な場合、ハードウェア・デバイスがアダプター上でローカルに秘 密鍵を使用します。アプリケーションが暗号化されていない形式で鍵にアク セスすることは絶対にできません。この種のデバイスでは、通常、外部アク セスから鍵を保護するための改ざん防止処理が採用されています。

# PKCS#11 インターフェースを使用するようにサーバーを構成する方 法

ディレクトリー・サーバーは、項目「dn: cn=SSL, cn=Configuration」の元で、 PKCS#11 インターフェースを使用するように構成できます。

# このタスクについて

## Web 管理の使用:

以下に示す指示により、Web 管理ツールを使用してセキュリティー・プロパティー を管理することができます。

# このタスクについて

Web 管理ツールのナビゲーション領域で「**サーバー管理**」カテゴリーを展開し、 「**セキュリティー・プロパティーの管理**」タブをクリックします。次に、

「PKCS#11 設定」タブをクリックします。「PKCS#11 設定」パネルが表示されま す。このパネルは、ibm-supportedCapabilities のルート DSE 検索で PKCS#11 イン ターフェース・サポート OID 1.3.18.0.2.32.67 が戻される場合にのみ表示されます。

注: このパネルで指定した設定を有効にするには、「セキュリティー・プロパティ ーの管理」カテゴリーの「設定」パネルで、「PKCS#11 インターフェース・サポー トを有効にする」チェック・ボックスを選択する必要があります。

PKCS#11 インターフェースがサポートされるハードウェアを設定するには、以下の 手順を実行します。

- 1. 鍵ストレージの場所を暗号ハードウェアとして指定するには、「暗号ハードウェ アの鍵ストレージを使用可能にする」チェック・ボックスを選択します。
- 「対称暗号」、「ダイジェスト」、または 「ランダム・データ生成プログラム」チェック・ボックスを選択することにより、暗号ハードウェアの必要なアクセラレーション機能を選択します。

注: 「アクセラレーター・モード・オプション」セクションの下のチェック・ボ ックスは 1 つ以上選択できます。

- 3. 「暗号ハードウェアのライブラリー・パスおよびファイル名」テキスト・ボック スで、PKCS#11 インターフェースを使用してアクセスする暗号ハードウェア・ ドライバーのライブラリー・パスを指定します。
- 4. 「**トークン・パスワード**」テキスト・ボックスで、暗号ハードウェアのスロット にアクセスする際に使用するパスワードを指定します。
- 5. 「確認パスワード」テキスト・ボックスで、パスワードを再入力します。
- 6. 「**トークン・ラベル**」テキスト・ボックスで、アクセスする暗号ハードウェアの スロットのトークン・ラベルを指定します。
- 7. 完了したら、以下のステップのいずれかを行います。
  - a. 「OK」をクリックして変更を適用し、このパネルを終了します。
  - b. 「適用」をクリックして変更内容を適用し、このパネルを表示させたままに します。
  - c. 「キャンセル」をクリックし、変更を行わずにこのパネルを終了します。

注:変更した内容を有効にするには、サーバーを再始動する必要があります。

#### コマンド・ラインの使用:

以下に示すコマンドを発行することにより、パススルー認証を構成することができ ます。

# このタスクについて

コマンド行を使用して、PKCS#11 インターフェースを使用するようにサーバーを構成するには、以下のコマンドを発行します。

ldapmodify -D <adminDN> -w <adminPW> -i <filename>

where <filename> contains:

dn: cn=ssl,cn=configuration
changetype: modify
replace: ibm-slapdSecurity
ibm-slapdSecurity: SSLOnly

replace: ibm-slapdSslAuth
ibm-slapdSslAuth: serverauth

replace: ibm-slapdSslCertificate
ibm-slapdSslCertificate: tlabel1

replace: ibm-slapdSslPKCS11Enabled ibm-slapdSslPKCS11Enabled: True

replace: ibm-slapdSslPKCS11Lib ibm-slapdSslPKCS11Lib: /opt/nfast/toolkits/pkcs11/libcknfast.so

replace: ibm-slapdSslPKCS11Keystorage ibm-slapdSslPKCS11Keystorage: true

replace:ibm-slapdSslPKCS11TokenLabel ibm-slapdSslPKCS11TokenLabel: OpCard

replace: ibm-slapdSslPKCS11TokenPW
ibm-slapdSslPKCS11TokenPW: PASSWORD

# SSL 通信と TLS 通信の暗号化レベルの設定

SSL 通信と TLS 通信の暗号化レベルを設定することができます。

デフォルトでは、SSL バージョンと TLS バージョンの IBM Security Directory Server は、 SSL ハンドシェークまたは TLS ハンドシェークで暗号をクライアント とネゴシエーションする際に以下の暗号を使用します。

**注:**構成専用モードでは、パスワード・ポリシー機能は利用できませんが、パスワ ード暗号化のレベルは変更できます。

# Web 管理の使用

Web 管理ツールを使用して暗号化の SSL レベルを設定するには、以下の手順を実行します。

# このタスクについて

Web 管理ツールのナビゲーション領域で「**サーバー管理**」カテゴリーを展開しま す。

# 手順

1. 「セキュリティー・プロパティーの管理」をクリックします。

2. 「暗号化」をクリックします。

3. サーバーにアクセスするクライアントに基づいて、使用する暗号化の方法を選択 します。AES-128 がデフォルトの暗号化レベルです。複数の暗号化方法を選択し た場合、デフォルトでは最高レベルの暗号化が使用されますが、選択された下位 の暗号化レベルを使用するクライアントにも、サーバーへのアクセス権がありま す。 IBM Security Directory Server では、AES (Advanced Encryption Standard) レベルの暗号化がサポートされています。AES の詳細については、

http://csrc.nist.gov/encryption/aes/の NIST Web ページを参照してください。

表 12. サポートされる暗号化のレベル

| 暗号化レベル                         | 属性                                    |
|--------------------------------|---------------------------------------|
| 168 ビット鍵と SHA-1 MAC を用いる       | ibm-slapdSslCipherSpec: TripleDES-168 |
| Triple-DES 暗号化                 |                                       |
| 56 ビット鍵と SHA-1 MAC を用いる DES 暗号 | ibm-slapdSslCipherSpec: DES-56        |
| 化                              |                                       |
| 128 ビット鍵と SHA-1 MAC を用いる RC4 暗 | ibm-slapdSslCipherSpec: RC4-128-SHA   |
| 号化                             |                                       |
| 128 ビット鍵と MD5 MAC を用いる RC4 暗号  | ibm-slapdSslCipherSpec: RC4-128-MD5   |
| 化                              |                                       |
| 40 ビット鍵と MD5 MAC を用いる RC2 暗号   | ibm-slapdSslCipherSpec: RC2-40-MD5    |
| 化                              |                                       |
| 40 ビット鍵と MD5 MAC を用いる RC4 暗号   | ibm-slapdSslCipherSpec: RC4-40-MD5    |
| 化                              |                                       |
| AES 128 ビット暗号化                 | ibm-slapdSslCipherSpec: AES-128       |
| AES 256 ビット暗号化                 | ibm-slapdSslCipherSpec: AES           |

注: SSL と TLS は AES 192 暗号化をサポートしません。選択した暗号は、 ibm-slapdsslCipherSpec キーワードと上記の表に記載された属性を使用して構 成ファイルに格納されます。 例えば、Triple-DES のみを使用する場合は、「168 ビット鍵と SHA-1 MAC を用いる Triple-DES 暗号化」を選択します。属性 ibm-slapdSslCipherSpec: TripleDES-168 が ibmslapd.conf ファイルに追加され ます。この場合、サーバーに対して SSL 接続を確立できるのは、Triple-DES も サポートするクライアントだけです。複数の暗号を選択できます。

- 連邦情報処理標準 (FIPS) モード対応機能がサーバーでサポートされている場合 は、ヘッダー「インプリメンテーション (Implementation)」の下に、「FIPS 認証 インプリメンテーションを使用する (Use FIPS certified implementation)」チェ ック・ボックスが選択済みの状態で表示されます。これにより、サーバーは、 ICC FIPS 認証ライブラリーからの暗号化アルゴリズムを使用できるようになり ます。このチェック・ボックスの選択を解除した場合は、非 FIPS 認証ライブラ リーからの暗号化アルゴリズムが使用されます。 注: サーバーを構成すれば FIPS 処理モードをオンにできます。また、FIPS 用のライブラリーもオンにする 必要があります。
- 5. 完了したら、終了せずに変更を保存する場合は「適用」をクリックし、変更を適 用して終了する場合は「OK」をクリックし、変更を行わずにこのパネルを終了 するには「キャンセル」をクリックします。

# コマンド・ラインの使用

コマンド行を使用して暗号化の SSL レベルを設定するには (この例では、168 ビット鍵と SHA-1 MAC によるトリプル DES 暗号化)、以下のコマンドを実行します。

# このタスクについて

idsldapmodify -D <adminDN> -w <adminPW> -i <filename>

where *<filename>* contains:

dn: cn=SSL,cn=Configuration
changetype: modify
replace: ibm-slapdSslCipherSpec
ibm-slapdSslCipherSpec: TripleDES-168

他の暗号化値については、183ページの表12を参照してください。

暗号化のレベルを複数追加するには、<filename> に次の以下の情報を記述しておく 必要があります。

dn: cn=SSL,cn=Configuration changetype: modify replace: ibm=slapdSslCipherSpec ibm=slapdSslCipherSpec: RC2-40-MD5 ibm=slapdSslCipherSpec: AES ibm=slapdSslCipherSpec: RC4-128-MD5 ibm=slapdSslCipherSpec: RC4-128-SHA ibm=slapdSslCipherSpec: TripleDES-168 ibm=slapdSslCipherSpec: DES-56 ibm=slapdSslCipherSpec: RC4-40-MD5

コマンド行を使用して FIPS モードをオフにするには、以下のコマンドを発行します。

idsldapmodify -D <adminDN> -w <adminPW> -i <filename>

#### where *<filename>* contains:

dn: cn=SSL,cn=Configuration
changetype: modify
replace: ibm-slapdSslFIPSModeEnabled
ibm-slapdSslFIPSModeEnabled: false

変更した内容を有効にするには、サーバーおよび管理サーバーを再始動する必要が あります。

# NIST SP 800-131A のサポート

NIST SP 800-131A ガイドラインに移行するためには、LDAP 環境が準拠するべき セキュリティー要件を特定する必要があります。

米国連邦情報・技術局 (NIST) Special Publication (SP) 800-131A ガイドラインは、 暗号鍵管理の指針を示したものです。このガイドラインには、以下の事項が記載さ れています。

- 鍵管理の手順。
- 暗号アルゴリズムの使用方法。
- 使用するアルゴリズムとその最小強度。
- セキュア通信のための鍵の長さ。

NIST SP 800-131A について詳しくは、http://csrc.nist.gov/publications/PubsSPs.html Web サイトにある「*Transitions: Recommendation for Transitioning the Use of Cryptographic Algorithms and Key Lengths*」(英文) を参照してください。

Suite B モードは、SP 800-131A 規格の限定的なサブセットです。Suite B は、NSA の国家安全のためのアプリケーション向けの暗号アルゴリズム・ポリシーを Transport Layer Security (TLS) プロトコルとともに使用するように定義します。Suite B については、http://tools.ietf.org/html/rfc6460 Web サイトにある「Suite B Profile for Transport Layer Security (TLS) RFC 6460」(英文) を参照してください。

政府機関および金融機関は、製品が指定のセキュリティー要件に準拠していること を保証するために NIST SP 800-131A ガイドラインを使用します。

# NIST SP 800-131A への移行のサポート

NIST SP 800-131A への移行に必要なプロトコル、暗号アルゴリズム、および鍵の 長さを特定する必要があります。

NIST SP 800-131A ガイドラインへの移行のために、IBM Security Directory Server バージョン 6.3.1 では以下のものがサポートされます。

- Transport Layer Security (TLS) 1.2 プロトコル。
- TLS 1.2 以外のプロトコルの無効化。
- 以下の鍵の強度を持つ公開鍵。
  - 最小サイズが 2048 ビットの RSA 鍵。
  - 最小サイズが 160 ビットまたは曲線 p160 である楕円曲線 (EC) 鍵。
- 2048 ビット以上の RSA 鍵、あるいは 160 ビットまたは曲線 p160 以上の EC 鍵を持つ証明書。
- 最低でも SHA2 署名アルゴリズムを使用したデジタル署名。
- TLS 1.2 署名およびハッシュ・アルゴリズムの制限の設定。
- Suite B モード。

IBM Security Directory Server バージョン 6.3.1 をインストールすると、NIST SP 800-131A への移行のサポートはデフォルトで無効に設定されます。

TLS 1.2 署名およびハッシュ・アルゴリズムや Suite B モードなどの機能を設定す るには、セキュア・ポートを介したセキュア接続を行うようにディレクトリー・サ ーバーを構成します。非セキュア・ポートを介したセキュア接続を行うようにディ レクトリー・サーバーを構成した場合、これらの機能はサポートされません。セキ ュア・ポートを介した接続を受け入れるようにサーバーを構成すると、サーバー は、TLS 開始拡張操作ではなく、Transport Layer Security (TLS) プロトコルを使用し ます。 TLS プロトコルおよび TLS 開始拡張操作について詳しくは、 187 ページの 『IBM Security Directory Server での TLS プロトコルと TLS 開始拡張操作との相 違点』を参照してください。

ディレクトリー・サーバー環境でのセキュア通信の構成設定:

ディレクトリー・サーバーをセキュア通信用に構成するために必要な構成設定を特 定する必要があります。 ディレクトリー・サーバーをセキュア通信用に構成するには、構成ファイルの cn=SSL, cn=Configuration 項目に必要な属性を設定しなければなりません。

ディレクトリー・サーバーが連邦情報処理標準 (FIPS) モード使用可能化をサポート している場合は、FIPS 処理モードで始動するようにサーバーを構成できます。FIPS 処理モードを設定した場合、サーバーでは以下のものが使用されます。

- ICC FIPS 認証ライブラリーからの認証暗号化アルゴリズムが暗号化に使用されま す。
- FIPS によってサポートされる最もセキュアな暗号が採用されます。
- サーバーとクライアントの間の通信の保護には TLS プロトコルのみが使用されます。
- 特定のバージョンの TLS プロトコルに対して最もセキュアな暗号が使用されます。

表 13. FIPS 処理モードの属性

| 属性                             | 値                             |
|--------------------------------|-------------------------------|
| ibm-slapdSecurity              | SSL   SSLOnly   SSLTLS   TLS  |
| ibm-slapdSslFIPSModeEnabled    | true (デフォルトでは true)           |
| ibm-slapdSslFIPsProcessingMode | true                          |
| ibm-slapdSslAuth               | serverClientAuth   serverAuth |
| ibm-slapdSslCertificate        | certificate_label             |
| ibm-slapdSslKeyDatabase        | keydatabasefile_with_path     |
| ibm-slapdSslKeyDatabasepw      | keydatabasefile_password      |

#### ibm-slapdSecurity

サーバーが受け入れる接続のタイプを指定します。

次の値のいずれかを選択してください。

- SSLは、セキュア通信用のセキュア・ポート上の接続を受け入れるためのサーバーを指定します。このサーバーは、非セキュア・ポート上の非セキュア通信も受け入れます。
- SSLOnly は、セキュア通信用のセキュア・ポート上の接続のみを受け入れる ためのサーバーを指定します。
- SSLTLS は、セキュア通信用のセキュア・ポートおよび非セキュア・ポート上の接続を受け入れるためのサーバーを指定します。このサーバーは、非セキュア・ポート上の非セキュア通信も受け入れます。
- TLS は、セキュア通信および非セキュア通信用の非セキュア・ポート上の接続を受け入れるためのサーバーを指定します。

# ibm-slapdSslFIPSModeEnabled

サーバーが GSKit ライブラリーの ICC バージョンを使用するかどうかを指定 します。

次の値のいずれかを選択してください。

- true は、サーバーが GSKit ライブラリーの ICC バージョンを使用すること を指定します。
- false は、サーバーが BSAFE バージョンを使用することを指定します。

#### ibm-slapdSslFIPsProcessingMode

サーバーは FIPS モードで動作しているかを指定します。

次の値のいずれかを選択してください。

- true は、サーバーが FIPS 処理モードで稼働することを指定します。
- false は、サーバーが FIPS 処理モードを非アクティブにすることを指定します。

#### ibm-slapdSslAuth

セキュア接続用の認証タイプを指定します。

次の値のいずれかを選択してください。

- serverClientAuth は、サーバーおよびクライアントの認証をサポートします。
- serverAuth は、クライアントでのサーバー認証をサポートします。

#### ibm-slapdSslCertificate

鍵データベース・ファイル内でサーバーの個人証明書を識別するためのラベルを 指定します。

## ibm-slapdSslKeyDatabase

LDAP サーバーの鍵データベース・ファイルへのファイル・パスを指定します。

# ibm-slapdSslKeyDatabasepw

LDAP サーバーの鍵データベース・ファイルのパスワードを指定します。

セキュア・サーバーを構成するためには、サーバーを FIPS 処理モードで始動した い場合を除き、ibm-slapdSslFIPsProcessingMode 属性を true に設定しないでくだ さい。

# IBM Security Directory Server での TLS プロトコルと TLS 開始拡張操作との相違 点

ディレクトリー・サーバー環境では、cn=SSL,cn=Configuration 項目の ibm-slapdSecurity 属性を SSL、SSLOnly、SSLTLS、または TLS のいずれかの値に 設定することにより、接続を保護できます。

セキュア・ポートを介した TLS プロトコルでの接続を保護するには、 ibm-slapdSecurity 属性を SSL または SSLOnly に設定する必要があります。 TLS プロトコルでのセキュア接続要求をサーバーに送信するには、-Z パラメーターを指 定してクライアント・ユーティリティーを実行し、セキュア・ポートを介して接続 します。

注:-Z パラメーターを指定してクライアント・ユーティリティーを実行し、非セキ ュア・ポートを介して TLS プロトコルでの要求を送信した場合、要求は失敗しま す。

非セキュア・ポートを介した TLS開始拡張操作での接続を保護するには、 ibm-slapdSecurity 属性を TLS に設定する必要があります。 TLS 開始拡張操作要 求をサーバーに送信するには、-Y パラメーターを指定してクライアント・ユーティ リティーを実行します。 -Y パラメーターが指定されると、クライアント・ユーテ ィリティーは TLS 開始拡張操作を使用します。サーバーとの接続を保護するため に、内部 で TLS プロトコルが使用されます。

注: -Y パラメーターを指定してクライアント・ユーティリティーを実行し、セキュ ア・ポートを介して TLS 開始拡張操作での要求を送信した場合、要求は失敗しま す。

ibm-slapdSecurity 属性を SSLTLS に設定した場合、サーバーは TLS プロトコルで も TLS 開始拡張操作でも受け入れることができます。-Z パラメーターを指定して クライアント・ユーティリティーを実行し、セキュア・ポートで接続する場合、サ ーバーおよびクライアントは TLS プロトコルを使用します。 -Y パラメーターを指 定してクライアント・ユーティリティーを実行し、非セキュア・ポートで接続する 場合、サーバーおよびクライアントは TLS 開始拡張操作を使用します。

SSL および TLS プロトコルを使用したディレクトリー・サーバー・インスタンス:

SSL および TLS プロトコルを使用してディレクトリー・サーバーを構成できます。 LDAP 環境でセキュリティー要件を満たすために必要なセキュア通信プロトコルを 特定し、設定する必要があります。

ディレクトリー・サーバーをセキュア通信用に構成すると、サーバーは SSLv3/TLS 1.0 プロトコル・スイートまたは TLS 開始拡張操作を使用して接続を保護します。

IBM Security Directory Server バージョン 6.3.1 以降では、ディレクトリー・サーバ ーを、以下のプロトコルを使用してセキュア通信を行うよう構成できます。

- SSLv3
- TLS 1.0
- TLS 1.1
- TLS 1.2

注: TLS 1.1 および TLS 1.2 プロトコルはデフォルトでは無効になっています。

#### SSLv3、TLS 1.0、TLS 1.1、または TLS 1.2 プロトコル

SSLv3、TLS 1.0、TLS 1.1、TLS 1.2 プロトコル、またはこれらのプロトコルの組み 合わせを使用するには、ibm-slapdSecurityProtocol 属性に適切な値を設定しま す。プロトコルを設定する前に、必要なプロトコルの OID がサーバーに含まれてい るかどうかを確認する必要があります。必要な OID が存在するかどうかを確認する には、検索フィルターとして ibm-supportedCapabilities 属性を使用してルート DSE 検索を実行します。

表 14. プロトコルおよび OID 値

| プロトコル   | ibm-supportedCapabilities 属性に割り当てられた OID<br>値 |
|---------|-----------------------------------------------|
| TLS 1.0 | 1.3.18.0.2.32.102                             |
| TLS 1.2 | 1.3.18.0.2.32.103                             |
| TLS 1.2 | 1.3.18.0.2.32.104                             |

複数のセキュア通信プロトコルを設定するには、idsldapmodify コマンドを実行し て、複数の ibm-slapdSecurityProtocol 属性項目およびそのプロトコル値を追加し ます。ibm-slapdSecurityProtocol 属性は、構成ファイル内の cn=SSL, cn=Configuration DN 項目の下に追加する必要があります。ibmslapdSecurityProtocol に無効な値を割り当てた場合は、サーバーの始動時にエラ ーが生成されます。

プロトコルを使用するには、構成ファイル内に適切な暗号を追加します。ディレク トリー・サーバー構成ファイルには、SSLv3、TLS 1.0、および TLS 1.1 プロトコル の暗号がデフォルトで存在します。TLS 1.2 プロトコルの場合、構成ファイルには TLS 1.2 でサポートされる暗号は含まれていません。ibm-slapdSslCipherSpec 属性 を複数回追加することにより、プロトコルに対して複数の暗号を追加できます。構 成ファイルの cn=SSL,cn=Configuration 項目の下に適切な暗号を追加してくださ い。プロトコルの暗号が構成ファイルに設定されていない場合は、サーバーの始動 時にエラーが生成されます。サポートされるプロトコルおよび暗号について詳しく は、197 ページの『バージョン 6.3、フィックスパック 17 以降におけるプロトコル および暗号』を参照してください。

ibm-slapdSslCipherSpec に無効な暗号を割り当てた場合は、サーバーの始動時にエ ラーが生成されます。例えば、ibm-slapdSslCipherSpec 属性を追加し、値 HELLO を指定すると、サーバーは以下のエラーを生成して終了します。

 $\ensuremath{\mathsf{GLPSSL009E}}$  An incorrect value of HELLO was given for the SSL cipher specification.

TLS 1.1 プロトコルの場合、ディレクトリー・サーバーでは構成ファイルにある 8 つの暗号のうち、6 つの暗号がサポートされます。RC4-40-MD5 暗号および RC2-40-MD5 暗号は、TLS 1.1 プロトコルを使用するサーバーではサポートされませ ん。 RC4-40-MD5 暗号および RC2-40-MD5 暗号のみを設定し、TLS 1.1 プロトコル を使用してサーバーを構成した場合、サーバーはエラーを生成して終了します。

TLS 1.2 プロトコルのみを使用するようにディレクトリー・サーバーを構成する と、その他のすべてのプロトコル (SSLv3、TLS 1.0、TLS 1.1 など) は無効になりま す。TLS 1.2 プロトコルのみを使用してサーバーを構成すると、構成ファイル内に ある、SSLv3、TLS 1.0、または TLS 1.1 でサポートされる暗号はディレクトリー・ サーバーでは無視されます。

プロトコルを使用してサーバーを正常に設定した場合、ルート DSE 検索を実行す ると、ibm-enabledCapabilities 属性内のプロトコルに関連付けられた OID が表示 されます。

| 表15. ibm-slapdSecurityProtocol 属性、 | ibm-slapdSecurity 扂 | 属性、セキュア通信モード、 |
|------------------------------------|---------------------|---------------|
| パラメーター、およびポートの間の関係                 |                     |               |

| ibm-slapdSecurityProtocol の値 | ibm-slapdSecurity の値 | セキュア通信のモード  | -Z オプシ<br>ョンによる<br>セキュア・<br>ポート | -Y オプシ<br>ョンによる<br>非セキュ<br>ア・ポート |
|------------------------------|----------------------|-------------|---------------------------------|----------------------------------|
|                              | SSL   SSLOnly        | SSLv3 プロトコル | はい                              | いいえ                              |
| CCL VO                       | SSLTLS               | SSLv3 プロトコル | はい                              | いいえ                              |
| 55245                        | TLS                  | TLS 始動の拡張操作 | いいえ                             | いいえ                              |
|                              | SSLTLS               | TLS 始動の拡張操作 | いいえ                             | いいえ                              |

| 表15. ibm-slapdSecurityProtocol | 属性、 | ibm-slapdSecurity | 属性、 | セキュア通信モード、 |
|--------------------------------|-----|-------------------|-----|------------|
| パラメーター、およびポートの間の               | )関係 | (続き)              |     |            |

| ibm-slapdSecurityProtocol の値 | ibm-slapdSecurity の値 | セキュア通信のモード    | -Z オプシ<br>ョンによる<br>セキュア・<br>ポート | -Y オプシ<br>ョンによる<br>非セキュ<br>ア・ポート |
|------------------------------|----------------------|---------------|---------------------------------|----------------------------------|
|                              | SSL   SSLOnly        | TLS 1.0 プロトコル | はい                              | いいえ                              |
| 71.010                       | SSLTLS               | TLS 1.0 プロトコル | はい                              | いいえ                              |
|                              | TLS                  | TLS 始動の拡張操作   | いいえ                             | はい                               |
|                              | SSLTLS               | TLS 始動の拡張操作   | いいえ                             | はい                               |
|                              | SSL   SSLOnly        | TLS 1.1 プロトコル | はい                              | いいえ                              |
| TL C11                       | SSLTLS               | TLS 1.1 プロトコル | はい                              | いいえ                              |
|                              | TLS                  | TLS 始動の拡張操作   | いいえ                             | はい                               |
|                              | SSLTLS               | TLS 始動の拡張操作   | いいえ                             | はい                               |
|                              | SSL   SSLOnly        | TLS 1.2 プロトコル | はい                              | いいえ                              |
| TLS12                        | SSLTLS               | TLS 1.2 プロトコル | はい                              | いいえ                              |
|                              | TLS                  | TLS 始動の拡張操作   | いいえ                             | はい                               |
|                              | SSLTLS               | TLS 始動の拡張操作   | いいえ                             | はい                               |

旧バージョンの GSKit で作成された鍵データベース・ファイルを使用するディレク トリー・サーバーは、TLS 1.2 プロトコルで動作する場合があります。サポートさ れる TLS 1.2 の暗号のうち、以下の条件を満たしている暗号が、既存の証明書で機 能します。

- 証明書と暗号の公開鍵に互換性がある。
- 証明書と暗号の署名およびハッシュ・アルゴリズムに互換性がある。

証明書の変更が必要となるシナリオは、以下のとおりです。

- 既存の証明書の公開鍵と比べて、異なる公開鍵で暗号を使用する場合。
- NIST SP 800-131A ガイドラインを満たす署名およびハッシュ・アルゴリズムを 使用する場合。

既存の証明書が SP 800-131A 要件を満たさない場合は、要件を満たす証明書を取得 します。

詳しくは、「GSKCapiCmd Users Guide」の鍵データベース、証明書、および認証要 求についての章を参照してください。「GSKCapiCmd Users Guide」は、IBM Security Access Manager for Web 資料の Web サイトからダウンロードできます。

注: NIST SP 800-131A ガイドラインを満たす証明書が含まれる鍵データベース・ファイルを使用してサーバーを構成すると、サーバーは TLS 1.2 プロトコルによる接続を保護するために、より多くの処理を行います。したがって、サーバーが TLS 1.2 プロトコルによる接続を保護するために要する処理時間も長くなる可能性があります。

ディレクトリー・サーバーの始動メッセージ、ログ・メッセージ、および rootDSE の結果

ディレクトリー・サーバーに対してプロトコルを設定しない場合、サーバーはデフ ォルト・プロトコルをセキュア通信に使用します。以下のメッセージは、サーバー がセキュア通信用に構成された場合に設定されるデフォルト・プロトコルを示しま す。  $\tt GLPSSL039I$  Secure communication using the SSLV3 protocol is enabled.  $\tt GLPSSL039I$  Secure communication using the TLS10 protocol is enabled.

このメッセージは、サーバーの始動時に表示されます。メッセージは、ディレクト リー・サーバー・インスタンスの ibmslapd.log ファイルにも記録されます。

#### AIX、Linux、および Solaris システムの場合

ibmslapd.log ファイルのデフォルトの場所は、*instance\_home/*idsslapd*instance\_name/*logs ディレクトリーです。

#### Windows システムの場合

ibmslapd.log ファイルのデフォルトの場所は、*drive*¥idsslapd*instance\_name*¥logs ディレクトリーです。

SSLV3,TLS10,TLS11,TLS12 値を設定した場合は、以下のメッセージが表示されます。

GLPSSL039I Secure communication using the SSLV3 protocol is enabled. GLPSSL039I Secure communication using the TLS10 protocol is enabled. GLPSSL039I Secure communication using the TLS11 protocol is enabled. GLPSSL039I Secure communication using the TLS12 protocol is enabled.

プロトコルおよび暗号に関する詳細メッセージを確認するには、サーバーのトレー ス・メッセージを調べる必要があります。

rootDSE の結果で ibm-slapdSecurityProtocol 属性を照会することにより、サーバーに設定されているセキュア通信プロトコルを確認できます。

# 例

例 1: ディレクトリー・サーバーがセキュア通信用に構成されているかどうかを確認するには、以下のコマンドを実行します。

idsldapsearch -h server.com -p port -s base -b "" objectclass=\* security security=none

security 属性が none の場合、サーバーはセキュア通信用に構成されてい ません。

例 2: FIPS 処理モードでディレクトリー・サーバーを構成するには、ldapmodify コマンドを実行します。以下に例を示します。

idsldapmodify -h server.com -p port -D adminDN -w adminPWD dn: cn-SSL,cn=Configuration changetype: modify replace: ibm-slapdSslFIPsProcessingMode ibm-slapdSslFIPsProcessingMode: true

セキュア・サーバーを構成するときは、サーバーを FIPS 処理モードで始動 したい場合を除き、ibm-slapdSslFIPsProcessingMode 属性を true に設定 しないでください。

注:変更内容を適用するには、Directory Server と管理サーバーを再始動す る必要あります。

**例 3:** サーバーが FIPS 処理モードであるかどうかを確認するには、サーバーに対して idsldapsearch コマンドを実行して、ルート DSE の結果を取得します。以下に例を示します。

idsldapsearch -h server.com -p port -s base -b "" objectclass=\*¥ ibm-sslfipsprocessingmode ibm-sslfipsprocessingmode=ON

ibm-slapdSecurity 属性が SSL、SSLOnly、または SSLTLS に設定された場 合は、ibm-sslfipsprocessingmode 属性がリストされます。 ibm-slapdSecurity 属性が TLS に設定された場合、ibmsslfipsprocessingmode 属性は検索結果にリストされません。

サーバーがセキュア通信でサポートしているプロトコルを確認するには、 例 4: 1dapsearch コマンドを実行して、ルート DSE の結果を取得します。この 検索結果で、ibm-slapdSecurityProtocol 属性値を調べてください。

idsldapsearh -p port -s base -b "" objectclass=\* ibm-slapdSecurityProtocol

ibm-slapdSecurityProtocol=SSLV3,TLS10

管理サーバーがサポートするセキュア通信プロトコルを確認するには、 1dapsearch コマンドを実行して、ルート DSE の結果を取得します。この 検索結果で、admindaemon-securityprotocol 属性値を調べてください。

idsldapsearch -p admin\_port -s base -b "" objectclass=\* admindaemon-securityprotocol admindaemon-securityprotocol=SSLV3,TLS10

セキュア通信プロトコルを使用するディレクトリー・サーバーに ibm-slapdSecurityProtocol 属性が設定されていない場合は、デフォルト・ プロトコル値 SSLV3,TLS10 が設定されます。

例 5: サーバーがサポートする暗号をサーバー・トレースから確認することもでき ます。サーバー・トレース・ファイルで、キーワード cipher を調べてくだ さい。サーバー・トレースを取得するには、以下のコマンドを実行します。 #ldtrc on
#ibmslapd -h 65536 -I dsrdbm01 2>&1 | tee server\_trace.txt

例 6: ハンドシェークで使用される暗号を確認するには、使用するオペレーティン グ・システムに応じて以下のアクションを実行します。

# AIX、Linux、Solaris、および HP-UX

- 1. ksh または bash シェルを開きます。
- 2. 以下のコマンドを実行します。

export LDAP\_DEBUG=65535
export LDAP\_DEBUG\_FILE=/tmp/ldapclient\_trace.out idsldapsearch -h server -p port -Z -K key.kdb ¥ -P kPWD -s base -b "" objectclass=\* security

## **Microsoft Windows**

- 1. コマンド・プロンプトにアクセスします。
- 2. 以下のコマンドを実行します。

set LDAP DEBUG=65535 set LDAP\_DEBUG\_FILE=c:¥ldapclient\_trace.out idsldapsearch -h server -p port -Z -K key.kdb -P kPWD -s base -b "" objectclass=\* security

# セキュリティー・プロトコルおよび暗号によるディレクトリー・サーバーの構成:

LDAP 環境のセキュリティー要件を満たすために必要なプロトコルを使用してディ レクトリー・サーバーを構成します。

# 始める前に

セキュア通信用の鍵データベース・ファイルおよび証明書を作成します。

詳しくは、「GSKCapiCmd Users Guide」の鍵データベース、証明書、および認証要 求についての章を参照してください。「GSKCapiCmd Users Guide」は、IBM Security Access Manager for Web 資料の Web サイトからダウンロードできます。

ディレクトリー・サーバー・インスタンス所有者の鍵データベース・ファイル、証明書、およびファイル・パスに対して必要な許可 (rwx)を設定します。

# このタスクについて

SSL および TLS プロトコル、または TLS 開始拡張操作を使用したセキュア接続を 受け入れるようにディレクトリー・サーバーを構成できます。

複数のプロトコルを使用してディレクトリー・サーバーを構成するには、 ibm-slapdSecurityProtocol 属性および必要な値を複数回追加します。

# 手順

- 1. インスタンス所有者としてログインします。
- 2. セキュア通信用にディレクトリー・サーバーを構成するには、idsldapmodify コ マンドを実行します。

idsldapmodify -h server.com -p port -D adminDN -w adminPWD -i config\_file.ldif

config file.ldif ファイルには、以下の項目が格納されています。

dn: cn=SSL, cn=Configuration
changetype: modify
replace: ibm-slapdSslAuth
ibm-slapdSslAuth: serverClientAuth

dn: cn=SSL, cn=Configuration
changetype: modify
replace: ibm-slapdSecurity
ibm-slapdSecurity: SSLTLS

dn: cn=SSL, cn=Configuration changetype: modify replace: ibm-slapdSslKeyDatabase ibm-slapdSslKeyDatabase: /home/dsrdbm01/keys/serverkey.kdb

dn: cn=SSL, cn=Configuration
changetype: modify
replace: ibm-slapdSslCertificate
ibm-slapdSslCertificate: serverlabel

dn: cn=SSL, cn=Configuration
 changetype: modify
 replace: ibm-slapdSslKeyDatabasepw
 ibm-slapdSslKeyDatabasepw: keyfilePWD

- 3. 必要なプロトコルを使用してディレクトリー・サーバーを構成します。
  - TLS 1.2 プロトコルを設定するには、idsldapmodify コマンドを以下の形式で 実行します。

idsldapmodify -h host\_name -p port -D adminDN -w adminPWD dn: cn=SSL, cn=Configuration changetype: modify add: ibm=slapdSecurityProtocol ibm=slapdSecurityProtocol: TLS12

• SSLv3、TLS 1.0、TLS 1.1、および TLS 1.2 プロトコルを設定するには、 idsldapmodify コマンドを以下の形式で実行します。

idsldapmodify -h host\_name -p port -D adminDN -w adminPWD dn: cn=SSL, cn=Configuration changetype: modify add: ibm-slapdSecurityProtocol ibm-slapdSecurityProtocol: SSLV3 add: ibm-slapdSecurityProtocol ibm-slapdSecurityProtocol ibm-slapdSecurityProtocol: TLS10

add: ibm-slapdSecurityProtocol

ibm-slapdSecurityProtocol: TLS11

add: ibm-slapdSecurityProtocol
ibm-slapdSecurityProtocol: TLS12

4. TLS 1.2 プロトコルに対してサポートされる暗号を追加するため、

# idsldapmodify コマンドを以下の形式で実行します。

idsldapmodify -p port -D adminDN -w adminPWD -i TLS12cipher\_file.ldif

# TLS12cipher\_file.ldif ファイルには、以下の項目が格納されています。

dn: cn=SSL,cn=Configuration
changetype: modify
add: ibm-slapdSslCipherSpec
ibm-slapdSslCipherSpec: TLS\_RSA\_WITH\_AES\_256\_CBC\_SHA256

add: ibm-slapdSslCipherSpec ibm-slapdSslCipherSpec: TLS\_ECDHE\_RSA\_WITH\_AES\_256\_CBC\_SHA384

add: ibm-slapdSslCipherSpec ibm-slapdSslCipherSpec: TLS\_ECDHE\_ECDSA\_WITH\_AES\_128\_GCM\_SHA256

add: ibm-slapdSslCipherSpec ibm-slapdSslCipherSpec: TLS\_ECDHE\_ECDSA\_WITH\_AES\_256\_GCM\_SHA384

5. ディレクトリー・サーバーおよび管理サーバーを再始動します。

ibmslapd -I dsrdbm01 -k
ibmdiradm -I dsrdbm01 -k
ibmslapd -I dsrdbm01 -n
ibmdiradm -I dsrdbm01

# 例

例 1: ディレクトリー・サーバーがサポートするセキュア通信プロトコルを確認するには、ldapsearch コマンドを実行して、ルート DSE の結果を取得します。この検索結果で、ibm-slapdSecurityProtocol 属性値を調べてください。

idsldapsearch -p port -s base -b "" objectclass=\* ibm-slapdSecurityProtocol ibm-slapdSecurityProtocol=SSLV3,TLS10,TLS11,TLS12

管理サーバーがサポートするセキュア通信プロトコルを確認するには、 ldapsearch コマンドを実行して、ルート DSE の結果を取得します。この 検索結果で、admindaemon-securityprotocol 属性値を調べてください。 idsldapsearch -p admin port -s base -b "" objectclass=\* admindaemon-securityprotocol

admindaemon-securityprotocol=SSLV3,TLS10,TLS11,TLS12

サーバーに複数のセキュア通信プロトコルが設定されている場合、 ibm-slapdSecurityProtocol 属性および admindaemon-securityprotocol 属 性には、コンマで区切られたプロトコルが示されます。

例 2: ibm-slapdSecurityProtocol が SSLV3,TLS10,TLS11 に設定されている場合
 に、サーバーがセキュア通信でサポートしている暗号を確認するには、
 Idapsearch コマンドを実行して、ルート DSE の結果を取得します。この
 検索結果で、ibm-sslciphers 属性値を調べてください。

idsldapsearch -p port -s base -b "" objectclass=\* ibm-sslciphers ibm-sslciphers=352F04050A090306

ibm-slapdSecurityProtocol が SSLV3,TLS10,TLS11 に設定されている場合 に、管理サーバーがセキュア通信でサポートしている暗号を確認するには、 ldapsearch コマンドを実行して、ルート DSE の結果を取得します。この 検索結果で、admindaemon-sslciphers 属性値を調べてください。

idsldapsearch -p adm\_port -D adminDN -w adminPWD -s base -b "" ¥ objectclass=\* admindaemon-sslciphers

admindaemon-sslciphers=352F04050A090306

この出力で、ibm-sslciphers 属性および admindaemon-sslciphers 属性に は、SSLv3、TLS 1.0、および TLS 1.1 プロトコルについて構成ファイル内 にあるすべての暗号の 16 進値が含まれます。SSLv3、TLS 1.0、および TLS 1.1 の暗号は、暗号の 16 進値を連結することによって示されます。

ibm-slapdSecurity 属性が SSL、SSLOnly、または SSLTLS に設定された場 合は、ibm-sslciphers 属性および admindaemon-sslciphers 属性が示され ます。 ibm-slapdSecurity 属性が TLS に設定された場合、検索結果には ibm-sslciphers 属性および admindaemon-sslciphers 属性は示されませ ん。

 例 3: ibm-slapdSecurityProtocol が TLS12 に設定されている場合に、サーバー がセキュア通信でサポートしている暗号を確認するには、ldapsearch コマ ンドを実行して、ルート DSE の結果を取得します。この検索結果で、 ibm-tlsciphers 属性の値を調べてください。

idsldapsearch -p port -s base -b "" objectclass=\* ibm-tlsciphers

ibm-tlsciphers=TLS\_RSA\_WITH\_AES\_256\_CBC\_SHA256,TLS\_ECDHE\_RSA\_WITH \_AES\_256\_CBC\_SHA384, TLS\_ECDHE\_ECDSA\_WITH\_AES\_128\_GCM\_SHA256,TLS\_ECDHE\_ECDSA\_WITH\_AES\_256\_GCM\_SHA384

ibm-slapdSecurityProtocol が TLS12 に設定されている場合に、管理サー バーがセキュア通信でサポートしている暗号を確認するには、ldapsearch コマンドを実行して、ルート DSE の結果を取得します。この検索結果で、 admindaemon-tlsciphers 属性の値を調べてください。

idsldapsearch -p adm\_port -D adminDN -w adminPWD -s base -b "" ¥
objectclass=\* admindaemon-tlsciphers

admindaemon-tlsciphers=TLS\_RSA\_WITH\_AES\_256\_CBC\_SHA256,TLS\_ECDHE\_RSA\_WITH \_AES\_256\_CBC\_SHA384, TLS\_ECDHE\_ECDSA\_WITH\_AES\_128\_GCM\_SHA256,TLS\_ECDHE\_ECDSA\_WITH\_AES\_256\_GCM\_SHA384

この出力の ibm-tlsciphers 属性および admindaemon-tlsciphers 属性に は、TLS 1.2 プロトコルの暗号が示されます。TLS 1.2 暗号は、コンマ区切 りのストリングとして示されます。

注:構成ファイル内で ibm-slapdSecurity 属性値が SSL、SSLOnly、または SSLTLS に設定された場合は、ibm-tlsciphers 属性および admindaemon-tlsciphers 属性が示されます。 ibm-slapdSecurity 属性が TLS に設定された場合、検索結果にはこの属性および暗号値は示されませ ん。

# Web 管理ツールを使用したプロトコルおよび暗号によるディレクトリー・サーバー の構成:

Web 管理ツールを使用すると、LDAP 環境のセキュリティー要件を満たすために必要なセキュリティー・プロトコルを使用してディレクトリー・サーバーを構成できます。

# 始める前に

セキュア通信用の鍵データベース・ファイルおよび証明書を作成します。

詳しくは、「GSKCapiCmd Users Guide」の鍵データベース、証明書、および認証要 求についての章を参照してください。「GSKCapiCmd Users Guide」は、IBM Security Access Manager for Web 資料の Web サイトからダウンロードできます。

ディレクトリー・サーバー・インスタンス所有者の鍵データベース・ファイル、証明書、およびファイル・パスに対して必要な許可 (rwx)を設定します。

#### 手順

- 1. Web 管理ツールにディレクトリー・サーバー管理者としてログインします。
- ナビゲーション領域で、「サーバー管理」 > 「セキュリティー・プロパティー の管理」を展開し、「設定」をクリックします。
- 3. 「設定」パネルで、接続タイプ、認証方式、およびセキュア通信プロトコルを 指定します。
  - a. セキュア・ポートおよび非セキュア・ポートでの接続を受け入れるため、 「SSL および TLS」をクリックします。
  - b. セキュア通信プロトコルを設定するには、必要なプロトコルを選択します。
  - c. サーバーおよびクライアントの認証方式を有効にするには、「**サーバーおよ びクライアントの認**証」をクリックします。
  - d. 「適用」をクリックします。
- 4. 「セキュリティー・プロパティーの管理」で、「暗号化」をクリックします。
   a. セキュア通信プロトコルに必要な暗号を選択します。
  - b. 「適用」をクリックします。
- 5. 「セキュリティー・プロパティーの管理」で、「**鍵データベース**」 をクリック します。
- 6. 「**鍵データベース**」パネルで、鍵データベース・ファイルおよびパスワードを 指定します。
  - a. 「鍵データベースのパスおよびファイル名」フィールドに、鍵データベー ス・ファイルの名前を絶対パス名で入力します。
  - b. 「**鍵パスワード**」フィールドに、鍵データベース・パスワードを入力しま す。
  - c. 「確認パスワード」フィールドに、鍵データベース・パスワードを入力しま す。
  - d. 「**鍵ラベル**」フィールドに、証明書を一意的に識別するラベルを入力しま す。
  - e. 「適用」をクリックします。
- 7. 「**OK**」をクリックします。
- 8. ナビゲーション領域で、「**サーバー管理**」 > 「**サーバーの始動/停止/再始動**」 を展開し、「**再始動**」をクリックします。
- ディレクトリー・サーバー・インスタンスが存在するコンピューターにアクセスします。
- 10. インスタンス所有者としてログインします。
- 11. 管理サーバーを再始動します。

ibmdiradm -I dsrdbm01 -k
ibmdiradm -I dsrdbm01

# バージョン 6.3、フィックスパック 17 以降におけるプロトコルおよび暗号:

IBM Security Directory Server バージョン 6.3 フィックスパック 17 以降で、セキュア通信用のサポート対象プロトコルおよび暗号を使用します。

サーバー/クライアント環境でのセキュア通信では、以下のプロトコルがサポートされています。

- SSLv3
- TLS 1.0
- TLS 1.1
- TLS 1.2

サーバー/クライアント環境でのセキュア通信では、以下の暗号がサポートされています。

表 16. SSLv3、TLS 1.0、および TLS 1.1 プロトコルでのサポートされる暗号および TLS 1.0 および TLS 1.1 プロトコルでの FIPS 承認済み暗号

| ibmslapd.conf ファイル内の<br>暗号 | 16 進値 | SSLv3 および TLS<br>1.0 プロトコルの<br>サポート対象 | TLS 1.1 プロトコ<br>ルのサポート対象 | TLS 1.0 および TLS 1.1 プロ<br>トコル用の FIPS 承認済み暗<br>号 |
|----------------------------|-------|---------------------------------------|--------------------------|-------------------------------------------------|
| RC4-40-MD5                 | 03    | はい                                    | いいえ                      | いいえ                                             |
| RC4-128-MD5                | 04    | はい                                    | はい                       | いいえ                                             |
| RC4-128-SHA                | 05    | はい                                    | はい                       | いいえ                                             |
| RC2-40-MD5                 | 06    | はい                                    | いいえ                      | いいえ                                             |
| DES-56                     | 09    | はい                                    | はい                       | いいえ                                             |
| TripleDES-168              | 0A    | はい                                    | はい                       | はい                                              |
| AES-128                    | 2F    | はい                                    | はい                       | はい                                              |
| AES                        | 35    | はい                                    | はい                       | はい                                              |

| 表 17. | サーバー | ・によりサ | ポートさ | される | TLS | 1.2 | 暗号、 | FIPS | 承認済み | TLS | 1.2 | 暗号、 | および |
|-------|------|-------|------|-----|-----|-----|-----|------|------|-----|-----|-----|-----|
| クライ   | アント・ | ユーティ  | リティ- | ーによ | りサス | ポー  | トされ | るデフ  | ィルトの | TLS | 1.2 | 暗号  |     |

| サーバーによりサポートされる TLS 1.2 暗号               | FIPS 承認済み TLS 1.2 暗号 | クライアント・ユーティリティー<br>によりサポートされるデフォルト<br>の TLS 1.2 暗号 |
|-----------------------------------------|----------------------|----------------------------------------------------|
| TLS_RSA_WITH_RC4_128_SHA                | いいえ                  | いいえ                                                |
| TLS_RSA_WITH_3DES_EDE_CBC_SHA           | はい                   | はい                                                 |
| TLS_RSA_WITH_AES_128_CBC_SHA            | はい                   | はい                                                 |
| TLS_RSA_WITH_AES_256_CBC_SHA            | はい                   | はい                                                 |
| TLS_RSA_WITH_AES_128_GCM_SHA256         | はい                   | はい                                                 |
| TLS_RSA_WITH_AES_256_GCM_SHA384         | はい                   | はい                                                 |
| TLS_RSA_WITH_AES_128_CBC_SHA256         | はい                   | はい                                                 |
| TLS_RSA_WITH_AES_256_CBC_SHA256         | はい                   | はい                                                 |
| TLS_ECDHE_RSA_WITH_RC4_128_SHA          | いいえ                  | いいえ                                                |
| TLS_ECDHE_RSA_WITH_3DES_EDE_CBC_SHA     | はい                   | いいえ                                                |
| TLS_ECDHE_RSA_WITH_AES_128_CBC_SHA      | はい                   | いいえ                                                |
| TLS_ECDHE_RSA_WITH_AES_256_CBC_SHA      | はい                   | いいえ                                                |
| TLS_ECDHE_RSA_WITH_AES_128_CBC_SHA256   | はい                   | はい                                                 |
| TLS_ECDHE_RSA_WITH_AES_256_CBC_SHA384   | はい                   | はい                                                 |
| TLS_ECDHE_RSA_WITH_AES_128_GCM_SHA256   | はい                   | はい                                                 |
| TLS_ECDHE_RSA_WITH_AES_256_GCM_SHA384   | はい                   | はい                                                 |
| TLS_ECDHE_ECDSA_WITH_RC4_128_SHA        | いいえ                  | いいえ                                                |
| TLS_ECDHE_ECDSA_WITH_3DES_EDE_CBC_SHA   | はい                   | いいえ                                                |
| TLS_ECDHE_ECDSA_WITH_AES_128_CBC_SHA    | はい                   | はい                                                 |
| TLS_ECDHE_ECDSA_WITH_AES_256_CBC_SHA    | はい                   | はい                                                 |
| TLS_ECDHE_ECDSA_WITH_AES_128_CBC_SHA256 | はい                   | はい                                                 |

表 17. サーバーによりサポートされる TLS 1.2 暗号、FIPS 承認済み TLS 1.2 暗号、および クライアント・ユーティリティーによりサポートされるデフォルトの TLS 1.2 暗号 (続き)

| サーバーによりサポートされる TLS 1.2 暗号               | FIPS 承認済み TLS 1.2 暗号 | クライアント・ユーティリティー<br>によりサポートされるデフォルト<br>の TLS 1.2 暗号 |
|-----------------------------------------|----------------------|----------------------------------------------------|
| TLS_ECDHE_ECDSA_WITH_AES_256_CBC_SHA384 | はい                   | はい                                                 |
| TLS_ECDHE_ECDSA_WITH_AES_128_GCM_SHA256 | はい                   | はい                                                 |
| TLS_ECDHE_ECDSA_WITH_AES_256_GCM_SHA384 | はい                   | はい                                                 |

## バージョン 6.3.0.15 または旧バージョンにおけるプロトコルおよび暗号:

IBM Security Directory Server バージョン 6.3.0.15 または旧バージョンのディレク トリー・サーバーおよびクライアント環境で、セキュア通信用のサポート対象プロ トコルおよび暗号を使用します。

IBM Security Directory Server バージョン 6.3.0.15 または旧バージョンにおけるサ ーバーとクライアントとの間のセキュア通信では、以下のプロトコルがサポートさ れます。

• SSLv3/TLS 1.0 プロトコル・スイート

IBM Security Directory Server バージョン 6.3.0.15 または旧バージョンにおけるサ ーバーとクライアントとの間のセキュア通信では、以下の暗号がサポートされま す。

表 18. SSLv3/TLS 1.0 プロトコル・スイートでサポートされる暗号および TLS 1.0 プロトコ ルの FIPS 承認済み暗号

| ibmslapd.conf ファイル内の<br>暗号 | 16 進値 | SSLv3/TLS 1.0 プロトコル・<br>スイートのサポート対象 | TLS 1.0 プロトコル用の FIPS<br>承認済み暗号 |
|----------------------------|-------|-------------------------------------|--------------------------------|
| RC4-40-MD5                 | 03    | はい                                  | いいえ                            |
| RC4-128-MD5                | 04    | はい                                  | いいえ                            |
| RC4-128-SHA                | 05    | はい                                  | いいえ                            |
| RC2-40-MD5                 | 06    | はい                                  | いいえ                            |
| DES-56                     | 09    | はい                                  | いいえ                            |
| TripleDES-168              | 0A    | はい                                  | はい                             |
| AES-128                    | 2F    | はい                                  | はい                             |
| AES                        | 35    | はい                                  | はい                             |

#### TLS 1.2 署名およびハッシュ・アルゴリズム:

TLS 1.2 署名およびハッシュ・アルゴリズムを使用して、通信を、署名およびハッシュ・アルゴリズム基準を満たす TLS 1.2 プロトコルおよび証明書に制限することができます。

TLS 1.2 署名およびハッシュ・アルゴリズムの制限を設定すると、サーバーはチェ ーン内のクライアント証明書が、指定された設定に準拠しているかどうかを検証し ます。クライアント証明書が設定された制約を満たさない場合、通信は失敗しま す。

TLS 1.2 署名付きでありハッシュ・アルゴリズムの制限が設定された IBM Security Directory Server を使用するには、以下の作業を行う必要があります。

• IBM Global Security Kit バージョン 8.0.14.24 以降をインストールします。

- セキュア・ポートでの接続を受け入れるようにサーバーを構成します。 ibm-slapdSecurity 属性を SSL、SSLOnly、または SSLTLS に設定します。
- TLS 1.2 プロトコルを使用したセキュア・ポートでの通信用にサーバーを構成します。
- 必要な TLS 1.2 暗号を構成します。
- 構成ファイルの cn=SSL, cn=Configuration 項目の下に、ibm-slapdSSLExtSigalg 属性および適切な値を追加します。複数の TLS 1.2 署名およびハッシュ・アルゴ リズム値を設定するには、構成ファイルに複数の ibm-slapdSSLExtSigalg 属性項 目を追加する必要があります。属性値が有効な TLS 1.2 署名およびハッシュ・ア ルゴリズムでない場合、サーバーはエラーを生成し、構成専用モードで始動しま す。

以下の TLS 1.2 署名およびハッシュ・アルゴリズムがサポートされます。

GSK\_TLS\_SIGALG\_RSA\_WITH\_SHA224 GSK\_TLS\_SIGALG\_RSA\_WITH\_SHA256 GSK\_TLS\_SIGALG\_RSA\_WITH\_SHA384 GSK\_TLS\_SIGALG\_RSA\_WITH\_SHA512 GSK\_TLS\_SIGALG\_ECDSA\_WITH\_SHA254 GSK\_TLS\_SIGALG\_ECDSA\_WITH\_SHA254 GSK\_TLS\_SIGALG\_ECDSA\_WITH\_SHA384 GSK\_TLS\_SIGALG\_ECDSA\_WITH\_SHA384

TLS 1.2 署名およびハッシュ・アルゴリズムを使用してディレクトリー・サーバー を構成した後、ディレクトリー・サーバーおよび管理サーバーに対してルート DSE 検索を実行し、設定を確認します。

表 19. ディレクトリー・サーバーおよび管理サーバーに設定されている TLS 1.2 署名およ びハッシュ・アルゴリズムについてのルート DSE 検索の結果

| サーバー             | ルート DSE の結果の値                                                                                                    |
|------------------|----------------------------------------------------------------------------------------------------|
| ディレクトリー・<br>サーバー | <pre>ibm-slapdSSLExtSigalg=GSK_TLS_SIGALG_RSA_WITH_SHA224,<br/>GSK_TLS_SIGALG_RSA_WITH_SHA256,GSK_TLS_SIGALG_RSA_WITH_SHA384,<br/>GSK_TLS_SIGALG_RSA_WITH_SHA512,GSK_TLS_SIGALG_ECDSA_WITH_SHA224,<br/>GSK_TLS_SIGALG_ECDSA_WITH_SHA526,GSK_TLS_SIGALG_ECDSA_WITH_SHA384,<br/>GSK_TLS_SIGALG_ECDSA_WITH_SHA512</pre> |
| 管理サーバー           | admindaemon-sslextsigalg=GSK_TLS_SIGALG_RSA_WITH_SHA224,<br>GSK_TLS_SIGALG_RSA_WITH_SHA256,GSK_TLS_SIGALG_RSA_WITH_SHA384,<br>GSK_TLS_SIGALG_RSA_WITH_SHA512,GSK_TLS_SIGALG_ECDSA_WITH_SHA224,<br>GSK_TLS_SIGALG_ECDSA_WITH_SHA256,GSK_TLS_SIGALG_ECDSA_WITH_SHA384,<br>GSK_TLS_SIGALG_ECDSA_WITH_SHA512             |

注:

- TLS 1.2 署名およびハッシュ・アルゴリズムの制限を使用してサーバーを構成した場合、サーバーはセキュア・ポートでのみ listen します。
- サーバーが TLS 1.2 プロトコルで通信するように構成されていない場合、構成ファイル内の ibm-slapdSSLExtSigalg 属性は無視されます。サーバーは、既存の設定を使用します。

## TLS 1.2 署名およびハッシュ・アルゴリズムの制限の構成:

サーバーで TLS 1.2 署名およびハッシュ・アルゴリズムの制限を構成して、通信 を、指定された基準を満たす TLS 1.2 プロトコルおよび証明書に制限します。

# 始める前に

セキュア通信用の鍵データベース・ファイルおよび証明書を作成します。

詳しくは、「GSKCapiCmd Users Guide」の鍵データベース、証明書、および認証要 求についての章を参照してください。「GSKCapiCmd Users Guide」は、IBM Security Access Manager for Web 資料の Web サイトからダウンロードできます。

ディレクトリー・サーバー・インスタンス所有者の鍵データベース・ファイル、証明書、およびファイル・パスに対して必要な許可 (rwx)を設定します。

#### 手順

- 1. インスタンス所有者としてログインします。
- 2. サーバーをセキュア通信用に構成し、TLS 1.2 暗号を設定するには、 idsldapmodify コマンドを実行します。

idsldapmodify -h host\_name -p port -D adminDN -w adminPWD -i sign\_config.ldif

sign config.ldif ファイルには、以下の項目が格納されています。

dn: cn=SSL, cn=Configuration
changetype: modify
replace: ibm-slapdSslAuth
ibm-slapdSslAuth: serverClientAuth

dn: cn=SSL, cn=Configuration
changetype: modify
replace: ibm-slapdSecurity
ibm-slapdSecurity: SSL

dn: cn=SSL, cn=Configuration
changetype: modify
replace: ibm-slapdSslKeyDatabase
ibm-slapdSslKeyDatabase: /home/dsrdbm01/keys/serverkey.kdb

dn: cn=SSL, cn=Configuration
changetype: modify
replace: ibm-slapdSslCertificate
ibm-slapdSslCertificate: serverlabel

dn: cn=SSL, cn=Configuration
changetype: modify
replace: ibm-slapdSslKeyDatabasepw
ibm-slapdSslKeyDatabasepw: keyfilePWD

dn: cn=SSL,cn=Configuration
 changetype: modify
 add: ibm=slapdSslCipherSpec
 ibm=slapdSslCipherSpec: TLS\_RSA\_WITH\_AES\_256\_CBC\_SHA256

dn: cn=SSL,cn=Configuration
changetype: modify
add: ibm-slapdSslCipherSpec
ibm-slapdSslCipherSpec: TLS\_RSA\_WITH\_AES\_256\_GCM\_SHA384

 サーバーに TLS 1.2 プロトコルを設定するには、idsldapmodify コマンドを実 行します。

idsldapmodify -h host\_name -p port -D adminDN -w adminPWD dn: cn=SSL,cn=Configuration changetype: modify add: ibm-slapdSecurityProtocol ibm-slapdSecurityProtocol: TLS12

4. TLS 1.2 署名およびハッシュ・アルゴリズムの制限を設定するには、

idsldapmodify コマンドを実行します。

idsldapmodify -h host\_name -p port -D adminDN -w adminPWD dn: cn=SSL\_cn=Configuration changetype: modify add: ibm-slapdSSLExtSigalg ibm-slapdSSLExtSigalg: GSK\_TLS\_SIGALG\_RSA\_WITH\_SHA256

\_ add: ibm-slapdSSLExtSigalg ibm-slapdSSLExtSigalg:GSK\_TLS\_SIGALG\_RSA\_WITH\_SHA384

5. ディレクトリー・サーバーおよび管理サーバーを再始動します。

ibmslapd -I dsrdbm01 -k
ibmdiradm -I dsrdbm01 -k
ibmslapd -I dsrdbm01 -n
ibmdiradm -I dsrdbm01

- 例
- 例1 TLS 1.2 署名およびハッシュ・アルゴリズムが設定されているかどうかを確認するには、idsldapsearch コマンドを実行して、ルート DSE の結果を取得します。

ディレクトリー・サーバーに対してルート DSE 検索を実行する:

idsldapsearch -p port -s base -b "" objectclass =\* ibm-slapdSSLExtSigalg ibm-slapdSSLExtSigalg=GSK\_TLS\_SIGALG\_RSA\_WITH\_SHA256, GSK\_TLS\_SIGALG\_RSA\_WITH\_SHA384

管理サーバーに対してルート DSE 検索を実行する: idsldapsearch -p admin\_port -s base -b "" objectclass =\* admindaemon-sslextsigalg=GSK\_TLS\_SIGALG\_RSA\_WITH\_SHA256, GSK TLS\_SIGALG RSA\_WITH\_SHA384

Web 管理ツール を使用した TLS 1.2 署名およびハッシュ・アルゴリズムの制限の 構成:

Web 管理ツールを使用して、TLS 1.2 署名およびハッシュ・アルゴリズムの制限が 設定されたディレクトリー・サーバーを構成することができます。

# 始める前に

TLS 1.2 署名およびハッシュ・アルゴリズムの制限に必要な鍵データベース・ファ イルおよび証明書を作成します。

詳しくは、「GSKCapiCmd Users Guide」の鍵データベース、証明書、および認証要 求についての章を参照してください。「GSKCapiCmd Users Guide」は、IBM Security Access Manager for Web 資料の Web サイトからダウンロードできます。

ディレクトリー・サーバー・インスタンス所有者の鍵データベース・ファイル、証明書、およびファイル・パスに対して必要な許可 (rwx)を設定します。

## 手順

- 1. Web 管理ツールにディレクトリー・サーバー管理者としてログインします。
- ナビゲーション領域で、「サーバー管理」 > 「セキュリティー・プロパティー の管理」を展開し、「設定」をクリックします。
- 3. 「設定」パネルで、接続タイプ、認証方式、およびセキュア・プロトコルを指 定します。
  - a. セキュア・ポートおよび非セキュア・ポートでの接続を受け入れるには、 「**SSL**」をクリックします。
  - b. サーバーおよびクライアントの認証方式を有効にするには、「サーバーおよびクライアントの認証」をクリックします。
  - c. セキュア通信プロトコルを設定するには、「TLS 1.2」を選択します。
  - d. 「適用」をクリックします。
- 4. 「セキュリティー・プロパティーの管理」で、「暗号化」をクリックします。
  - a. TLS 1.2 プロトコルに必要な暗号を選択します。
  - b. 「適用」をクリックします。
- 5. 「セキュリティー・プロパティーの管理」で、「**鍵データベース**」 をクリック します。

- 6. 「**鍵データベース**」パネルで、鍵データベース・ファイル、パスワード、およ び鍵ラベルを指定します。
  - a. 「**鍵データベースのパスおよびファイル名**」フィールドに、鍵データベー ス・ファイルの名前を絶対パス名で入力します。
  - b. 「**鍵パスワード**」フィールドに、鍵データベース・パスワードを入力しま す。
  - c. 「確認パスワード」フィールドに、鍵データベース・パスワードを入力しま す。
  - d. 「**鍵ラベル**」フィールドに、証明書を一意的に識別するラベルを入力しま す。
  - e. 「適用」をクリックします。
- 7. 「セキュリティー・プロパティーの管理」で、「**署名アルゴリズム**」をクリックします。
  - a. ディレクトリー・サーバーに設定する TLS 1.2 署名およびハッシュ・アル ゴリズムを選択します。
  - b. 「適用」をクリックします。
- 8. 「**OK**」をクリックします。
- 9. ナビゲーション領域で、「サーバー管理」 > 「サーバーの始動/停止/再始動」 を展開し、「再始動」をクリックします。
- ディレクトリー・サーバー・インスタンスが稼働しているコンピューターにア クセスします。
- 11. インスタンス所有者としてログインします。
- 12. 管理サーバーを再始動します。

ibmdiradm -I dsrdbm01 -k
ibmdiradm -I dsrdbm01

# Suite B モード:

ディレクトリー・サーバーで Suite B モードを構成して、LDAP 環境のセキュリティー要件を拡張することができます。

Suite B モードは、NIST SP 800-131A 規格の限定的なサブセットです。Suite B では、Transport Layer Security (TLS) 1.2 プロトコル・バージョンと共に使用する暗号 アルゴリズム・ポリシーが定義されます。

サーバーで Suite B を構成するには、サーバーに Suite B モードの OID が含まれ ていなければなりません。サーバーが Suite B モードをサポートしている場合は、 ルート DSE 検索を実行すると、ibm-supportedCapabilities 属性には OID 値 1.3.18.0.2.32.101 が返されます。

Suite B モードでディレクトリー・サーバーを構成するには、以下の条件を満たしている必要があります。

- IBM Global Security Kit バージョン 8.0.14.24 以降をインストールします。
- セキュア・ポートでの接続を受け入れるように Directory Server を構成してください。ibm-slapdSecurity 属性を SSL、SSLOnly、または SSLTLS に設定します。
- ibm-slapdSslFIPSModeEnabled 属性を true に設定します。

Suite B モードでサーバーを構成すると、セキュア通信は以下のプロトコル、暗号、 証明書、署名およびハッシュ・アルゴリズムに制限されます。

# プロトコル

TLS 1.2 プロトコルが Suite B モードでサポートされる唯一のプロトコル です。

公開鍵 証明書の公開鍵は、最小サイズ EC 256 ビットでなければなりません。

#### 署名アルゴリズム

証明書の署名アルゴリズムは、最小サイズ ECDSA 256 ビット (曲線 P256) および SHA256 でなければなりません。

# ハッシュ・アルゴリズム

ハッシュ・アルゴリズムの最小サイズは SHA256 でなければなりません。

#### 暗号仕様

Suite B モードでは以下の暗号がサポートされます。

- TLS\_ECDHE\_ECDSA\_WITH\_AES\_128\_GCM\_SHA256
- TLS\_ECDHE\_ECDSA\_WITH\_AES\_256\_GCM\_SHA384

**重要:**より強い署名およびハッシュ・アルゴリズムを持つ暗号を使用するには、サーバー鍵ファイルの証明書に、同程度またはより強い署名およびハッシュ・アルゴリズムが含まれていなければなりません。

Suite B でサポートされる暗号セキュリティーのレベルは、128 ビットと 192 ビットの 2 つです。このレベルは、すべての暗号アルゴリズムが提供するべき最低限の 強度を定義します。

Suite B 128 ビット処理モードでは、以下の暗号がサポートされます。

- TLS ECDHE\_ECDSA\_WITH\_AES\_128\_GCM\_SHA256
- TLS\_ECDHE\_ECDSA\_WITH\_AES\_256\_GCM\_SHA384

Suite B 192 ビット処理モードでは、サポートされる暗号スイートは TLS ECDHE ECDSA WITH AES 256 GCM SHA384 です。

# 注意:

サポートされないプロトコル、暗号、および署名/ハッシュ・アルゴリズムを使用す るクライアント・ユーティリティーと Suite B モードのサーバーの間の通信は失敗 する可能性があります。

# 注:

- 複製、分散ディレクトリー、またはパススルー・トポロジー内のサーバーは、同じ Suite B 暗号セキュリティー・レベルで構成する必要があります。
- Suite B の基準を満たす証明書が含まれている鍵データベース・ファイルを使用 してサーバーを構成すると、サーバーは TLS 1.2 プロトコルによる接続を保護す るために、より多くの処理を行います。したがって、サーバーが Suite B モード での接続を保護するために要する処理時間も長くなる可能性があります。

## Suite B モードの構成設定

Suite B モードを使用してディレクトリー・サーバーを構成するには、 ibm-slapdSuiteBMode 属性に適切な暗号セキュリティー・レベルを設定します。変 更内容を適用するには、Directory Server と管理サーバーを再始動する必要ありま す。

以下のような場合、ディレクトリー・サーバーはエラーを生成し、構成モードで始 動します。

- ibm-slapdSuiteBMode 属性値が 128 または 192 以外である場合。
- 構成ファイル内に複数の ibm-slapdSuiteBMode 属性項目がある場合。

ibm-slapdSecurity 属性が TLS に設定された場合は、ibm-slapdSuiteBMode 属性が 有効な値に設定されていても、サーバーは Suite B モードで構成されません。

サーバーを Suite B モードで構成した後、ディレクトリー・サーバーおよび管理サ ーバーに対してルート DSE 検索を実行すると、Suite B 値が表示されます。

表 20. ディレクトリー・サーバーおよび管理サーバーに設定されている Suite B 暗号セキュリティー・レベルについ てのルート DSE 検索の結果

| サーバー         | Suite B 暗号セキュリティー・レベル | ルート DSE の結果の値              |
|--------------|-----------------------|----------------------------|
| ディレクトリー・サーバー | 128                   | ibm-slapdSuiteBMode=128    |
|              | 192                   | ibm-slapdSuiteBMode=192    |
| 管理サーバー       | 128                   | admindaemon-suitebmode=128 |
|              | 192                   | admindaemon-suitebmode=192 |

また、ルート DSE 検索結果に Suite B の OID があるかを調べることにより、サ ーバーに Suite B モードが設定されているかどうかを確認できます。サーバーで Suite B モードが有効になっている場合、ルート DSE 検索を実行すると、 ibm-enabledCapabilities 属性には OID 値 1.3.18.0.2.32.101 が返されます。

# 注:

- サーバーを Suite B モードで構成すると、サーバーは通信に TLS 1.2 プロトコ ルを使用します。ディレクトリー・サーバーで Suite B モードを構成するために ibm-slapdSecurityProtocol を TLS12 に設定する必要はありません。
- サーバーを Suite B モードで設定する場合は、
   TLS\_ECDHE\_ECDSA\_WITH\_AES\_128\_GCM\_SHA256 暗号および
   TLS\_ECDHE\_ECDSA\_WITH\_AES\_256\_GCM\_SHA384 暗号が指定された
   ibm-slapdSslCipherSpec 属性項目を構成ファイル内に追加しないでください。サ
   ーバーは、サポートされる Suite B 暗号のうち、設定された GSKit 環境で有効なものを使用します。
- ・以下の条件が満たされている場合、TLS 1.2 プロトコルに基づくクライアントは Suite B 準拠のサーバーと正常に通信できます。
  - さまざまな曲線および暗号をサポートする証明書がクライアントで使用されており、Suite B のすべての制限を満たす一致が確認された場合。
特定の組み合わせが有効であっても、クライアント環境を Suite B モードで構成 する必要があります。Suite B モードでサーバーおよびクライアント環境を設定 すると、基盤となる標準が変更された場合でも、両方の環境が Suite B に準拠す ることが保証されます。

# ログ・メッセージ

ディレクトリー・サーバーが Suite B モードで構成されているかどうかを確認する には、サーバー始動メッセージまたは ibmslapd.log ファイルを調べます。

メッセージには、Suite B モードが有効か無効かが記述されています。Suite B モードが有効になっている場合、ディレクトリー・サーバーでは、サーバーに設定されている暗号セキュリティー・レベルも示されます。

# AIX、Linux、および Solaris システムの場合

ibmslapd.log ファイルのデフォルトの場所は、*instance\_home*/idsslapd*instance\_name*/logs ディレクトリーです。

#### Windows システムの場合

ibmslapd.log ファイルのデフォルトの場所は、*drive*¥idsslapd*instance name*¥logs ディレクトリーです。

Suite B に関する詳細メッセージを確認するには、サーバーのトレース・メッセージ を調べる必要があります。

# Suite B モードの構成:

ディレクトリー・サーバーを Suite B モードで構成し、TLS 1.2 プロトコルおよび サポートされる Suite B 暗号を使用して通信を保護します。

#### 始める前に

必要な Suite B 暗号セキュリティー・レベル用の鍵データベース・ファイルおよび 証明書を作成します。

詳しくは、「GSKCapiCmd Users Guide」の鍵データベース、証明書、および認証要 求についての章を参照してください。「GSKCapiCmd Users Guide」は、IBM Security Access Manager for Web 資料の Web サイトからダウンロードできます。

ディレクトリー・サーバー・インスタンス所有者の鍵データベース・ファイル、証明書、およびファイル・パスに対して必要な許可 (rwx)を設定します。

# このタスクについて

Suite B モードのディレクトリー・サーバーを 128 ビットまたは 192 ビットの暗号 セキュリティー・レベルに構成できます。

# 手順

- 1. インスタンス所有者としてログインします。
- 2. セキュア通信用にディレクトリー・サーバーを構成するには、ids1dapmodify コ マンドを実行します。

idsldapmodify -h server.com -p port -D adminDN -w adminPWD -i suiteB\_file.ldif

#### suiteB\_file.ldif ファイルには、以下の項目が格納されています。

dn: cn=SSL, cn=Configuration
changetype: modify
replace: ibm-slapdSslAuth
ibm-slapdSslAuth: serverClientAuth

dn: cn=SSL, cn=Configuration
changetype: modify
replace: ibm-slapdSecurity
ibm-slapdSecurity: SSL

dn: cn=SSL, cn=Configuration changetype: modify replace: ibm-slapdSslKeyDatabase ibm-slapdSslKeyDatabase: /home/dsrdbm01/keys/serverkey.kdb

dn: cn=SSL, cn=Configuration
changetype: modify
replace: ibm-slapdSslCertificate
ibm-slapdSslCertificate: serverlabel

dn: cn=SSL, cn=Configuration
changetype: modify
replace: ibm-slapdSslKeyDatabasepw
ibm-slapdSslKeyDatabasepw: keyfilePWD

3. idsldapmodify コマンドを実行して、ibm-slapdSuiteBMode 属性に適切な暗号セ キュリティー・レベルを設定します。

### Suite B モードを 128 ビット・プロファイルに設定する場合:

idsldapmodify -h host\_name -p port -D adminDN -w adminPWD dn: cn=SSL, cn=Configuration changetype: modify add: ibm-slapdSuiteBMode ibm-slapdSuiteBMode; 128

### Suite B モードを 192 ビット・プロファイルに設定する場合:

idsldapmodify -h host\_name -p port -D adminDN -w adminPWD dn: cn=SSL, cn=Configuration changetype: modify add: ibm=SlapdSuiteBMode ibm-slapdSuiteBMode: 192

ディレクトリー・サーバーおよび管理サーバーを再始動して、変更を適用します。

ibmslapd -I dsrdbm01 -k
ibmdiradm -I dsrdbm01 -k
ibmslapd -I dsrdbm01 -n
ibmdiradm -I dsrdbm01

#### 例

例1 ディレクトリー・サーバーが 128 ビット暗号セキュリティーの Suite B モードで構成されている場合は、ルート DSE 検索を実行すると、以下の結果が返されます。

#### ディレクトリー・サーバーに対してルート DSE 検索を実行する:

idsldapsearch -p port -s base -b "" objectclass =\* ibm-slapdSuiteBMode ibm-slapdSuiteBMode=128

管理サーバーに対してルート DSE 検索を実行する:

idsldapsearch -p admin\_port -s base -b "" objectclass =\* admindaemon-suitebmode admindaemon-suitebmode=128

例 2 ディレクトリー・サーバーが 192 ビット暗号セキュリティーの Suite B モードで構成されている場合は、ルート DSE 検索を実行すると、以下の結果が返されます。

ディレクトリー・サーバーに対してルート DSE 検索を実行する:

idsldapsearch -p port -s base -b "" objectclass =\* ibm-slapdSuiteBMode ibm-slapdSuiteBMode=192

IBM Security Directory Server: 管理ガイド

206

#### 管理サーバーに対してルート DSE 検索を実行する:

idsldapsearch -p admin\_port -s base -b "" objectclass =\*
admindaemon-suitebmode

admindaemon-suitebmode=192

例3 サーバー・トレース・メッセージを取得するには、以下のコマンドを実行します。

ldtrc on ibmslapd -h 65535 -I dsrdbm01 2>&1 | tee server\_trace.txt

#### Web 管理ツール を使用した Suite B モードの構成:

Web 管理ツールを使用して、ディレクトリー・サーバーを Suite B モードで構成す ることができます。

#### 始める前に

必要な Suite B 暗号セキュリティー・レベル用の鍵データベース・ファイルおよび 証明書を作成します。

詳しくは、「GSKCapiCmd Users Guide」の鍵データベース、証明書、および認証要 求についての章を参照してください。「GSKCapiCmd Users Guide」は、IBM Security Access Manager for Web 資料の Web サイトからダウンロードできます。

ディレクトリー・サーバー・インスタンス所有者の鍵データベース・ファイル、証明書、およびファイル・パスに対して必要な許可 (rwx)を設定します。

# このタスクについて

Suite B モードのディレクトリー・サーバーを 128 ビットまたは 192 ビットの暗号 セキュリティー・レベルに構成できます。

#### 手順

- 1. Web 管理ツールにディレクトリー・サーバー管理者としてログインします。
- ナビゲーション領域で、「サーバー管理」 > 「セキュリティー・プロパティー の管理」を展開し、「設定」をクリックします。
- 3. 「設定」パネルで、接続タイプ、認証方式、および Suite B モードを指定しま す。
  - a. セキュア・ポートおよび非セキュア・ポートでの接続を受け入れるには、 「**SSL**」をクリックします。
  - b. サーバーおよびクライアントの認証方式を有効にするには、「**サーバーおよ びクライアントの認**証」をクリックします。
  - c. Suite B モードを設定するには、必要な暗号セキュリティー・レベルを選択 します。
  - d. 「適用」をクリックします。
- 4. 「セキュリティー・プロパティーの管理」で、「**鍵データベース**」 をクリック します。
- 5. 「**鍵データベース**」パネルで、鍵データベース・ファイル、パスワード、および鍵ラベルを指定します。
  - a. 「鍵データベースのパスおよびファイル名」フィールドに、鍵データベー ス・ファイルの名前を絶対パス名で入力します。

- b. 「**鍵パスワード**」フィールドに、鍵データベース・パスワードを入力しま す。
- c. 「確認パスワード」フィールドに、鍵データベース・パスワードを入力しま す。
- d. 「**鍵ラベル**」フィールドに、証明書を一意的に識別するラベルを入力しま す。
- e. 「適用」をクリックします。
- 6. 「**OK**」をクリックします。
- ナビゲーション領域で、「サーバー管理」 > 「サーバーの始動/停止/再始動」
   を展開し、「再始動」をクリックします。
- ディレクトリー・サーバー・インスタンスが稼働しているコンピューターにア クセスします。
- 9. インスタンス所有者としてログインします。
- 10. 管理サーバーを再始動します。

ibmdiradm -I dsrdbm01 -k
ibmdiradm -I dsrdbm01

# NIST SP 800-131A 機能およびディレクトリー・サーバー・トポロジーのサポート:

トポロジー内で NIST SP 800-131A への移行をサポートするように構成されたディレクトリー・サーバーの動作を特定する必要があります。

トポロジー内の IBM Security Directory Server バージョン 6.3.1 サーバーをセキュ ア通信に使用すると、以下の動作が見られます。

#### 複製トポロジー:

複製トポロジーでは、サプライヤー・サーバーとコンシューマー・サーバー は、コンシューマー・サーバーに設定されている最もセキュアなプロトコル を使用します。セキュア通信の場合、プロトコルによってサポートされるコ ンシューマー・サーバーの構成ファイル内で最も優先度の高い暗号が使用さ れます。

TLS 1.2 署名およびハッシュ・アルゴリズムの制限を構成した場合、サプラ イヤー・サーバー上の証明書は、コンシューマー・サーバー上に構成されて いる署名およびハッシュ・アルゴリズムで署名されなければなりません。

複製トポロジーでは、サプライヤー・サーバーとコンシューマー・サーバー は、同じ Suite B 暗号セキュリティー・レベルで構成する必要がありま す。

#### 分散ディレクトリー:

分散ディレクトリー・トポロジーでは、プロキシー・サーバーとバックエン ド・サーバーは、バックエンド・サーバーに設定されている最もセキュアな プロトコルを使用します。セキュア通信の場合、プロトコルによってサポー トされるバックエンド・サーバーの構成ファイル内で最も優先度の高い暗号 が使用されます。

TLS 1.2 署名およびハッシュ・アルゴリズムの制限を構成した場合、プロキシー・サーバー上の証明書は、バックエンド・サーバー上に構成されている 署名およびハッシュ・アルゴリズムで署名されなければなりません。 分散ディレクトリーのセットアップでは、プロキシー・サーバーとバックエ ンド・サーバーは、同じ Suite B 暗号セキュリティー・レベルで構成する 必要があります。

パススルー認証:

パススルー認証のセットアップでは、認証サーバーとパススルー・サーバー は、パススルー・サーバーに設定されている最もセキュアなプロトコルを使 用します。セキュア通信の場合、プロトコルによってサポートされるパスス ルー・サーバーの構成ファイル内で最も優先度の高い暗号が使用されます。

TLS 1.2 署名およびハッシュ・アルゴリズムの制限を構成した場合、認証サ ーバー上の証明書は、パススルー・サーバー上に構成されている署名および ハッシュ・アルゴリズムで署名されなければなりません。

パススルー認証では、認証サーバーとパススルー・サーバーは、同じ Suite B 暗号セキュリティー・レベルで構成する必要があります。

# ディレクトリー・サーバーのさまざまなバージョンの相互運用性

LDAP 環境での相互運用が可能となる、IBM Security Directory Server の該当するバージョンおよび設定を特定する必要があります。

IBM Security Directory Server バージョン 6.3.1 は、さまざまなバージョンのサーバーと相互運用できますが、これは NIST SP 800-131A のサポートが有効か無効かによるものです。

### NIST SP 800-131A 移行のサポートが無効になっている場合の相互運用性

NIST SP 800-131A のサポートを有効にせずに IBM Security Directory Server バー ジョン 6.3.1 サーバーまたはクライアントを使用すると、以下の動作が見られま す。

#### ディレクトリー・サーバー環境

セキュア通信用に構成されている IBM Security Directory Server バージョン 6.3.1 サーバーは、IBM Security Directory Server バージョン 6.3.0.15 また は旧バージョンのサーバーと相互運用できます。

セキュア通信用に構成されている IBM Security Directory Server バージョン 6.3.1 サーバーは、以下のトポロジーにおいて、旧バージョンのセキュア・ サーバーと共に使用することができます。

- レプリカ生成
- 分散ディレクトリー
- パススルー認証

IBM Security Directory Server バージョン 6.3.1 サーバーは、構成を変更す ることなしに、さまざまなバージョンのクライアント・ユーティリティーと 相互運用できます。

# クライアント環境

IBM Security Directory Server バージョン 6.3.1 クライアント・ユーティリ ティーは、構成を変更することなしに、さまざまなバージョンのサーバーと 共に使用できます。

# NIST SP 800-131A 移行のサポートが有効になっている場合

IBM Security Directory Server バージョン 6.3.1 サーバーまたはクライアント環境 が、NIST SP 800-131A への移行をサポートするよう構成されている場合、以下の 応答が見られます。

# ディレクトリー・サーバー環境

トポロジー内のディレクトリー・サーバーをセキュア通信用に構成した場合 は、以下の応答が見られます。

#### 複製トポロジー:

サプライヤー・サーバーが IBM Security Directory Server バージョ ン 6.3.0.15 以前であり、コンシューマー・サーバーが IBM Security Directory Server バージョン 6.3フィックスパック 17 以降であって 次のいずれかの設定を使用して構成されている場合、複製が失敗し ます。

- TLS 1.2 プロトコル。
- TLS 1.2 署名およびハッシュ・アルゴリズムの制限。
- Suite B モード。

サプライヤー・サーバーおよびコンシューマー・サーバーが IBM Security Directory Server バージョン 6.3 フィックスパック 17 以降 である場合、サプライヤー・サーバーは、コンシューマー・サーバ ーに設定されているプロトコルおよび暗号を使用してセキュア接続 を確立しようとします。EC 公開鍵が含まれている鍵データベー ス・ファイルを使用してコンシューマー・サーバーが構成されてい る場合、セキュア接続を確立するには、EC 公開鍵を持つ鍵データベ ース・ファイルがサプライヤー・サーバーに含まれていなければな りません。そうしないと、サプライヤー・サーバーはコンシューマ ー・サーバーとのセキュア接続の確立に失敗する可能性がありま す。

複製トポロジーで TLS 1.2 署名およびハッシュ・アルゴリズムの制 限が構成されている場合、サプライヤー・サーバーとコンシューマ ー・サーバーの両方に、互換性のある鍵、証明書、署名およびハッ シュ・アルゴリズムの制限が含まれていなければなりません。そう しないと、サプライヤー・サーバーはコンシューマー・サーバーと のセキュア接続の確立に失敗する可能性があります。 複製トポロジーで Suite B モードが構成されている場合、複製トポ ロジー内のすべてのサーバーは、同じ Suite B 暗号セキュリティ ー・レベルで構成する必要があります。そうしないと、複製が失敗 することがあります。

#### 分散ディレクトリー:

プロキシー・サーバーが IBM Security Directory Server バージョン 6.3.0.15 以前であり、バックエンド・サーバーが IBM Security Directory Server バージョン 6.3 フィックスパック 17 以降であっ て次のいずれかの設定を使用して構成されている場合、分散ディレ クトリーのセットアップが失敗します。

- TLS 1.2 プロトコル。
- TLS 1.2 署名およびハッシュ・アルゴリズムの制限。

• Suite B モード。

プロキシー・サーバーおよびバックエンド・サーバーが IBM Security Directory Server バージョン 6.3 フィックスパック 17 以降 である場合、プロキシー・サーバーは、バックエンド・サーバーに 設定されているプロトコルおよび暗号を使用してセキュア接続を確 立しようとします。EC 公開鍵が含まれている鍵データベース・ファ イルを使用してバックエンド・サーバーが構成されている場合、セ キュア接続を確立するには、EC 公開鍵を持つ鍵データベース・ファ イルがプロキシー・サーバーに含まれていなければなりません。そ うしないと、プロキシー・サーバーはバックエンド・サーバーとの セキュア接続の確立に失敗する可能性があります。 分散ディレクトリーのセットアップで TLS 1.2 署名およびハッシ

ュ・アルゴリズムの制限が構成されている場合、すべてのサーバー には、互換性のある鍵、証明書、署名およびハッシュ・アルゴリズ ムの制限が含まれていなければなりません。そうしないと、プロキ シー・サーバーはバックエンド・サーバーとのセキュア接続の確立 に失敗する可能性があります。

分散ディレクトリーのセットアップで Suite B モードが構成されて いる場合、すべてのサーバーは、同じ Suite B 暗号セキュリティ ー・レベルで構成する必要があります。そうしないと、サーバーは セキュア接続の確立に失敗する可能性があります。

#### パススルー認証:

認証サーバーが IBM Security Directory Server バージョン 6.3.0.15 以前であり、パススルー・サーバーが IBM Security Directory Server バージョン 6.3 フィックスパック 17 以降であって次のいず れかの設定を使用して構成されている場合は、パススルー認証が失 敗します。

- TLS 1.2 プロトコル。
- TLS 1.2 署名およびハッシュ・アルゴリズムの制限。
- Suite B モード。

認証サーバーおよびパススルー・サーバーが IBM Security Directory Server バージョン 6.3 フィックスパック 17 以降である場合、認証 サーバーは、パススルー・サーバーに設定されているプロトコルお よび暗号を使用してセキュア接続を確立しようとします。EC 公開鍵 が含まれている鍵データベース・ファイルを使用してパススルー・ サーバーが構成されている場合、セキュア接続を確立するには、EC 公開鍵を持つ鍵データベース・ファイルが認証サーバーに含まれて いなければなりません。そうしないと、認証サーバーはパススル ー・サーバーとのセキュア接続の確立に失敗する可能性がありま す。

パススルー認証に対して TLS 1.2 署名およびハッシュ・アルゴリズ ムの制限が構成されている場合、すべてのサーバーには、互換性の ある鍵、証明書、署名およびハッシュ・アルゴリズムの制限が含ま れていなければなりません。そうしないと、認証サーバーはパスス ルー・サーバーとのセキュア接続の確立に失敗する可能性がありま す。 パススルー認証に対して Suite B モードが構成されている場合、すべてのサーバーは、同じ Suite B 暗号セキュリティー・レベルで構成する必要があります。そうしないと、サーバーはセキュア接続の確立に失敗する可能性があります。

IBM Security Directory Server バージョン 6.3 フィックスパック 17 以降 のサーバーと旧バージョンのクライアント:

6.3.0.17 以降のディレクトリー・サーバーと、バージョン 6.3.0.15 以前のクライアント・ユーティリティーの間のセキュア通信は、サ ーバーが以下を使用して構成されている場合は失敗する可能性があ ります。

- TLS 1.1 または TLS 1.2 プロトコル。
- TLS 1.2 署名およびハッシュ・アルゴリズムの制限。
- Suite B モード。

#### クライアント環境

クライアント・ユーティリティーと IBM Security Directory Server バージョ ン 6.3.0.15 以前のサーバーとの間のセキュア通信は、クライアント環境が 以下を使用して構成されている場合、失敗する可能性があります。

- TLS 1.1 または TLS 1.2 プロトコル。
- TLS 1.2 署名およびハッシュ・アルゴリズムの制限。
- Suite B モード。

# NIST SP 800-131A への移行をサポートするクライアント・ユーティリティー

NIST SP 800-131A への移行に必要なプロトコル、暗号アルゴリズム、および鍵の 長さをサポートするクライアント・ユーティリティーを特定する必要があります。

NIST SP 800-131A ガイドラインに移行する場合、以下を使用することで IBM Security Directory Server クライアント環境を構成することができます。

- TLS 1.2 プロトコル。
- TLS 1.2 署名およびハッシュ・アルゴリズム。
- ・ Suite B モード

この構成は、以下のクライアント・ユーティリティーでサポートされます。

#### idsdirctl

IBM Security Directory Server の始動、停止、再始動、またはステータスの 照会を行うためのコマンド。

idsldapadd, idsldapmodify

LDAP 項目を追加または変更するためのコマンド。

#### ids1dapchangepwd

LDAP 項目のパスワードを変更するためのコマンド。

#### idsldapdelete

ディレクトリー・サーバーから 1 つ以上の項目を削除するためのコマン ド。 ids1dapexop

拡張操作を実行するためのコマンド。

ids1dapmodrdn

相対識別名 (RDN) の変更、または項目の親の変更を行うためのコマンド。

```
ids1dapsearch
```

ディレクトリー・サーバーを検索して、フィルターに一致する項目を見つけ るためのコマンド。

SSL および TLS プロトコルを使用したクライアント・ユーティリティー:

IBM Security Directory Server クライアント環境で、サポートされる SSL および TLS プロトコル・バージョンを、ディレクトリー・サーバーとのセキュア通信に使 用できます。

LDAP クライアント環境でセキュリティー要件を満たすためにセキュア・プロトコ ルまたは複数のプロトコルを設定できます。クライアント・ユーティリティーで以 下のプロトコルを使用して、ディレクトリー・サーバーとの接続を保護することが できます。

- SSLv3
- TLS 1.0
- TLS 1.1
- TLS 1.2

サーバーにも構成されているプロトコルを使用してクライアントがサーバーからの 接続を要求すると、セキュア接続が確立します。サーバーおよびクライアントはセ キュア接続を確立しようとする際に、指定されたプロトコルで使用できる最もセキ ュアな暗号を採用するようにネゴシエーションします。要求内で使用されたプロト コルがサーバーに設定されていない場合、サーバーおよびクライアントはセキュア 接続の確立に失敗します。

LDAP クライアント環境でプロトコルを指定していない場合は、デフォルトで SSLv3/TLS 1.0 プロトコル・スイートがセキュア接続に使用されます。

旧バージョンの IBM Security Directory Server は、バージョン 6.3 フィックスパッ ク 17 以降のクライアント・ユーティリティーと TLS 1.2 プロトコルで接続しよう とすると、失敗する可能性があります。

旧バージョンの GSKit で作成された鍵データベース・ファイルを使用するクライア ント環境は、TLS 1.2 プロトコルで動作する場合があります。以下の条件を満たし ている TLS 1.2 暗号が、既存の証明書で機能します。

- 証明書と暗号の公開鍵に互換性がある。
- 証明書と暗号の署名およびハッシュ・アルゴリズムに互換性がある。

以下のシナリオでは、証明書の変更が必要となる可能性があります。

- 既存の証明書の公開鍵と比べて、異なる公開鍵で暗号を使用する場合。
- NIST SP 800-131A ガイドラインを満たす署名およびハッシュ・アルゴリズムを 使用する場合。

既存の証明書が NIST SP 800-131A 要件を満たさない場合は、要件を満たす証明書 を取得します。

詳しくは、「GSKCapiCmd Users Guide」の鍵データベース、証明書、および認証要 求についての章を参照してください。「GSKCapiCmd Users Guide」は、IBM Security Access Manager for Web 資料の Web サイトからダウンロードできます。

# クライアント環境でのセキュア通信プロトコル

LDAP クライアント環境でセキュア通信用のプロトコルを構成するには、 LDAP\_OPT\_SECURITY\_PROTOCOL 変数に適切なプロトコル値を設定します。複数 のプロトコル値はコンマ(,) で区切ります。スペースを使用しないでください。ス ペースを使用すると、クライアント環境は必要なプロトコルで構成されない可能性 があります。

次の表に、LDAP\_OPT\_SECURITY\_PROTOCOL でサポートされるプロトコルおよび 値を示します。複数のプロトコルが設定されている場合、サーバーとクライアント は、両者に共通している最もセキュアなプロトコルおよび暗号を採用するようにネ ゴシエーションします。

表 21. 各プロトコルの LDAP\_OPT\_SECURITY\_PROTOCOL の値

| プロトコル   | 值     |
|---------|-------|
| SSLv3   | SSLV3 |
| TLS 1.0 | TLS10 |
| TLS 1.1 | TLS11 |
| TLS 1.2 | TLS12 |

## 重要:

- プロトコルの暗号を指定すると、指定された暗号のリストは、そのプロトコルに 関する LDAP クライアントの暗号リストをオーバーライドします。LDAP クラ イアントの暗号は、そのプロトコルに関するディレクトリー・サーバーの暗号の サブセットでなければなりません。
- クライアント環境にプロトコルおよび暗号を設定するときは、以下のアクション を実行する必要があります。
  - すべてのプロトコル・レベルについて、使用可能な暗号を指定します。
  - 上位のプロトコルは、下位のプロトコルよりも暗号の適用範囲が広くなるよう にしてください。

例えば、LDAP\_OPT\_SECURITY\_PROTOCOL 変数には TLS10,TLS12 値が設定されています。 16 進値が 35 (1 バイト表記) である暗号の RFC 5246 標準表記はTLS\_RSA\_WITH\_AES\_256\_CBC\_SHA です。 LDAP\_OPT\_SSL\_CIPHER に 35 を設定する場合は、LDAP\_OPT\_SSL\_CIPHER\_EX にも TLS12 のTLS\_RSA\_WITH\_AES\_256\_CBC\_SHA 暗号を設定する必要があります。

 複数のプロトコルが設定される場合、上位のプロトコルには、より優先度の高い 暗号が含まれていなければなりません。優先度は、ディレクトリー・サーバー構 成ファイルでの暗号の順序に基づきます。

#### クライアント環境でのプロトコルの構成:

クライアント環境で SSL または TLS プロトコル・バージョンを構成して、ディレ クトリー・サーバーと確実に通信することができます。

# 始める前に

- IBM Security Directory Server クライアント・パッケージをインストールします。
- IBM Global Security Kit バージョン 8.0.14.24 以降をインストールします。

# 手順

- 1. オペレーティング・システムのコマンド行にアクセスします。
- 2. LDAP\_OPT\_SECURITY\_PROTOCOL 変数に、適切なプロトコル値を設定します。

注: Windows システム上で bash シェルを実行すると、UNIX の規則に従うこと ができます。

• LDAP クライアント環境で SSLv3、TLS 1.0、TLS 1.1、および TLS 1.2 プロ トコルを設定するには、以下のようにします。

| プラットフォーム                   | 以下のコマンドを実行します。                                                         |
|----------------------------|------------------------------------------------------------------------|
| AIX、 Linux、<br>Solaris、および | <pre>\$export LDAP_OPT_SECURITY_PROTOCOL=SSLV3,TLS10,TLS11,TLS12</pre> |
| HF-UA                      |                                                                        |
| Windows                    | c:¥> set LDAP_OPT_SECURITY_PROTOCOL=SSLV3,TLS10,TLS11,TLS12            |

• LDAP クライアント環境で TLS 1.2 プロトコルを設定するには、以下のよう にします。

| プラットフォーム                            | 以下のコマンドを実行します。                                       |
|-------------------------------------|------------------------------------------------------|
| AIX、 Linux、<br>Solaris、および<br>HP-UX | <pre>\$export LDAP_OPT_SECURITY_PROTOCOL=TLS12</pre> |
| Windows                             | c:¥> set LDAP_OPT_SECURITY_PROTOCOL=TLS12            |

3. プロトコルを構成した後に、同じコンソールからクライアント・ユーティリティ ーを実行します。 以下に例を示します。

export LDAP\_OPT\_SECURITY\_PROTOCOL=TLS12

```
idsldapsearch -h server.com -p secure_port -Z -K clientkey.kdb ¥
-P clientPWD -s base -b "" objectclass =* security
```

# security=ssltls

# 次のタスク

クライアント環境でプロトコルを構成した後は、プロトコルに対して適切な暗号を 構成します。『クライアント・ユーティリティーおよび暗号』を参照してくださ い。

#### クライアント・ユーティリティーおよび暗号:

クライアント環境でプロトコルの暗号を設定していない場合、サーバーおよびクラ イアントはプロトコルのデフォルトの暗号を使用します。 サポートされる暗号およびプロトコルについて詳しくは、197ページの『バージョン 6.3、フィックスパック 17 以降におけるプロトコルおよび暗号』を参照してください。

# クライアント環境での SSLv3、TLS 1.0、または TLS 1.1 プロトコルに対する暗号 の設定

LDAP\_OPT\_SSL\_CIPHER 変数に暗号の 16 進値を指定して、クライアント・ユーティリティーがサーバー上の 1 つ以上の暗号についてネゴシエーションできるようにします。暗号を区切り文字で区切らないでください。

プロトコルおよび暗号を指定しない場合、クライアント・ユーティリティーでは SSLv3/TLS 1.0 プロトコル・スイート、および暗号のデフォルト・リストからの暗 号 352F04050A090306 が使用されます。

暗号を設定するときは、LDAP\_OPT\_SECURITY\_PROTOCOL 変数にも SSLV3、 TLS10、または TLS11 プロトコル値を設定する必要があります。

### クライアント環境での TLS 1.2 プロトコルの暗号の設定

LDAP\_OPT\_SSL\_CIPHER\_EX 変数に暗号値を指定して、LDAP クライアント環境に TLS 1.2 プロトコルの暗号を設定します。複数の暗号はコンマ (,) で区切ります。 スペースを使用しないでください。

TLS 1.2 暗号を設定するときは、*LDAP\_OPT\_SECURITY\_PROTOCOL* 変数にも TLS12 プロトコル値を設定する必要があります。

# クライアント環境での暗号の構成:

ディレクトリー・サーバーとのセキュア通信を行うために、クライアント環境でプロトコルに対してサポートされる暗号を構成できます。

### 始める前に

- IBM Security Directory Server クライアント・パッケージをインストールします。
- IBM Global Security Kit バージョン 8.0.14.24 以降をインストールします。

#### このタスクについて

*LDAP\_OPT\_SSL\_CIPHER* 変数を設定して、SSLv3、TLS 1.0、または TLS 1.1 プロ トコルの暗号を構成します。この変数には、暗号の 16 進値を設定します。

*LDAP\_OPT\_SSL\_CIPHER\_EX* 変数を設定して、TLS 1.2 プロトコルの暗号を構成し ます。複数の TLS 1.2 暗号はコンマ (,) で区切ります。スペースを使用しないで ください。

#### 手順

- 1. オペレーティング・システムのコマンド行にアクセスします。
- 2. クライアント環境で必要なプロトコルの暗号を設定します。

注: Windows システム上で bash シェルを実行すると、UNIX の規則に従うこと ができます。

• LDAP クライアント環境で SSLv3、TLS 1.0、または TLS 1.1 プロトコルの暗 号を設定するには、以下のようにします。

AIX、Linux、Solaris、および HP-UX プラットフォームの場合

\$export LDAP\_OPT\_SSL\_CIPHER=352F04050A09

#### Windows プラットフォームの場合 c:\*> set LDAP\_OPT\_SSL\_CIPHER=352F04050A09

• LDAP クライアント環境で TLS 1.2 プロトコルの暗号を設定するには、以下 のようにします。

AIX、Linux、Solaris、および HP-UX プラットフォームの場合

\$export LDAP\_OPT\_SSL\_CIPHER\_EX=TLS\_RSA\_WITH\_AES\_256\_CBC\_SHA256,TLS\_ECDHE\_RSA\_WITH \_AES\_256\_CBC\_SHA384

Windows プラットフォームの場合

c:¥> set LDAP\_OPT\_SSL\_CIPHER\_EX=TLS\_RSA\_WITH\_AES\_256\_CBC\_SHA256,TLS\_ECDHE\_RSA \_WITH\_AES\_256\_CBC\_SHA384

3. 暗号を構成した後に、同じコンソールからクライアント・ユーティリティーを実行します。 以下に例を示します。

export LDAP\_OPT\_SECURITY\_PROTOCOL=SSLV3,TLS10,TLS11,TLS12

export LDAP\_OPT\_SSL\_CIPHER=352F04050A09

export LDAP\_OPT\_SSL\_CIPHER\_EX=TLS\_RSA\_WITH\_AES\_256\_CBC\_SHA256,TLS\_ECDHE\_RSA \_WITH\_AES\_256\_CBC\_SHA384

idsldapsearch -h server.com -p secure\_port -Z -K clientkey.kdb ¥
-P clientPWD -s base -b "" objectclass =\* security

security=ssltls

# クライアント・ユーティリティーおよび TLS 1.2 署名およびハッシュ・アルゴリズ ム:

クライアント・ユーティリティーとサーバーの間の通信で、サポートされる TLS 1.2 署名およびハッシュ・アルゴリズムを TLS 1.2 プロトコルと共に使用するよう に制限することができます。TLS 1.2 プロトコルを使用したセキュア通信用にクラ イアント環境を設定する必要があります。

TLS 1.2 署名およびハッシュ・アルゴリズムを設定すると、クライアントはチェーン内のサーバー証明書が準拠しているかどうかを検証します。 サーバー証明書が制限を満たさない場合、通信は失敗します。TLS 1.2 署名およびハッシュ・アルゴリズムを構成した後、セキュア通信用クライアント・ユーティリティーからディレクトリー・サーバーのセキュア・ポートにバインドする必要があります。

以下の TLS 1.2 署名およびハッシュ・アルゴリズムがサポートされます。

GSK\_TLS\_SIGALG\_RSA\_WITH\_SHA224 GSK\_TLS\_SIGALG\_RSA\_WITH\_SHA256 GSK\_TLS\_SIGALG\_RSA\_WITH\_SHA384 GSK\_TLS\_SIGALG\_RSA\_WITH\_SHA512 GSK\_TLS\_SIGALG\_ECDSA\_WITH\_SHA224 GSK\_TLS\_SIGALG\_ECDSA\_WITH\_SHA226 GSK\_TLS\_SIGALG\_ECDSA\_WITH\_SHA384 GSK\_TLS\_SIGALG\_ECDSA\_WITH\_SHA3612

# LDAP クライアント環境での TLS 1.2 署名およびハッシュ・アルゴリズムの設定

LDAP クライアント環境で TLS 1.2 署名およびハッシュ・アルゴリズムを設定する には、*LDAP\_OPT\_SSL\_EXTN\_SIGALG* 変数に適切な値を設定する必要があります。 複数の TLS 1.2 署名およびハッシュ・アルゴリズムを使用するには、以下に従って ください。

- 複数の値はコンマ (,) で区切ります。
- スペースを使用しないでください。スペースを使用すると、クライアント環境が 正しく構成されない可能性があります。

変数に無効な値を設定すると、サーバーとの通信が失敗する可能性があります。

注: クライアント環境で *LDAP\_OPT\_SECURITY\_PROTOCOL* 変数に TLS12 値を設 定する必要があります。

#### クライアント環境での TLS 1.2 署名およびハッシュ・アルゴリズムの制限の構成:

クライアント環境で TLS 1.2 署名およびハッシュ・アルゴリズムの制限を構成して、TLS 1.2 プロトコルでの通信を保護することができます。

#### 始める前に

- IBM Security Directory Server クライアント・パッケージをインストールします。
- IBM Global Security Kit バージョン 8.0.14.24 以降をインストールします。

#### 手順

- 1. オペレーティング・システムのコマンド行にアクセスします。
- 2. LDAP\_OPT\_SSL\_EXTN\_SIGALG 変数に TLS 1.2 署名およびハッシュ・アルゴリ ズム値を設定します。

注: Windows システム上で bash シェルを実行すると、UNIX の規則に従うこと ができます。

#### AIX、Linux、Solaris、および HP-UX プラットフォームの場合

\$export LDAP\_OPT\_SSL\_EXTN\_SIGALG=GSK\_TLS\_SIGALG\_RSA\_WITH\_SHA256,GSK\_TLS\_SIGALG\_RSA \_WITH\_SHA384

#### Windows プラットフォームの場合

c:¥> set LDAP\_OPT\_SSL\_EXTN\_SIGALG=GSK\_TLS\_SIGALG\_RSA\_WITH\_SHA256,GSK\_TLS\_SIGALG\_RSA \_WITH\_SHA384

 TLS 1.2 署名およびハッシュ・アルゴリズムの制限を構成した後に、同じコンソ ールからクライアント・ユーティリティーを実行します。以下に例を示しま す。

export LDAP\_OPT\_SECURITY\_PROTOCOL=TLS12

```
export LDAP_OPT_SSL_CIPHER_EX=TLS_RSA_WITH_AES_256_CBC_SHA256
export LDAP_OPT_SSL_EXTN_SIGALG=GSK_TLS_SIGALG_RSA_WITH_SHA256
ids1dapsearch -h server.com -p secure_port -Z -K clientkey.kdb ¥
-P clientPWD -s base -b "" objectclass =* security
security=ssl
```

#### クライアント・ユーティリティーおよび Suite B モード:

クライアント環境で Suite B モードを設定して、ディレクトリー・サーバーとのセ キュア通信に TLS 1.2 プロトコルおよび Suite B 暗号を使用することができます。

Suite B モードで LDAP クライアント環境を設定する場合は、セキュア通信用クラ イアント・ユーティリティーでディレクトリー・サーバーのセキュア・ポートにバ インドする必要があります。

#### LDAP クライアント環境での Suite B モードの設定

LDAP クライアント環境で Suite B モードを構成するには、 LDAP\_OPT\_SUITEB\_MODE 変数に有効な Suite B 暗号セキュリティー・レベルを 設定してください。Suite B 128 ビット処理モードの場合は、この変数に 128 を割 り当てます。Suite B 192 ビット処理モードの場合は、この変数に 192 を割り当て ます。

#### 注:

- クライアント環境を Suite B モードで構成すると、クライアント・ユーティリティーは通信に TLS 1.2 プロトコルを使用します。クライアント環境で Suite B モードを構成する目的で LDAP\_OPT\_SECURITY\_PROTOCOL を TLS12 に設定しないでください。
- クライアント環境を Suite B モードで設定するときは、 LDAP\_OPT\_SSL\_CIPHER\_EX 変数に TLS\_ECDHE\_ECDSA\_WITH\_AES\_128\_GCM\_SHA256 暗号および TLS\_ECDHE\_ECDSA\_WITH\_AES\_256\_GCM\_SHA384 暗号を設定しないでくだ さい。クライアント・ユーティリティーは、サポートされる Suite B 暗号のう ち、設定された GSKit 環境で有効なものを使用します。

#### 注意:

Suite B モードのクライアント・ユーティリティーと、サポートされないプロトコル、暗号、署名およびハッシュ・アルゴリズムを使用するサーバーとの間の通信は、失敗する可能性があります。

クライアント環境での Suite B モードの構成:

クライアント環境で Suite B モードを構成して、Suite B モードのディレクトリ ー・サーバーとの通信を保護します。

# 始める前に

- IBM Security Directory Server クライアント・パッケージをインストールします。
- IBM Global Security Kit バージョン 8.0.14.24 以降をインストールします。

# このタスクについて

クライアント環境で Suite B モードを 128 ビットまたは 192 ビットの暗号セキュ リティー・レベルに構成できます。

# 手順

- 1. オペレーティング・システムのコマンド行にアクセスします。
- 2. *LDAP\_OPT\_SUITEB\_MODE* 変数に有効な Suite B 暗号セキュリティー・レベル を設定します。

注: Windows システム上で bash シェルを実行すると、UNIX の規則に従うこと ができます。

• Suite B モードを 128 ビットの暗号セキュリティー・レベルに設定する場合:

| プラットフォーム                    | 以下のコマンドを実行します。                               |
|-----------------------------|----------------------------------------------|
| AIX、Linux、Solaris、および HP-UX | <pre>\$export LDAP_OPT_SUITEB_MODE=128</pre> |

| プラットフォーム | 以下のコマンドを実行します。                    |
|----------|-----------------------------------|
| Windows  | c:¥> set LDAP_OPT_SUITEB_MODE=128 |

• Suite B モードを 192 ビットの暗号セキュリティー・レベルに設定する場合:

| プラットフォーム                    | 以下のコマンドを実行します。                               |
|-----------------------------|----------------------------------------------|
| AIX、Linux、Solaris、および HP-UX | <pre>\$export LDAP_OPT_SUITEB_MODE=192</pre> |
| Windows                     | c:¥> set LDAP_OPT_SUITEB_MODE=192            |

3. Suite B モードを構成した後に、同じコンソールからクライアント・ユーティリ ティーを実行します。 以下に例を示します。

```
export LDAP_OPT_SUITEB_MODE=128
```

idsldapsearch -h server.com -p secure\_port -Z -K clientkey.kdb ¥
-P clientPWD -s base -b "" objectclass =\* ibm-slapdSuiteBMode

ibm-slapdSuiteBMode=128

# Web 管理ツールを使用した NIST SP 800-131A への移行のサポート

NIST SP 800-131A への移行に必要となるサポート・ブラウザー、Web 管理ツール、アプリケーション・サーバー、および IBM Java Development Kit バージョンを使用しなければなりません。

Web 管理ツールを使用して、NIST SP 800-131A への移行をサポートするディレクトリー・サーバーに接続するには、以下の依存関係を満たす必要があります。

- Web 管理ツールを、WebSphere Application Server 組み込みバージョン 7.0.0.25 以降にデプロイする。
- IBM Java Development Kit バージョン 1.6 SR14 以降を使用する。
- TLS 1.0、TLS 1.1、および TLS 1.2 のセキュア通信プロトコルをサポートするブラウザーを使用する。例えば、Microsoft Windows Internet Explorer バージョン 8.0 以降では、TLS 1.0、TLS 1.1、および TLS 1.2 プロトコルがサポートされます。

NIST SP 800-131A への移行をサポートする目的で、Web 管理ツールはデプロイ先 の Web アプリケーション・サーバーに依存しています。 WebSphere Application Server 組み込みバージョンは、IBM Java Development Kit セキュリティー機能を使 用して、必要なセキュリティー・レベルをサポートします。

注: 組織で必要とされるディレクトリー・サーバーおよび WebSphere Application Server 組み込みバージョンのセキュリティー・レベルを設定することをお勧めします。

Web 管理ツールを使用して NIST SP 800-131A への移行をサポートするためには、 以下の構成が必要です。

- IBM Security Directory Server バージョン 6.3.1 をインストールします。詳しくは、IBM Security Directory Server の資料の『インストールと構成』セクション を参照してください。
- Web 管理ツールおよび WebSphere Application Server 組み込みバージョンをインストールします。詳しくは、IBM Security Directory Server の資料の『インストールと構成』セクションを参照してください。

- 3. Web 管理ツールを WebSphere Application Server 組み込みバージョンにデプロ イします。詳しくは、IBM Security Directory Server の資料の『インストールと 構成』セクションを参照してください。
- ディレクトリー・サーバー用の CMS 鍵データベース・ファイルおよび Web 管理ツール用の JKS 鍵データベース・ファイルを作成します。詳細については、 223 ページの『自己署名証明書を使用した鍵データベース・ファイルの作成』を 参照してください。
- セキュア通信に必要なプロトコルおよび暗号を使用してディレクトリー・サーバ ー・インスタンスを構成します。詳細については、188ページの『SSL および TLS プロトコルを使用したディレクトリー・サーバー・インスタンス』を参照し てください。
- ご使用のブラウザーで、TLS 1.0、TLS 1.1、および TLS 1.2 セキュア通信プロ トコルを有効にします。詳しくは、Microsoft TechNet Web サイト (http://technet.microsoft.com/en-US/) で、introducing TLS v1.2 キーワードを検索 します。
- 7. JKS 鍵データベースを使用して、Web 管理ツールを構成します。
- 8. WebSphere Application Server 組み込みバージョンを、組織で必要とされるセキュリティー・レベルに構成します。

Web 管理ツールで連邦情報処理標準 (FIPS) モードおよびセキュリティー標準のレベルを設定し、使用するには、WebSphere Application Server 組み込みバージョン 7.0.0.25 以降の wsadmin ツールを使用します。以下の FIPS モード、セキュリティー標準のレベル、およびプロトコルがサポートされます。

表 22. FIPS モード、セキュリティー標準のレベル、およびプロトコルの間の関係

| FIPS モード | セキュリティー標準のレベル            | Web 管理ツールでサポートされるプ |
|----------|--------------------------|--------------------|
|          |                          | ロトコル               |
| false    | なし                       | • SSL_TLS          |
|          |                          | • SSL v3           |
|          |                          | • TLS 1.0          |
|          |                          | • TLS 1.1          |
|          |                          | • TLS 1.2          |
| true     | FIPS140-2 モード            | TLS 1.0            |
| true     | SP800-131 transition モード | • TLS 1.0          |
|          |                          | • TLS 1.1          |
|          |                          | • TLS 1.2          |
| true     | SP800-131 strict モード     | TLS 1.2            |
| true     | Suite B 128              | TLS 1.2            |
| true     | Suite B 192              | TLS 1.2            |

#### JKS 鍵データベースの使用による Web 管理ツールの構成:

JKS 鍵データベース・ファイルを使用して Web 管理ツールを構成し、ディレクト リー・サーバー・インスタンスとのセキュア通信に Web 管理ツールを使用するよ うにします。

#### 始める前に

JKS 鍵データベースを使用して Web 管理ツールを構成するには、以下のステップ を実行する必要があります。

- JKS 鍵データベースを作成します。詳細については、223ページの『自己署名証明書を使用した鍵データベース・ファイルの作成』を参照してください。
- Web 管理ツールおよび WebSphere Application Server 組み込みバージョンをイン ストールします。 IBM Security Directory Server の資料の『インストールと構 成』セクションを参照してください。
- Web 管理ツールを WebSphere Application Server 組み込みバージョンにデプロイ します。 IBM Security Directory Server の資料の『インストールと構成』セクシ ョンを参照してください。

#### 手順

- 1. ご使用のコンピューター上のブラウザーにアクセスします。
- 2. Web 管理ツールの URL を入力します。 Web 管理ツールの URL は、以下の 形式です。 http://ip\_address:12100/IDSWebApp
- 3. 「コンソール管理ログイン」ページで、以下の値を指定します。
  - a. 「**ユーザー ID**」フィールドに、コンソール管理者のユーザー ID を入力し ます。 デフォルト値は superadmin です。ユーザー ID の値をログイン後 に変更する必要があります。
  - b. 「パスワード」フィールドに、コンソール管理者のユーザー ID のパスワードを入力します。 デフォルト値は secret です。ログイン後にパスワードを変更する必要があります。
  - c. 「**ログイン**」をクリックします。
- 4. 「**コンソール管理」 > 「コンソール・プロパティーの管理」**をクリックしま す。
- 5. 「**コンソール・プロパティーの**管理」ウィザードで、「**SSL 鍵データベース**」 をクリックします。
- 6. 「SSL 鍵データベース」パネルで、以下の手順を実行します。
  - a. 「鍵データベースのパスおよびファイル名」フィールドに、JKS 鍵データベ ース・ファイル名をパス付きで入力します。
  - b. 「**鍵パスワード**」フィールドに、JKS 鍵データベース・ファイルのパスワー ドを入力します。
  - c. 「確認パスワード」フィールドに、JKS 鍵データベース・ファイルのパスワ ードを入力します。
  - d. 「鍵データベース・ファイル・タイプ」リストから、jks を選択します。
  - e. 信頼データベースの詳細情報が鍵データベースの詳細情報と同じである場合 は、「鍵データベースと同じ」をクリックします。
  - f. オプション: 「信頼データベース・パスおよびファイル名」フィールドに、 JKS 信頼データベース・ファイル名をパス付きで入力します。
  - g. オプション: 「信頼パスワード」フィールドに、JKS 鍵データベース・ファ イルのパスワードを入力します。

- h. オプション: 「確認パスワード」フィールドに、JKS 鍵データベース・ファ イルのパスワードを入力します。
- i. オプション: 「信頼データベース・ファイル・タイプ」リストから、jks を 選択します。
- j. 変更を適用するには、「OK」をクリックします。
- 「コンソール・プロパティーの管理」ウィザードで、「セキュリティー・プロ トコルの管理」をクリックします。
- ディレクトリー・サーバーとのセキュア通信にセキュリティー・プロトコルを 使用するには、組織のセキュリティー要件に従ってプロトコルをクリックしま す。 プロトコル値は、デプロイされた Web 管理ツール・プロファイルの idswebapp.properties ファイル内の SSLContextAlgorithm 項目に設定されま す。
- 9. 変更を適用するには、「OK」をクリックします。
- 10. 「**ログアウト**」をクリックします。

#### 次のタスク

以下の構成を行う必要があります。

- 1. Web 管理ツールに関連付けられているアプリケーション・サーバーを、組織の セキュリティー要件に従ったセキュリティー・レベルに構成します。
- Web 管理ツールのコンソールで、ディレクトリー・サーバーをそのセキュア・ ポートおよび管理セキュア・ポートと共に追加します。IBM Security Directory Server の資料の『管理』セクションを参照してください。

# 自己署名証明書を使用した鍵データベース・ファイルの作成:

鍵データベースの自己署名証明書を作成し、それを CA 証明書に置き換える前に、 公開鍵および署名アルゴリズムに対する公開/秘密鍵をテストします。

# 始める前に

鍵データベース・ファイルを作成するには、以下の要件を満たす必要があります。

- AIX、Linux、および Solaris の場合は root ユーザーとして、また Microsoft Windows の場合は管理メンバーとして、コンピューターにログインします。
- ディレクトリー・サーバー用の CMS 鍵データベースを作成するには、サーバーが 存在するコンピューターに IBM Global Security Kit バージョン 8.0.14.24 以降が 含まれている必要があります。
- JKS 鍵データベースを作成するには、Web 管理ツールが存在するコンピューター に IBM Java Development Kit バージョン 1.6 SR14 以降が含まれていなければ なりません。

詳しくは、「GSKCapiCmd Users Guide」の鍵データベース、証明書、および認証要 求についての章を参照してください。「GSKCapiCmd Users Guide」は、IBM Security Access Manager for Web 資料の Web サイトからダウンロードできます。

ikeyman または ikeycmd ユーティリティーの使用について詳しくは、IBM SDK Java Technology 資料の Web サイトを参照してください。

# このタスクについて

ご使用のコンピューターに GSKit 32 ビットが含まれている場合は、gsk8capicmd コマンドを使用します。ご使用のコンピューターに GSKit 64 ビットが含まれてい る場合は、gsk8capicmd\_64 コマンドを使用します。このタスクが完了すると、鍵デ ータベース・ファイルに以下のデータが格納されます。

- JKS 鍵データベース・ファイルから抽出された署名者証明書を持つ CMS 鍵データ ベース・ファイル。
- CMS 鍵データベース・ファイルから抽出された署名者証明書を持つ JKS 鍵データ ベース・ファイル。

# 手順

- 1. 自己署名証明書付き CMS 鍵データベースを作成するため、以下のステップを実 行します。
  - a. 必要な特権を使用してコンピューターにログインします。
  - b. CMS 鍵データベースを作成するため、gsk8capicmd\_64 コマンドを以下の形式 で実行します。

gsk8capicmd\_64 -keydb -create -db serverkey.kdb -pw serverpwd -type cms -expire 1000 -stash -fips

c. 鍵サイズが 2048 で、署名アルゴリズムが SHA512WithRSA の自己署名証明書 を作成するには、gsk8capicmd\_64 コマンドを以下の形式で実行します。

gsk8capicmd\_64 -cert -create -db serverkey.kdb -pw serverpwd -label serverlabel -dn "cn=LDAP\_Server,o=sample" -size 2048 -default\_cert yes -sigalg SHA512WithRSA

d. 鍵データベースから証明書データを抽出するため、gsk8capicmd\_64 コマンド を以下の形式で実行します。

gsk8capicmd\_64 -cert -extract -db serverkey.kdb -pw serverpwd -label serverlabel -target server.der -format binary

- e. CMS 鍵データベースから抽出した証明書が含まれているファイルを、Web 管理ツールが存在するコンピューターに転送します。
- 2. 自己署名証明書付きの JKS 鍵データベースを作成するため、以下のステップを 実行します。
  - a. 必要な特権を使用してコンピューターにログインします。
  - b. JAVA\_HOME 変数および PATH 変数に、IBM Security Directory Server で提 供される IBM Java ロケーションを設定します。

# AIX および Solaris

export JAVA\_HOME=/opt/IBM/ldap/V6.3.1/java export PATH=/opt/IBM/ldap/V6.3.1/java/jre/bin:\$PATH

#### Linux

export JAVA\_HOME=/opt/ibm/ldap/V6.3.1/java export PATH=/opt/ibm/ldap/V6.3.1/java/jre/bin:\$PATH

#### Windows

set JAVA\_HOME=C:¥Program Files¥IBM¥ldap¥V6.3.1¥java set PATH=C:¥Program Files¥IBM¥ldap¥V6.3.1¥java¥jre¥bin:%PATH%

c. JKS 鍵データベースを作成するため、ikeycmd コマンドを以下の形式で実行 します。

ikeycmd -keydb -create -db webadminkey.jks -pw webadminpwd -type jks -expire 1000 -stash

d. 鍵サイズが 2048 で、署名アルゴリズムが SHA512WithRSA の自己署名証明書 を作成するには、ikeycmd コマンドを以下の形式で実行します。 ikeycmd -cert -create -db webadminkey.jks -pw webadminpwd -label webadminlabel -dn "cn=LDAP\_WebAdmin,o=sample" -size 2048 -sig\_alg SHA512WithRSA

e. 鍵データベースから証明書データを抽出するには、ikeycmd コマンドを以下 の形式で実行します。

ikeycmd -cert -extract -db webadminkey.jks -pw webadminpwd -label webadminlabel -target webadmin.der -format binary

- f. JKS 鍵データベースから抽出した証明書が含まれているファイルを、ディレ クトリー・サーバー・インスタンスが存在するコンピューターに転送しま す。
- ディレクトリー・サーバー・インスタンスが存在するコンピューターで、JKS 鍵 データベースから抽出した証明書を CMS 鍵データベースに追加します。

gsk8capicmd\_64 -cert -add -db serverkey.kdb -pw serverpwd -label webadminlabel -file webadmin.der -format binary

4. Web 管理ツールが存在するコンピューターで、CMS 鍵データベースから抽出した証明書を JKS 鍵データベースに追加します。

ikeycmd -cert -add -db webadminkey.jks -pw webadminpwd -file server.der -label serverlabel -format binary

### 次のタスク

構成を続行するには、以下の手順を実行します。

- ディレクトリー・サーバー・インスタンスで CMS 鍵データベースおよび詳細情報 を追加します。詳しくは、『192ページの『セキュリティー・プロトコルおよび 暗号によるディレクトリー・サーバーの構成』』を参照してください。
- Web 管理ツールのコンソールで、JKS 鍵データベースおよび詳細情報を追加します。

# アプリケーション・サーバーでの FIPS モードおよびセキュリティー・レベルの構成:

アプリケーション・サーバーで wsadmin ツールの AdminTask オブジェクトを使用 して、セキュア通信の FIPS モードおよびセキュリティー・レベルを構成します。

# 始める前に

Web 管理ツールを使用してディレクトリー・サーバーに確実に接続するには、以下の条件が満たされていなければなりません。

- JKS 鍵データベースを使用して Web 管理ツールを構成します。 221 ページの 『JKS 鍵データベースの使用による Web 管理ツールの構成』を参照してください。
- セキュア通信に必要なプロトコルおよび暗号を使用してディレクトリー・サーバー・インスタンスを構成します。詳細については、188ページの『SSL および TLS プロトコルを使用したディレクトリー・サーバー・インスタンス』を参照してください。
- AIX、Linux、および Solaris の場合は root ユーザーとして、また Microsoft Windows の場合は管理メンバーとして、コンピューターにログインします。

# 手順

 現行ディレクトリーを、デプロイされた Web 管理ツール・プロファイルの bin ディレクトリーに変更します。 各オペレーティング・システムにおけるデ フォルトの Web 管理ツール・プロファイル・ロケーションを、次の表に示し ます。

| オペレーティング・システム   | デフォルトのプロファイル・ロケーション                                                      |
|-----------------|--------------------------------------------------------------------------|
| AIX および Solaris | /opt/IBM/ldap/V6.3.1/appsrv/profiles/<br>TDSWebAdminProfile/             |
| Linux           | /opt/ibm/ldap/V6.3.1/appsrv/profiles/<br>TDSWebAdminProfile/             |
| Windows         | C:¥Program Files¥IBM¥ldap¥V6.3.1¥appsrv¥<br>profiles¥TDSWebAdminProfile¥ |

2. WebSphere 管理 (wsadmin) スクリプト・プログラムを開始するには、以下のコ マンドを実行します。

| オペレーティング・システム         | 以下のコマンドを実行します。 |
|-----------------------|----------------|
| AIX、Linux、および Solaris | ./wsadmin.sh   |
| Windows               | wsadmin.bat    |

3. 現在の WebSphere 構成の FIPS 設定を取得するには、以下のコマンドを実行し ます。

AdminTask getFipsInfo

4. 組織の要件に従って FIPS モードおよびセキュリティー・レベルを構成するに は、次のいずれかのコマンドを実行します。

| セキュリティー・レベル              | 以下のコマンドを実行します。                                                     |
|--------------------------|--------------------------------------------------------------------|
| FIPS140-2 モード            | AdminTask enableFips { -enableFips true<br>-fipsLevel FIPS140-2 }  |
| SP800-131 transition モード | AdminTask enableFips { -enableFips true<br>-fipsLevel transition } |
| SP800-131 strict モード     | AdminTask enableFips { -enableFips true<br>-fipsLevel SP800-131 }  |
| Suite B 128              | AdminTask enableFips { -enableFips true<br>-suiteBLevel 128 }      |
| Suite B 192              | AdminTask enableFips { -enableFips true<br>-suiteBLevel 192 }      |

FIPS コマンドについて詳しくは、IBM WebSphere Application Server 資料の Web サイトで、キーワード enableFips を検索してください。

5. オプション: セキュリティー・レベルを設定するコマンドを実行して、ID が WASX7015E のエラー・メッセージが生成された場合は、以下のコマンドを実行 します。

#### SP800-131 strict モード

AdminTask listCertStatusForSecurityStandard { -fipsLevel SP800-131 } AdminTask convertCertForSecurityStandard { -fipsLevel SP800-131 } AdminTask enableFips { -enableFips true -fipsLevel SP800-131 } Suite B 128

AdminTask listCertStatusForSecurityStandard { -suiteBLevel 128 } AdminTask convertCertForSecurityStandard { -suiteBLevel 128 } AdminTask enableFips { -enableFips true -suiteBLevel 128 }

Suite B 192

AdminTask listCertStatusForSecurityStandard { -suiteBLevel 192 } AdminTask convertCertForSecurityStandard { -suiteBLevel 192 } AdminTask enableFips { -enableFips true -suiteBLevel 192 }

詳しくは、IBM WebSphere Application Server 資料の Web サイトで、キーワード listCertStatusForSecurityStandard または

convertCertForSecurityStandard を検索してください。

- 構成変更を保存するには、以下のコマンドを実行します。 AdminTask save
- 7. 現在の WebSphere 構成の FIPS 設定を取得するには、以下のコマンドを実行し ます。

AdminTask getFipsInfo

- 8. wsadmin を終了するには、以下のコマンドを実行します。 quit
- 9. Web 管理ツールに関連付けられているアプリケーション・サーバーに構成変更 を適用するには、以下のコマンドを実行します。

stopServer.sh server1 startServer.sh server1

- 10. ご使用のコンピューターで、TLS 1.0、TLS 1.1、および TLS 1.2 プロトコルを サポートするブラウザーにアクセスします。
- 11. Web 管理ツールのセキュア URL を入力します。 Web 管理ツールのセキュア URL は、以下の形式です。 https://ip\_address:12101/IDSWebApp
- 12. 「Directory Server ログイン」ページで、以下の値を指定します。
  - a. 「LDAP サーバー名」フィールドで、ディレクトリー・サーバー・インスタ ンスを選択します。
  - b. 「**ユーザー ID**」フィールドに、LDAP ユーザー ID を入力します。
  - c. 「**パスワード**」フィールドに、LDAP ユーザー ID のパスワードを入力しま す。
  - d. 「**ログイン**」をクリックします。

# 鍵データベースからの証明書のインポート

旧バージョンの GSKCapiCmd コマンドを使用して作成された鍵データベースの証明 書を、新しいバージョンの GSKCapiCmd コマンドを使用して別の鍵データベースに インポートします。

# 始める前に

ソース・コンピューターから証明書をエクスポートし、その証明書をターゲット・ コンピューターにインポートするには、以下の条件を満たしていなければなりませ ん。

 ソース・コンピューターには、IBM Global Security Kit (GSKit)の旧バージョン が含まれている必要があります。  ターゲット・コンピューターには、新しいバージョンの IBM Global Security Kit が含まれている必要があります。IBM Security Directory Server バージョン 6.3.1 には、IBM Global Security Kit バージョン 8.0.14.26 以降が必要です。

# このタスクについて

証明書を含む有効な鍵データベース・ファイルが、旧バージョンの GSKCapiCmd コ マンドを使用して作成された場合は、その証明書をターゲット・コンピューターに エクスポートします。

新しいバージョンの GSKCapiCmd コマンドを使用して作成された鍵データベース・ファイルで、この証明書を再使用します。これは、新しいバージョンの IBM Global Security Kit に関する互換性の問題を解決するためです。

# 手順

- 旧バージョンの GSKit が含まれているコンピューターに、ディレクトリー・サ ーバー・インスタンス所有者としてログインします。例えば、GSKit バージョン 7 です。
- 2. CMS 鍵データベースを作成するには、以下のコマンドを実行します。

注:ご使用のコンピューターに 32 ビット GSKit が含まれている場合は、 gsk7capicmd コマンドを使用します。ご使用のコンピューターに 64 ビット GSKit が含まれている場合は、gsk7capicmd 64 コマンドを使用します。

gsk7capicmd -keydb -create -db source.kdb -pw myPwd123 -type cms -expire 1000 -stash -fips

3. 鍵サイズが 2048 で、ハッシュ・アルゴリズムが sha384 の自己署名証明書を作 成するには、以下のコマンドを実行します。

gsk7capicmd -cert -create -db source.kdb -pw myPwd123 -label testlabel -dn "cn=LDAP\_Server.com,ou=myDept,o=sample" -size 2048 -fips -sigalg sha384 -expire 1000

 特定のラベルを持つ証明書を CMS 鍵データベースから、/transfer/ ディレクト リーにある別の CMS 鍵データベースにエクスポートするには、以下のコマンド を実行します。

gsk7capicmd -cert -export -db source.kdb -pw myPwd123 -label testlabel -type cms -target /transfer/test.kdb -target\_pw myPwd123 -target\_type cms

5. /transfer/test.kdb ファイル内の証明書を検証するには、以下のコマンドを実 行します。

gsk7capicmd -cert -list -db /transfer/test.kdb -pw myPwd123

- 6. /transfer/ ディレクトリー内にある鍵データベースおよびその関連ファイルを ターゲット・コンピューターに転送します。
- 証明書を CMS 鍵データベースから別の CMS 鍵データベースにインポートするには、新しいバージョンの GSKit から、以下のコマンドを実行します。

注: ご使用のコンピューターに 32 ビット GSKit が含まれている場合は、 gsk8capicmd コマンドを使用します。ご使用のコンピューターに 64 ビット GSKit が含まれている場合は、gsk8capicmd\_64 コマンドを使用します。

gsk8capicmd\_64 -cert -import -db /transfer/test.kdb -pw myPwd123 -label testlabel -type cms -target /target/target.kdb -target\_pw myPwd123 -target\_type cms -new\_label testlabel

コマンドが操作を正常に完了すると、証明書はソースとターゲットの両方の鍵デ ータベースで使用できます。 8. /target/target.kdb ファイル内の証明書を検証するには、以下のコマンドを実行します。

gsk8capicmd\_64 -cert -list -db /target/target.kdb -pw myPwd123

# 次のタスク

インポートされた証明書が含まれている鍵データベースをディレクトリー・サーバ ー・インスタンスで使用するには、そのインスタンスに鍵データベース・ファイル および関連する詳細情報を追加します。

# JKS 鍵データベースからの証明書のエクスポート

以前のバージョンの JKS (Java 鍵ストア形式) 鍵データベースから、新しいバージョンの別の JKS 鍵データベースに証明書をエクスポートします。

### 始める前に

ソース・コンピューターからターゲット・コンピューターに証明書をエクスポート するには、以下の条件を満たしている必要があります。

- ソース・コンピューターに以前のバージョンの Web 管理ツールが備えられている必要があります。このツールは、WebSphere Application Server 組み込みバージョンにデプロイされており、JKS 鍵データベースで設定されます。
- ターゲット・コンピューターに新しいバージョンの Web 管理ツールが備えられている必要があります。このツールは、WebSphere Application Server 組み込みバージョンにデプロイされています。
- ターゲット・コンピューターに新しいバージョンの IBM Java Development Kit が備えられている必要があります。IBM Security Directory Server バージョン
   6.3.1 には、IBM Java Development Kit バージョン 1.6 SR 14 以降が必要です。

# このタスクについて

以前のバージョンの ikeyman または ikeycmd コマンドにより作成された証明書を 持つ有効な JKS 鍵データベース・ファイルがある場合、証明書をターゲット・コン ピューターにエクスポートします。エクスポートする理由は以下のとおりです。

- 新しいバージョンの JKS コマンドにより作成された JKS 鍵データベース・ファ イルで証明書を再利用するため。
- 新しいバージョンの IBM Java Development Kit との互換性の問題を解決するため。

# 手順

- 1. WebSphere Application Server 組み込みバージョンにデプロイされている、以前 のバージョンの Web 管理ツールが備えられているコンピューターにログインし ます。
- JKS 鍵データベースおよび関連するファイルをターゲット・コンピューターに転送します。
- 3. *JAVA\_HOME* 変数および *PATH* 変数に、IBM Security Directory Server で提供 される IBM Java ロケーションを設定します。

| オペレーティング・システム   | 実行するコマンド:                                                                                                    |
|-----------------|----------------------------------------------------------------------------------------------------|
| AIX および Solaris | export JAVA_HOME=/opt/IBM/ldap/V6.3.1/java<br>export PATH=/opt/IBM/ldap/V6.3.1/java/jre/bin:\$PATH                   |
| Linux           | export JAVA_HOME=/opt/ibm/ldap/V6.3.1/java<br>export PATH=/opt/ibm/ldap/V6.3.1/java/jre/bin:\$PATH                   |
| Windows         | set JAVA_HOME=C:¥Program Files¥IBM¥1dap¥V6.3.1¥java<br>set PATH=C:¥Program Files¥IBM¥1dap¥V6.3.1¥java¥jre¥bin:%PATH% |

4. /source/source.jks ファイルにある証明書を確認するには、以下のコマンドを 実行します。

ikeycmd -cert -list -db /transfer/test.jks -pw myPwd123

5. ラベルを持つ証明書をソース JKS 鍵データベースからターゲット JKS 鍵データ ベースにエクスポートするには、以前のバージョンの ikeycmd から以下のコマ ンドを実行します。

ikeycmd -cert -export -db /source/source.jks -pw myPwd123 -label testlabel -type jks -target /transfer/test.jks -target\_pw myPwd123 -target\_type jks

6. /target/test.jks ファイルにある証明書を確認するには、以下のコマンドを実 行します。

ikeycmd -cert -list -db /target/test.jks -pw myPwd123

# 次のタスク

証明書を持つターゲット JKS 鍵データベースを Web 管理ツールで使用するには、 Web 管理ツール・コンソールで JKS 鍵データベース・ファイルを追加します。

# 証明書取り消し検査

この機能により、証明書取り消しを検査することができます。

SSL 設定でサーバーとクライアント認証の使用を選択した場合は、失効した証明書 または有効期限切れの証明書を検査するようにサーバーを構成する場合がありま す。

クライアントがサーバーに認証要求を送信すると、サーバーは証明書を読み取っ て、失効した証明書を含むリストとともに LDAP サーバーに照会を送信します。リ ストにクライアント証明書が見つからない場合、クライアントとサーバー間の通信 は SSL を介して許可されます。証明書が見つかった場合、通信は許可されません。

SSL 証明書の取り消し検査を構成するには、以下のいずれかの方法を使用します。

# Web 管理の使用

ここで説明する手順に従うことにより、Web 管理ツールを使用して SSL 証明書取 り消し検査を使用可能にすることができます。

# このタスクについて

「サーバー管理」の下で、Web 管理ツールのナビゲーション領域にある「セキュリ ティー・プロパティーの管理」カテゴリーを展開し、「証明書取り消し」タブを選 択します。

# 手順

- 「サーバーのホスト名:ポート」ドロップダウン・リストから証明書取り消しリ ストを含む LDAP サーバーおよびポートを選択するか、サーバーのホスト名お よびポート番号を hostname:port の形式でフィールドに入力します。
- 「バインド DN」フィールドに、サーバーに接続するために使用するバインド DN を指定します。バインド DN を指定しない場合は、匿名バインドが使用さ れます。
- 3. 「**バインド・パスワード」フィールド**にバインド・パスワードを指定します。 「**パスワードの確認」**フィールドにパスワードを再度入力します。
- 4. 完了したら、終了せずに変更を保存する場合は「適用」をクリックし、変更を適用して終了する場合は「OK」をクリックし、変更を行わずにこのパネルを終了するには「キャンセル」をクリックします。

# タスクの結果

注: 有効期限は証明書自体に含まれているため、有効期限切れの証明書は、リスト には含まれません。

# コマンド・ラインの使用

コマンド行を使用して、SSL 証明書取り消し検査を構成することができます。

# このタスクについて

以下のコマンドを発行します。 idsldapmodify -D <adminDN> -w <adminPW> -i <filename>

#### where *<filename>* contains:

dn: cn=CRL,cn=SSL,cn=Configuration
changetype: modify
replace: ibm-slapdCrlHost
ibm-slapdCrlHost: <newhostname>

replace: ibm-slapdCrlPassword
ibm-slapdCrlPassword: cpassword>

replace: ibm-slapdCrlPort
ibm-slapdCrlPort: cportnumber>

replace: ibm-slapdCrlUser
ibm-slapdCrlUser: <username>

変更した内容を有効にするには、サーバーおよび管理サーバーを再始動する必要が あります。

# ディレクトリー・アクセス権限のセキュリティー

この情報に従って、ディレクトリー・アクセス権限を保護します。

ディレクトリー・データへのアクセスは、ディレクトリー管理者が完全に制御でき ます。LDAP ディレクトリーでは、ディレクトリーを使用しようとするユーザーを 識別するバインド操作をクライアントが実行する必要があります。IBM Security Directory Server では、数種類のバインド・メカニズムがサポートされています。

- 簡易
- DIGEST-MD5

- Kerberos (GSSAPI とも呼ばれる)
- EXTERNAL

ディレクトリー・サーバーは、パススルー認証をサポートしています。これにより 管理者は、他のディレクトリー・サーバー (OpenLDAP、Active Directory など)を 使用するようにディレクトリー・サーバーを構成して、バインドの認証を実行する ことができます。 266 ページの『パススルー認証』を参照してください。

簡易バインドでは、DN とパスワードが必要です。DN が提供されない場合、バイ ンドは匿名バインドと呼ばれます。管理者は、匿名バインドを許可しないようにデ ィレクトリーを構成できます。113ページの『接続プロパティーの管理』を参照し てください。 一般に、DN はディレクトリー内の項目に対応しています。ディレク トリー・サーバーに対するバインドで使用されるパスワードは、DN が指定されて いる項目に関連付けられている userpassword 属性の値です。ディレクトリー・サ ーバーは、パスワードに使用できる値の種類、およびパスワードを変更する必要が ある頻度を決定するパスワード・ポリシーを適用するように構成できます。 235 ペ ージの『パスワード・ポリシー設定』を参照してください。ディレクトリーに格納 されるパスワード・データは暗号化されます。『パスワード暗号化』を参照してく ださい。ディレクトリー管理者は、管理グループを構成して一部の管理責任を委任 できます。このグループのメンバーには、ディレクトリー内での特定の権限を割り 当てることができます。これらのグループの DN およびパスワードは、サーバー構 成の一部として保管されます。パスワードは暗号化されます。また、管理パスワー ド・ポリシーを構成できます。247ページの『管理パスワードおよびロックアウ ト・ポリシーの設定』を参照してください。

構成では、DIGEST-MD5 および Kerberos (GSSAPI)の情報を使用してください。 EXTERNAL メカニズム (PKI または証明書ベースの認証とも呼ばれる)は、ディレ クトリー・サーバーによって実行される認証に依存しています。サーバーがサーバ ー/クライアント認証用に構成されている場合は、SSL または TLS が使用されま す。クライアント接続は、サーバーが信頼する認証局 (CA)により発行された証明 書をクライアントが提供した後でのみ確立されます。クライアント証明書には DN が 1 つ含まれており、この DN を使用して、このクライアント接続のユーザーが 識別されます。EXTERNAL バインドをサポートするようにディレクトリー・サーバ ーを構成する方法については、151ページの『セキュリティー設定の構成』を参照 してください。

# パスワード暗号化

IBM Security Directory Server を使用することにより、ユーザー・パスワードに対す る無許可アクセスを防止できます。片方向暗号化形式を使用すると、ユーザー・パ スワードを暗号化してディレクトリーに保管することができます。暗号化により、 すべてのユーザーおよびシステム管理者がクリア・パスワードにアクセスできなく なります。

管理者は、片方向暗号化形式または両方向暗号化形式のいずれかで userPassword 属性値を暗号化するよう、サーバーを構成することができます。

片方向暗号化形式は以下のとおりです。

- crypt
- MD5

- SHA-1
- Salted SHA-1
- SHA-2
- Salted SHA-2

サーバーを構成した後は、新規パスワード(新規ユーザーの場合)または変更したパ スワード(既存ユーザーの場合)は暗号化されてからディレクトリー・データベース に格納されます。暗号化されたパスワードには暗号化アルゴリズム名を示すタグが 付くため、異なる形式で暗号化したパスワードをディレクトリーに共存させること ができます。暗号化構成を変更しても、既存の暗号化されたパスワードは変更され ず、引き続き有効となります。

クリア・パスワードを取得する必要があるアプリケーション (中間層認証エージェ ントなど)の場合、ディレクトリー管理者は、ユーザー・パスワードを両方向暗号 化するかあるいは暗号化を実行しないようにサーバーを構成する必要があります。 この場合、ディレクトリーに格納されるクリア・パスワードは、ディレクトリーの ACL メカニズムによって保護されます。

両方向暗号化形式は以下のとおりです。

• AES

AES は両方向暗号化オプションです。このオプションでは、userPassword 属性の 値をディレクトリー内で暗号化し、元のクリアな形式で項目の一部として取得する ことができます。またこのオプションでは、128、192、および 256 ビット長のキー を使用するように構成できます。中間層認証サーバーなどの一部のアプリケーショ ンではパスワードを平文形式で検索する必要がありますが、2 次的な永続記憶装置 にクリア・パスワードを格納することが、会社のセキュリティー・ポリシーで禁止 されている場合があります。このオプションによって、両方の要件を満たすことが できます。

バインド要求で与えれたパスワードが userPassword 属性の複数の値のいずれかと 一致すれば、単純バインドは成功です。

Web 管理を使用してサーバーを構成すると、以下の暗号化オプションのいずれかを 選択することができます。

- なし 暗号化を行いません。パスワードは平文形式で格納されます。
- **crypt** パスワードを UNIX crypt 暗号化アルゴリズムによって暗号化してからディ レクトリーに格納します。
- MD5 パスワードを MD5 メッセージ・ダイジェスト・アルゴリズムによって暗号 化してからディレクトリーに格納します。
- **SHA-1** パスワードを SHA-1 暗号化アルゴリズムによって暗号化してからディレクトリーに格納します。

Salted SHA-1

パスワードを Salted SHA-1 暗号化アルゴリズムによって暗号化してからディレクトリーに格納します。

SHA-2 パスワードを SHA-2 ファミリーの暗号化アルゴリズムによって暗号化して

からディレクトリーに格納します。SHA-2 ファミリーの暗号化アルゴリズ ムでサポートされる暗号化スキームは、以下のとおりです。

- SHA-224
- SHA-256
- SHA-384
- SHA-512

# Salted SHA-2

パスワードを Salted SHA-2 ファミリーの暗号化アルゴリズムによって暗号 化してからディレクトリーに格納します。Salted SHA-2 ファミリーの暗号 化アルゴリズムでサポートされる暗号化スキームは、以下のとおりです。

- SSHA-224
- SSHA-256
- SSHA-384
- SSHA-512

# **AES128**

パスワードは、AES128 アルゴリズムで暗号化してからディレクトリーに格納され、項目の一部として、元のクリアな形式で取得されます。

#### **AES192**

パスワードは、AES192 アルゴリズムで暗号化してからディレクトリーに格納され、項目の一部として、元のクリアな形式で取得されます。

#### **AES256**

パスワードは、AES256 アルゴリズムで暗号化してからディレクトリーに格 納され、項目の一部として、元のクリアな形式で取得されます。

注:前のリリースで使用可能だった imask 形式は、現在のリリースでは暗号化オプ ションとして使用できません。ただし、既存の imask 暗号化値は現在のリリースで も処理できます。

デフォルト・オプションは AES256 です。変更内容は、サーバー構成ファイルのパ スワード暗号化ディレクティブに登録されます。

ibm-SlapdPwEncryption: AES256

サーバー構成ファイルは以下の場所にあります。

<instance\_directory>¥etc¥ibmslapd.conf

userPassword の他に、secretKey 属性の値も必ずディレクトリー内で「AES256」 暗号化されます。userPassword とは異なり、secretKey の値にはこの暗号化が強制 的に実行されます。他のオプションはありません。secretKey 属性は、IBM 定義の スキーマです。アプリケーションは、常に暗号化されている必要がある機密データ をディレクトリー内に保管する場合や、ディレクトリー・アクセス制御を使用して データを平文フォーマットで取り出す場合に、この属性を使用することができま す。

構成ファイルについて詳しくは、IBM Security Directory Server の資料の『インスト ールと構成』セクションを参照してください。

パスワード暗号化をタイプを指定するには、以下のいずれかの方法を使用します。

注:

- 1. UNIX の crypt 方式を使用する場合は、先頭から 8 文字のみが有効となりま す。
- 片方向暗号化されたパスワードは、パスワードの比較に使用することはできます が、暗号化解除することはできません。ログイン・パスワードは、ユーザー・ロ グイン時に暗号化され、格納されているパスワードと比較され、一致するかどう か検証されます。

# Web 管理の使用

以下に示す指示により、パスワード暗号化を設定することができます。

### このタスクについて

まだ行っていない場合は、Web 管理ナビゲーション領域の「**サーバー管理」**をクリ ックしてから、展開されたリスト上で「**セキュリティー・プロパティーの管理」**を クリックします。「**パスワード暗号化」**タブをクリックします。

パスワード暗号化を設定するには、以下を行います。

- 1. 「**パスワード暗号化メカニズムの設定**」フィールドから、パスワード暗号化タイ プを選択します。
- 2. 完了したら、以下のステップのいずれかを行います。
  - 「OK」をクリックして変更を適用し、このパネルを終了します。
  - 「適用」をクリックして変更内容を適用し、このパネルを表示させたままにします。
  - 「**キャンセル**」をクリックし、変更を行わずにこのパネルを終了します。

# コマンド・ラインの使用

以下に示すコマンドをコマンド行で使用することにより、暗号化のタイプを変更す ることができます。

# このタスクについて

idsldapmodify -D <adminDN> -w <adminPW> -i <filename>

where *<filename>* contains:

dn: cn=configuration
changetype: modify
replace: ibm-slapdPWEncryption
ibm-slapdPWEncryption: cpassword encryption mechanism>

Here, the ibm-slapdPWEncryption attribute can be assigned any of the following values: none,aes128,aes192,aes256,crypt,sha,ssha, md5 sha224, sha256, sha384, sha512, ssha224, ssha256, ssha384, or ssha512.

更新した設定を動的に有効にするには、以下の idsldapexop コマンドを発行しま す。

idsldapexop -D <adminDN> -w <adminPW> -op readconfig -scope single "cn=configuration" ibm-slapdPWEncryption

# パスワード・ポリシー設定

パスワード・ポリシーを設定する場合は、以下の情報を参照してください。

パスワード・ポリシーは、IBM Security Directory Server でのパスワードの使用方法 および管理方法を制御する一連の規則です。これらの規則を設定すると、ユーザー が定期的にパスワードを変更すること、およびパスワードが組織のパスワード構文 要件を満たすことが保証されます。 これらの規則では、古いパスワードの再利用を 制限したり、バインド試行失敗が指定の回数を超えた場合にユーザーをロックアウ トすることもできます。

管理者がパスワード・ポリシーをオンにする要求を送信すると、サーバーで ibm-pwdPolicyStartTime 属性が生成されます。この属性は、クライアント要求によ って削除や変更することができないオプションの属性です。 ibmpwdPolicyStartTime 属性を変更できるのは、管理制御権を持つ管理者のみです。こ の属性の値は、管理者がパスワード・ポリシーをオンにしたときとオフにしたとき に変更されます。ibm-pwdPolicyStartTime 属性をオンにしてからオフにすると、こ の属性の値がリセットされます。 modifyTimestamp 項目に基づいて評価されるユー ザー項目の最終変更時刻、および ibm-pwdPolicyStartTime は、変更されている可 能性があります。その結果、パスワード・ポリシーをオンまたはオフにしたとき に、有効期限が切れている一部の古いパスワードが期限切れにならない場合があり ます。

注: パスワード・ポリシー項目を個別のパスワード・ポリシーまたはグループ・パ スワード・ポリシーとしてユーザー項目またはグループ項目に関連付けるには、最 初にそのパスワード・ポリシー項目を作成しておく必要があります。参照先のパス ワード・ポリシー項目が存在しない場合、「実行を望んでいません (unwilling to perform)」というメッセージが返されます。ユーザーまたはグループ項目によって パスワード・ポリシー項目が参照されている場合、そのパスワード・ポリシー項目 の名前を変更したり削除したりすることはできません。変更や削除を行うには、そ の項目とユーザー項目またはグループ項目との関連を削除する必要があります。

パスワードについて詳しくは、245 ページの『パスワードのガイドライン』を参照 してください。

IBM Security Directory Server には、3 つのタイプのパスワード・ポリシー (個別、 グループ、およびグローバルのパスワード・ポリシー) があります。

# グローバル・パスワード・ポリシー

グローバル・パスワード・ポリシーを処理する場合は、以下の情報を参照してくだ さい。

グローバル・パスワード・ポリシー項目 (cn=pwdpolicy,cn=ibmpolicies) がサーバ ーによって作成されると、属性 ibm-pwdPolicy がデフォルト値である FALSE に設 定されます。この場合、サーバーはすべてのパスワード・ポリシー項目を無視しま す。サーバーによりパスワード規則が適用されるのは、ibm-pwdPolicy 属性が TRUE に設定されている場合のみです。グローバル・パスワード・ポリシーが適用され、 cn=pwdpolicy,cn=ibmpolicies の ibm-pwdGroupAndIndividualEnabled 属性が TRUE に設定されている場合、パスワード・ポリシーを評価する際に、グループ・パスワ ード・ポリシーと個別パスワード・ポリシーも考慮されます。

注:管理制御権を持っているグローバル管理グループ・メンバー、1 次管理者、ロ ーカル管理グループ・メンバーは、グループ・パスワード・ポリシーと個別パスワ ード・ポリシーの有効と無効を切り替えることができます。

# グループ・パスワード・ポリシー

グループ・パスワード・ポリシーを処理する場合は、以下の情報を参照してください。

グループ・パスワード・ポリシーを使用すると、グループのメンバーを特別なパス ワード規則のセットによって制御できます。グループ・パスワード・ポリシーの場 合、accessGroup、accessRole、groupOfNames などの任意のユーザー・グループ・ オブジェクトで、パスワード・ポリシー項目を指す ibm-pwdGroupPolicyDN 属性を 使用することができます。

1 つのユーザー項目が複数のグループに属している場合があるため、ユーザーのグ ループ・ポリシーを決定する前に、複数のグループ・パスワード・ポリシー項目が 評価されます。複合グループ・ポリシーを評価するために、グループ・パスワー ド・ポリシー項目が結合されます。これにより、他の属性よりも優先される最も制 限の厳しい属性値を持つ属性の集合が形成されます。

# 個別のパスワード・ポリシー

個別のパスワード・ポリシーを処理する場合は、以下の情報を参照してください。

個別パスワード・ポリシーを使用すると、すべてのユーザー項目に専用のパスワード・ポリシーを設定できます。個別パスワード・ポリシーでは、パスワード・ポリシー項目を指す ibm-pwdIndividualPolicyDN 属性を使用して、ユーザーが専用のパスワード・ポリシー項目を持つように拡張できます。パスワード・ポリシー項目の 属性を変更することによって、管理者は、ユーザー項目を変更せずに一連のユーザ ーのパスワード・ポリシーを効率よく管理できます。

注:管理者は、パスワード・ポリシー拡張ユーザー項目の ibmpwdIndividualPolicyDN 属性に cn=noPwdPolicy という値を割り当てることによ り、特定のユーザーをすべてのパスワード・ポリシー制御から除外することができ ます。

# パスワード・ポリシーの評価

ユーザーの有効なパスワード・ポリシーを評価するには、ユーザーに関連付けられ たすべてのパスワード・ポリシーが個別パスワード・ポリシーとともに考慮されま す。

グループ・パスワード・ポリシーが考慮され、最後にグローバル・パスワード・ポ リシーが考慮されます。ある属性が個別パスワード・ポリシー項目に定義されてい ない場合、その属性は複合グループ・パスワード・ポリシー項目の中で検索されま す。複合グループ・ポリシー項目の中でも検出されなかった場合は、グローバル・ パスワード・ポリシー項目の中にある該当の属性が使用されます。グローバル・パ スワード・ポリシー項目にもその属性が定義されていない場合は、デフォルト値が 使用されます。

注:指定されたユーザーの有効なパスワード・ポリシーを表示するには、有効パス ワード・ポリシー拡張操作 (effectpwdpolicy) を使用します。有効なパスワード・ ポリシーを計算するために使用されるパスワード・ポリシー項目に関する情報も、 この拡張操作を使用して表示できます。この拡張操作について詳しくは、「*IBM Security Directory Server Version 6.3.1 Command Reference*」を参照してください。 ユーザーのグループ・パスワード・ポリシーの評価:

ユーザー項目は複数のグループに属している場合があるため、ユーザーの複合グル ープ・ポリシーを決定するために複数のグループ・パスワード・ポリシー項目が評 価される場合があります。ユーザーの複合グループ・パスワード・ポリシーは、ル ールのリストを参照して決定することができます。

- 1. パスワード・ポリシー項目の ibm-pwdPolicy が False に設定されている場合、その項目内に定義された属性は、複合グループ・パスワード・ポリシーの決定に使用されません。属性が設定されていない場合、属性にはデフォルト値 False が使用されます。
- ユーザーが属しているすべてのグループで、ibm-pwdGroupPolicyDN の値が cn=noPwdPolicy である場合、そのユーザーについて評価される複合グループ・ パスワードはありません。この場合、そのユーザーに個別パスワード・ポリシー が定義されていない限り、いずれのポリシーも (グローバル・ポリシーさえも) 適用されません。
- デフォルト以外の値を使用して定義された属性は、デフォルト値で定義された場合より制約が強くなります。また、デフォルト値は、まったく定義されていない場合より制約が強くなります。
- パスワード・ポリシー属性 passwordMinAlphaChars、pwdMinLength、および passwordMinOtherChars は、相互に依存する属性です。例えば、 passwordMinAlphaChars の値は、pwdMinLength の値から passwordMinOtherChars の値を引いた結果より小さいか等しい値に設定する必要があります。属性値間に この相互依存性があるため、あるポリシーから 1 つの属性を選択すると、その 他の 2 つの属性も同じポリシーから選択されます。

選択の順序は、pwdMinLength、passwordMinOtherChars、passwordAlphaChars で す。つまり、選択はまず、pwdMinLength の最大値を選出することで行われま す。2 つのグループ・ポリシーの pwdMinLength 属性の値が同じ場合には、 passwordMinOtherChars の値が最大のものが選択されます。1 つの属性が選択さ れると、その他の 2 つの属性は自動的に選択されます。

- 5. passwordMaxConsecutiveRepeatedChars 属性は、パスワード内で特定の文字を連続 して繰り返し使用できる最大回数を制限するために使用します。 passwordMaxRepeatedChars および passwordMaxConsecutiveRepeatedChars は両方 とも、互いに独立して使用可能または使用不能に設定できます。ただし、これら の属性を両方とも使用可能にする場合には、以下の規則が適用されます。
  - passwordMaxRepeatedChars 属性の値は、passwordMaxConsecutiveRepeatedChars 属性の値より大きいか等しくなければなりません。
  - 複数のパスワード・ポリシーを使用可能にすると、
     passwordMaxConsecutiveRepeatedChars は、passwordMaxRepeatedChars の選出 元と同じポリシーから選出されます。すべてのポリシーで
     passwordMaxRepeatedChars を使用不可にした場合は、
     passwordMaxConsecutiveRepeatedChars の最も制限の強い値が選出されます。
  - passwordMaxConsecutiveRepeatedChars 属性を 0 に設定すると、連続する繰り 返し文字の数は検査されません。passwordMaxConsecutiveRepeatedChars を 1 に設定すると、特定の文字の直後に同じ文字をもう 1 つ続けることはできま

せん。例えば、passwordMaxConsecutiveRepeatedChars 属性を 1 に設定する と、「aba」はパスワードとして有効な値ですが、「aab」は無効値になりま す。

同様に、passwordMaxConsecutiveRepeatedChars 属性を 2 に設定した場合、パ スワード内で同じ文字を連続して使用できる最大回数は 2 回です。

6. 最も制限の強い属性値を優先的に使用してすべてのグループ・パスワード・ポリ シー項目の属性が結合され、属性結合が形成されます。最強制限の属性値の決定 方法を以下の表に示します。

| 表 23. | 最強制限の属性値の決定 |
|-------|-------------|
|-------|-------------|

| パスワード・ポリシー属性       | 説明                                                                                                    | 制限が強い方の値 | 有効な値                                                                                                    | デフォルト値                        |
|--------------------|----------------------------------------------------------------------------------------------------|----------|----------------------------------------------------------------------------------------------------|-------------------------------|
| pwdAttribute       | pwdAttribute 属性は、パスワード・ポリシーが適用されて<br>いる属性の名前を指定します。この属性は、userPassword<br>属性にのみ設定できます。                                                                                                    | N/A      | userPassword                                                                                                    | userPassword                  |
| pwdMinAge          | pwdMinAge 属性は、パスワードの最終変更後、パスワード<br>が次に変更されるまでに経過する必要がある秒数を指定し<br>ます。                                                                                                    | より大きい値   | 0 以上 (GE)                                                                                                    | 0 - 存続期間制限<br>なし              |
| pwdMaxAge          | pwdMaxAge 属性は、パスワードの有効期限が切れるまで<br>の秒数を指定します(0 はパスワードの有効期限が切れな<br>いことを意味します)。                                                                                                    | より小さい値   | GE 0                                                                                                    | 0 - パスワードの<br>有効期限切れなし        |
| pwdInHistory       | pwdInHistory 属性は、pwdHistory 属性に格納されるパスワ<br>ードの数を指定します。                                                                                                    | より大きい値   | 0 から 10                                                                                                    | 0 - パスワード履<br>歴なし             |
| pwdCheckSyntax     | <ul> <li>pwdCheckSynatx 属性は、パスワードの構文を検査するかどうかを指示します。pwdCheckSynatx 属性の値は、以下のオブションを示します。</li> <li>'0':構文検査を行わない</li> <li>'1': サーパーで構文検査を行うが、(パスワードがハッシュ化されていたり、他の理由により) サーパーが構文を検査できない場合は受け入れる</li> <li>'2': サーバーで構文検査を行うが、サーバーが構文を検査できない場合は、エラーを返してパスワードを拒否する</li> </ul> | より大きい値   | <ol> <li>0、1、2</li> <li>1 - サーバーで<br/>構文検査できない場合、パスワ<br/>ードを受け入れ<br/>る、2 - サーバ<br/>ーで構文検査で<br/>きない場合、パ<br/>スワードを拒否<br/>する</li> </ol> | 0                             |
| pwdMinLength       | pwdMinLength 属性は、パスワード・ストリングに設定す<br>る必要がある最小の長さを指定します。サーバーは、<br>pwdCheckSyntax 属性の値に基づいて最小の長さを検査しま<br>す。                                                                                                    | より大きい値   | GE 0                                                                                                    | 0 – 最小の長さな<br>し               |
| pwdExpireWarning   | pwdExpireWarning 属性は、パスワードの有効期限が切れる<br>前、有効期限の警告メッセージが認証ユーザーに返される<br>期間を最大秒数で指定します。                                                                                                    | より大きい値   | GE 0                                                                                                    | 0 – 警告を送信し<br>ない              |
| pwdGraceLoginLimit | pwdGraceLogingLimit 属性は、ユーザーを認証するために<br>有効期限切れのパスワードを使用できる回数を指定しま<br>す。                                                                                                    | より小さい値   | GE 0                                                                                                    | 0 – 猶予ログイン<br>なし              |
| pwdLockout         | pwdLockout 属性は、指定した連続バインド試行失敗回数に<br>達した後で、認証用にパスワードを使用できるかどうかを<br>指定します。                                                                                                    | True     | True/False                                                                                                    | False                         |
| pwdLockoutDuration | pwdLockoutDuration 属性は、指定した 'pwdMaxFailure' バ<br>インド試行失敗の回数に達したために、パスワードを認証<br>のために使用できない秒数を指定します。                                                                                                    | より大きい値   | GE 0                                                                                                    | 0 – リセットまで<br>ロックアウト          |
| pwdMaxFailure      | pwdMaxFailure 属性は、これ以降の認証でパスワードを考<br>慮しなくなるまでの連続パインド試行失敗の最大回数を指<br>定します。pwdMaxFailure 属性に 0 の値を設定する場合、<br>pwdLockout の値は無視されます。                                                                                                    | より小さい値   | GE 0                                                                                                    | 0 – 失敗カウント<br>なし、ロックアウ<br>トなし |

# 表23. 最強制限の属性値の決定 (続き)

| パスワード・ポリシー属性                        | 説明                                                                                                    | 制限が強い方の値 | 有効な値       | デフォルト値                                |
|-------------------------------------|----------------------------------------------------------------------------------------------------|----------|------------|---------------------------------------|
| pwdFailureCountInterval             | pwdFailureCountInterval 属性は、有効または無効なパインド<br>試行の後にパスワードの失敗項目が失敗カウンターから除<br>去されるまでの秒数を指定します。有効なパインドの場<br>合、パスワードの失敗はユーザー項目から除去されます。<br>無効なパインドの場合、pwdFailureCountIntervalの期限が切<br>れる前のパスワードの失敗項目が除去され、最新のパスワ<br>ードの失敗項目がユーザー項目に記録されます。 | より大きい値   | GE 0       | 0 – カウントな<br>し、認証成功によ<br>りリセット        |
| pwdMustChange                       | pwdMustChange 属性は、管理者によるパスワードの再設定<br>後に、ユーザーが初めてディレクトリーにパインドすると<br>きに、ユーザーがパスワードを変更する必要があるかどう<br>かを指定します。                                                                                                    | True     | True/False | True/False<br>(cn=noPwdPolicy<br>の場合) |
| pwdAllowUserChange                  | pwdAllowUserChange 属性は、ユーザーが自分のパスワード<br>を変更できるかどうかを指定します。                                                                                                    | True     | True/False | True                                  |
| pwdSafeModify                       | pwdSafeModify 属性は、パスワードの変更時に既存のパス<br>ワードを送信する必要があるかどうかを指定します。                                                                                                    | True     | True/False | False                                 |
| ibm-pwdPolicy                       | ibm-pwdPolicy 属性は、パスワード・ポリシーをオンにする<br>かオフにするかを指定します。                                                                                                    | True     | True/False | False                                 |
| passwordMinAlphaChars               | passwordMinAlphaChars 属性は、パスワード・ストリング<br>に含める必要がある英字の最小数を指定します。サーバー<br>が英字の数を検査できない場合、サーバーは<br>pwdCheckSyntax 属性の値に基づいて処理を続行します。                                                                                                    | より大きい値   | GE 0       | 0 – 最小英字数の<br>適用なし                    |
| passwordMinOtherChars               | passwordMinOtherChars 属性は、パスワード・ストリングに<br>含める必要がある数字および特殊文字の最小数を指定しま<br>す。サーバーがその他の文字数を検査できない場合、サー<br>パーは pwdCheckSyntax 属性の値に基づいて処理を続行し<br>ます。                                                                                      | より大きい値   | GE 0       | 0 - その他の文字<br>の最小数なし                  |
| passwordMaxRepeatedChars            | passwordMaxRepeatedChars 属性は、パスワード内で特定の<br>1 文字を使用できる最大回数を指定します。サーバーが実<br>際のパスワード文字を検査できない場合、サーバーは<br>pwdCheckSyntax 属性の値に基づいて処理を続行します。                                                                                              | より小さい値   | GE 0       | 0 – 最大繰り返し<br>文字なし                    |
| passwordMaxConsecutiveRepeatedChars | passwordMaxConsecutiveRepeatedChars 属性は、パスワード<br>内で特定の文字を連続して繰り返し使用できる最大回数を<br>制限するために使用します。                                                                                                    | より小さい値   | GE 0       | 0 – 連続する反復<br>文字の最大数なし                |
| passwordMinDiffChars                | passwordMinDiffChars 属性は、古いパスワードおよび<br>pwdHistory に格納されているパスワードの文字と異なって<br>いる必要がある新規パスワードの文字の最小数を指定しま<br>す。パスワードが片方向で暗号化されていて、サーバーが<br>実際のパスワード文字を検査できない場合、サーパーは<br>pwdCheckSyntax 属性の値に基づいて処理を続行します。                                | より大きい値   | GE 0       | 0 - パスワード間<br>の異なっている文<br>字の最小数なし     |

上で定義した規則に基づき、ユーザーの複合グループ・ポリシーが決定されます。 複合グループ・ポリシーの決定方法をさらによく理解するために、以下の表に示す いくつかの例を検討してください。
### 表 24. 複合グループ・ポリシーの決定

|                                         |                                         | グループ Z のパスワード・ポリ           |                                                                                                    |
|-----------------------------------------|-----------------------------------------|----------------------------|----------------------------------------------------------------------------------------------------|
| グループ X のパスワード・ポリシー                      | グループ Y のパスワード・ポリシー                      | シー                         | 複合グループのパスワード・ポリシー                                                                                                    |
| pwdMaxAge = 86400                       | pwdMaxAge = 43200                       | pwdCheckSytax = 1          | pwdMaxAge = 43200                                                                                                    |
| pwdSafeMode = True                      | pwdSafeMode = False                     | ibm-pwdPolicy = True       | pwdSafeMod = True                                                                                                    |
| pwdMaxFailure = 5                       | ibm-pwdPolicy = True                    | ibm-pwdPolicyStarttime =   | pwdCheckSytax = 1                                                                                                    |
| ibm-pwdPolicy = True                    | ibm-pwdPolicyStarttime = 20060306200000 | 20000300200000             | pwdMaxFailure = 5                                                                                                    |
| ibm-pwdPolicyStarttime = 20060406200000 |                                         |                            | ibm-pwdPolicy = True                                                                                                    |
|                                         |                                         |                            | ibm-pwdPolicyStarttime = 20060306200000                                                                                                    |
| pwdMaxAge = 86400                       | pwdMaxAge = 43200                       | pwdMaxAge = 0              | pwdMaxAge = 86400                                                                                                    |
| ibm-pwdPolicy = True                    | pwdSafeMode = True                      | ibm-pwdPolicy = True       | pwdSafeMode = False                                                                                                    |
|                                         |                                         |                            | ibm-pwdPolicy = True<br>注: グループ Y のパスワード・ポリシーは複<br>合グループ・ポリシーの計算には使用されま<br>せん。このポリシーの ibm-pwdPolicy が定義<br>されていないため、デフォルトで FALSE に<br>設定されるからです。 |
| pwdMinLength = 10                       | pwdMinLength = 12                       |                            | pwdMinLength = 12                                                                                                    |
| passwordMinOtherChars = 4               | ibm-pwdPolicy = True                    |                            | ibm-pwdPolicy = True                                                                                                    |
| passwordMinAlphaChars= 6                |                                         |                            |                                                                                                    |
| ibm-pwdPolicy = True                    |                                         |                            |                                                                                                    |
| pwdMinLength = 10                       |                                         | pwdMinLength = 10          | pwdMinLength =10                                                                                                    |
| passwordMinOtherChars = 4               |                                         | passwordMinOtherChars = 5  | passwordMinOtherChars = 5                                                                                                    |
| passowrdMinAlphaChars = 6               |                                         | passwordMinAlphaChars = 3  | passwordMinAlphaChars = 3                                                                                                    |
| ibm-pwdPolicy = True                    |                                         | ibm-pwdPolicy = True       | ibm-pwdPolicy = True                                                                                                    |
| passwordMaxConsecutiveRepeatedChars=0   | passwordMaxConsecutiveRepeatedChars=2   | passwordMaxRepeatedChars=3 | passwordMaxRepeatedChars=3                                                                                                    |
| passwordMaxRepeatedChars=5              | ibm-pwdPolicy = True                    | ibm-pwdPolicy = True       | passwordMaxConsecutiveRepeatedChars=0                                                                                                    |
| ibm-pwdPolicy = True                    |                                         |                            | ibm-pwdPolicy = True                                                                                                    |
| passwordMaxConsecutiveRepeatedChars=4   | passwordMaxConsecutiveRepeatedChars=1   |                            | passwordMaxConsecutiveRepeatedChars=1                                                                                                    |
| passwordMaxRepeatedChars=0              | passwordMaxRepeatedChars=0              |                            | passwordMaxRepeatedChars=0                                                                                                    |
| ibm-pwdPolicy = True                    | ibm-pwdPolicy = True                    |                            | ibm-pwdPolicy = True                                                                                                    |
| passwordMaxConsecutiveRepeatedChars=4   | passwordMaxConsecutiveRepeatedChars=2   |                            | passwordMaxConsecutiveRepeatedChars=4                                                                                                    |
| passwordMaxRepeatedChars=2              | passwordMaxRepeatedChars=3              |                            | passwordMaxRepeatedChars=2                                                                                                    |
| ibm-pwdPolicy = True                    | ibm-pwdPolicy = True                    |                            | ibm-pwdPolicy = True                                                                                                    |

### 有効なパスワード・ポリシーの評価:

ユーザーの有効なパスワード・ポリシーが評価されるのは、グローバル・パスワー ド・ポリシー項目の ibm-pwdPolicy 属性が TRUE に設定されている場合のみです。 グローバル・ポリシーが使用不可になっている場合でも、個別ポリシーやグルー プ・ポリシーなど、他のパスワード・ポリシーを使用可能にできます。ただし、こ れらのポリシー規則はユーザーに影響を与えません。 ibm-pwdPolicy が TRUE に設定されている場合、ibm-pwdPolicyStartTime 属性は現 在のシステム時刻に設定されます。この設定は、グローバル・パスワード・ポリシ ー項目が FALSE に設定されている場合にも実行されます。ただし、グローバル・ポ リシーが使用可能になっていない限り、ibm-pwdPolicyStartTime 値は有効なポリシ ーの評価には使用されません。グローバル・ポリシーが使用可能に設定されると、 この属性の値が個別ポリシーから、次にグループ・ポリシーから、そして最後にグ ローバル・ポリシーから選択されます。ibm-pwdPolicyStartTime は、すべてのアク ティブ・パスワード・ポリシーにあるため、個別ポリシーの開始時刻があれば、そ れが他のポリシーの開始時刻をオーバーライドして、ユーザーの有効なパスワー ド・ポリシーの開始時刻になります。

以下の表に、ユーザーの有効なパスワード・ポリシーの判別方法を示す一連の例を 示します。

表 25. 有効なパスワード・ポリシーの判別

|                                         |                                         | グローバル・パスワード・ポリ              |                                         |  |
|-----------------------------------------|-----------------------------------------|-----------------------------|-----------------------------------------|--|
| 個別のパスワード・ポリシー                           | グループ・パスワード・ポリシー                         | シー                          | 有効なパスワード・ポリシー                           |  |
| pwdMaxAge = 86400                       | pwdMaxAge =43200                        | ibm-pwdPolicy = True        | pwdMaxAge = 86400                       |  |
| ibm-pwdPolicy = True                    | ibm-pwdPolicy = True                    | pwdMinAge = 43200           | ibm-pwdPolicy = True                    |  |
| pwdMinAge = 21600                       | pwdInHistory = 5                        | pwdInHistory = 3            | pwdMinAge = 21600                       |  |
| pwdLockout = True                       | ibm-pwdPolicyStarttime = 20060306200000 | pwdCheckSyntax = 0          | pwdInHistory = 5                        |  |
| ibm-pwdPolicyStarttime = 20060406200000 |                                         | pwdMinLength = 0            | pwdCheckSyntax = 0                      |  |
|                                         |                                         | pwdExpireWarning = 0        | pwdMinLength = 0                        |  |
|                                         |                                         | pwdGraceLoginLimit = 0      | pwdExpireWarning = 0                    |  |
|                                         |                                         | pwdLockoutDuration = 0      | pwdGraceLoginLimit = 0                  |  |
|                                         |                                         | pwdMaxFailure =0            | pwdLockoutDuration = 0                  |  |
|                                         |                                         | pwdFailureCount Interval=0  | pwdMaxFailure =0                        |  |
|                                         |                                         | passwordMinAlpha Chars=0    | pwdFailureCountInterval=0               |  |
|                                         |                                         | passwordMinOther Chars=0    | passwordMinAlphaChars=0                 |  |
|                                         |                                         | passwordMax RepeatedChars=0 | passwordMinOtherChars=0                 |  |
|                                         |                                         | passwordMinDiff Chars=0     | passwordMaxRepeatedChars=0              |  |
|                                         |                                         | pwdLockout=False            | passwordMinDiffChars=0                  |  |
|                                         |                                         | pwdAllowUser Change=True    | pwdLockout=True                         |  |
|                                         |                                         | pwdMustChange=True          | pwdAllowUserChange=True                 |  |
|                                         |                                         | pwdSafeModify =False        | pwdMustChange=True                      |  |
|                                         |                                         | ibm-pwdPolicyStarttime =    | pwdSafeModify=False                     |  |
|                                         |                                         | 20000306200000              | ibm-pwdPolicyStarttime = 20060406200000 |  |

表 25. 有効なパスワード・ポリシーの判別 (続き)

|                                         |                                         | グローバル・パスワード・ポリ              |                                         |
|-----------------------------------------|-----------------------------------------|-----------------------------|-----------------------------------------|
| 個別のパスワード・ポリシー                           | グループ・パスワード・ポリシー                         | シー<br>シー                    | 有効なパスワード・ポリシー                           |
|                                         |                                         |                             |                                         |
| pwdMaxAge = 86400                       | pwdMaxAge =43200                        | ibm-pwdPolicy = True        | pwdMaxAge = 86400                       |
| ibm-pwdPolicy = True                    | ibm-pwdPolicy = True                    | pwdMinAge = 0               | ibm-pwdPolicy = True                    |
| pwdMinAge = 21600                       | pwdInHistory = 5                        | pwdInHistory = 3            | pwdMinAge = 21600                       |
| pwdMinLength = 8                        | ibm-pwdPolicyStarttime = 20060306200000 | pwdCheckSyntax = 0          | pwdInHistory = 5                        |
| pwdLockout = True                       |                                         | pwdMinLength = 10           | pwdCheckSyntax = 0                      |
| ibm-pwdPolicyStarttime = 20060406200000 |                                         | pwdExpireWarning = 0        | pwdMinLength = 8                        |
|                                         |                                         | pwdGraceLonginLimit = 0     | pwdExpireWarning = 0                    |
|                                         |                                         | pwdLockoutDuration = 0      | pwdGraceLoginLimit = 0                  |
|                                         |                                         | pwdMaxFailure =0            | pwdLockoutDuration = 0                  |
|                                         |                                         | pwdFailureCount Interval=0  | pwdMaxFailure =0                        |
|                                         |                                         | passwordMinAlpha Chars=4    | pwdFailureCountInterval=0               |
|                                         |                                         | passwordMinOther Chars=4    | passwordMinAlphaChars=0                 |
|                                         |                                         | passwordMax RepeatedChars=0 | passwordMinOtherChars=0                 |
|                                         |                                         | passwordMinDiff Chars=0     | passwordMaxRepeatedChars=0              |
|                                         |                                         | pwdLockout=False            | passwordMinDiffChars=0                  |
|                                         |                                         | pwdAllowUser Change=True    | pwdLockout=True                         |
|                                         |                                         | pwdMustChange =True         | pwdAllowUserChange=True                 |
|                                         |                                         | pwdSafeModify =False        | pwdMustChange=True                      |
|                                         |                                         | ibm-pwdPolicyStarttime =    | pwdSafeModify=False                     |
|                                         |                                         | 2000000200000               | ibm-pwdPolicyStarttime = 20060406200000 |
| passwordMaxConsecutive RepeatedChars=1  | passwordMaxConsecutive RepeatedChars=1  | passwordMaxRepeated Chars=4 | passwordMaxConsecutive RepeatedChars=1  |
| passwordMaxRepeated Chars=0             | passwordMaxRepeated Chars=10            | ibm-pwdPolicy = True        | passwordMaxRepeatedChars=0              |
| ibm-pwdPolicy = True                    | ibm-pwdPolicy = True                    |                             | ibm-pwdPolicy = True                    |

# パスワード・ポリシー属性

パスワード・ポリシー機能は、複数の運用属性に対し、指定されたディレクトリー 項目のパスワード・ポリシー状態情報を提供します。

属性を使用すると、特定状態(パスワードの有効期限切れ)の項目を照会でき、管理 者は特定のポリシー状態をオーバーライドできます(ロック状態のアカウントのア ンロック)。669ページの『パスワード・ポリシー運用属性』を参照してください。

# デフォルト設定の要約

すべてのユーザー・パスワードに対してデフォルトのパスワード・ポリシーが設定 されます。

ユーザー・パスワードのデフォルトのパスワード・ポリシー設定を以下の表に示し ます。 表 26. ユーザー・パスワード・ポリシー設定

| Web 管理ツール・パラメーター                                | デフォルト設定 |
|-------------------------------------------------|---------|
| 使用可能になっているパスワード・ポリシー: ibm-pwdPolicy             | false   |
| パスワード暗号化: ibm-slapdPwEncryption                 | AES256  |
| ユーザーは、パスワードの変更時に旧パスワードを指定する必要がある:               | false   |
| pwdSafeModify                                   |         |
| リセット後、ユーザーは必ずパスワードを変更する: pwdMustChange          | true    |
| パスワード有効期限: pwdMaxAge                            | 0       |
| 期限切れ後の猶予ログイン回数: pwdGraceLoginLimit              | 0       |
| バインド試行が指定した回数連続して失敗したらアカウントをロックアウトする:           | false   |
| pwdLockout                                      |         |
| アカウントがロックアウトされるまでのバインド試行の連続失敗回数:                | 0       |
| pwdMaxFailure                                   |         |
| パスワード変更の最小時間間隔: pwdMinAge                       | 0       |
| アカウント・ロックアウトの有効期限が切れるまでの時間。アカウント・ロック            | 0       |
| アウトを永続させることも可能: pwdLockoutDuration              |         |
| 不正なログインの有効期限が切れるまでの時間。正しいパスワードを使用した場            | 0       |
| 合のみ不正なログインをクリアすることも可能: pwdFailureCountInterval  |         |
| 再利用前に必要なパスワードの最小変更回数: pwdInHistory              | 0       |
| パスワード構文を検査する: pwdCheckSyntax                    | 0       |
| 最小の長さ: pwdMinLength                             | 0       |
| 英字の最小数: passwordMinAlphaChars                   | 0       |
| 数字および特殊文字の最小数: passwordMinOtherChars            | 0       |
| 繰り返し文字の最大数: passwordMaxRepeatedChars            | 0       |
| 連続反復文字の最大数: passwordMaxConsecutiveRepeatedChars | 0       |
| 新パスワードの最小文字数 (旧パスワードの最小文字数と異なる値であること):          | 0       |
| passwordMinDiffChars                            |         |

ディレクトリー管理者、管理グループのメンバー、およびマスター・サーバー DN 以外のすべてのユーザーは、構成したユーザー・パスワード・ポリシーを遵守しな ければなりません。 管理者、管理グループのメンバー、およびマスター・サーバー DN のパスワードには、有効期限はありません。 ディレクトリー管理者、管理グル ープのメンバー、およびマスター・サーバー DN には、ユーザーのパスワードとユ ーザー・パスワード・ポリシーを変更できるアクセス・コントロール権限がありま す。グローバル管理グループのメンバーは、ユーザー・パスワード・ポリシーに従 いますが、ユーザー・パスワード・ポリシーの設定を変更できる権限も持ちます。

管理者、管理グループのメンバー、およびマスター・サーバー DN のパスワード・ ポリシーは、構成ファイルで設定します。

表 27. 管理パスワード・ポリシーの設定

| 管理パスワードの要件                                       | デフォルト設定 |
|--------------------------------------------------|---------|
| 使用可能になっているパスワード・ポリシー: ibm-slapdConfigPwdPolicyOn | false   |
| バインド試行が指定した回数連続して失敗したらアカウントをロックアウトする:            | true    |
| pwdLockout                                       |         |

表 27. 管理パスワード・ポリシーの設定 (続き)

| 管理パスワードの要件                                                                         | デフォルト設定 |
|------------------------------------------------------------------------------------|---------|
| パスワード・ロックアウト前に許容する無効なログインの回数: pwdMaxFailure                                        | 10      |
| アカウント・ロックアウトの有効期限が切れるまでの時間。アカウント・ロック<br>アウトを永続させることも可能: pwdLockoutDuration         | 300     |
| 不正なログインの有効期限が切れるまでの時間。正しいパスワードを使用した場合のみ不正なログインをクリアすることも可能: pwdFailureCountInterval | 0       |
| 最小の長さ: pwdMinLength                                                                | 8       |
| 英字の最小数: passwordMinAlphaChars                                                      | 2       |
| 数字および特殊文字の最小数: passwordMinOtherChars                                               | 2       |
| 繰り返し文字の最大数: passwordMaxRepeatedChars                                               | 2       |
| 新パスワードの最小文字数 (旧パスワードの最小文字数と異なる値であること):<br>passwordMinDiffChars                     | 2       |

デフォルトでは、管理パスワード・ポリシーは false に設定されています。管理パ スワード・ポリシーを有効にすると、その他の属性とそれらのデフォルト設定も有 効になります。

# パスワードのガイドライン

パスワードのガイドラインには、IBM Security Directory Server のユーザー項目用に サポートされている IBM Security Directory Server パスワード属性の値の詳細が含 まれています。これらのガイドラインには、LDAP 環境を管理するために使用され るアカウントの詳細も含まれています。

ガイドラインには、IBM Security Directory Server のコマンド行ツールおよび C-API インターフェースを実行する際の混乱を少なくするために回避すべき文字が含まれ ています。

IBM Security Directory Server には、次の2種類のユーザー・アカウントがあります。

- アドミニストレーション・アカウント (LDAP 管理者 (cn=root)、管理者グループのメンバー、マスター・サーバー DN)。これらは <instance\_directory>/etc/ ibmslapd.conf ファイルに保管されます。
- Directory Server の C および Java (JNDI) API と組み合わせて使用するパスワード属性を持つユーザー項目 (iNetOrgPerson)。これらの項目は、Security Access Manager や WebSphere などのアプリケーションが使用するインターフェースです。Directory Server はパスワード項目の値を幅広くサポートしていますが、アプリケーションの資料を調べて、適用されるガイドラインや制約事項を確認することが必要です。

**注:** グローバル管理グループ・メンバー項目はディレクトリーに保管され、ユー ザー項目と見なされます。

IBM Security Directory Server を使用する、サポート対象のパスワード値の詳細は、 後出のセクションで説明します。

注: LDAP DB2 ユーザーは構成ファイルに保管されますが、パスワード・ポリシー には従いません。

### ユーザー項目のパスワード (InetOrgPerson):

userPassword 属性フィールドでサポート対象の文字を使用して、C および Java API 経由で Directory Server に格納することができます。

Policy Director や WebSphere など、Directory Server を使用しているアプリケーションには、パスワード値に対して追加の制約が課される場合があります。詳細については、これらの製品の資料を参照してください。

- ・ すべての英字の大文字と小文字および数字。
- それ以外のすべての ASCII 1 バイト文字もサポートされます。
- IBM Security Directory Server の資料の『インストールと構成』セクションで指定 された言語については、2 バイト文字がサポートされます。
- パスワードでは、大文字小文字の区別を行います。(例えば、password = TeSt の 場合、パスワード TEST または test を使用すると拒否されます。大文字と小文 字を正確に記述した TeSt のみが受け入れられます。)

#### LDAP ibmslapd.conf ユーザー:

*instance\_directory*/etc/ibmslapd.conf ファイル内のユーザーのパスワードには、 サポート対象の文字のみ使用できます。

- 大文字と小文字を含むすべての英字と数字がサポートされます。
- それ以外のすべての ASCII 1 バイト文字もサポートされます。
- パスワードでは、大文字小文字の区別を行います。例えば、password = TeSt の 場合、パスワード TEST または test を使用すると拒否されます。大文字と小文字 を正確に記述した TeSt のみが受け入れられます。

注:

- ibmslapd.conf ファイル内の定義済みユーザーは、以下の特権を持つことができます。
  - LDAP 管理者 (cn=root) 1 次管理者
  - ローカル管理者グループのメンバー
  - 複製用のマスター ID (cn=MASTER)
  - LDAP DB 項目および変更ログ・データベース (LDAPDB2) の LDAP DB2 ユ ーザー

注:管理パスワード・ポリシーは、DB2 ユーザー以外の上記すべてのユーザ ーに適用されます。

2. 管理者パスワードでの 2 バイト文字はサポートされていません。

パスワード属性を変更する Web 管理ツール:

サポート対象の文字を使用して、管理者パスワードを変更することができます。

Web 管理ツールを使用すると、パスワード属性フィールドの追加または変更において、以下の文字がサポートされます。

- 大文字と小文字を含むすべての英字と数字がサポートされます。
- それ以外のすべての ASCII 1 バイト文字もサポートされます。

 パスワードでは、大文字小文字の区別を行います。例えば、password = TeSt の 場合、パスワード TEST または test を使用すると拒否されます。大文字と小文字 を正確に記述した TeSt のみが受け入れられます。

注:

- 管理者パスワードについては、2 バイト文字はサポートされていません。
- ユーザー・パスワードについては、2 バイト文字がサポートされています。

#### 特殊文字:

いくつかの文字については、動作中のシェルによって解釈される可能性があるため、パスワードに使用しないでください。

以下の特殊文字を使用しないでください。

```
'
\
"
```

例えば、リリース 6.0 以降のバージョンの Web 管理ツールを使用して、ユーザ ー・パスワード属性に値 "¥"test¥' を割り当てる場合、コマンド行で以下のパスワ ードを指定する必要があります。

-w¥"¥¥¥"test¥'

以下に検索例を示します。

idsldapsearch -b" " -sbase-Dcn=newEntry,o=sample-w¥"¥¥¥"test¥' objectclass=\*

注: このパスワードは、エスケープ文字のない元のパスワードを使用する、 Web 管理ツールの Java アプリケーションで有効です。上記の例で、Web 管理ツールのバインド・パスワードは、Web 管理ツールでパスワードを割り当てるときに入力されたものと同じです。

"¥"test¥'

# 管理パスワードおよびロックアウト・ポリシーの設定

以下に示すコマンドを発行することで、管理パスワード・ポリシーをオンにするこ とができます。

## このタスクについて

**注:** 管理パスワード・ポリシーは、コマンド行でのみ設定できます。Web 管理ツー ルは、管理パスワード・ポリシーには対応していません。

idsldapmodify -D <adminDN> -w <adminPW> -p <port> -i <filename>

where *<filename>* contains:

dn: cn=pwdPolicy Admin,cn=Configuration
changetype: modify
replace: ibm-slapdConfigPwdPolicyOn
ibm-slapdConfigPwdPolicyOn: true

管理パスワード・ポリシーを使用可能にし、デフォルト設定を変更するには、以下 のコマンドを発行します。

idsldapmodify -D <adminDN> -w <adminPW> -p <port> -i <filename>

where *<filename>* contains:

dn: cn=pwdPolicy Admin,cn=Configuration changetype: modify replace: ibm-slapdConfigPwdPolicyOn ibm-slapdConfigPwdPolicyOn: TRUE

replace: pwdlockout pwdlockout: **TRUE** #select TRUE to enable, FALSE to disable

replace:pwdmaxfailure
pwdmaxfailure: 10

replace:pwdlockoutduration
pwdlockoutduration: 300
# Value of pwdlockoutduration is in seconds.

replace:pwdfailurecountinterval
pwdfailurecountinterval: 0

replace:pwdminlength
pwdminlength: 8

replace:passwordminalphachars
passwordminalphachars: 2

replace:passwordminotherchars
passwordminotherchars: 2

replace:passwordmaxrepeatedchars
passwordmaxrepeatedchars: 2

replace:passwordmindiffchars
passwordmindiffchars: 2

# 管理アカウントのアンロック

管理アカウントのアンロックについては、以下の情報を参照してください。

# このタスクについて

管理者が、ローカル管理グループ・メンバーまたはマスター・サーバー DN のパス ワードを変更することでアカウントをアンロックしても、そのアカウントは、構成 読み取り拡張操作が実行されて新規パスワードが有効になるまでロックされたまま です。ローカル管理グループ・メンバーのパスワードの変更は、動的構成の更新要 求が行われるまで有効になりません。管理者は、構成ファイルを変更したら、即時 に動的更新要求を発行する必要があります。

idsldapmodify -D <adminDN> -w <adminPW> -i <filename>

where *<filename>* contains:

dn: cn=admin1,cn=admingroup,cn=configuration
changetype: modify
replace:ibm-slapdadminpw
ibm-slapdadminpw: newpassword123

設定を動的に更新するには、以下の idsldapexop コマンドを発行します。

idsldapexop -D <adminDN> -w <adminPW> -op readconfig -scope entire

**注:** 管理者のアカウントがロックされた場合、そのアカウントをアンロックするに は、ローカル・コンソールにログオンする以外方法はありません。

# グローバル・パスワード・ポリシー設定

グローバル・パスワード・ポリシーを設定する場合は、以下の情報を参照してくだ さい。

グローバル・パスワード・ポリシーは、RDBMS バックエンドに格納されている項 目に適用されます。グローバル・パスワード・ポリシーを設定するには、以下のい ずれかの手順を使用します。

#### Web 管理の使用:

Web 管理ツールを使用して、グローバル・パスワード・ポリシーを設定することが できます。

#### このタスクについて

まだ行っていない場合は、Web 管理ナビゲーション領域の「**サーバー管理**」をクリックしてから、展開されたリスト上で「**パスワード・ポリシーの管理**」をクリックします。このパネルで、以下の操作を実行することができます。

- DIT に新規パスワード・ポリシーを追加する。
- 既存のパスワード・ポリシーを編集する。
- ポリシーの新規名およびロケーションを指定して、既存のパスワード・ポリシーのコピーを作成する。
- 既存のパスワード・ポリシーを削除する。

注: グローバル・パスワード・ポリシーは削除できません。

• 選択したパスワード・ポリシーの詳細を表示する。

#### パスワード・ポリシーを追加するには:

パスワード・ポリシーを追加する場合は、以下の情報を参照してください。

#### このタスクについて

新規パスワード・ポリシーを DIT に追加するには、「追加」ボタンをクリックする か「アクションの選択」リストから「追加」を選択し、次にパスワード・ポリシ ー・テーブルの「実行」をクリックします。これで、ポリシー定義ウィザードが起 動します。このウィザードで、固有のパスワード・ポリシー名および必須の属性と その値を指定することによって、新規パスワード・ポリシーを定義できます。

#### 属性選択:

属性選択とポリシー定義ウィザードの詳細については、以下の情報を参照してくだ さい。

#### このタスクについて

「ポリシー定義」ウィザードは、「属性選択」パネル、「パスワード・ポリシー設 定 1」パネル、「パスワード・ポリシー設定 2」パネル、「パスワード・ポリシー 設定 3」パネルから構成されています。「ポリシー定義」ウィザードのこれらのパ ネルを使用して、新しいパスワード・ポリシーの追加、既存のパスワード・ポリシ ーの編集、既存のパスワード・ポリシーのコピーの作成を行うことができます。

新規パスワード・ポリシーを追加したり既存のパスワード・ポリシーをコピーした りする場合、ユーザーは「属性選択」パネルでパスワード・ポリシーに固有の名前 を指定する必要があります。また、「属性選択」テーブルから属性を選択すること により、必須属性の値を指定することもできます。既存のパスワード・ポリシーを 編集するときは、パスワード・ポリシー名を変更することはできませんが、選択し たパスワード・ポリシーの属性値を変更することはできます。 注:「属性選択」パネルの「属性選択」テーブルで選択する属性によっては、新規 パスワード・ポリシーの追加時または既存のパスワード・ポリシーの編集やコピー 時に、「ポリシー定義」ウィザードのすべてのパネルを開く必要がない場合があり ます。

このパネルで、以下の操作を実行することができます。

- 「ポリシー名」フィールドに固有のパスワード・ポリシー名を入力する。追加およびコピー操作では、固有のパスワード・ポリシー名を指定する必要があります。編集操作では、「ポリシー名」フィールドは読み取り専用です。
- パスワード・ポリシーに組み込む属性をテーブルから選び、グローバル・パスワード・ポリシー内にあるそれらの属性の値をオーバーライドする。

### パスワード・ポリシー設定 1:

「パスワード・ポリシー設定 1」パネルのコントロールは、「属性選択」パネルでの属性の選択に基づいて表示されます。このパネルで、以下のタスクを実行することができます。

### このタスクについて

- パスワード・ポリシーを使用可能にするには、「使用可能 (ibm-pwdPolicy)」チェック・ボックスを選択します。パスワード・ポリシーを使用不可にするには、 「使用可能 (ibm-pwdPolicy)」チェック・ボックスをクリアします。属性 ibm-pwdPolicy は、このコントロールに関連付けられています。
- ユーザーが自分のパスワードを変更できるようにするには、「ユーザーはパス ワードを変更できる (pwdAllowUserChange)」チェック・ボックスを選択しま す。
- 管理者がパスワードをリセットした後にユーザーが必ず自分のパスワードを変 更するようにするには、「リセット後、ユーザーは必ずパスワードを変更する (pwdMustChange)」チェック・ボックスを選択します。
- ユーザーが新規パスワードの設定時に現在のパスワードを必ず指定するように するには、「ユーザーは、変更中に現在のパスワードを指定する必要がある (pwdSafeModify)」チェック・ボックスを選択します。
- 5. パスワード・ポリシーの開始日時を設定するには、「パスワード・ポリシーの 開始時刻 (ibm-pwdPolicyStartTime)」の下にあるフィールドに日時を入力しま す。日付を設定する場合、「カレンダー」アイコンをクリックするとカレンダー を使用できます。

**注:** パスワード・ポリシーの開始日時を設定できるのは、管理者およびローカル 管理者グループのメンバーのみです。

- このグループでは、パスワードの期限切れまでの日数を設定できます。「日数」 を選択する場合、フィールドに日数を入力する必要があります。選択しない場 合、パスワードが期限切れにならないようにするには、「パスワードを期限切れ にしない」を選択します。
- このグループでは、パスワードの最小経過期間を設定できます。「日数」を選択 する場合は、パスワードの最終変更後にパスワードが変更可能になる日数をフィ ールドに入力する必要があります。選択しない場合は「パスワードはいつでも変 更できる」を選択します。

- このグループでは、パスワード期限切れの警告状況をパスワード期限切れの何日前に表示するかを設定できます。「有効期限切れまでの日数」を選択する場合は、ユーザーにパスワードの有効期限を警告するために、パスワード期限切れまでの日数をフィールドに入力する必要があります。選択しない場合は「警告しない」を選択します。
- 9. 「**ログイン**」フィールドに、パスワードの有効期限切れ後に許可される猶予ログ イン試行回数を入力します。

完了したら、以下のステップのいずれかを行います。

- 「戻る」をクリックして、「属性選択」パネルにナビゲートします。
- 「次へ」をクリックして、パスワード・ポリシーの構成を続行します。
- 「キャンセル」をクリックしてすべての変更を廃棄し、「パスワード・ポリシーの管理」パネルにナビゲートします。
- 「完了」をクリックしてすべての変更内容を保存し、「パスワード・ポリシーの 管理」パネルにナビゲートします。

#### パスワード・ポリシー設定 2:

「パスワード・ポリシー設定 2」パネルおよび「パスワード・ポリシー設定 2」パ ネルのコントロールは、「属性選択」パネルでの属性の選択に基づいて表示されま す。このパネルで、以下のタスクを実行することができます。

#### このタスクについて

#### 手順

- パスワードをロックアウトするまでにユーザーに許可されるバインド試行失敗の 最大回数を設定する。「回数」を選択する場合は、パスワードのロックアウトま でに許可されるバインド試行失敗の最大回数を入力する必要があります。パスワ ードをロックアウトするまでに許可されるバインド試行失敗の最大回数を無制限 に設定するには、「無制限」を選択します。
- パスワード認証をロックされたままにする期間を設定する。期間を指定するには、フィールドに期間の値を選択して入力し、フィールドから単位を選択します。選択しない場合は「無制限」を選択します。
- バインド試行失敗をフラッシュするまでの期間を設定する。期間を指定するには、フィールドに期間の値を選択して入力し、フィールドから単位を選択します。選択しない場合は「無制限」を選択します。

### パスワード・ポリシー設定 3:

「パスワード・ポリシー設定 3」パネルおよび「パスワード・ポリシー設定 3」パ ネルのコントロールは、「属性選択」パネルでの属性の選択に基づいて表示されま す。このパネルで、以下のタスクを実行することができます。

### このタスクについて

1. 「再利用前に必要なパスワードの最小変更回数 (pwdInHistory)」フィールドに は、古いパスワードを再利用する前に保管するパスワードの最小数を入力しま す。

- 2. 「パスワード構文を検査する (pwdCheckSyntax)」リストからパスワード構文の 検査項目を選択して、パスワードの構文を検査するかどうかを指定できます。 「パスワード構文の検査 (pwdCheckSyntax)」リストで選択可能な項目は、「構 文を検査しない」、「構文を検査する (両方向暗号化のみ)」、および「構文を検 査する」です。
- 3. 「最小の長さ (pwdMinLength)」フィールドには、使用するパスワードの最小の 長さを入力します。
- 4. 「**英字の最小数 (passwordMinAlphaChars)**」フィールドには、パスワードに含め る必要がある英字の最小数を入力します。
- 5. 「数字および特殊文字の最小数 (passwordMinOtherChars)」フィールドには、パ スワードに含める必要がある数字および特殊文字の最小数を入力します。
- 「パスワードで1つの文字を使用できる最大回数 (passwordMaxRepeatedChars)」フィールドには、1つのパスワード内で許可され る反復文字の最大数を入力します。
- 「連続反復文字の最大数 (passwordMaxConsecutiveRepeatedChars)」フィールド に、パスワードに使用できる連続反復文字の最大数の値を入力します。
- 8. 「前のパスワードと異なる文字の最小数 (passwordMinDiffChars)」フィールドに は、前のパスワードと異なる新規パスワードの文字の最小数を入力します。

### パスワード・ポリシーを編集するには:

パスワード・ポリシーを編集する場合は、以下の情報を参照してください。

#### このタスクについて

既存のパスワード・ポリシーを編集するには、対象の行を選択し、「編集」ボタン をクリックするか「アクションの選択」リストから「編集」を選択し、次にパスワ ード・ポリシー・テーブルの「実行」をクリックします。これでポリシー定義ウィ ザードが起動し、選択したパスワード・ポリシーが表示されます。ユーザーは、必 要な属性とその値を変更することで、選択したパスワード・ポリシーを編集できま す。

#### 既存のパスワード・ポリシーのコピーを作成するには:

既存のパスワード・ポリシーのコピーを作成する場合は、以下の情報を参照してく ださい。

#### このタスクについて

既存のパスワード・ポリシーのコピーを作成するには、対象の行を選択し、「**コピ**ー」ボタンをクリックするか「アクションの選択」リストから「**コピー**を選択し、 次にパスワード・ポリシー・テーブルの「実行」をクリックします。これでポリシ ー定義ウィザードが起動し、選択したパスワード・ポリシーが表示されます。コピ ーするには、新規のパスワード・ポリシー名とポリシーの場所を指定する必要があ ります。このとき、属性値の変更もできます。

### パスワード・ポリシーを削除するには:

既存のパスワード・ポリシーを削除するには、対象の行を選択し、「**削除**」ボタン をクリックするか「アクションの選択」リストから「**削除**」を選択し、次にパスワ ード・ポリシー・テーブルの「**実行**」をクリックします。

#### このタスクについて

注: グローバル・パスワード・ポリシーは削除できません。

#### コマンド・ラインの使用:

指定されたコマンドを実行して、パスワード・ポリシーを有効にすることができま す。

#### このタスクについて

idsldapmodify -D <adminDN> -w <adminPW> -p <port> -k
dn: cn=pwdpolicy,cn=ibmpolicies
ibm-pwdpolicy:true
ibm-pwdGroupAndIndividualEnabled:true

グループ・パスワード・ポリシーおよび個別パスワード・ポリシーを定義するに は、以下のコマンドを発行します。

idsldapadd -D <adminDN> -w <adminPW> dn:cn=grp1\_pwd\_policy,cn=ibmpolicies objectclass: container objectclass: pwdPolicy
objectclass: ibm-pwdPolicyExt objectclass: top cn:grp\_pwd\_policy pwdAttribute: userPassword pwdGraceLoginLimit: 1 pwdLockoutDuration: 30 pwdMaxFailure: 2 pwdFailureCountInterval: 5 pwdMaxAge: 999 pwdExpireWarning: 0 pwdMinLength: 8 pwdLockout: true pwdAllowUserChange: true
pwdMustChange: false ibm-pwdpolicy:true idsldapadd -D <adminDN> -w <adminPW> dn:cn=individual1\_pwd\_policy,cn=ibmpolicies objectclass: container objectclass: pwdPolicy objectclass: ibm-pwdPolicyExt
objectclass: top

objectclass: top cn:grp\_pwd\_policy pwdAttribute: userPassword pwdGraceLoginLimit: 3 pwdLockoutDuration: 50 pwdMaxFailure: 3 pwdFailureCountInterval: 7 pwdMaxAge: 500 pwdExpireWarning: 0 pwdMinLength: 5 pwdLockout: true pwdAllowUserChange: true pwdMustChange: false ibm-pwdpolicy:true

グループ・パスワード・ポリシーおよび個別パスワード・ポリシーをグループまた はユーザーに関連付けるには、以下のコマンドを発行します。例えば、グループ・ パスワード・ポリシーをグループに関連付けるには、次のように入力します。

idsldapmodify -D <adminDN> -w <adminPW> -k
dn:cn=group1,o=sample
changetype:modify
add:bm-pwdGroupPolicyDN
ibm-pwdGroupPolicyDN:cn=grp1\_pwd\_policy,cn=ibmpolicies

個別パスワード・ポリシーをユーザーに関連付けるには、次のように入力します。

idsldapmodify -D <adminDN> -w <adminPW> -k
dn:cn=user1 \_o=sample
changetype:modify
add:ibm-pwdIndividualPolicyDN
ibm-pwdIndividualPolicyDN:cn= Individual1 \_pwd\_policy,cn=ibmpolicies

# pwdsafemodify の設定時のパスワードの変更

ここで説明する手順を使用することで、パスワードを変更できます。

## このタスクについて

Security Directory Server LDAP クライアントを使用している場合は、

「Idapchangepwd」ユーティリティーを使用してユーザーのパスワードを変更できま す。ただし、非 Security Directory Server LDAP クライアントを使用している場

合、ユーザー・パスワードを変更するには以下のようにします。

例えば、ユーザー「cn=user,o=sample」のパスワード「passw001rd」を

「passw007rd」に更新する必要があるとします。これを行うには、以下のコマンドを 実行します。

ldapmodify -p <port> -D <bindDN> -w <bindPassword> -i <input file>

```
dn: cn=user,o=sample
changetype: modify
delete: userpassword
userpassword: <old password value>
-
add: userpassword
userpassword: <new password value>
```

# Kerberos のセットアップ

認証に使用する Kerberos サーバーをセットアップする必要があります。

IBM Security Directory Server は、AIX サーバーおよび AIX 64 ビット・クライア ントに対して、IBM ネットワーク認証サービスなどの Kerberos バージョン 1.4 サ ーバーをサポートします。

注: Kerberos 認証を使用するには、IBM Network Authentication Service クライアン トをインストールしておく必要があります。

ネットワーク認証サービスの下で、クライアント (ユーザーまたはサービス) はチケ ットの要求を鍵配布センター (KDC) に送信します。KDC はクライアントの発券許 可証 (TGT) を作成し、クライアントのパスワードを鍵として使用して暗号化して、 暗号化された TGT をクライアントに戻します。クライアントは、パスワードを使 用して TGT を暗号化解除しようとします。暗号化解除に成功すると、クライアン トは、クライアントの ID の証明を示すために、暗号化解除された TGT を保存し ます。

TGT は、指定した時刻に有効期限切れになるものですが、クライアントに対し、特定のサービスに対する許可を付与する追加チケットの取得を許可します。これらの 追加チケットの要求と付与は、ユーザーの介入を必要としません。

ネットワーク認証サービスは、ネットワーク上の 2 つのポイント間の認証済み (任 意で暗号化されます)通信をネゴシエーションします。これにより、アプリケーシ ョンは、クライアントがファイアウォールのどちらの側に存在するかに関係なく、 セキュリティーのレイヤーを提供できます。このため、ネットワーク認証サービス は、ネットワークのセキュリティーで重要な役割を果たします。

LDAP サーバー・サービス名を、プリンシパル名 1dap/ <hostname>.<mylocation>.<mycompany>.com を使用して鍵配布センター (KDC) に作 成する必要があります。

注:環境変数 LDAP\_KRB\_SERVICE\_NAME は、LDAP Kerberos サービス名が大文字か小 文字かを決定するために使用されます。この変数を LDAP に設定すると、大文字の LDAP Kerberos サービス名が使用されます。変数を設定しない場合は、小文字の ldap が使用されます。この環境変数は LDAP クライアントおよびサーバーの両方 で使用されます。デフォルトではこの変数は設定されません。Kerberos サービス名 の変更について詳しくは、IBM Security Directory Server の資料の『トラブルシュー ティングとサポート』セクションを参照してください。

ネットワーク認証サービスは、以下のコンポーネントを提供します。

#### 鍵配布センター

KDC は、レルムの全プリンシパルの秘密鍵へのアクセス権を持つ、トラス テッド・サーバーです。KDC は、認証サーバー (AS) と発券サーバー (TGS) という 2 つの部分で構成されています。AS は、TGT を発行するこ とで初期クライアント認証を処理します。TGS は、クライアントがサービ スの認証に使用するサービス・チケットを発行します。

## 管理サーバー

管理サーバーは、ネットワーク認証サービス・データベースへの管理アクセス権を提供します。このデータベースには、プリンシパル、鍵、ポリシー、およびレルムに関するその他の管理情報が含まれます。管理サーバーは、プリンシパルとポリシーを追加、変更、削除、および表示することができます。

#### パスワード変更サービス

パスワード変更サービスを使用すると、ユーザーはパスワードを変更できま す。パスワード変更サービスは、管理サーバーによって提供されます。

#### クライアント・プログラム

クライアント・プログラムは、資格情報 (チケット)の操作、keytab ファイ ルの操作、パスワードの変更、およびその他の基本ネットワーク認証サービ ス操作を実行するために提供されます。

#### アプリケーション・プログラミング・インターフェース (API)

セキュアな分散アプリケーションの開発を許可するために、ライブラリーと ヘッダー・ファイルが提供されています。提供される API については、 「Application Development Reference」を参照してください。

### Web 管理の使用

Web 管理ツールを使用することで、Kerberos 項目を作成することができます。

## このタスクについて

「サーバー管理」で、Web 管理ツールのナビゲーション領域にある「セキュリティー・プロパティーの管理」カテゴリーを展開します。サーバーで Kerberos がサポートされる場合 (つまり、kerberos でサポートされる機能 OID 1.3.18.0.2.32.30 をサー

バーが持っている場合)は、「**Kerberos**」タブを選択します。サーバーで Kerberos がサポートされない場合、このタブは表示されません。

### 手順

- 「Kerberos 認証を使用可能にする」チェック・ボックスを選択し、 Kerberos 認 証を使用可能にします。注: Kerberos 認証を使用するには、Kerberos クライアン トをインストールしておく必要があります。
- ディレクトリー管理者が既存の ACL データのセットを Kerberos 認証方式で使用できるようにするには、「Kerberos ID を LDAP DN にマップする」チェック・ボックスを選択します。詳細については、257ページの『Kerberos の ID マッピング』を参照してください。
- 3. hostName.domainName の形式で Kerberos レルムを入力します (例: TEST.AUSTIN.IBM.COM)。この形式では大/小文字は区別されません。
- Kerberos keytab ファイルのパスおよびファイル名を入力します。このファイル には、LDAP サーバーの kerberos アカウントに関連付けられた、このサーバー の LDAP サーバーの秘密鍵が含まれます。このファイルと SSL 鍵データベー ス・ファイルは保護される必要があります。
- 5. ディレクトリー管理者としてログインしている場合は、形式 ibm-kn=value@realm または ibm-KerberosName=value@realm (例: ibm-kn=root@TEST.AUSTIN.IBM.COM) を使用して、代替管理者 ID を入力しま す。このフィールドを管理グループのメンバーが編集することはできません。注 : この ID は、Kerberos レルムで有効な ID にする必要があります。この ID の 値には、大文字小文字の区別はありません。
- 6. 完了したら、終了せずに変更を保存する場合は「適用」をクリックし、変更を適用して終了する場合は「OK」をクリックし、変更を行わずにこのパネルを終了するには「キャンセル」をクリックします。

# コマンド・ラインの使用

以下に示すコマンドを発行することにより、Kerberos 項目を作成できます。

# このタスクについて

idsldapmodify -D <adminDN> -w <adminPW> -i <filename>

#### where *<filename>* contains:

dn: cn=Kerberos, cn=Configuration cn: Kerberos ibm-slapdKrbAdminDN: ibm-kn=admin@MYREALM.AUSTIN.IBM.COM ibm-slapdKrbEnable: true ibm-slapdKrbIdentityMap: true ibm-slapdKrbKeyTab: /keytabs/mykeytab.keytab ibm-slapdKrbRealm: MYREALM.AUSTIN.IBM.COM objectclass: ibm-slapdKerberos objectclass: ibm-slapdconfigEntry objectclass: top

keytab ファイルを変更するなど、Kerberos 項目を変更するには、以下のコマンドを 発行します。

idsldapmodify -D <adminDN> -w <adminPW> -i <filename>

#### where *<filename>* contains:

dn: cn=Kerberos, cn=Configuration
changetype: modify
replace: ibm-slapdKrbKeyTab
ibm-slapdKrbKeyTab: /keytabs/mynewkeytab.keytab

# Kerberos の使用

コマンド行を使用して Kerberos 認証を行うには、事前に Kerberos を初期設定して おく必要があります。

以下のコマンドを実行して、Kerberos を初期設定します。 kinit <kerberos\_principlename>@<realm\_name>

Kerberos を認証に使用するには、idsldapadd コマンドおよび idsldapsearch コマ ンド上で、GSSAPI パラメーターとともに、-m オプションを指定する必要がありま す。例:

idsldapsearch-V 3 -m GSSAPI -b <"cn=us"> objectclass=\*

### Kerberos の ID マッピング

ID マッピングを使用すると、ディレクトリー管理者は、既存の ACL データのセットを Kerberos 認証方式で使用できます。

IBM Security Directory Server の ACL は、ディレクトリー・サーバーに接続された クライアントに割り当てられている識別名 (DN) に基づいています。アクセス権 は、その DN に与えられている許可と、その DN をメンバーとして含むグループ への許可に基づいて決定されます。GSSAPI のバインド方式を使用する場合 (つま り、サーバーへの認証に Kerberos を使用する場合)、DN は、

IBM-KN=your\_principal@YOUR\_REALM\_NAME のような形式で表現されます。このタイ プの DN は、アクセス ID またはアクセス・グループのメンバーとして使用できま す。 Kerberos ID マッピング機能を使用すると、すでにディレクトリー内に存在す る項目に、この DN のアクセス権を与えることもできます。

例えば、Reginald Bender のディレクトリーに以下の項目がある場合を考えます。

dn: cn=Reginald Bender, ou=internal users, o=ibm.com, c=US
objectclass: top
objectclass: organizationalperson
cn: Reginald Bender
sn: Bender
aclentry: access-id:CN=THIS:critical:rwsc
aclentry: group:CN=ANYBODY:normal:rsc
userpassword: cLleNt

この項目のアクセス権を使用すると、DN cn=Reginald Bender, ou=internal users, o=ibm.com, c=US でバインドしているすべてのユーザーが、パスワードなど の重要情報を参照できます (それ以外のユーザーは参照できません)。

Reginald Bender が Kerberos を使用してサーバーにバインドした場合、DN は、 IBM-KN=rbender@SW.REALM\_1 のようになります。ID マッピングがサーバー上で使用 可能になっていない場合、ユーザーは項目のパスワードを参照できません。

ID マッピングが使用可能になっている場合、この項目が以下の行を含むよう変更されていれば、ユーザーはパスワードを参照できます。

dn: cn=Reginald Bender, ou=internal users, o=ibm.com, c=US...
objectclass: ibm-securityidentities
altsecurityidentities: Kerberos:rbender@SW.REALM\_1

Reginald Bender がディレクトリー・サーバーにバインドすると、サーバーはまずデ ィレクトリー全体を検索し、ディレクトリーが KDC (鍵配布センター) アカウン ト・レジストリーであるかどうかを判別します。ディレクトリーが KDC でない場 合、サーバーは、Kerberos のユーザー・プリンシパルとレルムに一致する値を持つ altsecurityidentities 属性が含まれる項目がないかどうか、ディレクトリーを検索します。この例では、rbender がユーザー・プリンシパルで SW.REALM\_1 がレルムです。これは、Kerberos ID マッピングのデフォルト値です。この値が指定された属性を持つ項目が複数あると、バインドは失敗します。マッピングは 1 対 1 でなければなりません。マッピングが成功すると、Reginald Bender は、cn=Reginald Bender, ou=internal users, o=ibm.com, c=US (およびこの値をメンバーとして含むすべてのアクセス・グループ) に対するすべてのアクセス権を所有します。

IBM Security Directory Server を使用して Kerberos アカウント情報 (krbRealmName-V2 = *realm\_name* および krbPrincipalName = *princ\_name@realm\_name*) を保管すると、KDC のバッキング・ストアとして機能さ せることができます。

Kerberos ID マッピングが使用可能になっているサーバーは最初に、以下の例のよう なオブジェクト・クラス krbRealm-V2 および krbRealmName-V2=*realm\_name* を持つ 項目がないかどうか、ディレクトリーを検索します。

dn: krbRealmName-V2=SW.REALM\_1, o=ibm.com, c=US
objectclass:krbRealm-V2
krbReamlName-V2: SW.REALM\_1

項目が見つからない場合、サーバーは、前述したデフォルトの Kerberos ID マッピ ングを使用します。項目が複数見つかった場合、バインドは失敗します。

ただし、ディレクトリーに以下のような単一記入項目が含まれている場合です。

dn: krbRealmName-V2=SW.REALM\_1, ou=Group, o=ibm.com, c=US
objectclass:krbRealm-V2
krbRealmName-V2: SW.REALM\_1
krbPrincSubtree: ou=internal users,o=ibm.com, c=US
krbPrincSubtree: ou=external users,o=ibm.com, c=US

サーバーは、krbPrincSubtree の値としてリストされている各サブツリーを検索 し、属性 krbPrincipalName を持つ項目がないかどうかを調べます。

今回のリリースの場合、Reginald Bender に対して ID マッピングを機能させるに は、 cn=Reginal Bender, ou=internal users, o=ibm.com, c=US 項目に以下の 2 つの属性を追加する必要があります。

objectclass: extensibleObject
krbPrincipalName: rbender@SW.REALM\_1

ディレクトリーが KDC アカウント・レジストリーでない場合、最後の項目は以下のようになります。

dn: cn=Reginald Bender, ou=internal users, o=ibm.com, c=US...
objectclass: ibm-securityidentities
altsecurityidentities: Kerberos:rbender@SW.REALM\_1...

ディレクトリーが KDC アカウント・レジストリーの場合、最後の項目は以下のようになります。

dn: cn=Reginald Bender, ou=internal users, o=ibm.com, c=US ...
objectclass: extensibleObject
krbPrincipalName: rbender@SW.REALM\_1

いずれの場合も、クライアントは cn=Reginald Bender, ou=internal users, o=ibm.com, c=US にマップされます。

項目が見つからず DN がマップされない場合、マッピングは失敗しますが、バインドは成功します。ただし、複数の DN がマップされると、バインドは失敗します。

ID マッピングを使用すると、既存の ACL と Kerberos 認証を一緒に使用できま す。マップされた ID を持つ Kerberos を使用するクライアントには、2 つの異なっ た ID があります。この 2 つの ID はどちらも、アクセス権の付与の際に評価され ます。

ID マッピングには、コストがかかります。バインド時の内部検索はパフォーマンス に影響し、ID マッピングでは、マップする項目に該当する属性を追加するための追 加設定が必要となります。

今回のリリースでデフォルト ID マッピングを使用する場合、管理者 (Kerberos または LDAP) は、KDC 内のデータと LDAP サーバー内のデータを同期させる必要があります。データを同期しないと、ACL の評価が適切に行われないため、誤った結果が戻されます。

注: KrbPrincipal などのオブジェクト・クラスと KrbPrincSubtree、 KRbAliasedObjectName、および KrbHintAliases などの属性は、IBM Directory を Kerberos KDC として定義するために使用されます。詳細については、Kerberos の 資料を参照してください。

# DIGEST-MD5 構成

DIGEST-MD5 は、SASL 認証機構です。クライアントで Digest-MD5 を使用すると、 パスワードが平文形式では送信されません。また、リプレイ・アタックがプロトコ ルによって防止されます。

DIGEST-MD5 機構を構成するには、以下のいずれかの方法を使用します。

## Web 管理の使用

Web 管理ツールを使用することにより、DIGEST-MD5 メカニズムを構成すること ができます。

# このタスクについて

「サーバー管理」の下で、Web 管理ツールのナビゲーション領域にある「セキュリ ティー・プロパティーの管理」カテゴリーを展開してから「DIGEST-MD5」タブを 選択します。「Digest-MD5」タブは、次の 2 つの条件のいずれかが満たされる場合 にのみ表示されます。

- ルート DSE 検索で、Digest-MD5 の ibm-supportedCapabilities OID 1.3.18.0.2.32.69 が戻される。
- ルート DSE 検索で、supportedsasImechanisms 属性の値として DIGEST-MD5 が 戻される。

「Digest-MD5」タブがロードされると、タブ内のコントロールの値は、構成ファイルの項目「cn=Digest, cn=Configuration」の Digest-MD5 パラメーターの値に更新されます。

### 手順

1. 「**Digest-MD5 を使用可能にする**」チェック・ボックスを選択して、Digest-MD5 メカニズムを使用可能にします。注: 「**Digest-MD5 を使用可能にする**」チェッ ク・ボックスを選択すると、このタブにある Digest-MD5 パラメーター関連の他のコントロールが使用可能になり、これらのコントロールへの変更が許可されます。

 「サーバー・レルム」では、事前選択された「デフォルト」設定(サーバーの完 全修飾ホスト名)を選択できます。あるいは「レルム」をクリックして、サーバ ーを構成する対象のレルムの名前を入力します。注:構成項目に ibm-slapdDigestRealm 属性を設定すると、サーバーはこの値をレルムのデフォル ト値の代わりに使用します。この場合は「レルム」ボタンが事前に選択されてお り、レルムの値がフィールド内に表示されています。このレルムの名前は、使用 するユーザー名およびパスワードを調べるために、クライアントによって使用さ れます。

複製を使用する場合は、すべてのサーバーを同じレルムで構成します。

- 3. 「ユーザー名の属性」では、事前選択された「デフォルト」設定 (uid) を使用す ることも、「属性」をクリックして、DIGEST-MD5 SASL バインド中にユーザ ー項目を一意に識別するためにサーバーが使用する属性の名前を入力することも できます。注:構成項目に ibm-slapdDigestAttr 属性が設定されていると、サーバ ーはユーザー名属性のデフォルトの代わりにその値を使用します。この場合は 「属性」ボタンが事前に選択されており、属性値がフィールド内に表示されてい ます。
- チィレクトリー管理者としてログインしている場合は、「管理者ユーザー名」の下に管理者のユーザー名を入力します。このフィールドを管理グループのメンバーが編集することはできません。DIGEST-MD5 SASL バインドで指定したユーザー名がこのストリングと一致した場合、このユーザーは管理者となります。注:管理者ユーザー名には、大/小文字の区別があります。
- 完了したら、終了せずに変更を保存する場合は「適用」をクリックし、変更を適用して終了する場合は「OK」をクリックし、変更を行わずにこのパネルを終了するには「キャンセル」をクリックします。

# コマンド・ラインの使用

以下に示すコマンドをコマンド行で使用することにより、DIGEST-MD5 メカニズム を構成できます。

# このタスクについて

cn=Digest,cn=configuration 項目を作成するには、以下のコマンドを入力します。

idsldapadd -D <*adminDN*> -w <*adminpw*> -i <*filename*>

#### where *<filename>* contains:

dn: cn=Digest,cn=configuration
cn: Digest
ibm-slapdDigestRealm: <realm name>
ibm-slapdDigestAttr: <uuid>
ibm-slapdDigestAdminUser: <Adminuser>
ibm-slapdDigestEnabled: true
objectclass: top
objectclass: ibm-slapdConfigEntry
objectclass: ibm-slapdDigest

DIGEST-MD5 の設定を変更するには、以下のコマンドを使用します。

idsldapmodify -D <adminDN> -w <adminpw> -i <filename>

where *<filename>* contains:

dn: cn=Digest,cn=configuration
changetype: modify
replace: ibm-slapdDigestRealm
ibm-slapdDigestRealm: <newrealmname>

replace: ibm-slapdDigestAttr
ibm-slapdDigestAttr: <newattribute>

replace: ibm-slapdDigestAdminUser
ibm-slapdDigestAdminUser: <newAdminuser>

Digest MD5 メカニズムを使用してユーザーをサーバーにバインドする方法を以下の 例に示します。

idsldapsearch -h <ldaphost> -p ldapport -U <username> -w <password> -m DIGEST-MD5 -G <realm> -b o=sample cn=gw\*

注: Digest MD5 バインドを実行するには、-h <hostname> オプションを指定する必要があります。バインドがローカル・マシンから実行される場合でも、<hostname> パラメーターは、該当の Security Directory Server マシンの IP アドレスまたは FQDN (完全修飾ドメイン・ネーム) でなければなりません。 localhost またはルー プバック IP アドレスを -h の値として指定すると、エラーが発生することがありま す。

# 固有の属性値によるバインド

識別名 (DN) とパスワードの代わりに、固有値を持つ属性とパスワードを使用して、ディレクトリー・サーバーにバインドできます。DN 値は長い場合がありますが、固有の属性値の方が記憶するのが簡単です。

制約事項:固有の属性値によるバインド操作は、プロキシー・サーバーではサポートされていません。

バインド操作において固有値を持つ属性とパスワードを使用するには、次の操作が 必要です。

- ディレクトリー・サーバー・インスタンスで固有値を持つ属性を識別します。
- cn=Configuration 項目の下で ibm-slapdUniqueAttrForBindWithValue 属性を構成し、その値を固有値を持つ属性で設定します。例えば、mail や uid などの固有値を持つ属性を使用します。 ibm-slapdUniqueAttrForBindWithValue 属性では複数値の属性を割り当てることができますが、複数値の属性の値は固有にする必要があります。

**重要:** 以下の属性タイプは ibm-slapdUniqueAttrForBindWithValue 属性に割り当 てないでください。

- 属性値で = 文字を使用している属性。
- 暗号化属性。

バインド操作用の属性を変更するには、ibm-slapdUniqueAttrForBindWithValue 属 性値を変更して、ディレクトリー・サーバーおよび管理サーバーを再始動します。

以下の例では、ibm-slapdUniqueAttrForBindWithValue 属性を持つ cn=Configuration 項目を示します。

dn: cn=Configuration
cn: Configuration
ibm-slapdAdminDN: cn=root
ibm-slapdAdminGroupEnabled: true
ibm-slapdAdminPW: {AES256}0iBLFmJJXwLM5eocBxeJZw==
...

ibm-slapdTimeLimit: 900
ibm-slapdTraceMessageLevel: 0xFFFF
ibm-slapdTraceMessageLog: /home/dsrdbm01/idsslapd-dsrdbm01/logs/traceibmslapd.log
ibm-slapdUniqueAttrForBindWithValue: mail
ibm-slapdVersion: 6.3.1
objectclass: ibm-slapdConfigEntry
objectclass: ibm-slapdTop

# エラー・コード

バインド操作で属性を使用すると、ディレクトリー・サーバーは、以下の理由により LDAP\_INVALID\_CREDENTIALS エラーを生成します。

- バインド操作で使用される属性がいずれの項目にも関連付けられていません。
- パスワードが正しくありません。
- ・属性に固有値が含まれていないか、または複数の項目が属性値に関連付けられています。

ibmslapd.log ファイルには、エラー・メッセージも記録されます。

他の条件に対してディレクトリー・サーバーがエラーを生成した場合は、 LDAP\_INVALID\_CREDENTIALS エラー・コードを返します。サーバー・トレースを活動 化した場合は、traceibmslapd.log ファイルにもエラー・メッセージが記録されま す。

# 固有の属性値によるバインドでの監査ログの項目

セキュリティー上の目的により、監査ログを有効にして、ディレクトリー・サーバ ーで失敗した操作および成功した操作をすべて記録することができます。サーバー は、サーバーに対して固有の属性値によるバインドとなった操作について、監査ロ グ・ファイルに以下の属性を記録します。

- bindDN: unique\_attr\_value
- name: DN\_entry\_value

bindDN 項目は unique\_attr\_value を記録しますが、これはサーバーでのバインド に使用されていました。name 項目は DN 項目を記録しますが、これは固有の属性 値に関連付けられています。以下の例では、これらの値を持つ監査記録を示しま す。

```
AuditV3--2013-05-20-21:43:38.903+5:30--V3 Bind--bindDN: al.garcia@sample.com
--client: 127.0.0.1:17042--connectionID: 2--received: 2013-05-20-21:43:38.881+5:30
 --Success
controlType: 1.3.6.1.4.1.42.2.27.8.5.1
criticality: false
name: cn=Al Garcia, ou=Home Entertainment, ou=Austin, o=sample
authenticationChoice: simple
AuditV3--2013-05-20-21:43:38.961+5:30--V3 Search--bindDN: al.garcia@sample.com
 --client: 127.0.0.1:17042--connectionID: 2--received: 2013-05-20-21:43:38.896+5:30
--Success
controlType: 1.3.6.1.4.1.42.2.27.8.5.1
criticality: false
base: o=sample
scope: wholeSubtree
derefAliases: neverDerefAliases
typesOnly: false
filter: (objectclass=*)
numberOfEntriesReturned: 2
AuditV3--2013-05-20-21:43:38.962+5:30--V3 Unbind--bindDN: al.garcia@sample.com
--client: 127.0.0.1:17042--connectionID: 2--received: 2013-05-20-21:43:38.962+5:30
 --Success
```

# パススルー認証での固有の属性値によるバインド

バインド操作用に構成された属性を使用して、認証サーバーで認証を行うことがで きます。バインド操作で DN 値とパスワードを使用する代わりに、固有の属性値と パスワードを使用します。

認証サーバーでユーザー項目が使用できない場合、サーバーはエラーを生成しま す。固有の属性値とパスワードによるパススルー認証の場合は、認証サーバーでこ の項目が使用可能である必要があります。

# バインド操作の固有値による属性の構成

バインド操作において、DN 値の代替として使用する固有値によって属性を構成します。認証の目的では、固有の属性値の方が記憶するのが簡単です。

#### 手順

- 1. インスタンス所有者としてログインします。
- 2. バインド用の属性として固有値により属性を構成するには、以下のように idsldapmodify コマンドを実行します。

idsldapmodify -h server.com -p port -D adminDN -w adminPWD -i setBindAttr.ldif

setBindAttr.ldif ファイルには、以下の項目が格納されています。

```
dn: cn=Configuration
changetype: modify
add: ibm-slapdUniqueAttrForBindWithValue
ibm-slapdUniqueAttrForBindWithValue: mail
```

3. ディレクトリー・サーバーおよび管理サーバーを再始動します。

```
ibmslapd -I dsrdbm01 -k
ibmdiradm -I dsrdbm01 -k
ibmslapd -I dsrdbm01 -n
ibmdiradm -I dsrdbm01
```

## 例

固有の属性値によりディレクトリー・サーバーにバインドするには、ids1dapsearch コマンドを以下の形式で実行します。

idsldapsearch -h server.com -p port -D al.garcia@sample.com -w userPWD ¥
-s sub -b "cn=Al Garcia, ou=Home Entertainment, ou=Austin, o=sample" objectclass=\*

```
cn=Al Garcia,ou=Home Entertainment,ou=Austin,o=sample
objectclass=top
objectclass=person
objectclass=organizationalPerson
objectclass=inetOrgPerson
cn=Al Garcia
sn=Garcia
telephonenumber=1-812-855-7579
mail=al.garcia@sample.com
internationaliSDNNumber=755-7095
title=LEAD TA / MAINTENANCE
seealso=cn=Cynthia Flowers, ou=Home Entertainment, ou=Austin, o=sample
postalcode=1377
```

# 属性 - 値の固有の組み合わせによるバインド

識別名 (DN) とパスワードの代わりに、固有の属性 - 値ペアとパスワードを使用して、ディレクトリー・サーバーにバインドできます。

この機能は、前述の261ページの『固有の属性値によるバインド』というセクションで説明されている機能に似ています。

**制約事項:** 固有の属性と値ペアを使用するバインド操作は、プロキシー・サーバー ではサポートされていません。

バインド操作において属性 - 値ペアとパスワードを使用するには、次の操作が必要 です。

- ディレクトリー・サーバー・インスタンスで固有の、属性と値ペアを識別します。
- cn=Configuration 項目の下に ibm-slapdBindWithUniqueAttrsEnabled 属性を構成し、その値を「TRUE」に設定します。
- サーバーおよび管理サーバーを再始動します。

注:以下の状況では、バインド操作に属性 - 値ペアを使用しないでください。

- 属性値に = 文字を含む属性。
- 暗号化属性。
- ローカル管理グループのメンバー用に構成された管理 DN と同じ、属性と値ペア。例えば、管理 DN cn=lagml を持つローカル管理グループ・メンバーが存在していて、 cn の値が "lagm1"のユーザーがディレクトリー・サーバーに存在する場合、 cn=lagml とディレクトリー・サーバー内のそのユーザーのパスワードの組み合わせを使用したバインド操作は失敗します。これは、サーバーがローカル管理グループ・メンバーの資格情報を使用して、ユーザー資格情報の検証を試みるためです。

以下の例では、ibm-slapdBindWithUniqueAttrsEnabled 属性を持つ cn=Configuration 項目を示しています。

```
dn: cn=Configuration
cn: Configuration
ibm-slapdAdminDN: cn=root
ibm-slapdAdminGroupEnabled: true
ibm-slapdAdminPW: {AES256}0iBLFmJJXwLM5eocBxeJZw==
...
ibm-slapdTimeLimit: 900
ibm-slapdTraceMessageLevel: 0xFFFF
ibm-slapdTraceMessageLevel: 0xFFFF
ibm-slapdTraceMessageLog: /home/dsrdbm01/idsslapd-dsrdbm01/logs/traceibmslapd.log
ibm-slapdBindWithUniqueAttrsEnabled: true
ibm-slapdVersion: 6.3.1
objectclass: top
objectclass: ibm-slapdConfigEntry
objectclass: ibm-slapdTop
```

# エラー・コード

バインド操作に属性 - 値ペアを使用すると、ディレクトリー・サーバーでは、以下の理由により LDAP\_INVALID\_CREDENTIALS エラーが発生します。

- バインド操作に使用される属性 値ペアがいずれの項目にも関連付けられていま せん。
- パスワードが正しくありません。
- 属性 値ペアが固有でないか、または属性 値ペアに複数の項目が関連付けられています。

ibmslapd.log ファイルには、エラー・メッセージも記録されます。

他の条件に対してディレクトリー・サーバーがエラーを生成した場合は、 LDAP\_INVALID\_CREDENTIALS エラー・コードを返します。サーバー・トレースを活動 化した場合は、traceibmslapd.log ファイルにもエラー・メッセージが記録されま す。

# 固有の属性値によるバインドでの監査ログの項目

セキュリティー上の目的により、監査ログを有効にして、ディレクトリー・サーバ ーで失敗した操作および成功した操作をすべて記録することができます。サーバー は、固有の属性 - 値ペアによるサーバーでのバインドとなった操作について、監査 ログ・ファイルに以下の属性を記録します。

- bindDN: unique\_attr=attr\_value
- name: DN\_entry\_value

bindDN 項目は unique\_attr=attr\_value を記録しますが、これはサーバーでのバインドに使用されていました。name これは固有の属性と値のペアに関連付けられている DN 項目を記録します。以下の例では、これらの値を持つ監査記録を示します。

AuditV3--2013-05-20-21:43:38.903+5:30--V3 Bind--bindDN: mail=al.garcia@sample.com --client: 127.0.0.1:17042--connectionID: 2--received: 2013-05-20-21:43:38.881+5:30 --Success controlType: 1.3.6.1.4.1.42.2.27.8.5.1 criticality: false name: cn=Al Garcia, ou=Home Entertainment, ou=Austin, o=sample authenticationChoice: simple AuditV3--2013-05-20-21:43:38.961+5:30--V3 Search--bindDN: al.garcia@sample.com --client: 127.0.0.1:17042--connectionID: 2--received: 2013-05-20-21:43:38.896+5:30 --Success controlType: 1.3.6.1.4.1.42.2.27.8.5.1 criticality: false base: o=sample scope: wholeSubtree derefAliases: neverDerefAliases typesOnly: false filter: (objectclass=\*) numberOfEntriesReturned: 2 AuditV3--2013-05-20-21:43:38.962+5:30--V3 Unbind--bindDN: mail=al.garcia@sample.com --client: 127.0.0.1:17042--connectionID: 2--received: 2013-05-20-21:43:38.962+5:30 --Success

# パススルー認証のための属性 - 値の固有の組み合わせによるバインド

固有の属性 - 値ペアを使用して、認証サーバーで認証を行うことができます。バインド操作で DN 値とパスワードを使用する代わりに、固有の属性 - 値ペアとパスワードを使用します。

認証サーバーでユーザー項目が使用できない場合、サーバーはエラーを生成しま す。固有の属性値とパスワードによるパススルー認証の場合は、認証サーバーでこ の項目が使用可能である必要があります。

# 「固有の属性値によるバインド」と「属性 - 値の固有の組み合わ せによるバインド」の違い

2 つの機能の違いと、それぞれの機能が推奨される状況について説明します。

説明として、以下のユーザー項目を使用します。

dn: uid=agarcia,o=sample uid: agarcia cn: Al sn: Garcia userpassword: secret mail: al.garcia@sample.com employeeNumber: 123456 objectclass: inetOrgPerson objectclass: organizationalPerson objectclass: person objectclass: top

ユーザーの属性 uid、mail、employeeNumber の値は、そのユーザー項目のあるディ レクトリーで固有であるとします。LDAP 管理者が、 ibm-

slapdUniqueAttrForBindWithValue の値を "mail" に構成すると、電子メール ID をバインド DN として使用することでユーザーはサーバーにバインドできます。例 えば、電子メール ID は al.garcia@sample.com のような値になります。

また、LDAP 管理者は ibm-slapdBindWithUniqueAttrsEnabled を "true" にして有 効設定すると、ユーザーは以下のいずれかの方法でサーバーにバインドできます。

- mail=al.garcia@sample.com
- employeeNumber=123456
- uid=agarcia

LDAP 管理者は、どの機能を有効にするかを決める必要があります。これは、 Security Directory Server と通信するアプリケーションに対してユーザーが認証する 方法によって異なります。ユーザーがアプリケーションで mail や employeeNumber などの任意の固有の属性を使用できるようにする場合、管理者は 263 ページの『属 性 - 値の固有の組み合わせによるバインド』の機能を有効にする必要があります。 ユーザーがアプリケーションで uid などのある特定の固有の属性を指定できるよう にする場合、管理者は 261 ページの『固有の属性値によるバインド』の機能を使用 する必要があります。

# パススルー認証

パススルー・メカニズムを使用すると、ユーザー項目またはパスワードが別のサー バー上にある場合でも、認証サーバーでユーザーが認証されます。

ユーザー項目または資格情報がサーバー上にない場合でも、認証サーバーでバイン ドまたは比較操作を実行できます。認証サーバーがバインド操作に対するパススル ー認証をサポートしている場合は、ルート DSE 検索により、1.3.18.0.2.32.78 OID 値を持つ ibm-supportedCapabilities 属性が返されます。サーバーが比較操作 に対するパススルーをサポートしている場合は、ルート DSE 検索により、 1.3.18.0.2.32.100 OID 値を持つ ibm-supportedCapabilities 属性が返されます。

パススルー認証が設定されると、認証サーバーは、クライアントの代わりに外部デ ィレクトリー・サーバー、パススルー・サーバーからの資格情報の確認を試みま す。ディレクトリー・サーバーの場合、ユーザー項目またはユーザー資格情報がデ ィレクトリー情報ツリー (DIT) にないことがあります。プロキシー・サーバーの場 合、ユーザー項目またはユーザー資格情報がプロキシー・バックエンド・サーバー にないことがあります。

ディレクトリー・サーバーがパススルーをサポートするのは、以下の基準がすべて 満たされている場合のみです。

- パススルー・インターフェース構成を持つディレクトリー・サーバー上で、 ibm-slapdPtaEnabled 属性が TRUE に設定されている。ibm-slapdPtaEnabled 属 性値が TRUE に設定されている場合、サーバーではバインド操作および比較操作 に対するパススルーがサポートされます。ibm-slapdPtaEnabled 属性は動的属性 です。属性に変更を適用するには、readconfig 拡張操作を実行する必要がありま す。
- ディレクトリー・サーバー上の適切なサブツリーに対して、パススルー認証が構成されて設定されている。
- 認証 DN 項目が、パススルー認証に対して構成されているサブツリーに存在して いる。認証サーバー上では、認証 DN 項目は存在しないか、または userpassword 属性を持っていません。
- 認証用の資格情報が userpassword 属性に格納されているパスワードである。

# パススルー認証の例

パススルー認証を構成して使用するには、現在のディレクトリー・サーバー環境で 必要なパススルー・インターフェースを識別する必要があります。

認証サーバーとして IBM Security Directory Server を使用する必要があります。ユ ーザー項目または資格情報を保持しているパススルー・サーバーは、LDAP V3 準 拠のディレクトリー・サーバーにすることが可能です。

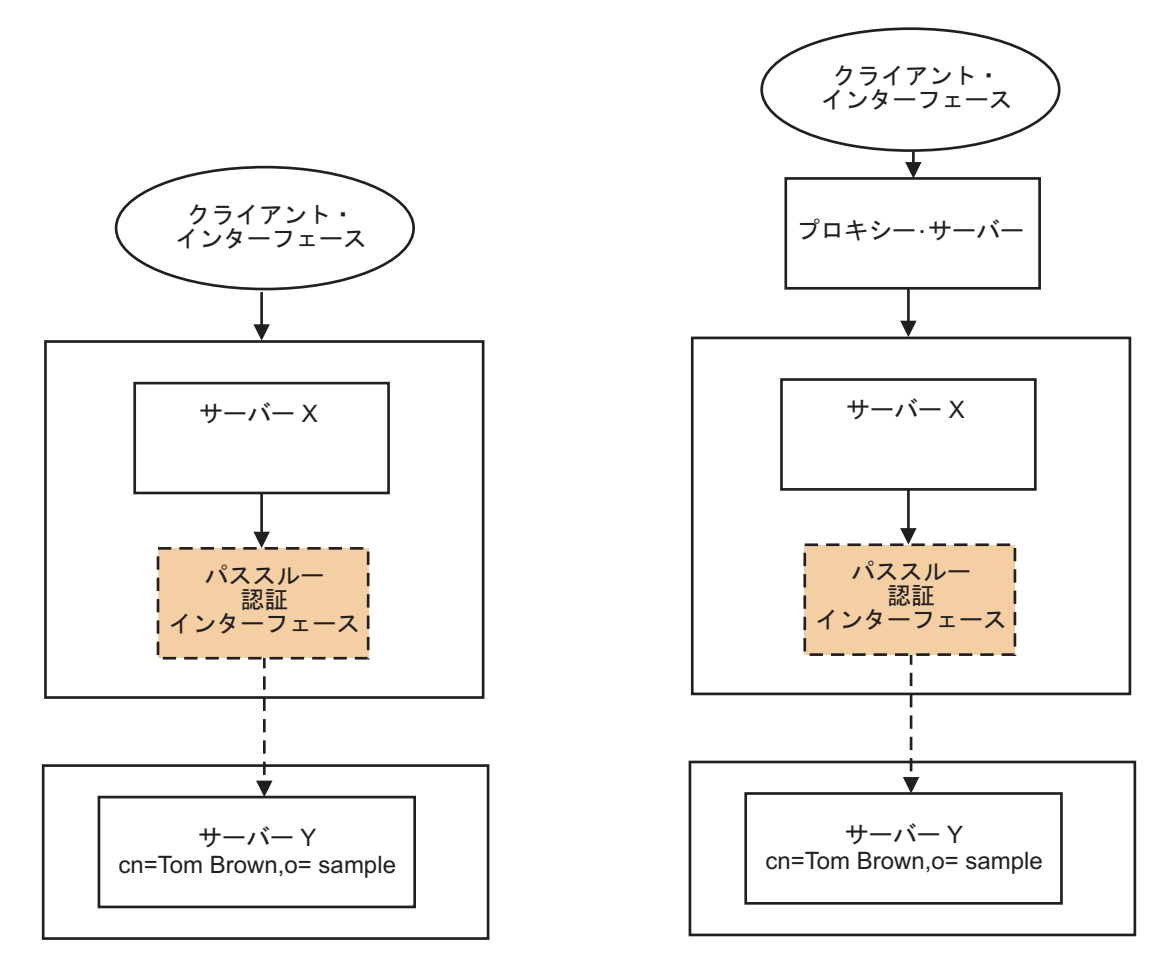

図1. パススルー認証アーキテクチャー

パススルー・インターフェースに対して構成の変更を加えた場合は、ディレクトリ ー・サーバーを再始動する必要があります。構成ファイル内のパススルー・インタ ーフェース項目は動的ではありません。

認証サーバーが以下の操作をサポートしている場合はパススルー認証を使用できます。

- パススルー・インターフェースを持つバックエンド・サーバーが含まれているプロキシー・サーバーに対する要求のバインドまたは比較。
- パススルー・インターフェースで構成されたディレクトリー・サーバーに対する 要求のバインドまたは比較。

ディレクトリー・サーバーによる単純なバインドまたは比較操作、あるいは SSL を 使用または使用しない LDAP クライアントによる比較操作のみを実行できます。ダ イジェスト、Kerberos、またはカスタマイズされたバインド操作はサポートされてい ません。

例えば、環境にサーバー X とサーバー Y の 2 つのサーバーがあり、ユーザー項 目 cn=Tom Brown,o=sample がサーバー Y に格納されているとします。

この場合、ユーザー Tom Brown がディレクトリー・サーバー X に対して認証を 試みると、ユーザーを認証するために以下のチェックが行われます。

- 1. サーバー X は、ユーザーのバインド資格情報がサーバー上にあるかどうかをチェックします。
- 2. 項目または資格情報が使用できない場合、サーバー X は、サブツリーに対して パススルー認証インターフェースが設定されているかどうかをチェックします。
- 3. ユーザー項目がパススルー認証の候補である場合は、バインド資格情報がパスス ルー・サーバー Y に送信され、認証が行われます。
- 4. パススルー・サーバー Y がこのユーザー資格情報を確認した場合は認証が成功 し、確認できない場合は認証が失敗します。

分散ディレクトリーのシナリオの場合は、プロキシー・サーバーが資格情報をバッ クエンド・サーバーに送付し、パススルー認証のチェックが行われます。

前のシナリオでは、ユーザー項目の DN がサーバー X とサーバー Y で同一であ る場合、単純なパススルー認証インターフェースが想定されています。属性マッピ ングが指定されていない場合は、認証サーバーの項目の DN がパススルー・サーバ ーの項目の DN をミラーリングしている必要があります。ただし、認証サーバーと パススルー・サーバー上で、ユーザー項目が常に同一である必要はありません。両 方のサーバーで、ディレクトリー階層のレイアウトが異なる場合があります。サー バー X のユーザー項目 cn=Tom Brown,o=sample は、サーバー Y の他の DN にマ ップできます。このような状況の場合は、サーバー X とサーバー Y の項目で固有 値を持つ属性を識別する必要があります (例えば、uid)。 IBM Security Directory Server の固有値を持つ属性を使用して、パススルー・サーバーの属性にマップする ことができます。このマップ情報を使用してパススルー・サーバーを照会し、必要 な DN を取得することができます。

パススルー認証に無効な項目を使用した場合は、LDAP\_INVALID\_CREDENTIALS エラー により、認証が拒否されることがあります。

パススルーに対応するために、以下の項目は構成しないでください。

- パススルー認証用の以下のサブツリーまたはこれらのサブツリーの下の項目。 cn=configuration, cn=schema, cn=ibmpolicies, cn=changelog、および cn=localhost.
- ネストしたパススルー項目はサポートされていません。ou=myco, o=sample1 項目 に対してあるパススルー・インターフェースが存在し、ou=mydept, ou=myco, o=sample1 項目に対して別のパススルー・インターフェースが存在する場合、サ ーバーは通常モードでの始動に失敗することがあります。
- 複数のパススルー項目のそれぞれが、同じパススルー・サブツリーにサービスを 提供している別個のパススルー・サーバーを持つような状況はサポートされてい ません。

## パススルー認証のオブジェクト・クラスおよび属性

現在のディレクトリー・サーバー環境でパススルー認証インターフェースを構成す るには、適切なオブジェクト・クラスと関連属性を使用する必要があります。

### パススルー認証を設定するための構成属性

パススルー認証の項目は、ディレクトリー・サーバー・インスタンスの構成ファイル ibmslapd.conf 内にあります。パススルー認証を設定または設定解除するには、

cn=configuration DN 項目の下の ibm-slapdPtaEnabled 属性を変更する必要があ ります。パススルー対応を有効にするには、ibm-slapdPtaEnabled 属性を TRUE に 設定します。パススルー対応を無効にするには、ibm-slapdPtaEnabled 属性を FALSE に設定します。パススルー認証インターフェースを作成するには、パススル ー認証構成に固有のすべてのサブツリーを cn=Passthrough Authentication, cn=configuration コンテナー項目の下で 1 つのレベルにする必要があります。以 下の項目は、パススルー認証コンテナーの例です。

dn: cn=Passthrough Authentication, cn=Configuration
cn: Passthrough Authentication
objectclass: top
objectclass: container

# 構造化オブジェクト・クラス

cn=Passthrough Authentication, cn=configuration コンテナー項目の 1 レベル下 に、パススルー認証項目を追加する必要があります。パススルー認証項目には、 ibm-slapdPta オブジェクト・クラスが含まれている必要があります。このオブジェ クト・クラスには、パススルー認証設定に固有のサブツリーが含まれている必要が あります。

# 補助オブジェクト・クラス

パススルー認証の項目を構成するには、補助オブジェクト・クラスを追加すること が必要になる場合があります。補助オブジェクト・クラス ibm-slapdPtaExt および ibm-PtaReferral は、パススルー認証に関連付けられています。

### ibm-slapdPtaExt

パススルー認証項目用の属性マッピング設定が含まれています。属性マッピング を指定するには、ibm-slapdPta オブジェクト・クラスを持つパススルー認証項 目にこのオブジェクト・クラスを追加する必要があります。

### ibm-PtaReferral

ディレクトリー情報ツリー (DIT) 内の項目のパススルー認証用のリンク属性が 含まれています。

# ibm-slapdPta オブジェクト・クラスの属性

ibm-slapdPta オブジェクト・クラスを持つパススルー認証項目を構成するには、その属性を設定する必要があります。

表 28. ibm-slapdPta オブジェクト・クラスの MUST および MAY 属性

| 属性名             | 属性タイプ<br>(MUST/MAY) | 説明                                                                                                    | 例                                                             |
|-----------------|---------------------|----------------------------------------------------------------------------------------------------|---------------------------------------------------------------|
| ibm-slapdPtaURL | MUST                | パススルー・サーバーの<br>URL 情報。この URL に<br>は、完全修飾ホスト名また<br>は IP アドレス、およびポ<br>ート情報が含まれている必<br>要があります。 SSL 接続<br>の場合は 1daps:// を使用<br>します。 | ldap://server:port<br>または<br>ldaps://server:port<br>(SSL の場合) |

| 表 28. | ibm-slapdPta | オブジェク | ト | ・クラスの MUST | および MAY | 属性 | (続き) |
|-------|--------------|-------|---|------------|---------|----|------|
|-------|--------------|-------|---|------------|---------|----|------|

|                                | 属性タイプ      |                                                                                                    |          |
|--------------------------------|------------|----------------------------------------------------------------------------------------------------|----------|
| 属性名                            | (MUST/MAY) | 説明                                                                                                    | 例        |
| ibm-slapdPtaSubtree            | MUST       | パススルー認証および認証<br>要求の確認用に構成された<br>ディレクトリー・サーバ<br>ー・インスタンス内のサブ<br>ツリー。                                    | o=sample |
| ibm-slapdPtaResultTimeout      | МАҮ        | ldap_result() 呼び出し時に<br>パススルー認証インターフ<br>ェースが待機するミリ秒。<br>値は、ミリ秒で指定しま<br>す。デフォルト値は 1000<br>ミリ秒です。        | 1000     |
| ibm-slapdPtaMigratePwd         | МАҮ        | 認証が成功した場合、ロー<br>カル・ディレクトリー項目<br>にユーザー・パスワードを<br>格納します。属性が項目内<br>にない場合は、デフォルト<br>値 false が割り当てられ<br>ます。 | false    |
| ibm-slapdPtaConnectionPoolSize | МАҮ        | 各パススルー・サーバーに<br>対して接続の数を設定しま<br>す。最小プール・サイズは<br>2、デフォルトは 4 です。                                         | 4        |

# ibm-slapdPtaExt オブジェクト・クラスの属性

ibm-slapdPtaExt オブジェクト・クラスを持つパススルー認証項目で属性マッピン グを指定するには、その属性を設定する必要があります。

表 29. ibm-slapdPtaExt オブジェクト・クラスの MUST および MAY 属性

| 属性名                     | 属性タイプ<br>(MUST/MAY) | 説明                                                                                                    | 例              |
|-------------------------|---------------------|----------------------------------------------------------------------------------------------------|----------------|
| ibm-slapdPtaSearchBase  | MUST                | 項目を検索するパススルー・サ<br>ーバーの検索ベース。                                                                                                    | o=sample1      |
| ibm-slapdPtaAttrMapping | MUST                | パススルー・サーバーの属性に<br>対する IBM Security Directory<br>Server の属性のマッピング。属<br>性マッピングの例は、cn \$ uid<br>です。これは、IBM Security<br>Directory Server の cn 属性が<br>パススルー・サーバーの uid<br>属性にマップされることを示し<br>ます。 | attr1 \$ attr2 |
| ibm-slapdPtaBindDN      | MUST                | パススルー・サーバーのバイン<br>ド DN 値。                                                                                                    | cn=admin1      |
| ibm-slapdPtaBindPW      | MUST                | パススルー・サーバーのバイン<br>ド・パスワード。                                                                                                    | password123    |

# ibm-PtaReferral オブジェクト・クラスの属性

ibm-PtaReferral オブジェクト・クラスを持つ項目のパススルー認証に対してリン ク属性を指定するには、その属性を設定する必要があります。

表 30. ibm-PtaReferral オブジェクト・クラスの MUST および MAY 属性

|                      | 属性タイプ      |                                                                                                    |       |
|----------------------|------------|----------------------------------------------------------------------------------------------------|-------|
| 属性名                  | (MUST/MAY) | 説明                                                                                                    | 例     |
| ibm-PtaLinkAttribute | MUST       | この属性には、パススルー・サーバーのマ<br>ッピング属性の名前が値として含まれてい<br>ます。例えば、empNo のようになります。<br>特別なケースが 2 つあります。<br>・ _DN_ 値は、ibm-PtaLinkValue 属性に項<br>目の DN が含まれていることを示しま<br>す。これをパススルー・サーバーにマッ<br>プする必要があります。    | empNo |
|                      |            | <ul> <li>DISABLE_値は、その項目でパススルー<br/>認証を実行することが禁止されているこ<br/>とを示します。この場合、<br/>LDAP_INVALID_CREDENTIALS 戻りコード<br/>がクライアントに送信されます。</li> <li>_DN_および _DISABLE_ では大文字と小文<br/>字を区別しません。</li> </ul> |       |
| ibm-PtaLinkValue     | MUST       | パススルー・サーバーを検索するために、<br>リンク属性とともに使用する値。                                                                                                    | E0345 |

# SSL を介したパススルー認証

SSL を介したパススルー認証を構成するには、特定の要件が満たされているように する必要があります。

以下の条件を満たすようにします。

- 外部パススルー認証サーバーと IBM Security Directory Server の両方がセキュ ア・モードで実行されている必要があります。IBM Security Directory Server 内の パススルー認証構成では、追加の鍵ストア (kdb) ファイルは必要ありません。こ れは、メインのサーバー・コンポーネントによって使用されるのと同じ鍵スト ア・ファイルに依存します。IBM Security Directory Server は、SSL を介したパ ススルー認証のための SSL 通信用に構成する必要があります。
- 外部パススルー認証サーバーは、IBM Security Directory Server によって使用され るものと同じ鍵ストア・ファイルおよび鍵ストア・パスワードを使用して、LDAP クライアントと通信する必要があります。
- パススルー認証用の ibm-slapdPtaURL パラメーターは、次の形式の ldaps:// URL である必要があります。

ibm-slapdPtaURL: ldaps://host\_name:secure\_port

パススルー認証プロセス中、IBM Security Directory Server は、外部パススルー認証 サーバーのクライアントとして動作します。このクライアント/サーバー通信が正常 に動作するためには、互換性のある鍵ペアが必要です。IBM Security Directory Server で使用する鍵ペアおよび鍵ストア・ファイルを作成する方法について詳しく は、151ページの『ディレクトリー通信のセキュリティー』のセクションを参照し てください。

### パススルー認証シナリオ

パススルー認証シナリオを使用して、現在のディレクトリー・サーバー環境に適し た構成を識別します。

以下の基本的なシナリオに対して、パススルー認証を構成できます。

- 属性マッピングが設定されており、項目が認証サーバー内にある。
- 属性マッピングおよびパスワード移行が設定されており、項目が認証サーバー内 にある。
- 属性マッピングは設定されておらず、項目は認証サーバー内にない。
- ibm-ptaReferral 補助オブジェクト・クラスを使用して、属性マッピングが設定 されている。
- パススルー認証が Active Directory グローバル・カタログに対して設定されている。

分散ディレクトリーのサブツリーに対して単一のパススルー・サーバーを使用する 場合は、すべてのバックエンド・サーバーにおいてパススルー・インターフェース を構成する必要があります。同じサブツリーに対して複数のパススルー・サーバー を使用する場合は、適切なバックエンド・サーバーにおいて必要なパススルー・イ ンターフェースを構成する必要があります。

### シナリオ 1: 認証サーバーの項目に対する属性マッピング:

認証サーバーにおいて資格情報が含まれていないユーザー項目に対して、属性マッ ピングを構成することができます。

このシナリオでは、認証サーバーにおいてすべての項目に固有値を持つ属性を識別 する必要があります。また、すべての項目について認証サーバー内の属性に一意的 にマップできる属性をパススルー・サーバー内で見つけることも必要です。属性の 名前が両方のサーバーで一致している必要はありません。

認証サーバーからパススルー・サーバーにマップするために識別された属性には、 固有値が含まれている必要があります。この属性を使用して、パススルー・サーバ ー内の項目に対して、パススルー認証が必要になる認証サーバー内のすべての項目 をマップできることも必要です。例えば、認証サーバー内のuid=Tom456 をパスス ルー・サーバー内のuserPrincipalName=Tom456 にマップすることができます。属 性マッピングを設定したら、パススルー・サーバーでのuserPrincipalName=Tom456 フィルターによる検索で、一致する項目を 1 つだけ取得する必要があります。複数 の項目が返された場合、パススルー認証は失敗し、エラー・メッセージが生成され ます。

このシナリオでは、認証サーバーで以下の状態が発生する場合があります。

- 固有値を持つ属性が認証サーバー内に存在し、それに一致する、固有値を持つ属 性がパススルー・サーバー内に存在している。
- 固有値を持つ属性が認証サーバー内に存在しない。

### ケース 1: 固有値を持つ属性が認証サーバー内に存在している:

認証サーバー内の項目には uid 属性が含まれており、この属性の値はすべての項目 に対して固有の値です。認証サーバー内のすべての項目をパススルー・サーバー内 の項目に直接マップできます。

例えば、認証サーバー内の uid 属性をパススルー・サーバー内の userPrincipalName 属性にマップできます。以下の例は、認証サーバーの項目を示 しています。

dn: cn=Tom Brown,o=sample cn: Tom sn: Brown uid: Tom456
objectclass: organizationalPerson objectclass: person objectclass: top
objectclass: inetOrgPerson

以下の例は、属性マッピングに対して認証サーバーのパススルー・インターフェー スで構成できるマップを示しています。

ibm-slapdPtaAttrMapping : uid \$ userPrincipalName

#### ケース 2: 固有値を持つ属性が認証サーバー内に存在していない:

認証サーバーにおいて固有値を持つ属性が識別できない場合は、すべての項目に固 有値を持つ属性を追加します。

固有値を持つ属性を追加するには、補助オブジェクト・クラスを作成して、それに 属性を追加します。また、項目に関連付けられている既存のオブジェクト・クラス の属性を使用することもできます。この場合、認証サーバー内の固有値を持つこの 属性をパススルー・サーバー内の属性にマップできます。以下の例は、固有値を持 つ属性の追加後の認証サーバーの項目を示しています。

dn: cn=Tom Brown,o=sample
cn: Tom
sn: Brown
objectclass: organizationalPerson
objectclass: person
objectclass: top
objectclass: inetOrgPerson
objectclass: my-aux-class
uniqueAttrValue: my value

以下の例は、属性マッピングに対して認証サーバーのパススルー・インターフェー スで構成できるマップを示しています。

ibm-slapdPtaAttrMapping : uniqueAttrValue \$ userPrincipalName

#### パススルー認証の固有属性を使用した属性マッピングの構成:

認証サーバー内の資格情報を持たないサブツリーの項目をサーバーで認証するよう に構成するには、属性マッピングを設定します。

#### 手順

1. インスタンス所有者としてログインします。

 ディレクトリー・サーバー・インスタンス上でパススルー認証を設定するには、 以下のように idsldapmodify コマンドを実行します。

idsldapmodify -h server.com -p port -D adminDN -w adminPWD -i setPtaFile.ldif

setPtaFile.ldif ファイルには、以下の項目が格納されています。

dn: cn=Configuration
changetype: modify
replace: ibm-slapdPtaEnabled
ibm-slapdPtaEnabled: true

3. ibm-slapdPtaEnabled 属性に加えられた変更を適用するには、以下のように idsldapexop コマンドを実行します。

idsldapexop -h server.com -p port -D adminDN -w adminPWD -op readconfig ¥
-scope single cn=Configuration ibm-slapdPtaEnabled

4. 属性マッピングに対してパススルー・インターフェースを構成するには、以下の ように idsldapmodify コマンドを実行します。

idsldapmodify -h server.com -p port -D adminDN -w adminPWD -i setAttrMap.ldif

setAttrMap.ldif ファイルには、以下の項目が格納されています。

dn: cn=Passthrough Server1, cn=Passthrough Authentication, cn=Configuration changetype: add cn: Passthrough Server1 ibm-SlapdPtaURL: ldap://hostnameOfPassThroughServer:port ibm-slapdPtaSubtree: o=sample ibm-slapdPtaSertMase: cn=users,dc=pta,dc=com ibm-slapdPtaBindDN: bind\_DN ibm-slapdPtaBindDN: bind\_PWD objectclass: top objectclass: ibm-slapdConfigEntry objectclass: ibm-slapdPta

5. ディレクトリー・サーバーおよび管理サーバーを再始動します。

ibmslapd -I dsrdbm01 -k ibmdiradm -I dsrdbm01 -k ibmslapd -I dsrdbm01 -n ibmdiradm -I dsrdbm01

#### 例

例 1: 認証サーバー内の項目を検索するには、idsldapsearch コマンドを以下の形 式で実行します。

idsldapsearch -h server.com -p port -D cn=Tom Brown,o=sample -w userPWD ¥
-s sub -b "cn=Tom Brown,o=sample" objectclass=\*
cn=Tom
sn=Brown
uid=Tom456
objectclass=inetOrgPerson
objectclass=person
objectclass=person
objectclass=top

**例 2:** ユーザー・パスワード値を比較するには、idsldapcompare コマンドを以下の形式で実行します。

idsldapcompare -h server.com -p port -D adminDN -w adminPWD ¥ cn=Tom Brown,o=sample userpassword=userPWD 比較 true

#### パススルー認証用の固有属性の作成および属性マッピングの構成:

認証サーバー内の資格情報を持たない項目に対して、固有値を持つ属性を作成し、 属性マッピングを構成します。

#### 手順

- 1. インスタンス所有者としてログインします。
- 2. 属性マッピングの属性を作成します。

idsldapmodify -h server.com -p port -D adminDN -w adminPWD -i uniqAttr.ldif

uniqAttr.ldif ファイルには、以下の項目が格納されています。

dn: cn=schema
changetype: modify
add: attributeTypes
attributeTypes: ( uniqueAttrValue-OID NAME 'uniqueAttrValue' DESC
'To use for attribute mapping in the authentication srever' EQUALITY 2.5.13.5
SYNTAX 1.3.6.1.4.1.1466.115.121.1.15 SINGLE-VALUE USAGE directoryOperation )

add: ibmattributetypes ibmattributetypes: ( uniqueAttrValue-OID DBNAME ( 'uniqueAttrValue' ) ACCESS-CLASS NORMAL LENGTH 240 )

3. 属性に関連付けられている補助オブジェクト・クラスを作成します。

idsldapmodify -h server.com -p port -D adminDN -w adminPWD -i uniqObj.ldif

uniqObj.1dif ファイルには、以下の項目が格納されています。

dn: cn=Schema
changetype: modify
add: objectclasses
objectclasses: ( my-aux-class-OID NAME 'my-aux-class' DESC
'An object class to hold attribute with unique value for attribute mapping'
SUP top AUXILIARY MUST (uniqueAttrValue) )

 オブジェクト・クラスおよび属性を、認証サーバー内でパススルー認証を必要と する項目に追加します。

idsldapmodify -h server.com -p port -D adminDN -w adminPWD -i addObjAttr.ldif

addObjAttr.ldif ファイルには、以下の項目が格納されています。

dn: cn=Tom Brown,o=sample
changetype: modify
add: objectclass
objectclass: my-aux-class

add: uniqueAttrValue uniqueAttrValue: Tom456

dn: cn=Bob John,o=sample changetype: modify add: objectclass objectclass: my-aux-class add: uniqueAttrValue uniqueAttrValue: Bob890

 ディレクトリー・サーバー・インスタンス上でパススルー認証を設定するには、 以下のように ids1dapmodify コマンドを実行します。

idsldapmodify -h server.com -p port -D adminDN -w adminPWD -i setPtaFile.ldif

setPtaFile.ldif ファイルには、以下の項目が格納されています。

dn: cn=Configuration
changetype: modify
replace: ibm-slapdPtaEnabled
ibm-slapdPtaEnabled: true

6. ibm-slapdPtaEnabled 属性値に加えられた変更を適用するには、以下のように idsldapexop コマンドを実行します。

idsldapexop -h server.com -p port -D adminDN -w adminPWD -op readconfig  $\tt {\tt +}$  -scope single cn=Configuration ibm-slapdPtaEnabled

 7. 属性マッピングに対してパススルー・インターフェースを構成するには、以下の ように idsldapmodify コマンドを実行します。

idsldapmodify -h server.com -p port -D adminDN -w adminPWD -i setAttrMap.ldif

setAttrMap.ldif ファイルには、以下の項目が格納されています。

dn: cn=Passthrough Server1, cn=Passthrough Authentication, cn=Configuration changetype: add cn: Passthrough Server1 ibm=slapdPtaURL: ldap://hostnameOfPassThroughServer:port ibm=slapdPtaAttrMapping: uniqueAttrValue \$ userPrincipalName ibm=slapdPtaSearchBase: cn=users,dc=pta,dc=com
ibm-slapdPtaBindDN: bind\_DN ibm-slandPtabindPW: bind PWD objectclass: top objectclass: ibm-slapdConfigEntry objectclass: ibm-slapdPta objectclass: ibm-slapdPtaExt

8. ディレクトリー・サーバーおよび管理サーバーを再始動します。

ibmslapd -I dsrdbm01 -k ibmdiradm -I dsrdbm01 -k ibmslapd -I dsrdbm01 -n ibmdiradm -I dsrdbm01

例

認証サーバー内の項目を検索するには、idsldapsearch コマンドを以下の形 例 1: 式で実行します。

```
idsldapsearch -h server.com -p port -D cn=Bob John,o=sample -w userPWD ¥
-s sub -b "cn=Bob John,o=sample" objectclass=*
cn=Bob John,o=sample
cn=Bob
sn=John
uniqueAttrValue=Bob890
objectclass=my-aux-class
objectclass=person
objectclass=top
```

例 2: ユーザー・パスワード値を比較するには、idsldapcompare コマンドを以下 の形式で実行します。

idsldapcompare -h server.com -p port -D adminDN -w adminPWD ¥ cn=Bob John,o=sample userpassword=userPWD 比較 true

### シナリオ 2: 認証サーバー内の項目に対する属性マッピングおよびパスワード移行:

パススルー・サーバーで項目が正常に認証された場合、認証サーバー内にその項目 に対するパスワードを格納できます。次に認証を行う場合、パススルー・サーバー で認証を行う必要はありません。

このシナリオでは、項目は認証サーバー内に存在しています。認証サーバー内の項 目の固有属性を、パススルー・サーバー内の項目の属性にマップできます。

最初の認証に成功すると、ユーザーが指定したパスワードが、認証サーバー内のユ ーザー項目の userpassword 属性に格納されます。認証サーバーは、サーバーで設 定されている暗号化スキームでパスワードを暗号化して格納します。認証サーバー でパスワード・ポリシーが設定されている場合、パスワードは設定されているパス ワード・ポリシーに従う必要があります。ユーザーからの以降の認証要求は認証サ ーバーで認証され、パススルー・サーバーには送付されません。

パススルー・サーバーと認証サーバーの間でパスワードの整合性を確保する必要が あります。これらのパスワードに不整合が生じると、セキュリティーに関する潜在 的な脅威となる場合があります。また、認証サーバーとパススルー・サーバーの間 でパスワードの保全性も確保する必要があります。

認証サーバーで監査機能を有効にしている場合、サーバーはユーザー項目に対して パスワードが変更された際に監査ログに記録します。以下の例では、パスワード移 行が設定されている場合のユーザー項目に関する監査記録を示します。

AuditV3--2013-06-05-19:17:39.949+5:30--V3 Bind--bindDN:

cn=Al Garcia, ou=Home Entertainment, ou=Austin, o=sample
--client: 127.0.0.1:9111--connectionID: 1--received: 2013-06-05-19:17:39.836+5:30 --Success

controlType: 1.3.6.1.4.1.42.2.27.8.5.1

criticality: false

passthroughBindDN: cn=Al Garcia, ou=Home Entertainment, ou=Austin, o=sample passthroughServer: ldap://127.0.0.1:1389

passthroughBindRC: 0

```
AuditV3--2013-06-05-19:17:39.949+5:30--V3 Bind--bindDN: CN=R00T--client: 127.0.0.1:9623
 --connectionID: 2--received: 2013-06-05-19:17:39.948+5:30--Success
controlType: 1.3.18.0.2.10.15
criticality: true
controlType: 1.3.6.1.4.1.42.2.27.8.5.1
criticality: false
name: CN=ROOT
authenticationChoice: simple
Admin Acct Status: Not Locked
AuditV3--2013-06-05-19:17:40.029+5:30--V3 Modify--bindDN: CN=ROOT--client: 127.0.0.1:9623
  --connectionID: 2--received: 2013-06-05-19:17:39.949+5:30--Success
controlType: 1.3.18.0.2.10.15
criticality: true
controlType: 1.3.6.1.1.12
criticality: true
object: cn=Al Garcia, ou=Home Entertainment, ou=Austin, o=sample
add: userpassword
AuditV3--2013-06-05-19:17:40.030+5:30--V3 Unbind--bindDN: CN=ROOT--client: 127.0.0.1:9623
   connectionID: 2--received: 2013-06-05-19:17:40.029+5:30--Success
AuditV3--2013-06-05-19:17:52.101+5:30--V3 Unbind--bindDN:
cn=Al Garcia, ou=Home Entertainment, ou=Austin, o=sample--client: 127.0.0.1:9111
--connectionID: 1--received: 2013-06-05-19:17:52.100+5:30--Success
```

この監査記録の例では、ユーザー項目でパスワードが更新された際に、以下の操作が記録されます。

- 1. ユーザーによる最初のパススルー認証が正常に行われると、サーバーは管理者の 資格情報で認証サーバーにバインドされます。
- 2. サーバーは、正常に行われた認証においてユーザーが指定したパスワードで、ユ ーザー項目内に userpassword 属性を追加します。
- 3. userpassword 属性の追加後、サーバーはアンバインドされます。

#### パススルー認証用の属性マッピングおよびパスワード移行の構成:

認証サーバー内のサブツリーの項目に対して、属性マッピングおよびパスワード移 行を構成します。認証が正常に行われた項目に対しては、以降の認証に使用するた めに認証サーバー内に該当する項目のパスワードを格納することができます。

#### 手順

- 1. インスタンス所有者としてログインします。
- ディレクトリー・サーバー・インスタンス上でパススルー認証を設定するには、 以下のように idsldapmodify コマンドを実行します。

idsldapmodify -h server.com -p port -D adminDN -w adminPWD -i setPtaFile.ldif

setPtaFile.ldif ファイルには、以下の項目が格納されています。

dn: cn=Configuration
changetype: modify
replace: ibm-slapdPtaEnabled
ibm-slapdPtaEnabled: true

3. ibm-slapdPtaEnabled 属性値に加えられた変更を適用するには、以下のように idsldapexop コマンドを実行します。

idsldapexop -h server.com -p port -D adminDN -w adminPWD -op readconfig  $\tt {\tt F}$  -scope single cn=Configuration ibm-slapdPtaEnabled

 4. 属性マッピングおよびパスワード移行に対してパススルー・インターフェースを 構成するには、以下のように idsldapmodify コマンドを実行します。

idsldapmodify -h server.com -p port -D adminDN -w adminPWD -i setPtaPwdMigFile.ldif

setPtaPwdMigFile.ldif ファイルには、以下の項目が格納されています。

dn: cn=Passthrough Server1, cn=Passthrough Authentication, cn=Configuration changetype: add cn: Passthrough Server1 ibm-slapdPtaURL: ldap://hostnameOfPassThroughServer:port ibm-slapdPtaAttrMapping: uid \$ userPrincipalName ibm-slapdPtaSearchBase: cn=users,dc=pta,dc=com

```
ibm-slapdPtaBindDN: bind_DN
    ibm-slapdPtabindPW: bind PWD
    ibm-slapdPtaMigratePwd: TRUE
    objectclass: top
    objectclass: ibm-slapdConfigEntry
    objectclass: ibm-slapdPta
    objectclass: ibm-slapdPtaExt
5. ディレクトリー・サーバーおよび管理サーバーを再始動します。
    ibmslapd -I dsrdbm01 -k
    ibmdiradm -I dsrdbm01 -k
    ibms]apd -I dsrdbm01 -n
    ibmdiradm -I dsrdbm01
例
         認証サーバー内の項目を検索するには、idsldapsearch コマンドを以下の形
例 1:
         式で実行します。
         idsldapsearch -h server.com -p port -D cn=Tom Brown,o=sample -w userPWD ¥
-s sub -b "cn=Tom Brown,o=sample" objectclass=*
```

-s sub -b "cn=Tom Brown,o=sample" objectclass=\*
cn=Tom Brown,o=sample
cn=Tom
sn=Brown
uid=Tom456
userpassword=userPWD
objectclass=inetOrgPerson
objectclass=person
objectclass=top
objectclass=top

**例 2:** ユーザー・パスワード値を比較するには、idsldapcompare コマンドを以下の形式で実行します。

idSidapcompare -h server.com -p port -D adminDN -w adminPWD ¥ cn=Tom Brown,o=sample userpassword=userPWD 比較 true

#### シナリオ 3: 認証サーバー内に存在しない項目の構成:

項目が認証サーバー内に存在しない場合でも、サブツリーの項目に対してパススル ー認証を構成することができます。

認証サーバーでバインド操作または比較操作を実行すると、サーバーはユーザー項 目が存在するかどうかをチェックします。項目が存在しない場合、サーバーは項目 がパススルーの候補であるかどうかをチェックします。パススルー・インターフェ ースが設定されている場合、認証サーバーは DN および資格情報をパススルー・サ ーバーに送付します。認証が成功すると、サーバーは LDAP\_SUCCESS を返します。 認証が失敗した場合、サーバーは LDAP\_INVALID\_CREDENTIALS を返します。認証サ ーバーに項目が存在しない場合、パスワード移行は設定されていても無視されま す。

### 認証サーバー内に存在しない項目に対するパススルー認証の構成:

項目が認証サーバー内に存在しない場合でも、パススルー認証のためにサブツリー の項目を構成します。

#### 手順

- 1. インスタンス所有者としてログインします。
- ディレクトリー・サーバー・インスタンス上でパススルー認証を設定するには、 以下のように idsldapmodify コマンドを実行します。

idsldapmodify -h server.com -p port -D adminDN -w adminPWD -i setPtaFile.ldif

setPtaFile.ldif ファイルには、以下の項目が格納されています。

dn: cn=Configuration
changetype: modify
replace: ibm-slapdPtaEnabled
ibm-slapdPtaEnabled: true

 ibm-slapdPtaEnabled 属性値に加えられた変更を適用するには、以下のように idsldapexop コマンドを実行します。

idsldapexop -h server.com -p port -D adminDN -w adminPWD -op readconfig  $\tt {\tt +}$  -scope single cn=Configuration ibm-slapdPtaEnabled

サブツリーの項目に対してパススルー・インターフェースを構成するには、以下のように ids1dapmodify コマンドを実行します。

idsldapmodify -h server.com -p port -D adminDN -w adminPWD ¥
-i setPtaNonExistEntriesFile.ldif

setPtaNonExistEntriesFile.ldif ファイルには、以下の項目が格納されています。

dn: cn=Passthrough Server1, cn=Passthrough Authentication, cn=Configuration changetype: add cn: Passthrough Server1 ibm-slapdPtaURL: ldap://hostnameOfPassThroughServer:port ibm-slapdPtaSubtree: o=sample ibm-slapdPtaResultimeout: l00 objectclass: top objectclass: ibm-slapdConfigEntry objectclass: ibm-slapdPta

5. ディレクトリー・サーバーおよび管理サーバーを再始動します。

```
ibmslapd -I dsrdbm01 -k
ibmdiradm -I dsrdbm01 -k
ibmslapd -I dsrdbm01 -n
ibmdiradm -I dsrdbm01
```

### 例

例 1: 認証サーバー内の項目を検索するには、ids1dapsearch コマンドを以下の形 式で実行します。

idsldapsearch -h server.com -p port -D cn=Tom Brown,o=sample -w userPWD ¥ -s base -b "" objectclass=\* namingcontexts

namingcontexts=CN=SCHEMA namingcontexts=CN=LOCALHOST namingcontexts=CN=IBMPOLICIES namingcontexts=O=SAMPLE

**例 2:** ユーザー・パスワード値を比較するには、idsldapcompare コマンドを以下の形式で実行します。

idsldapcompare -h server.com -p port -D adminDN -w adminPWD ¥ cn=Tom Brown,o=sample userpassword=userPWD 比較 true

#### シナリオ 4: ibm-ptaReferral オブジェクト・クラスを使用した属性マッピング:

ibm-ptaReferral オブジェクト・クラスで属性マッピングを設定し、パススルー・ サーバー内の項目に直接にはマップされていないユーザーを認証することができま す。

このシナリオでは、認証サーバー内の複数の項目をパススルー・サーバー内の1つの項目にマップすることが必要になる場合があります。例えば、ユーザーが認証サーバー内に複数の LDAP 項目を持っている場合は、多対1のマッピングが必要になります。

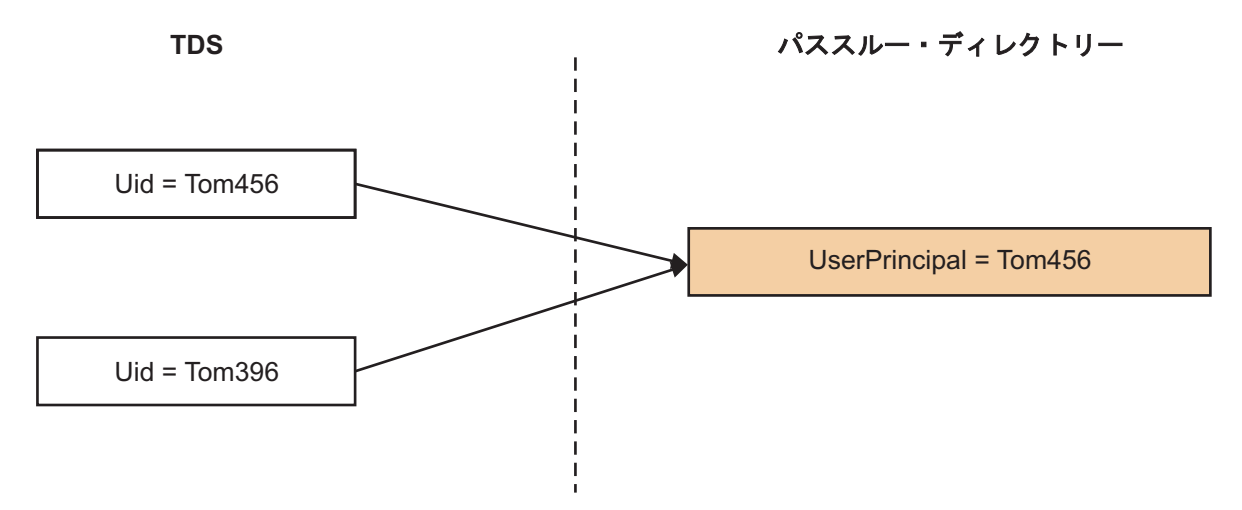

図2. 属性マッピング

この例では、認証サーバー内の uid=Tom456 項目をパススルー・サーバー内の userPrincipalName=Tom456 項目にマップできます。ただし、uid=Tom396 項目を userPrincipalName=Tom456 項目にマップすることはできません。これは、項目は同 じユーザーに属しているにもかかわらず、その値が異なっているためです。この場 合、パススルー・サーバー上に対応するマップ項目が存在しないため、uid=Tom396 に対する認証要求が失敗することがあります。この問題を解決するには、認証サー バー内のマップ対象の項目に ibm-ptaReferral 補助オブジェクト・クラスを追加す る必要があります。また、ibm-ptaReferral オブジェクト・クラスの MUST 属性 ibm-PtaLinkAttribute および ibm-PtaLinkValue に適切な値を割り当てる必要があ ります。

ユーザーが認証サーバー上で認証を試みると、パススルー・インターフェースは ibm-ptaReferral オブジェクト・クラスが存在するかどうかをチェックします。項 目内に ibm-ptaReferral オブジェクト・クラスが存在する場合、インターフェース は ibm-PtaLinkAttribute および ibm-PtaLinkValue 属性値を使用して、パススル ー・サーバーで確認を行います。

パススルー認証に対して項目を構成するために ibm-ptaReferral 補助オブジェクト・クラスを追加した場合、項目に対して構成された属性マッピングは無視されます。

このシナリオでは、認証サーバーで以下の状態が発生する場合があります。

- 属性値を使用して、認証サーバー内の項目をパススルー・サーバー内の項目にマップすることができる。
- 属性値を使用しても、認証サーバー内の項目をパススルー・サーバー内の項目に マップすることはできない。

#### ケース 1: 認証サーバー内の項目がパススルー・サーバー内の項目にマップできる:

パススルー・サーバー内にマッピング項目が含まれていない項目の場合は、この項 目に ibm-ptaReferral 補助オブジェクト・クラスを追加する必要があります。

例えば、uid=Tom396 項目をパススルー・サーバー内の userPrincipalName=Tom456 項目にマップするには、項目に以下の値が含まれている必要があります。

dn: cn=Tom Brown1,o=sample
cn: Tom
sn: Brown1
uid: Tom396
objectclass: organizationalPerson
objectclass: top
objectclass: inetOrgPerson
objectclass: ibm-ptaReferral
ibm-ptaLinkAttribute: userPrincipalName
ibm-ptaLinkValue: Tom456

### ケース 2: 認証サーバー内の項目がパススルー・サーバー内の項目にマップできな い:

認証サーバー内にマップ対象の固有属性が存在しない場合は、DN 値をマップとして設定できます。

認証サーバー内の DN を知っておく必要があります。これは、パススルー・サーバ ー内の項目にマップできます。 DN をマップ値として使用するには、 ibm-PtaLinkAttribute 属性を \_DN\_ に設定する必要があります。 ibm-PtaLinkValue 属性値を、パススルー・サーバー内のマップ対象項目の DN に 設定する必要があります。ユーザーが認証を試みると、パススルー・インターフェ ースは指定した DN 値と指定した資格情報を取得して、ユーザーを確認します。

以下の例は、ibm-PtaLinkAttribute が \_DN\_ に設定された項目を示しています。

dn: cn=Tom Brown1,o=sample uid:Tom396 cn: Tom sn: Brown1 objectclass: inetOrgPerson objectclass: organizationalPerson objectclass: person objectclass: top objectclass: ibm-ptaReferral ibm-ptaLinkAttribute: \_DN\_ ibm-ptaLinkValue: cn=Tom456,cn=users,dc=pta,dc=com

DN 値を設定された項目に対してパススルー対応を指定しない場合は、 ibm-PtaLinkAttribute を \_DISABLE\_ に設定する必要があります。

ibm-ptaReferral オブジェクト・クラスを使用した、項目に対するパススルー認証 の構成:

パススルー・サーバー内の項目に直接にはマップされていない、認証サーバー内の 項目に対してパススルー認証を構成します。このような項目に対しては、パススル ー認証用に ibm-ptaReferral オブジェクト・クラスを追加して、オブジェクト・ク ラスの属性を設定します。

### 手順

- 1. インスタンス所有者としてログインします。
- ibm-ptaReferral オブジェクト・クラスとその属性を、パススルー・サーバー内の項目にマップする対象となる項目に追加します。

idsldapmodify -h server.com -p port -D adminDN -w adminPWD -i setAuxObjAttr.ldif

setAuxObjAttr.ldif ファイルには、以下の項目が格納されています。

dn: cn=Tom Brown1,o=sample
changetype: modify
add: objectclass
objectclass: ibm-ptaReferral
-

add: ibm-ptaLinkAttribute
ibm-ptaLinkAttribute: userPrincipalName

add: ibm-ptaLinkValue ibm-ptaLinkValue: Tom456

 ディレクトリー・サーバー・インスタンス上でパススルー認証を設定するには、 以下のように idsldapmodify コマンドを実行します。

idsldapmodify -h server.com -p port -D adminDN -w adminPWD -i setPtaFile.ldif

setPtaFile.ldif ファイルには、以下の項目が格納されています。

dn: cn=Configuration
changetype: modify
replace: ibm-slapdPtaEnabled
ibm-slapdPtaEnabled: true

 ibm-slapdPtaEnabled 属性に加えられた変更を適用するには、以下のように idsldapexop コマンドを実行します。

idsldapexop -h server.com -p port -D adminDN -w adminPWD -op readconfig ¥
-scope single cn=Configuration ibm-slapdPtaEnabled

5. 属性マッピングに対してパススルー・インターフェースを構成するには、以下の ように idsldapmodify コマンドを実行します。

idsldapmodify -h server.com -p port -D adminDN -w adminPWD -i setAttrMap.ldif

setAttrMap.ldif ファイルには、以下の項目が格納されています。

dn: cn=Passthrough Server1, cn=Passthrough Authentication, cn=Configuration changetype: add cn: Passthrough Server1 ibm-slapdPtaURL: ldap://hostnameOfPassThroughServer:port ibm-slapdPtaStrMapping: uid \$ userPrincipalName ibm-slapdPtaAttrMapping: uid \$ userPrincipalName ibm-slapdPtaBindDN: bind\_DN ibm-slapdPtaBindDN: bind\_PWD objectclass: ibm-slapdConfigEntry objectclass: ibm-slapdPtaExt

```
6. ディレクトリー・サーバーおよび管理サーバーを再始動します。
```

ibmslapd -I dsrdbm01 -k ibmdiradm -I dsrdbm01 -k ibmslapd -I dsrdbm01 -n ibmdiradm -I dsrdbm01

#### 例

例 1: 認証サーバー内の項目を検索するには、ids1dapsearch コマンドを以下の形 式で実行します。

idsldapsearch -h server.com -p port -D cn=Tom Brown1,o=sample -w userPWD1 ¥
-s sub -b "cn=Tom Brown1,o=sample" objectclass=\*
cn=Tom Brown1,o=sample
cn=Tom
sn=Brown1
ibm-ptaLinkAttribute=userPrincipalName
ibm-ptaLinkValue=Tom456
objectclass=inetOrgPerson
objectclass=organizationalPerson
objectclass=rop

**例 2:** ユーザー・パスワード値を比較するには、idsldapcompare コマンドを以下の形式で実行します。

idsldapcompare -h server.com -p port -D adminDN -w adminPWD ¥ cn=Tom Brown1,o=sample userpassword=userPWD1 比較 true

### ibm-ptaReferral オブジェクト・クラスを使用して DN 値を設定することによるパ ススルー認証の構成:

パススルー DN 値をマップ値として設定することにより、認証サーバー内の項目に 対してパススルー認証を構成します。認証サーバー内の項目に固有値を持つ属性が 含まれていない場合は、DN 値をマップ値として使用できます。

#### 手順

- 1. インスタンス所有者としてログインします。
- ibm-ptaReferral オブジェクト・クラスとその属性を、パススルー・サーバー内の項目にマップする対象となる項目に追加します。

idsldapmodify -h server.com -p port -D adminDN -w adminPWD -i setAuxObjAttr.ldif

setAuxObjAttr.ldif ファイルには、以下の項目が格納されています。

dn: cn=Tom Brown1,o=sample
changetype: modify
add: objectclass
objectclass: ibm-ptaReferral\_ add: ibm-ptaLinkAttribute
ibm-ptaLinkAttribute: \_DN\_\_\_\_\_
add: ibm-ptaLinkValue

ibm-ptaLinkValue: userPrincipalName=Tom456,cn=users,dc=pta,dc=com

3. ディレクトリー・サーバー・インスタンス上でパススルー認証を設定するには、

```
以下のように idsldapmodify コマンドを実行します。
```

idsldapmodify -h server.com -p port -D adminDN -w adminPWD -i setPtaFile.ldif

setPtaFile.ldif ファイルには、以下の項目が格納されています。

dn: cn=Configuration
changetype: modify
replace: ibm-slapdPtaEnabled
ibm-slapdPtaEnabled: true

 ibm-slapdPtaEnabled 属性に加えられた変更を適用するには、以下のように idsldapexop コマンドを実行します。

idsldapexop -h server.com -p port -D adminDN -w adminPWD -op readconfig ¥ -scope single cn=Configuration ibm-slapdPtaEnabled

- 5. 属性マッピングに対してパススルー・インターフェースを構成するには、以下の
  - ように idsldapmodify コマンドを実行します。

idsldapmodify -h server.com -p port -D adminDN -w adminPWD -i setAttrMap.ldif

setAttrMap.ldif ファイルには、以下の項目が格納されています。

```
dn: cn=Passthrough Server1, cn=Passthrough Authentication, cn=Configuration
changetype: add
cn: Passthrough Server1
ibm-slapdPtaURL: ldap://hostnameOfPassThroughServer:port
ibm-slapdPtaSubtree: o=sample
ibm-slapdPtaSerchBase: cn=users,dc=pta,dc=com
ibm-slapdPtaBindDN: bind_DN
ibm-slapdPtabindPW: bind_PWD
objectclass: ibm-slapdConfigEntry
objectclass: ibm-slapdPtaExt
```

6. ディレクトリー・サーバーおよび管理サーバーを再始動します。

ibmslapd -I dsrdbm01 -k ibmdiradm -I dsrdbm01 -k ibmslapd -I dsrdbm01 -n ibmdiradm -I dsrdbm01 例 1: 認証サーバー内の項目を検索するには、idsldapsearch コマンドを以下の形 式で実行します。

idsldapsearch -h server.com -p port -D cn=Tom Brownl,o=sample -w userPWD1 ¥
-s sub -b "cn=Tom Brownl,o=sample" objectclass=\*
cn=Tom
sn=Brownl
ibm-ptal.inkAttribute=\_DN\_
ibm-ptal.inkValue=userPrincipalName=Tom456,cn=users,dc=pta,dc=com
objectclass=inbm-ptaReferral
objectclass=ind=rogPerson
objectclass=organizationalPerson
objectclass=person
objectclass=person
objectclass=person

**例 2:** ユーザー・パスワード値を比較するには、idsldapcompare コマンドを以下の形式で実行します。

idsldapcompare -h server.com -p port -D adminDN -w adminPWD ¥ cn=Tom Brown1,o=sample userpassword=userPWD1 比較 true

シナリオ 5: Active Directory グローバル・カタログに対するパススルー認証の構成:

パススルー認証用の DN および資格情報を、特定のパススルー・サーバーの代わり に Microsoft Active Directory フォレストに送付できます。

外部サーバーに対して認証を行うには、パススルー認証用に属性マッピングを構成 することが必要になる場合があります。属性マッピングでは、ユーザーが認証を行 うパススルー・インターフェースで以下の情報を指定する必要があります。

- 属性マッピング (ibm-slapdPtaAttrMapping) (認証サーバーとパススルー・サーバ ーで DN が同一ではない場合)
- パススルー認証サブツリー (ibm-slapdPtaSubtree)
- 検索ベース (ibm-slapdPtaSearchBase)
- パススルー・サーバー URL (ibm-slapdPtaURL)
- バインド DN (ibm-slapdPtaBindDN)
- バインド・パスワード (ibm-slapdPtabindPW)

特定の外部サーバーの代わりに Active Directory フォレストに対して認証を行うに は、NULL 検索ベース(『』)を指定する必要があります。 Active Directory フォレ ストに対して認証を行う場合は、ibm-slapdPtaSearchBase 属性に値を設定しないで ください。この属性は空にしておく必要があります。認証サーバーは、Active Directory に対する検索をグローバル・カタログ検索にするために 『』 という検索 ベースを使用します。この検索は、グローバル・カタログ・ポート 3268 を介して 送付されます。

Active Directory グローバル・カタログについて詳しくは、Microsoft TechNote Web サイトで、キーワード *Global Catalog and LDAP searches* を検索してください。

#### Active Directory グローバル・カタログに対してパススルー認証を構成する:

Microsoft Active Directory グローバル・カタログに接続するようにパススルー認証 インターフェースを設定することにより、認証サーバーに対して認証を行うサブツ リーの項目を構成します。

第2章 サーバー管理

285

例

#### 手順

- 1. インスタンス所有者としてログインします。
- ディレクトリー・サーバー・インスタンス上でパススルー認証を設定するには、 以下のように idsldapmodify コマンドを実行します。

idsldapmodify -h server.com -p port -D adminDN -w adminPWD -i setPtaFile.ldif

setPtaFile.ldif ファイルには、以下の項目が格納されています。

dn: cn=Configuration
changetype: modify
replace: ibm-slapdPtaEnabled
ibm-slapdPtaEnabled: true

3. ibm-slapdPtaEnabled 属性値に加えられた変更を適用するには、以下のように idsldapexop コマンドを実行します。

idsldapexop -h server.com -p port -D adminDN -w adminPWD -op readconfig  $\tt {\tt +}$  -scope single cn=Configuration ibm-slapdPtaEnabled

サブツリーの項目に対してパススルー・インターフェースを構成するには、以下のように idsldapmodify コマンドを実行します。

idsldapmodify -h server.com -p port -D adminDN -w adminPWD  $\mbox{\tt +}$  -i setPtaGlobalCatlogFile.ldif

setPtaGlobalCatlogFile.ldif ファイルには、以下の項目が格納されています。

dn: cn=Passthrough Server1, cn=Passthrough Authentication, cn=Configuration changetype: add cn: Passthrough Server1 ibm-slapdPtaAttrMapping: uid \$ userPrincipalName ibm-slapdPtaBindDN: bind\_DN ibm-slapdPtaSubtree: o=sample ibm-slapdPtaSubtree: o=sample ibm-slapdPtaSearchBase: ibm-slapdPtaSearchBase: ibm-slapdPtaSearchBase: ibm-slapdPtaSearchBase: ibm-slapdPtaSearchBase: ibm-slapdPtaResultImeout: 100 objectclass: top objectclass: ibm-slapdConfigEntry objectclass: ibm-slapdPtaExt

5. ディレクトリー・サーバーおよび管理サーバーを再始動します。

ibmslapd -I dsrdbm01 -k ibmdiradm -I dsrdbm01 -k ibmslapd -I dsrdbm01 -n ibmdiradm -I dsrdbm01

パススルー認証の拡張シナリオ:

ここではパススルー認証の拡張シナリオについて説明します。

#### シナリオ 6: 複数のパススルー認証サーバーの構成:

IBM Security Directory Server 内の指定されたユーザー・コンテナーを、複数のパス スルー・サーバーとマップすることができます。

このシナリオが機能するようにするには、IBM Security Directory Server バージョン 6.3.1.5 をインストールする必要があります。

パススルー認証の他のすべてのシナリオでは、IBM Security Directory Server 内の指 定されたユーザー・コンテナーは、いずれか 1 つのパススルー認証サーバーにマッ プされます。これは 1:1 マッピングです。複数のユーザー・コンテナーをいずれか 1 つのパススルー認証サーバーにマップすることもできるため、N:1 マッピングの 構成も可能です。 ただし、このシナリオでは、どのユーザー・コンテナーを指定しても、複数のパス スルー認証サーバーにマップすることができます。ここでは、1:N マッピングの構 成が可能です。例えば、パススルー・サーバーが 2 つあるとします。これらいずれ のサーバーについても、ユーザーは IBM Security Directory Server の ou=users,o=sample の下に保管されます。この場合、2 つのパススルー認証サーバ ーの構成は、以下に示すようなものになります。

dn: cn=ad1, cn=Passthrough Authentication, cn=Configuration cn: ad1 ibm-slapdPtaAttrMapping: uid \$ samAccountName ibm-slapdPtaBindDN: cn=Administrator,ou=users,dc=ad1,dc=com ibm-slapdPtabindPW: {AES256}SDHQJXZcNdnuBRxzW3nUsw== ibm-slapdPtaConnectionPoolSize: 4 ibm-slapdPtaMigratePwd: false ibm-slapdPtaSearchBase: ou=users,dc=ad1,dc=com ibm-slapdPtaSubtree: ou=users,o=sample ibm-slapdPtaURL: ldap://127.0.0.1:7389 objectclass: top objectclass: ibm-slapdConfigEntry objectclass: ibm-slapdPta objectclass: ibm-slapdPtaExt dn: cn=ad2, cn=Passthrough Authentication, cn=Configuration cn: ad2

```
ibm-slapdPtaAttrMapping: uid $ samAccountName
ibm-slapdPtaBindDN: cn=Administrator,ou=users,dc=ad2,dc=com
ibm-slapdPtabindPW: {AES256}SDHQJXZcNdnuBRxzW3nUsw==
ibm-slapdPtaConnectionPoolSize: 4
ibm-slapdPtaMigratePwd: false
ibm-slapdPtaSearchBase: ou=users,dc=ad2,dc=com
ibm-slapdPtaSubtree: ou=users,o=sample
ibm-slapdPtaURL: ldap://127.0.0.1:4389
objectclass: top
objectclass: ibm-slapdConfigEntry
objectclass: ibm-slapdPta
objectclass: ibm-slapdPta
```

このシナリオが機能するようにするには、以下の要件を満たす必要があります。

- ibm-slapdPtaSubtree の値が、両方のパススルー認証サーバーで同じである必要があります。
- ユーザー・コンテナー内のすべてのユーザーには、ユーザーの資格情報を保管するパススルー認証サーバーの ID が含まれている必要があります。
- サーバー ID は、補助オブジェクト・クラス ptaServerInfo および属性 ptaServerId を使用して保管する必要があります。
- 属性の値は、パススルー・サーバー構成の CN 属性の値と同じである必要があり ます。

例えば、ユーザー uid=tbrown,ou=users,o=sample はパススルー認証サーバー内に 資格情報 cn=ad1, cn=Passthrough Authentication, cn=Configuration を持ち、ユ ーザー uid=jdoe,ou=users,=sample はパススルー認証サーバー内に資格情報 cn=ad2, cn=Passthrough Authentication, cn=Configuration を持つと仮定しま す。ユーザー項目は、以下に示すように設定します。

dn: uid=tbrown,ou=users,o=sample
cn: Tom Brown
sn: Brown
uid: tbrown
ptaServerId: ad1
objectclass: inetOrgPerson

objectclass: ptaServerInfo

dn: uid=jdoe,ou=users,o=sample
cn: John Doe
sn: Doe
uid: jdoe
ptaServerId: ad2
objectclass: inetOrgPerson
objectclass: ptaServerInfo

このシナリオでは、ユーザーが IBM Security Directory Server にバインドすると、 以下の処理が実行されます。

- 1. サーバーは、ユーザー項目に保管されている ptaServerId 値からパススルー認 証サーバーを識別します。
- 2. 識別されたパススルー認証サーバー上で検索を行って、ユーザー DN を取得し ます。
- 3. 次に、パススルー認証サーバーで認証を行います。

したがって、このシナリオが正しく機能するようにするには、パススルー認証サー バー構成の CN 属性の値が、すべてのサーバーで固有である必要があります。構成 内に CN 属性が複数存在する場合、ユーザー項目への格納には、最初の値のみを使 用する必要があります。

オブジェクト・クラス ptaServerInfo および属性 ptaServerId のスキーマ定義を ここで指定する必要があります。これらを IBM Security Directory Server にカスタ ム・オブジェクト・クラスおよびカスタム属性として追加する必要があります。

objectclasses=( ptaServerInfo-oid NAME 'ptaServerInfo' DESC 'This auxiliary class has attributes used in the person entries to store PTA server information.' SUP 'top' AUXILIARY MAY ( ptaServerId ) )

attributetypes=( ptaServerId-oid NAME 'ptaServerId' DESC 'ID that uniquely identifies a PTA server where the actual user is located, and where PTA needs to be performed' EQUALITY 2.5.13.2 SUBSTR 2.5.13.4 SYNTAX 1.3.6.1.4.1.1466.115.121.1.15 SINGLE-VALUE USAGE userApplications )

### Web 管理ツールを使用したパススルー認証の構成

以下に示す指示により、Web 管理ツールを使用してパススルー認証を構成すること ができます。

### このタスクについて

まだ行っていない場合は、Web 管理ツールのナビゲーション領域で「**サーバー管** 理」カテゴリーの下にある「**セキュリティー・プロパティーの管理**」を展開して、 「**パススルー認証**」タブをクリックします。

このパネルで、以下を行うことができます。

- 「パススルー認証を使用可能にする」チェック・ボックスを選択またはクリアして、パススルー認証を使用可能または使用不可にする。
- サブツリーのパススルー項目をパススルー認証用に構成する。「追加」をクリックするとパススルー認証用サブツリーの構成ウィザードが表示されます。それを使用して、サブツリーのパススルー項目をパススルー認証用に構成できます。

- サブツリーの既存のパススルー項目をパススルー認証用に編集する。「編集」を クリックするとパススルー認証用サブツリーの構成ウィザードが表示されます。 それを使用して、サブツリーの既存のパススルー項目をパススルー認証用に編集 できます。
- パススルー認証用に構成されたサブツリーの既存のパススルー項目を削除する。
   これを行うには、「パススルー認証用に構成されたサブツリー」テーブルからサブツリーを選択して、「削除」ボタンをクリックします。
- パススルー認証用に構成されたサブツリーのパススルー項目の詳細を表示する。
   これを行うには、「パススルー認証用に構成されたサブツリー」テーブルからサブツリーを選択し、「アクションの選択」リストから「表示」を選択して「実行」をクリックします。
- 完了したら、以下のステップのいずれかを行います。
  - 「OK」をクリックして変更を保存し、「概要」パネルにナビゲートします。
  - 「適用」をクリックして変更内容を保存し、このパネルに残ります。
  - 「**キャンセル**」をクリックして変更内容を廃棄し、「概要」パネルにナビゲートします。

サブツリーのパススルー項目をパススルー認証用に構成するには、以下のステップ を実行します。

### 手順

- 1. 「パススルー認証」パネルで、「追加」をクリックします。
- 2. 「サブツリー設定」パネルでは、以下のアクションを実行できます。
  - フィールドにサブツリー DN を入力し、「追加」ボタンをクリックしてサブ ツリー DN の保管用リストに追加する。
  - 「参照」ボタンをクリックし、「項目の参照」パネルから必要な行を選択して 複数のサブツリー DN を入力する。
  - ・ サブツリー DN を選択し、「除去」ボタンをクリックしてサブツリー DN 保 管用のリストからサブツリー DN を除去する。
  - 「ホスト名」フィールドにパススルー・サーバーのホスト名を指定する。これ は必須フィールドです。
  - 「ポート」フィールドにパススルー・サーバーのポート番号を指定する。これ は必須フィールドです。
  - 「SSL 暗号化を使用可能にする」チェック・ボックスを選択して、パススル ー・サーバーで SSL 暗号化を使用可能にする。
  - 「この directory server にユーザー・パスワードを移行」フィールドから値を 選択して、パススルー・サーバーにより処理されたすべての成功したバインド 要求についてユーザー・パスワードをローカル・ディレクトリーに保存するか どうかを指定する。このコントロールのデフォルト値は「False」です。
  - ・「パススルー認証のためのパススルー・サーバーへの接続の数」フィールド に、パススルー・サーバー項目ごとに必要な接続の数を指定する。
  - 「パススルー認証のタイムアウト」フィールドにタイムアウト値を指定する。
     パススルー認証インターフェースは、ソケットからの結果をタイムアウト期間 まで待ち、その後クライアント要求を戻します。

注:

- 「cn=< pass-through server >, cn=Passthrough Authentication, cn=Configuration」項目の属性「ibm-slapdPtaResultTimeout」は、このコント ロールに関連付けられています。
- タイムアウト値は、ミリ秒で指定します。このフィールドの上限は 60000
   ミリ秒 (60 秒または 1 分) です。
- 「次へ」をクリックします。
- 3. 属性マッピングを構成するため、以下のステップを実行します。
  - a. 「属性マッピングを使用可能にする」チェック・ボックスを選択して、属性 マッピングを使用可能にします。「属性マッピングを使用可能にする」チェ ック・ボックスを選択すると、「属性マッピング」パネルにある他のコント ロールも使用可能になります。
  - b. 「**パススルー・サーバーのバインド DN**」フィールドには、パススルー・サ ーバーにバインドするためのバインド DN を入力します。
  - c. 「**パススルー・サーバーのバインド・パスワード**」フィールドに、パススル ー・サーバーにバインドするためのバインド・パスワードを入力します。
  - d. 「検索ベース DN」フィールドに、項目検索対象のパススルー・サーバーの 検索ベース DN を入力するか、「参照」ボタンをクリックして、パススル ー・サーバーから既存の DN を選択できる「項目の参照」パネルを表示しま す。
  - e. 「この directory server の属性」リストから、パススルー・サーバーの属性 にマップする必要のある属性を選択します。
  - f. 「パススルー directory server の属性」リストから、Security Directory Server 属性にマップする必要のある属性を選択します。
  - g. 完了したら、以下のステップのいずれかを行います。
    - 「戻る」をクリックして、「サブツリー設定」パネルにナビゲートします。
    - 「完了」をクリックして変更内容を保存し、「パススルー認証」にナビゲートします。
    - 「キャンセル」をクリックして変更を廃棄し、「パススルー認証」にナビ ゲートします。

### パススルー認証のトラブルシューティング

ディレクトリー・サーバー環境での問題を識別して修正するには、パススルー認証 トラブルシューティング情報を使用します。

- パススルー・サーバー内の、マッピングに影響を与える項目を変更する場合は、
   整合性を確保するために、認証サーバー内のマッピングを更新する必要があります。
   DN を更新して、パススルー・サーバーでの変更や名前変更を確実に認証サーバーに適用します。
- プロキシー・サーバーに対してパススルー認証を実行できるのは、パススルー・ サブツリーがプロキシー・サーバー上の区画ベースの一部である場合のみです。

プロキシー・サーバーに対する操作において予期しない結果が生じた場合は、プロキシー・バックエンド・サーバー上の ibmslapd.log ファイルでエラー・メッセージを確認してください。ibmslapd.log ファイルで、以下のエラー・メッセージを検索します。

12/20/11 15:08:56 GLPSRV165E タイムアウトのために、パススルー認証が失敗しました。 12/20/11 15:08:56 ホスト 'ldapServer'、ポート '389'、URL ldap://ldapServer:389' でパススルー認証検索が失敗しました。 (12/20/11 15:08:56 Pass-through authentication search failed on host 'ldapServer', port '389', url ldap://ldapServer:389') 12/20/11 15:08:56 GLPSRV163E 項目 'cn=user\_21,o=sample' の 'ldap://ldapServer:389' でパススルー・バインドが失敗しました。

操作がタイムアウトすると、予期しない結果が生じる場合があります。このよう な状況では、パススルー認証項目内の cn=Passthrough Authentication, cn=Configuration の下の ibm-slapdPtaResultTimeout 属性の値を増加させてく ださい。タイムアウト値は、ミリ秒で指定します。この属性でサポートされてい る最大値は 60000 ミリ秒 (60 秒)です。

- 分散ディレクトリーでパススルー認証を構成する場合は、プロキシー・バックエンド・サーバー上の ibmslapd.log ファイルを確認して問題を解決します。
- パススルー認証を監査するには、認証サーバーで ibm-auditPTABindInfo 属性を true に設定します。ibm-auditPTABindInfo 属性は、構成ファイルの cn=Audit, cn=Log Management, cn=Configuration DN 項目の下にあります。デフォルトで は、ibm-auditPTABindInfo は true に設定されています。バインド操作または比 較操作でパススルーの詳細を含めるための前提条件は、ibm-audit 属性が true に設定されていることです。バインド操作および比較操作を監査する必要があり ます。次の例は、パススルー認証の監査ログ項目を示しています。

AuditV3--2011-06-21-11:17:39.813+00:00--V3 Bind--bindDN:

cn=XXX,ou=users,o=sample -client: 127.0.0.1:51900--connectionID: 10--received: 2011-06-21-11:17:39.811+00:00 --Success controlType: 1.3.6.1.4.1.42.2.27.8.5.1 criticality: false passthroughBindDN: uid=XXX,c=in,dc=com passthroughServer: ldap://server:port passthroughBindRC: 0 AuditV3--2011-06-21-11:17:39.815+00:00--V3 Compare--bindDN: cn= XXX,ou=users,o=sample --client: 127.0.0.1:51900-connectionID: 10--received: 2011-06-21-11:17:39.813+00:00 --Success controlType: 1.3.6.1.4.1.42.2.27.8.5.1 criticality: false passthroughBindDN: uid=XXX,c=in,dc=com passthroughServer: ldap://server:port passthroughBindRC: 0。 ここで,

passthroughBindDN: は、パススルー・サーバーでバインドを確認するのに使用された DN です

passthroughServer: は、パススルー・サーバーの LDAP URL です

passthroughBindRC: は、バインド操作でパススルー・サーバーから返された 戻りコードです

# 管理グループ作成

ディレクトリー・サーバーの管理タスクを管理するには、固有の ID とパスワード を持つ管理グループ・メンバーを作成する必要があります。

管理グループ・メンバーを作成する場合は、以下の点について考慮する必要があり ます。

- 1 次管理者 ID は固有でなければなりません。
- 管理グループ・メンバー DN は、ディレクトリー・サーバー内で固有でなければ なりません。

- ディレクトリー・サーバー管理者および管理グループ・メンバーの Kerberos また は Digest-MD5 ID は固有でなければなりません。
- ディレクトリー・サーバーの複製サプライヤー DN 値は固有でなければなりません。つまり、ディレクトリー・サーバーの複製サプライヤー DN は、管理グループ・メンバー DN または 1 次管理者 DN のいずれとも一致してはいけません。

1 次管理者は、以下の項目にアーカイブ・ログ属性が設定されていることを確認す る必要があります。

- cn=Audit, cn=Log Management, cn=Configuration
- cn=Admin Audit, cn=Log Management, cn=Configuration

項目にアーカイブ属性を設定することにより、ローカル管理者メンバーがデフォルトのアーカイブ・ログ設定を変更してしまう危険を回避できます。デフォルト設定 を変更すると、監査ログのアーカイブに影響を与えます。

デフォルトのログ設定を更新するには、以下の属性を更新します。

- ibm-slapdLogMaxArchives
- ibm-slapdLogSizeThreshold
- ibm-slapdLogArchivePath

### 管理役割

この機能により、管理役割を構成することができます。

管理グループ・メンバーを構成する際に、1 次管理者はメンバーに管理役割を明示 的に割り当てる必要があります。管理メンバーに割り当て可能な役割は以下のとお りです。

- 監査管理者 (AuditAdmin) 監査管理役割が割り当てられている管理グループのメンバーは、以下のログと設定に制限なしでアクセスすることができます。
  - 監査ログ
  - 管理監査ログ
  - 他のすべてのサーバー・ログ
  - 監査ログ設定 (cn=Audit, cn=Log Management, cn=Configuration)
  - 管理監査ログ設定 (cn=Admin Audit, cn=Log Management, cn=Configuration)
  - デフォルト・ログ管理設定 (cn=Default, cn=Log Management, cn=Configuration)
- ディレクトリー・データ管理者 (DirDataAdmin) この役割が割り当てられている 管理グループ・メンバーは、RDBM バックエンド内のすべての項目に制限なしで アクセスすることができます。ただし、RDBM 項目のパスワード属性の設定に関 しては、メンバーは、通常のパスワード・ポリシー規則に従う必要があります。
- 管理者なし (NoAdmin) 1 次管理者が構成ファイル・ユーザーに対し「管理者なし」の役割を割り当てると、そのユーザーには何の管理特権もなくなります。1 次管理者は、この役割を定義することで、管理グループ・メンバーのすべての管理特権を取り消すことができます。
- パスワード管理者 (PasswordAdmin) パスワード管理者役割が割り当てられている管理グループのメンバーには、他のユーザーのアカウントをアンロックしたり、RDBM バックエンド内のユーザーのパスワードを変更したりする権限があります。ただし、グローバル管理グループ・メンバー・アカウントのパスワードを

変更する権限はありません。また、このようなメンバーは、サーバーに設定され ているパスワード・ポリシーの制約による拘束を受けません。RDBM バックエン ド内の項目のユーザー・パスワード・フィールドの追加および削除もできます が、構成ファイルに定義されたユーザーに変更を加えることはできません。この 役割を割り当てられたユーザーが行ったパスワード変更は、ACL による制御の対 象にはなりません。ただし、ユーザーが自分自身のパスワードを変更する場合 は、通常のユーザー・パスワード・ポリシー規則が適用されます。

- 複製管理者 (ReplicationAdmin) 「複製管理者」の役割を割り当てられた管理グ ループのメンバーは、複製トポロジー・オブジェクトを更新する権限を持ちま す。この役割のメンバーが行った変更は、ACL または他のどの構成ファイル設定 による制御の対象にもなりません。
- スキーマ管理者 (SchemaAdmin) 「スキーマ管理者」の役割を割り当てられた管理グループのメンバーは、スキーマ・バックエンドのみに対する無制限のアクセス権限を持ちます。
- サーバー構成グループ・メンバー (ServerConfigGroupMember) 「サーバー構成 グループ・メンバー」の役割を割り当てられた管理者グループのメンバーは、構 成バックエンドに対する制限付きの更新アクセス権限を持ちます。つまり、サー バー構成グループ・メンバーは、cn=Configuration 下の項目に対して制限付きの更 新アクセス権限を持つということです。この役割のユーザーは、特定のタスク (特に、他のローカル管理者および 1 次管理者に関連するタスクまたはセキュリ ティー関連のタスク)を実行することはできません。例えば、1 次管理者および 管理グループの資格情報を変更したり、管理グループのメンバーを追加したり削 除したりすることはできません。また、この役割のユーザーは、cn=AdminGroup, cn=Configuration 下の管理グループ・メンバー項目の DN、パスワード、Kerberos ID、または Digest-MD5 ID を変更することもできません。自分自身の DN、Kerberos ID、または Digest-MD5 ID を変更する権限もありません。このユ ーザーには、管理グループ・メンバーに割り当てられている管理役割の追加、削 除、または変更権限はありません。ただし、自分自身のパスワードは変更できま す。さらに、この役割のユーザーは、他の管理グループ・メンバーまたは 1次管 理者のパスワードを表示することはできず、監査ログ設定および管理監査ログ設 定 (cn=Audit, cn=Log Management, cn=Configuration 項目および cn=Admin Audit, cn=Log Management, cn=Configuration 項目全体) を追加、削除、または変更する 権限も、監査ログおよび管理監査ログを消去する権限もありません。ただし、デ フォルトのログ設定 (cn=Default, cn=Log Management, cn=Configuration 項目) の変 更およびその他のすべてのサーバー・ログの消去は許可されています。また、こ の役割のユーザーは cn=Kerberos, cn=Configuration 項目または cn=Digest, cn=Configuration 項目を追加または削除することはできません。ただし、これらの 項目下のすべての属性の検索はできます。このユーザーはこれらの項目の下位に あるすべての属性を変更できます。ただし、Kerberos および Digest-MD5 のルー ト・アドミニストレーター・バインド属性は除きます。このユーザーは、 cn=Configuration エントリー下の ibm-slapdAdminDN、ibmslapdAdminGroupEnabled、ibm-slapdAdminPWの各属性を検索または変更すること はできません。このユーザーは動的構成変更を発行できます。
- サーバー始動/停止管理者 (ServerStartStopAdmin) 「サーバー始動/停止管理者」の役割を割り当てられた管理グループのメンバーは、サーバーおよび管理者デーモンを開始または停止する権限を与えられます。

注:分散ディレクトリー環境で、データベース・バックエンドの管理権限を委任す る方法については、436ページの『グローバル管理グループ』を参照してくださ い。

以下の表は、管理グループ・メンバーが発行できる各種の拡張操作の相互参照表で す。

表 31. 各種の拡張操作を出す権限を持つ管理役割

|                                                                                                    |       | ディレクトリ       |       |         |                     | 11               | 18/00    |       |
|----------------------------------------------------------------------------------------------------|-------|--------------|-------|---------|---------------------|------------------|----------|-------|
| 拡張操作                                                                                                    | 監査管理  | ー・テータ管<br>理者 | 複製管理者 | スキーマ管理者 | サーバー構成クルーフ<br>のメンバー | サーバー始動/<br>停止管理者 | パスワード管理者 | 管理者なし |
| TLS 開始 - この操作は、<br>Transport Layer Security の始動<br>を要求するために使用します。<br>OID = 1.3.6.1.4.1.1466.20037                                                                          | はい    | はい           | はい    | はい      | はい                  | はい               | はい       | はい    |
| <ul> <li>イベント登録 - この操作は、</li> <li>SecureWay V3.2 Event サポート</li> <li>ヘのイベントの登録を要求する</li> <li>ために使用します。OID =</li> <li>131802121</li> </ul>                                  | はい    | はい           | はい    | はい      | 1717                | はい               | はい       | はい    |
| イベントの登録抹消 - この操作<br>は、イベント登録要求を使用し<br>て登録したイベントの登録抹消<br>を要求するために使用します。<br>OID = 1.3.18.0.2.12.3                                                                            | はい    | はい           | はい    | はい      | (其1)                | はい               | はい       | はい    |
| トランザクション開始 - この操<br>作は、SecureWay V3.2 のトラ<br>ンザクション・コンテキストの<br>開始を要求するために使用しま<br>す。OID = 1.3.18.0.2.12.5                                                                   | はい    | はい           | はい    | はい      | <b>注</b> ()         | はい               | はい       | はい    |
| トランザクション終了 - この操<br>作は、SecureWay V3.2 のトラ<br>ンザクション・コンテキストの<br>終了 (コミット/ロールパック)<br>を要求するために使用します。<br>OID = 1.3.18.0.2.12.6                                                 | はい    | はい           | はい    | はい      | はい                  | はい               | はい       | はい    |
| トレースを動的に使用可能/使用<br>不可に設定します。OID =<br>1.3.18.0.2.32.14                                                                                                    | いいえ   | いいえ          | いいえ   | いいえ     | いいえ                 | いいえ              | いいえ      | いいえ   |
| カスケード制御複製 - この操作<br>では、要求されたアクションを<br>発行先のサーバー上で実行し、<br>この呼び出しを複製トポロジー<br>でこの操作の下位に置かれてい<br>るすべてのコンシューマーに継<br>続的に転送します。OID =<br>1.3.18.0.2.12.15                           | いいえ   | はい           | はい    | いいえ     | いいえ                 | いいえ              | いいえ      | いいえ   |
| 制御複製 - この操作は、サプラ<br>イヤーによる即時の複製、複製<br>の中断、複製の再開のいずれか<br>を適用するときに使用します。<br>この操作は、複製の合意に対す<br>る更新をクライアントが許可さ<br>れている場合にのみ許可されま<br>す。OID = 1.3.18.0.2.12.16                   | 6363ž | 1411         | はい    | いいえ     | いいえ                 | いいえ              | いいえ      | いいえ   |
| 制御複製キュー - この操作で<br>は、指定の合意の項目に「複製<br>済み」とマークが付けられま<br>す。この操作は、複製の合意に<br>対する更新をクライアントが許<br>可されている場合にのみ許可さ<br>れます。OID = 1.3.18.0.2.12.17                                     | いいえ   | はい           | はい    | 6363Ž   | いいえ                 | いいえ              | いいえ      | いいえ   |
| サーバーの静止または静止解除<br>- この操作では、サブツリーを<br>クライアント更新を受け入れな<br>い状態にします(またはこの状<br>態を終了します)。ただし、サー<br>パー管理制御を持つディレクト<br>リー管理者として認証されたク<br>ライアントからの更新は除きま<br>す。OID = 1.3.18.0.2.12.19 | 6363Ž | 1417         | はい    | いいえ     | いいえ                 | いいえ              | いいえ      | いいえ   |

### 表 31. 各種の拡張操作を出す権限を持つ管理役割 (続き)

| 拡張操作                                                                                                    | 監査管理  | ディレクトリ<br>ー・データ管<br>理者 | 複製管理者       | スキーマ管理者       | サーバー構成グループ<br>のメンバー | サーバー始動/<br>停止管理者 | パスワード管<br>理者 | 管理者なし |
|----------------------------------------------------------------------------------------------------|-------|------------------------|-------------|---------------|---------------------|------------------|--------------|-------|
| ログ消去要求 – この操作は、<br>ログ・ファイルのクリアを要求<br>するために使用します。OID =<br>1.3.18.0.2.12.20                                                                                                    | はい    | いいえ                    | いいえ         | いいえ           | はい                  | いいえ              | いいえ          | いいえ   |
| 行取得要求 - この操作は、ロ<br>グ・ファイルからの行の取得を<br>要求するために使用します。<br>OID = 1.3.18.0.2.12.22                                                                                                    | はい    | はい                     | はい          | はい            | はい                  | はい               | はい           | いいえ   |
| 行数要求 - この操作は、ログ・<br>ファイルの行数を要求するため<br>に使用します。OID =<br>1.3.18.0.2.12.24                                                                                                    | はい    | はい                     | はい          | はい            | はい                  | はい               | はい           | いいえ   |
| サーバー始動/停止要求 - この<br>操作は、LDAP サーバーの始<br>動、停止、または再始動を要求<br>するために使用します。OID =<br>1.3.18.0.2.12.26                                                                                                 | いいえ   | いいえ                    | いいえ         | いいえ           | いいえ                 | はい               | いいえ          | いいえ   |
| 構成更新要求 - この操作は、<br>IBM Security Directory Server<br>のサーバー構成の更新を要求す<br>るために使用します。OID =<br>1.3.18.0.2.12.28                                                                                     | はい    | いいえ                    | はい          | いいえ           | はい                  | いいえ              | いいえ          | いいえ   |
| DN 正規化要求 - この操作は、<br>1 つの DN または一連の DN<br>の正規化を要求するために使用<br>します。OID = 1.3.18.0.2.12.30                                                                                                    | はい    | はい                     | はい          | はい            | はい                  | はい               | はい           | はい    |
| 接続強制終了要求 - この操作<br>は、サーバーの接続の停止を要<br>求するために使用します。この<br>要求は、すべての接続を強制終<br>了するものでも、パインド済み<br>DN、IP、特定の IP からパイン<br>ドされた DN のいずれかによる<br>接続を強制終了するものでもか<br>まいません。OID =<br>1.3.18.0.2.12.35        | いいえ   | はい                     | いいえ         | いいえ           | いいえ                 | いいえ              | いいえ          | いいえ   |
| ユーザー・タイブ要求 - この操<br>作は、バインドされているユー<br>ザーのユーザー・タイプの取得<br>を要求するために使用します。<br>OID = 1.3.18.0.2.12.37                                                                                              | はい    | はい                     | はい          | はい            | 1417                | はい               | はい           | はい    |
| サーバー・トレースの制御 - こ<br>の操作は、IBM Security<br>Directory Server でのトレースの<br>活動化または非活動化を要求す<br>るために使用します。OID =<br>1.3.18.0.2.12.40                                                                    | いいえ   | はい                     | いい <u>え</u> | いいえ           | いえ                  | いい <u>え</u>      | いいえ          | いいえ   |
| グループ評価 - この操作は、<br>分散ディレクトリー環境で、特<br>定の DN をメンバーとして持つ<br>すべてのグループを判別するた<br>めに使用します。OID =<br>1.3.18.0.2.12.50                                                                                  | 6363ž | はい                     | いいえ         | <i>١،٤،</i> ٤ | いいえ                 | いいえ              | いいえ          | いいえ   |
| トポロジー複製 - この操作<br>は、特定の複製コンテキストの<br>トポロジー (そのコンテキスト<br>の複製の合意など)を定義する<br>オブジェクトを複製するために<br>使用します。コンテキストの複<br>愛グルーブ項目に対する更新権<br>を持つユーザーなら、誰でもこ<br>の拡張操作を発行することがで<br>きます。OID = 1.3.18.0.2.12.54 | いいえ   | 1413<br>1              | はい          | いいえ           | いいえ                 | いいえ              | いいえ          | いいえ   |

### 表 31. 各種の拡張操作を出す権限を持つ管理役割 (続き)

|                                                                                                    |      | ディレクトリ       |               |         |                     | N 11-11.         |          |       |
|----------------------------------------------------------------------------------------------------|------|--------------|---------------|---------|---------------------|------------------|----------|-------|
| 拡張操作                                                                                                    | 監査管理 | ー・アータ管<br>理者 | 複製管理者         | スキーマ管理者 | サーバー構成クループ<br>のメンバー | サーバー始動/<br>停止管理者 | パスワード管理者 | 管理者なし |
| イベント更新 - この操作は、<br>イベント通知構成の再初期化を<br>要求するために使用します(こ<br>の操作を開始できるのはサーバ<br>ーのみであり、ユーザーは開始<br>できません)。OID =<br>1.3.18.0.2.12.31                                                       | いいえ  | いいえ          | いいえ           | いいえ     | いいえ                 | いいえ              | いいえ      | いいえ   |
| ログ・アクセス更新 - この操作<br>は、ログ・アクセス・ブラグイ<br>ン構成の再初期化を要求するた<br>めに使用します(この操作を開<br>始できるのはサーバーのみであ<br>り、ユーザーは開始できませ<br>ん)。OID = 1.3.18.0.2.12.32                                            | いいえ  | いいえ          | いいえ           | いいえ     | いいえ                 | いいえ              | いいえ      | いいえ   |
| 固有属性 - この操作は、属性<br>の重複する値を要求するために<br>使用します。OID =<br>1.3.18.0.2.12.44                                                                                                    | いいえ  | はい           | いいえ           | いいえ     | いいえ                 | いいえ              | いいえ      | いいえ   |
| アカウント状況 - この操作<br>は、アカウントがパスワード・<br>ポリシーでロックされているか<br>どうかを判別するために使用し<br>ます。OID = 1.3.18.0.2.12.58                                                                                 | いいえ  | はい           | いいえ           | いいえ     | いいえ                 | いいえ              | いいえ      | いいえ   |
| 項目探索 - この操作は、特定<br>の DN セットの詳細を見つける<br>ために使用します。OID =<br>1.3.18.0.2.12.71                                                                                                    | いいえ  | はい           | 1313 <u>ž</u> | いいえ     | いいえ                 | 1313 <u>ž</u>    | いいえ      | いいえ   |
| プロキシー役割の再開 - この操<br>作は、バックエンド・サーバー<br>の役割の再開を要求するために<br>使用します。OID =<br>1.3.18.0.2.12.65                                                                                           | いいえ  | はい           | いいえ           | いいえ     | いいえ                 | いいえ              | いいえ      | いいえ   |
| 属性タイプの取得 - この操作<br>は、属性タイプを要求するため<br>に使用します。OID =<br>1.3.18.0.2.12.46                                                                                                    | いいえ  | はい           | いいえ           | はい      | いいえ                 | いいえ              | いいえ      | いいえ   |
| ServerBackupRestore - この操作<br>は、管理サーバーでディレクト<br>リー・サーバーのデータおよび<br>構成のバックアップを実行する<br>か、既存のバックアップからデ<br>ィレクトリー・サーバーのデー<br>タおよび構成を復元することを<br>要求するために使用します。<br>OID = 1.3.18.0.2.12.81 | いいえ  | はい           | いいえ           | はい      | はい                  | はい               | いいえ      | いいえ   |

以下の表は、異なる管理グループ・メンバーがアクセスを許可される各種オブジェ クトの相互参照表です。

表 32. 各種オブジェクトへのアクセス用に管理役割に割り当てる許可

|                     | 監査設定/監査ログ |      | RDBM バックエン<br>ド |       | 複製オブジェクト |      | スキーマ・バック<br>エンド |          | 構成バックエンド |      | プロキシー・<br>バックエンド | サーバー始<br>動/停止 |
|---------------------|-----------|------|-----------------|-------|----------|------|-----------------|----------|----------|------|------------------|---------------|
|                     | 読み取り      | 書き込み | 読み取り            | 書き込み  | 読み取り     | 書き込み | 読み取り            | 書き込<br>み | 読み取<br>り | 書き込み |                  |               |
| 監査管理者               | はい        | はい   | いいえ**           | いいえ   | いいえ**    | いいえ  | はい              | いいえ      | はい       | いいえ  | 注 1              | いいえ           |
| ディレクトリー・データ管理<br>者  | いいえ       | いいえ  | はい              | はい    | はい       | はい   | はい              | いいえ      | はい       | いいえ  | 注 1              | いいえ           |
| 複製管理者               | いいえ       | いいえ  | いいえ**           | いいえ** | はい       | はい   | はい              | いいえ      | はい       | いいえ  | 注 1              | いいえ           |
| スキーマ管理者             | いいえ       | いいえ  | いいえ**           | いいえ   | いいえ**    | いいえ  | はい              | はい       | はい       | いいえ  | 注 1              | いいえ           |
| サーバー構成グループのメン<br>バー | はい        | いいえ  | いいえ**           | いいえ   | いいえ**    | いいえ  | はい              | いいえ      | はい       | はい*  | 注 1              | いいえ           |
| サーバー始動/停止管理者        | いいえ       | いいえ  | いいえ**           | いいえ   | いいえ**    | いいえ  | はい              | いいえ      | はい       | いいえ  | 注 1              | はい            |
| パスワード管理者            | いいえ       | いいえ  | いいえ**           | はい**  | いいえ**    | いいえ  | はい              | いいえ      | はい       | いいえ  | 注 1              | いいえ           |
| 管理者なし               | いいえ       | いいえ  | いいえ**           | いいえ   | いいえ**    | いいえ  | はい              | いいえ      | はい       | いいえ  | 注 1              | いいえ           |

- \* サーバー構成グループ・メンバーは、構成バックエンドに対する制限付きの 更新アクセス権限を持ちます。
- \*\* これらのオブジェクトに対するアクセス権限では、管理役割が提供する特別 な権限はなく、ユーザーは通常の ACL 評価を通じてアクセスできます。
- 注1-プロキシーでは、管理役割を持つ管理グループ・メンバーを匿名として取り扱い、それに対応するアクセス規則を適用します。

#### 管理グループの使用可能化および使用不可化:

この操作を実行するには、IBM Security Directory Server 管理者である必要があります。

#### このタスクについて

注: このタスクおよびこの後の「管理グループの管理」タスクでは、管理グループ のメンバーに対しては操作ボタンが使用不可になっています。管理グループのメン バーが表示できるのは、「管理グループの管理」パネルの「管理グループ・メンバ ー」テーブルのみです。

#### Web 管理の使用:

ここで説明する手順に従うことにより、Web 管理ツールのコマンドを使用して同じ 操作を実行することができます。

#### このタスクについて

ナビゲーション領域で「**サーバー管理**」カテゴリーを展開します。「**管理グループ** の管理」をクリックします。

- 管理グループを使用可能または使用不可にするには、「管理グループの使用可能 化」の隣にあるチェック・ボックスをクリックします。このチェック・ボックス にチェック・マークを付けると、管理グループが使用可能になります。
- 2. 「**OK**」をクリックします。

注:管理グループを使用不可にした場合でも、ログインしているメンバーは、再バ インドを要求されるまで管理操作を継続できます。すでにバインドされている管理 グループ・メンバーによる追加の操作を停止するには、アンバインド操作を実行し ます。詳細については、111ページの『サーバー接続の管理』を参照してくださ い。

#### コマンド・ラインの使用:

以下に示すコマンドをコマンド行で使用することにより、同じ操作を実行できま す。

#### このタスクについて

idsldapmodify -D <adminDN> -w <adminPW> -i <filename>

where *<filename>* contains:

dn: cn=Configuration
changetype: modify
replace: ibm-slapdAdminGroupEnabled
#specify TRUE to enable or FALSE to disable the administrative group
#TRUE has been preselected for you.

ibm-slapdAdminGroupEnabled: TRUE
objectclass: top
objectclass: ibm-slapdConfigEntry
objectclass: ibm-slapdTop

設定を動的に更新するには、以下の idsldapexop コマンドを発行します。

idsldapexop -D <*adminDN>* -w <*adminPW>* -op readconfig -scope single cn=Configuration ibm-slapdAdminGroupEnabled

#### 管理グループに対するメンバーの追加:

この操作を実行するには、IBM Security Directory Server 管理者である必要があります。

#### このタスクについて

#### Web 管理の使用:

以下に示す手順を使用することで、Web 管理ツールを使用して管理グループにメン バーを追加できます。

#### このタスクについて

管理グループにメンバーを追加するには、ナビゲーション領域で「**サーバー管理**」 カテゴリーを展開し、「**管理グループの管理**」をクリックします。次に、「**管理グ** ループの管理」で「追加」をクリックします。

「管理グループ・メンバーの追加」パネルで、以下の手順を実行します。

- 1. メンバーの管理者 DN を入力します (これは有効な DN 構文にする必要があり ます)。
- メンバーのパスワードを入力します。管理者のパスワード・セキュリティー制限の詳細については、247ページの『管理パスワードおよびロックアウト・ポリシーの設定』を参照してください。
- 3. 確認のため、メンバーのパスワードを再度入力します。
- 4. 必要に応じて、メンバーの「Digest-MD5 ユーザー名」を入力します。
- オプションで、メンバーの「Kerberos ID」を入力します。 Kerberos ID は ibm-kn または ibm-KerberosName のいずれかのフォーマットにする必要があり ます。値では大/小文字は区別されません。例えば、ibmkn=root@TEST.AUSTIN.IBM.COM は ibm-kn=ROOT@TEST.AUSTIN.IBM.COM と同等です。注: このフィールドは、AIX プラットフォームおよび Windows プ ラットフォームの場合にのみ使用できます。 kerberos でサポートされる機能 OID (1.3.18.0.2.32.30) がサーバー上で検出された場合、このフィールドは表示専 用となります。
- 6. 「管理役割」セクションの下で、「**管理グループ・メンバーの役割を定義する**」 チェック・ボックスを選択します。
- 7. 「使用可能な管理役割」ボックスから使用可能な管理役割を選択し、「追加」を クリックします。
- 8. 「OK」をクリックします。

注: Digest-MD5 ユーザー名には、大文字小文字の区別があります。 管理グループに追加するメンバーごとにこの手順を繰り返します。 「管理グループ・メンバー」リスト・ボックスには、管理者 DN、Digest-MD5 ユー ザー名 (指定した場合)、および Kerberos ID (指定した場合) が表示されます。

注: Kerberos サポートが使用できるプラットフォームは、AIX および Windows の みです。 kerberos でサポートされる機能 OID (1.3.18.0.2.32.30) がサーバー上で検 出された場合、 Kerberos ID 列は、「管理グループ・メンバー」リスト・ボックス にのみ表示されます。

### コマンド・ラインの使用:

以下に示すコマンドをコマンド行で使用することにより、管理グループにメンバー を追加できます。

#### このタスクについて

idsldapadd -D <adminDN> -w<adminPW> -i<filename>

#### where *<filename>* contains:

dn: cn=AdminGroup, cn=Configuration
cn: AdminGroup
objectclass: top
objectclass: container

dn: cn=admin1, cn=AdminGroup, cn=Configuration
cn: admin1
ibm-slapdAdminDN: <memberDN>
ibm-slapdAdminPW: <password>
ibm-slapdAdminRole: <role value>
ibm-slapdAdminRole: <role value2>
#ibm-slapdKrbAdminDN and ibm-slapdDigestAdminUser are optional attributes.
ibm-slapdKrbAdminDN: <KerberosID>
ibm-slapdDigestAdminUser: <DigestID>
objectclass: ibm-slapdConfigEntry
objectclass: ibm-slapdAdminGroupMember

#### 注:

- すでに管理グループにメンバーを作成済みの場合は、最初の項目を省略します。
- ibm-slapdAdminRole 属性の複数インスタンスが異なる役割値を使用して指定されていて、それらの役割値の1つが NoAdmin である場合は、他のすべての役割値は無視され、NoAdmin の役割を持つ管理グループ・メンバーが追加されます。

設定を動的に更新するには、以下の idsldapexop コマンドを発行します。

idsldapexop -D  $<\!\!adminDN\!\!>$  -w  $<\!\!adminPW\!\!>$  -op readconfig -scope subtree cn=AdminGroup,cn=Configuration

#### 管理グループ・メンバーの変更:

この操作を実行するには、IBM Security Directory Server 管理者である必要があります。

#### このタスクについて

#### Web 管理の使用:

以下に示すステップにより、管理グループ・メンバーの情報を変更することができ ます。

#### このタスクについて

管理グループ・メンバーの情報を変更するには、ナビゲーション領域で「**サーバー** 管理」カテゴリーを展開し、「管理グループの管理」をクリックします。「管理グ ループの管理」パネルで、以下の手順を実行します。

- 1. 情報の変更対象メンバーを選択します。
- 2. 「編集」をクリックします。
- 3. メンバーの管理者 DN を変更します (これは有効な DN 構文にする必要があり ます)。
- 4. メンバーのパスワードを変更します。
- 5. 確認のため、メンバーのパスワードを再度入力します。
- 6. メンバーの **Kerberos ID** を入力または変更します。Kerberos ID は ibm-kn また は ibm-KerberosName のいずれかのフォーマットにする必要があります。この値 に大文字小文字の区別はありません。例えば、ibmkn=root@TEST.AUSTIN.IBM.COM と ibm-kn=ROOT@TEST.AUSTIN.IBM.COM は同じ意味を持ちます。

注: このフィールドが使用できるプラットフォームは、AIX および Windows のみです。 kerberos でサポートされる機能 OID (1.3.18.0.2.32.30) がサーバー上で検出された場合、このフィールドは表示専用となります。

- 7. メンバーの「**Digest-MD5 ユーザー名**」を入力します。Digest-MD5 ユーザー名に は、大文字小文字の区別があります。
- 8. 「**OK**」をクリックします。

管理グループで変更するメンバーごとにこの手順を繰り返します。

注:管理グループのメンバーである場合、パスワードは「ユーザー・プロパティー」->「パスワードの変更」パネルを使用して変更できます。

#### コマンド・ラインの使用:

以下に示すコマンドをコマンド行で使用することにより、管理グループ・メンバー を変更することができます。

#### このタスクについて

idsldapmodify -D <adminDN> -w <adminPW> -i <filename>

#### where *<filename>* contains:

dn: cn=admin1, cn=AdminGroup, cn=Configuration
cn: admin1
changetype: modify
replace: ibm-slapdAdminDN
ibm-slapdAdminDN: cn=<memberDN>

replace: ibm-slapdAdminPW
ibm-slapdAdminPW: cpassword>

replace: ibm-slapdKrbAdminDN
ibm-slapdKrbAdminDN: <KerberosID>

replace: ibm-slapdDigestAdminUser ibm-slapdDigestAdminUser: <DigestID>

replace: ibm-slapdAdminRole
ibm-slapdAdminRole: <role value>

設定を動的に更新するには、以下の idsldapexop コマンドを発行します。

idsldapexop -D <adminDN> -w <adminPW> -op readconfig -scope subtree cn=AdminGroup,cn=Configuration

### 管理グループからのメンバーの除去:

この操作を実行するには、IBM Security Directory Server 管理者である必要があります。

このタスクについて

#### サーバー管理の使用:

以下に示す指示により、「管理グループの管理」パネルで管理グループのメンバー を除去することができます。

#### このタスクについて

- 1. 除去するメンバーを選択します。
- 2. 「削除」をクリックします。
- 3. 除去の確認を求められます。
- メンバーを削除する場合は「OK」をクリックします。変更を行わずに「管理グループの管理」パネルに戻る場合は「キャンセル」をクリックします。

管理グループから除去するメンバーごとにこの手順を繰り返します。

#### コマンド・ラインの使用:

以下に示すコマンドをコマンド行で使用することにより、同じ操作を実行できま す。

#### このタスクについて

idsldapdelete -D <adminDN> -w<adminPW> -i<filename>

#### where *<filename>* contains:

#list additional DNs here, one per line: cn=admin1, cn=AdminGroup, cn=Configuration

複数のメンバーを除去するには、DN を列挙します。各 DN は別々の行に記述する 必要があります。

注: 管理グループ・メンバーのバインド DN ではなく、管理グループ・メンバーを 保持している項目の DN を指定してください。

設定を動的に更新するには、以下の idsldapexop コマンドを発行します。

idsldapexop -D <adminDN> -w <adminPW> -op readconfig -scope subtree cn=AdminGroup,cn=Configuration

### 参照

参照を使用すると、サーバーはクライアントに対して、追加のディレクトリー・サ ーバーを参照するよう指示することができます。参照は、代替 LDAP サーバーの URL を指定します。この代替サーバーは、現在の LDAP サーバーのいずれのサブ ツリーでも検索されないオブジェクトに対する要求を処理します。

- プロキシー環境では、プロキシー・サーバーは参照を返しません。参照オブジェクトは、クライアントが参照を追跡しないよう、通常のディレクトリー項目として返されます。
- プロキシー環境では、参照は推奨されません。

デフォルト参照を使用すると、以下のサーバーを指し示すことができます。

- ・(階層内における)このサーバーの直接の親
- 階層内の最上位サーバーなどの、「より多くの情報を持つ」サーバー
- ネーム・スペースの非結合部分を実行する可能性がある、「より多くの情報を持つ」サーバー

参照を使用して、以下のタスクを実行できます。

- 複数のサーバーにネーム・スペース情報を配布する。
- 相互に関連する一連のサーバー内のどこにデータがあるのかについて情報を提供 する。
- 該当するサーバーにクライアント要求を発送する。

注: IBM Securitry Directory Server 6.0 以降がサポートするすべてのサーバーおよび クライアントは、IPv6 形式および IPv4 形式をサポートします。この 2 つの形式に ついては、649 ページの『付録 E. IPv6 サポート』を参照してください。

参照を使用する利点として、以下のタスクを実行できる場合があります。

- 処理のオーバーヘッドを分散し、基本的なロード・バランシングを行う
- 組織の境界に沿ってデータの管理を分散する
- 組織独自の境界を超えて、広範な相互接続の可能性を提供する。

注: Linux、Solaris、および HP-UX プラットフォームでは、参照を追跡していると きにクライアントがハングした場合、システム環境で環境変数 LDAP\_LOCK\_REC が設 定されているようにします。特定の値を指定する必要はありません。 set LDAP LOCK REC=anyvalue

# 他の LDAP ディレクトリーへの参照の設定

参照オブジェクト・クラスおよび referral 属性を使用することで、他の LDAP ディ レクトリーへの参照を持つ項目を LDAP ディレクトリー内に作成することができま す。

参照を使用することで、サーバーを複数関連付けることも可能です。その例を示します。

## 参照オブジェクト・クラスおよび ref 属性

参照オブジェクト・クラスおよび ref 属性は、分散されたネーム・レゾリューショ ンを容易に行ったり、複数のサーバーに渡って検索を行ったりするために使用され ます。

ref 属性は、参照するサーバー内で指定する項目に出現します。ref 属性の値は、参照されるサーバー内で保持されている項目を指します。

#### 項目の作成:

参照の 1 つのセットアップは、管理するサブツリーに基づいて、サーバーを 1 つ の階層に構成するために使用されます。次に、上位の(階層のルートに近い)情報を 保持するサーバーからのフォワード参照を提供し、その親サーバーを指すようデフ ォルト参照を設定します。

以下の構成の例では、ref 属性の使用方法が示されています。

Server A
dn: o=ABC, c=US
ref: ldap://hostB/o=ABC, c=US
objectclass: referral
dn: o=XYZ, c=US
ref: ldap://hostC/o=XYZ, c=US
objectclass: referral

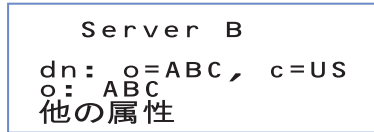

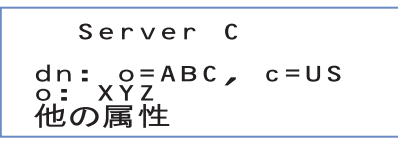

図 3. referral 属性の使用例

この例で、Server A は o=ABC, c=US および o=XYZ, c=US という 2 つの項目への 参照を保持しています。o=ABC, c=US 項目に関して、Server A は Server B への参 照を保持しています。o=XYZ, c=US 項目に関して、Server A は Server C への参照 を保持しています。

#### サーバーと参照との関連付け:

参照経由でサーバーを関連付けるには、参照オブジェクトを使用して、従属参照用 の他のサーバーを指し示します。また、別の場所 (通常は親サーバー) を指すデフォ ルト参照を定義する必要があります。

注:参照オブジェクトは、コマンド行から -M オプションを指定することで表示で きます。コマンド行ユーティリティーについて詳しくは、「*IBM Security Directory Server Version 6.3.1 Command Reference*」を参照してください。

#### 他のサーバーへの指示:

従属参照 (すなわち、このサーバーの下のネーム・スペースにあり、このサーバー が直接サービスを提供しない部分) 用として、他のサーバーを指し示す参照オブジ ェクトを使用します。

参照オブジェクトは他のオブジェクトと同様に、バックエンド (DB2) に入ります。 参照オブジェクトは、以下の属性で構成されています。

dn: 識別名を指定します。これは、参照されるサーバーによってサービス提供されるネーム・スペースの一部です。

#### objectclass:

オブジェクト・クラス referral の値を指定します。

ref: サーバーの LDAP Web アドレスを指定します。この Web アドレスは、 ldap:// identifier、thehostname:port、および DN で構成されていま す。ID には、ホスト名ストリング、または TCP/IP アドレスのどちらでも 指定することができます。hostname:port と区切るため、DN の前にはスラ ッシュ (/) が必要です。また、この DN は、参照オブジェクトの DN と同 じである必要があります。参照属性値に指定する DN と参照オブジェクト の DN は、一致する必要があります。通常は、参照サーバーが保持してい るネーミング・コンテキストでのネーミング・コンテキストの項目か、その 下でのネーミング・コンテキストの項目です。

dn:o=sample
objectclass:referral
ref:ldap://9.130.25.51:389/o=sample

# 分散ネーム・スペース・バインディング

IBM Security Directory Server アプリケーションがバインド DN と資格情報を変更 するよう設計されているのでない場合、検索時には、元のサーバーにバインドまた はログインするのに使用されたものと同じ DN が使用されて参照先のサーバーにバ インドします。

両方のサーバーにバインドして、参照を追跡できるようにするには、同じ DN に対して正しいアクセスをセットアップする必要があります。詳細については、22ページの『「Web 管理ツール」によるディレクトリー・サーバーへのログオン』を参照してください。

## 参照を使用したネーム・スペース分散の例

参照を使用してネーム・スペースを分散するには、ネーム・スペース階層の計画を 策定し、複数のサーバーをセットアップし、参照オブジェクトをセットアップする 必要があります。

参照を使用してネーム・スペースを分散するステップを以下に示します。

1. ネーム・スペース階層を計画します。

country - US company - IBM, Lotus organizationalUnit - IBM Austin, IBM Endicott, IBM HQ

2. 複数のサーバーをセットアップします。それぞれのサーバーには、ネーム・スペ ースの一部を含めます。

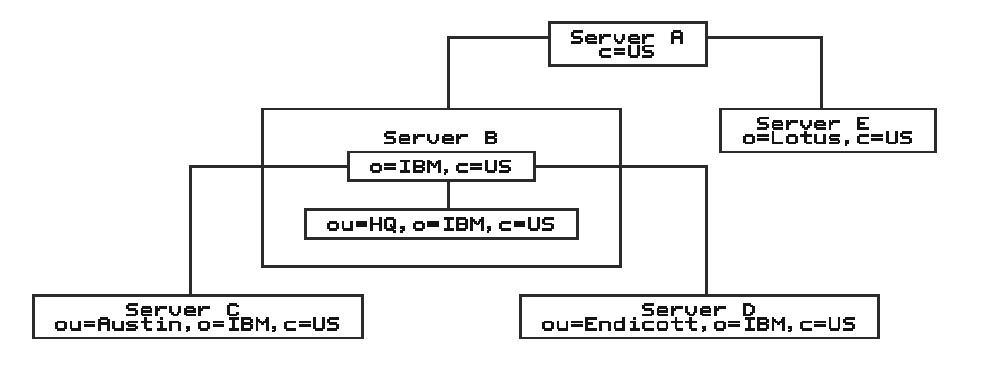

図4. サーバーのセットアップ

サーバーの説明を以下に示します。

#### Server A

米国内の他のサーバーを見つけるために使用されるサーバー。他の知識 を持たないクライアントでも、最初にここにアクセスして、米国内の別 のユーザーの情報を見つけることができます。

#### Server B

米国内の IBM に関するすべてのデータのハブ。すべての HQ 情報を直接保持しています。 また、他の IBM データの場所についても、そのすべての情報 (参照) を保持しています。

#### Server C

IBM オースティンに関するすべての情報を保持しています。

#### Server D

IBM エンディコットに関するすべての情報を保持しています。

#### Server E

Lotus<sup>®</sup> に関するすべての情報を保持しています。

3. 他のサーバーの子孫を指すように参照オブジェクトをセットアップします。

| dn: o=IBM, c=US<br>objectClass: referral<br>ref: ldap://ibm.com:389/o=IBM, c=US       | <-→Server | в | へのポインター |
|---------------------------------------------------------------------------------------|-----------|---|---------|
| dn: o=Lotus, c=US<br>objectClass: referral<br>ref: ldap://lotus.com:389/o=Lotus, c=US | <>Server  | Е | へのポインター |

図 5. Server A データベース (LDIF 入力)

サーバーは、デフォルト参照を定義することもできます。デフォルト参照は、ネ ーム・スペース内のそれらのサーバーの下にはない情報を得ることを目的とし て、「より多くの情報を持つ」サーバーを指すために使用されます。

注: デフォルト参照 LDAP Web アドレスには、DN 部分は含まれません。

以下は、同じ 5 つのサーバーの配置です。上位参照用に使用されるデフォルト参照 だけではなく、データベース内の参照オブジェクトも示しています。

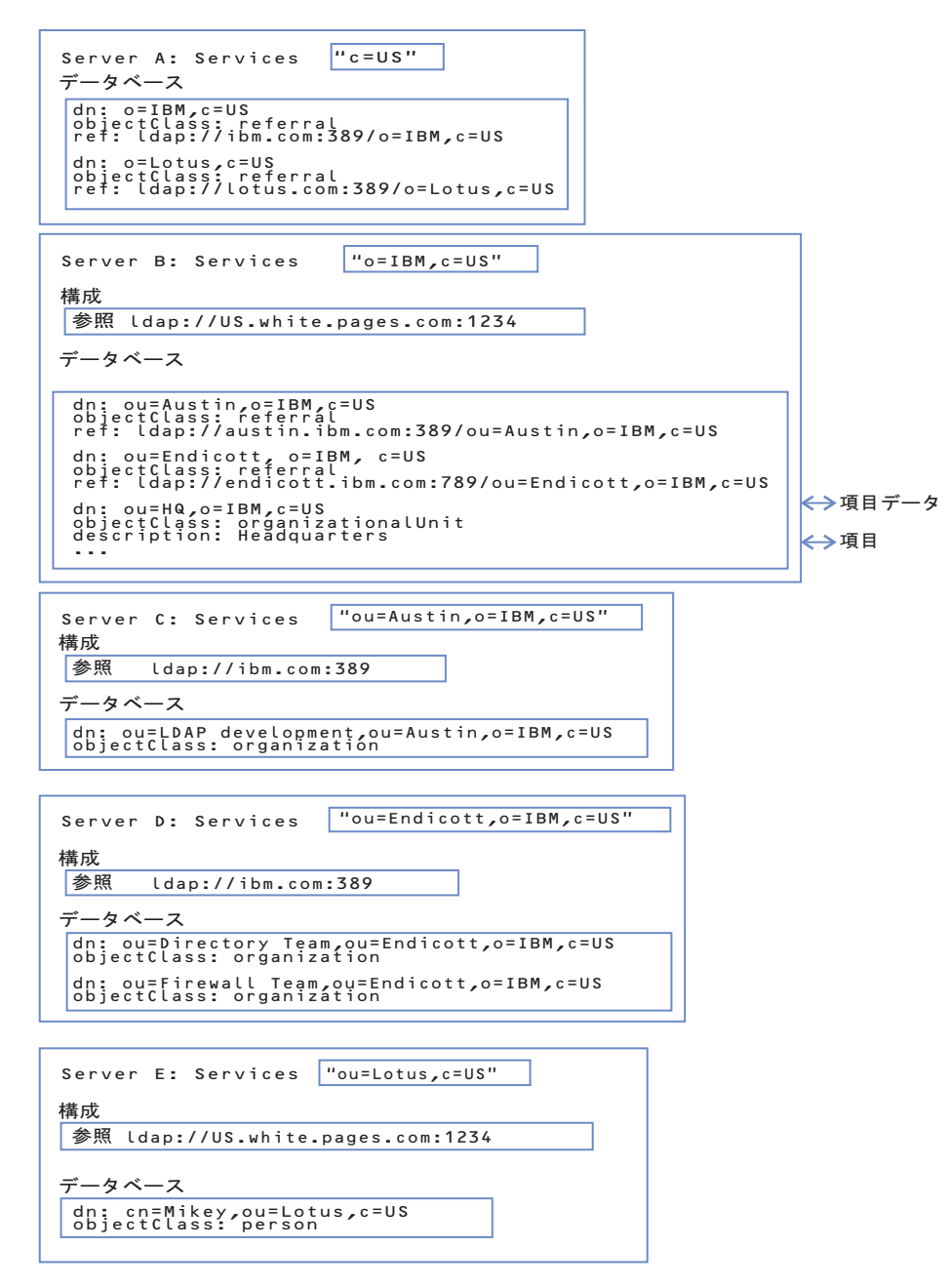

図6. 参照の例の要約

# デフォルト参照の作成

デフォルト参照を作成および除去する場合、Web 管理ツールを使用することをお勧めします。

## このタスクについて

### Web 管理の使用

以下に示す指示により、Web 管理ツールを使用してデフォルト参照を作成したり除 去したりすることができます。

### このタスクについて

- 1. まだ行っていない場合は、Web 管理ツールを使用してマスター・サーバーへロ グオンします。
- 「オブジェクト・クラスの選択」パネルの「構造化オブジェクト・クラス」リ ストから参照オブジェクト・クラスを選択して、参照項目を追加します。詳細 については、526ページの『項目の追加』を参照してください。
- 3. 「必須属性」タブで、「参照の管理」をクリックします。
- 4. 「参照の管理」パネルで「追加」をクリックして、「参照の追加」パネルを表示します。

注:管理参照の場合、属性およびフィルターに関連するフィールドは表示され ません。管理参照を作成するには、「サーバー管理」カテゴリーの「サーバ ー・プロパティーの管理」パネルで参照を追加します。

- 5. 「サーバー・ホスト名:ポート」ドロップダウン・リストから LDAP サーバー およびポートを選択するか、サーバーのホスト名とポート番号を hostname:port の形式でフィールドに入力します。
- 6. 参照先がセキュア (SSL) サーバーの場合には、「SSL の使用」を選択します。
- 7. ターゲット・サーバーのディレクトリー情報ツリーに基本 DN を入力します。 例えば、ou=austin,o=sample です。
- 8. 参照 URL に組み込む属性を選択し、「追加」をクリックします。参照 URL から属性を除去するには、「選択された属性」フィールドで属性を強調表示し、「除去」をクリックします。
- 9. 参照検索スコープを選択します。
  - 選択したオブジェクトの中だけで検索する場合は、「オブジェクト」を選択 します。
  - 選択したオブジェクトの直接の子の範囲内のみで検索する場合は、「単一レベル」を選択します。
  - 選択した項目のすべての子孫を検索する場合は、「**サブツリー**」を選択しま す。
  - スコープを指定しない場合は、「なし」を選択します。
- 10. 検索フィルターを指定します。詳細については、542ページの『検索フィルター』を参照してください。
- 11. 「**OK**」をクリックします。
- 12. 追加する参照ごとに、上記のステップを繰り返します。
- 13. 完了したら、「必須属性」タブで「次へ」をクリックします。
- 14. 「オプションの属性」タブで、他の属性の値を必要に応じて入力します。
- 15. 「完了」をクリックすると、項目が作成されます。

変更した内容を有効にするには、サーバーを再始動する必要があります。

#### コマンド・ラインの使用

以下に記載されている情報およびコマンドを使用して、別のサーバー上のディレク トリーを参照するデフォルト参照を定義します。

### このタスクについて

注: デフォルト参照 LDAP URL には、DN 部分は含まれません。ldap:// ID と hostname:port のみが含まれています。 以下に例を示します。

注: この例は、ポート 389 を使用するローカル LDAP サーバーの例です。

idsldapadd -D <adminDN> -w <adminpw> -i <filename>

#### where *<filename>* contains:

```
# referral
dn: cn=Referral, cn=Configuration
cn: Referral
ibm-slapdReferral: ldap://<additional hostname:port>/<baseDN>?<attributes>?
<scope>?<filter>
ibm-slapdReferral: ldap://<additional hostname:port>/<baseDN>?<attributes>?
<scope>?<filter>
ibm-slapdReferral: ldap://<additional hostname:port>/<baseDN>?<attributes>?
<scope>?<filter>
objectclass: ibm-slapdReferral
objectclass: ibm-slapdConfigEntry
```

例えば、2 つのサーバー server1 および server2 (セキュア・サーバー) に対する参照を、listen ポートが 389、ベースが ou=austin,o=sample、属性が cn、sn、

**description**、スコープが **base**、フィルターが **objectclass=\*** で設定する場合、LDIF ファイルは以下のようになります。

```
# referral
dn: cn=Referral, cn=Configuration
cn: Referral
ibm-slapdreferral: ldap://server1.mycity.mycompany.com:389/
ou=austin,o=sample?cn,sn,description?base?objectclass=*
ibm-slapdreferral: ldaps://server2.mycity.mycompany.com:389/
ou=austin,o=sample?cn,sn,description?base?objectclass=*
objectclass: ibm-slapdReferral
objectclass: ibm-slapdConfigEntry
objectclass: top
```

サポートされる URL 形式の詳細については、649 ページの『付録 E. IPv6 サポート』を参照してください。

## 参照の変更

以下に示すいずれかの方法を使用することで、参照を編集できます。

## このタスクについて

### Web 管理の使用

以下に示す指示を使用することで、Web 管理ツールを使用して参照を変更すること ができます。

### このタスクについて

- 1. まだ行っていない場合は、Web 管理ツールを使用してマスター・サーバーヘロ グオンします。
- 2. 「項目の追加」パネルの「**必須属性**」タブで、「参照の管理」をクリックしま す。
- 3. 「現在の参照」セクションで、編集する参照を選択します。
- 4. 「編集」をクリックします。
- 5. この参照値が指し示すサーバーのホスト名およびポートを変更できます。

- 6. 参照先がセキュア (SSL) サーバーかどうかに関係なく、「SSL の使用」を変更 できます。
- 7. ターゲット・サーバーのディレクトリー情報ツリーに基本 DN を変更できま す。例えば、ou=austin,o=sample です。
- 8. 参照 URL に属性を追加することで、または参照 URL から属性を削除することで、参照 URL に組み込む必要のある属性を変更できます。
- 9. 参照検索スコープを変更できます。
- 10. 検索フィルターを変更できます。詳細については、542ページの『検索フィル ター』を参照してください。
- 11. 「**OK**」をクリックします。
- 12. 変更する各参照に対して、上記のステップを繰り返します。

変更した内容を有効にするには、サーバーを再始動する必要があります。

### コマンド・ラインの使用

以下に示すコマンドを発行することで、server1 への参照を変更し、baseDN を ou=raleigh,o=sample にすることができます。

#### このタスクについて

idsldapmodify -D <adminDN> -w <adminPW> -M -i <filename>

where *<filename>* contains:

dn: cn=referral, cn= configuration changetype: modify replace: ibm-slapdReferral ibm-slapdreferral: ldap://server1.mycity.mycompany.com:389/ ou-raleigh.o=sample?cn,sn,description?base?objectclass=\*

注:参照項目にアクセスするときに、通常項目のように項目を処理するには -M オ プションを指定する必要があります。指定しない場合、サーバーは参照を返しま す。

# 参照の除去

以下に示すいずれかの方法を使用して、参照を除去することができます。

### このタスクについて

### Web 管理の使用

以下に示す指示により、Web 管理ツールを使用して参照を除去することができます。

#### このタスクについて

- 1. まだ行っていない場合は、Web 管理ツールを使用してマスター・サーバーへロ グオンします。
- Web 管理ツールのナビゲーション領域で「サーバー管理」カテゴリーを展開し、「サーバー・プロパティーの管理」を選択します。
- 3. 「参照」をクリックします。

**注:** 別のパネルで作業していて、参照を含む属性を持つ項目を追加または変更 する場合、「**参照の管理」**をクリックしてこのパネルにアクセスできます。

- 4. 「現在の参照」セクションから、除去する参照を選択します。
- 5. 「除去」をクリックします。
- 確認パネルが表示されます。参照を除去する場合は、「OK」をクリックします。変更を行わずに前のパネルに戻る場合は「キャンセル」をクリックします。
- 7. 除去する参照の数だけこのプロセスを繰り返すか、「**すべて除去**」をクリックして現在の参照をすべて除去します。
- 8. 完了したら、終了せずに変更を保存する場合は「適用」をクリックし、変更を適 用して終了する場合は「OK」をクリックし、変更を行わずにこのパネルを終了 するには「キャンセル」をクリックします。

変更した内容を有効にするには、サーバーを再始動する必要があります。

## コマンド・ラインの使用

以下に示すコマンドを発行することにより、austin.ibm.com:389 などの単一のデフォルト参照を削除することができます。

### このタスクについて

idsldapmodify -D <adminDN> -w <adminPW> -i <filename>

#### where *<filename>* contains:

dn: cn=referral, cn= configuration
changetype: modify
delete: ibm-slapdReferral
ibm-slapdReferral: ldap://referral.austin.ibm.com:389

すべてのデフォルト参照を削除するには、以下の手順を実行します。

idsldapdelete -D <adminDN> -w <adminPW> "cn=referral,cn=configuration"

# レプリカ生成

複製は、ディレクトリー・サーバーのパフォーマンス、可用性、および信頼性を向 上させるために使用する技法です。複製処理では、複数のディレクトリー・サーバ ーのデータが同期された状態に保たれます。ここで提供する情報により、複製の利 点について詳しく知ることができます。

複製には、主に3つの利点があります。

- 情報の冗長: 複製は、サプライヤーのサーバーの内容をバックアップします。
- 高速な検索:検索要求を1つのサーバーではなく、複数のサーバーで分担して処理できます。これにより、要求完了の応答時間が短縮されます。
- セキュリティーとコンテンツ・フィルタリング レプリカはサプライヤー・サーバーのデータのサブセットを格納できます。

次のセクションでは、Web 管理ツール、コマンド行ユーティリティー、および LDIF ファイルを使用した複製のセットアップ例について説明します。シナリオは少 しずつ複雑になります。

- 1つのマスターおよび1つのレプリカ
- 1 つのマスター、1 つの転送、および 1 つのレプリカ
- 2 つのピア/マスター、2 つの転送、および 4 つのレプリカ
- ゲートウェイ複製

単一スレッドの複製合意からマルチスレッドの複製合意への切り替えが必要な場合 の例について説明します。この例では、サーバー ID wingspread-2389 のサーバー上 の複製合意を、LDAP URL *ldap://wingspread:1389* のコンシューマーに切り替える場 合を考えます。

dn: cn=wingspread-1389,ibm-replicaServerId=wingspread-2389, ibm-replicaGroup=default,O=SAMPLE cn: wingspread-1389 ibm-replicaconsumerid: wingspread-1389 ibm-replicacredentialsdn: cn=simple, cn=replication, cn=localhost ibm-replicaurl: ldap://wingspread:1389 objectclass: ibm-replicationAgreement objectclass: top

デフォルトでは、ibm-replicamethod は 1 (単一スレッド複製) です。複製方式を変更 して使用する接続の数を指定するには、以下の ldapmodify コマンドを発行します。

ldapmodify -D <binddn> -w <password> -p <ldapport> -v -i <file>

where *file* contains:

dn: cn=wingspread-1389,ibm-replicaServerId=wingspread-2389, ibm-replicaGroup=default,0=SAMPLE ibm-replicamethod: 2 ibm-replicaconsumerconnections: 5

複製合意のデータを検証するには、以下のコマンドを発行します。

ldapsearch -L -p <ldapport>
-b cn=wingspread-1389,ibm-replicaServerId=wingspread-2389,ibm-replicaGroup=default,
0=SAMPLE objectclass=\*

#### 以下の出力が生成されます。

dn: cn=wingspread-1389,ibm-replicaServerId=wingspread-2389, ibm-replicaGroup=default,O=SAMPLE cn: wingspread-1389 ibm-replicaconsumerid: wingspread-1389 ibm-replicacredentialsdn: cn=simple, cn=replication, cn=localhost ibm-replicacredentialsdn: cn=simple, cn=replication, cn=localhost ibm-replicacredentialsdn: cn=simple, cn=replication, cn=localhost ibm-replicacredentialsdn: cn=simple, cn=replication, cn=localhost ibm-replicacrosumerid: wingspread:1389 objectclass: ibm-replicationAgreement objectclass: top ibm-replicaconsumerconnections: 5 ibm-replicaconsumerconnections: 5 ibm-replicationonhold: FALSE

ここで、複製方式 (ibm-replicamethod) の値 2 は、マルチスレッドの複製を使用する ことを指定します。属性「ibm-replicaconsumerconnections」は、更新をコンシューマ ーに送信するために複製で使用される接続の数を示します。この値は、1 から 32 までの範囲で指定できます。この例では、サプライヤーは、複製に使用するため に、コンシューマーへの接続を 5 つ確立します。

**注:** 複製合意を更新した後で、変更した内容を有効にするためにサーバーを再始動 する必要があります。

今度は、複製状況をモニターする例について説明します。以下のコマンドを発行します。

ldapsearch -D <binddn> -w <password> -p <ldapport>
-b cn=wingspread-1389,ibm-replicaServerId=wingspread-2389,ibm-replicaGroup=default,
0=SAMPLE objectclass=\* +ibmrepl

以下の出力が生成されます。

cn=wingspread-1389,ibm-replicaServerId=wingspread-2389,ibm-replicaGroup=default,0=SAMPLE ibm-replicationChangeLDIF=N/A ibm-replicationLastActivationTime=20080707152436Z ibm-replicationLastFinishTime=20080707152436Z ibm-replicationLastResult=N/A ibm-replicationLastResultAdditional=N/A ibm-replicationNextTime=N/A ibm-replicationNextTime=O( ibm-replicationPendingChangeCount=0 ibm-replicationState=ready ibm-replicationFailedChangeCount=0
ibm-replicationperformance=[c=0, l=10, op=0, q=0, d=0, ws=0, s=0, ds=0, wd=0, wr=0, r=0, e=0, ss=1, rs=1]
ibm-replicationperformance=[c=1, l=10, op=0, q=0, d=0, ws=0, s=0, ds=0, wd=0, wr=0, r=0, e=0, ss=1, rs=1]
ibm-replicationperformance=[c=2, l=10, op=0, q=0, d=0, ws=0, s=0, ds=0, wd=0, wr=0, r=0, e=0, ss=1, rs=1]
ibm-replicationperformance=[c=4, l=10, op=0, q=0, d=0, ws=0, s=0, ds=0, wd=0, wr=0, r=0, e=0, ss=1, rs=1]
ibm-replicationperformance=[c=4, l=10, op=0, q=0, d=0, ws=0, s=0, ds=0, wd=0, wr=0, r=0, e=0, ss=1, rs=1]
ibm-replicationperformance=[c=4, l=10, op=0, q=0, d=0, ws=0, s=0, ds=0, wd=0, wr=0, r=0, e=0, ss=1, rs=1]
ibm-replicationperformance=[c=4, l=10, op=0, q=0, d=0, ws=0, s=0, ds=0, wd=0, wr=0, r=0, e=0, ss=1, rs=1]
ibm-replicationperformance=[c=4, l=10, op=0, q=0, d=0, ws=0, s=0, ds=0, wd=0, wr=0, r=0, e=0, ss=1, rs=1]
ibm-replicationperformance=[c=4, l=10, op=0, q=0, d=0, ws=0, s=0, ds=0, wd=0, wr=0, r=0, e=0, ss=1, rs=1]
ibm-replicationperformance=[c=4, l=10, op=0, q=0, d=0, ws=0, s=0, ds=0, wd=0, wr=0, r=0, e=0, ss=1, rs=1]
ibm-replicationperformance=[c=4, l=10, op=0, q=0, d=0, ws=0, s=0, ds=0, wd=0, wr=0, r=0, e=0, ss=1, rs=1]
ibm-replicationperformance=[c=4, l=10, op=0, q=0, d=0, ws=0, s=0, ds=0, wd=0, wr=0, r=0, e=0, ss=1, rs=1]

この例では、コンシューマーへの 5 つの接続があります。属性名は等号の左方に表示されます。複製状況情報属性の中には、単一スレッドの複製のみで使用されるもの(ここでは値「N/A」が示されているもの)と、マルチスレッドの複製のみで使用されるものがあります。「+ibmrepl」を使用すると、すべての複製状況情報属性を簡単に要求することができます。変更の保留およびログに記録された複製エラーも含め、すべての属性を表示するには、「++ibmrepl」を使用してください。

「ibm-replicationperformance」属性は、マルチスレッドの複製を使用する複製合意の みに適用できます。単一スレッドの複製の場合、この属性の値は「N/A」になりま す。ibm-replicationperformance データの意味は以下の方法で解釈できます。

- **c=0** これは接続番号です。この例では、5 つの接続があります。最初の接続が最 もトラフィックが大きいことを示しています。ワークロードにより、ほかの 接続の使用頻度が決まります。
- I=10 これは、各キューのサイズ制限です。各接続には 2 つのキューがあり、両方のキューは同じ長さです。1 つは、その接続を使用して送信する更新を入れるキュー (送信キューと呼ばれる)で、もう 1 つは、送信はしたがコンシューマーからの応答を受信していない更新を入れるキュー (受信キューと呼ばれる)です。更新が送信されると、その更新は送信キューから受信キューに移動します。受信キューがそのサイズ制限に達すると、コンシューマーから何らかの応答を受信するまでは、もう更新は送信されません。送信キューがそのサイズ制限に達すると、その接続にはもう更新を割り当てることはできません。すべての接続の送信キューがサイズ制限に達すると、サプライヤーは、コンシューマーがバックログを処理するまで待つ必要があります。
- op=0 接続の送信キューに割り当てられた最後の操作の複製 ID。複製 ID は、コ ンシューマーに複製されるすべての更新に割り当てられます。
- q=0 送信キューの現在のサイズ。
- **d=0** 依存更新の数 (項目の追加とそれに続く同一項目の変更は依存関係にあると みなされ、依存更新を正しい順序で適用できるようにするには、同一の接続 に割り当てる必要がある)。
- ws=0 送信キューがサイズ制限に達した回数。
- ds=0 送信された依存更新の数。
- wd=0 送信キューが、追加の更新を送る前に依存更新を待機した回数。
- wr=0 受信キューがサイズ制限に達した回数。
- r=0 コンシューマーからの応答を待機している複製更新の数。
- e=0 コンシューマーから報告された複製エラーの数。
- ss=1 送信側スレッドのセッション・カウント (コンシューマーへの接続が確立さ れるたびに増加。)
- **rs=1** 受信側スレッドのセッション・カウント。
# 複製に関連する用語

この用語集では、このセクションで使用する技術用語を定義します。

カスケード複製 (Cascading replication)

複数のサーバー層がある複製トポロジー。ピア/マスター・サーバーは、読み取り専用(転送)サーバーのセットに複製された後、他のサーバーに複製 されます。このようなトポロジーにより、マスター・サーバーからの複製作 業の負荷が軽減されます。

コンシューマー・サーバー (Consumer server)

他の (サプライヤー) サーバーからの複製を介して変更を受信するサーバー。

資格情報 (Credentials)

サプライヤーがコンシューマーへのバインドに使用するメソッドおよび必須 情報を識別します。単純なバインドの場合、資格情報には DN とパスワー ドが含まれます。資格情報は、レプリカ合意で指定された DN の項目に格 納されます。

転送サーバー (Forwarding server)

送信されたすべての変更を複製する読み取り専用サーバー。この用語が指す サーバーは、ピア/マスター・サーバーとは対照的に読み取り専用であり、 ピアを持つことができません。

ゲートウェイ・サーバー (Gateway server)

ローカル複製サイトから複製ネットワークに存在する他のゲートウェイ・サ ーバーにすべての複製トラフィックを転送するサーバー。複製ネットワーク 内にある他のゲートウェイ・サーバーからの複製トラフィックも受信しま す。このトラフィックは、ゲートウェイ・サーバーによってローカル複製サ イト上にあるすべてのサーバーに転送されます。

ゲートウェイ・サーバーはマスター (書き込み可能) にする必要があります。

マスター・サーバー (Master server)

任意のサブツリーで書き込み可能 (更新可能) なサーバー。

ネストされたサブツリー (Nested subtree)

ディレクトリーの複製されたサブツリー内のサブツリー。

ピア・サーバー (Peer server)

任意のサブツリーに複数のマスターがある場合に、マスター・サーバーに対して使用される用語。ピア・サーバーは、別のピア・サーバーから送信された変更を複製しません。元々そのサーバーで最初に行われた変更のみを複製します。

レプリカ・グループ (Replica group)

複製コンテキストにおいて作成される最初の項目には objectclass ibm-replicaGroup が含まれており、複製に参加するサーバーの集合を表し ます。これは、複製トポロジー情報を保護するように ACL を設定する場所 として便利です。現在、管理ツールは、各複製コンテキストの下の ibm-replicagroup=default という名前の 1 つのレプリカ・グループをサポ ートしています。

#### レプリカ・サブエントリー (Replica subentry)

レプリカ・グループ項目の下には、サプライヤーとして複製に参加するサー バーごとに1つずつ、objectclass ibm-replicaSubentry を含む項目を1 つ以上作成することができます。レプリカ・サブエントリーは、複製におけ るサーバーの役割 (マスターまたは読み取り専用)を示します。読み取り専 用のサーバーは複製合意を持ち、カスケード複製をサポートできます。

#### 複製されたサブツリー (Replicated subtree)

あるサーバーから別のサーバーに複製されるディレクトリー情報ツリー (DIT)の一部。この設計の下では、サブツリーを一部のサーバーには複製す ることができ、その他のサーバーには複製できません。1つのサブツリーを サーバーで書き込み可能にすると同時に、他のサブツリーを読み取り専用に することが可能です。

## 複製ネットワーク (Replicating network)

接続されている複製サイトを含むネットワーク。

#### 複製合意 (Replication agreement)

2 つのサーバー間の「接続」または「複製パス」を定義する、ディレクトリ ーに格納されている情報。一方のサーバーはサプライヤー (変更を送信する 側)、もう一方のサーバーはコンシューマー (変更を受信する側) と呼ばれま す。合意には、サプライヤーからコンシューマーへの接続を確立し、複製を 計画するために必要な情報がすべて含まれています。

### 複製コンテキスト (Replication context)

複製サブツリーのルートを示します。ibm-replicationContext 補助オブジ ェクト・クラスを項目に追加し、その項目に複製領域のルートとしてのマー クを付けることができます。複製に関連する構成情報は、複製コンテキスト のベースの下に作成される一連の項目で保持されます。

#### 複製サイト (Replication site)

ゲートウェイ・サーバー 1 つと、一緒に複製するように構成されるすべて のマスター・サーバー、ピア・サーバー、またはレプリカ・サーバー。

#### スケジュール (Schedule)

複製は、累積されてバッチで送信されるサプライヤーでの変更を使用して、 特定の時刻に実行されるようにスケジュールできます。レプリカ合意には、 スケジュールを提供する項目の DN があります。

#### サプライヤー・サーバー (Supplier server)

変更を他の (コンシューマー) サーバーに送信するサーバー。

### 複製トポロジー (Replication topology)

LDAP サーバー間で複製される情報とその複製方法を制御する、ディレクト リー内のオブジェクト・セット。以下のオブジェクトが含まれます。

- 複製コンテキスト
- 複製グループ
- 複製サブエントリー
- 複製合意
- 複製資格情報
- 複製スケジュール項目

複製ネットワーク内のすべての LDAP サーバーでは、複製トポロジーが同 じになっている必要があります。

# 複製トポロジー

ここで提供する情報および例により、複製トポロジーについて詳しく知ることがで きます。

ディレクトリーの特定の項目は、ibm-replicationContext オブジェクト・クラスを追 加することによって、複製されたサブツリーのルートとして識別されます。各サブ ツリーは独立して複製されます。サブツリーは、リーフ項目または他の複製された サブツリー (コンテキスト) に到達するまでディレクトリー情報ツリー (DIT) を下 にたどります。項目は、複製構成情報を格納するため、複製されたサブツリーのル ートの下に追加されます。これらの項目は、1 つ以上のレプリカ・グループ項目 で、その下にレプリカ・サブエントリーが作成されます。各レプリカ・サブエント リーに関連付けられるのは、各サーバーによって提供される (複製先の) サーバーを 識別し、資格情報とスケジュール情報を定義する複製合意です。

複製では、あるディレクトリーに加えた変更が、1 つ以上の別のディレクトリーに 伝搬されます。つまり、あるディレクトリーを変更すると、その内容が複数の別の ディレクトリーに反映されます。IBM Security Directory Server では、拡張マスタ ー・レプリカ複製モデルがサポートされます。複製トポロジーは、以下のものを含 むように拡張されます。

- 特定のサーバーへのディレクトリー情報ツリーのサブツリーの複製
- カスケード複製と呼ばれるマルチレイヤー・トポロジー
- サブツリーによるサーバー役割 (サプライヤーまたはコンシューマー) の割り当て
- 複数のマスター・サーバー (ピアツーピア複製と呼びます)
- ネットワークを介して複製するゲートウェイ・サーバー

サブツリーによる複製の利点は、レプリカはディレクトリー全体を複製する必要が ないという点です。ディレクトリーの一部、またはサブツリーのレプリカを作成で きます。

拡張モデルにより、マスターおよびレプリカの概念は変化します。これらの用語 は、サーバーではなく、複製された特定のサブツリーに関してサーバーが持つ役割 に適用されるようになりました。サーバーは、複数のサブツリーのマスター、およ びその他サーバーのレプリカとして機能します。マスターという用語は、複製され たサブツリーのクライアント更新を受け入れるサーバーに使用されます。レプリカ という用語は、複製されたサブツリーのサプライヤーとして指定された他のサーバ ーからの更新のみを受け入れるサーバーに使用されます。

機能により定義されるディレクトリーの役割には、マスター/ピア、ゲートウェイ、 転送 (カスケード)、およびレプリカ (読み取り専用)の4 タイプがあります。

表 33. サーバーの役割

| マスター/ピア           | マスター/ピア・サーバーには、マスター・ディレクトリー情報が入っています。更新情報は、こ<br>こからレプリカに伝搬されます。すべての変更はマスター・サーバー上で行われ、そのマスター<br>には、これらの変更をレプリカに伝搬する責任があります。                                                                                                    |
|-------------------|----------------------------------------------------------------------------------------------------|
|                   | ディレクトリー情報のマスターとして機能する複数のサーバーがあります。各マスターは、他の<br>マスター・サーバーおよびレプリカ・サーバーを更新する責任があります。これはピア複製と呼<br>ばれます。ピア複製により、パフォーマンスと信頼性が向上されます。パフォーマンスは、広範<br>囲に分散したネットワークで更新を処理するローカル・サーバーの提供により向上します。信頼<br>性は、1 次マスターが失敗した場合ただちに引き継ぐバックアップ・マスター・サーバーの提供<br>により向上します。<br>注: |
|                   | 1. マスター・サーバーはすべてのクライアント更新を複製しますが、他のマスターから受け取った更新は複製しません。                                                                                                    |
|                   | 2. ピア・サーバー間の更新は、直ちに実行することもできますし、スケジュールに従って実行す<br>ることもできます。詳細については、417ページの『複製スケジュールの作成』を参照してく<br>ださい。                                                                                                    |
| 転送 (カスケー          | 転送またはカスケード・サーバーは、そのサーバーに送信されるすべての変更を複製するレプリ                                                                                                    |
| ド)                | カ・サーバーです。これは、接続されているクライアントによって行われる変更のみを複製する                                                                                                    |
| P                 | マスター/ピア・サーバーとは対照的です。カスケード・サーバーは、多くのレプリカが広く分散<br>されたネットワークで、マスター・サーバーの複製ワークロードを緩和できます。                                                                                                    |
| ゲートウェイ            | ゲートウェイ複製では、ゲートウェイ・サーバーを使用して、複製情報を複製ネットワークを介<br>して効果的に収集および配布します。ゲートウェイ複製の主な利点はネットワーク・トラフィッ<br>クの軽減です。                                                                                                    |
| レプリカ (読み取<br>り専用) | ディレクトリー情報のコピーを持つ追加のサーバー。レプリカは、マスター (またはマスターのレ<br>プリカであるサブツリー)のコピーです。レプリカは、複製されたサブツリーのバックアップとな<br>ります。                                                                                                    |
|                   |                                                                                                    |

レプリカ・サーバーで更新を要求できますが、実際には、参照をクライアントに戻 すことによって更新がマスター・サーバーに転送されます。更新が正常に完了した 場合は、マスター・サーバーは更新をレプリカに送信します。マスターが更新情報 の複製を完了するまでは、要求元のレプリカ・サーバーにその変更は反映されませ ん。複製に失敗した場合は、マスターを再始動しても引き続き失敗します。変更 は、マスターで行われた順序で複製されます。324ページの『複製エラーの処理』 を参照してください。

レプリカを使用しなくなった場合は、サプライヤーからレプリカ合意を削除する必要があります。定義を残しておくと、サーバーがすべての更新をキューに入れ、ディレクトリー・スペースを無駄に使用します。またサプライヤーは、欠落している コンシューマーへの接続を試行し続け、データの送信を再試行します。

# 複製の概要

このセクションでは、複製トポロジーの各タイプに関するハイレベルな説明を行います。

### シンプル複製

複製で基本となるのは、マスター・サーバーとレプリカ・サーバーの関係です。マ スター・サーバーは、ディレクトリーまたはディレクトリーのサブツリーを含むこ とができます。ここで提供する情報および例により、それについて詳しく知ること ができます。

マスターは書き込み可能です。したがって、所定のサブツリーに対する更新をクラ イアントから受け取ることができます。レプリカ・サーバーは、マスター・サーバ ーのディレクトリーのコピー、またはマスター・サーバーのディレクトリーの一部 のコピーを含むことができます。レプリカは読み取り専用です。したがって、クラ イアントが直接更新を行うことはできません。その代わりに、レプリカは、マスタ ー・サーバーに対するクライアント要求を参照します。マスター・サーバーは要求 された更新を実行し、それらをレプリカ・サーバーに複製します。

1 つのマスター・サーバーは、複数のレプリカを所有できます。各レプリカは、マ スターのディレクトリー全体のコピーを含むことも、ディレクトリーのサブツリー を含むこともできます。次の例では、マスター・サーバーのディレクトリー全体の コピーをレプリカ 2 が含んでおり、レプリカ 1 とレプリカ 3 はそれぞれマスタ ー・サーバーのディレクトリーのサブツリーのコピーを含んでいます。

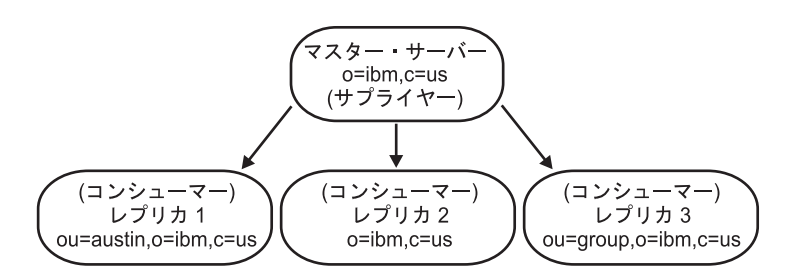

図7. マスター - レプリカ間の複製

2 つのサーバー間の関係は役割という点でも説明できます。つまり、サプライヤー とコンシューマーという役割です。上記の例では、マスター・サーバーが各レプリ カに対するサプライヤーです。また各レプリカが、マスター・サーバーのコンシュ ーマーです。

### カスケード複製

カスケード複製は、複数のサーバー層があるトポロジーです。 ここで提供する情報 および例により、それについて詳しく知ることができます。

マスター・サーバーは読み取り専用 (転送) サーバーのセットに複製され、さらにそのセットは他のサーバーに複製されます。そのようなトポロジーでは、マスター・ サーバーの複製作業の負荷が軽減されます。以下のこのタイプのトポロジーの例では、マスター・サーバーが 2 つの転送サーバーのサプライヤーになっています。転送サーバーには 2 つの役割があります。転送サーバーは、マスター・サーバーのコンシューマーであると同時に、それらに関連付けられているレプリカ・サーバーのサプライヤーでもあります。レプリカ・サーバーは、それぞれの転送サーバーのコンシューマーです。例:

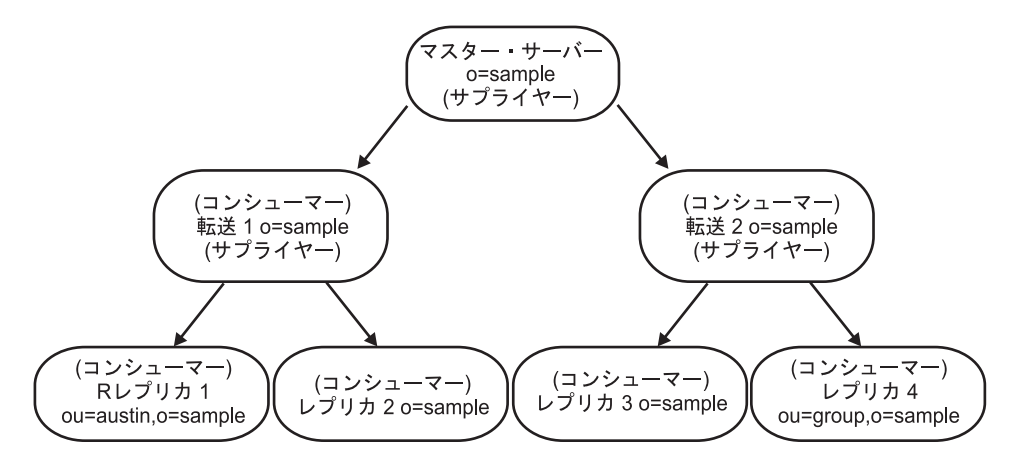

図8. カスケード複製

## ピアツーピア複製

ディレクトリー情報のマスターとして機能する複数のサーバーがあります。各マス ターは、他のマスター・サーバーおよびレプリカ・サーバーを更新する責任があり ます。これはピア複製と呼ばれます。ここで提供する情報および例により、それに ついて詳しく知ることができます。

ピア複製により、パフォーマンス、可用性、および信頼性が向上します。パフォー マンスは、広範囲に分散したネットワークで更新を処理するローカル・サーバーの 提供により向上します。可用性および信頼性が向上するのは、プライマリー・マス ターに障害が発生した場合でも、バックアップ・マスター・サーバーが即時にそれ を引き継いでくれるからです。ピア・マスター・サーバーは、すべてのクライアン ト更新をレプリカおよび他のピア・マスターに複製しますが、他のマスター・サー バーから受け取った更新は複製しません。

注: ピアツーピア複製で、追加操作および変更操作を行った場合に発生する競合 は、タイム・スタンプを基にして解決されます。 320 ページの『複製の競合解決』 を参照してください。

注: ピア・マスターごとに 1 つのレプリカ・サーバーがあるピアツーピア複製セットアップでは、プライマリー・マスターに障害が発生すると、プロキシー・サーバーは要求をバックアップ・マスター・サーバーに送信します。ただし、プロキシー・サーバーは、バックアップ・マスター・サーバーに障害が発生するまでは、プライマリー・マスターにフォールバックしません。

以下の図に、ピアツーピア複製の例を示します。

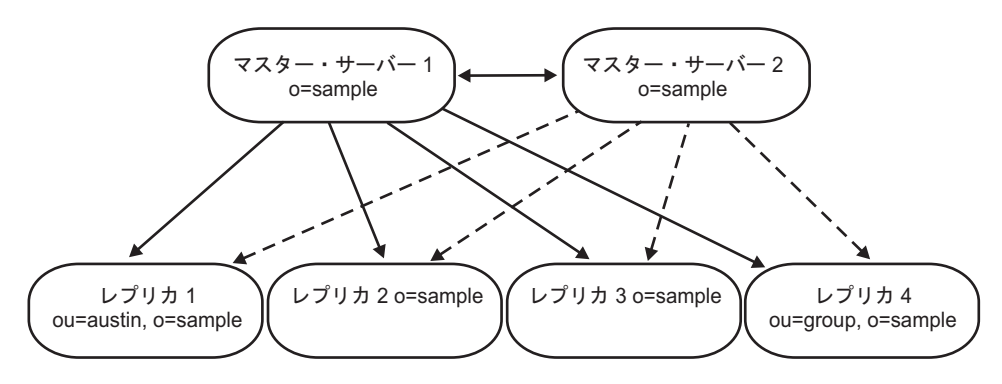

図9. ピアツーピア複製

# ゲートウェイ複製

ゲートウェイ複製は、ピアツーピア複製をさらに高度に応用したもので、ネットワ ーク全体に複製機能を展開します。ここで提供する情報および例により、それにつ いて詳しく知ることができます。

もっとも注目すべき相違点は、ゲートウェイ・サーバーが、他のピア・サーバーか らゲートウェイを介して受け取った変更を複製するという点です。

ゲートウェイ・サーバーはマスター・サーバー、つまり書き込み可能である必要が あります。ゲートウェイ・サーバーは、所有する複製サイト内ではピア・サーバー として動作します。つまりゲートウェイ・サーバーは、複製サイト内では、クライ アント更新を受け取って複製することも、他のピア・マスター・サーバーから更新 を受け取ることもできます。ゲートウェイ・サーバーは、他のピア・サーバーから 受け取った更新を、所有する複製サイト内の他のどのサーバーにも複製しません。

ゲートウェイ・サーバーは、ゲートウェイ・ネットワーク内では、両方向の転送サ ーバーとして動作します。ある場合は、複製サイト内のピアがゲートウェイ・サー バーのサプライヤーとして動作し、他のゲートウェイ・サーバーがコンシューマー として動作します。またある場合は、両者の役割が逆になります。つまり、コンシ ューマーとして動作していたゲートウェイ・サーバーがサプライヤーとして動作 し、複製サイト内でサプライヤーとして動作していたサーバーがコンシューマーと して動作します。

ゲートウェイ複製では、ゲートウェイ・サーバーを使用して、複製情報を複製ネットワークを介して効果的に収集および配布します。ゲートウェイ複製の主な利点は ネットワーク・トラフィックの軽減です。例:

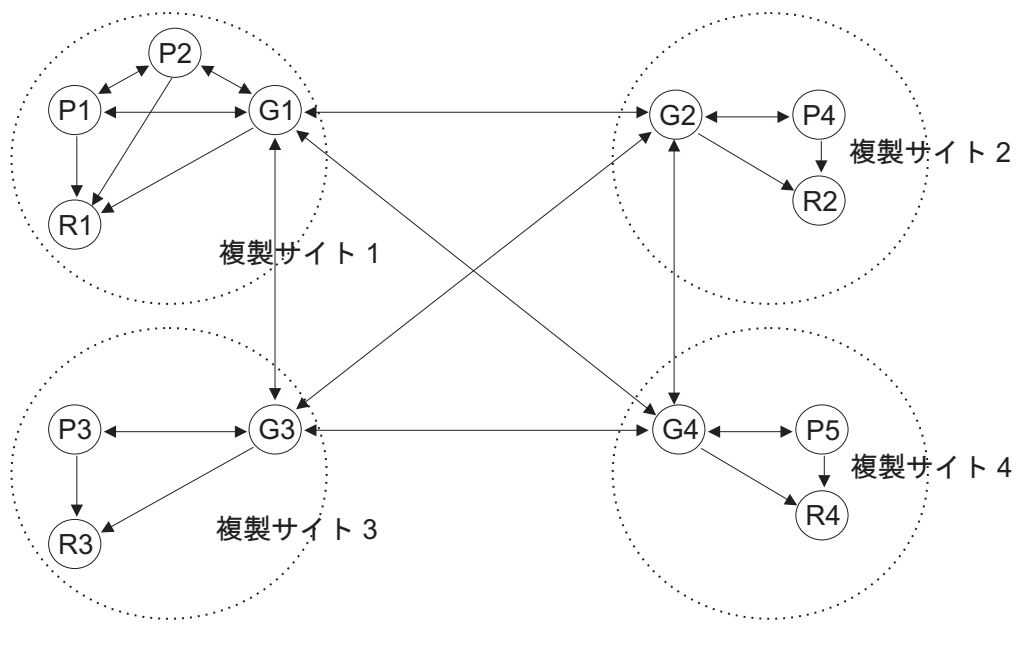

P=ピア・サーバー G=ゲートウェイ・サーバー R=読み取り専用レプリカ

図10. ゲートウェイ複製

### 部分複製

ここで提供する情報およびリンクにより、それについて詳しく知ることができま す。

部分複製は、指定された項目およびサブツリー内の指定された項目の属性サブセットのみを複製する複製機能です。部分複製を使用すると、管理者はデプロイメントの要件に応じて複製の処理能力を向上させることができます。複製される属性は複製フィルターを使用して指定されます。部分複製について詳しくは、380ページの『部分複製』を参照してください。

## 複製の競合解決

ここでは、複製の競合、およびそれらを解決するための方法について詳しく説明し ます。

DN の削除または変更操作に関連する複製競合が発生した場合、結果として人的な 介入が必要なエラーとなります。例えば、あるサーバーで項目を変更している間 に、別のサーバーでその項目の名前を変更した場合、変更がレプリカに届く前に、 名前の変更 (modifyDN) がレプリカに届いてしまう場合があります。 この場合、変 更がレプリカに到着しても、エラーとなってしまいます。 このケースでは、管理者 は、新規の DN を持つ項目に変更を適用することで、エラーに対応する必要があり ます。 正しい名前で変更を再実行するのに必要な情報は、すべて複製ログおよびエ ラー・ログに保存されます。複製エラーは、正しく構成された複製トポロジーでは ほとんど発生しませんが、決して発生しないと仮定するのは危険です。 注: 複製競合が検出されると、その複製競合を解決するために項目が再追加され、 再追加の前の元の項目は lostandfound.log ファイルに書き込まれます。これにより、 元の項目のすべての側面の復元が可能になります。グループ項目に競合が検出され た場合も、グループ項目全体がこのログ・ファイルに記録されます。

ピアツーピア複製で、追加操作および変更操作を行った場合に発生する競合は、タ イム・スタンプを基にして解決されます。マルチ・マスター複製環境の各サーバー では、最新の変更タイム・スタンプを持つ項目更新が一番優先順位が上です。複製 された削除要求および名前変更要求は、競合解決なしで受け取った順番で適用され ます。複製競合が検出された場合、後でリカバリーできるように、置き換えられた 項目は逸失および検出ログにアーカイブとして保存されます。詳細については、 476ページの『ロギングのユーティリティー』を参照してください。

複数のサーバーによる同じ項目の更新が、ディレクトリー・データの不整合を発生 させる場合があります。これは、競合解決が項目のタイム・スタンプを基に行われ るからです。最新の変更タイム・スタンプが一番優先順位が上です。サーバー上の データで不整合が発生した場合、サーバーの再同期については、「*IBM Security Directory Server Version 6.3 Command Reference*」の **Idapdiff** コマンド情報を参照 してください。

複製競合の解決メカニズムを拡張するには、タイム・スタンプの細分度をマイクロ 秒に設定します。Security Directory Server では、ピア間で同一項目に対する変更が 異なる時刻に行われた場合、クロック・スキューが原因でそれらの変更が収束しな い可能性があるということも考慮されます。したがって、収束を確実にし、更新後 の項目のタイム・スタンプが更新操作の前のタイム・スタンプより小さくならない ように確保するために、更新のたびに各項目のタイム・スタンプが単調増加されま す。これにより、クロック・スキューがあったとしても、確実に項目を収束させる ことができます。このようにして、複製トポロジーに含まれているマシンのシステ ム・クロックが同期していない場合でも、複製競合の解決が正しく機能します。

注:

- パスワード・ポリシーの運用属性では、これらの属性にタイム・スタンプ値が含まれている場合でも、タイム・スタンプの細分度は重要ではありません。
- Security Directory Server 6.2 以降のバージョンでは、Windows プラットフォーム で追加または変更される項目のタイム・スタンプ細分度はミリ秒です。ただし、 Windows 以外のプラットフォームの場合、タイム・スタンプ細分度はマイクロ秒 です。これは、非 Windows マシンから Windows マシンに項目を複製すると、そ の項目のタイム・スタンプはマイクロ秒レベルの細分度になるということです。 逆に、Windows マシンから非 Windows マシンに項目を複製した場合は、その項 目のタイム・スタンプはミリ秒レベルの細分度になります。

IBM Security Directory Server 6.0 以降のバージョンでは、複製競合を解決するため、サプライヤーで項目が更新される前に、サプライヤーが項目のタイム・スタン プを提供する必要があります。サプライヤーとして稼働している旧バージョンのディレクトリー・サーバーには、この種の情報を提供できる機能はありません。した がって、サプライヤーが下位レベルのサーバーの場合には、複製競合の解決は適用 不能になります。コンシューマー・サーバー(この説明では IBM Security Directory Server バージョン 6.0 サーバー)は、複製されたタイム・スタンプと更新を受け取 り、競合チェックを行わずにそれを適用します。 注:

- 古いバージョンの IBM Security Directory Server は、タイム・スタンプ競合の解 決をサポートしません。トポロジーに古いバージョンの IBM Security Directory Server が含まれている場合、そのネットワークでのデータの整合性は確保されま せん。使用しているサーバーが競合解決をサポートしている場合、623ページの 『付録 B. ルート DSE 内部のオブジェクト ID (OID) および属性』および 625 ページの『サポートされ、使用可能になっている機能の OID』を参照して解決方 法を確認してください。
- 2. 複製競合を解決するために、新しいタイム・スタンプを持つ通常のデータベース 項目は、古いタイム・スタンプを持つ複製された項目によって置き換えられるこ とはありません。ただし、競合解決は項目 cn=schema には適用されません。項 目 cn=schema は、複製された項目 cn=schema に必ず置き換えられます。
- 複製競合の解決は、複製トポロジーに複数のサプライヤーが指定されていない場合は、コンシューマーで使用不可に設定できます。このような複製トポロジーの場合、ibmslapd.logファイルに記録される競合操作関連のメッセージは単純な警告メッセージとみなすことができます。これらのメッセージのロギングを停止するための予備手段として、ldapmodifyコマンドを使用して構成ファイルパラメーター ibm-slapdNoReplConflictResolutionをtrueに設定することができます。

ロード・バランサーを設定することも、データの競合を解決する方法の1つです。

IBM WebSphere Edge Server などのロード・バランサーは、ディレクトリーに更新 を送信する際、仮想ホスト名を使用します。アプリケーションは、この仮想ホスト 名を使用します。ロード・バランサーは、それらの更新を 1 つのサーバーにのみ送 信するように構成されます。このサーバーがダウンしたり、ネットワーク障害によ り使用不可になった場合、このサーバーが再度オンラインになって使用可能になる まで、ロード・バランサーは使用可能な次のピア・サーバーに更新を送信します。 ロード・バランシング・サーバーのインストール方法および構成方法については、 ロード・バランサーの製品資料を参照してください。

競合解決が使用可能にされているときに、1 つのグループのメンバーシップに対す る変更が 2 つのサーバーで同時に行われた場合、競合解決が繰り返しトリガーさ れ、グループが大きい場合にはサーバーのパフォーマンスに影響が出ることがあり ます。

Security Directory Server を使用すると、複製競合の解決を選択的に使用可能または 使用不可に設定し、構成ファイルの「cn=Replication, cn=configuration」項目下位の 「ibm-slapdEnableConflictResolutionForGroups」属性の値を定義して、グループ項目を 変更することができます。

属性「ibm-slapdEnableConflictResolutionForGroups」を FALSE に設定すると、グルー プ項目に対する操作 (タイプが member または uniquemember の属性の追加、削 除、または名前変更など) で競合が検出された場合でも、競合解決は実行されませ ん。

ただし、単一の変更要求で複数の属性をターゲットにできます。その場合、単一の 変更要求で member または uniquemember 以外の属性が使用されていると、属性 「ibm-slapdEnableConflictResolutionForGroups」が FALSE に設定されていても、複製 の競合解決が実行されます。 グループ項目の変更の場合に複製の競合解決を使用可能または使用不可にするに は、以下のいずれかの方法を使用します。

#### Web 管理ツールの使用:

ここで説明する手順に従い、Web 管理ツールを使用して複製競合を処理することが できます。

#### このタスクについて

まだ行っていない場合は、Web 管理ナビゲーション領域の「**サーバー管理**」をクリ ックしてから、展開されたリスト上で「**サーバー・プロパティーの管理**」をクリッ クします。「**競合解決**」タブをクリックします。

グループ・メンバーの複製競合解決を構成するには、以下のステップを実行します。

- 「グループ・メンバーの複製競合解決を有効にする」チェック・ボックスを選択 します。デフォルトではこのチェック・ボックスは選択されていません。構成フ ァイル内の dn "cn=Replication, cn=configuration"の下にある 「ibm-slapdEnableConflictResolutionForGroups」属性は、このコントロールに関連 付けられています。この属性は、グループ項目に対する不要な競合解決を回避す ることによって複製の速度を高めるために、すべての複製トポロジーで使用でき ます。「ibm-slapdEnableConflictResolutionForGroups」属性のデフォルト値は FALSE です。
- 2. 完了したら、以下のステップのいずれかを行います。
  - ・「OK」をクリックして変更を適用し、このパネルを終了します。
  - 「適用」をクリックして変更内容を適用し、このパネルを表示させたままにします。
  - 「キャンセル」をクリックし、変更を行わずにこのパネルを終了します。

#### コマンド行の使用:

ここで説明するコマンドを発行することにより、グループ・メンバーの複製競合の 解決を使用可能または使用不可にすることができます。

### このタスクについて

ldapmodify -h <ldaphost> -p <ldap port> -D <bindDN> -w <password> -f <file>

#### where $file\ {\rm contains:}$

dn:cn=Replication, cn=Configuration
changetype: modify
replace: ibm-slapdEnableConflictResolutionForGroups
ibm-slapdEnableConflictResolutionForGroups: <value to be set as either TRUE or FALSE>

## 複製競合の解決機能を使用不可に設定:

Security Directory Server 6.1 以降のバージョンでは、以下に示すさまざまな方法 で、複製競合の解決機能を使用不可にすることができます。 このタスクについて

手順

#### 1. 構成ファイルの手動編集:

構成ファイルを手動で編集して、項目「cn=master server, cn=configuration」下の 属性「ibm-slapdNoReplConflictResolution」を TRUE に設定します。 変更した内容を有効にするには、この属性値を TRUE に設定した後で、サーバ ーを再始動するか、readconfig 操作を発行する必要があります。

#### 2. Idapmodify ユーティリティーの使用:

以下に示すように、ldapmodify ユーティリティーを使用して、属性 「ibm-slapdNoReplConflictResolution」の値を TRUE に設定することができま す。-ldapmodify -D <admin\_dn> -w <admin\_pwd> dn: cn=master server, cn=configuration changetype: replace replace: ibmslapdNoReplConflictResolution ibm-slapdNoReplConflictResolution: TRUE変 更を有効にするには、サーバーを再始動するか、readconfig 操作を実行する必要 があります。

### 3. Web 管理ツールの使用:

ナビゲーション領域で「**複製管理」**カテゴリーを展開し、「**複製プロパティーの 管理」**をクリックします。

- a. 「サプライヤー情報」リストから「デフォルトの資格情報と参照」を選択して、「編集」をクリックします。
- b. 「複製の競合解決」コンボ・ボックスから、値 FALSE を選択します。
- c. 「OK」をクリックして、設定を保存します。

### 複製エラーの処理

複製された更新で、コンシューマーから LDAP\_SUCCESS 以外の結果が戻された場合、複製エラーが発生しています。複製競合エラーでは、LDAP\_OTHER と特殊な コントロールが戻されますが、サーバー構成が許容しているよりも大きいデータで ない限り、エラーとしては扱われません。以下に示す情報により、その詳細を把握 できます。

複製エラーのログは、データベースに保存できます。この複製エラー・ログのサイ ズはサーバー構成 (ibm-slapdReplMaxErrors) で設定でき、動的に更新できます。複 製エラーは、複製合意ごとに保管および管理されます。したがって、2 つの合意が 存在し、一方の合意でエラーが記録された場合でも、もう一方の合意ではエラーが 記録されていないという場合もあります。

エラーの解決方法は複製方式によって異なります。 単一スレッドの複製の場合、結 果は以下のようになります。

- ibm-slapdReplMaxErrors: 0 を指定すると、エラーはログに記録されません。また 最初のエラーは成功するまで毎分再試行されるか、スキップされます。
- 複製合意のエラー数が制限に達した場合、次のエラーが成功するまで再試行されるか、スキップされるか、その複製合意のエラー数の制限が増加されるか、ログからエラーが消去されます。複製ステータス属性 ibm-replicationChangeLDIF により、再試行が行われている項目のデータが表示されます。
- 複製合意のステータスは以下のようになります。

ibm-replicationStatus: retrying

マルチスレッド複製の場合、以下のような処理が行われます。

- ibm-slapdReplMaxErrors: 0 を指定すると、エラーはログに記録されません。ただし、エラーが発生した場合、すべてのエラーがクリアされるまで複製は中断されます。
- 複製合意のエラー数が制限を超えた場合、少なくとも1つのエラーがクリアされるまで複製は中断されるか、複製合意のエラー数の制限が増加されます。
- 複製合意のステータスは以下のようになります。

ibm-replicationStatus: error log full

複製エラーの表示について詳しくは、IBM Security Directory Server の資料の『トラ ブルシューティングとサポート』セクションを参照してください。

# 複製合意

以下に示す情報により、複製合意についての詳細を把握できます。

複製合意は、レプリカ・サブエントリーの下に作成されたオブジェクト・クラス ibm-replicationAgreement のディレクトリーの項目であり、サブエントリーによっ て表されたサーバーから別のサーバーへの複製を定義します。これらのオブジェク トは、以前のバージョンの IBM Security Directory Server で使用していた replicaObject 項目に似ています。複製合意は、以下の項目で構成されます。

- 合意の命名属性として使用される、わかりやすい名前。
- LDAP サーバー、ポート番号、および SSL を使用するかどうかを指定する LDAP URL。
- コンシューマー・サーバーの ID (既知の場合) -- サーバー ID が不明の場合は「unknown」。
- サプライヤーがコンシューマーにバインドするために使用する資格情報を含むオ ブジェクトの DN。
- (オプション) 複製のためのスケジュール情報を含むオブジェクトへの DN ポイン ター。この属性が存在しない場合は、変更が直ちに複製されます。
- 複製方式 (単一スレッド、またはマルチスレッド)。
- コンシューマーの数:単一スレッド複製方式を使用する複製合意の場合、コンシューマー接続の数は必ず1つで、属性値は無視されます。マルチスレッド複製を使用する合意の場合、接続の数は1から32の間で構成できます。合意でこの値を指定しない場合、コンシューマー接続の数は1に設定されます。

注: cn=ibmpolicies サブツリーでは、すべての複製合意は単一スレッド複製方式、 単一のコンシューマー接続を使用し、属性値は無視されます。

分かりやすい名前は、コンシューマー・サーバー名などの説明的なストリングで す。

データの正確性を確保するために、サプライヤーは、コンシューマーにバインドす るときにサーバー ID をルート DSE から取得し、合意の値と比較します。サーバ - ID が一致しない場合は、警告がログに記録されます。

コンシューマー・サーバー ID は、トポロジーを全探索するために Web 管理ツー ルによって使用されます。コンシューマー・サーバー ID を指定すると、Web 管理 ツールは、対応するサブエントリーとそれについての合意を検索できます。 複製合意は複製が可能であるため、資格情報オブジェクトに対する DN が使用され ます。これにより、資格情報はディレクトリーの非複製領域に保管できます。資格 情報オブジェクト(「平文」資格情報を取得可能なもの)を複製すると、機密漏れの リスクが生じます。cn=localhost サフィックスは、資格情報オブジェクトを作成する のにふさわしいデフォルト場所です。個別のオブジェクトを使用することによって も、さまざまな認証方法をより簡単にサポートできます。多数のオプション属性に ついて、それぞれの意味を把握しなくとも、新しいオブジェクト・クラスを作成で きます。

オブジェクト・クラスは、サポートされている認証方法ごとに定義されます。

- 単純なバインド
- SSL を使用した SASL EXTERNAL メカニズム
- Kerberos 認証

レプリカ・サブエントリーを定義せずに ibm-replicationContext 補助クラスをサブツ リーのルートに追加することによって、複製されたサブツリーの一部を複製しない ことを指定できます。

# 複製を構成する前に考慮する事項

LDAP 複製構成を設定する前に、考慮すべき管理責任がいくつかあります。ここで 提供する情報およびリンクを活用して、それについて詳しく知ることができます。

複製が円滑に運用され、レプリカが最新の状態に保たれるようにするため、管理者 は、複製状況をモニターする操作を定期的に実行する必要があります。複製が正し く構成されると、更新はすべての定義済みレプリカ・サーバーに自動的に伝搬され 続けます。ただし、エラーが発生すると、問題を完全に修正するために人的な介入 が必要になる場合があります。

複製するためにキューに入れられた更新についての情報を表示し、特定のレプリカ に対する複製を中断または再開することができるようにするインターフェースが用 意されています。詳しくは、419ページの『キューの管理』を参照してください。 これらの複製キューについては、エラーがないかどうか定期的に検査してくださ い。特定のコンシューマー・サーバーへの複製時に発生した可能性があるエラーの 検査方法を理解するには、413ページの『サーバー・エラーの表示』を参照してく ださい。

また管理者は、複製合意の運用属性を参照することによって、詳細な状況およびエ ラーの情報を入手できます。入手可能な情報について詳しくは、422ページの『複 製状況のモニター』を参照してください。

複数のマスター・サーバーを構成すると、管理者が認識しておく必要がある潜在的 なエラー事例の数が増えます。同じ項目がほぼ同時刻に 2 つの異なるマスター・サ ーバーで更新されると、それらの更新は、トポロジー内のその他のサーバーに複製 されるときに競合する確率が高くなります。複製アルゴリズムは、追加と追加の 間、または変更と変更の間における複製競合をすべて検出して解決するように設計 されています。 320 ページの『複製の競合解決』を参照してください。 また時刻同期製品を使用すると、LDAP サーバーを常に同期化させることができま す。このようなユーティリティーを、IBM Security Directory Server は提供していま せん。

**重要:** 新規のディレクトリー・サーバー・インスタンスを作成する場合、以下の情報に注意してください。複製を使用して最高のパフォーマンスを得るには、サーバー・インスタンスの暗号鍵を同期化させる必要があります。

既存のディレクトリー・サーバー・インスタンスと暗号同期化させる必要のあるデ ィレクトリー・サーバー・インスタンスを作成する場合は、サーバーでサーバー暗 号鍵が生成されるため、以下のいずれかの手順を行う*前に、*サーバー・インスタン ス上の暗号鍵を同期させる必要があります。

- 2 番目のサーバー・インスタンスの始動
- 2 番目のサーバー・インスタンスからの、idsbulkload コマンドの実行
- 2 番目のサーバー・インスタンスからの、idsldif2db コマンドの実行

ディレクトリー・サーバー・インスタンスの同期化については、703ページの『付録 J. サーバー・インスタンス間の両方向の暗号化の同期』を参照してください。

サブツリーに複製合意が含まれている場合、サーバーはそのサブツリーの削除を許可しません。項目の削除は任意の順番で行えるので、削除項目の複製も任意の順番で行えます。例えば、サブツリーで最初に複製合意が削除された場合、その削除操作を複製することはできません。この制約は、-s オプションを指定してコンテキストを削除する場合にのみ有効になります。サブツリーを削除する場合、最初に複製合意を削除する必要があります。

**注:** 複製を開始する前に、複製トポロジー項目を同期化させる必要があります。ネットワークでサーバーをセットアップします。

レプリカ・サーバーを構成するときは、マスター DN をレプリカ・サーバーの管理 DN の ID とは異なる ID に設定したことを確認してください。両者の DN ID を 同じにすると、結合された adminDN-masterDN ID を使用してレプリカにバインド し、更新がレプリカに直接行われる可能性があります。そして、レプリカ・サーバ ーがマスター・サーバーと非同期になる可能性があります。これにより、マスター にエラーが生じ、サーバー間でのデータの不整合をもたらします。レプリカに対す るすべての変更は、masterDN を使用してバインドするマスター・サーバーが行う必 要があります。レプリカ・サーバーに対して変更を試行すると、更新プロセスを実 行するために、マスター・サーバーに転送されます。

# スキーマ更新およびパスワード・ポリシー更新の複製

スキーマおよびパスワード・ポリシーの更新は、cn=ibmpolicies サブツリーを使用した場合のみ複製されます。ここで提供する情報およびリンクを活用して、それについて詳しく知ることができます。

スキーマとパスワード・ポリシーをすべてのサーバーで同期化させるには、 cn=ibmpolicies の追加複製コンテキストを作成する必要があります。この複製コンテ キストには、ディレクトリー・トポロジー内のすべてのサーバーを含める必要があ ります。パスワード・ポリシー属性の複製について詳しくは、672ページの『パス ワード・ポリシー運用属性の複製』を参照してください。 注: プロキシー・サーバーを使用している場合、パスワード・ポリシーの更新は複 製されます。Security Directory Server は、プロキシー・サーバーがサービスを提供 する対象のすべてのバックエンド・サーバー間で複製が CN=IBMPOLICIES コンテ キスト用にセットアップされている場合、複製トポロジー内でのスキーマ更新のコ ンシューマー・サーバーへの複製もサポートします。グローバル管理グループ・メ ンバーは、スキーマの更新の要求をプロキシー・サーバーを介してバックエンド・ サーバーに送信できます。スキーマに対する更新について詳しくは、448 ページの 『分散ディレクトリーでのスキーマの更新』を参照してください。

複製に関する以下の要件について考慮してください。

- 最適な結果を得るために、データの変更を複製する前にスキーマの変更を複製します。
- idsldapdiff ユーティリティーを使用すると、スキーマの相違点を確認できます。
   ただし idsldapdiff ユーティリティーでは、スキーマの相違点の自動訂正は行えません。
- ディレクトリー・トポロジー内のすべてのサーバー間で cn=ibmpolicies 項目が複 製される場合は、スキーマを同期したままにすることができます。分散ディレク トリーがセットアップされている場合、ユーザーはスキーマ更新がプロキシー・ サーバーを介して行われるようにする必要があります。

# マスター - レプリカ・トポロジーの作成

ここで提供する情報および例に従って、マスター - レプリカ・トポロジーを作成す ることができます。

注: 複製トポロジーを設定する前に、ibmslapd.conf、ibmslapdcfg.ksf、および ibmslapddir.ksf ファイルのバックアップ・コピーを作成してください。複製で問題が 発生した場合、このバックアップ・コピーを使用すれば元の構成を復元できます。

以下の図は、基本的なマスター - レプリカ・トポロジーを表しています。

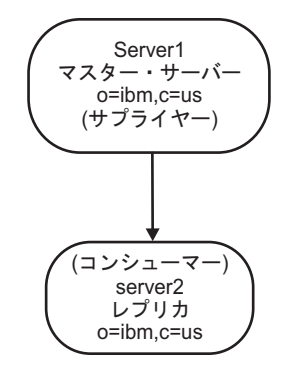

図11. 基本的なマスター - レプリカ・トポロジー

基本的なマスター - レプリカ・トポロジーを定義するには、以下の手順を実行しま す。

- 1. マスター・サーバーを作成し、内容を定義します。複製するサブツリーを選択 し、サーバーをマスターとして指定します。
- 2. サプライヤーが使用する資格情報を作成します。

- 3. レプリカ・サーバーを作成します。
- 4. レプリカにデータをエクスポートします。

**注:** 新規レプリカのセットアップ時に、データをレプリカにエクスポートする際、 パスワード・ポリシー項目もコピーする必要があります。

以下のセクションでは、上述のタスクを実行する方法を説明します。

注:新規の複製コンテキストのルートにする項目がサーバーのサフィックスでない 場合、「サブツリーの追加」機能を使用して複製の構成情報を追加する前に、その ACL を以下のように定義しておく必要があります。

#### フィルターに掛けられていない ACL の場合:

ownersource : <the entry DN>
ownerpropagate : TRUE
aclsource : <the entry DN>
aclpropagate: TRUE

フィルターに掛けられた ACL の場合:

ownersource : <the entry DN>
ownerpropagate : TRUE
ibm-filteraclinherit : FALSE
ibm-filteraclentry : <any value>

ACL 要件を満たすには、項目がサーバーのサフィックスでない場合に、「項目の管理」パネルでその項目の ACL を編集します。

- 1. 左側のナビゲーション・パネルで、「ディレクトリー管理」->「項目の管理」を クリックします。
- 2. 項目を選択し、「**アクションの選択**」メニューを開きます。
- 3. 「ACL の編集」を選択し、「実行」をクリックします。フィルターに掛けられ ていない ACL を追加する場合は、タブを選択し、ACL と所有者の両方につい て、役割が access-id の項目 cn=this を追加します。
- 「ACL の伝搬」および「所有者の伝搬」に確実にチェック・マークを付けます。「フィルターに掛けられた ACL」を追加する場合は、そのタブを選択し、 ACL と所有者の両方について、役割が access-id の項目 cn=this を追加します。
- 必ず「フィルターに掛けられた ACL の累算」のチェック・マークを外し、「所 有者の伝搬」にチェック・マークを付けてください。詳細については、558 ページの『ACL の処理』を参照してください。

### Web 管理の使用

ここで提供される情報は、Web 管理ツールを使用してマスター・レプリカを作成し ようとするときに参照できます。

#### このタスクについて

注: これらの手順は、関連するすべてのサーバーが IBM Security Directory Server バージョン 5.x および 6.x サーバーであることを前提としています。また、Web 管理ツールがインストール済みであること、Web 管理ツールを使用できる管理権限 があることが前提となります。Web 管理ツールのインストールについて詳しくは、 IBM Security Directory Server の資料の『インストールと構成』セクションを参照し てください。

#### マスター・サーバー (複製されたサブツリー) の作成:

以下に示すコマンドを発行することにより、マスター・サーバー (複製されたサブ ツリー)を作成することができます。

#### このタスクについて

注:この作業を実行するには、サーバーが稼働していることが必要です。

このタスクでは、単独で複製されるサブツリーのルートを表す項目を指定し、その下に該当サーバーをそのサブツリーの単一マスターとして表す ibm-replicasubentry 項目を作成します。複製されたサブツリーを作成するには、複製元のサブツリーを サーバーに指定する必要があります。

注: Linux、Solaris、および HP-UX プラットフォームでは、参照を追跡していると きにクライアントがハングした場合、システム環境で環境変数 LDAP\_LOCK\_REC が設定されていることを確認します。特定の値を指定する必要はありません。

set LDAP\_LOCK\_REC=anyvalue

手順

- 1. Web 管理ツールを使用してマスター・サーバーヘログオンします。
- Web 管理ツールのナビゲーション領域で「複製管理」カテゴリーを展開し、 「トポロジーの管理」をクリックします。
- 3. 「**サブツリーの追加**」をクリックします。
- 4. 複製するサブツリーの DN を入力するか、「参照」をクリックして項目を展開 し、サブツリーのルートにする項目を選択します。 この例では、「o=sample」 を使用します。

注: 複製するサブツリーがサフィックスでない場合、最初にサブツリーの親をレ プリカに複製する必要があります。

5. マスター・サーバー参照 URL は、LDAP URL の形式で表示されます。例を以下に示します。 非 SSL の場合:

ldap://<myservername>.<mylocation>.<mycompany>.com:<port>

SSL の場合:

ldaps://<myservername>.<mylocation>.<mycompany>.com:<port>

デフォルトの URL は ldap://localhost:389 です。

注: マスター・サーバー参照 URL はオプションです。これは以下の場合にのみ 使用されます。

- サーバーが読み取り専用サブツリーを含む場合。
- サーバーの読み取り専用サブツリーに対する更新のために戻される参照 URL を定義する場合。
- 6. **「OK」**をクリックします。
- 7. ヘッダー「複製サブツリー」の下にある「トポロジーの管理」パネルに、新しい サブツリーが表示されます。
- 8. 「複製サブツリー」テーブルからサブツリーを選択し、「トポロジーの表示」を クリックします。トポロジーは、「選択されたサブツリーのトポロジー」見出し

の下に表示されます。デフォルトでは、「複製サブツリー」テーブルでサブツリ ーが選択可能な場合、テーブル内の最初のサブツリーのトポロジーは「**選択され** たサブツリーのトポロジー」見出しの下に表示されます。 トポロジー・ツリー でのノードの選択に応じて、ノード上で許可される操作は異なります。ルート以 外のノードを選択したときにのみ適用される操作もあります。また、ノードのタ イプ (マスター・サーバー、転送サーバー、複製サーバー、ゲートウェイ・サー バーなど)に固有の操作もあります。

#### 資格情報の作成:

資格情報は、サプライヤーがコンシューマーへのバインドに使用するメソッドおよび DN やパスワードなどの必須情報を識別します。これについての詳細は、以下の 手順に示すステップを使用することで把握できます。

#### このタスクについて

- 1. まだ行っていない場合は、Web 管理ツールを使用してマスター・サーバーへロ グオンします。
- 2. Web 管理ツールのナビゲーション領域で「複製管理」カテゴリーを展開し、 「資格情報の管理」をクリックします。
- 3. 資格情報を保管する場所のリストから、cn=replication,cn=IBMpolicies を選択し ます。注: Web 管理ツールでは、資格情報を 3 つの場所で定義できます。 397 ページの『資格情報の追加』に、作成できるその他のタイプの資格情報について の追加情報が掲載されているので参照してください。
- 4. 「追加」をクリックします。
- 5. 作成する資格情報の名前 (例: mycreds) を入力します。フィールドには「cn=」 が事前に入力されています。
- 認証のタイプとして「単純なバインド」を選択し、「次へ」をクリックします。
   注:「Kerberos」または「証明書付き SSL」も選択できます。
  - サーバーがレプリカへのバインドに使用する DN を入力します (cn=any など)。注:この DN は、ご使用のサーバー管理 DN と同じにしないでください。
  - サーバーがレプリカにバインドするときに使用するパスワード (例えば、 secret) を入力します。
  - タイプミスがないことを確認するため、再度パスワードを入力します。
  - 必要に応じて、資格情報の要旨を入力します。
  - 「完了」をクリックします。

注: 資格情報のバインド DN およびパスワードは、後で参照できるように記録しておいてください。

レプリカ・サーバーの作成:

以下に示す指示により、Web 管理ツールを使用してレプリカ・サーバーを作成する ことができます。

### このタスクについて

注: このタスクを実行するには、サーバーを実行していなければなりません。

マスター・サーバー上では、以下を実行します。

- 1. まだ行っていない場合は、Web 管理ツールを使用してマスター・サーバーヘロ グオンします。
- 2. Web 管理ツールのナビゲーション領域で「複製管理」カテゴリーを展開し、 「トポロジーの管理」をクリックします。
- 3. 複製するサブツリーを選択して、「トポロジーの表示」をクリックします。
- 4. サプライヤー・サーバーを選択して、「レプリカの追加」をクリックします。
- 5. 「**レプリカの追加**」ウィンドウの「**サーバー**」タブで、以下の手順を実行しま す。
  - 「**サーバーのホスト名:ポート**」ドロップダウン・リストから、レプリカ・サ ーバー用の LDAP サーバーを選択します。

コンソール・サーバーに登録されていない別のサーバーをレプリカ・サーバー として指定する場合は、「サーバーのホスト名:ポート」ドロップダウン・リ ストから「以下からの項目を使用します」項目を選択し、レプリカ・サーバー のホスト名およびポート番号を hostname:port の形式でフィールドに入力しま す。デフォルトのポートは、非 SSL の場合 389、SSL の場合 636 です。

- 「SSL を使用可能にする」チェック・ボックスは未チェックのままにしておきます。
- レプリカ名を入力するか、ホスト名を使用する場合はフィールドをブランクにします。
- レプリカ ID を入力します。レプリカを作成する対象のサーバーが実行中の場合、「レプリカ ID の取得」をクリックすると、このフィールドが自動的に設定されます。これは必須フィールドです。レプリカ ID が不明の場合は、unknown を入力します。
- レプリカ・サーバーの説明を入力します。
- マスターと通信するためにレプリカが使用する資格情報を指定します。
  - a. 「選択」をクリックします。
  - **cn=replication,cn=IBMpolicies**」の隣にあるラジオ・ボタンをクリックします。
  - c. 「資格情報の表示」をクリックします。
  - d. 「cn=replication,cn=ibmpolicies」を選択します。
  - e. 「資格情報の表示」をクリックします。
  - f. 「**OK**」をクリックします。

合意資格情報の詳細については、397ページの『資格情報の追加』を参照して ください。

- 6. 「追加」タブをクリックします。
  - a. 「複製スケジュールの選択または DN の入力 (オプション)」の設定は、「な し」のままにしておきます。これにより即時の複製がデフォルトとして設定 されます。

- b. どの機能も選択解除しないでください。 405 ページの『レプリカ・サーバー の追加』を参照してください。
- c. 「複製方式」の設定は「単一スレッド」のままにしておきます。

注: IBM Security Directory Server 6.0 以降のバージョンでのみ、複製方式を 単一スレッドまたはマルチスレッドに設定できます。IBM Security Directory Server 5.x では、単一スレッドしか選択できません。

d. 「コンシューマーに関する資格情報の追加」チェック・ボックスをクリック して選択します。

注: 資格情報が外部にある場合、IBM WebSphere Application Server 環境変数 を設定する必要があります。注にある情報を参照してください。

e. コンシューマー (レプリカ) サーバーの管理者 DN を入力します。例: cn=root。

注: サーバーの構成プロセスで作成した管理者 DN が cn=root の場合、省略 せずに完全な管理者 DN を入力します。root のみを入力しないよう注意し てください。

f. コンシューマー (レプリカ) の管理者パスワードを入力します。例: secret。

注: コンシューマー・サーバーが実行されている必要があります。

g. レプリカを作成するには、「OK」をクリックします。

注:資格情報が存在する場合、そのことを知らせるメッセージが表示されま す。資格情報が存在しない場合、資格情報が追加され、メッセージ・プロン プトが表示されます。また、サーバーを再始動するよう要求されます。さら にパネルに、2 つのポート番号、サーバーのポート番号 (このポート番号は 編集できません) と管理サーバーのポート番号が表示されます。特定インス タンス用の管理サーバーのポート番号が正しいことを確認してください。誤 った管理サーバーのポート番号が指定されている場合、管理サーバーはサー バーを再始動できません。

h. 「**OK**」をクリックします。

**注:** サーバーがコンシューマーにトポロジーの追加を試行したことを知らせるメッセージが表示されます。このメッセージで追加試行が成功したかどうか確認できます。

i. 「**OK**」をクリックします。

詳細については、405ページの『レプリカ・サーバーの追加』を参照してください。

### レプリカへのデータのコピー:

ここで説明する手順に従って、データをレプリカにコピーすることができます。

#### このタスクについて

サーバーを同期化させるには、最初にマスターを静止させる必要があります。つまり、クライアントからの更新をマスターが受信できないようにします。

手順

- 1. まだ行っていない場合は、Web 管理ツールを使用してマスター・サーバーへロ グオンします。
- 2. Web 管理ツールのナビゲーション領域で「複製管理」カテゴリーを展開し、 「トポロジーの管理」をクリックします。
- 3. 複製したサブツリーを選択します。
- 4. サブツリーを静止するには、「静止/静止解除」をクリックします。
- 5. 「OK」をクリックします。

#### タスクの結果

次にマスターのデータをレプリカにエクスポートする必要があります。これは手動 で行う手順です。

マスター・サーバーで、データの LDIF ファイルを作成します。マスター・サーバ ーに格納されているすべてのデータをコピーするには、idsdb2ldif -o

<masterfile.ldif>-I <instance\_name> -k <key seed> -t <key salt> コマンドを 発行します。注: インスタンスが複数存在する場合は、-I オプションを使用する必 要があります。サーバー上の鍵が同期されていない場合は、-k および -t オプショ ンを使用する必要があります。1 つのサブツリーのデータのみをコピーする場合の コマンドは、idsdb21dif -o <masterfile.ldif> -s <subtreeDN> -I

<instance\_name> -k <key seed> -t <key salt> です。注: インスタンスが複数存 在する場合は、-I オプションを使用する必要があります。サーバーの鍵を同期化し ていない場合は、-k および -t オプションを使用する必要があります。注: -j オプ ションを指定しない場合は、 createTimestamp、creatorsName、modifiersName、お よび modifyTimestamp の 4 つの運用属性が LDIF ファイルにエクスポートされま す。

レプリカを作成しているコンピューターで、以下の手順を実行します。

- 1. マスターが使用するサフィックスが ibmslapd.conf ファイルで定義されていることを確認します。
- 2. レプリカ・サーバーを停止します。
- <masterfile.ldif> ファイルをレプリカにコピーし、コマンド idsldif2db -r no -i
   <masterfile.ldif> -I <instance name> を発行します。複製合意、スケジュール、資格情報(複製されたサブツリーに格納されている場合)、および項目データがレプリカにロードされます。
- 4. サーバーを開始します。

重要: Advanced Encryption Standard (AES) が使用可能になっているサーバーにイ ンポートするデータをエクスポートする場合で、2 つのサーバーが暗号同期化され ていない場合 は、「AES 対応宛先サーバーにデータをエクスポート」チェック・ ボックスを選択します。その後、「暗号化シード」および「暗号化ソルト」フィー ルドに入力します。(サーバーの暗号同期化については、703 ページの『付録 J. サ ーバー・インスタンス間の両方向の暗号化の同期』を参照してください。)

ソース・サーバー (データをエクスポートするサーバー) および宛先サーバー (デー タをインポートするサーバー) が一致しないディレクトリー・キー stash ファイル を使用していて、宛先サーバーの暗号化シード値および暗号化ソルト値を指定して いる場合、AES で暗号化されたデータはソース・サーバーの AES 鍵で暗号化解除 され、さらに宛先サーバーの暗号化シード値および暗号化ソルト値で再度暗号化さ れます。暗号化されたデータは、LDIF ファイルに保管されます。

暗号化シードは、AES 共通鍵の値セットの生成に使用します。これらの値は、ディ レクトリー stash ファイルに格納され、ディレクトリーに格納されたパスワードと 共通鍵属性の暗号化および暗号化解除に使用されます。暗号化シードに含まれる文 字は、33 以上 126 以下の範囲の値を持つ印刷可能な ISO-8859-1 ASCII 文字のみ でなければなりません。また、最小文字数は 12、最大文字数は 1016 です。これら の文字については、647 ページの『付録 D. 33 番から 126 番までの ASCII 文字』 を参照してください。

暗号化ソルトは、AES 暗号化鍵の生成に使用されたランダムに生成された値です。 宛先サーバーのソルト値は、(idsldapsearch ユーティリティーを使用して) 宛先サー バーの「cn=crypto,cn=localhost」項目を検索することにより取得できます。属性タイ プは ibm-slapdCryptoSalt です。

### レプリカへのサプライヤー情報の追加:

以下に示す情報を使用することで、Web 管理ツール経由でサプライヤー情報をレプ リカに追加することができます。

#### このタスクについて

コンシューマー (レプリカ) への資格情報の追加を選択しなかった場合、またはレプ リカへの資格情報の追加で問題が発生した場合、レプリカの構成を変更して、どの サプライヤーがレプリカに対する変更を複製できる権限を持つかを識別できるよう にする必要があります。また参照をマスターに追加する必要があります。

- 1. Web 管理ツールを使用して、レプリカを作成するコンピューターにディレクト リー管理者としてログオンします。
- 2. Web 管理ツールのナビゲーション領域で「複製管理」を展開して、「複製プロ パティーの管理」をクリックします。
- 3. サプライヤー情報の下の「追加」をクリックします。
- 「複製されたサブツリー」ドロップダウン・メニューからサプライヤーを選択し、「下の項目を使用してください」を選択して、サプライヤー資格情報を構成する複製サブツリーの名前を入力します。
- 5. 複製バインド DN を入力します。この例では cn=any が使用されます。
- 6. 資格情報パスワードを入力して確認します。この例では、secret を使用します。 397 ページの『資格情報の追加』を参照してください。

- 7. 「**OK**」をクリックします。
- 8. 変更した内容を有効にするには、レプリカを再始動する必要があります。

サプライヤー情報については、414ページの『レプリカへのサプライヤー情報の追加』を参照してください。

### 複製の開始:

Web 管理ツールを使用して複製を開始できます。

#### このタスクについて

レプリカは中断状態であり、複製は行われていません。複製トポロジーの設定が完 了したら、マスターで以下の操作を行う必要があります。

- 1. まだ行っていない場合は、Web 管理ツールを使用してマスター・サーバーへロ グオンします。
- 2. Web 管理ツールのナビゲーション領域で「複製管理」カテゴリーを展開し、 「**キューの管理」**をクリックします。
- 3. 新規レプリカを選択します。
- 4. 「キューの詳細」をクリックします。
- 5. 「変更の保留」をクリックします。
- 変更の保留がある場合、「すべてスキップ」をクリックします。変更の保留がない場合、「キャンセル」をクリックします。これにより、<masterfile.ldif>ファイルを使用してロードされたトポロジー情報の重複を防ぐことができます。新規のレプリカを複数作成した場合は、各新規サーバーに対してステップ1から6を繰り返します。
- 7. ナビゲーション領域で「複製管理」カテゴリーの「**トポロジーの**管理」をクリックします。
- 8. 複製したサブツリーを選択します。ステータスは「静止」になるはずです。
- 9. サブツリーを静止解除するには、「静止/静止解除」をクリックします。
- 10. 「**OK**」をクリックします。これでマスターはクライアントから更新を受け取 り、複製キューに格納します。
- 11. ナビゲーション領域で「複製管理」カテゴリーの「キューの管理」をクリック します。
- 12. レプリカを選択します。
- 13. 「中断/再開」をクリックして、そのサーバーの複製更新の受信を開始します。 中断状態の各サーバーに対して、ステップ 10 から 13 を繰り返します。

**注:** マスターにプロモートする場合、マスターのキューを再開する必要があり ます。

キューの管理については、419ページの『キューの管理』を参照してください。

### コマンド・ラインの使用

コマンド行を使用して、以下に示すコマンドを発行することで、レプリカを作成で きます。

## このタスクについて

このシナリオは、複製されるサブツリーを新規に作成すること、および server1 の み項目データを含むことが前提となります。他のサーバーはすべて新しくインスト ールし、構成済みのデータベースを所有させます。

#### 注:

dn: o=sample
objectclass: organization
objectclass: ibm-replicationContext
o: sample

上記は作成するサブツリーです。この項目がすでに存在する場合は、項目全体を追加する代わりに objectclass=ibm-replicationContext を追加するように変更してください。

サブツリーのレプリカを作成するには、マスターとレプリカの間に複製合意を作成 する必要があります (325ページの『複製合意』を参照)。この合意は、マスターと レプリカの両方にロードする必要があります。

 2 つのサーバーは、マスターがレプリカへのサプライヤーであり、レプリカがマス ターのコンシューマーであるという関係になっています。

サブツリー o=sample のマスター (server1) およびレプリカ (server2) を作成するに は、以下のようにします。

1. マスターが存在するマシンで、合意情報を格納するファイル (myreplicainfofile など)を作成します。ここで、myreplicainfofileの内容は以下のとおりです。注: 以下のファイルで <server1-uuid> が出現する箇所はすべて、マスター・サーバ ーの cn=Configuration 項目の ibm-slapdServerId 属性に置き換えてください。 この値は、サーバーを最初に始動したときにサーバーによって生成されます。 また、UNIX ベースのシステムの場合は、cn=Configuration 項目の idsldapsearch を実行するか、ibmslapd.conf ファイルに対して grep コマンド を使用することによって検索できます。同様に、<server2-uuid> が出現する箇所 はすべて、すべてレプリカ・サーバーの cn=Configuration 項目の ibm-slapdServerId 属性の値で置き換えてください。###Replication Contextneeds to be on all suppliers and consumers dn: cn=replication,cn=IBMpolicies objectclass: containerdn: o=sample objectclass: organization objectclass: ibm-replicationContext###Copy the following setting to servers at v5.x and above.###Replica Group dn: ibm-replicaGroup=default, o=sample objectclass: top objectclass: ibm-replicaGroup ibm-replicaGroup: default ###Bind Credentials/method to replica server - replication agreement ###points to this. dn: cn=server2 BindCredentials,cn=replication,cn=IBMpolicies objectclass: ibm-replicationCredentialsSimple cn: server2 BindCredentials replicaBindDN: cn=any replicaCredentials: secret description: Bind method of the master (server1) to the replica (server2)###Replica SubEntry dn: ibm-replicaServerId=<server1-uuid>,ibmreplicaGroup=default,o=sample objectclass: top objectclass: ibm-replicaSubentry ibm-replicaServerId: <server1-uuid> ibm-replicationServerIsMaster: true cn: server1 description: master server###Replication Agreement to the replica server dn:

cn=server2,ibm-replicaServerId=<server1-uuid>,ibmreplicaGroup=default,o=sample objectclass: top objectclass: ibm-replicationAgreement cn: server2 ibm-replicaConsumerId: <server2-uuid> ibm-replicaUrl: ldap://server2:389 ibmreplicaCredentialsDN: cn=server2 BindCredentials,cn=replication, cn=IBMpolicies description: replica server (server2)

- マスターがまだ停止していない場合は、停止します。ibmdirctl -h server1 -D <adminDN> -w <adminPW> -p 389 stop
- 3. マスターに新規の複製トポロジーをロードするには、次のコマンドを発行しま す。idsldif2db -r no -i <myreplicainfofile> -I <instance name>
- 新規レプリカを同期するために必要なすべてのデータを持つファイルを生成するには、次のコマンドを発行します。idsdb2ldif -o <masterfile.ldif> -I
   <instance\_name> -s o=sample -k <key seed> -t <key salt>注:複数のインスタンスがある場合は -I オプションを使用する必要があります。サーバーの鍵を同期化していない場合は、-k および -t オプションを使用する必要があります。

重要: Advanced Encryption Standard (AES) が使用可能になっているサーバー にインポートするデータをエクスポートする場合において、2 つのサーバーが 暗号同期化されていない場合は、サーバーの暗号同期化について、703ページ の『付録 J. サーバー・インスタンス間の両方向の暗号化の同期』を参照してく ださい。また、注も参照してください。

詳しくは、「*IBM Security Directory Server Version 6.3 Command Reference*」の idsdb2ldif コマンド情報を参照してください。注:ステップ 5 からステップ 9 は、server2 が配置されているマシンで実行してください。

- 5. <masterfile.ldif> をレプリカにコピーします。
- 6. 構成専用モードで、レプリカの server2 を始動させます。idsslapd -I <*instance name>* -a
- 7. 元の ibmslapd.conf、ibmslapdcfg.ksf、および ibmslapddir.ksf ファイルのバック アップがあるか確認します。
- server2 を構成してレプリカ・サーバーにする必要があります。idsldapadd コマンドを使用し、server2 の ibmslapd.conf ファイルに以下の項目を追加します。server2 で、次のコマンドを発行します。idsldapadd -D <adminDN>-w<adminPW> -i<filename> ここで、<filename> は次のとおりです。dn: cn=Master Server, cn=configuration objectclass: ibm-slapdReplication cn: Master Server ibm-slapdMasterDN: cn=any ibm-slapdMasterPW: secret ibm-slapdMasterReferral: ldap://server1:389/注: ibm-slapdMasterDN 値および ibm-slapdMasterPW 値は、ステップ 1 の項目「cn=server2 BindCredentials」で、マスター・サーバーである server1 に格納されている値と一致している必要があります。
- 9. レプリカ server2 を停止します。サーバーを停止するには、次のコマンドを発行します。ibmdirctl -h server2 -D <AdminDN> -w <Adminpwd> -p 389 stop
- 10. ibmslapd.conf ファイルを新規バックアップとして保管します。
- 11. 次のコマンドを発行します。idsldif2db -r no -i <masterfile.ldif> -I <instance name>

12. マスター (server1) およびレプリカ (server2) を始動します。各サーバーで、次のコマンドを発行します。idsslapd -I <LDAPinstance>

# パスワード・ポリシー運用属性の複製

複製トポロジー内に一貫性を確保してパスワード・ポリシーをインプリメントする には、トポロジー内のすべてのサーバーに対して、特定のパスワード・ポリシー運 用属性を複製する必要があります。

複製環境内にパスワード・ポリシーをインプリメントするには、cn=ibmpolicies サ ブツリーのすべてのコンシューマーに対して、グローバル・パスワード・ポリシー 項目 cn=pwdpolicy, cn=ibmpolicies を複製する必要があります。ユーザーのパス ワード・ポリシー関連の詳細は、ユーザー項目のパスワード・ポリシー運用属性内 に格納されます。これらの運用属性は、ユーザー項目のアカウント・アクセス操作 およびロックアウト操作を管理します。すべてのサーバーのパスワード・ポリシー 項目を同一にするには、cn=ibmpolicies 項目の下でパスワード・ポリシー項目を定 義します。すべてのサーバーに対して、パスワード・ポリシー運用属性が複製され ます。これらの複製更新を受け取ったサーバーは、これらの更新を記録するかどう かを決定します。

マスターが読み取り専用のレプリカに対して、ユーザー項目のパスワード・ポリシ ー運用属性 (pwdAccountLockedTime、pwdExpirationWarned、pwdFailureTime、 pwdGraceUseTime など) を複製する際には、これらの値は記録されません。同様 に、読み取り専用レプリカ・サーバー上でユーザー項目のこれらの属性に変更を加 えても、個別のマスター・サーバー上では更新されません。書き込みレプリカ (ピ ア・サーバー) 間でパスワード・ポリシーに一貫性を持たせる場合は、書き込みレ プリカがこれらの運用属性を複製して記録します。このため、これらの属性の複製 は、現在のディレクトリー・サーバーの要件に基づいて考慮する必要があります。

6.3.0.10 より前のサーバーでは、パスワード失敗、猶予ログイン、およびアカウン ト・ロックの数は、各読み取り専用レプリカでユーザーに対して個別に更新されま す。複製トポロジーの場合、ユーザーは、実施されているパスワード・ポリシーで 定義されている回数を超えてサーバーに対してバインド操作を実行できます。ま た、一部のサーバーでバインドが失敗した場合でも、これらの追加バインド操作を 使用できます。

ユーザーに設定されているパスワード失敗の有効なカウントが M (pwdMaxFailure 属性の値) である場合、マスター・レプリカ・トポロジー上のユーザーは N \* M 回 試行することができます。N はサーバーの数で、M は pwdMaxFailure 属性の値で す。サーバーの数 N のうち、書き込みレプリカのカウントは 1 と見なされます。 ピア・サーバーでユーザー項目のパスワード・ポリシー運用属性が更新されると、 それらの更新はすべての書き込みレプリカに複製されます。残りの N-1 のサーバー は、読み取り専用レプリカのカウントです。各読み取り専用レプリカでは、ユーザ ー項目のパスワード・ポリシー運用属性に対する更新が独自のデータベースに格納 されます。

管理者は、パスワード・ポリシー運用属性の複製を使用して、複製トポロジー内で 強力なパスワード・ポリシーを実施できます。ユーザーのパスワード・ポリシー運 用属性が、読み取り専用レプリカ・サーバーを含む、すべてのサーバーで更新され ていることを確認できます。この機能により、資格情報が無効であるため LDAP\_INVALID\_CREDENTIAL エラーが発生したバインドは、無効なバインドであると 見なされます。資格情報が有効で成功したバインドは、有効なバインドであると見 なされます。

パフォーマンスを向上させるために、複製トポロジー内のサーバー・インスタンス を暗号同期化する必要があります。

すべてのサーバー間で一貫性を確保してパスワード・ポリシー運用属性を複製する には、複製が以下の条件を満たしている必要があります。

- 複製トポロジー内のすべてのサーバーで必要なサブツリーすべてに対して、リア ルタイム複製が設定されている。
- すべてのサーバーにおいてパスワード・ポリシーが設定されている。
- 複製トポロジー内のすべてのサーバーにおいて、ユーザーがバインドの試行に失敗したカウントが同期化されている。
- 複製に参加しているすべてのサーバーにおいて機能が有効になっている。また、 以下の属性も設定する必要があります。
  - 読み取り専用レプリカで必要な複製コンテキストに対して ibm-replicareferralURL 属性を追加します (存在しない場合)。
  - 複製に参加しているすべてのサーバーにおいて、ibmslapdReplicateSecurityAttributes 属性を true に設定します。

注: この機能において、ibm-slapdMasterReferral 属性の使用方法に関して変更はありません。

## ルート DSE 検索結果

複製トポロジー内のサーバーが以下の操作をサポートしている場合、ルート DSE 検索により 1.3.18.0.2.32.105 という OID 値を持つ ibm-supportedCapabilities 属性が返されます。

- 読み取り専用レプリカは、パスワード・ポリシー運用属性の複製の更新を受け入れます。読み取り専用レプリカは、ユーザーのパスワード・ポリシー運用属性に影響するバインド操作をマスター・サーバーに通知できます。
- マスター・サーバーは、ユーザーのパスワード・ポリシー運用属性に影響するバインド操作に関する通知を読み取り専用レプリカから受け取ることができます。

この機能がサーバーで正常に構成されている場合は、ルート DSE 検索を実行する と、1.3.18.0.2.32.105 という OID 値を持つ ibm-enabledCapabilities 属性が返 されます。

また、ルート DSE 検索を実行して、ibm-slapdReplicateSecurityAttributes 属性 に割り当てられている値を確認することもできます。この属性値が true である場 合、サーバーはパスワード・ポリシー運用属性の複製をサポートしています。

# 複製トポロジーにおけるサーバーのパフォーマンス

ユーザーが読み取り専用レプリカに対してバインド操作を試みると、以下の操作が 行われます。

1. バインド操作がユーザーのパスワード・ポリシー運用属性に影響を与えるかどう かを確認します。

- 2. マスター・サーバーを識別し、バインド操作に関して通知します。
- 3. バインド操作を読み取り専用レプリカからマスター・サーバーに伝搬します。

これらの操作を完了するために、読み取り専用レプリカ・サーバーはさらに処理を 行います。この結果、セキュリティー機能拡張に対するトレードオフとして、読み 取り専用レプリカ・サーバーのパフォーマンスが低下する場合があります。

# 監査およびログの情報

サーバーは、パスワード・ポリシー運用属性の複製に関連する情報を以下のログ・ ファイルに記録します。

- 監査機能が設定されている場合、読み取り専用レプリカは、以下の情報を audit.log ファイルに記録します。
  - 失敗したバインド操作および成功したバインド操作を含む、バインド操作の詳細。
- 読み取り専用レプリカは、読み取り専用レプリカに対してバインドおよびマスター・サーバーへの通知を要求する以下の操作を audit.log ファイルに記録します。
  - 読み取り専用レプリカ・サーバー上のユーザーのパスワード・ポリシー運用属
     性に影響を与えるすべてのバインド要求。

管理者はこれらのログを使用して、サーバーが開始して完了した操作を確認する ことができます。

- サーバーは、ibm-slapdReplicateSecurityAttributes 属性値を ibmslapd.log お よび traceibmslapd.log ファイルに記録します。
- 読み取り専用レプリカにバインドの通知先となるマスターのリストが含まれていない場合、サーバーは該当するメッセージを ibmslapd.log ファイルに記録します。
- また、読み取り専用レプリカは、ユーザー項目に対して更新された、パスワード 失敗のタイム・スタンプを traceibmslapd.log ファイルに記録します。読み取り 専用レプリカが記録するパスワード失敗のタイム・スタンプのソースは以下のと おりです。
  - 読み取り専用レプリカが最後に生成したタイム・スタンプ。
  - マスター・サーバーからの応答制御内のタイム・スタンプ。
  - マスター・サーバーから複製されたタイム・スタンプ。
- 複製トポロジー内のサーバーは、すべての失敗パス・エラー・メッセージを traceibmslapd.log ファイルに記録します。

# パスワード・ポリシー運用属性の複製用に構成する属性

複製トポロジー内のすべてのサーバー間でパスワード・ポリシー運用属性を複製す るには、ibm-replicareferralURL および ibm-slapdReplicateSecurityAttributes 属性を構成します。サーバー間で複製を構成する場合は、これらの属性を設定する 必要があります。

パスワード・ポリシー運用属性を複製するには、ibm-

slapdReplicateSecurityAttributes 属性を TRUE に設定します。複製トポロジー内のすべてのサーバーにおいて、ibm-slapdReplicateSecurityAttributes 属性を設定

する必要があります。この属性を設定すると、デフォルトの動作が上書きされ、マ スター・サーバーと読み取り専用レプリカ・サーバーの間でパスワード・ポリシー の運用属性が伝搬されます。構成ファイル内の cn=Replication, cn=configuration 項目の下に ibm-slapdReplicateSecurityAttributes 属性を追加する必要がありま す。

複製のコンテキストでは、1 つの読み取り専用レプリカ・サーバーに対して複数の マスター・サーバーを構成することができます。読み取り専用レプリカに対するバ インドがユーザーのパスワード・ポリシー運用属性に影響を与えることをマスター に通知するには、読み取り専用レプリカで ibm-replicareferralURL 属性を追加し ます。読み取り専用レプリカは ibm-replicareferralURL 属性を追加し る必要があるマスター・サーバーを識別します。必要なすべての複製コンテキスト において、読み取り専用レプリカで ibm-replicareferralURL 属性を追加する必要 があります。読み取り専用レプリカ・サーバーの ibm-replicareferralURL 属性に は、マスター・サーバーの有効な IP アドレスまたは完全修飾ドメイン・ネームを ポートとともに設定します。マスター・サーバーがセキュアな接続と非セキュアな 接続の両方を受け入れている場合は、属性においてセキュアな URL (ldaps://server) および非セキュアな URL (ldap://server) を構成することがで きます。読み取り専用レプリカは、鍵データベース・ファイル、ラベル、および証

きます。読み取り専用レブリカは、鍵データベース・ファイル、ラベル、および証 明書を使用して、マスター・サーバーとの間でセキュアな接続を確立します。読み 取り専用レプリカおよびマスター・サーバーは、両方のサーバーに共通で最もセキ ュアなプロトコルを使用して、セキュアな接続を確立します。読み取り専用レプリ カおよびマスター・サーバーは、両方のサーバーにおいてセキュアなプロトコル用 にサポートされている最もセキュアな暗号に対してネゴシエーションを行います。

ネットワーク障害またはその他の理由により、リスト内の最初のマスターが使用で きない場合、要求は次のマスターに送信されます。リスト内のマスター・サーバー のいずれかに到達できる場合でも、読み取り専用レプリカは、そのマスター・サー バーに対してバインド要求に関する通知を行います。以下の例は、2 つのマスタ ー・サーバー項目を持つ ibm-replicareferralURL 属性を示しています。

ibm-replicareferralURL: ldap://server1:port ldaps://server1:sec\_port ldaps://server2:sec\_port

重要:機能を適切に動作させるために、ibm-slapdReplicateSecurityAttributes お よび ibm-replicareferralURL の両方の属性を設定する必要があります。

パスワード・ポリシー運用属性の複製の構成:

マスターと読み取り専用レプリカの間でパスワード・ポリシー運用属性を同期化す るために、複製トポロジー内で機能を構成します。

#### 始める前に

パスワード・ポリシー運用属性を複製するには、以下のタスクを完了する必要があ ります。

- パスワード・ポリシーを構成します。『グローバル・パスワード・ポリシーの設定』を参照してください。
- トポロジー内でマスターおよび読み取り専用レプリカを含む複製を構成します。
   『マスター レプリカ・トポロジーの作成』を参照してください。

#### 手順

- 1. インスタンス所有者としてログインします。
- 複製トポロジー内のすべてのサーバーにおいて、ibmslapdReplicateSecurityAttributes 属性を構成します。

idsldapmodify -h host\_name -p port -D adminDN -w adminDN -i file.ldif

file.ldif には、以下の項目が格納されています。

dn: cn=Replication, cn=configuration changetype: modify add: ibm=slapdReplicateSecurityAttributes ibm=slapdReplicateSecurityAttributes: true

3. 複製コンテキストに対して、ibm-replicareferralURL 属性が構成されているか どうかを確認します。

idsldapsearch -h host\_name -p port -D adminDN -w adminDN¥
-s one -b replcation\_context objectclass=\*

- 読み取り専用レプリカ・サーバーでは、複製コンテキストごとに、すべてのマス ター・サーバーの IP アドレスとポートを使用して ibm-replicareferralURL 属 性を構成します。
  - ibm-replicareferralURL 属性が構成されていない場合は、以下のコマンドを 実行します。

idsldapmodify -1 -h host\_name -p port -D adminDN -w adminDN -i ref\_file.ldif

ref file.ldif には、以下の項目が格納されています。

dn: cn=ibmpolicies changetype: modify add: ibm-replicareferralURL ibm-replicareferralURL: ldap://server1:port1 ldaps://server2:port2

ibm-replicareferralURL 属性が構成されている場合は、以下のコマンドを実行します。

idsldapmodify -l -h host\_name -p port -D adminDN -w adminDN -i ref\_file1.ldif

ref file1.ldif には、以下の項目が格納されています。

dn: cn=ibmpolicies changetype: modify replace: ibm-replicareferralURL ibm-replicareferralURL: ldap://server1:port1 ldaps://server2:port2

5. ディレクトリー・サーバーおよび管理サーバーを再始動します。

ibmslapd -I dsrdbm01 -k ibmdiradm -I dsrdbm01 -k ibmslapd -I dsrdbm01 -n ibmdiradm -I dsrdbm01

## パスワード・ポリシー運用属性の複製を使用したバインド・シナリオ

ー貫性を確保してパスワード・ポリシー運用属性の複製を構成するには、サーバー がバインド試行に対して応答する方法について理解しておく必要があります。

ユーザーによるバインド操作がユーザーのパスワード・ポリシー属性に影響を与え る場合、マスター・サーバーはユーザー項目の更新をデータベースに記録します。 次にマスター・サーバーは、複製トポロジー内の他のサーバーに更新を複製しま す。読み取り専用レプリカでこの機能が有効になっている場合、サーバーは複製の 更新で受け取ったパスワード・ポリシー運用属性を更新します。読み取り専用レプ リカでこの機能が無効になっている場合、サーバーは複製の更新で受け取ったパス ワード・ポリシー運用属性を更新しません。 マスター・サーバーおよび読み取り専用レプリカ・サーバーでこの機能が有効になっているかどうかに応じた、以下のバインド・シナリオを想定することができます。

シナリオ 1: パスワード・ポリシー運用属性を更新した、読み取り専用レプリカでの無効なバインド

読み取り専用レプリカでユーザーが無効なバインドを試みた場合、レプリカ は識別したマスター・サーバーに対して以下の値を通知します。

- ユーザー資格情報。
- 複製バインド失敗のタイム・スタンプ・コントロール。

マスター・サーバーは、ユーザーのパスワード・ポリシー運用属性に対する 更新をデータベースに記録し、次にその更新を他のサーバーに複製します。 同時に、マスター・サーバーは、読み取り専用レプリカに対する応答で、コ ントロール内のパスワード失敗のタイム・スタンプを送信します。読み取り 専用レプリカは、データベース内にあるユーザーのパスワード・ポリシー運 用属性を、マスター・サーバーから受信したタイム・スタンプで更新しま す。

# シナリオ 2: パスワード・ポリシー運用属性を更新した、読み取り専用レプリカで の有効なバインド

- ユーザーがマスターまたは読み取り専用レプリカでのバインドに成功した場 合、そのバインドにより、ユーザーのパスワード・ポリシー運用属性が更新 されている可能性があります。ユーザー項目にパスワード失敗のタイム・ス タンプが含まれている場合、以下の条件がすべて満たされると、そのユーザ ーについてバインドが成功したときに、その値がリセットされます。
- ユーザー・アカウントがロックされていない。
- ユーザー項目内に最低 1 つのパスワード失敗のタイム・スタンプがある。

無効なバインドが何回か行われた後に読み取り専用レプリカでユーザーがバ インドを行い、さらにアカウントがロックされていない場合、サーバーはパ スワード・ポリシー運用属性を更新します。バインドに成功すると、読み取 り専用レプリカ・サーバー上のユーザーのパスワード失敗のタイム・スタン プの記録がクリアされます。同時に、読み取り専用レプリカは、ユーザー資 格情報を使用してマスターに通知します。マスター・サーバーは、データベ ースにあるユーザーのパスワード・ポリシー運用属性を更新します。バイン ドに成功すると、マスター・サーバー上のユーザーのパスワード失敗のタイ ム・スタンプの記録がクリアされます。

ユーザーがバインド操作を試みた場合、ユーザー項目のタイム・スタンプは変更されません。このため、マスター・サーバーと読み取り専用レプリカ・サーバーの間で複製の競合は発生しません。パスワード・ポリシーが設定されている場合、バインド操作のパスワード・ポリシー運用属性が変更されます。これらの変更により、 modifyTimestamp 属性が更新されることはありません。ユーザー項目の modifyTimestamp 属性は変更されないため、複製の競合は発生しません。

## 機能を持たないサーバーまたは機能が無効であるサーバーとの互換性

以下のバージョンまたは構成のマスター・サーバーでは、複製のバインド失敗のタ イム・スタンプ・コントロールは認識されません。

- 6.3.0.10 より前のバージョンのマスター・サーバー
- 6.3.0.10 以降で機能が無効であるマスター・サーバー

このため、マスター・サーバーは、読み取り専用レプリカ・サーバーに対してコン トロールによってパスワード失敗のタイム・スタンプは返しません。マスター・サ ーバーからのタイム・スタンプが受信されない場合、読み取り専用レプリカは、ユ ーザー項目内のパスワード失敗のタイム・スタンプをそれ自体のタイム・スタンプ で更新します。読み取り専用レプリカがそれ自体のタイム・スタンプを記録するこ とにより、ユーザー試行が、設定された最大の失敗カウントに制限されます。読み 取り専用レプリカ・サーバーがマスター・サーバーからタイム・スタンプを受信し ていない場合、ユーザーは、読み取り専用レプリカ・サーバーにおいて追加のバイ ンド操作を試行することができます。

ユーザーが最大の失敗カウントに到達する前に、読み取り専用レプリカにおいてユ ーザー・アカウントがロックされてしまうことがあります。例えば、サーバーで有 効な最大失敗カウントが 2 に設定されているとします。読み取り専用レプリカでユ ーザーが無効なバインドを 1 回試みると、パスワード失敗のタイム・スタンプが記 録され、失敗カウントが 1 に設定されます。複製のスケジュールが設定されている 場合は、スケジュール済み時間に従って、マスター・サーバーからの更新が複製ト ポロジー内の他のサーバーに複製されます。パスワード失敗のタイム・スタンプが ユーザー項目に記録されているタイム・スタンプと異なる場合は、複製の更新によ りパスワード失敗のカウントが 2 に設定されることがあります。この例では、許可 されている最大失敗カウントが 2 であるため、ユーザー・アカウントがロックされ ます。

この機能は、以前のバージョンでは使用できません。パスワード・ポリシー運用属 性への更新は、マスター・サーバーと読み取り専用レプリカ・サーバーの両方にお いて既存の設計に従って処理されます。

#### ibm-replicateSecurityAttribute 属性を持つ複製トポロジー内のサーバー:

読み取り専用レプリカは、ibm-replicateSecurityAttribute 属性に設定されている 値に基づくマスターからのパスワード・ポリシー運用属性による複製の更新を記録 します。

マスターと読み取り専用レプリカの間のパスワード・ポリシー運用属性の更新を要約すると、以下の条件を設定します。

- 複製を構成します。
- パスワード・ポリシーを構成します。
- 読み取り専用レプリカ・サーバーにおいて、ibm-replicareferralURL 属性を、すべてのマスター・サーバーの IP アドレスまたは完全修飾ドメイン名およびポートで設定します。

読み取り専用レプリカがタイム・スタンプをそれ自体のデータベースに記録するソ ースは、以下の条件に応じて異なる場合があります。

- マスター・サーバーの可用性。
- マスター・サーバーおよび読み取り専用レプリカ・サーバーでの ibm-replicateSecurityAttribute 値。
- バインドの結果。

*表 34.* マスター・サーバーでの無効なバインドの場合の、ibm-replicateSecurityAttribute 値とパスワード・ポリシ 一運用属性の更新の間の関係

| シナリオ | ibm-replicateSecurityAttribute 属性值 |                 | パスワード・ポリシー運用属性に対する更新 |                 |  |
|------|------------------------------------|-----------------|----------------------|-----------------|--|
|      | マスター・サーバー                          | 読み取り専用レプリカ・サーバー | マスター・サーバー            | 読み取り専用レプリカ・サーバー |  |
| 1    | TRUE                               | TRUE            | YES                  | YES*            |  |
| 2    | TRUE                               | FALSE/設定なし      | YES                  | NO              |  |
| 3    | FALSE/設定なし                         | TRUE            | YES                  | YES*            |  |
| 4    | FALSE/設定なし                         | FALSE/設定なし      | YES                  | NO              |  |

**注:** YES\* は、読み取り専用レプリカがマスター・サーバーからの複製の更新を記録 して、パスワード・ポリシー運用属性を記録することを示します。

表 35. 読み取り専用レプリカ・サーバーでの無効なバインドの場合の、ibm-replicateSecurityAttribute 値とパスワ ード・ポリシー運用属性の更新の間の関係

| シナリオ | ibm-replicateSecurityAttribute 属性値 |                 | コントロール<br>による無効な<br>バインドの通<br>知 | ール コントロール内のタイム・ス パ<br>効な タンプによる読み取り専用レ 性<br>の通 プリカへの応答 |                   | パスワード・ポリシー運用属<br>性に対する更新 |  |
|------|------------------------------------|-----------------|---------------------------------|--------------------------------------------------------|-------------------|--------------------------|--|
|      | マスター・サーバー                          | 読み取り専用レプリカ・サーバー | 読み取り専用<br>レプリカ - ><br>マスター      | マスター - > 読み取り専用レ<br>プリカ                                | マスタ<br>ー・サー<br>バー | 読み取り専用レ<br>プリカ・サーバ<br>ー  |  |
| 1    | TRUE                               | TRUE            | YES                             | YES                                                    | YES               | YES                      |  |
| 2    | TRUE                               | FALSE/設定なし      | NO                              | NO                                                     | NO                | YES*                     |  |
| 3    | FALSE/設定なし                         | TRUE            | YES                             | NO                                                     | YES               | YES**                    |  |
| 4    | FALSE/設定なし                         | FALSE/設定なし      | NO                              | NO                                                     | NO                | YES*                     |  |

注:

- YES\* は、読み取り専用レプリカが、読み取り専用レプリカでのバインド結果に基づいてパスワード・ポリシー運用属性を更新することを示しています。読み取り専用レプリカ・サーバーは、マスター・サーバーにパスワード・ポリシー運用属性の更新を通知しません。このため、マスター・サーバーは、複製トポロジー内の他のサーバーにこれらの更新を複製しません。
- YES\*\* は、読み取り専用レプリカが、読み取り専用レプリカでのバインド結果に 基づいてパスワード・ポリシー運用属性を更新することを示しています。読み取 り専用レプリカ・サーバーは、マスター・サーバーにパスワード・ポリシー運用 属性の更新を通知します。このため、マスター・サーバーは、複製トポロジー内 の他のサーバーにこれらの更新を複製します。

表 36. マスター・サーバーでの有効なバインドの場合の、ibm-replicateSecurityAttribute 値とパスワード・ポリシ 一運用属性の更新の間の関係

| シナリオ | ibm-replicateSecurityAttribute 属性值 |                 | パスワード・ポリシー運用属性に対する更新 |                 |  |
|------|------------------------------------|-----------------|----------------------|-----------------|--|
|      | マスター・サーバー                          | 読み取り専用レプリカ・サーバー | マスター・サーバー            | 読み取り専用レプリカ・サーバー |  |
| 1    | TRUE                               | TRUE            | YES                  | YES*            |  |
| 2    | TRUE                               | FALSE/設定なし      | YES                  | NO              |  |
| 3    | FALSE/設定なし                         | TRUE            | YES                  | YES*            |  |
| 4    | FALSE/設定なし                         | FALSE/設定なし      | YES                  | NO              |  |

注: YES\* は、読み取り専用レプリカがマスター・サーバーからの複製の更新を記録 して、パスワード・ポリシー運用属性を記録することを示します。

表 37. 読み取り専用レプリカ・サーバーでの有効なバインドの場合の、ibm-replicateSecurityAttribute 値とパスワ ード・ポリシー運用属性の更新の間の関係

| シナリオ | ibm-replicateSecurityAttribute 属性値 |                 | コントロールに<br>よる無効なバイ<br>ンドの通知 | コントロール内のタイム・<br>スタンプによる読み取り専<br>用レプリカへの応答 | パスワード<br>属性に対す    | ・ポリシー運用<br>る更新          |
|------|------------------------------------|-----------------|-----------------------------|-------------------------------------------|-------------------|-------------------------|
|      | マスター・サーバー                          | 読み取り専用レプリカ・サーバー | 読み取り専用レ<br>プリカ - > マス<br>ター | マスター - > 読み取り専用<br>レプリカ                   | マスタ<br>ー・サー<br>バー | 読み取り専用<br>レプリカ・サ<br>ーバー |
| 1    | TRUE                               | TRUE            | YES                         | YES                                       | YES               | YES                     |
| 2    | TRUE                               | FALSE/設定なし      | NO                          | NO                                        | NO                | YES*                    |
| 3    | FALSE/設定なし                         | TRUE            | YES                         | NO                                        | YES               | YES**                   |
| 4    | FALSE/設定なし                         | FALSE/設定なし      | NO                          | NO                                        | NO                | YES*                    |

注:

- YES\*は、読み取り専用レプリカが、読み取り専用レプリカでのバインド結果に基づいてパスワード・ポリシー運用属性を更新することを示しています。読み取り専用レプリカ・サーバーは、マスター・サーバーにパスワード・ポリシー運用属性の更新を通知しません。このため、マスター・サーバーは、複製トポロジー内の他のサーバーにこれらの更新を複製しません。
- YES\*\* は、読み取り専用レプリカが、読み取り専用レプリカでのバインド結果に 基づいてパスワード・ポリシー運用属性を更新することを示しています。読み取 り専用レプリカ・サーバーは、マスター・サーバーにパスワード・ポリシー運用 属性の更新を通知します。このため、マスター・サーバーは、複製トポロジー内 の他のサーバーにこれらの更新を複製します。

# パスワード・ポリシー運用属性の複製のトラブルシューティング

複製環境に関するトラブルシューティングを行うには、パスワード・ポリシー運用 属性の複製機能を使用して問題を特定し、修正する必要があります。

- 複製トポロジー内の一部のサーバーで機能を設定していない場合は、パスワード・ポリシー運用属性値で不整合が生じる場合があります。
- パスワード・ポリシー運用属性の複製を構成する場合は、すべてのユーザーのパスワード失敗のカウントを同期化する必要があります。パスワード失敗のカウントを同期化しないと、サーバーでのユーザーによるバインドが成功しても、他のサーバーでの失敗のカウントがリセットされない場合があります。例えば、マスターに2回の無効なバインド試行が含まれており、読み取り専用レプリカにはユーザーの無効なバインド試行が含まれていないとします。機能を有効にすると、読み取り専用レプリカでユーザーによるバインドが成功しても、マスターでのパスワード失敗のカウントはリセットされません。マスターでパスワード失敗のカウントがリセットされないのは、読み取り専用レプリカでのパスワード失敗のカウントがのであったためです。
- ・以下のいずれかの条件で、サーバーはユーザーのパスワード失敗のカウントをリ セットします。
  - ユーザー・アカウントがロックされていないときに、ユーザーによるバインドが成功した場合。
  - 管理者がマスター・サーバーでユーザー・アカウントをアンロックした場合。
     これにより、他のすべてのサーバーでユーザー・アカウントがアンロックされます。

例外的なケースとして、パスワード管理者が特定のサーバーでユーザー・アカウ ントをアンロックすることが必要になる場合があります。例えば、複製トポロジ ーがマスターおよび読み取り専用レプリカから構成されているとします。両方の サーバーで機能は有効になっています。最大の失敗試行は3に設定されていま す。この場合、2回の無効なバインド試行後、マスターおよび読み取り専用レプ リカでは、それぞれのサーバーでユーザーのパスワード失敗のカウントが2と記 録されます。マスター・サーバーに障害が発生した場合、読み取り専用レプリカ で無効なバインドが行われるとパスワード失敗のカウントが3になるため、ユー ザー・アカウントがロックされます。マスターではそのユーザーのパスワード失 敗のカウントは2のままです。マスター・サーバーが使用可能になったときに、 マスター・サーバーでユーザーによるバインドが成功すると、パスワード失敗の カウントが0にリセットされます。ただし、マスター・サーバーでバインドが成 功しても、読み取り専用レプリカではこのユーザーのパスワード失敗のカウント は0にはリセットされません。これは、ユーザー・アカウントが既にロックされ ているためです。このシナリオでは、パスワード管理者が読み取り専用レプリカ でのユーザー・アカウントをアンロックして、ユーザーがサーバーにアクセスで きるようにする必要があります。

ユーザーがマスター・サーバーで連続して無効なバインドを試みると、サーバーは、ユーザーについて同じタイム・スタンプを持つ複数の pwdFailureTime 項目を記録します。マスター・サーバーがこれらの更新を複製すると、読み取り専用レプリカは、そのユーザーについて異なるタイム・スタンプ値を持つpwdFailureTime 項目のみを記録します。このため、マスター・サーバーに同じタイム・スタンプ値を持つ複数の pwdFailureTime 項目が含まれている場合、読み取り専用レプリカはユーザーについて 1 つの pwdFailureTime 項目のみを記録します。読み取り専用レプリカでは、同じタイム・スタンプ値を持つ残りの項目は記録されません。以下の例は、ポート 389 上のマスター・サーバーおよびポート2389 上の読み取り専用レプリカからの、複数の pwdFailureTime 項目を持つユーザー項目を示しています。

#idsldapsearch -p 389 -D adminDN -w adminPWD -s sub -b cn=user02,o=sample¥
objectclass=\* +ibmpwdpolicy
cn=user02,o=sample
pwdChangedTime=20110914053218.807758Z
pwdAccountLockedTime=20111014080532.000000Z
pwdFailureTime=20111014080532.000000Z
pwdFailureTime=20111014080533.000000Z
#
idsldapsearch -p 2389 -D adminDN -w adminPWD -s sub -b cn=user02,o=sample¥
objectclass=\* +ibmpwdpolicy
cn=user02,o=sample
pwdChangedTime=20110914053218.807758Z
pwdAccountLockedTime=20111014080533.000000Z
pwdFailureTime=20111014080533.00000Z
pwdFailureTime=20111014080533.00000Z
pwdFailureTime=20111014080533.00000Z
pwdFailureTime=20111014080533.00000Z
pwdFailureTime=20111014080533.00000Z
pwdFailureTime=20111014080533.00000Z

• マスターで pwdGraceLoginLimit 属性が設定されていて、パスワードの期限が切 れた後にユーザーがこのサーバーでバインドを行った場合、サーバーは

pwdGraceUseTime 項目を記録します。マスター・サーバーがこれらの更新を複製 すると、読み取り専用レプリカは、ユーザー項目内で異なるタイム・スタンプ値 を持つ pwdGraceUseTime 項目のみを記録します。このため、マスター・サーバー に同じタイム・スタンプ値を持つ複数の pwdGraceUseTime 項目が含まれている場 合、読み取り専用レプリカはそのユーザーについて 1 つの pwdGraceUseTime 項 目のみを記録します。読み取り専用レプリカでは、同じタイム・スタンプ値を持 つ残りの項目は記録されません。以下の例は、ポート 3389 上のマスター・サー バーおよびポート 13389 上の読み取り専用レプリカからの、複数の pwdGraceUseTime レコードを持つユーザー項目を示しています。
#idsldapsearch -p 3389 -D adminDN -w adminPWD -s sub -b cn=user01,o=sample¥ objectclass=\* +ibmpwdpolicv cn=user01,o=sample pwdChangedTime=20111014103004.000000Z pwdExpirationWarned=20111014103143.000000Z pwdHistory=20111014102507Z#2.5.4.35#32#{AES256}gXurNKCz6CYROt8miTtVRw== pwdHistory=20111014103004Z#2.5.4.35#32#{AES256}1yfDaLmvJ7RpW42kDKSN+A== pwdGraceUseTime=20111014103305.000000Z pwdGraceUseTime=20111014103308.000000Z pwdGraceUseTime=20111014103308.000000Z #ids]dapsearch -p 13389 -D adminDN -w adminPWD -s sub -b cn=user01.o=samp]e¥ objectclass=\* +ibmpwdpolicy cn=user01,o=sample pwdChangedTime=20111014103004.000000Z pwdExpirationWarned=20111014103143.000000Z pwdGraceUseTime=20111014103305.000000Z pwdGraceUseTime=20111014103308.000000Z

# ピア複製を持つ単純なトポロジーのセットアップ

ピア複製は、複数のサーバーがマスターである複製トポロジーです。ここで提供す る情報に従って、ピア複製を行う単純なトポロジーをセットアップできます。

ピア複製は、更新ベクトルが既知の環境のみで使用してください。ディレクトリー 内の特定のオブジェクトに対する更新は、1 つのピア・サーバーのみで行う必要が あります。これは、あるサーバーがオブジェクトを削除した後に、別のサーバーが そのオブジェクトに対して変更操作を行うのを防ぐためです。このようなことが発 生すると、ピア・サーバーはオブジェクトの削除コマンドを受信した後に、その同 じオブジェクトに対する変更コマンドを受信し、結果として競合が発生してしまい ます。複製された削除要求および名前変更要求は、競合解決なしで受け取った順番 で適用されます。競合解決の詳細については、417ページの『複製スケジュールの 作成』を参照してください。

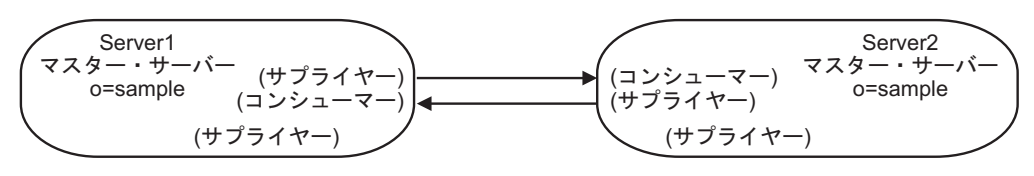

図 12. 基本的なピアツーピア・トポロジー

このセクションでは、2 つのサーバー間のみで複製トポロジーを設定する方法を説 明します。

# Web 管理の使用

ここで提供する情報に従い、Web 管理ツールを使用してサブツリーを作成することができます。

# このタスクについて

開始する前に、以下の点を確認してください。

- 1. 両方のサーバーが稼働中であること。
- 両方のサーバーが暗号同期化されていること (必要な場合)。IBM Security Directory Server の資料の『管理』セクションで、『703 ページの『付録 J. サー バー・インスタンス間の両方向の暗号化の同期』』を参照してください。
- 3. Web 管理ツールで、該当のサーバーの 1 つにログインしていること。(この手順 では、2 つのうちの最初のサーバーである server1 にログインするとします。)

2 つのピア・マスターをセットアップするには、以下のようにします。

- 1. Web 管理ツールのナビゲーション領域で「複製管理」カテゴリーを展開し、 「トポロジーの管理」をクリックします。
- 2. 複製するサブツリーを選択し、「**トポロジーの表示**」をクリックします。既存の トポロジーを表示する場合は、既存のサーバーの横のボックスをクリックして、 サプライヤー・サーバーのリストを展開します。
- 3. 「複製トポロジー」をクリックして強調表示し、次に「マスターの追加」をクリ ックします。
- 4. 「マスターの追加」ウィンドウの「**サーバー**」タブで、以下の手順を実行しま す。
  - a. このサーバーをゲートウェイ・サーバーにするには、「**サーバーはゲートウ ェイです**」を選択し、サーバーをマスター・サーバーとして追加するには、 「**サプライヤー・ゲートウェイ**」を選択してから、ドロップダウン・リスト からサーバーを選択します。
  - b. 「サーバーのホスト名:ポート」ドロップダウン・リストから、マスター・サ ーバー用の LDAP サーバーを選択します。コンソール・サーバーに登録され ていない別のサーバーをマスター・サーバーとして指定する場合は、「サー バー・ホスト名:ポート」ドロップダウン・リストから「以下からの項目を使 用します」項目を選択し、マスター・サーバーのホスト名とポート番号をフ ィールドに hostname:port 形式で入力します。注: デフォルト・ポートは、非 SSL の場合は 389、SSL の場合は 636 です。
  - c. SSL 通信を使用可能にするには、「SSL 暗号化を使用可能にする」チェック・ボックスを選択します。
  - d. 「**ピア・マスター名**」フィールドにサーバー名を入力するか、ホスト名を使 用する場合はフィールドをブランクにします。
  - e. サーバー ID を入力します。ピア・マスターを作成しているサーバーが実行中の場合は、「サーバー ID の取得」をクリックすると、自動的にこのフィールドが事前に入力されます。サーバー ID が不明の場合は、unknown を入力します。
  - f. サーバーの説明を入力します (オプション)。
  - g. マスター・サーバーと通信するためにサーバーが使用する資格情報を指定する必要があります。「資格情報オブジェクト」フィールドの横にある「選択」をクリックします。「資格情報の選択」ウィンドウが表示されます。
     「資格情報の選択」ウィンドウでは、以下を実行します。
    - 使用する資格情報の場所を選択します。cn=replication,cn=localhost がよく 使用されます。Web 管理ツールでは、以下の場所で資格情報を定義でき ます。
      - cn=replication,cn=localhost は、その資格情報を使用するサーバーのみ に資格情報を保持します。資格情報は cn=replication,cn=localhost に置 くほうが安全です。
      - cn=replication,cn=IBMpolicies は、Web 管理ツールを使用して接続しているサーバーが、レプリカを追加しようとするサーバーと同じでない場合であっても使用可能です。この場所に配置された資格情報はサーバー

に複製されます。場所 cn=replication,cn=IBMpolicies を使用できるの は、IBMpolicies をサポートする OID 1.3.18.0.2.32.18 がルート DSE の ibm-supported capabilities の下にある場合のみです。

- 複製されたサブツリー内の場合、資格情報は他のサブツリーで複製され ます。複製されたサブツリーに置かれる資格情報は、そのサブツリーの ibm-replicagroup=default 項目の下に作成されます。
- 2) すでに資格情報のセットがある場合は、以下のようにします。
  - 「資格情報の表示」をクリックします。既存の資格情報のリストは、 「資格情報の選択」フィールドに表示されています。
  - 資格情報のリストを展開して、使用する資格情報を選択します。
- 3) 既存の資格情報がない場合は、「資格情報の追加」をクリックして資格情報を追加します。合意資格情報について詳しくは、IBM Security Directory Server の資料の『管理』セクションで、397ページの『資格情報の追加』を参照してください。
- 4) 「**OK**」をクリックします。
- 5. 「追加」タブで以下の手順を実行します。
  - a. 既存の複製スケジュールを使用する場合、ドロップダウン・リストから複製 スケジュールを選択します。新規の複製スケジュールを作成するには、以下 の手順を実行します。
    - 1) 「追加」をクリックします。
    - 2) 複製スケジュールについて詳しくは、IBM Security Directory Server の資料の『管理』セクションで、『417ページの『複製スケジュールの作成』』を参照してください。「マスターの追加」パネルに戻ったら、スケジュールのリストから作成したスケジュールを選択します。
  - b.「コンシューマーに複製する機能」リストから、コンシューマーに複製しない機能を選択解除できます。リリースの異なるサーバーがネットワークに混在する場合は、古いリリースでは使用できない機能が新しいリリースで使用できます。ACLのフィルター操作やパスワード・ポリシーのような一部の機能では、他の変更と共に複製される運用属性を利用します。これらの機能を使用する場合は、ほとんどの場合、すべてのサーバーでそれらの機能がサポートされるようにすることができます。その機能をサポートしないサーバーがある場合は、その機能を使用しないようにすることができます。ただし、ある機能をサポートするサーバーでその機能を使用し、その機能をサポートしないサーバーにその機能に関連した変更を複製したくない場合があります。そのような場合は、機能リストを使用して、特定の機能が複製されないようにマークを付けることができます。
  - c. 「コンシューマーに関する資格情報についての情報の追加」チェック・ボッ クスにチェック・マークを付けます。これを選択すると、コンシューマー・ サーバーの構成ファイルのサプライヤー資格情報が自動的に更新されます。 これにより、トポロジー情報を server2 に複製できるようになります。
    - コンシューマー・サーバー (server2)の管理者 DN を入力します (例: cn=root)。サーバーの構成プロセスで作成した管理者 DN が cn=root の 場合、省略せずに完全な管理者 DN を入力します。root のみを使用しな いでください。

- コンシューマー・サーバーの管理者パスワードを入力します (例: secret)。
- d. 「OK」をクリックします。
- e. 「追加のサプライヤー合意の作成」パネルに、新規マスター・サーバーと既存のサーバー間のサプライヤー合意およびコンシューマー合意がリスト表示されます。作成しない合意のチェック・ボックスのチェック・マークを外してください。
- f. 「継続 (Continue)」をクリックします。
- g. server2 を再始動するかどうかを尋ねるメッセージが表示されたら、「はい」 をクリックします。必要な追加アクションを知らせるその他のメッセージが 表示される場合があります。適切なアクションを実行するか、確認します。 完了したら、「OK」をクリックします。
- h. server2 から server1 への合意を構成するために適切な資格情報を追加しま す。
  - 使用する資格情報の場所を選択します。cn=replication,cn=localhost がよく 使用されます。
  - 2) すでに資格情報のセットがある場合は、以下のようにします。
    - a) 「資格情報の表示」をクリックします。既存の資格情報のリストは、 「資格情報の選択」フィールドに表示されています。
    - b) 資格情報のリストを展開して、使用する資格情報を選択します。
  - 3) 「OK」をクリックします。

注:場合によっては、「資格情報の選択」パネルが開き、 cn=replication,cn=localhost 以外の場所に置かれている資格情報を入力するよう 求められます。このような場合は、cn=replication,cn=localhost 以外の場所に存 在する資格情報オブジェクトを指定する必要があります。既存の資格情報セ ットからサブツリーで使用する資格情報を選択するか、新規の資格情報を作 成します。資格情報について詳しくは、『管理』で、397ページの『資格情 報の追加』を参照してください。

- i. ピア・マスターを作成するには、「OK」をクリックします。
- j. 必要な追加アクションを知らせるメッセージが表示される場合があります。適切なアクションを実行するか、確認します。完了したら、「OK」をクリックします。

# コマンド・ラインの使用

ここで説明するコマンドをコマンド行で発行することにより、サブツリーを作成す ることができます。

このシナリオは、複製されるサブツリーを新規に作成すること、および server1 の み項目データを含むことが前提となります。ほかのサーバーはすべて新しくインス トールされ、構成済みのデータベースを所有し、初期化のために少なくとも 1 回は 始動されているとします。(サーバー・インスタンスを始動する前に、IBM Security Directory Server の資料の『管理』セクションで、『703 ページの『付録 J. サーバ ー・インスタンス間の両方向の暗号化の同期』』を必ずお読みください)。

注: 作成するサブツリーを以下に示します。

dn: o=sample
objectclass: organization
objectclass: ibm-replicationContext
o: sample

この項目がすでに存在する場合は、項目全体を追加する代わりに objectclass=ibm-replicationContext を追加するように変更してください。

server1 および server2 はピア・マスター・サーバーです。すなわち、相互に更新を 受信しますが、複製するのはクライアントから受信した項目のみです。両方のマス ターの項目の内容は同じですが、項目を複製するのはクライアント要求を受信した サーバーのみです。両方のマスターは、互いにサプライヤーおよびコンシューマー であり、他のサーバーに対するサプライヤーです。

サブツリー o=sample のピア・マスター (server1 および server2) を作成するには、 以下のようにします。

1. 構成専用モードでサーバー server1 および server2 を始動します。各サーバー で、以下のコマンドを発行します。

idsslapd -I <LDAPinstance> -a

2. 各インスタンス用の管理サーバー (idsdiradm) が実行されていない場合は、 idsdiradm を始動させます。

idsdiradm -I <LDAP\_instance>

 server1 および server2 を構成してピア・サーバーにする必要があります。
 idsldapadd コマンドを使用し、server1 および server2 の ibmslapd.conf ファイ ルに以下の項目を追加します。server1 および server2 で、以下のコマンドを発 行します。

idsldapadd -D <adminDN> -w<adminPW> -i<filename>

#### where *<filename>* contains:

dn: cn=Master Server, cn=configuration
objectClass: ibm-slapdReplication
cn: Master Server
ibm-slapdMasterDN: cn=any
ibm-slapdMasterPW: secret

注: この例ではすべてのサーバーで共用する資格情報オブジェクトを使用する ため、これらの項目は両方のサーバーで完全に同じでなければなりません。パ スワードは入力時には平文ですが、ファイルでは暗号化されます。

4. server1 および server2 を停止します。サーバーを停止させるには、各サーバー で以下のコマンドを発行します。

idsslapd -I <*instancename*> -k

ここで、<instancename> は、停止するディレクトリー・サーバー・インスタン スの名前です。

ibmdirctl -h <*serverx>* -D <*adminDN>-w* <*adminPW>-p* 389 stop

<serverx> にはサーバーの名前を指定します。

- 5. ibmslapd.conf ファイルを保存します。
- マスター・サーバー server1 が存在するコンピューターで、合意情報の更新に 使用するファイル (例えば mycredentialsfile )を作成します。mycredentialsfile の内容は以下のとおりです。

dn: cn=replication,cn=IBMpolicies
objectclass: container

###Bind Credentials/method to peer server - replication agreement
###points to this.
dn: cn=simple,cn=replication,cn=IBMpolicies
objectclass:ibm-replicationCredentialsSimple
cn:simple
replicaBindDN:cn=any
replicaCredentials:secret
description:Bind method of the peer master (server1)to the peer (server2)

- 7. 以下のコマンドを発行します。
- idsldif2db -r no -i<mycredentialsfile> -I <instance\_name>
- 8. <mycredentialsfile> を server2 が存在するコンピューターにコピーして、以下の コマンドを発行します。

idsldif2db -r no -i<mycredentialsfile> -I <instance\_name>

9. server1 が存在するコンピューターでファイル <mytopologyfile> を作成します。 ここで、<mytopologyfile> には以下の設定が含まれます。

注: 以下のファイルの *<server1-uuid>* の箇所は、すべてのマスター・サーバー の cn=Configuration 項目の ibm-slapdServerId 属性の値で置き換えてくださ い。この値は、サーバーを最初に始動したときにサーバーによって生成されま す。また、AIX、Linux、または Solaris システムの場合は、cn=Configuration 項目の idsldapsearch を実行するか、ibmslapd.conf ファイルに対して grep コ マンドを使用することによって検索できます。同様に、出現する *<serverx-uuid>* (x は 1 または 2 を表す) はすべて、それぞれのサーバーの cn=Configuration 項目の ibm-slapdServerId 属性の値に置き換えてください。

dn: o=sample o: sample objectclass: top objectclass: container objectclass: ibm-replicationContext dn: ibm-replicaGroup=default, o=sample objectclass: top objectclass: ibm-replicaGroup ibm-replicaGroup: default dn: ibm-replicaServerId=<server1-uuid>.ibm-replicaGroup=default.o=sample objectclass: top objectclass: ibm-replicaSubentry ibm-replicaServerId: <server1-uuid> ibm-replicationServerIsMaster: true cn: server1 description: server 1 (peer master) ibm-replicaSubentry dn: ibm-replicaServerId=<server2-uuid>.ibm-replicaGroup=default.o=sample objectclass: top objectclass: ibm-replicaSubentry
ibm-replicaServerId: <server2-uuid> ibm-replicationServerIsMaster: true cn: server2 description: server2 (peer master) ibm-replicaSubentry #server1 to server2 agreement dn: cn=server2,ibm-replicaServerId=<server1-uuid>, ibm-replicaGroup=default,o=sample objectclass: top objectclass: ibm-replicationAgreement cn: server2 ibm-replicaConsumerId: <server2-uuid> ibm-replicaUrl: ldap://server2:389 ibm-replicaCredentialsDN: cn=simple,cn=replication,cn=IBMpolicies description: server1(master) to server2(master) agreement #server2 to server1 agreement
dn: cn=server1,ibm-replicaServerId=<server2-uuid>, ibm-replicaGroup=default,o=sample objectclass: top objectclass: ibm-replicationAgreement cn: server1
ibm-replicaConsumerId: <server1-uuid> ibm-replicaUrl: ldap://server1:389 ibm-replicaCredentialsDN: cn=simple,cn=replication,cn=IBMpolicies description: server2(master) to server1(master) agreement

10. このトポロジーをロードするには、以下のコマンドを発行します。

idsldif2db -r no -i<mytopologyfile> -I <instance\_name>

ここで、-r no は項目のセットの複製を防止するオプションです。

11. この時点で、サブツリーに追加のデータをロードできます。

注: -r no フラグを使用すると、項目セットの複製を防げます。

 データのロードが完了したら、その他のサーバーに取り込むトポロジーおよび 複製コンテキストの追加データをエクスポートできるようにするために、以下 のコマンドを発行します。

idsdb2ldif-s"o=sample" -o <mymasterfile.ldif>-I <instance\_name>
 -k <key seed> -t <key salt>

注: 複数のインスタンスが存在する場合、-I オプションを使用する必要があり ます。サーバーの鍵を同期化していない場合は、-k および -t オプションを使 用する必要があります。詳しくは、「*IBM Security Directory Server Version 6.3 Command Reference*」の idsdb2ldif コマンド情報を参照してください。

重要: Advanced Encryption Standard (AES) が使用可能になっているサーバー にインポートするデータをエクスポートする場合で、2 つのサーバーが暗号同 期化されていない場合は、サーバーの暗号同期化について、703 ページの『付 録 J. サーバー・インスタンス間の両方向の暗号化の同期』を参照してくださ い。

ソース・サーバー (データをエクスポートするサーバー) および宛先サーバー (データをインポートするサーバー) が一致しないディレクトリー・キー stash ファイルを使用していて、宛先サーバーの暗号化シード値および暗号化ソルト 値を指定している場合、AES で暗号化されたデータはソース・サーバーの AES 鍵で暗号化解除され、さらに宛先サーバーの暗号化シード値および暗号化ソル ト値で再度暗号化されます。暗号化されたデータは、LDIF ファイルに保管され ます。

暗号化シードは、AES 共通鍵の値セットの生成に使用します。これらの値は、 ディレクトリー stash ファイルに格納され、ディレクトリーに格納されたパス ワードと共通鍵属性の暗号化および暗号化解除に使用されます。暗号化シード に含まれる文字は、33 以上 126 以下の範囲の値を持つ印刷可能な ISO-8859-1 ASCII 文字のみでなければなりません。また、最小文字数は 12、最大文字数は 1016 です。これらの文字について詳しくは、IBM Security Directory Server の 資料の『管理』セクションで、『647 ページの『付録 D. 33 番から 126 番ま での ASCII 文字』』を参照してください。

暗号化ソルトは、AES 暗号化鍵の生成に使用されたランダムに生成された値で す。宛先サーバーのソルト値は、(idsldapsearch ユーティリティーを使用して) 宛先サーバーの「cn=crypto,cn=localhost」項目を検索することにより取得できま す。属性タイプは ibm-slapdCryptoSalt です。

- 13. server1 を再始動します。
- 14. server2 が存在するコンピューターに <mymasterfile.ldif> ファイルをコピーしま す。
- 15. server2 が存在するコンピューターで、以下のコマンドを発行します。 idsldif2db -r no -i <mymasterfile.ldif> -I <instance name>
- 16. server2 を開始します。

idsslapd -I <instance\_name>

# マスター - 転送 - レプリカ・トポロジーの作成

ここで提供する情報に従って、マスター - 転送 - レプリカ・トポロジーを作成できます。

以下の図は、マスター - 転送 - レプリカ・トポロジーを示します。

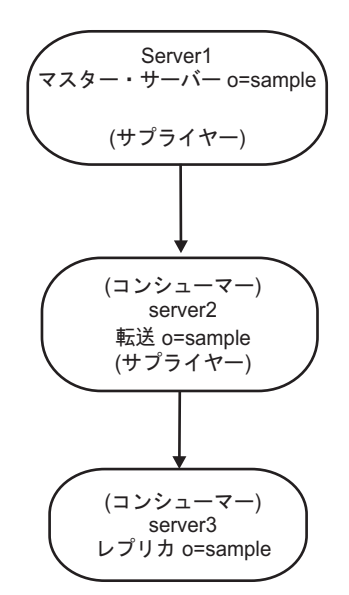

図13. マスター - 転送サーバー - レプリカ・トポロジー

マスター - 転送 - レプリカ・トポロジーを定義するには、以下の手順を実行します。

- 1. マスター・サーバーおよびレプリカ・サーバーを作成します。すでにこれらを作 成している場合は、328ページの『マスター - レプリカ・トポロジーの作成』 を参照してください。
- 2. 元のレプリカに対する新しいレプリカ・サーバーを作成します。 405 ページの 『レプリカ・サーバーの追加』を参照してください。
- データをレプリカにコピーします。333ページの『レプリカへのデータのコピー』を参照してください。

注: cn=schema などのグローバル更新を複製するには、cn=ibmpolicies 下のトポロジ ーにすべてのサーバーが追加済みであることを確認してください。

# レプリカの転送サーバーへの変更

ここで提供する情報に従って、レプリカを転送サーバーに変更することができま す。

# このタスクについて

注: 複製トポロジーの設定を開始する前に、各サーバーの ibmslapd.conf ファイルの バックアップ・コピーを作成してください。複製で問題が発生した場合、このバッ クアップ・コピーを使用すれば元の構成を復元できます。

マスター (server1) およびレプリカ (server2) を持つ複製トポロジーをセットアップ した場合、server2 の役割を転送サーバーの役割に変更できます。これを行うには、 server2 の下に新しいレプリカ (server3) を作成する必要があります。

#### Web 管理の使用:

Web 管理ツールを使用して、レプリカを転送サーバーに変更することができます。 ここで説明する手順に従って、同じ操作を実行します。

# 手順

- 1. すべてのサーバーを始動します。
- 2. Web 管理ツールを使用してマスター・サーバー (server1) にログオンしていない場合は、ログオンします。
- ナビゲーション領域で「複製管理」カテゴリーを展開し、「トポロジーの管理」をクリックします。
- 4. 複製するサブツリーを選択して、「トポロジーの表示」をクリックします。
- 5. 「server1」選択の隣にあるボックスをクリックし、サーバーのリストを展開し ます。
- 6. server2 を選択して、「レプリカの追加」をクリックします。
- 7. 「**レプリカの追加**」ウィンドウの「**サーバー**」タブで、以下の手順を実行しま す。
  - ・「**サーバーのホスト名:ポート**」ドロップダウン・リストから、レプリカ・サ ーバー用の LDAP サーバーを選択します。

コンソール・サーバーに登録されていない別のサーバーをレプリカ・サーバ ーとして指定する場合は、「**サーバーのホスト名:ポート**」ドロップダウン・ リストから「以下からの項目を使用します」項目を選択し、レプリカ・サー バーのホスト名およびポート番号を hostname:port の形式でフィールドに入 力します。デフォルトのポートは、非 SSL の場合 389、SSL の場合 636 で す。

- 「SSL を使用可能にする」チェック・ボックスは未チェックのままにしておきます。
- レプリカ名を入力するか、ホスト名を使用する場合はフィールドをブランク にします。
- レプリカ ID を入力します。レプリカを作成する対象のサーバーが実行中の 場合、「レプリカ ID の取得」をクリックすると、このフィールドが自動的 に設定されます。これは必須フィールドです。
- レプリカ・サーバーの説明を入力します。
- マスターと通信するためにレプリカが使用する資格情報を指定します。
- a. 「選択」をクリックします。
- **b.** 「**cn=replication,cn=IBMpolicies**」の隣にあるラジオ・ボタンをクリックします。

注: cn=ibmpolicies を複製する場合を除いて、mycreds 資格情報を、フォワ ーダー (転送サーバー)の cn=replication, cn=ibmpolicies の下に作成する必 要があります。

- c. 「資格情報の表示」をクリックします。
- d. 資格情報のリストを展開して、「mycreds」を選択します。

e. 「**OK**」をクリックします。

合意資格情報の詳細については、397ページの『資格情報の追加』を参照してください。

- 8. 「追加」タブをクリックします。
  - a. 「複製スケジュールの選択または DN の入力 (オプション)」の設定は、 「なし」のままにしておきます。これにより即時の複製がデフォルトとして 設定されます。
  - b. どの機能も選択解除しないでください。
  - c. 「複製方式」の設定は「単一スレッド」のままにしておきます。
  - d. 「コンシューマーに関する資格情報の追加」チェック・ボックスをクリック して選択します。
  - e. コンシューマー (レプリカ) サーバーの管理者の DN を入力します。例: cn=root。

注: サーバーの構成プロセスで作成した管理者 DN が cn=root の場合、省 略せずに完全な管理者 DN を入力します。root のみを入力しないよう注意 してください。

- f. コンシューマー (レプリカ) の管理者のパスワードを入力します。例: secret。
- g. レプリカを作成するには、「OK」をクリックします。レプリカ・サーバー の再始動など、必要な追加アクションを知らせるメッセージが表示されま す。適切なアクションを実行します。
- h. 「**OK**」をクリックします。
- 9. データを server1 から新規レプリカ server3 にコピーします。この方法の詳細 については、333ページの『レプリカへのデータのコピー』を参照してくださ い。

注: トポロジーの変更は、マスターである server1 により server2 に複製されます。

10. サプライヤー合意を server3 に追加し、server2 を server3 のサプライヤーに、 server3 を server2 のコンシューマーにします。この方法の詳細については、 414ページの『レプリカへのサプライヤー情報の追加』を参照してください。

注:「コンシューマーに関する資格情報の追加」チェック・ボックスを選択し なかった場合、またはコンシューマーの構成ファイルにサプライヤー情報を追 加できなかった場合に限り、このステップを実行する必要があります。

# タスクの結果

Web 管理ツールでは、サーバーの役割がアイコンで示されます。以上で、トポロジーは以下のようになります。

- server1 (マスター)
  - server2 (転送)
    - server3 (レプリカ)

### コマンド・ラインの使用:

ここで説明するコマンドをコマンド行で発行することにより、サブツリーを作成す ることができます。

# このタスクについて

このシナリオは、複製されるサブツリーを新規に作成すること、および server1 の み項目データを含むことが前提となります。ほかのサーバーはすべて新しくインス トールされ、構成済みのデータベースを所有し、初期化のために少なくとも 1 回は 始動されているとします。(サーバー・インスタンスを始動する前に、IBM Security Directory Server の資料の『管理』セクションで、『703 ページの『付録 J. サーバ ー・インスタンス間の両方向の暗号化の同期』』を必ずお読みください)。

注: 作成するサブツリーを以下に示します。

dn: o=sample
objectclass: organization
objectclass: ibm-replicationContext
o: sample

この項目がすでに存在する場合は、項目全体を追加する代わりに objectclass=ibm-replicationContext を追加するように変更してください。

この手順は単一のマスターおよびレプリカの場合と似ていますが、トポロジー全体 を各サーバーに追加する必要があり、合意情報ファイルの内容が複雑になります。 現在、ファイルには転送サーバーの情報およびサプライヤーとコンシューマーの情 報が格納されています。

このシナリオのサプライヤーとコンシューマーの関係は以下のとおりです。

- マスターは転送に対するサプライヤーです。
- 転送は以下の 2 つの役割を持ちます。
  - 1. マスターのコンシューマー
  - 2. レプリカに対するサプライヤー
- レプリカは転送のコンシューマーです。

サブツリー o=sample のマスター (server1)、転送 (server2)、およびレプリカ (server3) を作成するには、以下のようにします。

# 手順

マスター・サーバーが存在するコンピューターで、合意情報を格納するファイル (例: myreplicainfofile) を作成します。ここで、myreplicainfofile には以下の設定が含まれます。

注: 以下のファイルにおいて、&ltserver1-uuid> の箇所すべてを、マスター・ サーバーの cn=Configuration 項目の ibm-slapdServerId 属性の値で置き換えて ください。この値は、サーバーを最初に始動したときにサーバーによって生成 されます。また、AIX、Linux、または Solaris システムの場合は、 cn=Configuration 項目の idsldapsearch を実行するか、ibmslapd.conf ファイル に対して grep コマンドを使用することによって検索できます。同様に、

&ltserver2-uuid> および <server3-uuid> の箇所すべてを、各サーバーの cn=Configuration 項目の ibm-slapdServerId 属性の値で置き換える必要があり ます。 dn: cn=replication.cn=IBMpolicies objectclass: containerdn: o=sample objectclass: organization objectclass: ibm-replicationContextdn: ibm-replicaGroup=default, o=sample objectclass: top objectclass: ibm-replicaGroup ibm-replicaGroup: defaultdn: cn=server2 BindCredentials, cn=replication, cn=IBMpolicies objectclass: ibm-replicationCredentialsSimple #or ibm-replicationCredentialsExternal or #ibm-replicationCredentialsKerberos cn: server2 BindCredentials replicaBindDN: cn=any replicaCredentials: secret description: Bindmethod of server 1 (the master)to server2 dn: cn=server3 BindCredentials,cn=replication,cn=IBMpolicies objectclass: ibm-replicationCredentialsSimplecn: server3 BindCredentials replicaBindDN: cn=any replicaCredentials: secret description: Bindmethod of server2 (the forwarder) to server3 (the replica)dn: ibm-replicaServerId=server1-uuid, ibm-replicaGroup=default,o=sample objectclass: top objectclass: ibm-replicaSubentry ibm-replicaServerId: server1-uuid #whatever the ID is in the config ibm-replicationServerIsMaster: true #true if master, false if forwarder cn: server1 description: master ibm-replicaSubentrydn: ibm-replicaServerId=server2-uuid, ibm-replicaGroup=default,o=sample objectclass: top objectclass: ibm-replicaSubentry ibm-replicaServerId: server2-uuid ibm-replicationServerIsMaster: false cn: server2 description: forwarder ibm-replicaSubentrydn: cn=forwarder1,ibm-replicaServerId=<server1-uuid>, ibm-replicaGroup=default,o=sample objectclass: top objectclass: ibm-replicationAgreement cn: server2 ibm-replicaConsumerId: <server2-uuid> ibm-replicaUrl: ldap://server2:389 ibm-replicaCredentialsDN: cn=server2 BindCredentials, cn=replication,cn=IBMpolicies description: server1 (the master) to server2 (the forwarder) agreement dn: cn=server3,ibm-replicaServerId=<server2-uuid>, ibm-replicaGroup=default,o=sample objectclass: top objectclass: ibm-replicationAgreement cn: server3 ibm-replicaConsumerId: <server3-uuid>-uuid ibm-replicaUrl: ldap://server3:389 ibm-replicaCredentialsDN: cn=server3 BindCredentials, cn=replication, cn=IBMpolicies description: server2 (the forwarder) to server3 (the replica) agreement 2. マスターがまだ停止していない場合は、次のコマンドを使用して停止します。 ibmdirctl -h server1 -D <adminDN> -w <adminPW> -p 389 stop 3. マスターに新規の複製トポロジーをロードするには、次のコマンドを発行しま す。idsldif2db -r no -i<myreplicainfofile> -I <instance name> 4. 新規レプリカの同期化に必要なデータをすべて含むファイルを生成するには、 以下のコマンドを発行します。 idsdb2ldif -o <masterfile.ldif>-I <instance name> -s o=sample -k <key seed> -t <key salt> ディレクトリ ー・サーバーのインスタンスが複数存在する場合は、-I オプションを使用する 必要があります。サーバーの鍵を同期化していない場合は、-k および -t オプ ションを使用する必要があります。詳しくは、「IBM Security Directory Server Version 6.3 Command Reference」の idsdb2ldif コマンド情報を参照してくださ 12.

重要: Advanced Encryption Standard (AES) が使用可能になっているサーバー にインポートするデータをエクスポートする場合で、2 つのサーバーが暗号同 期化されていない場合 は、サーバーの暗号化同期について、IBM Security Directory Server の資料の『管理』セクションで、『703 ページの『付録 J. サ ーバー・インスタンス間の両方向の暗号化の同期』』を参照してください。 ソース・サーバー (データをエクスポートするサーバー) および宛先サーバー (データをインポートするサーバー) が一致しないディレクトリー・キー stash ファイルを使用していて、宛先サーバーの暗号化シード値および暗号化ソルト 値を指定している場合、AES で暗号化されたデータはソース・サーバーの AES 鍵で暗号化解除され、さらに宛先サーバーの暗号化シード値および暗号化ソル ト値で再度暗号化されます。暗号化されたデータは、LDIF ファイルに保管され ます。

暗号化シードは、AES 共通鍵の値セットの生成に使用します。これらの値は、 ディレクトリー stash ファイルに格納され、ディレクトリーに格納されたパス ワードと共通鍵属性の暗号化および暗号化解除に使用されます。暗号化シード に含まれる文字は、33 以上 126 以下の範囲の値を持つ印刷可能な ISO-8859-1 ASCII 文字のみでなければなりません。また、最小文字数は 12、最大文字数は 1016 です。これらの文字について詳しくは、IBM Security Directory Server の 資料の『管理』セクションで、『647 ページの『付録 D. 33 番から 126 番ま での ASCII 文字』』を参照してください。

暗号化ソルトは、AES 暗号化鍵の生成に使用されたランダムに生成された値で す。宛先サーバーのソルト値は、(idsldapsearch ユーティリティーを使用して) 宛先サーバーの「cn=crypto,cn=localhost」項目を検索することにより取得できま す。属性タイプは ibm-slapdCryptoSalt です。

- 5. server2 が存在するコンピューターに <masterfile.ldif> ファイルをコピーしま す。
- 6. 構成専用モードでフォワーダー server2 を始動します。idsslapd -I <*LDAPinstance>* -a
- 7. server2 を構成してレプリカ・サーバーにする必要があります。idsldapadd コマンドを使用し、server2 の ibmslapd.conf ファイルに以下の項目を追加します。server2 で、次のコマンドを発行します。idsldapadd -D <adminDN>-w<adminPW> -i<filename>ここで、<filename> には、dn: cn=Master Server, cn=configuration objectclass: ibm-slapdReplication cn: Master Server ibm-slapdMasterDN: cn=any ibm-slapdMasterPW: secret ibm-slapdMasterReferral: ldap://server1:389/#referral to master when trying to add to consumer.#Referral can also be added to replicaContext, which would be#checked first for a valid server が含まれます。注: ibm-slapdMasterDN と ibm-slapdMasterPW の値は、マスター・サーバー server1 の項目「cn=server2 BindCredentials」に格納されている値と一致する必要があります。
- 8. server2 を停止します。ibmdirctl -h server2 -D *<adminDN>* -w *<adminPW>* -p 389 stop
- 9. ibmslapd.conf ファイルを保管します。
- 10. server3 が存在するコンピューターに <masterfile.ldif> ファイルをコピーしま す。
- 11. 構成専用モードでレプリカ server3 を始動します。idsslapd -I <*LDAPinstance>* -a

- server3 を構成してレプリカ・サーバーにする必要があります。idsldapadd コマンドを使用し、server3 の ibmslapd.conf ファイルに以下の項目を追加します。server3 で、次のコマンドを発行します。idsldapadd -D <adminDN>-w<adminPW> -i<filename>ここで、<filename> には、dn: cn=Master Server, cn=configuration objectclass: ibm-slapdReplication cn: Master Server ibm-slapdMasterDN: cn=any ibm-slapdMasterPW: secret ibm-slapdMasterReferral: ldap://server2:389/ が含まれます。注: ibm-slapdMasterDN と ibm-slapdMasterPW の値は、マスター・サーバー server1 の項目「cn=server3 BindCredentials」に格納されている値と一致する必要があります。
- 13. server3 を停止します。ibmdirctl -h server3 -D <adminDN> -w <adminPW> -p <port> stop
- 14. ibmslapd.conf ファイルを保管します。
- 15. server2 および server3 が存在するコンピューターで、次のコマンドを発行しま す。idsldif2db -r no -i <masterfile.ldif> -I <instance\_name>
- マスター (server1)、フォワーダー (server2)、およびレプリカ (server3) を始動 します。各サーバーで、次のコマンドを発行します。idsslapd -I <LDAPinstance>

# ピア複製を持つ複雑なトポロジーのセットアップ

ここで提供する情報に従って、ピア複製を使用する複雑なトポロジーをセットアッ プできます。

この処理によって作成された ibm-replicagroup オブジェクトは、最初は、複製され たサブツリーのルート項目の ACL を継承します。これらの ACL は、ディレクト リーの複製情報に対するアクセス・コントロールに不適切な場合があります。

追加する項目 DN がサーバーのサフィックスではない場合にサブツリー追加操作を 正常に終了させるには、その項目 DN に正しい ACL が必要です。

### フィルターに掛けられていない ACL の場合:

ownersource : <the entry DN>
ownerpropagate : TRUE
aclsource : <the entry DN>
aclpropagate: TRUE

### フィルターに掛けられた ACL の場合:

ownersource : <the entry DN>
ownerpropagate : TRUE
ibm-filteraclinherit : FALSE
ibm-filteraclentry : <any value>

Web 管理ツールの「ACL の編集」機能を使用し、新しく作成した複製されるサブ ツリーに関連付ける複製情報の ACL を設定します (396 ページの『サブツリーの アクセス・コントロール・リストの編集』を参照)。

356ページの『レプリカの転送サーバーへの変更』で作成した転送トポロジーを使用して、2つのピア・マスター・サーバー、2つの転送サーバー、および4つのレ プリカから構成されるピア転送レプリカ・トポロジーを作成します。このトポロジ ーを作成するには、以下の操作を実行する必要があります。

 マスター・サーバーに対するレプリカ・サーバーをさらに 2 つ作成します。 405ページの『レプリカ・サーバーの追加』を参照してください。

- 2. 新規作成した 2 つのレプリカ・サーバーの下に、それぞれ 2 つのレプリカを作 成します。
- 3. 新しいピア・マスター・サーバーを追加します。 402 ページの『ピア・マスター またはゲートウェイ・サーバーの追加』を参照してください。

注: マスターにプロモートするサーバーは、従属レプリカを持たないリーフ・レ プリカでなければなりません。

- マスターから新しいマスターおよびレプリカにデータをコピーします。 333 ページの『レプリカへのデータのコピー』を参照してください。
- 5. 複製を開始します。 419 ページの『キューの管理』を参照してください。

# コマンド・ラインの使用

ここで提供する情報に従い、ここで説明するコマンドをコマンド行で発行すること により、新規の複製されたサブツリーを作成することができます。

# このタスクについて

このシナリオは、複製されるサブツリーを新規に作成すること、および server1 の み項目データを含むことが前提となります。ほかのサーバーはすべて新しくインス トールされ、構成済みのデータベースを所有し、初期化のために少なくとも 1 回は 始動されているとします。(サーバー・インスタンスを始動する前に、IBM Security Directory Server の資料の『管理』セクションで、『703 ページの『付録 J. サーバ ー・インスタンス間の両方向の暗号化の同期』』を必ずお読みください)。

注:

dn: o=sample
objectclass: organization
objectclass: ibm-replicationContext
o: sample

上記は作成するサブツリーです。この項目がすでに存在する場合は、項目全体を追加する代わりに objectclass=ibm-replicationContext を追加するように変更してください。

この例ではトポロジーがより複雑になります。2 つのピア・マスター (server1 および server5)、2 つの転送 (server2 および server4)、および 4 つのレプリカ (server3、server6、server7、および server8) があります。サーバーの関係は以下のとおりです。

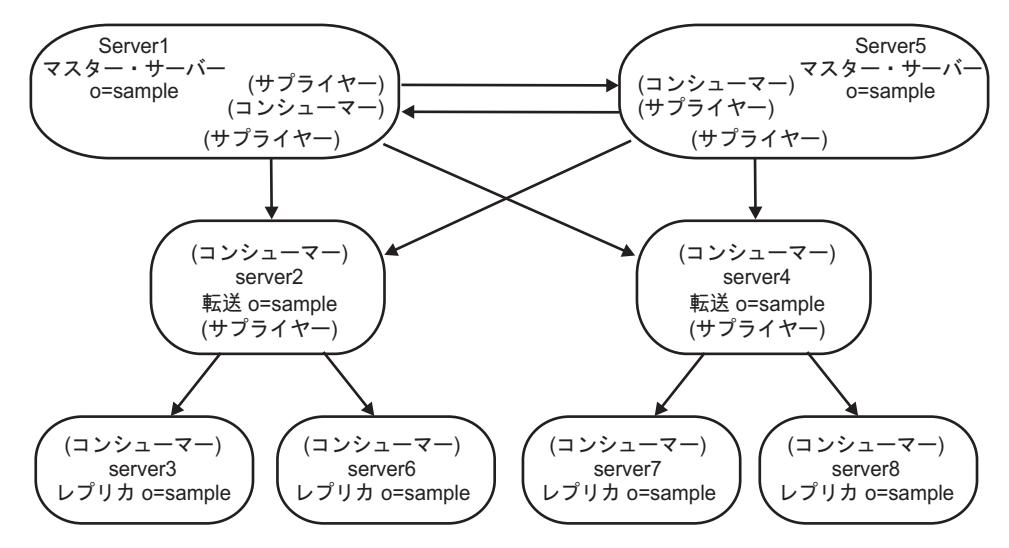

図14. ピアツーピア・トポロジー

- server1 および server5 はピア・マスター・サーバーです。すなわち、相互に更新 を受信しますが、複製するのはクライアントから受信した項目のみです。両方の マスターの項目の内容は同じですが、項目を複製するのはクライアント要求を受 信したサーバーのみです。両方のマスターは、互いにサプライヤーおよびコンシ ューマーであり、転送サーバーに対するサプライヤーです。
- server2 および server4 は 2 つの役割があります。これらはともに server1 および server5 のコンシューマーであり、各レプリカに対するサプライヤーです。クライアント更新は行いません。複製された更新をコンシューマーに渡します。このシナリオでは、
  - server2 は server3 および server6 に対するサプライヤーです。
  - server4 は server7 および server8 に対するサプライヤーです。

server2 と server4 の間の対話はありません。

 replica 1 および replica 2 は server2 のコンシューマーであり、server7 および server8 は server4 のコンシューマーです。

サブツリー **o=sample** のピア・マスター (server1 および server5)、転送サーバー (server2 および server4)、およびレプリカ (server3、server6、server7、および server8) を作成するには、以下の手順を実行します。

- 構成モードでサーバー server1 および server5 を始動します。各サーバーで、 次のコマンドを発行します。idsslapd -I <LDAPinstance> -a
- server1 および server5 を構成してピア・サーバーにする必要があります。
   idsldapadd コマンドを使用し、server1 および server5 の ibmslapd.conf ファイ
   ルに以下の項目を追加します。server1 および server5 で、次のコマンドを発行
   します。idsldapadd -D <adminDN> -w<adminPW> -i<filename>。ここで、
   <filename> には、dn: cn=Master Server, cn=configuration objectclass:
   ibm-slapdReplication cn: Master Server ibm-slapdMasterDN: cn=any
   ibm-slapdMasterPW: secret が含まれます。注: この例では、すべてのサーバ
   一で共有する資格情報オブジェクトを使用するため、これらの項目は両方のサ
   ーバーで完全に同じでなければなりません。

- server1 および server5 を停止します。サーバーを停止するには、各サーバーで 次のコマンドを発行します。ibmdirct1 -h <serverx> -D <adminDN>-w
   <adminPW>-p 389 stop。ここで、<serverx> はサーバーの名前です。
- 4. ibmslapd.conf ファイルのバックアップがあることを確認します。
- 5. マスター・サーバー serverl が存在するコンピューターで、合意情報を格納するファイル (例: mycredentialsfile) を作成します。ここで、mycredentialsfile には以下の情報が含まれます。dn: cn=replication,cn=IBMpolicies objectclass: container###Bind Credentials/method to peer/forwarder server replication agreement ###points to this. dn: cn=simple,cn=replication,cn=IBMpolicies objectclass:ibm-replicationCredentialsSimple cn:simple replicaBindDN:cn=any replicaCredentials:secret description:Bind method of the master to the peer/forwarder
- 6. 次のコマンドを発行します。idsldif2db -r no -i<mycredentialsfile> -I <instance\_name>
- server2 および server4 を停止します。サーバーを停止するには、各サーバーで 次のコマンドを発行します。ibmdirctl -h <serverx> -D <adminDN>-w
   <adminPW>-p 389 stopここで、<serverx> はサーバーの名前です。
- <mycredentialsfile> ファイルを、server5、server2、および server4 が存在するコ ンピューターにコピーし、各コンピューターで次のコマンドを発行します。 idsldif2db -r no -i<mycredentialsfile> -I <instance name>
- 9. server1 が存在するコンピューターでファイル <mytopologyfile>> を作成しま す。ここで、<mytopologyfile>> の内容は以下のとおりです。

注: 以下のファイルの *<master-uuid>* の箇所は、すべてマスター・サーバーの cn=Configuration 項目の ibm-slapdServerId 属性の値で置き換えてください。 この値は、サーバーを最初に始動したときにサーバーによって生成されます。 また、AIX、Linux、または Solaris システムの場合は、cn=Configuration 項目 の idsldapsearch を実行するか、ibmslapd.conf ファイルに対して grep コマン ドを使用することによって検索できます。同様に、*<serverx-uuid>* (x は番号を 表す) は、すべてそれぞれのサーバーの cn=Configuration 項目の ibm-slapdServerId 属性の値に置き換えてください。

dn: o=sample o: sample objectclass: top objectclass: container objectclass: ibm-replicationContext dn: ibm-replicaGroup=default, o=sample objectclass: top objectclass: ibm-replicaGroup ibm-replicaGroup: default dn: ibm-replicaServerId= server1-uuid ,ibm-replicaGroup=default,o=sample objectclass: top objectclass: ibm-replicaSubentry ibm-replicaServerId: server1-uuid ibm-replicationServerIsMaster: true cn: server1 description: server 1 (peer master) ibm-replicaSubentry dn: ibm-replicaServerId= server2-uuid ,ibm-replicaGroup=default,o=sample objectclass: top objectclass: ibm-replicaSubentry ibm-replicaServerId: server2-uuid ibm-replicationServerIsMaster: true

```
cn: server2
description: server2 (peer master) ibm-replicaSubentry
#server1 to server2 agreement
dn: cn=server2,ibm-replicaServerId= server1-uuid ,
ibm-replicaGroup=default,o=sample
objectclass: top
objectclass: ibm-replicationAgreement
cn: server2
ibm-replicaConsumerId: server2-uuid
ibm-replicaUrl: ldap://server2:389
ibm-replicaCredentialsDN: cn=simple,cn=replication,cn=IBMpolicies
description: server1(master) to server2(master) agreement
#server2 to server1 agreement
dn: cn=server1,ibm-replicaServerId= server2-uuid ,
ibm-replicaGroup=default,o=sample
objectclass: top
objectclass: ibm-replicationAgreement
cn: server1
ibm-replicaConsumerId: server1-uuid
ibm-replicaUrl: ldap://server1:389
ibm-replicaCredentialsDN: cn=simple,cn=replication,cn=IBMpolicies
description: server2(master) to server1(master) agreement
```

- このトポロジーをロードするには、次のコマンドを発行します。idsldif2db -r no -i<mytopologyfile> -I <instance\_name>。ここで、-r no により、項目セ ットの複製を防止します。
- 11. この時点で、サブツリーに追加のデータをロードできます。
- 12. データのロードが終了したら、トポロジーをエクスポートして他のサーバーに 値を取り込むことができるようにするため、次のコマンドを発行します。
   idsdb2ldif -s"o=sample" -o <mymasterfile.ldif>-I <instance\_name> -k
   <key seed> -t <key salt>注: インスタンスが複数存在する場合は、-I オプシ ョンを使用する必要があります。サーバーの鍵を同期化していない場合は、-k
   および -t オプションを使用する必要があります。詳しくは、「IBM Security Directory Server Version 6.3 Command Reference」の idsdb2ldif コマンドを参照 してください。

重要: Advanced Encryption Standard (AES) が使用可能になっているサーバー にインポートするデータをエクスポートする場合で、2 つのサーバーが暗号同 期化されていない場合 は、サーバーの暗号同期化について、IBM Security Directory Server の資料の『管理』セクションで、『703 ページの『付録 J. サ ーバー・インスタンス間の両方向の暗号化の同期』』を参照してください。 ソース・サーバー (データをエクスポートするサーバー) および宛先サーバー (データをインポートするサーバー) が一致しないディレクトリー・キー stash ファイルを使用していて、宛先サーバーの暗号化シード値および暗号化ソルト 値を指定している場合、AES で暗号化されたデータはソース・サーバーの AES 鍵で暗号化解除され、さらに宛先サーバーの暗号化シード値および暗号化ソル ト値で再度暗号化されます。暗号化されたデータは、LDIF ファイルに保管され ます。

暗号化シードは、AES 共通鍵の値セットの生成に使用します。これらの値は、 ディレクトリー stash ファイルに格納され、ディレクトリーに格納されたパス ワードと共通鍵属性の暗号化および暗号化解除に使用されます。暗号化シード に含まれる文字は、33 以上 126 以下の範囲の値を持つ印刷可能な ISO-8859-1 ASCII 文字のみでなければなりません。また、最小文字数は 12、最大文字数は 1016 です。これらの文字について詳しくは、IBM Security Directory Server の 資料の『管理』セクションで、『647 ページの『付録 D. 33 番から 126 番ま での ASCII 文字』』を参照してください。

暗号化ソルトは、AES 暗号化鍵の生成に使用されたランダムに生成された値で す。宛先サーバーのソルト値は、(idsldapsearch ユーティリティーを使用して) 宛先サーバーの「cn=crypto,cn=localhost」項目を検索することにより取得できま す。属性タイプは ibm-slapdCryptoSalt です。

- 構成専用モードで server2、server3、server4、server6、server7、および server8 を始動します。各サーバーで、次のコマンドを発行します。idsslapd -I <LDAPinstance> -a
- 14. server2 および server4 は転送サーバーとして、server3、server6、server7、および server8 はレプリカ・サーバーとして構成する必要があります。idsldapadd コマンドを使用して、次の項目を各サーバーの ibmslapd.conf ファイルに追加します。idsldapadd -D <adminDN> -w<adminPW> -p <port> -i<filename>。ここで、<filename> には次が含まれます。dn: cn=Master Server, cn=configuration objectclass: ibm-slapdReplication cn: Master Server ibm-slapdMasterDN: cn=any ibm-slapdMasterPW: secret ibm-slapdMasterReferral: ldap://server1:389/注: これにより、クライアントからのすべての更新が server1 で参照されるようにします。
- 15. server2、server3、server4、server6、server7、および server8 を停止します。サーバーを停止するには、各サーバーで次のコマンドを発行します。ibmdirctl -h <serverx> -D <adminDN>-w <adminPW> -p <port> stop。ここで、<serverx> はサーバーの名前です。
- 16. ibmslapd.conf ファイルを新規バックアップとして保管します。
- 17. server2、server3、server4、server5、server6、server7、および server8 が存在する コンピューターに <mymasterfile.ldif> をコピーします。
- これらのコンピューターのそれぞれで、次のコマンドを発行します。 idsldif2db -r no -i <mymasterfile.ldif> -I <instance\_name>

19. server1、server2、server3、server4、server5、server6、server7、および server8 を 始動します。各サーバーで、次のコマンドを発行します。idsslapd -I <instance name>

# マスター/レプリカ構成の構成解除

マスター (サプライヤー)/レプリカ (コンシューマー) トポロジーからレプリカ・サ ーバーを除去する方法は複数あります。ここで説明するコマンドを使用して、両方 のマシンで LDAP サーバーのデータベースを構成解除して再構成することにより、 すべてのマスター/レプリカ情報を除去することができます。

# このタスクについて

idsucfgdb -I <instance\_name>

メッセージ・ボックスが表示されて、データベースおよびデータベース・インスタ ンスを除去するかどうか尋ねられます。「**はい**」をクリックします。

**注:** このプロセスにより、レプリカ・サーバーのデータベース全体が構成解除され、すべてのデータが消去されます。

また以下の手順でも、トポロジーからレプリカを除去できます。このオプションでは、1 つのサーバー (レプリカ)のみ構成解除および再構成できます。

- 1. レプリカ・サーバーを停止します。
- 2. マスター・サーバーを中断します。
- 3. マスター・サーバーからサプライヤー情報を除去します。「複製管理」-> 「ト ポロジーの管理」に移動します。
- 4. レプリカ・サーバーを削除します。
  - a. 「**トポロジーの表示**」をクリックします。
  - b. レプリカを選択します。
  - c. 「削除」をクリックします。
- 5. マスター・サーバーを削除します。
  - a. 「**トポロジーの表示**」をクリックします。
  - b. マスターを選択します。
  - c. 「削除」をクリックします。
- 6. マスター・サーバーからサブツリーを除去します。
  - a. 「**トポロジーの表示**」をクリックします。
  - b. サブツリーを選択します。
  - c. ドロップダウン・リストから「サブツリーの削除」を選択します。
  - d. 「実行 (Go)」をクリックする。
- 7. マスター・サーバーから資格情報を除去します。
  - a. 「資格情報の管理」をクリックします。
  - b. サブツリーを選択します。
  - c. 「資格情報の表示」をクリックします。
  - d. 資格情報を選択します。

- e. 「削除」をクリックします。
- f. 「**OK**」をクリックします。
- レプリカ・サーバーで次のコマンドを実行してデータベースを構成解除し、すべてのデータを除去します。idsucfgdb -I <instance\_name>メッセージ・ボックスが表示され、データベースとデータベース・インスタンスを除去するかどうか尋ねられます。「はい」をクリックします。データベースのそれぞれで、すべての情報または項目が失われます。

# タスクの結果

以下の手順を実行し、データベース全体を構成解除することなくレプリカ・サーバ ーを構成解除することもできます。

- 1. マスター・サーバーからサプライヤー情報を除去します。「複製管理」-> 「ト ポロジーの管理」に移動します。
- 2. レプリカ・サーバーを削除します。
  - a. 「トポロジーの表示」をクリックします。
  - b. レプリカを選択します。
  - c. 「削除」をクリックします。
- 3. マスター・サーバーを削除します。
  - a. 「**トポロジーの表示**」をクリックします。
  - b. マスターを選択します。
  - c. 「削除」をクリックします。
- 4. マスター・サーバーからサブツリーを除去します。
  - a. 「トポロジーの表示」をクリックします。
  - b. サブツリーを選択します。
  - c. ドロップダウン・リストから「サブツリーの削除」を選択します。
  - d. 「実行 (Go)」をクリックする。
- 5. マスター・サーバーから資格情報を除去します。
  - a. 「資格情報の管理」をクリックします。
  - b. サブツリーを選択します。
  - c. 「資格情報の表示」をクリックします。
  - d. 資格情報を選択します。
  - e. 「削除」をクリックします。
  - f. 「**OK**」をクリックします。
- 6. レプリカ・サーバーから資格情報を除去します。
  - a. 「資格情報の管理」をクリックします。
  - b. サブツリーを選択します。
  - c. 「資格情報の表示」をクリックします。
  - d. 資格情報を選択します。
  - e. 「**削除**」をクリックします。
  - f. 「**OK**」をクリックします。

- レプリカ・サーバーからサプライヤー情報を除去します。「複製プロパティーの管理」をクリックします。「削除」をクリックします。
- 8. 「ディレクトリー管理」に移動します。
- 9. サブツリーを選択して展開します。
- 10. 「ibm-replica Group=default」を選択して展開します。
- 11. 「**replicaSubentry**」項目を選択して展開します。
- 12. すべての合意を削除します。
- 13. replicaSubentry 項目を縮小表示して削除します。
- 14. ibm-replica Group=default 項目を縮小表示して削除します。
- 15. サブツリーを選択します。ドロップダウン・リストから、「**補助オブジェク** ト・クラスの削除」を選択し「実行」をクリックします。
- 16. 新規パネルが表示されます。このパネルで、ibm-replicationContext を選択し 「**削除**」をクリックします。
- 17. 「**OK**」をクリックします。
- レプリカ・サーバーで以下の検索を実行して、サーバーに複製情報がないか確認します。2番目の検索では何も返されないはずです。最初の検索で空のコンテナーが返された場合、これは許容されます。idsldapsearch -D cn=root -w secret -b " " -s sub objectclass=ibm-repl\*この操作では、ディレクトリーに残っているすべての複製トポロジーが返されます。注:トポロジーにレプリカが残されていない場合は、マスターでこのステップを実行することができます。

# ゲートウェイ・トポロジーのセットアップ

ゲートウェイ複製の詳しい仕組み、およびゲートウェイをセットアップするための 手順について説明します。

ゲートウェイ複製では、ゲートウェイ・サーバーを使用して、複製情報を複製ネットワークを介して効果的に収集および配布します。ゲートウェイ複製の主な利点は ネットワーク・トラフィックの軽減です。

ゲートウェイ・サーバーはマスター (書き込み可能) にする必要があります。次の図 は、ゲートウェイ複製がどのように機能するかを示しています。

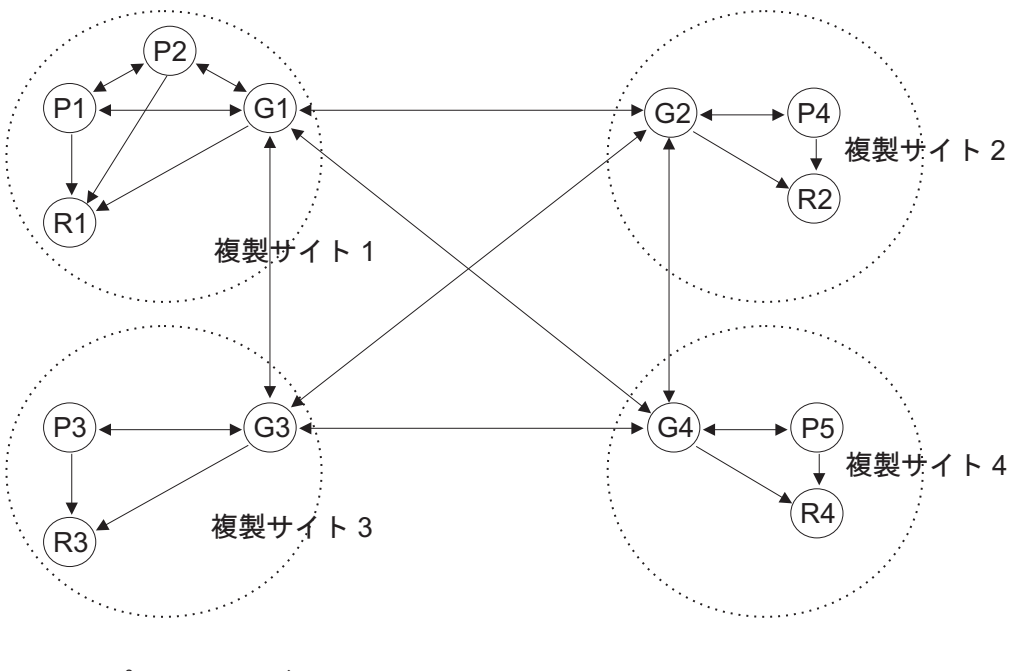

P=ピア・サーバー G=ゲートウェイ・サーバー R=読み取り専用レプリカ

図 15. ゲートウェイ・サーバーを持つ複製ネットワーク

上記の図の複製ネットワークは 4 つの複製サイトで構成されており、各サイトにゲートウェイ・サーバーが 1 つずつあります。ゲートウェイ・サーバーの機能は次の とおりです。

- 各ゲートウェイ・サーバーが存在する複製サイトのピア・サーバーやマスター・ サーバーから複製の更新情報を収集して、この更新情報を複製ネットワーク内部 にあるその他のすべてのゲートウェイ・サーバーに送信します。
- 複製ネットワーク内部にある他のゲートウェイ・サーバーから複製の更新情報を 収集して、これらの更新情報を、このゲートウェイ・サーバーが存在する複製サ イトのピア・サーバー、マスター・サーバーおよびレプリカ・サーバーに送信し ます。

ゲートウェイ・サーバーは、サーバー ID とコンシューマー ID を使用して、複製 ネットワーク内の他のゲートウェイ・サーバーに送信する更新情報と、複製サイト 内部のローカル・サーバーに送信する更新情報を判別します。

ゲートウェイ複製をセットアップするには、2 つ以上のゲートウェイ・サーバーを 作成する必要があります。ゲートウェイ・サーバーを作成すると、複製サイトが確 立されます。次に、このゲートウェイ・サーバーと、このゲートウェイ・サーバー の複製サイト内に組み込むマスター、ピア、およびレプリカの各サーバー間の複製 合意を作成します。

ゲートウェイ・サーバーはマスター (書き込み可能) にする必要があります。マスタ ーではないサブエントリーにゲートウェイ・オブジェクト・クラス (ibm-replicaGateway) を追加しようとすると、エラー・メッセージが戻されます。 ゲートウェイ・サーバーを作成するには 2 つの方法があります。以下を実行できま す。

- 新規のゲートウェイ・サーバーを作成する
- 既存のマスター・サーバーをゲートウェイ・サーバーに変換する

注: 複製サイトごとに割り当てるゲートウェイの数を 1 つだけにすることは非常に 重要です。複製サイト内のマスター・サーバーおよびレプリカ・サーバーが合意を 結べるのは、そのサイトのゲートウェイ・サーバーのみです。

## Web 管理の使用

ここで説明する手順に従い、Web 管理ツールを使用してゲートウェイ・トポロジーをセットアップすることができます。

# このタスクについて

注: 複製トポロジーの設定を開始する前に、元の構成ファイル (ibmslapd.conf) およ び鍵 stash ファイル (ibmslapddir.ksf および ibmslapdcfg.ksf) のバックアップ・コピ ーを作成してください。複製で問題が発生した場合、このバックアップ・コピーを 使用すれば元の構成を復元できます。また、ディレクトリーに格納されている複製 トポロジー情報も保管する必要があります。idsdb2ldif ユーティリティーを使用する と、複製サブツリーの ibm-replicagroup=default サブツリーをエクスポートできま す。例えば、サブツリー o=sample のトポロジーを変更する場合、サブツリー ibm-replicagroup=default,o=sample をエクスポートする必要があります。

**重要:** 復元を行う場合、障害が発生したオペレーティング・システムと同じオペレ ーティング・システムにデータをリストアする必要があります。同じオペレーティ ング・システムにリストアしないと、エラーが発生する場合があります。

前述のシナリオからのピア複製を持つ複雑なトポロジーを使用してゲートウェイを セットアップするには、以下の手順を実行します。

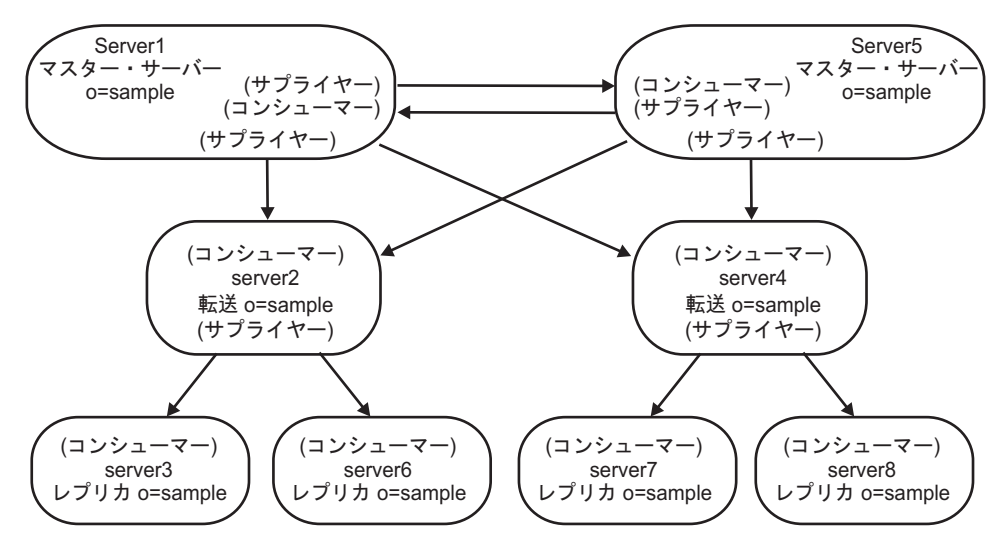

図 16. 先のシナリオで作成したピアツーピア・トポロジー

 既存のピア・サーバー (peer1) をゲートウェイ・サーバーに変換し、複製サイト 1 を作成します。

- 複製サイト 2 用の新しいゲートウェイ・サーバー、および peer1 との合意を作成します。
- 複製サイト 2 のトポロジーを作成します (この例には示されていません)。
- マスターからトポロジー内のすべてのマシンにデータをコピーします。

- 1. Web 管理ツールを使用して、マスター (server1) ヘログオンします。
- ナビゲーション領域で「複製管理」カテゴリーを展開し、「トポロジーの管理」をクリックします。
- 3. 所要のサブツリーを選択して、「トポロジーの表示」をクリックします。
- 既存のサーバーをゲートウェイ・サーバーに変換する場合、「ゲートウェイ・ サーバーの管理」をクリックします。「server1」またはそのピアの「server5」 を選択します。この例では「server1」を使用し、「ゲートウェイの作成」をク リックします。
- 「OK」をクリックします。注:ゲートウェイとして使用するサーバーがまだマスターとなっていない場合、そのサーバーは従属レプリカを持たないリーフ・レプリカである必要があります。そのリーフ・レプリカは、まずマスターにプロモートしてからゲートウェイとして指定することができます。
- 6. 新しいゲートウェイ・サーバーを作成するには、「**サーバーの追加**」をクリックします。
- ゲートウェイ・サーバーとして新しいサーバー server9 を作成します。この方 法の詳細については、402ページの『ピア・マスターまたはゲートウェイ・サ ーバーの追加』を参照してください。
- 8. 「追加のサプライヤー合意の作成」パネルが表示されます。「サプライヤー合意 (supplier agreement)」チェック・ボックスで server1 のみをチェックします。他の合意を選択解除します。

| 選択 | サプライヤー  | コンシューマー |
|----|---------|---------|
| -  | server1 | server9 |
|    | server9 | server1 |
|    | server2 | server9 |
|    | server9 | server2 |
|    | server4 | server9 |
|    | server9 | server4 |
|    | server9 | server5 |
|    | server5 | server9 |

- 9. 「継続 (Continue)」をクリックします。
- 10. 「**OK**」をクリックします。
- 11. 適切な資格情報とコンシューマー情報を追加します。注:場合によっては、 「資格情報の選択」パネルが開き、cn=replication,cn=localhost 以外の場所に置か れている資格情報を入力するよう求められます。このような場合は、 cn=replication,cn=localhost 以外の場所に存在する資格情報オブジェクトを指定す

る必要があります。既存の資格情報セットからサブツリーで使用する資格情報 を選択するか、新規の資格情報を作成します。 397 ページの『資格情報の追 加』を参照してください。

- 12. 「**OK**」をクリックします。 Web 管理ツールでは、サーバーの役割がアイコン で示されます。以上で、トポロジーは以下のようになります。
  - server1 (複製サイト 1 のマスター ゲートウェイ)
    - server2 (転送)
      - server3 (レプリカ)
      - server6 (レプリカ)
    - server4 (転送)
      - server7 (レプリカ)
      - server8 (レプリカ)
    - server5 (マスター)
    - server9 (複製サイト 2 のマスター ゲートウェイ)
  - server5 (マスター)
    - server1 (マスター)
    - server2 (転送)
      - server3 (レプリカ)
      - server6 (レプリカ)
    - server4 (転送)
      - server7 (レプリカ)
      - server8 (レプリカ)
  - server9 (マスター ゲートウェイ)
    - server1 (マスター ゲートウェイ)

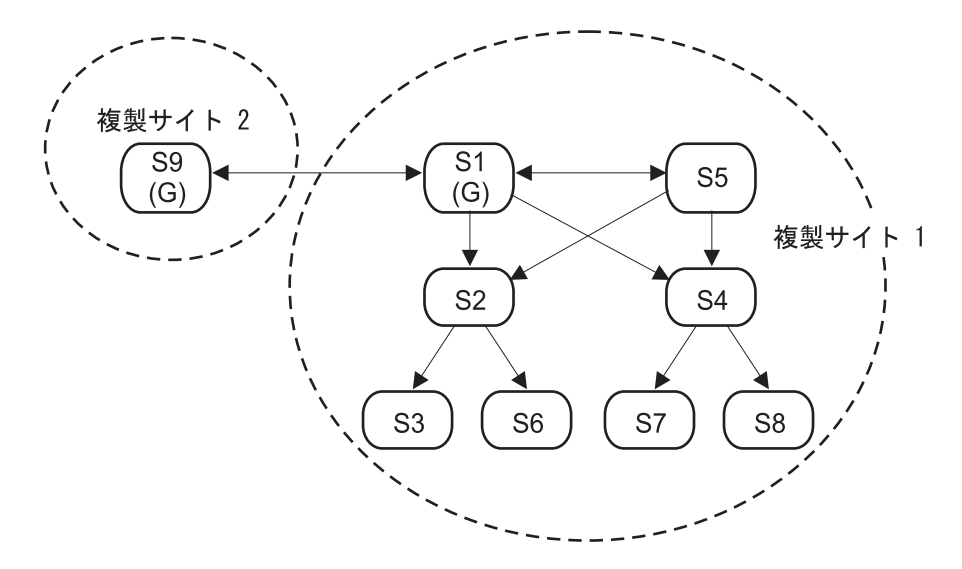

図 17.2 つの複製サイトを持つゲートウェイ・トポロジー

- 13. サーバーを server9 に追加して複製サイト 2 のトポロジーを作成します。複製 サイト 2 の外部にあるサーバーと新規サーバーとの合意は、必ず選択解除して ください。
- 複製サイトをさらに作成する場合は、この手順を繰り返します。複製サイトごとに作成するゲートウェイ・サーバーの数は1つだけにすることを忘れないでください。ただし、トポロジー内の各ゲートウェイ・サーバーは、他のゲートウェイ・サーバーと合意を結ぶ必要があります。
- 15. トポロジーの作成が完了したら、server1 のデータをすべての複製サイトのすべての新規サーバーにコピーします。また必要な場合は、サプライヤーの資格情報をすべての新規サーバーに追加します。この方法の詳細については、333 ページの『レプリカへのデータのコピー』および 414 ページの『レプリカへのサプライヤー情報の追加』を参照してください。

# コマンド・ラインの使用

ここで説明するコマンドを発行することにより、ゲートウェイ・トポロジーをセットアップすることができます。

# このタスクについて

この例では、前述の 2 つのピア、2 つの転送、および 4 つのレプリカ・シナリオ を変更し、以下のことを行います。

- server1 の役割をそのトポロジーのゲートウェイ・サーバー (複製サイト 1) に変更します。
- 複製サイト 2 用の新しいゲートウェイ・サーバー (server9) を作成します。複製 サイト 2 は、ゲートウェイ・サーバーとして server9 を持つ独自のトポロジーを 備えています。この複製トポロジーは、この例では示されていません。複製サイ ト 1 のトポロジーをモデルとして使用できます。ただし、実際のトポロジー・セ ットアップでは、すべての複製サイトにすべてのトポロジーを含める必要があり ます。

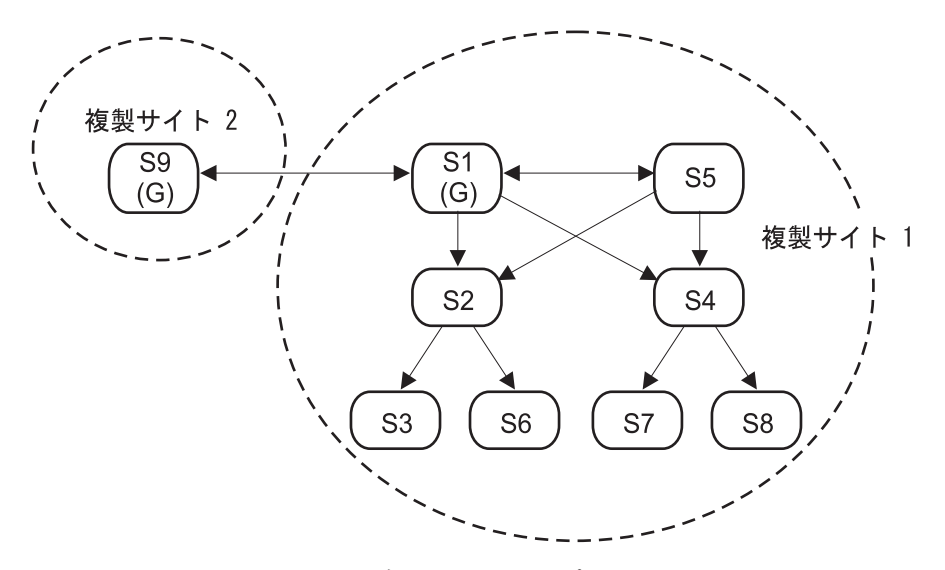

図18.2 つの複製サイトを持つゲートウェイ・トポロジー

- server9 を作成します。server9 のインスタンスを作成します。IBM Security Directory Server の資料の『インストールと構成』セクションで、『インスタン スの作成および管理』を参照してください。このインスタンスのサーバー ID を控えておいてください。このタスクで後ほど使用します。
- server9 を server1 のコンシューマーに構成します。idsldapmodify コマンドを 使用して次の項目を server9 の ibmslapd.conf ファイルに追加します。 idsldapmodify -D <adminDN> -w<adminPW> -p <port> -i <filename>、ここ で、<filename> には、dn: cn=Master Server, cn=configuration objectclass: ibm-slapdReplication cn: Master Server ibm-slapdMasterDN: cn=any ibm-slapdMasterPW: secret が含まれます。
- server1 をゲートウェイに構成します。objectclass: ibm-replicaGateway 属性 を追加することにより、server1 の次の項目を変更します。dn: ibm-replicaServerId=<server1-uuid>,ibm-replicaGroup=default, ou=test,o=sample objectclass: top objectclass: ibm-replicaSubentry objectclass: ibm-replicaGateway ibm-replicaServerId: <server1-uuid> ibm-replicationServerIsMaster: true cn: server1 description: server1 (gateway server from replication site 1 toreplication site 2)
- server9 サブエントリーを server1 に追加します。dn: ibmreplicaServerId=<server9-uuid>,ibm-replicaGroup=default, ou=test,o=sample objectclass: top objectclass: ibm-replicaSubentry objectclass: ibm-replicaGateway ibm-replicaServerId: <server9-uuid> ibm-replicationServerIsMaster: true cn: server9 description: server9 (gateway server from replication site 2 toreplication site 1)
- 5. server5 から server1 へのキューを中断します。idsldapexop -D <adminDN> -w <admin\_password> -h server5 -p <port> -op controlrepl -action suspend -rc "ou=test,o=sample"
- 6. server1 で server9 から server1 への複製合意を追加します。#server9 to server1 agreement dn: cn=server1,ibm-replicaServerId=<server9uuid>,ibm-replicaGroup=default,ou=test,o=sample objectclass: top objectclass: ibm-replicationAgreement cn: server1 ibmreplicaConsumerId: <server1-uuid> ibm-replicaUrl: ldap://server1:389 ibm-replicaCredentialsDN: cn=simple,cn=replication,cn=IBMPolicies description: supplier agreement from replication site2 to replication site 1
- 7. server1 で server1 から server9 への複製合意を追加します。#server1 to server9 agreement dn: cn=server9,ibm-replicaServerId=<server1uuid>,ibm-replicaGroup=default,ou=test,o=sample objectclass: top objectclass: ibm-replicationAgreement cn: server9 ibmreplicaConsumerId: <server9-uuid> ibm-replicaUrl: ldap://server9:389 ibm-replicaCredentialsDN: cn=simple,cn=replication,cn=IBMPolicies description: supplier agreement from replication site1 to replication site2
- 8. server1 を静止させます。idsldapexop -D *<adminDN>* -w *<admin\_password>* -h server1 -p *<port>* -op quiesce -rc "ou=test,o=sample"

- 9. server1 から server9 へのキューをフラッシュします。idsldapexop -D <adminDN> -w <admin\_password> -h server1 -p <port> -op controlqueue -skip all -ra "cn=server9,ibm-replicaServerId=<server1-uuid>, ibm-replicaGroup=default,ou=test,o=sample"
- idsdb2ldif コマンドを実行して、server1 で LDIF ファイルを作成します。
   idsdb2ldif -s "ou=test,o=sample" -o <*filename1*>.ldif -I
   <*instance\_name>* -k <*key seed>* -t <*key salt>*。ここで、<*filename1*>.ldif は最
   初の LDIF ファイルです。ファイルの内容についての詳細は、
   『<filename1>.ldif』 ページを参照してください。
- idsdb2ldif コマンドを実行して、server1 で 2 番目の LDIF ファイルを作成しま す。idsdb2ldif-s "cn=replication,cn=ibmpolicies" -o <filename2>.ldif -I <instance\_name> -k <key seed> -t <key salt>。ここで、<filename2>.ldif は 2 番目の LDIF ファイルです。ファイルの内容についての詳細は、380 ページの 『<filename2>.ldif』 ページを参照してください。
- 12. server1 を静止解除します。idsldapexop -D <adminDN> -w <admin\_password> -h server1 -p <port> -op quiesce -end -rc "ou=test,o=sample"
- 13. server5 で server5 から server1 へのキューを再開します。idsldapexop -D <adminDN> -w <admin\_password> -h server5 -p <port> -op controlrepl -action resume -rc "ou=test,o=sample"。この時点で、server5 および server1 は完全に機能する状態になります。
- 14. <filename1>.ldif ファイルを server9 にコピーします。
- 15. <*filename1*>.ldif を server9 にロードします。idsldif2db -r no -i <*filename1*>.ldif -I <*instance\_name*>
- 16. <filename2>.ldif ファイルを server9 にコピーします。
- 17. <filename2>.ldif を server9 にロードします。idsldif2db -r no -i <filename2>.ldif -I <instance\_name>
- 18. server9 を始動します。idsslapd -I <instance\_name> -a

# タスクの結果

注: グローバル・ポリシー情報を複製する場合は、cn=ibmpolicies の下のトポロジー にすべてのサーバーが追加されているか必ず確認してください。

以下のファイル内容は、server9 にロードされる最初と 2 番目の両方の LDIF ファ イルの内容を部分的に示しています。

# <filename1>.ldif

注: 太字の項目は、このゲートウェイ・トポロジーを作成するために変更ま たは追加した項目です。 dn: cn=ou=test,o=sample o: sample objectclass: top objectclass: organization objectclass: ibm-replicationContextdn: ibm-replicaGroup=default,ou=test,o=sample objectclass: top objectclass: ibm-replicaGroup ibm-replicaGroup: default #Make server1 a gateway server for site 1 dn: ibmreplicaServerId=<server1-uuid>, ibm-replicaGroup=default, ou=test,o=sample objectclass: top objectclass: ibm-replicaSubentry objectclass: ibm-replicaGateway ibm-replicaServerId: <server1-uuid>

ibm-replicationServerIsMaster: true cn: server1 description: server1 (gateway server from replication site 1 to replication site 2)#Add server9 as a gateway server for site 2 dn: ibmreplicaServerId=<server9-uuid>, ibm-replicaGroup=default, ou=test,o=sample objectclass: top objectclass: ibm-replicaSubentry objectclass: ibm-replicaGateway ibm-replicaServerId: <server9-uuid> ibm-replicationServerIsMaster: true cn: server9 description: server9 (gateway server from replication site 2 toreplication site 1)dn: ibm-replicaServerId=<server5-uuid>,ibm-replicaGroup=default, ou=test,o=sample objectclass: top objectclass: ibm-replicaSubentry ibm-replicaServerId: <server5-uuid> ibm-replicationServerIsMaster: true cn: server5 description: server5 (master)dn: ibm-replicaServerId=<server2-uuid>,ibmreplicaGroup=default,ou=test,o=sample objectclass: top objectclass: ibm-replicaSubentry ibm-replicaServerId: <server2-uuid> ibm-replicationServerIsMaster: false cn: server2 description: server2 (forwarder server number one)dn: ibmreplicaServerId=<server4-uuid>, ibmreplicaGroup=default,ou=test,o=sample objectclass: top objectclass: ibm-replicaSubentry ibm-replicaServerId: <server4-uuid> ibm-replicationServerIsMaster: false cn: server4 description: server4 (forwarder server number two)#server1 to server9 agreement dn: cn=server9,ibm-replicaServerId=<server1-uuid>, ibm-replicaGroup=default,ou=test,o=sample objectclass: top objectclass: ibm-replicationAgreement cn: server9 ibm-replicaConsumerId: <server9-uuid> ibm-replicaUrl: ldap://server9:389 ibm-replicaCredentialsDN: cn=simple,cn=replication,cn=IBMPolicies description: supplier agreement from replication site1 to replication site2#server9 to server1 agreement dn: cn=server1, ibm-replicaServerId=<server9uuid>,ibm-replicaGroup=default,ou=test,o=sample objectclass: top objectclass: ibm-replicationAgreement cn: server1 ibm-replicaConsumerId: <server1-uuid> ibm-replicaUrl: ldap://server1:389 ibm-replicaCredentialsDN: cn=simple,cn=replication,cn=IBMPolicies description: supplier agreement from replication site2 to replication site 1#server1 to server5 agreement dn: cn=server5,ibm-replicaServerId=<server1uuid>,ibm-replicaGroup=default,ou=test,o=sample objectclass: top objectclass: ibm-replicationAgreement cn: server5 ibm-replicaConsumerId: <server5-uuid> ibm-replicaUrl: ldap://server5:389 ibm-replicaCredentialsDN: cn=simple,cn=replication,cn=IBMPolicies description: server1 (gateway-master) to server5 (peer-master) agreement #server1 to server2 agreement dn: cn=server2,ibm-replicaServerId=<server1uuid>,ibm-replicaGroup=default,ou=test,o=sample objectclass: top objectclass: ibm-replicationAgreement cn: server2 ibm-replicaConsumerId: <server2-uuid> ibm-replicaUrl: ldap://server2:389 ibm-replicaCredentialsDN:

cn=simple,cn=replication,cn=IBMPolicies description: server1 (gateway-master) to server2 (forwarder) agreement #server1 to server4 agreement dn: cn=server4, ibm-replicaServerId=<server1uuid>ibm-replicaGroup=default,ou=test,o=sample objectclass: top objectclass: ibm-replicationAgreement cn: server4 ibm-replicaConsumerId: <server4-uuid> ibm-replicaUrl: ldap://server4:389 ibm-replicaCredentialsDN: cn=simple,cn=replication,cn=IBMPolicies description: server1 (gateway-master) to server4 (forwarder) agreement #server5 to server1 agreement dn: cn=server1,ibm-replicaServerId=<server5uuid>,ibm-replicaGroup=default,ou=test,o=sample objectclass: top objectclass: ibm-replicationAgreement cn: server1 ibm-replicaConsumerId: <server1-uuid> ibm-replicaUrl: ldap://server1:389 ibm-replicaCredentialsDN: cn=simple,cn=replication,cn=IBMPolicies description: server5 (peer-master) to server1 (gateway-master) agreement #server5 to server2 agreement dn: cn=server2, ibm-replicaServerId=<server5uuid>ibm-replicaGroup=default,ou=test,o=sample objectclass: top objectclass: ibm-replicationAgreement cn: server2 ibm-replicaConsumerId: server2-uid ibm-replicaUrl: ldap://server2:389 ibm-replicaCredentialsDN: cn=simple,cn=replication,cn=IBMPolicies description: server5 (peer-master) to server2 (forwarder) agreement #server5 to server4 agreement dn: cn=server4,ibm-replicaServerId=<server5-uuid>,ibmreplicaGroup=default,ou=test,o=sample objectclass: top objectclass: ibm-replicationAgreement cn: server4 ibm-replicaConsumerId: <server4-uuid> ibm-replicaUrl: ldap://server4:389 ibm-replicaCredentialsDN: cn=simple,cn=replication,cn=IBMPolicies description: server5 (peer-master) to server4 (forwarder) agreement #server2 to server3 agreement dn: cn=server3,ibmreplicaServerId=<server2-uuid>,ibmreplicaGroup=default,ou=test,o=sample objectclass: top objectclass: ibm-replicationAgreement cn: server3 ibm-replicaConsumerId: <server3-uuid> ibm-replicaUrl: ldap://server3:389 ibm-replicaCredentialsDN: cn=simple,cn=replication,cn=IBMPolicies description: server2 (forwarder) to server3 (replica) agreement#server2 to server6 agreement dn: cn=server6,ibmreplicaServerId=<server2-uuid>,ibmreplicaGroup=default,ou=test,o=sample objectclass: top objectclass: ibm-replicationAgreement cn: server6 ibm-replicaConsumerId: <server6-uuid> ibm-replicaUrl: ldap://server6:389 ibm-replicaCredentialsDN: cn=simple,cn=replication,cn=IBMPolicies description: server2 (forwarder) to server6 (replica) agreement#server4 to server7 agreement dn: cn=server7,ibmreplicaServerId=<server4-uuid>,ibmreplicaGroup=default,ou=test,o=sample objectclass: top objectclass: ibm-replicationAgreement cn: server7 ibm-replicaConsumerId: <server7-uuid> ibm-replicaUrl: ldap://server7:389

ibm-replicaCredentialsDN: cn=simple,cn=replication,cn=IBMPolicies
description: server4 (forwarder) to server7 (replica)
agreement#server4 to server8 agreement dn: cn=server8,ibmreplicaServerId=<server4-uuid>,ibmreplicaGroup=default,ou=test,o=sample objectclass: top objectclass:
ibm-replicationAgreement cn: server8 ibm-replicaConsumerId:
<server8-uuid> ibm-replicaUrl: ldap://server8:389
ibm-replicaCredentialsDN: cn=simple,cn=replication,cn=IBMPolicies
description: server4 (forwarder) to server8 (replica)agreement

### <filename2>.ldif

dn: cn=replication,cn=ibmpolicies o: sample objectclass: top
objectclass: container objectclass: ibm-replicationContextdn:
cn=simple,cn=replication,cn=ibmpoliciesobjectclass:
ibm-replicationCredentialsSimple cn: simplereplicaBindDN:
cn=anyreplicaCredentials: secret

# 部分複製

部分複製は、指定された項目およびサブツリー内の指定された項目の属性サブセットのみを複製する複製機能です。ここで提供する情報により、部分複製について詳 しく知ることができます。

複製される項目および属性は LDAP 管理者によって指定されます。部分複製を使用 すると、管理者はデプロイメントの要件に応じて複製の処理能力を向上させること ができます。例えば、管理者は、cn、sn、および userPassword 属性が複製され、 description 属性が複製されないオブジェクト・クラス person の項目を選択できま す。

複製される属性は複製フィルターを使用して指定されます。複製フィルターは、特 定の複製合意に関連付けることができ、オブジェクト・クラスに基づきます。複製 フィルターは、1 つのオブジェクト・クラスに関連する一連の属性で構成されま す。1 つのオブジェクト・クラスに対して選択した属性のリストを、組み込みリス トまたは除外リストの一部として指定できます。組み込みリストは、複製用に選択 する属性のリストです。これに対して、除外リストは、複製用に選択しない属性の リストです。ただし、管理者は、オブジェクト・クラスの MUST 属性を除外しない ようにする必要があります。オブジェクト・クラスで MUST 属性を除外すると、こ のオブジェクト・クラスを含む項目の複製は失敗する可能性があり、複製状態が再 試行中に設定されます。このため、この特定の複製合意のための複製がブロックさ れる可能性があります。例えば、dn: cn=replicationfilter1, cn=local host objectclass: ibm-replicationfilter ibm-replicationFilterattr: (objectclass=person) : !(sn) ibm-replicationFilterattr: (objectclass=\*) : (\*) という設定について検討してみます。この場合、フィルターを ibm-replicationFilterattr:(objectclass=person): !(sn) と指定すると、オブジ ェクト・クラスが person の項目は複製に失敗し、複製がブロックされます。これ は、sn が person オブジェクト・クラスの MUST 属性であるためです。

以下の属性は、除外リストに指定されていても、常に複製されます。

- 項目のオブジェクト・クラス属性
- 命名属性

すべての運用属性

部分複製の既知の制約について詳しくは、IBM Security Directory Server の資料の 『トラブルシューティングおよびサポート』セクションで、『一般情報、既知の制 限、および一般的なトラブルシューティング』を参照してください。

部分複製機能は、Web 管理ツールを使用するか、コマンド行から管理できます。

# Web 管理ツールの使用

ここで提供する情報に従い、Web 管理ツールを使用してフィルターを管理することができます。

# このタスクについて

まだ行っていない場合は、Web 管理ツールのナビゲーション領域で「複製管理」カ テゴリーを展開し、「フィルターの管理」をクリックします。このパネルは、サー バーがフィルター・ベースの複製機能をサポートする場合にのみ使用可能です。

このパネルで、以下を行うことができます。

- 複製フィルターを保管するサブツリーの表示
- フィルターの追加
- フィルターの編集
- フィルターの削除
- フィルターのコピー
- フィルターの表示

フィルターの追加:

ここで説明する手順に従って、フィルターを追加することができます。

# このタスクについて

複製フィルターを追加するには、まず「フィルターの管理」で「サブツリーの選 択」ボックスからサブツリーを選択し、次に「追加」をクリックして、「複製フィ ルターの追加」パネルを表示します。

## 複製フィルターの追加 - 一般:

このパネルには、複製フィルターに関する詳細情報を追加するためのコントロール があります。ここで説明する手順に従って、複製フィルターを追加することができ ます。

## このタスクについて

- 1. 「フィルター名」ボックスに、フィルターする名前を入力します。例えば、 myfilter1 など。
- 「使用可能なオブジェクト・クラス」ボックスから、フィルターを作成するオブジェクト・クラスを選択します。

- 3. 「追加」をクリックして、「選択されたオブジェクト・クラス」ボックスに「使 用可能なオブジェクト・クラス」ボックスのオブジェクト・クラスを取り込みま す。
- 「残りのオブジェクト・クラスのフィルターを定義する」チェック・ボックスを 選択します。
- 5. フィルター対象属性の複製フィルターの追加を続行するには、「次へ」をクリックします。

# 複製フィルターの追加 - フィルター対象属性:

ここで説明する手順に従って、複製フィルター - フィルター対象属性を追加することができます。

# このタスクについて

このパネルは、選択したオブジェクト・クラスの複製する属性を選択する機能を提 供します。このパネルは、「複製フィルターの追加」の「一般」パネルで「次へ」 ボタンをクリックして起動します。

あるオブジェクト・クラスについて複製する属性を指定するには、以下のようにし ます。

### 手順

- 1. 属性の複製を指定するオブジェクト・クラス行の「選択」列をクリックします。
- 2. 「**フィルター属性の管理」**ボタンをクリックするか、「アクションの選択」リストから「フィルター属性の管理」を選択して、「実行」をクリックします。

### フィルター属性の管理:

「フィルター属性の管理」パネルは、複製フィルターのオブジェクト・クラス属性 を指定するために使用します。ここで説明する手順に従って、複製フィルターの属 性を指定することができます。

#### このタスクについて

- 「すべての属性をフィルター対象属性として選択」チェック・ボックスをクリア します。注:1 つの複製フィルターで選択対象オブジェクト・クラスのすべての 属性を指定する場合は、「すべての属性をフィルター対象属性として選択」チェ ック・ボックスを選択します。
- 2. 「使用可能な属性」ボックスで必須属性を選択します。
- 3. 「追加」をクリックして、選択した属性を「使用可能な属性」から「フィルター 対象属性」に移動させます。
- 4. 「フィルター対象属性」ボックス内の属性を複製フィルターに組み込むには、 「選択したフィルター対象属性を組み込む」をクリックします。
- 5. 「フィルター対象属性」ボックス内の属性を複製フィルターから除外するには、 「選択したフィルター対象属性を除外」をクリックします。
- 6. **「OK」**をクリックします。

 複製フィルターを保管するには、「複製フィルターの追加」の「フィルター対象 属性」パネルで「完了」をクリックします。

### フィルターの削除:

ここで説明する手順に従って、フィルターを削除することができます。

## このタスクについて

複製フィルターを削除するには、「フィルターの管理」パネルの「選択したサブツ リーのフィルター」ボックスで複製フィルターを選択して、「**削除**」をクリックし ます。

### フィルターの編集:

複製フィルターは、「フィルターの管理」パネルで選択したサブツリー・ボックスの「フィルター」からフィルターを選択し、「編集」をクリックすることによって 編集できます。

### このタスクについて

#### 複製フィルターの編集 - 一般:

このパネルには、選択済みのフィルターの内容を変更するためのコントロールがあ ります。ここで提供する情報に従って、複製フィルターを編集することができま す。

# このタスクについて

### 手順

- 1. 「使用可能なオブジェクト・クラス」ボックスから、フィルターに追加するオブ ジェクト・クラスを選択します。
- 2. 既存のフィルターを編集するには、以下の手順を実行します。
  - a. 「追加」をクリックして、「選択されたオブジェクト・クラス」ボックスに 「使用可能なオブジェクト・クラス」ボックスのオブジェクト・クラスを取 り込みます。
  - b. 「除去」をクリックして、「選択されたオブジェクト・クラス」ボックスか
     ら選択したオブジェクト・クラスを除去します。
- 3. 「残りのオブジェクト・クラスのフィルターを定義する」チェック・ボックスを 選択します。
- 4. フィルター対象属性の複製フィルターの編集を続行するには、「次へ」をクリックします。

### 複製フィルターの編集 - フィルター対象属性:

ここで説明する手順に従って、複製フィルター - フィルター対象属性を編集することができます。

# このタスクについて

このパネルは、フィルターが選択されている場合に、複製する属性を選択する機能 を提供します。このパネルは、「複製フィルターの編集」の「一般」パネルで「次 へ」ボタンをクリックして起動します。

あるオブジェクト・クラスについて複製する属性を指定するには、以下のようにし ます。

# 手順

- 1. 複製フィルター内の選択済みオブジェクト・クラスについて既存の属性リストを 編集するには、対象のオブジェクト・クラス行の「**選択**」列をクリックします。
- 「フィルター属性の管理」ボタンをクリックするか、「アクションの選択」リストから「フィルター属性の管理」を選択し、「実行」をクリックして、「フィルター属性の管理」パネルを表示します。
- 3. 「フィルター属性の管理」パネルで、複製フィルター定義に組み込むまたは除外 する属性を指定します。

## フィルターのコピー:

ここで提供する情報に従って、フィルターをコピーすることができます。

### このタスクについて

複製フィルターの詳細を別の複製フィルターにコピーするには、まず「サブツリー の選択」ボックスからサブツリーを選択し、次に、「フィルターの管理」パネルの 「選択したサブツリーのフィルター」からそのサブツリーの下に格納されているフ ィルターを選択して、「**コピー**」をクリックします。

### 複製フィルターのコピー - 一般:

ここで説明する手順に従って、複製フィルターをコピーすることができます。

### このタスクについて

- 1. 「フィルター・ロケーション」ボックスから、選択された複製フィルターをコピ ーするサブツリーを選択します。
- 2. 「フィルター名」ボックスに、フィルターする名前を入力します。例えば、 myfilter2 など。
- 3. 「使用可能なオブジェクト・クラス」ボックスから、既存のフィルターに追加す るオブジェクト・クラスを選択します。
- 「追加」をクリックして、「選択されたオブジェクト・クラス」ボックスに「使用可能なオブジェクト・クラス」ボックスのオブジェクト・クラスを取り込みます。
- 5. 「残りのオブジェクト・クラスのフィルターを定義する」チェック・ボックスを 選択します。
- 6. フィルター対象属性のフィルターのコピーを続行するには、「次へ」をクリック します。
#### 複製フィルターのコピー - フィルター対象属性:

ここで説明する手順に従って、複製フィルターをコピーする場合にオブジェクト・ クラスで複製される属性を指定することができます。

# このタスクについて

このパネルは、選択したオブジェクト・クラスの複製する属性を選択する機能を提 供します。このパネルは、「複製フィルターのコピー」の「一般」パネルで「次 へ」ボタンをクリックして起動します。

- 1. 属性の複製を指定するオブジェクト・クラス行の「選択」列をクリックします。
- 「フィルター属性の管理」ボタンをクリックするか、「アクションの選択」リストから「フィルター属性の管理」を選択し、「実行」をクリックして、「フィルター属性の管理」パネルを表示します。
- 3. 「フィルター属性の管理」パネルで、複製フィルター定義に組み込むまたは除外 する属性を指定します。

# コマンド行の使用

ここで説明するコマンドをコマンド行で発行することにより、複製フィルターを追 加することができます。

# このタスクについて

次のコマンドを発行して複製フィルターを追加します。ldapadd -D cn=root -w rootdn: cn=replicationfilter,cn=localhost objectclass: ibmreplicationfilter ibm-replicationFilterAttr: (objectclass=person): (cn,sn,description) ibm-replicationFilterAttr: (objectclass=printer):! (cn,color) ibm-replicationFilterAttr: (objectclass=\*): (\*)。この例では、タ イプが「person」の項目の場合に、属性 cn、sn、および description がレプリカに送 信されるよう指定しています。この項目に存在している残りの属性は送信されませ ん。タイプ「printer」の項目については、cn および color 以外のすべての属性が送 信されます。その他の項目については、すべての属性が送信されます。

ここで、複製合意を変更して、フィルター項目の DN を追加します。それには、次 のコマンドを発行します。ldapmodify -D cn=root -w rootdn: cn=replica1,ibm-replicaServerId=master-uuid,ibmreplicaGroup=default,o=sample changetype: modify add: ibmreplicationFilterDN ibm-replicationFilterDN: cn=replicationfilter,cn=localhost

# 複製フィルターの例

以下に、複製フィルターの使用方法を説明した例をいくつか示します。

注: Security Directory Server 6.2 以降のバージョンは、複製フィルターにおける代 替名をサポートしていません。

例 1: dn: cn=replicationfilter, cn=localhost objectclass: ibm-replicationFilter ibm-replicationFilterAttr: (objectclass=person):(\*) ibm-replicationFilterAttr: (objectclass=\*): !(\*) この例の最初のフィルター属 性では、項目タイプが「person」のすべての属性を複製するように指定されていま す。2 番目のフィルター属性は、タイプ「person」以外の属性はいずれも複製しない ことを指定します。つまり、タイプが「person」の項目のみが複製され、その他の項 目は複製されないということです。

例 2: dn: cn=replicationfilter, cn=localhost objectclass: ibm-replicationFilter ibm-replicationFilterAttr: (objectclass=person): (cn,sn,userPassword) ibm-replicationFilterAttr: (objectclass=managerOf): (managerOfDept) ibm-replicationFilterAttr: (objectclass=\*): !(managerOfDept)この例の場合は、タイプが「person」の項目「cn=Ricardo Garcia,o=sample」について考慮します。新規の補助オブジェクト・クラス 「managerOf」が、この項目に付加されます。したがって、項目「cn=Ricardo Garcia,o=sample」には、「person」と「managerOf」の両方のオブジェクト・クラス が含まれることになります。

最初のフィルター属性は、項目タイプ「person」の属性 cn、sn、および userpassword を複製することを指定します。2 番目のフィルター属性は、項目タイ プ「managerOf」の属性 managerOfDept を複製することを指定します。3 番目のフ ィルター属性は、タイプが「person」または「managerOf」の項目以外の項目につい ては、属性 managerOfDept を複製しないことを指定します。

したがって、項目タイプ「person」の場合は、属性 cn、sn、および userPassword が 複製されます。項目「cn=Ricardo Garcia,o=sample」にはオブジェクト・クラス person と managerOf が含まれているため、属性 cn、sn、userPassword、および managerOfDept が複製されます。タイプが「person」でも「managerOf」でもないほ かのすべての項目については、managerOfDept 以外のすべての属性が複製されま す。

例 3: dn: cn=replicationfilter, cn=localhost objectclass: ibm-replicationFilter ibm-replicationFilterAttr: (objectclass=person): (cn,sn,userPassword) ibm-replicationFilterAttr: (objectclass=inetOrgPerson) :!(userPassword,employeeNumber) ibm-replicationFilterAttr: (objectclass=\*): !(\*)この例の場合は、タイプが「person」の項目「cn=Ricardo Garcia,o=sample」と、 タイプが「inetOrgperson」の別の項目「cn=Jane Smith,o=sample」について考慮しま す。項目「cn=Jane Smith,o=sample」には、「person」と「inetOrgPerson」の両方のオ ブジェクト・クラスが含まれることになります。

最初のフィルター属性は、項目タイプ「person」の属性 cn、sn、および userpassword を複製することを指定します。2 番目のフィルター属性は、項目タイ プ「inetOrgPerson」の属性 userPassword および employeeNumber を複製しないこと を指定します。3 番目のフィルター属性は、タイプが「person」または 「inetOrgPerson」の項目以外の項目の属性はいずれも複製しないことを指定します。

したがって、項目「cn=Ricardo Garcia,o=sample」については、属性 cn、sn、および userPassword が複製されます。項目「cn=Jane Smith,o=sample」は最初と 2 番目の 複製フィルターに一致するため、属性 cn と sn のみが複製されます。組み込みリ ストと除外リストの両方に存在している属性 userPassword は、除外の方が組み込み より優先されるため、除外されます。タイプが「person」でも「inetOrgPerson」でも ないほかのすべての項目については、いずれの属性も複製されません。

# 複製トポロジー情報の除外

以下に示す情報を使用することにより、複製トポロジー情報を除外することができます。

IBM Security Directory Server 構成では、複製トポロジー情報は複製に関与するすべ てのディレクトリー・サーバー・インスタンスの DB2 データベースに存在してい ます。この複製環境で、ディレクトリー・サーバー・インスタンスの DB2 データ ベースの内容は LDIF ファイルにエクスポートするが、複製トポロジー関連のデー タを除外することが必要な状況が考えられます。Security Directory Server では、 replfilterdn.ldif という名前のファイルが、ロケーション <IDS LDAP HOME>/ examples に用意されています。このファイル内の項目を使用して、複製トポロジー 情報が結果の ldif ファイルに出力されないように抑止できます。replfilterdn.ldif フ ァイルの例を以下に示します。dn: cn=replicationfilter, cn=localhost objectclass: ibm-replicationfilter ibm-replicationFilterAttr: (objectclass=ibm-replicaGateway):!(\*) ibm-replicationFilterAttr: (objectclass=ibm-replicaGroup):!(\*) ibm-replicationFilterAttr: (objectclass=ibm-replicaSubentry):!(\*) ibm-replicationFilterAttr: (objectclass=ibm-replicationAgreement):!(\*) ibm-replicationFilterAttr: (objectclass=ibm-replicationCredentials):!(\*) ibm-replicationFilterAttr: (objectclass=ibm-replicationCredentialsExternal):!(\*) ibmreplicationFilterAttr: (objectclass=ibm-replicationCredentialsKerberos) :!(\*) ibm-replicationFilterAttr: (objectclass=ibmreplicationCredentialsSimple):!(\*) ibm-replicationFilterAttr: (objectclass=ibm-replicationDailySchedule):!(\*) ibm-replicationFilterAttr: (objectclass=ibm-replicationWeeklySchedule):!(\*) ibm-replicationFilterAttr: (objectclass=\*): (\*)複製トポロジー情報を抑止するには、まず、データのエクス ポート元のディレクトリー・サーバー・インスタンス内に項目を作成する必要があ ります。この項目で、エクスポート時に使用するフィルター・プロパティーを指定 します。ibm-replicationFilterAttr の値で、除外する項目と組み込む項目を指定しま す。

例として、すべての「ibm-replicagroup」項目を除外する場合を考えてみましょう。 これらの項目は、objectclass 属性に値「ibm-replicaGroup」があることで識別されま す。この除外は、上に示す ibm-replicationFilterAttr の 2 番目の値によって実行され ます。ibm-replicationFilterAttr の最後の値は、その他のすべての項目(複製トポロジ ーに関連する項目の条件に一致しない項目)のすべての属性を組み込む必要がある ことを示します。

次のようにして、上記の項目を持つファイル filterdn.ldif を作成し、ldapadd コマン ドを発行して、項目をディレクトリー・サーバー・インスタンスに追加します。 idsldapadd -D <binddn> -w <password> -f filterdn.ldif ディレクトリー・サー バー・インスタンスから DB2 データベース情報をエクスポートし、複製関連デー タを除外するには、次のように、新規に作成されたフィルター項目 cn=replicationfilter,cn=localhost の DN を、-n オプションを使用して指定します。 idsdb2ldif -I <instance\_name> -o <output\_file> -n "cn=replicationfilter,cn=localhost" 生成される出力ファイルには、複製トポロ ジー関連の項目は含まれません。

# リカバリー手順

ここで説明する手順は、2 つのピア・マスター・サーバー (server 1、server 2) と 2 つのレプリカ・サーバー (server 3、server 4) から成るシステム・トポロジーに基づいています。

server 2 はフェイルオーバー・マスターとして動作します。したがって、server 1 がオフラインにならない限り、クライアント・マシンから直接更新を受信すること はありません。

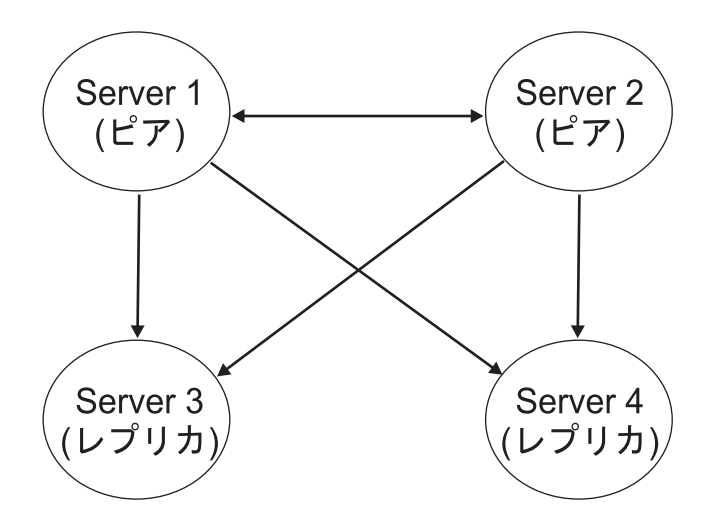

# 必要なリカバリー情報

複製トポロジーを作成した後、ここで説明する手順を実行する必要があります。

- 各サーバーの構成ファイル (ibmslapd.conf) および鍵 stash ファイル (ibmslapddir.ksf および ibmslapdcfg.ksf) のコピーを作成し、それらのファイルを 安全な場所に保管します。安全な場所とは、複製トポロジーに属さないバックア ップ・マシンや、ディスケット、CD、テープなどのオフライン・メディアで す。これらのファイルの情報は、トポロジーを変更する場合、または構成パラメ ーター (cn=Configuration 以下の項目)を変更する場合に限り更新する必要があり ます。既存のスキーマに変更を加えた場合、または新規のスキーマを追加した場 合、スキーマ・ファイル (V3.\* files) のコピーも同様に作成する必要がありま す。
- idsdbback ユーティリティーを使用して、毎日夜間にバックアップ・ディレクト リーを作成します。このディレクトリーを tar または zip 処理して、安全な場所 に保管します。安全な場所とは、複製トポロジーに属さないバックアップ・マシ ンや、CD、テープなどのオフライン・メディアです。このバックアップ・ディ レクトリーには、ディレクトリー内の全項目、サーバーの構成情報、およびスキ ーマ・ファイルを含めます。このバックアップ・ディレクトリーにより、24 時 間分より価値のあるデータは失わずにすむことになります。また非ピーク時間に は、このユーティリティーを server 3 または server 4 に対して実行し、最新の データを保管します。

**重要:** 復元を行う場合、障害が発生したオペレーティング・システムと同じオペレ ーティング・システムにデータをリストアする必要があります。同じオペレーティ ング・システムにリストアしないと、エラーが発生する場合があります。 データベース・バックアップ・ファイルの作成:

構成ツールかコマンド行ユーティリティーのいずれかを使用することで、バックア ップ・ファイルを作成できます。

バックアップ・ファイルを作成する前に、すべてのデータをコピーできるだけの十 分な容量があるか確認してください。必要なおおよその容量は、次のディレクトリ ーのサイズを合計すれば算出できます。

- <dblocation>/<dbname>
- <dblocation>/ldap32kcont\_/<dbname>

デフォルトでは <dblocation> は、データベース・インスタンスのインストール・パ スです。

サーバーを停止してからでないと、データベースのバックアップは作成できませ ん。データベースをバックアップするには、以下のようにします。

バックアップ・ディレクトリーを作成したら、ディレクトリーとその内容を圧縮して、安全な場所に保管します。安全な場所とは、複製トポロジーに属さないバックアップ・マシンや、CD、テープなどのオフライン・メディアです。

#### 構成ツールの使用:

構成ツールでは、以下に説明する手順を使用できます。

このタスクについて

# 手順

- 1. コマンド・プロンプトで idsxcfg -I <*instance\_name*> と入力し、構成ツールを 始動させます。
- 2. 左側のタスク・リストで「データベースのバックアップ」をクリックします。
- 右の「データベースのバックアップ」ウィンドウで、「バックアップ・ディレク トリー」フィールドに、すべてのディレクトリー・データおよび構成設定をバッ クアップするディレクトリーのパスを入力します。また、「ブラウズ」をクリッ クして、ディレクトリー・パスを探し出すこともできます。このバックアップ・ ディレクトリーの正確なディレクトリー・パスをメモします。データを正常に復 元するためには、この場所を正確に指定する必要があります。
- バックアップ・ディレクトリーが存在していなくて、新しく作成する場合は、
   「必要に応じてバックアップ・ディレクトリーを作成する」をクリックします。
- 5. 「**バックアップ**」をクリックします。

# コマンド・ラインの使用:

以下に示すコマンドをコマンド行ユーティリティーで使用することにより、バック アップ・ファイルを作成することができます。

#### このタスクについて

バックアップ・ディレクトリーがない場合は、ソース・サーバーとして使用してい るサーバーにバックアップ・ディレクトリー、*<backupdir>*を作成します。次に、コ マンド idsdbback -k *<backupdir>* -I *<instance name>*を発行します。ここで、 backupdir は、作成するバックアップ・ディレクトリーの名前です。このバックアップ・ディレクトリーの正確なディレクトリー・パスをメモします。データを正常に 復元するためには、この場所を正確に指定する必要があります。

# データベースの復元:

構成ツールかコマンド行ユーティリティーのいずれかを使用して、データベースお よび構成情報を復元することができます。

最新のバックアップ・ディレクトリー・ファイルをサーバーにコピーし、解凍しま す。

注: このファイルは、バックアップした元のディレクトリーがあった正確な場所に コピーする必要があります。それ以外の場合、idsdbrestore は失敗します。

データベースを復元する前に、必ずサーバーを停止してください。データベースを 復元するには、以下のようにします。

データベースおよび構成情報が復元されます。

# 構成ツールの使用:

Web 管理ツールで、ここに示されている手順を使用します。

### このタスクについて

#### 手順

- 1. コマンド・プロンプトで idsxcfg -I <*instance\_name*> と入力し、構成ツールを 始動させます。
- 2. 左側のタスク・リストで「データベースの復元」をクリックします。
- 右側の「データベースの復元」ウィンドウの「バックアップ・ディレクトリー」 フィールドに、バックアップしたディレクトリーのパスを入力します。代わり に、「参照」をクリックしてパスを指定することもできます。
- 4. 「データのみ復元する (構成設定は復元しない)」チェック・ボックスを選択しま す。
- 5. 「復元」をクリックします。

# コマンド・ラインの使用:

データを復元するサーバーで、以下に示すコマンドを使用できます。

#### このタスクについて

以下のコマンドを発行します。
 idsdbrestore -k <backupdir> -I <instance name> -n

backupdir には、復元に使用するバックアップ・ディレクトリーの名前を指定します。

# シングル・サーバー障害からのリカバリー

ここで説明する手順に従って、シングル・サーバー障害からリカバリーできます。

# このタスクについて

この手順を使用すると、例えばハード・ディスクを交換したサーバーなど、修復したサーバーを復元できます。この例では、server 3 を復元します。また Server 2 を server 3 の復元に使用します。

**注:** サーバーを新しいマシンに取り替える場合、前のマシンと同じホスト名を使用 する必要があります。

重要:以下の説明は、障害が発生したオペレーティング・システムと同じオペレー ティング・システムにデータをリカバリーすることを前提としています。同じオペ レーティング・システムにリカバリーしないと、エラーが発生してしまいます。

### 手順

- 1. server 3 に IBM Security Directory Server をインストールします。
- 2. server 3 で新規データベースを構成します。server 3 で以前に使用していたの と同じインスタンス所有者名、データベース名を使用します。
- server 3 のバックアップ構成ファイル (ibmslapd.conf) と鍵 stash ファイル (ibmslapddir.ksf および ibmslapdcfg.ksf) をリカバリー・ソース・メディアから server 3 にコピーします。注: リカバリーする場合は、障害が発生したときのオ ペレーティング・システムと同じオペレーティング・システムにリカバリーす る必要があります。同じオペレーティング・システムにリカバリーしないと、 エラーが発生する場合があります。
- 4. server 1 を静止します。idsldapexop -D <admin\_dn> -w <admin\_pw> -op quiesce -rc o=sample
- 5. server 1 が保留中の更新すべてを server 2 に複製するまで (ibm-replicationpendingchangecount が 0 になるまで) 待機します。 idsldapsearch -D <admin\_dn> -w <admin\_pw> -h <server1> -b <dn of agreement with server2> -s base objectclass=\* ibmreplicationpendingchangecount
- 6. server 1 で、server 3 用の複製キューを消去します。idsldapexop -D
  <admin\_dn> -w <admin\_pw> -op controlqueue -skip all -ra <dn of
  agreement with server3>
- 8. server 1 で、server 2 および server 3 への複製を中断します。 idsldapexop -D <admin\_dn> -w <admin\_pw>-op controlrepl -action suspend -ra <dn of agreement with server2> idsldapexop -D -D <admin\_dn> -w <admin\_pw>-op controlrepl -action suspend -ra <dn of agreement with server3>
- 9. server 1 を静止解除し、更新の受け入れを再開できるようにします。 idsldapexop -D <admin\_dn> -w <admin\_pw> -op quiesce -end -rc o=sample
- 10. server 3 を停止します。
- 11. server 2 を停止します。
- 12. DB2 バックアップを使用して、server 2 のデータをバックアップします。

- 13. server 2 を始動し、server 1 でその複製キューを再開します。idsldapexop -op controlrepl -action resume -ra <dn of agreement with server2>
- 14. DB2 データを server 3 に復元します。
- 15. server 3 を始動し、server 1 に対する複製キューを再開します。 idsldapexop -op controlrepl -action resume -ra *<dn of agreement with server3>*

# 大規模障害からのリカバリー

この手順は、トポロジー内のすべてのサーバーで障害が発生し、すべてのサーバーを取り替える場合に使用できます。

# このタスクについて

- 1. 新規のマシンに、以前使用していたのと同じホスト名が使用されているか確認し ます。
- 2. IBM Security Directory Server バージョン 6.3 を、すべての新規サーバーに再イ ンストールします。
- 3. 各サーバーで新規データベースを構成します。以前と同じインスタンス所有者名 およびデータベース名を使用します。
- 4. すべてのサーバーが停止していることを確認してください。
- 5. 最新のバックアップ・ディレクトリー・ファイルを各サーバーにコピーします。

注: このファイルは、バックアップした元のディレクトリーがあった正確な場所 にコピーする必要があります。正確な場所にコピーしないと、idsdbrestore コマ ンドは失敗してしまいます。

- 構成ツール、または idsdbrestore コマンドを使用して、各サーバーにデータベースを復元します。 390 ページの『データベースの復元』を参照してください。
- 7. すべてのサーバーを再始動します。

トポロジーおよびデータは、障害が発生する前の状態 (障害発生前の 24 時間以内 の状態) に復元されます。

# マルチスレッド複製

ここで提供する情報および例により、マルチスレッド複製について詳しく知ること ができます。

マルチスレッド複製機能は、現在の単一複製スレッドを最小で 3 つのスレッドに置き換え、複製合意を提供します。

- メイン・スレッド
- 送信側スレッド
- 受信側スレッド

マルチスレッド複製では、1 から 32 のコンシューマー接続をどこでも行えます。 コンシューマー接続の数は、マシンのプロセッサーの数と同じに設定します。

マルチスレッドを使用すると、サプライヤーは、コンシューマーからの応答を待つ ことなく、更新をコンシューマーに送信できます。 複製のバックログがある場合は、マルチスレッド複製への切り替えを検討すること をお勧めします。候補となる環境の条件には、以下のようなものがあります。

- 更新率が高い
- 下位レベルのサーバーがない
- 共通 AES ソルトおよび同期化を使用している (暗号化が AES でパスワードが頻 繁に更新される)
- 分岐が少ない (例えば、24 の各レプリカに対して 8 つの接続が合意を結んでいる場合などは分岐が多すぎる)
- 使用可能なサーバーおよび信頼できるネットワークがある
- データの整合性が重要でない
- すべての複製スケジュールを即時に実行する必要がある
- マルチプロセッサー・マシンを使用している

サーバーまたはネットワークの信頼性が低い場合、マルチスレッド複製は管理が難 しくなります。

エラーが発生した場合、そのエラーはログに記録されるため、管理者はエラーを再 現できます。ただし、エラー・ログはこまめにモニターする必要があります。 以下 の検索により、1 つのサーバーによって提供されるすべての合意の複製バックログ が表示されます。

idsldapsearch -h supplier-host -D cn=admin -w ? -s sub objectclass=ibm-replicationagreement ibm-replicationpendingchangecount ibm-replicationstate

複製の状態がアクティブで保留カウントが増加している場合、更新率が低下しない 限りバックログは減少しません。

# 複製エラー・テーブル

以下に示す情報を使用することにより、複製エラー・テーブルについて詳細を把握 できます。

複製エラー・テーブルには、後でリカバリーが行えるように更新の失敗が記録され ます。複製が開始されると、各複製合意ごとに記録された失敗の数がカウントされ ます。更新が失敗に終わると、このカウントは増加し、新しい項目がテーブルに追 加されます。

複製エラー・テーブルの各項目には、以下の情報が記録されます。

- 複製合意の ID。
- 複製変更の ID。
- 更新が試行された時刻を示すタイム・スタンプ。
- 更新が試行された回数 (デフォルト値は1 で更新が試行されるたびに1 が加算 されます)。
- コンシューマーからの結果コード。
- 更新に関連する複製操作の各種情報。例えば、DN、実際のデータ、コントロール、フラグなど。

サーバー構成の属性 ibm-slapdReplMaxErrors に指定されている値が 0 の場合、複製 による更新処理はエラーが発生しても続行されます。属性 ibm-slapdReplMaxErrors は、複製構成項目の属性で動的に変更できます。

属性 ibm-slapdReplMaxErrors で指定した値が 0 より大きい場合に、複製合意のエラー件数がその値を超えると、複製では以下のいずれかのアクションが実行されます。

単一スレッド

複製はループ状態になり、失敗した更新の複製試行が繰り返されます。

### マルチスレッド

複製が中断されます。

サーバーが単一接続を使用するように構成されている場合、60秒待った後に同じ複 製更新の送信が試行され、複製が成功するまで、または管理者が更新をスキップす るまでこれが繰り返されます。

サーバーが複数の接続を使用するように構成されている場合、該当する合意の複製 は中断されます。受信側スレッドは、送信された更新のステータスをポーリングし 続けますが、更新は複製されません。複製を再開するには、ディレクトリー管理者 が該当合意のエラーを少なくとも1 つクリアするか、サーバー構成の動的変更を使 用して制限値を大きくする必要があります。

詳しくは、「*IBM Security Directory Server Version 6.3 Programming Reference*」の 『Replication error log extended operation』を参照してください。

# 複製を管理するための Web 管理タスク

Web 管理ツールを使用することにより、以下に示すタスクを実行できます。

# このタスクについて

# 複製サブツリー

Web 管理ツールを使用することにより、複製サブツリーに対し以下のタスクを実行 できます。

# サブツリーの追加:

以下に示す指示により、サブツリーを追加することができます。

#### このタスクについて

注:この作業を実行するには、サーバーが稼働していることが必要です。

ナビゲーション領域で「複製管理」カテゴリーを展開し、「トポロジーの管理」を クリックします。

- 「**サブツリーの追加**」をクリックします。
- 複製するサブツリーの DN を入力するか、「ブラウズ」をクリックして項目を展開し、サブツリーのルートにする項目を選択します。
- LDAP URL の形式でマスター・サーバー参照 URL を入力します。以下は入力例です。

非 SSL の場合:

ldap://<myservername>.<mylocation>.<mycompany>.com:<port>

SSL の場合:

ldaps://<myservername>.<mylocation>.<mycompany>.com:<port>

デフォルトの URL は ldap://localhost:389 です。

**注:** マスター・サーバー参照 URL はオプションです。これは以下の場合にのみ 使用されます。

- サーバーが読み取り専用サブツリーを含む場合。
- サーバーの読み取り専用サブツリーに対する更新のために戻される参照 URL を定義する場合。
- **「OK」**をクリックします。
- ヘッダー「複製サブツリー」の下にある「トポロジーの管理」パネルに、新しい サーバーが表示されます。

注: Linux、Solaris、および HP-UX プラットフォームでは、参照を追跡していると きにクライアントがハングした場合、システム環境で環境変数 LDAP\_LOCK\_REC が設定されていることを確認します。特定の値を指定する必要はありません。 set LDAP\_LOCK\_REC=anyvalue

### サブツリーの編集:

このサブツリーとレプリカが更新を送信する宛先となるマスター・サーバーの URL を変更するには、このオプションを使用します。この処理は、マスター・サーバー のポート番号またはホスト名を変更し、マスターを別のサーバーに変更する場合に 行う必要があります。以下に示す指示により、このことについて詳細を把握できま す。

# このタスクについて

### 手順

- 1. 編集するサブツリーを選択します。
- 2. 「**アクションの選択**」メニューを展開して、「**サブツリーの編集**」 を選択し、 「実行」をクリックします。
- 3. マスター・サーバーの参照 URL を入力します。これは、以下のような LDAP URL の形式にする必要があります。

ldap://<mynewservername>.<mylocation>.<mycompany>.com:<port>

- このサブツリーのサーバーが担っていた役割 (マスター、レプリカ、転送のいず れであるか) に応じて、異なるラベルおよびボタンがパネルに表示されます。
  - サブツリーの役割がレプリカの場合は、サーバーがレプリカまたはフォワーダ ーの役目を果たすことを示すラベルが「サーバーをマスターにする」ボタンと ともに表示されます。このボタンをクリックすると、Web 管理ツールの接続 先サーバーがマスターになります。
  - ・補助クラス (デフォルト・グループもサブエントリーも存在しない)を追加することによってのみサブツリーが複製用に構成されている場合は、ラベル「このサブツリーは複製されていません」がボタン「サブツリーの複製」とともに

表示されます。このボタンをクリックすると、デフォルト・グループおよびサ ブエントリーが追加され、Web 管理ツールの接続先サーバーがマスターにな ります。

 マスター・サーバーのサブエントリーが見つからない場合は、ラベル「このサ ブツリーにはマスター・サーバーが定義されていません」がボタン「サーバー をマスターにする」とともに表示されます。このボタンをクリックすると、欠 落しているサブエントリーが追加され、Web 管理ツールの接続先サーバーが マスターになります。

# サブツリーの除去:

以下に記載されている手順により、サブツリーの除去ができます。

#### 手順

- 1. 除去するサブツリーを選択します。
- 「アクションの選択」メニューを展開して、「サブツリーの削除」 を選択し、 「実行」をクリックします。
- 3. 削除の確認を要求されたら、「OK」をクリックします。

#### タスクの結果

サブツリーが、「複製されたサブツリー」リストから除去されます。

**注:** この操作は、ibm-replicaGroup=default が空の項目の場合にのみ正常に終了しま す。

# サブツリーの静止:

以下に示す情報により、サブツリーの静止を実行することができます。

### このタスクについて

この機能は、保守を実行したり、トポロジーを変更したりする場合に便利です。こ の機能を使用すると、サーバーに対して行われる更新の数を最小化したり、更新を 停止したりできます。静止されたサーバーは、クライアント要求を受け入れませ ん。静止されたサーバーは、サーバー管理制御を使用する管理者からの要求のみを 受け入れます。

# この機能はブールです。

- 1. サブツリーを静止するには、「静止/静止解除」をクリックします。
- 2. 処理の確認を要求されたら、「OK」をクリックします。
- 3. サブツリーを静止解除するには、「静止/静止解除」をクリックします。
- 4. 処理の確認を要求されたら、「OK」をクリックします。

## サブツリーのアクセス・コントロール・リストの編集:

以下に記述する情報を参照することにより、サブツリーのアクセス制御リストの編 集について詳細を把握できます。 このタスクについて

複製情報 (レプリカ・サブエントリー、複製合意、スケジュール、場合によっては 資格情報) は、特別なオブジェクト ibm-replicagroup=default に格納されます。 ibm-replicagroup オブジェクトは、複製されたサブツリーのルート項目の直下に存在 します。デフォルトでは、このサブツリーは、複製されたサブツリーのルート項目 から ACL を継承します。この ACL は、複製情報へのアクセスの制御に不適切な 場合があります。

必要な権限は以下のとおりです。

- 複製制御: ibm-replicagroup=default オブジェクトに対する書き込みアクセスを持つ (または所有者/管理者である) 必要があります。
- カスケード複製制御: ibm-replicagroup=default オブジェクトに対する書き込みアク セスを持つ (または所有者/管理者である) 必要があります。
- ・ キュー制御: 複製合意への書き込みアクセスが必要です。

Web 管理ツール・ユーティリティーを使用して ACL プロパティーを表示させた り、ACL を処理したりするには、以下を行います。

- 1. ACL を編集するサブツリーを選択します。
- 2. 「**アクションの選択**」メニューを展開して、「ACL の編集」 を選択し、「実 行」をクリックします。

ACL の編集方法については 558 ページの『ACL の処理』 を、ACL の追加情報に ついては 546 ページの『アクセス制御リスト』 を参照してください。

# 資格情報

Web 管理ツールを使用することで、資格情報を定義、変更、または除去することが できます。

# 資格情報の追加:

以下に示す指示により、Web 管理ツールを使用して資格情報を追加することができます。

### このタスクについて

Web 管理ツールのナビゲーション領域で「複製管理」カテゴリーを展開し、「資格 情報の管理」をクリックします。

- 1. 資格情報の格納に使用する場所を、サブツリーのリストから選択します。Web 管理ツールでは、資格情報を 3 つの場所で定義できます。
  - cn=replication,cn=localhost: 資格情報を現在のサーバーにのみ保持します。注: 通常の複製では、cn=replication,cn=localhost に資格情報を配置することが推奨 されます。これは、複製された資格情報をサブツリーに配置するよりも高いセ キュリティーが得られるためです。しかし、状況によっては、 cn=replication,cn=localhost に配置した資格情報が使用できない場合もありま す。

例えば serverA というサーバーの下にレプリカを追加しようとする場合、ユー ザーが Web 管理ツールを使用して別のサーバー (serverB) に接続している と、「資格情報の選択」フィールドにオプション cn=replication,cn=localhost が表示されません。これは、serverB に接続していると、serverA の cn=localhost の下の情報を読み取ったり更新したりできないからです。 cn=replication,cn=localhost を使用できるのは、 Web 管理ツールを使用して接 続しているサーバーが、レプリカを追加しようとするサーバーと同じ場合に限 られます。

- cn=replication,cn=IBMpolicies は、Web 管理ツールを使用して接続しているサ ーバーが、レプリカを追加しようとするサーバーと同じでない場合であっても 使用可能です。この場所に配置された資格情報はサーバーに複製されます。注
   場所 cn=replication,cn=IBMpolicies を使用できるのは、IBMpolicies をサポー トする OID 1.3.18.0.2.32.18 がルート DSE の ibm-supported capabilities の下に ある場合のみです。
- 複製されたサブツリー内の場合、資格情報は他のサブツリーで複製されます。複製されたサブツリーに配置する資格情報は、そのサブツリーの
   ibm-replicagroup=default 項目の下に作成されます。注:サブツリーが表示されない場合は、394ページの『サブツリーの追加』を参照し、複製するサブツリーの作成に関する詳細を確認してください。
- 2. 「追加」をクリックします。
- 3. 作成する資格情報の名前 (例: mycreds) を入力します。フィールド内では cn= が前に付加されます。
- 4. 使用する認証方式のタイプを選択し、「次へ」をクリックします。
  - 単純なバインド認証を選択した場合は、以下の手順を実行します。
    - a. cn=any など、サーバーがレプリカへのバインドに使用する DN を入力します。
    - b. secret など、サーバーがレプリカにバインドするときに使用するパスワードを入力します。
    - c. タイプミスがないことを確認するため、再度パスワードを入力します。
    - d. 必要に応じて、資格情報の要旨を入力します。
    - e. 「完了」をクリックします。

注: 資格情報のバインド DN およびパスワードは、後で参照できるように記録しておいてください。レプリカ合意を作成する場合は、このパスワードが必要です。

- Kerberos 認証を選択した場合は、以下の手順を実行します。
  - a. Kerberos バインド DN を入力します。
  - b. keyfile を入力します (鍵データベース・ファイルの完全修飾ファイル仕 様)。このフィールドをブランクにすると、サーバーの LDAP サービス名 が使用されます。注: このサーバーの LDAP サービス・プリンシパル名は *service/hostname@realm* です。これは標準 Kerberos 規約から取得されま す。*service* は常に ldap です。例えば、Kerberos レルム 「MYTOWN.MYCOMPANY.COM」内のホスト

myserver.mytown.mycompany.com の場合、サーバーのプリンシパル名は ldap/myserver.mytown.mycompany.com@MYTOWN.MYCOMPANY.COM です。サー バーはシステム TCP/IP 構成からホスト名を取得します。レルム名は、 「セキュリティー・プロパティー (Security properties)」パネルの 「Kerberos」タブで構成されたレルム名から取得されます。

- c. 必要に応じて、資格情報の要旨を入力します。その他の情報は必要ありま せん。詳細については、254ページの『Kerberos のセットアップ』を参照 してください。
- d. 「完了」をクリックします。

「Kerberos」パネルには、ibm-kn=xxx@realm の形式でバインド DN を指定で きるオプション、鍵タブ・ファイル名 (Web 管理ツールで鍵ファイルとして 参照される)を指定できるオプションがあります。バインド DN が指定され た場合、サーバーは 指定されたプリンシパル名を使用して、コンシューマ ー・サーバーに対して認証を行います。それ以外の場合、サーバーの Kerberos サービス名 (1dap/host-name@realm) が使用されます。

鍵タブ・ファイルを使用する場合、サーバーはその鍵タブ・ファイルを使用して、指定したプリンシパル名の資格情報を取得します。鍵タブ・ファイルを指定しないと、サーバーは、サーバーの Kerberos 構成で指定されている鍵タブ・ファイルを使用します。

デフォルトでは、サプライヤーは独自のサービス・プリンシパルを使用してコ ンシューマーとバインドします。例えば、サプライヤーの名前が

master.our.org.com であり、レルムが SOME.REALM の場合の DN は、

**ibm-Kn=ldap/master.our.org.com@SOME.REALM** です。レルムの値には、大文字 小文字の区別はありません。

注: 複数のサプライヤーが Kerberos 認証を使用して同じコンシューマーに対して複製を行う場合、すべてのサプライヤーが同じ Kerberos プリンシパルを使用するように構成する必要があります。デフォルトのままだとそれぞれの Kerberos サービス名を使用してしまうので注意してください。

- 証明書認証を使用した SSL を選択して、サーバーの証明書を使用している場合は、追加情報を指定する必要はありません。サーバーの証明書以外の証明書を使用する場合は、以下を行います。
  - a. 鍵ファイル名を入力します。
  - b. 鍵ファイル・パスワードを入力します。
  - c. 確認のため、鍵ファイル・パスワードを再入力します。
  - d. 鍵ラベルを入力します。
  - e. 必要に応じて、要旨を入力します。
  - f. 暗号ハードウェアの PKCS#11 サポートを使用可能にする場合は、 「PKCS#11 インターフェース・サポートを使用可能にする」チェック・ボックスを選択します。
  - g. 「完了」をクリックします。

詳細については、 154 ページの『Secure Sockets Layer』を参照してください。

注: Web 管理ツールで追加マスター操作を行ってコンシューマーに資格情報を追加 する際、外部の資格情報オブジェクトを選択する場合は、Web サーバーが実行され ているマシンで以下の設定を構成する必要があります。

 JCE プロバイダーと CMS プロバイダーを登録するための以下の 2 つの項目が JAVA\_HOME¥jre¥lib¥security¥java.security ファイルに存在するかどうかを確認し ます。項目が存在しない場合、次の項目を java.security ファイルに追加します。

security.provider.X=com.ibm.crypto.provider.IBMJCE
security.provider.X+1=com.ibm.security.cmskeystore.CMSProvider

ここで、X は所定の順序の次の番号です。

- GSKit をインストールし、プラットフォームに応じて <install\_location>gsk8¥lib または <install\_location>gsk8¥lib64 をシステム・パスに追加する必要がありま す。
- マスター・サーバーは、レプリカに接続してレプリカに資格情報を作成する際、 鍵ファイルに含まれている資格情報を使用します。この鍵ファイルを Web 管理 ツールで読み取れるようにするために、Windows プラットフォームの場合は C:¥temp に、UNIX の場合は /tmp に鍵ファイルを格納する必要があります。

# 資格情報の変更:

以下に示す指示により、Web 管理ツールで資格情報を変更することができます。

### このタスクについて

Web 管理ツールのナビゲーション領域で「複製管理」カテゴリーを展開し、「資格 情報の管理」をクリックします。

- 1. サブツリーを選択して、「資格情報の表示」をクリックします。
- 2. 選択したサブツリーの資格情報ボックスで、変更する資格情報を選択し「編集」 をクリックします。
  - 資格情報がシンプル認証の場合。「資格情報の編集」パネルで変更できます。
    - バインド DN
    - パスワード
    - 資格情報の説明
  - 資格情報が Kerberos 認証の場合。「資格情報の編集」パネルで変更できます。
    - バインド DN
    - 鍵ファイル
    - 資格情報の説明
  - 資格情報が証明書認証付きの SSL の場合。
    - a. 「資格情報の編集」パネルで変更できます。
      - 鍵ファイル
      - パスワード
      - 鍵ラベル
      - 資格情報の説明
    - b. 暗号ハードウェアの PKCS#11 サポートを使用可能にする場合は、
       「PKCS#11 インターフェース・サポートを使用可能にする」チェック・ボックスを選択します。
- 3. 完了したら、「OK」をクリックします。

# 資格情報の除去:

以下に示す指示により、Web 管理ツールで資格情報を除去することができます。

このタスクについて

Web 管理ツールのナビゲーション領域で「複製管理」カテゴリーを展開し、「資格 情報の管理」をクリックします。

# 手順

- 1. サブツリーを選択して、「資格情報の表示」をクリックします。
- 2. 選択したサブツリーの資格情報ボックスで、除去する資格情報を選択し「除去」 をクリックします。
- 資格情報オブジェクトを除去するかどうか確認するメッセージが表示されます。
   「OK」をクリックして資格情報を除去するか、「キャンセル」をクリックして 「資格情報の管理」パネルに戻ります。後者を選択した場合、変更は保存されま せん。

# 資格情報 ACL の管理:

以下に示す指示により、Web 管理ツールを使用して資格情報 ACL を管理すること ができます。

#### このタスクについて

他のユーザーに資格情報の操作を許可する場合、この情報を使用します。この機能 を使用可能にするには、ACL を割り当てる必要があります。

Web 管理ツールのナビゲーション領域で「複製管理」カテゴリーを展開し、「資格 情報の管理」をクリックします

- 1. サブツリーを選択して、「資格情報の表示」をクリックします。
- 2. 選択したサブツリーの資格情報ボックスで、ACL を変更する資格情報を選択し 「ACL の編集」をクリックします。
- 3. ACL の編集については、558 ページの『ACL の処理』を参照してください。

# トポロジー管理

IBM Security Directory Server は、複製トポロジー内のコンシューマー・サーバーに 対するスキーマの更新の複製をサポートしています。トポロジーは複製されたサブ ツリーに固有のものです。

# トポロジーの表示:

以下に示す指示により、トポロジーを表示することができます。

#### このタスクについて

注: この作業を実行するには、サーバーが稼働していることが必要です。

ナビゲーション領域で「**複製管理**」カテゴリーを展開し、「**トポロジーの管理**」を クリックします。

1. 表示するサブツリーを選択して、「トポロジーの表示」をクリックします。

複製トポロジー・リストにトポロジーが表示されます。トポロジーを展開します。 このリストから、以下のことができます。

• マスターの追加

- レプリカの追加
- ゲートウェイ・サーバーの管理
- 合意の編集
- 複製スケジュールの表示
- 複製エラーの表示
- サーバーに対するトポロジー内での別の役割の割り当て
- サーバーの削除

ピア・マスターまたはゲートウェイ・サーバーの追加:

以下に示す指示により、ピア・マスターまたはゲートウェイ・サーバーを追加する 方法を把握できます。

#### このタスクについて

注:この作業を実行するには、サーバーが稼働していることが必要です。

ナビゲーション領域で「複製管理」カテゴリーを展開し、「トポロジーの管理」を クリックします。

- 1. 複製するサブツリーを選択して、「トポロジーの表示」をクリックします。
- 2. 既存のトポロジーを表示する場合は、「**複製トポロジー**」の隣のボックスをクリ ックして、サプライヤー・サーバーのリストを展開します。
- 3. 「**マスターの追加**」をクリックします。

「マスターの追加」ウィンドウの「サーバー」タブで、以下の手順を実行します。

- このサーバーをゲートウェイ・サーバーにするには、「サーバーはゲートウェイ です」を選択し、サーバーをマスター・サーバーとして追加するには、「サプラ イヤー・ゲートウェイ」を選択してから、ドロップダウン・リストからサーバー を選択します。
- 「サーバーのホスト名:ポート」ドロップダウン・リストから、マスター・サーバ 一用の LDAP サーバーを選択します。

コンソール・サーバーに登録されていない別のサーバーをマスター・サーバーと して指定する場合は、「サーバーのホスト名:ポート」ドロップダウン・リストか ら「以下からの項目を使用します」項目を選択し、マスター・サーバーのホスト 名およびポート番号を hostname:port の形式でフィールドに入力します。

注: デフォルトのポートは、非 SSL の場合 389、SSL の場合 636 です。

- SSL 通信を使用可能にするには、「SSL 暗号化を使用可能にする」チェック・ボックスを選択します。
- サーバー名を入力するか、ホスト名を使用する場合はフィールドをブランクにします。
- サーバー ID を入力します。ピア・マスターを作成しているサーバーが実行中の場合は、「サーバー ID の取得」をクリックすると、自動的にこのフィールドが事前に入力されます。
- サーバーの説明を入力します。

• 他のマスター・サーバーと通信するためにサーバーが使用する資格情報を指定す る必要があります。「選択」をクリックします。

注: Web 管理ツールでは、以下の場所で資格情報を定義できます。

- cn=replication,cn=localhost は、その資格情報を使用するサーバーのみに資格情報を保持します。資格情報は cn=replication,cn=localhost に置くほうが安全です。
- cn=replication,cn=IBMpolicies は、Web 管理ツールを使用して接続しているサ ーバーが、レプリカを追加しようとするサーバーと同じでない場合であっても 使用可能です。この場所に配置された資格情報はサーバーに複製されます。

注:場所 cn=replication,cn=IBMpolicies を使用できるのは、IBMpolicies をサポ ートする OID 1.3.18.0.2.32.18 がルート DSE の ibm-supported capabilities の下 にある場合のみです。

- 複製されたサブツリー内の場合、資格情報は他のサブツリーで複製されます。
   複製されたサブツリーに置かれる資格情報は、そのサブツリーの
   ibm-replicagroup=default 項目の下に作成されます。
- 1. 使用する資格情報の場所を選択します。cn=replication,cn=localhost がよく使用 されます。
- 2. すでに資格情報のセットがある場合は、「資格情報の表示」をクリックしま す。
- 3. 資格情報のリストを展開して、使用する資格情報を選択します。
- 4. 「**OK**」をクリックします。
- 5. 既存の資格情報がない場合は、「追加」をクリックして資格情報を追加しま す。合意資格情報の詳細については、397ページの『資格情報の追加』を参照 してください。

「追加」タブで以下の手順を実行します。

- ドロップダウン・リストから複製スケジュールを指定するか、または「追加」 をクリックして複製スケジュールを作成します。417ページの『複製スケジュ ールの作成』を参照してください。
- 2. サプライヤー機能のリストから、コンシューマーに複製しない機能を選択解除 できます。

リリースの異なるサーバーがネットワークに混在している場合は、古いリリー スで使用不能な機能が新しいリリースで使用可能です。フィルター ACL (547 ページの『フィルターに処理された ACL』)やパスワード・ポリシー (235 ペ ージの『パスワード・ポリシー設定』)などの一部の機能は、他の変更と共に 複製される運用属性を利用します。ほとんどの場合、これらの機能を使用する には、すべてのサーバーでこの機能がサポートされていることが必要です。す べてのサーバーがこの機能をサポートしない場合は、この機能を使用しないこ とが推奨されます。例えば、サーバーごとに異なる ACL を有効にすることが 必要ない場合があります。しかし、ある機能をサポートしているサーバーでそ の機能を使用し、その機能をサポートしていないサーバーにはその機能に関連 する変更を複製しない場合もあります。このような場合、機能リストを使用し て、複製しない機能にマークを付けることができます。

- 3. サプライヤーの資格情報の動的更新を使用可能にする場合は、「コンシューマ ーに関する資格情報の追加」チェック・ボックスをチェックします。これを選 択すると、作成するサーバーの構成ファイルのサプライヤー情報が自動的に更 新されます。これにより、トポロジー情報をサーバーに複製できるようになり ます。
  - このコンシューマー・サーバーの管理者 DN を入力します。例: cn=root。

注: サーバーの構成プロセスで作成した管理者 DN が cn=root の場合、省 略せずに完全な管理者 DN を入力します。root のみを入力しないよう注意 してください。

- このコンシューマー・サーバーの管理者パスワードを入力します。例: secret。
- 4. 「**OK**」をクリックします。
- 5. 新規マスター・サーバーと既存のサーバー間のサプライヤー合意およびコンシ ューマー合意がリスト表示されます。作成しない合意のチェック・マークを外 してください。ゲートウェイ・サーバーを作成する場合、これは特に重要で す。
- 6. 「継続 (Continue)」をクリックします。
- 必要な追加アクションを知らせるメッセージが表示される場合があります。適切なアクションを実行するか、確認します。完了したら、「OK」をクリックします。
- 8. 適切な資格情報を追加します。

注:場合によっては、「資格情報の選択」パネルが開き、 cn=replication,cn=localhost 以外の場所に存在する資格情報が要求されます。この ような場合は、cn=replication,cn=localhost 以外の場所に存在する資格情報オブジ ェクトを指定する必要があります。既存の資格情報セットからサブツリーで使 用する資格情報を選択するか、新規の資格情報を作成します。397ページの 『資格情報の追加』を参照してください。

- 9. サプライヤーの資格情報の動的更新を使用可能にする場合は、「コンシューマーに関する資格情報の追加」チェック・ボックスをチェックします。これを選択すると、作成するサーバーの構成ファイルのサプライヤー情報が自動的に更新されます。これにより、トポロジー情報をサーバーに複製できるようになります。
  - このコンシューマー・サーバーの管理者 DN を入力します。例: cn=root。

注: サーバーの構成プロセスで作成した管理者 DN が cn=root の場合、省 略せずに完全な管理者 DN を入力します。root のみを入力しないよう注意 してください。

- このコンシューマー・サーバーの管理者パスワードを入力します。例: secret。
- 10. ピア・マスターを作成するには、「**OK**」をクリックします。
- 必要な追加アクションを知らせるメッセージが表示される場合があります。適切なアクションを実行するか、確認します。完了したら、「OK」をクリックします。336ページの『複製の開始』を参照してください。

注: Web 管理ツールで追加マスター操作を行ってコンシューマーに資格情報を追加 する際、外部の資格情報オブジェクトを選択する場合は、IBM WebSphere Application Server が実行されているマシンで以下の設定を構成する必要がありま す。

•

JCE プロバイダーと CMS プロバイダーを登録するための以下の 2 つの項目が JAVA\_HOME¥jre¥lib¥security¥java.security ファイルに存在するかどうかを確認し ます。項目が存在しない場合、次の設定を入力して、この項目を java.security フ ァイルに追加します。

security.provider.X=com.ibm.crypto.provider.IBMJCE
security.provider.X+1=com.ibm.security.cmskeystore.CMSProvider

ここで、X は所定の順序の次の番号です。

- IBM WebSphere Application Server を再始動します。
- GSKit をインストールし、プラットフォームに応じて gsk8¥lib または gsk8¥lib64 をシステム・パスに追加する必要があります。
- マスター・サーバーは、レプリカに接続してレプリカに資格情報を作成する際、 鍵ファイルに含まれている資格情報を使用します。この鍵ファイルを Web 管理 ツールで読み取れるようにするために、Windows プラットフォームの場合は C:¥temp に、UNIX の場合は /tmp に鍵ファイルを格納する必要があります。

レプリカ・サーバーの追加:

以下に示す情報により、レプリカ・サーバーを追加する方法を把握できます。

このタスクについて

注: この作業を実行するには、サーバーが稼働していることが必要です。

ナビゲーション領域で「**複製管理**」カテゴリーを展開し、「**トポロジーの管理**」を クリックします。

# 手順

- 1. 複製するサブツリーを選択して、「トポロジーの表示」をクリックします。
- 2. 既存のサーバーの隣のボックスをクリックして、サプライヤー・サーバーのリス トを展開します。
- 3. サプライヤー・サーバーを選択して、「レプリカの追加」をクリックします。

#### タスクの結果

「レプリカの追加」ウィンドウの「サーバー」タブで、以下の手順を実行します。

- 「サーバーのホスト名:ポート」ドロップダウン・リストから、レプリカ・サーバー用の LDAP サーバーを選択します。
   コンソール・サーバーに登録されていない別のサーバーをレプリカ・サーバーと
  - して指定する場合は、「サーバーのホスト名:ポート」ドロップダウン・リストから「以下からの項目を使用します」項目を選択し、レプリカ・サーバーのホスト名およびポート番号を hostname:port の形式でフィールドに入力します。デフォルトのポートは、非 SSL の場合 389、SSL の場合 636 です。
- SSL 通信を使用可能にするかどうかを選択します。

- レプリカ名を入力するか、ホスト名を使用する場合はフィールドをブランクにします。
- レプリカ ID を入力します。レプリカを作成する対象のサーバーが実行中の場合、「レプリカ ID の取得」をクリックすると、このフィールドが自動的に設定されます。
- レプリカ・サーバーの説明を入力します。
- マスターと通信するためにレプリカが使用する資格情報を指定する必要があります。「選択」をクリックします。注:Web 管理ツールでは、以下の場所で資格情報を定義できます。
  - cn=replication,cn=localhost は、その資格情報を使用するサーバーのみに資格情報を保持します。資格情報は cn=replication,cn=localhost に置くほうが安全です。
  - cn=replication,cn=IBMpolicies は、Web 管理ツールを使用して接続しているサ ーバーが、レプリカを追加しようとするサーバーと同じでない場合であっても 使用可能です。この場所に配置された資格情報はサーバーに複製されます。場 所 cn=replication,cn=IBMpolicies を使用できるのは、IBMpolicies をサポートす る OID 1.3.18.0.2.32.18 がルート DSE の ibm-supported capabilities の下にある 場合のみです。
  - 複製されたサブツリー内の場合、資格情報は他のサブツリーで複製されます。
     複製されたサブツリーに置かれる資格情報は、そのサブツリーの
     ibm-replicagroup=default 項目の下に作成されます。
  - 1. 使用する資格情報の場所を選択します。cn=replication,cn=localhost がよく使用 されます。
  - 2. すでに資格情報のセットがある場合は、「資格情報の表示」をクリックしま す。
  - 3. 資格情報のリストを展開して、使用する資格情報を選択します。
  - 4. 「**OK**」をクリックします。
  - 5. 既存の資格情報がない場合は、「追加」をクリックして資格情報を追加しま す。合意資格情報の詳細については、397ページの『資格情報の追加』を参照 してください。

「追加」タブで以下の手順を実行します。

- ドロップダウン・リストから複製スケジュールを指定するか、または「追加」を クリックして複製スケジュールを作成します。417ページの『複製スケジュール の作成』を参照してください。
- サプライヤー機能のリストから、コンシューマーに複製しない機能を選択解除で きます。

リリースの異なるサーバーがネットワークに混在している場合は、古いリリース で使用不能な機能が新しいリリースで使用可能です。ACLのフィルター操作 (547ページの『フィルターに処理されたACL』)やパスワード・ポリシー (235ページの『パスワード・ポリシー設定』)などの一部の機能は、他の変更と 共に複製される運用属性を利用します。ほとんどの場合、これらの機能を使用す るには、すべてのサーバーでこの機能がサポートされていることが必要です。す べてのサーバーがこの機能をサポートしない場合は、この機能を使用しないこと が推奨されます。例えば、サーバーごとに異なるACLを有効にすることが必要 ない場合があります。しかし、ある機能をサポートしているサーバーでその機能 を使用し、その機能をサポートしていないサーバーにはその機能に関連する変更 を複製しない場合もあります。このような場合、機能リストを使用して、複製し ない機能にマークを付けることができます。

- 3. 複製方式として「単一スレッド」または「マルチスレッド」を選択します。「マ ルチスレッド」を選択する場合、複製で使用する接続数 (2 から 32 の間)を指 定する必要があります。デフォルトの接続数は 2 です。
- サプライヤーの資格情報の動的更新を使用可能にする場合は、「コンシューマー に関する資格情報の追加」チェック・ボックスをチェックします。これを選択す ると、作成するサーバーの構成ファイルのサプライヤー情報が自動的に更新され ます。これにより、トポロジー情報をサーバーに複製できるようになります。
  - このコンシューマー・サーバーの管理者 DN を入力します。例えば、cn=root と指定します。注:サーバーの構成プロセスで作成した管理者 DN が cn=root の場合、省略せずに完全な管理者 DN を入力します。root のみを入 力しないよう注意してください。
  - このコンシューマー・サーバーの管理者パスワードを入力します。例: secret。
- 5. レプリカを作成するには、「OK」をクリックします。
- 6. 追加のアクションが必要であることを示すメッセージが表示されます。「**OK**」 をクリックします。

# 注:

- サーバーを追加レプリカとしてさらに追加する場合、または複雑なトポロジーを 作成する場合は、マスター・サーバー上のトポロジーの定義を完了するまでは、 333ページの『レプリカへのデータのコピー』 または 414ページの『レプリカ へのサプライヤー情報の追加』 を実行しないでください。トポロジーの完成後 に masterfile.ldif を作成すると、そのファイルにトポロジー合意の完全なコピー とマスター・サーバーのディレクトリー項目が含まれます。このファイルを各サ ーバーにロードすれば、それぞれのサーバーは同じ情報を持つようになります。
- 2. Web 管理ツールを使用した「レプリカの追加」操作でコンシューマーに資格情報を追加する際、外部の資格情報オブジェクトを選択する場合は、注にある情報を参照してください。

#### サーバーの除去:

ここで説明する手順に従って、サーバーを除去することができます。

### このタスクについて

ナビゲーション領域で「**複製管理**」カテゴリーを展開し、「**トポロジーの管理**」を クリックします。

### 手順

- 1. 所要のサブツリーを選択して、「**トポロジーの表示**」をクリックします。
- 2. トポロジーから除去するサーバーを選択します。
- 3. 「削除」をクリックします。
- 4. 削除の確認を要求されたら、「OK」をクリックします。

# タスクの結果

注: トポロジーからレプリカを除去する際、サプライヤー資格情報項目を再度使用 するマスター・サーバーがない場合は、必ずコンシューマーからその資格情報項目 を削除してください。マスター・サーバーはその下の合意はどれも使用しません。 400ページの『資格情報の除去』を参照してください。

#### サーバーの移動またはプロモート:

ここで説明する手順に従って、サーバーを移動またはプロモートすることができま す。

# このタスクについて

ナビゲーション領域で「複製管理」カテゴリーを展開し、「トポロジーの管理」を クリックします。

# 手順

- 1. 所要のサブツリーを選択して、「トポロジーの表示」をクリックします。
- 2. 必要なサーバーを選択し、「移動」をクリックします。
- 3. レプリカを移動するサーバーを選択するか、「複製トポロジー」を選択し、レプ リカをマスターにプロモートします。「移動」をクリックします。
- 4. 「追加のサプライヤー合意の作成」が表示されます。サーバーの役割に適さない サプライヤー合意を選択解除します。作成するそれぞれの新規サプライヤー合意 の資格情報およびコンシューマー情報を選択するよう要求されます。他のサーバ ーから新規プロモートされたサーバーへの既存のサプライヤー合意は依然として 有効であり、再作成する必要はありません。注:場合によっては、「資格情報の 選択」パネルが開き、cn=replication,cn=localhost 以外の場所に置かれている資格 情報を入力するよう求められます。このような場合は、cn=replication,cn=localhost 以外の場所に存在する資格情報オブジェクトを指定する必要があります。サブツ リーが資格情報の既存のセットの形成に使用する資格情報を選択するか、または 新しい資格情報を作成します。資格情報項目は、他のマスターに存在するか作成 するかする必要があります。397ページの『資格情報の追加』を参照してください。
- 5. 「OK」をクリックします。

## タスクの結果

トポロジー・ツリーの変更はサーバーの移動に反映されます。

詳細については、362ページの『ピア複製を持つ複雑なトポロジーのセットアップ』を参照してください。

# マスターのデモート:

ここで提供する情報に従って、マスターをサーバーにデモートすることができます。

### このタスクについて

サーバーの役割をマスターからレプリカへ変更する場合は、ナビゲーション領域で 「複製管理」カテゴリーを展開し、「トポロジーの管理」をクリックします。

- 1. Web 管理ツールをデモート対象のサーバーに接続します。
- 2. 「**トポロジーの管理**」をクリックします。
- 3. サブツリーを選択し、「トポロジーの表示」をクリックします。
- 4. デモートするサーバーを選択し、「移動」をクリックします。
- 5. デモートするサーバーを置くサーバーを選択し、「移動」をクリックします。
- 6. デモートするサーバーの合意をすべて削除します。「はい」をクリックします。

マスター・サーバーのダウン時にレプリカ・サーバーをマスターにプロモートする :

ここで説明する手順に従って、マスター・サーバーのダウン時にレプリカ・サーバ ーをマスター・サーバーにプロモートすることができます。

# このタスクについて

:

#### Web 管理の使用:

ここで説明する手順に従い、Web 管理ツールを使用してレプリカ・サーバーをプロ モートすることができます。

### このタスクについて

まず Web 管理ツールを使用して、マスターに変更するレプリカ・サーバーにログ インします。

- 1. Web 管理ツールのナビゲーション領域で「複製管理」カテゴリーを展開し、 「トポロジーの管理」をクリックします。
- 2. 既存のレプリカの役割を編集するには、該当する行を選択し、「アクションの選 択」リストから「**サブツリーの編集**」を選択して、「実行」をクリックします。
- 3. 「**サーバーをマスターにする**」ボタンをクリックして、サーバーの役割をマスタ ーに変更します。
- 4. 「OK」をクリックして、設定を保存します。

### コマンド・ラインの使用:

ここで説明するコマンドをコマンド行で発行することにより、レプリカ・サーバーをプロモートすることができます。

# このタスクについて

レプリカ・サーバーをマスターにプロモートするには、まず以下のようにして ldif レコードを作成する必要があります。ldif レコードでは、**ibm-replicaServerId** 属性 の値をレプリカ・サーバーまたはコンシューマー・サーバーのサーバー ID と同じ にする必要があります。この値は、レプリカの *ibmslapd.conf* ファイルから、または レプリカに対して rootDSE 検索を実行することによって取得できます。次に、以下 に示すように ldapadd コマンドを実行して、この値をレプリカ/コンシューマーに追 加します。

ldapadd -h <ldaphost> -p <port> -D cn=root -w root -f promote.ldif -k

where promote.ldif file contains :
dn: cn=<any\_name>,ibm-replicaGroup=default,o=sample
objectclass: top
objectclass: ibm-replicaSubentry
ibm-replicaServerId: <server ID of replica or consumer server>
ibm-replicationServerIsMaster: true
cn: master
description: master server

レプリカをマスターにプロモートした後に再度デモートする場合は、前に追加した 項目を除去する必要があります。

# ゲートウェイ・サーバーの管理:

ここで提供する情報に従って、ゲートウェイ・サーバーを管理することができま す。

#### このタスクについて

複製サイトのゲートウェイ・サーバーの役割をマスター・サーバーに持たせるかど うかを指定できます。

マスターをゲートウェイ・サーバーに指定するには、ナビゲーション領域の「複製 管理」カテゴリーを展開して、「**トポロジーの**管理」をクリックします。

- 1. 表示するサブツリーを選択して、「**トポロジーの表示**」をクリックします。
- 「ゲートウェイ・サーバーの管理」をクリックします。
- 3. 「**マスター・サーバー**」ボックスから、ゲートウェイ・サーバーにするサーバー を選択します。
- 4. 「**ゲートウェイの作成**」をクリックします。サーバーが「**マスター・サーバー**」 ボックスから「**ゲートウェイ・サーバー**」ボックスに移動します。
- 5. 「OK」をクリックします。

ゲートウェイ・サーバーの役割をマスター・サーバーから除去するには、以下の手 順を実行します。

- 1. 「**ゲートウェイ・サーバーの**管理」をクリックします。
- 「ゲートウェイ・サーバー」ボックスから、マスター・サーバーにするサーバー を選択します。
- 3. 「マスターの作成」をクリックします。サーバーが「ゲートウェイ・サーバー」 ボックスから「マスター・サーバー」ボックスに移動します。
- 4. 「**OK**」をクリックします。

注: 各複製サイトに作成できるゲートウェイ・サーバーの数は 1 つだけです。トポ ロジーに追加ゲートウェイ・サーバーを作成する場合、Web 管理ツールはそのゲー トウェイをピア・サーバーとして扱い、トポロジー内のすべてのサーバーに対する 合意を作成します。他のゲートウェイ・サーバーが所有していない合意、または複 製サイト内のゲートウェイ内に存在しない合意は必ず選択解除してください。 詳細については、 370 ページの『ゲートウェイ・トポロジーのセットアップ』を参 照してください。

# 合意の編集:

レプリカについては、以下に示す情報を変更できます。

# このタスクについて

「サーバー」タブで変更可能な情報は以下に限られます。

ホスト名およびポート

注: SSL 使用不可から SSL 使用可能に切り替える場合、またはその逆の切り替 えを行う場合のみ、ポートは編集可能です。

- SSL を使用可能にする
- 説明
- 資格情報 397 ページの『資格情報の追加』を参照してください。

「追加」タブでは、以下の情報を変更できます。

- 複製スケジュール 417ページの『複製スケジュールの作成』を参照してください。
- コンシューマー・レプリカに複製される機能を変更します。サプライヤー機能の リストから、コンシューマーに複製しない機能を選択解除できます。
- 複製方式
- コンシューマー情報
- 完了したら、「OK」をクリックします。

### 複製スケジュールの表示:

ここで説明する手順に従って、複製スケジュールを表示することができます。

#### このタスクについて

Web 管理ツールのナビゲーション領域で「複製管理」カテゴリーを展開し、「トポ ロジーの管理」をクリックします。

#### 手順

- 1. 表示するサブツリーを選択して、「トポロジーの表示」をクリックします。
- 2. 表示するマスター・サーバーまたはゲートウェイ・サーバーを選択します。
- 3. 「スケジュールの表示」をクリックします。

# タスクの結果

選択したサーバーとそのコンシューマー間に複製スケジュールが存在する場合は、 そのスケジュールが表示されます。これらのスケジュールを変更および削除できま す。スケジュールが存在していなくて作成する場合は、Web 管理ツールのナビゲー ション領域にある「スケジュールの管理」 機能を使用する必要があります。スケジ ュールの管理については、417ページの『複製スケジュールの作成』を参照してく ださい。 サーバー情報の表示:

Web 管理ツールを使用して、サーバーの情報を表示できます。

#### このタスクについて

Web 管理ツールのナビゲーション領域で「複製管理」カテゴリーを展開し、「トポ ロジーの管理」をクリックします

# 手順

- 1. 表示するサブツリーを選択して、「トポロジーの表示」をクリックします。
- 2. 表示するサーバーを選択します。
- 3. 「**サーバーの表示**」をクリックして、「サーバーの表示」パネルを表示します。

#### タスクの結果

「サーバーの表示」パネルには、以下の情報が表示されます。

#### サーバー名

このフィールドには、ディレクトリー・サーバー・インスタンスが稼働して いるサーバーの名前が表示されます。この情報は、hostname:portの形式で 表示されます。

#### ホスト名

このフィールドには、ディレクトリー・サーバー・インスタンスが稼働しているマシンのホスト名が表示されます。

ポート このフィールドには、サーバーが listen している非セキュア・ポートが表示 されます。

#### サーバー ID

このフィールドには、サーバーの最初の始動時にサーバーに割り当てられる 固有の ID が表示されます。この ID は、サーバーの役割を判別するために 複製トポロジーで使用されます。

**役割** このフィールドには、複製トポロジー内のサーバーの構成済みの役割が表示 されます。

#### 構成モード

このフィールドは、サーバーが構成モードで稼働しているかどうかを示しま す。TRUE の場合、サーバーは構成モードです。FALSE の場合、サーバー は構成モードではありません。

### インスタンス名

このフィールドには、サーバーで稼働しているディレクトリー・サーバー・インスタンスの名前が表示されます。

# セキュリティー

このフィールドには、サーバーが listen しているセキュア SSL ポートが表示されます。

サーバー名、ID、役割、およびコンシューマー情報が表示されます。

サーバー・エラーの表示:

Web 管理ツールを使用して、サーバーのエラーを表示することができます。

#### このタスクについて

複製中に発生したエラーのために完了しなかった複製の更新を表示させることがで きます。

Web 管理ツールのナビゲーション領域で「複製管理」カテゴリーを展開し、「トポ ロジーの管理」をクリックします

### 手順

- 1. 表示するサブツリーを選択して、「トポロジーの表示」をクリックします。
- 2. 表示するサーバー (レプリカ合意)を選択します。
- 3. 「**エラーの表示**」をクリックします。

## タスクの結果

サブツリー、サプライヤー、およびコンシューマー情報が表示されます。複製エラ ーが表示されるテーブルでは、以下の情報が提供されます。

### ID の変更

失敗した更新に割り当てられた ID。

#### 最終更新時刻

項目の複製を最後に試行した時刻を示します。

#### 試行回数

項目を複製しようとした試行の回数を示します。

#### 結果コード

項目の複製を最後に試行したときに取得した結果コード。

注: これらの情報は、障害番号順に表示されます。障害番号は、障害が発生すると 割り当てられます。障害番号と変更 ID は同じではありません。変更 ID が定数な のに対して、障害番号は試行の失敗ごとに変更されます。

エラーを選択後、以下のアクションを実行できます。

- 「詳細の表示」をクリックすると、エラーについての詳細な情報が表示されま す。
- 「再試行」をクリックして、更新を再度試行します。
- 「除去」をクリックして、複製エラー管理テーブルからエラーを除去します。
   以下を行うこともできます。
- 「**すべて再試行**」をクリックして、すべての更新を再度試行します。
- 「すべて除去」をクリックして、複製エラー管理テーブルからすべてのエラーを 除去します。

詳細については、419ページの『キューの管理』を参照してください。

## レプリカへのサプライヤー情報の追加:

以下に示す情報を使用することにより、サプライヤー情報をレプリカに追加するこ とができます。

# このタスクについて

コンシューマー (レプリカ) への資格情報の追加を選択しなかった場合、またはレプ リカへの資格情報の追加で問題が発生した場合、レプリカの構成を変更して、どの サプライヤーがレプリカに対する変更を複製できる権限を持つかを識別できるよう にする必要があります。また参照をマスターに追加する必要があります。

レプリカを作成しているマシンで、以下の手順を実行します。

- 1. ナビゲーション領域で「**複製管理**」を展開し、「**複製プロパティーの管理**」をク リックします。
- 2. 「追加」をクリックします。
- 「複製されたサブツリー」ドロップダウン・メニューからサプライヤーを選択す るか、サプライヤー資格情報を構成する複製されたサブツリーの名前を入力しま す。サプライヤー資格情報を編集している場合は、このフィールドは編集でき ません。
- 4. 複製バインド DN を入力します。この例では cn=any です。注:状況に応じて、 以下の 2 つのいずれかのオプションを使用できます。
  - 「デフォルトの資格情報と参照」を使用して、サーバーに複製されたすべての サブツリーの複製バインド DN (およびパスワード) ならびにデフォルト参照 を設定します。これは、すべてのサブツリーを同じサプライヤーから複製する ときに使用される場合があります。
  - 各サブツリーのサプライヤー情報を追加して、複製されたサブツリーごとに独立して複製バインド DN およびパスワードを設定します。これは、サブツリーごとにサプライヤーが異なる場合(サブツリーごとにマスター・サーバーが異なる場合)に使用される場合があります。
- 5. 資格情報のタイプに応じて資格情報パスワードを入力し、確認します。(将来使 用するときのために以前に記録しています。)
  - 単純なバインド DN およびパスワードを指定します。
  - Kerberos サプライヤーの資格情報がプリンシパルおよびパスワードを識別 しない場合 (サーバーの独自のサービス・プリンシパルを使用する場合)のバ インド DN は ibm-kn=ldap/<yourservername@yourrealm> になります。資格情 報のプリンシパル名が <myprincipal@myrealm> などの場合は、その名前を DN として使用します。いずれの場合も、パスワードは不要です。
  - EXTERNAL バインドの SSL 証明書のサブジェクト DN およびパスワード なしを指定します。

397ページの『資格情報の追加』を参照してください。

- 6. 「**OK**」をクリックします。
- 7. 変更した内容を有効にするには、レプリカを再始動する必要があります。
- 詳細については、415ページの『複製プロパティーの変更』を参照してください。

レプリカは中断状態であり、複製は行われていません。複製トポロジーのセットア ップが完了したら、「キューの管理」をクリックし、レプリカを選択し、「中断/再 開」をクリックし、複製を開始する必要があります。詳細については、419ページ の『キューの管理』を参照してください。以上で、レプリカがマスターから更新を 受信するようになります。

# 複製プロパティーの変更

ここで提供する情報に従って、複製プロパティーを変更することができます。

### このタスクについて

ナビゲーション領域で「**複製管理**」カテゴリーを展開し、「**複製プロパティーの**管 **理**」をクリックします。

このパネルで、以下を行うことができます。

- 複製状況照会から戻す保留変更の最大数を変更します。デフォルトは 200 です。
- 更新を複製中にサーバーが許容する複製エラーの最大数を設定します。これを設定するには、「エラー」をクリックし、フィールドに数値を入力します。あるいは、コンシューマーに更新を複製するときにサーバーが許容する複製エラーの最大数を無制限として設定するには、「無制限」をクリックします。

注:0 より大きい値を指定すると、ロギングが使用可能になります。

- 複製コンテキスト・キャッシュのサイズをバイト単位で変更できます。デフォルトは 100000 バイトです。
- ・ 競合する複製項目の最大サイズをバイト単位で設定できます。競合する複製項目の合計サイズ(バイト)がこのフィールドの値を超えた場合、競合した複製はサプライヤーによって再送されず、コンシューマーによる複製の競合の解決は行われません。デフォルトは0、つまり無制限です。
- 複製トポロジーへのアクセスを制限するかどうかを指定する場合は、「アクセス を複製トポロジーに制限」フィールドから値を選択します。
- サプライヤー情報の追加、編集、または削除を実行します。

# サプライヤー情報の追加:

以下の手順に示すステップにより、サプライヤー情報を追加することができます。

### 手順

- 1. 「追加」をクリックします。
- 2. ドロップダウン・メニューからサプライヤーを選択するか、サプライヤーとして 追加する複製されたサブツリーの名前を入力します。
- 3. 資格情報の複製バインド DN を入力します。 注:状況に応じて、以下の 2 つの いずれかのオプションを使用できます。
  - 「デフォルトの資格情報と参照」を使用して、サーバーに複製されたすべての サブツリーの複製バインド DN (およびパスワード) ならびにデフォルト参照 を設定します。これは、すべてのサブツリーを同じサプライヤーから複製する ときに使用される場合があります。
  - 各サブツリーのサプライヤー情報を追加して、複製されたサブツリーごとに独立して複製バインド DN およびパスワードを設定します。これは、サブツリ

ーごとにサプライヤーが異なる場合 (サブツリーごとにマスター・サーバーが 異なる場合) に使用される場合があります。

- 4. 資格情報のタイプに応じて資格情報パスワードを入力し、確認します。(将来使 用するときのために以前に記録しています。)
  - 単純なバインド DN およびパスワードを指定します。
  - **Kerberos** パスワードなしで ibm-kn=LDAP-service-name@realm の形式の疑 似 DN を指定します。
  - EXTERNAL バインドの SSL 証明書のサブジェクト DN およびパスワード なしを指定します。

397ページの『資格情報の追加』を参照してください。

5. 「OK」をクリックします。

# タスクの結果

サプライヤーのサブツリーがサプライヤー情報リストに追加されます。

# サプライヤー情報の編集:

以下に示す指示により、サプライヤー情報を編集することができます。

# 手順

- 1. 編集するサプライヤー・サブツリーを選択します。
- 2. 「編集」をクリックします。
- 「デフォルトの資格情報と参照」を編集し、それを使用して cn=configuration に cn=Master Server 項目を作成する場合は、「デフォルト・サプライヤーの LDAP URL」フィールドに、クライアントでレプリカの更新を受信するサーバーの URL を入力します。これは、有効な LDAP URL (ldap://) である必要がありま す。それ以外の場合は、ステップ 4 にスキップしてください。
- 4. サーバーが競合する複製の解決をサポートするかどうかを指定するには、「複製 の競合解決」コンボ・ボックスから値を選択します。
- 5. 使用する新規資格情報の複製バインド DN を入力します。

注: 複製されたサブツリーごとに、各サブツリーのサプライヤー情報を追加する ことにより、独自に複製バインド DN およびパスワードを設定します。これ は、サブツリーごとにサプライヤーが異なる場合 (つまり、サブツリーごとにマ スター・サーバーが異なる場合) に使用される場合があります。

- 6. 資格情報パスワードを入力して確認します。
- 7. 「OK」をクリックします。

### サプライヤー情報の除去:

ここで提供する情報に従って、サプライヤー情報を除去することができます。

# 手順

- 1. 除去するサプライヤー・サブツリーを選択します。
- 2. 「削除」をクリックします。
- 3. 削除の確認を要求されたら、「OK」をクリックします。

タスクの結果

サブツリーが「サプライヤー情報」リストから除去されます。

# 複製スケジュールの作成

以下に示す情報を使用することにより、複製スケジュールの作成について詳細を把 握できます。

# このタスクについて

オプションで複製スケジュールを定義すると、特定の時間に複製するように、また は特定の時間に複製しないようにスケジュールできます。スケジュールを使用しな い場合、サーバーは、変更が行われた時点で複製をスケジュールします。これは、 スケジュールで毎日午前 12:00 に直ちに複製を開始するよう指定することと同等で す。

ナビゲーション領域で「複製管理」カテゴリーを展開し、「スケジュールの管理」 をクリックします。

「週次スケジュール」タブで、スケジュールを作成するサブツリーを選択し、「ス ケジュールの表示」をクリックします。スケジュールが存在する場合は、「週次ス ケジュール」ボックスに表示されます。新規のスケジュールを作成または追加する には、以下の手順を実行します。

- 1. 「追加」をクリックします。
- 2. スケジュールの名前を入力します。例えば、schedule1 などです。
- 3. 日曜から土曜までの毎日の日次スケジュールは、「なし」として指定します。したがって、複製更新イベントはスケジュールされません。最後の複製イベント (ある場合)がまだ有効になっています。これは新規のレプリカであるため、前の 複製イベントは存在しません。したがって、スケジュールのデフォルトは、即時 複製に設定されます。
- 4. 日次複製スケジュールを作成するには、日を選択して、「日次スケジュールの追加」をクリックします。日次スケジュールを作成すると、その日次スケジュールが各曜日のデフォルトのスケジュールになります。以下を実行できます。
  - 日次スケジュールをそれぞれの日のデフォルトとして保持するか、または特定の日を選択して、その日のスケジュールをなしに戻します。スケジュールされた複製イベントがない日については、最後に発生した複製イベントがまだ有効になっていることに注意してください。
  - 日を選択して、「日次スケジュールの編集」を選択することで、日次スケジュールを変更します。日次スケジュールを変更すると、選択した日以外にも、そのスケジュールを使用するすべての日に影響することに注意してください。
  - 日を選択して、「日次スケジュールの追加」をクリックすることで、別の日次 スケジュールを作成します。このスケジュールを作成すると、「日次スケジュ ール」ドロップダウン・メニューに追加されます。スケジュールを使用する日 ごとにこのスケジュールを選択する必要があります。

日次スケジュール設定の詳細については、418ページの『日次スケジュールの作 成』を参照してください。

5. 完了したら、「OK」をクリックします。

日次スケジュールの作成:

以下に示すステップを使用することにより、日次スケジュールを作成することがで きます。

# このタスクについて

ナビゲーション領域で「**複製管理**」カテゴリーを展開し、「**スケジュールの管理**」 をクリックします。

「日次スケジュール」タブで、スケジュールを作成するサブツリーを選択し、「ス ケジュールの表示」をクリックします。スケジュールが存在する場合は、「日次ス ケジュール」ボックスに表示されます。 新規のスケジュールを作成または追加する には、以下の手順を実行します。

- 1. 「追加」をクリックします。
- 2. スケジュールの名前を入力します。例えば、monday1 などです。
- 3. 時間帯設定 (UTC またはローカル) を選択します。
- 4. ドロップダウン・メニューから複製のタイプを選択します。
  - **即時** 最後の複製イベント以降、保留されていた項目更新を実行してから、次 にスケジュールされた更新イベントに達するまで継続的に更新します。
  - 1回 開始時刻より前に保留されていた更新をすべて実行します。開始時刻以降に行われた更新は、次にスケジュールされた複製イベントまで待機します。
- 5. 複製イベントの開始時刻を選択します。
- 6. 「追加」をクリックします。複製イベントのタイプと時刻が表示されます。
- 7. イベントを追加または除去し、スケジュールを完成させます。イベントのリスト は、日時順に再表示されます。
- 8. 完了したら、「OK」をクリックします。

例:

| 複製タイプ | 開始時刻     |
|-------|----------|
| 即時    | 12:00 AM |
| 1 🗉   | 10:00 AM |
| 1 回   | 2:00 PM  |
| 即時    | 4:00 PM  |
| 1 🗉   | 8:00 PM  |

このスケジュールでは、最初の複製イベントは真夜中に発生し、その時刻より前に 保留されていた変更がすべて更新されます。複製更新は、10:00 AM まで続行され ます。10:00 AM から 2:00 PM までに行われた更新は、2:00 PM まで複製するの を待機します。2:00 PM から 4:00 PM までに行われた更新は、4:00 PM にスケジ ュールされた複製イベントを待機します。その後、次にスケジュールされた 8:00 PM の複製イベントまで、複製更新は続行されます。8:00 PM 以降に行われた更新 は、次にスケジュールされた複製イベントまで待機します。 **注:** 複製イベントの間隔を密にスケジュールすると、次のイベントがスケジュール されたときに前のイベントの更新が進行中の場合、複製イベントが失われることが あります。

# キューの管理

キューの管理により、このサーバーが使用する複製合意 (キュー) ごとに複製の状況 をモニターできます。ここで説明する情報を使用できます。

ナビゲーション領域で「**複製管理**」カテゴリーを展開し、「**キューの管理**」をクリックします。

「キューの管理」テーブルの列には、次の情報が格納されます。

選択 アクションを実行するレプリカを選択します。

レプリカ

複製キューのレプリカの名前を指定します。

#### サブツリー

レプリカが位置するサブツリーを指定します。

#### 最終結果

最後の戻りコード/ステータス (成功/失敗) を示します。

状態 コンシューマーとの複製の状態を示します。

#### アクティブ

コンシューマーにアクティブに送られている更新。

#### 作動可能

即時複製モード。発生時に更新を送信可能。

### Waiting

次にスケジュールされた複製時刻を待機中。

#### Binding

コンシューマーへのバインド処理中。

# 接続中。

コンシューマーへの接続処理中。

#### **On Hold**

この複製合意が中断または「保留」されている。

#### Error Log Full

サーバーが複数の接続を使用するように構成されている場合、該当 する合意の複製は中断されます。受信側スレッドは、送信された更 新のステータスをポーリングし続けますが、更新は複製されませ ん。

#### Retrying

サーバーが単一接続を使用するように構成されている場合、60秒待 った後に同じ複製更新の送信が試行され、複製が成功するまで、ま たは管理者が更新をスキップするまでこれが繰り返されます。

# キュー・サイズ

複製状況の照会時に戻す保留中の変更の数を指定します。

- キューを管理する対象となるレプリカを選択します。
- レプリカの状況に応じて、「中断/再開」をクリックして複製を中止または開始できます。
- 「複製の強制」をクリックすると、次の複製がいつスケジュールされているかに 無関係に、すべての保留変更が複製されます。
- レプリカのキューの詳細については、「キューの詳細」をクリックします。この 選択項目からキューを管理することもできます。
- 「再表示」をクリックすると、キューが更新され、現在のステータスを取得し、 サーバー・メッセージがクリアされます。

### キューの詳細:

ここで提供する情報を読むことにより、キューについて詳しく知ることができま す。

「キューの詳細」をクリックすると、以下の3つのタブが表示されます。

- 状況
- 最終試行の詳細
- 変更の保留

「ステータス」タブには、レプリカ名、そのサブツリー、その複製状況、および複 製時間のレコードが表示されます。このパネルで「中断」をクリックすると複製を 中断でき、「再開」をクリックすると複製を再開できます。変更不可能なステータ ス・フィールドには、このステータスの変化が反映されます。「再表示」をクリッ クするとキュー情報が更新されます。

「最終試行の詳細」タブには、選択したレプリカに対する最後の更新試行に関する 以下の情報が表示されます。

- レプリカ 複製キューのレプリカの名前。
- **サブツリー** レプリカが位置するサブツリー。
- 項目 DN 更新された項目の DN。
- 最終複製時刻 項目が最後に複製された時刻。
- 更新タイプ 更新のタイプ (追加、削除、変更など)。
- 最終結果 エラーに割り当てられたエラー・コード。
- LDIF の失敗 LDIF 形式の更新。
- ・ 追加のエラー・メッセージ エラーに関する追加情報。

項目をロードできない場合は、「**ブロッキング項目のスキップ**」を押し、次の保留 中の項目から複製を継続します。「**再表示**」をクリックするとキュー情報が更新さ れます。

注: 複製を介して完了する変更のデフォルトのタイムアウトは、60 秒です。複製の 更新に大量の変更 (例えば、大きなグループ項目の追加) が伴う場合は、更新操作が 完了するまでに 60 秒を超える時間が必要になる場合があります。複製を介した単 一の更新 (add、delete、modify、または modifydn) 操作に 60 秒を超える時間がかか る場合は、サプライヤーのサーバーで、その更新操作がタイムアウトになり、複製 を介した同じ更新の送信が再試行されます。複製の更新操作のタイムアウト期間を
長くするには、IBMSLAPD\_REPL\_UPDATE\_EXTRA\_SECS 環境変数を使用します。 この環境変数の使用方法について詳しくは、IBM Security Directory Server の資料の 『トラブルシューティングおよびサポート』セクションを参照してください。

「変更の保留」タブには、レプリカに対するすべての保留変更が表示されます。表示される保留変更の数は、「複製プロパティーの管理」パネルに入力した値によって決まります。デフォルトは 200 です。

複製がブロックされる場合は、「**すべてスキップ**」をクリックすると、保留変更を すべて削除できます。「**再表示**」をクリックすると、保留変更のリストが更新さ れ、処理済みの新規の更新が反映されます。

注: ブロックしている変更をスキップした場合は、必ず最終的にコンシューマー・ サーバーを更新する必要があります。詳しくは、「*IBM Security Directory Server Version 6.3 Command Reference*」の **Idapdiff** コマンド情報を参照してください。

# 複製を管理するためのコマンド行タスク

これらのコマンド行タスクを実行することで、複製の管理ができます。

# サブツリーのサプライヤー DN およびパスワードの指定

特定のサブツリーのサプライヤー DN およびパスワードを指定できます。ここで説 明する手順に従って、同じ操作を実行することができます。

# このタスクについて

# 手順

- 1. コンシューマー・サーバーを始動します。
- replical を構成してレプリカ・サーバーにする必要があります。以下の手順を実行して、replical の ibmslapd.conf ファイルに項目を追加します。idsldapmodify -D <admin\_dn> -w <admin\_pw> -I <instance\_name> -i <LDIF\_file>ここで、 <LDIF\_file> には、次の設定が含まれます。dn: cn=Master Server, cn=configuration cn: Master Server ibm-slapdMasterDN: cn=master ibm-slapdMasterPW: <masterserverpassword> ibm-slapdMasterReferral: ldap://<masterhostname:masterport> objectclass: ibm-slapdReplication dn: cn=Supplier s1, cn=configuration cn: Supplier s1 ibm-slapdMasterDN: cn=s1 ibm-slapdMasterPW: s1 ibm-slapdReplicaSubtree: ou=Test, o=sample objectclass: ibm-slapdSupplier
- 3. ibmslapd.conf ファイルを保管します。
- 4. replical を再始動します。

# 複製構成情報の表示

以下に示す指示およびコマンドにより、複製構成情報を表示できます。

検索を使用して、複製アクティビティーに関連する大量の情報を利用できます。特定の複製されたサブツリーに関連する複製トポロジー情報を参照するには、ベースをサブツリーの DN に設定してフィルターを (objectclass=ibm-repl\*) に設定したサブツリー検索を実行することで、トポロジー情報のベースであるサブエントリーを検索できます。この複製コンテキストが Web 管理インターフェース経由で作成された場合、項目の名前は ibm-replicaGroup=default となります。

idsldapsearch -D <adminDN> -w <adminPW> -p <port> -b <suffixentryDN> objectclass=ibm-repl\*

返されるオブジェクトには、レプリカ・グループ自体に加え、以下の結果が含まれ ます。

- このコンテキスト内でデータを複製する各サーバーの objectclass=ibmreplicaSubentry のオブジェクト。レプリカ・サブエントリーには、サーバー ID 属性およびサーバーの役割 (ibm-replicationServerIsMaster) が示されます。
- レプリカ・サブエントリーごとに、レプリカ・サブエントリーによって記述されたサーバーから複製更新を受信する各コンシューマー・サーバーの複製合意オブジェクトがあります。各複製合意には以下の情報があります。
  - ibm-replicaConsumerId: コンシューマー・サーバーのサーバー ID。
  - ibm-replicaURL: コンシューマー・サーバーの LDAP URL。
  - ibm-replicaCredentialsDN: コンシューマーへのバインドに使用する資格情報を 含む項目の DN。

合意には、以下の情報を含む場合もあります。

- ibm-replicaScheduleDN: 複製更新がこのコンシューマーに送信されるタイミン グを決定するスケジュール項目の DN。スケジュールが指定されていない場合 は、複製はデフォルトで「即時」モードになります。
- ibm-replicationOnHold: このコンシューマーへの複製が中断されているかどう かを示すブール値。
- ibm-replicationExcludedCapability: この属性の値は、コンシューマーがサポートしていない機能の OID をリストします。これにより、これらの機能に関連した操作は、このコンシューマーに送信された更新から除外されます。
- ibm-replicationMethod: 単一スレッドまたはマルチスレッド。
- ibm-replicationConsumerConnections: 単一スレッド複製方式を使用する複製合意の場合、コンシューマー接続の数は必ず1つで、属性値は無視されます。マルチスレッド複製を使用する合意の場合、接続の数は1から32の間で構成できます。合意でこの値を指定しない場合、コンシューマー接続の数は1

## 複製状況のモニター

ここで提供する情報に従って、複製状況をモニターすることができます。

さらに、検索時に明示的に要求した場合に、複製状況情報を提供する多くの操作可 能な属性があります。これらの属性の中の1 つは、複製されたサブツリーのベース の項目 (ibm-replicationContext オブジェクト・クラスが追加された項目) に関連付 けられます。その項目のベース検索を行う場合は、ibm-replicationIsQuiesced 属性を 戻すように要求します。この属性は、サブツリーが静止したかどうかを示すブール 値です。サブツリーが静止すると、クライアントの更新は許可されません (複製サ プライヤーからの更新のみが受け入れられます)。サブツリーを静止するために使用 できる拡張操作について詳しくは、「*IBM Security Directory Server Version 6.3 Command Reference*」の Idapexop コマンド情報を参照してください。

状況関連の操作可能な残りの属性は、すべて複製合意オブジェクトに関連するもの です。これらの属性は、検索時に明示的に要求された場合にのみ戻されます。使用 可能な属性は以下のとおりです。

- ibm-replicationLastActivationTime: このサプライヤーとコンシューマーの間の最 後の複製セッションが開始された時刻。
- ibm-replicationLastFinishTime: このサプライヤーとコンシューマーの間の最後の 複製セッションが完了した時刻。
- ibm-replicationLastChangeId: このコンシューマーに送信された最後の更新の変更 ID。
- ibm-replicationState: このコンシューマーとの複製の現在の状態。可能な値は以下のとおりです。

アクティブ

コンシューマーにアクティブに送られている更新。

```
作動可能
```

即時複製モード。発生時に更新を送信可能。

#### Retrying

サーバーが単一接続を使用するように構成されている場合、60秒待った 後に同じ複製更新の送信が試行され、複製が成功するまで、または管理者 が更新をスキップするまでこれが繰り返されます。

#### Waiting

次にスケジュールされた複製時刻を待機中。

Binding

コンシューマーへのバインド処理中。

## 接続中。

コンシューマーへの接続処理中。

#### **On Hold**

この複製合意が中断または「保留」されている。

#### **Error Log Full**

サーバーが複数の接続を使用するように構成されている場合、該当する合 意の複製は中断されます。受信側スレッドは、送信された更新のステータ スをポーリングし続けますが、更新は複製されません。

## エラー xxxx

エラーが発生しました。ここで、xxxx はエラーを説明するメッセージの ID です。

• ibm-replicationLastResult このコンシューマーに対する最後に試行された更新の 結果。形式は以下のとおりです。

<time stamp> <change ID> <result code> <operation> <entry DN>

注:この情報は、単一スレッド複製を使用している場合のみ取得できます。

 ibm-replicationLastResultAdditional: 最後の更新についてコンシューマーから戻さ れた追加のエラー情報。

注: この情報は、単一スレッド複製を使用している場合のみ取得できます。

- ibm-replicationPendingChangeCount: このコンシューマーに複製するためにキュ ーに入れられた更新の数。
- ibm-replicationPendingChanges: この属性のそれぞれの値は、以下の形式で保留変更の1つに関する情報を提供します。

<change ID> <operation> <entry DN>

この属性を要求すると、多くの値が戻される場合があります。この属性を要求す る前に変更カウントを検査してください。

• ibm-replicationChangeLDIF: LDIF で最後に失敗した更新の詳細。

注:この情報は、単一スレッド複製を使用している場合のみ取得できます。

- ibm-replicationFailedChanges: ibm-replicationPendingChanges と同じく、指定した複製合意で記録された障害の ID、DN、更新タイプ、結果コード、タイム・スタンプ、試行の数をリストします。表示される障害の数は、 ibm-slapdMaxPendingChangesDisplayed 以下です。
- ibm-replicationFailedChangeCount: ibmreplicationPendingChangeCount と同じ く、指定した複製合意で記録された障害の数が返されます。
- ibm-replicationPerformance: マルチスレッド複製についての情報。

以下のユーザーのみが、ibm-replicationPendingChanges、 ibmreplicationPendingChangesCount、ibm-replicationFailedChanges、および ibm-replicationChangeLDIF を表示できます。

- 管理者
- 管理グループのメンバー
- グローバル管理グループのメンバー
- 複製トポロジー項目に対する更新アクセス権を、ACL を介して明示的に与えられ たユーザー

# ゲートウェイ・サーバーの作成

ここに示す情報により、ゲートウェイ・サーバーの作成、およびそこでの処理についての詳細を知ることができます。

## 新規のゲートウェイ・サーバーの作成:

以下に示す例を使用することで、新規のゲートウェイ・サーバーを作成することが できます。

#### このタスクについて

注:ゲートウェイ・サーバーを作成したら、新規の複製合意を作成して、新しいト ポロジーを反映させる必要があります。詳細については、325ページの『複製合 意』を参照してください。

新規のレプリカ・コンテキスト、レプリカ・グループ、およびレプリカ・サブエン トリーを DIT に作成します。レプリカのサブエントリーには、ibm-replicaSubentry オブジェクト・クラスと ibm-replicaGateway 補助オブジェクト・クラスを格納する 必要があります。ibm-replicaSubentry オブジェクト・クラスと ibm-replicaGateway 補助オブジェクト・クラスは、次の例では太字になっています。

dn: o=sample
objectclass: top
objectclass: organization
objectclass: ibm-replicationContext

dn: ibm-replicagroup=default,o=sandbox
objectclass: top
objectclass: ibm-replicaGroup
ibm-replicagrpoup: default

dn: ibm-replicaServerId=<serverid>,ibm-replicagroup=default,o=sandbox
objectclass: top
objectclass: ibm-replicaSubentry
objectclass: ibm-replicaGatewayibm-replicaServerId:<serverid>
ibm-replicationServerIsMaster: TRUE
cn: <servername>

ここで、<servername> はサーバーの名前、<serverid> はサーバーの最初の始動時に 割り当てられる 37 文字のストリングです。サーバー ID は、コマンド・プロンプ トに以下のコマンドを入力すると表示されます。

idsldapsearch -p <port> -b "" -s base objectclass=\*

#### 既存のピア・サーバーからゲートウェイ・サーバーへの変換:

ピア・サーバーをゲートウェイ・サーバーに変換する前に、サブツリーが静止状態 であり、保留中の変更がないことを確認します。以下に示す例では、ゲートウェ イ・サーバーとして構成されていないレプリカのサブエントリーを示します。

#### このタスクについて

dn: ibm-replicaServerId=<serverid>,ibm-replicagroup=default,o=sandbox
objectclass: top
objectclass: ibm-replicaSubentry
ibm-replicaServerId: <serverid>
ibm-replicationServerIsMaster: TRUE
cn: <servername>

このピア・サーバーをゲートウェイ・サーバーに変換するには、DIT 内で、

ibm-replicaGateway 補助オブジェクト・クラスを、それを必要とするレプリカ・サブ エントリーに追加します。ibm-replicaGateway 補助オブジェクト・クラスは、次の例 では太字になっています。

dn: ibm-replicaServerId=<serverid>,ibm-replicagroup=default,o=sandbox
 changetype: modify
 add: objectclass
 objectclass: ibm-replicaGateway

ここで、<servername> はサーバーの名前、<serverid> はサーバーの最初の始動時に 割り当てられる 37 文字のストリングです。サーバー ID は、コマンド・プロンプ トに以下のコマンドを入力すると表示されます。

idsldapsearch -p <port> -b "" -s base objectclass=\*

補助オブジェクト・クラスの除去については、 540 ページの『補助オブジェクト・ クラスの削除』を参照してください。

# 分散ディレクトリー

分散ディレクトリーとは、複数のディレクトリー・サーバー間でデータが分割され るディレクトリー環境です。

分散ディレクトリーは、リレーショナル・データベース管理 (RDBM) サーバーを組 み込んだマシンと、トポロジーを管理するプロキシー・サーバーとの集合として構 成されている必要があります。

# プロキシー・サーバー

プロキシー・サーバーは、特殊なタイプの IBM Security Directory Server で、要求 のルーティング、ロード・バランシング、フェイルオーバー、分散認証、分散/メン バーシップ・グループのサポート、コンテナーの分割化などを実行します。これら の機能のほとんどは、新規のバックエンド、プロキシー・バックエンドで提供され ます。IBM Security Directory Proxy Server は RDBM バックエンドを所有しないの で、複製には参加できません。

ディレクトリー・プロキシー・サーバーは分散ディレクトリーのフロントエンドに 位置し、ユーザー要求を効率的にルーティングすることで、特定の状況のパフォー マンスを改善し、さらに統合されたディレクトリー・ビューをクライアントに提供 します。プロキシー・サーバーは、フェイルオーバーおよびロード・バランシング を提供するサーバー・クラスターのフロントエンドとして使用することもできま す。

プロキシー・サーバーは、読み取り要求と書き込み要求を、構成に応じて別個に送付します。単一区画に対する書き込み要求は、単一の1 次書き込みサーバーに送信 されます。競合を避けるためにピア・サーバーは使用されません。読み取り要求 は、負荷のバランスを取るためにラウンドロビン方式で送付されます。ただし高い 整合性が有効な場合、読み取り要求は1 次書き込みサーバーに送付されます。

またプロキシー・サーバーは、別の区画に定義されたグループに基づいて ACL を 定義するためのサポートも提供します。さらには、フラット・ネームスペースの分 割化をサポートします。プロキシー・サーバーは、LDAP 準拠のロード・バランサ ーとして使用することもできます。

プロキシー・サーバーを構成する場合、プロキシー・サーバーが代理する、各バックエンド・サーバーに接続するための接続情報が必要になります。この接続情報には、ホスト・アドレス、ポート番号、バインド DN、資格情報、および接続プール・サイズが含まれます。各バックエンド・サーバーを構成する場合、プロキシー・サーバーがバックエンド・サーバーに接続する際使用する DN および資格情報についての情報が必要になります。DN は、グローバル管理グループのメンバー、 dirData 権限を持つローカル管理グループのメンバー、または 1 次管理者でなければなりません。

プロキシー・サーバーをデプロイする前に、ご使用の環境に必要なすべての操作が サポートされていることを確認する必要があります。詳細については、625ページ の『サポートされ、使用可能になっている機能の OID』、636ページの『拡張操作 の OID』、および 638ページの『コントロールの OID』

注:を参照してください。ユーザーがプロキシー・サーバーに対する操作の管理制 御を指定すると、プロキシー・サーバーはその管理制御をバックエンド・サーバー に伝搬します。

プロキシー・サーバーは、バックエンド・サーバーをターゲットにした新規要求を 送付する際に、空いているバックエンド接続のみを使用します。使用可能な空いて いるバックエンド接続がない場合、プロキシー・サーバーは一時的にクライアント からの要求の読み取りを中断します。プロキシー・サーバーは、バックエンド接続 が空き状態になったときにのみクライアントからの読み取りを再開します。また、 クライアントからバックエンドへの保留要求がある場合、クライアントからの新規 要求は前の要求で使用されたものと同じバックエンド接続を使用して送付されま す。 注: ibm-slapdProxyBackendServer オブジェクト・クラスの ibm-

slapdProxyMaxPendingOpsPerClient 属性は、バックエンド接続内で保持されるクラ イアント接続からの未処理要求数のしきい値限度を構成するために使用されます。 このしきい値限度に達すると、バックエンド接続の保留要求数が、指定されたしき い値限度より少ない値になるまで、クライアント接続からの要求は読み取られませ ん。この属性を指定していない場合、保留クライアント操作の最大数はデフォルト で5になります。

最後に、プロキシー・サーバーは、独自のスキーマを使用して構成します。プロキ シー・サーバーが代理するバックエンド・サーバーのスキーマと同じスキーマを使 用して、プロキシー・サーバーを構成する必要があります。またプロキシー・サー バーの構成には、区画情報も必要です。

注: サーバーは、ディレクトリー・サーバーとプロキシー・サーバーのどちらとし て構成されていても、同じデフォルト構成ファイルを使用します。ただし、サーバ ーがプロキシー・サーバーとして構成されている場合、プロキシー・サーバーでサ ポートされていない機能の構成設定は無視されます。プロキシー・サーバーで無視 される構成ファイル内の項目のリストは以下のとおりです。

- cn=Event Notification, cn=Configuration
- cn=Persistent Search, cn=Configuration
- cn=RDBM Backends, cn=IBM Directory, cn=Schemas, cn=Configuration
- cn=Replication, cn=configuration
- cn=Bulkload, cn=Log Management, cn=Configuration
- cn=DB2CLI, cn=Log Management, cn=Configuration

項目「cn=Front End, cn=configuration」では、この項目の下に設定される環境変数は プロキシー・サーバーでサポートされます。プロキシー・サーバーでサポートされ る環境変数には、以下の変数が含まれます。

表 38. プロキシー・サーバーでサポートされる環境変数

| 変数                        | 説明                                  |
|---------------------------|-------------------------------------|
| PROXY_CACHE_GAG_PW        | パスワード・キャッシングが使用可能か使用不可かを指定          |
|                           | します。プロキシー・サーバーには、グローバル管理者の          |
|                           | パスワードをローカル側でキャッシュに入れる機能があり          |
|                           | ます。パスワード・ポリシーが使用可能な場合、グローバ          |
|                           | ル管理グループ・メンバーのパスワードのキャッシングは          |
|                           | 使用不可です。パスワード・ポリシーが使用不可の場合、          |
|                           | グローバル管理グループ・メンバーのキャッシングは使用          |
|                           | 可能です。PROXY_CACHE_GAG_PW 環境変数は、このデ   |
|                           | フォルトの動作をオーバーライドできます。                |
|                           | PROXY_CACHE_GAG_PW を YES に設定すると、パスワ |
|                           | ード・キャッシングが使用可能になります。                |
|                           | PROXY_CACHE_GAG_PW をその他の値に設定すると、パ   |
|                           | スワード・キャッシングは使用不可になります。環境変数          |
|                           | を設定解除すると、デフォルトの動作はパスワード・ポリ          |
|                           | シー設定によって管理されます。                     |
| PROXY_GLOBAL_GROUP_PERIOD | プロキシー間隔スレッドがウェイクアップするまでの間隔          |
|                           | を指定します。この変数のデフォルト値は 30 秒です。         |

表 38. プロキシー・サーバーでサポートされる環境変数 (続き)

| 変数                      | 説明                                  |
|-------------------------|-------------------------------------|
| PROXY_USE_SINGLE_SENDER | 単一の送信側スレッドが操作に使用されるかどうかを指定          |
|                         | します。デフォルトでは false です。               |
| PROXY_RECONNECT_TIME    | ダウンしたバックエンド・サーバーへの再接続をプロキシ          |
|                         | ーが試行するまでの間隔を指定します。デフォルトでは5          |
|                         | 秒です。                                |
| LDAP_LIB_WRITE_TIMEOUT  | ソケットの書き込み準備が完了するのを待機する時間            |
|                         | (秒)を指定します。                          |
| FLOW_CONTROL_SLEEP_TIME | フロー制御において、使用可能な空いているバックエンド          |
|                         | 接続がない場合、プロキシー・サーバーは一時的にソケッ          |
|                         | トからの読み取りを中断します。次に、使用可能になった          |
|                         | 空いているバックエンド接続がないかどうかを定期的に検          |
|                         | 査します。この検査が実行される頻度は、環境変数             |
|                         | FLOW_CONTROL_SLEEP_TIME によって決まります。こ |
|                         | の環境変数は整数値に設定する必要があり、プロキシー・          |
|                         | サーバーによって検査が行われる頻度がミリ秒単位で指定          |
|                         | されます。環境変数を設定しない場合、デフォルトで 5          |
|                         | に設定されます。                            |

プロキシー・サーバーでは Security Directory Server の一部の機能がサポートされる 一方で、サポートされない機能もあります。プロキシー・サーバーでサポートされ る機能のリストは以下のとおりです。

- ログ・アクセスの拡張操作
- サポートされる属性の動的構成
- サーバーの始動および停止
- TLS
- ・ バインドされた DN のアンバインド
- 動的トレース
- 属性タイプの拡張操作
- ユーザー・タイプの拡張操作
- ソース IP 制御の監査
- サーバー管理のコントロール
- 項目のチェックサム
- 項目 UUID
- ACL のフィルター操作
- 管理グループの代行
- サービス妨害の防止
- 管理サーバーの監査
- 動的グループ
- 操作カウントのモニター
- ロギング・カウントのモニター
- アクティブ・ワーカーの接続モニター

- トレースのモニター
- ・ SSL FIPS モード
- 項目の名前変更によって項目が区画をまたいで移動しない限り DN を変更する。
- 複数インスタンス
- AES パスワード暗号化
- 管理パスワード・ポリシー
- 項目検出拡張操作
- 役割の再開拡張操作
- LDAP ファイル取得
- 属性値の制限数
- パフォーマンスの監査 パフォーマンスの監査はプロキシー・サーバーでサポートされます。プロキシー・サーバーでは、監査レコードごとに以下のパフォーマンス情報フィールドが有効です。プロキシー・サーバーの RDBM ロック待ち時間は常に0です。
  - 操作の応答時間
  - 作業キューで費やされる時間
  - クライアントの入出力時間
- ・ ダイジェスト MD-5 バインド
- 管理役割
- preoperation プラグイン
- グローバル管理グループ
- ページ検索およびソート検索
- ibm-allmembers 検索
- トランザクション

**注:** トランザクションがサポートされるのは、トランザクション要求の一部であ る項目がすべて単一ディレクトリー・サーバーにある場合のみです。

プロキシー・サーバーでサポートされない機能のリストは以下のとおりです。

- イベント通知
- 複製管理拡張操作
- グループ評価拡張操作
- アカウント・ステータス拡張操作
- サブツリーの削除
- プロキシー許可のコントロール
- グループ許可のコントロール
- グループの参照整合性の省略
- 固有属性
- 有効なパスワード・ポリシー
- オンライン・バックアップ拡張操作
- ・ パスワード事前結合の拡張操作
- ・ パスワード事後結合の拡張操作

- 事後操作プラグイン
- ヌル・ベースの検索

# サブツリー内のデータの分割

RDN ハッシュに基づくサブツリー内のデータは、プロキシー・サーバーを使用して 分割することができます。

この設定では、3 つのサーバーが「コンテナー (ディレクトリー・ツリーの項目の下)」内に分割されたデータを保持します。 プロキシー・サーバーは要求を適切な サーバーにルーティング処理するので、参照は使用しません。クライアント・アプ リケーションが認識する必要があるのはプロキシー・サーバーのみです。クライア ント・アプリケーションは、サーバー A、B、または C で認証される必要はありま せん。

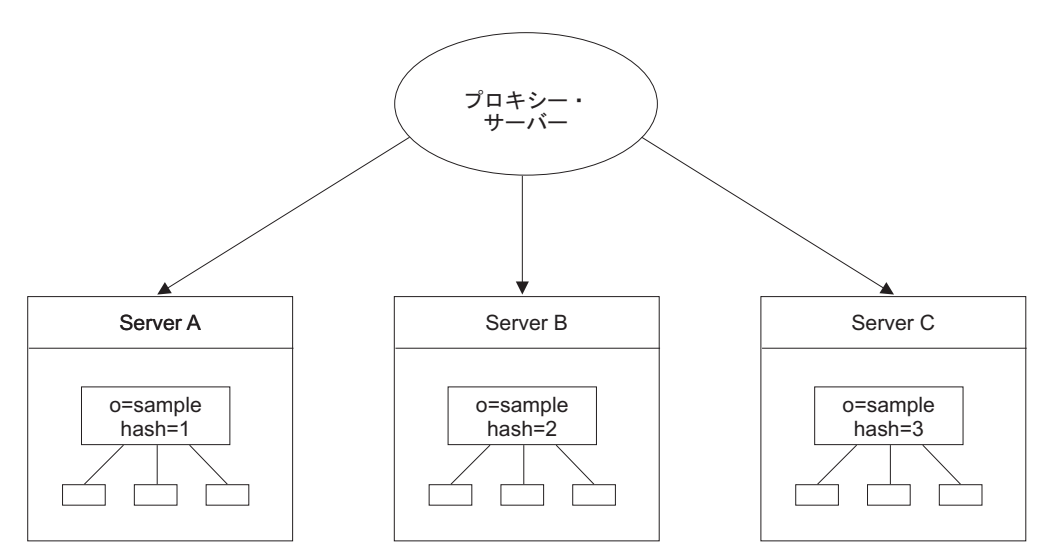

データは RDN ハッシュにより等分割され、各ディレクトリーの分割のベースの下 に格納されます。この例では、サブツリー内のデータが RDN のハッシュ値に基づ き分割されます。ハッシュ処理できるのは、コンテナー下のツリー内の 1 レベル内 の RDN のみです。区画のネストは許可されています。複合 RDN の場合、正規化 された複合 RDN 全体がハッシュ処理されます。このハッシュ・アルゴリズムで は、各項目の DN に索引値が割り当てられます。この値は、項目を使用可能なサー バーに均等に配布する際に使用されます。

注:

- 1. 複数のサーバーの親項目は、この場合でも、同期化させる必要があります。親項 目の保守は管理者の責任です。
- 2. ACL は、各サーバーの区画ベース・レベルに定義する必要があります。

**注:** 区画の数および区画レベルは、プロキシー・サーバーを構成する際、およびデ ータを分割する際に決定されます。トポロジーを拡張または縮小するには、再度区 画化する以外方法はありません。

プロキシー・サーバーは、ハッシュ値を使用して項目の探索および項目の取得を行 います。 例: o=sample の下位のデータが 3 つのサーバーに分割されます。つまり、o=sample の直後の RDN 値をハッシュ処理して 3 つのサーバー (すなわち「器」) 間で分割 されるようにプロキシー・サーバーを構成します。また、o=sample から、1 より大 きい RDN 値を、o=sample の直後の値として同じサーバーにマップします。例え ば、cn=test,o=sample および cn=user1,cn=test,o=sample は必ず同じサーバーに マップします。ServerA はハッシュ値 1 の項目をすべて保持し、server B はハッシ ュ値 2 の項目をすべて保持し、ServerC はハッシュ値 3 の項目をすべて保持しま す。プロキシー・サーバーは、DN cn=Test,o=sample である項目の追加要求を受け 取ります。プロキシー・サーバーは、内部のハッシュ関数への入力値として、構成 情報 (具体的に言うと、ベース o=sample の 3 つの区画があるという情報) と cn=Test RDN を使用します。この関数が 1 を返した場合、その項目は ServerA に あり、追加要求はそこに転送されます。

項目のハッシュ処理は、その項目の RDN に基づいて行われます。 分割ポイントの すぐ左の DN の一部のみがハッシュ・アルゴリズムに使用されます。また、値だけ でなく、正規化された文字列全体がハッシュに使用されます。例えば、分割ポイン トが o=sample で、3 つの区画に分割する場合、以下のような処理が行われます。

- cn=example,o=sample は単一のサーバー、例えば serverA にハッシュします。これは、cn=example が 3 つの区画の 1 つにハッシュすることで決定されます。
- dc=example, o=sample は別のサーバー、例えば ServerB にハッシュします。これは、dc=example がハッシュされることで決定されます。
- cn=foo,cn=example,o=sample は、ServerA にハッシュします。これは、ハッシュ・アルゴリズムに cn=example のみが使用されるからです。
   cn=example,o=sample 以下のすべての項目は、cn=example,o=sample と同じサーバーに解決されます。

注: プロキシー・サーバーのバージョン 6.1 以降とバックエンド・サーバーのバー ジョン 6.0 を共に使用する場合、cn=pwdpolicy サブツリーを分割ポイントとして構 成する必要があります。ただし、6.1 以降のバージョンのバックエンド・サーバーを 使用するバージョン 6.1 以降のプロキシー・サーバーには、cn=pwdpolicy サブツリ ーがありません。

# DN 区画化プラグイン

Security Directory Server には、カスタマー作成の区画化関数をサーバー実行時にロードするオプションがあります。データの区画化に使用する既存のハッシュ・アルゴリズムは、Security Directory Server によって静的にリンクされます。ただし、DN 区画化関数がプラグインとしてインプリメントされている場合、ハッシュ・アルゴリズムを容易に置き換えられるため、Security Directory Server はより柔軟で最適になります。

ただし、既存のハッシュ・アルゴリズムはデフォルトの区画化プラグインとして残 ります。既存のハッシュ・アルゴリズムは、使用可能なカスタマイズされたコード がない場合に、サーバーの始動時にロードされます。この機能では、

ibm-slapdDNPartitionPlugin という属性を objectclass ibm-slapdProxyBackend に取り込みます。これは必須の単一値属性であり、1 つのプロキシー・サーバー・ バックエンドに対して許可される DN 区画化プラグインは 1 つのみです。属性値 は、カスタマイズされた DN 区画化モジュールのロードに使用するパスと、ユーザ 一提供の DN 区画化関数の登録に使用する初期化関数から構成されます。 プロキシー・サーバーの始動時に DN 区画化プラグインをロードするときに、初期 化関数が呼び出されます。動的にロード可能なプラグイン・モジュールをロードす ることにより、ローダーは、モジュールに定義された関数を関数アドレスに割り当 てます。この初期化関数を実行すると、初期化関数に登録された区画化関数のアド レスがプロキシー・サーバー・バックエンドに保管されます。登録された DN 区画 化関数は、要求をターゲット・サーバーに送付するために後でプロキシー・ルータ ーに呼び出されます。

### 注:

- ある区画化アルゴリズムを使用するプロキシー・サーバーによって取り込まれた DIT は、別の区画化アルゴリズムを使用するプロキシー・サーバーからはアクセ ス不能になります。DIT の取り込み後は、区画化プラグインを変更してはいけま せん。区画化プラグインを変更する必要がある場合は、データを再ロードしてく ださい。IBM Security Directory Server バージョン 6.0 以前用にロードされたデ ータは、デフォルトのプラグインがバージョン 6.1 以降で使用されていない限 り、バージョン 6.1 以降のカスタム DN 区画化プラグインとは連携しません。
- カスタマイズされたプラグインを使用するには ddsetup コマンドを実行する前に そのプラグインを設定する必要がある、ということに注意してください。

# コマンド・ラインの使用

以下のコマンドを発行することで、ibm-slapdDNPartitionPlugin 属性を変更し、カス タマイズされたプラグインを追加できます。

## このタスクについて

idsldapmodify -D <adminDN> -w <adminPW> -i <filename>

#### where *<filename>* contains:

dn: cn=ProxyDB, cn=Proxy Backends, cn=IBM Directory, cn=Schemas, cn=Configuration
changetype: modify
replace: ibm-slapdDNPartitionPlugin
ibm-slapdDNPartitionPlugin: <customized DN partitioning plug-in library>
<plug-in initialization function>

# 分散ディレクトリーのセットアップ・ツール

分散ディレクトリー・セットアップ (ddsetup) ツールは、LDIF ファイルを、個々の ディレクトリー・サーバーにロードできる個別の LDIF ファイルに分割します。

LDIF ファイルを単に個々の断片に分割するだけなら、非分散環境でも ddsetup ツ ールを使用できます。 また、DN で分割ポイントを指定することで、1 つ以上のサ ブツリーの DIT を分割することもできます。このツールでは、プロキシー・サーバ ーの ibmslapd.conf ファイルを使用して項目を区画化します。データは、構成ファ イルの ibm-slapdDNPartitionPlugin 属性に指定された区画化アルゴリズムを使用 して分割されます。

注: ddsetup ツールは最適なパフォーマンスを得るよう設計されているため、 objectclass のスキーマ検査を実施しません。

# データの追加および分割化:

ここで示す方法および説明を使用することにより、データを追加および区画化する ことができます。

## このタスクについて

項目を追加するには、Web 管理ツール (詳細は、 526 ページの『項目の追加』を参 照) または idsldapadd コマンドおよび idsldapmodify コマンド (「*IBM Security Directory Server Version 6.3 Command Reference*」のコマンド情報を参照) を使用し ます。

多数の項目を持つ既存のデータベースがある場合、それらの項目を 1 つの LDIF フ ァイルにエクスポートする必要があります。これを行う方法について詳しくは、

「*IBM Security Directory Server Version 6.3 Command Reference*」の idsdb2ldif コマ ンドの情報を参照してください。

- 1. LDIF ファイルを作成するには、次のコマンドを発行します。idsdb2ldif-o mydata.ldif -s o=sample-I <*instance name*>
- 2. 次のコマンドを発行します。ddsetup -I proxy -B "o=sample" -I mydata.ldif ここで、

proxy: プロキシー・サーバー・インスタンス

重要: 新規のディレクトリー・サーバー・インスタンスを作成する場合、以下 の情報に注意してください。分散ディレクトリーを使用して最高のパフォーマン スを得るには、サーバー・インスタンスを暗号同期化させる必要があります。 AES 形式のデータを含む既存のディレクトリーを分散ディレクトリーに分割す る場合、区画サーバーと元の非区画サーバーを同期化させる必要があります。こ れを行わないと、ddsetup ツールが生成する LDIF エクスポート・ファイルをイ ンポートできません。

既存のディレクトリー・サーバー・インスタンスと暗号同期化する必要があるディレクトリー・サーバー・インスタンスを作成する場合は、以下のいずれかのア クションを行う**前に** サーバー・インスタンスを同期化する必要があります。

- 2 番目のサーバー・インスタンスの始動
- 2 番目のサーバー・インスタンスからの、idsbulkload コマンドの実行
- 2 番目のサーバー・インスタンスからの、idsldif2db コマンドの実行

ディレクトリー・サーバー・インスタンスの同期化については、703ページの 『付録 J. サーバー・インスタンス間の両方向の暗号化の同期』を参照してくだ さい。

- 3. idsldif2db または idsbulkload を使用して、データを適切なバックエンドにロード します。
  - ServerA (区画索引 1) ServerA.ldif
  - ServerB (区画索引 2) ServerB.ldif
  - ServerC (区画索引 3) ServerC.ldif
  - ServerD (区画索引 4) ServerD.ldif
  - ServerE (区画索引 5) ServerE.ldif

注: 対応する区画索引値を持つサーバーに LDIF 出力をロードする必要がありま す。これを行わないと、プロキシー・サーバーは項目を取得できません。 ddsetup ユーティリティーについての詳細は、「*IBM Security Directory Server Command Reference*」を参照してください。 分散ディレクトリーのサーバー間では、主に 2 つの種類の構成情報を同期化させる 必要があります。

サブツリー・ポリシー

ACL は現在のところ、唯一のサブツリー・ポリシー・タイプです。ACL は、ローカル・サーバーでのみ遵守されます。 データをフラット・コンテ ナー間で分割する場合、各サーバーにはその親項目を格納します。ACL を その親項目に定義する場合、それぞれの親項目に定義する必要があります。 親レベルまたはその下位レベルに定義する ACL が、そのツリーの親項目よ りも上位の項目に依存してはいけません。 サーバーは別のサーバーで定義 されている ACL は実行しません。

ddsetup を使用して設定を行う際、親項目全体の正確なコピーを各サーバー に追加します。または、ユーザーの責任で親項目全体のコピーをサーバーに 追加します。親項目に ACL を定義する場合、初期構成を行った後、各サー バーの親の下の項目にも同じ ACL を定義します。 初期構成をしてから親 項目に変更を加えた場合、その変更は当該親項目を含む各サーバーに、プロ キシー・サーバーを使用せずに送信する必要があります。各サーバー間で親 項目 (親の ACL を含む)の同期を保つことは、管理者の責任となります。

## スキーマおよびパスワード・ポリシーを含むグローバル・ポリシー

cn=ibmpolicies および cn=schema サブツリーは、グローバル構成を保管し ているため、分散ディレクトリーのサーバー間で複製する必要があります。 サーバーが複製を所有する場合は、変更がそれらの個々のレプリカに渡され るように、cn=ibmpolicies サブツリーの下でゲートウェイ複製合意を設定 します。cn=ibmpolicies 複製合意を使用すると、cn=schema および cn=pwdpolicy サブツリーは自動的に複製されます。グローバル・ポリシー には、cn=ibmpolicies の下に保管されているグローバル管理グループ項目 が含まれます。詳細については、436ページの『グローバル管理グループ』 を参照してください。

注:

1. グローバル・ポリシーはプロキシー・サーバーに複製されません。

2. cn=schema への変更は、プロキシー・サーバーに複製されません。

**重要:** 新規のディレクトリー・サーバー・インスタンスを作成する場合は、以下の 情報に注意してください。分散ディレクトリーを使用して最高のパフォーマンスを 得るには、サーバー・インスタンスを暗号同期化させる必要があります。

ディレクトリー・サーバー・インスタンスを作成し、それを既存のディレクトリ ー・サーバー・インスタンスと暗号同期化する必要がある場合は、以下の手順を実 行する前に、サーバー・インスタンスを同期する必要があります。

- 2 番目のサーバー・インスタンスの始動
- 2 番目のサーバー・インスタンスからの、idsbulkload コマンドの実行
- 2 番目のサーバー・インスタンスからの、idsldif2db コマンドの実行

ディレクトリー・サーバー・インスタンスの同期化については、703ページの『付録 J. サーバー・インスタンス間の両方向の暗号化の同期』を参照してください。

# 区画項目

区画項目は、区画のベースとして存在する項目です (例: o=sample)。これらの項目 は、プロキシー・サーバー経由では変更できません。

プロキシー・サーバーは、検索時 (重複プロキシー検索、項目はランダムに返される) にこれらの項目を 1 つ返すことができますが、これらの項目はプロキシー・サ ーバーを使用して変更できません。

# プロキシー・サーバーを持つ分散ディレクトリーのセットアップ

以下に示す情報と例により、プロキシー・サーバーを使用して分散ディレクトリー をセットアップする方法について詳しく説明します。

次のシナリオでは、プロキシー・サーバーと、サブツリー o=sample の 3 つの区画 を持つ分散ディレクトリーを設定する方法を説明します。

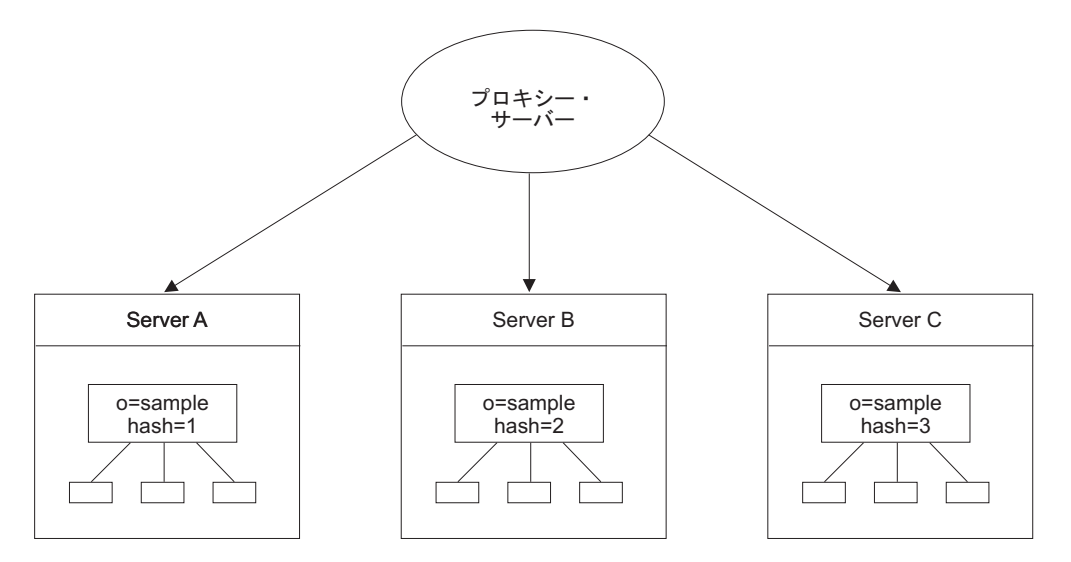

# バックエンド・サーバーのセットアップ

バックエンド・サーバーをセットアップするには、以下のいずれかの方法を使用し ます。

#### Web 管理の使用:

Web 管理ツールを使用して、バックエンド・サーバーをセットアップするためのい くつかのタスクを実行できます。

# バックエンド・サーバーへのサフィックスの追加:

以下に示す説明に従うことにより、Web 管理ツールで、バックエンド・サーバーに サフィックスを追加できます。

#### このタスクについて

サフィックスを追加するには、以下のいずれかの方法を使用します。

- Server にログオンするには、Web 管理ナビゲーション領域の「サーバー管理」 をクリックしてから、展開されたリスト上で「サーバー・プロパティーの管理」 をクリックします。次に、「サフィックス」タブをクリックします。
- 2. サフィックス DN o=sample を入力します。
- 3. 「追加」をクリックします。
- 4. 追加するサフィックスの数だけこのプロセスを繰り返します。
- 5. 完了したら、終了せずに変更を保存する場合は「適用」をクリックし、変更を適 用して終了する場合は「OK」をクリックします。
- 6. この手順を ServerB および ServerC に対しても繰り返します。

詳しくは、137ページの『サフィックスの追加または除去』を参照してください。

#### グローバル管理グループ:

グローバル管理グループを使用すると、ディレクトリー管理者は、分散環境の管理 権限をデータベース・バックエンドに委任できます。

グローバル管理グループ・メンバーとは、データベース・バックエンドの項目への アクセスに関して管理グループと同じ特権セットが付与されているユーザーです。 これらのメンバーは、ディレクトリー・サーバー・バックエンドに完全アクセスで きます。すべてのグローバル管理グループ・メンバーは同じ特権セットを所有しま す。グローバル管理グループ・メンバーは、監査ログにアクセスできません。した がって、ローカル管理者は、セキュリティー管理のために、監査ログを使用してグ ローバル管理グループ・メンバーのアクティビティーをモニターできます。

グローバル管理グループ・メンバーは、ディレクトリー・サーバーの構成設定に関 連するデータまたは操作にアクセスする権限または特権は所有していません。これ は一般的に構成バックエンドと呼ばれます。

グローバル管理グループ・メンバーは、スキーマの更新の要求をプロキシー・サー バーを介してバックエンド・サーバーに送信できます。この場合は、スキーマの更 新がプロキシー・サーバーに適用された後に、変更がバックエンド・サーバーに伝 搬されます。詳細については、448ページの『分散ディレクトリーでのスキーマの 更新』を参照してください。

注:管理資格情報を使用してプロキシー・サーバーと通信するアプリケーションま たは管理者は、グローバル管理グループを使用する必要があります。 例えば、プロ キシー・サーバーを介してディレクトリー項目を変更する場合、命令 cn=manager,cn=ibmpolicies を使用して設定したメンバーを、ローカル管理者 (cn=root)の代わりに使用する必要があります。cn=root でプロキシー・サーバーに バインドすると、管理者にはプロキシー・サーバーの構成への全アクセス権限が与 えられますが、ディレクトリー項目には匿名アクセスしかできません。

#### グローバル管理者グループのメンバーシップ用ユーザー項目の作成:

ここで説明する手順に従うことにより、グローバル管理者グループにメンバーシップ用ユーザー項目を作成することができます。

## 手順

- 1. ServerA にログオンします。このサーバーは、cn=ibmpolicies の区画として指定 したサーバーです。
- 2. サーバーを開始します。
- 3. ナビゲーション領域から「ディレクトリー管理」トピックを展開します。
- 4. 「項目の追加」をクリックします。詳細については、 526 ページの『項目の追 加』を参照してください。
- 5. 「**構造化オブジェクト・クラス**」ドロップダウン・メニューから「**個人** (person)」を選択します。
- 6. 「**次へ**」をクリックします。
- 7. 「次へ」をクリックして、「補助オブジェクト・クラスの選択」パネルヘスキ ップします。
- 8. 「相対 DN」フィールドに「cn=manager」と入力します。
- 9. 「親 DN」フィールドに「cn=ibmpolicies」と入力します。
- 10. 「cn」フィールドに「manager」と入力します。
- 11. 「sn」フィールドに「manager」と入力します。
- 12. 「オプションの属性」タブをクリックします。
- 13. 「userPassword」フィールドにパスワードを入力します。例えば、mysecret な どです。
- 14. 「完了」をクリックします。

#### グローバル管理グループへのユーザー項目の追加:

ここで説明する手順に従うことにより、グローバル管理グループにユーザー項目を 追加することができます。

### このタスクについて

以下のステップを実行して、グローバル管理グループに cn=manager を追加します。

1. ナビゲーション領域の「項目の管理」をクリックします。

注:「現在の場所」フィールドには、DIT ツリーの現行レベルの項目が URL 形 式で表示されます。DIT のサフィックス・ノードは ldap://hostname:port の形式 で表示されます。「項目の管理」テーブルの RDN 列で RDN をクリックする と、次のレベルが表示されます。これにより、そのレベルの DIT が表示されま す。表示されている DIT ツリーの上位レベルに移動するには、「現在の場所」 フィールドで必要な URL をクリックします。

2. cn=ibmpolicies のラジオ・ボタンを選択し、「展開」をクリックします。

注:展開可能な項目は、その項目に子項目があることを示します。展開可能な項目の場合は、「展開」列の項目の隣にプラス記号「+」が付いています。項目の隣にある「+」記号をクリックすると、選択した項目の子項目を表示できます。

 globalGroupName=GlobalAdminGroup のラジオ・ボタンを選択し、「アクション の選択」ドロップダウン・メニューから「メンバーの管理」を選択して「実行」 をクリックします

- グループごとの返すメンバーの最大数を指定します。「返すメンバーの最大数」 をクリックした場合は、数字を入力してください。選択しない場合は「無制限」 をクリックします。
- 5. テーブルにメンバーをロードするには、「**ロード**」をクリックするか、「アクションの選択」から「ロード」を選択して、「実行」をクリックします。
- 6. メンバー・フィールドに「**cn=manager,cn=ibmpolicies**」と入力し、「**追加**」をク リックします。
- 次のメッセージが表示されます。「サーバーから項目をロードしていません。表には変更内容のみが表示されます。続行しますか?」。「OK」をクリックします。
- 8. 表には cn=manager が表示されます。「OK」をクリックします。cn=manager が グローバル管理グループのメンバーになりました。

#### コマンド・ラインの使用:

以下の作業は、コマンド行を使用して実行できます。

### バックエンド・サーバーへのサフィックスの追加:

以下に示すリンクを参照することで、コマンド行を使用して、バックエンド・サー バーにサフィックスを追加することができます。

#### このタスクについて

コマンド行の使用によるバックエンド・サーバーへのサフィックスの追加については、137ページの『サフィックスの追加または除去』を参照してください。

#### グローバル管理者グループのメンバーシップ用ユーザー項目の作成および追加:

以下に示すコマンドを発行することで、必要なアクションを実行できます。

#### このタスクについて

#### 以下のコマンドを発行します。

idsldapadd -h <*ServerA>* -D <*admin\_dn>* -w <*admin\_pw>* -f <*LDIF1>* idsldapmodify -h <*ServerA>* -D <*admin\_dn>* -w <*admin\_pw>* -f <*LDIF2>* 

#### ここで、<LDIF1>の内容は以下のとおりです。

dn: cn=manager,cn=ibmpolicies
objectclass: person
sn: manager
cn: manager
userpassword: secret

### ここで、<LDIF2>の内容は以下のとおりです。

dn: globalGroupName=GlobalAdminGroup,cn=ibmpolicies
changetype: modify
add: member
member: cn=manager,cn=ibmpolicies

# プロキシー・サーバーのセットアップ

以下のいずれかの方法を使用することで、プロキシー・サーバーをセットアップで きます。

#### Web 管理の使用:

Web 管理ツールを使用してプロキシー・サーバーをセットアップするためのさまざ まなタスクで、以下に示す情報を使用することができます。

#### プロキシー・サーバーの構成:

以下に説明する手順に従うことにより、プロキシー・サーバーを構成できます。

### このタスクについて

注: プロキシー・サーバーとして構成するサーバーに、ディレクトリーに配布する 項目データが含まれている場合は、サーバーを構成する前にその項目データを LDIF ファイル内に抽出する必要があります。サーバーをプロキシー・サーバーに構成し た後では、サーバーの RDBM に含まれているデータにアクセスできません。サー バーの RDBM 内のデータにアクセスする必要がある場合は、そのサーバーのプロ キシー・サーバー構成を解除するか、そのサーバーのデータベースとして RDBM をポイントする新規のディレクトリー・サーバー・インスタンスを作成します。

#### 手順

- 1. プロキシー・サーバーとして使用するサーバーにログオンします。
- 2. 構成専用モードでサーバーを始動します。
- 3. ナビゲーション領域から「プロキシー管理」を展開します。
- 4. 「プロキシー・プロパティーの管理」をクリックします。
- 5. 「プロキシー・サーバーとして構成」チェック・ボックスを選択します。
- 6. 「**サフィックス DN**」フィールドに「**cn=ibmpolicies**」と入力して、「追加」を クリックします。
- 7. 「**サフィックス DN**」フィールドに「o=sample」と入力して、「追加」をクリ ックします。
- 8. すべてのグループ処理を使用可能にするには、「分散グループを使用可能にする」チェック・ボックスを選択します。デフォルトではこのチェック・ボックスが選択されています。構成ファイル内の ibm-slapdProxyBackend オブジェクト・クラスの ibm-slapdProxyEnableDistGroups 属性は、このコントロールに関連付けられています。注:分散グループとは、グループ項目とメンバー DN が異なる区画に存在するグループです。すべてのグループ処理が使用不可である場合、プロキシー・サーバーは分散グループ評価をまったく行いません。これは、分散ディレクトリーにグループまたは分散グループが含まれない場合に、プロキシー・サーバーが追加のグループ処理を回避できるため有用です。ただし、グループがプロキシー・サーバー・レベルで使用不可であり、バックエンド・サーバー上のデータに分散グループが含まれている場合、動作はサポートされず、未定義になります。これはプロキシー・サーバーでは検出できないため、警告やエラーは発行されません。
- 9. 動的グループ処理を使用可能にするには、「分散動的グループを使用可能にする」チェック・ボックスを選択します。デフォルトではこのチェック・ボックスが選択されています。構成ファイル内の ibm-slapdProxyBackend オブジェクト・クラスの ibm-slapdProxyEnableDistDynamicGroups 属性は、このコントロールに関連付けられています。注:分散動的グループとは、一部またはすべてのメンバーが異なる区画に存在する場合に定義される動的グループです。分散動

的グループが存在しない場合、動的グループ処理を回避できます。この設定を 有効にするには、動的グループを使用可能にする必要があります。「動的グル ープを使用可能にする (Enable dynamic group)」チェック・ボックスを選択また はクリアすると、動的グループ処理を使用可能または使用不可にすることがで きます。

10. 「OK」をクリックして変更を保存し、「概要」パネルに戻ります。注: Web 管理からいったんログオフし、再度ログインする必要があります。これを行うと、ナビゲーション領域が更新されます。ログオフ、再ログオンを行わないと、ナビゲーション領域にはプロキシー・サーバー用の更新が行われません。

#### プロキシー・サーバーに分散ディレクトリー・サーバーを識別させる:

ここで説明する手順に従うことにより、プロキシー・サーバーに分散ディレクトリ ー・サーバーを識別させることができます。

#### 手順

- 1. ナビゲーション領域から「プロキシー管理」を展開して、「バックエンド directory server の管理」をクリックします。
- 2. 「追加」をクリックします。
- 3. ServerA のホスト名を「ホスト名」フィールドに入力します。
- 4. ServerA のポート番号を入力します (この例では、すべてのサーバーがポート 389 を使用します)。
- 5. 「接続プール・サイズ」フィールドに、プロキシー・サーバーが最大で何台の バックエンド・サーバーと接続できるようにするかを入力します。最小値は 1 で最大値は 100 です。この例では、値を 5 に設定します。

注:

- 「接続プール・サイズ」フィールドに5より小さい値は設定しないでください。
- バックエンド・サーバーへの接続の数は、バックエンド・サーバーに構成されているワーカーの数以下にしてください。
- サーバーがヘルス・チェックの実行をスケジュールする間隔を秒単位で入力します。

注: この編集ボックスが表示されるのは、バージョン 6.1 以降のプロキシー・ サーバーのみです。

 「接続ごとの最大保留クライアント操作数」フィールドに、接続ごとの最大保 留クライアント操作数の数値を入力します。ibm-slapdProxyBackendServer オブ ジェクト・クラスの ibm-slapdProxyMaxPendingOpsPerClient 属性は、このフィ ールドに関連付けられています。この属性は、バックエンド接続のクライアン ト接続から保留要求数のしきい値制限を構成するために使用します。 ibm-slapdProxyMaxPendingOpsPerClient 属性のデフォルト値は 5 です。 ibm-slapdProxyMaxPendingOpsPerClient 属性に値「0」を割り当てる場合、接続 ごとの保留クライアント操作数は無制限になります。

注: 「接続ごとの最大保留クライアント操作数」フィールドに割り当てること ができるのは、正の数値だけです。負の値を割り当てると、該当するエラー・ メッセージが表示されます。

- 8. バックエンド・ディレクトリー・サーバーの認証方式は、デフォルトでは「簡易」に設定されています。「SSL 暗号化を使用可能にする」チェック・ボック スが選択されていないことを確認してください。
- 9. 「**ヘルス・チェック未処理制限を有効にする**」チェック・ボックスを選択して、サーバーが待機している未処理ヘルス・チェック要求数を確認します。
- 10. 「ヘルス・チェック未処理制限」の値を入力します。
- 11. 「**次へ**」をクリックします。
- 12. 「**バインド DN**」フィールドに、管理者 DN、ローカル管理者のメンバー DN、またはグローバル管理者グループのメンバーを指定します。例えば、 **cn=root** です。
- 13. 「**バインド・パスワード**」フィールドに、管理者パスワードを指定し確認しま す。例えば、secret です。
- 14. 「完了」をクリックします。
- 15. ServerB および ServerC に対して、ステップ 2 から 10 を繰り返します。
- 16. 完了したら、「閉じる」をクリックして変更を保管し、「概要」パネルに戻り ます。
- 17. バックエンド・サーバーがすべて始動していることを確認してください。

注: プロキシー・サーバーが始動時に 1 つ以上のバックエンド・サーバーと接続できない場合、そのプロキシー・サーバーは構成モードで始動しています。 サーバー・グループを設定しない限り、プロキシー・サーバーは構成モードで 始動します。456ページの『サーバー・グループ』を参照してください。

#### グローバル・ポリシーの同期化:

以下に示す手順に従うことにより、グローバル・ポリシーを同期することができま す。

#### このタスクについて

以下のステップでは、単一の区画として cn=ibmpolicies を設定します。これは、す べてのサーバーでグローバル・ポリシーを同期化させる場合に必要です。グローバ ル管理グループ・メンバーは、スキーマの更新の要求をプロキシー・サーバーを介 してバックエンド・サーバーに送信できます。スキーマの更新について詳しくは、 448ページの『分散ディレクトリーでのスキーマの更新』を参照してください。

### 手順

- 1. ナビゲーション領域から「区画ベースの管理」をクリックします。
- 2. 「区画ベース」テーブルで、「追加」をクリックします。
- 「分割名」フィールドに分割名を入力します。注:この値は、区画ベース DN を区画に分割する分割ポイントに指定されている分割名を表します。
   ibm-slapdProxyBackendSplitContainer オブジェクト・クラスの
   ibm-slapdProxySplitName 属性は、この分割名に関連付けられています。
   ibm-slapdProxySplitName 属性の値は、プロキシー・サーバーの構成ファイル内 で固有であり、英数字の値のみが含まれている必要があります。例えば、ディ レクトリーが DN 「o=sample」で2 つの区画に分割されている場合、分割名

は o=sample 分割とこの 2 つの区画に関連付けられます。分割区画を一意的に 識別するには、ibm-slapdProxySplitName および ibm-slapdProxyPartitionIndex 属 性を使用する必要があります。

- 4. 「区画ベース DN」フィールドに cn=ibmpolicies と入力します。
- 5. 「区画数」フィールドに 1 を入力します。注: cn=ibmpolicies の場合、1 より 大きい値はサポートされていません。
- 6. 自動フェイルバックを使用可能にするには、「自動フェイルバックが使用可 能」チェック・ボックスを選択します。
  - a. 自動フェイルバック・キューを使用可能にするには、「自動フェイルバッ ク・キューが使用可能 (Auto fail-back queue enabled)」チェック・ボック スを選択します。ibm-slapdProxyBackendSplitContainer オブジェクト・クラス の ibm-slapdProxyFailbackBasedOnQueueEnabled 属性は、このコントロール に関連付けられています。

「自動フェイルバック・キューが使用可能 (Auto fail-back queue enabled)」チェック・ボックスを選択すると、フェイルバックは複製キュー・サイズに基づいて実行されます。このチェック・ボックスを選択しない場合、自動フェイルバック・キューのしきい値サイズの値は無視されます。

b. 「自動フェイルバック・キューのしきい値サイズ (Auto fail-back queue threshold size)」フィールドに自動フェイルバック・キューのしきい値サイ ズを入力します。 ibm-slapdProxyBackendSplitContainer オブジェクト・クラ スの ibm-slapdProxyFailbackQueueThresholdSize 属性は、このコントロールに 関連付けられています。

自動フェイルバック・キューのしきい値サイズのデフォルト値は 5 です。 自動フェイルバック・キューのしきい値サイズは、複製状態が安定している かどうかを判別する複製キューのサイズを示します。0 の値は、変更の保留 がない場合にのみ、複製キューは安定していると見なされることを示しま す。負の値は許可されていません。

**注:** バックエンド・サーバーの再始動時に自動フェイルバックも使用可能である場合、プロキシー・サーバーはそのバックエンド・サーバーを使用して自動的に始動します。

- プロキシーの高い整合性を使用可能にするには、「プロキシーの高い整合性」
   チェック・ボックスを選択します。詳しくは、453ページの『高い整合性とフェイルオーバー』を参照してください。
- 8. **「OK」**をクリックします。
- cn=ibmpolicies のラジオ・ボタンを選択し、「サーバーの表示」をクリックします。
- 10. cn=ibmpolicies が「区画ベース DN」フィールドに表示されていることを確認し てください。
- 11. 「**区画ベースのバックエンド・ディレクトリー・サーバー**」テーブルで、「追 加」をクリックします。
- 12. 「**バックエンド・ディレクトリー・サーバー**」メニューから、ServerA を選択 します。
- 13. 「区画索引」フィールドに1 を入力します。
- 14. 「**サーバー役割**」リストから、バックエンド・ディレクトリー・サーバーの役割を選択します。注: 使用可能であり、バックエンド・ディレクトリー・サー

バーに割り当てることのできる役割は、primarywrite および any です。1 次書 き込みサーバーは、書き込み要求の送信先であるマスター・サーバーまたはピ ア・サーバーに設定してください。

- 15. 「プロキシー層」リストから、割り当てる優先順位を選択します。詳細については、454ページの『バックエンド・サーバーの重みによる優先順位付け』を参照してください。
- 16. 「**OK**」をクリックします。

## データの区画への分割:

以下に示すステップを使用することで、サブツリー o=sample 内のデータを 3 つの 区画に分割することができます。

### このタスクについて

- 1. 「区画ベース」テーブルで、「追加」をクリックします。
- 2. 「分割名」フィールドに分割名を入力します。
- 3. 「区画ベース DN」フィールドに o=sample と入力します。
- 4. 「区画数」フィールドに3 を入力します。
- 5. 自動フェイルバックを使用可能にするには、「自動フェイルバックが使用可能」 チェック・ボックスを選択します。
  - 自動フェイルバック・キューを使用可能にするには、「自動フェイルバック・ キューが使用可能 (Auto fail-back queue enabled)」チェック・ボックスを選 択します。ibm-slapdProxyBackendSplitContainer オブジェクト・クラスの ibm-slapdProxyFailbackBasedOnQueueEnabled 属性は、このコントロールに関連 付けられています。

「自動フェイルバック・キューが使用可能 (Auto fail-back queue enabled)」 チェック・ボックスを選択すると、フェイルバックは複製キュー・サイズに基 づいて実行されます。このチェック・ボックスを選択しない場合、自動フェイ ルバック・キューのしきい値サイズの値は無視されます。

 「自動フェイルバック・キューのしきい値サイズ (Auto fail-back queue threshold size)」フィールドに自動フェイルバック・キューのしきい値サイズ を入力します。ibm-slapdProxyBackendSplitContainer オブジェクト・クラスの ibm-slapdProxyFailbackQueueThresholdSize 属性は、このコントロールに関連付 けられています。

自動フェイルバック・キューのしきい値サイズのデフォルト値は5 です。自動フェイルバック・キューのしきい値サイズは、複製状態が安定しているかどうかを判別する複製キューのサイズを示します。0 の値は、変更の保留がない場合にのみ、複製キューは安定していると見なされることを示します。負の値は許可されていません。

- 6. プロキシーの高い整合性を使用可能にするには、「**プロキシーの高い整合性**」チェック・ボックスを選択します。
- 7. 「**OK**」をクリックします。

#### サーバーへの区画索引値の割り当て:

ここで説明する手順を使用することで、サーバーに区画索引値を割り当てることが できます。

### このタスクについて

以下のステップでは、各サーバーに区画値を割り当てます。

## 手順

- 1. o=sample のラジオ・ボタンを選択し、「サーバーの表示」をクリックします。
- 2. o=sample が「区画ベース DN」フィールドに表示されていることを確認してく ださい。
- 「区画ベースのバックエンド・ディレクトリー・サーバー」テーブルで、「追加」をクリックします。
- 4. 「**バックエンド・ディレクトリー・サーバー**」ドロップダウン・メニューから、ServerA を選択します。
- 5. 「区画索引」フィールドに1 が表示されていることを確認してください。
- 「サーバー役割」ドロップダウン・メニューから、該当するサーバー役割を選 択します。注:この値は、特定の区画内のバックエンド・ディレクトリー・サ ーバーの役割を表します。ibm-slapdProxyBackendSplit オブジェクト・クラスの ibm-slapdProxyServerRole 属性は、この値に関連付けられています。この属性に 割り当てることができる値は、primarywrite などです。
- 7. 「プロキシー層」リストから、割り当てる優先順位を選択します。
- 8. 「**OK**」をクリックします。
- 9. 「**区画ベースのバックエンド・ディレクトリー・サーバー**」テーブルで、「追加」をクリックします。
- 10. 「**バックエンド・ディレクトリー・サーバー**」ドロップダウン・メニューか ら、ServerB を選択します。
- 11. 「区画索引」フィールドに 2 が表示されているようにしてください。注: この 数値は自動的に増加します。区画索引番号は手動で変更できますが、ベースの 実際の区画数以下でなければなりません。例えば、区画ベースに区画が 3 つし かない場合は、区画索引として 4 は使用できません。区画索引の重複は、その サブツリーの複製に参加しているサーバーでのみ許可されます。
- 12. 「**OK**」をクリックします。
- 13. 「**区画ベースのバックエンド・ディレクトリー・サーバー**」テーブルで、「追 加」をクリックします。
- 14. 「**バックエンド・ディレクトリー・サーバー**」ドロップダウン・メニューから、ServerC を選択します。
- 15. 「区画索引」フィールドに3 が表示されていることを確認してください。
- 「サーバー役割」ドロップダウン・メニューから、該当するサーバー役割を選 択します。注:この値は、特定の区画内のバックエンド・ディレクトリー・サ ーバーの役割を表します。ibm-slapdProxyBackendSplit オブジェクト・クラスの ibm-slapdProxyServerRole 属性は、この値に関連付けられています。この属性に 割り当てることができる値は、primarywrite などです。
- 17. 「プロキシー層」リストから、割り当てる優先順位を選択します。

- 18. 「**OK**」をクリックします。
- 19. 完了したら、「閉じる」をクリックします。
- 20. 変更した内容を有効にするには、プロキシー・サーバーを再始動します。

### 区画ベースの表示:

ここに示す手順を実行することにより、区画ベースを表示することができます。

#### このタスクについて

- 1. ナビゲーション領域から「区画ベースの表示」をクリックします。
- 2. 「**分割の選択**」コンボ・ボックスから分割を選択します。
- 3. 「**区画の表示**」をクリックします。これにより、選択された分割で使用可能な区 画が「**区画項目**」テーブルに取り込まれます。

区画のサーバー項目を表示するには、以下のステップを行います。

- 1. 「区画項目」テーブルから区画項目を選択します。
- 2. 「**サーバーの表示**」をクリックします。これにより、分割の選択された区画に関 連付けられたサーバー情報が「**サーバー項目**」テーブルに取り込まれます。

#### 項目の場所の表示:

Web 管理ツールを使用することで、項目の場所を表示することができます。

#### このタスクについて

まだ行っていない場合は、Web 管理ナビゲーション領域で、「プロキシー管理」を クリックし、展開されたリストで「項目の場所の表示」をクリックします。このパ ネルの「場所の詳細」テーブルには、分散ディレクトリー内の単一 DN 項目または 複数 DN 項目の場所の詳細が取り込まれます。「場所の詳細」テーブルに情報を取 り込むために、項目検索拡張操作が呼び出されます。

分散ディレクトリー内の単一 DN 項目の場所を表示する場合は、以下のステップを 行います。

- 1. 分散ディレクトリー内の DN 項目の場所を検索するには、「項目 DN」を選択 してフィールドに有効な DN を入力するか、「参照」ボタンをクリックして項 目 DN のロケーションを指定します。
- 2. 「項目の詳細の表示」ボタンをクリックします。これにより、指定された項目 DN のロケーション情報が「場所の詳細」テーブルに取り込まれます。
- 3. 「閉じる」ボタンをクリックして、「概要」パネルにナビゲートします。

分散ディレクトリー内の複数の DN 項目の場所を表示する場合は、以下のステップ を行います。

- 1. 分散ディレクトリー内の複数の DN 項目の場所を検索するには、「複数の DN を含むファイルを選択する」を選択します。
- 複数の DN 項目を含むテキスト・ファイルの絶対パスを「ファイル名」フィー ルドに入力します。あるいは、「参照」 ボタンをクリックして、DN 項目を含 むテキスト・ファイルの場所を指定します。
- 3. 「ファイルの実行依頼」ボタンをクリックします。

- 4. 「項目の詳細の表示」ボタンをクリックして、DN 項目のロケーション情報を 「場所の詳細」テーブルに取り込みます。
- 5. 「閉じる」ボタンをクリックして、「概要」パネルにナビゲートします。

### プロキシー・サーバーの構成:

以下に示すコマンドを発行することで、プロキシー・サーバーを構成することがで きます。

#### このタスクについて

以下のコマンドを発行します。

idsldapmodify -h <Proxy Server> -D <admin\_dn> -w <admin\_pw> -i <LDIF1> idsldapmodify -h <Proxy Server> -D <admin\_dn> -w <admin\_pw> -i <LDIF2>

#### ここで、<LDIF1>の内容は以下のとおりです。

dn: cn=Configuration
changetype: modify
replace: ibm-slapdServerBackend
ibm-slapdServerBackend: PROXY

#### ここで、<LDIF2>の内容は以下のとおりです。

replace: ibm-slapdProxyEnableDistDynamicGroups ibm-slapdProxyEnableDistDynamicGroups: true

replace: ibm-slapdProxyEnableDistGroups
ibm-slapdProxyEnableDistGroups: true

#### プロキシー・サーバーの構成:

以下に示すコマンドを発行することで、プロキシー・サーバーを構成することがで きます。

# このタスクについて

#### 以下のコマンドを発行します。

idsldapmodify -h <*Proxy Server> -D <admin\_dn> -w <admin\_pw> -i <LDIF1>* idsldapmodify -h <*Proxy Server> -D <admin\_dn> -w <admin\_pw> -i <LDIF2>* 

#### ここで、<LDIF1>の内容は以下のとおりです。

dn: cn=Configuration
changetype: modify
replace: ibm-slapdServerBackend
ibm-slapdServerBackend: PROXY

#### ここで、<LDIF2>の内容は以下のとおりです。

dn: cn=ProxyDB, cn=Proxy Backends, cn=IBM Directory, cn=Schemas, cn=Configuration
changetype: modify
add: ibm-slapdSuffix
ibm-slapdSuffix: cn=ibmpolicies
ibm-slapdSuffix: o=sample

replace: ibm-slapdProxyEnableDistDynamicGroups ibm-slapdProxyEnableDistDynamicGroups: true

replace: ibm-slapdProxyEnableDistGroups ibm-slapdProxyEnableDistGroups: true

# プロキシー・サーバーに分散ディレクトリー・サーバーを識別させる:

ここにリストするコマンドを発行することにより、コマンド行を使用して、プロキ シー・サーバーに分散ディレクトリー・サーバーを識別させることができます。

## このタスクについて

#### 以下のコマンドを発行します。

idsldapadd -h <Proxy Server> -D <admin\_dn> -w <admin\_pw> -f <LDIF1>

#### ここで、<LDIF1>の内容は以下のとおりです。

dn: cn=Server1, cn=ProxyDB, cn=Proxy Backends, cn=IBM Directory, cn=Schemas, cn=Configuration cn: Server1 ibm-slapdProxyBindMethod: Simple ibm-slapdProxyConnectionPoolSize: 5 ibm-slapdProxyMaxPendingOpsPerClient: <value to be set in numerals> ibm-slapdProxyDN: cn=root ibm-slapdProxyPW: secret ibm-slapdProxyTargetURL: ldap://ServerA:389 objectClass: top objectClass: ibm-slapdProxyBackendServer objectClass: ibm-slapdConfigEntry dn: cn=Server2, cn=ProxyDB, cn=Proxy Backends, cn=IBM Directory, cn=Schemas, cn=Configuration cn: Server2 ibm-slapdProxyBindMethod: Simple ibm-slapdProxyConnectionPoolSize: 5 ibm-slapdProxyMaxPendingOpsPerClient: <value to be set in numerals> ibm-slapdProxyDN: cn=root ibm-slapdProxyPW: secret
ibm-slapdProxyTargetURL: ldap://ServerB:389 objectClass: top objectClass: ibm-slapdProxyBackendServer objectClass: ibm-slapdConfigEntry dn: cn=Server3, cn=ProxyDB, cn=Proxy Backends, cn=IBM Directory, cn=Schemas, cn=Configuration cn: Server3 ibm-slapdProxyBindMethod: Simple ibm-slapdProxyConnectionPoolSize: 5 ibm-slapdProxyMaxPendingOpsPerClient: <value to be set in numerals> ibm-slapdProxyDN: cn=root ibm-slapdProxyPW: secret ibm-slapdProxyTargetURL: ldap://ServerC:389 objectClass: top
objectClass: ibm-slapdProxyBackendServer objectClass: ibm-slapdConfigEntry

## データの区画への分割およびサーバーへの区画索引値の割り当て:

以下に示すコマンドを使用することで、データを区画に分割し、区画索引値をサー バーに割り当てることができます。

#### このタスクについて

#### 以下のコマンドを発行します。

idsldapadd -h <Proxy Server> -D <admin\_dn> -w <admin\_pw> -f <LDIF2>

#### <LDIF2> には、以下の情報が格納されています。

dn: cn=cn¥=ibmpolicies split, cn=ProxyDB, cn=Proxy Backends, cn=IBM Directory, cn=Schemas, cn=Configuration cn: cn=ibmpolicies split ibm-slapdProxyNumPartitions: 1 ibm-slapdProxyPartitionBase: cn=ibmpolicies ibm-slapdProxySplitName: ibmpolicysplit objectclass: top objectclass: ibm-slapdConfigEntry objectclass: ibm-slapdProxyBackendSplitContainer

dn: cn=split1, cn=cn¥=ibmpolicies split, cn=ProxyDB, cn=Proxy Backends, cn=IBM Directory, cn=Schemas, cn=Configuration cn: split1

```
ibm-slapdProxyBackendServerDN: cn=Server1,cn=ProxyDB,cn=Proxy Backends,
cn=IBM Directory,cn=Schemas,cn=Configuration
ibm-slapdProxvPartitionIndex: 1
ibm-slapdProxyBackendServerRole: any
objectclass: top
objectclass: ibm-slapdConfigEntry
objectclass: ibm-slapdProxyBackendSplit
dn: cn=o¥=sample split, cn=ProxyDB, cn=Proxy Backends, cn=IBM Directory,
cn=Schemas, cn=Configuration
cn: o=sample split
ibm-slapdProxyNumPartitions: 3
ibm-slapdProxyPartitionBase: o=sample
ibm-slapdProxySplitName: samplesplit
objectclass: top
objectclass: ibm-slapdConfigEntry
objectclass: ibm-slapdProxyBackendSplitContainer
dn: cn=split1, cn=o¥=sample split, cn=ProxyDB, cn=Proxy Backends,
 cn=IBM Directory, cn=Schemas, cn=Configuration
cn: split1
ibm-slapdProxyBackendServerDN: cn=Server1,cn=ProxyDB,cn=Proxy Backends,
cn=IBM Directory,cn=Schemas,cn=Configuration
ibm-slapdProxyPartitionIndex: 1
ibm-slapdProxyBackendServerRole: any
objectclass: top
objectclass: ibm-slandConfigEntry
objectclass: ibm-slapdProxyBackendSplit
dn: cn=split2, cn=o¥=sample split, cn=ProxyDB, cn=Proxy Backends,
cn=IBM Directory, cn=Schemas, cn=Configuration
cn: split2
ibm-slapdProxyBackendServerDN: cn=Server2, cn=ProxyDB, cn=Proxy Backends,
cn=IBM Directory,cn=Schemas,cn=Configuration
ibm-slapdProxyPartitionIndex: 2
ibm-slapdProxyBackendServerRole: any
objectclass: top
objectclass: ibm-slapdConfigEntry
objectclass: ibm-slapdProxyBackendSplit
dn: cn=split3, cn=o¥=sample split, cn=ProxyDB, cn=Proxy Backends,
cn=IBM Directory, cn=Schemas, cn=Configuration
cn: split3
ibm-slapdProxyBackendServerDN: cn=Server3,cn=ProxyDB,cn=Proxy Backends,
cn=IBM Directory,cn=Schemas,cn=Configuration
ibm-slapdProxvPartitionIndex: 3
ibm-slapdProxyBackendServerRole: any
objectclass: top
objectclass: ibm-slapdConfigEntry
objectclass: ibm-slapdProxyBackendSplit
```

# 分散ディレクトリーでのスキーマの更新

グローバル管理グループ・メンバーがスキーマの更新を要求した場合、そのスキー マの更新は、最初に Security Directory Proxy Server に適用され、次にバックエン ド・サーバーに伝搬されます。また、グローバル管理者グループ・メンバーは、バ ックエンド・サーバーに対して直接、スキーマの更新を要求できます。ただし、1 次管理者、SchemaAdmin 役割を備えたローカル管理グループ・メンバー、またはマ スター・サーバー DN がプロキシー・サーバーに対してスキーマの更新を要求した 場合、スキーマの更新は、そのプロキシー・サーバーにのみ適用されます。

プロキシー・サーバーがサービスを提供しているすべてのバックエンド・サーバー にスキーマの更新を強制的に適用するには、グローバル・ポリシーを同期させる必 要があります。Security Directory Server は、複製トポロジー内のコンシューマー・ サーバーに対する、スキーマの更新の複製をサポートしています (ただし、プロキ シー・サーバーがサービスを提供しているすべてのバックエンド・サーバー間で CN=IBMPOLICIES コンテキストに複製がセットアップされている場合)。これを実 装するには、プロキシー・サーバーがサービスを提供しているすべてのバックエン ド・サーバー間で、CN=IBMPOLICIES コンテキストに複製をセットアップする必要 があります。1 次書き込みサーバーに障害が発生した場合でもスキーマが正常に更 新されるようにするには、ディレクトリー管理者が、CN=IBMPOLICIES コンテキス トの複製トポロジーに、少なくとも 1 つの別の書き込みサーバーを含める必要があ ります。1 次書き込みサーバーに障害が発生した場合、プロキシーは、次に使用可 能な書き込みサーバーに、スキーマの更新を再送付します。1 次書き込みサーバー が復元されると、2 次書き込みサーバーは、1 次書き込みサーバーが不在のときに 受信したスキーマの更新を 1 次書き込みサーバーにプッシュします。このセットア ップを作成するには、以下のアクションを考慮する必要があります。

- プロキシー・サーバーを持つ分散ディレクトリーをセットアップします。438 ペ ージの『プロキシー・サーバーのセットアップ』を参照してください。
- cn=ibmpolicies サブツリー用の複製トポロジーを作成します。複製のセットアップについて詳しくは、310ページの『レプリカ生成』および460ページの『グローバル・ポリシーのトポロジーの設定』を参照してください。

**注:**書き込みサーバーがすべてオフラインの場合、プロキシー・サーバーは、該 当するエラー・メッセージを LDAP クライアントに返します。

スキーマの更新を伝搬するプロキシー・サーバーの構成例を抜粋して示します。

cn=Proxy Backend ibm-slapdDNPartitionPlugin=libldapdnhash.so dnHashInit ibm-slapdPagedResAllowNonAdmin=TRUE ibm-slapdPagedResLmt=3 ibm-slapdPlugin=database libback-proxy.so proxy backend init ibm-slapdPlugin=extendedoplibback-proxy.soinitResumeRole ibm-slapdProxyEnableDistDynamicGroups=true ibm-slapdProxyEnableDistGroups=true
ibm-slapdSuffix=o=sample ibm-slapdSuffix=cn=ibmpolicies objectclass=top objectclass=ibm-slapdConfigEntry objectclass=ibm-slapdProxyBackend cn=Server1, cn=ProxyDB, cn=Proxy Backends, cn=IBM Directory, cn=Schemas, cn=Configuration cn=Server1 ibm-slapdProxyBindMethod=Simple ibm-slapdProxyConnectionPoolSize=5 ibm-slapdProxyDN=cn=root ibm-slapdProxyHealthCheckOlimit=24 ibm-slapdProxyMaxPendingOpsPerClient=5
ibm-slapdProxyPW={AES256}LM3NvpMrOFvYhTnEdmeTbw== ibm-slapdProxyTargetURL=ldap://ServerA:389 ibm-slapdServerID=8c440640-6e1f-102e-88a8-ff9133d50edd ibm-slapdStatusInterval=5 objectClass=top objectClass=ibm-slapdProxyBackendServer objectClass=ibm-slapdConfigEntry cn=Server2, cn=ProxyDB, cn=Proxy Backends, cn=IBM Directory, cn=Schemas, cn=Configuration cn=Server2 ibm-slapdProxyBindMethod=Simple ibm-slapdProxyConnectionPoolSize=5
ibm-slapdProxyDN=cn=root ibm-slapdProxyHealthCheckOlimit=24 ibm-slapdProxyMaxPendingOpsPerClient=5 ibm-slapdProxyPW={AES256}LM3NvpMrOFvYhTnEdmeTbw== ibm-slapdProxyTargetURL=ldap://ServerB:389 ibm-slapdServerID=aaaa01c0-6e1f-102e-8ea9-8d957fd1611f ibm-slapdStatusInterval=5 objectClass=top objectClass=ibm-slapdProxyBackendServer objectClass=ibm-slapdConfigEntry cn=cn¥=ibmpolicies split, cn=ProxyDB, cn=Proxy Backends, cn=IBM Directory, cn=Schemas, cn=Configuration cn=cn=ibmpolicies split ibm-slapdProxyAutoFailBack=true ibm-slapdProxyFailbackBasedOnQueueEnabled=true ibm-slapdProxyFailbackQueueThreshold=5 ibm-slapdProxyHighConsistency=true ibm-slapdProxyNumPartitions=1 ibm-slapdProxyPartitionBase=cn=ibmpolicies ibm-slapdProxySplitName=ibmpoliciessplit objectclass=ibm-slapdConfigEntry objectclass=ibm-slapdProxyBackendSplitContainer objectclass=top cn=split1, cn=cn¥=ibmpolicies split, cn=ProxyDB, cn=Proxy Backends, cn=IBM Directory, cn=Schemas, cn=Configuration

cn=split1

cn=ProxyDB, cn=Proxy Backends, cn=IBM Directory, cn=Schemas, cn=Configuration

ibm-slapdProxyBackendServerDN=cn=Server1,cn=ProxyDB,cn=Proxy Backends, cn=IBM Directory,cn=Schemas,cn=Configuration ibm-slapdProxyBackendServerRole=primarywrite ibm-slapdProxyPartitionIndex=1 ibm-slapdProxyTier=1 objectclass=top objectclass=ibm-slapdConfigEntry objectclass=ibm-slapdProxyBackendSplit cn=split2, cn=cn¥=ibmpolicies split, cn=ProxyDB, cn=Proxy Backends, cn=IBM Directory, cn=Schemas, cn=Configuration cn=split2 ibm-slapdProxyBackendServerDN=cn=Server2,cn=ProxyDB,cn=Proxy Backends, cn=IBM Directory, cn=Schemas, cn=Configuration ibm-slapdProxyBackendServerRole=any ibm-slapdProxyPartitionIndex=1 ibm-slapdProxvTier=1 objectclass=top objectclass=ibm-slapdConfigEntry objectclass=ibm-slapdProxyBackendSplit

# 分散ディレクトリーのパスワード・ポリシー

分散ディレクトリーのパスワード・ポリシーは、プロキシー・サーバーに多少の追加オーバーヘッドを与えて、バックエンド・サーバーに対して実施されます。

ユーザー・パスワード・ポリシーには、グローバル・パスワード・ポリシーと複数 のパスワード・ポリシーの2種類があります。複数のパスワード・ポリシーが分散 ディレクトリー環境でサポートされるのは、すべてのグループ、メンバー、および ポリシー・データが単一区画に対してローカルである場合のみです。一方、グロー バル・パスワード・ポリシーは、ユーザーやグループが分散していてもサポートさ れます。

プロキシー・サーバーでパスワード・ポリシーがサポートされるには、すべてのバ ックエンド・サーバーでパスワード・ポリシーが使用可能である必要があります。 プロキシー・サーバーは、すべての必要な要求に対するパスワード・ポリシー制御 を送信します。大多数のパスワード・ポリシーはバックエンド・サーバーでローカ ルに実施されるため、非分散環境の場合と同様に機能します。場合によっては、一 貫性のあるパスワード・ポリシーを実施するために、プロキシー・サーバー・レベ ルでさらに検査を行う必要があります。

注:

- 1. 管理者がパスワード・ポリシーを使用可能または使用不可にする場合、プロキシ ー・サーバーを再始動する必要があります。
- プロキシー・サーバーでは、有効パスワード・ポリシー拡張操作はサポートされ ません。

プロキシー・サーバーは 2 つの拡張操作を使用して、外部バインドに対してパスワ ード・ポリシーを実施できるようにします。これらは、パスワード・ポリシー初期 化およびバインド検証拡張操作と、パスワード・ポリシー・ファイナライズおよび バインド検証拡張操作です。これらの 2 つの拡張操作について詳しくは、「*IBM Security Directory Server Version 6.3 Programming Reference*」を参照してください。

# フェイルオーバーおよびロード・バランシング

プロキシー・サーバーは、高い整合性が使用不可の場合に読み取り要求のロード・ バランシングを実行します。高い整合性が使用可能な場合、フェイルオーバーが発 生しない限り、すべての読み取り要求と書き込み要求は1 次書き込みサーバーに送 信されます。バックエンド・サーバーが使用不可の場合、この操作ではエラーが表示されます。以降のすべての操作は、使用可能な別のサーバーにフェイルオーバー します。

プロキシー・サーバーは、所定の区画のレプリカをすべて認識し、読み込んだ要求 の処理をそれらのオンライン・レプリカに均等に配分します(ロード・バランシン グ)。また、プロキシー・サーバーは所定の区画のマスターをすべて認識し、そのう ちの1つをプライマリー・マスターとして使用する必要があります。1次書き込 みサーバーとして構成されているサーバーがプライマリー・マスターです。1次書 き込みサーバーが構成されていない場合は、最初のマスター・サーバーまたはピ ア・サーバーが1次書き込みサーバーです。プライマリー書き込みサーバーがダウ ンした場合、プロキシー・サーバーは、そのプライマリー書き込みサーバーの機能 を、バックアップ・サーバー(他のマスター・サーバーまたはピア・サーバーの1 つ)にフェイルオーバーできます。要求された操作が現在オンライン中のサーバー で実行できない場合、プロキシー・サーバーは操作エラーを返します。

## 注:

- 適切なパフォーマンスを得るためには、すべてのバックエンド・サーバーおよび プロキシー・サーバー・インスタンスを暗号同期する必要があります。ディレク トリー・サーバー・インスタンスの同期化については、703ページの『付録 J. サ ーバー・インスタンス間の両方向の暗号化の同期』を参照してください。
- 比較操作ではロード・バランスは取られません。

詳細については、453ページの『高い整合性とフェイルオーバー』を参照してください。

# 自動フェイルバック

Security Directory Server には、自動フェイルバックを使用可能または使用不可にするオプションがあります。

自動フェイルバックが使用可能な場合、プロキシー・サーバーは、サーバーが使用 可能になるとすぐにそのサーバーを使用します。ただし、自動フェイルバックが使 用不可の場合、サーバーは役割の再開拡張操作を使用して復元する必要があります が、自動フェイルバックが常に使用可能な以下の場合を除きます。

常に自動フェイルバックを開始するケースと実行されるアクション

• 区画内のすべてのバックエンド・サーバーがダウンしている。

実行アクション:

- 読み取りサーバーがオンライン状態に戻る最初のサーバーである場合、プロキシー・サーバーはそのサーバーを自動復元します。読み取りサーバーは書き込み操作を処理できないため、オンライン状態になっている最初の書き込みサーバーも復元されます。
- 書き込みサーバーがオンライン状態に戻る最初のサーバーである場合、プロキシー・サーバーはその書き込みサーバーを自動復元します。書き込みサーバーは読み取り要求と書き込み要求の両方を処理できるため、この他のサーバーで自動復元されるものはありません。
- 区画内のすべての書き込み可能バックエンド・サーバーがダウンしている。

実行されるアクション:

- 最初にオンライン状態に戻る書き込みサーバーがプロキシー・サーバーによっ て自動復元されます。

注:

- ・ 自動フェイルバックは、ibm-slapdEnableAutoFailBack 属性の値を true または
   false に設定することで、使用可能または使用不可にできます。
- ibm-slapdEnableAutoFailBack のデフォルト値は true です。

Security Directory Server には、構成可能な複製キュー・サイズに基づいたフェイル バックを使用可能にするオプションもあります。この機能では、現在の書き込みサ ーバーからフェイルバックされるサーバーへの複製キュー・サイズが、構成された 複製キュー・サイズ以下である場合にのみ、フェイルバックが自動的に実行されま す。

Web 管理ツールを使用して、構成可能な複製キュー・サイズに基づいたフェイルバックを使用可能にする場合は、443ページの『データの区画への分割』を参照して ください。

コマンド行を使用して、構成可能な複製キュー・サイズに基づいたフェイルバック を使用可能にする場合は、以下のようにします。

 以下のコマンドを実行して、ibm-slapdProxyFailbackBasedOnQueueEnabled 属性 の値を TRUE に設定します。

ldapmodify -D <admin DN of proxy server> -w <admin PW of proxy server>  $\pm$  -p <port of proxy server> -i modify.ldif

where modify.ldif contains
dn: <RDN of Backend Split Container>, cn=ProxyDB, cn=Proxy Backends,
cn=IBM Directory, cn=Schemas, cn=Configuration
changetype: modify
replace: ibm-slapdProxyFailbackBasedOnQueueEnabled
ibm-slapdProxyFailbackBasedOnQueueEnabled : <value to be set as either TRUE or FALSE>

 以下のコマンドを実行して、ibm-slapdProxyFailbackQueueThresholdattribute の値を必要な値に設定します。

ldapmodify -D <admin DN of proxy server> -w <admin PW of proxy server>  $\pm$  -p <port of proxy server> -i modify.ldif

where modify.ldif contains dn: <RDN of Backend Split Container>, cn=ProxyDB, cn=Proxy Backends, cn=IBM Directory, cn=Schemas, cn=Configuration changetype: modify replace: ibm-slapdProxyFailbackQueueThreshold ibm-slapdProxyFailbackQueueThreshold : <value to be set in numerals>

# 正常性チェック機能

正常性チェック機能では、バックエンド・サーバーが応答しなくなった時点を検出 します。この機能を使用可能にするには、ibm-slapdProxyHealthCheckOlimit 属性 を設定します。この属性の値は、バックエンド・サーバーが応答しないことをプロ キシー・サーバーが判別するまでの、未処理の正常性チェック要求数のしきい値を 示します。

プロキシー・サーバー・バックエンドは、正常性チェックというスレッドを使用して、使用可能なサーバーとダウンしているサーバーとを識別します。正常性チェック・スレッドは、各バックエンド・サーバーに対して ibm-

slapdisconfigurationmode 属性のルート DSE 検索を開始することにより、正常性 チェックを実行します。サーバーがダウンしているか、サーバーが構成専用モード であることが原因で、いずれかのサーバーに対するルート DSE 検索が失敗した場合、スレッドはフェイルオーバー処理を開始し、そのサーバーに使用不可とマークを付けます。サーバーが使用不可と識別されると、適切なエラー・メッセージもエラー・ログに書き込まれます。

例えば、正常性チェック間隔が 5 秒に設定され、olimit が 5 に設定されていると します。この場合、バックエンド・サーバーが正常性チェック検索に 25 から 30 秒以内に応答しない場合、プロキシー・サーバーはそのバックエンド・サーバーに 切断状態のマークを付け、次に使用可能なサーバーにフェイルオーバーします。続 いて、メッセージも記録されます (GLPPXY044E)。

このメッセージがログに記録されるのは、バックエンド・サーバーが過負荷状態で ありパフォーマンスの調整またはハードウェアのアップグレードが必要である場合 か、バックエンド・サーバーが対処を要する何らかのエラー状態に陥っている場合 です。バックエンド・サーバーがルート DSE 検索に正常に応答できるようになる と、プロキシー・サーバーはバックエンド・サーバーの状態を更新します。自動フ ェイルバックが使用可能な場合、サーバーが復元されます。自動フェイルバックが 使用不可の場合、管理者は役割の再開拡張操作を使用して、サーバーの使用を再開 できます。

注: ibm-slapdProxyHealthCheckOlimit 属性を構成するときには注意が必要です。 この属性は、正常性チェックに対する olimit を指定するために使用します。プロ キシー・サーバーに重い負荷がかかる場合に olimit 値の設定が小さすぎると、プ ロキシー・サーバーはバックエンド・サーバーが応答不能であると誤って報告する 可能性があります。この問題を修正するには、olimit の値を大きくする必要があり ます。ただし、olimit の値は、接続プール・サイズの値より少なくとも 3 は小さ くする必要があります。

## 正常性チェック・ステータス間隔の構成

**ibm-slapdStatusInterval** 属性を使用して、サーバーによってスケジュールされた 正常性チェックの実行の時間間隔を構成します。

この属性は動的属性ではなく、デフォルト値は 0 に設定されます。値 0 では、正 常性チェックは使用不可になります。管理者は環境に合わせてこの属性の値を変更 できます。

# 高い整合性とフェイルオーバー

整合性が高い環境では、プロキシー・サーバーはラウンドロビン読み取り操作を行いません。代わりに、プロキシー・サーバーは単一区画のすべての読み取りおよび 書き込み操作を単一のバックエンド・サーバーに送信します。

アプリケーションには、高い整合性が必要となることがあります。例えば、アプリ ケーションであるデータを書き込んでからすぐに検索を実行して、更新が正しく行 われているようにする、といった場合などです。高整合性は分割ベースごとに構成 できます。

高い整合性を使用可能にするには、**ibm-slapdProxyHighConsistency** 属性を true に設定する必要があります。

以下のサンプル項目は、区画ベース o=sample を持つ分割コンテナーに対して高い 整合性を使用可能に指定します。

Sample Entry dn: cn=o¥=sample split, cn=ProxyDB, cn=Proxy Backends, cn=IBM Directory, cn=Schemas, cn=Configuration cn: o=sample split ibm=slapdProxyNumPartitions: 1 ibm=slapdProxyPartitionBase: o=sample ibm=slapdProxySplitName: samplesplit ibm=slapdProxyBolitAutoFailBack: true ibm=slapdProxyHighConsistency: true objectclass: ibm=slapdConfigEntry objectclass: ibm=slapdProxyBackendSplitContainer

単一区画のすべての読み取りおよび書き込み操作は、単一のバックエンド・サーバーに送信されます。1 次バックエンド・サーバーがダウンすると、プロキシー・サ ーバーは構成されている 2 次サーバーにフェイルオーバーします。1 次サーバーが 復元されるまで、すべての読み取りおよび書き込み操作はそのサーバーに送信され ます。

# バックエンド・サーバーの重みによる優先順位付け

プロキシー・サーバーは、バックエンド・サーバーを考えられる 5 つの層に優先順 位付けします。プロキシー・サーバーが一度に使用するのは、1 つの層内のサーバ ーのみです。層内のすべての書き込みサーバーに障害が起こると、プロキシー・サ ーバーは 2 次層にフェイルオーバーします。2 次層に障害が起こると 3 次層に、 というように順次フェイルオーバーします。

分割内の各バックエンド・サーバーに対して、重みによる優先順位を構成できま す。これを行うには、ibm-slapdProxyTier 属性の値を設定します。この属性のデフ ォルト値が1であり、この属性が存在しない場合、プロキシーはバックエンド・サ ーバーを層1のサーバーとして扱います。この属性の有効な値の範囲は1から5 です。

始動時には、すべての層内のすべてのサーバーが接続されます。管理者がプロキシ ー・サーバーを始動する場合、層が異なる一部のバックエンド・サーバーが使用不 可であっても、サーバー・グループは使用できます。サーバー・グループについて の詳細は、456ページの『サーバー・グループ』ページを参照してください。

# プロキシー・サーバー間のフェイルオーバー

最初のプロキシー・サーバーと同一の追加プロキシー・サーバーを作成することに より、プロキシー間でフェイルオーバーを行うことができます。これらのプロキシ ー・サーバーは、ピア・マスターとは異なりお互いの情報を所有しないため、ロー ド・バランサーを介して管理する必要があります。

IBM WebSphere Edge Server などのロード・バランサーは、ディレクトリーに更新 を送信する際、仮想ホスト名を使用します。アプリケーションは、この仮想ホスト 名を使用します。ロード・バランサーは、これらの更新を1つのサーバーにのみ送 信するように構成されています。ネットワーク障害によりこのサーバーがダウンま たは使用不可になった場合、このサーバーが再度オンラインになり使用可能になる まで、ロード・バランサーは更新を使用可能な別のプロキシー・サーバーに送信し ます。ロード・バランシング・サーバーのインストール方法および構成方法につい ては、ロード・バランサーの製品資料を参照してください。

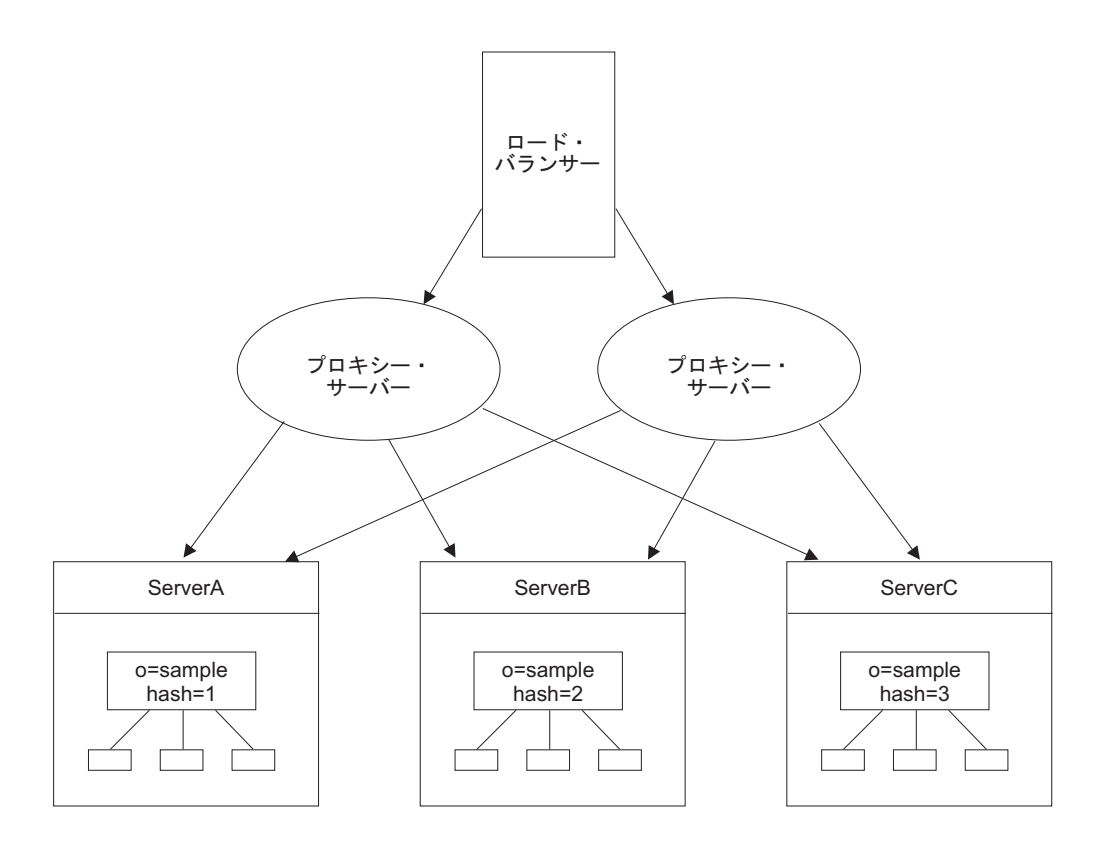

注: ロード・バランス・プロキシー環境では、プロキシー・サーバーに障害が発生 すると、そのプロキシー・サーバーに送信された最初の操作は失敗し、エラーが返 されます。以降のすべての操作は、フェイルオーバー・プロキシー・サーバーに送 信されます。失敗した最初の操作は、再試行できます。ただし、フェイルオーバ ー・サーバーに自動的には送信されません。

# プロキシー・サーバーを使用した分散ディレクトリーのバックアッ プ複製の設定

以下に示す情報と例により、プロキシー・サーバーを使用して分散ディレクトリー のバックアップ複製をセットアップする方法について詳しく説明します。

この例では、分散ディレクトリーの設定と、複製を使用したバックアップの読み取 り機能、書き込み機能の構成を行います。サフィックスが o=sample の 3 つの区画 は、対応するハッシュ値 (H1、H2、または H3) を所有します。各区画は、2 つの ピア・サーバーと 1 つのレプリカで構成される複製サイトを所有し、読み取りおよ び書き込みバックアップ機能を提供します。各プロキシー・サーバーは、トポロジ ー内のすべてのサーバーの情報を所有します (破線で示されています)。各複製サイ ト内のサーバー間の関係は実線で示されています。

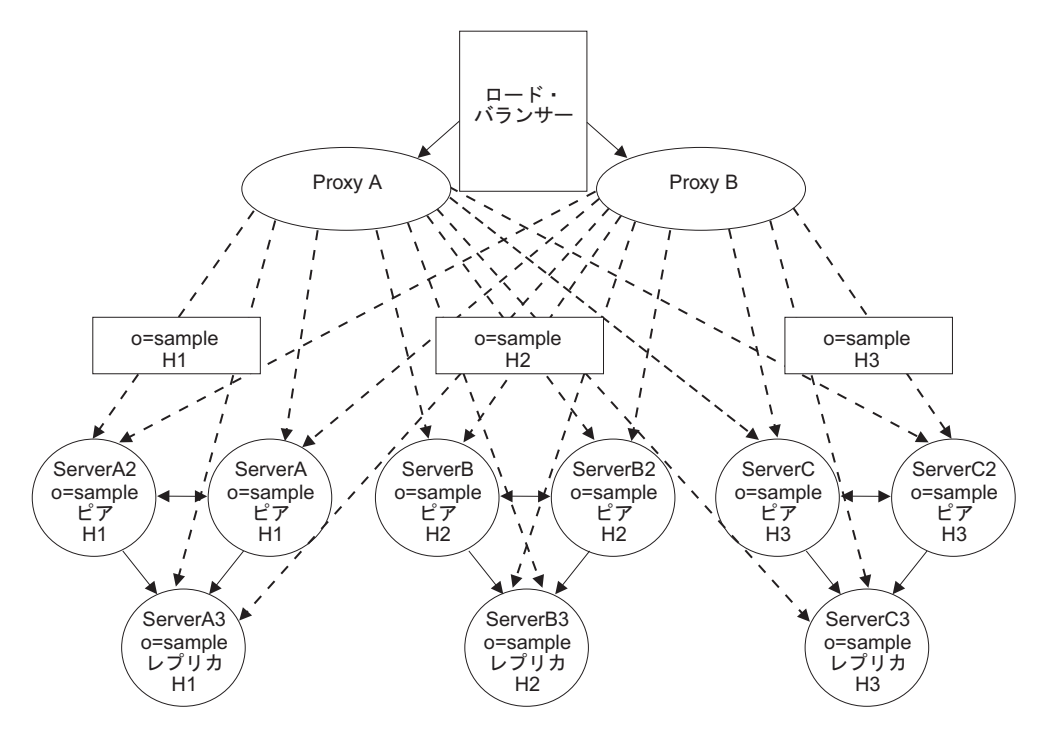

このシナリオを作成するには、以下のことを実行します。

- 1. 区画するデータの LDIF ファイルを作成する必要があります。 458 ページの『デ ータ項目用の LDIF ファイルの作成』を参照してください。
- 2. データ・サブツリー用の複製トポロジーを作成する必要があります。 458 ページ の『複製トポロジーのセットアップ』を参照してください。
- cn=ibmpolicies サブツリー用の別の複製トポロジーを作成する必要があります。460ページの『グローバル・ポリシーのトポロジーの設定』を参照してください。
- プロキシー・サーバーをセットアップします。461ページの『プロキシー・サー バーのセットアップ』を参照してください。
- 5. 既存のデータを分割します。 461 ページの『データの分割化』を参照してください。
- データをロードします。461ページの『分割したデータのロード』を参照してく ださい。
- 7. 複製を開始します。465ページの『複製の開始』を参照してください。

複製のセットアップについて詳しくは、310ページの『レプリカ生成』を参照して ください。

注: スキーマの変更は、プロキシー・サーバーでは複製されません。スキーマを更 新する項目を、cn=ibmpolicies トポロジー内のプロキシー・サーバーおよびピア・ サーバーの 1 つに作成する必要があります。

# サーバー・グループ

サーバーのグループ化機能により、ユーザーは、複数のバックエンド・サーバーを 互いのミラーとして定義できます。また、プロキシー・サーバーは、グループに属 する1つ以上のバックエンド・サーバーがダウンした場合でも、少なくとも1つ
のバックエンド・サーバーがオンライン状態である限りは、処理を続行できます。 接続が何らかの理由 (例えば、リモート・サーバーの停止または再始動など) でクロ ーズした場合、接続は定期的に再始動されます。

プロキシー・サーバーがバックエンド・サーバーに接続できない場合、または認証 が失敗した場合、プロキシー・サーバーの始動は失敗します。プロキシー・サーバ ーはデフォルトの場合、構成ファイルでサーバーのグループ化を定義している場合 を除き、構成専用モードで始動します。

プロキシー構成ファイルは特殊な項目セットをサポートしており、ディレクトリー 管理者はそれらを使用することで構成ファイルでサーバー・グループを定義できま す。 各グループには、バックエンド・サーバーのリストが設定されます。プロキシ ー・サーバーは、各グループに属する少なくとも 1 つのバックエンド・サーバーに 接続できれば、正常に始動し、クライアント要求に対してサービスを提供します (ただしパフォーマンスは低下することがあります)。項目内の各バックエンド・サー バーには OR 関係が定義され、さらにすべての項目には AND 関係が定義されま す。

ディレクトリー管理者は、idsldapadd および idsldapmodify を使用して、サーバ ー・グループを定義したり、必要な項目を追加および変更する必要があります。ま たディレクトリー管理者は、各バックエンド・サーバーを適切なサーバー・グルー プに配置し、さらに各サーバー・グループのバックエンド・サーバーにディレクト リー・データベースの同一の区画を組み込む必要があります。例えば、server1 と server2 がお互いにピア関係で、server3 と server4 が分離したピア関係だったとし ます。つまり、server1 と server2 には、server3 と server4 とは異なるデータが格納 されます。 このケースでは、ユーザーは、server1 と server2 を cn=configuration サフィックスの下のサーバー・グループ項目に追加して、server3 と server4 を別の サーバー・グループ項目に追加するでしょう。server1 と server2 のどちらか一方が 作動している場合、プロキシー・サーバーは、server3 または server4 がオンライン になっているかのチェックに進むことができます。 server3 と server4 の両方がダ ウンしている場合、プロキシー・サーバーは構成専用モードで始動することになり ます。

管理者は、サーバー・グループ項目に、サーバー・グループだけでなく各バックエ ンド・サーバーのサーバー ID も追加する必要があります。 サーバーがダウンした 場合、ルート DSE 情報が取得できないため、トポロジー全体のサプライヤー/コン シューマー関係を判断するためにサーバー ID が必要になります。

サーバー・グループに属さないバックエンド・サーバーが、プロキシー・サーバー の始動時にオフラインだった場合、プロキシー・サーバーは構成専用モードで始動 します。

以下の例は、ユーザー定義のサーバー・グループを示しています。

dn: cn=serverGroup, cn=ProxyDB, cn=Proxy Backends, cn=IBM Directory, cn=Schemas, cn=Configuration cn: serverGroup ibm-slapdProxyBackendServerDN: cn=Server1,cn=ProxyDB,cn=Proxy Backends, cn=IBM Directory, cn=Schemas,cn=Configuration ibm-slapdProxyBackendServerDN: cn=Server2,cn=ProxyDB,cn=Proxy Backends, cn=IBM Directory, cn=Schemas,cn=Configuration objectclass: top objectclass: ibm-slapdConfigEntry objectclass: ibm-slapdProxyBackendServerGroup 注:

- ibm-slapdProxyBackendServerDn の各項目には、属性 ibm-slapdServerId を追 加して、対応するバックエンド・サーバーの値と同一の値を指定する必要があり ます。
- Web 管理ツールは、サーバーのグループ化をサポートしていません。分散構成 でこれらの項目を同期させたり訂正するのは管理者の責任です。これらの項目の 保守には、LDAP プロトコルを使用する必要があります。

# データ項目用の LDIF ファイルの作成

以下に示すコマンドを発行することで、データ項目用の LDIF ファイルを作成する ことができます。

## このタスクについて

現在サーバーにある、サブツリー o=sample のデータ項目用の LDIF ファイル (mydata.ldif) を作成するには、以下の手順を実行します。

• 以下のコマンドを発行します。

idsdb2ldif-o mydata.ldif -s o=sample-I <instance\_name>
 -k <key seed> -t <key salt>

注: 複数のインスタンスが存在する場合、-I オプションを使用する必要がありま す。サーバーの鍵を同期化していない場合は、-k および -t オプションを使用する 必要があります。

### 重要:

- Advanced Encryption Standard (AES) が使用可能になっているサーバーにインポートするデータをエクスポートする場合で、2 つのサーバーが暗号同期化されていない場合は、サーバーの暗号同期化について、703ページの『付録 J. サーバー・インスタンス間の両方向の暗号化の同期』を参照してください。
- 分散ディレクトリー環境のすべてのバックエンド・サーバーが SHA-2 アルゴリズム・ファミリー (SHA-224、SHA-256、SHA-384、SHA-512)、または salted バージョンの SHA-2 アルゴリズム・ファミリー (SSHA-224、SSHA-256、SSHA-384、SSHA-512) 用に構成されていない場合は、これらのアルゴリズム・ファミリーを使用して暗号化したデータをプロキシー・サーバーを介して追加してはなりません。なぜなら、これらのアルゴリズム・ファミリー用に構成されていないバックエンド・サーバーに、これらのアルゴリズム・ファミリーを使用して暗号化したデータを追加すると、サーバーは、データが平文形式であると想定するので、データが破損する可能性があります。

詳しくは、「*IBM Security Directory Server Version 6.3 Command Reference*」の **idsdb2ldif** コマンド情報を参照してください。

## 複製トポロジーのセットアップ

以下に示す情報を使用して、複製トポロジーを実行する方法を説明します。

## このタスクについて

このシナリオを作成する前に、複製の概念と用語をよく理解しておく必要がありま す。複製の概念を理解していない場合は、310ページの『レプリカ生成』を参照し てください。

Web 管理ツールを使用して作成するこのトポロジーでは、各区画は個別の複製サイトとして扱われます。ただし、このトポロジーにゲートウェイ・サーバーは存在しません。これは、分割したデータを他の区画に複製する利点がないからです。

注:ここからはトポロジーを作成します。項目データはロードしないでください。

- 1. ServerA にログオンしていない場合はログオンし、サブツリー o=sample を追加 します。これを行うことで ServerA を o=sample のマスター・サーバーにしま す。394 ページの『サブツリーの追加』を参照してください。
- 2. トポロジーの資格情報セットを作成します。 397 ページの『資格情報の追加』 を参照してください。
- 3. ピア・マスター・サーバーとして ServerA2 を追加します。402ページの『ピ ア・マスターまたはゲートウェイ・サーバーの追加』を参照してください。
- レプリカとして ServerA3 を追加します。ServerA2 とのサプライヤー合意が選 択されていることを確認してください。405ページの『レプリカ・サーバーの 追加』を参照してください。

注: ServerB と ServerC のどちらか一方にログオンして、ServerA で作成したの と同等のトポロジーを作成することも、ServerA からトポロジーの作成を引き 続き行うこともできます。ServerA から引き続きトポロジーの追加を行う場 合、Web 管理ツールが合意を作成しようとしますが、トポロジーに不適切な合 意は選択解除してください。例えば、"A" グループのサーバーと、"B" または "C" グループのサーバー間に合意を持つことはできません。同様に、"B" グル ープのサーバーと、"C" または "A" グループのサーバー間にも、合意を持つこ とはできません。

- 5. サブツリー o=sample のマスター・サーバーとして ServerB を追加します。 402ページの『ピア・マスターまたはゲートウェイ・サーバーの追加』を参照し てください。ServerA、Server A2、および ServerA3 との合意は必ず選択解除し てください。
- 6. Server B のピア・マスター・サーバーとして ServerB2 を追加します。402ペ ージの『ピア・マスターまたはゲートウェイ・サーバーの追加』を参照してく ださい。ServerA、Server A2、および ServerA3 との合意は必ず選択解除してく ださい。
- レプリカとして ServerB3 を追加します。ServerA および ServerA2 とのサプラ イヤー合意が選択されている場合は、選択解除してください。405ページの 『レプリカ・サーバーの追加』を参照してください。
- 8. サブツリー o=sample のマスター・サーバーとして ServerC を追加します。 402 ページの『ピア・マスターまたはゲートウェイ・サーバーの追加』を参照し てください。ServerA、Server A2、ServerA3、ServerB、ServerB2、および ServerB3 との合意は必ず選択解除してください。
- 9. Server C のピア・マスター・サーバーとして ServerC2 を追加します。402ペ ージの『ピア・マスターまたはゲートウェイ・サーバーの追加』を参照してく

ださい。ServerA、Server A2、ServerA3、ServerB、ServerB2、および ServerB3 との合意は必ず選択解除してください。

10. レプリカとして ServerC3 を追加します。ServerA、ServerA2、ServerB、および ServerB2 とのサプライヤー合意は選択解除してください。 405 ページの『レプ リカ・サーバーの追加』を参照してください。

複製のセットアップについて詳しくは、310ページの『レプリカ生成』を参照して ください。

# グローバル・ポリシーのトポロジーの設定

グローバル・ポリシーの更新を複製するためには、cn=ibmPolicies サブツリー用の 2 番目のトポロジーを設定する必要があります。例えば、o=sample 用に作成した同 一のトポロジー設定を使用して、ServerA、ServerB、および ServerC をゲートウェ イ・サーバーにすることが可能です。

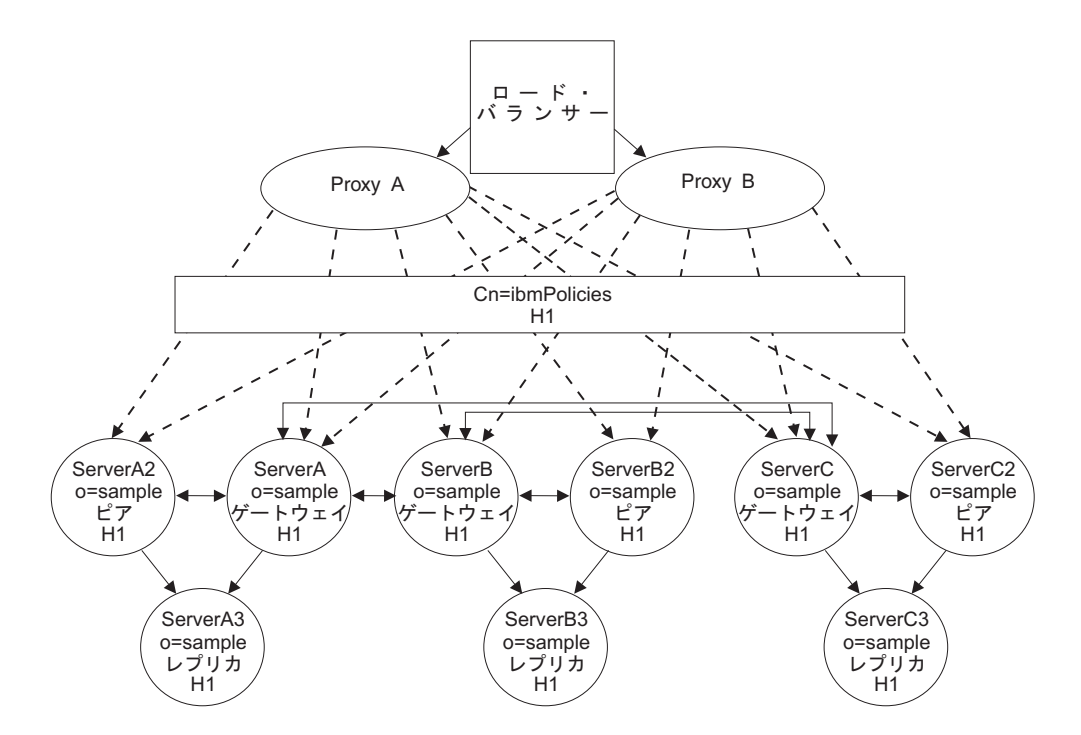

このトポロジーでは、いずれか 1 つのサーバーに対する更新により、すべてのサー バーが更新されます。

複製サイト間で適切な合意を作成する必要があります。この種類のトポロジーの設 定方法については、370ページの『ゲートウェイ・トポロジーのセットアップ』お よび 410ページの『ゲートウェイ・サーバーの管理』を参照してください。

データ・サブツリー用に設定した同じトポロジー・モデルを使用する必要はありま せん。サーバー A、A2、B、B2、C、および C2 をすべてピア・サーバーにし、そ れらのサーバーとレプリカ・サーバー A3、B3、および C3 との間で合意を結ぶ、 といったトポロジーを作成することも可能です。唯一の要件は、データ・サブツリ ー・トポロジー内のすべてのサーバーが、cn=ibmpolicies サブツリー・トポロジー に含まれていることです。

# プロキシー・サーバーのセットアップ

以下に説明する手順に従うことにより、プロキシー・サーバーをセットアップでき ます。

### 手順

 プロキシー・サーバー Proxy A をセットアップします。 438 ページの『プロキシー・サーバーのセットアップ』の指示に従って、プロキシー・サーバーをセットアップします。ServerB および ServerC に対してステップを繰り返すよう指示された場合、そのステップは ServerA2、ServerA3、ServerB2、ServerB3、ServerC2、および ServerC3 に対しても実行する必要がある、ということを留意してください。注: バックエンド・サーバーに区画値を割り当てる場合は、必ず正確な区画値を割り当ててください。

| サーバー名    | 区画索引值 |
|----------|-------|
| ServerA  | 1     |
| ServerA2 | 1     |
| ServerA3 | 1     |
| ServerB  | 2     |
| ServerB2 | 2     |
| ServerB3 | 2     |
| ServerC  | 3     |
| ServerC2 | 3     |
| ServerC3 | 3     |

- 2. 2 番目のプロキシー・サーバー、Proxy B を、Proxy A を設定した場合と同じ方 法で設定します。
- 3. IBM WebSphere Edge Server などのロード・バランサーを追加します。

## データの分割化

ここに示すコマンドを発行することにより、サブツリー o=sample 用に作成した mydata.ldif ファイル内に含まれるデータを分割できます。

## このタスクについて

```
ddsetup -I ProxyA -B "o=sample" -i mydata.ldif
ここで、
ProxyA:Is the proxy server instance
```

# 分割したデータのロード

データの容量に従い idsldif2db または idsbulkload を使用して、データを適切な バックエンド・サーバーにロードします。データを複製するよりも、該当する LDIF ファイルを各サーバーにロードする方が効率的な場合があります。

区画索引値が正しく対応するサーバーに対し、正しい LDIF 出力をロードする必要 があります。これを行わないと、プロキシー・サーバーは項目を取得できません。

- ServerA (区画索引 1) ServerA.ldif
- ServerA2 (区画索引 1) ServerA.ldif
- ServerA3 (区画索引 1) ServerA.ldif

- ServerB (区画索引 2) ServerB.ldif
- ServerB2 (区画索引 2) ServerB.ldif
- ServerB3 (区画索引 2) ServerB.ldif
- ServerC (区画索引 3) ServerC.ldif
- ServerC2 (区画索引 3) ServerC.ldif
- ServerC3 (区画索引 3) ServerC.ldif

## モニター検索

モニター検索は、ステータスの照会をアクティブには行いませんが、現在のステー タスを簡単に報告し、それをプロキシー・サーバーが使用できます。バックエン ド・サーバーがダウンし、そのことをプロキシー・サーバーがまだディスカバーし ていない場合、検索結果では報告されません。

管理者はモニター検索を使用して、プロキシー・サーバーの現在のステータスを判別できます。cn=partitions, cn=proxy, cn=monitor のモニター検索では、分割ポイント、区画、各区画内のサーバーごとに 1 つの項目が返されます。

### 注:

- プロキシー・サーバーの cn=monitor 検索では、実際に操作が完了する前に、完 了と表示されます。実際に完了した操作を検出するために操作カウントが必要な 場合は、cn=proxy,cn=monitor 検索を使用する必要があります。
- プロキシー・サーバー環境では、クライアントからの単一要求を、プロキシー・ サーバー環境内のさまざまな種類の複数の要求にマップできます。例えば、ある バインドを、比較、検索および一連の拡張操作にマップして、グループ・メンバ ーシップを評価できます。

検索ベース cn=partitions, cn=proxy, cn=monitor のモニター検索の例は以下のとおりです。

idsldapsearch -D <adminDN> -w <adminpw> -h <servername> -p <portnumber> -b cn=partitions,cn=proxy,cn=monitor -s base objectclass=\*

### このコマンドは、以下の情報を戻します。

Split Point Entry: ibm-slapdProxySplitName= <configured name>, cn=partitions, cn=proxy, cn=monitor ibm-slapdProxyHighConsistencyEnabled = <true|false> ibm-slapdProxyHighConsistencyEnabled = <true|false> ibm-slapdProxyCurrentTier = <tier number> the current tier that the proxy server uses to process operations.

Partition Entry: ibm-slapdProxyPartitionIndex= <index value>,ibm-slapdProxySplitName= <configured name>, cn=partitions,cn=proxy, cn=monitor ibm-slapdProxyPartitionStatus : (active, readonly, unavailable) ibm-slapdProxyPartitionIndex= <index value>

Server Entry: ibm-slapdPort= <port> + ibm-slapdProxyBackendServerName= <server URL>, ibm-slapdProxyPartitionIndex= <index value> ibm-slapdProxySplitName= <configured name>, cn=partitions, cn=proxy, cn=monitor ibm-slapdProxyCurrentServerRole: (primarywriteserver, readonlyserver, writeserver, notactive) ibm-slapdProxyCurrentServerRole: (primarywriteserver, readonlyserver, writeserver) ibm-slapdProxyConfiguredRole: (primarywriteserver, readonlyserver, writeserver) ibm-slapdProxyNumberofActiveConnections: <connection count>

ここで、

#### ibm-slapdProxyPartitionStatus:

- active: 1 つ以上の書き込みサーバーがアクティブである。

- readonly: 書き込みサーバーは 1 つもアクティブではないが、1 つ以上の読み 取りサーバーはアクティブである。
- unavailable: 区画内のどのサーバーもアクティブではない。
- ibm-slapdServerStatus:
  - active: サーバーが始動していて、プロキシー・サーバーがサーバーへの接続を 確立している。
  - unavailable: サーバーが構成モードで始動しているか、プロキシー・サーバーが 適切な権限を使用してサーバーへの接続を確立できない。
- ibm-slapdProxyCurrentRole:
  - primarywriteserver: サーバーがアクティブで、すべての書き込み要求を受け取っている。高い整合性が使用可能な場合、サーバーはすべての読み取り要求も受け取っている。
  - readonlyserver: サーバーがアクティブで、読み取り専用要求用に使用可能である。サーバーが使用されるのは、高い整合性が使用不可であるか、すべての書き込みサーバーがダウンしている場合のみです。
  - writeserver サーバーがアクティブで、使用可能である。高い整合性が使用可能 な場合、このサーバーはフェイルオーバーが発生するまで使用されません。高 い整合性が使用不可の場合、このサーバーはフェイルオーバー状態までは読み 取りサーバーとして使用されます。
  - notactive: サーバーがこの区画内で現在使用されていない。これは、サーバーに アクセスできないか、サーバーは始動しているがこの区画に復元されていな い、のいずれかを意味します。
- ibm-slapdProxyConfiguredRole: サーバーに構成された役割。役割が具体的に構成されていない場合、この値は、プロキシー・サーバー独自の始動時のディスカバリー・アルゴリズムに基づいて設定されます。
- ibm-slapdProxyNumberofActiveConnections: バックエンド・サーバーに対して開かれている接続の実際の数。

**注:** 接続が保護されている場合、**ibm-slapdPort** 属性の代わりに **ibm-slapdSecurePort** 属性が使用されます。

**cn=proxy,cn=monitor** のモニター検索では、プロキシー・バックエンドによって要 求および完了された各操作のカウンターが提供されます。この検索でサポートされ ているフィルターは objectclass=\* です。プロキシー・サーバーに構成されているす べてのバックエンド・サーバーに関連するカウンターは、モニター検索の出力とし て提供されます。プロキシー・バックエンドのモニター検索で返されるカウンター は以下のとおりです。

- ops\_requested プロキシー・バックエンドによって要求された操作の数。
- ops\_completed プロキシー・バックエンドによって完了された操作の数。
- search\_requested プロキシー・バックエンドによって要求された検索操作の数。
- search\_completed プロキシー・バックエンドによって完了された検索操作の数。
- binds\_requested プロキシー・バックエンドによって要求されたバインド操作の数。
- binds\_completed プロキシー・バックエンドによって完了されたバインド操作の数。

- unbinds\_requested プロキシー・バックエンドによって要求されたアンバインド 操作の数。
- unbinds\_completed プロキシー・バックエンドによって完了されたアンバインド 操作の数。
- adds\_requested プロキシー・バックエンドによって要求された追加操作の数。
- adds\_completed プロキシー・バックエンドによって完了された追加操作の数。
- deletes\_requested プロキシー・バックエンドによって要求された削除操作の数。
- deletes\_completed プロキシー・バックエンドによって完了された削除操作の数。
- modrdns\_requested プロキシー・バックエンドによって要求された modrdn 操作の数。
- modrdns\_completed プロキシー・バックエンドによって完了された modrdn 操作の数。
- modifies\_requested プロキシー・バックエンドによって要求された変更操作の数。
- modifies\_completed プロキシー・バックエンドによって完了された変更操作の数。
- compares\_requested プロキシー・バックエンドによって要求された比較操作の数。
- compares\_completed プロキシー・バックエンドによって完了された比較操作の数。
- abandons\_requested プロキシー・バックエンドによって要求された中止操作の数。
- abandons\_completed プロキシー・バックエンドによって完了された中止操作の数。
- extops\_requested プロキシー・バックエンドによって要求された拡張操作の数。
- extops\_completed プロキシー・バックエンドによって完了された拡張操作の数。
- unknownops\_requested プロキシー・バックエンドによって要求された不明操作の数。
- unknownops\_completed プロキシー・バックエンドによって完了された不明操作の数。
- total\_connections プロキシー・サーバー用に構成されたプロキシー・バックエンド・サーバーとバックエンド・サーバーとの間の使用中の接続の数。
- total\_ssl\_connections プロキシー・サーバー用に構成されたプロキシー・バック エンド・サーバーとバックエンド・サーバーとの間の SSL 接続の数。
- used\_connections プロキシー・サーバー用に構成されたプロキシー・バックエンド・サーバーとバックエンド・サーバーとの間の使用中の接続の数。
- used\_ssl\_connections プロキシー・サーバー用に構成されたプロキシー・バック エンド・サーバーとバックエンド・サーバーとの間の使用中の SSL 接続の数。
- total\_result\_sent プロキシー・サーバーの始動後にプロキシー・バックエンドに よってクライアントに送信された結果の数。
- total\_entries\_sent プロキシー・サーバーの始動後にプロキシー・バックエンドに よってクライアントに送信された項目の数。

- total\_success\_result\_sent プロキシー・サーバーの始動後にプロキシー・バックエンドによってクライアントに送信されて成功した結果の数。
- total\_failed\_result\_sent プロキシー・サーバーの始動後にプロキシー・バックエンドによってクライアントに送信されて失敗した結果の数。
- total\_references\_sent プロキシー・サーバーの始動後にプロキシー・バックエン ドによってクライアントに送信された参照の数 (参照に関連)。
- transactions\_requested プロキシー・バックエンドによって要求されたトランザクション操作の数。
- transactions\_completed プロキシー・バックエンドによって完了されたトランザ クション操作の数。
- transaction\_prepare\_requested プロキシー・バックエンドによって要求されたトランザクション準備操作の数。
- transaction\_prepare\_completed プロキシー・バックエンドによって完了されたトランザクション準備操作の数。
- transaction\_commit\_requested プロキシー・バックエンドによって要求されたトランザクションのコミット操作の数。
- transaction\_committed プロキシー・バックエンドによって完了されたトランザクションのコミット操作の数。
- transaction\_rollback\_requested プロキシー・バックエンドによって要求されたトランザクションのロールバック操作の数。
- transaction\_rollbacked プロキシー・バックエンドによって完了されたトランザクションのロールバック操作の数。

## プロキシー・サーバーでのトランザクション

トランザクションにより、アプリケーションは一連の項目更新をグループ化できま す。プロキシー・サーバーは、すべての操作が単一のバックエンド・サーバーをタ ーゲットとする同時トランザクション要求を処理できます。

プロキシー・サーバーはバックエンド・サーバーのトランザクション機能を使用し て、トランザクション要求を完了します。プロキシー・サーバーでトランザクショ ンが使用可能になるのは、それらのトランザクションがバックエンド・サーバーで 使用可能な場合のみです。バックエンド・サーバーでトランザクションが使用可能 な場合、始動時にメッセージがログに記録されます。また、トランザクション準備 拡張操作が使用可能になるのは、それがバックエンド・サーバーで使用可能な場合 のみです。バックエンド・サーバーでトランザクションの準備要求がサポートされ ない場合、始動時にメッセージがログに記録されます。

最良の結果を得るため、プロキシー・サーバーで構成するトランザクションの最大数は、1 以上で、各バックエンド・サーバーで使用可能な接続数より少ない数にす る必要があります。例えば、接続プール値が 10 に設定されている場合、トランザ クションの最大数は 9 以下に設定します。また、バックエンド・サーバーのタイム アウト値が小さい場合、プロキシー・サーバーのトランザクションはより小さいト ランザクション・タイムアウト値でロールバックされます。

### 複製の開始

以下に示す情報とリンクを使用して、複製を開始できます。

複製が自動的に開始されない場合、サブツリーを静止解除して各サーバーのキュー を再始動する必要があります。これらのタスクの実行方法については、396ページ の『サブツリーの静止』 および 419ページの『キューの管理』を参照してください。

# ディレクトリー・サーバーをバックアップおよびリストアする

この機能により、ディレクトリー・サーバーをバックアップおよび復元することができます。

Security Directory Server では、ディレクトリー・サーバー・インスタンス情報のバックアップ/リストア方式があります。ディレクトリー・サーバー・インスタンスの 情報を完全にバックアップする方法と、データベース内のデータのみをバックアッ プする方法があります。バックアップおよび復元の方式を選択するときには、『デ ィレクトリー・サーバー・インスタンス情報全体のバックアップ』および 468 ペー ジの『データベース情報のみのバックアップ』の情報を参照してください。

# ディレクトリー・サーバー・インスタンス情報全体のバックアップ

この機能により、ディレクトリー・サーバー・インスタンス情報全体をバックアップおよび復元することができます。

Security Directory Server には、ディレクトリー・サーバー・インスタンス情報全体 をバックアップおよび復元するメカニズムが 2 つ用意されています。

- 基本
- 拡張

この 2 つのメカニズムでは、ディレクトリー・サーバー・インスタンス・データ (DB2 データベースに格納されているデータ) に加え、ディレクトリー・サーバー・ インスタンスの関連構成ファイルおよびスキーマ・ファイルもバックアップできま す。

基本方式についての情報は、IBMSecurity Directory Server の資料の『インストール と構成』のセクションにあります。『すべての設定を指定する新規インスタンスの 作成』および『ディレクトリー・サーバー・インスタンスのバックアップ』のセク ションを参照してください。また、基本方式についての情報は、IBM Security Directory Server の資料の『コマンド解説書』セクションにもあります。idsdbback コマンドおよび idsdbrestore コマンドに関する情報を参照してください。

拡張方式についての情報は、このセクションおよび「*IBM Security Directory Server Version 6.3 Command Reference*」に含まれています (ldapexop ユーティリティーお よび拡張操作オプション -op backuprestore に関する情報を参照してください)。

どちらの方式にも、以下を実行するためのオプションがあります。

- オンライン・バックアップ:オンライン・バックアップはサーバーの実行中にも
   停止中にも実行できます。
- オフライン・バックアップ:オフライン・バックアップは、サーバーの停止中に 実行する必要があります。

バックアップは、常にそのバックアップが取られたサーバーに保管されます。ただ し、ユーザーがバックアップを要求できる場所および方法はさまざまです。

2 つの方式のどちらでも、バックアップで以下のファイルは対象にならないため、 個別にバックアップする必要があります。

- idsinstances.ldif
- SSL 関連ファイル: 鍵、鍵 stash ファイル、 CRL ファイル
- Security Directory Integrator ソリューション・ファイル

これらの方式について詳しく確認したら、いずれか 1 つの方式を選択してその方式 のみを使用します。 2 つの方式を混用しないでください。

以下の表に、2 つの方式の比較を示します。

表 39. バックアップおよび復元の基本方式および拡張方式の比較

| フィーチャー                                                     | 基本方式                                                                                            | 拡張方式                                                                             |
|------------------------------------------------------------|-------------------------------------------------------------------------------------------------|----------------------------------------------------------------------------------|
| 要求元                                                        | ローカル・サーバー                                                                                       | リモート・サーバーおよびローカル・<br>サーバー                                                        |
| 使用するインターフェース                                               | インスタンス管理ツールまたは<br>idsdbback および idsdbrestore コマン<br>ド                                           | Web 管理ツールまたは <b>ldapexop</b> ユー<br>ティリティー                                        |
| バックアップ・ロケーション                                              | その都度異なるロケーションで実行で<br>きます。そのため、前のバックアップ<br>が上書きされるのは、前のバックアッ<br>プと同じロケーションでバックアップ<br>を実行する場合のみです | このメカニズムで要求されるすべての<br>バックアップに使用される、バックア<br>ップ・ロケーションおよびバックアッ<br>プ方式を構成する方法が提供されます |
| 1 つまたは複数のバックアップの<br>保管                                     | 複数のバックアップ                                                                                       | ー度に 1 つのバックアップのみが保管<br>され、新規バックアップが正常に実行<br>されると、前のバックアップは上書き<br>されます。           |
| 復元                                                         | 管理者はディスク上の任意のバックア<br>ップ・ロケーションから選択できま<br>す。                                                     | 実行された最新のバックアップからの<br>復元のみが許可されます。                                                |
| スケジューリング                                                   | バックアップ時に指定した特定のロケ<br>ーションにバックアップまたは復元を<br>行う一回限りの要求                                             | ー回限り、日次、または週次のバック<br>アップをスケジュールするためのオプ<br>ションがあります                               |
| オンラインまたはオフライン                                              | オンライン・バックアップもオフライ<br>ン・バックアップも実行できます。                                                           | オンライン・バックアップもオフライ<br>ン・バックアップも実行できます。                                            |
| ディレクトリー・サーバー・デー<br>タおよび関連する構成ファイルと<br>スキーマ・ファイルのバックアッ<br>プ | 構成ファイルのみをバックアップする<br>ためのオプションがあります。                                                             | データおよび関連する構成ファイルと<br>スキーマ・ファイルをバックアップし<br>ます。                                    |
| 管理者による管理                                                   | 必要な管理作業が多い。管理者はディ<br>スク・スペースの管理を改善する必要<br>があります。                                                | 必要な管理作業が少ない。1 つのバッ<br>クアップ・ロケーションのみを管理し<br>ます。                                   |
| DB2 パラメーターのバックアップ<br>および復元                                 | DB2 構成パラメーターおよびデータベ<br>ース最適化パラメーターのバックアッ<br>プおよび復元                                              | DB2 構成パラメーターおよびデータベ<br>ース最適化パラメーターのバックアッ<br>プおよび復元                               |

# データベース情報のみのバックアップ

この機能により、データベース情報のみをバックアップおよび復元することができます。

Security Directory Server の完全バックアップ/リストア・メカニズムの代わりに、 DB2 データベースに格納されているディレクトリー・サーバー・インスタンス・デ ータのみをバックアップおよびリストアする方式が 2 つあります。これらのバック アップ方式では、DB2 データがバックアップされますが、スキーマなどの Security Directory Server 固有の構成はバックアップされません。1 つの方式では、DB2 構 成も保存されます。この 2 つの方式について以下で説明します。

- Security Directory Server LDAP LDIF のエクスポートおよびインポート・コマンド、idsdb2ldif および idsldif2db を使用して、データを LDIF ファイルにエクスポートし、それを LDIF ファイルから復元できます。構成ツールの使用については IBMSecurity Directory Server の資料の『インストールと構成』セクションの『構成ツールの使用による LDIF データのインポート』セクションを、コマンドについては IBM Security Directory Server の資料の『コマンド解説書』セクションを参照してください。これらのコマンドでは、DB2 構成は保存されません。これらのコマンドは異種ハードウェア・プラットフォーム間で機能しますが、処理時間が比較的長くかかります。
- DB2 のバックアップ/リストア・コマンドを使用してデータをバックアップおよび リストアできます。この方式では、DB2 構成が保存されます。また、処理時間が 短いです。この方式は、一部の異種ハードウェアおよびプラットフォーム間で機 能します。これは DB2 でのハードウェアまたはプラットフォームのサポートに 基づきます。詳細については、717ページの『付録 M. IBM Security Directory Server のバックアップおよび復元』を参照してください。

最良の結果を得るため、対処するべき特別な事情(異なるハードウェア・プラット フォームをまたいだデータのバックアップや復元など)がない限り、466ページの 『ディレクトリー・サーバー・インスタンス情報全体のバックアップ』に説明され ている基本方式か拡張方式のいずれかを使用してください。

# 拡張バックアップ

拡張バックアップ方式を使用すると、ディレクトリー・サーバー・インスタンス・ データと、ディレクトリー・サーバー・インスタンスに関連付けられた構成ファイ ルおよびスキーマ・ファイルをバックアップできます。

拡張バックアップ方式には、オンラインとオフラインの両方のバックアップを実行 するオプションがあります。

注:

- オンライン・バックアップ構成は、初期のデータベース構成時に行うことも、データベース・バックアップ・ツールから行うこともできます。
- オンライン・バックアップがサーバーの構成ファイル内に構成されており、管理 者がバックアップ・ロケーション・パスを変更する場合は、変更に続いて最初の バックアップを行うため、サーバーを停止してください。後続のバックアップで は、サーバーがオンライン状態で実行できます。

- オンライン・バックアップ用に構成されたサーバーでは、循環バックアップをス ケジュールすることが重要です。そうしないと、ログがファイル・システムに対 して大きくなりすぎます。
- オンライン・バックアップ構成の削除は、データベース構成ツールを使用することで可能です。
- バックアップされたデータベースおよびサーバー・ファイルは、バックアップが 成功するたびに置き換えられます。ただし、バックアップ操作が失敗した場合、 前のバックアップはまだ使用可能です。
- プロキシー・サーバーは、基本方式を使用してバックアップする必要があります。詳細については、IBM Security Directory Server の資料の『インストールと構成』セクションを参照してください。
- 必要な場合は、変更ログ・データをバックアップできます。
- 複数のパスにバックアップまたは復元するには、インスタンス管理ツールを使用 する必要があります。詳細については、IBM Security Directory Server の資料の 『インストールと構成』セクションを参照してください。
- すべてのバックアップ操作において、管理サーバーが実行されていることを確認してください。

バックアップおよび復元用にディレクトリー・サーバーを構成するには、以下のいずれかの方法を使用します。

# Web 管理の使用

Web 管理ツールを使用することで、ディレクトリー・サーバー・インスタンス・デ ータと、それに関連する構成ファイルおよびスキーマ・ファイルをバックアップお よび復元することができます。

まだ行っていない場合は、Web 管理ナビゲーション領域の「サーバー管理」をクリ ックしてから、展開されたリスト上で「バックアップ/復元の管理」をクリックしま す。「バックアップ/復元の管理」パネルで、「バックアップ/復元ステータス」タブ はデフォルトで選択されています。

「バックアップ/復元ステータス」タブには、以下の情報が表示されます。

#### バックアップ有効

ディレクトリー・サーバー・インスタンス用にバックアップが有効になって いるかどうかを示します。このフィールドの値は、true または false で す。backupenabled 属性は、このフィールドに関連付けられています。

#### 有効な変更ログのバックアップ

変更ログのバックアップが構成されているかどうかを示します。このフィー ルドの値は、true または false です。backupchangelog 属性は、このフィ ールドに関連付けられています。

### バックアップ・タイプ

ディレクトリー・サーバー・インスタンスでオンライン・バックアップまた はオフライン・バックアップを構成するかどうかを指定します。バックアッ プ・タイプがオンラインの場合、このフィールドの値は ONLINE です。バッ クアップ・タイプがオフラインの場合、このフィールドの値は OFFLINE で す。

### バックアップ頻度

ディレクトリー・サーバー・インスタンスで実行されるバックアップの頻度 を指定します。このフィールドの値は、「directory server のバックアップ のスケジュール」タブでユーザーが構成したスケジュールのタイプに応じ て、「1回」、「日次」、「週次」、または「1回と繰り返し」になりま す。ユーザーがオプションを何も選択しない場合は、フィールドに「なし」 と表示されます。

### バックアップ・ステータス

バックアップのステータスを示します。バックアップのステータスは以下の オプションのいずれかです。

- スケジュール済み
- 未スケジュール
- バックアップ進行中

backupstatus 属性は、このフィールドに関連付けられています。

### 前の正常バックアップ

最終正常バックアップが実行された日時を YYYY-MM-DD-hh:mm 形式で示 します。ディレクトリー・サーバー・インスタンスのバックアップを一度も 実行していない場合は、none と表示されます。backuplastdone 属性は、こ のフィールドに関連付けられています。

## 前のバックアップ・ロケーション

最後のバックアップが実行されたときの構成済みパスを指定します。ディレクトリー・サーバー・インスタンスのバックアップが構成されていない場合は、このフィールドに none と表示されます。

### 次のスケジュール済みバックアップ

次のバックアップのスケジュールされた日時を YYYY-MM-DD-hh:mm 形式 で示します。ディレクトリー・サーバー・インスタンスのバックアップが構 成されていない場合は、このフィールドに none と表示されます。 backupnextscheduled 属性は、このフィールドに関連付けられています。

### 次のバックアップ・ロケーション

次のバックアップが実行されるロケーションを指定します。ディレクトリー・サーバー・インスタンスのバックアップが構成されていない場合は、このフィールドに none と表示されます。

## 復元ステータス

現在の復元ステータスを示します。復元ステータスは以下のオプションのい ずれかです。

- 復元進行中
- 復元完了 yyyy-MM-dd-hh:mm
- ・なし

restorestatus 属性は、このフィールドに関連付けられています。

「再表示」をクリックすると、このパネルの情報を更新できます。

## directory server のバックアップの構成

ここで説明する手順に従うことにより、Web 管理ツールを使用して、ディレクトリー・サーバーのバックアップを構成することができます。

### このタスクについて

まだ行っていない場合は、Web 管理ナビゲーション領域の「サーバー管理」をクリ ックしてから、展開されたリスト上で「バックアップ/復元の管理」をクリックしま す。「directory server のバックアップの構成」タブをクリックします。

注: ディレクトリー・サーバーが稼働していない場合で、Web 管理ツールが管理サ ーバーに接続している場合は、「管理サーバーに接続しました。一部の値は使用で きません。」などのメッセージが表示されます。 このタブで、以下のアクションを実行できます。

- ディレクトリー・サーバーのバックアップを有効または無効にする
- 変更ログのバックアップを有効または無効にする
- バックアップ・タイプを設定する
- バックアップおよび復元用のパスを設定する

ディレクトリー・サーバー・バックアップは、以下のユーザーが構成できます。

- プライマリー・ディレクトリー管理者
- DirDataAdmin、ServerStartStopAdmin、ServerConfigGroupMember、および SchemaAdmin のすべての役割を持つローカル管理グループ・メンバー

Directory Server インスタンスのバックアップおよび復元の設定を構成するには、以下のステップを行います。

- 「directory server のバックアップを有効にする」チェック・ボックスを選択して、選択したディレクトリー・サーバー・インスタンスのバックアップを有効にします。
- 「変更ログのバックアップを有効にする」チェック・ボックスを選択して、変更 ログ・データベースのバックアップを有効にします。注:このチェック・ボック スは、そのディレクトリー・サーバー・インスタンスで変更ログが構成されてい る場合にのみ有効になります。
- 3. バックアップ・タイプを指定するには、以下のオプションのいずれかを選択しま す。
  - 「オンライン・バックアップ」をクリックして、ディレクトリー・サーバー・ インスタンスのオンライン・バックアップを有効にします。
  - 「オフライン・バックアップ」をクリックして、ディレクトリー・サーバー・ インスタンスのオフライン・バックアップを有効にします。

注: オンライン・バックアップはサーバーの実行中または停止中に実行できるの に対し、オフライン・バックアップはサーバーの停止中に実行する必要がありま す。

4. 「バックアップ/復元ロケーション」フィールドで、バックアップおよび復元操作 に必要なパスを指定します。コンピューターに指定されたロケーションが存在し ない場合は、そのパスが作成されます。注:

- インスタンス所有者は、指定したバックアップ・ロケーションに対する書き込み許可を持っている必要があります。
- ディレクトリー・サーバー・バックアップのパスを指定する場合は、指定した パスにディレクトリー・バックアップ2つ分の十分のスペースがあることを 確認する必要があります。これは、現在のバックアップが正常に完了するまで 前のバックアップが保存されるためです。オンライン・バックアップがスケジ ュールされている場合、最大1週間分の非アクティブ・アーカイブ・ログ・ ファイル用の十分なスペースがあることを確認する必要があります。オンライ ン・バックアップがスケジュールされていない場合、ディレクトリー管理者 は、非アクティブ・ログによって使用されるスペースをモニターし、定期的に それらのログを除去する必要があります。
- 5. 完了したら、以下のステップのいずれかを行います。
  - ・「OK」をクリックして変更内容を適用し、このパネルを終了します。
  - 「適用」をクリックして変更内容を適用し、このパネルを表示させたままにします。
  - 「キャンセル」をクリックし、変更を行わずにこのパネルを終了します。

## directory server のバックアップの実行

ここで提供する情報により、ディレクトリー・サーバーのバックアップの実行方法 について詳しく学ぶことができます。

## このタスクについて

まだ行っていない場合は、Web 管理ナビゲーション領域の「**サーバー管理」**をクリ ックしてから、展開されたリスト上で「バックアップ/復元の管理」をクリックしま す。「directory server のバックアップの実行」タブをクリックします。

このタブは、サーバーが以下の結果を返す場合にのみ表示されます。

- ルート DSE 検索時でサーバー機能 OID 1.3.18.0.2.32.87 が返される場合。これは、サーバーがバックアップおよび復元構成項目を構成可能であることを示します。
- ルート DSE 検索で管理サーバーの supported extension に ServerBackupRestore LDAP 拡張操作 OID 1.3.18.0.2.12.81 が返される場合。

管理サーバーは idsdbback コマンドを使用して、バックアップ要求を処理します。 idsdbback コマンドを使用して、ディレクトリー・サーバー・インスタンスのデータ および構成ファイルのバックアップが実行されます。ディレクトリー・サーバー・ インスタンスのバックアップを初めて実行する場合は、バックアップを実行する前 にディレクトリー・サーバー・インスタンスを停止する必要があります。データベ ースがオンライン・バックアップ用に構成されていない場合に、初めてオンライ ン・バックアップを行うには、ディレクトリー・サーバーを停止する必要がありま す。これは、オンライン・バックアップでは、データベース構成の変更を行う必要 があるためです。初期バックアップ後、ディレクトリー・サーバー・インスタンス の状態は、オンライン・バックアップの実行時は、実行中でも停止でも構いませ ん。ただし、オフライン・バックアップの場合、ディレクトリー・サーバー・イン スタンスを停止する必要があります。Web 管理ツールの指示に従ってサーバーを停 止してください。 バックアップ操作を実行できるユーザーは、以下のとおりです。

- プライマリー・ディレクトリー管理者
- DirDataAdmin、ServerStartStopAdmin、ServerConfigGroupMember、および SchemaAdmin のすべての役割を持つローカル管理グループ・メンバー

その他のユーザーに対しては、「**directory server のバックアップの実行**」タブは表示されません。

「directory server のバックアップの実行」タブには、以下の情報が表示されます。

## バックアップ・タイプ

ディレクトリー・サーバー・インスタンス用に構成されたバックアップのタ イプを指定します。構成されているバックアップのタイプに応じて、このフ ィールドの値は「ONLINE」または「OFFLINE」になります。backuponline 属性は、このフィールドに関連付けられています。

バックアップ・ステータス

バックアップの現在のステータスを示します。バックアップのステータスは 以下のステップのいずれかです。

- スケジュール済み
- 未スケジュール
- バックアップ進行中

backupstatus 属性は、このフィールドに関連付けられています。

#### 前の正常バックアップ

最終正常バックアップが実行された日時を YYYY-MM-DD-hh:mm 形式で示します。

## バックアップ・ロケーション

バックアップを格納するパスを示します。backuplocation 属性は、このフィールドに関連付けられています。バックアップ・ロケーションが構成されていない場合は、「directory server のバックアップの実行」タブは有効になりません。

以下の手順を実行します。

- データベースがオンライン・バックアップ用に構成されていない場合に、初めて オンライン・バックアップを行うには、「サーバーを停止して今すぐバックアッ プ」をクリックします。
- データベースがオンライン・バックアップ用に構成されている場合に、ディレクトリー・サーバー・インスタンスのオンライン・バックアップを行うには、「今 すぐバックアップ」をクリックします。
- サーバーの実行中にオフライン・バックアップを行うには、「サーバーを停止して今すぐバックアップ」をクリックします。
- サーバーの停止中にオフライン・バックアップを行うには、「今すぐバックアップ」をクリックします。
- バックアップ操作に関連したログを表示するには、「ログの表示」をクリックします。

**注:** Web 管理ツールは、現在の状態に応じて上のオプションのいずれか 1 つのみを 表示します。 「再表示」をクリックすると、このパネルの情報を更新できます。

## directory server のバックアップのスケジュール

ここで説明する手順に従って、ディレクトリー・サーバーのバックアップをスケジュールすることができます。

### このタスクについて

まだ行っていない場合は、Web 管理ナビゲーション領域の「**サーバー管理」**をクリ ックしてから、展開されたリスト上で「バックアップ/復元の管理」をクリックしま す。「directory server のバックアップのスケジュール」タブをクリックします。

注: オフライン・バックアップをスケジュールすると、サーバーは実行するバック アップを停止し、再始動します。ただし、スケジュールされたオンライン・バック アップではサーバーは停止しません。

このタブでは、ディレクトリー・サーバー・インスタンスのバックアップ操作を実 行するスケジュールを構成できます。バックアップのスケジューリングを構成する には、以下の手順を実行します。

- ディレクトリー・サーバー用にバックアップを1回実行するには、「1回」セクションの下にあるチェック・ボックスを選択して日時を指定します。カレンダー・アイコンを使用して、日付を選択することができます。注:
  - ユーザーは、バックアップ操作をスケジュールする場合に、「1回」、「繰り返し」またはその両方のオプションを選択できます。
  - バックアップ・タイプがオンラインであるが、データベースがオンライン・バックアップ用に構成されていない場合は、「1回」セクションと「繰り返し」 セクションでの制御が無効になり、「directory server のバックアップの実 行」タブを使用して最初のバックアップを実行しない限り、バックアップのス ケジュールは許可されません。
- 一定の間隔でディレクトリー・サーバーのバックアップを繰り返し実行するには、「繰り返し」セクションでそのためのチェック・ボックスを選択し、期間を指定します。ここでの期間は、日次または曜日にすることができます。
- 3. 完了したら、以下のステップのいずれかを行います。
  - 「OK」をクリックして変更を適用し、このパネルを終了します。
  - 「適用」をクリックして変更内容を適用し、このパネルを表示させたままにします。
  - 「キャンセル」をクリックし、変更を行わずにこのパネルを終了します。

### directory server の復元の実行

Web 管理ツールを使用して、ディレクトリー・サーバーの復元を実行できます。

### このタスクについて

まだ行っていない場合は、Web 管理ナビゲーション領域の「**サーバー管理」**をクリ ックしてから、展開されたリスト上で「バックアップ/復元の管理」をクリックしま す。「directory server の復元の実行」タブをクリックします。 管理サーバーは、idsdbrestore コマンドを使用して復元要求を処理します。このコマ ンドは、ディレクトリー・サーバー・インスタンスのデータおよび構成ファイルを 復元します。復元操作を実行するには、ディレクトリー・サーバー・インスタンス を停止する必要があります。

復元操作を実行できるユーザーは、以下のとおりです。

- プライマリー・ディレクトリー管理者
- DirDataAdmin、ServerStartStopAdmin、ServerConfigGroupMember、および SchemaAdmin のすべての役割を持つローカル管理グループ・メンバー

その他のユーザーに対しては、「directory server の復元の実行」タブは表示されま せん。

「directory server の復元の実行」タブには、以下の情報が表示されます。

### 復元ステータス

復元操作のステータスを示します。

復元ロケーション

バックアップの復元の構成済みパスを指定します。 backuplocation 属性は、 このフィールドに関連付けられています。

バックアップから復元

前のバックアップの日時を yyyy-MM-dd-hh:mm 形式で指定します。

以下の手順を実行します。

- サーバーの実行中にディレクトリー・サーバー・インスタンスを復元するには、
   「サーバーを停止して今すぐ復元」をクリックします。
- サーバーの停止中にディレクトリー・サーバー・インスタンスを復元するには、
   「今すぐ復元」をクリックします。
- ・ 復元操作に関連したログを表示するには、「ログの表示」をクリックします。

**注:** Web 管理ツールは、サーバーの状態に応じて上のオプションのいずれか 1 つの みを表示します。

「再表示」をクリックすると、このパネルの情報を更新できます。

# コマンド・ラインの使用

以下に示すコマンドをコマンド行で使用することにより、ディレクトリー・サーバ ーの復元を実行することができます。

## このタスクについて

バックアップ・ステータスを表示するには、以下のコマンドを使用します。

idsldapsearch -h <ldaphost> -p <admin port> -D <binddn> -w <password>
-s base -b cn=backup,cn=monitor objectclass=\*

バックアップを構成するには、以下のコマンドを使用します。

idsldapmodify -h <ldaphost> -p <ldap port> -D <binddn> -w <password> -i backup.ldif

Where backup.ldif contains:

dn: cn=RDBM Backup, cn=Configuration ibm-slapdBackupAt: 2008-04-14-16:55 ibm-slapdBackupChangelog: <value to be set as either TRUE or FALSE> ibm-slapdBackupEnabled: <value to be set as either TRUE or FALSE> ibm-slapdBackupEvery: 6-01:17 ibm-slapdBackupLocation: <specify the required backup location> ibm-slapdBackupContion: <value to be set as either TRUE or FALSE>

この例で、1 回および繰り返しのバックアップをスケジュールするには、それぞれ ibm-slapdBackupAt 属性と ibm-slapdBackupEvery 属性を設定します。 ibm-slapdBackupAt 属性と ibm-slapdBackupEvery 属性は、以下の形式で設定する必 要があります。

- ibm-slapdBackupAt : <YYYY-MM-DD-hh:mm>
- ibm-slapdBackupEvery: <D-hh:mm>。ここで、0 = 日曜日、6 = 土曜日、7 = 毎日

注: バックアップがオンラインで実行するよう構成されている場合、最初のバック アップではディレクトリー・サーバーをオフラインにして実行する必要がありま す。オンライン・バックアップをスケジュールする場合は、まず最初のバックアッ プをオフラインで実行する必要があります。これを行わない場合、バックアップは 失敗します。

管理サーバーにサーバー構成の変更について通知するには、以下のコマンドを実行 します。

idsldapexop -h <ldaphost> -p <admin port> -D <binddn> -w <password> -op readconfig -scope subtree 'CN=RDBM BACKUP, CN=CONFIGURATION

ディレクトリー・サーバー・インスタンスのバックアップ要求をリモート側で開始 するには、以下のコマンドを実行します。

idsldap<br/>exop -h <ldaphost> -p <admin port> -D <binddn> -w <password> -op backup<br/>restore -action backup

注: バックアップのタイプおよびバックアップ・ロケーションは、サーバーのバッ クアップがどのように構成されているかによって決まります。構成を行うのは、 idsldapexop コマンドを実行する前にしてください。

ディレクトリー・サーバー・インスタンスをリモート側で復元するには、以下のコ マンドを実行します。

idsldapexop -h <ldaphost> -p <ldap port> -D <binddn> -w <password> -op backuprestore -action restore

注: Idapexop ユーティリティーを拡張操作オプション -op backuprestore と共に使用して、ディレクトリー・サーバー・インスタンス情報をバックアップおよびリストアする方法について詳しくは、「*IBM Security Directory Server Version 6.3 Command Reference*」を参照してください。

# ロギングのユーティリティー

IBM Security Directory Server で提供されているロギング・ユーティリティーは、 Web 管理ツールとシステム・コマンド行のいずれでも表示できます。

- 480ページの『グローバル・ログ設定の変更』
- 481ページの『管理サーバー・ログ設定の変更』
- 484 ページの『管理サーバー監査ログの使用可能化と管理監査ログ設定の変更』
- 488 ページの『サーバーの監査ログ設定』
- 499ページの『Bulkload ログ設定の変更』
- 501 ページの『構成ツール・ログ設定の変更』

- 503 ページの『DB2 ログ設定の変更』
- 504ページの『逸失および検出ログ設定の変更』
- 506ページの『サーバー・ログの変更』

注:

- Web 管理ツールでは、それぞれのタスク・タイトル・バーの「ログ・ファイル」 リンクから Web 管理コンソールのログ・ファイルにアクセスします。IBM Security Directory Server のログ・ファイルにアクセスするには、以下のセクションに示す手順を使用します。
- Windows のシステムでは、パスがドライブ名およびコロンで開始する場合は、 絶対パスとします。ドライブ名のないパスはインストール・ツリーから開始しま す。例えば、c:¥tmp¥mylog は絶対パスであり、¥tmp¥mylog は c:¥idsslapd-<*instancename*>¥tmp¥mylog と解釈されます。

管理者または管理グループのメンバーのみがログ情報の表示またはアクセスを実行 できます。

idslogmgmt アプリケーションはデフォルトで、以下のファイルにデータを記録します。

UNIX

/var/idsldap/V6.3/idslogmgmt.log

#### Windows

<SDS install\_directory>¥var¥idslogmgmt.log

以下のリストは、idslogmgmt.log のログ管理のデフォルト値を示しています。

- ・ デフォルトのしきい値は 10 MB です。
- アーカイブ・ファイルの最大数は3 です。
- アーカイブの場所は、元のログの場所と同じです。

# デフォルト・ログのパス

ディレクトリー・サーバーに対して実行されているさまざまな操作を追跡するため にログ・ファイルを構成することができます。ログ・ファイルを構成していない場 合、ログの詳細はデフォルト・ログ・パスに記録されます。

ディレクトリー・サーバーは、ログを以下のデフォルト・ログ・パスに記録しま す。

### AIX、Linux、および Solaris

instance directory/idsslapd-instance name/logs

変数は、以下の目的に使用されます。

- instance\_directory: ディレクトリー・サーバー・インスタンス所有者のホ ーム・ディレクトリーを指定します。
- *instance\_name*: ディレクトリー・サーバー・インスタンスの名前を指定します。

#### Windows

drive¥idsslapd-instance\_name¥logs

変数は、以下の目的に使用されます。

- drive: ディレクトリー・サーバー・インスタンスが作成されたドライブを 指定します。
- *instance\_name*: ディレクトリー・サーバー・インスタンスの名前を指定します。

注: デフォルトのエラー・ログ・パス (ディレクトリー・サーバーでは ibmslapd.log、管理サーバーでは idsdiradm.log) を変更した場合、サーバーは以 下のアクションを実行します。

- サーバーが再始動された時間から ibm-slapdLog 属性を解析するまでは、ログ・ メッセージをデフォルト・ログ・ファイルに書き込みます。
- カスタム・ログ・パスを含む ibm-slapdLog 属性をサーバーが解析した後は、ロ グ・メッセージをカスタム・ログ・パスに書き込みます。

# ログ管理ツール

ログ管理ツールを使用すると、LDAP 管理者は、ログ・ファイルのサイズを制限できます。

ツール idslogmgmt は、15 分ごとにウェイクアップして、ログ・ファイルのサイズ をチェックし、最大ログ・サイズしきい値を超過しているファイルをアーカイブ・ ファイルに移動します。このアーカイブ・ログの数も制限できます。ログの構成設 定は、管理ツールおよび idslogmgmt のログの構成設定を除いて、ibmslapd 構成フ ァイル内にあります。詳細については、IBM Security Directory Server の資料の『コ マンド解説書』セクションに記載されている idslogmgmt コマンド情報を参照して ください。

**注:** ログ管理ツールを使用する場合、IBM Security Directory Integrator がインスト ールされている必要があります。

重要: いずれかのログ・ファイルのサイズがシステム・ファイル・サイズ制限を超 えると、IBM Security Directory Server は破損する場合があります。このような状態 が発生しやすいのは、サーバーでトレースが使用可能になっている場合です。

# インスタンスの idslogmgmt.log ファイルのカスタム・ロケーション の指定

インスタンスの idslogmgmt.log ファイルのカスタム・ロケーションを指定すること ができます。

## このタスクについて

デフォルトでは、-I <instance> オプションを指定してインスタンス所有者として idslogmgmt ツールを実行するか、または -I オプションを指定せずにルートとして idslogmgmt ツールを実行すると、以下のファイルに情報が記録されます。

## UNIX ベースのシステムの場合

/var/idsldap/V6.3/idslogmgmt.log

#### Windows システムの場合

<TDS install\_directory>¥var¥idslogmgmt.log

ただし、ルート権限を備えたユーザーがツールを実行すると、idslogmgmt.log ファ イルの他のユーザーのアクセス権が読み取り専用へとオーバーライドされます。こ れにより、インスタンス所有者は、インスタンスに固有の idslogmgmt.log ファイル に情報を記録できなくなります。

idslogmgmt -I <instance> コマンドを使用するときに、情報を記録する idslogmgmt.log ファイルのカスタム・ロケーションを指定するには、環境変数 IDSLMG\_LOG\_PATH を設定する必要があります。 idslogmgmt.log ファイルのカス タム・ロケーションを指定するには、以下の手順を実行します。

- 1. idslogmgmt ファイルを保管するディレクトリーを作成します。インスタンス所有 者がこのディレクトリーに対して必要なアクセス権を持っていることを確認しま す。
- 2. インスタンス所有者の資格情報を使用して、システムにログインします。

注: UNIX の場合、ユーザーがインスタンス所有者とは異なる資格情報を使用してログインした場合は、su - <instance owner> を実行してください。

環境変数 IDSLMG\_LOG\_PATH を設定して、その変数をエクスポートします。
 例:

UNIX ベースのシステムの場合

export IDSLMG\_LOG\_PATH=/directoryForLog

Windows システムの場合

set IDSLMG\_LOG\_PATH=C:¥directoryForLog

4. 同じコンソールから idslogmgmt ツールを始動します。例:

idslogmgmt -I <instance\_name>

これにより、IDSLMG\_LOG\_PATH 環境変数で指定したロケーションの下に idslogmgmt.log ファイルが作成されます。ただし、Security Directory Integrator AssemblyLine の始動メッセージは、<instance\_home>/idsslapd-<instance>/etc/ logmgmt/idslogmgmt.log ファイルに記録されます。

環境変数を設定せず、idslogmgmt コマンドの実行時に -I <instance> オプションを 指定した場合は、<instance\_home>/idsslapd-<instance>/etc/logmgmt/idslogmgmt.log フ ァイルに情報が記録されます。

# デフォルトのログ管理

デフォルトのログ・ファイル管理用の新規の構成項目が作成されます。 この項目に は、ibm-slapdLog 属性を除く、すべてのログのデフォルト・ログ設定が含まれま す。

デフォルト・ログ設定は、次のセクションで説明する特定のログ管理項目でオーバ ーライドできます。デフォルトでは、項目に属性がありません。そのため、ログの 制限は適用されません。ここではログ管理用の項目について説明します。

dn: cn=default, cn=Log Management, cn=Configuration ibm-slapdLogSizeThreshold: ibm-slapdLogMaxArchives: ibm-slapdLogArchivePath: objectclass: top objectclass: ibm-slapdLogConfig objectclass: ibm-slapdConfigEntry objectclass: container

以下の属性が定義されています。

#### ibm-slapdLogSizeThreshold

このサイズしきい値 (MB) を超過したファイルはアーカイブされます。

#### ibm-slapdLogMaxArchives

アーカイブ・ログの最大数。

### ibm-slapdLogArchivePath

アーカイブ・ログの保存先のパス。

# グローバル・ログ設定の変更

IBM Security Directory Integrator をインストールしたら、ログ管理ツールを使用し てグローバル・ログ設定を変更できます。デフォルトの最大ログ・サイズしきい 値、ログ・アーカイブの最大数、およびログ・アーカイブ・パス値を設定できま す。

例えば、維持するアーカイブ・ログを、各ログに3つのみにする場合は、すべての ログの最大ログ・アーカイブ値を3に設定します。グローバル・ログ設定はすべて のログに適用されます。グローバル・ログ設定は、個別のログ項目の設定を明示的 に指定してオーバーライドしない限り、すべてのログ管理項目に適用されます。

グローバル・ログ設定を編集するには、以下のいずれかの方法を使用します。

## Web 管理ツールの使用

以下に示す指示により、Web 管理ツールを使用してグローバル・ログ設定を編集す ることができます。

## このタスクについて

## 手順

- 「グローバル・ログ設定」を選択して「設定の編集」ボタンをクリックするか、 「アクションの選択」ドロップダウン・リストから「設定の編集」を選択して 「実行」をクリックします。
- 2. 「ログ・サイズしきい値 (MB)」にログのしきい値サイズを MB 単位で指定し ます。サイズ制限を MB 単位で指定する場合、オプションを選択して、フィー ルドに数値を指定します。選択しない場合は「無制限」を選択します。
- アーカイブするログの最大数を指定します。アーカイブするログの最大数を指定 する場合、オプションを選択して、フィールドに数値を指定します。ログをアー カイブしない場合には、「アーカイブなし」を選択します。無制限に設定するに は「無制限」を選択します。
- アーカイブするログのパス名を指定します。パス名を指定する場合、オプション を選択して、アーカイブするログの絶対パス名を入力します。ログ・ファイルと 同じアーカイブ・パスを指定するには、「ログ・ファイルと同じディレクトリ ー」を選択します。
- 5. 「頻度の選択」チェック・ボックスから項目を選択して、イベントの 2 つのサ イクルの頻度を指定します。
- 「開始日」フィールドに、イベントの開始日および開始時刻を指定します。カレンダー・アイコンをクリックして開始日を指定することもできます。開始時刻は 12:30:00 PM の形式で指定します。
- 7. 完了したら、以下のステップのいずれかを行います。

- 「次へ」をクリックし、ログ設定の構成を続行します。
- 「完了」をクリックして変更内容を保管し、「ログ設定の変更」パネルに戻り ます。
- 「キャンセル」をクリックしてこのパネルで行った変更を破棄し、「ログ設定の変更」パネルにナビゲートします。

# コマンド・ラインの使用

以下に示すコマンドを発行することにより、グローバル・ログ設定を編集すること ができます。

## このタスクについて

以下のコマンドを発行します。

idsldapmodify -D <adminDN> -w <adminPW> -i <filename>

#### where *<filename>* contains:

dn: cn=Default, cn=Log Management, cn=Configuration changetype: modify replace: ibm-slapdLogSizeThreshold ibm-slapdLogSizeThreshold: <size threshold in MB>

replace: ibm-slapdLogMaxArchives
ibm-slapdLogMaxArchives: <number of log archives to save>

replace: ibm-slapdLogArchivePath
ibm-slapdLogArchivePath: <archived logs path>

# 管理サーバー・ログ設定の変更

管理サーバーは、拡張操作を受け入れ、LDAP サーバーを停止、始動、および再始 動する限定された LDAP サーバーです。管理サーバー・ログ (デフォルトのファイ ル名は idsdiradm.log) を使用して、管理サーバーによって検出された状況および エラーを参照できます。

管理サーバー・ログ設定を変更するには、以下のいずれかの方法を使用します。個々のログ設定により、デフォルト・ログ設定がオーバーライドされます。

### **Web 管理ツールの使用**

以下に示す指示により、管理サーバー・ログを変更することができます。

### 手順

- 1. ナビゲーション領域の「**ログ**」を展開して、「**ログ設定の変更**」をクリックします。
- 2. 「管理サーバー・ログ」をクリックします。
- 管理サーバー・エラー・ログのパスおよびファイル名を入力します。ファイル が LDAP サーバー上に存在し、パスが有効であることを確認してください。 デフォルト・ログのパスについては、477 ページの『デフォルト・ログのパ ス』を参照してください。注:受け入れ可能なファイル名でないファイルを指 定した場合(構文が無効な場合や、ファイルの作成や変更を行う権限がサーバ ーにない場合など)、操作はエラー「LDAP サーバーは操作の実行を望んでいま せん」で失敗します。

- 「ログ・サイズしきい値 (MB)」で1番目のラジオ・ボタンを選択し、最大ロ グ・サイズを MB 単位で入力します。ログ・サイズを制限しない場合には、代 わりに「無制限」ラジオ・ボタンを選択します。
- 5. 「最大ログ・アーカイブ」で、以下のオプションのいずれかを選択します。
  - アーカイブ・ログの最大数を指定する場合は、編集ウィンドウの隣にあるラジオ・ボタンを選択します。保管するアーカイブの最大数を入力します。1
     つのアーカイブ・ログは、そのサイズしきい値に達した古いログです。
  - ログをアーカイブしない場合には、「**アーカイブなし**」を選択します。
  - アーカイブ・ログの数を制限しない場合には、「無制限」を選択します。
- 6. 「ログ・アーカイブ・パス」の下で、以下のいずれかの手順を実行します。
  - アーカイブの保管先パスを指定する場合は、編集ウィンドウの隣にあるラジ オ・ボタンを選択し、必要なパスを入力します。
  - ログ・ファイルがあるディレクトリーにアーカイブを保管する場合は、「ロ グ・ファイルと同じディレクトリー (Same directory as log file)」ラジオ・ ボタンを選択します。
- 7. 「ログ・スケジュール」の下で、以下の手順を実行します。
  - a. 「頻度の選択」チェック・ボックスから項目を選択して、イベントの 2 つ のサイクルの頻度を指定します。
  - b. 「開始日」フィールドに、イベントの開始日および開始時刻を指定します。
     カレンダー・アイコンをクリックして開始日を指定することもできます。開始時刻は 12:30:00 PM の形式で指定します。
- 変更を適用してログ操作を続行する場合は「適用」を、変更を保管して IBM Security Directory Server の Web 管理ツールの「概要」パネルに戻る場合は、 「OK」をクリックします。変更を保管せずに IBM Security Directory Server の Web 管理ツールの「概要」パネルに戻る場合は、「キャンセル」をクリックし ます。
- 変更した内容を有効にするには、サーバーを停止する必要があります。86ページの『サーバーの開始と停止』を参照してください。サーバーを停止したら、 管理サーバーをローカル・マシン上で停止および始動して、ポートを再同期化 する必要があります。

| オプション |        |             | 説明      |                                                                                |
|-------|--------|-------------|---------|--------------------------------------------------------------------------------|
| AIX,  | Linux、 | Solaris および | Windows | 次のコマンドを発行します。ibmdirctl -D                                                      |
|       |        |             |         | <admindn> -w <adminpw> -p <admin server<="" th=""></admin></adminpw></admindn> |
|       |        |             |         | <pre>portnumber&gt; stopibmdirctl -D <admindn></admindn></pre>                 |
|       |        |             |         | -w <adminpw> -p <admin server<="" th=""></admin></adminpw>                     |
|       |        |             |         | <pre>portnumber&gt; admstopidsdiradmibmdirct1 -D</pre>                         |
|       |        |             |         | <admindn> -w <adminpw>-p <admin server<="" th=""></admin></adminpw></admindn>  |
|       |        |             |         | portnumber> start                                                              |

| オプション   | 説明                                                                                      |
|---------|-----------------------------------------------------------------------------------------|
| Windows | <ol> <li>「コントロール パネル」-&gt;「管理ツー<br/>ル」-&gt;「サービス」に移動します。</li> </ol>                     |
|         | 2. 「IBM Security Directory Admin Server<br>V6.3 - <instancename>」を選択します。</instancename> |
|         | 3. 以下のステップのいずれかを実行しま<br>す。                                                              |
|         | <ul> <li>「アクション (Action)」-&gt;「停止」を<br/>クリックします。</li> </ul>                             |
|         | ・ 「 <b>サービスの停止</b> 」をクリックしま<br>す。                                                       |
|         | 4. <b>IBM Security Directory Admin Server</b>                                           |
|         | V6.3 – <instancename>」を選択します。</instancename>                                            |
|         | 5. 以下のステップのいずれかを実行しま<br>す。                                                              |
|         | <ul> <li>「アクション (Action)」-&gt;「始動」を<br/>クリックします。</li> </ul>                             |
|         | ・「 <b>サービスの開始」</b> をクリックしま<br>す。                                                        |

10. サーバーを再始動します。

# コマンド・ラインの使用

以下で示すコマンドを発行することにより、管理サーバー・ログ設定を変更するこ とができます。

# このタスクについて

以下のコマンドを発行します。

idsldapmodify -D <adminDN> -w <adminPW> -i <filename>

where *<filename>* contains:

dn: cn=Admin, cn=Log Management, cn=Configuration
changetype: modify
replace: ibm-slapdLog
ibm-slapdLog: <newpathname>

replace: ibm-slapdLogSizeThreshold
ibm-slapdLogSizeThreshold: <size threshold in MB>

replace: ibm-slapdLogMaxArchives
ibm-slapdLogMaxArchives: <number of log archives to save>

replace: ibm-slapdLogArchivePath
ibm-slapdLogArchivePath: <archived logs path>

変更した内容を有効にするには、サーバーを停止する必要があります。サーバーを 停止したら、管理サーバーをローカル・マシン上で停止および始動して、ポートを 再同期化する必要があります。サーバーを開始します。

ibmdirctl -D <AdminDN> -w <AdminPW> -p <portnumber> stop

ibmdirctl -D <AdminDN> -w <AdminPW>admstop

idsdiradm

ibmdirctl -D <AdminDN> -w <AdminPW>-p <portnumber> start

# 管理サーバー監査ログの使用可能化と管理監査ログ設定の変更

この機能では、管理サーバー監査ログを使用可能にし、その設定を変更することができます。

監査ログは、ディレクトリー・サーバーのセキュリティーを高めるために使用され ます。AuditAdmin 役割または ServerConfigGroupMember 役割を割り当てられてい るディレクトリー管理者および管理グループ・メンバーは、監査ログに格納された 記録を使用して、試行中に疑わしいアクティビティーのパターンがないかどうか検 査し、セキュリティーの違反を検出できます。セキュリティー違反が発生した場 合、管理サーバー監査ログ (デフォルトのファイル名は adminaudit.log) を参照すれ ば、問題が発生した経緯、発生時刻を確認できます。損害の程度を確認できる場合 もあります。

### 注:

- 管理サーバー監査ログ設定にアクセスできるユーザーは、プライマリー・ディレクトリー管理者と、監査管理者役割およびサーバー構成グループ・メンバー役割を持つ管理グループのメンバーのみです。
- 接続試行の失敗は、それらが LDAP サーバーに到達して失敗した場合のみ監査されます。SSL 層、ネットワーク層、またはオペレーティング・システム層で失敗した接続は監査されません。

管理監査ログ設定を変更するには、以下のいずれかの方法を使用します。個々のロ グ設定により、デフォルト・ログ設定がオーバーライドされるということに注意し てください。

**注:**管理サーバー監査ログでは、バインド、アンバインド、検索、および拡張操作 を監査します。

### Web 管理ツールの使用

Web 管理ツールを使用することで、管理サーバー監査ログを使用し、その設定を変 更することができます。

### 手順

- 1. ナビゲーション領域の「**ログ**」を展開して、「**ログ設定の変更**」をクリックします。
- 2. 「管理サーバーの監査ログ」をクリックします。
- 管理サーバーで監査ログ・ユーティリティーを使用するには、「管理サーバー の監査ログ作成の使用可能化 (Enable admin server audit logging)」を選択し ます。注:デフォルトの設定は使用可能です。以前に管理サーバー監査ログを 使用不可にしてある場合は、チェック・ボックスを選択するだけで済みます。
- 4. 管理サーバー監査ログのパスおよびファイル名を入力します。 LDAP サーバー 上にこのファイルが存在していることと、パスが有効であることを確認しま す。デフォルト・ログのパスについては、477 ページの『デフォルト・ログの パス』を参照してください。注: 受け入れ可能なファイル名でないファイルを 指定した場合(構文が無効な場合や、ファイルの作成や変更を行う権限がサー バーにない場合など)、操作はエラー「LDAP サーバーは操作の実行を望んでい ません」で失敗します。

- 5. 「**ログ・サイズしきい値**(**MB**)」で1番目のラジオ・ボタンを選択し、最大ロ グ・サイズを **MB**単位で入力します。ログ・サイズを制限しない場合には、代 わりに「**無制限**」ラジオ・ボタンを選択します。
- 6. 「最大ログ・アーカイブ」で、以下のオプションのいずれかを選択します。
  - アーカイブ・ログの最大数を指定する場合は、編集ウィンドウの隣にあるラジオ・ボタンを選択します。保管するアーカイブの最大数を入力します。1
     つのアーカイブ・ログは、そのサイズしきい値に達した古いログです。
  - ログをアーカイブしない場合には、「アーカイブなし」を選択します。
  - アーカイブ・ログの数を制限しない場合には、「無制限」を選択します。
- 7. 「ログ・アーカイブ・パス」の下で、以下のいずれかの手順を実行します。
  - アーカイブの保管先パスを指定する場合は、編集ウィンドウの隣にあるラジ オ・ボタンを選択し、必要なパスを入力します。
  - ログ・ファイルがあるディレクトリーにアーカイブを保管する場合は、「ロ グ・ファイルと同じディレクトリー (Same directory as log file)」ラジオ・ ボタンを選択します。
- 8. 「ログ・スケジュール」の下で、以下の手順を実行します。
  - a. 「頻度の選択」チェック・ボックスから項目を選択して、イベントの 2 つ のサイクルの頻度を指定します。
  - b. 「開始日」フィールドに、イベントの開始日および開始時刻を指定します。
     カレンダー・アイコンをクリックして開始日を指定することもできます。開始時刻は 12:30:00 PM の形式で指定します。
- 9. 「ログに記録する操作」の下で、以下の手順を実行します。
  - a. バインド操作のロギングを使用可能にするには、「**バインド**」チェック・ボ ックスを選択します。バインド操作のロギングを使用不可にするには、チェ ック・ボックスをクリアします。
  - b. アンバインド操作のロギングを使用可能にするには、「アンバインド」チェ ック・ボックスを選択します。アンバインド操作のロギングを使用不可にす るには、チェック・ボックスをクリアします。
  - c. 「検索」チェック・ボックスを選択して、クライアントによって行われた LDAP 検索操作を記録します。検索を使用不可にするには、チェック・ボッ クスをクリアします。
  - d. LDAP への追加を記録するには、「追加」チェック・ボックスを選択します。このフィーチャーを使用不可にするには、チェック・ボックスをクリアします。
  - e. LDAP への変更を記録するには、「**変更**」チェック・ボックスを選択しま す。このフィーチャーを使用不可にするには、チェック・ボックスをクリア します。
  - f. LDAP からの削除を記録するには、「削除」チェック・ボックスを選択しま す。このフィーチャーを使用不可にするには、チェック・ボックスをクリア します。
  - g. RDN への変更を記録するには、「RDN の変更」チェック・ボックスを選択 します。このフィーチャーを使用不可にするには、チェック・ボックスをク リアします。

- h. 「イベント通知」チェック・ボックスを選択して、イベント通知を記録します。このフィーチャーを使用不可にするには、チェック・ボックスをクリアします。
- i. 拡張操作のロギングを使用可能にするには、「**拡張操作**」チェック・ボック スを選択します。拡張操作のロギングを使用不可にするには、チェック・ボ ックスをクリアします。
- 変更を適用してログ操作を続行する場合は「適用」を、変更を保管して IBM Security Directory Server の Web 管理ツールの「概要」パネルに戻る場合は、 「OK」をクリックします。変更を保管せずに IBM Security Directory Server の Web 管理ツールの「概要」パネルに戻る場合は、「キャンセル」をクリックし ます。

# コマンド・ラインの使用

以下に示すコマンドをコマンド行で使用することにより、管理サーバー監査ログを 使用可能にし、その設定を変更することができます。

## このタスクについて

### 以下のコマンドを発行します。

idsldapmodify -D <adminDN> -w <adminPW> -i <filename>

#### where *<filename>* contains:

dn: cn=Admin Audit, cn=Log Management, cn=Configuration
 changetype: modify
 replace: ibm-audit
 ibm-audit: true
-

replace: ibm-slapdLog
ibm-slapdLog: <newpathname>

replace: ibm-slapdLogSizeThreshold
ibm-slapdLogSizeThreshold: <size threshold in MB>

replace: ibm-slapdLogMaxArchives
ibm-slapdLogMaxArchives: <number of log archives to save>

replace: ibm-slapdLogArchivePath
ibm-slapdLogArchivePath: <archived logs path>

replace: ibm-auditbind ibm-auditbind: {TRUE|FALSE} #select TRUE to enable, FALSE to disable

replace: ibm-auditunbind ibm-auditunbind: {TRUE|FALSE} #select TRUE to enable, FALSE to disable

replace: ibm-auditsearch
ibm-auditsearch: {TRUE|FALSE}
#select TRUE to enable, FALSE to disable

replace: ibm-auditadd
ibm-auditadd: {TRUE|FALSE}
#select TRUE to enable, FALSE to disable

replace: ibm-auditmodify ibm-auditmodify: {TRUE | FALSE} #select TRUE to enable, FALSE to disable

replace: ibm-auditdelete
ibm-auditdelete: {TRUE|FALSE}
#select TRUE to enable, FALSE to disable

replace: ibm-auditmodifydn
ibm-auditmodifydn: {TRUE|FALSE}
#select TRUE to enable, FALSE to disable

replace: ibm-auditextopevent ibm-auditextopevent: {TRUE|FALSE} #select TRUE to enable, FALSE to disable replace: ibm-auditExtOp
ibm-auditExtOp: {TRUE|FALSE}
#select TRUE to enable, FALSE to disable

設定を動的に更新するには、以下のコマンドを発行します。

idsldapexop -p <instance port> -D <adminDN> -w <adminPW> -op readconfig  $\tt {\tt +}$  -scope entire

ids]dapexop -p <administration server port> -D <adminDN> -w <adminPW>  $\texttt{\texttt{4}}$  -op readconfig -scope entire

# 管理サーバー監査ログの使用不可化

この機能により、管理サーバー監査ログを使用不可にすることができます。

監査ログ記録を使用不可にするには、以下の手順を実行します。

### Web 管理の使用

Web 管理ツールを使用することで、管理サーバー監査ログを使用不可にし、その設定を変更することができます。

## 手順

- 1. ナビゲーション領域の「**ログ**」を展開して、「**ログ設定の変更**」をクリックしま す。
- 2. 「管理サーバーの監査ログ」をクリックします。
- 3. 「管理サーバーの監査ログ作成の使用可能化 (Enable admin server audit logging)」の選択を解除します。
- 変更を適用してログ操作を続行する場合は「適用」を、変更を保管して IBM Security Directory Server の Web 管理ツールの「概要」パネルに戻る場合は、 「OK」をクリックします。変更を保管せずに IBM Security Directory Server の Web 管理ツールの「概要」パネルに戻る場合は、「キャンセル」をクリックし ます。

# コマンド・ラインの使用

以下に示すコマンドをコマンド行で使用することにより、管理サーバー監査ログを 使用不可にし、その設定を変更することができます。

## このタスクについて

以下のコマンドを発行します。

idsldapmodify -D <adminDN> -w <adminPW> -i <filename>

#### where *<filename>* contains:

dn: cn=Admin Audit, cn=Log Management, cn=Configuration
changetype: modify
replace: ibm-audit
ibm-audit: false

設定を動的に更新するには、以下のコマンドを発行します。

idsldapexop -p <instance port> -D <adminDN> -w <adminPW> -op readconfig -scope entire

idsldapexop -p <administration server port> -D <adminDN> -w <adminPW> -op readconfig -scope entire

# 事前監査レコードの構成

操作が完了する前に、その操作を監査するよう監査を構成できます。これは事前監 査といいます。ここで説明する手順を使用することにより、事前監査レコードを構 成することができます。

## このタスクについて

事前監査レコードが使用可能な場合、監査プラグインが呼び出され、操作が完了す る前に監査レコードが更新されます。事前監査を使用可能にするには、

IBMSLAPD\_PREOP\_AUDIT 環境変数の値を "YES" に設定する必要があります。これを行うには、環境変数にアクセスするか、以下の形式で ldapmodify コマンドを使用します。

ldapmodify -D <adminDN> -w <adminPW> dn: cn=Front End, cn=configuration changetype: modify add: ibm-slapdSetEnv ibm-slapdSetEnv: IBMSLAPD PREOP AUDIT=YES

注:

- 変更内容を有効にするには、サーバーを再始動する必要があります。
- 事前監査を使用するのは、デバッグの目的のみにする必要があります。事前監査 ではフォーマットが変更され、ログを解析するツールが中断されます。

事前監査が使用可能な場合の診断監査レコードのペアの例は以下のとおりです。ここで、シーケンス ID は 3、つまり <"PREOP: 3" および "POSTOP: 3">, です。

AuditV3--2007-08-29-11:44:32.912-06:00DST--V3 PREOP: 3 threadId:1161116592 Search--bindDN: cn=root--client: 127.0.0.1:1044--connectionID: 3--received: 2007-08-29-11:44:32.912-06:00DST--Success controlType: 1.3.6.1.4.1.42.2.27.8.5.1 criticality: false base: o=sample scope: baseObject derefAliases: neverDerefAliases typesOnly: false filter: (objectclass=\*)

AuditV3--2007-08-29-11:44:33.092-06:00DST--V3 POSTOP: 3 threadId:1161116592 Search--bindDN: cn=root--client: 127.0.0.1:1044--connectionID: 3--received: 2007-08-29-11:44:32.912-06:00DST--Success controlType: 1.3.6.1.4.1.42.2.27.8.5.1 criticality: false base: o=sample scope: baseObject derefAliases: neverDerefAliases typeSOnJy: false filter: (objectclass=\*)

# サーバーの監査ログ設定

監査ログは、ディレクトリー・サーバーのセキュリティーを高めるために使用され ます。サーバーには、デフォルトの監査プラグインが提供されています。このプラ グインは、サーバーが処理した各 LDAP 操作ごとに、監査項目をデフォルトまたは 指定された監査ログに記録します (ログの記録先は、監査構成パラメーターで決ま ります)。

管理者は、セキュリティーの違反を検出できるよう、監査ログに格納されているア クティビティーを使用して、疑わしいアクティビティーのパターンがないかどうか を検査します。セキュリティー違反が発生した場合、監査ログを使用すると、問題 がいつどのようにして起きたのかを特定できます。また、監査ログから、受けた損 害の程度がわかることもあります。この情報は、違反からリカバリーする場合に も、また今後発生しうる問題を防止するために強化されたセキュリティー対策を開 発する場合にも役立ちます。監査プラグインを独自に作成して、デフォルトの監査 プラグインと置き換えたり、デフォルトの監査プラグインにより多くの機能を追加 したりすることもできます。プラグインについて詳しくは、「*IBM Security Directory Server Version 6.3 Server Plug-ins Reference*」を参照してください。

注: 接続試行の失敗は、それらが LDAP サーバーに到達して失敗した場合のみ監査 されます。SSL 層、ネットワーク層、またはオペレーティング・システム層で失敗 した接続は監査されません。

監査が使用可能な場合、以下のサーバー・イベントが監査されます。

- 監査の開始
- 監査の停止
- ・ 監査構成の変更
- サーバーの始動
- サーバーの停止

サーバー・イベントの監査では、以下のフォーマットが使用されます。

<Time>—<Message Text in local code page>

#### 以下に例を示します。

 $2009{-}08{-}05{-}14{:}06{:}20{.}957{-}06{:}00{-}\text{GLPSRV009I}$  IBM Security Directory (SSL), Version 6.3Server started.

監査ログには、ログ項目が日時順に表示されます。非メッセージ項目にはそれぞれ 一般情報ヘッダーが含まれ、その後に操作固有のデータが続きます。例:

2000-03-23-16:01:01.345-06:00--V3 Bind--bindDN:cn=root --client:9.1.2.3:12345--ConnectionID:12--received:2000-03-23-16:01:01.330-06:00 --success name:cn=root authenticationChoice: simple

監査バージョンがバージョン 2 である場合、ヘッダーには「AuditV2--」が含まれま す。

AuditV2--2003-07-22-09:39:54.421-06:00DST--V3 Bind--bindDN: cn=root--client: 127 .0.0.1:8196--connectionID: 3--received: 2003-07-22-09:39:54.421-06:00DST--Success

監査バージョンがバージョン 3 である場合、ヘッダーには「AuditV3--」が含まれま す。

AuditV3--2003-07-22-09:39:54.421-06:00DST--V3 Bind--bindDN: cn=root--client: 127 .0.0.1:8196--connectionID: 3--received: 2003-07-22-09:39:54.421-06:00DST--Success UniqueID:

監査バージョンが 1 に設定されている場合、追加情報は監査されません。

監査バージョンが 2 以降に設定されている場合は、以下の条件が TRUE になります。

- 制御がプロキシー許可制御である場合、以下の追加情報が監査されます。
  - ProxyDN: Proxy Auth DN
- 制御がグループ許可制御であり、グループ許可制御で送信されるグループを監査 するよう構成されている場合、以下の追加情報が監査されます。
  - Group: Group Name
  - Group: Group Name 2 (これ以降の Group Name も監査されます)

- Normalized: TRUE または FALSE
- 制御が監査制御であり、監査制御の追加情報を監査するよう構成されている場合、以下の追加情報が監査されます。
  - RequestID: request ID 1
  - RequestID: request ID 2 (これ以降の request ID も監査されます)
  - ClientIP: 監査コントロールで送信される client IP
- 制御が複製更新 ID 制御であり、複製更新 ID 制御を監査するよう構成されてい る場合、以下の追加情報が監査されます。
  - value: コントロールで送信される値
- ·

注:操作については、以下のいずれかのタイプが印刷されます。

- 不明
- バインド
- アンバインド
- 検索
- 追加
- 変更
- 削除
- ModifyDN
- イベント通知: 登録
- イベント通知:登録抹消
- 拡張操作
- 比較

ヘッダーの形式は以下のとおりです。

### タイム・スタンプ 1 "--"

項目をログに記録したときの現地時間 (要求が処理された時刻)。タイム・ス タンプの形式は、YYYY-MM-DD-HH:MM:SS.mmm=(または -)HH:MM で す。=(または -)HH:MM は UTC オフセットです。mmm はミリ秒です。

バージョン番号 +[SSLITLS]+[unauthenticated または anonymous] 操作 "--" 受信して処理された LDAP 要求を示します。バージョン番号は、V2 か V3 です。SSL は、接続で SSL が使用されたときにのみ表示されます。TLS は、接続で TLS が使用されるときにのみ表示されます。要求が非認証クラ イアントからのものである場合は unauthenticated、無名クライアントから のものである場合は anonymous が表示されます。要求が認証済みクライア ントからのものである場合は、unauthenticated も anonymous も表示されま せん。

## bindDN:

バインド DN を示します。V3 の非認証要求や匿名要求の場合、このフィー ルドは <\*CN=NULLDN\*> になります。

**client: クライアント IP アドレス: ポート番号 "--"** クライアント IP アドレスとポート番号を示します。

### ConnectionID: xxxx "--"

同じ接続で (バインドとアンバインド間で、共に) 受信されるすべての項目 をグループ化するために使用されます。

received: タイム・スタンプ 2 "--"

要求を受信したときの現地時間。厳密に言えば、要求の処理が開始された時 刻です。形式はタイム・スタンプ1と同じです。

### 結果またはステータス・ストリング

LDAP 操作の結果またはステータスを示します。結果ストリングの場合は、 テキスト形式の LDAP resultCode が記録されます。例えば、0 や 1 では なく、success や operationsError が記録されます。

#### UniqueID

uniqueID は、コントロールに保管される固有の要求 ID です。 clientIP は、コントロールに保管されるクライアントの元の IP です。critical が true の場合は、コントロールの criticality も true に設定され、critical が false の場合は、コントロールの criticality も false に設定されます。

操作固有のデータは、ヘッダーに続いて以下のように表示されます。

- ・ バインド:
  - name: <bindDN string>
  - authenticationChoice: unknown, simple, krbv42LDAP, krbv42DSA, sasl
  - authenticationMechanism: CRAM-MD5
  - Admin Acct Status: Not Locked, Lock Cleared
  - username: adminusername (DIGEST-MD5 の場合のみ)
  - mappedname: cn=root (authzid 付きの DIGEST-MD5 の場合のみ)
  - authzId: u: username (authzid 付きの DIGEST-MD5 の場合のみ)
- 検索:
  - base: o=ibm\_us, c=us
  - scope: unknown、baseObject、singleLevel、または wholeSubtree
  - derefAliases:
     unknown、neverDerefAliases、derefInSearching、derefFindingBaseObj、または derefAlways
  - typesOnly: FALSE
  - filter: (&(cn=c\*)(sn=a\*))
  - attributes: cn, sn, title (属性がない場合、このアイテムはありません)
- 比較:
  - entry: cn=Joe Smith, o=ibm\_us, c=us
  - attribute: cn

注: この属性値は書き込まれていません。

- 追加:
  - entry: cn=Joe Smith, o=ibm\_us, c=us
  - attributes: cn, sn

注: この属性値は書き込まれていません。

- 変更:
  - object: cn=Joe Smith, o=ibm\_us, c=us
  - add: mail
  - delete: title
  - replace: telphonenumber (各操作/属性のペアが監査されます)
  - 変更のタイプは、以下のいずれかです。
  - unknown
  - add
  - delete
  - replace
- 削除:
  - entry: cn=Joe Smith, o=ibm\_us, c=us
- ModifyDN:
  - entry: cn=Joe Smith, ou=Austin, o=ibm\_us, c=us
  - newrdn: Joe S. Smith
  - deleteoldrdn: true
  - newSuperior: ou=rochester (newSuperior 値がない場合、このアイテムは存在し ません)
- イベント通知: イベント登録:
  - eventID: LDAP\_change
  - base: o=ibm\_us, c=us
  - scope: wholeSubtree
  - type: unknown、changeAdd、changeDelete、changeModify、または changeModDN
- イベント通知: イベント登録抹消:
  - ID: hostname.uuid

デフォルトでは、監査ログは使用不可です。

注:管理グループのメンバーは監査ログと設定を表示できますが、これらを変更することはできません。監査ログ・ファイルのアクセス、変更、または消去ができるのは、管理者のみです。

監査ログを使用可能にして、ログ設定を変更するには、以下の方法を使用します。 個々のログ設定により、デフォルト・ログ設定がオーバーライドされます。

## Web 管理の使用

ここで説明する手順に従って、Web 管理ツールを使用してサーバー監査ログを設定 できます。
## このタスクについて

#### 手順

- 1. ナビゲーション領域の「**ログ**」を展開して、「**ログ設定の変更**」をクリックします。
- 2. 「サーバーの監査ログ」をクリックします。 注:
  - このパネルにアクセスできるユーザーは、ディレクトリー管理者および管理 グループのメンバーのみです。
  - 一部のプラットフォームでは、ロギングは、標準のオペレーティング・システムのロギング・メカニズムによって提供されます。これらのプラットフォームでは、このパネルを使用してディレクトリー・サーバー・ログの構成を行うことはできません。例えば、OS/400<sup>®</sup> プラットフォームでは、サーバー・メッセージはすべてディレクトリー・サーバー・ジョブ・ログに記録されます。ただし、i5/OS ディレクトリー・サーバー、バージョン 6.1 以上の場合、「監査ログ」パネルが表示され、監査用のディレクトリー・サーバー・ログを構成できます。
  - ログ管理ツールをインストールしている場合には、「ログ・サイズしきい 値」、「最大ログ・アーカイブ」、および「ログ・アーカイブ・パス」の値 を設定できます。ログ管理ツールがインストールされていない場合、これら のフィールドに入力された値は有効にはなりません。ログ管理ツールについ て詳しくは、IBM Security Directory Server の資料の『トラブルシューティン グとサポート』セクションを参照してください。
- 3. 監査ログ・ユーティリティーを使用するには、「**サーバー監査ログを使用可能** にする」を選択します。
- 4. 監査ログの「パスおよびファイル名」を入力します。監査ログは、ライン・プリンターなどファイル以外の場所に送信することもできます。LDAP サーバー上にこのファイルが存在していることと、パスが有効であることを確認します。デフォルト・ログのパスについては、477ページの『デフォルト・ログのパス』を参照してください。注:受け入れ可能なファイル名でないファイルを指定した場合(構文が無効な場合や、ファイルの作成や変更を行う権限がサーバーにない場合など)、操作はエラー「LDAP サーバーは操作の実行を望んでいません」で失敗します。
- 5. 「**ログ・サイズしきい値**(**MB**)」で1番目のラジオ・ボタンを選択し、最大ロ グ・サイズを **MB**単位で入力します。ログ・サイズを制限しない場合には、代 わりに「**無制限**」ラジオ・ボタンを選択します。
- 6. 「最大ログ・アーカイブ」で、以下のオプションのいずれかを選択します。
  - アーカイブ・ログの最大数を指定する場合は、編集ウィンドウの隣にあるラジオ・ボタンを選択します。保管するアーカイブの最大数を入力します。1
     つのアーカイブ・ログは、そのサイズしきい値に達した古いログです。
  - ログをアーカイブしない場合には、「**アーカイブなし**」を選択します。
  - アーカイブ・ログの数を制限しない場合には、「無制限」を選択します。
- 7. 「監査バージョン」の下で、使用する監査バージョンを選択します。バージョン1では、監査ログを解析するすべてのアプリケーションに対して、前回の監査のロギング機能を維持します。バージョン2を使用すると、拡張操作のログが可能になりますが、監査ログを解析する既存のアプリケーションの変更が必要な場合があります。デフォルト値のバージョン3を使用すると、サーバーが

要求の固有 ID を生成した場合、それも書き出されます。この固有 ID は、プ ロキシー・サーバーでのみ生成され、ヘッダー情報と各種制御データの間に出 力されます。

- 8. 「監査ログ・レベル」の下で、以下のいずれかの手順を実行します。
  - 失敗した試行のみをログに記録するには、「失敗した試行のみ」ラジオ・ボタンを選択します。
  - すべての試行をログに記録するには、「すべての試行」ラジオ・ボタンを選 択します。
- 9. 「ログ・アーカイブ・パス」の下で、以下のいずれかの手順を実行します。
  - アーカイブの保管先パスを指定する場合は、編集ウィンドウの隣にあるラジオ・ボタンを選択し、必要なパスを入力します。
  - ログ・ファイルがあるディレクトリーにアーカイブを保管する場合は、「ロ グ・ファイルと同じディレクトリー (Same directory as log file)」ラジオ・ ボタンを選択します。
- 10. ログに記録する操作を選択します。ログに記録できるさまざまな操作の追加情報については、フィールドのヘルプを参照してください。
  - バインド (Bind) サーバーへの接続を記録します。
  - アンバインド (Unbind) サーバーからの切断を記録します。
  - 検索 (Search) クライアントによって行われた LDAP 検索操作を記録しま す。
  - 追加 (Add) LDAP への追加を記録します。
  - 変更 (Modify) LDAP に対する変更を記録します。
  - **削除 (Delete)** LDAP からの削除を記録します。
  - ・比較 比較操作を記録します。
  - RDN の変更 RDN に対する変更を記録します。
  - イベント通知 (Event notification) イベント通知を記録します。
  - 拡張操作 (Extended operations) サーバーに対して実行された拡張操作を記録します。
  - **グループ制御で送信されたグループ値** グループ制御で定義されたグループ を記録します。
  - グループ評価拡張操作で送信された属性 グループ評価拡張操作で送信された属性を記録します。
- 11. 「**ログ・スケジュール**」の下で、以下の手順を実行します。
  - a. 「頻度の選択」チェック・ボックスから項目を選択して、イベントの 2 つ のサイクルの頻度を指定します。
  - b. 「開始日」フィールドに、イベントの開始日および開始時刻を指定します。
     カレンダー・アイコンをクリックして開始日を指定することもできます。開始時刻は 12:30:00 PM の形式で指定します。
- 変更を適用してログ操作を続行する場合は「適用」を、変更を保管して IBM Security Directory Server の Web 管理ツールの「概要」パネルに戻る場合は、 「OK」をクリックします。変更を保管せずに IBM Security Directory Server の Web 管理ツールの「概要」パネルに戻る場合は、「キャンセル」をクリックし ます。

# コマンド・ラインの使用

ここで説明する手順に従うことにより、サーバー監査ログを設定できます。

## このタスクについて

#### 以下のコマンドを発行します。

idsldapmodify -D <adminDN> -w <adminPW> -i <filename>

#### where *<filename>* contains:

dn: cn=Audit, cn=Log Management, cn=Configuration
changetype: modify
replace: ibm-audit
ibm-audit: true

replace: ibm-slapdLog
ibm-slapdLog: <newpathname>

replace: ibm-slapdLogSizeThreshold
ibm-slapdLogSizeThreshold: <size threshold in MB>

replace: ibm-slapdLogMaxArchives
ibm-slapdLogMaxArchives: <number of log archives to save>

replace: ibm-slapdLogArchivePath
ibm-slapdLogArchivePath: <archived logs path>

replace: ibm-auditadd ibm-auditadd: {TRUE|FALSE} #select TRUE to enable, FALSE to disable

replace: ibm-auditbind ibm-auditbind: {TRUE|FALSE} #select TRUE to enable, FALSE to disable

replace: ibm-auditdelete
ibm-auditdelete: {TRUE|FALSE}
#select TRUE to enable, FALSE to disable

replace: ibm-auditextopevent ibm-auditextopevent: {TRUE|FALSE} #select TRUE to enable, FALSE to disable

replace: ibm-auditfailedoponly
ibm-auditfailedoponly: {TRUE | FALSE}
#select TRUE to enable, FALSE to disable

replace: ibm-auditmodify
ibm-auditmodify: {TRUE|FALSE}
#select TRUE to enable, FALSE to disable

replace: ibm-auditmodifydn
ibm-auditmodifydn: {TRUE|FALSE}
#select TRUE to enable, FALSE to disable

replace: ibm-auditsearch ibm-auditsearch: {TRUE|FALSE} #select TRUE to enable, FALSE to disable

replace: ibm-auditunbind ibm-auditunbind: {TRUE|FALSE} #select TRUE to enable, FALSE to disable

replace: ibm-auditversion ibm-auditversion:  $\{1\big|2\big|3\}$  #select 2 or 3, if you are enabling audit of additional information on controls

replace: ibm-auditExtOp
ibm-auditExtOp: {TRUE|FALSE}
#select TRUE to enable, FALSE to disable

replace: ibm-auditCompare ibm-auditCompare: {TRUE|FALSE} #select TRUE to enable, FALSE to disable

replace: ibm-auditGroupsOnGroupControl ibm-auditGroupsOnGroupControl: {TRUE|FALSE} #select TRUE to enable, FALSE to disable

replace: ibm-auditAttributesOnGroupEvalOp
ibm-auditAttributesOnGroupEvalOp: {TRUE|FALSE}
#select TRUE to enable, FALSE to disable

# 監査ログを使用不可にする

監査ログを使用不可にするには、以下のいずれかの方法を使用します。

## このタスクについて

## Web 管理の使用

ここで説明する手順に従うことにより、Web 管理ツールを使用して、監査ログを使用不可にすることができます。

## このタスクについて

Web 管理ナビゲーション領域の「**サーバー管理**」をクリックしてから、展開された リスト上で「**ログ**」をクリックします。

## 手順

- 1. 「ログ設定の変更」をクリックします。
- 2. 「**サーバーの**監査ログ」をクリックします。
- 3. 「監査ログ記録を使用可能にする」を選択解除します。
- 変更を適用してログ操作を続行する場合は「適用」を、変更を保管して IBM Security Directory Server の Web 管理ツールの「概要」パネルに戻る場合は、 「OK」をクリックします。変更を保管せずに IBM Security Directory Server の Web 管理ツールの「概要」パネルに戻る場合は、「キャンセル」をクリックし ます。

## コマンド・ラインの使用

以下に示すコマンドをコマンド行で使用することにより、監査ログを使用不可にす ることができます。

## このタスクについて

以下のコマンドを発行します。

idsldapmodify -D <adminDN> -w <adminPW> -i <filename>

where *<filename>* contains:

```
dn: cn=Audit, cn=Log Management, cn=Configuration
changetype: modify
replace: ibm-audit
ibm-audit: false
```

# パフォーマンスのプロファイル作成

IBM Security Directory Server は、独立トレース機能 (**1dtrc**) に基づくパフォーマンス・トレースを使用して、サーバーのランタイム・パフォーマンスに関する情報 を提供します。

また、IBM Security Directory Server は、各操作の監査レコードに、操作実行時にお けるパフォーマンスのホット・スポットを示す情報を提供します。したがって、サ ーバーはパフォーマンス情報を以下の場所にパブリッシュできます。

- 独立トレース機能に基づくパフォーマンス・トレース。
- 監査ログ。

## 独立トレース機能によるパフォーマンスのプロファイル作成

トレース内のパフォーマンス・プロファイル情報は、ユーザーによるパフォーマン スの問題の診断に役立てることを目的としています。独立トレース機能を使用する ことで、パフォーマンスのプロファイル作成はサーバー・パフォーマンスへの影響 を最小限に抑えて実施されます。

独立トレース機能では、実行中のサーバー・インスタンスについて操作実行時に通 過するキーポイントのタイム・スタンプから構成される、操作パフォーマンスのプ ロファイルが作成されます。様々なステージで、以下のタイム・スタンプのプロフ ァイルが作成されます。

- RDBM 検索処理
- RDBM バインド処理
- RDBM 比較処理
- RDBM 書き込み処理

**注:** 個々の操作のタイム・スタンプ・コレクション・ポイントは、RDBM バックエンドのみに提供されます。

インスタンス構成オプション ibm-slapdStartupTraceEnabled は、サーバーの始動 時のパフォーマンス・レコードのトレースを制御します。動的トレース (ldaptrace クライアント・ユーティリティー)を使用すると、独立トレース機能でサーバーの 始動後にパフォーマンス・レコードの収集を開始または停止できます。パフォーマ ンス・レコードの動的トレースを活動化するには、以下のステップを実行します。

1. パフォーマンス・レコードのトレースを活動化します。以下の形式で ldaptrace コマンドを実行します。

ldaptrace -h <hostname> -p <port number> -D <adminDN> -w <adminpwd> -l on  $\tt X$  -t start -- -perf

トレースをバイナリー・トレース・ファイルにダンプします。次のコマンドを実行します。

ldtrc dmp trace.bin

3. トレースをフォーマット設定します。次のコマンドを実行します。 ldtrc fmt trace.bin trace.txt

トレースのフォーマット設定後、トレースの分析およびパフォーマンス上の問題の 診断を実行できます。トレースをオフにするには、以下のコマンドを実行します。 ldtrc off

フォーマット設定されたパフォーマンス・トレースの例を以下に示します。 prf\_entry LD PERF FrontEnd::operation\_in\_workQ (3.100.98.1.1.0) pid 10255; tid 1167334320; sec 1159183071; nsec 84815000 En-queue bind op; Worker thread ID 1133718448; Work Q size now = 1; client conn (9.124.231.39: conn ID 1)

## パフォーマンスのプロファイル作成の監査

この機能により、詳細なパフォーマンス・プロファイルを提供する独立トレース機能を使用して、タイム・スタンプをトレースできます。

独立トレース機能を使用したタイム・スタンプのトレースでは、詳細なパフォーマ ンス・プロファイルが提供されます。ただし、操作実行時のパフォーマンスのボト ルネックを識別するには、監査ログでパフォーマンスのホット・スポットを示す要 約図を調べることもできます。こうしたホット・スポットは、要約として提供され る最良のものです。例えば、操作の応答時間、作業キューで費やされた時間、 RDBM ロックの累積待ち時間、操作あたりのクライアント I/O に費やされた時間な どです。以下のホット・スポットが、監査用に識別されます。

- ワーカー・スレッドが実際に操作の実行を開始するまでに、操作がワーカー・スレッド・キュー内で長時間待つ必要がある場合。
- バックエンド内のキャッシュ競合に費やされる時間を追跡する必要がある場合。
- クライアント I/O の処理に費やされる時間。つまり、要求の受け取りおよび結果の戻しに費やされる時間。この値は、処理速度が遅いクライアントまたはネットワークの問題が原因であるボトルネックの検出にも使用できます。

各操作において、監査レコード内のパフォーマンス・データ・フィールドは、構成 オプション「ibm-auditPerformance」を使用して制御されます。

「ibm-auditPerformance」フィールドの値は、デフォルトでは「false」です。したが って、デフォルトではパフォーマンス・データの収集およびパブリッシュは行われ ません。

「ibm-auditPerformance」フィールドの値を「true」に設定すると、監査が使用可能に なっている操作ごとにパフォーマンス・データが収集され、監査ログにパブリッシ ュされます。

「ibm-auditPerformance」フィールドを「true」に設定して使用可能にすると、監査レ コード・セクション内の 4 つのパフォーマンス・データ・フィールド (operationResponseTime、timeOnWorkQ、rdbmLockWaitTime、および clientIOTime) が監査されます。これらのパフォーマンス・データ・フィールドの値はミリ秒単位 です。パフォーマンス・データ・フィールドについて以下に説明します。

- operationResponseTime このフィールドは、操作を受け取った時刻とその応答 を送信した時刻の時差をミリ秒で表します。操作の受け取り時刻と応答の送信時 刻は、監査 v3 ヘッダーにパブリッシュされます。
- timeOnWorkQ このフィールドは、操作の実行が開始されるまでにワーカー・ キュー内で費やされた時間をミリ秒で表します。このフィールドの値は、実行が 開始された時刻と操作が受け取られた時刻の差です。
- rdbmLockWaitTime このフィールドは、操作実行時に RDBM キャッシュに対 するロックの獲得に費やされた時間をミリ秒で表します。このフィールドの値を 使用すると、管理者は実際の作業に対するキャッシュ競合に費やされる時間を判 別できます。

以下のリソースに対するロックの待ち時間も考慮されます。

- リソース・キャッシュ
- DN キャッシュ
- 項目キャッシュ
- フィルター・キャッシュ
- 属性キャッシュ

注: IBM Security Directory Server 6.3 リリース以降、属性キャッシュは非推奨 になりました。今後は、属性キャッシュの使用を避けてください。

- デッドロック検出機能

- RDBM ロック

 clientIOTime – このフィールドは、完全な操作要求の受け取りおよび完全な操作 応答の戻しに費やされた時間をミリ秒で表します。このフィールドは操作構造内 にインプリメントされ、操作要求の完全な BER の受け取り時、および操作の応 答 BER メッセージの正常な戻し時に更新されます。

以下の例では、ibm-auditPerformance が使用可能な場合に発行される、検索操作の監 査バージョン 3 形式を示します。

AuditV3--2006-09-09-10:49:01.863-06:00DST--V3 Search--bindDN: cn=root--client: 127.0.0.1:40722--connectionID: 2--received: 2006-09-09-10:49:01.803-06:00DST--Success controlType: 1.3.6.1.4.1.42.2.27.8.5.1 criticality: false base: o=sample scope: wholeSubtree derefAliases: neverDerefAliases typeSOnly: false filter: (&(cn=C\*)(sn=A\*)) operationResponseTime: 591 timeONWorkQ: 1 rdbmLockWaitTime: 0 clientIOTime: 180

パフォーマンス・データの監査を使用可能にするには、以下のいずれかの方法を使 用します。

#### Web 管理の使用:

ここで説明する手順に従うことで、Web 管理ツールを使用して、パフォーマンス・ データの監査を使用可能にすることができます。

#### 手順

- 1. ナビゲーション領域の「サーバー管理」で「**ログ**」を展開して、「**ログ設定の変** 更」をクリックします。
- 2. 「サーバーの監査ログ」をクリックします。
- 「パフォーマンス・データの監査」の下で、「パフォーマンス・データの監査を 使用可能にする」チェック・ボックスを選択して、サーバーに関連したパフォー マンス・データを監査ログに記録します。

#### コマンド行の使用:

以下に示すコマンドを発行することで、パフォーマンス・データの監査を使用可能 にすることができます。

#### このタスクについて

ldapmodify -h <hostname> -p <port number> -D <adminDN>-w <adminpwd>
dn: cn=Audit,cn=Log Management,Configuration
changetype: modify
replace: ibm-auditPerformance
ibm-auditPerformance: true

# Bulkload ログ設定の変更

bulkload は項目のロードに使用します。Bulkload ログを使用することで、Bulkload に関連する状況およびエラーを参照できます。

IBM Security Directory Server の資料の『コマンド解説書』セクションに記載されている idsbulkload コマンド情報を参照してください。

bulkload ログ設定を変更するには、以下のいずれかの方法を使用します。個々のロ グ設定により、デフォルト・ログ設定がオーバーライドされます。

## Web 管理の使用

以下に示す指示により、Web 管理ツールを使用してログ設定を変更することができます。

#### 手順

- 1. ナビゲーション領域の「**ログ**」を展開して、「**ログ設定の変更**」をクリックしま す。
- 2. 「Bulkload ログ」をクリックします。
- エラー・ログのパスとファイル名を入力します。LDAP サーバー上にこのファイ ルが存在していることと、パスが有効であることを確認します。デフォルト・ロ グのパスについては、477ページの『デフォルト・ログのパス』を参照してくだ さい。注:受け入れ可能なファイル名でないファイルを指定した場合(構文が無 効な場合や、ファイルの作成や変更を行う権限がサーバーにない場合など)、操 作はエラー「LDAP サーバーは操作の実行を望んでいません」で失敗します。
- 「ログ・サイズしきい値 (MB)」で1番目のラジオ・ボタンを選択し、最大ロ グ・サイズを MB 単位で入力します。ログ・サイズを制限しない場合には、代 わりに「無制限」ラジオ・ボタンを選択します。
- 5. 「最大ログ・アーカイブ」で、以下のオプションのいずれかを選択します。
  - アーカイブ・ログの最大数を指定する場合は、編集ウィンドウの隣にあるラジ オ・ボタンを選択します。保管するアーカイブの最大数を入力します。1 つの アーカイブ・ログは、そのサイズしきい値に達した古いログです。
  - ログをアーカイブしない場合には、「アーカイブなし」を選択します。
  - アーカイブ・ログの数を制限しない場合には、「無制限」を選択します。
- 6. 「**ログ・アーカイブ・パス**」の下で、以下のいずれかの手順を実行します。
  - アーカイブの保管先パスを指定する場合は、編集ウィンドウの隣にあるラジオ・ボタンを選択し、必要なパスを入力します。
  - ログ・ファイルがあるディレクトリーにアーカイブを保管する場合は、「ロ グ・ファイルと同じディレクトリー (Same directory as log file)」ラジオ・ボ タンを選択します。
- 7. 「ログ・スケジュール」の下で、以下の手順を実行します。
  - a. 「頻度の選択」チェック・ボックスから項目を選択して、イベントの 2 つの サイクルの頻度を指定します。
  - b. 「開始日」フィールドに、イベントの開始日および開始時刻を指定します。
     カレンダー・アイコンをクリックして開始日を指定することもできます。開始時刻は 12:30:00 PM の形式で指定します。
- 変更を適用してログ操作を続行する場合は「適用」を、変更を保管して IBM Security Directory Server の Web 管理ツールの「概要」パネルに戻る場合は、 「OK」をクリックします。変更を保管せずに IBM Security Directory Server の Web 管理ツールの「概要」パネルに戻る場合は、「キャンセル」をクリックし ます。

## コマンド・ラインの使用

以下に示すコマンドを発行することにより、一括ログを使用してサーバー・ログ設 定を変更することができます。

## このタスクについて

以下のコマンドを発行します。

idsldapmodify -D <adminDN> -w <adminPW> -i <filename>

#### where *<filename>* contains:

cn=Bulkload, cn=Log Management, cn=Configuration
changetype: modify
replace: ibm-slapdLog
ibm-slapdLog: <newpathname>

replace: ibm-slapdLogSizeThreshold
ibm-slapdLogSizeThreshold: <size threshold in MB>

replace: ibm-slapdLogMaxArchives
ibm-slapdLogMaxArchives: <number of log archives to save>

replace: ibm-slapdLogArchivePath
ibm-slapdLogArchivePath: <archived logs path>

#### 設定を動的に更新するには、以下の idsldapexop コマンドを発行します。

idsldapexop -D <adminDN> -w <adminPW> -op readconfig -scope single "cn=Bulkload, cn=Log Management, cn=Configuration" ibm-slapdLog

idsldapexop コマンドでは、これらの属性のうち動的に変更可能なもののみが更新されます。他の変更内容を有効にするには、サーバーを停止して再始動する必要があります。動的に更新可能な属性のリストについては、713ページの『付録 L. 動的に変更される属性』を参照してください。

# 構成ツール・ログ設定の変更

構成ツール・ログを使用することにより、idscfgdb、idsucfgdb、idscfgchglog、 idsucfgchglog、idscfgsuf、idsucfgsuf、idsdnpw、および idsxcfg の構成ツール に関連する状況およびエラー・メッセージを確認できます。

構成ツールのログ設定を変更するには、以下のいずれかの方法を使用します。個々 のログ設定により、デフォルト・ログ設定がオーバーライドされます。

## Web 管理の使用

以下に示す指示により、Web 管理ツールを使用して構成ツール・ログ設定を変更す ることができます。

#### 手順

- 1. ナビゲーション領域の「**ログ**」を展開して、「**ログ設定の変更**」をクリックしま す。
- 2. 「**ツール・ログ**」をクリックします。
- エラー・ログのパスおよびファイル名を入力します。このファイルが LDAP サ ーバー上に存在しているようにし、また、パスが有効であるようにします。デフ ォルト・ログのパスについては、477 ページの『デフォルト・ログのパス』を参 照してください。注: 受け入れ可能なファイル名でないファイルを指定した場合

(構文が無効な場合や、ファイルの作成や変更を行う権限がサーバーにない場合 など)、操作はエラー「LDAP サーバーは操作の実行を望んでいません」で失敗し ます。

- 「ログ・サイズしきい値 (MB)」で1番目のラジオ・ボタンを選択し、最大ログ・サイズを MB 単位で入力します。ログ・サイズを制限しない場合には、代わりに「無制限」ラジオ・ボタンを選択します。
- 5. 「最大ログ・アーカイブ」で、以下のオプションのいずれかを選択します。
  - アーカイブ・ログの最大数を指定する場合は、編集ウィンドウの隣にあるラジオ・ボタンを選択します。保管するアーカイブの最大数を入力します。1つのアーカイブ・ログは、そのサイズしきい値に達した古いログです。
  - ログをアーカイブしない場合には、「**アーカイブなし**」を選択します。
  - アーカイブ・ログの数を制限しない場合には、「無制限」を選択します。
- 6. 「**ログ・アーカイブ・パス**」の下で、以下のいずれかの手順を実行します。
  - アーカイブの保管先パスを指定する場合は、編集ウィンドウの隣にあるラジオ・ボタンを選択し、必要なパスを入力します。
  - ログ・ファイルがあるディレクトリーにアーカイブを保管する場合は、「ロ グ・ファイルと同じディレクトリー (Same directory as log file)」ラジオ・ボ タンを選択します。
- 7. 「ログ・スケジュール」の下で、以下の手順を実行します。
  - a. 「頻度の選択」チェック・ボックスから項目を選択して、イベントの 2 つの サイクルの頻度を指定します。
  - b. 「開始日」フィールドに、イベントの開始日および開始時刻を指定します。
     カレンダー・アイコンをクリックして開始日を指定することもできます。開始時刻は 12:30:00 PM の形式で指定します。
- 変更を適用してログ操作を続行する場合は「適用」を、変更を保管して IBM Security Directory Server の Web 管理ツールの「概要」パネルに戻る場合は、 「OK」をクリックします。変更を保管せずに IBM Security Directory Server の Web 管理ツールの「概要」パネルに戻る場合は、「キャンセル」をクリックし ます。

## コマンド・ラインの使用

以下に示すコマンドを発行することにより、構成ツール・ログ設定を変更すること ができます。

## このタスクについて

以下のコマンドを発行します。

idsldapmodify -D <adminDN> -w <adminPW> -i <filename>

#### where *<filename>* contains:

dn: cn=Tools, cn=Log Management, cn=Configuration
changetype: modify
replace: ibm-slapdLog
ibm-slapdLog: <newpathname>

replace: ibm-slapdLogSizeThreshold
ibm-slapdLogSizeThreshold: <size threshold in MB>

replace: ibm-slapdLogMaxArchives

ibm-slapdLogMaxArchives: <number of log archives to save>

replace: ibm-slapdLogArchivePath ibm-slapdLogArchivePath: *<archived logs path>* 

# DB2 ログ設定の変更

DB2 エラー・ログ (デフォルトのファイル名は db2cli.log) には、LDAP 操作の結 果発生したデータベース・エラーが記録されます。

DB2 ログ設定を変更するには、以下のいずれかの方法を使用します。個々のログ設 定により、デフォルト・ログ設定がオーバーライドされます。

## Web 管理の使用

以下に示すステップを使用することにより、DB2 ログ設定を変更することができます。

## 手順

- 1. ナビゲーション領域で「**サーバー管理**」を展開して、「**ログ**」をクリックし、 「**ログ設定の変更**」をクリックして、「**DB2 ログ**」をクリックします。
- 2. DB2 ログのパスおよびファイル名を入力します。パスは有効なものであるよう にしてください。ファイルが存在しない場合は作成されます。エラー・ログは、 ライン・プリンターなどファイル以外の場所に送信することもできます。デフォ ルト・ログのパスについては、477 ページの『デフォルト・ログのパス』を参照 してください。注:受け入れ可能なファイル名でないファイルを指定した場合 (構文が無効な場合や、ファイルの作成や変更を行う権限がサーバーにない場合 など)、操作はエラー「LDAP サーバーは操作の実行を望んでいません」で失敗し ます。
- 3. 「**ログ・サイズしきい値**(**MB**)」で1番目のラジオ・ボタンを選択し、最大ロ グ・サイズを **MB**単位で入力します。ログ・サイズを制限しない場合には、代 わりに「**無制限**」ラジオ・ボタンを選択します。
- 4. 「最大ログ・アーカイブ」で、以下のオプションのいずれかを選択します。
  - アーカイブ・ログの最大数を指定する場合は、編集ウィンドウの隣にあるラジ オ・ボタンを選択します。保管するアーカイブの最大数を入力します。1 つの アーカイブ・ログは、そのサイズしきい値に達した古いログです。
  - ログをアーカイブしない場合には、「アーカイブなし」を選択します。
  - アーカイブ・ログの数を制限しない場合には、「無制限」を選択します。
- 5. 「ログ・アーカイブ・パス」の下で、以下のいずれかの手順を実行します。
  - アーカイブの保管先パスを指定する場合は、編集ウィンドウの隣にあるラジオ・ボタンを選択し、必要なパスを入力します。
  - ログ・ファイルがあるディレクトリーにアーカイブを保管する場合は、「ロ グ・ファイルと同じディレクトリー (Same directory as log file)」ラジオ・ボ タンを選択します。
- 6. 「ログ・スケジュール」の下で、以下の手順を実行します。
  - a. 「頻度の選択」チェック・ボックスから項目を選択して、イベントの 2 つの サイクルの頻度を指定します。

- b. 「開始日」フィールドに、イベントの開始日および開始時刻を指定します。
   カレンダー・アイコンをクリックして開始日を指定することもできます。開始時刻は 12:30:00 PM の形式で指定します。
- 変更を適用してログ操作を続行する場合は「適用」を、変更を保管して IBM Security Directory Server の Web 管理ツールの「概要」パネルに戻る場合は、 「OK」をクリックします。変更を保管せずに IBM Security Directory Server の Web 管理ツールの「概要」パネルに戻る場合は、「キャンセル」をクリックし ます。

## コマンド・ラインの使用

コマンド行を使用して、以下に示すコマンドを発行することで、DB2 ログ設定を変 更することができます。

## このタスクについて

#### 以下のコマンドを発行します。

idsldapmodify -D <adminDN> -w <adminPW> -i <filename>

#### where *<filename>* contains:

dn: cn=DB2CLI, cn=Log Management, cn=Configuration
changetype: modify
replace: ibm-slapdLog
ibm-slapdLog: <newpathname>

replace: ibm-slapdLogSizeThreshold
ibm-slapdLogSizeThreshold: <size threshold in MB>

replace: ibm-slapdLogMaxArchives
ibm-slapdLogMaxArchives: <number of log archives to save>

replace: ibm-slapdLogArchivePath
ibm-slapdLogArchivePath: <archived logs path>
-

設定を動的に更新するには、以下の idsldapexop コマンドを発行します。

idsldapexop -D <adminDN> -w <adminPW> -op readconfig -scope single "cn=DB2CLI, cn=Log Management, cn=Configuration" ibm-slapdLog

idsldapexop コマンドでは、これらの属性のうち動的に変更可能なもののみが更新されます。他の変更内容を有効にするには、サーバーを停止して再始動する必要があります。動的に更新可能な属性のリストについては、713ページの『付録 L. 動的に変更される属性』を参照してください。

# 逸失および検出ログ設定の変更

逸失および検出ログ (デフォルトのファイル名は LostAndFound.log) には、複製競 合の結果発生したエラーが記録されます。

逸失および検出ログ設定を変更するには、以下のいずれかの方法を使用します。個 々のログ設定により、デフォルト・ログ設定がオーバーライドされます。

## Web 管理の使用

以下に示す指示により、逸失および検出ログ設定を変更することができます。

#### 手順

1. ナビゲーション領域の「**ログ**」を展開して、「**ログ設定の変更**」をクリックしま す。

- 2. 「逸失および検出ログ」をクリックします。 注:
  - このパネルにアクセスできるユーザーは、ディレクトリー管理者および管理グ ループのメンバーのみです。
  - 一部のプラットフォームでは、ロギングは、標準のオペレーティング・システムのロギング・メカニズムによって提供されます。これらのプラットフォームでは、このパネルを使用してディレクトリー・サーバー・ログの構成や表示を行うことはできません。例えば、OS/400 プラットフォームでは、サーバー・メッセージはすべてディレクトリー・サーバー・ジョブ・ログに記録されます。ただし、i5/OS ディレクトリー・サーバー、バージョン 6.1 以上の場合、「逸失および検出ログ」パネルが表示され、複製の競合の結果として発生したエラーに関連するログを逸失および検出ログに記録できます。
  - ログ管理ツールをインストールしている場合には、「ログ・サイズしきい 値」、「最大ログ・アーカイブ」、および「ログ・アーカイブ・パス」の値を 設定できます。ログ管理ツールがインストールされていない場合、これらのフ ィールドに入力された値は有効にはなりません。ログ管理ツールについて詳し くは、IBM Security Directory Server の資料の『トラブルシューティングとサ ポート』セクションを参照してください。
- エラー・ログのパスとファイル名を入力します。LDAP サーバー上にこのファイ ルが存在していることと、パスが有効であることを確認します。デフォルト・ロ グのパスについては、477ページの『デフォルト・ログのパス』を参照してくだ さい。注:受け入れ可能なファイル名でないファイルを指定した場合(構文が無 効な場合や、ファイルの作成や変更を行う権限がサーバーにない場合など)、操 作はエラー「LDAP サーバーは操作の実行を望んでいません」で失敗します。
- 4. 「競合に関係しているグループ項目のメンバーをログに記録する」チェック・ボックスを選択して、複製競合の解決中に、グループ項目のメンバーを逸失および検出ログに記録します。項目「cn=Replication, cn=Log Management, cn=Configuration」の「ibm-slapdLogMembers」属性は、このコントロールに関連付けられています。グループ・メンバー項目を逸失および検出ログに記録する必要がある場合は、パフォーマンス上の理由により、グループ・メンバーのキャッシュを有効にする必要があります。グループに大量のメンバー項目が含まれている場合は、すべてのメンバーのログ記録を無効にすることが推奨されます。注: ibm-slapdLogMembers 属性が重要なのは、「cn=Replication, cn=Log Management, cn=Configuration」項目の場合のみです。その他すべてのログ設定では、ibm-slapdLogMembers 属性は重要ではありません。
- 5. 「**ログ・サイズしきい値**(**MB**)」で1番目のラジオ・ボタンを選択し、最大ロ グ・サイズを **MB**単位で入力します。ログ・サイズを制限しない場合には、代 わりに「**無制限**」ラジオ・ボタンを選択します。
- 6. 「最大ログ・アーカイブ」で、以下のオプションのいずれかを選択します。
  - アーカイブ・ログの最大数を指定する場合は、編集ウィンドウの隣にあるラジオ・ボタンを選択します。保管するアーカイブの最大数を入力します。1つのアーカイブ・ログは、そのサイズしきい値に達した古いログです。
  - ログをアーカイブしない場合には、「アーカイブなし」を選択します。
  - アーカイブ・ログの数を制限しない場合には、「無制限」を選択します。
- 7. 「ログ・アーカイブ・パス」の下で、以下のいずれかの手順を実行します。

- アーカイブの保管先パスを指定する場合は、編集ウィンドウの隣にあるラジ オ・ボタンを選択し、必要なパスを入力します。
- ログ・ファイルがあるディレクトリーにアーカイブを保管する場合は、「ロ グ・ファイルと同じディレクトリー (Same directory as log file)」ラジオ・ボ タンを選択します。
- 8. 「ログ・スケジュール」の下で、以下の手順を実行します。
  - a. 「頻度の選択」チェック・ボックスから項目を選択して、イベントの 2 つの サイクルの頻度を指定します。
  - b. 「開始日」フィールドに、イベントの開始日および開始時刻を指定します。 カレンダー・アイコンをクリックして開始日を指定することもできます。開 始時刻は 12:30:00 PM の形式で指定します。
- 変更を適用してログ操作を続行する場合は「適用」を、変更を保管して IBM Security Directory Server の Web 管理ツールの「概要」パネルに戻る場合は、 「OK」をクリックします。変更を保管せずに IBM Security Directory Server の Web 管理ツールの「概要」パネルに戻る場合は、「キャンセル」をクリックし ます。

## コマンド・ラインの使用

以下に示すコマンドを発行することにより、逸失および検出ログを変更することが できます。

### このタスクについて

#### 以下のコマンドを発行します。

idsldapmodify -D <adminDN> -w <adminPW> -i <filename>

#### where *<filename>* contains:

dn: cn=Replication, cn=Log Management, cn=Configuration changetype: modify replace: ibm-slapdLog ibm-slapdLog: /

replace: ibm-slapdLogSizeThreshold
ibm-slapdLogSizeThreshold: <size threshold in MB>

replace: ibm-slapdLogMaxArchives
ibm-slapdLogMaxArchives: <number of log archives to save>
replace: ibm-slapdLogArchivePath
ibm-slapdLogArchivePath: <grchived logs path>

# サーバー・ログの変更

エラー・ログ ibms1apd.log (デフォルトのファイル名) は、デフォルトで使用可能 になっています。このエラー・ログを使用することにより、サーバーに関連する状 況およびエラー・メッセージを参照することができます。

エラー・ログ設定を変更するには、以下のいずれかの方法を使用します。個々のロ グ設定により、デフォルト・ログ設定がオーバーライドされます。

## Web 管理の使用

以下に示す指示により、Web 管理ツールを使用してサーバー・ログ設定を変更する ことができます。

### このタスクについて

- 1. ナビゲーション領域で「**サーバー管理**」を展開し、「**ログ**」をクリックし、「**ロ グ設定の変更**」をクリックします。
- 2. 「**サーバー・ログ**」をクリックします。
- エラー・ログのパスとファイル名を入力します。パスが有効なことを確認してく ださい。ファイルが存在しない場合は作成されます。エラー・ログは、ライン・ プリンターなどファイル以外の場所に送信することもできます。デフォルト・ロ グのパスについては、477ページの『デフォルト・ログのパス』を参照してくだ さい。

注: 受け入れ可能なファイル名でないファイルを指定した場合 (構文が無効な場合や、ファイルの作成や変更を行う権限がサーバーにない場合など)、操作はエラー「LDAP サーバーは操作の実行を望んでいません」で失敗します。

- 「ログ・サイズしきい値 (MB)」で1番目のラジオ・ボタンを選択し、最大ロ グ・サイズを MB 単位で入力します。ログ・サイズを制限しない場合には、代 わりに「無制限」ラジオ・ボタンを選択します。
- 5. 「最大ログ・アーカイブ」で、以下のオプションのいずれかを選択します。
  - アーカイブ・ログの最大数を指定する場合は、編集ウィンドウの隣にあるラジオ・ボタンを選択します。保管するアーカイブの最大数を入力します。1つのアーカイブ・ログは、サイズしきい値に達した古いログです。
  - ログをアーカイブしない場合には、「**アーカイブなし**」を選択します。
  - アーカイブ・ログの数を制限しない場合には、「無制限」を選択します。
- 6. 「**ログ・アーカイブ・パス**」の下で、次のいずれかのタスクを実行します。
  - アーカイブの保管先パスを指定する場合は、編集ウィンドウの隣にあるラジオ・ボタンを選択し、必要なパスを入力します。
  - ログ・ファイルがあるディレクトリーにアーカイブを保管する場合は、「ロ グ・ファイルと同じディレクトリー (Same directory as log file)」ラジオ・ボ タンを選択します。
- 7. 「ログ・スケジュール」で、以下のタスクを実行します。
  - 「頻度の選択」チェック・ボックスから項目を選択して、イベントの 2 つの サイクルの頻度を指定します。
  - 「開始日」フィールドに、イベントの開始日および開始時刻を指定します。カレンダー・アイコンをクリックして開始日を指定することもできます。開始時刻は 12:30:00 PM の形式で指定する必要があります。
- 8. エラー・ログ記録のレベルとして、「低 (low)」、「中 (medium)」、または「高 (high)」を選択します。
  - 低 (low) の場合、ログに記録されるエラー情報の量が最も少なくなり、例えば 「Oct 06 10:33:02 2009 GLPSRV009I IBM Security Directory (SSL), Version 6.3 Server started.」となります。
  - 中 (medium) の場合、中程度の量のエラー情報が記録され、例えば「Oct 06 10:35:41 2009 GLPCOM024I The extended Operation plug-in is successfully loaded from libloga.dll.Oct 06 10:35:41 2009 GLPCOM003I Non-SSL port initialized to 389.Oct 06 10:35:44 2009 GLPSRV009I IBM Security Directory (SSL), Version 6.3Server started.」となります。

- 高 (high) の場合、ログに記録されるエラー情報の量が最も多くなり、例えば「Oct 06 10:37:48 2009 GLPSRV047W Anonymous binds will be allowed.Oct 06 10:37:48 2009 GLPCOM024I The extended Operation plug-in is successfully loaded from libloga.dll.Oct 06 10:37:48 2009 GLPSRV003I Configuration file successfully read.Oct 06 10:37:48 2009 GLPCOM003I Non-SSL port initialized to 389.Oct 06 10:37:51 2009 GLPSRV009I IBM Security Directory (SSL), Version 6.3Server started. 」となります。
- 変更を適用してログ操作を続行する場合は「適用」を、変更を保管して IBM Security Directory Server の Web 管理ツールの「概要」パネルに戻る場合は、 「OK」をクリックします。変更を保管せずに IBM Security Directory Server の Web 管理ツールの「概要」パネルに戻る場合は、「キャンセル」をクリックし ます。

## コマンド・ラインの使用

以下に示すコマンドを発行することにより、サーバー・ログを変更することができ ます。

## このタスクについて

以下のコマンドを発行します。

idsldapmodify -D <adminDN> -w <adminPW> -i <filename>

where *<filename>* contains:

dn: cn=ibmslapd, cn=Log Management, cn=Configuration
changetype: modify
replace: ibm-slapdLog
ibm-slapdLog: <newpathname>

replace: ibm-slapdLogSizeThreshold
ibm-slapdLogSizeThreshold: <size threshold in MB>

replace: ibm-slapdLogMaxArchives
ibm-slapdLogMaxArchives: <number of log archives to save>

replace: ibm-slapdLogArchivePath
ibm-slapdLogArchivePath: <archived logs path>

replace: ibm-slapdLogOptions
ibm-slapdLogOptions: {1 | m | h}

設定を動的に更新するには、以下の idsldapexop コマンドを発行します。

idsldapexop -D <adminDN> -w <adminPW> -op readconfig -scope entire

idsldapexop コマンドでは、これらの属性のうち動的に変更可能なもののみが更新されます。他の変更内容を有効にするには、サーバーを停止して再始動する必要があります。動的に更新可能な属性のリストについては、713ページの『付録 L. 動的に変更される属性』を参照してください。

# サーバー・トレースの開始と終了

サーバー・トレースの開始と停止を行う場合は、以下の情報を参照してください。

サーバー・トレースを開始または停止するには、以下の方法を使用します。

### Web 管理の使用

Web 管理ツールを使用してサーバーのトレースを開始または停止するには、以下の 手順を実行します。

## このタスクについて

Web 管理ナビゲーション領域の「サーバー管理」をクリックし、展開されたリスト 上で「ログ」をクリックします (この操作をまだ実行していない場合)。「サーバー のトレースの開始/停止」をクリックします。

このパネルで、以下を行うことができます。

- サーバーのトレースを使用可能にする
- 収集するトレース・デバッグ・データのレベルを設定する
- トレース情報を送信するデバッグ出力ファイルを指定する

トレース機能を使用可能にするには、以下を行います。

- 1. 「**サーバーのトレースを使用可能にする**」チェック・ボックスを選択して、この サーバー・インスタンスのトレースを使用可能にします。
- 「トレースのデバッグ・レベル」フィールドに、トレースのデバッグ・レベルを 指定します。
- 3. 「**トレースのデバッグ・ファイル**」フィールドに、トレース情報を送信するファ イルを指定します。
- 4. 完了したら、以下のステップのいずれかを行います。
  - 「OK」をクリックして変更内容を保存し、「概要」パネルに戻ります。
  - 「**キャンセル**」をクリックして変更内容を廃棄し、「概要」パネルに戻りま す。

# IBM Security Directory Server ログの表示

IBM Security Directory Server のログを表示するには、Web 管理ツールまたはコマン ド行を使用します。

以下のセクションでは、IBM Security Directory Server のログの表示方法を説明しま す。選択されたログ・ファイルでは、「ログの表示」パネルに「ログの表示」テー ブルの最新のログが昇順に表示されます。「ログの表示」テーブルに表示されるの は 20 行です。ログ記録された項目は、1 行以上に渡って表示されることがありま す。テーブルのステータス・バーにあるナビゲーション矢印をクリックすると、 「ログの表示」テーブル内のページにナビゲートすることができます。また、ステ ータス・バー上のフィールドにページ番号を入力して「実行」をクリックすること もできます。

## Web 管理ツールを使用したログの表示

Web 管理ツールを使用してログを表示するには、以下の手順を実行します。

## このタスクについて

- Web 管理ナビゲーション領域の「サーバー管理」をクリックしてから、展開されたリスト上で「ログ」をクリックします。「ログの表示」をクリックします。 注:
  - このパネルにアクセスできるユーザーは、ディレクトリー管理者および管理グ ループのメンバーのみです。
  - 一部のプラットフォームでは、ロギングは、標準のオペレーティング・システムのロギング・メカニズムによって提供されます。これらのプラットフォーム

では、このパネルを使用してディレクトリー・サーバー・ログの表示を行うこ とはできません。例えば、OS/400 プラットフォームでは、サーバー・メッセ ージはすべてディレクトリー・サーバー・ジョブ・ログに記録されます。ただ し、i5/OS Directory Server バージョン 6.0 以上の場合、ルート DSE 検索で 監査ログと逸失および検出ログの ibm-supportedCapability OID に 1.3.18.0.2.32.80 および 1.3.18.0.2.32.52 がそれぞれ表示される場合、「ログの 選択」フィールドには監査ログと逸失および検出ログのみが表示されます。

- Web 管理ツールを使用して管理サーバーにアクセスする場合は、以下のよう になります。
  - 「ログの表示」パネルのステータス・バーに、ツールが管理サーバーに接続していることを示すメッセージが表示されます。管理サーバーでサポートされていないパネルにアクセスすると、そのパネルの機能がサポート外であることを示すメッセージが表示されます。
  - 「ログの表示」パネルは、rootDSE の ibm-supported capabilities 属性にある 機能に基づいて使用可能になります。
  - 管理サーバーではログのクリア要求はサポートされないため、「ログの表示」パネルの「クリア」ボタンは使用不可になります。
- 2. 「**ログの選択**」ドロップダウン・メニューから、表示するログを選択します。例 えば、「**逸失および検出ログ**」などを選択します。
- 3. 以下を実行できます。
  - パネル下部のナビゲーション矢印「次へ」を使用すると次のページに、「前へ」を使用すると前のページに移動できます。
  - ・「編集」メニューから特定のページ(例えば「ページ 6/16」)を選択して、 「実行」をクリックすると、そのページのエラー・ログを表示できます。
  - 「再表示」をクリックして、ログの項目を更新します。
  - 「ログのクリア」をクリックすると、ログ内の項目がすべて削除されます。注
     :管理グループ・メンバーは監査ログをクリアできません。
- 「閉じる」をクリックして、IBM Security Directory Server Web 管理ツールの 「概要」パネルに戻ります。

## コマンド行を使用したログの表示

コマンド行を使用してログを表示するには、以下の手順を実行します。

#### 管理サーバー・エラー・ログの表示:

デフォルトの場所にある管理サーバー・エラー・ログを表示するには、以下のコマ ンドを実行します。

#### このタスクについて

UNIX オペレーティング・システムの場合。

more <instance base directory>/idsslapd-<instance name>/logs/idsdiradm.log

各部の意味を以下に示します。

instance base directory は、ディレクトリー・サーバー・インスタンスの所有者のホーム・ディレクトリー、またはディレクトリー・サーバー・インスタンス作成時に指定したディレクトリーです。

• instance name は、ディレクトリー・サーバー・インスタンスの名前です。

Windows オペレーティング・システムの場合。

more <drive>¥idsslapd-<instance name>¥logs

*drive* は、ディレクトリー・サーバー・インスタンス作成時に指定したドライブで す。*instance name* は、ディレクトリー・サーバー・インスタンスの名前です。

IBM Security Directory Server クライアントが存在するシステムから管理サーバー・ エラー・ログを表示するには、以下のステップを実行します。

idsldapexop -D <adminDN> -w <adminPW> -op readlog -logidsdiradm-lines all

管理サーバー・エラー・ログをクリアするには、以下のステップを実行します。 ldapexop -D *cadminDN*> -w *cadminPW*> -op clearlog -logidsdiradm

#### 管理サーバー監査ログ設定の表示:

デフォルトの場所にある管理サーバー監査ログを表示するには、以下のコマンドを 実行します。

#### このタスクについて

UNIX オペレーティング・システムの場合。

more <instance base directory>/idsslapd-<instance name>/logs/adminaudit.log

各部の意味を以下に示します。

- instance base directory は、ディレクトリー・サーバー・インスタンスの所有者の ホーム・ディレクトリー、またはディレクトリー・サーバー・インスタンス作成 時に指定したディレクトリーです。
- instance name は、ディレクトリー・サーバー・インスタンスの名前です。

Windows オペレーティング・システムの場合。

more <drive>¥idsslapd-<instance name>¥logs¥adminaudit.log

*drive* は、ディレクトリー・サーバー・インスタンス作成時に指定したドライブで す。*instance name* は、ディレクトリー・サーバー・インスタンスの名前です。

IBM Security Directory Server クライアントが存在するシステムから管理サーバー・ ログを表示するには、以下のステップを実行します。

idsldapexop -D <adminDN> -w <adminPW> -op readlog -logadminAudit-lines all

管理サーバー・ログをクリアするには、以下のステップを実行します。

idsldapexop -D <adminDN> -w <adminPW> -op clearlog -logadminAudit

#### 監査ログの表示:

デフォルトの場所にある監査ログを表示するには、以下のコマンドを実行します。

## このタスクについて

UNIX オペレーティング・システムの場合。

more <instance base directory>/idsslapd-<instance name>/logs/audit.log

各部の意味を以下に示します。

- instance base directory は、ディレクトリー・サーバー・インスタンスの所有者のホーム・ディレクトリー、またはディレクトリー・サーバー・インスタンス作成時に指定したディレクトリーです。
- instance name は、ディレクトリー・サーバー・インスタンスの名前です。

Windows オペレーティング・システムの場合。

more <drive>¥idsslapd-<instance name>¥logs¥audit.log

*drive* は、ディレクトリー・サーバー・インスタンス作成時に指定したドライブで す。*instance name* は、ディレクトリー・サーバー・インスタンスの名前です。

IBM Security Directory Server クライアントが存在するシステムから監査ログを表示 するには、以下のステップを実行します。

idsldapexop -D <adminDN> -w <adminPW> -op readlog -log audit -lines all

監査ログをクリアするには、以下のステップを実行します。

idsldapexop -D <adminDN> -w <adminPW> -op clearlog -log audit

#### Bulkload ログの表示:

デフォルトの場所にある Bulkload ログを表示するには、以下のコマンドを実行します。

## このタスクについて

UNIX オペレーティング・システムの場合。

more <instance base directory>/idsslapd-<instance name>/logs/bulkload.log

各部の意味を以下に示します。

- instance base directory は、ディレクトリー・サーバー・インスタンスの所有者の ホーム・ディレクトリー、またはディレクトリー・サーバー・インスタンス作成 時に指定したディレクトリーです。
- instance name は、ディレクトリー・サーバー・インスタンスの名前です。

Windows オペレーティング・システムの場合。

more <drive>¥idsslapd-<instance name>¥logs¥bulkload.log

*drive* は、ディレクトリー・サーバー・インスタンス作成時に指定したドライブで す。*instance name* は、ディレクトリー・サーバー・インスタンスの名前です。

IBM Security Directory Server クライアントが存在するシステムから bulkload エラ ー・ログを表示するには、以下のステップを実行します。

idsldapexop -D <adminDN> -w <adminPW> -op readlog -log bulkload -lines all

Bulkload エラー・ログをクリアするには、以下のステップを実行します。 idsldapexop -D <adminDN> -w <adminPW> -op clearlog -log bulkload

#### 構成ツールのログの表示:

デフォルトの場所にある構成ツールのログを表示するには、以下のコマンドを実行 します。

#### このタスクについて

UNIX オペレーティング・システムの場合。

more <instance base directory>/idsslapd-<instance name>/logs/idstools.log

各部の意味を以下に示します。

- instance base directory は、ディレクトリー・サーバー・インスタンスの所有者の ホーム・ディレクトリー、またはディレクトリー・サーバー・インスタンス作成 時に指定したディレクトリーです。
- instance name は、ディレクトリー・サーバー・インスタンスの名前です。

Windows オペレーティング・システムの場合。

more <drive>¥idsslapd-<instance name>¥logs¥idstools.log

*drive* は、ディレクトリー・サーバー・インスタンス作成時に指定したドライブで す。*instance name* は、ディレクトリー・サーバー・インスタンスの名前です。

IBM Security Directory Server クライアントが存在するシステムから構成ツール・ロ グを表示するには、以下のステップを実行します。

idsldapexop -D <adminDN> -w <adminPW> -op readlog -log config -lines all

構成ツール・ログをクリアするには、以下のステップを実行します。 idsldapexop -D <adminDN> -w <adminPW> -op clearlog -log config

### DB2 ログの表示:

デフォルトの場所にある DB2 ログを表示するには、以下のコマンドを実行します。

#### このタスクについて

UNIX オペレーティング・システムの場合。

more <instance base directory>/idsslapd-<instance name>/logs/db2cli.log

各部の意味を以下に示します。

- instance base directory は、ディレクトリー・サーバー・インスタンスの所有者の ホーム・ディレクトリー、またはディレクトリー・サーバー・インスタンス作成 時に指定したディレクトリーです。
- instance name は、ディレクトリー・サーバー・インスタンスの名前です。

Windows オペレーティング・システムの場合。 more <drive>¥idsslapd-<instance name>¥logs¥db2cli.log

*drive* は、ディレクトリー・サーバー・インスタンス作成時に指定したドライブで す。*instance name* は、ディレクトリー・サーバー・インスタンスの名前です。

IBM Security Directory Server クライアントが存在するシステムから DB2 エラー・ ログを表示するには、以下のステップを実行します。

idsldapexop -D <adminDN> -w <adminPW> -op readlog -logcli-lines all

DB2 エラー・ログをクリアするには、以下のステップを実行します。 idsldapexop -D <adminDN> -w <adminPW> -op clearlog -logcli

#### 逸失および検出エラー・ログの表示:

デフォルトの場所にある逸失および検出ログを表示するには、以下のコマンドを使 用します。

#### このタスクについて

UNIX オペレーティング・システムの場合。

more <instance base directory>/idsslapd-<instance name>/logs
/LostAndFound.log

各部の意味を以下に示します。

- instance base directory は、ディレクトリー・サーバー・インスタンスの所有者の ホーム・ディレクトリー、またはディレクトリー・サーバー・インスタンス作成 時に指定したディレクトリーです。
- instance name は、ディレクトリー・サーバー・インスタンスの名前です。

Windows オペレーティング・システムの場合。

more <drive>¥idsslapd-<instance name>¥logs¥LostAndFound.log

*drive* は、ディレクトリー・サーバー・インスタンス作成時に指定したドライブで す。*instance name* は、ディレクトリー・サーバー・インスタンスの名前です。

IBM Security Directory Server クライアントが存在するシステムから逸失および検出 エラー・ログを表示するには、以下のステップを実行します。

idsldapexop -D <adminDN> -w <adminPW> -op readlog -log LostAndFound -lines all

逸失および検出エラー・ログをクリアするには、以下のステップを実行します。 ids1dapexop -D <adminDN> -w <adminPW> -op clearlog -log LostAndFound

サーバー・エラー・ログの表示:

デフォルトの場所にある構成ツールのログを表示するには、以下のコマンドを実行 します。

## このタスクについて

UNIX オペレーティング・システムの場合。

more <instance base directory>/idsslapd-<instance name>/logs/ibmslapd.log

各部の意味を以下に示します。

- instance base directory は、ディレクトリー・サーバー・インスタンスの所有者の ホーム・ディレクトリー、またはディレクトリー・サーバー・インスタンス作成 時に指定したディレクトリーです。
- instance name は、ディレクトリー・サーバー・インスタンスの名前です。

Windows オペレーティング・システムの場合。

more <drive>¥idsslapd-<instance name>¥logs¥ibmslapd.log

*drive* は、ディレクトリー・サーバー・インスタンス作成時に指定したドライブで す。*instance name* は、ディレクトリー・サーバー・インスタンスの名前です。 IBM Security Directory Server クライアントが存在するシステムからエラー・ログを 表示するには、以下のステップを実行します。

idsldapexop -D <adminDN> -w <adminPW> -op readlog -logslapd-lines all

エラー・ログをクリアするには、以下のステップを実行します。 idsldapexop -D <adminDN> -w <adminPW> -op clearlog -logslapd

# CBE および CARS フォーマットへのログの統合

問題判別アーキテクチャー用のデータ・フォーマットを標準化するため、IBM で は、Common Base Event (CBE) フォーマットという、ログおよびトレース情報の共 通フォーマットを導入しました。このフォーマットにより、類似するフィールド間 で整合性が生まれ、複数のログ間の相関性が向上します。

注: Security Directory Server ログの CBE および CARS との統合は、非推奨となり ました。

IBM は、自己管理環境を形成するために、「オートノミック・コンピューティン グ」を導入しました。オートノミック・コンピューティングとは、オープン・スタ ンダード・ベースのアーキテクチャーであり、これを取り入れたシステムはシステ ム自体を構成、修復、最適化、および保護できます。システムのさまざまなコンポ ーネントの状態を判別するために、イベント・データのフォーマットを標準化し、 システムが現在の状態を解決できるようにすることが必要です。

CBE は 3-tupple 構造化フォーマットに基づいています。

- 状態によって影響を受けるコンポーネント (ソース)
- 状態を監視するコンポーネント
- 状態データ (相関情報を使用して状態を説明するプロパティー)

3-tupple フォーマットを使用すると、障害が起こったコンポーネントを分離できる リソース独立管理関数を作成および実装できるようになります。

IBM Security Directory Server をオートノミック・コンピューティング・スペース向 けに調整するには、エラー・ログや監査ログなどのログを IBM Security Directory Server 製品で生成し、これらのログが CBE フォーマットで提供されるようにしま す。

IBM Common Auditing and Reporting Service (CARS) コンポーネントは、IBM が提 案するイベントの共通フォーマットである CBE と、IBM Common Event Infrastructure (CEI) テクノロジーとを活用して、監査インフラストラクチャーを提供 します。CBE の目的は、企業内で異なるコンポーネント間の効果的な相互通信を促 進することです。監査データを効果的に処理するために、CARS コンポーネントに は CBE フォーマットの監査データが必要です。CEI は、CBE イベントの送信、永 続的ストレージ、照会、およびサブスクリプション用の IBM の戦略イベント・イ ンフラストラクチャーです。CARS コンポーネントは、イベントの送信に CEI イン ターフェースを使用します。これらのイベントは、CEI サーバーで構成オプション を使用することにより、監査可能と示すことができます。CEI サーバーは監査要件 を満たす CEI XML イベント・ストアにイベントを保管します。

CARS コンポーネントでは、CEI XML イベント・ストアからレポート・テーブル にデータをステージングできます。IBM の製品およびお客様は、レポート・テーブ ルにステージングされた監査可能イベントに基づく監査レポートを提供できます。 CARS コンポーネントでは、監査可能イベントのライフ・サイクルの管理もサポー トされます。これには、アーカイブ、復元、および復元されたアーカイブについて のレポートの監査が含まれます。

IBM Security QRadar SIEM は、ネットワーク全体に分散された多数のデバイス、エ ンドポイント、およびアプリケーションからのログ・ソース・イベント・データを 統合します。さらに、生データを即時に正規化して相関させ、真の脅威を誤検出か ら区別します。大規模な IT システムとネットワークの観点で、Security Directory Server でのアクティビティーを相互に関連付けるには、 Security Directory Server インスタンスの監査ログ・ファイルを QRadar サーバー・インスタンスの監査ログ と統合する必要があります。

## CBE、CEI、および CARS 機能のログ管理ツール

IBM Security Directory Server インスタンスに対して CBE、CEI、および CARS の 各機能を開始するには、IBM Security Directory Server ログ管理ツールである idslogmgmt を実行する必要があります。

注: 1 つの IBM Security Directory Server インスタンス上で実行できる idslogmgmt インスタンスは 1 つのみです。また、管理ツール・ログを管理する idslogmgmt イ ンスタンスは、1 つのみ実行できます。

CBE、CEI、CARS、および QRadar の各機能をインプリメントするには、 idslogngmt ラッパーを使用して、IBM Security Directory Integrator サーバーおよび アセンブリー・ラインを起動する必要があります。ログ管理アセンブリー・ライン は、まずラッパー・スクリプトによって渡されたパラメーターを読み取り、処理し ます。次に、ログ管理アセンブリー・ラインは、Security Directory Server インスタ ンスのリポジトリー・ファイルを読み取ります。アセンブリー・ラインは、インス トールされているサーバーに関連付けられたログ管理ツールのバージョンを判別し ます。サーバーのリスト用に、ibmslapd.conf が読み取られ、ログ管理設定が取得 されます。ツールは、IBM Security Directory Server インスタンスの構成ファイル内 の設定更新を定期的な間隔で検査します。デフォルトの間隔は 5 分です。 *IDSLMG\_CHECK\_INTERVAL* 変数が設定されている場合、この変数に設定されてい る値が優先されます。CARS のインストールおよび構成についての詳細は、IBM Security Directory Server の資料の『インストールと構成』セクションを参照してく ださい。

ibmslapd.conf ファイルからログ管理の構成設定が読み取られると、ツールはログ の場所を検索し、適切なログ管理アクティビティーを実行します。アクティビティ ーには、ログ・ディスク・スペースの使用量の管理や、専有フォーマットのログ・ データを CBE フォーマットに変換し、そのデータをファイルまたは CEI サーバー に送信することも含まれます。また、アクティビティーには、サーバー監査ログ・ データを QRadar が使用する syslog 形式に変換することも含まれます。

注:管理サーバーの監査ログ・データは、QRadar との統合の場合、syslog に変換されません。

**idslogmgmt** ツールの実行中には、プロセス ID が含まれる pid ファイル idslogmgmt.pid が作成され、*<instance home>*¥tmp ディレクトリー内で更新されま す。この pid ファイルは、ステータス・アクションがログ管理拡張操作で指定され ている場合に、IBM Security Directory Server インスタンスで実行または停止される idslogmgmt を判別するのに役立ちます。このプロセスはインスタンス固有の idslogmgmt の実行のみに適用され、管理ツール・パラメーターが指定されている場 合の実行には適用されません。Common Base Event (CBE) に関する特殊なケースの シナリオについて詳しくは、IBM Security Directory Server の資料の『トラブルシュ ーティングとサポート』セクションで、Common Base Event (CBE) 機能についての セクションを参照してください。

## ログ管理の項目

CBE、CEI、および CARS 機能に関連付けられているログ管理属性は、属性に応じ て各種ログ項目の下に置かれます。

cn=default, cn=Log Management, cn=configuration

個々のログ項目内で明示的に設定を指定することにより上書きしない限り、 すべてのログ管理項目に適用されます。

cn=<specific\_log\_name>, cn=Log Management, cn=configuration

項目で指定されたログのみに適用されます。このログのデフォルト設定は、 この項目の設定を指定することにより上書きできます。 *<specific\_log\_name>* の値は、ibmslapd、audit、tools、bulkload、admin、admin audit、 db2cli、replication、および ddsetup です。

QRadar の統合に関連付けられている構成属性は、 cn=Audit, cn=Log Management, cn=Configuration の下でのみ配置できます。

## CARS レポート

この機能では、CARS レポートを生成します。

CARS レポートでは必須の CBE プロパティーが生成されます。CBE プロパティー にマップされている Security Directory Serve ログ項目は、以下のプロパティーに分 類されます。

- 基本プロパティー:基本プロパティー・テーブルには、CBE v1.0.1 仕様の一部 であるプロパティーがリストされます。
- セキュリティー拡張プロパティー:セキュリティー拡張プロパティー・テーブルには、Security Events v0.21 仕様の CBE 拡張の一部であるプロパティーがリストされます。

プロパティーは XPath 文で表されます。これは、CBE 内のどの位置にそのプロパ ティーがあるのかを記述したものです。

#### CBE フォーマット化された出力例:

監査レコードの CBE フォーマット化された出力の以下の例を参照してください。

AuditV3--2005-11-14-18:27:37.444-06:00--V3 Bind--bindDN: cn=root--client: 127.0.0.1:1193--connectionID: 1--received: 2005-11-14-18:27:37.444-06:00--Success controlType: 1.3.6.1.41.42.2.27.8.5.1 criticality: false name: cn=root authenticationChoice: simple Admin Acct Status: Not Locked

<?xml version="1.0" encoding="UTF-8"?>
<CommonBaseEvent creationTime="2005-11-14T12:27:37"
xmlns:xsi="http://www.w3.org/2001/XMLSchema-instance"
xsi:noNamespaceSchemaLocation="commonbaseevent1\_0.xsd"</pre>

<sourceComponentId component="Official Product Name"</pre> subcomponent="audit" componentIdType="ProductName" componentType="http://www.ibm.com/namespace/autonomic/Security\_componentTypes" location="127.0.0.1:389" locationType="IPV6" instanceId="ldapdev"/> <situation categoryName="ConnectSituation"> <situationType reasoningScope="EXTERNAL'
successDisposition="SUCCESSFUL"</pre> situationDisposition="AVAILABLE"/> </situation> <extendedDataElements name="action"> <values>authentication</values> </extendedDataElements> <extendedDataElements name="authnType"> <values>ldap\_3.0</values> </extendedDataElements> <extendedDataElements name="outcome"> <result>SUCCESSFUL</result> </extendedDataElements> <extendedDataElements name="outcome"> <failureReason>authenticationFailure</failureReason> </extendedDataElements> <extendedDataElements name="resourceInfo"> <children name="type"> <values>application</values> </children> <children name="nameInPolicy"> <values>ldap</values> </children> <children name="nameInApp"> <values>ldap</values> </children> </extendedDataElements> <extendedDataElements name="userInfo"> <children name="appUserName"> <values>cn=root</values> </children> <children name="proxyUserName">
<values>NOT AVAILABLE</values> </children> <children name="registryUserName"> <values>NOT AVAILABLE</values> </children> <children name="sessionID"> <values>1</values> </children> <children name="location"> <values>127.0.0.1:1193</values> </children> <children name="locationType"> <values>IPV6</values> </children> </extendedDataElements> </CommonBaseEvent>

## **CBE、CARS、および QRadar のログ管理属性の構成**

以下に示す手順を使用することにより、CBE、CARS、および QRadar のログ管理属 性を構成することができます。

#### Web 管理の使用:

以下に示す手順に従うことにより、Web 管理ツールを使用して、CBE および CARS 機能のログ管理属性を構成することができます。

#### このタスクについて

ここでは、管理サーバー・ログの例を考えます。選択するログに応じて、パネルに 表示されるコントロールは多少異なる場合があります。

以下をまだ実行していない場合には、実行します。

#### 手順

- Web 管理ナビゲーション領域の「サーバー管理」をクリックしてから、展開されたリスト上で「ログ」をクリックします。
- 2. 「ログ設定の変更」をクリックします。
- 3. ログのリストから、「管理サーバー・ログ」を選択します。

#### タスクの結果

管理サーバー・ログを変更するには、以下を行います。

- 1. 管理サーバー・ログのパスおよびファイル名を入力します。
- 2. 「ログ・サイズしきい値 (MB)」で、以下のオプションのいずれかを選択しま す。
  - 横にある編集フィールド付きのラジオ・ボタンを選択し、最大ログ・サイズを メガバイト単位で入力します。
  - デフォルトの制限を使用する場合は、ドロップダウン・メニューの横にあるラジオ・ボタンを選択します。ドロップダウン・メニューから「デフォルト」を 選択します。
  - ログ・サイズに制限を設定しない場合は、ドロップダウン・メニューの横にあるラジオ・ボタンを選択します。ドロップダウン・メニューから「無制限」を 選択します。
- 3. 「最大ログ・アーカイブ」で以下のオプションのいずれかを選択します。
  - 横にある編集フィールド付きのラジオ・ボタンを選択し、保存するアーカイブの最大数を入力します。1つのアーカイブ・ログは、サイズしきい値に達した古いログです。
  - デフォルトの最大ログ・アーカイブ値を使用する場合は、ドロップダウン・メニューの横にあるラジオ・ボタンを選択します。ドロップダウン・メニューから「デフォルト」を選択します。
  - ログをアーカイブしない場合は、ドロップダウン・メニューの横にあるラジ オ・ボタンを選択します。ドロップダウン・メニューから「アーカイブなし」 を選択します。
  - アーカイブ・ログの数を制限しない場合は、ドロップダウン・メニューの横に あるラジオ・ボタンを選択します。ドロップダウン・メニューから「無制限」 を選択します。
- 4. 「ログ・アーカイブ・パス」で以下のオプションのいずれかを選択します。
  - アーカイブの保管先パスを指定する場合は、編集ウィンドウの隣にあるラジオ・ボタンを選択し、必要なパスを入力します。
  - ログ・ファイルがあるディレクトリーにアーカイブを保管する場合は、「デフ オルト・パス」ラジオ・ボタンを選択します。
- 5. 「頻度の選択」チェック・ボックスから項目を選択して、CBE 機能の 2 つのサ イクルの頻度を指定します。
- 6. 「開始日」フィールドに、CBE 機能の開始日および開始時刻を指定します。カレンダー・アイコンをクリックして開始日を指定することもできます。開始時刻は 12:30:00 PM の形式で指定します。
- 7. 完了したら、以下のステップのいずれかを行います。

- 「次へ」をクリックし、ログ設定の構成を続行します。
- 「完了」をクリックして変更内容を保管し、「ログ設定の変更」パネルに戻り ます。
- 「キャンセル」をクリックしてこのパネルで行った変更を破棄し、「ログ設定の変更」パネルにナビゲートします。

イベント形式のログ・ファイルのログ設定を構成するには、以下のステップを実行 します。

- 「ログ・レコードをイベント形式のログ・ファイルに送信」チェック・ボックス を選択して、ユーザーが CBE 形式のログ・ファイルを使用できるようにしま す。
- CBE 形式のログ・ファイルを格納するパス名を「**ファイル・パス**」フィールドに 指定します。
- CBE 形式のログのファイル名を「ファイル名接頭部」フィールドに指定します。
- 「ログ・サイズしきい値 (MB)」に、CBE 形式のログ・ファイルのしきい値サイズを MB 単位で指定します。サイズ制限を MB 単位で指定する場合、オプションを選択して、フィールドに数値を指定します。選択しない場合は「無制限」を選択します。
- CBE 形式のログをアーカイブする最大数を指定します。アーカイブするログの最 大数を指定する場合、オプションを選択して、フィールドに数値を指定します。 無制限に設定するには「無制限」を選択します。
- CBE 形式のログをアーカイブするパス名を指定します。パス名を指定する場合、 オプションを選択して、アーカイブするログの絶対パス名を入力します。ログ・ ファイルと同じアーカイブ・パスを指定するには、「ログ・ファイルと同じディ レクトリー」を選択します。
- CBE 形式のログのログ・レベルを指定します。使用可能なログ・レベルは、 「高」、「中」、「低」です。
- 完了したら、以下のステップのいずれかを行います。
  - 「戻る」をクリックし、前のパネルに戻ります。
  - 「次へ」をクリックし、ログ設定の構成を続行します。
  - 「完了」をクリックして変更内容を保管し、「ログ設定の変更」パネルに戻り ます。
  - 「**キャンセル**」をクリックしてこのパネルで行った変更を破棄し、「ログ設定の変更」パネルにナビゲートします。

#### 注:

- ログ・アーカイブ・パスに値を入力しないと、デフォルト値が割り当てられます。
- 数値の指定が必要なフィールドに0を設定すると、「最大ログ・アーカイブ」以外は「無制限」とみなされます。「最大ログ・アーカイブ」では、0は「アーカイブなし」とみなされます。

共通監査およびレポート・サービスを構成するには、以下を実行します。

- 「ログ・レコードを共通監査およびレポート・サービスに送信」チェック・ボックスを選択して、CBE 機能で Security Directory Server 専有形式のログを読み取り、CBE 形式に変換して CEI サーバーに書き込みできるようにします。
- 「ホスト」フィールドに、CEI サーバーのホスト名を入力します。
- 「ポート」フィールドに、CEI サーバーが listen するポート番号を入力します。
- CBE 形式のログのログ・レベルを指定します。使用可能なログ・レベルは、 「高」、「中」、「低」です。
- 完了したら、以下のステップのいずれかを行います。
  - 「戻る」をクリックし、前のパネルに戻ります。
  - 「完了」をクリックして変更内容を保管し、「ログ設定の変更」パネルに戻り ます。
  - 「**キャンセル**」をクリックしてこのパネルで行った変更を破棄し、「ログ設定 の変更」パネルにナビゲートします。

注: Web 管理ツールを使用した QRadar 統合機能の構成は、サポートされていません。

Web 管理ツールを使用してログ管理を開始または停止するには:

Web 管理ツールを使用してログの管理を開始または停止するには、以下の手順を実行します。

#### このタスクについて

Web 管理ナビゲーション領域の「サーバー管理」の「ログ」をクリックし、展開されたリスト上で「ログ管理の開始/停止」をクリックします (この操作をまだ実行していない場合)。

AuditAdmin または ServerConfigGroupMember の役割を持つ 1 次管理者グループお よびローカル管理グループのメンバーは、このパネルを使用してログ管理サービス を開始および停止できます。

ログ管理サービスを開始または停止するには、以下を実行します。

- 以下のステップのいずれかを実行します。
  - ログ管理サービスが実行中の場合は、「**停止**」をクリックしてサービスを停止 します。
  - ログ管理サービスが停止している場合は、「**開始**」をクリックしてサービスを 開始します。
- 「概要」パネルに戻るには「**閉じる**」をクリックします。

#### コマンド・ラインの使用:

コマンド行を使用して CBE 昨日と CARS 機能の属性値を設定するには、以下の手順を実行します。

#### このタスクについて

CBE および CARS 機能の属性値を設定するには、以下のようにします。

#idsldapmodify -h <host\_name> -p <portnumber>-D <cn=RDN\_value> -w <password> ¥
 -f <file\_name>

#### ここで、<file\_name>の内容は以下のとおりです。

dn: cn=<specific\_log\_name>,cn=Log Management, cn=configuration
ibm-slapdLogEventFileEnabled: true

add:ibm-slapdLogCARSEnabled ibm-slapdLogCARSEnabled: false

add: ibm-slapdLogEventFormat
ibm-slapdLogEventFormat: CBE

add: ibm-slapdLogMgmtStartTime
ibm-slapdLogMgmtStartTime: 200609010000

add: ibm-slapdLogMgmtFrequency
ibm-slapdLogMgmtFrequency: 20

add:ibm-slapdLogEventFileSizeThreshold
ibm-slapdLogEventFileSizeThreshold: 2

add:ibm-slapdLogEventFileMaxArchives
ibm-slapdLogEventFileMaxArchives: 2

add:ibm-slapdLogEventFileArchivePath ibm-slapdLogEventFileArchivePath: <path\_name>/TempDir

add: ibm-slapdLogEventFileOptions
ibm-slapdLogEventFileOptions: <h|m|l>

add: ibm-slapdLogEventFilePath
ibm-slapdLogEventFilePath: /home/inst1/idsslapd-<instance\_name>/logs

add:ibm-slapdLogEventFilePrefix
ibm-slapdLogEventFilePrefix: <log\_name>

add: ibm-slapdLogSizeThreshold ibm-slapdLogSizeThreshold: 1

add: ibm-slapdLogMaxArchives
ibm-slapdLogMaxArchives: 1

add: ibm-slapdLogArchivePath ibm-slapdLogArchivePath: <path\_name>/TempDir1

QRadar 統合の属性値を設定するには、まず次のようにして、補助オブジェクト・ク ラス ibm-slapdQRadarConfig を cn=Audit, cn=Log Management, cn=Configuration に追加します。

#idsldapmodify -h host\_name -p portnumber -D cn=RDN\_value -w password ¥
-f file\_name

ここで、file name の内容は以下のとおりです。

dn: cn=Audit, cn=Log Management, cn=Configuration
changetype: modify
add: objectclass
objectclass: ibm-slapdQRadarConfig

QRadar 統合の属性値を設定するには、以下のようにします。

#idsldapmodify -h host\_name -p portnumber -D cn=RDN\_value -w password ¥
-f file\_name

ここで、file\_nameの内容は以下のとおりです。

dn: cn= specific\_log\_name ,cn=Log Management, cn=configuration
ibm-slapdLogEventQRadarEnabled: true

add:ibm-slapdLogEventQRadarHostName
ibm-slapdLogEventQRadarHostName: host name of qradar instance

add: ibm-slapdLogEventQRadarPort
ibm-slapdLogEventQRadarPort: port of gradar instance

add: ibm-slapdLogEventQRadarMapFilesLocation
ibm-slapdLogEventQRadarMapFilesLocation: directory\_location\_of\_qradar\_mapfiles

インスタンスを開始するには、以下のようにします。

ibmslapd -I <instance\_name> -n

ログ管理はローカル側でもリモート側でも開始できます。ログ管理を開始するに は、以下のコマンドを実行します。

idslogmgmt -I <instance\_name>

リモート側でログ管理を開始して、ステータスを取得し、停止するには、以下のコ マンドを実行します。

ibmdirct1 -D <adminDN> -w <password> -h <host\_name> ¥
 -p <administration server port number> startlogmgmt

ibmdirctl -D <adminDN> -w <password> -h <host\_name> ¥
 -p <administration server port number> statuslogmgmt

ibmdirctl -D <adminDN> -w -h <host\_name> ¥ -p <administration server port number> stoplogmgmt

# 第3章 ディレクトリー管理

ここで提供されている情報を使用して、ディレクトリー管理についての詳細を知る ことができます。さらに、ディレクトリー項目の処理、アクセス制御、検索制限の 管理、およびプロキシー許可の管理についてもここで詳しく説明します。

# ディレクトリー項目

「**項目の管理**」を選択すると、実行するすべてのディレクトリー項目タスクにアク セスできます。

Web 管理ツールのナビゲーション領域の「ディレクトリー管理」カテゴリーを展開 します。項目の追加および項目の検索の特定のタスクには、ナビゲーション領域に 2 つのショートカットが追加されています。

ディレクトリー項目に対しては、以下の操作を実行できます。

- ディレクトリー・ツリーのブラウズ
- 項目の追加または除去
- 項目への補助オブジェクト・クラスの追加または除去
- 項目の属性の編集
- 項目のコピー
- メンバーの管理
- メンバーシップの管理
- ACL の編集
- 項目の検索

# ツリーのブラウズ

**Web 管理**ツールのナビゲーション・ツリーをブラウズすると、実行するすべてのディレクトリー項目タスクにアクセスできます。

### 手順

1. ナビゲーション領域で「ディレクトリー管理」カテゴリーを展開します。

2. 「項目の管理」をクリックします。

「項目の管理」テーブルには以下の列情報が表示されます。

| オプション | 説明                                                                                                    |
|-------|----------------------------------------------------------------------------------------------------|
| 選択    | 表示、編集、コピー、または削除する属性の名前の横にあ<br>るラジオ・ボタンを選択します。                                                                |
| 展開    | 拡張可能な項目を示します。拡張可能な項目とは、子項目<br>を持つ項目です。<br>注: + 記号が表示されている場合でも、ACL で子項目の<br>参照が許可されていない場合は、その子項目は参照できま<br>せん。 |

| オプション      | 説明                          |
|------------|-----------------------------|
| RDN        | 項目の相対識別名 RDN を表示します。        |
| オブジェクト・クラス | 項目のオブジェクト・クラスを表示します。        |
| 作成         | 項目が作成された日付をリストします。          |
| 変更         | 項目が最後に変更された日付をリストします。       |
| 変更者        | 最後に項目を変更したユーザーの ID をリストします。 |

- 3. サブツリーを選択して「**拡張**」をクリックすると、サブツリーの 1 つ下のレベ ルを表示できます。
- 4. 「縮小表示/移動」をクリックして、サブツリー階層の 1 つ上のレベルに移動し ます。
- 5. 「検索」をクリックして、作業対象の項目を検索します。

詳細については、541ページの『ディレクトリー項目の検索』を参照してください。

6. 項目を選択し、ツールバーまたは「**アクションの選択**」ドロップダウン・メニュ ーから、実行する操作を選択します。

# 項目の追加

この機能を使用すると、項目を追加できます。

## Web 管理を使用した項目の追加

Web 管理ツールを使用して、ユーザー項目を追加します。

#### このタスクについて

ナビゲーション領域で「ディレクトリー管理」カテゴリーを展開します。

#### 手順

- 1. 「項目の追加」をクリックします。
- 2. メニューからフィルター・オブジェクト・クラスを選択して、「再表示」をク リックします。
- 3. リスト・ボックスから構造化オブジェクト・クラスを 1 つ選択します。
- 4. 「**次へ**」をクリックします。
- 5. メニューからフィルター・オブジェクト・クラスを選択して、「再表示」をク リックします。
- 「使用可能」ボックスから、使用する任意の「補助オブジェクト・クラス」を 選択して、「追加」をクリックします。追加する補助オブジェクト・クラスご とにこのプロセスを繰り返します。補助オブジェクト・クラスを選択して、 「除去」をクリックすることで、「選択済み」ボックスから補助オブジェク ト・クラスを削除することもできます。
- 7. 「**次へ**」をクリックする。
- 8. 「相対 DN」フィールドに、追加する項目の相対識別名 (RDN) を入力します。 例えば、cn=John Doe です。

9. 「親 DN」フィールドに、選択したツリー項目の識別名を入力します。 例えば、ou=Austin, o=sample です。 「ブラウズ」をクリックして、リストから「親 DN」を選択することもできます。選択を展開して、サブツリーの下位にある他の選択項目を表示することもできます。選択項目を指定して「選択」をクリックし、必要な「親 DN」を指定します。デフォルトでは、「親 DN」には、ツリー内で選択されている項目が設定されます。

注: このタスクを「項目の管理」パネルから開始した場合、このフィールドは 事前に入力されています。「親 DN」を選択してから、「追加」をクリックし て項目の追加プロセスを開始します。ただし、サーバーが modifyDN 操作をサ ポートしている場合 (IBM Security Directory Server バージョン 6.0 以降)、項 目がリーフ・ノードでもそのフィールドは変更可能です。つまり、下位に項目 がない場合、その項目は別の「親 DN」項目に移動できます。

- 10. 「必須属性」タブで、属性の値を入力します。
  - a. 属性が複数値で、特定の属性に複数の値を追加する場合は、「複数値」をク リックします。 528 ページの『属性の複数値の追加』を参照してください。
  - b. 属性がバイナリー・データを必要とする場合は、「バイナリー・データ」を クリックします。 528 ページの『属性のバイナリー・データ』を参照してく ださい。
  - c. サーバーで言語タグが使用可能な場合は、「言語タグ値」をクリックして言 語タグ記述子を追加または除去します。詳細については、530ページの『言 語タグ』および 532ページの『言語タグ値の追加』を参照してください。
  - d. 属性に参照が含まれる場合は、「参照の管理」をクリックします。詳細については、301ページの『参照』および 306ページの『デフォルト参照の作成』を参照してください。
- 11. 「オプションの属性」をクリックします。
- 12. 「オプションの属性」タブで、他の属性の値を必要に応じて入力します。
- 13. 「完了」をクリックすると、項目が作成されます。
- 14. 項目が正常に追加されると、類似の項目を追加するためのプロンプトが出され ます。類似の項目を追加するには「はい」をクリックします。終了して「項目 の管理」パネルに戻るには、「いいえ」をクリックします。

## コマンド行を使用した項目の追加

コマンド行を使用して、項目を追加できます。

### 手順

次のコマンドを実行します。 idsldapadd -D adminDN -w adminPW -i filename

ここで、filename には、以下の情報が含まれます。

dn: cn=John Doe, ou=Austin, o=sample
cn: John Doe
objectclass: inetOrgPerson
objectclass: organizationalPerson
objectclass: person
objectclass: top
sn: Doe

# 属性の複数値の追加

属性が複数値をサポートしている場合は、特定の属性に複数の値を追加できます。

## このタスクについて

## 手順

- 1. 「複数値」をクリックします。
- 2. 属性の追加の値を指定します。
- 3. 「追加」をクリックします。
- 4. 追加する各値に対してこのステップを繰り返します。
- 5. 完了したら、「OK」をクリックします。

これらの値は、属性の下に表示されるドロップダウン・メニューに追加されま す。特定の属性の値を 1 つ以上除去することもできます。

- 6. 値を除去するには、「複数値」をクリックします。
- 7. 除去する値を選択します。
- 8. 「除去」をクリックします。
- 9. 除去する各追加値について、このステップを繰り返します。
- 10. 「**OK**」をクリックします。

これらの値は、属性の下に表示されるドロップダウン・メニューから除去され ます。ドロップダウン・メニューには、残りの値が表示されます。属性に割り 当てられている値が1つのみであるか、全くない場合、ドロップダウン・メニ ューは表示されなくなります。

注:「言語タグ付きで表示」メニューで言語値タグを選択すると、追加または 除去する属性にその言語タグが関連付けられます。言語値タグの追加について の詳細は、532ページの『言語タグ値の追加』を参照してください。

# 属性のバイナリー・データ

以下の説明を参照して、以下の手順を実行すると、属性のバイナリー・データを処 理できます。

#### Web 管理の使用

Web 管理ツールを使用して、以下の手順を実行すると、属性のバイナリー・データを処理できます。

#### このタスクについて

属性がバイナリー・データを必要とする場合は、「バイナリー・データ」 ボタンが 属性フィールドの横に表示されます。属性にデータが含まれていない場合、フィー ルドはブランクです。バイナリー属性は表示できないので、属性にバイナリー・デ ータが含まれる場合は、フィールドに「バイナリー・データ 1」と表示されます。 属性に複数の値が含まれる場合は、フィールドがドロップダウン・リスト形式で表 示されます。
バイナリー属性を処理するには、「**バイナリー・データ**」ボタンをクリックしま す。

バイナリー・データをインポート、エクスポート、または除去することができま す。

属性にバイナリー・データを追加するには、以下の手順を実行します。

#### 手順

- 1. 「**バイナリー・データ**」ボタンをクリックします。
- 2. 「**インポート**」をクリックします。
- 3. 該当するファイルのパス名を入力するか、「**ブラウズ**」をクリックして、バイナ リー・ファイルを検索して選択します。
- 4. 「**ファイルの実行依頼**」をクリックします。「ファイルがアップロードされました」というメッセージが表示されます。
- 5. 「閉じる」をクリックします。「バイナリー・データ項目」の下の表に「バイナ リー・データ 1」が表示されます。
- 追加するバイナリー・ファイルの数だけインポート・プロセス (ステップ 2 から 5) を繰り返します。以降の項目は、「バイナリー・データ 2」、「バイナリー・データ 3」などとしてリストされます。
- 7. バイナリー・データの追加が完了したら、「OK」をクリックします。

## タスクの結果

最初のバイナリー・データ・ファイルのインポート後、2 つの追加操作を実行でき るようになります。バイナリー・データのエクスポートと除去です。 バイナリー・データをエクスポートするには、以下の手順を実行します。

- 1. まだ行っていない場合は、「バイナリー・データ」ボタンをクリックします。
- 2. エクスポートするバイナリー・ファイルを選択します。
- 3. 「**エクスポート**」をクリックします。
- 4. 「**ダウンロードするバイナリー・データ**」リンクをクリックします。
- 5. バイナリー・ファイルを表示、または新しい場所に保存するには、ウィザードの 指示に従います。
- 6. 「**閉じる**」をクリックします。
- エクスポートするバイナリー・ファイルの数だけエクスポート・プロセスを繰り 返します。
- 8. データのエクスポートが完了したら、「OK」をクリックします。

バイナリー・データを除去するには、以下の手順を実行します。

- 1. まだ行っていない場合は、「バイナリー・データ」ボタンをクリックします。
- 2. 除去するバイナリー・データ・ファイルにチェック・マークを付けます。このタ スクの場合は、複数のファイルを選択できます。
- 3. 「削除」をクリックします。
- 4. 削除を確認するプロンプトが出されたら、「**OK**」をクリックします。削除のマ ークが付けられたバイナリー・データがリストから除去されます。

5. データの削除が完了したら、「OK」をクリックします。

注:バイナリー属性は検索できません。

## コマンド行の使用による属性へのバイナリー・データの追加

属性がバイナリー・データを必要とする場合は、コマンド行を使用して、属性のバ イナリー・データを追加できます。

#### 手順

バイナリー・データを追加するには、以下のコマンドを実行します。

idsldapmodify -D <adminDN> -w <adminPW> -i <filename>

ここで、filename には、以下の詳細情報が含まれます。

dn: cn=Bob Garcia, ou=deptABC, ou=Austin, o=sample changetype: modify add: jpegphoto jpegphoto:< file:///usr/local/directory/photos/Bob.jpg</pre>

# 言語タグ

言語タグについては、以下の説明で詳細を把握できます。

注:

- 1. 言語タグを正しく機能させるには、データベースを UTF-8 データベースとして 構成する必要があります。
- 言語タグを使用可能にしてから、言語タグを項目の属性に関連付けると、サーバーは言語タグが付いた項目を返します。後で言語タグ機能を使用不可にした場合でも、言語タグ付きの項目が戻されます。言語タグ機能を使用可能にしてからは、使用不可にしないでください。

言語タグという用語は、自然言語コードとディレクトリー内に格納されている値と をディレクトリーが関連付けるための仕組みや、自然言語の特定の要件に合致する 値をクライアントがディレクトリーで照会できるようにする仕組みと定義されてい ます。言語タグは、属性記述子のコンポーネントです。言語タグは、接頭辞 lang-を持ち、英字の基本サブタグと、ハイフン (-) でつながれたサブタグが続く場合も あります。後置のサブタグには、任意の英数字を組み合わせることができます。英 字にする必要があるのは、先頭の基本サブタグのみです。サブタグの長さに制限は ありませんが、タグ全体の長さは 240 文字以下にしてください。言語タグでは大/小 文字は区別されないため、en-us、en-US、EN-US は同一とみなされます。言語タグ を DN または RDN のコンポーネントに組み込むことはできません。属性記述子当 たりに許可される言語タグは 1 つのみです。

注: 言語タグは、固有属性と相互に排他的です。特定の属性を固有属性として指定 した場合、その属性に言語タグを関連付けることはできません。

ディレクトリーに追加されたデータに言語タグが含まれている場合、特定の言語で は、その言語タグを検索操作で使用することで選択的に属性値を取得できます。検 索で要求された属性リストの属性の説明に言語タグが指定されている場合は、同じ 言語タグを持つディレクトリー項目の属性値が返されます。したがって、以下のよ うな検索を実行した場合、

idsldapsearch -b "o=sample" (objectclass=organization) description;lang-en

サーバーは属性「description;lang-en」の値を返しますが、属性 description や description;lang-fr の値は返しません。

言語タグなしで属性を指定して要求を行った場合は、すべての属性値がその言語タ グとは無関係に戻されます。

属性タイプと言語タグは、セミコロン (;) 文字で分離されています。

注: RFC2252 では、AttributeType の「NAME」パートにセミコロン文字を使用する ことが許されています。しかし、この文字は AttributeType と言語タグを分離するた めに使用されるため、現在 AttributeType の「NAME」パートで使用することは許さ れていません (draft-ietf-ldapbis-models-07.txt を参照)。

例えば、クライアントが「description」属性を要求し、一致する項目に以下の内容が 含まれていた場合、

objectclass: top objectclass: organization o: Software GmbH description: software description; lang-en: software products description; lang-de: Softwareprodukte postalAddress: Berlin 8001 Germany postalAddress; lang-de: Berlin 8001 Deutschland

サーバーは、以下の内容を戻します。

description: software description;lang-en: software products description;lang-de: Softwareprodukte

検索で「**description;lang-de**」属性を要求した場合、サーバーは以下の内容を戻し ます。

description; lang-de: Softwareprodukte

このタイプのサーバー処理により、マルチリンガル・データを含むディレクトリー が使用可能になり、各種の言語で動作するクライアントがサポートされます。アプ リケーションが正しくインプリメントされている場合、ドイツ語クライアントには 属性 lang-de で入力されたデータのみが表示され、フランス語クライアントには lang-fr 属性で入力されたデータのみが表示されます。

言語タグ機能が使用可能であるかどうかを確認するには、属性 ibm-enabledCapabilities を指定してルート DSE 検索を発行します。

idsldapsearch -b "" -s base objectclass=\* ibm-enabledCapabilities

OID「1.3.6.1.4.1.4203.1.5.4」が戻された場合は、言語タグ機能は使用可能です。

言語タグ・サポートが使用可能でない場合は、言語タグを属性に関連付ける LDAP 操作が拒否され、以下のエラー・メッセージが表示されます。 LDAP NO SUCH ATTRIBUTE

## 言語タグを関連付けられない属性

以下を参照して、言語タグを関連付けられない属性のリストを把握します。

以下の属性には言語タグを関連付けられません。

- objectclass
- member

- uniquemember
- memberURL
- ibm-memberGroup
- userpassword
- secretkey
- ref
- 運用属性
- 構成属性
- バイナリー属性

言語タグを関連付けられない属性のリストを生成するには、次のコマンドを使用し ます。

idsldapexop -op getattributes -attrType language\_tag -matches true

## 言語タグ値の追加

属性でサポートされている場合には、言語タグ値を追加する必要があります。言語 タグを使用すると、自然言語コードとディレクトリー内に格納されている値とを、 ディレクトリーで関連付けることができます。

### 手順

- 1. 「言語タグ値」をクリックします。
- 2. 「言語タグ」フィールドに、作成するタグの名前を入力します。タグは、接頭部 lang- で始まっている必要があります。
- 3. 「値」フィールドにタグの値を入力します。
- 4. 「追加」をクリックします。
- 5. 属性の「複数値」機能が使用可能になっている場合は、必要に応じて値の追加を 繰り返します。「複数値」ボタンが使用不可の場合、入力できる言語タグ値は 1 つのみです。528ページの『属性の複数値の追加』を参照してください。
- 6. 「OK」をクリックして値を適用します。

注:「OK」をクリックしないと、属性値は保管されません。

## タスクの結果

「言語タグ付きで表示」メニューに値が追加されます。「言語タグ付きで表示」メニューを展開し、言語タグを選択します。「表示の変更」をクリックすると、その言語タグに対して入力した属性値が表示されます。この表示画面で追加または除去した値は、選択した言語タグにのみ適用されます。属性が言語タグ値をサポートしていて、特定の属性の言語タグ値を1つ以上除去したい場合は、533ページの『言語タグ記述子の項目からの除去』を参照してください。

## 言語タグ付き属性を含む項目の検索

以下の情報を使用して、言語タグ付き属性を含む項目を検索します。

## 手順

1. 次のコマンドを入力します。

idsldapsearch -b "o=sample" "cn=Mark Anthony" sn

以下の結果が返されます。

cn=Mark Anthony,o=sample
sn=Anthony
sn;lang-spanish=Antonio

注: 出力には sn;lang-spanish のみが表示されます。

2. 次のコマンドを入力します。

idsldapsearch -b "o=sample" "sn;lang-spanish=Antonio"

以下の結果が返されます。

cn=Mark Anthony,o=sample sn;lang-spanish=Antonio

注: 出力には sn;lang-spanish のみが表示されます。

3. 次のコマンドを入力します。

idsldapsearch -b "o=sample" "sn;lang-spanish=Antonio"

返される項目全体は以下のとおりです。

cn=Mark Anthony,o=sample
objectclass=person
objectclass=top
cn=Mark Anthony
sn=Anthony
sn;lang-spanish=Antonio

## 言語タグ記述子の項目からの除去

項目から言語タグ記述子を除去するには、以下のいずれかの方法を使用します。

## 手順

- 1. 項目全体を削除します。 項目全体を削除する場合は、534ページの『項目の削除』を参照してください。
- 2. オプション: 情報を表示して、項目全体が削除されていることを確認します。

#### Web 管理の使用:

以下の手順を実行することにより、項目からの言語タグ記述子の除去が、Web 管理 ツールで実行できます。

#### 手順

- 「項目の管理」 > 「属性の編集」パス、または「項目の追加」 > 「構造化オブ ジェクト・クラスの選択」 > 「補助オブジェクト・クラスの選択」 > 「属性の 入力」パスから、
- 2. 言語タグを除去する属性を選択します。
- 3. 「言語タグ値」をクリックして、「言語タグ値」パネルを表示します。
- 4. 「言語タグ」フィールドで、除去する言語タグをクリックします。
- 5. 「除去」をクリックします。言語タグとその値がメニュー・リストから除去され ます。
- 6. 除去の対象となる言語タグごとに、手順3および4を繰り返します。
- 7. 完了したら、「OK」をクリックします。

#### コマンド・ラインの使用:

項目の属性を変更するには、idsldapmodify コマンドが使用できます。

#### 手順

1. 次のコマンドを入力します。

idsldapmodify -D adminDN -w adminPW -i filename

ここで、filename には、以下の情報が含まれます。

dn: cn=Mark Anthony, o=sample
changetype: modify
delete:sn;lang-spanish
sn;lang-spanish: Antonio

2. オプション: コマンドを実行したら、情報を表示して、内容を確認します。

#### タスクの結果

このアクションにより、値 Antonio を持つ属性 sn;lang-spanish が項目から除去 されます。

## 項目の削除

この機能を使用すると、項目を削除できます。

コンソールにログインした際、「Web 管理ツール」では、ログオンしている項目の 削除は許可されません。

次の詳細を使用してログオンしている場合、

cn=John Doe

ou=mylocale

o=mycompany,

c=mycountry

項目 cn=John Doe をツリーから削除しようとすると、エラー・メッセージが表示さ れます。

注: John Doe の項目を削除する場合は、別のユーザーとしてログオンする必要があります。

#### Web 管理の使用

以下の説明を参照し、Web 管理を操作して、項目を削除します。

#### 手順

- 1. ナビゲーション領域の「ディレクトリー管理」カテゴリーがまだ展開されていな ければ展開します。続いて、「項目の管理」をクリックします。 個々のサブツ リーを展開すると、作業する項目 John Doe などを選択できます。
- 2. 「削除」をクリックします。
- 3. 「**OK**」をクリックして削除を確認します。

## タスクの結果

項目が項目から削除され、項目のリストに戻ります。

## コマンド・ラインの使用

idsldapdelete コマンドを使用して、リーフまたは非リーフ項目を削除します。

## 手順

1. 次のコマンドを入力します。

idsldapdelete -D *adminDN* -w *adminPW* "cn=John Doe, ou=Austin, o=sample"

削除する項目 "cn=John Doe, ou=Austin, o=sample" がリーフ項目でない場合、 delete コマンドは失敗します。

非リーフ項目を削除するには、以下のように idsldapdelete ユーティリティーの -s オプションを使用します。

idsldapdelete -D *adminDN* -w *adminPW* -s "cn=John Doe, ou=Austin, o=sample"

## タスクの結果

このコマンドにより、項目 "cn=John Doe, ou=Austin, o=sample" とそれに続くす べての項目が削除されます。

# 項目の変更

項目は、Web 管理とコマンド行を使用することで変更できます。

#### Web 管理の使用

以下の情報により、項目の変更を Web 管理で実行できます。

#### 手順

- ナビゲーション領域の「ディレクトリー管理」カテゴリーがまだ展開されていなければ展開します。続いて、「項目の管理」をクリックします。 個々のサブツリーを展開すると、作業する項目を選択できます。「属性の編集」をクリックするか、RDN 列の項目の RDN 名をクリックして「属性の編集」パネルを開きます。
- 2. 「**オブジェクト・クラス**」メニューには、項目のオブジェクト・クラス継承が表示されます。 オブジェクト・クラスは継承でソートされます。
- 3. 「相対 DN」フィールドで、編集する項目の相対識別名 (RDN) を変更します。 例えば、cn=Bob Garcia を cn=Robert Garcia に変更します。
- 「親 DN」フィールドに、選択したツリー項目の識別名が表示されます。 サー バーが (IBM Security Directory Server バージョン 6.0 でサポート開始された) modifyDN 操作をサポートしている場合は、親 DN とリーフ・ノードの新規上位 属性を変更できます。このフィールドを編集することも、以下のステップを実行 して項目の親 DN を変更することもできます。
  - a. 「参照」をクリックします。
  - b. リストから親 DN を選択し、「選択」をクリックします。
- 5. 「必須属性」タブで、想定している属性の値を入力します。

注:

a. 属性が複数値で、特定の属性に複数の値を追加する場合は、「複数値」をク リックします。 528 ページの『属性の複数値の追加』を参照してください。

- b. 複数値属性の場合、属性が持つ値の数が、各属性に対して返す値の最大数の 制限より多いと、属性の値は組み合わせボックスを使用して表示されます。 表示される値の数は、この制限の値と同じになります。また、この属性の場 合、「複数値」ボタンは表示されず、この属性値について切り捨てがあった ことを示すメッセージが表示されます。
- c. 属性がバイナリー・データを必要とする場合は、「バイナリー・データ」を クリックします。 528 ページの『属性のバイナリー・データ』を参照してく ださい。
- d. サーバーで言語タグが使用可能な場合は、「言語タグ値」をクリックして言 語タグ記述子を追加または除去します。詳しくは、530ページの『言語タ グ』および 532ページの『言語タグ値の追加』を参照してください。
- e. 属性に参照が含まれる場合は、「参照の管理」をクリックします。詳しくは、301ページの『参照』 および 306ページの『デフォルト参照の作成』を参照してください。
- 6. 「オプションの属性」をクリックします。
- 7. 「オプションの属性」タブで、他の属性の値を必要に応じて入力します。
- 8. 「OK」をクリックすると、項目が変更されます。

注:項目が持つ属性の数が、各項目に対して返す属性の最大数の制限より多い場合、その項目は属性のすべての値とともに返されます。この項目は、各項目に対して返す属性の最大数の制限に達するまで返されます。値が返されない属性は、 パネルの下部に表示されます。これらの属性とともに、この項目が完全でないことを示すメッセージが表示されます。

## コマンド・ラインの使用

RDN 項目を変更するには、idsldapmodrdn コマンドを使用します。

#### 手順

1. 次のアクションを実行して、項目の名前を変更します。

#### 項目の名前変更

項目の名前を変更する場合、例えば RDN を cn=Bob Garcia から cn=Robert Garcia に変更する場合は、次のコマンドを入力します。

idsldapmodrdn -D adminDN -w adminDW -r "cn=Bob Garcia, ou=deptABC, ou=Austin, o=sample" "cn=Robert Garcia"

注: -r オプションでは、前の名前が除去されます。

2. 次のアクションを実行して、項目を移動します。

#### 項目の移動

項目を移動する場合、例えば Bob を新規の部門に移動する場合、以下の コマンドを入力します。

項目は、次のコマンドを入力して移動することもできます。

idsldapmodify -D adminDN -w adminPW -i filename

ここで、filename には、以下の情報が含まれます。

dn: cn=Bob Garcia, ou=deptABC, ou=Austin, o=sample changetype: modrdn newrdn: cn=Bob Garcia deleteoldrdn: 0 newsuperior: ou=deptXYZ, ou=Austin, o=sample

注: プロキシー環境で項目の名前変更または移動がサポートされるの は、区画をまたがって項目を移動しない場合のみです。

3. 項目の属性を変更するには、次のアクションを実行します。

#### 項目の属性の変更

項目の属性を変更する場合、例えば roomNumber 属性値を置き換える場合は、次のコマンドを入力します。

idsldapmodify -D adminDN -w adminPW -i filename

ここで、filename には、以下の情報が含まれます。

dn: cn=Bob Garcia, ou=deptABC, ou=Austin, o=sample changetype: modify replace: roomNumber roomNumber: 48-014

# 項目の再作成

この機能を使用すると、項目をコピーできます。

この機能は、類似した項目を作成する場合に役に立ちます。コピーは、元の項目の 属性をすべて継承します。新しい項目に名前を付けるには、いくつかの変更を行う 必要があります。

## Web 管理ツールの使用による項目のコピー

Web 管理ツールを使用して、項目をコピーできます。コピーは、元の項目の属性を すべて継承します。

#### 手順

- 1. ナビゲーション領域で「ディレクトリー管理」カテゴリーを展開します。
- 2. 「**項目の管理**」をクリックします。個々のサブツリーを展開すると、作業する 項目 John Doe などを選択できます。
- 3. 「アクションの選択」ドロップダウン・メニューを展開します。
- 4. 「コピー」を選択します。
- 5. 「実行」をクリックします。
- 6. 「DN」フィールドの RDN 項目を変更します。 例えば、cn=John Doe を cn=Jim Smith に変更します。
- サーバーが (IBM Security Directory Server バージョン 6.0 でサポート開始された) modifyDN 操作をサポートしている場合は、親 DN とリーフ・ノードの新規 上位属性を変更できます。このフィールドを変更することも、「ブラウズ」を クリックしてリストから親 DN を選択することもできます。また「選択」をク リックして項目の親 DN を変更することもできます。
- 8. 「**必須属性**」タブで、cn 項目を新しい RDN に変更します。この例では Jim Smith です。
- 9. 必要に応じて、他の必須属性を変更します。この例では、sn 属性を Doe から Smith に変更します。
- 10. 「次へ」をクリックして、「オプションの属性」タブを表示します。

- 11. 必要に応じて、オプションの属性を変更し、「次へ」をクリックして「静的メ ンバーシップ」タブを表示します。
- 12. 「**静的メンバーシップ**」タブで、コピーした項目をメンバーにするグループ・ メンバーシップを選択します。このタブで、コピーした項目のメンバーシップ を編集することもできます。

注:項目をコピーするときに「静的メンバーシップ」タブが表示されるのは、 コピー対象の項目が静的グループのメンバーである場合のみです。項目が静的 グループのメンバーでない場合は、項目のコピー操作の場合でも「**静的メンバ** ーシップ」タブは表示されません。

- 13. 必要な変更を完了してから「完了」をクリックすると、新しい項目が作成され ます。
- 14. 新しい項目 Jim Smith が項目リストの下部に追加されます。

注: この手順は、項目の属性のみをコピーします。元の項目のグループ・メン バーシップは、新しい項目にはコピーされません。585ページの『項目のメン バーシップの管理』を参照して項目にメンバーシップを追加します。

## コマンド行の使用による項目のコピー

コマンド行を使用して、項目をコピーできます。コピーは、元の項目の属性をすべ て継承します。

#### 手順

1. 検索を行い LDIF 形式の現在の項目を取得します。次のコマンドを実行します。

idsldapsearch -L -s base -b "cn=Bob Garcia, ou=deptABC, ou=Austin, o=sample" (objectclass=\*)

以下の情報が返されます。

dn: cn=Bob Garcia, ou=deptABC, ou=Austin, o=sample
cn: Bob Garcia
cn: Robert Garcia
objectclass: inetOrgPerson
objectclass: organizationalPerson
objectclass: top
sn: Garcia
roomNumber: 48-014

2. 項目を編集して新規の項目の名前および部屋番号に変更します。

DNdn: Matt Morris, ou=deptABC, ou=Austin, o=sample cn: Matt Morris objectclass: inetOrgPerson objectclass: organizationalPerson objectclass: person objectclass: top sn: Morris roomNumber: 2B-001

3. 新規項目を追加します。以下のコマンドを実行します。

idsldapadd -D *adminDN* -w *adminPW* -i *filename* 

# 項目のアクセス・コントロール・リストの編集

以下の説明を参照して、項目のアクセス制御リスト (ACL) を編集します。

## 手順

1. ナビゲーション領域の「**ディレクトリー管理**」カテゴリーがまだ展開されていな ければ展開します。

- 2. 「項目の管理」をクリックします。
- 3. さまざまなサブツリーを展開して、cn=Robert Garcia,ou=Austin,o=sample な ど、作業対象の項目を選択します。
- 4. 「**アクションの選択**」メニューを展開します。
- 5. 「ACL の編集」を選択します。
- 6. 「実行」をクリックします。

## タスクの結果

Web 管理ツール・ユーティリティーを使用して ACL プロパティーを表示させたり ACL を処理したりするには、558ページの『ACL の処理』を参照してください。

詳細については、546ページの『アクセス制御リスト』を参照してください。

## 補助オブジェクト・クラスの追加

この機能を使用すると、補助オブジェクト・クラスを追加できます。

## Web 管理ツールを使用した補助オブジェクト・クラスの追加

Web 管理ツールを使用して、補助オブジェクト・クラスを追加できます。補助オブ ジェクト・クラスで必要な属性を、同じ変更操作の一部として項目に追加する必要 があります。

#### 手順

- 1. ナビゲーション領域で「ディレクトリー管理」カテゴリーを展開します。
- 2. 「項目の管理」をクリックします。
- 3. 個々のサブツリーを展開すると、作業する項目 John Doe などを選択できま す。
- 4. 「**アクションの選択**」ドロップダウン・メニューから、 スクロールダウンし て「**補助クラスの追加**」を選択し、
- 5. 「実行」をクリックします。
- ドロップダウン・メニューからフィルター・オブジェクト・クラスを選択して、「再表示」をクリックします。
- 「使用可能」ボックスから、使用する任意の「補助オブジェクト・クラス」を 選択して、「追加」をクリックします。追加する補助オブジェクト・クラスご とにこのプロセスを繰り返します。補助オブジェクト・クラスを選択して、 「除去」をクリックすることで、「選択済み」ボックスから補助オブジェク ト・クラスを削除することもできます。
- 8. 「次へ」をクリックします。
- 9. 「必須属性」タブで、必要な属性の値を入力します。
  - a. 属性が複数値で、特定の属性に複数の値を追加する場合は、「複数値」をク リックします。 528 ページの『属性の複数値の追加』を参照してください。
  - b. 属性がバイナリー・データを必要とする場合は、「バイナリー・データ」を クリックします。 528 ページの『属性のバイナリー・データ』を参照してく ださい。

- c. サーバーで言語タグが使用可能な場合は、「言語タグ値」をクリックして言 語タグ記述子を追加または除去します。詳細については、530ページの『言 語タグ』および 532ページの『言語タグ値の追加』を参照してください。
- d. 属性に参照が含まれる場合は、「参照の管理」をクリックします。詳細については、301ページの『参照』および 306ページの『デフォルト参照の作成』を参照してください。
- 10. 「オプションの属性」をクリックします。
- 11. 「オプションの属性」タブで、他の属性の値を必要に応じて入力します。
- 12. 「完了」をクリックすると、項目が変更されます。

## コマンド行を使用した補助オブジェクト・クラスの追加

コマンド行を使用して、補助オブジェクト・クラスを追加できます。補助オブジェ クト・クラスで必要な属性を、同じ変更操作の一部として項目に追加する必要があ ります。

## このタスクについて

#### 手順

次のコマンドを実行します。

idsldapmodify -D *adminDN* -w *adminPW* -i *filename* 

ここで、filename には、以下の情報が含まれます。

注:5番目の行のハイフン(-)は重要です。

dn: cn=Bob Garcia, ou=deptABC, ou=Austin, o=sample changetype: modify add: objectclass objectclass: uniquelyIdentifiedUser add: serialNumber

serialNumber: 738393

# 補助オブジェクト・クラスの削除

この機能を使用すると、単一の補助オブジェクト・クラスを削除できます。

補助オブジェクト・クラスの削除を使用して、項目から単一の補助オブジェクト・ クラスを削除します。

補助オブジェクト・クラスの追加の手順を実行して、補助オブジェクト・クラスを 削除することもできます。詳細については、539ページの『補助オブジェクト・ク ラスの追加』を参照してください。項目から複数の補助クラスを削除する場合は、 補助クラスの追加の手順を実行します。

## Web 管理の使用

以下の説明を参照し、Web 管理を操作して、補助オブジェクト・クラスを削除しま す。

## 手順

- 1. ナビゲーション領域の「ディレクトリー管理」カテゴリーがまだ展開されていな ければ展開します。続いて、「項目の管理」をクリックします。 個々のサブツ リーを展開すると、作業する項目 John Doe などを選択できます。
- 2. 「**アクションの選択**」メニューから、スクロールダウンして「**補助クラスの削** 除」を選択します。
- 3. 「実行」をクリックします。
- 補助オブジェクト・クラスのリストから、削除する補助オブジェクト・クラスを 選択して「OK」を押します。
- 5. 「OK」をクリックして削除を確認します。

## タスクの結果

補助オブジェクト・クラスが項目から削除され、項目のリストに戻ります。

## コマンド・ラインの使用

idsldapmodify コマンドを使用して、補助オブジェクト・クラスを変更します。

#### 手順

1. 以下のコマンドを入力します。

idsldapmodify -D adminDN -w adminPW -i filename

ここで、filename には、以下の情報が含まれます。

注:5番目の行のハイフン (-) は重要です。

dn: cn=Bob Garcia, ou=deptABC, ou=Austin, o=sample changetype: modify delete: objectclass objectclass: uniquelyIdentifiedUser delete: serialNumber serialNumber: 738393

補助オブジェクト・クラスによってのみ項目内で許可されている属性は、同じ変 更操作の一部として項目から除去する必要があります。

2. 表示して、変更された情報を確認します。

# ディレクトリー項目の検索

ディレクトリー項目には、事前定義またはユーザー定義の照会を使用できます。

ディレクトリー・ツリーの検索には、3 つのオプションがあります。

- 事前に定義した一連の検索基準を使用する簡易検索
- ユーザーが定義した一連の検索基準を使用する拡張検索
- 手動検索

これらのオプションを利用するには、ナビゲーション領域の「**ディレクトリー管** 理」カテゴリーを展開して、「項目の検索」をクリックします。以下のタブのいず れかを選択します。

注:検索可能な属性は、userpassword などのバイナリー属性のみです (それらが実際 に存在している場合に限る)。

検索について詳しくは、122ページの『検索設定』を参照してください。

## 検索フィルター

提供されている検索タイプのいずれかを選択できます。

#### 簡易検索の実行:

以下の情報により、簡易検索を実行できます。

## このタスクについて

簡易検索では、以下に示すデフォルトの検索基準が使用されます。

- 基本 DN は、すべてのサフィックス
- 検索スコープは、サブツリー
- 検索サイズは、500
- 時間制限は、900
- 別名の参照解除は、なし
- ・ 追跡参照は、クリア (オフ)

#### 手順

- 1. 「検索フィルター」タブで、「簡易」をクリックします。
- 2. クラス・リストからオブジェクト・クラスを選択します。
- 3. サーバーで言語タグが使用可能になっている場合は、言語タグを指定できます。 詳細については、530ページの『言語タグ』を参照してください。
- 選択した項目タイプの特定の属性を選択します。特定の属性を検索する場合 は、リストから属性を選択し、「等しい」ボックスにその属性値を入力します。 属性を指定しないと、検索は、選択した項目タイプのディレクトリー項目をすべ て戻します。
- 5. 「OK」をクリックします。

## 検索 - 拡張:

拡張検索では、検索の制約と検索フィルターを指定することができます。デフォル トの検索条件は、簡易検索の場合と同じです。

## 手順

- 1. 「検索フィルター」タブで、「拡張」をクリックします。
- 2. 「追加」をクリックします。
- 3. ドロップダウン・リストから「属性」を選択します。
- 4. サーバーで言語タグが使用可能になっている場合は、言語タグを指定できま す。詳細については、530ページの『言語タグ』を参照してください。
- 5. 「比較」演算子を選択します。

| オペレーター  | 説明             |
|---------|----------------|
| 等しい     | 属性は値と等しい。      |
| 等しくない   | 属性は値と等しくない。    |
| より小か等しい | 属性は値よりより小か等しい。 |

| オペレーター  | 説明             |
|---------|----------------|
| より大か等しい | 属性は値よりより大か等しい。 |
| ほぼ等しい   | 属性は値とほぼ等しい。    |

- 6. 比較する値を入力します。
- すでに少なくとも1つの検索フィルターを追加している場合は、追加の基準を 指定し、「演算子」ドロップダウン・メニューから演算子を選択します。AND コマンドは、検索フィルター基準の両方のセットに一致する項目を戻します。 OR コマンドは、検索フィルター基準のいずれかのセットに一致する項目を戻 します。デフォルトの演算子は AND です。
- 8. 拡張検索に検索フィルター基準を追加するには、「OK」をクリックします。 「検索結果」テーブルには以下の列があります。

| 列      | 説明                                           |
|--------|----------------------------------------------|
| 選択     | 追加、編集、または削除するフィルターの名前の横にある<br>ラジオ・ボタンを選択します。 |
| 属性     | フィルター実行対象の属性です。例えば objectclass な<br>どです。     |
| 比較     | フィルターの比較基準 (「次に等しい」など) です。                   |
| 値      | 比較に使用する値 (ワイルドカード値 (*) など) です。               |
| オペレーター | 指定した検索演算子 (AND など) です。                       |

- 9. 検索に使用するフィルターごとにチェック・ボックスを選択します。
- 10. 「**オプション**」タブのいずれかのデフォルト設定を変更します。 544 ページの 『ディレクトリー・オプション』を参照してください。
- 11. 「**OK**」をクリックして検索を開始します。 「検索結果」テーブルには以下の 列があります。

| 列          | 説明                         |
|------------|----------------------------|
| 選択         | 操作する項目の名前の横のラジオ・ボタンを選択します。 |
| RDN        | 項目の RDN。                   |
| オブジェクト・クラス | 項目が属するオブジェクト・クラス。          |
| 作成         | 項目が作成された日付。                |
| 最終変更日時     | 項目が最後に変更された日付。             |
| 最終変更者      | 最後に項目を変更したユーザーの ID。        |

- 12. 検索結果を表示すれば、項目属性を変更できます(525ページの『ディレクト リー項目』を参照)。「閉じる」をクリックすると、「項目の検索」パネルに戻 ります。
- 13. 検索フィルターを変更するには、以下の手順を実行します。
  - a. 変更するフィルターを選択します。
  - b. 「編集」をクリックします。
  - c. 検索フィルターを追加した場合は、設定されているフィールドを変更します。
  - d. 「**OK**」をクリックします。

- 14. 検索フィルターを除去するには、以下の手順に従います。
  - a. 除去するフィルターごとにチェック・ボックスを選択します。
  - b. 拡張検索からフィルター基準を除去するには、「除去」をクリックします。
  - c. 検索フィルターをすべて消去する場合は。「**すべて除去**」をクリックしま す。

コマンド行の使用:

ids1dapsearch コマンドを使用することで、簡易検索と拡張検索が実行できます。

このタスクについて

簡易検索または拡張検索のいずれを実行することもできます。以下の手順は、簡易 検索項目または拡張検索項目の例を示しています。

#### 手順

- 簡易検索を実行する場合は、次のコマンドを入力します。 idsldapsearch -D userDN -w userPW -b Subtree DN -s SUBcn=John
- 2. 拡張検索を実行する場合は、次のコマンドを入力します。

idsldapsearch -D userDN -w userPW -b Subtree DN -s SUB (&(cn=John)(sn=Smith))

この例では、cn=John と sn=Smith がある項目が検索されます。ここでは、AND (&) 論理演算子を使用して、2 つの検索条件を 1 つのフィルターに結合しています。

3.

手動検索:

手動検索については、以下の説明で詳細を把握できます。

注:

1. ワイルドカード検索では、ワイルドカードを単語の先頭または末尾以外の場所で 使用しないでください。次のような先行文字を使用してワイルドカード検索を実 行します。

sn=\*term

または、次の末尾の文字を使用して実行します。

sn=term\*

2. また、ワイルドカードを先頭と末尾に同時に使用することもできません。

この方法を使用して、検索フィルターを作成します。デフォルトの検索条件は、単純検索の検索条件と同じです。例えば、名字を検索するには、フィールドに sn=\* と入力します。複数の属性を検索する場合は、検索フィルター構文を使用する必要 があります。例えば、特定の部門の名字を検索するには、以下のように入力しま す。

(&(sn=\*)(dept=<departmentname>))

## ディレクトリー・オプション

ディレクトリー内の検索で使用できる、使用可能なディレクトリー・オプションを 把握します。 「オプション」タブで以下の手順を実行します。

- 検索ベース DN いずれかのラジオ・ボタンを選択することで、検索ベースを選択します。
  - DN 検索ベースを明示的に指定する場合は、「DN」ラジオ・ボタンを選択し ます。「DN」フィールドに検索ベース (o=sample など) を入力します。
  - サフィックス 特定のサフィックス内のみを検索する場合は、「サフィック ス」ドロップダウン・メニューからそのサフィックスを選択します。このタス クを「項目の管理」パネルから開始した場合、このフィールドは事前に入力さ れています。
  - **すべてのサフィックス** ツリー全体を検索するには、「すべてのサフィック ス」を選択します。
- 検索スコープ
  - 選択したオブジェクトの中だけで検索する場合は、「オブジェクト」を選択します。
  - 選択したオブジェクトの直接の子の範囲内のみで検索する場合は、「単一レベル」を選択します。
  - 選択したオブジェクトのすべての子孫を検索する場合は、「**サブツリー**」を選 択します。
- 検索サイズ上限 検索する項目の最大数を入力します。「無制限」を選択することもできます。
- 検索時間制限 検索の最大時間数(秒)を入力します。「無制限」を選択することもできます。
- サーバーが別名の参照解除をサポートしている場合は、ドロップダウン・リストから「別名の参照解除」のタイプを選択します。
  - しない:選択した項目が別名の場合、その項目は検索で参照解除されません。 つまり、検索では、その別名への参照は無視されます。また、検索で検出され た項目は参照解除されません。
  - 検出 選択した項目が別名の場合、検索では別名が参照解除され、その別名の ロケーションから検索されます。
  - 検索 選択した項目は参照解除されませんが、検索で検出された項目は参照解除されます。
  - 常時 検索で検出された別名は、すべて参照解除されます。
- 検索で参照が戻された場合、別のサーバーへの参照を追跡するには、「追跡参照」チェック・ボックスを選択します。参照により別のサーバーへの検索が指示される場合、そのサーバーへの接続には現在の資格情報が使用されます。無名でログインしている場合は、認証済みのDNを使用して、サーバーにログインしなければならない場合があります。

参照サーバーで項目が検出された場合、「検索結果」パネルには、項目の DN の みが表示されます。「オブジェクト・クラス」や「変更されたタイム・スタンプ (modified timestamp)」などのその他の列は表示されません。参照項目に対して

「ACL の編集」、「削除」、「補助の追加 (Add auxiliary)」、または「補助の 削除 (Delete auxiliary)」などの操作を実行することはできません。 詳細については、301ページの『参照』および 『アクセス制御リスト』を参照し てください。

 「削除された項目を含める」チェック・ボックスを選択して、削除された項目が 検索操作で返されるようにします。

# アクセス制御リスト

この機能を使用すると、アクセス制御リストを管理できます。

以下のセクションでは、アクセス制御リスト (ACL) とその管理方法について説明します。

## 概説

アクセス制御リスト (ACL) では、LDAP ディレクトリーに保管された情報を保護します。

管理者は ACL を使用して、ディレクトリーのさまざまな部分へのアクセスや、特定のディレクトリー項目へのアクセスを制限します。LDAP のディレクトリー項目は、階層ツリー構造によって相互に関連しています。各ディレクトリー項目(またはオブジェクト)には、一連の属性やそれに対応する値のみではなく、オブジェクトの識別名も含まれています。

アクセス制御モデルでは、以下の2つの属性セットが定義されます。

- entryOwner 情報
- アクセス・コントロール情報 (ACI)

ACI 情報と entryOwner 情報は、LDAP モデルに従って、属性 - 値ペアの形式で表現されます。LDIF 構文を使用すると、これらの値を管理できます。

## entryOwner 情報

entryOwner 情報により、ACL を定義するサブジェクトが制御され、さらに、ターゲット・オブジェクトへの完全なアクセス権が獲得されます。

以下の属性は、項目の所有権を定義します。

- entryOwner 項目の所有者を明示的に定義します。
- ownerPropagate アクセス権セットをサブツリー子孫項目に伝搬させるかどうか を指定します。

項目の所有者には、aclEntry に関係なく、オブジェクトに対して任意の操作を実行 するためのアクセス権があります。それに加えて、特定のオブジェクトの aclEntry の管理を許可されているのは、項目の所有者だけです。 entryOwner は、アクセス制 御のサブジェクトであり、個人、グループ、または役割として定義できます。

注: ディレクトリー管理者、および DirDataAdmin 役割に割り当てられているロー カル管理グループ・メンバーは、デフォルトではディレクトリー内のすべてのオブ ジェクトの entryOwners であり、この entryOwnership はいずれのオブジェクトから も除去できません。

## アクセス・コントロール情報

アクセス制御情報は、特定の LDAP オブジェクトに対して実行するサブジェクトの アクセス権を明示的に定義します。

#### フィルターに処理されていない ACL:

非フィルター ACL は、この ACL を含むディレクトリー項目に明示的に適用され ますが、子孫項目にまったく伝搬しない場合も、すべての子孫項目に伝搬する場合 もあります。

フィルターに処理されていない ACL のデフォルトの振る舞いは、伝搬することで す。以下の属性は、非フィルター ACL を定義します。

- aclEntry アクセス権セットを定義します。
- aclPropagate アクセス権セットをサブツリー子孫項目に伝搬させるかどうかを指定します。

#### フィルターに処理された ACL:

フィルター ACL は、ターゲット・オブジェクトとそれらに適用される有効なアク セスとを突き合わせるために、指定されたオブジェクト・フィルターを使用してフ ィルター・ベースの比較を行う、という点で異なります。

これらは同じ機能を実行しますが、2 種類の ACL の振る舞いは異なります。フィ ルター・ベース ACL は、非フィルター・ベース ACL が現在行っているのと同じ 方法では伝搬しません。フィルター・ベースの ACL は本質的に、関連するサブツ リーで比較が一致したオブジェクトに伝搬します。このような理由から、 aclPropagate 属性 (フィルターに掛けられていない ACL の伝搬の停止に使用しま す) は新しいフィルター・ベースの ACL には適用されません。

フィルター・ベースの ACL のデフォルト動作では、最下位の収容項目から、祖先 項目チェーンを上に向かって、DIT の最上位の収容項目まで累算します。有効なア クセスは、構成する祖先項目によって付与または否認されたアクセス権の共用体と して計算されます。この動作には例外があります。サブツリー複製機能との互換性 のために、また管理制御を強化するために、上限属性を使用して、上限属性が含ま れる項目での累算が停止されます。

ー連の独立したアクセス・コントロール属性は、フィルター・ベースの特性を既存 の非フィルター・ベースの ACL にマージするのではなく、フィルター・ベースの ACL をサポートすることに主眼を置いています。

- ibm-filterAclEntry
- ibm-filterAclInherit

ibm-filterAclEntry 属性は、オブジェクト・フィルター・コンポーネントを追加す ることにより、aclEntry と同じ形式になります。関連する上限属性は、 ibm-filterAclInherit です。デフォルトでは true に設定されています。false に設 定すると、累算が停止します。

# ACL タイプの使用方法のシナリオ

非フィルター ACL の目的は、ディレクトリーのアクセス接続形態が同種のアクセス権サブツリー分布を必要とする状況で役立つことです。

以下の例では、ツリー内の一様な分布内にあるディレクトリー・オブジェクトにア クセス権を適用する必要がある場合について説明します。

図 19. 非フィルター処理 ACL のシナリオ

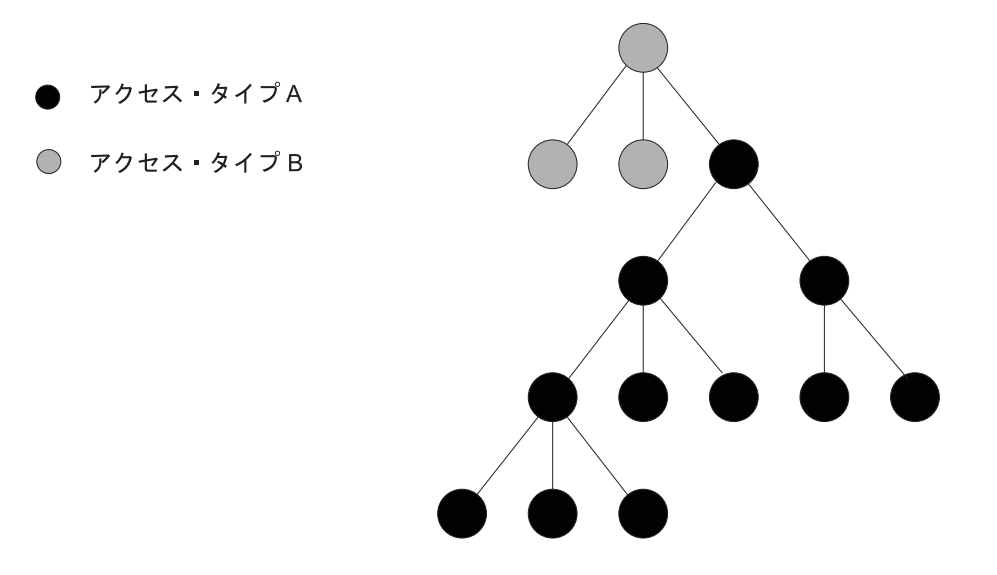

例 1: 非フィルター ACL のシナリオ

これを実現するには、非フィルター処理 ACL 仕様一式をディレクトリーの最上位 項目 (またはその付近の項目) で定義します。 ACL は、ディレクトリーのサブツリ ー全体にわたって均一に伝搬できるため、すべてのサブツリー・オブジェクトに適 用できます。このタイプの ACL に関連付けられている照合は存在しないため、処 理も少なくなります。

フィルター・ベース ACL の目的は、以下の例で示すように、ディレクトリーのア クセス接続形態が異種のアクセス権サブツリー分布を必要とする状況で役立つこと です。このシナリオではいくつかのアクセス権タイプが必要であり、より分散した 分布のディレクトリー・オブジェクトにアクセス権タイプを適用する必要がありま す。

図 20. フィルター・ベース ACL のシナリオ

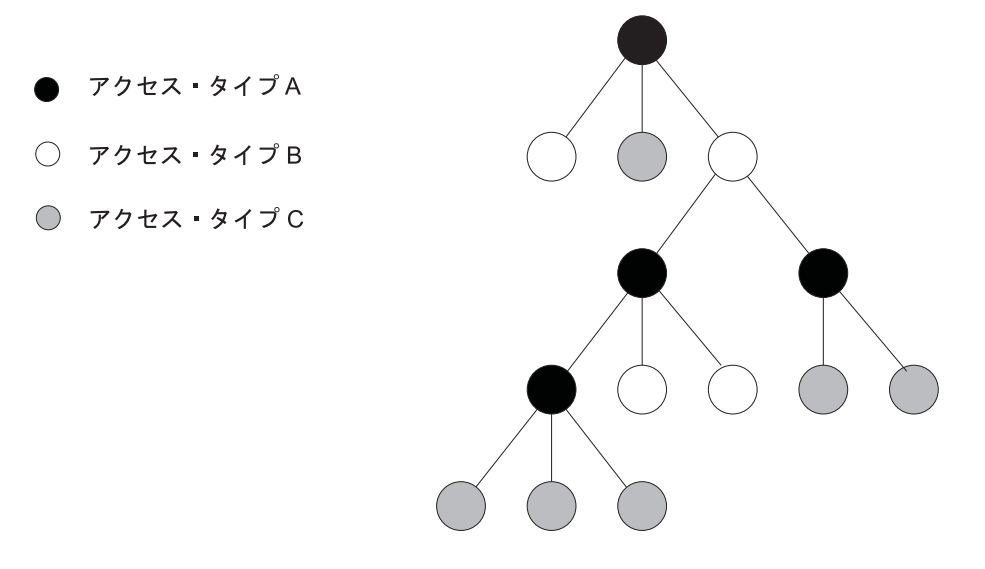

例 2: フィルター・ベース ACL のシナリオ

これを実現するには、必要な各アクセス権タイプと関連付けられているフィルター を使用して、フィルター・ベース ACL の仕様一式をディレクトリーのサフィック ス項目で定義します。フィルターは、ディレクトリー・ツリー全体にわたって分布 しているさまざまなオブジェクト内にある属性に対応しています。

特定のディレクトリー・オブジェクト内にある属性との照合が正常に行われること により、そのオブジェクトに対して正しいアクセス権が適用されます。サフィック スの場所が単一であるため、ACL 管理は簡略化されます。対照的に、非フィルター 処理 ACL を使用して同じ ACL 一式を実現するには、ツリー内のすべてのディレ クトリー・オブジェクトに ACL 仕様が必要になります。

# アクセス制御属性の構文

新しいフィルター・ベース ACL 属性の構文は、現在の非フィルター・ベース ACL 属性の変更バージョンです。

これらの各属性は、LDIF 表記を使用して管理できます。バッカス正規形式 (BNF) を使用した ACI 属性および entryOwner 属性の構文を定義する項目を以下に示しま す。

```
<aclEntry> ::=<subject> [ ":"<rights> ]
<aclPropagate> ::="true" | "false"
<ibm-filterAclEntry> ::=<subject>":" <object filter>[ ":"<rights> ]
<ibm-filterAclInherit> ::="true" | "false"
<entryOwner> ::=<subject>
<ownerPropagate> ::= "true" | "false"
<subject> ::= <subjectDnType> ':' <subjectDn> |
<pseudoDn>
<subjectDnType> ::= "role" | "group" | "access-id"
<subjectDn> ::= <DN>
```

<DN> ::= distinguished name as described in RFC 2251, section 4.1.3.

<pseudoDn> ::= "group:cn=anybody" | "group:cn=authenticated" | "access-id:cn=this" <object filter> ::= string search filter as defined in RFC 2254, section 4 (extensible matching is not supported). <rights> ::= <accessList> [":" <rights> ] <accessList> ::=<objectAccess> | <attributeAccess> | <attributeClassAccess> <objectAccess> ::= "object:" [<action> ":"]<objectPermissions> <action> ::= "grant" | "deny" <objectPermisssions> ::=<objectPermission> [ <objectPermissions> ] <objectPermission> ::= "a" | "d" |"" <attributeAccess> ::= "at." <attributeName> ":" [<action> ":"] <attributePermissions> <attributeName> ::= attributeType name as described in RFC 2251, section 4.1.4. (OID or alpha-numeric string with leading alphabet, "-" and ";" allowed) <attributePermissions> ::=<attributePermission> [<attributePermissions>]

<attributePermission> ::="r" | "w" | "s" | "c" |""

<attributeClassAccess> ::= <class> ":" [<action> ":"] <attributePermissions>

<class> ::= "normal" | "sensitive" | "critical" | "system" | "restricted"

## サブジェクトの概要

サブジェクトとは、オブジェクトに対して操作するためのアクセス権を要求するエ ンティティーです。

サブジェクトは、DN (識別名) タイプと DN との組み合わせから構成されます。有 効な DN タイプは、アクセス ID、グループ、および役割です。

DN は、特定のアクセス ID、役割、またはグループを識別します。例えば、1 つの サブジェクトは access-id: cn=personA, o=sampleor group: cn=deptXYZ, o=sample のようになります。

フィールドの区切り文字はコロン (:) です。したがって、DN にコロンが含まれている場合は、二重引用符 ("") で囲む必要があります。DN に二重引用符で囲まれた文字が既に入っている場合は、円記号 (¥) を使用して、該当する文字をエスケープする必要があります。

ディレクトリー・グループはすべて、アクセス・コントロールで使用できます。

注: AccessGroup、GroupOfNames、GroupofUniqueNames、または groupOfURLs の各 構造化オブジェクト・クラス、または ibm-dynamicGroup、ibm-staticGroup の補助 オブジェクト・クラスは、いずれもアクセス制御に使用できます。

アクセス制御モデル内で使用されるもう 1 つの DN タイプは、役割です。役割と グループは、インプリメンテーション上はよく似ていますが、概念的には異なりま す。ユーザーに役割を割り当てるときは、その役割に関連するジョブの実行に必要 な権限がセットアップ済みである、という暗黙の了解があります。グループ・メン バーシップには、そのグループのメンバーになることで得られるあるいは否認され る許可に固有の前提条件はありません。 役割とグループは、ディレクトリー内でオブジェクトにより表現されるという点で は同じです。役割には、さらに DN のグループも含まれています。アクセス・コン トロールで使用する役割は、AccessRole のオブジェクト・クラスを持っている必要 があります。

## 疑似 DN

疑似 DN は、アクセス・コントロールの定義および評価で使用されます。

ディレクトリーには、いくつかの疑似 DN が含まれています。例えば、 group:cn=Anybody や access-id:cn=this があります。これらの疑似 DN は、実行 される操作または操作が実行されているオブジェクトのいずれかに関して、共通の 特性を共用する多数の DN を参照するために使用されます。

LDAP バージョン 3 では、以下の 3 つの疑似 DN がサポートされます。

#### access-id:cn=this

ACL の一部として指定されると、この DN は操作が実行される DN と同 じ bindDN を参照します。例えば、オブジェクト cn=personA, o=sample に対して操作が実行され、bindDn が cn=personA, o=sample の場合、与え られる許可は、cn=this に与えられる許可と cn=personA, o=sample に与え られる許可の組み合わせとなります。

#### group:cn=anybody

ACL の一部として指定されると、この DN は、認証されていないユーザー も含めて、すべてのユーザーを参照します。このグループからユーザーを除 去することはできません。また、データベースからこのグループを除去する こともできません。

#### group: cn=Authenticated

この DN は、ディレクトリーによって認証された DN を参照します。認証 の方式は考慮されません。

注: cn=Authenticated は、DN を表すオブジェクトがどこにあるかにかか わらず、サーバーの任意の場所で認証された DN を参照します。ただし、 これを使用する際には注意が必要です。例えば、あるサフィックスの下で、 cn=Secret は cn=Confidential Material と呼ばれるノードとなって、 group:cn=Authenticated:normal:rsc の acl 項目を持つことがあります。別 のサフィックスの下で、cn=Common はノード cn=Public Material になるこ とがあります。これらの 2 つのツリーが同じサーバー上にある場合、 cn=Public Material へのバインドは認証済みと見なされ、cn= Confidential Material オブジェクト上の標準クラスに対する許可が取得さ れます。

#### 疑似 DN の例:

ご参考までに、疑似 DN の例を以下に示します。

**例**1 object:cn=personA, o=sample AclEntry に対して、以下の ACL を考えて みます。

access-id: cn = this:critical:rwsc AclEntry: group: cn=Anybody: normal:rsc AclEntry: group: cn=Authenticated: sensitive:rcs

| ユーザー・バインド            | 受け取る内容                                 |
|----------------------|----------------------------------------|
| cn=personA, o=sample | normal:rsc:sensitive:rcs:critical:rwsc |
| cn=personB, o=sample | normal:rsc:sensitive:rsc               |
| NULL (認証されていない)      | normal:rsc                             |

この例で personA が受け取るのは、cn=this ID に与えられた許可、および cn=Anybody 疑似 DN グループと cn=Authenticated 疑似 DN グループの 両方に与えられた許可です。

# **例 2** object:cn=personA, o=sample AclEntry に対して、以下の ACL を考えて みます。

access-id:cn=personA, o=sample: object:ad AclEntry: access-id: cn = this:critical:rwsc AclEntry: group: cn=Anybody: normal:rsc AclEntry: group: cn=Authenticated: sensitive:rcs

cn=personA, o=sample に対して実行する操作は、以下のようになります。

| ユーザー・バインド            | 受け取る内容                   |
|----------------------|--------------------------|
| cn=personA, o=sample | object:ad:critical:rwsc  |
| cn=personB, o=sample | normal:rsc:sensitive:rsc |
| NULL (認証されていない)      | normal:rsc               |

この例で personA が受け取るのは、cn=this ID に与えられた許可、および DN 自体 cn=personA, o=sample に与えられた許可です。バインド DN cn=personA, o=sample に対して、より具体的な acl 項目 access-id:cn=personA, o=sample があるため、グループ許可は与えられま せん。

例 3 オブジェクト cn=personA, o=sample AclEntry に対して、以下の ACL を 考えてみます。ユーザーに自身のパスワードを変更する権限を与えます。

access-id:cn=this:at.userpassword:rwsc

| ユーザー・バインド            | 受け取る内容               |
|----------------------|----------------------|
| cn=personA, o=sample | at.userpassword:rwsc |

## オブジェクト・フィルター

RFC 2254 で定義されているストリング検索フィルターは、オブジェクト・フィル ター形式として使用されます。

このパラメーターは、フィルターに処理された ACL にのみ適用されます。ターゲット・オブジェクトは既知であるため、ストリングは実際の検索の実行には使用されません。代わりに、問題となっているターゲット・オブジェクトでのフィルター・ベースの比較が実行され、ibm-filterAclEntry 値のセットがそれに適用されるかどうかが判別されます。

# アクセス権

アクセス権は、オブジェクト全体またはオブジェクトの属性に適用されます。

LDAP のアクセス権はそれぞれ独立しています。つまり、1 つの権限が別の権限を 伴うことはありません。規則のセットに従うことにより、権限を 1 つに結合する と、必要な権限のリストを提供できます。権限には値を指定しないこともできま す。権限に値を指定しないと、ターゲット・オブジェクト上のサブジェクトにはア クセス権が付与されません。権限は、以下の3つの部分から構成されます。

**処置** 定義される値は grant または deny です。このフィールドがない場合、デ フォルトは grant に設定されます。

**権限** ディレクトリー・オブジェクト上で実行できる基本操作は 6 つです。これ らの操作から、ACI 許可の基本セットが処理されます。

- 項目の追加
- 項目の削除
- 属性値の読み取り
- 属性値の書き込み
- 属性の検索
- 属性値の比較

以下に示すのは、属性で可能な許可です。

- 読み取り r
- 書き込み w
- 検索 s
- 比較 c

また、オブジェクトの許可は、項目全体に適用されます。それらの許可は以 下のとおりです。

- 子項目の追加 a
- この項目の削除 d

以下の表は、各 LDAP 操作の実行に必要とされる許可をまとめたものです。

| 操作            | 必要な許可                       |
|---------------|-----------------------------|
| idsldapadd    | 追加 (親に対する)                  |
| idsldapdelete | 削除 (オブジェクトに対する)             |
| idsldapmodify | 書き込み (変更された属性に対する)          |
| idsldapsearch | • 検索、読み取り (RDN 内の属性に対する)    |
|               | • 検索 (検索フィルターで指定された属性に対する)  |
|               | • 検索 (正確な名前とともに返された属性に対する)  |
|               | • 検索、読み取り (値とともに戻された属性に対する) |
| idsldapmodrdn | 書き込み (RDN 属性に対する)           |

検索操作の場合、サブジェクトは、検索フィルター内のすべての属性への検 索 s アクセス権を持っている必要があります。検索アクセス権を持ってい ないと、項目は戻されません。検索から戻される項目について、サブジェク トは、戻される項目の RDN のすべての属性に対して、検索 s および読み 取り r アクセス権を持っている必要があります。これらのアクセス権を持 っていないと、項目は戻されません。

以下の例では、at.telephoneNumber:rsc 許可セットで、cn=Bowling Team, ou=Groups, o=sample のメンバーが、この項目に含まれる telephoneNumber 属性のみに読み取り専用でアクセスできるようにしています。at.cn:rsc 許 可セットでは、RDN 検索条件が満たされるようにしています。 この例の場 合、cn または telephoneNumber 属性のみが検索フィルターで使用できま す。 title 属性を検索フィルターで使用する場合、検索を成功させるために at.title:rsc 許可を追加します。

dn: cn=Bonnie Daniel, ou=Widget Division, ou=Austin, o=sample objectclass: person objectclass: organizationalPerson cn: Bonnie Daniel sn: Daniel telephonenumber: 1-812-855-7453 internationaliSDNNumber: 755-7453 title: RISC Manufacturing seealso: cn=Mary Burnet, ou=Widget Division, ou=Austin, o=sample postalcode: 1515 aclentry: group: cn=Bowling Team, ou=Groups, o=sample: at.cn:rsc: at.telephoneNumber:r

#### Access Target:

これらの許可は、オブジェクト全体 (子項目の追加、項目の削除) や項目内 の個々の属性に適用できます。あるいは、属性グループ (属性アクセス・ク ラス) に適用できます。

同様のアクセス権を必要としている属性は、クラス内にグループ化されま す。属性は、ディレクトリー・スキーマ・ファイル内の属性クラスにマッピ ングされます。これらのクラスは明確に区別されています。あるクラスにア クセスしても、それによって、別のクラスへのアクセスが発生することはあ りません。許可は、属性アクセス・クラス全体に対して設定されます。ある 特定の属性クラスに設定された許可は、個々の属性アクセス権が指定されな い限り、このアクセス・クラス内のすべての属性に適用されます。

IBM では、ユーザー属性へのアクセスの評価に使用する属性クラスとして normal、sensitive、critical、system、および restricted の 5 つを定義 しています。例えば、属性 commonName は normal クラスに属し、属性 userPassword は critical クラスに属します。ユーザー定義属性は、特に指 定がない限り、normal アクセス・クラスに属します。

アクセス制御が適用される system クラス属性は、以下のとおりです。

- aclSource
- ibm-effectiveAcl
- ownerSource

これらの属性は、LDAP サーバーによって保持されており、ディレクトリー のユーザーおよび管理者に対しては、読み取り専用に設定されています。 OwnerSource と aclSource については、『伝搬』のセクションを参照して ください。

アクセス制御を定義する restricted クラス属性は、以下のとおりです。

- aclEntry
- aclPropagate
- entryOwner
- ibm-filterAclEntry
- ibm-filterAclInherit
- ownerPropagate

デフォルトでは、すべてのユーザーが restricted 属性への読み取りアクセス 権を保有していますが、これらの属性を作成、変更、および削除できるのは entryOwners のみです。

## 伝搬の概要

伝搬属性である aclPropagate と ownerPropagate では、同じ項目内に格納できる 値は 1 つに限られます。

aclEntry が配置されている項目は、明示的な aclEntry を持っている項目と見なさ れます。同様に、entryOwner が特定の項目に対して設定されている場合、その項目 は、明示的な所有者を持っているものと見なされます。この 2 つは、互いに関連し ているわけではありません。明示的な所有者を持つ項目が、明示的な aclEntry を 持つとは限りませんが、明示的な aclEntry を持つ項目は、明示的な所有者を持つ ことがあります。これらの値のいずれかが項目上に明示的に存在していない場合、 欠落している値は、ディレクトリー・ツリー内の祖先ノードから継承されます。

明示的な aclEntry または entry0wner は、それらが設定されている項目にそれぞ れ適用されます。また、値は、明示的に設定された値を持たないすべての子孫に適 用できます。これらの値は伝搬されるものと見なされ、ディレクトリー・ツリーを 通じて伝搬されます。特定の値の伝搬は、別の伝搬中の値が到達するまで続けられ ます。

注: フィルター・ベースの ACL は、非フィルター・ベースの ACL と同じ方法で は伝搬しません。フィルター・ベースの ACL は、関連するサブツリーで比較が一 致したオブジェクトに伝搬します。詳細については、 547 ページの『フィルターに 処理された ACL』を参照してください。

aclEntry と entryOwner は、伝搬値を "false" に指定して、特定の項目にのみ適用 するように設定することができます。また、伝搬値を "true" に指定して、その項目 およびそのサブツリーに適用するように設定することもできます。aclEntry と entryOwner はいずれも伝搬できますが、それらの伝搬はリンクされません。

aclEntry 属性と entryOwner 属性では、同じ項目内での複数値が許可されます。

system 属性の aclSource と ownerSource には、aclEntry または entryOwner を評価する、有効なノードの DN が含まれています。そのようなノードが存在しない場合は、値として default が割り当てられます。

オブジェクトの有効なアクセス・コントロール定義は、以下のロジックによって得 ることができます。

- オブジェクトに明示的な一連のアクセス・コントロール属性がある場合は、それ がオブジェクトのアクセス・コントロール定義になります。
- 明示的に定義されたアクセス・コントロール属性がない場合は、一連の伝搬アクセス・コントロール属性を持つ祖先ノードに達するまで、ディレクトリー・ツリーを上方向に検索します。
- そのような祖先ノードが見つからない場合は、556ページの『アクセス評価』で 説明するデフォルト・アクセスがサブジェクトに付与されます。

# アクセス評価

特定の操作のためのアクセスが認可されるかどうかは、ターゲット・オブジェクト 上でその操作を行うための、サブジェクトのバインド DN によって決まります。ア クセスが決定されると、処理はただちに停止されます。

アクセスの検査は、まず有効な entryOwnership と ACI 定義を検索し、次に項目 の所有権を検査してから、オブジェクトの ACI の値を評価することで行われます。

フィルター・ベースの ACL では、最下位の収容項目から、祖先項目チェーンを上 に向かって、DIT の最上位の収容項目まで累算します。有効なアクセスは、構成す る祖先項目によって付与または否認されたアクセス権の共用体として計算されま す。特定規則と結合規則の既存のセットは、フィルター・ベースの ACL の有効な アクセスを評価します。

フィルター・ベースの属性と非フィルター・ベースの属性は、単一の収容ディレク トリー項目内では相互に排他的です。両方のタイプの属性を同じ項目に入れること はできません。制約違反になります。この条件が検出されると、ディレクトリー項 目の作成または更新に関連する操作は失敗します。

有効なアクセスを計算する場合、ターゲット・オブジェクト項目の祖先チェーンで 検出される最初の ACL タイプにより、計算のモードが設定されます。フィルタ ー・ベース・モードでは、有効なアクセスを計算するときに非フィルター・ベース の ACL は無視されます。同様に、非フィルター・ベース・モードでは、有効なア クセスを計算するときにフィルター・ベースの ACL は無視されます。

有効なアクセスを計算するときに、フィルター・ベースの ACL の累算を制限する には、値を false に設定した ibm-filterAclInherit 属性を、サブツリーの ibm-filterAclEntry の最上位と最下位のオカレンスの間にある項目に配置します。こ の方法により、ターゲット・オブジェクトの祖先チェーンでそれより上にある ibm-filterAclEntry 属性のサブセットが無視されます。

有効なアクセスを計算するときに、フィルター・ベースの ACL の累算を除外する には、値を false に設定した ibm-filterAclInherit 属性を、サブツリーの ibm-filterAclEntry の最下位のオカレンスの下にあるいずれかの項目に配置します。 この方法により、ターゲット・オブジェクトの祖先チェーンでそれより上にあるす べての ibm-filterAclEntry 属性が無視されます。結果のアクセスは、デフォルトの フィルター ACL 値に解決されます。

デフォルトでは、ディレクトリー管理者、DirDataAdmin 役割に割り当てられている ローカル管理グループのメンバー、およびマスター・サーバー(複製の場合はピ ア・サーバー)は、ディレクトリー内のすべてのオブジェクトに対するフル・アク セス権を取得します。ただし、システム属性に対する書き込み権限は除きます。 そ の他の entryOwner は、system 属性への書き込みアクセスを除き、その所有権の下 のオブジェクトへのアクセス権をすべて取得します。デフォルトでは、すべてのユ ーザーが normal、system、restricted の各属性に対する読み取りアクセス権を持って います。 要求を出しているサブジェクトに entryOwnership が付与されている場 合、アクセス権はデフォルト設定によって決定され、アクセス処理は停止されま す。 注:項目に明示的に ACL を設定し、システム属性には明示的に ACL を設定しない場合、リクエスターには自動的に読み取り、検索、比較許可が付与されます。アクセスを拒否するには、明示的に拒否する必要があります。デフォルトではアクセス権は拒否されていません。

要求を出しているサブジェクトが entryOwner でない場合は、オブジェクト項目の ACI の値が検査されます。ACI 内で定義されている、ターゲット・オブジェクトに 対するアクセス権は、特定規則と結合規則によって計算されます。

#### 特定規則

- 最も特定的な aclEntry 定義は、ユーザーへの許可の付与または否認を評価 するときに使用される aclEntry 定義です。特定性のレベルは以下のとおり です。
- アクセス ID は、グループまたは役割よりも特定的です。グループと役割 は、同じレベルです。
- 同じ dnType レベル内では、個々の属性レベルの許可の方が、属性クラス・レベルの許可よりも特定的です。
- 同じ属性または属性クラス・レベル内では、deny の方が grant よりも特定的です。

#### 結合規則

同じ特定性を持つ複数のサブジェクトに付与されている許可は、結合されま す。同じ特定性のレベル内でアクセスを決定できない場合は、特定性のレベ ルがより低いアクセス定義が使用されます。定義済みの ACI がすべて適用 されてもアクセスが決定されない場合は、アクセスが否認されます。

注: アクセス評価の際に、一致するアクセス ID レベルの aclEntry が見つ かると、グループ・レベルの aclEntry は、アクセス計算に含まれません。 ただし、例外として、一致するアクセス ID レベルの aclEntry が cn=this の下ですべて定義されている場合は、一致するグループ・レベルの aclEntry も、評価の際にすべて結合されます。

つまり、オブジェクト項目内において、バインド DN と同じアクセス ID サブジェ クト DN が、定義済みの ACI 項目に含まれている場合、許可は、最初にその aclEntry に基づいて評価されます。同じサブジェクト DN の下で、一致する属性レ ベルの許可が定義されていると、それらの許可は、属性クラスの下で定義されてい る許可に取って代わります。同じ属性または属性クラス・レベル定義の下で、競合 する許可がある場合は、deny (否認) された許可が grant (付与) された許可をオー バーライドします。

注: ヌル値許可を定義すると、特定性のより低い許可定義は含まれなくなります。

アクセスがまだ決定できず、見つかった aclEntry のうち一致するものがすべて cn=this の下で定義されている場合は、グループ・メンバーシップが評価されま す。ユーザーが複数のグループに属している場合、ユーザーはそれらのグループか ら、組み合わされた許可を受け取ります。また、ユーザーは自動的に cn=Anybody グループに属します。ユーザーが認証済みのバインドを実行した場合は、 cn=Authenticated グループに属することがあります。これらのグループに対して許 可が定義されている場合、ユーザーは、指定された許可を受け取ります。 注: グループおよび役割メンバーシップは、バインド時に決定されます。これら は、別のバインドが発生するまで、またはアンバインド要求を受け取るまで継続し ます。ネストされたグループおよび役割(すなわち、別のグループまたは役割のメ ンバーとして定義されたグループまたは役割)は、メンバーシップの決定やアクセ ス評価では解決されません。

例えば、attribute1 が sensitive 属性クラス内にあり、ユーザー cn=Person A, o=sample が group1 と group2 の両方に属しており、以下の aclEntry が定義されていると想定します。

- aclEntry: access-id: cn=Person A, o=sample: at.attributel:grant:rsc:sensitive:deny:rsc
- 2. aclEntry: group: cn=group1,o=sample:critical:deny:rwsc
- 3. aclEntry: group: cn=group2, o=sample:critical:grant:r:normal:grant:rsc

このユーザーのアクセス権は以下のとおりです。

- rsc から attribute1 へのアクセス権を取得します (1. より。属性レベル定義は、 属性クラス・レベル定義に取って代わります)。
- ターゲット・オブジェクト内の他の sensitive クラス属性へのアクセス権は取得しません (1.より)。
- その他の権限は与えられません (2. および 3. は、アクセス評価に含まれません)。

別の例として、以下の aclEntry が定義されていると想定します。

- 1. aclEntry: access-id: cn=this: sensitive
- 2. aclEntry: group: cn=group1, o=sample:sensitive:grant:rsc:normal:grant:rsc

このユーザーのアクセス権は以下のとおりです。

- sensitive クラス属性へのアクセス権は付与されません(1.より。access-idの下に ヌル値が定義されているため、group1の sensitive クラス属性へのアクセス権を 含めることはできません)。
- rsc から normal クラス属性へのアクセス権は持ちます (2. より)。

## ACL の処理

この機能によって、ACL を処理できます。

以下のセクションでは、ACL を管理するために実行できるさまざまなタスクについ て説明します。

## Web 管理ツールを使用した ACL のプロパティーの表示

Web 管理ツールを使用して、ACL のプロパティーを表示したり、ACL を処理した りできます。

## 手順

- 1. 「ディレクトリー管理」をクリックします。
- 2. 「項目の管理」をクリックします。
- ディレクトリー項目を選択します。 例えば、ou=Widget Division,ou=Austin,o=sample です。

- 4. 「**アクションの選択**」メニューを展開します。
- 5. 「ACL の編集」を選択します。
- 6. 「実行 (Go)」をクリックする。

注:「ACL の編集」パネルは、「有効な ACL」タブが事前に選択されて表示されます。このパネルには、以下の 5 つのタブがあります。

- ・ 有効な ACL
- 有効所有者
- ・フィルターに処理されていない ACL
- ・ フィルターに処理された ACL
- 所有者

「有効な ACL」タブと「有効所有者」タブには、ACL に関する読み取り専用情報が表示されます。

## 有効なアクセス制御リスト:

有効なアクセス制御リストとは、選択された項目についての、明示的でありかつ継承されたアクセス制御リストです。

選択した項目について有効なアクセス制御リストを表示するには、テーブル上部の 「**ロード**」ボタンをクリックします。有効なアクセス制御リストのテーブルには、 以下の列に読み取り専用の情報があります。

- 選択 表示する ACL の名前を選択します。
- 対象 DN アクセス権を付与または拒否する項目の識別名。
- 対象タイプ ACL のタイプ。以下の 3 つの対象タイプがあります。
  - **アクセス ID** ユーザーにアクセスを関連付けます。
  - **グループ** 選択したグループのメンバーであるユーザーにアクセスを関連付け ます。
  - 役割 選択した役割が割り当てられているユーザーにアクセスを関連付けます。

「**ロード**」をクリックして、ACL をロードします。ACL のロードが完了してから は、いつでも「**再表示**」をクリックしてテーブルを再表示することができます。テ ーブルの下のタイム・スタンプは、テーブルの最終更新時刻を記録したものです。

#### アクセス権の表示:

Web 管理ツールを使用して、以下の手順を実行すると、アクセス権を表示できます。

## このタスクについて

特定の有効な ACL に対するアクセス権を表示させるには、その ACL を選択し、 「表示」をクリックします。「**アクセス権の表示**」パネルが開きます。

- 「対象 DN」セクションには、表示する項目の識別名が表示されます。
- 「**対象タイプ**」セクションには、項目が関連付けられている ACL のタイプが表示されます。

- 「権限」セクションには、サブジェクトの追加権限と削除権限が表示されます。
  - 「**子の追加**」では、選択した項目の下にディレクトリー項目を追加する権限を サブジェクトに対して許可または否認します。
  - 「**項目の削除**」では、選択された項目を削除する権限をサブジェクトに対して 許可または否認します。
- 「セキュリティー・クラス・アクセス権」セクションでは、セキュリティー・クラスのアクセス権を定義します。属性は、以下のようなセキュリティー・クラスにグループ化されます。
  - Normal Normal 属性では、最低限のセキュリティーが要求されます (例: commonName 属性)。
  - **Sensitive** Sensitive 属性では、中程度のセキュリティーが要求されます (例: homePhone 属性)。
  - **Critical** Critical 属性では、最高レベルのセキュリティーが要求されます (例: userpassword 属性)。
  - System System 属性は、サーバーによって管理される読み取り専用属性です。
  - Restricted Restricted 属性は、アクセス制御の定義に使用します。

属性を表示して、そのセキュリティー・クラスを判断できます。この方法の詳細 が必要な場合は、51ページの『属性の表示』を参照してください。

**注:** システム・セキュリティー・クラスおよび制限付きセキュリティー・クラス のオプションは、サーバーがシステム ACL および制限付き ACL をサポートす る場合にのみ表示されます。システム・セキュリティー・クラスを書き込み可能 に設定することはできません。

- 「属性アクセス権」セクションには、個別に許可が設定された属性がリスト表示 されます。属性が所属するセキュリティー・クラス・セットを使用することはあ りません。
  - 読み取り サブジェクトは属性を読み取ることができます。
  - **書き込み** サブジェクトは属性を変更することができます。

注: System 属性に書き込みをすることはできません。

- 検索 サブジェクトは属性を検索することができます。
- 比較 サブジェクトは属性を比較することができます。
- 「閉じる」をクリックして、「有効な ACL」パネルに戻ります。

#### 有効所有者:

有効所有者とは、選択された項目についての、明示的でありかつ継承された所有者 です。

「有効な所有者」テーブルには、対象 DN および有効な所有者の対象タイプについ ての読み取り専用情報が含まれます。

#### フィルターに処理されていない ACL:

新規の非フィルター ACL を項目に追加することも、既存の非フィルター ACL を 編集することもできます。 フィルターに処理されていない ACL を伝搬できます。ある項目に対して定義され たアクセス制御情報は、その下位の項目すべてに適用できます。「ACL ソース」 は、選択した項目に対する現在の ACL のソースです。項目に ACL がない場合、 その項目は、親オブジェクトの ACL 設定に基づいて、親オブジェクトから ACL を継承します。

直接、または継承によってディレクトリー・オブジェクトに適用する ACL がない 場合は、以下のデフォルト・アクセスが適用されます。 aclentry:group:CN=ANYBODY:normal:rsc:system:rsc:restricted:rsc

#### フィルターに掛けられていない ACL の追加または編集:

フィルターに処理されていない ACL を項目に追加またはフィルターに処理されて いない既存の ACL を編集したりできます。フィルターに処理されていない ACL を伝搬できます。ある項目に対して定義されたアクセス制御情報は、その下位の項 目すべてに適用できます。

#### 手順

1. 「フィルターに掛けられていない ACL」タブを選択します。

注:項目に、非フィルター ACL が存在しない場合、「ACL の伝搬」チェック・ボックスは事前選択され、変更できません。

- 2. 「伝搬 (Propagate)」チェック・ボックスを選択して、明示的に定義された ACL を持たない子孫がこの項目から継承することを許可します。このチェック・ボッ クスが選択されている場合、子孫はこの項目から ACL を継承します。また、子 項目に対して ACL が明示的に定義されていれば、親から継承された ACL は、 追加された新しい ACL に置換されます。このチェック・ボックスが選択されて いない場合、明示的に定義された ACL がない子孫項目は、このオプションがオ ンにされている、その項目の親から、ACL を継承します。
- 3. 項目の新規アクセス権を作成する場合は「追加」をクリックします。既存の ACL を変更する場合は、既存の対象 DN を選択して「編集」をクリックしま す。
  - a. 「対象 DN」を指定します。選択した項目に対して操作を実行するためのア クセス権を要求するエンティティーの DN を入力します。 例えば、 cn=Ricardo Garcia,ou=austin,o=sample です。 ACL を編集中の場合、この フィールドは変更できません。
  - b. 「対象タイプ」を指定します。ACL のタイプを選択します。 例えば、DN がユーザーの場合は、「アクセス ID」を選択します。ACL を編集中の場 合、このフィールドは変更できません。
  - c. 「子の追加」メニューでは、選択した項目の下にディレクトリーを追加する 権限を対象に付与するか、その権限を否認するかを選択します。 この例で付 与を選択した場合、Ricardo Garcia は ou=Widget 部門の下に子項目を追加で きるようになります。
  - d. 「項目の削除」メニューでは、選択した項目を除去する権限を対象に付与す るか、またはその権限を否認するかを選択します。 この例の場合、 cn=Ricardo Garcia に ou=Widget Division とその子項目の削除権を付与す るか、またはその権限を否認するか選択することになります。

e. 「セキュリティー・クラス・アクセス権」では、各セキュリティー・クラス に対するアクセス権を設定します。個別に権限を付与することもできます し、「すべて許可」または「すべて拒否」をクリックすれば、グローバルに 許可を付与または否認することもできます。この例の場合、Ricardo Garcia に 各セキュリティー・クラスの全属性へのアクセス権を付与するかどうかを選 択することになります。詳細については、559ページの『アクセス権の表 示』を参照してください。

注:「すべて許可」を選択すると、Ricardo Garcia には ACL 自体を含む制限 された属性へのアクセス権が付与されます。Ricardo Garcia は、項目への追加 アクセス権を自分自身に対して付与できます。

例えば、管理者が Ricardo Garcia について、項目 ou=Widget Division,ou=austin,o=sample に対する「項目の削除」権を否認した場合、 Ricardo Garcia は、この項目やその子項目を削除することはできません。管理 者が、セキュリティー・クラス許可の「すべて許可」もクリックした場合、 Ricardo Garcia は ACL を変更できるようになります。Ricardo Garcia は ou=Widget Division,ou=austin,o=sample の子項目および親項目自体の削除 権を自分自身に付与できるようになります。ACL 作成時にどうしても「すべ て許可」を選択するという場合は、セキュリティーを保護するために、制限 されたクラスへの書き込み権を明示的に否認することが推奨されます。

- f. また、アクセス権は、属性が所属するセキュリティー・クラスではなく、属 性に基づいて指定することもできます。
  - 「属性の定義」ドロップダウン・リストから属性を選択します。
  - 「定義」をクリックします。属性は、許可表に表示されます。
  - 属性に関連付けられた 4 つの各セキュリティー・クラスそれぞれについて 許可の付与または否認を指定するか、「すべて許可」 または「すべて拒 否」をクリックして、グローバルに許可を付与または否認します。
  - 複数の属性について、この手順を繰り返すことができます。
  - 属性を除去するには、属性を選択して、「削除」をクリックします。
  - 「OK」をクリックし、「ACL の編集」パネルに戻ります。
- g. 「OK」をクリックして、変更を保管し終了します。

#### フィルターに掛けられていない ACL の除去:

フィルターに掛けられていない ACL を項目から除去することができます。フィル ターに処理されていない ACL を伝搬できます。ある項目に対して定義されたアク セス制御情報は、その下位の項目すべてに適用できます。

#### 手順

- 1. 「フィルターに掛けられていない ACL」タブを選択します。
- 2. 削除する ACL の隣にあるラジオ・ボタンをクリックします。
- 3. 「除去」または「**すべて除去**」をクリックして、リストからすべての対象 DN を削除します。
- 4. 「OK」をクリックし、変更内容を保管します。

#### フィルターに処理された ACL:

フィルター・ベースの ACL は、ターゲット・オブジェクトとそれらのオブジェクトに適用される有効なアクセスとを突き合わせるために、指定されたオブジェクト・フィルターを使用してフィルター・ベースの比較を行います。

新規のフィルター ACL を項目に追加することも、既存のフィルター ACL を編集 することもできます。

フィルター・ベースの ACL のデフォルト動作では、DIT での最下位の収容項目か ら、祖先項目チェーンを上に向かって、最上位の収容項目まで累算します。有効な アクセスは、構成する祖先項目によって付与または否認されたアクセス権の共用体 として計算されます。この動作には例外があります。サブツリー複製機能との互換 性のために、また管理制御を強化するために、上限属性を使用して、上限属性が含 まれる項目で累算が停止されます。

直接、または継承によってディレクトリー・オブジェクトに適用する ACL がない 場合は、以下のデフォルト・アクセスが適用されます。

ibm-filteraclentry:group:CN=ANYBODY:(objectclass=\*)normal:rsc:system:rsc :restricted:rsc

#### フィルターに掛けられた ACL の追加および編集:

フィルター・ベースの比較を使用するには、フィルター ACL を項目に追加する必要があります。

#### 手順

- 1. 「フィルターに掛けられた ACL」 タブを選択します。
- 2. 「フィルターに処理された ACL」タブで、以下の情報を入力します。
  - a. 選択した項目から ibm-filterACLInherit 属性を除去するには、「**指定な** し」を選択します。
  - b. 選択した項目に対して ACL を許可するには、「True」を選択します。ACL は、DIT でのその項目から、祖先項目チェーンを上に向かって、最上位のフィルター ACL 収容項目まで累算します。
  - c. 選択した項目でのフィルター ACL の累算を停止するには、「False」を選択 します。
- 項目の新規アクセス権を作成する場合は「追加」をクリックします。既存のフィ ルターに掛けられた ACL を変更する場合は、既存の対象 DN を選択して「編 集」をクリックします。
  - a. 「対象 DN」を指定します。選択した項目に対して操作を実行するためのア クセス権を要求するエンティティーの DN を入力します。 例えば、 cn=Ricardo Garcia,ou=austin,o=sample です。 ACL を編集中の場合は、こ のフィールドは変更できません。
  - b. 「対象タイプ」を指定します。ACL のタイプを選択します。 例えば、DN がユーザーの場合は、「アクセス ID」を選択します。ACL を編集中の場合 は、このフィールドは変更できません。

- c. 「子の追加」メニューでは、選択した項目の下にディレクトリーを追加する 権限を対象に付与するか、その権限を否認するかを選択します。 この例で付 与を選択した場合、Ricardo Garcia は ou=Widget Division 部門の下に子項目 を追加できるようになります。
- d. 「項目の削除」メニューでは、選択した項目を除去する権限を対象に付与す るか、またはその権限を否認するかを選択します。 この例の場合、 cn=Ricarco Garcia に ou=Widget Division とその子項目の削除権を付与す るか、またはその権限を否認するか選択することになります。
- e.「オブジェクト・フィルター」フィールドには、選択した ACL のフィルターを指定します。ACL は、このフィールドで指定したフィルターに一致する 関連サブツリーの子孫オブジェクトに伝搬します。例えば、フィルターとして sn=Campbell を指定した場合、Ricardo Garcia には ou=Widget Division,ou=austin,o=sample の下位の項目 cn=David Campbell、cn=David Campbell, cn=James Campbell, cn=Michael Campbell+postalcode=4609 および cn=Michael Campbell へのアクセス権が付与されます。これは各項目に値 が Campbell の sn 属性が含まれているからです。検索フィルター・ストリ ングの構成には、「フィルターの編集」をクリックします。
- f.「セキュリティー・クラス・アクセス権」では、各セキュリティー・クラス に対するアクセス権を設定します。個別に権限を付与することもできます し、「すべて許可」または「すべて拒否」をクリックすれば、グローバルに 許可を付与または否認することもできます。この例の場合、Ricardo Garcia に 各セキュリティー・クラスの全属性へのアクセス権を付与するかどうかを選 択することになります。詳細については、559ページの『アクセス権の表 示』を参照してください。

注:「すべて許可」を選択すると、Ricardo Garcia には、ACL 自体を含む制限された属性へのアクセス権が付与されます。Ricardo Garcia は、項目への追加アクセス権を自分自身に対して付与することができます。例えば、管理者がRicardo Garcia について、項目 ou=Widget Division,ou=austin,o=sampleに対する「項目の削除」権を否認した場合、Ricardo Garcia は、この項目やその子項目を削除することはできません。管理者が、セキュリティー・クラス許可の「すべて許可」を同時にクリックした場合、Ricardo Garcia はACL を変更できるようになり、ou=Widget Division,ou=austin,o=sampleの子項目および親項目自体の削除権を自分自身に付与できるようになります。ACL 作成時にどうしても「すべて許可」を選択するという場合は、セキュリティーを保護するために、制限されたクラスへの書き込み権を明示的に否認することが推奨されます。

- g. また、アクセス権の指定は、属性が所属するセキュリティー・クラスではな く、属性に基づいて行うこともできます。
  - 「属性の定義」ドロップダウン・リストから属性を選択します。
  - ・「定義」をクリックします。属性は、許可表に表示されます。
  - 属性に関連付けられた 4 つの各セキュリティー・クラスそれぞれについて 許可の付与または否認を指定するか、「すべて許可」 または「すべて拒 否」をクリックして、グローバルに許可を付与または否認します。
  - 複数の属性について、この手順を繰り返すことができます。
  - 属性を除去するには、属性を選択して、「削除」をクリックします。
- 「OK」をクリックし、「ACL の編集」パネルに戻ります。
- 4. 「OK」をクリックして、変更を保管し終了します。

### フィルターに掛けられた ACL の除去:

フィルター ACL を項目から除去することができます。フィルター・ベースの ACL は、フィルター・ベースの比較を行います。この比較の実行には、指定されたオブ ジェクト・フィルターが使用され、ターゲット・オブジェクトとそれらのオブジェ クトに適用される有効なアクセスとが突き合わせられます。

#### 手順

- 1. 「フィルターに掛けられた ACL」 タブを選択します。
- 2. 削除する ACL の隣にあるラジオ・ボタンをクリックします。
- 3. 「除去」または「**すべて除去**」をクリックして、リストからすべての対象 DN を削除します。
- 4. 「OK」をクリックし、変更内容を保管します。

### 所有者:

項目の所有者は、オブジェクトに対するすべての操作を実行できる完全な許可を持っています。項目の所有者は、明示的にすることも、伝搬する(継承する)こともできます。所有者は、選択した項目の現在の所有者のソースです。

項目が所有者を祖先から継承しない場合は、このフィールドには、この項目はデフ ォルトから所有者を継承することを示すメッセージが表示されます。この項目に所 有者を追加すると、継承された所有者がすべて上書きされます。デフォルトでは、 ディレクトリー管理者はディレクトリーの全項目の所有者です。

### 所有者の追加:

以下の説明を参照して、所有者を追加します。

- 1. 「所有者」タブを選択します。
- 明示的に定義された所有者を持たない子孫がこの項目から継承するのを許可する には、「所有者の伝搬」チェック・ボックスを選択します。このチェック・ボッ クスが選択されていない場合、明示的に定義された所有者のない子孫項目は、こ のオプションが使用可能であるその項目の親から、所有者を継承します。
- 「対象 DN」を指定します。選択した項目に対する所有者アクセスを許可しているエンティティーの識別名 (DN) を入力します。例えば、cn=Ricardo Garcia,ou=austin,o=sample です。
- 4. DN の「対象タイプ」を選択します。たとえば、DN がユーザーの場合は「アク セス ID」を選択します。
- 5. 「追加」をクリックします。
- 6. さらに所有者を作成する場合は、この手順を繰り返します。
- 7. 完了したら、「OK」をクリックして変更を保管し、「項目の管理」パネルを終 了します。

### 所有者の除去:

以下の説明を参照して、項目から所有者を除去します。

### 手順

- 1. 「所有者」タブを選択します。
- 2. 項目のリストから、削除する所有者を選択します。
- 3. 「除去」をクリックします。 リストからすべてのサブジェクト DN を削除する には、「すべて除去」をクリックします。
- 4. 「OK」をクリックし、変更内容を保管します。

### コマンド行ユーティリティーによる ACL の管理

LDIF ユーティリティーの使用による ACL の管理については、以下の説明で詳細を 把握できます。

### ACI と項目の所有者の定義:

以下に示す例を使用すると、ACL と項目の所有者を定義できます。

### このタスクについて

以下の 2 つの例は、設定中の管理サブドメインを示しています。最初の例は、ドメ イン全体の entryOwner として割り当てられている単一ユーザーを示しています。2 番目の例は、entryOwner として割り当てられているグループを示しています。

entryOwner: access-id:cn=Person A,o=sample ownerPropagate: true

entryOwner: group:cn=System Owners, o=sample
ownerPropagate: true

次の例は、アクセス ID "cn=Person 1, o=sample" に対して、attribute1 の読み取り、 検索、および比較の許可を与える方法を示しています。許可は、サブツリー全体の すべてのノード、"(objectclass=groupOfNames)" 比較フィルターと一致するこの ACI を含むノード、またはそのノードの下に適用されます。祖先ノードで一致する ibm-filteraclentry 属性の累算は、ibm-filterAclInherit 属性を "false" に設定すること で、この項目で終了しています。

ibm-filterAclEntry: access-id:cn=Person 1,o=sample:(objectclass=groupOfNames): at.attributel:grant:rsc

ibm-filterAclInherit: false

次の例は、グループ "cn=Dept XYZ, o=sample" に対して、attribute1 の読み取り、 検索、および比較の許可を与える方法を示しています。この許可は、この ACI を含 むノードの下のサブツリー全体に適用されます。

aclEntry: group:cn=Dept XYZ,o=sample:at.attributel:grant:rsc aclPropagate: true

次の例は、役割 "cn=System Admins,o=sample" に対して、このノードの下にオブジ エクトを追加する許可と、 attribute2 と critical 属性クラスの読み取り、検索、およ び比較の許可を与える方法を示しています。この許可は、この ACI を含むノードに しか適用されません。

aclEntry: role:cn=System Admins,o=sample:object:grant:a:at. attribute2:grant:rsc:critical:grant:rsc aclPropagate: false

### ACI 値と項目の所有者値の変更:

ACI の値や entryOwner の値の変更は、以下の情報に従って実行します。

## 手順

1. 属性の値を作成または置換します。

### **Modify-replace**

Modify-replace は、他のすべての属性と同じように機能します。属性値 が存在しない場合は、値を作成します。属性値が存在する場合は、値を 置換します。以下に例を示します。

| 項目での元の ACI:                                                                                                    | 実行する変更:                                                                                                    | 結果としての ACI:                                                                                                    |
|----------------------------------------------------------------------------------------------------|----------------------------------------------------------------------------------------------------|----------------------------------------------------------------------------------------------------|
| aclEntry: group:cn=Dept ABC,o=sample:normal:grant:rsc<br>aclPropagate: true                                                          | dn: cn=some entry<br>changetype: modify<br>replace: aclEntry<br>aclEntry: group:cn=Dept XYZ,o=sample:normal:grant:rsc                                                                                                    | aclEntry: group:cn=Dept XYZ,o=sample:normal:grant:rsc<br>aclPropagate: true<br>この置換アクションにより、Dept ABC の ACI 値は失われます。                                             |
| <pre>ibm-filterAclEntry: group:cn=Dept ABC,o=sample:<br/>(cn=Manager ABC):normal<br/>:grant:rsc<br/>ibm-filterAclInherit: true</pre> | <pre>dn: cn=some entry<br/>changetype: modify<br/>replace: ibm-filterAclEntry<br/>ibm-filterAclEntry: group:cn=Dept XYZ,o=sample:<br/>(cn=Manager XY2):normal<br/>:grant:rsc<br/>dn: cn=some entry<br/>changetype: modify<br/>changetype: modify<br/>ibm-filterAclInherit<br/>ibm-filterAclInherit: false</pre> | ibm-filterAclEntry: group:cn-Dept XYZ,o-sample:<br>(cn-Manager XYZ):normal<br>:grant:rsc<br>ibm-filterAclInherit: false<br>この置換アクションにより、Dept ABC の ACI 値は失われます。 |

2. ACI または entryOwner に値を追加します。

#### Modify-add

**idsldapmodify-add** の実行中に、ACI または entryOwner が存在しない 場合は、特定の値を持った ACI または entryOwner が作成されます。 ACI または entryOwner が存在する場合は、指定された値を ACI また は entryOwner に追加します。以下に例を示します。

| 項目での元の ACI:                                                                                           | 加える変更:                                                                                                    | 生成される複数値 aclEntry:                                                                                                    |
|----------------------------------------------------------------------------------------------------|----------------------------------------------------------------------------------------------------|----------------------------------------------------------------------------------------------------|
| aclEntry: group:cn-Dept XYZ,o=sample:<br>normal:grant:rsc                                             | <pre>dn: cn=some entry<br/>changetype: modify<br/>add: aclEntry<br/>aclEntry: group:cn=Dept ABC,o=sample:<br/>at.attribute1;grant:rsc</pre>                                         | acEntry: group:cn=Dept XYZ,o=sample:<br>normal:grant:rsc<br>acIEntry: group:cn=Dept ABC,o=sample:<br>at.attributel:grant:rsc                                                                                |
| <pre>Ibm-filterAclEntry: group:cn-Dept XYZ,o=sample:<br/>(cn=Manager XYZ):normal<br/>:grant:rsc</pre> | <pre>dn: cn=some entry<br/>changetype: modify<br/>add: ibm=filerAclEntry<br/>ibm=filerAclEntry: group:cn=Dept ABC,o=sample:<br/>(cn=Manager ABC)<br/>:at.attributel:grant:rsc</pre> | <pre>Ibm-filterAclEntry: group:cn=Dept XYZ,o=sample:<br/>(cn=Manager XYZ):normal<br/>:grant:rs:<br/>ibm-filterAclEntry: group:cn=Dept ABC,o=sample:<br/>(cn=Manager ABC):at.attributel<br/>:grant:rsc</pre> |

同じ属性または属性クラスの下の許可は、基本的なビルディング・ブロックと見なされます。また、アクションは、修飾子と見なされます。同じ許可値が複数回追加されている場合でも、保管される値は1 つのみです。同じ許可値が複数回追加されていても、アクション値がそれぞれ異なる場合、最後のアクション値が使用されます。結果の許可フィールドが空("")の場合、この許可値はヌルに設定され、アクション値はgrant に設定されます。以下に例を示します。

| 項目での元の ACI:                                                                                           | 加える変更:                                                                                                    | 生成される複数値 aclEntry:                                                                                                    |
|----------------------------------------------------------------------------------------------------|----------------------------------------------------------------------------------------------------|----------------------------------------------------------------------------------------------------|
| aclEntry: group:cn=Dept XYZ,o=sample:normal:grant:rsc                                                 | <pre>dn: cn=some entry<br/>changetype: modify<br/>add: aclEntry<br/>aclEntry: group:cn=Dept XYZ,o=IBM:normal:deny:r:critical:<br/>deny::sensitive<br/>:grantr:</pre>                                      | aclEntry: group:cn=Dept XYZ,o=sample:normal:grant:sc:<br>normal:deny:r:critical<br>:grant::sensitive:grant:r                                              |
| <pre>Ibm-filterAclEntry: group:cn=Dept XYZ,o=sample:<br/>(cn=Manager XYZ):normal<br/>:grant:rsc</pre> | <pre>dn: cn=some entry<br/>changetype: modify<br/>dd: ibm-filerAclEntry<br/>ibm-filerAclEntry: group:cn=Dept XYZ,o=sample:<br/>(cn=Manager XYZ):normal<br/>:deny:r:critical:deny::sensitive:grant:r</pre> | <pre>ibm-filterAclEntry: group:cn-Dept XYZ,o=sample:<br/>(cn=Manager XYZ):normal<br/>:grant:sc:normal:deny:r:critical:grant::sensitive<br/>:grant:r</pre> |

<sup>3.</sup> 特定の ACI 値を削除します。

#### **Modify-delete**

特定の ACI 値を削除するには、通常の idsldapmodify-delete 構文を 使用します。

| 項目での元の ACI:                                                                                                    | 生成されサーバー上で存続する ACI                                                                    |
|----------------------------------------------------------------------------------------------------|---------------------------------------------------------------------------------------|
| aclEntry: group:cn=Dept XYZ,o=sample:object:grant:ad<br>aclEntry: group:cn=Dept XYZ,o=sample:normal:grant:rwsc                                                                             | aclEntry: group:cn=Dept XYZ,o=sample:normal:grant:rwsc                                |
| dn: cn = some entry<br>changetype: modify<br>delete: aclEntry<br>aclEntry: group:cn=Dept XYZ,o=sample:object:grant:ad                                                                      |                                                                                       |
| <pre>ibm-filterAclEntry: group:cn=Dept XYZ,o=sample:(cn=Manager XYZ):object<br/>:grant:ad<br/>ibm-filterAclEntry: group:cn=Dept XYZ,o=sample:(cn=Manager XYZ):normal<br/>:grant:rwsc</pre> | ibm-filterAclEntry: group:cn=Dept XYZ,o=sample:(cn-Manager XYZ):normal<br>:grant:rwsc |
| <pre>dn: cn = some entry changetype: modify delete: ibm-filterAclEntry ibm-filterAclEntry: group:cn=Dept XYZ,o=sample:(cn=Manager XYZ):object :grant:ad</pre>                              |                                                                                       |

存在しない ACI 値または entryOwner 値を削除しても、ACI または entryOwner は変更されず、属性値が存在しないことを示す戻りコードが 返されます。

### ACI 値または項目の所有者値の削除:

以下の説明を参照して、ACI 値または項目の所有者値を削除します。

#### 手順

1. 以下の値を指定し、idsldapmodify-delete 操作を使用して、entryOwner を削除 します。

```
dn: cn = some entry
changetype: modify
delete: entryOwner
```

項目からは、明示的な entryOwner がなくなります。 ownerPropagate も自動的 に除去されます。この項目は、伝搬規則に従って、ディレクトリー・ツリー内の 祖先ノードからその entryOwner を継承します。

2. aclEntry を完全に削除します。 次のアクションを実行します。

```
dn: cn = some entry
changetype: modify
delete: aclEntry
```

最後の ACI 値または entry0wner 値を項目から削除することと、ACI または entry0wner を削除することとは異なります。項目には、値を持たない ACI また は entry0wner を含めることができます。ACI や entry0wner を照会しても、ク ライアントには何も返されません。また、設定は、オーバーライドされるまで は、子孫ノードに伝搬されます。いずれのユーザーもアクセスできないような懸 垂項目を防止するため、ディレクトリー管理者は、項目にヌルの ACI 値または entry0wner 値がある場合であっても、その項目への完全なアクセス権を常に所 有します。

### ACI 値または項目の所有者値の取得:

以下の情報により、ACI 値または項目の所有者値を取得できます。

手順

1. 有効な ACI 値または entry0wner 値は、想定している ACL または entry0wner 属性を検索で指定して取得します。 以下に例を示します。

idsldapsearch -b "cn=object A, o=sample" -s base "objectclass=\*"
aclentry aclpropagate aclsource entryowner ownerpropagate ownersource
ibm-filterAclEntry ibm-filterAclInherit ibm-effectiveAcl

このアクションにより、オブジェクト A に対するアクセス評価で使用される ACL または entryOwner の情報がすべて返されます。

注: 戻り値は、最初に定義した値と異なる場合があります。値は、元の形式と同 等です。

ibm-filterAclEntry 属性のみを検索すると、収容項目固有の値のみが返されます。

読み取り専用の運用属性 ibm-effectiveAcl は、累算された有効なアクセスを表示するために使用されます。ibm-effectiveAcl の検索要求では、非フィルター ACL またはフィルター ACL が DIT 内にどのように分散されているかによっ て、非フィルター ACL またはフィルター ACL に基づいて、ターゲット・オブ ジェクトに適用される有効なアクセスが返されます。

フィルター・ベースの ACL は、複数の祖先ソースから発生することがあるため、aclSource 属性の検索により、関連するソースのリストが作成されます。

2. オプション: 情報を表示して、ACI 値または entryOwner 値が取得されているこ とを確認します。

# サブツリー複製に関する考慮事項

サブツリー複製では、すべての aclEntry 属性と ibm-filterAclEntry 属性について、 フィルター・ベースまたは非フィルター・ベースのアクセスに関する考慮事項があ ります。

サブツリー複製に関する、以下の2つのタイプの考慮事項があります。

- サブツリー複製に組み込まれる非フィルター・ベースのアクセスでは、すべての aclEntry 属性が、関連する ibm-replicationContext 項目に存在する必要がありま す。複製されたサブツリーの上位にある祖先項目から有効なアクセス権を伝搬で きないため、aclPropagate 属性の値を true に設定する必要があります。
- サブツリー複製に組み込まれるフィルター・ベースのアクセスでは、すべての ibm-filter AclEntry 属性が、関連する ibm-replicationContext 項目または項目の下 に存在する必要があります。複製されたサブツリーの上位にある祖先項目から有 効なアクセス権を累算できないため、ibm-filterAclInherit 属性は、値を false に設 定して、関連する ibm-replicationContext 項目に常駐させる必要があります。

# グループと役割

グループと役割には、sample.ldif ファイルに含まれている項目を使用します。この ファイルは、IBM Security Directory Server の **examples** ディレクトリーにありま す。

ランチ・クラブを編成する3つのグループを作成します。

• 1 番目のグループは静的グループで、月曜日に一緒にランチを食べる人をリスト します。

- 2 番目のグループは動的グループで、火曜日に一緒にランチを食べる人をリストします。このグループは、部門(ウィジェット部門)のすべてのメンバーをリストします。動的グループの利点は、新規のユーザー項目の追加など、サブツリー項目に変更を行うと、グループでも同様の変更が動的に行われる点です。
- 3 番目のグループは、他の 2 つのグループのコンテナーとなるネストされたグル ープです。

# グループ (Groups)

グループは、名前の集合などのリストです。これは、静的、動的、または、ネスト された、です。

グループは、アクセスを制御するために aclentry、ibm-filterAclEntry、および entryowner の各属性で使用したり、メーリング・リストなどのアプリケーション固 有の用途で使用したりすることができます。 546 ページの『アクセス制御リスト』 を参照してください。

## 静的グループ

静的グループは、構造化オブジェクト・クラス groupOfNames、 groupOfUniqueNames、accessGroup、または accessRole、あるいは、補助オブジェ クト・クラス ibm-staticgroup または ibm-globalAdminGroup を使用して、各メン バーを個別に定義します。

構造化オブジェクト・クラス groupOfNames または groupOfUniqueNames を使用す る静的グループには、少なくとも 1 つの member または uniqueMember が必要で す。

IBM Security Directory Server は、静的グループの部分的な参照整合性を強制的に維持します。参照整合性はデータベースの概念で、テーブル間の関係が常に一貫する ことを保証します。静的グループをディレクトリーに追加した場合、メンバーはそ のディレクトリーに存在する必要がなくなります。 ただし、オブジェクトをディレ クトリーから削除すると、そのオブジェクトをメンバーとして所有していたすべて の静的グループは自動的に更新され、グループのメンバーのリストからそのオブジ ェクトは除去されます。また、ディレクトリー内のオブジェクトの名前を変更する と、そのオブジェクトをメンバーとして所有していたすべての静的グループおよび ネストされたグループは自動的に更新され、グループのメンバーのリスト内のその オブジェクトの名前が変更されます。

**注:** この概念は動的グループには適用されません。これは動的グループが検索ベースだからです。また、ディレクトリーからオブジェクトを削除すると、検索結果からそのオブジェクトは自動的に除外されます。

一般的なグループ項目を以下に示します。

DN: cn=Dev.Staff,ou=Austin,o=sample objectclass: accessGroup cn: Dev.Staff member: cn=John Doe,ou=Austin,o=sample member: cn=Jane Smith,ou=Austin,o=sample member: cn=James Smith,ou=Austin,o=sample

各グループ・オブジェクトには、メンバー DN からなる複数値の属性が含まれます。

アクセス・グループを削除すると、そのアクセス・グループは、適用されているす べての ACL からも削除されます。

注:参照整合性により、メンバーが属するグループ項目の modifyTimeStamp が更新 されます。複製環境では、型削除の ldap 操作である modrdn、つまり一方のツリー から他方のツリーへのメンバー項目の移動を行うと、マスター (サプライヤー) とレ プリカ (コンシューマー)の両方の参照整合性が呼び出されます。マスターおよびレ プリカ上のグループ項目では、異なるタイム・スタンプ値が記録されることにより 発生する可能性があるレプリカ生成上の競合を防止するため、影響を受けるグルー プの modifyTimeStamp を、前回の操作で影響を受けたメンバー項目の modifyTimeStamp の値に設定します。ただし、前回の操作の modifyTimeStamp がグ ループの既存の modifyTimeStamp より後の時刻であることが条件です。

## 動的グループ

動的グループは、静的グループとは別の方法でメンバーを定義します。動的グルー プは、個々にメンバーをリストするのではなく、LDAP 検索を使用してメンバーを 定義します。

動的グループは、構造化オブジェクト・クラス groupOfURLs (または補助オブジェ クト・クラス ibm-dynamicGroup) と属性 memberURL を使用して、簡略 LDAP URL 構文を使った検索を定義します。

ldap:///<base DN of search> ? ? <scope of search> ? <searchfilter>

注: この例に示すように、構文にホスト名は指定しないでください。その他のパラ メーターは、LDAP の通常の URL 構文と同じように指定します。パラメーターを 指定しない場合でも、各パラメーター・フィールドを「?」で区切る必要がありま す。一般に、戻される一連の属性は、基本 DN と検索範囲の間に含まれています。 このパラメーターは、動的メンバーシップの判別時にはサーバーで使用されないた め、除外することができます。分離文字 ? が必要です。 説明:

base DN of search

ディレクトリー内の検索の開始点です。サフィックスやディレクトリーのル ート (ou=Austin など)を指定できます。このパラメーターは必須です。

### scope of search

検索の範囲を指定します。デフォルトの有効範囲は sub です。

- 基本 URL に指定された基本 DN についての情報のみを戻します。
- 1 URL に指定された基本 DN の 1 レベル下の項目について情報を戻 します。これには、基本項目は含まれません。
- **サブ** 基本 DN とその下にあるすべてのレベルの項目について情報を戻し ます。

### searchfilter

検索の有効範囲内の項目に適用するフィルターです。検索フィルターの構文 について詳しくは、「*IBM Security Directory Server Version 6.3 Command Reference*」の idsldapsearch コマンドの情報を参照してください。デフォル トは objectclass=\* です。 動的メンバーの検索は常にサーバー内部で行われます。そのため、完全な LDAP URL を指定する場合とは異なり、ホスト名とポート番号は指定されません。また、 プロトコルは常に ldap が使用されます (ldaps ではありません)。memberURL 属 性には各種の URL が含まれますが、サーバーは、ldap:/// で始まる memberURL のみを使用して、動的メンバーを判別します。

### 例:

以下に示す例を参照して、動的グループ内の項目を処理できます。

スコープが sub にデフォルト設定され、フィルターが objectclass=\* にデフォルト 設定される単一項目の場合:

ldap:///cn=John Doe, cn=Employees, o=Acme, c=US

cn=Employees の 1 レベル下にあり、フィルターが objectclass=\* にデフォルト設定 されるすべての項目の場合:

ldap:///cn=Employees, o=Acme, c=US??one

o=Acme の下にあり、objectclass=person が指定されているすべての項目の場合: ldap:///o=Acme, c=US??sub?objectclass=person

ユーザー項目を定義するオブジェクト・クラスにもよりますが、項目には、グルー プ・メンバーシップの判別に適した属性が含まれない場合があります。補助オブジ ェクト・クラス ibm-dynamicMember を使用すると、ユーザー項目を拡張して ibm-group 属性を含めることができます。この属性を使用すると、動的グループの フィルターのターゲットとして機能するユーザー項目に任意の値を追加できます。

例: 以下の動的グループのメンバーは、cn=users,ou=Austin 項目の直下にある項目であり、GROUP1 という ibm-group グループ属性があります。

dn: cn=GROUP1,ou=Austin
 objectclass: groupOfURLs
 cn: GROUP1
 memberURL: ldap:///cn=users,ou=Austin??one?(ibm-group=GROUP1)

以下に cn=GROUP1,ou=Austin のメンバーの例を示します。

dn: cn=Group 1 member, cn=users, ou=austin
 objectclass: person
 objectclass: ibm-dynamicMember
 cn: Group 1 member
 sn: member
 userpassword: memberpassword
 ibm-group: GROUP1

## ネストされたグループ

グループをネストすると、階層関係を作成できます。階層関係を使用すると、継承 されたグループ・メンバーシップを定義できます。ネストされたグループは、親グ ループ項目として定義されます。グループ項目は、その親グループ項目のメンバー に属します。

ネストされたグループは、ibm-nestedGroup 補助オブジェクト・クラスを追加し て、構造化グループ・オブジェクト・クラスの1 つを拡張することで作成されま す。 ネストされたグループを拡張すると、ゼロ個以上の ibm-memberGroup 属性を 追加できます。ibm-memberGroup の値には、ネストされた子グループの DN を設定 できます。例: dn: cn=Group 2, cn=Groups, o=sample
 objectclass: groupOfNames
 objectclass: ibm-nestedGroup
 objectclass: top
 cn: Group 2
 description: Group composed of static, and nested members.
 member: cn=Person 2.1, cn=Dept 2, cn=Employees, o=sample
 memberGroup: cn=Group 8, cn=Nested Static, cn=Groups, o=sample

ネストされた静的なグループ階層に循環を導入することは許されていません。ネス トされた静的なグループ操作によって循環参照が直接的にまたは継承を介して発生 したことが確認された場合、それは制約違反と見なされるため、項目は更新されま せん。

## 混成グループ

本書で説明する構造化グループ・オブジェクト・クラスは、静的、動的、およびネ ストされたメンバー型の組み合わせでグループ・メンバーシップが記述されるよう に拡張できます。

dn: cn=Group 10, cn=Groups, o=sample objectclass: groupOfURLs objectclass: ibm-nestedGroup objectclass: ibm-staticGroup objectclass: top cn: Group 10 description: Group composed of static, dynamic, and nested members. memberURL: ldap:///cn=Austin, cn=Employees, o=sample??one?objectClass=person ibm-memberGroup: cn=Group 9, cn=Nested Dynamic, cn=Groups, o=sample member: cn=Person 10.1, cn=Dept 2, cn=Employees, o=sample member: cn=Person 10.2, cn=Dept 2, cn=Employees, o=sample

## グループ・メンバーシップの判別

この機能を使用すると、グループ・メンバーシップを判別できます。

2 つの運用属性が、集合グループ・メンバーシップの照会に使用できます。 ibm-allMembers 運用属性は、特定のグループ項目について、一連の集合グループ・ メンバーシップを列挙します (これには、ネストされたグループ階層によって記述 された、静的メンバー、動的メンバー、およびネストされたメンバーが含まれま す)。ibm-allGroups 運用属性は、特定のユーザー項目について、グループのセット の集合を列挙します (これには、そのユーザーにメンバーシップがある祖先グルー プが含まれます)。

注:

- ibm-allMembers 運用属性は、分散環境でも処理されます。
- ネストされたグループの動的なメンバーがプロキシー・サーバーによって取得されるのは、メンバーが同じバックエンド・サーバーに存在する場合に限られます。また、プロキシー・サーバーの場合は、グローバル管理グループのメンバーのみが ibm-allMembers を検索できます。
- ibm-allMembers 検索は、ベース検索の場合にのみサポートされます。
- ibm-allMembers および ibm-allGroups 運用属性の値は、実行時に判別されます。したがって大規模なディレクトリーの場合、操作時間が長くなる場合があります。

要求者は、データに対する ACL の設定に応じて、要求したデータの一部しか受け 取れないことがあります。運用属性 ibm-allMembers と ibm-allGroups はいずれの ユーザーでも要求できますが、戻されるデータ・セットには、その要求者がアクセ ス権を持っている LDAP 項目と属性のデータしか含まれません。ibm-allMembers 属性または ibm-allGroups 属性を要求するユーザーの場合、静的メンバーを参照す るには、そのグループおよびネストしたグループの member 属性値または uniquemember 属性値へのアクセス権を持っている必要があります。また、動的メン バーを参照するには、memberURL 属性値に指定されている検索を実行する権限を持 っている必要があります。

### 階層の例:

以下に示す例を参照して、グループ・メンバーシップの判別の詳細を把握できま す。

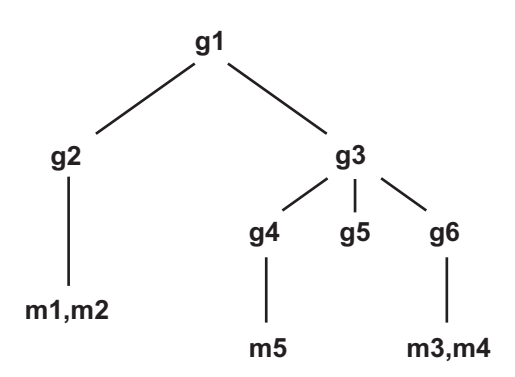

この例の場合は、ディレクトリーに以下の項目があると想定しています。

dn: cn=gl,cn=groups,o=sample
objectclass: groupOfNames
objectclass: ibm-nestedGroup
cn: g1
ibm-memberGroup: cn=g2,cn=groups,o=sample
ibm-memberGroup: cn=g4,cn=groups,o=sample
ibm-memberGroup: cn=g5,cn=groups,o=sample

dn: cn=ml, cn=users,o=sample
objectclass:person
cn: ml
sn: one
aclentry: access-id:cn=user1,cn=users,o=sample:normal:rsc
aclentry: access-id:cn=user2,cn=users,o=sample:normal:rsc

dn: cn=m2, cn=users,o=sample objectclass:person
cn: m2
sn: two
aclentry: access-id:cn=user1,cn=users,o=sample:normal:rsc
aclentry: access-id:cn=user2,cn=users,o=sample

m1 および m2 は、g2 の member 属性に属していると想定します。g2 の ACL により、user1 はメンバー属性を読み取ることができますが、user 2 にはメンバー属性へのアクセス権がありません。g2 項目の項目 LDIF は、以下のとおりです。

dn: cn=g2,cn=groups,o=sample
objectclass: accessGroup
cn: g2
member: cn=m1,cn=users,o=sample
member: cn=m2,cn=users,o=sample
aclentry: access-id:cn=user1,cn=users,o=sample:normal:rsc
aclentry: access-id:cn=user2,cn=users,o=sample:normal:rsc:at.member:deny:rsc

g4 項目ではデフォルトの aclentry が使用されますが、これにより、user1 と user2 は、ともに g4 のメンバー属性を読み取ることができます。g4 項目の LDIF は、以下のとおりです。

dn: cn=g4, cn=groups,o=sample
objectclass: accessGroup
cn: g4
member: cn=m5, cn=users,o=sample

g5 項目は動的グループであり、その 2 つのメンバーを memberURL 属性から取得 します。g5 項目の LDIF は、以下のとおりです。

dn: cn=g5, cn=groups,o=sample
objectclass: container
objectclass: ibm-dynamicGroup
cn: g5
memberURL: ldap:///cn=users,o=sample??sub?(|(cn=m3)(cn=m4))

項目 m3 および m4 は、memberURL が一致するので、グループ g5 のメンバーで す。m3 項目の ACL は、user1 および user2 に対してこの項目の検索を許可して いません。m4 項目の ACL は、user2 に対してこの項目の検索を許可していませ ん。m4 項目の LDIF を以下に示します。

dn: cn=m3, cn=users,o=sample
objectclass:person
cn: m3
sn: three
aclentry: access-id:cn=user1,cn=users,o=sample:normal:rsc
aclentry: access-id:cn=user2,cn=users,o=sample:normal:rsc
dn: cn=m4. cn=users.o=sample

objectclass:person cn: m4 sn: four aclentry: access-id:cn=user1,cn=users,o=sample:normal:rsc aclentry: access-id:cn=user2,cn=users,o=sample

例 1: user1 が、グループ g1 のすべてのメンバーを取得するために、検索を実行 します。user1 はすべてのメンバーに対するアクセス権を持っているので、 すべてのメンバーが戻ります。

idsldapsearch -D cn=user1,cn=users,o=sample -w user1pwd -s base -b cn=g1, cn=groups,o=sample objectclass=\* ibm-allmembers

cn=g1,cn=groups,o=sample ibm-allmembers: CN=M1,CN=USERS,o=sample ibm-allmembers: CN=M2,CN=USERS,o=sample ibm-allmembers: CN=M4,CN=USERS,o=sample ibm-allmembers: CN=M5,CN=USERS,o=sample

例 2: user2 が、グループ g1 のすべてのメンバーを取得するために、検索を実行します。user2 はグループ g2 メンバー属性に対するアクセス権を持っていないので、メンバー m1 および m2 にアクセスできません。user2 は g4 のメンバー属性に対するアクセス権を持っているので、メンバー m5 にアクセスすることができます。user2 は、グループ g5 の memberURL で項目 m3 に対する検索を実行し、メンバーをリストすることができますが、m4 に対する検索を実行することはできません。

idsldapsearch -D cn=user2,cn=users,o=sample -w user2pwd -s base -b cn=g1, cn=groups,o=sample objectclass=\* ibm-allmembers

cn=g1,cn=groups,o=sample ibm-allmembers: CN=M3,CN=USERS,o=sample ibm-allmembers: CN=M5,CN=USERS,o=sample

例 3: ユーザー 2 は、検索を実行して、m3 がグループ g1 のメンバーであるかどうかを確認します。ユーザー 2 にはこの検索に対するアクセス権があるので、検索では、m3 がグループ g1 のメンバーであることが示されます。

idsldapsearch -D cn=user2,cn=users,o=sample -w user2pwd -s base -b cn=m3, cn=users,o=sample objectclass=\* ibm-allgroups

cn=m3,cn=users,o=sample
ibm-allgroups: CN=G1,CN=GROUPS,o=sample

例 4: ユーザー 2 は、検索を実行して、m1 がグループ g1 のメンバーであるかどうかを確認します。ユーザー 2 にはメンバー属性に対するアクセス権がないので、検索では、m1 がグループ g1 のメンバーであることは示されません。

idsldapsearch -D cn=user2,cn=users,o=sample -w user2pwd -s base -b cn=m1,cn=users,o=sample objectclass=\* ibm-allgroups

用属性の評価にどのように影響するかを示します。

cn=m1,cn=users,o=sample

例 5: ユーザーに関連付けられている ACL によっては、動的グループの ibm-allMembers 運用属性を構成している検索の評価結果が変動する場合が あります。この例では、アクセス制御が動的グループの ibm-allMembers 運

LDIF の 2 つのグループの項目が以下のように定義されたとします。

dn: cn=claims,cn=groups,o=sample
objectclass: top
objectclass: groupOfURLs
memberURL: ldap:///cn=users,o=sample??sub?(ibm-group=claims)
cn: claims

LDIF のユーザーの項目が以下のように定義されたとします。

dn: uid=adavid, cn=users, o=sample
objectclass: top
objectclass: organizationalPerson
objectclass: inetOrgPerson
objectclass: inbm-dynamicMember
cn: Al
sn: David
departmentnumber: 2001
ibm-group: claims

dn: uid=jchevy, cn=users, o=sample objectclass: top objectclass: organizationalPerson objectclass: inetOrgPerson objectclass: ibm-dynamicMember cn: Jerry sn: Chevy departmentnumber: 2002 ibm-group: claims

ここでは、デフォルトのアクセス制御である cn=anybody を使用します。これには読み取り、検索、比較という 3 つの権限があります。この DN のアクセス・クラスは「normal」と定義されています。

必須の管理特権を持つユーザーが、これらのグループの ibm-allMembers を 返す検索を実行すると、次の結果が返されます。

idsldapsearch -D cn=root -w ? -b "cn=groups, o=sample" -s one objectclass=\* ibm-allMembers

cn=departmentNum,cn=groups,o=sample ibm-allMembers=uid=adavid,cn=users,o=sample ibm-allMembers=uid=jchevy,cn=users,o=sample

cn=claims,cn=groups,o=sample
ibm-allMembers=uid=adavid,cn=users,o=sample
ibm-allMembers=uid=jchevy,cn=users,o=sample

結果として、検索条件 departmentnumber=2001 または

departmentnumber=2002 および ibm-group=claims に合致する項目が表示され ます。

同じ検索を匿名で実行すると、次のような検索結果が返されます。

idsldapsearch -b "cn=groups, o=sample" -s one objectclass=\* ibm-allMembers

cn=departmentNum,cn=groups,o=sample ibm-allMembers=uid=adavid,cn=users,o=sample ibm-allMembers=uid=jchevy,cn=users,o=sample

cn=claims,cn=groups,o=sample

表示された結果を見ると、departmentNum グループのメンバーで、検索条件 departmentnumber=2001 または departmentnumber=2002 に合致する項目が返 されており、claims グループのメンバーとして返された項目はありません。

この理由は、IBM-group 属性のアクセス・クラスは「critical」と定義されて いるのに対して、departmentnumber 属性のアクセス・クラスは「normal」と 定義されているためです。さらに匿名ユーザーには、アクセス・クラスが 「critical」の属性に対する検索権限がありません。

動的グループでは、メンバーを LDAP 検索を使用して定義します。このため、動的メンバーの検索とグループ・メンバーシップの決定はディレクトリー・サーバーの内部で行われ、アクセス制御は適用されません。

ただし、クライアント・アプリケーションが他のアプリケーション内部での 権限を管理するために IBM-allGroups を取得する場合は、必ず、必要な権限 を備えた ID を使用してこれらの検索が行われるようにする必要がありま す。

## グループ・オブジェクト・クラス

各種の使用可能なグループ・オブジェクト・クラスを把握します。

### ibm-dynamicGroup

この補助クラスでは、オプションの属性の memberURL を使用できます。静 的メンバーと動的メンバーの両方を持つ混成グループを作成するには、これ を groupOfNames などの構造化クラスとともに使用します。

### ibm-dynamicMember

この補助クラスでは、オプションの属性の ibm-group を使用できます。これは、動的グループ用のフィルター属性として使用します。

### ibm-nestedGroup

この補助クラスでは、オプションの属性の ibm-memberGroup を使用できま す。親グループ内でサブグループをネストできるようにするには、これを groupOfNames などの構造化クラスとともに使用します。

### ibm-staticGroup

この補助クラスでは、オプションの属性の member を使用できます。静的メンバーと動的メンバーの両方を持つ混成グループを作成するには、これを groupOfURLs などの構造化クラスとともに使用します。

注: ibm-staticGroup は、member がオプション である唯一のクラスです。 member を使用するそれ以外のすべてのクラスでは、最低 1 つのメンバーが 必要です。

### groupOfNames

グループ名の項目を定義します。 順序不問の名前のリストを含むリストを 示します。

### groupOfUniqueNames

固有の名前のグループの項目を定義します。

#### accessGroup

アクセス・コントロールに使用されるグループ。

#### groupOfURLs

URL のグループを示します。

## グループ属性タイプ

各種の使用可能なグループ属性タイプを把握します。

### ibm-allGroups

項目が属しているグループをすべて表示します。項目は、member 属性、 uniqueMember 属性、または memberURL 属性によって直接メンバーにするこ とができます。あるいは、ibm-memberGroup 属性によって間接的にメンバー にすることができます。検索フィルターでは、Read-only 運用属性を使用す ることはできません。

#### ibm-allMembers

グループのメンバーをすべて表示します。項目は、member 属性、 uniqueMember 属性、または memberURL 属性によって直接メンバーにするこ とができます。あるいは、ibm-memberGroup 属性によって間接的にメンバー にすることができます。検索フィルターでは、Read-only 運用属性を使用す ることはできません。

### ibm-group

補助クラス ibm-dynamicMember で使用される属性です。動的グループ内に ある項目のメンバーシップを制御する任意の値を定義するには、この属性を 使用します。例えば、フィルター ibm-group=Bowling Team がある任意の memberURL に項目を含めるには、値 Bowling Team を追加します。

#### ibm-memberGroup

補助クラス ibm-nestedGroup で使用される属性です。親グループ項目のサ ブグループを識別します。このようなサブグループのメンバーは、ACL、ま たは運用属性の ibm-allMembers と ibm-allGroups を処理する際に、親グ ループのメンバーと見なされます。サブグループ項目それ自体は、メンバー ではありません。ネストされたメンバーシップは再帰的です。

#### member

グループのメンバーごとに識別名を示します。

#### uniquemember

各名前に uniqueIdentifier を与えてその固有性を保証する項目と関連する 名前グループを示します。uniqueMember 属性の値は DN でその後に uniqueIdentifier が続きます。

#### memberURL

グループの各メンバーに関連する URL を示します。 あらゆるタイプのラ ベル付き URL を使用できます。

## 静的グループ項目の作成

Web 管理ツールを使用して、以下の手順を実行すると、静的グループ項目を作成できます。

## このタスクについて

ナビゲーション領域の「ディレクトリー管理」カテゴリーがまだ展開されていない 場合は、それを展開します。

- 1. 「項目の追加」をクリックします。
- ドロップダウン・メニューからグループのフィルター・オブジェクト・クラス を選択して、「再表示」をクリックします。

- 3. リスト・ボックスから構造化オブジェクト・クラスを 1 つ選択します。この例 では、GroupOfNames を使用します。
- 4. 「**次へ**」をクリックします。
- 5. ドロップダウン・メニューから**グループの**フィルター・オブジェクト・クラス を選択して、「**再表示**」をクリックします。
- 6. 「使用可能」ボックスから、使用する補助オブジェクト・クラスを選択します。この例では ibm-staticGroup を選択して、「追加」をクリックします。追加する補助オブジェクト・クラスごとにこのプロセスを繰り返します。補助オブジェクト・クラスを選択して、「除去」をクリックすることで、「選択済み」ボックスから補助オブジェクト・クラスを削除することもできます。
- 7. 「**次へ**」をクリックします。
- 8. 追加する項目の相対識別名 (RDN) を「**相対 DN**」フィールドに入力します (cn=Monday など)。
- 9. 選択したツリー項目の識別名を「親 DN」フィールドに入力します (ou=Groups,o=sample など)。「参照」をクリックして、リストから親 DN を選 択することもできます。選択を展開して、サブツリーの下位にある他の選択項 目を表示することもできます。選択項目を指定して「選択」をクリックし、必 要な親 DN を指定します。デフォルトでは、「親 DN」には、ツリー内で選択 されている項目が設定されます。注:このタスクを「項目の管理」パネルから 開始した場合、このフィールドは事前に入力されています。「親 DN」を選択 してから、「追加」をクリックして項目の追加プロセスを開始します。
- 10. 「必須属性」タブで、必須属性の値を入力します。この例では、cn フィールド に「Monday」と入力します。
  - 注:
  - a. 特定の属性に複数の値を追加する場合は、「複数値」をクリックします。 次に属性の追加値を指定して、「追加」をクリックします。追加する各値に 対してこれを繰り返します。値を除去する場合は、値を選択して「除去」を クリックします。複数の値を追加したら、「OK」をクリックします。これ らの値は、属性の下に表示されるドロップダウン・メニューに追加されま す。
  - b. サーバーで言語タグが使用可能な場合は、「言語タグ値」をクリックして言語タグ記述子の追加または除去を行うことができます。詳細については、 530ページの『言語タグ』を参照してください。
- 11. 「メンバー」 フィールドに、少なくとも 1 つのメンバーの DN を追加しま す。例えば、cn=Bob Garcia,ou=austin,o=sample です。注: このメンバーは、既 存の項目である必要はありません。メンバーは後で作成できます。
  - a. 「複数値」をクリックします。
  - b. 「**member**」フィールドに「cn=Ricardo Garcia,ou=austin,o=sample」と入力し ます。
  - c. 「追加」をクリックします。
  - d. 「OK」をクリックします。
- 12. 「オプションの属性」をクリックします。

- 「オプションの属性」タブで、他の属性の値を必要に応じて入力します。この 例では、「説明」フィールドに、「月曜ランチ・グループ」と入力します。バ イナリー値の追加の詳細については、528ページの『属性のバイナリー・デー タ』を参照してください。
- 14. 「完了」をクリックすると、項目が作成されます。

### タスクの結果

このグループに追加メンバーを追加する場合は、583ページの『グループ項目のメンバーの管理』を参照してください。

## 動的グループ項目の作成

Web 管理ツールを使用して、動的グループ項目を作成できます。動的グループの利 点は、ユーザー項目の追加など、サブツリー項目に変更を行うと、グループでも同 様の変更が動的に行われる点です。

## このタスクについて

このタスクでは、組織 ou=Widget Division,ou=Austin,o=sample の動的グループを 作成します。

- 1. ナビゲーション領域で「ディレクトリー管理」カテゴリーを展開します。
- 2. 「項目の追加」をクリックします。
- 3. これが選択済みでなければ、メニューからフィルター・オブジェクト・クラス 「**すべて**」を選択します。
- 4. 「再表示」をクリックします。
- 5. リスト・ボックスから**構造化オブジェクト・クラス**を 1 つ選択します。この例 では、container を使用します。
- 6. 「**次へ**」をクリックします。
- ドロップダウン・メニューからグループのフィルター・オブジェクト・クラス を選択して、「再表示」をクリックします。
- 「使用可能」ボックスから、使用する補助オブジェクト・クラスを選択します。この例では ibm-dynamicGroup を選択して、「追加」をクリックします。 追加する補助オブジェクト・クラスごとにこのプロセスを繰り返します。補助 オブジェクト・クラスを選択して、「除去」をクリックすることで、「選択済み」ボックスから補助オブジェクト・クラスを削除することもできます。
- 9. 「**次へ**」をクリックする。
- 10. 「**相対 DN**」フィールドに、追加する項目の相対識別名 (RDN) を入力します。 例えば、cn=Tuesday などです。
- 11. 「親 DN」フィールドに、選択したツリー項目の識別名を入力します。 例えば、ou=Groups,o=sample です。「参照」をクリックして、リストから親 DN を選択することもできます。選択を展開して、サブツリーの下位にある他の選択項目を表示することもできます。選択項目を指定して「選択」をクリックし、必要な親 DN を指定します。デフォルトでは、「親 DN」には、ツリー内で選択されている項目が設定されます。

注: このタスクを「項目の管理」パネルから開始した場合、このフィールドは 事前に入力されています。「親 DN」を選択してから、「追加」をクリックし て項目の追加プロセスを開始します。

- 12. 「**必須属性**」タブで、必要な属性の値を入力します。この例では、「**cn**」フィールドに Tuesday と入力します。
  - 注:
  - a. 特定の属性に複数の値を追加する場合は、「複数値」をクリックします。 次に属性の追加値を指定して、「追加」をクリックします。追加する各値に 対してこのステップを繰り返します。値を除去する場合は、値を選択して 「除去」をクリックします。複数値の追加が完了したら、「OK」をクリッ クします。これらの値は、属性の下に表示されるドロップダウン・メニュー に追加されます。
  - b. サーバーで言語タグが使用可能になっている場合は、「言語タグ値」をクリ ックすると、言語タグ記述子を追加または除去できます。詳細については、 530ページの『言語タグ』を参照してください。
- 13. 「オプションの属性」をクリックします。
- 「オプションの属性」タブで、他の属性の値を必要に応じて入力します。この 例では、memberURL に ldap:///ou=Widget Division,ou=Austin,o=sample??sub? を入力します。
- 15. 「完了」をクリックすると、項目が作成されます。

## ネストされたグループ項目の作成

Web 管理ツールを使用して、動的グループ項目を作成できます。ネストされたグル ープは、親グループ項目内の属性によって参照される識別名 (DN) を持つ子グルー プ項目です。

## このタスクについて

このタスクでは、他の 2 つのグループのコンテナーとなるネストされたグループを 作成します。

- 1. ナビゲーション領域で「ディレクトリー管理」カテゴリーを展開します。
- 2. 「項目の追加」をクリックします。
- 3. これが選択済みでなければ、メニューからフィルター・オブジェクト・クラス 「**すべて**」を選択します。
- 4. 「再表示」をクリックします。
- 5. リスト・ボックスから**構造化オブジェクト・クラス**を 1 つ選択します。この例 では、container を使用します。
- 6. 「**次へ**」をクリックします。
- ドロップダウン・メニューからグループのフィルター・オブジェクト・クラス を選択して、「再表示」をクリックします。
- 8. 「使用可能」ボックスから、使用する**補助オブジェクト・クラス**を選択しま す。この例では **ibm-nestedGroup** を選択して、「**追加**」をクリックします。追 加する補助オブジェクト・クラスごとにこのプロセスを繰り返します。補助オ

ブジェクト・クラスを選択して、「**除去**」をクリックすることで、「選択済 み」ボックスから補助オブジェクト・クラスを削除することもできます。

- 9. 「**次へ**」をクリックする。
- 10. 「相対 DN」フィールドに、追加する項目の相対識別名 (RDN) を入力します。 例えば、cn=Lunch bunch. です。
- 11. 「親 DN」フィールドに、選択したツリー項目の識別名を入力します。 例えば、ou=Groups,o=sample です。「参照」をクリックして、リストから親 DN を選択することもできます。選択を展開して、サブツリーの下位にある他の選択項目を表示することもできます。選択項目を指定して「選択」をクリックし、必要な親 DN を指定します。デフォルトでは、「親 DN」には、ツリー内で選択されている項目が設定されます。

注: このタスクを「項目の管理」パネルから開始した場合、このフィールドは 事前に入力されています。「親 DN」を選択してから、「追加」をクリックし て項目の追加プロセスを開始します。

12. 「必須属性」タブで、必要な属性の値を入力します。この例では、「cn」フィールドに、Lunch bunch と入力します。

注:

- a. 特定の属性に複数の値を追加する場合は、「複数値」をクリックします。 次に属性の追加値を指定して、「追加」をクリックします。追加する各値に 対してこのステップを繰り返します。値を除去する場合は、値を選択して 「除去」をクリックします。複数値の追加が完了したら、「OK」をクリッ クします。これらの値は、属性の下に表示されるドロップダウン・メニュー に追加されます。
- b. サーバーで言語タグが使用可能になっている場合は、「言語タグ値」をクリックすると、言語タグ記述子を追加または除去できます。詳細については、 530ページの『言語タグ』を参照してください。
- 13. 「オプションの属性」をクリックします。
- 14. 「**オプションの属性**」タブで、他の属性の値を必要に応じて入力します。この 例では、ibm-memberGroup に cn=Monday,ou=Groups,o=sample を入力します。
  - a. 「複数値」をクリックします。
  - **b**. 「**member**」フィールドに「cn=Tuesday,ou=Groups,o=sample」と入力します。
  - c. 「追加」をクリックします。
  - d. 「**OK**」をクリックします。
- 15. 「完了」をクリックすると、項目が作成されます。

# グループ・タスクの確認

以下の情報を使用して、前のタスクでグループを正しく作成したかどうかを検証します。

### 手順

1. ナビゲーション領域の「**ディレクトリー管理**」カテゴリーがまだ展開されていな ければ展開します。

- 2. 「項目の管理」をクリックします。
- 3. o=sample を選択し、「展開」をクリックします。

**注:** 展開可能な項目は、その項目に子項目があることを示します。展開可能な項目の場合は、「展開」列の項目の隣にプラス記号「+」が付いています。項目の隣にある「+」記号をクリックすると、選択した項目の子項目を表示できます。

- 4. ou=Groups を選択し、「展開」をクリックします。
- 5. cn=Lunch bunch を選択します。
- 6. 「**アクションの選択**」メニューを展開して、「**メンバーの管理**」を選択し、「実 行」をクリックします。

注: 「ネストされたグループ」タブには、cn=monday,ou=group,o=sample および cn=tuesday,ou=group,o=sample がリスト表示されます。

- 7. 「**有効なグループ・メンバー**」タブをクリックします。
- グループごとの返すメンバーの最大数を指定します。「返すメンバーの最大数」 をクリックした場合は、数字を入力してください。それ以外の場合は、「無制 限」をクリックします。
- 9. テーブルにグループのメンバーを取り込むには、「ロード」をクリックするか、 「アクションの選択」から「ロード」を選択して「実行」をクリックします。

## グループ項目のメンバーの管理

以下の説明を参照して、メンバーをグループ項目に追加したり、グループ項目から 除去したりすることができます。

## グループ項目へのメンバーの追加

グループ項目にメンバーを追加する必要があります。グループ・メンバーには、さ まざまな役割が割り当てられます。これらの役割は、グループ・メンバーにその実 行が許可されているタスクを定義するものです。

- 1. ナビゲーション領域から「ディレクトリー管理」トピックを展開します。
- 2. 「項目の管理」をクリックします。
- 個々のサブツリーを展開して、作業するグループ項目を選択します。 例えば、 静的グループ項目の作成タスクで作成した group cn=Monday,ou=groups,o=sample を選択します。
- 4. 「**アクションの選択**」ドロップダウン・メニューから、「**メンバーの**管理」を 選択し、「実行」をクリックします。
- グループごとの返すメンバーの最大数を指定します。「返すメンバーの最大数」をクリックした場合は、数字を入力してください。それ以外の場合は、「無制限」をクリックします。
- 「ロード」をクリックして、既存のグループのメンバーを表示します。この例では、テーブルに cn=Bob Garcia,ou=austin,o=sample および cn=Ricardo Garcia,ou=austin,o=sample が表示されます。

- a. 大きなグループの「**ロード**」をクリックしなくても、新規メンバーを追加で きます。
- b. 新規メンバーを追加する際に、追加する新規メンバーの 1 つが存在してい る場合は、「ロード」をクリックしても、その重複する新規メンバーは無視 されます。
- グループのメンバーとして追加する項目の名前を入力します。 例えば、メンバー・フィールドに cn=Kyle Nguyen,ou=austin,o=sample と入力するか、「参照」機能を使用してこれを選択します (o=sample を展開 > ou=Austin を展開 > cn=Kyle Nguyen,ou=austin,o=sample を選択)。
- 8. 「追加」をクリックします。
- テーブルには cn=Kyle Nguyen,ou=austin,o=sample が表示されます。変更を保存してメンバーの追加を続行する場合は「適用」をクリックします。変更を保存して「項目の管理」パネルに戻る場合は「OK」をクリックします。cn=Bob Garcia,ou=austin,o=sample、cn=Ricardo Garcia,ou=austin,o=sample、および cn=Kyle Nguyen,ou=austin,o=sample が新たに月曜グループのメンバーになります。
- 「有効グループ・メンバー」タブをクリックして「再表示」をクリックする と、cn=Bob Garcia,ou=austin,o=sample、cn=Ricardo Garcia,ou=austin,o=sample、および cn=Kyle Nguyen,ou=austin,o=sample が メンバーとして新たに表示されます。

### グループのメンバー項目の編集

以下の説明を参照して、グループのメンバー項目を編集します。

### 手順

- 1. ナビゲーション領域から「ディレクトリー管理」を展開します。
- 2. 「項目の管理」をクリックします。
- 3. 個々のサブツリーを展開して、作業するグループ項目を選択します。
- 4. 「**アクションの選択**」メニューから、「メンバーの管理」を選択し、「実行」を クリックします。
- 5. 編集する項目の適切なグループのタブを選択します。このアクションでは、「静 的グループ・メンバー」をクリックします。
- テーブルにグループのメンバーを取り込むため、「ロード」をクリックします。
   「アクションの選択」メニューから「ロード」を選択して、「実行」をクリック することもできます。
- 7. 既存のメンバーの項目の詳細を編集するには、member テーブルまたは uniqueMember テーブルから編集するメンバー項目を選択し、以下のいずれかの アクションを実行します。
  - 「編集」をクリックします。
  - 「**アクションの選択**」メニューから「編集」を選択し、「実行」をクリックします。

注: このアクションにより、選択したメンバー項目の「属性の編集」パネルが表示されます。このパネルで、該当するフィールドを変更できます。

### グループ項目からのメンバーの除去

以下の情報により、グループ項目からメンバーを除去することができます。

### 手順

- 1. ナビゲーション領域から「ディレクトリー管理」トピックを展開します。
- 2. 「項目の管理」をクリックします。
- 個々のサブツリーを展開して、作業するグループ項目を選択します。 この例で は、グループ項目の作成タスクで作成した、グループ cn=lunch bunch,ou=groups,o=sample を選択します。
- 4. 「**アクションの選択**」メニューから、「**メンバーの管理**」を選択し、「実行」 をクリックします。
- 5. 除去する項目の適切なグループのタブを選択します。この例では、「**静的グル** ープ・メンバー」をクリックします。
- グループごとの返すメンバーの最大数を指定します。「返すメンバーの最大数」をクリックした場合は、数字を入力してください。それ以外の場合は、「無制限」をクリックします。
- アーブルにグループのメンバーを取り込むには、「ロード」をクリックする か、「アクションの選択」から「ロード」を選択して「実行」をクリックしま す。
- 8. 除去する項目を選択して、「除去」をクリックします。グループ項目からすべてのメンバーを除去する場合は、「すべて除去」をクリックします。
- 9. 除去の確認を求められます。「OK」をクリックして、メンバーを除去します。
- 10. 変更を保存して他のメンバーの除去を続行する場合は「適用」をクリックしま す。変更を保存して「項目の管理」パネルに戻る場合は「OK」をクリックしま す。

注: メンバーのフィールドにメンバー DN を入力して「削除」をクリックすれ ば、静的メンバー項目を削除することもできます。「削除」ボタンは、メンバ ーが「member」テーブルにロードされていない場合にのみ表示されます。

## 項目のメンバーシップの管理

以下の説明を参照して、項目に静的メンバーを追加したり、項目から静的メンバー を除去したりすることができます。

### グループ・メンバーシップの追加

グループ・メンバーシップを追加して、アクセスを制御したり、メーリング・リス トなどのアプリケーション固有の用途で使用したりすることができます。

- 1. ナビゲーション領域から「ディレクトリー管理」を展開します。
- 2. 「項目の管理」をクリックします。
- 3. 個々のサブツリーを展開し、**cn=Bob Garcia,ou=austin,o=sample** などの項目を 選択します。
- 「アクションの選択」ドロップダウン・メニューから、「メンバーシップの管理」を選択し、「実行」をクリックします。

5. 「有効メンバーシップ」タブで、「ロード」をクリックして Bob Garcia のグ ループ・メンバーシップを表示します。

注: 選択したグループ項目が静的グループか動的グループのメンバーでない場 合、有効なグループ・メンバーシップは表示できません。またグループ項目が ネストされたグループだけのメンバーの場合も、メンバーシップは表示されま せん。

- 6. 「静的メンバーシップ」タブを選択します。
- 「すべてのサフィックス」を選択します。表示するグループを制限する場合 は、対応するサフィックスを選択します。この例では、cn=ibmpolicies を選択 します。
- 8. 「**グループのブラウズ**」をクリックして、サフィックスの静的グループをすべて表示します。
- 9. 「globalGroupName=GlobalAdminGroup, cn=ibmpolicies」を選択します。
- 10. 「選択」をクリックします。

注: 「グループ DN」 フィールドに

globalGroupName=GlobalAdminGroup,cn=ibmpolicies と入力することもできま す。また、「参照」をクリックしてディレクトリーからこれを選択し、「追 加」をクリックすることも可能です。

- 「ロード」をクリックして項目のメンバーシップを表示していない場合、また は項目のメンバーシップが存在しない場合、次のメッセージが表示されます。
   「サーバーから項目をロードしていません。表には変更内容のみが表示されま す。続行しますか?」「OK」をクリックします。
- 表には globalGroupName=GlobalAdminGroup,cn=ibmpolicies が表示されま す。変更を保存してメンバーの追加を続行する場合は「適用」をクリックしま す。変更を保存して「項目の管理」パネルに戻る場合は「OK」をクリックしま す。cn=Bob Garcia,ou=austin,o=sample が新たにグローバル管理グループのメ ンバーになります。
- 「有効グループ・メンバー」タブをクリックして「再表示」をクリックする と、項目 cn=Bob Garcia,ou=austin,o=sample のグループ・メンバーシップとし て globalGroupName=GlobalAdminGroup,cn=ibmpolicies が新たに表示されま す。

## 項目からのグループ・メンバーシップの除去

以下の情報により、項目からグループ・メンバーシップを除去できます。

- 1. ナビゲーション領域から「ディレクトリー管理」トピックを展開します。
- 2. 「項目の管理」をクリックします。
- 個々のサブツリーを展開し、cn=Bob Garcia,ou=austin,o=sample などの項目を 選択します。
- 4. 「**アクションの選択**」メニューから、「**メンバーシップの管理**」を選択し、「実行」をクリックします。
- 5. 「静的メンバーシップ」タブで、「ロード」をクリックして Bob Garcia のグル ープ・メンバーシップを表示します。

- 6. 除去するグループ・メンバーシップを選択して、「除去」をクリックします。
   ユーザー項目からすべてのメンバーシップを除去する場合は、「すべて除去」を クリックします。
- 7. 除去を確認するプロンプトが出されたら、「**OK**」をクリックしてメンバーを除 去します。
- 8. 変更を保存して他のメンバーの除去を続行する場合は「適用」をクリックしま す。変更を保存して「項目の管理」パネルに戻る場合は「OK」をクリックしま す。

## 動的グループの memberURL の編集

以下の説明を参照して、動的グループの memberURL を編集します。

## 手順

- 1. ナビゲーション領域から「ディレクトリー管理」トピックを展開します。
- 2. 「項目の管理」をクリックします。
- 個々のサブツリーを展開して、作業するグループ項目を選択します。 例えば、 「グループ項目の作成」タスクで作成したグループ cn=lunch bunch,ou=groups,o=sample を選択します。

注: 選択するグループ項目は、動的グループである必要があります。

- 4. 「**アクションの選択**」メニューから、「**メンバーの管理**」を選択し、「実行」を クリックします。
- 5. 「動的グループ・フィルター」タブで、「編集」をクリックします。
- 6. 「基本 DN」を編集します。 基本 DN は、検索の実行対象の DN です。必要 な DN を検索するには、「参照」をクリックします。「項目の参照」パネルが 表示されます。テーブルから必要な項目を選択して、「選択」をクリックしま す。
- 7. memberURL のスコープを選択します。 オプションには、以下の項目がありま す。

オブジェクト

選択した (基本) 項目のみが検索範囲となります。

単一レベル

選択した (基本) 項目の直接の子項目のみが検索範囲となります。

注:この検索には、基本項目は含まれません。

サブツリー

基本項目を含め、選択した項目のすべての子孫を検索します。

- 8. 検索フィルター・ストリングを入力します。 「編集」をクリックすると、検索 フィルター・ストリングの作成に役立つパネルを開始できます。この新規パネル には以下のオプションがあります。
  - 簡易
  - 拡張
  - 手動

詳細については、542ページの『検索フィルター』を参照してください。

## 役割

役割ベースの許可は、グループ・ベースの許可を補完する概念であり、いくつかの 場面で役に立ちます。

役割のメンバーであるユーザーには、ジョブを完了するために役割で必要とされる 作業を実行する権限があります。グループとは異なり、役割では、一連の暗黙的な 許可が提供されます。グループのメンバーになることによって、得られる (または 失われる) 許可についての前提条件はありません。

役割とグループは、ディレクトリー内でオブジェクトにより表現されるという点で は同じです。役割には、さらに DN のグループも含まれています。アクセス制御で 使用する役割は、オブジェクト・クラス AccessRole を持っている必要がありま す。 Accessrole オブジェクト・クラスは、GroupOfNames オブジェクト・クラスの サブクラスです。

例えば、「sys admin」などの DN のコレクションがある場合、まず、それらの DN は「sys admin group」であると考えられます (グループとユーザーは、最もなじみ のある特権属性タイプであるため)。しかしながら、「sys admin」のメンバーとして 受け取ることを想定している一連の許可があるため、DN のコレクションは、「sys admin role」として、より正確に定義することができます。

## 検索制限グループ

IBM Security Directory Server では、ユーザーの検索要求によってリソースが過剰に 消費されてサーバーのパフォーマンスが低下するのを防ぐために、サーバーに対す るこれらの要求に検索制限を加えます。

管理者は、サーバーを構成する際に、検索のサイズや所要時間に対し、これらの検 索制限を設定します。詳細については、122ページの『検索設定』を参照してくだ さい。

これらの検索制限から除外されるのは、管理者、ローカル管理グループのメンバ ー、およびグローバル管理グループのメンバーのみで、その他のすべてのユーザー にはこれらの検索制限が適用されます。ただし、必要に応じて一般ユーザーより検 索制限が柔軟な検索制限グループを作成できます。検索制限グループに含まれる個 々のメンバーまたはグループには、検索制限グループで指定された検索制限が与え られます。

ユーザーが検索を開始すると、最初に検索要求の制限が検査されます。ユーザーが 検索制限グループのメンバーである場合は、制限が比較されます。検索制限グルー プの制限値が検索要求の制限値より大きい場合は、検索要求の制限値が使用されま す。検索要求の制限値が検索制限グループの制限値より大きい場合は、検索制限グ ループの制限値が使用されます。検索制限グループの項目が見つからなかった場合 は、同じ比較がサーバー検索の制限値に対して実行されます。サーバーの検索制限 が設定されていない場合は、デフォルトのサーバー設定値との比較が行われます。 こうした比較で、常に最も低い設定値が、制限値として使用されます。

ユーザーが複数の検索制限グループに属している場合、このユーザーにはその中で 最高レベルの検索機能が付与されます。例えば、ユーザーが検索グループ 1 と検索 グループ 2 に属しているとします。検索グループ 1 では検索サイズ 2000 項目お よび検索時間 4000 秒という検索制限が付与され、検索グループ 2 では検索サイズ が無制限で検索時間が 3000 秒という検索制限が付与されます。この場合、このユ ーザーの検索制限は、検索サイズが無制限で検索時間が 4000 秒になります。

検索制限グループは、localhost と IBMpolicies のどちらに格納してもかまいません。IBMpolicies に格納される検索制限グループは複製されますが、localhost に格納 されるグループは複製されません。同一の検索制限グループを localhost と IBMpolicies の両方に格納できます。これらの DN のいずれかの下に検索制限グル ープを格納しない場合、サーバーは、グループの検索制限パートを無視し、それを 通常のグループとして扱います。

ユーザーが検索を開始すると、localhost に属する検索制限グループの項目が最初に 検査されます。ユーザーの検索項目が検出されなかった場合は、IBMpolicies に属す る検索制限グループの項目が検索されます。検索項目が localhost で検出された場合 は、IBMpolicies に属する検索制限グループの項目は検査されません。localhost に属 する検索制限グループの項目は、IBMpolicies に属するグループよりも優先されま す。

## 検索制限グループの作成

この機能を使用すると、検索制限グループを作成できます。

検索制限グループを作成するには、Web 管理ツールまたはコマンド行を使用して、 グループ項目を作成する必要があります。

#### Web 管理の使用

Web 管理ツールを使用して、以下の手順を実行すると、検索制限グループを作成できます。

## このタスクについて

これを行うには、ナビゲーション領域で「**ディレクトリー管理**」カテゴリーを展開 します。

- 1. 「項目の追加」または「項目の管理」をクリックし、場所 cn=ibmPolicies ま たは cn=localhost を選択して、「追加」をクリックします。
- 2. 「**構造化オブジェクト・クラス**」メニューからグループ・オブジェクト・クラ スを 1 つ選択します。
  - accessGroup
  - accessRole
  - AIXaccessGroup
  - eNTGroup
  - groupofNames
  - groupofUniqueNames
  - groupofURLs
  - ibm-nestedGroup
  - ibm-proxyGroup
  - ibm-staticGroup

- ibm-dynamicGroup
- 3. 「**次へ**」をクリックします。
- 4. 使用する ibm-searchLimits 補助オブジェクト・クラスを「使用可能」メニュー から選択し、「追加」をクリックします。追加する補助オブジェクト・クラス ごとにこの処理を繰り返します。「選択済み」メニューから補助オブジェク ト・クラスを削除することもできます。削除対象を選択して「除去」をクリッ クします。
- 5. 「次へ」をクリックする。
- 6. 追加するグループの相対識別名 (RDN) を「相対 DN」フィールドに入力します (cn=Search Group1 など)。
- 7. 選択したツリー項目の識別名を「親 DN」フィールドに入力します

(cn=localhost など)。「参照」をクリックして、リストから親 DN を選択するこ ともできます。 必要な「親 DN」を指定するには、選択項目を選択して、「選 択」をクリックします。デフォルトでは、「親 DN」には、ツリー内で選択さ れている項目が設定されます。

注: このタスクを「項目の管理」パネルから開始した場合、このフィールドは 事前に入力されます。「親 DN」を選択してから、「追加」をクリックして項 目の追加プロセスを開始します。

- 8. 「**必須属性**」タブで、必要な値を入力します。必須属性は次のように定義されます。
  - cn は、指定した相対 DN です。
  - 「ibm-searchSizeLimit」フィールドで、検索のサイズを定義する項目数を指定します。この数の範囲は、0から 2,147,483,647 までです。設定値 0は、「無制限」と同じ意味を持ちます。
  - 「ibm-searchTimeLimit」フィールドで、検索の継続時間を定義する秒数を指定します。この数の範囲は、0 から 2,147,483,647 までです。設定値 0 は、「無制限」と同じ意味を持ちます。
  - 選択したオブジェクト・クラスに応じて、「Member」フィールドまたは 「uniqueMember」フィールドが表示されます。これらは、作成するグループ のメンバーです。項目は DN 形式となります。

例えば、cn=Bob Garcia,ou=austin,o=sample です。

### 注:

- a. 属性が複数値で、特定の属性に複数の値を追加する場合は、「複数値」をク リックします。 528 ページの『属性の複数値の追加』を参照してください。
- b. 属性がバイナリー・データを必要とする場合は、「バイナリー・データ」を クリックします。 528 ページの『属性のバイナリー・データ』を参照してく ださい。
- c. サーバーで言語タグが使用可能な場合は、「言語タグ値」をクリックして言 語タグ記述子を追加または除去します。詳細については、530ページの『言 語タグ』および 532ページの『言語タグ値の追加』を参照してください。
- d. 属性に参照が含まれる場合は、「参照の管理」をクリックします。詳細については、301ページの『参照』および 306ページの『デフォルト参照の作成』を参照してください。

- 9. 「オプションの属性」タブをクリックして、該当する値を入力します。
- 10. 「完了」をクリックすると、項目が作成されます。

## コマンド・ラインの使用

以下に示すコマンドを発行すると、cn=localhost というロケーションの user1 と user2 に 4000 秒、2000 項目の検索制限を設定できます。

### このタスクについて

idsldapmodify -a -D <adminDN> -w <adminPW> -i <filename>

#### where *<filename>* contains:

Dn: cn=Search1, cn=localhost Cn: Search1 member: cn=user1,o=sample member: cn=user2,o=sample ibm-searchTimeLimit: 4000 ibm-searchSizeLimit: 2000 objectclass: top objectclass: ibm-searchLimits objectclass: groupofNames

# 検索制限グループの変更

検索制限グループの変更には、Web 管理ツールとコマンド行のいずれも使用できます。

以下のアクションが実行可能です。

- 検索のサイズの変更
- 検索の時間制限の変更
- グループのメンバーの追加
- グループのメンバーの削除

## Web 管理の使用

以下の情報により、検索制限グループの変更がサーバー管理で実行できます。

### 手順

- 1. 検索制限グループを変更します。 535 ページの『項目の変更』を参照してくだ さい。
- オプション:情報を表示して、検索制限グループが変更されていることを確認します。

## コマンド・ラインの使用

searchTimeLimit の変更には、idsldapmodify コマンドが使用できます。

### 手順

1. searchTimeLimit を 3000 秒に変更し、searchSizeLimit を無制限に変更して、 さらにメンバー (Bob Garcia) を追加するには、次のコマンドを入力します。

idsldapmodify -D *adminDN* -w *adminPW* -i *filename* 

ここで、filename には、以下が含まれます。

dn: cn=Search1, cn=localhost
changetype: modify
replace: ibm-searchTimeLimit
ibm-searchTimeLimit: 3000

replace: ibm-searchSizeLimit ibm-searchSizeLimit: 0 add: member member: cn=Bob Garcia,ou=austin,o=sample

2. 情報を表示して、値が変更されていることを確認します。

# 検索制限グループの再作成

この機能を使用すると、検索制限グループをコピーできます。

同一の検索制限グループを localhost と IBMpolicies の両方に格納する場合は、検索 制限グループのコピーが便利です。既存のグループと同様の情報を格納するが、若 干の差がある新規のグループを作成する場合にも役立ちます。

## サーバー管理の使用

サーバー管理の使用の詳細については、以下の説明とリンクを参照してください。

### このタスクについて

検索制限グループをコピーするには、537ページの『項目の再作成』を参照してく ださい。

## コマンド行の使用による検索制限グループのコピー

コマンド行を使用して、検索制限グループをコピーできます。同一の検索制限グル ープを localhost と IBMpolicies に適用する場合は、検索制限グループのコピー が便利です。

## 手順

- 1. localhost 内の検索グループを表示するには、以下のコマンドを実行します。 idsldapsearch -b cn=localhostobjectclass=ibm-searchLimits
- コピーする検索制限グループを選択します。エディターを使用して該当する情報 を変更し、*filename* に変更を保管します。以下のコマンドを実行します。 ids1dapmodify -a -D adminDN -w adminPW -i

filename

ここで、filename には、以下の情報が含まれます。

Dn: cn=NewSearch1, cn=localhost Cn: NewSearch1 member: cn=user1,o=sample member: cn=user2,o=sample ibm-searchTimeLimit: 4000 ibm-searchSizeLimit: 2000 objectclass: top objectclass: ibm-searchLimits objectclass: groupofNames

# 検索制限グループの除去

検索制限グループの除去には、Web 管理ツールとコマンド行のいずれも使用できます。

## Web 管理の使用

以下の情報により、検索制限グループを除去できます。

### 手順

- 検索制限グループを除去します。 534 ページの『項目の削除』を参照してください。
- 2. オプション: 情報を表示して、項目全体が削除されていることを確認します。

### コマンド・ラインの使用

検索制限グループの除去には、idsldapdelete コマンドが使用できます。

### 手順

 次のコマンドを入力して、検索制限グループを除去します。 idsldapdelete -D adminDN -w adminPW -i filename

ここで、filename には、以下が含まれます。

#list additional DNs here, one per line
cn=Search1, cn=localhost

2. 複数の検索制限グループを除去するには、DN を列挙します。各 DN は別々の 行に記述する必要があります。

# プロキシー許可グループ

プロキシー許可とは、ある特殊な形式の認証です。プロキシー許可という仕組みを 利用すると、クライアント・アプリケーションは、それ独自の ID を持つディレク トリーとバインドできますが、別のユーザーの代わりに操作を実行して、ターゲッ ト・ディレクトリーにアクセスできます。

複数のユーザーの代わりに、1 組の信頼できるアプリケーションまたはユーザーが IBM Security Directory Server にアクセスできます。

注:プロキシー許可は、プロキシー・サーバーとは異なります。

プロキシー許可グループのメンバーは、管理者、ローカル管理グループ・メンバ ー、またはグローバル管理グループ・メンバー以外の認証済み ID を持つことがで きます。またプロキシー許可グループのメンバーは、グループ許可制御を使用する 権限も持ちます。

注:管理者およびローカル管理グループのメンバーは、グローバル管理者グループ のグループ許可制御を送信することで、グローバル管理グループ・メンバーの ID を前提とした権限を持ちます。

プロキシー許可グループは、localhost または IBMpolicies のいずれかに格納されます。

IBMpolicies の下のプロキシー許可グループは複製されます。localhost の下のプロキ シー許可グループは複製されません。プロキシー許可グループは localhost と IBMpolicies の両方に格納できます。これらの DN のいずれかの下にプロキシー・ グループを格納しない場合、サーバーは、グループのプロキシー・パートを無視 し、それを通常のグループとして扱います。

例えば、クライアント・アプリケーションである client1 は、上位のアクセス許可を 持つ IBM Security Directory Server にバインドできます。許可が制限されている UserA が、このクライアント・アプリケーションに要求を送信します。クライアン トがプロキシー許可グループのメンバーである場合は、client1 として IBM Security Directory Server に要求を渡すのではなく、より制限されたレベルの許可を使用し て、UserA として要求を渡すことができます。つまりアプリケーション・サーバー は、client1 として要求を実行するのではなく、特定の情報にのみアクセスできる か、または UserA がアクセスしたり実行したりできるアクションのみを実行できる という意味です。アプリケーション・サーバーは、UserA の代わりに、つまり UserA のプロキシーとして要求を実行します。

注: 属性メンバーは、その値を DN の形式で保持する必要があります。そうしない と、「DN 構文が無効です」というメッセージが戻されます。グループ DN をプロ キシー許可グループのメンバーにすることは許可されていません。

管理者および管理グループのメンバーをプロキシー許可グループのメンバーにする ことは許可されていません。すべての管理者には、そのグループのメンバーになっ ていなくても、プロキシー許可制御を使用する権限が付与されています。

監査ログには、バインド DN とプロキシー DN の両方が、プロキシー許可を使用 して実行したアクションごとに記録されます。

プロキシー許可グループは Web 管理ツールによって管理できますが、プロキシー 許可は、その他の Web 管理ツール機能には認識されていません。プロキシー許可 機能を使用するには、プロキシー許可制御機能を LDAP 操作に組み込むか、または -y オプションを指定して LDAP コマンドを使用します。例:

idsldapsearch -D "cn=clientl,ou=austin,o=sample" -w <clientlpassword>
-y "cn=userA,o=sample" -b "o=sample" -s sub ou=austin

前述の idsldap 検索の指定に基づいて、client1 は、userA に読み取り許可が付与されているものはすべてターゲット・ディレクトリーから読み取ることができます。

## プロキシー許可グループの作成

この機能を使用すると、プロキシー許可グループを作成できます。

プロキシー許可グループを作成するには、Web 管理ツールまたはコマンド行を使用 してグループ項目を作成する必要があります。

### Web 管理の使用

Web 管理ツールを使用して、以下の手順を実行すると、プロキシー許可グループを 作成できます。

### このタスクについて

ナビゲーション領域の「ディレクトリー管理」カテゴリーがまだ展開されていない 場合は、それを展開します。

- 1. 以下のステップのいずれかを実行します。
  - 「項目の追加」をクリックします。
  - 「項目の管理」をクリックし、場所 (cn=ibmPolicies または cn=localhost) を 選択して、「追加」をクリックします。

- 2. 「groupofNames」オブジェクト・クラスを「構造化オブジェクト・クラス」メ ニューから選択します。
- 3. 「**次へ**」をクリックします。
- ibm-proxyGroup 補助オブジェクト・クラスを「使用可能」メニューから選択し、「追加」をクリックします。追加する補助オブジェクト・クラスごとにこの処理を繰り返します。「選択済み」メニューから補助オブジェクト・クラスを選択し、「除去」をクリックすれば、その補助オブジェクト・クラスを削除することもできます。
- 5. 「次へ」をクリックします。
- 6. 「相対 DN」フィールドで cn=proxyGroup を入力します。
- 選択したツリー項目の識別名を「親 DN」フィールドに入力します (cn=localhost など)。「参照」をクリックして、リストから親 DN を選択することもできます。 必要な「親 DN」を指定するには、選択項目を選択して、「選択」をクリックします。デフォルトでは、「親 DN」には、ツリー内で選択されている項目が設定されます。注:このタスクを「項目の管理」パネルから開始した場合、このフィールドは事前に入力されています。「親 DN」を選択してから、「追加」をクリックして項目の追加プロセスを開始します。
- 8. 「必須属性」タブで、必須属性の値を入力します。
  - a. 「**cn**」は proxyGroup です。
  - b. 「メンバー」は DN 形式となります (例: cn=Bob Garcia,ou=austin,o=sample)。

注:

- ・属性が複数値で、特定の属性に複数の値を追加する場合は、「複数値」をクリックします。cn値に対して複数の値を作成しないでください。プロキシー許可グループには、既知の名前である proxyGroup を指定する必要があります。528ページの『属性の複数値の追加』を参照してください。
- ・属性がバイナリー・データを必要とする場合は、「バイナリー・データ」を クリックします。528ページの『属性のバイナリー・データ』を参照してく ださい。
- サーバーで言語タグが使用可能な場合は、「言語タグ値」をクリックして言 語タグ記述子を追加または除去します。詳細については、530ページの『言 語タグ』および 532ページの『言語タグ値の追加』を参照してください。
- ・属性に参照が含まれる場合は、「参照の管理」をクリックします。詳細については、301ページの『参照』および 306ページの『デフォルト参照の作成』を参照してください。
- 9. 「オプションの属性」をクリックします。
- 10. 「オプションの属性」タブで、属性の値を必要に応じて入力します。
- 11. 「完了」をクリックすると、項目が作成されます。

### コマンド行の使用によるプロキシー許可グループの作成

コマンド行を使用して、プロキシー許可グループを作成できます。プロキシー許可 という仕組みを利用すると、クライアント・アプリケーションは、独自の ID を持 つディレクトリーにバインドできます。その一方で、アプリケーションは、別のユ ーザーの代わりに操作を実行して、ターゲット・ディレクトリーにアクセスするこ とができます。

### 手順

 cn=localhost が示す場所にある初期メンバーを使用してプロキシー許可グルー プを作成するには、以下のコマンドを実行します。

idsldapadd -D *adminDN* -w *adminPW* -i *filename* 

ここで、filename には、以下の情報が含まれます。

dn: cn=proxyGroup,cn=localhost
cn: proxyGroup
member:cn=clientl, ou=austin, o=sample
objectclass: top
objectclass: container
objectclass: groupOfNames
objectclass: ibm=proxyGroup

2. 別のメンバーを追加するには、以下のコマンドを実行します。

idsldapmodify -D *adminDN* -w *adminPW* -i *filename* 

ここで、filename には、以下の情報が含まれます。

dn: cn=proxyGroup,cn=localhost
cn: proxyGroup
changetype: modify
add: member
member:cn=client2, ou=austin, o=sample

プロキシー許可機能を使用するには、LDAP 操作にプロキシー許可制御を組み込むか、LDAP コマンドに -v オプションを指定して使用します。例:

idsldapsearch -D "cn=client1,ou=austin,o=sample" -w <client1password>
-y "cn=userA,o=sample" -b "o=sample" -s sub ou=austin

client1 は、idsldapsearch の指定に基づいて、userA に読み取り許可があるものはすべてターゲット・ディレクトリーから読み取ることができます。

## プロキシー許可グループの変更

プロキシー許可グループの変更は、サーバー管理とコマンド行を使用して実行できます。

## サーバー管理の使用

以下の情報により、プロキシー許可グループの変更をサーバー管理で実行できま す。

### 手順

- グループのメンバーを追加または削除します。 535 ページの『項目の変更』を 参照してください。グループのメンバーの追加や削除は、プロキシー許可グルー プの変更に関するものです。
- 2. 情報を表示して、項目が変更されていることを確認します。

## コマンド・ラインの使用

プロキシー許可グループの変更を、idsldapmodify コマンドを使用して実行します。

## 手順

1. cn=IBMpolicies にあるプロキシー許可グループを変更するには、次のコマンド を入力します。

注: このコマンドにより、user1 が削除され、user2 と user3 が追加されま す。

idsldapmodify -D *adminDN* -w *adminPW* -i *filename* 

ここで、filename には、以下が含まれます。

dn: cn=proxyGroup,cn=IBMpolicies
changetype: modify
delete: member
member:cn=client1, ou=austin, o=sample
add: member
member: cn=client2, ou=austin, o=sample
add: member
member: cn=client3, ou=austin, o=sample

2. 情報を表示して、値が変更されていることを確認します。

# プロキシー許可グループの再作成

この機能を使用すると、プロキシー許可グループをコピーできます。

### Web 管理ツールの使用によるプロキシー許可グループのコピー

Web 管理ツールを使用して、プロキシー許可グループをコピーできます。同一のプ ロキシー許可グループを localhost と IBMpolicies の両方に格納する場合は、プ ロキシー許可グループのコピーが便利です。

## このタスクについて

プロキシー許可グループをコピーするには、537ページの『項目の再作成』を参照 してください。

## コマンド行の使用によるプロキシー許可グループのコピー

コマンド行を使用して、プロキシー許可グループをコピーできます。同一のプロキシー許可グループを localhost と IBMpolicies の両方に格納する場合は、プロキシー許可グループのコピーが便利です。

### 手順

1. localhost に含まれているプロキシー許可グループを表示するには、以下のコマンドを実行します。

idsldapsearch -D adminDN -w adminPW -b
cn=localhostobjectclass=ibm-proxyGroup

このコマンドを実行すると、以下の出力が生成されます。

Dn: cn=proxyGroup, cn=localhost Cn: proxyGroup objectclass: ibm-proxyGroup objectclass: groupOfNames member: cn=client1, ou=austin, o=sample member: cn=client2, ou=austin, o=sample member: cn=client3, ou=austin, o=sample

- 2. プロキシー許可グループを選択します。エディターを使用して cn=localhost を cn=IBMpolicies に変更し、*filename* という名前で保管します。
- 3. 次に、以下のコマンドを発行します。

idsldapmodify -a -D *adminDN* -w *adminPW* -i *filename* 

ここで、filename には、以下の情報が含まれます。

Dn: cn=proxyGroup, cn=IBMpolicies Cn: proxyGroup objectclass: ibm-proxyGroup objectclass: groupOfNames member: cn=client1, ou=austin, o=sample member: cn=client2, ou=austin, o=sample

# プロキシー許可グループの除去

プロキシー許可グループからメンバーを除去するには、以下のいずれかの方法を使 用します。

## Web 管理の使用

以下の情報により、プロキシー許可グループを除去することができます。

## 手順

- 1. プロキシー許可グループを除去します。 534 ページの『項目の削除』を参照し てください。
- 2. オプション: 情報を表示して、項目全体が削除されていることを確認します。

## コマンド・ラインの使用

プロキシー許可グループを除去するには、idsldapdelete コマンドが使用できま す。

- 次のコマンドを入力して、プロキシー許可グループを除去します。 idsldapdelete -D adminDN -w adminDW -s "cn=ProxyGroup,cn=IBMpolicies"
- 2. オプション: コマンドを実行したら、情報を表示して、内容を確認します。

# 第4章 ユーザー関連のタスク

レルム、テンプレート、ユーザー、グループの詳細については、以下の情報を参照 してください。

## レルム、テンプレート、ユーザー、およびグループ

レルムは、ユーザーとグループが属する集合です。例えば、会社、ボウリング・チ ーム、クラブなどはすべてレルムになります。

レルムは、ユーザー命名コンテキスト内の任意の場所 (cn=localhost、cn=schema や cn=configuration の下ではなく) にオブジェクト・クラス ibm-realm の項目を 作成することによって定義されます。 ibm-realm オブジェクトは、レルムの名前 (cn)、レルム管理者のグループ (ibm-realmAdminGroup)、レルム内のユーザーのオブ ジェクト・クラスと属性を指定するユーザー・テンプレート・オブジェクト (ibm-realmUserTemplate)、ユーザー項目とグループ項目が保管されるコンテナー項 目の場所 (ibm-realmUserContainer と ibm-realmGroupContainer) を定義します。 ディレクトリー管理者と管理グループのメンバーは、ユーザー・テンプレート、レ ルム、レルム管理者グループを管理する必要があります。レルムが作成されると、 そのレルムの管理者グループのメンバー (レルム管理者) は、そのレルム内のユーザ ーとグループを管理する責任があります。

## レルムの作成

Web 管理ツールを使用してレルムを作成するには、以下の手順を実行します。

### このタスクについて

Web 管理ツールのナビゲーション領域で「レルムとテンプレート」カテゴリーを展開します。

## 手順

- 1. 「レルムの追加」をクリックします。
  - a. レルムの名前を入力します。例えば、realm1 などです。
  - b. レルムの場所を識別する親 DN を入力します。この項目は、o=sample な ど、サフィックスの形式になります。また、「参照」をクリックして、使用 するサブツリーの場所を選択することもできます。
- 2. 「次へ」をクリックして先に進みます。
- 3. 情報を確認します。この時点では、レルムは実際には作成されていないため、 「ユーザー・テンプレート」および「ユーザー検索フィルター」は無視されま す。
- 4. 「完了」をクリックしてレルムを作成します。

## レルム管理者の作成

レルム管理者を作成するには、まずレルムの管理グループを作成する必要がありま す。 管理者は、レルム内の項目を管理するために作成されます。グループにメンバーを 追加する方法については、 583 ページの『グループ項目のメンバーの管理』を参照 してください。

## レルム管理グループの作成

Web 管理ツールを使用してレルムの管理グループを作成するには、以下の手順を実行します。

### このタスクについて

Web 管理ツールのナビゲーション領域の「ディレクトリー管理」カテゴリーを展開 します。

### 手順

- 1. 「項目の管理」をクリックします。
- 2. ツリーを展開して、作成したレルムの場所を識別する親の DN を探し出し、作 成したレルム cn=realm1,o=sample を選択します。
- 3. 「**アクションの選択**」メニューを展開して、「ACL の編集」 を選択し、「実行」をクリックします。
- 4. 「所有者」タブをクリックします。
- 5. 「所有者の伝搬」にチェック・マークが付いていることを確認します。
- 6. レルム cn=realm1,o=sample の対象 DN を入力します。
- 7. 対象タイプをグループに変更します。
- 8. 「追加」をクリックします。
- 9. 「OK」をクリックして変更を保管し、「項目の管理」パネルに戻ります。

### 管理者項目の作成

Web 管理ツールを使用して管理者項目を作成するには、以下の手順を実行します。

### このタスクについて

管理者のユーザー項目がまだない場合は、それを作成する必要があります。

Web 管理ツールのナビゲーション領域の「ディレクトリー管理」カテゴリーを展開 します。

- 1. 「項目の管理」をクリックします。
- 2. 管理者項目を常駐させたい場所のツリーを展開します。

注:管理者項目はレルムの外側に配置すると、管理者は誤って自分自身を削除 することがなくなります。この例では、場所は o=sample のように指定できま す。

- 3. 「追加」をクリックします。
- 4. 構造化オブジェクト・クラス (person など) を選択します。
- 5. 「**次へ**」をクリックします。
- 6. 追加する補助オブジェクト・クラスを選択します。
- 7. 「**次へ**」をクリックします。
- 8. 項目の必須属性を入力します。以下に例を示します。
  - 相対 DN cn=John Doe
  - 親 DN o=sample (自動的に入力されます。)
  - cn John Doe
  - sn Doe

注:

- a. 属性が複数値で、特定の属性に複数の値を追加する場合は、「複数値」をク リックします。 528 ページの『属性の複数値の追加』を参照してください。
- b. 属性がバイナリー・データを必要とする場合は、「バイナリー・データ」を クリックします。 528 ページの『属性のバイナリー・データ』を参照してく ださい。
- c. サーバーで言語タグが使用可能な場合は、「言語タグ値」をクリックして言 語タグ記述子を追加または除去します。詳細については、530ページの『言 語タグ』および 532ページの『言語タグ値の追加』を参照してください。
- d. 属性に参照が含まれる場合は、「参照の管理」をクリックします。詳細については、301ページの『参照』および 306ページの『デフォルト参照の作成』を参照してください。
- 9. 「オプションの属性」タブで、ユーザー・パスワードを割り当て済みであるこ とを確認します。
- 10. 完了したら、「完了」をクリックします。

## 管理グループへの管理者の追加

管理グループに管理者を追加するには、以下の手順を実行します。

## このタスクについて

Web 管理ツールのナビゲーション領域の「ディレクトリー管理」カテゴリーを展開 します。

## 手順

- 1. 「項目の管理」をクリックします。
- 2. ツリー (o=sample) を展開して、作成したレルム cn=realm1,o=sample を選択し ます。
- 3. 「**アクションの選択**」メニューを展開して、「**メンバーの管理**」を選択し、「実 行」をクリックします。
- 「静的グループ・メンバー」タブが強調表示されます。「ロード」をクリックして、グループのメンバーを表示します。この例では、メンバーをまだ追加していないため、テーブルに項目は表示されません。
- 5. グループのメンバーとして追加する項目の名前をメンバー・フィールドに入力し ます (この例では、前のタスクで作成した項目 cn=John Doe,o=sample を入力し ます)。または「ブラウズ」機能を使用してそれを選択します (この例では、 o=sample を展開して cn=John Doe,o=sample を選択します)。
- 6. 「追加」をクリックします。

テーブルには cn=John Doe,o=sample が表示されます。変更を保管してメンバーの追加を続行する場合は「適用」をクリックします。終了する場合、「OK」をクリックして変更を保管して「項目の管理」パネルに戻ります。

## テンプレートの作成

Web 管理ツールを使用してテンプレートを作成するには、以下の手順を実行します。

## このタスクについて

レルムを作成した後、次のステップでは、ユーザー・テンプレートを作成します。 テンプレートを使用すると、入力する情報を編成できます。Web 管理ツールのナビ ゲーション領域で「レルムとテンプレート」カテゴリーを展開します。

## 手順

- 1. 「**ユーザー・テンプレートの追加**」をクリックします。
  - 既存のテンプレートがある場合は、テンプレートを選択して、その設定を作成 中のテンプレートにコピーすることができます。ここでは最初のテンプレート を作成するので、この操作は行いません。
  - template1 など、テンプレートの名前を入力します。
  - テンプレートを常駐させる場所を入力します。複製のために、このテンプレートを使用するレルムのサブツリー内にテンプレートを配置します。この例では、前の操作で作成したレルム cn=realm1,o=sample 用に、サブツリー
     o=sample 内にテンプレートを配置します。また、「参照」をクリックして、 テンプレートの場所として別のサブツリーを選択することもできます。
- 「次へ」をクリックします。「完了」をクリックすると、空のテンプレートが 作成されます。後でテンプレートに情報を追加することができます。610ページ の『テンプレートの編集』を参照してください。
- 「次へ」をクリックした場合は、inetOrgPerson など、テンプレートの構造化オ ブジェクト・クラスを選択します。必要に応じて補助オブジェクト・クラスを追 加することもできます。
- 4. 「**次へ**」をクリックします。
- 5. 「命名属性」ドロップダウン・メニューから命名属性を選択します。この属性 は、テンプレートを使用するレルムの各項目の RDN に使用されます。命名属性 (givenName など) には、このテンプレートを使用するレルムの各メンバーに固有 な値が必要です。この値は、ユーザーおよびグループ・タスクに対するユーザ ー・リストのユーザー項目の表示名です。例えば、givenName が命名属性である 場合に Bob Garcia を入力すると、項目は該当するユーザー・リストに Bob Garcia として表示されます。
- 6. テンプレートに「**必須**」タブが作成されました。このタブに含まれる情報を変更 できます。
  - a. タブ・メニューの「必須」を選択して、「編集」をクリックします。「タブ の編集」パネルが表示されます。タブ「必須」の名前と、オブジェクト・ク ラス inetOrgPerson で必要とされる選択された属性が表示されます。
    - \*sn 名字
    - \*cn 共通名

注:\* は必須情報を示します。

- b. このタブに追加情報を追加する場合は、「属性」メニューから属性を選択し ます。例えば、departmentNumber を選択して、「追加」をクリックしま す。employeeNumber を選択して、「追加」をクリックします。title を選択 して、「追加」をクリックします。「選択された属性」メニューには、以下 のものが表示されます。
  - title
  - employeeNumber
  - departmentNumber
  - \*sn
  - \*cn
- c. 選択した属性を強調表示して、「上へ移動」または「下へ移動」をクリック することで、これらのフィールドがテンプレートにどのように表示されるか を再指定できます。これにより、属性の位置が1つずつ変更されます。属性 が希望する順序で配列されるまで、この手順を繰り返します。例を以下に示 します。
  - \*sn
  - \*cn
  - title
  - employeeNumber
  - departmentNumber
- d. 選択された各属性を変更することもできます。
  - 1) 「選択された属性」ボックスの属性を強調表示して、「編集」をクリック します。
  - テンプレートで使用されるフィールドの表示名を変更できます。例えば、 departmentNumber を Department number として表示する場合は、「表 示名」フィールドにそのように入力します。
  - テンプレートの属性フィールドに事前に入力されるデフォルト値を指定す ることもできます。例えば、入力しようとするユーザーのほとんどが部門 789 のメンバーの場合、789 をデフォルト値として入力できます。テンプ レートのフィールドに、事前に 789 が入力されます。実際のユーザー情 報を追加するときに、値を変更できます。
  - 4) 「OK」をクリックします。
- e. 「**OK**」をクリックします。
- 7. 追加情報用に別のタブ・カテゴリーを作成するには、「追加」をクリックしま す。
  - 新しいタブの名前を入力します。例えば、「住所情報」などです。
  - このタブについて、「属性」メニューから属性を選択します。例えば、 homePostalAddress を選択して、「追加」をクリックします。postOfficeBox を選択して、「追加」をクリックします。telephoneNumber を選択して、「追 加」をクリックします。homePhone を選択して、「追加」をクリックしま す。facsimileTelephoneNumber を選択して、「追加」をクリックします。 「選択された属性」メニューには、以下のものが表示されます。

- homePostalAddress
- postOfficeBox
- telephoneNumber
- homePhone
- facsimileTelephoneNumber
- ・ 選択した属性を強調表示して、「上へ移動」または「下へ移動」をクリックすることで、これらのフィールドがテンプレートにどのように表示されるかを再指定できます。これにより、属性の位置が1つずつ変更されます。属性が希望する順序で配列されるまで、この手順を繰り返します。例を以下に示します。
  - homePostalAddress
  - postOfficeBox
  - telephoneNumber
  - facsimileTelephoneNumber
  - homePhone
- 「**OK**」をクリックします。
- 8. 作成するタブの数だけこのプロセスを繰り返します。完了したら、「完了」をク リックすると、テンプレートが作成されます。

# レルムへのテンプレートの追加

Web 管理ツールを使用してレルムにテンプレートを追加するには、以下の手順を実行します。

## このタスクについて

レルムとテンプレートを作成した後に、レルムにテンプレートを追加する必要があります。Web 管理ツールのナビゲーション領域で「レルムとテンプレート」カテゴリーを展開します。

## 手順

- 1. 「**レルムの管理」**をクリックします。
- 2. テンプレートを追加するレルム (この例では cn=realm1,o=sample) を選択して、 「編集」をクリックします。
- 3. 「**ユーザー・テンプレート**」にスクロールして、ドロップダウン・メニューを展 開します。
- 4. テンプレート (この例では cn=template1,o=sample) を選択します。
- 5. 「**OK**」をクリックします。
- 6. 「閉じる」をクリックします。

# グループの作成

Web 管理ツールを使用してグループを作成するには、以下の手順を実行します。

## このタスクについて

Web 管理ツールのナビゲーション領域で「**ユーザーとグループ**」カテゴリーを展開 します。

- 1. 「**グループの追加**」をクリックします。
- 2. 作成するグループの名前を入力します。例えば、group1 などです。
- 3. ユーザーを追加する対象となるレルムをドロップダウン・メニューから選択しま す。この場合は realm1 です。
- 4. 「**次へ**」をクリックします。
- 5. 「完了」をクリックすると、グループが作成されます。レルムにすでにユーザー が存在する場合は、「次へ」をクリックして、ユーザーを group1 に追加できま す。「完了」をクリックします。

詳細については、 570 ページの『グループ (Groups)』を参照してください。

## レルムへのユーザーの追加

Web 管理ツールを使用してレルムにユーザーを追加するには、以下の手順を実行します。

## このタスクについて

Web 管理ツールのナビゲーション領域で「**ユーザーとグループ**」カテゴリーを展開 します。

## 手順

- 1. 「**ユーザーの追加**」をクリックします。
- 2. ユーザーを追加する対象となるレルムをドロップダウン・メニューから選択しま す。この場合は realm1 です。
- 3. 「次へ」をクリックします。 作成したテンプレート template1 が表示されま す。アスタリスク (\*) で指示された必須フィールドと、タブのその他のフィール ドに入力します。
- 4. レルム内にすでにグループが作成されている場合は、複数のグループにユーザー を追加することもできます。
  - a. 「**ユーザー・グループ**」タブを選択します。
  - b. 「追加」をクリックします。
  - c. グループの名前 (Group1) を「グループ名」フィールドに入力します。または 「使用可能グループ」をクリックして、ユーザーを追加するグループをリストから1つ以上選択します。また、グループを選択して「表示」をクリックすると、そのグループの既存のメンバーを確認できます。グループのメンバーシップの詳細については、585ページの『項目のメンバーシップの管理』を参照してください。
- 5. 完了したら、「完了」をクリックします。

## レルムの管理

最初のレルムをセットアップしてデータを取り込んだら、他のレルムを追加したり、既存のレルムを変更したりすることができます。

ナビゲーション領域で「レルムとテンプレート」カテゴリーを展開して、「レルム の管理」をクリックします。既存のレルムのリストが表示されます。このパネル で、レルムの追加、編集、削除を行うことができます。また、レルムのアクセス制 御リスト (ACL) を編集することもできます。

## レルムの追加

Web 管理ツールを使用してレルムを追加するには、以下の手順を実行します。

#### このタスクについて

Web 管理ツールのナビゲーション領域で「レルムとテンプレート」カテゴリーを展 開します。

## 手順

- 1. 「**レルムの追加**」をクリックします。
  - レルムの名前を入力します。例えば、realm2 などです。
  - 例えば realm1 など、既存のレルムがある場合は、レルムを選択して、その設定を作成中のレルムにコピーすることができます。
  - レルムの場所を識別する親 DN を入力します。この項目は、o=sample など、 サフィックスの形式になります。また、「参照」をクリックして、使用するサ ブツリーの場所を選択することもできます。
- 2. 続行する場合は「次へ」をクリックします。または「完了」をクリックします。
- 3. 「次へ」をクリックした場合は、情報を検討します。
- ドロップダウン・メニューから「ユーザー・テンプレート」を選択します。既存 のレルムから設定をコピーした場合、テンプレートのこのフィールドは事前に入 力されています。
- 5. 「ユーザー検索フィルター」を入力します。
- 6. 「完了」をクリックしてレルムを作成します。

#### レルムの編集

Web 管理ツールを使用してレルムを編集するには、以下の手順を実行します。

## このタスクについて

Web 管理ツールのナビゲーション領域で「レルムとテンプレート」カテゴリーを展 開します。

- 「レルムの管理」をクリックします。
- 編集するレルムをレルムのリストから選択します。
- 「編集」をクリックします。
  - 「**ブラウズ**」ボタンを使用して、以下のものを変更できます。
    - 管理者グループ
    - グループ・コンテナー
    - ユーザー・コンテナー
  - ドロップダウン・メニューから別のテンプレートを選択できます。
  - 「ユーザー検索フィルター」を変更するには、「編集」をクリックします。

• 完了したら「OK」をクリックします。

## レルムの除去

Web 管理ツールを使用してレルムを削除するには、以下の手順を実行します。

## このタスクについて

Web 管理ツールのナビゲーション領域で「レルムとテンプレート」カテゴリーを展開します。

#### 手順

- 1. 「レルムの管理」をクリックします。
- 2. 除去するレルムを選択します。
- 3. 「削除」をクリックします。
- 4. 削除を確認するプロンプトが出されたら、「OK」をクリックします。
- 5. レルムのリストからレルムが除去されます。

## レルムの ACL の編集

レルム上で ACL を編集する場合は、以下の情報を参照してください。

## このタスクについて

Web 管理ツール・ユーティリティーを使用して ACL プロパティーを表示させたり ACL を処理したりするには、558ページの『ACL の処理』を参照してください。

詳細については、546ページの『アクセス制御リスト』を参照してください。

## テンプレートの管理

最初のテンプレートを作成したら、他のテンプレートを追加したり、既存のテンプ レートを変更したりすることができます。

ナビゲーション領域で「レルムとテンプレート」カテゴリーを展開して、「ユーザ ー・テンプレートの管理」をクリックします。既存のテンプレートのリストが表示 されます。このパネルで、テンプレートの追加、編集、削除を行うことができま す。また、テンプレートのアクセス制御リスト (ACL) を編集することもできます。

## ユーザー・テンプレートの追加

Web 管理ツールを使用してユーザー・テンプレートを追加するには、以下の手順を 実行します。

## このタスクについて

Web 管理ツールのナビゲーション領域で「レルムとテンプレート」カテゴリーを展開します。

#### 手順

 「ユーザー・テンプレートの追加」をクリックするか、または「ユーザー・テン プレートの管理」をクリックして、「追加」をクリックします。

- a. 例えば template1 など、既存のテンプレートがある場合は、テンプレートを 選択して、その設定を作成中のテンプレートにコピーすることができます。
- b. 新しいテンプレートの名前を入力します。例えば、template2 などです。
- c. テンプレートの場所を識別する親 DN を入力します。この項目は、o=sample など、DN の形式になります。また、「参照」をクリックして、使用するサ ブツリーの場所を選択することもできます。
- 「次へ」をクリックします。「完了」をクリックすると、空のテンプレートが 作成されます。後でテンプレートに情報を追加することができます。 610 ページ の『テンプレートの編集』を参照してください。
- 「次へ」をクリックした場合は、inetOrgPerson など、テンプレートの構造化オ ブジェクト・クラスを選択します。必要に応じて補助オブジェクト・クラスを追 加することもできます。
- 4. 「**次へ**」をクリックします。
- 5. 「命名属性」ドロップダウン・メニューから、テンプレートを使用するレルム内 の各項目の RDN に使用する属性を選択します。この命名属性 (employeeNumber など) には、このテンプレートを使用するレルム内の各メンバーに固有な値を指 定する必要があります。この命名属性の値は、ユーザー・タスクとグループ・タ スクのユーザー・リストにおけるユーザー項目の表示名になります。例えば、 employeeNumber が命名属性であり 1234abc を入力した場合、該当するユーザ ー・リストには、項目が 1234abc として表示されます。
- 6. テンプレートに「**必須**」タブが作成されました。このタブに含まれる情報を変更 できます。
  - a. タブ・メニューの「必須」を選択して、「編集」をクリックします。 タブ 「必須」の名前と、オブジェクト・クラス inetOrgPerson で必要とされる選 択された属性が表示されます。
    - \*sn 名字
    - \*cn 共通名

注:「\*」が付いている項目は必須情報です。

- b. このタブに追加情報を追加する場合は、「属性」メニューから属性を選択し ます。例えば、departmentNumber を選択して、「追加」をクリックしま す。employeeNumber を選択して、「追加」をクリックします。title を選択 して、「追加」をクリックします。「選択された属性」メニューには、以下 のものが表示されます。
  - title
  - employeeNumber
  - departmentNumber
  - \*sn
  - \*cn
- c. 選択した属性を強調表示して、「上へ移動」または「下へ移動」をクリック することで、これらのフィールドがテンプレートにどのように表示されるか を再指定できます。これにより、属性の位置が1つずつ変更されます。属性 が希望する順序で配列されるまで、この手順を繰り返します。以下に例を示 します。

• \*sn

- \*cn
- title
- employeeNumber
- departmentNumber
- d. 選択された各属性を変更することもできます。
  - 1) 「選択された属性」ボックスの属性を強調表示して、「編集」をクリック します。
  - テンプレートで使用されるフィールドの表示名を変更できます。例えば、 departmentNumber を Department number として表示する場合は、「表 示名」フィールドにそのように入力します。
  - テンプレートの属性フィールドに事前に入力されるデフォルト値を指定す ることもできます。例えば、入力しようとするユーザーのほとんどが部門 789 のメンバーの場合、789 をデフォルト値として入力できます。テンプ レートのフィールドに、事前に 789 が入力されます。実際のユーザー情 報を追加するときに、値を変更できます。
  - 4) 「OK」をクリックします。
- e. 「OK」をクリックします。
- 7. 追加用に別のタブ・カテゴリーを作成するには、「追加」をクリックします。
  - a. 新しいタブの名前を入力します。例えば、「住所情報」などです。
  - b. このタブについて、「属性」メニューから属性を選択します。例えば、
     homePostalAddress を選択して、「追加」をクリックします。postOfficeBox
     を選択して、「追加」をクリックします。telephoneNumber を選択して、
     「追加」をクリックします。homePhone を選択して、「追加」をクリックします。
     facsimileTelephoneNumber を選択して、「追加」をクリックします。
     「選択された属性」メニューには、以下のものが表示されます。
    - homePostalAddress
    - postOfficeBox
    - telephoneNumber
    - homePhone
    - facsimileTelephoneNumber
  - c. 選択した属性を強調表示して、「上へ移動」または「下へ移動」をクリック することで、これらのフィールドがテンプレートにどのように表示されるか を再指定できます。これにより、属性の位置が1つずつ変更されます。属性 が希望する順序で配列されるまで、この手順を繰り返します。以下に例を示 します。
    - homePostalAddress
    - postOfficeBox
    - telephoneNumber
    - facsimileTelephoneNumber
    - homePhone
  - d. 「OK」をクリックします。
- 8. 作成するタブの数だけこのプロセスを繰り返します。完了したら、「完了」をク リックすると、テンプレートが作成されます。

## テンプレートの編集

Web 管理ツールを使用してテンプレートを編集するには、以下の手順を実行します。

## このタスクについて

Web 管理ツールのナビゲーション領域で「レルムとテンプレート」カテゴリーを展 開します。

- 「**ユーザー・テンプレートの**管理」をクリックします。
- 編集するテンプレートをテンプレートのリストから選択します。
- 「編集」をクリックします。
- 例えば template1 など、既存のテンプレートがある場合は、テンプレートを選択して、その設定を編集中のテンプレートにコピーすることができます。
- 「次へ」をクリックします。
  - ドロップダウン・メニューを使用して、テンプレートの構造化オブジェクト・ クラスを変更できます。
  - 補助オブジェクト・クラスを追加または除去できます。
- 「次へ」をクリックします。
- テンプレートに含まれるタブと属性を変更できます。タブの変更の詳細については、ステップ 6(608ページ)を参照してください。
- 完了したら、「完了」をクリックします。

## テンプレートの除去

Web 管理ツールを使用してテンプレートを削除するには、以下の手順を実行します。

#### このタスクについて

Web 管理ツールのナビゲーション領域で「レルムとテンプレート」カテゴリーを展 開します。

## 手順

- 1. 「**ユーザー・テンプレートの管理」**をクリックします。
- 2. 除去するテンプレートを選択します。
- 3. 「削除」をクリックします。
- 4. 削除を確認するプロンプトが出されたら、「OK」をクリックします。
- 5. テンプレートのリストからテンプレートが除去されます。

## テンプレートの ACL の編集

Web 管理ツールを使用してテンプレート上の ACL を編集するには、以下の手順を 実行します。

## このタスクについて

Web 管理ツールのナビゲーション領域で「レルムとテンプレート」カテゴリーを展開します。

- 1. 「**ユーザー・テンプレートの管理**」をクリックします。
- 2. ACL を編集する対象となるテンプレートを選択します。
- 3. 「ACL の編集」をクリックします。

Web 管理ツール・ユーティリティーを使用して ACL プロパティーを表示させたり ACL を処理したりするには、558 ページの『ACL の処理』を参照してください。

詳細については、546ページの『アクセス制御リスト』を参照してください。

## ユーザー管理

レルムとテンプレートをセットアップしたら、そのレルムとテンプレートにユーザ ーのデータを取り込むことができます。

#### ユーザーの追加

Web 管理ツールを使用してユーザーを追加するには、以下の手順を実行します。

#### このタスクについて

Web 管理ツールのナビゲーション領域で「**ユーザーとグループ**」カテゴリーを展開 します。

## 手順

- 1. 「**ユーザーの追加**」をクリックするか、または「**ユーザーの管理**」をクリックして、「追加」をクリックします。
- ユーザーを追加する対象となるレルムをドロップダウン・メニューから選択します。
- 「次へ」をクリックします。そのレルムに関連付けられたテンプレートが表示 されます。アスタリスク(\*)で指示された必須フィールドと、タブのその他のフ ィールドに入力します。レルム内にすでにグループが作成されている場合は、複 数のグループにユーザーを追加することもできます。
- 4. 完了したら、「完了」をクリックします。

## レルム内のユーザーの検索

Web 管理ツールを使用してレルム内のユーザーを検索するには、以下の手順を実行 します。

#### このタスクについて

Web 管理ツールのナビゲーション領域で「**ユーザーとグループ**」カテゴリーを展開 します。

- 1. 「**ユーザーの管理」**をクリックします。
- 2. 「**アクションの選択**」メニューを展開して、「検索ツールバーの表示」を選択 し、「実行」をクリックします。
- 3. 「**レルムの選択」**フィールドから、検索するレルムを選択します。
- 4. 「検索」フィールドに検索ストリングを入力します。検索ユーティリティーの使 用方法については、27ページの『検索』を参照してください。
- 5. 選択されたユーザーについて、以下の操作を実行できます。

- 追加 611 ページの『ユーザーの追加』を参照してください。
- 編集 『ユーザー情報の編集』を参照してください。
- **コピー** 『ユーザーのコピー』を参照してください。
- ・ 削除 『ユーザーの除去』を参照してください。

6. 完了したら、「OK」をクリックします。

#### ユーザー情報の編集

Web 管理ツールを使用してユーザー情報を編集するには、以下の手順を実行します。

## このタスクについて

Web 管理ツールのナビゲーション領域で「**ユーザーとグループ**」カテゴリーを展開 します。

#### 手順

- 1. 「**ユーザーの管理**」をクリックします。
- 2. ドロップダウン・メニューからレルムを選択します。「ユーザー」ボックスにユ ーザーがまだ表示されていない場合は、「ユーザーの表示」をクリックします。
- 3. 編集するユーザーを選択して、「編集」をクリックします。
- 4. タブの情報を変更して、グループ・メンバーシップを変更します。
- 5. 完了したら、「**OK**」をクリックします。

## ユーザーのコピー

Web 管理ツールを使用してユーザーをコピーするには、以下の手順を実行します。

#### このタスクについて

ほとんど同じ情報を持つ多数のユーザーを作成する必要がある場合は、最初のユー ザーをコピーして、その情報を変更することで、追加のユーザーを作成できます。

Web 管理ツールのナビゲーション領域で「**ユーザーとグループ**」カテゴリーを展開 します。

- 1. 「**ユーザーの管理**」をクリックします。
- 2. ドロップダウン・メニューからレルムを選択します。「ユーザー」ボックスにユ ーザーがまだ表示されていない場合は、「ユーザーの表示」をクリックします。
- 3. コピーするユーザーを選択して、「コピー」をクリックします。
- 4. 特定のユーザー (sn または cn など) を識別する必須情報など、新しいユーザー の該当する情報を変更します。両方のユーザーに共通する情報を変更する必要は ありません。
- 5. 完了したら、「OK」をクリックします。

## ユーザーの除去

Web 管理ツールを使用してユーザーを削除するには、以下の手順を実行します。

## このタスクについて

Web 管理ツールのナビゲーション領域で「**ユーザーとグループ**」カテゴリーを展開 します。

#### 手順

- 1. 「ユーザーの管理」をクリックします。
- ドロップダウン・メニューからレルムを選択します。「ユーザー」ボックスにユ ーザーがまだ表示されていない場合は、「ユーザーの表示」をクリックします。
- 3. 除去するユーザーを選択して、「削除」をクリックします。
- 4. 削除を確認するプロンプトが出されたら、「OK」をクリックします。
- 5. ユーザーのリストからユーザーが除去されます。

## グループ管理

レルムとテンプレートをセットアップしたら、グループを作成することができま す。

## グループの追加

Web 管理ツールを使用してグループを追加するには、以下の手順を実行します。

#### このタスクについて

Web 管理ツールのナビゲーション領域で「**ユーザーとグループ**」カテゴリーを展開 します。

- 「グループの追加」をクリックするか、または「グループの管理」をクリックして、「追加」をクリックします。
- 2. 作成するグループの名前を入力します。
- 3. グループを追加する対象となるレルムをドロップダウン・メニューから選択しま す。
- 「完了」をクリックすると、グループが作成されます。レルムにすでにユーザー が存在する場合は、「次へ」をクリックして、ユーザーをグループに追加できま す。「完了」をクリックします。

詳細については、570ページの『グループ (Groups)』を参照してください。

## レルム内のグループの検索

Web 管理ツールを使用してレルム内のグループを検索するには、以下の手順を実行 します。

## このタスクについて

Web 管理ツールのナビゲーション領域で「**ユーザーとグループ**」カテゴリーを展開 します。

- 1. 「**グループの管理」**をクリックします。
- 2. 「**アクションの選択**」メニューを展開して、「検索ツールバーの表示」を選択 し、「実行」をクリックします。
- 3. 「レルムの選択」フィールドから、検索するレルムを選択します。

- 4. 「検索」フィールドに検索ストリングを入力します。検索ユーティリティーの使 用方法については、27ページの『検索』を参照してください。
- 5. 選択されたグループについて、以下の操作を実行できます。
  - 追加 613 ページの『グループの追加』を参照してください。
  - 編集 『グループ情報の編集』を参照してください。
  - **コピー** 『グループのコピー』を参照してください。
  - 削除 615 ページの『グループの除去』を参照してください。
- 6. 完了したら、「閉じる」をクリックします。

## グループ情報の編集

Web 管理ツールを使用してグループの情報を編集するには、以下の手順を実行します。

## このタスクについて

Web 管理ツールのナビゲーション領域で「**ユーザーとグループ**」カテゴリーを展開 します。

## 手順

- 1. 「**グループの管理」**をクリックします。
- ドロップダウン・メニューからレルムを選択します。「グループ」ボックスにグ ループがまだ表示されていない場合は、「グループの表示」をクリックします。
- 3. 編集するグループを選択して、「編集」をクリックします。
- グループにユーザーを追加したり、グループからユーザーを除去することができます。
- 5. 完了したら、「OK」をクリックします。

## グループのコピー

Web 管理ツールを使用してグループをコピーするには、以下の手順を実行します。

#### このタスクについて

ほとんど同じメンバーを持つ多数のグループを作成する必要がある場合は、最初の グループをコピーして、その情報を変更することで、追加のグループを作成できま す。

Web 管理ツールのナビゲーション領域で「**ユーザーとグループ**」カテゴリーを展開 します。

- 1. 「**グループの管理」**をクリックします。
- 2. ドロップダウン・メニューからレルムを選択します。「グループ」ボックスにユ ーザーがまだ表示されていない場合は、「グループの表示」をクリックします。
- 3. コピーするグループを選択して、「**コピー**」をクリックします。
- 4. 「**グループ名**」フィールドのグループ名を変更します。新しいグループのメンバーは、元のグループのメンバーと同じになります。

- また、グループ・メンバーを選択して「追加」をクリックすると新規グループ・メンバーの追加を、「削除」をクリックするとグループ・メンバーの削除を、 「表示」をクリックするとグループ・メンバー情報の表示を、それぞれ実行できます。
- 6. 完了したら、「**OK**」をクリックします。新しいグループが作成され、コピー中 に行った追加または除去により、元のグループと同じメンバーが含まれます。

## グループの除去

Web 管理ツールを使用してグループを削除するには、以下の手順を実行します。

## このタスクについて

Web 管理ツールのナビゲーション領域で「**ユーザーとグループ**」カテゴリーを展開 します。

## 手順

- 1. 「**グループの管理」**をクリックします。
- 2. ドロップダウン・メニューからレルムを選択します。「グループ」ボックスにグ ループがまだ表示されていない場合は、「グループの表示」をクリックします。
- 3. 除去するグループを選択して、「削除」をクリックします。
- 4. 削除を確認するプロンプトが出されたら、「OK」をクリックします。
- 5. グループのリストからグループが除去されます。

# 付録 A. エラー・コード

LDAP エラー・コードで可能な値を以下の表に示します。

表 40. 一般的な戻りコード

| 10 進 | 値                                   | 16進 | 要旨                    | 詳細記述                                   |
|------|-------------------------------------|-----|-----------------------|----------------------------------------|
| 値    |                                     | 値   |                       |                                        |
| 00   | LDAP_SUCCESS                        | 00  | 成功                    | 要求は成功しました。                             |
| 01   | LDAP_OPERATIONS_ERROR               | 01  | 操作エラー                 | 操作エラーが発生しまし<br>た。                      |
| 02   | LDAP_PROTOCOL_ERROR                 | 02  | プロトコル・エラー             | プロトコル違反が検出さ<br>れました。                   |
| 03   | LDAP_TIMELIMIT_EXCEEDED             | 03  | 時間制限を超えました            | LDAP 時間制限を超えま<br>した。                   |
| 04   | LDAP_SIZELIMIT_EXCEEDED             | 04  | サイズ制限を超えまし<br>た       | LDAP サイズ制限を超え<br>ました。                  |
| 05   | LDAP_COMPARE_FALSE                  | 05  | 比較 false              | 比較操作が false を戻し<br>ました。                |
| 06   | LDAP_COMPARE_TRUE                   | 06  | 比較 true               | 比較操作が true を戻しま<br>した。                 |
| 07   | LDAP_STRONG_AUTH_NOT_SUPPORTED      | 07  | 強力な認証はサポート<br>されていません | LDAP サーバーは強力な<br>認証をサポートしていま<br>せん。    |
| 08   | LDAP_STRONG_AUTH_REQUIRED           | 08  | 強力な認証が必要です            | 操作には強力な認証が必<br>要です。                    |
| 09   | LDAP_PARTIAL_RESULTS                | 09  | 部分的結果と参照を受<br>信しました   | 部分的結果のみが戻され<br>ました。                    |
| 10   | LDAP_REFERRAL                       | 0A  | 参照が戻されました             | 参照が戻されました。                             |
| 11   | LDAP_ADMIN_LIMIT_EXCEEDED           | 0B  | 管理制限を超えました            | 管理制限を超えました。                            |
| 12   | LDAP_UNAVAILABLE_CRITICAL_EXTENSION | 0C  | 限界の拡張はサポート<br>されていません | 限界の拡張はサポートさ<br>れていません。                 |
| 13   | LDAP_CONFIDENTIALITY_REQUIRED       | 0D  | 機密性が必要です              | 機密性が必要です。                              |
| 14   | LDAP_SASLBIND_IN_PROGRESS           | 0E  | SASL バインドが進行<br>中です   | SASL バインドが進行中<br>です。                   |
| 16   | LDAP_NO_SUCH_ATTRIBUTE              | 10  | そのような属性はあり<br>ません     | 指定した属性タイプは項<br>目に存在しません。               |
| 17   | LDAP_UNDEFINED_TYPE                 | 11  | 属性タイプが未定義で<br>す       | 指定した属性タイプは有<br>効ではありません。               |
| 18   | LDAP_INAPPROPRIATE_MATCHING         | 12  | 不適切な突き合わせ             | フィルター・タイプは、<br>指定した属性でサポート<br>されていません。 |

表 40. 一般的な戻りコード (続き)

| 10 進 | 值                                                  | 16進 | 要旨                    | 詳細記述                                                                                      |
|------|----------------------------------------------------|-----|-----------------------|-------------------------------------------------------------------------------------------|
| 値    |                                                    | 値   |                       |                                                                                           |
| 19   | LDAP_CONSTRAINT_VIOLATION                          | 13  | 制約違反                  | 指定した属性値は、制約<br>に違反しています (住所<br>の行が多すぎる、1 行が<br>長すぎるなど)。                                   |
| 20   | LDAP_TYPE_OR_VALUE_EXISTS     14     タイプまたは値が存在します |     | タイプまたは値が存在<br>します     | 指定した属性タイプまた<br>は属性値は、項目にすで<br>に存在します。                                                     |
| 21   | LDAP_INVALID_SYNTAX                                | 15  | 構文が無効です               | 有効ではない属性値が指<br>定されました。                                                                    |
| 32   | LDAP_NO_SUCH_OBJECT                                | 20  | そのようなオブジェク<br>トはありません | 指定したオブジェクトは<br>ディレクトリーに存在し<br>ません。                                                        |
| 33   | LDAP_ALIAS_PROBLEM                                 | 21  | 別名の問題                 | ディレクトリー内の別名<br>が存在しない項目を指し<br>ています。                                                       |
| 34   | LDAP_INVALID_DN_SYNTAX                             | 22  | DN 構文が無効です            | 構文が無効な DN が指定<br>されました。                                                                   |
| 35   | LDAP_IS_LEAF                                       | 23  | オブジェクトはリーフ<br>です      | 指定したオブジェクトは<br>リーフです。                                                                     |
| 36   | LDAP_ALIAS_DEREF_PROBLEM                           | 24  | 別名の参照解除の問題            | 別名を参照解除するとき<br>に問題が発生しました。                                                                |
| 48   | LDAP_INAPPROPRIATE_AUTH                            | 30  | 不適切な認証                | 不適切な認証が指定され<br>ました (例えば、<br>LDAP_AUTH_SIMPLE が<br>指定され、項目に<br>userPassword 属性があり<br>ません)。 |
| 49   | LDAP_INVALID_CREDENTIALS                           | 31  | 資格情報が無効です             | 無効な資格情報が示され<br>ました (例えばパスワー<br>ドの間違いなど)。                                                  |
| 50   | LDAP_INSUFFICIENT_ACCESS                           | 32  | 不十分なアクセス権             | ユーザーが操作を実行す<br>るためのアクセス権が不<br>十分です。                                                       |
| 51   | LDAP_BUSY                                          | 33  | DSA は使用中です            | DSA は使用中です                                                                                |
| 52   | LDAP_UNAVAILABLE                                   | 34  | DSA は使用不可です           | DSA は使用不可です。                                                                              |
| 53   | LDAP_UNWILLING_TO_PERFORM                          | 35  | DSA は実行を望んでい<br>ません   | DSA は操作の実行を望ん<br>でいません。                                                                   |
| 54   | LDAP_LOOP_DETECT                                   | 36  | ループが検出されまし<br>た       | ループが検出されまし<br>た。                                                                          |
| 64   | LDAP_NAMING_VIOLATION                              | 40  | 命名違反                  | 命名違反が発生しまし<br>た。                                                                          |

表 40. 一般的な戻りコード (続き)

| 10 進 | 値                           | 16進 | 要旨                     | 詳細記述                                                            |
|------|-----------------------------|-----|------------------------|-----------------------------------------------------------------|
| 值    |                             | 値   |                        |                                                                 |
| 65   | LDAP_OBJECT_CLASS_VIOLATION | 41  | オブジェクト・クラス<br>違反       | オブジェクト・クラス違<br>反が発生しました (例え<br>ば、"required" 属性が項<br>目から抜けています)。 |
| 66   | LDAP_NOT_ALLOWED_ON_NONLEAF | 42  | 非リーフでの操作は許<br>されません    | 非リーフ・オブジェクト<br>での操作は許されませ<br>ん。                                 |
| 67   | LDAP_NOT_ALLOWED_ON_RDN     | 43  | RDN での操作は許され<br>ません    | RDN での操作は許され<br>ません。                                            |
| 68   | LDAP_ALREADY_EXISTS         | 44  | すでに存在しています             | 項目はすでに存在してい<br>ます。                                              |
| 69   | LDAP_NO_OBJECT_CLASS_MODS   | 45  | オブジェクト・クラス<br>を変更できません | オブジェクト・クラスの<br>変更は許されません。                                       |
| 70   | LDAP_RESULTS_TOO_LARGE      | 46  | 結果が大きすぎます              | 結果が大きすぎます。                                                      |
| 71   | LDAP_AFFECTS_MULTIPLE_DSAS  | 47  | 複数の DSA に影響を<br>与えます   | 複数の DSA に影響を与<br>えます。                                           |
| 80   | LDAP_OTHER                  | 50  | 不明なエラーです               | 不明のエラーが発生しま<br>した。                                              |
| 81   | LDAP_SERVER_DOWN            | 51  | LDAP サーバーに接続<br>できません  | LDAP ライブラリーは<br>LDAP サーバーに接続で<br>きません。                          |
| 82   | LDAP_LOCAL_ERROR            | 52  | ローカル・エラー               | ローカル・エラーが発生<br>しました。これは通常、<br>メモリー割り振りの失敗<br>です。                |
| 83   | LDAP_ENCODING_ERROR         | 53  | エンコード・エラー              | LDAP サーバーに送信す<br>るパラメーターのエンコ<br>ード中にエラーが発生し<br>ました。             |
| 84   | LDAP_DECODING_ERROR         | 54  | デコード・エラー               | LDAP サーバーの結果の<br>デコード中にエラーが発<br>生しました。                          |
| 85   | LDAP_TIMEOUT                | 55  | タイムアウト                 | 結果の待機中に時間制限<br>を超えました。                                          |
| 86   | LDAP_AUTH_UNKNOWN           | 56  | 不明な認証方式                | バインド操作で指定され<br>た認証方法が不明です。                                      |
| 87   | LDAP_FILTER_ERROR           | 57  | 誤った検索フィルター             | ldap_search に無効なフィ<br>ルターが指定されました<br>(例えば、括弧が対になっ<br>ていないなど)。   |
| 88   | LDAP_USER_CANCELLED         | 58  | ユーザーが操作を取り<br>消しました    | ユーザーが操作を取り消<br>しました。                                            |

## 表 40. 一般的な戻りコード (続き)

| 10 進 | 值                               | 16進                            | 要旨                                                          | 詳細記述                                                                                      |
|------|---------------------------------|--------------------------------|-------------------------------------------------------------|-------------------------------------------------------------------------------------------|
| 值    |                                 | 値                              |                                                             |                                                                                           |
| 89   | LDAP_PARAM_ERROR                | 59 LDAP ルーテンに対 9<br>る誤ったパラメーター |                                                             | 誤ったパラメーターを使<br>用して LDAP ルーチン<br>が呼び出されました (例<br>えばヌル LD ポインター<br>など)。                     |
| 90   | LDAP_NO_MEMORY                  | P_NO_MEMORY 5A メモリー不足          |                                                             | LDAP ライブラリー・ル<br>ーチンでメモリー割り振<br>り (malloc など) 呼び出<br>しが失敗しました。                            |
| 91   | LDAP_CONNECT_ERROR              | 5B                             | 接続エラー                                                       | 接続エラーです。                                                                                  |
| 92   | LDAP_NOT_SUPPORTED              | 5C                             | サポートされていませ<br>ん                                             | サポートされていませ<br>ん。                                                                          |
| 93   | LDAP_CONTROL_NOT_FOUND          | 5D                             | 制御が見つかりません                                                  | 制御が見つかりません。                                                                               |
| 94   | LDAP_NO_RESULTS_RETURNED        | 5E                             | 結果は戻されません                                                   | 結果は戻されません。                                                                                |
| 95   | LDAP_MORE_RESULTS_TO_RETURN     | 5F                             | さらに結果が戻されま<br>す                                             | さらに結果が戻されま<br>す。                                                                          |
| 96   | LDAP_URL_ERR_NOTLDAP            | 60                             | URL が ldap:// で始ま<br>っていません                                 | URL が ldap:// で始まっ<br>ていません。                                                              |
| 97   | LDAP_URL_ERR_NODN               | 61                             | URL に DN がありま<br>せん (必須)                                    | URL に DN がありませ<br>ん (必須)。                                                                 |
| 98   | LDAP_URL_ERR_BADSCOPE           | 62                             | URL の有効範囲ストリ<br>ングが無効です                                     | URL の有効範囲ストリン<br>グが無効です。                                                                  |
| 99   | LDAP_URL_ERR_MEM                | 63                             | メモリー・スペースの<br>割り当てができません                                    | メモリー・スペースの割<br>り当てができません。                                                                 |
| 100  | LDAP_CLIENT_LOOP                | 64                             | クライアント・ループ                                                  | クライアント・ループで<br>す。                                                                         |
| 101  | LDAP_REFERRAL_LIMIT_EXCEEDED    | 65                             | 参照制限を超えました                                                  | 参照制限を超えました。                                                                               |
| 112  | LDAP_SSL_ALREADY_INITIALIZED    | 70                             | ldap_ssl_client_init は、<br>前にこのプロセスで正<br>常に呼び出されました         | ldap_ssl_client_init は、前<br>にこのプロセスで正常に<br>呼び出されました。                                      |
| 113  | LDAP_SSL_INITIALIZE_FAILED      | 71                             | 初期化呼び出しが失敗<br>しました                                          | SSL 初期化呼び出しが失<br>敗しました。<br>注: GSKit がインストー<br>ルされていて、GSKit ラ<br>イブラリーが用意されて<br>いる必要があります。 |
| 114  | LDAP_SSL_CLIENT_INIT_NOT_CALLED | 72                             | SSL 接続を使用する前<br>に ldap_ssl_client_init を<br>呼び出す必要がありま<br>す | SSL 接続を使用する前に<br>ldap_ssl_client_init を呼び<br>出す必要があります。                                   |
| 115  | LDAP_SSL_PARAM_ERROR            | 73                             | 前に指定した SSL パラ<br>メーターが無効です                                  | 有効ではない SSL パラ<br>メーターが前に指定され<br>ました。                                                      |

表 40. 一般的な戻りコード (続き)

| 10 進<br>値 | 値                               | 16 進<br>値 | 要旨                      | 詳細記述                                            |
|-----------|---------------------------------|-----------|-------------------------|-------------------------------------------------|
| 116       | LDAP_SSL_HANDSHAKE_FAILED       | 74        | SSL サーバーへの接続<br>に失敗しました | SSL サーバーへの接続に<br>失敗しました。                        |
| 117       | LDAP_SSL_GET_CIPHER_FAILED      | 75        | 使用されていません               | 使用すべきではありませ<br>ん。                               |
| 118       | LDAP_SSL_NOT_AVAILABLE          | 76        | SSL ライブラリーが見<br>つかりません  | GSKit がインストールさ<br>れていることを確認して<br>ください。          |
|           | LDAP_SSL_KEYRING_NOT_FOUND      | 77        |                         |                                                 |
|           | LDAP_SSL_PASSWORD_NOT_SPECIFIED | 78        |                         |                                                 |
| 128       | LDAP_NO_EXPLICIT_OWNER          | 80        | 明示的な所有者が見つ<br>かりません     | 明示的な所有者が見つか<br>りませんでした。                         |
| 129       | LDAP_NO_LOCK                    | 81        | ロックを取得できませ<br>んでした      | クライアント・ライブラ<br>リーは、必要なリソース<br>をロックできませんでし<br>た。 |

さらに、ldap.h ファイルでは以下の DNS 関連のエラー・コードが定義されています。

表 41. DNS 関連の戻りコード

| 10 進値 | 値                        | 16 進値 | 詳細記述                             |
|-------|--------------------------|-------|----------------------------------|
| 133   | LDAP_DNS_NO_SERVERS      | 85    | LDAP サーバーが見つかりません                |
| 134   | LDAP_DNS_TRUNCATED       | 86    | 警告: DNS 結果が切り捨てられまし<br>た         |
| 135   | LDAP_DNS_INVALID_DATA    | 87    | DNS データが無効です                     |
| 136   | LDAP_DNS_RESOLVE_ERROR   | 88    | システム・ドメインまたはネーム・サ<br>ーバーを解決できません |
| 137   | LDAP_DNS_CONF_FILE_ERROR | 89    | DNS 構成ファイル・エラー                   |

ldap.h ファイルでは、以下の UTF8 関連のエラー・コードが定義されています。

表 42. UTF8 関連の戻りコード

| 10 進 | 値                         | 16進 | 詳細記述                    |
|------|---------------------------|-----|-------------------------|
| 値    |                           | 値   |                         |
| 160  | LDAP_XLATE_E2BIG          | A0  | 出力バッファーのオーバーフロー         |
| 161  | LDAP_XLATE_EINVAL         | A1  | 入力バッファーが切り捨てられました       |
| 162  | LDAP_XLATE_EILSEQ         | A2  | 入力文字が使用不可能です            |
| 163  | LDAP_XLATE_NO_ENTRY       | A3  | マップ先を指しているコード・セットがありません |
| 176  | LDAP_REG_FILE_NOT_FOUND   | B0  | ファイルが NT レジストリーにありません   |
| 177  | LDAP_REG_CANNOT_OPEN      | B1  | NT レジストリーを開けません         |
| 178  | LDAP_REG_ENTRY_NOT_FOUND  | B2  | 項目が NT レジストリーにありません     |
| 192  | LDAP_CONF_FILE_NOT_OPENED | C0  | プラグイン構成ファイルが開きません       |

## 表 42. UTF8 関連の戻りコード (続き)

| 10 進 | 値                            | 16進 | 詳細記述                         |
|------|------------------------------|-----|------------------------------|
| 値    |                              | 値   |                              |
| 193  | LDAP_PLUGIN_NOT_LOADED       | C1  | プラグイン・ライブラリーがロードされません        |
| 194  |                              | C2  | プラグイン関数が解決されません              |
|      | LDAP_PLUGIN_FUNCTION_        |     |                              |
|      | NOT_RESOLVED                 |     |                              |
| 195  | LDAP_PLUGIN_NOT_INITIALIZED  | C3  | プラグイン・ライブラリーが初期化されません        |
| 196  | LDAP_PLUGIN_COULD_NOT_BIND   | C4  | プラグイン関数にバインドできませんでした         |
| 208  | LDAP_SASL_GSS_NO_SEC_CONTEXT | D0  | gss_init_sec_context が失敗しました |

# 付録 B. ルート DSE 内部のオブジェクト ID (OID) および属性

IBM Security Directory Server 6.3 では、以下のセクションに示す OID および属性 が使用されます。

これらの OID および属性は、ルート DSE の内部にあります。ルート DSE 項目に は、サーバー自体の情報が格納されています。

IBM Security Directory Server では、LDAP サーバーに関する情報をユーザーに示す ために LDAP サーバーが提供するルート DSE 項目を定義します。例えば、LDAP がサポートしているバージョンを確認する場合などがこれに該当します。

ルート DSE 内部の OID や属性を表示するには、以下のコマンドを実行します。

idsldapsearch -D <AdminDN> -w <Adminpw> -s base -b "" objectclass=\*

詳しくは、「IBM Security Directory Server Version 6.3 Programming Reference」を 参照してください。

# ルート DSE 内の属性

以下に示すのは、ルート DSE 内の属性のリストです。

#### namingcontexts

サーバー内に保持されている命名コンテキスト。

この属性の値は、このサーバーがマスターまたはシャドーを生成する命名コ ンテキストに対応します。サーバーがマスターもシャドーも生成しない(共 通の X.500 ディレクトリーへの LDAP ゲートウェイであるなどの)場合、 この属性は存在しません。サーバーにディレクトリー全体が格納されている と想定される場合、属性の値は1つであり、この値は空ストリングです (ルートがヌル DN であることを示します)。この属性を使用すると、クライ アントはサーバーと通信したときに、検索に適した基本オブジェクト(ユー ザーが構成データに定義する一連の最上位サフィックス)を選択できます。

#### ibm-configurationnamingcontext

サーバーの構成項目が保管されるサフィックス。バージョン 6.0 以上で は、cn=configuration となります。

#### subschemasubentry

この属性の値はサブスキーマ項目の名前です。この項目内では、スキーマを 指定している属性をサーバーが有効にしています。この属性は cn=schema に設定されます。

#### セキュリティー

サーバーが listen するセキュア SSL ポート (例: 636)。

**ポート** サーバーが listen する非セキュア・ポート (例: 389)。これは、サーバーで セキュア・ポートが使用可能になっていない場合にのみ提供されます。

#### supportedsaslmechanisms

サポートされている一連の SASL セキュリティー機能。

この属性の値は、サーバーがサポートしている SASL メカニズムの名前で す。サーバーがいずれのメカニズムもサポートしていない場合、この属性は 存在しません。この属性には、サーバーに登録されている SASL メカニズ ムが含まれています。

#### supportedIdapversion

現在のサーバーによってインプリメントされている LDAP バージョン。

この属性の値は、サーバーがインプリメントしている LDAP プロトコルの バージョンです。値は、2 および 3 です。

#### ibmdirectoryversion

このサーバーにインストールされている IBM Security Directory Server のバ ージョン。現在のバージョンは 6.3 です。

#### ibm-enabledcapabilities

現在サーバーで使用可能になっているサーバー機能をリストします。値については、625ページの『サポートされ、使用可能になっている機能のOID』を参照してください。

#### ibm-ldapservicename

サーバーのホスト名を指定します。 Kerberos レルムが定義されている場合、形式は hostname@realmname のようになります。

#### ibm-serverId

サーバーを最初に始動したときにサーバーに割り当てられる固有の ID。この ID は、サーバーの役割を判別するために複製トポロジーで使用されます。

## vendorname

LDAP のこのバージョンのサプライヤー。 IBM Security Directory Server では、この属性は International Business Machines (IBM) に設定されま す。

#### vendorversion

IBM Security Directory Server 6.3 では、ベンダーのバージョンは 6.3 に設 定されます。

#### ibm-slapdSecurityProtocol

サーバーで構成されたセキュアな通信プロトコルを指定します。

#### ibm-tlsciphers

サーバーで構成された、サポートされている TLS 1.2 暗号を指定します。

#### ibm-slapdServerBackend

サーバーのロード対象がデータベースかプロキシー・バックエンドかを指定 します。

## ibm-slapdSizeLimit

管理者以外のユーザーが開始した検索で戻される項目の数を制限します。

#### ibm-slapdTimeLimit

管理者以外のユーザーが開始した検索要求の処理にサーバーが費やす時間の 最大値(秒)を指定します。

#### ibm-slapdSSLExtSigalg

サーバーで構成された TLS 1.2 署名およびハッシュ・アルゴリズムを指定 します。

#### ibm-slapdSuiteBMode

サーバーで構成された Suite B 暗号セキュリティー・レベルを指定します。

## ibm-slapdDerefAliases

参照解除を処理するためにサーバーをどのように構成するのかを記述しま す。

## ibm-supportedAuditVersion

サポートされる監査のバージョン。例えば、バージョン 6.0 以上では、拡 張操作の監査に対応する監査バージョン 3 をサーバーがサポートします。

#### ibm-supportedACIMechanisms

サーバーがサポートする ACL モデルをリストします。値については、636 ページの『ACI 機構の OID』を参照してください。

#### ibm-supportedcapabilities

現在サーバーでサポートされているサーバー機能をリストします。値については、『サポートされ、使用可能になっている機能の OID』を参照してください。

#### ibm-sasldigestrealmname

サーバーに関連付けられている SASL ダイジェスト・レルム名が表示されます。

#### ibm-slapdServerInstanceName

サーバーで実行中のディレクトリー・サーバー・インスタンスの名前。

#### ibm-slapdisconfigurationmode

サーバーが構成モードで実行中かどうかを識別します。TRUE の場合、サー バーは構成モードです。FALSE の場合、サーバーは構成モードではありま せん。

# サポートされ、使用可能になっている機能の OID

以下の表に、サポートされ、使用可能になっている機能の OID を示します。これらの OID を使用すると、特定のサーバーがこれらの機能をサポートしているかどうか を確認できます。

表 43. サポートされ、使用可能になっている機能の OID

| 短縮名および OID      | 説明             | IBM Security   | IBM Security Dir | ectory Proxy |
|-----------------|----------------|----------------|------------------|--------------|
|                 |                | Directory Base | Server v6.3 によ   | るサポートの対象     |
|                 |                | Server v6.3 によ | 分割データなし          | 分割データあり      |
|                 |                | るサポートの対        |                  |              |
|                 |                | 象              |                  |              |
| 拡張複製モデル         | サブツリーおよびカスケード複 | はい             | N/A              | N/A          |
|                 | 製などの複製モデルを示しま  |                |                  |              |
| 1.3.18.0.2.32.1 | す。             |                |                  |              |

表 43. サポートされ、使用可能になっている機能の OID (続き)

| 短縮名および OID                        | び OID 説明 IBM Security<br>Directory Base                                                                             |                                | IBM Security Directory Proxy<br>Server v6.3 によるサポートの対象 |         |  |
|-----------------------------------|----------------------------------------------------------------------------------------------------|--------------------------------|--------------------------------------------------------|---------|--|
|                                   |                                                                                                    | Server v6.3 によ<br>るサポートの対<br>象 | 分割データなし                                                | 分割データあり |  |
| 項目のチェックサム<br>1.3.18.0.2.32.2      | このサーバーが<br>ibm-entrychecksum 機能および<br>ibm-entrychecksumop 機能をサポ<br>ートすることを示します。                                     | はい                             | はい                                                     | はい      |  |
| 項目 UUID<br>1.3.18.0.2.32.3        | この値は、ibm-entryuuid 属性を<br>サポートしているサフィックス<br>の ibm-capabilities サブエントリ<br>ーに表示されます。                                  | はい                             | はい                                                     | はい      |  |
| ACL のフィルター操作<br>1.3.18.0.2.32.4   | このサーバーが IBM フィルタ<br>ー ACL モデルをサポートする<br>ことを示します。                                                                    | はい                             | はい                                                     | はい      |  |
| パスワード・ポリシー<br>1.3.18.0.2.32.5     | このサーバーがパスワード・ポ<br>リシーをサポートすることを示<br>します。                                                                            | はい                             | はい                                                     | はい      |  |
| DN を基準にしたソート<br>1.3.18.0.2.32.6   | 通常の属性に加えて DN でソー<br>トされる検索を使用可能にしま<br>す。                                                                            | はい                             | いいえ                                                    | いいえ     |  |
| 管理グループの委任<br>1.3.18.0.2.32.8      | サーバーは、構成バックエンド<br>に指定されている管理者グルー<br>プに対するサーバー管理の委任<br>をサポートしています。                                                   | はい                             | はい                                                     | はい      |  |
| サービス妨害の防止<br>1.3.18.0.2.32.9      | サーバーは、読み取り/書き込み<br>タイムアウトなどのサービス妨<br>害防止機能をサポートしていま<br>す。                                                           | はい                             | はい                                                     | はい      |  |
| 別名の参照解除オプション<br>1.3.18.0.2.32.10  | サーバーは、デフォルトでは別<br>名の参照解除を実行しないオプ<br>ションをサポートしています。<br>* プロキシーの rootDSE は表示<br>されません。<br>** 区画をまたがった別名は逆参<br>照されません。 | はい                             | はい(*)                                                  | はい(**)  |  |
| 管理サーバーの監査ログ作成<br>1.3.18.0.2.32.11 | サーバーは管理サーバーの監査<br>機能をサポートしています。                                                                                     | はい                             | はい                                                     | はい      |  |

表 43. サポートされ、使用可能になっている機能の OID (続き)

| 短縮名および OID                                  | 説明                                                                                                    | IBM Security<br>Directory Base | IBM Security Directory Proxy<br>Server v6.3 によるサポートの対象 |         |
|---------------------------------------------|----------------------------------------------------------------------------------------------------|--------------------------------|--------------------------------------------------------|---------|
|                                             |                                                                                                    | Server v6.3 によ<br>るサポートの対<br>象 | 分割データなし                                                | 分割データあり |
| 128 文字のテーブル名<br>1.3.18.0.2.32.12            | <ul> <li>固有の属性名に 19 文字以上</li> <li>(最大 128 文字)を使用できるようするサーバー機能。</li> <li>* プロキシーの rootDSE は表示されません。</li> <li>** 固有性は区画をまたがっては保証されません。</li> </ul> | はい                             | はい(*)                                                  | はい(**)  |
| 検索フィルター解決用の属<br>性キャッシュ<br>1.3.18.0.2.32.13  | サーバーは、検索フィルター解<br>決用の属性キャッシュをサポー<br>トしています。                                                                                                    | はい                             | N/A                                                    | N/A     |
| 動的トレース<br>1.3.18.0.2.32.14                  | サーバーは、LDAP 拡張操作に<br>よるサーバーのアクティブ・ト<br>レースをサポートしています。                                                                                            | はい                             | はい                                                     | はい      |
| 項目とサブツリーの動的更<br>新<br>1.3.18.0.2.32.15       | サーバーは、項目とサブツリー<br>の動的構成の更新をサポートし<br>ています。                                                                                                    | はい                             | はい                                                     | はい      |
| グローバルな固有属性<br>1.3.18.0.2.32.16              | サーバーは、グローバルな固有<br>属性値を適用する機能を備えて<br>います。                                                                                                    | はい                             | いいえ                                                    | いいえ     |
| グループ固有の検索制限<br>1.3.18.0.2.32.17             | <ul> <li>グループの拡張検索制限をサポートしています。</li> <li>* プロキシーの rootDSE は表示されません。</li> <li>** データが分割されている場合、グループ・ベースの検索制限の機能には一貫性がありません。</li> </ul>           | はい                             | はい(*)                                                  | はい(**)  |
| IBMpolicies 複製サブツリ<br>ー<br>1.3.18.0.2.32.18 | サーバーは cn=IBMpolicies サブ<br>ツリーの複製をサポートしてい<br>ます。                                                                                                |                                | はい                                                     | はい      |
| 最大存続期間の変更ログ項<br>目<br>1.3.18.0.2.32.19       | サーバーが変更ログ項目の保存<br>期間を存続期間を基準にできる<br>ことを指定します。                                                                                                   | はい                             | N/A                                                    | N/A     |

表 43. サポートされ、使用可能になっている機能の OID (続き)

| 短縮名および OID                                | 説明                                                                                                    | IBM Security                   | IBM Security Directory Proxy     |         |
|-------------------------------------------|----------------------------------------------------------------------------------------------------|--------------------------------|----------------------------------|---------|
|                                           |                                                                                                    | Directory Base                 | irectory Base Server v6.3 によるサポー |         |
|                                           |                                                                                                    | Server v6.3 によ<br>るサポートの対<br>象 | 分割データなし                          | 分割データあり |
| ロギング・カウントのモニ<br>ター<br>1.3.18.0.2.32.20    | サーバーは、サーバー、コマン<br>ド行インターフェース、および<br>監査ログ・ファイルに追加され<br>たメッセージのロギング・カウ<br>ントのモニター機能を提供しま<br>す。                                                                                                    | はい                             | はい                               | はい      |
| アクティブ・ワーカーのモ<br>ニター情報<br>1.3.18.0.2.32.21 | サーバーは、アクティブ・ワー<br>カーのモニター情報<br>(cn=workers,cn=monitor)を提供<br>します。                                                                                                    | はい                             | はい                               | はい      |
| 接続タイプ・カウントのモ<br>ニター<br>1.3.18.0.2.32.22   | サーバーは、SSL 接続および<br>TLS 接続の接続タイプ・カウン<br>トをモニターする機能を提供し<br>ます。                                                                                                    | はい                             | はい                               | はい      |
| 接続情報のモニター<br>1.3.18.0.2.32.23             | サーバーは、接続 ID<br>(cn=connections, cn=monitor) で<br>はなく IP アドレス別に接続の<br>モニター情報を提供します。                                                                                                    | はい                             | はい                               | はい      |
| 操作カウントのモニター<br>1.3.18.0.2.32.24           | サーバーは、開始操作タイプと<br>完了操作タイプの操作カウント<br>を新たにモニターする機能を提<br>供します。<br>* 操作完了カウントは、プロキ<br>シー内で実際に完了した操作数<br>を反映しません。代わりに、完<br>了済みの操作数か、処理のため<br>にバックエンド・サーバーに送<br>信された操作数を表します。プ<br>ロキシー固有のモニターは、<br>Security Directory Server 6.1 以<br>降のバージョンで使用する必要<br>があります。 | はい                             | はい(*)                            | はい(*)   |
| トレース情報のモニター<br>1.3.18.0.2.32.25           | サーバーは、現在使用中のトレ<br>ース・オプションの情報をモニ<br>ターする機能を提供します。                                                                                                    | はい                             | はい                               | はい      |
| ヌル・ベースのサブツリー<br>検索<br>1.3.18.0.2.32.26    | サーバーでは、サーバーで定義<br>された DIT 全体を検索するヌ<br>ル・ベースのサブツリー検索が<br>可能です。                                                                                                    | はい                             | いいえ                              | いいえ     |
| プロキシー許可<br>1.3.18.0.2.32.27               | サーバーは、ユーザー・グルー<br>プのプロキシー許可をサポート<br>しています。                                                                                                    | はい                             | いいえ                              | いいえ     |

表 43. サポートされ、使用可能になっている機能の OID (続き)

| 短縮名および OID                | 説明                                                                                                    | IBM Security              | IBM Security Directory Proxy |          |
|---------------------------|----------------------------------------------------------------------------------------------------|---------------------------|------------------------------|----------|
|                           |                                                                                                    | Directory Base            | Server v6.3 によ               | るサポートの対象 |
|                           |                                                                                                    | Server v6.3 によ<br>るサポートの対 | 分割データなし                      | 分割データあり  |
|                           |                                                                                                    | 象                         |                              |          |
| TLS 機能                    | サーバーが実際に TLS を実行                                                                                        | はい                        | はい                           | はい       |
| 1.3.18.0.2.32.28          | できることを指定します。                                                                                            |                           |                              |          |
| 非ブロッキング複製                 | サーバーは、コンシューマー                                                                                           | はい                        | N/A                          | N/A      |
| 1.3.18.0.2.32.29          | (レプリカ)から受信したいくつ<br>かのエラーを無視する機能を備<br>えています。このエラーは、通<br>常、正常な結果コードを受信す<br>るまで更新情報が定期的に再送<br>信されるというものです。 |                           |                              |          |
| Kerberos 機能               | サーバーが Kerberos を使用でき                                                                                    | はい                        | いいえ                          | いいえ      |
|                           | ることを指定します。                                                                                              |                           |                              |          |
| 1.3.18.0.2.32.30          |                                                                                                    | 2.2.5.                    |                              | 2.2.5.   |
| ibm-allMembers 連用属性お      | バックエンドか ibm-allGroups<br>運用屋供な とび ibm all Manham                                                        | はい                        | はい                           | はい       |
| よい Ioni-androups 連用属<br>性 | 運用属性わよい<br>IDII-anivienders<br>運用属性をに関する検索をサポ                                                           |                           |                              |          |
|                           | ートするかどうかを指定しま                                                                                           |                           |                              |          |
| 1.3.18.0.2.32.31          | す。                                                                                                    |                           |                              |          |
| すべての運用属性                  | すべての運用属性                                                                                                | はい                        | パオシシ(*)                      | はい(**)   |
| 1.3.6.1.4.1.4203.1.5.1    | * プロキシーの rootDSE は表示<br>されません。                                                                          |                           |                              |          |
|                           | ** 一部の運用属性は、分散して<br>いないデータに依存します。                                                                       |                           |                              |          |
| 言語タグ                      | サーバーが言語タグをサポート                                                                                          | はい                        | いいえ                          | いいえ      |
| 1 2 6 1 4 1 4202 1 5 4    | します。                                                                                                    |                           |                              |          |
| 1.3.0.1.4.1.4203.1.3.4    | LOC FIDE 羽ボニノブニル かど                                                                                     | 1+1 \                     | 1+1                          | 141      |
| 1.3.18.0.2.32.32          | one号化アルゴリズムをサーバ<br>ーが使用できるようになりま                                                                        | (4V)                      | (4)                          | (4 V 1   |
|                           | J.                                                                                                    |                           |                              |          |
| DN の変更 (リーフの移動)           | DN の変更操作がリーフ項目の                                                                                         | はい                        | はい                           | はい(*)    |
| 1.3.18.0.2.32.35          | 新規上位をサホートするかとう <br> かを云します 既友の DN 変更                                                                    |                           |                              |          |
|                           | (サブツリーの移動)機能はこの                                                                                         |                           |                              |          |
|                           | 機能を前提としている、という                                                                                          |                           |                              |          |
|                           | ことに注意してください。アプ                                                                                          |                           |                              |          |
|                           | リケーションは両方の機能をチ                                                                                          |                           |                              |          |
|                           | ェックする必要があります。                                                                                           |                           |                              |          |
|                           | * DN の変更を使用できるの                                                                                         |                           |                              |          |
|                           | は、変更が複数の区画にまたが                                                                                          |                           |                              |          |
|                           | っていない場合に限られます。                                                                                          |                           |                              |          |

表 43. サポートされ、使用可能になっている機能の OID (続き)

| 短縮名および OID                                 | 説明                                 | IBM Security     | IBM Security Directory Proxy |         |  |
|--------------------------------------------|------------------------------------|------------------|------------------------------|---------|--|
|                                            |                                    | Directory Base   | Server v6.3 によるサポートの対象       |         |  |
|                                            |                                    | Server v6.3 によ   | 分割データなし                      | 分割データあり |  |
|                                            |                                    | るサホートの対象         |                              |         |  |
| 属性のサイズ変更の単純化                               | カスタマーは、スキーマ変更機                     | はい               | N/A                          | N/A     |  |
| 1.3.18.0.2.32.37                           | 能を介して属性の最大長を増加<br>できます。            |                  |                              |         |  |
| グローバル管理グループ                                | サーバーは、RDBM バックエン                   | はい               | はい                           | はい      |  |
| 1.3.18.0.2.32.38                           | トに指定されている官理者クル<br>ープに対するサーバー管理の委   |                  |                              |         |  |
|                                            | 任をサポートしています。グロ                     |                  |                              |         |  |
|                                            | ーバル管理者は、構成ファイル                     |                  |                              |         |  |
|                                            | またはログ・ファイルに対する                     |                  |                              |         |  |
|                                            | 権限を所有しません。                         | ). <b>1</b> . ). | ). <b>1</b> . 1              | 2.2.2   |  |
| AES 暗号化オワンヨン                               | サーバーは AES バスワード暗<br>  号化をサポートしています | (1()             | (1()                         | 1211    |  |
| 1.3.18.0.2.32.39                           |                                    |                  |                              |         |  |
| 比較の監査機能                                    | サーバーは比較操作の監査機能                     | はい               | はい                           | はい      |  |
| 1.3.18.0.2.32.40                           | をサポートしています。                        |                  |                              |         |  |
| ログの管理                                      | このサーバーがログ管理をサポ                     | はい               | はい                           | はい      |  |
| 1 3 18 0 2 32 41                           | ートすることを示します。                       |                  |                              |         |  |
| マルチスレッド複製                                  | 複製合音で、マルチスレッドの                     | けい               | N/A                          | N/A     |  |
|                                            | 使用、およびコンシューマーと                     |                  | 1 1/2 1                      | 1 1/1 1 |  |
| 1.3.18.0.2.32.42                           | の複数接続の使用を指定できま                     |                  |                              |         |  |
|                                            | す。                                 |                  |                              |         |  |
| サプライヤー複製構成                                 | サプライヤーの複製用のサーバ                     | はい               | N/A                          | N/A     |  |
| 1.3.18.0.2.32.43                           | 一備成。                               |                  |                              |         |  |
| グローバル更新での                                  | サーバーは、cn=IBMpolicies サ             | はい               | N/A                          | N/A     |  |
| CN=IBMPOLICIES の使用                         | ブツリーの複製トポロジーを使                     |                  |                              |         |  |
| 1.3.18.0.2.32.44                           | 用した、クローバル更新の復製                     |                  |                              |         |  |
| マルチホーム構成のサポー                               | セッホートしていより。<br>サーバーは 複数の IP アドレ    | けい               | けい                           | けい      |  |
| Ь                                          | ス (マルチホーム) の構成をサポ                  |                  |                              |         |  |
| 1 2 18 0 2 22 45                           | ートしています。                           |                  |                              |         |  |
| 1.3.18.0.2.32.45<br>指粉① Directory Someon イ | 同一のマシンで複数のディレク                     | 1+1.             | 1+1.                         | 1+1.    |  |
| 後数の Directory Server イ<br>ンスタンス・アーキテクチ     | トリー・サーバー・インスタン                     | 1911             | 1911                         | 1911    |  |
| +-                                         | スを実行できるようにサーバー                     |                  |                              |         |  |
| 1 3 18 0 2 32 46                           | は設計されています。                         |                  |                              |         |  |
| は1.5.18.0.2.52.40<br>構成ツールの監査              | サーバーは構成ツールの監査機                     | けい               | けい                           | けい      |  |
|                                            | 能をサポートしています。                       |                  |                              |         |  |
| 1.3.18.0.2.32.47                           | ret. L. Shan A SYM 5               |                  |                              |         |  |
| 監査統合の構成設定<br>                              | 監査ログ設定が構成ファイルに<br> あることを示します       | はい               | はい                           | はい      |  |
| 1.3.18.0.2.32.48                           |                                    |                  |                              |         |  |

表 43. サポートされ、使用可能になっている機能の OID (続き)

| 短縮名および OID                                            | 説明                                                                                                    | IBM Security<br>Directory Base | IBM Security Directory Proxy<br>Server v6.3 によるサポートの対 |         |
|-------------------------------------------------------|----------------------------------------------------------------------------------------------------|--------------------------------|-------------------------------------------------------|---------|
|                                                       |                                                                                                    | Server v6.3 によ<br>るサポートの対<br>象 | 分割データなし                                               | 分割データあり |
| プロキシー・サーバー<br>1.3.18.0.2.32.49                        | サーバーがプロキシー・サーバ<br>ーまたは通常の RDBM サーバ<br>ーとして動作できるかどうかを<br>示します。 オプション情報。                                                                              | はい                             | はい                                                    | はい      |
| LDAP 属性キャッシュの自<br>動調整<br>1.3.18.0.2.32.50             | 自動属性キャッシュがサポート<br>され、使用可能になっているこ<br>とを示します。<br>注: IBM Security Directory<br>Server 6.3 リリース以降、属性<br>キャッシュは非推奨になりまし<br>た。今後は、属性キャッシュの<br>使用を避けてください。 | はい                             | N/A                                                   | N/A     |
| 複製競合解決の最大項目サ<br>イズ<br>1.3.18.0.2.32.51                | サプライヤーは、この数値に基<br>づいて、複製競合を解決するた<br>めにターゲット・サーバーに項<br>目を再追加する必要があるかど<br>うかを判断します。                                                                   | はい                             | N/A                                                   | N/A     |
| LostAndFound ログ・ファ<br>イル<br>1.3.18.0.2.32.52          | 複製競合解決の結果、置き換え<br>られる項目をアーカイブする<br>LostAndFound ファイルをサポー<br>トします。                                                                                   | はい                             | N/A                                                   | N/A     |
| パスワード・ポリシーによ<br>るアカウントのロックアウ<br>ト<br>1.3.18.0.2.32.53 | サーバーがパスワード・ポリシ<br>ーによるアカウントのロックア<br>ウト機能をサポートしているこ<br>とを示します。                                                                                       | はい                             | はい                                                    | はい      |
| 管理者パスワード・ポリシ<br>ー<br>1.3.18.0.2.32.54                 | サーバーが管理者パスワード・<br>ポリシーをサポートしているこ<br>とを示します。                                                                                                    | はい                             | はい                                                    | はい      |
| SSL FIPS 処理モード<br>1.3.18.0.2.32.55                    | サーバーは SSL FIPS モードの<br>処理をサポートしています。                                                                                                    | はい                             | はい                                                    | はい      |
| IDS 6.0<br>ibm-entrychecksumop<br>1.3.18.0.2.32.56    | バージョン 6.0 の<br>ibm-entrychecksumop 計算がサー<br>バーで使用されたことを示しま<br>す。                                                                                    | はい                             | いいえ                                                   | いいえ     |
| LDAP パスワードのグロー<br>バル開始時刻<br>1.3.18.0.2.32.57          | サーバーが cn=pwdPolicy 項目<br>の ibm-pwdPolicyStartTime 属性<br>をサポートできることを示しま<br>す。                                                                        | はい                             | いいえ                                                   | いいえ     |

表 43. サポートされ、使用可能になっている機能の OID (続き)

| 短縮名および OID       | 説明                                               | IBM Security   | IBM Security Directory Proxy |                  |
|------------------|--------------------------------------------------|----------------|------------------------------|------------------|
|                  |                                                  | Directory Base | Server v6.3 による              | るサポートの対象         |
|                  |                                                  | Server v6.3 によ | 分割データなし                      | 分割データあり          |
|                  |                                                  | るサポートの対        |                              |                  |
|                  |                                                  | 象              |                              |                  |
| 監査構成設定の統合        | 監査構成設定が、現在、ibmslapd                              | はい             | はい(*)                        | はい(*)            |
| 1 2 18 0 2 32 58 | 構成ファイルにのみあることを                                   |                |                              |                  |
| 1.5.10.0.2.52.50 | 示します。                                            |                |                              |                  |
|                  | * トランザクションがサポート                                  |                |                              |                  |
|                  | されるのは、すべての更新情報                                   |                |                              |                  |
|                  | が単一の区画を対象にしている                                   |                |                              |                  |
|                  | 場合に限られます。                                        |                |                              |                  |
| CBE ログの形式        | Security Directory Server ログの                    | はい             | はい                           | はい               |
|                  | 管理およびイベント形式への変                                   |                |                              |                  |
| 1.3.18.0.2.32.59 | 換がサポートされていることを                                   |                |                              |                  |
|                  | 示します。                                            |                |                              |                  |
| 暗号化属性のサポート       | サーバーは暗号化属性をサポー                                   | はい             | はい                           | はい               |
| 1 3 18 0 2 32 60 | トしています。                                          |                |                              |                  |
| 1.5.16.0.2.52.00 | サーバーけープロキシー・サー                                   | 1.1.1.7        | 1+1.                         | 1+1.             |
|                  | リーバーは、ノロモノー・リーバーを対象とする特殊かモーター                    | V · V · /      | 1911                         | 1911             |
| 1.3.18.0.2.32.61 | 一検索をサポートしています。                                   |                |                              |                  |
| SSHA パスワード暗号化    | サーバーは SSHA パスワード暗                                | はい             | はい                           | はい               |
|                  | 号化をサポートしています。                                    |                |                              |                  |
| 1.3.18.0.2.32.63 |                                                  |                |                              |                  |
| MD5 パスワード暗号化     | サーバーは MD5 パスワード暗                                 | はい             | はい                           | はい               |
| 1 3 18 0 2 32 64 | 号化をサポートしています。                                    |                |                              |                  |
| フィルター指制          | 必須頂日とその属性のサブセッ                                   | 1+1.           | N/A                          | N/A              |
| ノイルク 阪衣          | して、<br>して、<br>して、<br>の時にのサラフビラ<br>トのみを複製するよう設計され | 1911           | IN/A                         | IN/A             |
| 1.3.18.0.2.32.65 | ているサーバー機能。                                       |                |                              |                  |
| グループ・メンバー・キャ     | サーバーはグループ・メンバー                                   | はい             | N/A                          | N/A              |
| ッシュ              | のキャッシングをサポートして                                   |                |                              |                  |
|                  | います。                                             |                |                              |                  |
| 1.3.18.0.2.32.66 |                                                  |                |                              |                  |
| PKCS11 サポート      | サーバーは PKCS11 暗号化規格                               | はい             | はい                           | はい               |
| 1.3.18.0.2.32.67 | をサホートしています。                                      |                |                              |                  |
| サーバー管理の役割        | サーバーはサーバー管理の役割                                   | はい             | はい                           | はい               |
| 1 2 19 0 2 22 (9 | をサポートしています。                                      |                |                              |                  |
| 1.3.18.0.2.32.08 |                                                  |                | ).h).                        | ). <b>1</b> . ). |
| Digest MD5 サホート  | ワーハーか Digest MD5 バイン<br>  ドをサポートします              | 1411           | 1411                         | 1441             |
| 1.3.18.0.2.32.69 |                                                  |                |                              |                  |
| 外部バインド・サポート      | サーバーが外部バインドをサポ                                   | はい             | はい                           | はい               |
| 1.3.18.0.2.32.70 |                                                  |                |                              |                  |

表 43. サポートされ、使用可能になっている機能の OID (続き)

| 短縮名および OID          | 説明                                                                          | IBM Security   | IBM Security Directory Proxy |         |  |
|---------------------|-----------------------------------------------------------------------------|----------------|------------------------------|---------|--|
|                     |                                                                             | Directory Base | Server v6.3 によるサポートの対象       |         |  |
|                     |                                                                             | Server v6.3 によ | 分割データなし                      | 分割データあり |  |
|                     |                                                                             | るサポートの対<br>象   |                              |         |  |
| 永続検索                | サーバーが永続検索をサポート                                                              | はい             | いいえ                          | いいえ     |  |
| 1.3.18.0.2.32.71    | します。                                                                        |                |                              |         |  |
| 管理サーバーのサービス妨<br>害防止 | 管理サーバーはサービス妨害防<br>止をサポートします。                                                | はい             | はい                           | はい      |  |
| 1.3.18.0.2.32.72    |                                                                             |                |                              |         |  |
| 管理サーバーの拡張モニタ        | 管理サーバーは、                                                                    | はい             | はい                           | はい      |  |
| ー・サポート              | 「cn=monitor」、                                                               |                |                              |         |  |
| 1.3.18.0.2.32.73    | 「cn=connections,cn=monitor」、<br>および「cn=workers,cn=monitor」<br>検索をサポートしています。 |                |                              |         |  |
| スキーマ検索用の管理サー        | 管理サーバーはスキーマに関す                                                              | はい             | はい                           | はい      |  |
| バー・サポート             | る検索をサポートします。                                                                |                |                              |         |  |
| 1.3.18.0.2.32.74    |                                                                             |                |                              |         |  |
| システム・モニター検索         | サーバーは                                                                       | はい             | はい                           | はい      |  |
| 1.3.18.0.2.32.76    | cn=system,cn=monitor 検索をサ<br>ポートします。                                        |                |                              |         |  |
| 複数のパスワード・ポリシ        | サーバーでは、複数のパスワー                                                              | はい             | はい                           | いいえ     |  |
| -                   | ド・ポリシーを定義して使用で                                                              |                |                              |         |  |
|                     | きます。                                                                        |                |                              |         |  |
| 1.3.18.0.2.32.77    |                                                                             |                |                              |         |  |
| パススルー認証             | サーバーはパススルー認証機能                                                              | はい             | いいえ                          | いいえ     |  |
| 1 3 18 0 2 32 78    | をサポートしています。                                                                 |                |                              |         |  |
| 1.5.10.0.2.52.70    | み パ け海制サプニノカ 桂                                                              | 141            | NT/A                         | NT/ A   |  |
| 複製リノフィヤー安水の動        | リーハーは複裂リノフィヤー情報の動的再新をサポートしてい                                                | 1911           | N/A                          | N/A     |  |
|                     | 報の動力を利定りかったしてい                                                              |                |                              |         |  |
| 1.3.18.0.2.32.79    | 6 7 0                                                                       |                |                              |         |  |
| パフォーマンスの監査          | サーバーは操作についてのパフ                                                              | はい             | はい                           | はい      |  |
|                     | ォーマンスの監査をサポートし                                                              |                |                              |         |  |
| 1.3.18.0.2.32.81    | ています。                                                                       |                |                              |         |  |
| 無緊急スレッド・サポート        | 緊急スレッドはサーバーによっ                                                              | はい             | はい                           | はい      |  |
| 1 2 19 0 2 22 92    | てサポートされません。                                                                 |                |                              |         |  |
| 1.3.18.0.2.32.82    |                                                                             |                |                              |         |  |
| 拡張複製クルーフ RI の処<br>理 | 拡張復製クルーフ RI の処理                                                             | 12()           | N/A                          | N/A     |  |
| 1.3.18.0.2.32.83    |                                                                             |                |                              |         |  |
| DB2 パスワードの再読み取      | サーバーは DB2 パスワードを                                                            | はい             | N/A                          | N/A     |  |
| Ŋ                   | 再度読み取って、構成情報に指                                                              |                |                              |         |  |
| 1.3.18.0.2.32.84    | 定されている DB2 パスワード<br>の変更点を確認します。                                             |                |                              |         |  |

表 43. サポートされ、使用可能になっている機能の OID (続き)

| 短縮名および OID       | 説明                                     | IBM Security                   | IBM Security Directory Proxy    |         |
|------------------|----------------------------------------|--------------------------------|---------------------------------|---------|
|                  |                                        | Directory Base                 | irectory Base Server v6.3 によるサポ |         |
|                  |                                        | Server v6.3 によ<br>るサポートの対<br>象 | 分割データなし                         | 分割データあり |
| 複製キューに基づくプロキ     | プロキシー・サーバーは、構成                         | いいえ                            | はい                              | はい      |
| シーのフェイルバック       | ファイルに指定されているしき                         |                                |                                 |         |
| 1.3.18.0.2.32.85 | い値を複製キューが下回る場合<br>にのみフェイルバックを行いま<br>す。 |                                |                                 |         |
| プロキシーのフロー制御      | プロキシー・サーバーはフロー                         | いいえ                            | はい                              | はい      |
| 1.3.18.0.2.32.86 | 制御アルゴリズムをサポートし<br>ています。                |                                |                                 |         |
| バックアップ/復元の構成機    | サーバーは自動バックアップお                         | はい                             | N/A                             | N/A     |
| 能                | よび復元の構成をサポートして                         |                                |                                 |         |
| 1.3.18.0.2.32.87 | います。                                   |                                |                                 |         |
| パスワード・ポリシーでの     | サーバーはパスワード・ポリシ                         | はい                             | はい                              | はい      |
| 連続する反復文字の最大数     | ーでの連続する反復文字の最大                         |                                |                                 |         |
| 1.3.18.0.2.32.88 | 数の制限をサポートしていま<br>  ナ                   |                                |                                 |         |
|                  |                                        | ).h).                          |                                 |         |
| 仮想リスト・ヒューのサホ     | サーバーは検索での仮想リス                          | 12()                           | (1)(12                          | (1(1)2  |
|                  | ています。                                  |                                |                                 |         |
| 1.3.18.0.2.32.89 |                                        |                                |                                 |         |
| プロキシーでのページ検索     | プロキシー・サーバーは検索で                         | いいえ                            | はい                              | はい      |
| 1.3.18.0.2.32.90 | のページ制御をサポートしてい                         |                                |                                 |         |
|                  |                                        |                                |                                 |         |
| トゥームストーンのサホー     | サーハーは削除されに項目のト                         | 1911                           | (1(1))                          | (1(1))  |
|                  | しています。                                 |                                |                                 |         |
| 1.3.18.0.2.32.92 |                                        |                                |                                 |         |
| プロキシーによるヘルス・     | プロキシーは、構成されている                         | いいえ                            | はい                              | はい      |
| チェック未処埋制限        | 未処埋のヘルス・チェック要求                         |                                |                                 |         |
| 1.3.18.0.2.32.93 | に基フィハンク・リーハーの唯一認をサポートしています。            |                                |                                 |         |
| 複製での高精度タイム・ス     | 複製では、競合を解決するため                         | はい                             | N/A                             | N/A     |
| タンプ              | に高精度のタイム・スタンプを                         |                                |                                 |         |
| 1 2 10 0 2 22 04 | 使用します。                                 |                                |                                 |         |
| 1.3.18.0.2.32.94 |                                        |                                | ر ب <del>د</del> ر              | (بدر    |
| 分散動的クループの使用可能化   | ノロキンー・ケーハーでは、分<br>  勤動的グループの使用可能化/使    | (1(1)                          | 1911                            | 1911    |
|                  | 用不可化構成オプションをサポ                         |                                |                                 |         |
| 1.3.18.0.2.32.96 | ートしています。                               |                                |                                 |         |
| 分散グループの使用可能化     | プロキシー・サーバーでは、分                         | いいえ                            | はい                              | はい      |
| 1 3 18 0 2 32 97 | 散グループの使用可能化/使用不                        |                                |                                 |         |
| 1.5.10.0.2.52.77 | 可化構成オフションをサホート<br>  しています              |                                |                                 |         |
|                  | しています。                                 |                                |                                 |         |

表 43. サポートされ、使用可能になっている機能の OID (続き)

| 短縮名および OID                         | 説明                                                                                                    | IBM Security<br>Directory Base | IBM Security Directory Proxy<br>Server v6.3 によるサポートの対象 |         |
|------------------------------------|----------------------------------------------------------------------------------------------------|--------------------------------|--------------------------------------------------------|---------|
|                                    |                                                                                                    | Server v6.3 によ<br>るサポートの対<br>象 | 分割データなし                                                | 分割データあり |
| SHA-2                              | このサーバーが SHA-2 アルゴ                                                                                                    | はい                             | N/A(*)                                                 | N/A(*)  |
| 1.3.18.0.2.32.99                   | リズム・ファミリー<br>(SHA-224、SHA-256、SHA-<br>384、SHA-512)をサポートする<br>ことを示します。また、このサ<br>ーバーは、Salted バージョンの<br>SHA-2 アルゴリズム・ファミリ<br>ー (SSHA-224、SSHA-<br>256、SSHA-384、SSHA-512)も<br>サポートします。                                                                   |                                |                                                        |         |
|                                    | * SHA-2 は、バックエンド・デ<br>ータベースを備えたサーバーに<br>のみ適用できます。                                                                                                    |                                |                                                        |         |
| NIST SP800-131A Suite B            | サーバーが Suite B モードをサ                                                                                                    | はい                             | はい                                                     | はい      |
| 1.3.18.0.2.32.101                  | ホートしていることを示しま<br>す。                                                                                                    |                                |                                                        |         |
| TLS 1.0 プロトコル<br>1.3.18.0.2.32.102 | サーバーが TLS v1.0 プロトコ<br>ルをサポートしていることを示<br>します。                                                                                                    | はい                             | はい                                                     | はい      |
| TLS 1.1 プロトコル<br>1.3.18.0.2.32.103 | サーバーが TLS v1.1 プロトコ<br>ルをサポートしていることを示<br>します。                                                                                                    | はい                             | はい                                                     | はい      |
| TLS 1.2 プロトコル                      | サーバーが TLS v1.2 プロトコ                                                                                                    | はい                             | はい                                                     | はい      |
| 1.3.18.0.2.32.104                  | ルをサポートしていることを示<br>します。                                                                                                    |                                |                                                        |         |
| 1.3.18.0.2.32.105                  | いみ取り<br>時内取り<br>いろ取り<br>時用レプリカルスワード・ポリシー運用属性の複<br>製の更新を受け入れることを示<br>します。読み取り専用レプリカ<br>は、ユーザーのパスワード・ポ<br>リシー運用属性に影響するバイ<br>ンド操作をマスター・サーバー<br>に通知できます。マスター・サ<br>ーバーが、ユーザーのパスワー<br>ド・ポリシー運用属性に影響す<br>るバインド操作に関する通知を<br>読み取り専用レプリカから受け<br>取ることができることを示しま |                                |                                                        | Yo, V I |
|                                    | す。                                                                                                    |                                |                                                        |         |

# ACI 機構の OID

以下の表に、ACI 機構の OID を示します。

表 44. ACI 機構の OID

| 短縮名                           | 説明                          | 割り当てられている OID   |
|-------------------------------|-----------------------------|-----------------|
| IBM SecureWay V3.2 ACL モデル    | LDAP サーバーが IBM SecureWay    | 1.3.18.0.2.26.2 |
|                               | V3.2 ACL モデルをサポートすること       |                 |
|                               | を示します。                      |                 |
| IBM フィルター・ベースの ACL 機          | LDAP サーバーが IBM Security     | 1.3.18.0.2.26.3 |
| 構                             | Directory Server のフィルター・ベー  |                 |
|                               | スの ACL をサポートしていることを         |                 |
|                               | 示します。                       |                 |
| System 属性と Restricted 属性の ACL | サーバーは、system 属性と restricted | 1.3.18.0.2.26.4 |
| サポート                          | 属性に関する ACL の指定および評価         |                 |
|                               | をサポートしています。                 |                 |

# 拡張操作の OID

以下の表に、拡張操作の OID を示します。

表 45. 拡張操作の OID

| 短縮名および OID                                        | 説明                                                                                                    | 管理サーバーによる<br>サポートの対象 | IBM Security<br>Directory Base | IBM Security Directory Proxy Server<br>v6.3 によるサポートの対象 |         |
|---------------------------------------------------|----------------------------------------------------------------------------------------------------|----------------------|--------------------------------|--------------------------------------------------------|---------|
|                                                   |                                                                                                    |                      | Server v6.3 によ<br>るサポートの対象     | 分割データなし                                                | 分割データあり |
| アカウント・ステータス拡張操作<br>1.3.18.0.2.12.58               | この拡張操作は、サーバーに、userPassword<br>属性を含む項目の DN を送信します。サー<br>バーは、照会を受けたユーザー・アカウント<br>のステータスを送り返します。                   | いいえ                  | はい                             | いいえ                                                    | いいえ     |
|                                                   | open<br>locked<br>expired                                                                                       |                      |                                |                                                        |         |
| 属性タイプの拡張操作<br>1.3.18.0.2.12.46                    | 操作、言語タグ、属性キャッシュ、固有、ま<br>たは構成などのサポートされる機能により属<br>性を検索します。                                                        | はい                   | はい                             | はい                                                     | はい      |
| トランザクション開始の拡張操作                                   | トランザクション・コンテキストを開始しま<br>す。                                                                                      | いいえ                  | はい                             | はい                                                     | はい      |
| 1.3.18.0.2.12.5                                   |                                                                                                    |                      |                                |                                                        |         |
| カスケード複製操作の拡張操作<br>1.3.18.0.2.12.15                | この操作では、要求されたアクションを発行<br>先のサーバー上で実行し、この呼び出しを複<br>製トポロジーでこの操作の下位に置かれてい<br>るすべてのコンシューマーに継続的に転送し<br>ます。             | いいえ                  | はい                             | いいえ                                                    | いいえ     |
| ログ消去の拡張操作                                         | ログ・ファイルのクリアを要求します。                                                                                              | いいえ                  | はい                             | はい                                                     | はい      |
| 1.3.18.0.2.12.20<br>複製制御の拡張操作<br>1.3.18.0.2.12.16 | この操作は、サプライヤーによる即時の複<br>製、複製の中断、複製の再開のいずれかを適<br>用するときに使用します。この操作は、複製<br>の合意に対する更新をクライアントが許可さ<br>れている場合にのみ許可されます。 | 6363ž                | はい                             | いいえ                                                    | 6161ž   |
| キュー制御の拡張操作<br>1.3.18.0.2.12.17                    | この操作では、指定の合意の項目に「複製済<br>み」とマークが付けられます。この操作は、<br>複製の合意に対する更新をクライアントが許<br>可されている場合にのみ許可されます。                      | いいえ                  | はい                             | いいえ                                                    | 1)1)ž   |
| DN 正規化の拡張操作                                       | 1 つの DN または一連の DN の正規化を要<br>求します。                                                                               | はい                   | はい                             | いいえ                                                    | いいえ     |
| 1.3.18.0.2.12.30                                  |                                                                                                    |                      |                                |                                                        |         |
#### 表 45. 拡張操作の OID (続き)

| 短縮名および OID                           | 説明                                                                                                | 管理サーバーによる<br>サポートの対象 | IBM Security<br>Directory Base | IBM Security Direct<br>v6.3 によるサポート | ory Proxy Server<br>の対象 |
|--------------------------------------|---------------------------------------------------------------------------------------------------|----------------------|--------------------------------|-------------------------------------|-------------------------|
|                                      |                                                                                                   |                      | Server v6.3 によ<br>るサポートの対象     | 分割データなし                             | 分割データあり                 |
| 動的サーバー・トレースの拡張操作                     | IBM Security Directory Server でのトレース<br>を活動化または非活動化します。                                           | いいえ                  | はい                             | はい                                  | はい                      |
| 1.3.18.0.2.12.40                     |                                                                                                   |                      |                                |                                     |                         |
| 動的更新要求の拡張操作                          | IBM Security Directory Server のサーバー構成の更新を要求します。                                                   | いいえ                  | はい                             | はい                                  | はい                      |
| 1.3.18.0.2.12.28                     |                                                                                                   |                      |                                |                                     |                         |
| 有効パスワード・ポリシー拡張操作                     | ユーザーまたはグループの有効なパスワー<br>ド・ポリシーを照会する場合に使用します。                                                       | いいえ                  | はい                             | いいえ                                 | いいえ                     |
| 1.3.18.0.2.12.75                     |                                                                                                   |                      |                                |                                     |                         |
| トランザクション終了の拡張操作                      | トランザクション・コンテキストを終了させ<br>ます (コミット/ロールバック)。                                                         | いいえ                  | はい                             | はい                                  | はい                      |
|                                      |                                                                                                   |                      |                                |                                     |                         |
| イベント通知の登録要求の拡張操作                     | イベント通知の登録を要求します。                                                                                  | いいえ                  | はい                             | いいえ                                 | いいえ                     |
| 1.3.18.0.2.12.1                      |                                                                                                   |                      |                                |                                     |                         |
| イベント通知の登録抹消要求の拡張操作                   | イベント登録要求を使用して登録したイベン<br>トの登録を抹消します。                                                               | 6363Z                | はい                             | (1)(1 <u>7</u>                      | 1111ž                   |
| 1.3.18.0.2.12.3                      |                                                                                                   |                      |                                |                                     |                         |
| ファイル取得拡張操作                           | サーバー上の特定のファイルのコンテンツを<br>返します。                                                                     | いいえ                  | はい                             | はい                                  | はい                      |
| 1.3.18.0.2.12.73                     |                                                                                                   |                      |                                |                                     |                         |
| 行取得の拡張操作                             | ログ・ファイルからの行の取り込みを要求し<br>ます。                                                                       | はい                   | はい                             | はい                                  | はい                      |
| 1.3.18.0.2.12.22                     |                                                                                                   |                      |                                |                                     |                         |
| 行数取得の拡張操作                            | ログ・ファイル行数を要求します。                                                                                  | はい                   | はい                             | はい                                  | はい                      |
| 1.3.18.0.2.12.24                     |                                                                                                   |                      |                                |                                     |                         |
| グループ評価拡張操作                           | 所定のユーザーが属するすべてのグループを<br>要求します。                                                                    | いいえ                  | はい                             | いいえ                                 | いいえ                     |
|                                      | リーン のおけのひりけフィエント・ナーマ                                                                              | 1.1.8                |                                |                                     | 141.                    |
| 1安和2曲雨於10046歳採作<br>1.3.18.0.2.12.35  | リーハーの接続の独制終了を要求しまう。こ<br>の要求は、すべての接続を強制終了するもの<br>でも、バインド済み DN、IP、特定の IP か<br>らバインドされた DN のいずれかによる接 | V1V1X                | 1411                           | 1917                                | (4 V )                  |
|                                      | 続を強制終了するものでもかまいません。                                                                               |                      |                                |                                     |                         |
| LDAP トレース機能の拡張操作                     | この拡張操作を使用すると、リモート側で管理サーバーを使用して LDAP トレース機能<br>を知識できます                                             | はい                   | はい                             | はい                                  | はい                      |
| 1.5.18.0.2.12.41                     |                                                                                                   | 1.1.3                |                                | 141                                 | 141                     |
| 項目便山孤張採作                             | いてバックエンド・サーバーの詳細を抽出                                                                               | V1V1/2               | V1V1/2                         | 1911                                | 19.6.1                  |
| 1.3.18.0.2.12.71                     | し、それをクライアントに出力する場合に使<br>用します。                                                                     |                      |                                |                                     |                         |
| LogMgmtControl 拡張操作                  | LogMgmtControl 拡張操作は、サーバー上で                                                                       | はい                   | はい                             | はい                                  | はい                      |
| 1.3.18.0.2.12.70                     | 動作している IBM SecurityDirectory Server<br>インスタンスのログ管理の開始、停止、およ<br>びステータスの照会を行う場合に使用しま<br>す。          |                      |                                |                                     |                         |
| オンライン・バックアップ拡張操作                     | ディレクトリー・サーバー・インスタンスの<br>DB2 データベースのオンライン・バックア                                                     | いいえ                  | はい                             | いいえ                                 | いいえ                     |
| 1.3.18.0.2.12.74                     | ップを実行します。                                                                                         |                      |                                |                                     |                         |
| パスワード・ポリシー・バインド初期                    | パスワード・ポリシー・バインド初期化およ                                                                              | いいえ                  | はい                             | いいえ                                 | いいえ                     |
| 化および検証拡張操作                           | び検証拡張操作では、指定したユーザーにつ<br>いてパスワード・ポリシーのバインドの初期<br>(ルセトび検証を実行)ます                                     |                      |                                |                                     |                         |
| 1.5.18.0.2.12./9                     |                                                                                                   | 1.1.5                | 141                            | 1.11.4                              | 11114                   |
| ハスワート・ホリシー・ハイント・ノ<br>ァイナライズおよび検証拡張操作 | ハスリート・ホリシー・ハイント・ファイテ<br>ライズおよび検証拡張操作では、指定したユ<br>ーザーについてパスワード・ポリシーのバイ                              | (1(1)2               | 1911                           | (1(12                               | (1(1)2                  |
| 1.3.18.0.2.12.80                     | ンド後の処理を実行します。                                                                                     |                      |                                |                                     |                         |
| トランザクション準備拡張操作                       | トランザクション準備拡張操作を使用する<br>と、クライアントは、トランザクションで送<br>信した操作の処理を開始するようサーバーに                               | いいえ                  | はい                             | はい                                  | はい                      |
|                                      | 要求します。                                                                                            |                      |                                |                                     |                         |

#### 表 45. 拡張操作の OID (続き)

| 短縮名および OID                                        | D 説明 管理サーバーによる IBM Security<br>サポートの対象 Directory Base                                                                           |            | IBM Security<br>Directory Base | IBM Security Directory Proxy Server<br>v6.3 によるサポートの対象 |         |
|---------------------------------------------------|----------------------------------------------------------------------------------------------------|------------|--------------------------------|--------------------------------------------------------|---------|
|                                                   |                                                                                                    |            | Server v6.3 によ<br>るサポートの対象     | 分割データなし                                                | 分割データあり |
| プロキシー・バックエンド・サーバー<br>役割再開拡張操作<br>1.3.18.0.2.12.65 | この拡張操作を使用すると、プロキシー・サ<br>ーパーがパックエンド・サーパーの構成済み<br>の役割を分散ディレクトリー環境で再開でき<br>ます。                                                     | いいえ        | いいえ                            | はい                                                     | はい      |
| 複製コンテキストの静止または静止解<br>除の拡張操作<br>1.3.18.0.2.12.19   | この操作では、クライアントの更新を受け入<br>れない(またはこの状態を終了する)状態に<br>サブツリーが書き込まれます。ただし、サー<br>パー管理制御が存在する、ディレクトリー管<br>理者として認証されたクライアントからの更<br>新は除きます。 | いいえ        | はい                             | いいえ                                                    | いいえ     |
| 複製エラー・ログの拡張操作                                     | 複製エラー・ログの保守。                                                                                                    | いいえ        | はい                             | いいえ                                                    | いいえ     |
| 1.3.18.0.2.12.56                                  |                                                                                                    |            |                                |                                                        |         |
| 複製トポロジーの拡張操作                                      | 所定の複製コンテキストの下の、複製トポロ<br>ジー関連の項目の複製をトリガーします。                                                                                     | いいえ        | はい                             | いいえ                                                    | いいえ     |
| 1.3.18.0.2.12.54                                  |                                                                                                    |            |                                |                                                        |         |
| ServerBackupRestore 拡張操作<br>1.3.18.0.2.12.81      | ディレクトリー・サーバーのデータおよび構<br>成ファイルをバックアップするか、ディレク<br>トリー・サーバーのデータおよび構成を既存<br>のバックアップから復元するために、管理サ<br>ーバーに要求を出します。                    | <b>ば</b> い | はい                             | いれえ                                                    | いいえ     |
| サーバーの始動、停止の拡張操作<br>1.3.18.0.2.12.26               | LDAP サーバーの始動、停止、または再始動<br>を要求します。                                                                                               | はい         | はい                             | はい                                                     | はい      |
| TLS 始動の拡張操作<br>136141146620037                    | Transport Layer Security の始動を要求します。                                                                                             | はい         | はい                             | はい                                                     | はい      |
| 固有属性の拡張操作                                         | 固有属性拡張操作を実行すると、特定の属性                                                                                                    | いいえ        | はい                             | いいえ                                                    | いいえ     |
| 1.3.18.0.2.12.44                                  | に関するすべての非固有 (重複) 値のリスト<br>が表示されます。                                                                                              |            |                                |                                                        |         |
| 構成更新の拡張操作<br>1.3.18.0.2.12.28                     | IBM Security Directory Server および<br>Security Directory Proxy Server のサーバー<br>構成の更新を要求します。                                      | はい         | はい                             | はい                                                     | はい      |
| ユーザー・タイプの拡張操作                                     | バインドされているユーザーのユーザー・タ                                                                                                    | はい         | はい                             | はい                                                     | はい      |
| 1.3.18.0.2.12.37                                  | 1 ノの取侍を安氷しまり。                                                                                                    |            |                                |                                                        |         |

## コントロールの OID

以下の表に、コントロールの OID を示します。

#### 表 46. コントロールの OID

| 短縮名および OID       | 説明                                                                                   | 管理サーバーによる<br>サポートの対象 | IBM Security<br>Directory Base | IBM Security Directory Proxy Server<br>v6.3 によるサポートの対象 |         |
|------------------|--------------------------------------------------------------------------------------|----------------------|--------------------------------|--------------------------------------------------------|---------|
|                  |                                                                                      |                      | Server v6.3 によ<br>るサポートの対象     | 分割データなし                                                | 分割データあり |
| AES バインドのコントロール  | このコントロールにより、IBM Security<br>Directory Server は、AES で暗号化したパス<br>ロードを使用してコンシューマー・サーバー  | いいえ                  | はい                             | いいえ                                                    | いいえ     |
| 1.3.18.0.2.10.28 | に更新を送信できます。                                                                          |                      |                                |                                                        |         |
| 監査のコントロール        | コントロールは、一連の uniqueid ストリング<br>およびソース ip ストリングをサーバーに送                                 | はい                   | はい                             | はい                                                     | はい      |
| 1.3.18.0.2.10.22 | 信します。サーバーはこのコントロールを受<br>け取ると、この操作の監査レコードにある<br>uniqueid および sourceip のリストを監査しま<br>す。 |                      |                                |                                                        |         |
| 複製不可のコントロール      | このコントロールは更新操作 (追加、削除、<br>変更、modDn、modRdn) で指定できます。                                   | いいえ                  | はい                             | いいえ                                                    | いいえ     |
| 1.3.18.0.2.10.23 |                                                                                      |                      |                                |                                                        |         |
| グループ許可のコントロール    | このコントロールは、ユーザーが属するグル<br>ープのリストを送信します。                                                | いいえ                  | はい                             | いいえ                                                    | いいえ     |
| 1.3.18.0.2.10.21 |                                                                                      |                      |                                |                                                        |         |

表 46. コントロールの OID (続き)

| 短縮名および OID                                  | 説明                                                                                                    | 管理サーバーによる<br>サポートの対象            | IBM Security<br>Directory Base | IBM Security Directory Proxy Server<br>v6.3 によるサポートの対象 |           |
|---------------------------------------------|----------------------------------------------------------------------------------------------------|---------------------------------|--------------------------------|--------------------------------------------------------|-----------|
|                                             |                                                                                                    |                                 | Server v6.3 によ<br>るサポートの対象     | 分割データなし                                                | 分割データあり   |
| LDAP 削除操作のタイム・スタンプ・コン<br>トロール               | このコントロールは、変更済みのタイム・ス<br>タンブ値を削除操作時にレプリカに送る場合<br>に使用します。                                                                                                    | いいえ                             | はい                             | いいえ                                                    | いいえ       |
| 1.3.18.0.2.10.32                            |                                                                                                    |                                 |                                |                                                        |           |
| 属性値制御の制限数<br>1.3.18.0.2.10.30               | このコントロールを使用すると、検索操作時<br>に 1 つの項目に返される属性値の数が制限さ<br>れます。                                                                                                    | いいえ                             | はい                             | はい                                                     | はい        |
| DSAIT 管理のコントロール<br>2.16.840.1.113730.3.4.2  | 「ref」属性を持つ項目が通常の項目として処<br>理され、クライアントはこれらの項目を読み<br>取ったり変更したりできるようになります。                                                                                                    | いいえ                             | はい                             | はい (*)                                                 | いいえ       |
|                                             | * IBM Security Directory Proxy Server (分割<br>データなし) では、このコントロールが要求<br>に含まれていない場合でも、プロキシー・サ<br>ーバーは「DSAIT 制御の管理」コントロール<br>を必ずバックエンド・サーバーに送信しま<br>す。                                           |                                 |                                |                                                        |           |
| グループ変更限定のコントロール<br>1.3.18.0.2.10.25         | このコントロールを DN 削除要求または DN<br>変更要求に付加すると、サーバーは、削除ま<br>たは名前変更要求でグループ参照整合性処理<br>しか行わず、項目自体は実際に削除または名<br>前変更されません。DN 削除要求または DN<br>変更要求で指定されている項目がサーバーに<br>存在する必要はありません。                           | UUZ                             | はい                             | いえ                                                     | いいえ       |
| 複製競合の無解決のコントロール                             | このコントロールが存在すると、レプリカ・<br>サーバーは、項目の複製競合の解決を試行せ<br>ずにその複製項目を受け入れます。                                                                                                    | いいえ                             | はい                             | いいえ                                                    | いいえ       |
| グループの参照整合性省略のコントロール<br>1.3.18.0.2.10.26     | 削除要求または modrdn 要求で、グループの<br>参照整合性処理を省略します。削除操作また<br>は名前変更操作時に項目が存在する場合は、<br>その項目がディレクトリーから削除されるか<br>ディレクトリー内で名前変更されますが、項<br>目がメンバーになっているグループ内では、<br>項目のメンバーシップが削除されたり名前変<br>更されたりすることはありません。 | えいえ                             | はい                             | いいえ                                                    | いいえ       |
| 検索結果のページングのコントロール                           | このコントロールを使用すると、検索要求か<br>ら戻されるデータの量を管理できます。                                                                                                    | いいえ                             | はい                             | はい                                                     | はい        |
| 1.2.840.113556.1.4.319                      |                                                                                                    |                                 |                                |                                                        |           |
| パスワード・ポリシー要求のコントロール                         | パスワード・ポリシー要求または応答                                                                                                    | はい                              | はい                             | はい                                                     | はい        |
| 1.3.6.1.4.1.42.2.27.8.5.1<br>永続検索のコントロール    | このコントロールは、LDAP サーバーでの変<br>軍の適知な系信する手段をクライマントに提                                                                                                    | いいえ                             | はい                             | いいえ                                                    | いいえ       |
| 2 16 840 1 113730 3 4 3                     | 受い通知を受信する子校をクライテンドに従<br>供します。                                                                                                    |                                 |                                |                                                        |           |
| プロキシー許可のコントロール<br>2.16.840.1.113730.3.4.18  | プロキシー許可制御により、パインド済みユ<br>ーザーには、別のユーザーの ID に対するア<br>サーションが可能になります。サーバーは、<br>このアサーションされた ID を使用して、操<br>作の ACL を評価します。                                                                           | いいえ                             | (注()                           | いいえ                                                    | いいえ       |
| 項目のリフレッシュのコントロール                            | ターゲット・サーバーは、複製された変更操作中に競合を検出すると、このコントロールを返します                                                                                                    | いいえ                             | はい                             | いいえ                                                    | いいえ       |
|                                             |                                                                                                    |                                 |                                |                                                        |           |
| 複製サフライヤーのバインドのコントロール<br>ル<br>1318021018     | サフライヤーかゲートワェイ・サーバーの場<br>合、このコントロールはサプライヤーによっ<br>て追加されます。                                                                                                    | (16)Z                           | 12()                           | (1(1)2                                                 | (1(1)Z    |
| 1.5.15.0.2.10.10                            | マルコントロールカフルーペーマホ込まデー                                                                                                    | 111.5                           | 141                            | 1.1.5                                                  | 111.7     |
| HURF0F44 ノンエントの返却コントロール<br>1.3.18.0.2.10.33 | に知み込むと、属性 isDeleted が TRUE に設<br>定されている項目を含む、データベース内の<br>すべての項目が返されます。                                                                                                    | V <sup>4</sup> V <sup>4</sup> A | Yok V 4                        | V4V4A                                                  | V-1V-1 /2 |

表 46. コントロールの OID (続き)

| 短縮名および OID                                  | hおよび OID 説明                                                                                             |     | IBM Security<br>Directory Base | IBM Security Directory Proxy Server<br>v6.3 によるサポートの対象 |         |
|---------------------------------------------|----------------------------------------------------------------------------------------------------|-----|--------------------------------|--------------------------------------------------------|---------|
|                                             |                                                                                                    |     | Server v6.3 によ<br>るサポートの対象     | 分割データなし                                                | 分割データあり |
| サーバー管理のコントロール<br>1.3.18.0.2.10.15           | 通常は操作が拒否される条件下(サーバーが<br>静止状態、読み取り専用レプリカなど)で、<br>管理者による更新操作を許可します。                                       | はい  | はい                             | はい (*)                                                 | はい (*)  |
|                                             | * IBM SecurityDirectory Proxy Server では、<br>このコントロールがサポートされるのはバイ<br>ンド操作の場合に限られます。                      |     |                                |                                                        |         |
| 検索結果のソートのコントロール<br>1.2.840.113556.1.4.473   | このコントロールを使用すると、クライアン<br>トは、一連の基準でソートした検索結果を受<br>け取ることができます。この場合、各基準は                                    | いいえ | はい                             | いいえ                                                    | いいえ     |
| サブツリー削除のコントロール<br>1.2.840.113556.1.4.805    | ソート・キーを表しています。<br>このコントロールは削除要求に接続して、指<br>定の項目およびすべての下位項目を削除する<br>ことを示します。                              | いいえ | はい                             | いいえ                                                    | いいえ     |
| トランザクションのコントロール                             | トランザクション・コンテキストの一部とし<br>て操作をマークします。                                                                     | いいえ | はい                             | はい (*)                                                 | はい (*)  |
| 1.3.18.0.2.10.5                             | * IBM Security Directory Proxy Server では、<br>トランザクションがサポートされるのは、す<br>べての更新が単一区画をターゲットにしてい<br>る場合に限られます。 |     |                                |                                                        |         |
| 仮想リスト・ビューのコントロール<br>2.16.840.1.113730.3.4.9 | このコントロールでは、通常の LDAP 検索操<br>作が拡張されます。また、このコントロール<br>にはサーバー・サイドのソート・コントロー<br>ルが組み込まれています。                 | いいえ | はい                             | いいえ                                                    | いいえ     |

## 付録 C. LDAP データ交換フォーマット (LDIF)

ここに示す情報により、idsldapmodify、idsldapsearch、および idsldapadd の各ユー ティリティーで使用される LDAP データ交換フォーマット (LDIF) について説明し ます。

ここで記述する LDIF は、IBM Security Directory Server で提供されるサーバー・ ユーティリティーにおいてもサポートされます。

LDIF は、LDAP 項目をテキスト・フォームで表示するために使用されます。LDIF 項目の基本フォームは以下のとおりです。

dn: <distinguished name>
<attrtype> : <attrvalue>
<attrtype> : <attrvalue>
...

行を続けるには、次の行を単一のスペースまたはタブ文字で始めます。例を以下に 示します。

dn: cn=John E Doe, o=University of Higher Learning, c=US

複数の属性値は、別々の行に指定します。例を以下に示します。

cn: John E Doe cn: John Doe

<attrvalue> が非 US-ASCII 文字を含んでいるか、スペースあるいはコロン「:」で始 まる場合、<attrtype> には二重コロンが続き、値は base-64 表記でエンコードされ ます。例えば、スペースで始まる値は、以下のようにエンコードされます。

cn:: IGJ1Z21ucyB3aXRoIGEgc3BhY2U=

同じ LDIF ファイル内に複数の項目がある場合は、ブランク行で区切ります。ブランク行を複数指定すると、論理的なファイルの終わりと見なされます。

## LDIF の例

ここでは、3 つの項目を含む LDIF ファイルの例を示します。

dn: cn=John E Doe, o=University of Higher Learning, c=US cn: John E Doe cn: John Doe objectclass: person sn: Doe dn: cn=Bjorn L Doe, o=University of Higher Learning, c=US cn: Bjorn L Doe cn: Bjorn Doe objectclass: person sn: Doe dn: cn=Jennifer K. Doe, o=University of Higher Learning, c=US cn: Jennifer K. Doe cn: Jennifer Doe objectclass: person sn: Doe jpegPhoto:: /9j/4AAQSkZJRgABAAAAAQABAAD/2wBDABALD A4MChA0DQ4SERATGCgaGBYWGDEjJR0o0jM9PDkz0DdASFx0Q ERXRTc4UG1RV19iZ2hnPk1xeXBkeFx1Z2P/2wBDARESEhgVG

Jennifer Doe の項目の jpegPhoto は、base-64 を使用してエンコードされます。 base-64 フォーマットでは、テキスト属性値も指定できます。ただし、その場合は、 プロトコルのワイヤー・フォーマットのコード・ページの範囲内で base-64 エンコ ードを行う必要があります (つまり、LDAP V2 の場合は IA5 文字セット、LDAP V3 の場合は UTF-8 エンコードになります)。

## バージョン 1 LDIF サポート

ここに示す情報およびリンクにより、バージョン 1 LDIF サポートの詳細を知るこ とができます。

クライアント・ユーティリティーの idsldapmodify と idsldapadd が、最新バージョ ンの LDIF を認識するように拡張されました (最新バージョンの LDIF は、ファイ ルの先頭に "version: 1" タグが付いています)。非常に制限された US-ASCII しかサ ポートされない最初のバージョンの LDIF とは異なり、新しいバージョンの LDIF では、UTF-8 表記の属性値がサポートされます。

ただし、UTF-8 の値を含む LDIF ファイルを手作業で作成するのは困難です。この 作業を簡素化するために、LDIF 形式を拡張した charset がサポートされています。 この拡張機能では、IANA 文字セット名を LDIF ファイルのヘッダーに (バージョ ン番号とともに) 指定することができます。一連の IANA 文字セットは、制限付き でサポートされます。各オペレーティング・システム・プラットフォームでサポー トされる特定の charset の値については、643 ページの『プラットフォームでサポ ートされている IANA 文字セット』を参照してください。

バージョン 1 LDIF 形式では、ファイル URL もサポートされます。これにより、 ファイル指定をより柔軟に定義できます。ファイル URL は、以下の形式で指定し ます。

attribute:< file:///path(where path syntax depends on platform)

有効なファイル Web アドレスの例を以下に示します。

jpegphoto:< file:///d:¥temp¥photos¥myphoto.jpg(DOS/Windows style paths) jpegphoto:< file:///etc/temp/photos/myphoto.jpg (UNIX または Linux スタイルのパス)

注: IBM Security Directory Server ユーティリティーでは、バージョンの指定にかか わらず、新しいファイル URL 指定と古いスタイル ("jpegphoto: /etc/temp/myphoto" など)の両方がサポートされます。つまり、LDIF ファイルにバージョン・タグを追 加しなくても、新しいファイル URL フォーマットを使用できます。

## バージョン 1 LDIF の例

以下の例に示すように、オプションの charset タグを使用すると、ユーティリティーによって、指定された文字セットから UTF-8 に自動的に変換されます。

version: 1 charset: ISO-8859-1

dn: cn=Juan Griego, o=University of New Mexico, c=US
cn: Juan Griego
sn: Griego
description:: V2hhdCBhIGNhcmVmdWwgcmVhZGVyIHlvd
title: Associate Dean
title: [title in Spanish]
jpegPhoto:< file:///usr/local/photos/jgriego.jpg</pre>

この例では、属性名と単一コロンに続く値はすべて、ISO-8859-1 文字セットから UTF-8 に変換されます。属性名と二重コロンの後に続く値 (description:: V2hhdCBhIGNhcm... など) は、base-64 でエンコードされている必要があります。こ の値は、バイナリーまたは UTF-8 文字ストリングに変換されます。ファイルから読 み取られる値 (例えば、上記の例の Web アドレスで指定された jpegPhoto 属性) も、バイナリーか UTF-8 に変換されます。これらの値に関しては、指定された charset から UTF-8 への変換は行われません。

以下に示す、charset タグを持たない LDIF ファイルの例では、内容は、UTF-8、 base-64 エンコード UTF-8、または base-64 エンコード・バイナリー・データの形 式に変換されます。

# IBM Directorysample LDIF file

 $\overset{''}{\#}$  The suffix "o=sample" should be defined before attempting to load  ${\#}$  this data.

version: 1

dn: o=sample
objectclass: top
objectclass: organization
o: sample

dn: ou=Austin, o=sample
ou: Austin
objectclass: organizationalUnit
seealso: cn=Linda Carlesberg, ou=Austin, o=sample

以前のリリースの IBM Security Directory Server の場合のように、「version: 1」 ヘ ッダー情報を付けないで、これと同じファイルを使用することもできます。

# IBM Directorysample LDIF file
#
# The suffix "o=sample" should be defined before attempting to load
# this data.
dn: o=sample
objectclass: top
objectclass: organization
o: sample

dn: ou=Austin, o=sample ou: Austin objectclass: organizationalUnit seealso: cn=Linda Carlesberg, ou=Austin, o=sample

注: base-64 フォーマットでは、テキスト属性値を指定できます。

## プラットフォームでサポートされている IANA 文字セット

以下の表では、バージョン 1 LDIF ファイルの charset タグに指定可能な一連の IANA 定義文字セットを、プラットフォーム別に示しています。

一番左の列の値は、charset タグに指定可能なテキスト・ストリングを示しています。"X" は、指定した charset から UTF-8 への変換が該当するプラットフォームでサポートされ、LDIF ファイルのストリングの内容がすべてその charset で表現されることを示します。 "N/A" は、そのプラットフォームで変換がサポートされないことを示します。

ストリングの内容は、属性名と単一コロンに続くものはすべて属性値であるものと して定義されます。

IANA に登録された文字セットの詳細については、『IANA 文字セット』を参照してください。以下に掲載されています。

http://www.iana.org/assignments/character-sets

#### 表 47. IANA 定義の文字セット

| 文字          | ロケール                     |                     |     | DB2 コード・ページ |         |      |      |
|-------------|--------------------------|---------------------|-----|-------------|---------|------|------|
| セット名        | HP-UX                    | Linux、<br>Linux_390 | NT  | AIX         | Solaris | UNIX | NT   |
| ISO-8859-1  | X                        | X                   | X   | Х           | X       | 819  | 1252 |
| ISO-8859-2  | X                        | X                   | X   | Х           | X       | 912  | 1250 |
| ISO-8859-5  | X                        | X                   | X   | Х           | X       | 915  | 1251 |
| ISO-8859-6  | X                        | Х                   | X   | Х           | X       | 1089 | 1256 |
| ISO-8859-7  | X                        | X                   | X   | Х           | X       | 813  | 1253 |
| ISO-8859-8  | X                        | Х                   | X   | Х           | X       | 916  | 1255 |
| ISO-8859-9  | X                        | Х                   | X   | Х           | X       | 920  | 1254 |
| ISO-8859–15 | X                        | 適用外                 | X   | Х           | X       |      |      |
| IBM437      | 適用外                      | 適用外                 | X   | 適用外         | 適用外     | 437  | 437  |
| IBM850      | 適用外                      | 適用外                 | X   | Х           | 適用外     | 850  | 850  |
| IBM852      | 適用外                      | 適用外                 | X   | 適用外         | 適用外     | 852  | 852  |
| IBM857      | 適用外                      | 適用外                 | X   | 適用外         | 適用外     | 857  | 857  |
| IBM862      | 適用外                      | 適用外                 | X   | 適用外         | 適用外     | 862  | 862  |
| IBM864      | 適用外                      | 適用外                 | X   | 適用外         | 適用外     | 864  | 864  |
| IBM866      | 適用外                      | 適用外                 | X   | 適用外         | 適用外     | 866  | 866  |
| IBM869      | 適用外                      | 適用外                 | X   | 適用外         | 適用外     | 869  | 869  |
| IBM1250     | 適用外                      | 適用外                 | X   | 適用外         | 適用外     |      |      |
| IBM1251     | 適用外                      | 適用外                 | X   | 適用外         | 適用外     |      |      |
| IBM1253     | 適用外                      | 適用外                 | X   | 適用外         | 適用外     |      |      |
| IBM1254     | 適用外                      | 適用外                 | X   | 適用外         | 適用外     |      |      |
| IBM1255     | 適用外                      | 適用外                 | X   | 適用外         | 適用外     |      |      |
| IBM1256     | 適用外                      | 適用外                 | X   | 適用外         | 適用外     |      |      |
| TIS-620     | 適用外                      | 適用外                 | X   | Х           | 適用外     | 874  | 874  |
| EUC-JP      | X                        | X                   | 適用外 | Х           | X       | 954  | 適用外  |
| EUC-KR      | 適用外                      | 適用外                 | 適用外 | Х           | X*      | 970  | 適用外  |
| EUC-CN      | 適用外                      | 適用外                 | 適用外 | Х           | X       | 1383 | 適用外  |
| EUC-TW      | X                        | 適用外                 | 適用外 | Х           | X       | 964  | 適用外  |
| Shift-JIS   | 適用外                      | Х                   | X   | Х           | X       | 932  | 943  |
| KSC         | 適用外                      | 適用外                 | X   | 適用外         | 適用外     | 適用外  | 949  |
| GBK         | 適用外                      | 適用外                 | X   | Х           | 適用外     | 1386 | 1386 |
| Big5        | X                        | 適用外                 | X   | Х           | X       | 950  | 950  |
| GB18030     | 適用外                      | X                   | X   | Х           | X       |      |      |
| HP15CN      | X (非<br>GB18030 の場<br>合) |                     |     |             |         |      |      |

\* Solaris 7 ではサポートされています。

注:

- 1. 新しい中国語の文字セット規格 (GB18030) は、www.sun.com および www.microsoft.com で入手できる該当のパッチを使用することによってサポート されます。
- 2. Windows 2000 オペレーティング・システムでは、環境変数 zhCNGB18030=TRUE を設定する必要があります。

# 付録 D. 33 番から 126 番までの ASCII 文字

| ASCII ⊐− | 文字              | ASCII ⊐- | 文字              | ASCII ⊐− | 文字              |
|----------|-----------------|----------|-----------------|----------|-----------------|
| ۴        |                 | ۲        |                 | ٢        |                 |
| 33       | !感嘆符            | 34       | "二重引用符          | 35       | # 番号記号          |
| 36       | \$ ドル記号         | 37       | % % 記号          | 38       | & アンパーサンド       |
| 39       | ・アポストロフィ        | 40       | (左括弧            | 41       | ) 右括弧           |
| 42       | * アスタリスク        | 43       | + 正符号           | 44       | , コンマ           |
| 45       | - ハイフン          | 46       | . ピリオド          | 47       | / スラッシュ         |
| 48       | 0               | 49       | 1               | 50       | 2               |
| 51       | 3               | 52       | 4               | 53       | 5               |
| 54       | 6               | 55       | 7               | 56       | 8               |
| 57       | 9               | 58       | : コロン           | 59       | ;セミコロン          |
| 60       | < LT 記号         | 61       | = 等号            | 62       | > より大記号         |
| 63       | ?疑問符            | 64       | @ アットマーク        | 65       | A 大文字の a        |
| 66       | <b>B</b> 大文字の b | 67       | C 大文字の c        | 68       | <b>D</b> 大文字の d |
| 69       | E 大文字の e        | 70       | <b>F</b> 大文字の f | 71       | G 大文字の g        |
| 72       | H 大文字の h        | 73       | I 大文字の i        | 74       | <b>J</b> 大文字の j |
| 75       | K 大文字の k        | 76       | L 大文字の 1        | 77       | M 大文字の m        |
| 78       | N 大文字の n        | 79       | <b>0</b> 大文字の o | 80       | <b>P</b> 大文字の p |
| 81       | Q 大文字の q        | 82       | <b>R</b> 大文字の r | 83       | <b>S</b> 大文字の s |
| 84       | T 大文字の t        | 85       | U 大文字の u        | 86       | V 大文字の v        |
| 87       | W 大文字の w        | 88       | X 大文字の x        | 89       | ¥ 大文字の y        |
| 90       | Z 大文字の z        | 91       | [ 左大括弧          | 92       | ¥ 円記号           |
| 93       | ] 右大括弧          | 94       | ^ 脱字記号          | 95       | _ 下線            |
| 96       | <b>、</b> 抑音符号   | 97       | <b>a</b> 小文字の a | 98       | <b>b</b> 小文字の b |
| 99       | <b>c</b> 小文字の c | 100      | <b>d</b> 小文字の d | 101      | e 小文字の e        |
| 102      | <b>f</b> 小文字の f | 103      | g 小文字の g        | 104      | <b>h</b> 小文字の h |
| 105      | <b>i</b> 小文字の i | 106      | <b>j</b> 小文字の j | 107      | k 小文字の k        |
| 108      | 1 小文字の 1        | 109      | m 小文字の m        | 110      | <b>n</b> 小文字の n |
| 111      | <b>o</b> 小文字の o | 112      | <b>p</b> 小文字の p | 113      | q 小文字の q        |
| 114      | <b>r</b> 小文字の r | 115      | <b>s</b> 小文字の s | 116      | <b>t</b> 小文字の t |
| 117      | u 小文字の u        | 118      | <b>v</b> 小文字の v | 119      | w 小文字の w        |
| 120      | <b>x</b> 小文字の x | 121      | y 小文字の y        | 122      | <b>z</b> 小文字の z |
| 123      | { 左中括弧          | 124      | 垂直バー            | 125      | } 右中括弧          |
| 126      | ~ 波形記号          |          |                 |          |                 |

33 番から 126 番の ASCII 文字を次の表に示します。これらの文字は、暗号化シード・ストリングで使用できます。

## 付録 E. IPv6 サポート

ここに示す情報により、IPv6 サポートの詳細を知ることができます。

インターネット・プロトコル・バージョン 6 (IPv6) は、現行バージョンのインター ネット・プロトコルである IP バージョン 4 (IPv4) を置き換えるために IETF によ って設計されたプロトコルです。IPv6 では、使用可能な IPv4 アドレスの数が限ら れているなど、IPv4 に存在する多くの問題を解決しました。IPv6 では、IPv4 と比 較してアドレスの桁数が多い (128 ビット対 32 ビット) ため、TCP アプリケーシ ョン・レベルで影響があります。ルーティングやネットワークの自動構成の領域に も改良点があります。IPv4 は IPv6 によって徐々に置き換えていくものと予想され ています。

IBM Security Directory Server 6.0 以降のバージョンをサポートしているすべてのサ ーバーおよびクライアントは、IPv4 ノードだけでなく IPv6 ノードのサポートにも 対応しています。以下に、IPv4 および IPv6 の LDAP URL のフォーマットの例を 示します。

注: URL で :portnumber を指定しないと、デフォルトのポート (非 SSL の場合 389、SSL の場合 636) が使用されます。

- URL にリテラル IPv4 アドレスを使用する場合、フォーマットは *x.x.x.:port* となります。以下の例は、ポート 80 を listen する、非 SSL 通信を行う LDAP サ ーバーの URL 形式の名前です。
  - ldap://9.53.90.21:80

以下の例は、デフォルト・ポート 636 を listen する、SSL 通信を行う LDAP サ ーバーの URL 形式の名前です。

- ldaps://9.53.90.21
- RFC 2732 に準拠するには、URL でのリテラル IPv6 アドレスを [および]と いう記号で囲む必要があります。以下の例は非 SSL 通信を行う LDAP サーバー の URL 形式の名前で、それぞれポート 80 とデフォルトのポート 389 を listen します。
  - ldap://[107:0:0:0:200:7051]:80
  - ldap://[::ffff:9.53.96.21]
  - 以下の例は SSL 通信を行う LDAP サーバーの URL 形式の名前で、それぞれポ ート 80 とデフォルトのポート 636 を listen します。
  - ldaps://[107:0:0:0:200:7051]:80
  - ldaps://[::ffff:9.53.96.21]

#### 注:

- 1. IPv6 非対応のディレクトリー・サーバーを併用している環境で IPv6 URL フォ ーマットを使用すると、IPv6 URL フォーマットは、IPv6 非対応のクライアント およびサーバーには認識されません。例:
  - IPv6 非対応のクライアントが IPv6 フォーマットの URL アドレスを受け取っても、URL アドレスが示す先を参照できません。

- IPv6 非対応のコンシューマー・サーバーが、サプライヤーの URL 情報を IPv6 フォーマットで受け取っても、複製は機能しません。
- Linux システムには、リンク・ローカル IP アドレスを解決するためのインター フェース ID が必要です。getaddrinfo または他のインターフェース変換ルーチン が機能しますが、解決済みの IP アドレスは connect() 関数では処理できませ ん。以下のフォーマットを使用して、IP アドレスとインターフェース ID を指 定してください。

ldap://[xxxx:xxxx:xxxx:xxxx%InterfaceID]

scope:local を使用したリンク・ローカル IPv6 アドレスは、Linux システムでは 処理できません。Linux システムの IPv6 アドレスで、IBM Security Directory Server バージョン 6.0 以降がサポートしているのは scope:global のみです。

## 付録 F. Simple Network Management Protocol エージェント

ここに示す情報により、Simple Network Management Protocol エージェントの詳細 を知ることができます。

Simple Network Management Protocol (SNMP) エージェントは、ディレクトリー・ サーバーの状態をモニターするための要求に対応して、ネットワーク管理ステーシ ョンに対してトラップを送信します。IBM Security Directory Integrator アセンブリ ー・ラインを SNMP エージェントとともに使用することで、ディレクトリー・サー バーのパフォーマンス情報および正常性情報をレポートしたりモニターしたりでき ます。Security Directory Integrator アセンブリー・ラインは、モニター検索、ルート DSE 検索、およびモニター対象のディレクトリー・サーバーのシステム情報といっ た、パフォーマンス情報および正常性情報を収集してレポートします。ディレクト リー・サーバーのパフォーマンス情報は定期的にログに記録され、Common Base Event (CBE) に合わせて定義されている Extensible Markup Language (XML) 形式で 利用できるようになります。

注:

• SNMP エージェントを使用するには、IBM Security Directory Integrator 7.1 をイ ンストールしておく必要があります。

また、ディレクトリーへユーザーを追加し、DIT (Data Information Tree) データに 対するこのユーザーのアクセス権を否認するための ACL をディレクトリーのサフ ィックスに配置する必要があります。このユーザーは、モニター検索のみを実行す るために作成され、モニター対象のすべてのインスタンスに存在する必要がありま す。

IBM Security Directory Server をモニターするには、Simple Network Management Protocol (SNMP) エージェントのプロパティー・ファイルおよび構成ファイルを変更 する必要があります。

各ディレクトリー・サーバー・インスタンスは、idssnmp.properties ファイルに個別 の項目があります。構成の詳細は、idssnmp ツールによってモニターされるディレ クトリー・サーバー・インスタンスごとに固有になります。このため、idssnmp ツ ールで複数のディレクトリー・サーバー・インスタンスをモニターできます。 idssnmp ツールのインスタンスを 1 つ起動することで、idssnmp.properties ファイル に記述されているすべてのディレクトリー・サーバー・インスタンスをモニターで きます。

idssnmp.properties ファイルは、いったん idssnmp エージェントを始動させると、デ フォルトでは暗号化されます。このファイルは、 *<TDSinstall\_directory>*¥idstools¥snmp ディレクトリーに配置されています。 idssnmp.properties ファイルには、以下の設定が含まれています。

server: <IP\_address>
port: <port\_number>
isSSL: True/False
ldapbindDN: <bind\_DN>
bindDNpwd: <bind\_pwd>
systemuser: <user\_ID>
systemuserpwd: <user\_pwd>

```
filterCacheActive: True/False
filterCacheThreshold: <Threshold Value in percentage>
pendingRequestsActive: True/False
pendingRequestsSinceLastIntervalActive: True/False
pendingRequestsSinceLastIntervalThreshold: <Threshold Value>
activeConnectionActive: True/False
memoryUtilizationActive: True/False
memoryUtilizationThreshold: <Threshold Value in kilobytes>
cpuUtilizationThreshold: <Threshold Value in percentage>
diskSpaceUtilizationThreshold: <Threshold Value in kilobytes>
replicationPendingChangeCountActive: True/False
replicationPendingChangeCountThreshold: <Threshold Value in kilobytes>
replicationStatusActive: True/False
replicationPendingChangeCountThreshold: <Threshold Value in kilobytes>
replicationStatusActive: True/False
replicationPendingChangeCountThreshold: <Threshold Value>
replicationStatusActive: True/False
replicationStatusActive: True/False
replicationPendingChangeCountThreshold: <Threshold Value>
replicationStatusActive: True/False
replicationStatusActive: True/False
replicationStatusActive: True/False
replicationStatusActive: True/False
replicationStatusActive: True/False
replicationStatusActive: True/False
replicationStatusActive: True/False
replicationStatusActive: True/False
replicationStatusActive: True/False
replicationStatusActive: True/False
replicationStatusActive: True/False
replicationStatusActive: True/False
replicationStatusActive: True/False
replicationStatusActive: True/False
replicationStatusActive: True/False
replicationStatusActive: True/False
replicationStatusActive: True/False
replicationStatusActive: True/False
replicationStatusActive: True/False
replicationStatusActive: True/False
replicationStatusActive: True/False
replicationStatusActive: True/False
replicationStatusActive: True/False
replicationStatusActive: True/False
replicationStatusActive: True/False
replicationStatusActive: True/False
replicationStatusActive: True/False
replicationStatusActive: True/False
replicationStatusActive: True/False
replicationStatusActive: True/False
replicationStatusActive: True/Fa
```

#### 說明:

ポート モニターされる LDAP サーバーの実行先ポートを表します。

isSSL LDAP インスタンスと SNMP エージェント間の通信を SSL で暗号化する かどうかを指定します。

ます。

#### ldapbindDN

バインド DN を表します。

#### bindDNpwd

バインド・パスワードを表します。

#### systemuser

システム・ユーザー ID を表します。

#### systemuserpwd

システム・ユーザー・パスワードを表します。

#### filterCacheActive

TRUE に設定した場合、検索フィルター・キャッシュの使用率 (パーセント) がしきい値の制限を超えると、トラップ・アラートが生成されます。

#### filterCacheThreshold

しきい値をパーセント値で指定します。

#### pendingRequestsActive

TRUE に設定した場合、要求された操作数と完了した操作数との差 (未処理 要求)がしきい値の制限を超えると、トラップ・アラートが生成されます。

#### pendingRequestsThreshold

しきい値を指定します。

#### pendingRequestsSinceLastIntervalActive

TRUE に設定した場合、最後の間隔以降の未処理要求の数がしきい値の制限 を超えると、トラップ・アラートが生成されます。

#### pendingRequestsSinceLastIntervalThreshold

しきい値を指定します。

#### activeConnectionActive

TRUE に設定した場合、アクティブな接続の数がしきい値の制限を超える と、トラップ・アラートが生成されます。

#### activeConnectionThreshold

しきい値を指定します。

#### memoryUtilizationActive

TRUE に設定した場合、システム・メモリー使用率の最大値がしきい値の制限を超えると、トラップ・アラートが生成されます。

#### memoryUtilizationThreshold

しきい値をキロバイト単位で指定します。

#### cpuUtilizationActive

TRUE に設定した場合、CPU 使用率の最大値がしきい値の制限を超える と、トラップ・アラートが生成されます。これを適用できるのは、Windows 以外のオペレーティング・システムの場合に限られます。

#### cpuUtilizationThreshold

しきい値をパーセント値で指定します。

#### diskSpaceUtilizationActive

TRUE に設定した場合、DB2 データベースが格納されているディレクトリーによるディスク・スペースの使用率がしきい値の制限を超えると、トラップ・アラートが生成されます。

#### diskSpaceUtilizationThreshold

しきい値をキロバイト単位で指定します。

#### replicationPendingChangeCountActive

TRUE に設定した場合、複製キューが事前定義のしきい値に到達する (例えば、キューの項目数が 10000 を超える) と、トラップ・アラートが生成されます。

#### replicationPendingChangeCountThreshold

しきい値を指定します。

#### replicationStatusActive

TRUE に設定した場合、複製の現在の状態が非互換、サーバーがダウンしている、認証に失敗した、またはダウン・レベルのサーバーはサポートされていない、のいずれかになると、トラップ・アラートが生成されます。

#### trapForMessageId

メッセージ ID のリストを表します。このリストは、メッセージ ID が 「,」で区切られたリストになります。 LDAP 拡張操作で要求されたサーバ ー・ログ内に、一致するメッセージ ID があると、SNMP トラップが生成 されます。ログ・タイプは、LDAP 拡張操作で要求されたログのタイプを記 述したものです。各ログ・タイプは個別に記述する必要があります。以下に 例を示します。

- trapForMessageId-slapd:
- trapForMessageId-audit:
- trapForMessageId-ibmdiradm:

ログ・ファイルで生成されたすべてのメッセージに対してトラップを送信す る場合は、以下のいずれかのオプションを指定できます。

TRAP\_MAX – ログ・ファイルに出現するすべてのメッセージ(情報、警告、およびエラー)に対してトラップが送信されます。

- TRAP\_MID ログ・ファイルに出現するすべての警告メッセージおよび エラー・メッセージに対してのみトラップが送信されます。
- TRAP\_MIN ログ・ファイルに出現するすべてのエラー・メッセージに 対してのみトラップが送信されます。

slapd、audit、および ibmdiradm の各ログ・ファイルに対して設定できるト ラップの例を以下に示します。

trapForMessageId-slapd: TRAP\_MID trapForMessageId-audit: TRAP\_MAX trapForMessageId-ibmdiradm: TRAP\_MID

注:

- TRAP\_MIN および TRAP\_MID は、trapForMessageId-audit に対しては有 効な値ではありません。監査ログの内容は情報メッセージのみであること がその理由です。
- idssnmp ツールによって送信されるトラップには、OID
   1.3.6.1.4.1.2.6.199.1.1.7 が含まれます。この OID には、イベントに対応するインスタンスの名前が保持されます。

構成ファイル idssnmp.conf は、標準 SNMP フォーマットです。つまり、特定のキ ーワードをスペースで区切って記載します。この構成ファイルには、SNMP エージ ェントを実行するポート番号、少なくとも 1 つの IP アドレスまたはホスト名、接 続側がトラップを送るネットワーク管理システム (NMS) の IP アドレス、および SNMP エージェントが応答するコミュニティーを記載します。このファイルは、 <TDSinstall\_directory>¥idstools¥snmp ディレクトリーに配置されています。

 IBM Security Directory Server SNMP エージェントの構成ファイルのポート番号 を編集します。SNMP エージェントは、IBM Security Directory Server をモニタ ーします。ディレクトリー・サーバー以外のものをモニターする場合は、IBM Security Directory Server の SNMP エージェントを、標準ポート以外のポートで 実行する必要があります。この非標準ポートは、他のアプリケーションのエージ ェントが使用するポートと競合しないものを選択する必要があります。 Port 161

SNMP エージェントをポート 161 で実行する場合は、上記のように指定しま す。複数のポートを指定しても、最初の行のポートだけが読み取られ、他は無視 されます。

 トラップを適切に受信するためには、トラップを受信する NMS の IP アドレス (デフォルト値は 127.0.0.1)、NMS のポート番号、および NMS がエージェント からの受信に使用するコミュニティー・ストリングを追加し、SNMP 構成ファイ ルのキーワード Trap を含む行を編集します。トラップを受信するマシンを複数 指定する場合は、この行を複数指定します。例:

Trap 5.4.3.2 162 public

この例では、生成されたトラップは、IP アドレス 5.4.3.2 のマシンの、コミュニ ティー・ストリング public を使用して、ポート 162 に送信されます。

3. ポーリング間隔を秒単位で指定します。指定した秒数が経過すると、エージェン トはサーバーをポーリングし、それらのステータスを検出します。

Poll 600

この例では、600 秒間隔、つまり 10 分間隔でエージェントはサーバーをチェックします。

エージェントへのアクセスを制限する場合は、オプションのコミュニティー・ストリングを指定します。コミュニティーを指定する場合、ストリングを提供する必要があります。例えば、

Community dirServer

コミュニティー・ストリング dirServer を提供するマシンは、データにアクセス できます。コミュニティー・ストリングを指定しないと、アクセス権限は制限さ れません。さらにアクセスを制限する場合は、コミュニティー・ストリング行に IP アドレスなど他のトークンを指定します。要求を発信するマシンは、このト ークンを所有している必要があります。

Community dirServer 1.2.3.4

IP アドレスを指定しない場合、コミュニティー・ストリングを提供するマシン であればどのようなマシンでもデータにアクセスできます。追加のアクセス制限 が必要な場合は、サポートされている読み取り専用アクセス権 (readOnly) をコ ミュニティーの要素および、最終的には、サブツリーのビューに追加します。デ ータは暗黙的に読み取り専用になる点、および SNMP 構成ファイル標準に準拠 するためには、読み取り専用権限を使用する必要があるという点に注意してくだ さい。コミュニティーを指定する場合は、ストリングが必要です。IP アドレ ス、アクセス権、およびビューはオプションですが、これらの制限は、基本的に はこの順番で指定する必要があります。オプションとして IP アドレス、または IP アドレスとアクセス権は指定できますが、アクセス権とビューを指定して IP アドレスは指定しないということはできません。

以下は、最も制限の厳しい例です。また、トークンを正しい順番で指定していま す。

Community dirServer 1.2.3.4 readOnly 1.5.4.3.2.1

この例の場合、要求を送信する NMS は、コミュニティー・ストリングとして "dirServer" を提供する必要があります。また、要求を発信するマシンの IP アド レスは 1.2.3.4 でなければなりません。さらにはコミュニティー内のすべての要 素は読み取り専用で、ビューは 1.5.4.3.2.1 です。

注: 権限が制限されている状態で、複数のマシンが許可された NMS を実行して Directory SNMP エージェントの取得操作を実行する場合、コミュニティー行を 複写する必要があります。

5. SNMP OID ツリーを分割する必要がある場合は、サブツリーのビューを指定します。

```
View 1.5.4.3.2.1
```

この例の場合、エージェントは、OID 1.5.4.3.2.1 の下のすべてのサブツリーを処 理します。

注:

• 以下の MIB を NMS にロードします。

<sup>&</sup>lt;TDSinstall\_directory>¥idstools¥snmp¥IBM-DIRECTORYSERVER-MIB <TDSinstall\_directory>¥idstools¥snmp¥INET-ADDRESS-MIB

SNMP エージェントは、<TDSinstall\_directory>¥sbin ディレクトリーにある idssnmp スクリプトを実行することで始動できます。

IBM Security Directory Integrator のインストール方法および SSL のセットアップ方 法について詳しくは、IBM Security Directory Integrator の資料の『構成』セクショ ンを参照してください。

## SNMP ロギング

以下に示すステップおよび追加情報を使用して、SNMP にログインできます。

デフォルトでは、idssnmp アプリケーションは、UNIX プラットフォームの場合は データをファイル /var/idsldap/V6.2/idssnmp.log に、Windows プラットフォームの場 合はデータをファイル *<TDSinstall\_directory>*¥var¥idssnmp.log に記録します。

ツールのメインのログ・ファイル idssnmp.log に加えて、Security Directory Integrator が作成する 2 つのログ・ファイルがあります。

- ibmdi.log
- idssnmpinit.log

Security Directory Integrator アプリケーションは静的ロケーションにログを書き込む ため、これらのファイルが作成されます。idssnmp ツールが初期化されたら、ロ グ・ステートメントのほとんどは idssnmp.log に書き込まれます。ibmdi.log ファイ ルおよび idssnmpinit.log ファイルは、以下のディレクトリーに書き込まれます。

- <TDSinstall\_directory>/idstools/snmp/logs (UNIX)
- <TDSinstall\_directory>¥idstools¥snmp¥logs (Windows)

これらのディレクトリーが作成されていない場合、ログは現行作業ディレクトリー に格納されます。ibmdi.log および idssnmpinit.log は、ファイル・サイズを小さく保 つために、idssnmp ツールが実行されるたびに上書きされます。

以下のコマンド行オプション:

-D DEBUG

を使用すると、idssnmp をデバッグできます。この場合のログには、エージェントの実行に関する、より詳細な情報が記録されます。

注: Security Directory Integrator アセンブリー・ラインは、ディレクトリー・サーバ ーのパフォーマンス情報を、Common Base Event (CBE) に合わせて定義されている XML 形式で定期的にログに記録します。

## コマンド行の使用 – idssnmp

idssnmp には、以下のコマンド行オプションがあります。

- -q このオプションを指定すると、ログ・メッセージが画面に表示されなくなり ます。これはオプション・パラメーターです。
- -v idssnmp ツールのバージョン番号を表示します。これはオプション・パラメ ーターです。
- -? 使用方法を表示します。これはオプション・パラメーターです。

IBM Security Directory Integrator が失敗した場合は、以下のいずれかの終了コード が戻されます。

- ユーザーが -v パラメーター (情報を表示して終了) を指定して IBM
   Security Directory Integrator を始動していたことを示します。
- 1
- ログ・ファイル (-l parameter) を開くことができません
- 構成ファイルを開くことができません
- 管理要求により停止しました
- 2 自動実行の後、終了したことを示します。-w オプションを指定して IBM Security Directory Integrator を始動すると、IBM Security Directory Integrator は -r パラメーターで指定されている AssemblyLine を実行してから終了し ます。
- 9 ライセンスが有効期限切れ、または無効であることを示します。

## 付録 G. Active Directory との同期

注: IBM Security Directory Server バージョン 6.3.1 からは、Active Directory との 同期ソリューションは推奨されません。

Active Directory との同期は、LDAPSync ソリューションによって置き換えられます。

Active Directory との同期は、Microsoft Active Directory と IBM Security Directory Server インスタンスとの間でユーザーおよびグループを同期させるためのツールで す。同期は、Active Directory から IBMSecurity Directory Server への片方向のみで す。ここに示す情報により、その詳細を知ることができます。

注: Active Directory と IBM Security Directory Server インスタンス間で IBM Security Directory Proxy サーバーを介してユーザーとグループを同期させる操作は サポートされません。

Active Directory との同期では、IBM Security Directory Integrator を使用してディレ クトリーを同期します。IBM Security Directory Integrator をインストールしない と、Active Directory との同期は実行できません。IBM Security Integrator は、構成 を実行する目的で使用し、IBM Security Directory Integrator 管理およびモニター・ コンソールは、実行の開始、停止、再開、およびモニターを行う目的で使用しま す。IBM Security Directory Integrator をインストールしないと、Active Directory と の同期は実行できません。

注:

- Active Directory との同期機能および IBM Security Directory Integrator は、関 連のディレクトリー・サーバー・インスタンスと同じコンピューターに導入す る必要があります。
- 2. Active Directory との同期では、ユーザーとグループのみが同期されます。ディ レクトリー内の他のオブジェクトは同期されません。
- 3. Active Directory との同期では、ネストされた組織単位 (OU) は同期されません。
- 4. Active Directory からの複数の属性を IBM Security Directory Server の単一属性 にマップすることはできません。
- 5. userPassword 属性をマッピングすることはできません。(ユーザー・パスワード のデータは、このソリューションとは同期しません)。
- Active Directory との同期では、Active Directory の1つ以上のユーザー・コン テナーからのユーザーおよびグループを Security Directory Server の単一 OU と同期させることができます。ただし、Active Directory の複数のユーザー・コ ンテナーおよびグループ・コンテナーを Security Directory Server の複数の OU に同期させることはありません。
- 7. 複数のユーザー・コンテナーを指定して、これを Security Directory Server の単 一の組織単位 (OU) と同期させることができます。

注: 複数のユーザー・コンテナーが Security Directory Server の単一の組織単位 (OU) と同期するように指定するには、分離文字としてセミコロン (;) を使用し ます。(それ以外の文字は分離文字として使用できません。) セミコロン (;) 分 離文字を使用する場合は、引数を引用符 (") で囲んでください。以下に例を示 します。 "ou=SWUGroups,dc=adsync,dc=com;ou=STGGroups,dc=adsync,dc=com"

Active Directory の sAMAccountName 属性は、Security Directory Server の \$dn 属性を構成するために使用されます。sAMAccountName 属性はドメインで固有 であるため、複数の Active Directory ユーザー・コンテナーを単一の Security Directory Server OU に同期させても競合は発生しません。

- 8. このソリューションは、現時点では Active Directory への SSL 接続をサポート していますが、IBM Security Directory Server への SSL 接続はサポートしてい ません。
- 9. Active Directory との同期を構成した後にディレクトリー・サーバー・インスタンスの管理者 DN、パスワード、またはこれら両方を構成または変更した場合は、必ず Active Directory との同期を再構成してください。
- Active Directory からのユーザー・コンテナー名またはグループ・コンテナー名 を (Active Directory との同期の実行中に) 動的に変更した場合は、必ず Active Directory との同期を新しい名前で再構成してください。再構成しないと、 Active Directory との同期が実行されなくなります。
- 11. IBM Security Directory Server のユーザーとグループを Active Directory との同 期以外の方法で変更すると、Active Directory との同期が正常に機能しないこと があります。
- 12. 同期は、Active Directory から IBM Security Directory Server への片方向のみで す。
- 13. ユーザー項目属性のみが同期します。
- ユーザーが Security Directory Server インスタンスのユーザーまたはグループを 外部的に、つまり同期ソリューションの外部から変更した場合は、Active Directory から Security Directory Server への同期は保証できません。

## Active Directory との同期を使用する場合の手順

IBM Security Directory Server および IBM Security Directory Integrator をインスト ールし、ディレクトリー・サーバー・インスタンスを作成して構成したら、以下の 手順に従って Active Directory との同期を構成して使用します。

## このタスクについて

#### 手順

 デフォルト・パス (UNIX ベースのシステムでは /opt/IBM/TDI/V7.1、Windows システムでは C:¥Program Files¥IBM¥TDI¥V7.1) にインストールしなかった IBM Security Directory Integrator のコピーを使用する場合は、IDS\_LDAP\_TDI\_HOME 環境変数を IBM Security Directory Integrator V7.1 をインストールしたディレク トリーに設定する必要があります。注: (Windows システムでは、このパスにス ペースが含まれていると、Active Directory との同期が正常に動作しません。こ の環境変数にはスペースも引用符も含まないパスを設定するか、あるいはパスを 指定するときは短縮名を使用するようにしてください。

- 2. オプションで、サンプルの users.ldif ファイルおよび groups.ldif ファイルを Active Directory Server にロードします。Active Directory Server の資料を参照し てください。
- 3. IBM Security Directory Server 構成ツールまたは idsadscfg コマンドを使用し て、Active Directory との同期を構成します。この結果、adsync\_private.prop ファ イルおよび adsync\_public.prop ファイルが生成されます。詳しくは、IBM Security Directory Server の資料の『インストールと構成』セクションを参照して ください。
- 必要に応じて adsync\_public.prop ファイルを変更し、オプションの属性および SSL パラメーターをカスタマイズします。詳しくは、『Active Directory との同 期で使用されるファイル』を参照してください。SSL を使用している場合の詳細 については、665 ページの『Active Directory への SSL 接続を使用するための Active Directory との同期の構成』を参照してください。
- 5. idsadsrun コマンドを使用して、Active Directory との同期を開始します。完全同 期を実行した後にリアルタイム同期を実行するか、あるいはリアルタイム同期の み開始するかを尋ねられます。詳しくは、665ページの『Active Directory との 同期の実行』を参照してください。

Active Directory 項目に対する変更は、変更を識別する Active Directory 同期ツ ールによって読み取られます。

Active Directory との同期では、IBM Security Directory Server に対するすべての 変更が同期化されます。IBM Security Directory Integrator 管理およびモニター・ コンソールを使用すると、より詳細な管理およびモニターができます。

## タスクの結果

注:

- Active Directory との同期を構成するには、構成ツールまたは idsadscfg コマンド を使用します。
- 構成ツールによる Active Directory との同期機能の構成については、IBM Security Directory Server の資料の『インストールと構成』セクションを参照してください。
- idsadscfg コマンドによる Active Directory との同期機能の構成については、IBM Security Directory Server の資料の『コマンド解説書』セクションを参照してくだ さい。

## Active Directory との同期で使用されるファイル

Active Directory との同期で使用されるファイルのリストは、以下で確認できます。

#### adsync.xml

adsync.xml ファイルは構成ファイルです。このファイルには、IBM Security Directory Server と Active Directory の同期を実行するために必要な、事前 構成済みのアセンブリー・ラインおよびコネクターが記述されています。こ のファイルの最初の作成時には、IBM Security Directory Integrator 構成エデ ィター・ユーティリティーが使用されています。adsync.xml ファイルは、1 台のコンピューターに 1 つのみ存在します。このファイルは変更できませ ん。カスタマイズを行う場合は、それぞれの IBM Security Directory Server インスタンスを構成して、特定のディレクトリー・サーバー・インスタンス に対して Active Directory との同期機能がどのように動作するかを定義する プロパティー・ファイルを作成します。

#### プロパティー・ファイル

2 つのプロパティー・ファイル (adsync\_private.prop および adsync\_public.prop) は、ディレクトリー・サーバー・インスタンスを Active Directory との同期機能に対応するように構成すると更新されます。 adsync.xml ファイルには、これらの外部プロパティー・ファイルへの参照が 含まれています。

adsync\_private.prop プロパティー・ファイルは暗号化されており、このフ ァイルのプロパティー値を変更するには、構成ツールまたは idsadscfg コ マンドを使用する必要があります。

Active Directory との同期では、IBM Security Directory Server のユーザ 一項目を同期化するために、以下の属性を必須属性として使用します。

- \$dn 属性 (sAMAccountName を基に作成)
- cn
- sn
- uid
- objectClass

以下の例は、adsync\_private.prop ファイルを示しています。

Adhost1.AdGroupContainer:ou=SWUGroups,dc=adsynctest,dc=com Adhost1.AdLdapLoginName:cn=administrator,cn=users,dc=adsynctest,dc=com Adhost1.AdLdapNe:ddoGproxy Adhost1.AdLdapNer:ddoGproxy Adhost1.AdLdapUserContainer:ou=ales,dc=adsynctest,dc=com Adhost1.IbmLdapUserContainer:ou=ales,dc=adsynctest,dc=com Adhost1.IbmLdapUserContainer:ou=groups,o=sample Adhost1.IbmLdapUserContainer:ou=Austin,o=sample IbmLdapLoginName:cn=root IbmLdapSrchBase:ou=austin,o=sample IbmLdapSrchBase:ou=austin,o=sample IbmLdapUs1;x:o=sample IbmLdapUr1:ldap://localhost:2389

残りの属性はオプションであり、これらの属性 (およびマッピング) は

<TDSinstance\_home>/idsslapd-<instance>/etc/tdisoldir/adsync\_public.prop ファ イルで変更できます。

adsync\_public.prop ファイルは ASCII テキスト・ファイルです。このファ イルには以下のプロパティーが含まれており、変更できます。

表 48. theadsync\_public.prop ファイル内のプロパティー

| プロパティー                | 説明                                                                                                    | 例                                                                                                    |
|-----------------------|----------------------------------------------------------------------------------------------------|----------------------------------------------------------------------------------------------------|
| AdDc1.AdSSL           | 値が true の場合は、SSL が構成済<br>みであることと、Active Directory<br>との接続に SSL が使用されること<br>を示します。                                                                                                    | true                                                                                                    |
|                       | 値が false の場合は、接続が SSL<br>セッションを介して行われないこと<br>を示します。                                                                                                    |                                                                                                    |
|                       | 値を true に設定した場合は、665<br>ページの『Active Directory への<br>SSL 接続を使用するための Active<br>Directory との同期の構成』の手順<br>に従って、IBM Security Directory<br>Integrator サーバーで鍵ファイルを<br>構成してから構成を実行する必要が<br>あります。 |                                                                                                    |
| TdsOptionalAttributes | セミコロン (;) 文字で区切られた、<br>オプションの構文 [属性:(コロン)属<br>性] を持つ属性のリスト。                                                                                                    | otherTelephone:telephoneNumber とは、Active<br>Directory の属性 otherTelephone が、IBM Security<br>Directory Server 項目の対応する属性<br>telephoneNumber にマップされることを表してい |
|                       | にそれらの属性は、Active Directory<br>からの属性名を IBM Security<br>Directory Integrator (初期作業項目)<br>にそれぞれ別の名前で保管できるこ<br>とを意味しています。この名前は、<br>属性を IBM Security Directory                                 | ます。                                                                                                    |
|                       | Server の別の属性にマップするとき<br>に使用することもできます。                                                                                                    |                                                                                                    |
|                       | 属性では大文字と小文字が区別されます。                                                                                                    |                                                                                                    |
|                       | 1 つの IBM Security Directory<br>Server 属性に複数の属性をマップす<br>ることはできません。                                                                                                    |                                                                                                    |
|                       | userPassword 属性はマップできません。                                                                                                    |                                                                                                    |
| LogLevel              | Active Directory ソリューションで<br>は、adsync の構成および実行の詳<br>細を記録するときに LogLevel パラ<br>メーターを使用します。以下のロ<br>グ・レベルを指定できます。                                                                            |                                                                                                    |
|                       | <ul><li>DEBUG</li><li>INFO</li></ul>                                                                                                    |                                                                                                    |
|                       | • WARN                                                                                                    |                                                                                                    |
|                       | • ERROR                                                                                                    |                                                                                                    |
|                       | • FATAL                                                                                                    |                                                                                                    |

#### 以下の例は、adsync\_public.prop ファイルを示しています。

Adhost1.OptionalAttributes:mail;displayName:cn;l:city;postalCode;init ials:initials;givenName;givenName;streetAddress:street;st:st;departmen t:departmentNumber;telephoneNumber:telephoneNumber;tile:tile;physi calDeliveryOfficeName:roomNumber;otherTelephone:telephoneNumber;descr iption:descriptionibmLdaphost1.OptionalAttributes:mail; cn; city:l;po stalCode;initials;givenName;street;st;departmentNumber;telephoneNumbe r;title;roomNumber;descriptionAdhost1.AdLdapSSL: false

#### adsync\_cfg.xml

このファイルは、構成ツールまたは idsadscfg コマンドにより、構成時に使 用されます。このファイルには、構成済みのパラメーターを使用して adsync\_private.prop および adsync\_public.prop プロパティー・ファイルを作 成する AssemblyLine が含まれています。

#### groups.ldif (サンプル・ファイル)

このファイルには、Active Directory のセットアップに追加するサンプルの グループが入っています。これは、Active Directory と IBM Security Directory Server とを同期化するために使用されるサンプル・データです。 このファイルはそのままの状態では使用しないでください。このファイル は、指定するユーザーとグループのコンテナー、およびドメイン情報によ り、構成時に変更されます。

groups.ldif ファイルの例を以下に示します。

CN-SWUGroup1,0U=SWUGroups,dc=adsynctest,dc=com objectClass=top objectClass=group cn=SWUGroup1 member=CN=1wood,ou=sales,dc=adsynctest,dc=com member=CN=jdaron,ou=sales,dc=adsynctest,dc=com member=CN=jcarroll,ou=sales,dc=adsynctest,dc=com member=CN=twatson,ou=sales,dc=adsynctest,dc=com sAMAccourtName=SWUGroup1 groupType=-2147483646

CN=SWUGroup2,0U=SWUGroups,dc=adsynctest,dc=com objectClass=top objectClass=group cn=SWUGroup2 member=CN=amason,ou=sales,dc=adsynctest,dc=com member=CN=swilson,ou=sales,dc=adsynctest,dc=com member=CN=Elizabeth Brown,ou=sales,dc=adsynctest,dc=com SAMAccountName=SWUGroup2 groupType=-2147483646

#### users.ldif (サンプル・ファイル)

このファイルには、Active Directory のセットアップに追加するサンプルの ユーザーが入っています。これは、Active Directory と IBM Security Directory Server とを同期化するために使用されるサンプル・データです。 このファイルはそのままの状態では使用しないでください。このファイル は、指定するユーザーとグループのコンテナー、およびドメイン情報によ り、構成時に変更されます。

users.ldif ファイルの例を以下に示します。

CN=1wood,ou=sales,dc=adsynctest,dc=com displavName=LORI H. WOOD givenName=LORI initials=H objectClass=top objectClass=person objectClass=organizationalPerson objectClass=user physicalDeliveryOfficeName=8B001 name=1wood sAMAccountName=1wood sn=WOOD userAccountControl=544 userPrincipalName=lwood@xyz.com CN=pburns,ou=sales,dc=adsynctest,dc=com cn=pburns displayName=PATRICK BURNS givenName=PATRICK objectClass=top

objectClass=person objectClass=organizationalPerson objectClass=user name=pburns sAMAccountName=pburns sn=BURNS userAccountControl=544 userPrincipalName=pburns@xyz.com

#### adsync.log

同期の詳細 (idsadsrun の実行) ログは、<TDS instance\_home>/idsslapd-<instance>/etc/tdisoldir/logs フォルダーにある adsync.log ファイルに記録されます。

ロギングの詳細を構成するには、*<TDS instance\_home>/*idsslapd-<instance>/ etc/tdisoldir/adsync\_public.prop ファイルの LogLevel パラメーターを使用し ます。LogLevel パラメーターのデフォルト値は INFO ですが、DEBUG に 変更すればデバッグのログを取得できます。詳しくは、「Security Directory Integrator Logging」を参照してください。

## **Active Directory との同期の実行**

Active Directory との同期を構成後に実行するには、idsadsrun コマンドを使用する 必要があります。

#### このタスクについて

idsadsrun コマンドによる Active Directory との同期機能の実行については、IBM Security Directory Server の資料の『コマンド解説書』セクションを参照してください。

注: Active Directory に指定されたパラメーターにエラーがあった場合、それらのエ ラーは構成時ではなく、実行時に生成されます。 Active Directory パラメーターの エラーが実行時に報告された場合は、構成ツール (「Active Directory との同期: Active Directory の詳細」ウィンドウ内) または idsadscfg コマンドを使用して Active Directory パラメーターを再構成する必要があります。

# Active Directory への SSL 接続を使用するための Active Directory との 同期の構成

Active Directory Server に対しては、SSL 接続を使用できます。(ただし、 IBM Security Directory Server に対して SSL 接続を使用することはできません)。Active Directory との同期機能をセットアップして Active Directory への SSL 接続を処理 するには、ここに示す手順を使用できます。

#### このタスクについて

#### 手順

- 1. 適切なポート番号を使用するように Active Directory との同期を構成します。 Active Directory との同期の構成に使用するツールに応じて、以下の点を考慮し てください。
  - 構成ツールを使用して構成する場合は、「Active Directory との同期: インス タンスの詳細」ウィンドウで「Active Directory に SSL 接続を使用」チェッ

ク・ボックスを選択して、「Active Directory との同期: Active Directory の詳 細」ウィンドウの「**ホスト・ポート**」フィールドに正しいポート番号を入力す るようにしてください。

- idsadscfg コマンドを使用して構成する場合は、必ず -Z フラグを使用してく ださい。
- 2. 以下の手順に従って、自己証明書を使用して Active Directory を SSL に構成します。
  - a. Internet Information Services (IIS) を Windows 2003 Server にインストールします。
  - b. 証明書サービスを Windows 2003 Server にインストールし、エンタープライ ズ証明機関を Active Directory ドメインにインストールします。エンタープ ライズ証明機関を必ずインストールしてください。
  - c. 証明書サーバー・サービスを始動します。これにより、証明書を配布できる ようにするための仮想ディレクトリーが Internet Information Service (IIS) に 作成されます。
  - d. セキュリティー (グループ) ポリシーを作成し、ドメイン・コントローラーに 指示して、証明機関 (CA) から SSL 証明書を取得します。
  - e. 「Active Directory ユーザーとコンピュータ」管理ツールを開きます。
  - f. ドメインの下で、「**ドメイン コントローラ**」を右クリックします。「**プロパ ティ**」を選択します。
  - g. 「**グループ ポリシー**」タブで、「既定のドメイン コントローラのポリシ ー」をクリックしてポリシーを編集します。
  - h. 「コンピュータの構成」->「Windows の設定」->「セキュリティの設定」-> 「公開キーのポリシー」の順に進みます。
  - i. 「自動証明書要求の設定」を右クリックします。
  - j. 「新規作成」を選択します。
  - k. 「自動証明書要求」を選択します。
  - ウィザードを実行します。ドメイン・コントローラーの証明書テンプレートを 選択します。
  - m. エンタープライズ証明機関を CA として選択します。サード・パーティーの CA を選択した場合も同様に機能します。
  - n. ウィザードを完了します。 これで、すべてのドメイン・コントローラーが自 動的に CA から証明書を要求するようになり、ポート 636 で SSL を使用す る LDAP をサポートするようになりました。
  - o. Active Directory との同期機能をインストールしたコンピューターへの認証局 証明書を検索します。
  - p. Active Directory との同期機能をインストールしたコンピューターで Web ブ ラウザーを開きます。
  - q. http://*<server\_name>*/certsrv/ (*<server\_name>* は Windows 2003 サーバーの名前) に移動します。ログインすることを求められます。
  - r. 「CA 証明書または証明書失効リストの検索 (Retrieve the CA certificate or certificate revocation list)」というタスクを選択して、「次へ」をクリックします。

- s. 次のページでは、CA 証明書が自動的に強調表示されます。「CA 証明書のダ ウンロード (Download CA certificate)」をクリックします。
- t. 新しいダウンロード・ウィンドウが開きます。ファイルをハード・ディスクに 保存します。
- 3. jks ファイルを生成し、Active Directory との同期で構成します。
  - a. keytool を使用して証明書ストアを作成します。keytool.exe ファイルを使用し て証明書ストアを作成し、この証明書ストアに CA 証明書をインポートしま す。

注: keytool.exe ファイルは、¥\_jvm¥bin ディレクトリーの IBM Security Directory Integrator ディレクトリーにあります。 以下のコマンドを使用します。

\_jvm¥bin¥keytool -import -file certnew.cer -keystore <*keystore\_name>*.jks -storepass <*password>* -alias <*keyalias\_name>* 

例えば、以下の値を想定します。

- Keystorename = idi.jks
- Password = secret Keyalias
- name =  $AD_CA$

これらの値を使用した場合のコマンドは、以下のようになります。(現在のディレクトリーは C:¥Program Files¥IBM¥SecurityDirectoryIntegrator であるという前提です)。

\_jvm¥bin¥keytool —import -file certnew.cer -keystore idi.jks -storepass secret -alias AD\_CA

b. 鍵ストアの内容を確認するため、以下のコマンドを入力します。

\_jvm¥bin¥keytool -list -keystore idi.jks -storepass secret

コマンドが以下の出力を返します。

Keystore type: jks Keystore provider: SUN Your keystore contains 1 entry: ad\_ca, Mon Nov 04 22:11:46 MST 2002, trustedCertEntry, Certificate fingerprint (MD5): A0:2D:0E:4A:68:34:7F:A0:21:36:78:65:A7:1B:25:55

4. Active Directory との同期を構成し、ステップ 3 で作成した鍵ストアを使用しま

す。 *<TDS\_instance\_home>*¥idsslapd-<instance>¥etc¥tdisoldir¥solution.properties ファイルを編集して、鍵ストア・ファイルの場所、鍵ストア・ファイルのパスワード、および鍵ストア・ファイルの種類を設定します (現行リリースでは、jks タイプのみがサポートされています)。

```
#server authentication
#example
javax.net.ssl.trustStore=c::*test*idi.jks
javax.net.ssl.trustStoreType=jks
#client authentication
#example
javax.net.ssl.keyStore=c:*test*idi.jks
javax.net.ssl.keyStoreType=jks
```

5. idsadsrun コマンドを使用して、Active Directory との同期を開始します。このソ リューションにより、SSL を介して Active Directory に接続します。

# 付録 H. パスワード・ポリシーに関する追加情報

ここに示す情報により、パスワード・ポリシーに関する追加情報を知ることができます。

## パスワード・ポリシー運用属性

以下は、パスワード・ポリシー機能が提供している運用属性です。

| 属性名                       | 構文              | 説明                                                                                                    |
|---------------------------|-----------------|----------------------------------------------------------------------------------------------------|
| pwdChangedTime            | GeneralizedTime | パスワードの最終変更時刻か、パスワ<br>ード・ポリシーの開始時刻のうち後の<br>方の時刻が格納されます。                                                                                                   |
| pwdAccountLockedTime      | GeneralizedTime | アカウントがロックされた時刻が格納<br>されます。アカウントがロックされて<br>いない場合、この属性は提供されませ<br>ん。                                                                                        |
| pwdExpirationWarned       | GeneralizedTime | パスワードの有効期限の警告をクライ<br>アントに最初に送信した時の時刻が格<br>納されます。                                                                                                    |
| pwdFailureTime            | GeneralizedTime | 複数値属性。前回の連続ログインに失<br>敗した時刻が格納されます。最後のロ<br>グインが成功した場合、この属性は提<br>供されません。                                                                                   |
| pwdGraceUseTime           | GeneralizedTime | 複数値属性。前回の猶予ログイン時刻<br>が格納されます。                                                                                                    |
| pwdHistory                | ディレクトリー・ストリング   | 以前に使用されたパスワードの履歴が<br>格納されます。この属性のパスワード<br>部分は、userPassword が格納されたの<br>と同じ暗号化方式を使用して格納され<br>ます。この属性に格納されるパスワー<br>ドは、ユーザーが入力した新規の<br>userPassword と比較されます。 |
| pwdReset                  | Boolean         | パスワードがリセットされて、ユーザ<br>ーが変更する必要がある場合は、値<br>TRUE が格納されます。それ以外の場<br>合、値は FALSE または非表示になり<br>ます。                                                              |
| ibm-pwdAccountLocked      | Boolean         | アカウントが管理上の理由でロックさ<br>れたことを示します。                                                                                                    |
| ibm-pwdIndividualPolicyDn | GeneralizedTime | ユーザー項目と関連付けることができ<br>るパスワード・ポリシー項目の DN。                                                                                                    |
| ibm-pwdGroupPolicyDn      | GeneralizedTime | グループ項目と関連付けることができ<br>るパスワード・ポリシー項目の DN。                                                                                                    |

## パスワード・ポリシーの応答制御の相互運用性サポート

以下に示すコマンドを実行すると、パスワード・ポリシーの応答制御の相互運用性 サポートを実行できます。

相互運用性のために、RFC 準拠のパスワード・ポリシーの応答制御を戻すには、環 境変数 USE\_OPENLDAP\_PWDPOLICY\_CONTROL に YES を設定する必要があり ます。これを行うには、idsldapmodify コマンドを以下の形式で発行します。

idsldapmodify -p port -D <adminDN> -w <adminPW>
dn: cn=Front End, cn=configuration
changetype: modify
add: ibm-slapdSetEnv
ibm-slapdSetEnv: USE\_OPENLDAP\_PWDPOLICY\_CONTROL=YES

環境変数を設定したら、サーバーを再始動して変更を有効にします。

## パスワード・ポリシー照会

以下に示すコマンドを実行すると、パスワード・ポリシー照会を解決できます。

パスワード・ポリシー運用属性を使用すると、ディレクトリー項目のステータスを 表示したり、指定した基準に一致する項目を照会したりできます。検索要求に対し 運用属性が返されるのは、クライアントからの明示的な要求があった場合のみで す。検索操作でこれらの属性を使用するには、重要属性へのアクセス権を所有して いるか、使用する特定の属性へのアクセス権を所有している必要があります。

所定の項目のパスワード・ポリシー属性をすべて表示するには、以下のコマンドを 使用します。

ldapsearch -s base -D <adminDN> -w <adminPW> -b "uid=user1,cn=users,o=sample"
"objectclass=\*" +ibmpwdpolicy

pwdChangedTime 属性値は、パスワードの有効期限を決定するのに使用できます。 有効期限は、パスワード・ポリシーの開始時刻とユーザー項目の作成タイム・スタ ンプに基づいて計算されます。これらの従属値のいずれかが存在しない場合、 pwdChangedTime 属性が存在しない可能性があります。このため、検索フィルター 内の pwdChangedTime 属性が、パスワードの期限切れが近いユーザー項目の一部を 返さない場合があります。ユーザー・パスワードの期限切れが近いかどうかを判別 するには、以下のコマンドを実行します。

idsldapsearch -p port -D adminDN -w adminPWD -b base -s sub ¥
'(&(!(pwdChangedTime=\*))(userPassword=\*))' pwdChangedTime

注: サーバーに多数の項目が含まれている場合、検索に要する時間がかなり長くなることがあります。このため、検索を実行するタイミングを計画する必要があります。

パスワードの期限切れが近いユーザー項目をすべて検出するには、以下のコマンド を実行します。

idsldapsearch -p port -D adminDN -w adminPWD -b base -s sub '(userPassword=\*)' pwdChangedTime

ロックされたアカウントを照会するには、pwdAccountLockedTime を使用します。

idsldapsearch -b "cn=users,o=sample" -s sub "(pwdAccountLockedTime=\*)" dn

リセットされて変更の必要があるパスワードのアカウントを照会するには、 pwdReset 属性を使用します。 idsldapsearch -b "cn=users,o=sample" -s sub "(pwdReset=TRUE)" *dn* 

## パスワード・ポリシーのオーバーライドおよびアカウントのアンロック

以下に示すコマンドを実行すると、パスワード・ポリシーのオーバーライドおよび アカウントのアンロックが可能になります。

ディレクトリー管理者は、パスワード・ポリシー運用属性を変更し、サーバー管理 コントロール (LDAP コマンド行ユーティリティーの -k オプション)を使用するこ とで、特定項目の通常のパスワード・ポリシーの動作をオーバーライドできます。

userPassword 属性を設定する際、pwdChangedTime 属性に遠い将来の日付を設定しておくと、特定アカウントのパスワードが有効期限切れになるのを防ぐことができます。以下の例では、時間を 2200 年 1 月 1 日 午前零時に設定しています。

idsldapmodify -D cn=root -w ? -k dn: uid=wasadmin,cn=users,o=sample changetype: modify replace: pwdChangedTime pwdChangedTime: 22000101000000Z

pwdAccountLockedTime 属性および pwdFailureTime 属性を除去すれば、過度のログ イン失敗が原因でロックされたアカウントをアンロックできます。

idsldapmodify -D cn=root -w ? -k
dn: uid=userl,cn=users,o=sample
changetype: modify
delete: pwdAccountLockedTime

delete: pwdFailureTime

pwdChangedTime 属性を変更して、pwdExpirationWarned 属性および pwdGraceUseTime 属性を消去すれば、有効期限が切れたアカウントをアンロックで きます。

idsldapmodify -D cn=root -w ? -k dn: uid=userl,cn=users,o=sample changetype: modify replace: pwdChangedTime pwdChangedTime: yyyymmddhhss.Z

delete: pwdExpirationWarned

delete: pwdGraceUseTime

pwdReset 属性を削除して追加すれば、「パスワードを変更する必要がある」という ステータスをクリアしてリセットできます。

idsldapmodify -D cn=root -w ? -k
dn: uid=user1,cn=users,o=sample
changetype: modify
delete: pwdReset

idsldapmodify -D cn=root -w ? -k
dn: uid=user2, cn=users, o=sample
changetype: modify
replace: pwdReset
pwdReset: TRUE

アカウントを管理上の理由でロックするには、ibm-pwdAccountLocked 運用属性を TRUE に設定します。アカウントをアンロックするには、この属性を FALSE に設 定します。この方法でアカウントをアンロックしても、過度のパスワード認証失敗 やパスワードの有効期限切れが原因でロックされるアカウントのステータスには影 響しません。 この属性を設定するユーザーは、ibm-pwdAccountLocked 属性への書き込み権限を所 有している必要があります。この権限は CRITICAL アクセス・クラスで定義されて います。

idsldapmodify -D uid=useradmin,cn=users,o=sample -w ?
dn: uid=user1,cn=users,o=sample
changetype: modify
replace: ibm-pwdAccountLocked
ibm-pwdAccountLocked: TRUE

アカウントをアンロックするには、以下のようにします。

idsldapmodify -D uid=useradmin,cn=users,o=sample -w ?
dn: uid=userl,cn=users,o=sample
changetype: modify
replace: ibm-pwdAccountLocked
ibm-pwdAccountLocked: FALSE

属性 ibm-pwdAccountLocked に TRUE が設定されていてアカウントがロックされて いる場合、管理者がこの属性をクリアして (FALSE を設定する)、管理コントロール (-k オプション) を使用すれば、アカウントは完全にアンロックされます。また、 pwdAccountLockedTime 属性および pwdFailureTime 属性もクリアしてリセットしま す。

## 複数のパスワード・ポリシー属性の複製

ここに示す情報により、複数のパスワード・ポリシー属性の複製について知ること ができます。

複数のパスワード・ポリシー属性を複製するには、複製に参加しているサーバーが ibm-supported capabilities 属性と ibm-enabled capabilities 属性の OID、LDAP\_MULTIPLE\_PASSWORD\_POLICIES\_OID を持つ必要があります。この 機能の OID 番号は、1.3.18.0.2.32.77 です。この OID がサーバーのルート DSE に 存在する場合は、サーバーが複数のパスワード・ポリシーとより詳細なパスワー ド・ポリシー・エラー・メッセージをサポートできます。

## パスワード・ポリシー運用属性の複製

以下に示すのは、パスワード・ポリシー運用属性の複製のリストです。

複製環境では、パスワード・ポリシー実装の一貫性を保つために、特定のパスワード・ポリシー属性を複製トポロジー内のサーバーに複製する必要があります。そのためには、cn=ibmpolicies サブツリーのすべてのコンシューマーにグローバル・パスワード・ポリシー項目 "cn=pwdpolicy,cn=ibmpolicies"を複製する必要があります。 すべてのサーバーのパスワード・ポリシー項目を同一にするには、パスワード・ポリシー項目を cn=ibmpolicies 項目の下で定義してコンシューマーに複製する必要があります。

パスワード・ポリシーのユーザー関連の要素は、項目の運用属性に保管されます。 これらの属性は、読み取り専用のレプリカの属性であったとしても、変更の対象に なります。したがって、これらの属性を複製する場合は慎重な考慮が必要になりま す。

#### pwdChangedTime

pwdChangedTime 属性は、すべてのレプリカに複製する必要があります。これは、パスワードの有効期限を使用可能にするためです。
### pwdReset

pwdReset 属性は、すべてのレプリカに複製する必要があります。これは、 パスワードのバインドおよび変更以外の操作へのアクセスを拒否するためで す。

#### pwdHistory

pwdHistory 属性は、書き込み可能のレプリカに複製する必要があります。 この属性は、読み取り専用のレプリカには複製する必要ありません。レプリ カではパスワードは直接変更されないからです。

### pwdAccountLockedTime、 pwdExpirationWarned、 pwdFailureTime、 pwdGraceUseTime

pwdAccountLockedTime 属性、pwdExpirationWarned 属性、pwdFailureTime 属性、および pwdGraceUseTime 属性は、書き込み可能なレプリカに複製す る必要があります。これは、パスワード・ポリシーをすべてのサーバーに適 用するためです。ただし、ユーザー項目を読み取り専用のレプリカに複製す る場合、これらの属性は複製しないでください。これは、失敗の回数、猶予 ログインの回数が各複製サーバーに記録され、ロックが各複製サーバーで発 生してしまうからです。

ユーザーに設定されているパスワード失敗の有効なカウントが M (pwdMaxFailure 属性の値) である場合、マスター・レプリカ・トポロジー上 のユーザーは N \* M 回試行することができます。N はサーバーの数で、M は pwdMaxFailure 属性の値です。サーバーの数が N を超えている場合、書 き込みレプリカではカウントは 1 であると見なされます。ピア・サーバー でユーザー項目のパスワード・ポリシー運用属性が更新された場合、すべて の書き込みレプリカに対してこれらの更新が複製されます。残りの N-1 の サーバーは、読み取り専用レプリカのカウントです。各読み取り専用レプリ カでは、ユーザー項目のパスワード・ポリシー運用属性に対する更新が独自 のデータベースに格納されます。

これらの属性を読み取り専用レプリカに複製すると、失敗試行の許可回数は 全体的には削減できますが、パスワード・ポリシーの適用が不安定になる場 合があります。

pwdAccountLockedTime、pwdExpirationWarned、pwdFailureTime、および pwdGraceUseTime は、各種の局面で複製されます。 ユーザーのパスワード がリセットされ、その結果一部の属性がクリアされた場合、その操作は読み 取り専用レプリカにも複製されます。また、マスター・サーバーの管理者が 管理コントロールを使用してマスター・サーバーのこれらの運用属性の値を 上書きした場合、これらの属性の強制書き込みされた値は、読み取り/書き 込みレプリカおよび読み取り専用レプリカに複製されます。

#### ibm-pwdAccountLocked

ibm-pwdAccountLocked 属性がマスター・サーバーで設定またはクリアされ た場合、この属性はレプリカにも複製されます。管理コントロールを使用し て操作を行っている間にこの属性がクリアされると、

pwdAccountLockedTime 属性もクリアされ、さらにこの属性に FALSE が設 定されると、アカウントは完全にアンロックされます。ただし、

ibm-pwdAccountLocked 属性をコンシューマー・サーバーに複製する前に、 サポートされる機能の

LDAP\_PASSWORD\_POLICY\_ACCOUNT\_LOCKED\_OID がサーバー上に存

在している必要があります。

LDAP\_PASSWORD\_POLICY\_ACCOUNT\_LOCKED\_OID がコンシューマ ー・サーバー上に存在しない場合は、複製で属性 ibm-pwdAccountLocked を 削除してから更新をサーバーに送信する必要があります。

## 項目に対する強制追加または強制更新

ここに示す情報により、項目に追加または更新を強制する手順の詳細を知ることが できます。

管理ユーザーが項目を更新または追加する際、変更あるいは新規に追加する属性の 1 つとしてパスワード・ポリシー運用属性を指定する場合、その管理ユーザーは 1 つ以上の運用属性の値を指定してから、項目に対して強制追加/強制更新を実行する ことになります。

項目に対する強制追加/強制更新は、通常のパスワード・ポリシー処理がその項目に 対して実行されない場合に使用します。この操作では、指定したパスワード・ポリ シー運用属性のみが指示通りに変更されます。

通常、強制追加/強制更新は、パスワード・ポリシー属性を指定すると同時に、操作 で管理コントロールを使用することで指定します。

ibm-pwdAccountLocked 属性を更新する場合、管理コントロールは送信する必要あり ません。

管理者は、項目に対して強制追加/強制更新を実行する場合、必要に応じてすべての パスワード・ポリシー属性を設定します。

通常のパスワード・ポリシー運用属性 (pwdReset や pwdChangedTime など)のすべてに正しい値が設定されているのでなければ、強制追加は実行しないでください。pwdChangedTime に強制追加で値が設定されない場合、ユーザーの方からサーバーへのバインドを試行するか、別の強制更新によってこの属性の値 (回数) が設定されるまで、この属性は設定できません。

パスワード・ポリシー属性を追加操作で明示的に設定する必要がある場合、最初に 新規の項目を作成してから、別の変更操作を使用して他のパスワード・ポリシー属 性を設定する必要があります。

変更操作でユーザー・パスワード属性を変更する場合、強制更新する必要のあるパ スワード・ポリシー属性は、userpassword 変更操作とは別の操作で更新する必要が あります。 これにより、パスワード・ポリシーの変更は、追加または変更操作で、 すべて適切に実行されます。

## 付録 I. IBM Security Directory Server の必須属性定義

ここに示す例により、IBM Security Directory Server の必須属性定義の詳細について 説明します。

attributetypes=( 1.3.18.0.2.4.285 NAME 'aclEntry' DESC 'Holds the access controls for entries in an IBM eNetwork LDAP directory' EQUALITY 2.5.13.2 SYNTAX 1.3.6.1.4.1.1466.115.121.1.15 USAGE directoryOperation ) IBMAttributetypes=( 1.3.18.0.2.4.285 DBNAME( 'aclEntry''aclEntry' ) ACCESS-CLASS restricted LENGTH 32700 ) attributetypes=( 1.3.18.0.2.4.286 MAME 'aclPropagate' DESC 'Indicates whether the ACL applies on entry or subtree.' SYNTAX 1.3.6.1.4.1.1466.115.121.1.7 USAGE directoryOperation ) IBMAttributetypes=( 1.3.18.0.2.4.286 DBNAME( 'aclPropagate''aclPropagate' ) ACCESS-CLASS restricted LENGTH 5 ) attributetypes=( 1.3.18.0.2.4.287 NAME 'aclSource' DESC 'Indicates whether the ACL applies on entry or subtree.' SYNTAX 1.3.6.1.4.1.1466.115.121.1.12 USAGE directoryOperation ) IBMAttributetypes=( 1.3.18.0.2.4.287
DBNAME( 'aclSource''aclSource' )
ACCESS-CLASS system LENGTH 1000 ) attributetypes=( 2.5.4.1 NAME ('aliasedDbjectName'aliasedentryname') DESC 'Represents the pointed to entry that is specified within an alias entry. EQUALITY 2.5.13.1 SYNTAX 1.3.6.1.4.1.1466.115.121.1.12 SINGLE-VALUE USAGE directoryOperation ) IBMAttributetypes=( 2.5.4.1 DBNAME( 'aliasedObject'aliasedObject' ) ACCESS-CLASS normal LENGTH 1000 EQUALITY ) attributetypes=( 1.3.6.1.4.1.1466.101.120.6 NAME 'altServer' DESC 'The values of this attribute are URLs of other servers which may be contacted when this server becomes unavailable. EQUALITY 1.3.6.1.4.1.1466.109.114.1 SYNTAX 1.3.6.1.4.1.1466.115.121.1.26 USAGE dSADperation ) IBMAttributetypes=( 1.3.6.1.4.1.1466.101.120.6 DBNAME( 'altServer''altServer' ) ACCESS-CLASS normal LENGTH 2048 ) attributetypes=( 2.5.21.5 NAME 'attributeTypes' DESC 'This attribute is typically located in the subschema entry and is used to store all attributes known to the server and objectClasses. EQUALITY 2.5.13.30 SYNTAX 1.3.6.1.4.1.1466.115.121.1.3 USAGE directoryOperation )
IBMAttributetypes=( 2.5.21.5 DBNAME( 'attributeTypes''attributeTypes' ) ACCESS-CLASS system LENGTH 30 EQUALITY ) attributetypes=( 2.5.4.15 NAME 'businessCategory' DESC 'This attribute describes the kind of business performed by an organization. EQUALITY 2.5.13.2 SUBSTR 2.5.13.4

SYNTAX 1.3.6.1.4.1.1466.115.121.1.15 USAGE userApplications ) IBMAttributetypes=( 2.5.4.15 DBNAME( 'businessCategory' 'businessCategory' ) ACCESS-CLASS normal LENGTH 128 EQUALITY SUBSTR) attributetypes=( 2.16.840.1.113730.3.1.5 NAME 'changeNumber'  $\ensuremath{\mathsf{DESC}}$  'Contains the change number of the entry as assigned by the supplier server. EQUALITY 2.5.13.14 SYNTAX 1.3.6.1.4.1.1466.115.121.1.27 SINGLE-VALUE NO-USER-MODIFICATION USAGE userApplications ) IBMAttributetypes=( 2.16.840.1.113730.3.1.5 DBNAME( 'changeNumber''changeNumber') ACCESS-CLASS normal LENGTH 11 EQUALITY APPROX ) attributetypes=( 2.16.840.1.113730.3.1.8 NAME 'changes' DESC 'Defines changes made to a directory server. These changes are in LDIF format. SYNTAX 1.3.6.1.4.1.1466.115.121.1.5 SINGLE-VALUE NO-USER-MODIFICATION USAGE userApplications ) DBMAttributetypes=( 2.16.840.1.113730.3.1.8 DBNAME( 'changes''changes') ACCESS-CLASS sensitive ) attributetypes=( 2.16.840.1.113730.3.1.77 NAME 'changeTime' DESC 'Time last changed.' SYNTAX 1.3.6.1.4.1.1466.115.121.1.24 SINGLE-VALUE NO-USER-MODIFICATION USAGE userApplications ) IBMAttributetypes=( 2.16.840.1.113730.3.1.77 DBNAME( 'changeTime''changeTime' ) ACCESS-CLASS normal LENGTH 30 ) attributetypes=( 2.16.840.1.113730.3.1.7 DESC 'Describes the type of change performed on an entry. Accepted values include: add, delete, modify, modrdn.' EQUALITY 2.5.13.2 SYNTAX 1.3.6.1.4.1.1466.115.121.1.15 SINGLE-VALUE NO-USER-MODIFICATION USAGE userApplications ) IBMAttributetypes=( 2.16.840.1.113730.3.1.7
DBNAME( 'changeType''changeType' ) ACCESS-CLASS normal LENGTH 250 EQUALITY ) attributetypes=( 2.5.4.3 NAME ('comonName') DESC 'This is the X.500 commonName attribute, which contains a name of an object. If the object corresponds to a person, it is typically the persons full name. SUP 2.5.4.41 EQUALITY 2.5.13.2 ORDERING 2.5.13.3 SUBSTR 2.5.13.4 USAGE userApplications ) IBMAttributetypes=( 2.5.4.3 DBNAME( 'cn''cn' ) ACCESS-CLASS normal LENGTH 256 EQUALITY ORDERING SUBSTR APPROX ) attributetypes=( 2.5.18.1 NAME 'createTimestamp' DESC 'Contains the time that the directory entry was created.' SYNTAX 1.3.6.1.4.1.1466.115.121.1.24 SINGLE-VALUE NO-USER-MODIFICATION USAGE directoryOperation ) IBMAttributetypes=( 2.5.18.1
DBNAME( 'ldap\_entry''create\_Timestamp' )

ACCESS-CLASS system LENGTH 26 ) attributetypes=( 2.5.18.3 NAME 'creatorsName DESC 'Contains the creator of a directory entry.' EQUALITY 2.5.13.1 SYNTAX 1.3.6.1.4.1.1466.115.121.1.12 SINGLE-VALUE NO-USER-MODIFICATION USAGE directoryOperation ) IBMAttributetypes=( 2.5.18.3 DBNAME( 'ldap\_entry''creator' ) ACCESS-CLASS system LENGTH 1000 EQUALITY ) attributetypes=( 2.16.840.1.113730.3.1.10 DESC 'a flag which indicates if the old RDN should be retained as an attribute of the entry' SYNTAX 1.3.6.1.4.1.1466.115.121.1.7 SINGLE-VALUE NO-USER-MODIFICATION USAGE userApplications ) IBMAttributetypes=( 2.16.840.1.113730.3.1.10 DBNAME( 'deleteOldRdn''deleteOldRdn' ) ACCESS-CLASS normal LENGTH 5 ) attributetypes=( 2.5.4.13 NAME 'description' DESC 'Attribute common to CIM and LDAP schema to provide lengthy description of a directory object entry. EQUALITY 2.5.13.2 SUBSTR 2.5.13.4 SYNTAX 1.3.6.1.4.1.1466.115.121.1.15 USAGE usrApplications ) IBMAttributetypes=( 2.5.4.13 DBNAME( 'description''description' ) ACCESS-CLASS normal LENGTH 1024 EQUALITY SUBSTR ) attributetypes=( 2.5.21.2
NAME 'ditContentRules' DESC 'Refer to RFC 2252.' EQUALITY 2.5.13.30 SYNTAX 1.3.6.1.4.1.1466.115.121.1.16 USAGE directoryOperation )
IBMAttributetypes=( 2.5.21.2 DBNAME( 'ditContentRules''ditContentRules' ) ACCESS-CLASS system LENGTH 256 EQUALITY ) attributetypes=( 2.5.21.1 NAME 'ditStructureRules' DESC 'Refer to RFC 2252.' EQUALITY 2.5.13.29 SYNTAX 1.3.6.1.4.1.1466.115.121.1.17 USAGE directoryOperation ) IBMAttributetypes=( 2.5.21.1 DBNAME( 'ditStructureRules''ditStructureRules' ) ACCESS-CLASS system LENGTH 256 EQUALITY ) attributetypes=( 2.5.4.49 but it is instead a base type from which attributes with DN syntax inherit.It is unlikely that values of this type itself will occur in an entry. EQUALITY 2.5.13.1 SYNTAX 1.3.6.1.4.1.1466.115.121.1.12 USAGE userApplications ) IBMAttributetypes=( 2.5.4.49
DBNAME( 'dn''dn' ) ACCESS-CLASS normal LENGTH 1000 EQUALITY ) attributetypes=( 1.3.18.0.2.4.288 NAME 'entryOwner' DESC 'Indicates the distinguished name noted as the owner of the entrv' EOUALITY 2.5.13.2

SYNTAX 1.3.6.1.4.1.1466.115.121.1.15 USAGE directoryOperation ) DBMAttributetypes=( 1.3.18.0.2.4.288
DBNAME( 'entryOwner''entryOwner')
ACCESS-CLASS restricted LENGTH 1000 ) attributetypes=( 2.5.18.9 NAME 'haSSubordinates' DESC 'Indicates whether any subordinate entries exist below the SYNTAX 1.3.6.1.4.1.1466.115.121.1.7 SINGLE-VALUE NO-USER-MODIFICATION USAGE directoryOperation IBMAttributetypes=( 2.5.18.9 DBNAME( 'hasSubordinates''hasSubordinates' ) ACCESS-CLASS system LENGTH 5 ) attributetypes=( 1.3.18.0.2.4.2244 NAME 'ibm-allGroups' DESC 'All groups to which an entry belongs. An entry may be a member directly via member, uniqueMember or memberURL attributes, or indirectly via ibm-memberGroup attributes. Read-only operational attribute (not allowed in filter).' SYNTAX 1.3.6.1.4.1.1466.115.121.1.12 NO-USER-MODIFICATION USAGE directoryOperation ) IBMAttributetypes=( 1.3.18.0.2.4.2244
DBNAME( 'allGroups' 'allGroups' ) ACCESS-CLASS normal LENGTH 1000 ) attributetypes=( 1.3.18.0.2.4.2243 NAME 'ibm-allMembers' DESC 'All members of a group. An entry may be a member directly via member, uniqueMember or memberURL attributes, or indirectly via ibm-memberGroup attributes. Read-only operational attribute (not allowed in filter).' SYNTAX 1.3.6.1.4.1.1466.115.121.1.12 NO-USER-MODIFICATION USAGE directoryOperation ) IBMAttributetypes=(1.3.18.0.2.4.2243 DBNAME('ibmallMembers''ibmallMembers') ACCESS-CLASS normal LENGTH 1000 ) attributetypes=( 1.3.18.0.2.4.1077 NAME 'ibm-audit' DESC 'TRUE or FALSE. Enable or disable the audit service. デフォルト is FALSE.' SYNTAX 1.3.6.1.4.1.1466.115.121.1.7 SINGLE-VALUE USAGE directoryOperation ) IBMAttributetypes=( 1.3.18.0.2.4.1077 DBNAME( 'audit''audit') ACCESS-CLASS critical LENGTH 16 ) attributetypes=( 1.3.18.0.2.4.1073 NAME 'ibm-auditAdd' DESC 'TRUE or FALSE. Indicate whether to log the Add operation. Default is FALSE.' SYNTAX 1.3.6.1.4.1.1466.115.121.1.7 SINGLE-VALUE USAGE directoryOperation ) IBMAttributetypes=( 1.3.18.0.2.4.1073 DBNAME( 'auditAdd''auditAdd' ) ACCESS-CLASS critical LENGTH 16 ) attributetypes=( 1.3.18.0.2.4.1070 NAME 'ibm-auditBind' DESC 'TRUE or FALSE. Indicate whether to log the Bind operation. Default is FALSE.' SYNTAX 1.3.6.1.4.1.1466.115.121.1.7 SINGLE-VALUE USAGE directoryOperation ) IBMAttributetypes=( 1.3.18.0.2.4.1070
DBNAME( 'auditBind''auditBind' )
ACCESS-CLASS critical LENGTH 16 ) attributetypes=( 1.3.18.0.2.4.1071 NAME 'ibm-auditDelete' DESC 'TRUE or FALSE. Indicate whether to log the Delete operation. Default is FALSE. SYNTAX 1.3.6.1.4.1.1466.115.121.1.7 SINGLE-VALUE USAGE directoryOperation )

IBMAttributetypes=( 1.3.18.0.2.4.1071
DBNAME( 'auditDelete''auditDelete' )
ACCESS-CLASS critical LENGTH 16 ) attributetypes=( 1.3.18.0.2.4.1069 NAME 'ibm-auditExtOpEvent' DESC 'TRUE or FALSE. Indicate whether to log LDAP v3 Event Notification extended operations. Default is FALSE. SYNTAX 1.3.6.1.4.1.1466.115.121.1.7 SINGLE-VALUE USAGE directoryOperation ) IBMAttributetypes=( 1.3.18.0.2.4.1069 DBNAME( 'auditExtOpEvent''auditExtOpEvent' ) ACCESS-CLASS critical LENGTH 16 ) attributetypes=( 1.3.18.0.2.4.1078 ALLFIGUEUFDES-(1.5.10.0.2.4.1076 NAME 'ibm-auditFailedOpOnly' DESC 'TRUE or FALSE. Indicate whether to only log failed operations. Default is FALSE.' SYNTAX 1.3.6.1.4.1.1466.115.121.1.7 SINGLE-VALUE USAGE directoryOperation ) IBMAttributetypes=( 1.3.18.0.2.4.1078 DBNAME( 'auditFailedOpOnly''auditFailedOpOnly' ) ACCESS-CLASS critical LENGTH 16 ) attributetypes=( 1.3.18.0.2.4.1079 NAME 'ibm-auditLog' DESC 'Specifies the pathname for the audit log.' EQUALITY 2.5.13.5 SYNTAX 1.3.6.1.4.1.1466.115.121.1.15 SINGLE-VALUE USAGE directoryOperation ) IBMAtributetypes=( 1.3.18.0.2.4.1079 DBNAME ( 'auditLog' auditLog' ) ACCESS-CLASS critical LENGTH 1024 ) attributetypes=( 1.3.18.0.2.4.1072 NAME 'ibm-auditModify' DESC 'TRUE or FALSE. Indicate whether to log the Modify operation. Default is FALSE.' SYNTAX 1.3.6.1.4.1.1466.115.121.1.7 SINGLE-VALUE USAGE directoryOperation IBMAttributetypes=( 1.3.18.0.2.4.1072
DBNAME( 'auditModify''auditModify' ) ACCESS-CLASS critical LENGTH 16 ) attributetypes=( 1.3.18.0.2.4.1075 NAME 'ibm-auditModifyDN' DESC 'TRUE or FALSE. Indicate whether to log the ModifyRDN operation. Default is FALSE.' SYNTAX 1.3.6.1.4.1.1466.115.121.1.7 SINGLE-VALUE USAGE directoryOperation ) IBMAttributetypes=( 1.3.18.0.2.4.1075 DBNAME( 'auditModifyDN''auditModifyDN' ) ACCESS-CLASS critical LENGTH 16 ) attributetypes=( 1.3.18.0.2.4.1074 NAME 'ibm-auditSearch' DESC 'TRUE or FALSE. Indicate whether to log the Search operation. Default is FALSE. SYNTAX 1.3.6.1.4.1.1466.115.121.1.7 SINGLE-VALUE USAGE directoryOperation ) IBMAttributetypes=( 1.3.18.0.2.4.1074
DBNAME( 'auditSearch')
ACCESS-CLASS critical LENGTH 16 ) attributetypes=( 1.3.18.0.2.4.1076 NAME 'ibm-auditUnbind' DESC 'TRUE or FALSE. Indicate whether to log the Unbind operation. Default is FALSE.' SYNTAX 1.3.6.1.4.1.1466.115.121.1.7 SINGLE-VALUE USAGE directoryOperation ) IBMAttributetypes=(1.3.18.0.2.4.1076 DBNAME( 'auditUnbind''auditUnbind' ) ACCESS-CLASS critical LENGTH 16 ) attributetypes=( 1.3.18.0.2.4.2483 NAME 'ibm-capabilitiessubentry

```
capabilities of the naming context containing this object.'
EQUALITY 2.5.13.1
SYNTAX 1.3.6.1.4.1.1466.115.121.1.12 SINGLE-VALUE
 NO-USER-MODIFICATION
 USAGE dSAOperation )
IBMAttributetypes=( 1.3.18.0.2.4.2483
DBNAME( 'ibmcapsubentry')
ACCESS-CLASS system
Comparison (Comparison (C
 LENGTH 1000 )
attributetypes=( 1.3.18.0.2.4.2444
NAME 'ibm-effectiveAcl'
DESC 'An operational attribute that contains the accumulated filter
 based effective access for entries in an IBM LDAP directory.
 EQUALITY 2.5.13.2
 SYNTAX 1.3.6.1.4.1.1466.115.121.1.15 NO-USER-MODIFICATION
STWIAA 1.3.0.1.4.1.1400.115.121.1.15 W
USAGE directoryOperation )
IBMAttributetypes=( 1.3.18.0.2.4.2444
DBNAME( 'effectiveAcl''effectiveAcl' )
ACCESS-CLASS restricted
 LENGTH 32700 )
 attributetypes=( 1.3.18.0.2.4.2331
NAME 'ibm-effectiveReplicationModel'
DESC 'Advertises in the Root DSE the OID of the replication model in
use by the server'
EQUALITY 1.3.6.1.4.1.1466.109.114.1
SYNTAX 1.3.6.1.4.1.1466.115.121.1.26
 SINGLE-VALUE NO-USER-MODIFICATION
USAGE directoryOperation )
IBMAttributetypes=( 1.3.18.0.2.4.2331
DBNAME( 'effectiveReplicat''effectiveReplicat' )
ACCESS-CLASS system
 LENGTH 240 )
 attributetypes=( 1.3.18.0.2.4.2482
NAME 'ibm-enabledCapabilities'
DESC 'Lists capabilities that are enabled for use on this server.'
EQUALITY 2.5.13.2
SYNTAX 1.3.6.1.4.1.1466.115.121.1.15
 NO-USER-MODIFICATION
 USAGE dSAOperation )
IBMAttributetypes=( 1.3.18.0.2.4.2482
DBNAME( 'ibmenabledcap''ibmenabledcap' )
 ACCESS-CLASS system
 LENGTH 100 )
attributetypes=( 1.3.18.0.2.4.2325
NAME 'ibm-entryChecksum'
 DESC 'A checksum of the user attributes for the entry containing
 this attribute.'
 EQUALITY 1.3.6.1.4.1.1466.109.114.1
SYNTAX 1.3.6.1.4.1.1466.115.121.1.26
SINGLE-VALUE
 NO-USER-MODIFICATION
 USAGE directoryOperation )
 IBMAttributetypes=( 1.3.18.0.2.4.2325
DBNAME( 'entryChecksum''entryChecksum' )
ACCESS-CLASS system
 LENGTH 100 )
 attributetypes=( 1.3.18.0.2.4.2326
NAME 'ibm-entryChecksumOp'
DESC 'A checksum of the replicated operational attributes for the
 entry containing this attribute.
EQUALITY 1.3.6.1.4.1.1466.109.114.1
SYNTAX 1.3.6.1.4.1.1466.115.121.1.26
SINGLE-VALUE NO-USER-MODIFICATION
 USAGE directoryOperation )
 IBMAttributetypes=( 1.3.18.0.2.4.2326
DBNAME( 'entryChecksumOp''entryChecksumOp' )
ACCESS-CLASS system
 LENGTH 100 )
 attributetypes=( 1.3.18.0.2.4.1780
NAME 'ibm-entryUuid'
DESC 'Uniquely identifies a directory entry throughout its life.'
 EQUALITY 2.5.13.2
 SYNTAX 1.3.6.1.4.1.1466.115.121.1.15
 SINGLE-VALUE
 NO-USER-MODIFICATION
 USAGE directoryOperation )
IBMAttributetypes=(1.3.18.0.2.4.1780
DBNAME( 'ibmEntryUuid''ibmEntryUuid')
ACCESS-CLASS system
LENGTH 36
EQUALITY )
 attributetypes=( 1.3.18.0.2.4.2443
 NAME 'ibm-filterAclEntry
 DESC 'Contains filter based access controls for entries in an IBM
```

LDAP directory. EQUALITY 2.5.13.2 SYNTAX 1.3.6.1.4.1.1466.115.121.1.15 USAGE directoryOperation ) IBMAttributetypes=( 1.3.18.0.2.4.2443 DBMAME( 'filterAclEntry''filterAclEntry' ) ACCESS-CLASS restricted LENGTH 32700 ) attributetypes=( 1.3.18.0.2.4.2445 NAME 'ibm-filterAclInherit' DESC 'Indicates whether filter based ACLs should accumulate up the ancestor tree. SYNTAX 1.3.6.1.4.1.1466.115.121.1.7 SINGLE-VALUE USAGE directoryOperation ) IBMAttributetypes=( 1.3.18.0.2.4.2445 DBNAME( 'filterAclInherit''filterAclInherit' ) ACCESS-CLASS restricted LENGTH 5 ) attributetypes=( 1.3.18.0.2.4.3238 DESC 'Specifies the time Password Policy was last turned on.' ORDERING 2.5.13.28 SYNTAX 1.3.6.1.4.1.1466.115.121.1.24 SINGLE-VALUE USAGE directoryOperation ) DBMAttributetypes=(1.3.18.0.2.4.3238 DBNAME( 'pwdPolicyStartTim'' pwdPolicyStartTim ') ACCESS-CLASS normal LENGTH 30 ) attributetypes=( 1.3.18.0.2.4.2330 NAME 'ibm-replicationChangeLDIF' DESC 'Provides LDIF representation of the last failing operation' SYNTAX 1.3.6.1.4.1.1466.115.121.1.5 SINGLE-VALUE NO-USER-MODIFICATION USAGE directoryOperation ) IBMAttributetypes=( 1.3.18.0.2.4.2330 DBNAME( 'replicationChange''replicationChange' ) ACCESS-CLASS system ) attributetypes=( 1.3.18.0.2.4.2498 NAME 'ibm-replicationIsQuiesced' DESC 'Indicates whether the replicated subtree containing this attribute is quiesced on this server. SYNTAX 1.3.6.1.4.1.1466.115.121.1.7 S  $\,$ INGLE-VALUE NO-USER-MODIFICATION USAGE dSAOperation ) IBMAttributetypes=( 1.3.18.0.2.4.2498
DBNAME( 'replIsQuiesced' 'replIsQuiesced' ) ACCESS-CLASS system LENGTH 5 ) attributetypes=( 1.3.18.0.2.4.2338 NAME 'ibm-replicationLastActivationTime' DESC 'Indicates the last time the replication thread was activated' SYNTAX 1.3.6.1.4.1.1466.115.121.1.24 SINGLE-VALUE NO-USER-MODIFICATION USAGE directoryOperation ) IBMAttributetypes=( 1.3.18.0.2.4.2338 DBNAME( 'replicationLastAc''replicationLastAc' ) ACCESS-CLASS system LENGTH 32 ) attributetypes=( 1.3.18.0.2.4.2334 NAME 'ibm-replicationLastChangeId' DESC 'Indicates last change ID successfully replicated for a replication agreement' SYNTAX 1.3.6.1.4.1.1466.115.121.1.27 SINGLE-VALUE NO-USER-MODIFICATION USAGE directoryOperation) IBMAttributetypes=( 1.3.18.0.2.4.2334 DBNAME( 'replicationLastCh''replicationLastCh' ) ACCESS-CLASS system LENGTH 11 ) attributetypes=( 1.3.18.0.2.4.2335 NAME 'ibm-replicationLastFinishTime' DESC 'Indicates the last time the replication thread completed sending all of the pending entries.' SYNTAX 1.3.6.1.4.1.1466.115.121.1.24 SINGLE-VALUE NO-USER-MODIFICATION USAGE directoryOperation ) IBMAttributetypes=( 1.3.18.0.2.4.2335

DBNAME( 'replicationLastFi''replicationLastFi' )
ACCESS-CLASS system LENGTH 30 ) attributetypes=( 1.3.18.0.2.4.2448 AME 'ibm-replicationLastGlobalChangeId' DESC 'Indicates the ID of the last global (applies to the entire DIT, such as schema) change successfully replicated.' SYNTAX 1.3.6.1.4.1.1466.115.121.1.27 SINGLE-VALUE NO-USER-MODIFICATION USAGE directoryOperation ) IBMAttributetypes=( 1.3.18.0.2.4.2448 DBNAME( 'replicationLastGl''replicationLastGl' ) ACCESS-CLASS normal LENGTH 11 ) attributetypes=( 1.3.18.0.2.4.2340 NAME 'ibm-replicationLastResult DESC 'Result of last attempted replication in the form: <time><change ID><resultcode> <entry-dn> EQUALITY 2.5.13.2 SYNTAX 1.3.6.1.4.1.1466.115.121.1.15 SINGLE-VALUE NO-USER-MODIFICATION USAGE directoryOperation ) IBMAttributetypes=( 1.3.18.0.2.4.2340 DBNAME( 'replicationLastRe''replicationLastRe' ) ACCESS-CLASS system LENGTH 2048 ) attributetypes=( 1.3.18.0.2.4.2332 NAME 'ibm-replicationLastResultAdditional' DESC 'Provides any additional error information returned by the consuming server in the message component of the LDAP result EQUALITY 2.5.13.2 SYNTAX 1.3.6.1.4.1.1466.115.121.1.15 NO-USER-MODIFICATION USAGE directoryOperation ) IBMAttributetypes=( 1.3.18.0.2.4.2332 BNAME( 'replicationLastAd''replicationLastAd' ) ACCESS-CLASS system LENGTH 1024 ) attributetypes=( 1.3.18.0.2.4.2339 NAME 'ibm-replicationNextTime' DESC 'Indicates next scheduled time for replication' SYNTAX 1.3.6.1.4.1.1466.115.121.1.24 SINGLE-VALUE NO-USER-MODIFICATION USAGE directoryOperation ) IBMAttributetypes=( 1.3.18.0.2.4.2339 DBNAME( 'replicationNextTi''replicationNextTi' ) ACCESS-CLASS system LENGTH 30 ) attributetypes=( 1.3.18.0.2.4.2333 NAME 'ibm-replicationPendingChangeCount' DESC 'Indicates the total number of pending unreplicated changes for this replication agreement' SYNTAX 1.3.6.1.4.1.1466.115.121.1.27 SINGLE-VALUE NO-USER-MODIFICATION USAGE directoryOperation ) IBMAttributetypes=( 1.3.18.0.2.4.2333
DBNAME( 'replicationPendin' 'replicationPendin' ) ACCESS-CLASS system LENGTH 12 ) attributetypes=( 1.3.18.0.2.4.2337
NAME 'ibm-replicationPendingChanges DESC 'Unreplicated change in the form change ID>coperation> <dn>
where operation is ADD, DELETE, MODIFY, MODIFYDN'
EQUALITY 2.5.13.2
SYNTAX 1.3.6.1.4,1.1466.115.121.1.15 NO-USER-MODIFICATION USAGE directoryOperation ) IBMAttributetypes=( 1.3.18.0.2.4.2337 DBNAME( 'replicationPendch''replicationPendch' ) ACCESS-CLASS system LENGTH 1100 ) attributetypes=( 1.3.18.0.2.4.2336 DESC 'Indicates the state of the replication thread: active, ready, waiting, suspended, or full; if full, the value will indicate the amount of progress' EQUALITY 1.3.6.1.4.1.1466.109.114.1 SYNTAX 1.3.6.1.4.1.1466.115.121.1.26 SINGLE-VALUE NO-USER-MODIFICATION USAGE directoryOperation )

IBMAttributetypes=( 1.3.18.0.2.4.2336 DBNAME( 'replicationState' 'replicationState' ) ACCESS-CLASS system LENGTH 240 ) attributetypes=( 1.3.18.0.2.4.2495 NAME 'ibm-replicationThisServerIsMaster' DESC 'Indicates whether the server returning this attribute is a master server for the subtree containing this entry. SYNTAX 1.3.6.1.4.1.1466.115.121.1.7 SINGLE-VALUE NO-USER-MODIFICATION USAGE dSAOperation ) IBMAttributetypes=( 1.3.18.0.2.4.2495 DBNAME( 'replThisSvrMast''replThisSvrMast' ) ACCESS-CLASS system LENGTH 5 ) attributetypes=( 1.3.18.0.2.4.2328 NAME 'ibm-serverId' DESC 'Advertises in the Root DSE the ibm-slapdServerId configuration setting' EQUALITY 1.3.6.1.4.1.1466.109.114.1 SYNTAX 1.3.6.1.4.1.1466.115.121.1.26 SINGLE-VALUE NO-USER-MODIFICATION USAGE dSAOperation) IBMAttributetypes=( 1.3.18.0.2.4.2328 DBNAME( 'serverId''serverId' ) ACCESS-CLASS system LENGTH 240 ) attributetypes=( 1.3.18.0.2.4.2374 NAME 'ibm-slapdACLCache' DESC 'Controls whether or not the server caches ACL information' SYNTAX 1.3.6.1.4.1.1466.115.121.1.7 SINGLE-VALUE USAGE directoryOperation ) IBMAttributetypes=( 1.3.18.0.2.4.2374 DBNAME( 'ACLCache''ACLCache') ACCESS-CLASS normal LENGTH 5 ) attributetypes=( 1.3.18.0.2.4.2373 NAME 'ibm-slapdACLCacheSize' DESC 'Maximum number of entries to keep in the ACL Cache' EQUALITY 2.5.13.14 SYNTAX 1.3.6.1.4.1.1466.115.121.1.27 S SINGLE-VALUE USAGE directoryOperation ) IBMAttributetypes=( 1.3.18.0.2.4.2373 DBNAME( 'slapdACLCacheSize''slapdACLCacheSize' ) ACCESS-CLASS normal LENGTH 11 ) attributetypes=( 1.3.18.0.2.4.2428 NAME 'ibm-slapdAdminDN' DESC 'Bind DN for ibmslapd administrator, e.g.: cn=root' EQUALITY 2.5.13.1 ORDERING 1.3.18.0.2.4.405 SYNTAX 1.3.6.1.4.1.1466.115.121.1.12 SINGLE-VALUE USAGE directoryOperation ) IBMAttributetypes=( 1.3.18.0.2.4.2428 DBNAME( 'slapdAdminDN''slapdAdminDN' ) ACCESS-CLASS critical LENGTH 1000 EQUALITY ORDERING ) attributetypes=( 1.3.18.0.2.4.2425 NAME 'ibm-slapdAdminPW' DESC 'Bind password for ibmslapd administrator.' SYNTAX 1.3.6.1.4.1.1466.115.121.1.5 SINGLE-VALUE SAGE directoryOperation ) IBMAttributetypes=( 1.3.18.0.2.4.2425
DBNAME( 'slapdAdminPW''slapdAdminPW' ) ACCESS-CLASS critical ) attributetypes=( 1.3.18.0.2.4.2366 NAME 'ibm-slapdAuthIntegration' DESC 'Specifies integration of LDAP administrator access with local of users.Legal values are : 0 - do not map local OS users to LDAP administrator, 1 - map local OS users with proper authority to LDAP administrator. This is supported only on i5/0S.' SYNTAX 1.3.6.1.4.1.1466.115.121.1.27 SINGLE-VALUE USAGE directoryOperation ) IBMAttributetypes=( 1.3.18.0.2.4.2366 DBNAME( 'slapdAuthIntegrat''slapdAuthIntegrat' ) ACCESS-CLASS system

LENGTH 11 )

```
attributetypes=( 1.3.18.0.2.4.2432
NAME 'ibm-slapdClIErrors'
DESC 'File path or device on ibmslapd host machine to which DB2 CLI
error messages will be written.On Windows, forward slashes are
allowed, and a leading slash not preceded by a drive letter is
assumed to be rooted at the install directory (i.e.: /tmp/cli.errors
= D:\Program Files\IBM\Idap\tmp\cli.errors).'
EQUALITY 2.5.13.5
SYNTAX 1.3.6.1.4.1.1466.115.121.1.15
SINGLE-VALUE
USAGE directoryOperation )
IBMAttributetypes=( 1.3.18.0.2.4.2432
DBNAME( 'slapdCLIErrors''slapdCLIErrors' )
ACCESS-CLASS normal
LENGTH 1024 )
attributetypes=( 1.3.18.0.2.4.3147
NAME 'ibm-slapdCachedAttributeAutoAdjust'
DESC 'Specifies if autonomic attribute caching is to be enabled.'
SYNTAX 1.3.6.1.4.1.1466.115.121.1.7
SINGLE-VALUE
USAGE directoryOperation )
IBMAttributetypes=(1.3.18.0.2.4.3147
DBNAME('slapdCachAttrAA''slapdCachAttrAA' )
ACCESS-CLASS normal
LENGTH 5)
attributetypes=( 1.3.18.0.2.4.3149
NAME 'ibm-slapdCachedAttributeAutoAdjustTime'
DESC 'Time to start autonomic attribute cache processing.
Values are in the form of Thhmmss where hh is hours, mm is minutes
and ss is seconds, using a 24 hour clock.'
EQUALITY 1.3.6.1.4.1.1466.109.114.2
SYNTAX 1.3.6.1.4.1.1466.115.121.1.26
SINGLE-VALUE
USAGE directoryOperation )
IBMAttributetypes=(1.3.18.0.2.4.3149
DBNAME('slapdCachAttrAAT''slapdCachAttrAAT' )
ACCESS-CLASS normal
LENGTH 7)
attributetypes=( 1.3.18.0.2.4.3148
NAME 'ibm-slapdCachedAttributeAutoAdjustTimeInterval'
DESC 'Specifies the time interval, in hours,
for autonomic attribute cache processing.
EQUALITY 2.5.13.14
SYNTAX 1.3.6.1.4.1.1466.115.121.1.27
SINGLE-VALUE
USAGE directoryOperation )
IBMAttributetypes=(1.3.18.0.2.4.3148
DBNAME('slapdCachAttrAAI''slapdCachAttrAAI' )
ACCESS-CLASS normal
LENGTH 11)
attributetypes=( 1.3.18.0.2.4.3116
NAME 'ibm-slapdCryptoSync'
DESC 'A key stash file consistency marker string.
It is queried by the server atstart up as part of
a verification process to ensure that the key stash
files match any data that has been two-way encrypted.'
EQUALITY 2.5.13.17
SYNTAX 1.3.6.1.4.1.1466.115.121.1.5
SINGLE-VALUE
NO-USER-MODIFICATION
USAGE directoryOperation )
IBMAttributetypes=( 1.3.16.0.2.4.3116
DBNAME('CryptoSync''CryptoSync')
ACCESS-CLASS system )
attributetypes=( 1.3.18.0.2.4.2369
NAME 'ibm-slapdDB2CP'
DESC 'Specifies the Code Page of the directory database.1208 is
the code page for UTF-8 databases.
EQUALITY 2.5.13.5
SYNTAX 1.3.6.1.4.1.1466.115.121.1.15
SINGLE-VALUE
USAGE directoryOperation )
IBMAttributetypes=( 1.3.18.0.2.4.2369
DBMAME( 'slapdDB2CP' 'slapdDB2CP' )
ACCESS-CLASS normal
LENGTH 11 )
attributetypes=( 1.3.18.0.2.4.2431
NAME 'ibm-slapdDBAlias'
DESC 'The DB2 database alias.'
EQUALITY 2.5.13.5
SYNTAX 1.3.6.1.4.1.1466.115.121.1.15 S
INGLE-VALUE
USAGE directoryOperation )
IBMAttributetypes=( 1.3.18.0.2.4.2431
```

DBNAME( 'slapdDBAlias''slapdDBAlias' ) ACCESS-CLASS normal L LENGTH 8 ) attributetypes=( 1.3.18.0.2.4.2417 NAME 'ibm-slapdDbConnections' DESC 'The number of DB2 connections the server will dedicate to the DB2 backend. The value must be 5 or greater. Additional connections may be created for replication and change log.' SYNTAX 1.3.6.1.4.1.1466.115.121.1.27 SINGLE-VALUE USAGE directoryOperation ) IBMAttributetypes=( 1.3.18.0.2.4.2417 DBNAME( 'DbConnections' )DbConnections' ) ACCESS-CLASS critical LENGTH 2 ) ttributetypes=( 1.3.18.0.2.4.2418 NAME 'ibm-slapdDbInstance' DESC 'The DB2 database instance for this backend.' EQUALITY 2.5.13.5 SYNTAX 1.3.6.1.4.1.1466.115.121.1.15 SINGLE-VALUE USAGE directoryOperation ) IBMAttributetypes=( 1.3.18.0.2.4.2418 DBNAME( 'slapdDbInstance''slapdDbInstance' ) ACCESS-CLASS critical LENGTH 8 ) attributetypes=( 1.3.18.0.2.4.2382 NAME 'ibm-slapdDbLocation' DESC 'The file system path where the backend database is located.  ${\pi}{\nu}$ UNIX or Linux this is usually the home directory of the DB2INSTANCE owner (e.g.: /home/ldapdb2). On windows its just a drive specifier (e.g.: D:)' EQUALITY 2.5.13.5 SYNTAX 1.3.6.1.4.1.1466.115.121.1.15 SINGLE-VALUE USAGE directoryOperation ) IBMAttributetypes=( 1.3.18.0.2.4.2382 DBNAME( 'slapdDbLocation''slapdDbLocation' ) ACCESS-CLASS critical LENGTH 1024 ) attributetypes=( 1.3.18.0.2.4.2426 NAME 'ibm-slapdDbName' DESC 'The DB2 database name for this backend.' EQUALITY 2.5.13.5 SYNTAX 1.3.6.1.4.1.1466.115.121.1.15 SINGLE-VALUE USAGE directoryOperation )
IBMAttributetypes=( 1.3.18.0.2.4.2426
DBNAME( 'slapdDbName''slapdDbName' ) ACCESS-CLASS critical LENGTH 8 ) attributetypes=( 1.3.18.0.2.4.2422 NAME 'ibm-slapdDbUserID' DESC 'The user name with which to connect to the DB2 database for this backend. EQUALITY 2.5.13.5 SYNTAX 1.3.6.1.4.1.1466.115.121.1.15 SINGLE-VALUE USAGE directoryOperation IBMAttributetypes=( 1.3.18.0.2.4.2422
DBNAME( 'slapdDbUserID''slapdDbUserID' )
ACCESS-CLASS critical LENGTH 8 ) attributetypes=( 1.3.18.0.2.4.2423 DESC 'The userpassword with which to connect to the DB2 database for this backend.' SYNTAX 1.3.6.1.4.1.1466.115.121.1.5 SINGLE-VALUE USAGE directoryOperation ) IBMAttributetypes=( 1.3.18.0.2.4.2423 DBNAME( 'slapdDbUserPW' 'slapdDbUserPW' ) ACCESS-CLASS critical ) attributetypes=( OID TBD NAME 'ibm-slapdDerefAliases' DESC 'Maximum alias dereferencing level on search requests, regardless of any derefAliases that may have been specified on the client requests. 許可 values are "never", "find", "search" and "always".' EQUALITY 2.5.13.2 SYNTAX 1.3.6.1.4.1.1466.115.121.1.15 SINGLE-VALUE USAGE directoryOperation ) IBMAttributetypes=( 1.3.18.0.2.4.3054
DBNAME( 'DerefAliases''DerefAliases' ) ACCESS-CLASS critical LENGTH 6) attributetypes=( 1.3.18.0.2.4.2449

NAME 'ibm-slapdDN' DESC 'This attribute is used to sort search results by the entry DN (LDAP\_ENTRY.DN column in the LDAPDB2 database).' EQUALITY 2.5.13.1 SYNTAX 1.3.6.1.4.1.1466.115.121.1.12 SINGLE-VALUE NO-USER-MODIFICATION SINGLE-VALUE NO-USING THE TOTAL STATE USAGE dSAOperation ) IBMAttributetypes=(1.3.18.0.2.4.2449 DBNAME('LDAP\_ENTRY''DN') ACCESS-CLASS system LENGTH 1000 ) attributetypes=( 1.3.18.0.2.4.3287NAME 'ibm-slapdGroupMembersCacheBypassLimit' DESC 'Maximum number of members that can be in a group in order for the group and its members to be cached in the group members cache.' SYNTAX 1.3.6.1.4.1.1466.115.121.1.27 SINGLE-VALUE USAGE directoryOperation ) IBMAttributetypes=( 1.3.18.0.2.4.3287 DBNAME( 'slapdGMCacheByp''slapdGMCacheByp') ACCESS-CLASS normal LENGTH 11) attributetypes=( 1.3.18.0.2.4.3297 NAME NAME 'ibm-slapdGroupMembersCacheSize' DESC 'Maximum number of group entries whose members should be cached.' SYNTAX 1.3.6.1.4.1.1466.115.121.1.27 SINGLE-VALUE USAGE directoryOperation ) IBMAttributetypes=( 1.3.18.0.2.4.3297 DBNAME('slapdGMCacheSiz''slapdGMCacheSiz') ACCESS-CLASS normal LENGTH 11) attributetypes=( 1.3.18.0.2.4.3399 NAME NAME 'ibm-slapdProxyMaxPendingOpsPerClient' DESC 'The maximum number of operations that could be pending for a single backend server from a single client connection. If not specified, defaults to 5' EOUALITY 2.5.13.14 SYNTAX 1.3.6.1.4.1.1466.115.121.1.27 SINGLE-VALUE USAGE directoryOperation ) DBMAttributetypes(1.3,18.0.2.4.3399 DBNAME( 'ProxyMaxPendOps''ProxyMaxPendOps' ) ACCESS-CLASS critical LENGTH 11) attributetvpes=( 1.3.18.0.2.4.2481 NAME 'ibm-supportedCapabilities' DESC 'Lists capabilities supported, but necessarily enabled, by this QUALITY 2.5.13.2 SYNTAX 1.3.6.1.4.1.1466.115.121.1.15 NO-USER-MODIFICATION USAGE dSAOperation ) IBMAttributetypes=( 1.3.18.0.2.4.2481 DBNAME( 'ibmsupportedCap''ibmsupportedCap' )
ACCESS-CLASS system LENGTH 100 ) attributetypes=( 1.3.18.0.2.4.2421 NAME 'ibm-slapdEnableEventNotification' DESC 'If set to FALSE, the server will reject all extended operation requests to register for event notification with the extended result LDAP\_UNWILLING\_TO\_PERFORM.' SYNTAX 1.3.6.1.4.1.1466.115.121.1.7 SINGLE-VALUE USAGE directoryOperation ) IBMAttributetypes=( 1.3.18.0.2.4.2421 DBNAME( 'enableEvntNotify''enableEvntNotify') ACCESS-CLASS critical LENGTH 5 ) attributetypes=( 1.3.18.0.2.4.xxxx NAME 'ibm-slapdEnablePersistentSearch' DESC 'If set to FALSE, the server will ignore non-critical persistent search control sent with a search request and will return LDAP\_UNWILLING\_TO\_PERFORM for critical persistent search control sent with a search request' SYNTAX 1.3.6.1.4.1.1466.115.121.1.7 SINGLE-VALUE USAGE directoryOperation ) IBMAttributetypes=( 1.3.18.0.2.4.xxxx DBNAME( 'enablePersistentSearch' )
ACCESS-CLASS critical LENGTH 5 ) attributetypes=( 1.3.18.0.2.4.2372 NAME 'ibm-slapdEntryCacheSize' DESC 'Maximum number of entries to keep in the entry cache'

```
EQUALITY 2.5.13.14
SYNTAX 1.3.6.1.4.1.1466.115.121.1.27
SINGLE-VALUE
USAGE directoryOperation )
IBMAttributetypes=(1.3.18.0.2.4.2372
DBNAME( 'slapdRDBMCacheSiz''slapdRDBMCacheSiz' )
ACCESS-CLASS normal
LENGTH 11 )
attributetypes=( 1.3.18.0.2.4.2424
NAME 'ibm-slapdErrorLog'
DESC 'File path or device on the ibmslapd host machine
to which errormessages will be written.On Windows, forward
slashes areallowed, and a leading slash not preceded by a drive
letteris assumed to be rooted at the install directory(i.e.:
/tmp/slapd.errors = D:¥Program Files¥IBM¥ldap¥tmp¥slapd.errors).'
EQUALITY 2.5.13.5
SYNTAX 1.3.6.1.4.1.1466.115.121.1.15
SINGLE-VALUE
USAGE directoryOperation )
IBMAttributetypes=( 1.3.18.0.2.4.2424
DBNAME( 'slapdErrorLog''slapdErrorLog' )
ACCESS-CLASS critical
LENGTH 1024 )
attributetypes=( 1.3.18.0.2.4.2371
NAME 'ibm-slapdFilterCacheBypasLimit'
DESC 'Search filters that match more than this number of entries
will not be added to the Search Filter cache.Because the listof
entry ids that matched the filter are included in this cache, this
setting helps to limit memory use. A value of 0 indicates no
limit.
EQUALITY 2.5.13.14
SYNTAX 1.3.6.1.4.1.1466.115.121.1.27
SINGLE-VALUEUSAGE directoryOperation )
IBMAttributetypes=(1.3.18.0.2.4.2371
DBNAME('slapdRDBMCacheByp''slapdRDBMCacheByp')
ACCESS-CLASS normal
LENGTH 11 )
attributetypes=( 1.3.18.0.2.4.2370
NAME 'ibm-slapdfilerCacheSize'
DESC 'Specifies the maximum number of entries to keep inthe Search
Filter Cache.
EQUALITY 2.5.13.14
SYNTAX 1.3.6.1.4.1.1466.115.121.1.27
SINGLE-VALUE
USAGE directoryOperation )
IBMAttributetypes=( 1.3.18.0.2.4.2370
DBNAME('slapdFilterCacheS''slapdFilterCacheS' )
ACCESS-CLASS normal
LENGTH 11)
attributetypes=( 1.3.18.0.2.4.2378
NAME 'ibm-slapdIdleTimeOut'
DESC 'Reserved for future use.
SYNTAX 1.3.6.1.4.1.1466.115.121.1.27
SINGLE-VALUE
USAGE directoryOperation )
IBMAttributetypes=( 1.3.18.0.2.4.2378
DBNAME('SlapdIdleTimeOut''SlapdIdleTimeOut' )
ACCESS-CLASS critical
LENGTH 11)
attributetypes=( 1.3.18.0.2.4.2364
NAME 'ibm-slapdIncludeSchema'
DESC 'File path on the ibmslapd host machine containing schema
definitions used by the LDCF backend. Standard values are:
/etc/V3.system.at /etc/V3.system.oc
/etc/V3.ibm.at/etc/V3.ibm.oc /etc/V3.user.at /etc/V3.user.oc
/etc/V3.ldapsyntaxes /etc/V3.matchingrules/etc/V3.modifiedschema
On Windows, forward slashes are allowed, and a leading slash not preceded by a drive letter is assumed tobe rooted at the install
directory(i.e.: /etc/V3.system.at =
D:\Program Files\IBM\Idap\etc\V3.system.at).'
EQUALITY 2.5.13.5
SYNTAX 1.3.6.1.4.1.1466.115.121.1.15
USAGE directoryOperation )
IBMAttributetypes=(1.3.18.0.2.4.2364
DBNAME('slapdIncldeSchema''slapdIncldeSchema')
ACCESS-CLASS critical
LENGTH 1024 )
attributetypes=( 1.3.18.0.2.4.2365
NAME 'ibm-slapdIpAddress'
DESC 'Specifies IP addresses the server will listen on.These can be IPv4 or IPv6 addresses.If the attribute isnot specified, the
server uses all IP addresses assigned to the host machine. This is
supported on i5/0S only.
EQUALITY 1.3.6.1.4.1.1466.109.114.1
SYNTAX 1.3.6.1.4.1.1466.115.121.1.26
```

USAGE directoryOperation IBMAttributetypes=( 1.3.18.0.2.4.2365 DBNAME('slapdIpAddress''slapdIpAddress' ) ACCESS-CLASS system LENGTH 32 ) attributetypes=(1.3.18.0.2.4.2420 NAME 'ibm-slapdKrbAdminDN' DESC 'Specifies the kerberos ID of the LDAP administrator (e.g. ibm-kn=name@realm). Used when kerberos authenticationis used to authenticate the administrator when logged onto theWeb Admin interface. This is specified instead of adminDN and adminPW. EQUALITY 2.5.13.5 SYNTAX 1.3.6.1.4.1.1466.115.121.1.15 SINGLE-VALUEUSAGE directoryOperation ) IBMAttributetypes=( 1.3.18.0.2.4.2420 DBNAME( 'slapdKrbAdminDN''slapdKrbAdminDN' ) ACCESS-CLASS critical LENGTH 512 ) attributetypes=( 1.3.18.0.2.4.2394 NAME 'ibm-slapdKrbEnable' DESC 'Must be one of { TRUE | FALSE }.Specifies whether the server supports kerberos authentication. SYNTAX 1.3.6.1.4.1.1466.115.121.1.7 USAGE directoryOperation) IBMAttributetypes=( 1.3.18.0.2.4.2394 DBNAME( 'slapdKrbEnable''slapdKrbEnable') ACCESS-CLASS critical LENGTH 5 ) attributetypes=( 1.3.18.0.2.4.2419 ALLFIDULEUPUES (1.5.10.0.2.4.24) NAME 'ibm-slapdKrbIdentityMap' DESC 'If set to TRUE, when a client is authenticated witha kerberos ID, the server will search for a local user with matching kerberos credentials, and add that userDN to the connections bind credentials. This allows ACLsbased on LDAP user DNs to still be usable with kerberosauthentication.' SYNTAX 1.3.6.1.4.1.1466.115.121.1.7 SINGLE-VALUE USAGE directoryOperation ) IBMAttributetypes=( 1.3.18.0.2.4.2419 DBNAME('KrbIdentityMap''KrbIdentityMap' ) ACCESS-CLASS critical LENGTH 5 ) attributetypes=(1.3.18.0.2.4.2416 NAME 'ibm-slapdKrbKeyTab' DESC 'Specifies the LDAP servers kevtab file. This file contains the LDAP servers private key, as associated withits kerberos account. This file should be protected (like theservers SSL key database file). On Windows, forward slashesare allowed, and a leading slash not preceded by a driveletter (D:) is assumed to be rooted at the install directory (i.e.: /tmp/slapd.errors = D: ¥Program Files ¥IBM ¥ldap ¥tmp ¥slapd.errors).' EQUALITY 2.5.13.5 SYNTAX 1.3.6.1.4.1.1466.115.121.1.15 SINGLE-VALUE USAGE directoryOperation ) IBMAttributetypes=( 1.3.18.0.2.4.2416 DBNAME( 'slapdKrbKeyTab''slapdKrbKeyTab' ) ACCESS-CLASS\_critical LENGTH 1024 ) attributetypes=( 1.3.18.0.2.4.2400 NAME 'ibm-slapdKrbRealm' DESC 'Specifies the LDAP servers kerberos realm. Used topublish the ldapservicename attribute in the root DSE. Notethat an LDAP server can serve as the repository of account information for multiple KDCs (and realms), but theLDAP server, as a kerberos server, can only be a memberof a single realm. EQUALITY 2.5.13.2 SYNTAX 1.3.6.1.4.1.1466.115.121.1.15 SINGLE-VALUE USAGE directoryOperation ) IBMAttributetypes=( 1.3.18.0.2.4.2400 DBNAME( 'slapdKrbRealm''slapdKrbRealm' ) ACCESS-CLASS critical LENGTH 256 ) attributetypes=( 1.3.18.0.2.4.2415 NAME 'ibm-slapdLdapCrlHost' DESC 'Specify the hostname of the LDAP server thatcontains the Certificate Revocation Lists (CRLs) forvalidating client x.509v3 certificates.This parameter is needed when ibm-slapdSslAuth=serverclientauth AND the client certificates have been issued for CRL validation EQUALITY 2.5.13.2 SYNTAX 1.3.6.1.4.1.1466.115.121.1.15 STNGLE-VALUE

USAGE directoryOperation IBMAttributetypes=( 1.3.18.0.2.4.2415 DBNAME( 'LdapCrlHost' 'LdapCrlHost' ) ACCESS-CLASS critical LENGTH 256 ) attributetypes=( 1.3.18.0.2.4.2407
NAME 'ibm-slapdLdapCrlPassword' DESC 'Specify the password that server-side SSL will useto bind to the LDAP server that contains the CertificateRevocation Lists (CRLs) for validating client x.509v3certificates.This parameter may be needed when ibm-slapdSslAuth=serverclientauth AND the client certificateshave been issued for CRL validation.Note:If the LDAPserver holding the CRLs permits unauthenticated access to he CRLs (i.e. anonymous access), then ibm-slapdLdapCrlPassword is not required. SYNTAX 1.3.6.1.4.1.1466.115.121.1.5 SINGLE-VALUE USAGE directoryOperation IBMAttributetypes=( 1.3.18.0.2.4.2407 DBNAME( 'CrlPassword' 'CrlPassword' ) ACCESS-CLASS critical ) attributetypes=( 1.3.18.0.2.4.2404 NAME 'ibm-slapdLdapCrlPort' DESC 'Specify the LDAP ibm-slapdPort used by the LDAP serverthat contains the Certificate Revocation Lists (CRLs) for validating client x.509v3 certificates. This parameter is needed when ibm-slapdSslAuth=serverclientauth AND the client certificateshave been issued for CRL validation. (IP ports are unsigned, 16-bit integers in the range 1 - 65535)' SYNTAX 1.3.6.1.4.1.1466.115.121.1.27 SINGLE-VALUE USAGE directoryOperation ) BMAttributetypes=( 1.3.18.0.2.4.2404 DBNAME( 'LdapCrlPort''LdapCrlPort' ) ACCESS-CLASS critical LENGTH 11 ) attributetypes=( 1.3.18.0.2.4.2403 NAME 'ibm-slapdLdapCrlUser DESC 'Specify the bindDN that server-side SSL will use to bindto the LDAP server that contains the Certificate Revocation Lists (CRLs) for validating client x.509v3 certificates. This parameter may be neededwhen ibm-slapdSslAuth=serverclientauth AND the client certificates havebeen issued for CRL validation. Note: If the LDAP server holding theCRLs permits unauthenticated access to the CRLs (i.e. anonymous access), then ibm-slapdLdapCrlUser is not required. SYNTAX 1.3.6.1.4.1.1466.115.121.1.12 SINGLE-VALUE USAGE directoryOperation ) IBMAttributetypes=( 1.3.18.0.2.4.2403
DBNAME( 'LdapCrlUser''LdapCrlUser' ) ACCESS-CLASS critical LENGTH 1000) attributetypes=( 1.3.18.0.2.4.2409 NAME 'ibm-slapdMasterDN' DESC 'Bind DN used by a replication supplier server. The value has to matchthe replicaBindDN in the credentials object associated with the replication agreement defined between the servers. When kerberos is used to authenticate to the replica, ibm-slapdMasterDNmust specify the DN representation of the kerberos ID(e.g. ibm-kn=freddy@realm1).When kerberos is used, MasterServerPW is ignored.' SYNTAX 1.3.6.1.4.1.1466.115.121.1.12 SINGLE-VALUE USAGE directoryOperation ) IBMAttributetypes=( 1.3.18.0.2.4.2409 DBNAME( 'MasterDN' 'MasterDN' ) ACCESS-CLASS critical LENGTH 1000 ) attributetypes=(1.3.18.0.2.4.2411 NAME 'ibm-slapdMasterPW' DESC 'Bind password used by a replication supplier. The value has to match the replicaBindPW in the credentials object associated with the replication agreement defined between the servers. When kerberos is used, MasterServerPWis ignored.' SYNTAX 1.3.6.1.4.1.1466.115.121.1.5 SINGLE-VALUE USAGE directoryOperation) IBMAttributetypes=( 1.3.18.0.2.4.2411
DBNAME( 'MasterPW' 'MasterPW' ) ACCESS-CLASS critical )

attributetypes=( 1.3.18.0.2.4.2401 NAME 'ibm-slapdMasterReferral' DESC 'URL of a master replica server (e.g.:

```
ldaps://master.us.ibm.com:636)'
EQUALITY 2.5.13.2
SYNTAX 1.3.6.1.4.1.1466.115.121.1.15
SINGLE-VALUEUSAGE directoryOperation)
IBMAttributetypes=( 1.3.18.0.2.4.2401
DBNAME( 'MasterReferral''MasterReferral')
ACCESS-CLASS critical
LENGTH 256 )
attributetypes=( 1.3.18.0.2.4.2412
NAME 'ibm-slapdMaxEventsPerConnection'
NAME This stapping terms for the connection of the connection of 
SYNTAX 1.3.6.1.4.1.1466.115.121.1.27
SINGLE-VALUE
USAGE
directoryOperation )
IBMAttributetypes=( 1.3.18.0.2.4.2412
DBNAME( 'EventsPerCon''EventsPerCon' )
ACCESS-CLASS critical
LENGTH 11)
attributetypes=( 1.3.18.0.2.4.2405
NAME 'ibm-slapdMaxEventsTotal'
DESC 'Maximum total number of event notifications which canbe
registered for all connections. Minimum = 0 (unlimited)Maximum =
2,147,483,647
SYNTAX 1.3.6.1.4.1.1466.115.121.1.27
SINGLE-VALUE
USAGE directoryOperation )
IBMAttributetypes=( 1.3.18.0.2.4.2405
DBNAME( 'MaxEventsTotal''MaxEventsTotal' )
ACCESS-CLASS critical
LENGTH 11 )
attributetypes=( 1.3.18.0.2.4.2439
NAME 'ibm-slapdMaxNumOfTransactions'
DESC 'Maximum number of transactions active at one time, 0 = unlimited.'
EOUALITY 2.5.13.29
SYNTAX 1.3.6.1.4.1.1466.115.121.1.27
SINGLE-VALUE
USAGE directoryOperation )
IBMAttributetypes=( 1.3.18.0.2.4.2439
DBNAME( 'MaxNumOfTrans' 'MaxNumOfTrans' )
ACCESS-CLASS critical
LENGTH 11
EQUALITY ORDERING SUBSTR APPROX )
attributetypes=( 1.3.18.0.2.4.2385
NAME 'ibm-slapdMaxOpPerTransaction'
DESC 'Maximum number of operations per transaction. Minimum = 1 Maximum = 500'
EQUALITY 2.5.13.29
SYNTAX 1.3.6.1.4.1.1466.115.121.1.27
SINGLE-VALUE
USAGE directoryOperation )
IBMAttributetypes=( 1.3.18.0.2.4.2385
DBNAME( 'MaxOpPerTrans' 'MaxOpPerTrans' )
ACCESS-CLASS critical
LENGTH 11
EQUALITY ORDERING APPROX )
attributetypes=( 1.3.18.0.2.4.2386
NAME 'ibm-slapdMaxTimeLimitOfTransactions'
DESC 'The maximum timeout value of a pending transaction in
seconds. 0 = unlimited
EQUALITY 2.5.13.29
SYNTAX 1.3.6.1.4.1.1466.115.121.1.27SINGLE-VALUE
USAGE directoryOperation )
IBMAttributetypes=( 1.3.18.0.2.4.2386
DBNAME('MaxTimeOfTrans''MaxTimeOfTrans' )
ACCESS-CLASS critical
LENGTH 11
EQUALITYORDERINGAPPROX )
attributetypes=( 1.3.18.0.2.4.2500
NAME 'ibm-slapdMigrationInfo'
DESC 'Information used to control migration of a component.'
EQUALITY 2.5.13.2
SYNTAX 1.3.6.1.4.1.1466.115.121.1.15
USAGE directoryOperation )
IBMAttributetypes=(1.3.18.0.2.4.2500
DBNAME( 'slapdMigrationInf''slapdMigrationInf' )
ACCESS-CLASS critical
LENGTH 2048 )
attributetypes=( 1.3.18.0.2.4.2376
NAME 'ibm-slapdPagedResAllowNonAdmin'
DESC 'Whether or not the server should allow non-Administrator
bind for paged results requests on a search request. If thevalue
read from the ibmslapd.conf file is TRUE, the server willprocess
```

any client request, including those submitted by a userbinding anonymously. If the value read from the ibmslapd.conffile is

```
FALSE, the server will process only those client requestssubmitted
by a user with Administrator authority. If a client requests paged results with a criticality of TRUE or FALSE for asearch operation, does not have Administrator authority, and the value read from the
ibmslapd.conf file for this attribute is FALSE, the server will
return to the client with return codeinsufficientAccessRights - no
searching or paging will be performed.
SYNTAX 1.3.6.1.4.1.1466.115.121.1.7
SINGLE-VALUE
USAGE directoryOperation )
IBMAttributetypes=( 1.3.18.0.2.4.2376
DBNAME( 'SlapdPagedNonAdmn''SlapdPagedNonAdmn' )
ACCESS-CLASS critical
LENGTH 5 )
attributetypes=( 1.3.18.0.2.4.2380
NAME 'ibm-slapdfagedResLmt'
DESC 'Maximum number of outstanding paged results search requests
allowed active simultaneously.Range = 0.... If a client requests
a paged results operation, and a maximum number of outstanding paged
results are currently active, then the server will return to the
client with return code of busy - no searching or pagingwill be
performed.'
SYNTAX 1.3.6.1.4.1.1466.115.121.1.27
SINGLE-VALUE
USAGE directoryOperation )
IBMAttributetypes=( 1.3.18.0.2.4.2380
DBNAME( 'SlapdPagedResLmt''SlapdPagedResLmt' )
ACCESS-CLASS critical
LENGTH 11 )
attributetypes=( 1.3.18.0.2.4.2406
NAME 'ibm-slapdPlugin'
DESC 'A plug-in is a dynamically loaded library which extends the
capabilities of the server.An ibm-slapdPlugin attribute specifies
to the server how to load and initialize a plug-in library.The
syntax is:keyword filename init_function [args...].The syntax
will be slightly different for each platformdue to library
naming conventions.'
EOUALITY 2.5.13.5
SYNTAX 1.3.6.1.4.1.1466.115.121.1.15
USAGE directoryOperation )
IBMAttributetypes=( 1.3.18.0.2.4.2406
DBNAME( 'slapdPlugin'slapdPlugin')
ACCESS-CLASS critical
LENGTH 2000 )
attributetypes=( 1.3.18.0.2.4.2408
NAME 'ibm-slapdPort'
DESC 'TCP/IP ibm-slapdPort used for non-SSL connections.
Can nothave the same value as ibm-slapdSecurePort. (IP ports are
unsigned, 16-bit integers in the range 1 - 65535)'
SYNTAX 1.3.6.1.4.1.1466.115.121.1.27
SINGLE-VALUE
USAGE directoryOperation )
IBMAttributetypes=( 1.3.18.0.2.4.2408
DBNAME( 'slapdPort''slapdPort' )
ACCESS-CLASS critical
LENGTH 5 )
attributetypes=( 1.3.18.0.2.4.2402
NAME 'ibm-slapdPwEncryption'
DESC 'Must be one of { none | AES128 | AES192 | AES256 |crypt | sha | ssha | md5
| sha224 | sha256 | sha384 | sha512 | ssha224 | ssha256 | ssha384 | ssha512 }.
Specify the encoding mechanism for the user passwords before they are
stored in the directory. Defaults to none if unspecified. If the
value is setother than none, SASL digest-md5 bind will fail.'
EQUALITY 2.5.13.2
SYNTAX 1.3.6.1.4.1.1466.115.121.1.15
SINGLE-VALUE
USAGE directoryOperation )
IBMAttributetypes=(1.3.18.0.2.4.2402
DBNAME( 'PwEncryption''PwEncryption' )
ACCESS-CLASS critical
LENGTH 6 )
attributetypes=( 1.3.18.0.2.4.2413
MAME 'ibm-slapdReadOnly'
DESC 'Must be one of { TRUE | FALSE }.Specifies whether
the backend can be written to. Defaults to FALSE if unspecified.If
setto TRUE, the server will return LDAP_UNWILLING_TO_PERFORM (0x35)
in response to any client request which would change data in the readOnly database.'
SYNTAX 1.3.6.1.4.1.1466.115.121.1.7
SINGLE-VALUE
USAGE directoryOperation)
IBMAttributetypes=( 1.3.18.0.2.4.2413
DBNAME( 'ReadOnly''ReadOnly' )
ACCESS-CLASS critical
LENGTH 5 )
attributetypes=( 1.3.18.0.2.4.2487
```

```
NAME 'ibm-slapdReferral'
DESC 'Specify the referral LDAP URL to pass back when thelocal
suffixes do not match the request. Used for superior referral (i.e. ibm-slapdSuffix is not within the servers naming context).
EQUALITY 2.5.13.5
SYNTAX 1.3.6.1.4.1.1466.115.121.1.15
USAGE directoryOperation )
IBMAttributetypes=( 1.3.18.0.2.4.2487
DBNAME( 'Referral''Referral' )
ACCESS-CLASS critical
LENGTH 32700)
attributeTypes=( 1.3.18.0.2.4.3641
NAME 'ibm-slapdReplicateSecurityAttributes'
DESC 'Attribute to enable replication of security attributes
between master and read-only replica so that password policy
for account lockoutcan be strongly enforced in replication
topologies'
SYNTAX 1.3.6.1.4.1.1466.115.121.1.7
SINGLE-VALUE
USAGE directoryOperation )
attributetypes=(1.3.18.0.2.4.2437
NAME 'ibm-slapdSchemaAdditions'
DESC 'File path on the ibmslapd host machine containing additional
schema definitions used by the LDCF backend. Standard valuesare:
/etc/V3.modifiedschemaOn Windows, forward slashes areallowed,
and a leading slash not preceded by a drive letteris assumed to be rooted at the install directory(i.e.: /etc/V3.system.at=
D:\Program Files\IBM\Idap\etc\V3.system.at).
EQUALITY 2.5.13.5
SYNTAX 1.3.6.1.4.1.1466.115.121.1.15
USAGE directoryOperation)
IBMAttributetypes=( 1.3.18.0.2.4.2437
DBNAME( 'slapdSchemaAdditi''slapdSchemaAdditi')
ACCESS-CLASS normal
LENGTH 1024)
attributetypes=( 1.3.18.0.2.4.2363
NAME 'ibm-SlapdSchemaCheck'
DESC 'Must be one of { V2 | V3 | V3_lenient}.Specifies schema
checking mechanism for add/modify operation.V2 = perform LDAP v2
checking.V3 = perform LDAP v3 checking.V3_lenient = not ALL
parent object classes are required. Only the immediate object class
 is needed when adding entries.
FOUALITY 2.5.13.2
SYNTAX 1.3.6.1.4.1.1466.115.121.1.15
SINGLE-VALUE
USAGE directoryOperation
IBMAttributetypes=( 1.3.18.0.2.4.2363
DBNAME( 'SchemaCheck''SchemaCheck' )
ACCESS-CLASS critical
LENGTH 10)
attributetypes=( 1.3.18.0.2.4.2398
NAME 'ibm-slapdSecurePort'
DESC 'TCP/IP port used for SSL connections. Can not have the same
value as ibm-slapdPort. (IP ports are unsigned, 16-bit integers in
the range 1 - 65535)'
SYNTAX 1.3.6.1.4.1.1466.115.121.1.27
SINGLE-VALUE
USAGE directoryOperation )
IBMAttributetypes=( 1.3.18.0.2.4.2398
DBNAME( 'SecurePort' 'SecurePort' )
ACCESS-CLASS critical
LENGTH 5)
attributeTypes=( 1.3.18.0.2.4.3637
NAME ( 'ibm-slapdSecurityProtocol' 'slapdSecurityProt' )
DESC 'Attribute used to set the protocol for secure communication.
The supported protocols are SSLV3, TLS10, TLS11 and TLS12.'
EQUALITY 1.3.6.1.4.1.1466.109.114.1
SYNTAX 1.3.6.1.4.1.1466.115.121.1.26
USAGE directoryOperation )
attributetypes=( 1.3.18.0.2.4.2399
NAME 'ibm-slapdSecurity'
DESC 'Must be one of { none | SSL | SSLOnly }.Specifies types of
connections accepted by the server none - server listens on non-ssl port only.ssl - server listens onboth ssl and non-ssl
ports.sslonly - server listens on ssl port only.
EQUALITY 2.5.13.2
SYNTAX 1.3.6.1.4.1.1466.115.121.1.15
SINGLE-VALUE
USAGE directoryOperation )
IBMAttributetypes=( 1.3.18.0.2.4.2399
DBNAME( 'Security' Security' )
ACCESS-CLASS critical
LENGTH 7)
attributetypes=( 1.3.18.0.2.4.2397
NAME 'ibm-slapdSetenv'
DESC 'Server executes putenv() for all values of ibm-slapdSetenv
at startupto modify its own runtime environment. Shell variables
```

```
(%PATH% or ¥24LANG) will not be expanded. The only current use for
this attribute is to setDB2CODEPAGE=1208, which is required if
using UCS-2 (Unicode) databases.
EQUALITY 2.5.13.5
SYNTAX 1.3.6.1.4.1.1466.115.121.1.15
USAGE directoryOperation)
IBMAttributetypes=(1.3.18.0.2.4.2397
DBNAME('slapdSetenv'slapdSetenv')
ACCESS-CLASS critical
LENGTH 2000)
attributetypes=( 1.3.18.0.2.4.2396
NAME 'ibm-slapdSizeLimit'
DESC 'Maximum number of entries to return from search, regardless of
any sizelimit that may have been specified on the client search
request.Range = 0.... If a client has passed a limit, then the smaller value of the client value and the value read from
ibmslapd.conf will be used. If aclient has not passed a limit and
has bound as admin DN, then the limitwill be considered unlimited.
If the client has not passed a limit and has not bound as admin DN,
then the limit will be that which was readfrom ibmslapd.conf file.
0 = unlimited.
SYNTAX 1.3.6.1.4.1.1466.115.121.1.27
SINGLE-VALUEUSAGE directoryOperation )
IBMAttributetypes=( 1.3.18.0.2.4.2396
DBNAME( 'SizeLimit''SizeLimit' )
ACCESS-CLASS critical
LENGTH 11)
attributetypes=(1.3.18.0.2.4.2381
NAME 'ibm-slapdSortKevLimit
DESC 'Maximum number of sort conditions (keys) that can be specified
on asingle search request.Range = 0.... If a client has passed a
search request with more sort keys than the limit allows, and the
sorted search control criticality is FALSE, then the server will
honor the value read fromibmslapd.conf and ignore any sort keys
encountered after the limit hasbeen reached - searching and
sorting will be performed. If a client haspassed a search request
with more keys than the limit allows, and thesorted search control
criticality is TRUE, then the server will return to he client with return code of adminLimitExceeded - no searching or sorting
will be performed.
SYNTAX 1.3.6.1.4.1.1466.115.121.1.27
SINGLE-VALUE
USAGE directoryOperation )
IBMAttributetypes=( 1.3.18.0.2.4.2381
DBNAME( 'SlapdSortKeyLimit' 'SlapdSortKeyLimit' )
ACCESS-CLASS critical
LENGTH 11)
attributetypes=(1.3.18.0.2.4.2377
NAME 'ibm-slapdSortSrchAllowNonAdmin'
DESC 'Whether or not the server should allow non-Administrator bind forsort on a search request. If the value read from the
ibmslapd.conf fileis TRUE, the server will process any client
request, including those submitted by a user binding anonymously.
If the value read from theibmslapd.conf file is FALSE, the server
will process only those clientrequests submitted by a user with Administrator authority. If a clientrequests sort with a
criticality of TRUE for a search operation, does nothave
Administrator authority, and the value read from the ibmslapd.conf
filefor this attribute is FALSE, the server will return to the
client with returncode insufficientAccessRights - no searching or
sorting will be performed.
SYNTAX 1.3.6.1.4.1.1466.115.121.1.7
SINGLE-VALUE
USAGE directoryOperation)
IBMAttributetypes=( 1.3.18.0.2.4.2377
BNAME( 'SlapdSortNonAdmin''SlapdSortNonAdmin')
ACCESS-CLASS critical
LENGTH 5 )
attributetypes=( 1.3.18.0.2.4.2395
NAME 'ibm-slapdSslAuth'
DESC 'Must be one of { serverauth | serverclientauth}.Specify
authenticationtype for ssl connection.serverauth - supports
server authentication at theclient.serverclientauth - supports
both server and client authentication.
EQUALITY 2.5.13.2
SYNTAX 1.3.6.1.4.1.1466.115.121.1.15
STNGLE-VALUE
USAGE directoryOperation)
IBMAttributetypes=( 1.3.18.0.2.4.2395
DBNAME( 'slapdSslAuth')
ACCESS-CLASS critical
LENGTH 16)
attributetypes=( 1.3.18.0.2.4.2389
NAME 'ibm-slapdSslCertificate'
DESC 'Specify the label that identifies the servers Personal
```

Certificatein the key database file. This label is specified

```
when the servers privatekey and certificate are created with the
ikmgui application. Ifibm-slapdSslCertificate is not defined, the
default private key, as defined in the key database file, is used by the LDAP server for SSL connections.'
EQUALITY 2.5.13.5
SYNTAX 1.3.6.1.4.1.1466.115.121.1.15
SINGLE-VALUE
USAGE directoryOperation
IBMAttributetypes=( 1.3.18.0.2.4.2389
DBNAME( 'SslCertificate' 'SslCertificate' )
ACCESS-CLASS critical
LENGTH 128 )
attributetypes=(1.3.18.0.2.4.2429
NAME 'ibm-slapdSslCipherSpec'
ESC 'SSL Cipher Spec Value must be set to DES-56, RC2-40-MD5,
RC4-128-MD5,RC4-128-SHA, RC4-40-MD5,TripleDES-168, or AES.It
identifies the allowable encryption/decryption methods for
establishing a SSL connection between LDAP clients and the server.'
EQUALITY 1.3.6.1.4.1.1466.109.114.1
SYNTAX 1.3.6.1.4.1.1466.115.121.1.26
USAGE directoryOperation )
IBMAttributetypes=(1.3.18.0.2.4.2429
DBNAME( 'slapdSslCipherSpe''slapdSslCipherSpe' )
ACCESS-CLASS normal
LENGTH 30)
attributetypes=( 1.3.18.0.2.4.2362
NAME 'ibm-slapdSslCipherSpecs'
NAME 'IDM-Siapossicipherspecs'
DESC 'This attribute is deprecated in favor of
ibm-slapdSslCipherSpec. Specifies a decimal number which identifies
the allowable encryption/decryption methods for establishing a SSL
connectionbetween LDAP client(s) and the server. This number
represents the availability of the encryption/decryption methods
supported by the LDAP server.The pre-defined Cipher values and
their descriptions are: SLAPD_SSL_TRIPLE_DES_SHA_US0x0A Triple_DES
encryption with a 168-bit key and a SHA-T MAC_LAPD_SSL_DES_SHA_US
0x09DES encryption with a 56-bit key and a SHA-1 MAC LARD_SSLDL_SHA_03
SLAPD_SSL_RC4_SHA_US 0x05 RC4 encryption with a 128-bit key and a
SHA-1 MAC SLAPD_SSL_RC4_MD5_US0x04 RC4 encryption with a 128-bit
key and a MD5 MAC SLAPD_SSL_RC4_MD5_EXPORT 0x03 RC4 encryption
with a 40-bit key and a MD5 MAC SLAPD_SSL_RC2_MD5_EXPORT 0x06 RC2
encryption with a 40-bit key and a MD5 MAC'
SYNTAX 1.3.6.1.4.1.1466.115.121.1.27
SINGLE-VALUE USAGE directoryOperation )
IBMAttributetypes=( 1.3.18.0.2.4.2362
DBNAME('SslCipherSpecs''SslCipherSpecs')
ACCESS-CLASS critical
LENGTH 11 )
attributetypes=( 1.3.18.0.2.4.2375
NAME 'ibm-slapdSSLKeyDatabase'
DESC 'File path to the LDAP servers SSL key database file. This key databasefile is used for handling SSL connections from LDAP clients, as well as forcreating secure SSL connections to replica
LDAP servers. On Windows, forwardslashes are allowed, and a
leading slash not preceeded by a drivespecifier (D:) is assumed to
be rooted at the install directory (i.e.: /etc/key.kdb = D:¥Program Files¥IBM¥1dap¥etc¥key.kdb).'
EQUALITY 2.5.13.5
SYNTAX 1.3.6.1.4.1.1466.115.121.1.15
SINGLE-VALUE
USAGE directoryOperation )
IBMAttributetypes=( 1.3.18.0.2.4.2375
DBNAME( 'slapdSSLKeyDataba' 'slapdSSLKeyDataba' )
ACCESS-CLASS critical
LENGTH 1024)
attributetypes=(1.3.18.0.2.4.2438
NAME 'ibm-slapdSSLKeyDatabasePW'
DESC 'Specify the password associated with the LDAP servers SSL key
database file,as specified on the ibm-slapdSslKeyDatabase
parameter. If the LDAP servers keydatabase file has an associated
password stash file, then the ibm-slapdSslKeyDatabasePW parameter
can be ommitted, or set toibm-slapdSslKeyDatabasePW = none.
Note:
The password stash file mustbe located in the same directory as the key database file and it must have he same file
name as the key database file, but with an extension of .sth,
instead of .kdb'
SYNTAX 1.3.6.1.4.1.1466.115.121.1.5
SINGLE-VALUEUSAGE directoryOperation )
IBMAttributetypes=( 1.3.18.0.2.4.2438
DBNAME( 'slapdSSLKeyDPW''slapdSSLKeyDPW' )
ACCESS-CLASS normal )
attributetypes=(1.3.18.0.2.4.2392
NAME 'ibm-slapdSslKeyRingFile' DESC 'file path to the LDAP servers SSL key database file. This key % f(x) \in \mathbb{R}^{n}
```

databasefile is used for handling SSL connections from LDAP clients, as well as forcreating secure SSL connections to replica

```
694 IBM Security Directory Server: 管理ガイド
```

LDAP servers.On Windows, forwardslashes are allowed, and a leading slash not preceded by a drivespecifier (D:) is assumed to be rooted at the install directory(i.e.:/etc/key.kdb = D: ¥Program Files ¥IBM¥ldap¥etc¥key.kdb). EQUALITY 2.5.13.5 SYNTAX 1.3.6.1.4.1.1466.115.121.1.15 SINGLE-VALUE USAGE directoryOperation ) IBMAttributetypes=( 1.3.18.0.2.4.2392 DBNAME( 'SslKeyRingFile''SslKeyRingFile' ) ACCESS-CLASS critical LENGTH 1024 ) attributetypes=( 1.3.18.0.2.4.2390 NAME 'ibm-slapdSslKeyRingFilePW' DESC 'Specify the password associated with the LDAP servers SSL key database file, as specified on the ibm-slapdSslKeyRingFile parameter.If the LDAP serverskey database file has an associated password stash file, then the ibm-slapdSslKeyRingFilePW parameter can be ommitted, or set to ibm-slapdSslKeyRingFilePW = none. Note: The password stash file must belocated in the same directory as the key database file and it must have thesame file name as the key database file, but with an extension of .sth, instead of .kdb.' SYNTAX 1.3.6.1.4.1.1466.115.121.1.5 SINGLE-VALUE USAGE directoryOperation IBMAttributetypes=( 1.3.18.0.2.4.2390 DBNAME( 'SslKeyRingFilePW' 'SslKeyRingFilePW' ) ACCESS-CLASS critical ) attributetypes=( 1.3.18.0.2.4.2388 NAME 'ibm-slapdSuffix' DESC 'Specifies a naming context to be stored in this backend.' SYNTAX 1.3.6.1.4.1.1466.115.121.1.12 USAGE directoryOperation ) IBMAttributetypes=(1.3.18.0.2.4.2388 DBNAME('slapdSuffix'slapdSuffix') ACCESS-CLASS critical LENGTH 1000 ) attributeTypes=( 1.3.18.0.2.4.3639 NAME 'ibm-slapdSuiteBMode' DESC 'Attribute used to set the restrictive subset of the NIST SP 800-131A specification. The supported Suite B modes are 128 and 192' SYNTAX 1.3.6.1.4.1.1466.115.121.1.27 SINGLE-VALUE USAGE directoryOperation ) attributetypes=( 1.3.18.0.2.4.2480 NAME 'ibm-slapdSupportedWebAdmVersion' DESC 'This attribute defines the earliest version of the web administrationconsole that supports configuration of this server.' EQUALITY 2.5.13.2 ORDERING 2.5.13.3 SUBSTR 2.5.13.4 SYNTAX 1.3.6.1.4.1.1466.115.121.1.15 SINGLE-VALUE USAGE directoryOperation ) IBMAttributetypes=( 1.3.18.0.2.4.2480 DBNAME( 'slapdSupWebAdmVer''slapdSupWebAdmVer') ACCESS-CLASS normal LENGTH 256 ) attributetypes=( 1.3.18.0.2.4.2393 NAME 'ibm-slapdSysLogLevel' DESC 'Must be one of { 1 | m | h }.Level at which debuggingand operation statistics are logged in ibmslapd.log file. h - high (verbose), m - medium, l - low (terse).' EQUALITY 2.5.13.2 SYNTAX 1.3.6.1.4.1.1466.115.121.1.15 SINGLE-VALUE USAGE directoryOperation ) IBMAttributetypes=(1.3.18.0.2.4.2393 DBNAME('SysLogLevel''SysLogLevel') ACCESS-CLASS critical LENGTH 1 ) attributetypes=( 1.3.18.0.2.4.3412 NAME'ibm-slapdTombstoneEnabled' DESC 'Enable or Disable tombstones to record deleted entries. The default value is FALSE' SYNTAX 1.3.6.1.4.1.1466.115.121.1.7 SINGLE-VALUE USAGE directoryOperation) IBMAttributetypes=( 1.3.18.0.2.4.3412 DBNAME( 'slapdTSEnabled''slapdTSEnabled' ) ACCESS-CLASS normal LENGTH 5 )

attributetypes=( 1.3.18.0.2.4.3413 NAME 'ibm-slapdTombstoneLifetime'

DESC 'Specifies the time in hours that tombstones may live. When the time limit is reached the tombstones will be deleted from the database. EQUALITY 2.5.13.14 SYNTAX 1.3.6.1.4.1.1466.115.121.1.27 SINGLE-VALUE USAGE directoryOperation ) IBMAttributetypes=( 1.3.18.0.2.4.3413 DBNAME( 'slapdTSLifetime''slapdTSLifetime' ) ACCESS-CLASS normal LENGTH 11 ) attributetypes=( 1.3.18.0.2.4.2391 NAME'ibm-slapdTimeLimit DESC 'Maximum number of number of seconds to spend on search request, regardless of any timelimit that may have been specified on the client request. Range = 0.... If a client has passed a limit, then the smaller value of the client value and the value read fromibmslapd.conf will be used. If a client has not passed a limit and hasbound as admin DN, then the limit will be considered unlimited. If the client has not passed a limit and has not bound as admin DN,then the limit will be that which was read from ibmslapd.conf file. 0 = unlimited.' SYNTAX 1.3.6.1.4.1.1466.115.121.1.27 SINGLE-VALUE USAGE directoryOperation) IBMAttributetypes=( 1.3.18.0.2.4.2391 DBNAME( 'TimeLimit''TimeLimit') ACCESS-CLASS critical LENGTH 11 ) attributetypes=( ibm-slapdStartupTraceEnabled-oid NAME 'ibm-slapdTraceEnabled' DESC 'Must be one of { TRUE | FALSE }.Specifies whether trace information is to be collected at server startup' SYNTAX 1.3.6.1.4.1.1466.115.121.1.7 SINGLE-VALUE USAGE directoryOperation IBMAttributetypes=( ibm-slapdStartupTraceEnabled-oid ACCESS-CLASS normal LENGTH 5 ) attributetypes=( ibm-slapdTraceMessageLevel-oid NAME 'ibm-slapdTraceMessageLevel' DESC 'any value that would be accepable after the command line -h option, sets Debug message level' SYNTAX 1.3.6.1.4.1.1466.115.121.1.15 SINGLE-VALUE USAGE directoryOperation ) IBMAttributetypes=( ibm-slapdTraceMessageLevel-oid ACCESS-CLASS normal LENGTH 16 ) attributetypes=( ibm-slapdTraceMessageLog-oid NAME 'ibm-slapdTraceMessageLog' DESC 'File path or device on ibmslapd host machine to which LDAP C API and Debug macro messages will be written. On Windows, forward slashes are allowed, and a leading slash not preceded by a drive letter is assumed to be rooted at the install directory (i.e., /tmp/tracemsg.log = C:¥Program Files¥IBM¥ldap¥tmp¥tracemsg.log).'
SYNTAX 1.3.6.1.4.1.1466.115.121.1.15 SINGLE-VALUE USAGE directoryOperation ) IBMAttributetypes=( ibm-slapdTraceMessageLog-oid ACCESS-CLASS normal LENGTH 1024 ) attributetypes=( 1.3.18.0.2.4.2384 NAME 'ibm-slapdTransactionEnable' DESC 'If FALSE, globally disables transaction support; the server will reject all StartTransaction requests with the response LDAP\_UNWILLING\_TO\_PERFORM.' SYNTAX 1.3.6.1.4.1.1466.115.121.1.7 SINGLE-VALUE USAGE directoryOperation ) IBMAttributetypes=( 1.3.18.0.2.4.2384 DBNAME('TransactionEnable''TransactionEnable') ACCESS-CLASS critical LENGTH 5 ) attributeTypes=( 1.3.18.0.2.4.3638 NAME 'ibm-slapdUniqueAttrForBindWithValue' DESC 'Configuration attribute used for enabling binds using value of a unique attribute. For example, mail, employeeNumber etc.' EQUALITY 2.5.13.2 SYNTAX 1.3.6.1.4.1.1466.115.121.1.15 SINGLE-VALUE USAGE directoryOperation ) attributeTypes=(1.3.18.0.2.4.3646 NAME 'ibm-slapdBindWithUniqueAttrsEnabled' DESC 'Configuration attribute used for enabling binds using combination of a unique attribute and value. For example, mail=xyz@ibm.com, employeeNumber=123456 etc. SYNTAX 1.3.6.1.4.1.1466.115.121.1.7 {5} SINGLE-VALUE USAGE directoryOperation

attributetypes=( 1.3.18.0.2.4.2499 NAME 'ibm-slapdUseProcessIdPW' DESC 'If set to true the server will use the user login ID associated with the ibmslapd process to connect to the database.If set to falsethe server will use the ibm-slapdDbUserID and ibm-slapdDbUserPW values to connect to the database. SYNTAX 1.3.6.1.4.1.1466.115.121.1.7 SINGLE-VALUE USAGE directoryOperation ) IBMAttributetypes=( 1.3.18.0.2.4.2499
DBNAME( 'useprocidpw''useprocidpw' )
ACCESS-CLASS normal LENGTH 5 ) attributetypes=( 1.3.18.0.2.4.2436 NAME 'ibm-slapdVersion' DESC 'IBM Slapd version Number' EQUALITY 2.5.13.5 SYNTAX 1.3.6.1.4.1.1466.115.121.1.15 SINGLE-VALUE USAGE directoryOperation ) IBMAttributetypes=( 1.3.18.0.2.4.2436 DBNAME( 'slapdVersion''slapdVersion' ) ACCESS-CLASS normal LENGTH 1024 ) attributetypes=( 1.3.18.0.2.4.2327 NAME 'ibm-supportedReplicationModels' DESC 'Advertises in the Root DSE the OIDs of replication models supported by the server EQUALITY 1.3.6.1.4.1.1466.109.114.1 SYNTAX 1.3.6.1.4.1.1466.115.121.1.26 NO-USER-MODIFICATION USAGE dSAOperation ) IBMAttributetypes=( 1.3.18.0.2.4.2327 DBNAME('supportedReplicat'supportedReplicat') ACCESS-CLASS system LENGTH 240 ) attributetypes=( 1.3.18.0.2.4.470 NAME 'IBMAttributeTypes' DESC '' EQUALITY 2.5.13.2 SYNTAX 1.3.6.1.4.1.1466.115.121.1.15 SINGLE-VALUE USAGE directoryOperation ) IBMAttributetypes=( 1.3.18.0.2.4.470 DBNAME( 'IBMAttributeTypes''IBMAttributeTypes' )
ACCESS-CLASS normal LENGTH 256 ) attributetypes=( 1.3.6.1.4.1.1466.101.120.16 NAME 'ldapSyntaxes' DESC 'Servers MAY use this attribute to list the syntaxes which are implemented. Each value corresponds to one syntax. EQUALITY 2.5.13.30 SYNTAX 1.3.6.1.4.1.1466.115.121.1.54 USAGE directoryOperation ) IBMAttributetypes=( 1.3.6.1.4.1.1466.101.120.16 DBNAME( 'ldapSyntaxes''ldapSyntaxes' ) ACCESS-CLASS system LENGTH 256 EQUALITY ) attributetypes=( 2.5.21.4 NAME 'matchingRules' DESC 'This attribute is typically located in the subschema entry.' EQUALITY 2.5.13.30 SYNTAX 1.3.6.1.4.1.1466.115.121.1.30 USAGE directoryOperation ) IBMAttributetypes=( 2.5.21.4 DBNAME( 'matchingRules' 'matchingRules' ) ACCESS-CLASS system LENGTH 256 EQUALITY ) attributetypes=( 2.5.21.8 NAME 'matchingRuleUse' DESC 'This attribute is typically located in the subschema entry.' EQUALITY 2.5.13.30 SYNTAX 1.3.6.1.4.1.1466.115.121.1.31 USAGE directoryOperation ) IBMAttributetypes=( 2.5.21.8 DBNAME( 'matchingRuleUse' 'matchingRuleUse' ) ACCESS-CLASS system LENGTH 256 EQUALITY ) attributetypes=( 2.5.4.31 NAME 'member' DESC 'Identifies the distinguished names for each member of the group.'

EQUALITY 2.5.13.1 USAGE userApplications ) IBMAttributetypes=( 2.5.4.31 DBNAME( 'member''member' ) ACCESS-CLASS normal LENGTH 1000 EQUALITY ) attributetypes=( 2.5.18.4 AME 'modifiersName' DESC 'Contains the last modifier of a directory entry.' EQUALITY 2.5.13.1 SYNTAX 1.3.6.1.4.1.1466.115.121.1.12 SINGLE-VALUE NO-USER-MODIFICATION USAGE directoryOperation ) IBMAttributetypes=( 2.5.18.4 DBNAME( 'ldap\_entry''modifier' ) ACCESS-CLASS system LENGTH 1000 EQUALITY ) attributetypes=( 2.5.18.2 NAME 'modifyTimestamp' DESC 'Contains the time of the last modification of the directory entry. SYNTAX 1.3.6.1.4.1.1466.115.121.1.24 SINGLE-VALUE NO-USER-MODIFICATION USAGE directoryOperation ) IBMAttributetypes=( 2.5.18.2
DBNAME( 'ldap\_entry''modify\_Timestamp' )
ACCESS-CLASS system LENGTH 26 ) attributetypes=( 2.5.4.41 NAME 'name' DESC 'The name attribute type is the attribute supertype from which string attribute types typically used for naming may be formed. It is unlikely that values of this type itself will occur in an entry.' EQUALITY 1.3.6.1.4.1.1466.109.114.2 SUBSTR 2.5.13.4 SYNTAX 1.3.6.1.4.1.1466.115.121.1.15 USAGE userApplications ) IBMAttributetypes=( 2.5.4.41 DBNAME( 'name''name' ) ACCESS-CLASS normal LENGTH 32700 EQUALITY SUBSTR ) attributetypes=( 2.5.21.7 NAME 'nameForms' DESC 'This attribute is typically located in the subschema entry.' EQUALITY 2.5.13.30 SYNTAX 1.3.6.1.4.1.1466.115.121.1.35 USAGE directoryOperation ) IBMAttributetypes=( 2.5.21.7 DBNAME( 'nameForms' nameForms' ) ACCESS-CLASS normal LENGTH 256 EQUALITY ) attributetypes=( 1.3.6.1.4.1.1466.101.120.5 NAME 'namingContexts' DESC 'The values of this attribute correspond to naming contexts which this server masters or shadows. SYNTAX 1.3.6.1.4.1.1466.115.121.1.12 USAGE dSAOperation ) IBMAttributetypes=( 1.3.6.1.4.1.1466.101.120.5 DBMAME( 'namingContexts' 'namingContexts' ) ACCESS-CLASS normal LENGTH 1000 ) attributetypes=( 2.16.840.1.113730.3.1.11 NAME 'newSuperior' DESC 'Specifies the name of the entry that will become the immediate superior of the existing entry, when processing a modDN operation. EQUALITY 2.5.13.1 SYNTAX 1.3.6.1.4.1.1466.115.121.1.12 SINGLE-VALUE NO-USER-MODIFICATION USAGE userApplications ) IBMAttributetypes=( 2.16.840.1.113730.3.1.11 DBNAME( 'newSuperior''newSuperior' ) ACCESS-CLASS normal LENGTH 1000 EQUALITY APPROX ) attributetypes=( 1.3.1.1.4.1.453.16.2.103

```
NAME 'numSubordinates'
```

```
DESC 'Counts the number of children of this entry.'
EQUALITY 2.5.13.14
SYNTAX 1.3.6.1.4.1.1466.115.121.1.27
SINGLE-VALUE
NO-USER-MODIFICATION
USAGE directoryOperation )
IBMAttributetypes=( 1.3.1.1.4.1.453.16.2.103
DBNAME( 'numSubordinates' 'numSubordinates' )
ACCESS-CLASS system
LENGTH 11
attributetypes=( 2.5.4.10
NAME ( 'o''organizationName' 'organization')
DESC 'This attribute contains the name of an organization (organizationName).'
SUP 2.5.4.41
EQUALITY 1.3.6.1.4.1.1466.109.114.2
SUBSTR 2.5.13.4
USAGE userApplications )
IBMAttributetypes=( 2.5.4.10
DBNAME( 'o''o' )
ACCESS-CLASS normal
LENGTH 128 )
attributetypes=( 2.5.4.0
NAME 'objectClass' DESC 'The values of the objectClass attribute describe the kind of
object which an entry represents.
EQUALITY 2.5.13.0
SYNTAX 1.3.6.1.4.1.1466.115.121.1.38
USAGE userApplications )
IBMAttributetypes=( 2.5.4.0
DBNAME( 'objectClass' 'objectClass' )
ACCESS-CLASS normal
LENGTH 128
EOUALITY )
attributetypes=( 2.5.21.6
NAME 'objectClasses'
DESC 'This attribute is typically located in the subschema entry.'
EQUALITY 2.5.13.30
SYNTAX 1.3.6.1.4.1.1466.115.121.1.37
USAGE directoryOperation )
IBMAttributetypes=( 2.5.21.6
DBNAME( 'objectClasses''objectClasses' )
ACCESS-CLASS system
LENGTH 256
EQUALITY )
attributetypes=( 1.3.18.0.2.4.289
DESC 'Indicates whether the entryOwner applies on entry or subtree.'
SYNTAX 1.3.6.1.4.1.1466.115.121.1.7
USAGE directoryOperation )
IBMAttributetypes=( 1.3.18.0.2.4.289
DBNAME( 'ownerPropagate' 'ownerPropagate' )
ACCESS-CLASS restricted
LENGTH 5 )
attributetypes=( 2.5.4.11
NAME ('ou''organizationalUnit' 'organizationalUnitName')
DESC 'This attribute contains the name of an organization (organizationName).'
SUP 2.5.4.41
EQUALITY 1.3.6.1.4.1.1466.109.114.2
SUBSTR 2.5.13.4
USAGE userApplications )
IBMAttributetypes=( 2.5.4.11
DBNAME( 'ou''ou' )
ACCESS-CLASS normal
LENGTH 128 )
attributetypes=( 2.5.4.32
NAME 'owner'
DESC 'Identifies the distinguished name (DN) of the person responsible
 for the entry.
SUP 2.5.4.49
EQUALITY 2.5.13.1
USAGE userApplications )
IBMAttributetypes=( 2.5.4.32
DBNAME( 'owner''owner' )
ACCESS-CLASS normal
LENGTH 1000 )
attributetypes=( 1.3.18.0.2.4.290
NAME 'ownerSource'
\ensuremath{\mathsf{DESC}} 'Indicates the distinguished name of the entry whose entryOwner
value is being applied to the entry.'
SYNTAX 1.3.6.1.4.1.1466.115.121.1.12
SINGLE-VALUE
USAGE directoryOperation )
IBMAttributetypes=( 1.3.18.0.2.4.290
DBNAME( 'ownerSource''ownerSource' )
```

```
ACCESS-CLASS system
LENGTH 1000 )
attributetypes=( 1.3.6.1.4.1.42.2.27.8.1.17
NAME 'pwdAccountLockedTime'
DESC 'Specifies the time that the users account was locked'
EQUALITY 2.5.13.27
ORDERING 2.5.13.28
SYNTAX 1.3.6.1.4.1.1466.115.121.1.24
SINGLE-VALUE
USAGE directoryOperation )
IBMAttributetypes=( 1.3.6.1.4.1.42.2.27.8.1.17
DBNAME( 'pwdAccLockTime' )
ACCESS-CLASS critical
LENGTH 30 )
attributetypes=( 1.3.6.1.4.1.42.2.27.8.1.16
NAME 'pwdChangedTime'
DESC 'Specifies the last time the entrys password was changed'
EQUALITY 2.5.13.27
ORDERING 2.5.13.28
SYNTAX 1.3.6.1.4.1.1466.115.121.1.24
SINGLE-VALUE
USAGE directoryOperation )
IBMAttributetypes=( 1.3.6.1.4.1.42.2.27.8.1.16
DBNAME( 'pwdChangedTime''pwdChangedTime' )
ACCESS-CLASS critical
LENGTH 30 )
attributetypes=( 1.3.6.1.4.1.42.2.27.8.1.18
NAME 'pwdExpirationWarned'
DESC 'The time the user was first warned about the coming expiration
of the password'
EQUALITY 2.5.13.27
ORDERING 2.5.13.28
SYNTAX 1.3.6.1.4.1.1466.115.121.1.24
SINGLE-VALUE
USAGE directoryOperation )
IBMAttributetypes=( 1.3.6.1.4.1.42.2.27.8.1.18
DBNAME( 'pwdExpireWarned''pwdExpireWarned' )
ACCESS-CLASS critical
LENGTH 30)
attributetypes=( 1.3.6.1.4.1.42.2.27.8.1.19
NAME 'pwdFailureTime'
DESC 'The timestamps of the last consecutive authentication
failures'
EQUALITY 2.5.13.27
ORDERING 2.5.13.28
SYNTAX 1.3.6.1.4.1.1466.115.121.1.24
USAGE directoryOperation )
BMAttributetypes=( 1.3.6.1.4.1.42.2.27.8.1.19
DBNAME( 'pwdFailureTime' 'pwdFailureTime' )
ACCESS-CLASS critical
LENGTH 30 )
attributetypes=( 1.3.6.1.4.1.42.2.27.8.1.21
NAME 'pwdGraceUseTime' DESC 'The timestamps of the grace login once the password has
expired'
EQUALITY 2.5.13.27
SYNTAX 1.3.6.1.4.1.1466.115.121.1.24
USAGE directoryOperation )
IBMAttributetypes=( 1.3.6.1.4.1.42.2.27.8.1.21
DBNAME( 'pwdGraceUseTime' 'pwdGraceUseTime' )
ACCESS-CLASS critical
LENGTH 30)
attributetypes=( 1.3.6.1.4.1.42.2.27.8.1.20
NAME 'pwdHistory'
DESC 'The history of users passwords'
EQUALITY 2.5.13.5
SYNTAX 1.3.6.1.4.1.1466.115.121.1.15
USAGE directoryOperation )
IBMAttributetypes=( 1.3.6.1.4.1.42.2.27.8.1.20
DBNAME( 'pwdHistory''pwdHistory' )
ACCESS-CLASS critical
LENGTH 1024 )
attributetypes=( 1.3.6.1.4.1.42.2.27.8.1.22
NAME 'pwdReset'
DESC 'Indicates that the password has been reset.'
SYNTAX 1.3.6.1.4.1.1466.115.121.1.7
SINGLE-VALUE
USAGE directoryOperation )
IBMAttributetypes=( 1.3.6.1.4.1.42.2.27.8.1.22
DBNAME( 'pwdReset' )
ACCESS-CLASS critical
LENGTH 5 )
attributetypes=( 1.3.18.0.2.4.299
```

NAME 'replicaBindDN' DESC 'Distinguished name to use on LDAP bind to the remote replica' SYNTAX 1.3.6.1.4.1.1466.115.121.1.12 USAGE directoryOperation ) IBMAttributetypes=( 1.3.18.0.2.4.299 DBNAME( 'replicaBindDN''replicaBindDN' )
ACCESS-CLASS critical LENGTH 1000 ) attributetypes=( 1.3.18.0.2.4.302 NAME 'replicaBindMethod' DESC 'LDAP bind type to use on LDAP bind to replica.' EQUALITY 2.5.13.2 SYNTAX 1.3.6.1.4.1.1466.115.121.1.15 USAGE directoryOperation ) IBMAttributetypes=( 1.3.18.0.2.4.302 DBNAME( 'replicaBindMethod''replicaBindMethod' ) ACCESS-CLASS normal LENGTH 100 ) attributetypes=( 1.3.18.0.2.4.300 NAME ( 'replicaCredentials''replicaBindCredentials') DESC 'Credentials to use on LDAP bind to the remote replica' SYNTAX 1.3.6.1.4.1.1466.115.121.1.5 SINGLE-VALUE USAGE directoryOperation ) IBMAttributetypes=( 1.3.18.0.2.4.300 DBNAME( 'replicaCred''replicaCred') ACCESS-CLASS critical ) attributetypes=( 1.3.18.0.2.4.298 NAME 'replicaHost' DESC 'Hostname of the remote replica' EQUALITY 2.5.13.2 SYNTAX 1.3.6.1.4.1.1466.115.121.1.15 SINGLE-VALUE USAGE directoryOperation ) IBMAttributetypes=( 1.3.18.0.2.4.298
DBNAME( 'replicaHost' replicaHost' )
ACCESS-CLASS normal LENGTH 100 ) attributetypes=( 1.3.18.0.2.4.301 NAME 'replicaPort' DESC 'TCP/IP port that the replica server is listening on.' EQUALITY 2.5.13.2 SYNTAX 1.3.6.1.4.1.1466.115.121.1.15 SINGLE-VALUE USAGE directoryOperation ) IBMAttributetypes=( 1.3.18.0.2.4.301 DBNAME( 'replicaPort''replicaPort' ) ACCESS-CLASS normal LENGTH 10 ) attributetypes=( 1.3.18.0.2.4.304 NAME 'replicaUpdateTimeInterval' DESC 'Specifies the time between replica update transmissions from master to slave replica.' EQUALITY 2.5.13.2 SYNTAX 1.3.6.1.4.1.1466.115.121.1.15 SINGLE-VALUE USAGE directoryOperation ) IBMAttributetypes=( 1.3.18.0.2.4.304
DBNAME( 'replicaUpdateInt''replicaUpdateInt' ) ACCESS-CLASS normal LENGTH 20 ) attributetypes=( 1.3.18.0.2.4.303 NAME 'replicaUseSSL' DESC 'Signifies whether replication flows should be protected using SSL communications.' EQUALITY 2.5.13.2 SYNTAX 1.3.6.1.4.1.1466.115.121.1.15 SINGLE-VALUE USAGE directoryOperation ) IBMAttributetypes=( 1.3.18.0.2.4.303
DBNAME( 'replicaUseSSL''replicaUseSSL' ) ACCESS-CLASS normal LENGTH 10 ) attributetypes=( 2.16.840.1.113730.3.1.34 NAME 'ref' DESC 'standard Attribute' EQUALITY 2.5.13.5 SYNTAX 1.3.6.1.4.1.1466.115.121.1.26 USAGE userApplications ) IBMAttributetypes=( 2.16.840.1.113730.3.1.34 DBNAME( 'ref''ref') ACCESS-CLASS normal LENGTH 100 )

attributetypes=( 2.5.4.34 NAME 'seeAlso' DESC 'Identifies anotherdirectory server entry that may contain information related to this entry. SUP 2.5.4.49 EQUALITY 2.5.13.1 USAGE userApplications ) IBMAttributetypes=( 2.5.4.34 DBNAME( 'seeAlso''seeAlso' ) ACCESS-CLASS\_normal LENGTH 1000 ) attributetypes=( 2.5.18.10 NAME 'subschemaSubentry' DESC 'The value of this attribute is the name of a subschema entry in which the server makes available attributes specifying the schema. EQUALITY 2.5.13.1 SYNTAX 1.3.6.1.4.1.1466.115.121.1.12 SINGLE-VALUE NO-USER-MODIFICATION USAGE directoryOperation IBMAttributetypes=( 2.5.18.10 DBNAME( 'subschemaSubent' 'subschemaSubent' ) ACCESS-CLASS system LENGTH 1000 EQUALITY ) attributetypes=( 1.3.18.0.2.4.819 NAME 'subtreeSpecification' DESC 'Identifies a collection of entries that are located at the vertices of a single subtree. SYNTAX 1.3.6.1.4.1.1466.115.121.1.15 SINGLE-VALUE NO-USER-MODIFICATION USAGE directoryOperation ) IBMAttributetypes=( 1.3.18.0.2.4.819 DBNAME( 'subtreeSpec''subtreeSpec' ) ACCESS-CLASS system LENGTH 2024 ) attributetypes=( 1.3.6.1.4.1.1466.101.120.7 DESC 'The values of this attribute are OBJECT IDENTIFIERS identifying the supported extended operations which the server supports. SYNTAX 1.3.6.1.4.1.1466.115.121.1.38 USAGE dSAOperation ) IBMAttributetypes=( 1.3.6.1.4.1.1466.101.120.7 DBNAME( 'supportedExtensio''supportedExtensio' ) ACCESS-CLASS normal LENGTH 256 ) attributetypes=( 1.3.6.1.4.1.1466.101.120.15 NAME 'supportedLDAPVersion' DESC 'The values of this attribute are the versions of the LDAP protocol which the server implements. SYNTAX 1.3.6.1.4.1.1466.115.121.1.27 USAGE dSAOperation ) IBMAttributetypes=( 1.3.6.1.4.1.1466.101.120.15 DBNAME( 'supportedLDAPVers' 'supportedLDAPVers' ) ACCESS-CLASS normal LENGTH 11 ) attributetypes=( 1.3.6.1.4.1.1466.101.120.14 DESC 'The values of this attribute are the names of supported SASL mechanisms which the server supports. EQUALITY 2.5.13.2 SYNTAX 1.3.6.1.4.1.1466.115.121.1.15 USAGE dSAOperation ) IBMAttributetypes=( 1.3.6.1.4.1.1466.101.120.14
DBNAME( 'supportedSASLMech'supportedSASLMech')
ACCESS-CLASS normal LENGTH 2048) attributetypes=( 2.16.840.1.113730.3.1.6 DESC 'Defines the distinguished name of an entry that was added, modified, or deleted on a supplier server. In the case of a modrdn operation, the targetDn contains the distinguished name of the entry before it was modified.' EQUALITY 2.5.13.1 SYNTAX 1.3.6.1.4.1.1466.115.121.1.12 SINGLE-VALUE NO-USER-MODIFICATION USAGE userApplications ) IBMAttributetypes=( 2.16.840.1.113730.3.1.6 DBNAME( 'targetDN''targetDN' ) ACCESS-CLASS normal LENGTH 1000 EQUALITY APPROX)

## 付録 J. サーバー・インスタンス間の両方向の暗号化の同期

以下に示す手順を使用して、サーバー・インスタンス間の両方向の暗号化を同期で きます。

### このタスクについて

複製を使用する場合、分散ディレクトリーを使用する場合、またはサーバー・イン スタンス間で LDIF データをインポートおよびエクスポートする場合、最高のパフ ォーマンスを得るため、サーバー・インスタンスの暗号化を同期させる必要があり ます。

サーバー・インスタンスが既に存在し、その1番目のサーバー・インスタンスと暗 号化を同期させる2番目のサーバー・インスタンスがある場合は、次のような処理 を行う前に、その後に説明する手順を実施してください。

- 2 番目のサーバー・インスタンスの始動
- 2 番目のサーバー・インスタンスからの、idsbulkload コマンドの実行
- 2 番目のサーバー・インスタンスからの、idsldif2db コマンドの実行

2 つのサーバー・インスタンスの暗号化を同期させるには、次の手順で行います。 ここでは、1 番目のサーバー・インスタンスはすでに作成されているものと想定しています。

### 手順

- 2 番目のサーバー・インスタンスを作成します。ただし、このサーバー・インス タンスは始動させません。次に、作成した 2 番目のサーバー・インスタンスで idsbulkload コマンド、または idsldif2db コマンドを実行します。
- 2 番目のサーバー・インスタンスで idsgendirksf ユーティリティーを使用して、 最初のサーバー・インスタンスから ibmslapddir.ksf ファイル (鍵 stash ファイル) を再作成します。このファイルは、2 番目のサーバー・インスタンスのオリ ジナルの ibmslapddir.ksf ファイルを置換するために使用します。idsgendirksf ユ ーティリティーに関する詳細については、「IBM Security Directory Server Version 6.3 Command Reference」の idsgendirksf コマンド情報を参照してください。このファイルは、Windows システムの場合は idsslapd-instance\_name¥etc デ ィレクトリー、AIX、Linux、および Solaris システムの場合は idsslapd-instance\_name/etc ディレクトリーに入っています。(instance\_name は、 サーバー・インスタンスの名前です)。
- 3. 2 番目のサーバー・インスタンスを始動し、この 2 番目のサーバー・インスタンス上で idsbulkload コマンド、または idsldif2db コマンドを実行します。

### タスクの結果

これでサーバー・インスタンスが暗号的に同期し、AES 暗号化データが正常にロードされるようになります。この手順でのサーバー・インスタンスは 2 つですが、サーバー・インスタンスのグループで暗号化を同期させることが必要な場合があります。注:LDIF データをインポートする場合、LDIF インポート・ファイルが LDIF

データをインポートするサーバー・インスタンスと暗号同期化していないと、LDIF インポート・ファイルの AES 暗号化された項目はインポートされません。新規デ ィレクトリー・サーバー・インスタンスを作成し、その新規ディレクトリー・サー バー・インスタンスと他のディレクトリー・サーバー・インスタンスとで暗号化を 同期させる場合は、以下の手順を実行します。

- 元のサーバーで次の検索を実行し、暗号化ソルト値を入手します。ldapsearch -D adminDN -w adminPw -b "cn=crypto,cn=localhost" objectclass=\* ibm-slapdCryptoSalt
- 次のような値が返されます。ibm-slapdCryptoSalt=d?TRm\$'ucc5m。等号 (=) の後 のストリングの部分が、暗号化ソルト値です。この例では、暗号化ソルトの値は d?TRm\$'ucc5m です。
- 3. 元のサーバーの作成時に指定された暗号化シード値を見つけます。
- 4. 以下のいずれかの方法で新規サーバーを作成します。
  - インスタンス管理ツールを使用し、「暗号化シード・ストリング」フィールド に元のサーバーの暗号化シードの値を入力して、「暗号化ソルト・ストリン グ」フィールドに元のサーバーの暗号化ソルトの値を入力します。
  - idsicrt コマンドを使用し、-e encryptionseed と -g encryptsalt オプションを指定します。

# 付録 K. フィルターに掛けられた ACL およびフィルターに掛け られていない ACL - サンプル LDIF ファイル

ここに示す情報を使用して実際に操作してみることで、管理者は ACL モデルを完 全に理解できます。ディレクトリーのサンプル ACL を使用してサンプル・データ を作成し、各項目の ACL の有効性をチェックし、ACL スキーマが適切に必要なア クセスを制御するか確認します。

フィルター ACL と非フィルター ACL との組み合わせを含むサンプル LDIF ファ イルが付属されています。このサンプル LDIF ファイルは、ディレクトリー・サー バーにロードできます。

このサンプル LDIF ファイルには、5 レベルのディレクトリー・ツリー上にサフィ ックス項目、2 つのユーザー項目、17 の追加エントリーが広がっています。各項目 には 2 桁の指定があります。最初の桁は、ディレクトリー・ツリー内での項目のレ ベルを示します。また、項目にはレベルごとに左から右に向かって順番に番号が付 けられます。この番号付け形式は 2 桁目に反映されています。

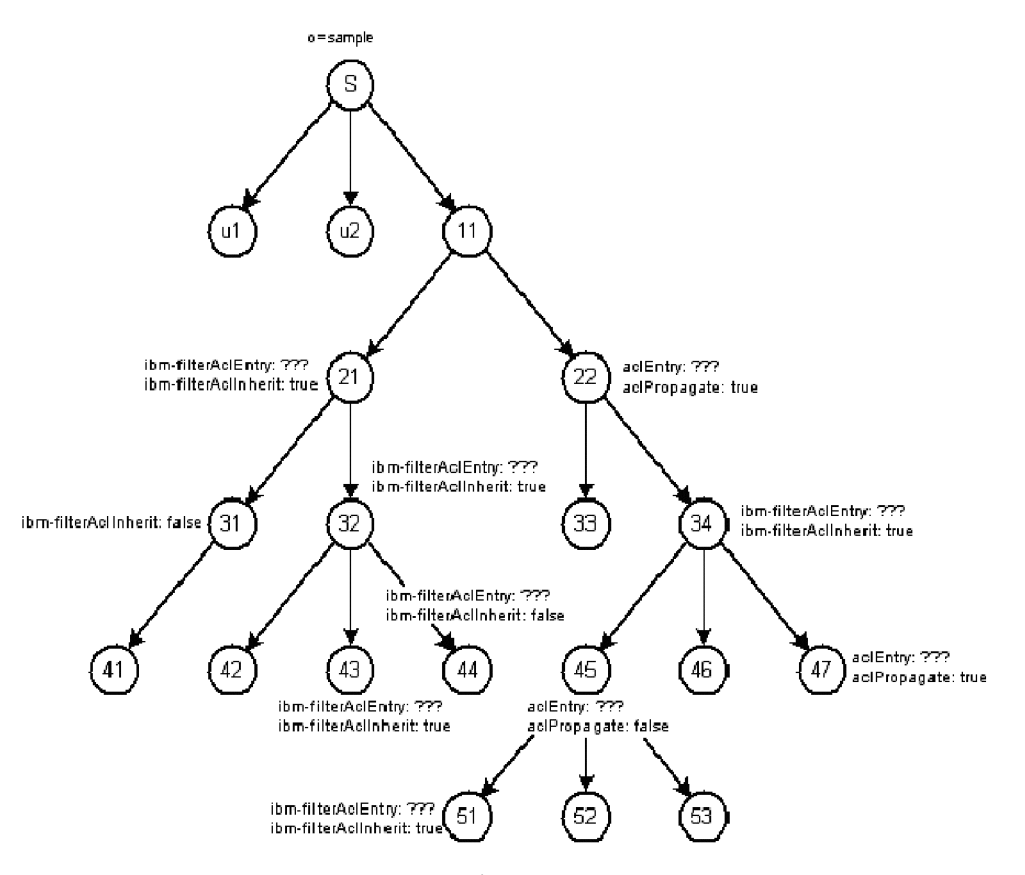

図 21. フィルターに掛けられた ACL およびフィルターに掛けられていない ACL

LDIF File: version: 1

dn: o=sample objectclass: organization objectclass: top o: sample dn: cn=User1, o=sample cn: User1 sn: User objectclass: person objectclass: top userPassword: User1 dn: o=Level11, o=sample o: Level11 objectclass: organization objectclass: top dn: o=Level21, o=Level11, o=sample o: Level21 objectclass: organization objectclass: top ibm-filterAclEntry: access-id:CN=USER1,o=sample:(o=Level32):normal:rwsc: sensitive:rsc:critical:rsc dn: o=Level31, o=Level21, o=Level11, o=sample o: Level31 objectclass: organization objectclass: top ibm-filterAclInherit: FALSE dn:o=Level41, o=Level31, o=Level21, o=Level11, o=sample o: Level41 objectclass: organization objectclass: top dn: o=Level32, o=Level21, o=Level11, o=sample o: Level32 objectclass: organization objectclass: top ibm-filterAclEntry: access-id:CN=USER1,o=sample:(o=Level42):normal:rwsc: sensitive:rsc:critical:rsc ibm-filterAclEntry: access-id:CN=USER1,o=sample:(o=Level43):normal:rwsc: sensitive:rwsc:critical:rsc ibm-filterAclEntry: access-id:CN=USER2,o=sample:(o=Level44):normal:rwsc: sensitive:rsc:critical:rsc dn: o=Level42, o=Level32, o=Level21, o=Level11, o=sample o: Level42 objectclass: organization objectclass: top dn: o=Level43, o=Level32, o=Level21, o=Level11, o=sample o: Level43
objectclass: organization objectclass: top ibm-filterAclEntry: access-id:CN=USER1,o=sample:(o=Level43):normal:rwsc: sensitive:rsc:critical:rwsc dn: o=Level44, o=Level32, o=Level21, o=Level11, o=sample o: Level44 objectclass: organization objectclass: top ibm-filterAclEntry: access-id:CN=USER1,o=sample:(o=Level44):normal:rwsc: sensitive:rsc:critical:rsc ibm-filterAclInherit: FALSE dn: cn=User2, o=sample cn: User2 sn: User objectclass: person objectclass: top userPassword: User2 dn: o=Level22, o=Level11, o=sample o: Level22 objectclass: organization objectclass: top aclentry: access-id:CN=USER2,o=sample:normal:rsc:at.sn:deny:c:sensitive: c:critical:c dn: o=Level33, o=Level22, o=Level11, o=sample o: Level33 objectclass: organization objectclass: top dn: o=Level34, o=Level22, o=Level11, o=sample o: Level34 objectclass: organization objectclass: top ibm-filterAclEntry: access-id:CN=USER2,o=sample:(o=Level34):normal:rwsc: sensitive:rsc:critical:rsc

ibm-filterAclEntry: access-id:CN=USER2,o=sample:(o=Level51):normal:rwsc: sensitive:rwsc:critical:rsc ibm-filterAclEntry: access-id:CN=USER1,o=sample:(o=Level53):normal:rwsc: sensitive:rsc:critical:rsc ibm-filterAclEntry: access-id:CN=USER2,o=sample:(o=Level46):normal:rwsc: sensitive:rsc:critical:rsc dn: o=Level45, o=Level34, o=Level22, o=Level11, o=sample o: Level45 objectclass: organization objectclass: top aclentry: access-id:CN=USER2,o=sample:normal:rwsc:sensitive:rsc:critical :rsc aclpropagate: FALSE dn: o=Level51, o=Level45, o=Level34, o=Level22, o=Level11, o=sample o: Level51 objectclass: organization objectclass: top ibm-filterAclEntry: access-id:CN=USER2,o=sample:(o=Level51):normal:rwsc: sensitive:rsc:critical:rsc dn: o=Level52, o=Level45, o=Level34, o=Level22, o=Level11, o=sample o: Level52 objectclass: organization objectclass: top dn: o=Level53, o=Level45, o=Level34, o=Level22, o=Level11, o=sample o: Level53 objectclass: organization objectclass: top dn: o=Level46, o=Level34, o=Level22, o=Level11, o=sample o: Level46 objectclass: organization objectclass: top dn: o=Level47, o=Level34, o=Level22, o=Level11, o=sample o: Level47 objectclass: organization objectclass: top aclentry: access-id:CN=USER2,o=sample:normal:rwsc:sensitive:rsc:critical :rsc

以下の出力は、検索出力のサンプルと、各項目で ACL がどのように計算されたか を説明したコメントです。

>idsldapsearch -D <admin DN> -w <admin PW> -b o=sample objectclass=\* ibm-effectiveACL ibm-filterAclEntry ibm-filterACLInherit aclEntry aclPropagate

o=sample aclPropagate=TRUE aclEntry=group:CN=ANYBODY:system:rsc:normal:rsc:restricted:rsc ibm-effectiveACL=group:CN=ANYBODY:restricted:rsc:normal:rsc:system:rsc

以下の条件が真であるため、この項目の有効な ACL はデフォルト ACL です。

- この項目には、フィルターに掛けられていない ACL が明示的に定義されていません。
- ディレクトリー・ツリーのこの項目の上位では、伝搬する、フィルターに掛けられていない ACL が定義されていません。
- 定義されている、フィルターに掛けられた ACL はどれもこの項目には適用され ません。

cn=User1.o=sample
aclPropagate=TRUE
aclEntry=group:CN=ANYBODY:system:rsc:normal:rsc:restricted:rsc
ibm=effectiveACL=group:CN=ANYBODY:restricted:rsc:normal:rsc:system:rsc

以下の条件が真であるため、この項目の有効な ACL はデフォルト ACL です。

- この項目には、フィルターに掛けられていない ACL が明示的に定義されていません。
- ディレクトリー・ツリーのこの項目の上位では、伝搬する、フィルターに掛けら れていない ACL が定義されていません。

 定義されている、フィルターに掛けられた ACL はどれもこの項目には適用され ません。

o=Level11,o=sample
aclPropagate=TRUE
aclEntry=group:CN=ANYBODY:system:rsc:normal:rsc:restricted:rsc
ibm-effectiveACL=group:CN=ANYBODY:restricted:rsc:normal:rsc:system:rsc

以下の条件が真であるため、この項目の有効な ACL はデフォルト ACL です。

- この項目には、フィルターに掛けられていない ACL が明示的に定義されていません。
- ディレクトリー・ツリーのこの項目の上位では、伝搬する、フィルターに掛けられていない ACL が定義されていません。
- 定義されている、フィルターに掛けられた ACL はどれもこの項目には適用され ません。

o=Level21,o=Level11,o=sample ibm-filterACLInherit=TRUE ibm-filterAClEntry=access-id:CN=USER1,o=sample:(o=Level32):normal:rwsc: sensitive:rsc:critical:rsc ibm-effectiveACL=group:CN=ANYBODY:restricted:rsc:system:rsc:normal:rsc

この項目には、この項目に適用されないフィルター ACL が定義されています。フ ィルター ACL でこの項目に定義されているものは、o=Level32 を持つ項目にのみ 適用されます。以下の条件が真であるため、この項目に対して有効な ACL はデフ ォルト ACL です。

- この項目には、フィルターに掛けられていない ACL が明示的に定義されていません。
- ディレクトリー・ツリーのこの項目の上位では、伝搬する、フィルターに掛けられていない ACL が定義されていません。
- 定義されている、フィルターに掛けられた ACL はどれもこの項目には適用され ません。

o=Level31,o=Level21,o=Level11,o=sample
ibm-filterACLInherit=FALSE
ibm-effectiveACL=group:CN=ANYBODY:restricted:rsc:system:rsc:normal:rsc

この項目には ibm-filterACLInherit=FALSE が定義されています。 この属性は上限 として機能し、フィルター ACL の累積を停止します。この場合、フィルター ACL でこの項目より下に定義されているものはありません。以下の条件が真であるた め、この項目の有効な ACL はデフォルト ACL です。

- ibm-filterACLInherit 定義により、この項目はフィルター ACL モードになり、フィルターに掛けられていない ACL 定義は除外されます。
- 定義されている、フィルターに掛けられた ACL はどれもこの項目には適用され ません。

o=Level41,o=Level31,o=Level21,o=Level11,o=sample ibm-effectiveACL=group:CN=ANYBODY:restricted:rsc:system:rsc:normal:rsc

以下の条件が真であるため、この項目の有効な ACL はデフォルト ACL です。

- この項目には、フィルターに掛けられていない ACL が明示的に定義されていません。
- ディレクトリー・ツリーのこの項目の上位では、伝搬する、フィルターに掛けら れていない ACL が定義されていません。
- 定義されている、フィルターに掛けられた ACL はどれもこの項目には適用され ません。
o=Level32,o=Level21,o=Level11,o=sample ibm-filterACLInherit=TRUE ibm-filterAClEntry=access-id:CN=USER2,o=sample:(o=Level44):normal:rwsc: sensitive:rwsc:rtitical:rsc ibm-filterAclEntry=access-id:CN=USER1,o=sample:(o=Level43):normal:rwsc: sensitive:rwsc:critical:rsc ibm-filterAclEntry=access-id:CN=USER1,o=sample:(o=Level42):normal:rwsc: sensitive:rsc:critical:rsc ibm-effectiveACL=access-id:CN=USER1,o=sample:normal:rwsc:sensitive:rsc: critical:rsc

属性 ibm-filterACLInherit=TRUE により、この項目は、フィルターに掛けられた ACL の上限としては機能しません。

この 3 つの ibm-filterAclEntry 属性は、フィルターに掛けられた ACL を 1 つの項 目に定義して別の項目に適用する方法のサンプルとして使用できます。 このケース では、フィルターに掛けられた 3 つの ACL は、この項目の 3 つの子項目に適用 されますが、この項目自体には適用されません。有効な ACL は、すべてのフィル ター ACLの累算で計算され、この項目に適用されます。

o=Level21,o=Level11,o=sample 項目に定義されているフィルターに ACL が、この 項目に適用される唯一のフィルター ACL です。他のフィルターに掛けられた ACL はこの項目には適用されません。したがって、有効な ACL は、

o=Level21,o=Level11,o=sample 項目に定義されている、フィルターに掛けられた ACL から直接取得されます。

o=Level42,o=Level32,o=Level21,o=Level11,o=sample
ibm-effectiveACL=access-id:CN=USER1,o=sample:normal:rwsc:sensitive:rsc:
critical:rsc

o=Level32,o=Level21,o=Level11,o=sample 項目に定義されている、フィルターに掛けられた ACL が、この項目の有効な ACL の計算に使用されます。

o=Level43,o=Level32,o=Level21,o=Level11,o=sample
ibm-filterAclEntry=access-id:CN=USER1,o=sample:(o=Level43):normal:rwsc:
sensitive:rsc:critical:rwsc
ibm-effectiveACL=access-id:CN=USER1,o=sample:normal:rwsc:sensitive:rwsc:
critical:rwsc

この項目は、フィルター ACL の累算方法の単純な例です。

o=Level32,o=Level21,o=Level11,o=sample 項目に定義されているフィルター ACL と、o=Level43,o=Level32,o=Level21,o=Level11,o=sample 項目に定義されているフ ィルター ACL とを結合することで、user 1 の 3 つすべての属性クラスに対して読 み取り、書き込み、検索、および比較のアクセス権を設定できます。

o=Level44,o=Level32,o=Level21,o=Level11,o=sample
ibm-filterACLInherit=FALSE
ibm-filterAclEntry=access-id:CN=USER1,o=sample:(o=Level44):normal:rwsc:
sensitive:rsc:critical:rsc
ibm-effectiveACL=access-id:CN=USER1,o=sample:normal:rwsc:sensitive:rsc:
critical:rsc

この項目は、ibm-filterACLInherit 属性を使用して、フィルターに掛けられた ACL の累算を停止させる方法を理解するためのサンプルです。

o=Level32,o=Level21,o=Level11,o=sample 項目に定義されているフィルターに掛け られた ACL は、ibm-filterACLInherit=FALSE が定義されているため、この項目に は適用されません。o=Level44,o=Level32,o=Level21,o=Level11,o=sample 項目に定 義されているフィルター ACL のみ、user 1 へのアクセス権の付与に適用されま す。ibm-filterACLInherit の値を TRUE に変更した場合、有効な ACL により user 2

と user 1 の両方にアクセス権が付与されます。以下の例のようになります。

ibm-effectiveACL=access-id:CN=USER2,o=sample:normal:rwsc:sensitive:rsc: critical:rsc ibm-effectiveACL=access-id:CN=USER1,o=sample:normal:rwsc:sensitive:rsc: critical:rsc cn=User2,o=sample
aclPropagate=TRUE
aclEntry=group:CN=ANYBODY:system:rsc:normal:rsc:restricted:rsc
ibm=effectiveACL=group:CN=ANYBODY:restricted:rsc:normal:rsc:system:rsc

以下の条件が真であるため、この項目の有効な ACL はデフォルト ACL です。

- この項目には、フィルターに掛けられていない ACL が明示的に定義されていま せん。
- ディレクトリー・ツリーのこの項目の上位では、伝搬する、フィルターに掛けられていない ACL が定義されていません。
- 定義されている、フィルターに掛けられた ACL はどれもこの項目には適用され ません。

o=Level22,o=Level11,o=sample
aclPropagate=TRUE
aclEntry=access-id:CN=USER2,o=sample:sensitive:c:at.sn:deny:c:normal:
rsc:critical:c
ibm=effectiveAcL=access-id:CN=USER2,o=sample:critical:c:normal:rsc:
at.sn:deny:c:sensitive:c

これは、非フィルター ACL の例です。この項目の有効な ACL は、項目に定義された ACL です。

注: 有効な ACL から戻される値は、サーバーの正規化された値です。

o=Level33,o=Level22,o=Level11,o=sample aclPropagate=TRUE aclEntry=access-id:CN=USER2,o=sample:sensitive:c:at.sn:deny:c:normal: rsc:critical:c ibm-effectiveACL=access-id:CN=USER2,o=sample:critical:c:normal:rsc: at.sn:deny:c:sensitive:c

この例では、o=Level22,o=Level11,o=sample 項目に定義されているフィルターに掛けられていない ACL が、o=Level33,o=Level22,o=Level11,o=sample 項目に伝搬します。この伝搬が発生するのは、o=Level22,o=Level11,o=sample 項目の aclPropagate 属性に TRUE が設定されているからです。

o=Level34,o=Level22,o=Level11,o=sample ibm-filterACLInherit=TRUE ibm-filterACLEntry=access-id:CN=USER2,o=sample:(o=Level46):normal:rwsc: sensitive:rsc:critical:rsc ibm-filterACLEntry=access-id:CN=USER1,o=sample:(o=Level53):normal:rwsc: sensitive:rsc:critical:rsc ibm-filterACLEntry=access-id:CN=USER2,o=sample:(o=Level51):normal:rwsc: sensitive:rwsc:critical:rsc ibm-filterACLEntry=access-id:CN=USER2,o=sample:(o=Level34):normal:rwsc: sensitive:rsc:critical:rsc ibm-filterACLEntry=access-id:CN=USER2,o=sample:(o=Level34):normal:rwsc: sensitive:rsc:critical:rsc ibm-effectiveACL=access-id:CN=USER2,o=sample:normal:rwsc:sensitive:rsc: critical:rsc

この項目には、フィルターに掛けられた 4 つの ACL が定義されています。 フィ ルターに掛けられた ACL の 1 つが、この項目には適用されます。有効な ACL は、このフィルターに掛けられた ACL の結果です。

注: o=Level22,o=Level11,o=sample 項目に定義されている非フィルター ACL は、 この項目には伝搬しません。当の非フィルター ACL がこの項目に伝搬しないの は、この項目に対し、フィルター ACL が定義されているからです。所定の項目に 存在できる ACL は 1 種類のみです。

o=Level45,o=Level34,o=Level22,o=Level11,o=sample aclPropagate=FALSE aclEntry=access-id:CN=USER2,o=sample:sensitive:rsc:normal:rwsc:critical: rsc ibm-effectiveACL=access-id:CN=USER2,o=sample:critical:rsc:normal:rwsc: sensitive:rsc この項目には、非フィルター ACL が明示的に定義されています。有効な ACL は、この明示的に定義された ACL から取得されます。aclPropagate が FALSE であ るため、ここで定義されている非フィルター ACL は、下位ツリーに伝搬されません。

o=Level51,o=Level45,o=Level34,o=Level22,o=Level11,o=sample ibm-filterACLInherit=TRUE ibm-filterAClEntry=access-id:CN=USER2,o=sample:(o=Level51):normal:rwsc: sensitive:rsc:critical:rsc ibm-effectiveACL=access-id:CN=USER2,o=sample:normal:rwsc:sensitive:rwsc: critical:rsc

この項目は、フィルター ACL が非フィルター ACL 項目をも累算する方法の例で す。項目で有効な ACL は、 o=Level34,o=Level22,o=Level11,o=sample 項目に定 義されているフィルター ACL と、

o=Level51,o=Level45,o=Level34,o=Level22,o=Level11,o=sample 項目に定義されて いるフィルター ACL との組み合わせです。

o=Level52,o=Level45,o=Level34,o=Level22,o=Level11,o=sample ibm-effectiveACL=group:CN=ANYBODY:restricted:rsc:system:rsc:normal:rsc

この項目の有効な ACL は、デフォルト ACL です。この項目には、モードをフィ ルターか非フィルターのいずれかに設定するための明示的な ACL 属性がないの で、ディレクトリー・ツリーをたどって ACL ソースを確認する必要があります。 Level45 項目には非フィルター ACL がありますが、aclPropagate が FALSE に設定 されているため、ACL ソースではありません。次に、ディレクトリー・ツリー内の 次の上位項目である Level 34 に移動します。Level 34 項目は、フィルター ACL タイプです。Level 34 項目は、この項目の ACL ソースです。ツリーには、この項 目に適用されるフィルター ACLが存在しないので、デフォルト ACL が適用されま す。

o=Level53,o=Level45,o=Level34,o=Level22,o=Level11,o=sample ibm-effectiveACL=access-id:CN=USER1,o=sample:normal:rwsc:sensitive:rsc: critical:rsc

この項目の有効な ACL は、o=Level34,o=Level22,o=Level11,o=sample 項目に定義 されているフィルターに掛けられた ACL です。

o=Level46,o=Level34,o=Level22,o=Level11,o=sample
ibm-effectiveACL=access-id:CN=USER2,o=sample:normal:rwsc:sensitive:rsc:
critical:rsc

この項目の有効な ACL は、o=Level34,o=Level22,o=Level11,o=sample 項目に定義 されているフィルターに掛けられていない ACL です。この ACL が伝搬します。

o=Level47,o=Level34,o=Level22,o=Level11,o=sample
aclPropagate=TRUE
aclEntry=access-id:CN=USER2,o=sample:sensitive:rsc:normal:rwsc:critical:
rsc
ibm-effectiveACL=access-id:CN=USER2,o=sample:critical:rsc:normal:rwsc:
sensitive:rsc

この項目には、フィルターに掛けられていない ACL が明示的に定義されていま す。したがって、有効な ACL は、この明示的に定義された ACL から取得されま す。

## 付録 L. 動的に変更される属性

以下に、動的に変更できる属性のリストを示します。

これらの変更を有効にするために、サーバーを再始動する必要はありません。コマ ンド行を使用して値を更新する場合は、*Idapexop -op readconfig* オプションを要求 する必要があります。詳しくは、「*IBM Security Directory Server Version 6.3 Command Reference*」の **idsIdapexop** コマンド情報を参照してください。

### cn=Configuration

- · ibm-slapdadmindn
- ibm-slapdAdminGroupEnabled
- · ibm-slapdadminpw
- ibm-slapdDerefAliases
- ibm-slapdpwencryption
- ibm-slapdsizelimit
- ibm-slapdtimelimit
- ibm-slapdAdminRole
- ibm-slapdPtaEnabled

### cn=Log Management, cn=Configuration

動的に変更される属性は、次のサブ項目に適用されます。

- cn=Default, cn=Log Management, cn=Configuration
- cn=ibmslapd, cn=Log Management, cn=Configuration
- cn=Audit, cn=Log Management, cn=Configuration
- cn=Bulkload, cn=Log Management, cn=Configuration
- cn=DB2CLI, cn=Log Management, cn=Configuration
- cn=Tools, cn=Log Management, cn=Configuration
- cn=Replication, cn=Log Management, cn=Configuration
- cn=Admin, cn=Log Management, cn=Configuration
- cn=Admin Audit, cn=Log Management, cn=Configuration

### 以下は、これらのサブ項目に関し、動的に変更される属性です。

- ibm-slapdLog (cn=Default には適用されません)
- ibm-slapdLogArchivePath
- ibm-slapdLogMaxArchives
- ibm-slapdLogOptions (cn=Default には適用されません)
- ibm-slapdLogSizeThreshold

### cn=AdminGroup,cn=Configuration

以下は、この項目の下のサブツリーで動的に変更される属性です。

- ibm-slapdAdminDN
- ibm-slapdAdminPW

- ibm-slapdDigestAdminUser
- ibm-slapdKrbAdminDN

### cn=Front End, cn=Configuration

- ibm-slapdaclcache
- ibm-slapdaclcachesize
- •
- · ibm-slapdfiltercachebypasslimit
- ibm-slapdfiltercachesize
- ibm-slapdidletimeout

### cn=Connection Management, cn=Front End, cn=Configuration

- ibm-slapdAllowAnon
- ibm-slapdAllReapingThreshold
- ibm-slapdAnonReapingThreshold
- ibm-slapdBoundReapingThreshold
- ibm-slapdESizeThreshold
- ibm-slapdEThreadActivate
- ibm-slapdEThreadEnable
- ibm-slapdETimeThreshold
- ibm-slapdIdleTimeOut
- ibm-slapdWriteTimeout

### cn=Event Notification, cn=Configuration

- ibm-slapdmaxeventsperconnection
- ibm-slapdmaxeventstotal

### cn=Transaction, cn=Configuration

- ibm-slapdmaxnumoftransactions
- ibm-slapdmaxoppertransaction
- ibm-slapdmaxtimelimitoftransactions
- ibm-slapdMaxTimeBetweenPrepareAndCommit

## cn=ConfigDB, cn=Config Backends, cn=IBM Directory, cn=Schemas, cn=Configuration

• ibm-slapdreadonly

## cn=Directory, cn=RDBM Backends, cn=IBM Directory, cn=Schemas, cn=Configuration

- ibm-slapdCachedAttribute
- ibm-slapdCachedAttributeSize
- ibm-slapdLanguageTagsEnabled
- ibm-slapdpagedresallownonadmin
- · ibm-slapdpagedreslmt
- ibm-slapdreadonly

- · ibm-slapdsortkeylimit
- · ibm-slapdsortsrchallownonadmin
- ibm-slapdsuffix
- ibm-slapdCachedAttributeAutoAdjust
- ibm-slapdCachedAttributeAutoAdjustTime
- ibm-slapdCachedAttributeAutoAdjustTimeInterval
- ibm-slapdNumRetry
- ibm-slapdGroupMembersCacheSize
- ibm-slapdGroupMembersCacheBypassLimit
- ibm-slapdDbUserPW
- ibm-slapdTombstoneEnabled
- ibm-slapdTombstoneLifetime

## cn=change log, cn=RDBM Backends, cn=IBM Directory, cn=Schemas, cn=Configuration

- ibm-slapdCachedAttribute
- ibm-slapdCachedAttributeSize
- ibm-slapdCachedAttributeAutoAdjust
- ibm-slapdCachedAttributeAutoAdjustTime
- ibm-slapdCachedAttributeAutoAdjustTimeInterval

### cn=Digest, cn=configuration

- ibm-slapdDigestAdminUser
- ibm-slapdDigestRealm
- ibm-slapdDigestAttr

### cn=pwdPolicy Admin, cn=Configuration

- ibm-slapdConfigPwdPolicyOn
- pwdMinLength
- pwdLockout
- pwdLockoutDuration
- pwdMaxFailure
- pwdFailureCountInterval
- passwordMinAlphaChars
- passwordMinOtherChars
- passwordMaxRepeatedChars
- passwordMaxConsecutiveRepeatedChars
- passwordMinDiffChars

### cn=Replication, cn=configuration

- ibm-slapdReplConflictMaxEntrySize
- ibm-slapdMaxPendingChangesDisplayed
- ibm-slapdReplMaxErrors

- ibm-slapdReplContextCacheSize
- ibm-slapdReplRestrictedAccess
- ibm-slapdEnableConflictResolutionForGroups

### cn=VirtualListView, cn=Configuration

- ibm-slapdVLVEnabled
- ibm-slapdMaxVLVBeforeCount

### cn=Persistent Search, cn=Configuration

- ibm-slapdMaxPersistentSearches
- ibm-slapdEnablePersistentSearch

### cn=RDBM Backup, cn=Configuration

- ibm-slapdBackupLocation
- ibm-slapdBackupAt
- ibm-slapdBackupEvery
- ibm-slapdBackupOnline
- ibm-slapdBackupEnabled
- ibm-slapdBackupChangelog

### cn=Master Server, cn=Configuration

- ibm-slapdMasterDN
- ibm-slapdMasterPW

## 付録 M. IBM Security Directory Server のバックアップおよび 復元

ここに示す情報により、IBM Security Directory Server のバックアップおよび復元の 詳細を知ることができます。

Security Directory Server には、ディレクトリー・サーバー・インスタンス情報のバックアップ/復元方式が複数あります。ディレクトリー・サーバー・インスタンスの 情報全体をバックアップする方式と、データベースのデータのみをバックアップす る方式があります。この付録では、データベース内のデータのみをバックアップす る方法について説明します。これには、DB2 データのバックアップおよび復元を行 うための DB2 バックアップ・コマンドおよび復元コマンドが含まれます。ディレ クトリー・サーバー・インスタンス情報のバックアップ方法および復元方法につい て詳しくは、466ページの『ディレクトリー・サーバーをバックアップおよびリス トアする』を参照してください。

IBM Security Directory Server は、 IBM DB2 リレーショナル・データベースを使 用してディレクトリー情報を保管します。ディレクトリー情報の可用性を確保し て、紛失や破損から重要なデータを回復できるようにするには、Security Directory Server のディレクトリー管理者が、Security Directory Server の使用環境に合わせて バックアップと復元の方法を計画する必要があります。

DB2 は、オンライン・バックアップ機能を備えています。そのため、 Security Directory Server などの他のアプリケーションがデータベースにアクセスしている間 に、データベースのバックアップを作成することが可能です。オンライン・バック アップを含むバックアップと復元の方法を検討する前に、オンライン・バックアッ プを実行すると相当な量の DB2 リソースが消費されることを認識しておいてくだ さい。

この付録では、Security Directory Server データベースとテーブル・スペースの定義 についての説明から始めます。個々のセクションでは、DB2 のオフライン・バック アップおよびオンライン・バックアップ、DB2 のオフライン復元、およびリダイレ クトされた復元を含む、Security Directory Server のバックアップと復元の手順の代 替手段について説明します。

## Security Directory Server のディレクトリー・スキーマおよびデータベー ス定義

ここに示す情報により、Security Directory Server ディレクトリー・スキーマおよび データベース定義の詳細を知ることができます。

Security Directory Server では、ディレクトリー・スキーマ・ファイルを使用して、 基盤となる DB2 ディレクトリー・データベースを定義します (このデータベース は、データの保管用に使用されます)。Security Directory Server に保管されているデ ータを復旧するには、Security Directory Server のディレクトリー構成およびディレクトリー・スキーマが格納されているファイルと DB2 データベースをバックアップする必要があります。

## Security Directory Server のディレクトリー・スキーマ

ここに示す情報により、Security Directory Server ディレクトリー・スキーマの詳細 を知ることができます。

デフォルトでは、Security Directory Server は、ディレクトリー・サーバー・インス タンス所有者のホーム・ディレクトリー下の etc ディレクトリーでスキーマ・ファ イルを維持します。例えば、Idapdb2 というインスタンス所有者の場合、スキー マ・ファイルの場所は次のようになります。

/home/ldapdb2/idsslapd-ldapdb2/etc

注: インスタンス作成時に、スキーマ・ファイルに別の場所を指定することもでき ます。ただし、インスタンス所有者がディレクトリー上での書き込み権限を保有し ていることが前提です。

サーバーを始動すると、サーバーはそのたびにスキーマ・ファイルを検査し、基と なる DB2 データベースと照合して、このデータベースがスキーマをサポートでき るように正しく構成されていることを確認します。

スキーマが同じになるように新規インスタンスを構成するには、スキーマ・ファイ ルを新規のサーバー・インスタンス所有者の <inst\_owner\_home>/idsslapd-<inst\_name>/etc ディレクトリーにコピーします。例えば、AIX 上のスキーマ・ファ イルをバックアップするには、使用する Security Directory Server インスタンスが ldapdb2 であり、スキーマ・ファイルの保存先の場所が /safeplace/etc ディレクトリ ーである場合、次のコマンドを実行します。

cp /home/ldapdb2/idsslapd-ldapdb2/etc/\* /safeplace/etc

スキーマが同じ新規インスタンスをセットアップするには、次のコマンドを実行し ます。

cp /safeplace/etc/\* /home/<newuser>/idsslapd-<new\_user>/etc

## Security Directory Server ディレクトリー・データベースおよび テーブル・スペース

ここに示す情報により、Security Directory Server ディレクトリー・データベースお よびテーブル・スペースの詳細を知ることができます。

テーブル・スペースとは、データベース・オブジェクトの基礎となる実際のデータ を保管できるストレージ構造のことです。 DB2 では、以下の 2 種類のテーブル・ スペースがサポートされています。

- システム管理スペース (SMS) SMS では、オペレーティング・システムのファ イル・システム・マネージャーがテーブルを保管するスペースを割り振って管理 します。テーブル・スペースが急速に増大および縮小する場合には、このタイプ が適しています。
- データベース管理スペース (DMS) DMS では、データベース・マネージャーが ストレージ・スペースを制御します。

データベース構成時には、DMS テーブル・スペースのデータベースがデフォルトで 作成されます。テーブル・スペースの場所は、管理者により明示的に指定されま す。指定した場所がファイル・システムの場合は、DMS クックド・テーブル・スペ ースが作成されます。指定された場所がロー・デバイスまたはブロック・デバイス である場合は、DMS ロー・テーブル・スペースが作成されます。ロー・デバイスと は、ファイル・システムがインストールされていないデバイスのことです。SMS テ ーブル・スペースまたは DMS テーブル・スペースを使用するデータベースの作成 方法と、各種のパラメーターのデフォルト値については、「*IBM Security Directory Server Version 6.3 Command Reference*」の **idscfgdb** コマンド情報を参照してくださ い。

### 注:

- DB2 では、デフォルトで USERSPACE1、SYSCATSPACE、および TEMPSPACE1 という 3 つのテーブル・スペースが作成されます。Security Directory Server では、LDAPSPACE と呼ばれる追加のテーブル・スペースが作成 されます。
- USERSPACE1 および LDAPSPACE テーブル・スペースには、Security Directory Server データが保管されます。
- 管理者は、USERSPACE1 および LDAPSPACE に対して DMS または SMS タイ プのテーブル・スペースを作成することを選択できます。

DB2 のバックアップと復元は、データベース・レベル、テーブル・スペース・レベル、またはその両方のレベルで実行できるため、さまざまな Security Directory Server 環境で最適なバックアップと復元の方法を判別するには、基礎となる構造を 理解することが重要です。通常は、上記の理由により、テーブル・スペース・レベルでは DB2 バックアップおよび復元を使用しないことをお勧めします。

以下の例では、データベース名として ldapdb2 が使用されています。*db2 list database directory* コマンドおよび *db2 list tablespace show detail* コマンドを使用すると、ご使用の環境でのデータベースとテーブル・スペースの情報を検索できます。

テーブル・スペースを表示するには、DB2 インスタンス所有者のコンテキストで実 行される以下の DB2 コマンドを使用します。この例では、ldapdb2 を使用します。

db2 connect to <databasename> db2 list tablespaces

以下の例では、AIX、Linux、または Solaris システムでの Security Directory Server ディレクトリー・データベースのテーブル・スペース出力を示します。

Tablespaces for Current Database

Tablespace ID= 0 Name= SYSCATSPACE Type= System managed space Contents= All permanent data. Regular table space. State= 0x0000 Detailed explanation: Normal (通常)

Tablespace ID= 1 Name= TEMPSPACE1 Type= System managed space Contents= System Temporary data State= 0x0000 Detailed explanation: Normal (通常)

Tablespace ID= 2

Name= USERSPACE1 Type= Database managed space Contents= All permanent data. Large table space. State= 0x0000 Detailed explanation: Normal (通常) Tablespace ID= 3 Name= LDAPSPACE Type= Database managed space Contents= All permanent data. Large table space. State= 0x0000 Detailed explanation: Normal (通常)

Security Directory Server のデータは、USERSPACE1 および LDAPSPACE という 2 つの独立したテーブル・スペースに保管されます。デフォルトでは、テーブル・ス ペースごとにコンテナーまたはディレクトリーが 1 つのみ存在します。 USERSPACE1 テーブル・スペースの詳細を表示するには、次の DB2 コマンドを実 行します。

db2 list tablespace containers for 2

以下の例は、Security Directory Server インスタンス ldapdb2 の出力です。

DMS クックド・テーブル・スペースの場合のテーブル・スペース・コンテナー 2 の出力:

### Windows 以外の場合:

Container ID = 0 Name = /home/ldapdb2/ldapdb2/NODE0000/SQL00001/USPACE Type = File

### Windows の場合:

Container ID = 0 Name = C:¥ldapdb2¥NODE0000¥SQL00001¥USPACE Type = File

DMS ロー・テーブル・スペースの場合のテーブル・スペース・コンテナー 2 の出力:

### Linux の場合:

Container ID = 0 Name = /dev/raw/raw1 Type = disk

#### Windows の場合:

Container ID = 0 Name = ¥H Type = disk

SMS テーブル・スペースの場合のテーブル・スペース・コンテナー 2 の出力:

### Windows 以外の場合:

Container ID = 0 Name = /home/ldapdb2/ldapdb2/NODE0000/SQL00001/SQLT0002.0 Type = path

### Windows の場合:

Container ID = 0 Name = C:¥ldapdb2¥NODE0000¥SQL00001¥SQLT0002.0 Type = path

DB2 がテーブル・スペース 2 (USERSPACE1) に対して使用するデフォルトのコン テナーまたはディレクトリーは、/home/ldapdb2/ldapdb2/NODE0000/SQL00001/ USPACE です。ここには ldapdb2 データベース表がすべて格納されており、その中 の行は 4K のページ・サイズに収まります。このデータベース表には、DB2 の高速 検索に使用される属性テーブルが含まれます。テーブル・スペース 3 (LDAPSPACE) には、データベース表の残りが格納されており、32K のページ・サ イズを必要とします。これには、Security Directory Server ディレクトリー・データ や複製テーブルの大部分を収容する ldap\_entry テーブルが含まれます。 LDAPSPACE テーブル・スペースのテーブル・スペース・コンテナー情報を表示す るには、次の DB2 コマンドを実行します。 db2 list tablespace containers for 3

以下の例は、Security Directory Server インスタンス ldapdb2 の出力です。

DMS クックド・テーブル・スペースの場合のテーブル・スペース・コンテナー 3 の出力:

### Windows 以外の場合:

Container ID = 0 Name = /home/ldapdb2/ldap32kcont\_ldapdb2/ldapspace Type = File

#### Windows の場合:

Container ID = 0 Name = C:¥ldapdb2¥ldap32kcont\_ldapdb2¥ldapspace Type = File

DMS ロー・テーブル・スペースの場合のテーブル・スペース・コンテナー 3 の出力:

### Linux の場合:

Container ID = 0 Name = /dev/raw/raw2 Type = disk

### Windows の場合:

Container ID = 0 Name = ¥K Type = disk

SMS テーブル・スペースの場合のテーブル・スペース・コンテナー 3 の出力:

### Windows 以外の場合:

Container ID = 0 Name = /home/ldapdb2/ldap32kcont\_ldapdb2 Type = path

### Windows の場合:

Container ID = 0 Name = C:¥ldapdb2¥ldap32kcont\_ldapdb2 Type = path

Security Directory Server のデータはテーブル・スペース 2 とテーブル・スペース 3 に広がっており、1 回の Security Directory Server 操作の大半では、両方のテーブル・スペースへのアクセスが必要であることに注意してください。検索操作の場合、テーブル・スペース 2 の属性テーブルは、所与の基準に一致する項目の検索に使用されますが、項目情報はテーブル・スペース 3 の ldap\_entry テーブルから返されます。更新操作の場合、テーブル・スペース 2 の属性テーブルおよびテーブル・スペース 3 の ldap\_entry テーブル (および場合によっては複製テーブル) が更新されることになります。このため、ユーザーはバックアップおよび復元をデータベース・レベルでのみ実行して、関連するデータ・セットをまとめておくようにする必要があります。関連するデータ・セットがまとめられていない場合、すべてのデータに一貫性がある時点にまでリカバリーしてもうまくいきません。

## Security Directory Server の変更ログ・データベースおよびテー ブル・スペース

ここに示す情報により、Security Directory Server の変更ログ・データベースおよび テーブル・スペースの詳細を知ることができます。 Tivoli Directory Server 6.0 以降のバージョンでは、変更ログ機能により、独立した 変更ログ DB2 データベース内のディレクトリーにすべての更新情報が記録されま す。このデータベースは、Security Directory Server のディレクトリー情報ツリー (DIT) を保持するデータベースとは異なります。変更ログ・データベースは、他の アプリケーションが LDAP 更新情報を照会して追跡するために使用することができ ます。デフォルトでは、変更ログ機能は使用不可になっています。変更ログ機能を 使用すると、ロギング・オーバーヘッドが増加して更新の効率が低下するため、必 要な場合にのみ構成するようにしてください。変更ログ機能が使用可能になってい るかどうかを確認するには、サフィックス CN=CHANGELOG を検索します。これ が存在する場合は、変更ログ機能が使用可能になっています。

Security Directory Server では、変更ログを使用するようにデータベースを作成する 場合、*db2 create database* コマンドを使用して ldapclog というデータベースを作成 します。 IBM Security Directory Server がこのデータベースを作成するときは、 ldapdb2 データベースと同一である 4 つの SMS テーブル・スペースが使用されま す。

テーブル・スペースを表示するには、DB2 インスタンス所有者のコンテキストで実行される以下の DB2 コマンドを使用します。この例では、ldapdb2 を使用します。 db2 connect to ldapclog db2 list tablespaces

Security Directory Server のディレクトリー情報は、変更ログ・データベース (Idapclog) とは異なるデータベース (Idapdb2) に保管される、ということに注意する ことは重要です。関連するデータ・セットをまとめておくには、それらが一貫した 方法でバックアップおよび復元されるようにするよう注意する必要があります。

## LDAP のバックアップと復元の手順の概要

Security Directory Server 環境では、データベースのバックアップおよび復元を行う ために、 DB2 コマンド、SecurityDirectory Server バックアップおよび復元コマン ド、および Security Directory Server ツールを使用できます。これらのオプションに は、それぞれに利点と欠点があります。

DB2 の backup と restore は、データベースのバックアップと復元を行うために DB2 で使用可能な組み込みコマンドです。db2 backup コマンドおよび db2 restore コマンドまたは dbback コマンドおよび dbrestore コマンドを使用する利点は、DB2 構成パラメーターおよびデータベース最適化パラメーターがバックアップ・データ ベース用に保存されることです。さらに、復元したデータベースとバックアップし たデータベースのパフォーマンス・チューニングの指定が同じです。db2 backup お よび db2 restore を使用した場合の欠点の 1 つは、あるハードウェア・プラットフ ォームでバックアップしたデータベースを別のプラットフォームでは復元できない ことです。例えば、AIX システムでバックアップしたデータベースを Solaris シス テムで復元することはできません。さらに、 Security Directory Server のあるバージ ョンでバックアップしたデータベースは、別のバージョンの Security Directory Server では復元できません。db2 backup と db2 restore の両方の操作に対して同じ バージョンの DB2 を使用することも必要です。DB2 のバックアップと復元の手順 について詳しくは、「*DB2 管理ガイド*」を参照してください。DB2 コマンドについ て詳しくは、「*DB2 コマンド解説書*」を参照してください。「DB2 管理ガイド」お よび「コマンド解説書」は、DB2 および Security Directory Server と共にインスト ールされるオンライン・ライブラリーの一部です。

データベースのバックアップおよび復元のための Security Directory Server コマンド である idsdbback および idsdbrestore では、DB2 のバックアップおよび復元コマン ドが使用されます。DB2 のバックアップおよび復元コマンドによって提供される機 能の他に、idsdbback および idsdbrestore は、Security Directory Server の構成ファイ ルおよびスキーマ・ファイルのバックアップと復元も行います。ただし idsdbback は、Security Directory Server V6.0 では DB2 オンライン・バックアップをサポート していないので注意してください。idsbback コマンドを使用できるのは、Security Directory Server を実行していない場合に限られます。これらのコマンドの使用法に ついて詳しくは、「*IBM Security Directory Server Version 6.3 Command Reference*」 の『Server utilities』のセクションを参照してください。

DB2 および Security Directory Server のバックアップおよび復元コマンドの代替機 能には、LDAP データ交換フォーマット (LDIF) のエクスポートおよびインポー ト・コマンドである db2ldif や ldif2db などの Security Directory Server ツールがあ ります。これらのツールは異種のハードウェア・プラットフォームにまたがって使 用できますが、処理速度は低下します。これらのツールでは、DB2 構成パラメータ ーやデータベース最適化パラメーターは保存されません。これらのコマンドの使用 法について詳しくは、「*IBM Security Directory Server Version 6.3 Command Reference*」の『Server utilities』のセクションを参照してください。

注:既存のデータベース上で復元を実行すると、その既存データベース上のパフォ ーマンス・チューニング・タスクは失われます。復元の実行後は、すべての DB2 構成パラメーターを確認する必要があります。また、データベースのバックアップ 前に db2 reorgchk を実行してあるかどうか不明な場合は、復元後に db2 reorgchk を実行してください。

## ディレクトリー・データベースのオフライン・バックアップおよび リストアの手順の例

ディレクトリー・データベースのオフライン・バックアップおよび復元には、以下 に示す手順の例を使用できます。

ディレクトリー・データベース (ldapdb2) のオフライン・バックアップ操作および 復元操作を実行するための DB2 コマンドは、次のとおりです。

su - ldapdb2 db2start db2 force applications all db2 backup db ldapdb2 to <directory\_or\_device> db2 restore db ldapdb2 from <directory\_or\_device> replace existing

ここで *directory\_or\_device* は、バックアップが保管されるディレクトリーまたはデバイスの名前です。

変更ログ・データベースのオフライン・バックアップ操作および復元操作を実行す るための DB2 コマンドは、次のとおりです。

su - ldapdb2 db2start db2 force applications all db2 backup db ldapclog to <directory\_or\_device> db2 restore db ldapclog from <directory\_or\_device> replace existing 復元時に発生する最も一般的なエラーは、ファイルのアクセス権エラーです。この エラーが発生するのは、以下の原因が考えられます。

- DB2 インスタンス所有者が、指定のディレクトリーおよびファイルにアクセスするための権限を保持していない。これを解決するための1つの方法は、ディレクトリーおよびファイルの所有権をDB2 インスタンス所有者に変更することです。例えば、以下のコマンドを入力します。
   chown ldapdb2 <fil or dev>
- バックアップされたデータベースは複数のディレクトリーにまたがって分散して
   カル まツナスディレクトリー が復三の クービット システルに左右とわい 施
- おり、該当するディレクトリーが復元のターゲット・システムに存在しない。複数のディレクトリーにまたがったデータベースの分散を実現するには、リダイレクトされた復元を使用します。この問題を解決するには、ターゲット・システム上に同じディレクトリーを作成するか、リダイレクトされた復元を実行して、新しいシステム上で正しいディレクトリーを指定します。同じディレクトリーを作成する場合は、ディレクトリーの所有者が DB2 インスタンス所有者であることを確認してください。

### 複製に関する考慮事項

ここに示す、複製に関する考慮事項に注意してください。

バックアップ操作および復元操作は、コンシューマーとサプライヤーを初めて同期 化する場合に使用できます。また、サプライヤーとコンシューマーとの同期が外れ た場合はそのつど使用できます。コンシューマーは、サプライヤーに対して定義さ れなかった場合や、サプライヤーから到達できない場合に、同期が外れることがあ ります。この場合、サプライヤーはコンシューマーを認識しないため、このコンシ ューマーの伝搬キューの更新情報がサプライヤー側で保存されません。

# Security Directory Server のオンライン・バックアップと復元の手順の概要

ここに示す情報により、Security Directory Server のオンライン・バックアップと復元の手順の概要について知ることができます。

Security Directory Server データベースを作成したときに、使用可能になるのは循環 ロギングのみです。つまり、ログ・ファイルは循環式に再使用され、保存またはア ーカイブされることはありません。循環ロギングでは、ロールフォワード・リカバ リーはできませんが、クラッシュ・リカバリーは可能です。バックアップを取ると きは、ディレクトリー・サーバーを停止する必要があり、オフラインにすることが 求められます。管理者は、オンライン・バックアップを実行する前に、オンライ ン・バックアップから復元を実行する場合に必要になる DB2 ログ・ファイルの管 理方法を計画する必要があります。

### ログの管理

ここに示す情報により、ログの管理について知ることができます。

データベースに対してログ・アーカイブを構成すると、ロールフォワード・リカバ リーが可能になります。この理由は以下のとおりです。

- バックアップの実行中および実行後、ログにはデータベースに対する変更内容が 記録されます。
- ログ・ファイルは、「非アクティブ」ログと呼ばれる、コミット済みで外部化済みのデータが保管された後でも保存されます。

ログのアーカイブを構成するには、目的のアーカイブ・モードを選択することにより、logarchmeth1 データベース・パラメーターを OFF から必要な値に変更します。適用可能なモードの値は以下のとおりです。

### LOGRETAIN

このモードでは、非アクティブ・ログ・ファイルは上書きされません。つま り、1 次ログのディスク・スペースを使い果たすことがないように、非アク ティブ・ログはアーカイブ・ロケーションに移動する必要があります。デー タベース構成により、アクティブな 1 次ログ・ファイルとアクティブな 2 次ログ・ファイルの作成可能な数が指定されます。LOGRETAIN を設定す ると、まず DB2 によって 1 次ログが書き込まれ、次に、1 次ログがまだ アクティブである場合、DB2 によって 2 次ログが作成されます。作成され て書き込まれた 1 次ログおよび 2 次ログの数が、最初の 1 次ログが非ア クティブになる前に最大限度に到達した場合は、「ログ満杯」の状態になり ます。1 次ログが非アクティブになると、必要に応じて、DB2 によって追 加の 1 次ログが作成されます。ディスクがいっぱいになると、その状態が 解消されるまでディレクトリーの更新は不可能であるため、LOGRETAIN モードでは、ログ・ファイルに使用できるディスク・スペースをモニターす ることが重要です。

### USEREXIT

このモードでは、ログのアーカイブと取り出しは、ユーザー提供のユーザー 出口プログラム db2uext2 で実行します。ログ・ファイルがいっぱいになる とすぐに、そのログ・ファイルをアーカイブ・ロケーションにコピーするた めに、ユーザー出口プログラムが呼び出されます。これにより、ファイルが 非アクティブになると、DB2 はファイルの名前変更および再利用を行えま す。リカバリー操作中、データベースをバックアップから復元した後になっ て非アクティブ・ログ・ファイルを必要とする場合、DB2 はユーザー出口 プログラムを呼び出して、アーカイブ・ロケーションから必要なログを取り 出します。

### DISK:ディレクトリー

この設定では、USEREXIT モードと同様のアルゴリズムを使用してログの 管理が実行されます。USEREXIT と DISK:ディレクトリー の 2 つのモー ドの違いは、ユーザー出口プログラムを呼び出す代わりに、DB2 がアーカ イブ・ログ・ディレクトリーから指定のディレクトリーへログを自動的にア ーカイブする点です。DB2 は、リカバリー中にこれらのログを該当の場所 から取り出します。

### TSM:[管理クラス名]

このモードは USEREXIT モードに似ていますが、ログが Security Storage Manager のローカル・サーバーに自動的にアーカイブされる点が異なります。管理クラス名パラメーターはオプションです。指定しなかった場合は、デフォルト管理クラスが使用されます。

### VENDOR: ライブラリー

このモードでは、ロギングは USEREXIT と同様に動作しますが、指定した ベンダー・ライブラリーを呼び出してログのアーカイブまたは取り出しを行 う点が異なります。

このパラメーターを構成すると、データベースがロールフォワード・リカバリー対応になります。logarchmeth1 をログのアーカイブに合わせて設定したら、「バックアップ保留状態」の条件を満たすようにデータベースの完全なオフライン・バックアップを実行して、データベースを使用できるようにする必要があります。データベースが「バックアップ保留状態」であるかどうかを確認するには、次の DB2 コマンドを実行すると返される「Backup pending」の値(「YES」または「NO」)を参照します。

db2 get db config for ldapdb2

データベースがリカバリー可能な場合は、データベースのバックアップをすべてオ ンラインで実行できます。ロールフォワード・リカバリーにより、ログに記録され ている完了済みの作業単位が、復元されたデータベースまたはテーブル・スペース (複数を含む)に再度適用されます。ロールフォワード・リカバリーは、ログの終了 時と特定の時点のいずれに指定しても構いません。

データベースごとにリカバリー・ヒストリー・ファイルが作成されます。このファ イルは、データベースまたはテーブル・スペース全体のバックアップまたは復元を 実行すると、そのたびに集計情報によって自動的に更新されます。リカバリー・ヒ ストリー・ファイルは、データベース内部での復元作業に関する有用な追跡手段で す。このファイルはデータベース構成ファイルと同じディレクトリーに作成されま す。このファイルは、以下のいずれかの作業が行われる場合は、必ず自動的に更新 されます。

- データベースおよびテーブル・スペースのバックアップ
- データベースおよびテーブル・スペースの復元
- データベースおよびテーブル・スペースのロールフォワード
- テーブル・スペースの変更
- テーブル・スペースの静止
- テーブル・スペースの名前変更
- テーブルのロード
- テーブルの除去
- テーブルの再編成
- テーブル統計情報の更新

既存のバックアップ済みデータベースについては、次の DB2 コマンドを入力します。

db2 list history backup all for db ldapdb2

データベース構成ファイルには、logarchmeth1 パラメーターと、ロールフォワード・リカバリーに関連するその他のパラメーターが記述されています。場合によっては、デフォルトのパラメーター設定では正常に機能しないため、セットアップについてこれらのデフォルト設定の一部を変更する必要があります。DB2 でのこれらのパラメーターの構成について詳しくは、「DB2 管理ガイド」を参照してください。

1 次ログ (logprimary)

このパラメーターでは、特定の時刻にアクティブになることができる 1 次 ログの数を指定します。

2 次ログ (logsecond)

このパラメーターでは、アクティブな1次ログがすべていっぱいになった 場合に作成できる2次ログ・ファイルの数を指定します。

ログ・サイズ (logfilsiz)

このパラメーターでは、各構成済みログのページ数を指定します。1 ページ のサイズは 4 KB です。

ログ・バッファー (logbufsz)

このパラメーターでは、ログ・レコードをディスクに書き込む前にそのバッファーとして使用するデータベース共用メモリーのサイズを指定できます。

グループに対するコミットの数 (mincommit)

このパラメーターを使用すると、最低限のコミット数が実行されるまでロ グ・レコードをディスクに書き込むのを遅らせることができます。

新規のログ・パス (newlogpath)

アクティブなログや将来のアーカイブ・ログを置く場所を変更するには、こ の構成パラメーターの値を変更して、別のディレクトリーまたはデバイスを 指すようにします。

1 次ログ・アーカイブ方式 (logarchmeth1)

このパラメーターでは、アーカイブ済みログの 1 次宛先のメディア・タイ プを指定します。選択可能なオプションについて詳しくは、「ログの管理」 セクションを参照してください。

2 次ログ・アーカイブ方式 (logarchmeth2)

このパラメーターでは、アーカイブ済みログの 2 次宛先のメディア・タイ プを指定します。このパラメーターを指定すると、ログ・ファイルは、この 方法と logarchmeth1 で指定した方法との両方を使用してアーカイブされま す。

変更されたページの追跡 (trackmod)

このパラメーターを「Yes」に設定すると、データベース・マネージャーに よってデータベースの変更が追跡されるため、バックアップ・ユーティリテ ィーは、増分バックアップによって検査する必要があるデータベース・ペー ジのサブセット、およびバックアップ・イメージに組み込まれる可能性があ るデータベース・ページのサブセットを検出できます。このパラメーターを 「Yes」に設定したら、増分バックアップを取るためのベースラインを把握 するため、データベース全体のバックアップを取る必要があります。

## DB2 のバックアップおよび復元の使用

データベースのオフライン・バックアップとオンライン・バックアップの基本的な 例を、以下のセクションで説明します。

ここに示す例は AIX オペレーティング・システムの場合であるため、他のオペレー ティング・システムの場合には変更が必要なことがあります。これらの例では、バ ックアップ・ロケーションの命名に曜日の略語も組み込まれています。

## DB2 のバックアップおよびリストアを使用した Security Directory Server データベースのオフライン・バックアップおよびオフライ ン・リストアの手順

ここに示す情報により、DB2 のバックアップおよび復元を使用して Security Directory Server データベースのオフライン・バックアップおよびオフライン復元を 行う手順の詳細を知ることができます。

### このタスクについて

### ディレクトリー・データベースのバックアップ:

- バックアップおよびリカバリーに使用するファイルを保管するための安全な場所 (バックアップ・マシンや単独のメディアなど)を決めます。リストになっている 例では、ファイルの保管場所として /safeplace ディレクトリーを使用していま す。DB2 インスタンス所有者には、/safeplace ディレクトリーの書き込み権限が 必要です。
- Security Directory Server の構成ファイルおよびスキーマ・ファイルを安全な場所 に保存します。これらのファイルを更新する必要があるのは、トポロジー、構成 パラメーター、またはスキーマを変更した場合に限られます。以下の例では、 Security Directory Server インスタンスおよびデータベースの名前を ldapdb2 に しています。

cp /home/ldapdb2/idsslapd-ldapdb2/etc/\* /safeplace/etc

3. ibmslapd が実行中でないことを確認してください。

ibmslapd —I ldapdb2 -k

4. データベースの完全オフライン・バックアップを作成します。すべての DB2 コ マンドを DB2 インスタンス所有者として実行する必要があります。

db2 force applications all db2 backup db ldapdb2 to /safeplace/sun-full-ldapdb2

### 別のマシンでのディレクトリー・データベースの復元:

- 1. 必要に応じて、Security Directory Server をインストールします。
- 2. バックアップ・マシンに指定したものと同じ情報を使用してデータベースを構成 します。
- 3. 構成ファイル、スキーマ・ファイル、およびバックアップ・イメージ・ファイル をバックアップ・マシンからこのマシンの /safeplace ディレクトリーへコピーす るか、FTP で転送します。
- バックアップ済みの構成ファイルおよびスキーマ・ファイルをこのマシンへコピーします。

cp /safeplace/etc/\* /home/ldapdb2/idsslapd-ldapdb2/etc

5. ディレクトリー・データベースを復元します。

db2 restore db ldapdb2 from /safeplace/sun-full-ldapdb2 replace existing

注: バージョンによっては、DB2 でクロスプラットフォーム・バックアップ/復元操 作および混合バージョンのバックアップ/復元操作がサポートされます。Security Directory Server の観点からは、Security Directory Server のあるバージョンでデータ ベースをバックアップしてから、そのデータベースを Security Directory Server の別 のバージョンで復元することはできません。DB2 操作には同じバージョンの db2 バックアップおよび db2 復元操作を使用することをお勧めします。

### Security Directory Server での DB2 オンライン・バックアップお よびオフライン復元の手順

ここに示す情報により、オンライン・バックアップおよびオフライン復元の手順に ついて知ることができます。

### このタスクについて

### ディレクトリー・データベースのオンライン・バックアップの設定 (変更ログなし)

- バックアップおよびリカバリーに使用するファイルを保管するための安 全な場所 (バックアップ・マシンや単独のメディアなど)を使用します。 リストになっている例では、ファイルの保管場所として /safeplace ディ レクトリーを使用しています。DB2 インスタンス所有者には、/safeplace ディレクトリーの書き込み権限が必要です。以下の例では、Security Directory Server インスタンスおよびデータベースの名前を ldapdb2 にし ています。
- Security Directory Server の構成ファイルおよびスキーマ・ファイルを安 全な場所に保存します。これらのファイルを更新する必要があるのは、 トポロジー、構成パラメーター、またはスキーマを変更した場合に限ら れます。

cp /home/ldapdb2/idsslapd-ldapdb2/etc/\* /safeplace/etc

- 3. ibmslapd が実行中でないことを確認してください。 ibmslapd -I ldapdb2 -k
- 4. リカバリーに備えて、ログ・ファイルはデータベースとは物理的に異な るドライブに保存してください。この例では、/safeplace/db2logs-ldapdb2 ディレクトリーが安全な場所として使用されます。すべての DB2 コマ ンドを DB2 インスタンス所有者として実行する必要があります。

db2 update db config for ldapdb2 using newlogpath /safeplace/db2logs-ldapdb2

5. ログのアーカイブ処理をオンにしてオンライン・バックアップをサポー トするため、ディレクトリー・サーバー・データベースを更新します。

db2 update db config for ldapdb2 using logarchmethl logretain db2 force applications all db2stop db2start

 アーカイブ・ロギングを設定したら、完全オフライン・バックアップを 作成する必要があります。データベースの完全オフライン・バックアッ プを作成します。

db2 backup db ldapdb2 to /safeplace/sun-full-ldapdb2

7. ディレクトリー・サーバー・インスタンスを始動します。

ibmslapd —I ldapdb2

### ディレクトリー・データベースの完全オンライン・バックアップの作成

 完全バックアップを毎晩作成し、ログ・ファイルをログ・ファイ ルのパスからコピーします (バックアップの作成頻度は必要に応 じて高めます)。

注: オンライン・バックアップ・イメージをリカバリーに使用で きるのは、バックアップ操作が実行された時間のログがある場合 に限られます。

db2 backup db ldapdb2 online to /safeplace/mon-ldapdb2

2. ログのパスを確認します。DB2 により、指定したパスにノード が付加されます。

db2 get db config for ldapdb2 | grep -i "Path to log files"

返される情報の例を以下に示します。

Path to log files= /safeplace/db2logs-ldapdb2/NODE0000/

ディレクトリー・データベースの復元

水曜日の朝に、使用しているマシンのディスク駆動装置が故障した とします。ファイルおよびログのバックアップに使用している /safeplace ディレクトリーは影響を受けなかったため、これを復元に 使用できます。

データベースを復元するために別のマシンを使用する場合は、バッ クアップ済みマシンの /safeplace ディレクトリーを新しいマシンの ローカル /safeplace ディレクトリーにセットアップする必要があり ます。このディレクトリーには、/safeplace/db2log-ldapdb2/

NODE0000 ディレクトリーにあるログ・ファイルのほか、使用され るすべてのバックアップ・ディレクトリーを組み込む必要がありま す。

- 1. 必要に応じて、Security Directory Server をインストールしま す。
- バックアップ・マシンに指定したものと同じ情報を使用してデー タベースを構成します。
- 3. 以前にバックアップした構成ファイルおよびスキーマ・ファイル をコピーするか、tar ファイルを作成します。

cp/safeplace/etc/\*/home/ldapdb2/idsslapd-ldapdb2/etc

 火曜日のバックアップからディレクトリー・データベースを復元 します。

db2 restore db ldapdb2 from /safeplace/tues-ldapdb2 taken at <timestamp\_of\_backup>

注: <timestamp\_of\_backup> オプションが必要なのは、指定した ディレクトリー・パスに複数のバックアップ・イメージがある場 合だけです。

新しいマシン上で復元している場合は、次の警告メッセージが表示されます。

SQL2523WWarning!Restoring to an existing database that is different from the database on the backup image, but have matching names. The target database will be overwritten by the backup version. The Roll-forward recovery logs associated with the target database will be deleted.  $\&R_{\rm T} \subset sT_{\rm ST}/c(y/n)$  y DB200001The RESTORE DATABASE command completed successfully.

新しいデータベースのログのパスを、ログ・ファイルに使用していたのと同じパスに設定します。新しいシステム上で復元している場合は、旧システムから新システムヘログ・ファイルをコピーする必要があります。

db2 update db config for ldapdb2 using newlogpath /safeplace/db2logs-ldapdb2

 ログ・ディレクトリーに置かれているすべてのログをロールフォ ワードします。ここには、火曜日の晩のバックアップ以降の変更 内容が記録されています。

db2 rollforward db ldapdb2 to end of logs and stop

注: この場合、リカバリーに必要なのは、最後の完全バックアッ プ・イメージと、バックアップ実行以降の時間にわたるログのみで す。

### リカバリーに使用するディレクトリー・データベースおよび変更ログ・データベー スの両方を対象とする増分オンライン・バックアップの設定

このセクションおよび後続のセクションで基本になっているのは、日曜日に 完全バックアップを実行し、その週の間は増分バックアップを使用するとい う週単位のスケジュールを採用したバックアップ方式です。

```
増分累積バックアップ
```

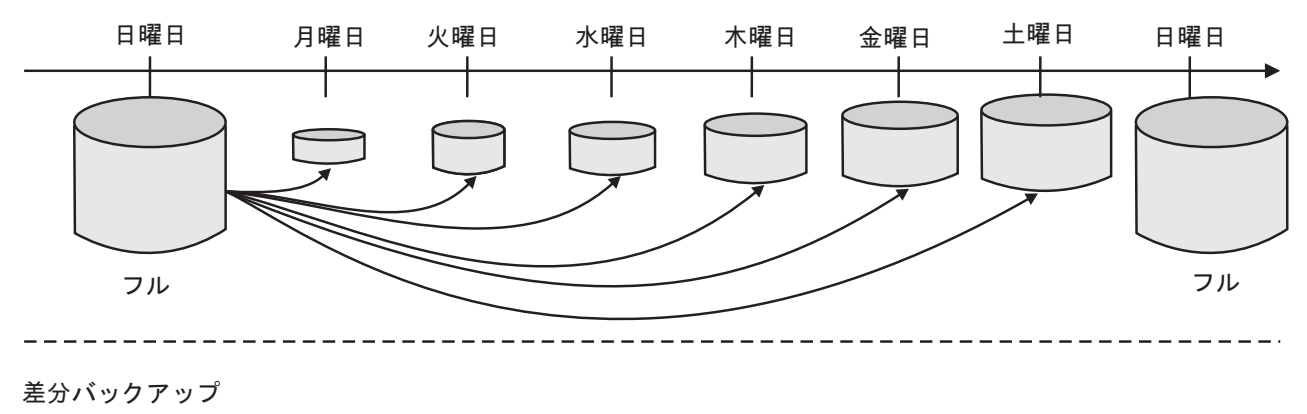

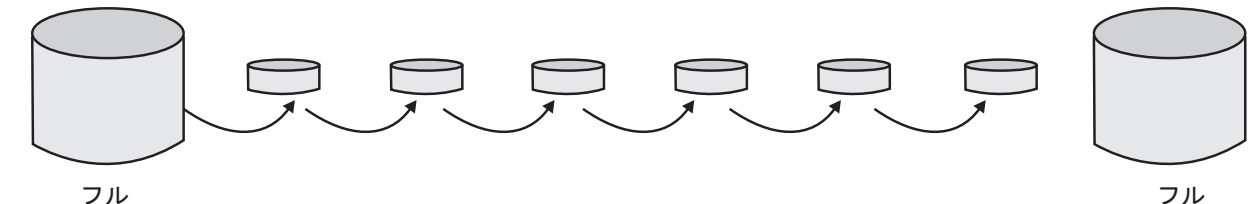

図 22. 増分累積バックアップおよび差分バックアップ

- バックアップおよびリカバリーに使用するファイルを保管するための安 全な場所 (バックアップ・マシンや単独のメディアなど)を使用します。 リストになっている例では、ファイルの保管場所として /safeplace ディ レクトリーを使用しています。変更ログを構成していない場合は、 ldapclog を含むすべてのコマンドは無視されることがあります。
- Security Directory Server の構成ファイルおよびスキーマ・ファイルを安 全な場所に保存します。これらのファイルを更新する必要があるのは、 トポロジー、構成パラメーター、またはスキーマを変更した場合に限ら れます。以下の例では、Security Directory Server のインスタンス名およ びデータベース・インスタンス名として Idapdb2 を使用しています。

cp /home/ldapdb2/idsslapd-ldapdb2/etc/\*/safeplace/etc

3. ibmslapd が実行中でないことを確認してください。 ibmslapd -I ldapdb2 -k

注: この例では、ログ・ファイルのパスをデフォルトの場所から変更していません。ここでは、ディレクトリー・データベースと変更ログ・デ ータベースの両方に対してデフォルトのログ・パスが使用されます。リ カバリーに備えて、ログ・ファイルはデータベースとは物理的に異なる ドライブに保存してください。 アーカイブ・ロギングをオンにしたオンライン・バックアップのサポートと、trackmod をオンにした増分バックアップのため、ディレクトリー・サーバー・データベースおよび変更ログ・データベースを更新します。

注: 増分バックアップをサポートするために trackmod をオンに設定する と、データベースの更新操作または挿入操作の実行時パフォーマンスに 影響を及ぼすことがあります。

db2 update db cfg for ldapdb2 using logarchmeth1 logretain trackmod on db2 update db config for ldapclog using logarchmeth1 logretain trackmod on db2 force applications all db2stop db2start

ディレクトリー・データベースおよび変更ログ・データベースの両方を対象 とする完全オフライン・バックアップの作成

> ディレクトリー・データベースと変更ログ・データベースの両方 を対象に、日曜日にデータベースの完全オフライン・バックアッ プを作成します。

db2 backup db ldapdb2 to /safeplace/sun-full-ldapdb2 db2 backup db ldapclog to /safeplace/sun-full-ldapclog

ディレクトリー・サーバー・インスタンスを始動します。
 ibmslapd -1 ldapdb2

ディレクトリー・データベースおよび変更ログ・データベースの両方を対象 とする増分オンライン・バックアップの作成

1. 増分バックアップを毎日作成します。必要と判断した場合は、作 成頻度を高くします。

注: オンライン・バックアップ・イメージをリカバリーに使用で きるのは、バックアップ操作が実行された時間のログがある場合 に限られます。ディレクトリー・データベースのログと変更ロ グ・データベースのログは異なるパスに同一名で保存されます (例: S000000.LOG および S000001.LOG)。このため、変更ロ グを構成する場合には、これらのログ・ファイルを異なるディレ クトリーに保存する必要があります。

db2 backup db ldapdb2 online incremental to /safeplace/mon-ldapdb2

 ディレクトリー・データベースのログ・ファイルへのパスを確認 します。

db2 get db config for ldapdb2 | grep -i "Path to log files"

表示される出力の例を以下に示します。

Path to log files = /home/ldapdb2/ldapdb2/NODE0000/SQL00001/SQL00DI// cp /home/ldapdb2/ldapdb2/NODE0000/SQL00001/SQL0GDIR/\* /safeplace/db2logs-ldapdb2 db2 backup db ldapclog online incremental to /safeplace/mon-ldapclog

3. 変更ログ・データベースのログ・ファイルへのパスを確認しま す。

db2 get db config for ldapclog | grep "Path to log files"

表示される出力の例を以下に示します。

Path to log files= /home/ldapdb2/ldapdb2/NODE0000/SQL000DIR/ cp /home/ldapdb2/ldapdb2/NODE0000/SQL00002/SQL0GDIR/\* /safeplace/db2logs-ldapclog

ディレクトリー・データベースおよび変更ログ・データベースの復元

水曜日の朝に、使用しているマシンのディスク駆動装置が故障した とします。ファイルのバックアップに使用している /safeplace ディ レクトリーは影響を受けなかったため、これを復元に使用できま す。

データベースを復元するために別のシステムを使用する場合は、バ ックアップ済みシステムの /safeplace ディレクトリーを新しいシス テムのローカル /safeplace ディレクトリーにセットアップする必要 があります。このディレクトリーには、/safeplace/db2log-ldapdb2/ NODE0000 ディレクトリーおよび /safeplace/db2log-ldapclog/ NODE0000 ディレクトリーにあるログ・ファイルのほか、使用され るすべてのバックアップ・ディレクトリーを組み込む必要がありま す。

 必要に応じて、Security Directory Server をインストールしま す。以前に指定したものと同じ情報を使用して新しいデータベー スを構成します。以前にバックアップした構成ファイルおよびス キーマ・ファイルをコピーします。

cp/safeplace/etc/\*/home/ldapdb2/idsslapd-ldapdb2/etc

- 2. ibmslapd が実行中でないことを確認してください。 ibmslapd -I ldapdb2 -k
- ディレクトリー・データベースを復元します。復元する最後のバックアップ・イメージは、ターゲット・イメージと呼ばれます。 ターゲット・イメージは、復元手順の最初と最後の2回復元する必要があります。火曜日の増分バックアップを復元するには、以下のコマンドを実行します。

db2 restore db ldapdb2 incremental from /safeplace/tues-ldapdb2 db2 restore db ldapdb2 incremental from /safeplace/sun-full-ldapdb2 db2 restore db ldapdb2 incremental from /safeplace/tues-ldapdb2

以前にバックアップしたログ・ファイルをデフォルトのログ・パスの場所へコピーします。

cp /safeplace/db2logs-ldapdb2/\*
/home/ldapdb2/ldapdb2/NODE0000/SQL00001/SQL0GDIR
db2 rollforward db ldapdb2 to end of logs and stop

5. 変更ログ・データベースを復元します。

db2 restore db ldapclog incremental from /safeplace/tues-ldapclog db2 restore db ldapclog incremental from /safeplace/sun-full-ldapclog db2 restore db ldapclog incremental from /safeplace/tues-ldapclog

 以前にバックアップしたログ・ファイルをデフォルトのログ・パ スの場所へコピーします。

cp /safeplace/db2logs-ldapclog/\* /home/ldapdb2/ldapdb2/NODE0000/SQL00002/SQL0GDIR db2 rollforward db ldapclog to end of logs and stop

注: この場合、リカバリーに必要なのは、完全バックアップ・イメ ージと最後の増分バックアップです。火曜日までのバックアップを 復元するのに月曜日の増分バックアップは必要ありません。

### 増分差分バックアップの使用

増分バックアップを使用する例では、次の完全バックアップが実行されるま で、増分バックアップによりサイズが増大します。これは、バックアップに は長期間にわたり累積している変更が含まれるためです。したがって、月曜 日に保存された変更より土曜日に保存された変更の方が多くなります。DB2 では、あらゆる種類の最終バックアップ以降の変更のみが保存される「差 分」バックアップも許可されます。このような差分バックアップは、サイズ がかなり小さく、より短時間で実行できます。復元時には、前回の完全バッ クアップまたは増分バックアップ以降のすべての差分が必要です。

ldapdb2 データベースのオンライン差分バックアップを毎日実行するコマン ドを以下に示します。

db2 backup db ldapdb2 online incremental delta to /safeplace/mon-delta-ldapdb2 db2 backup db ldapdb2 online incremental delta to /safeplace/tues-delta-ldapdb2 db2 backup db ldapdb2 online incremental delta to /safeplace/wed-delta-ldapdb2 db2 backup db ldapdb2 online incremental delta to /safeplace/fri-delta-ldapdb2 db2 backup db ldapdb2 online incremental delta to /safeplace/fri-delta-ldapdb2 db2 backup db ldapdb2 online incremental delta to /safeplace/fri-delta-ldapdb2 db2 backup db ldapdb2 online incremental delta to /safeplace/sat-delta-ldapdb2

差分バックアップを使用する場合は、データベース用のログ・ファイルを安 全な場所に保存する必要があります。デフォルトのログ・パスを使用する場 合は、パスを /safeplace/db2logs-ldapdb2 ディレクトリーにコピーするか、デ ータベース構成を変更して、パスを /safeplace/db2logs-ldapdb2 ディレクトリ ーに直接保存します。

### 増分差分バックアップからの復元

例では、バックアップ・マシンのデータベース用のログ・ファイル が、差分バックアップの復元に使用するマシンで取得できるように なっています。デフォルトのログ・パスを使用する場合、バックア ップ・マシン上の /safeplace/db2logs-ldapdb2/NODE0000 ディレクト リーにあるログ・ファイルを復元先マシン上のデフォルトのログ・ パスにコピーするか、新規マシン上でデータベース構成の newlogpath を変更して /safeplace/db2logs-ldapdb2/NODE0000 ディレ クトリーに直接コピーする必要があります。差分バックアップから 復元する場合には、前回の完全バックアップまたは増分バックアッ プ以降のすべての差分が必要です。

ldapdb2 データベースのオンライン差分バックアップを復元するコ マンドを以下に示します。

db2 restore db ldapdb2 incremental from /safeplace/sat-delta-ldapdb2 db2 restore db ldapdb2 incremental from /safeplace/sun-full-ldapdb2 db2 restore db ldapdb2 incremental from /safeplace/mon-delta-ldapdb2 db2 restore db ldapdb2 incremental from /safeplace/tues-delta-ldapdb2 db2 restore db ldapdb2 incremental from /safeplace/tues-delta-ldapdb2 db2 restore db ldapdb2 incremental from /safeplace/tues-delta-ldapdb2 db2 restore db ldapdb2 incremental from /safeplace/turs-delta-ldapdb2 db2 restore db ldapdb2 incremental from /safeplace/thurs-delta-ldapdb2 db2 restore db ldapdb2 incremental from /safeplace/tac-ldapdb2 db2 restore db ldapdb2 incremental from /safeplace/stat-delta-ldapdb2

注: ターゲット・イメージは、最初と最後の 2 回復元する必要があ ります。

ログをコピーしてロールフォワードを実行します。

cp /safeplace/db2logs-ldapdb2/\*
/home/ldapdb2/ldapdb2/NODE0000/SQL0001/SQLOGDIR/
db2 rollforward db ldapdb2 to end of logs and stop

### 各種のバックアップと復元方法の長所と欠点

ここに示す情報により、各種のバックアップと復元方法の長所と欠点について知る ことができます。

データベースが書き込み頻度の高い作業に使用される場合は、オンラインの完全バックアップが効率的である場合があります。データベースの更新を追跡すると、その頻度を最小限にとどめた場合でも、データを更新または挿入するトランザクションの実行時パフォーマンスに影響を及ぼす可能性があります。

大半の作業が読み取り専用で、書き込み作業は一部に過ぎないデータベースを保護 する 1 つの方法として、増分バックアップを使用できます。このことは、データベ ースをリカバリー可能にする上で重要になります。増分バックアップ・イメージ は、最後の正常な完全バックアップ操作以降に変更されたすべてのデータベース・ データのコピーです。これは累積バックアップ・イメージとも呼ばれます。増分バ ックアップ・イメージの先行イメージは、必ず同じオブジェクトの正常な最後の完 全バックアップになります。この方法では、最後の完全バックアップと最後の累積 増分バックアップを保存する必要があります。データベースを復元するためには両 方のバックアップを使用するためです。

増分差分バックアップ・イメージは、正常な最後のバックアップ(完全バックアッ プ、増分バックアップ、または増分差分バックアップ)以降に変更されたすべての データベース・データのコピーです。差分バックアップ・イメージまたは非累積的 バックアップ・イメージという別名もあります。差分バックアップは小サイズです が、データベースを復元するには、最後の完全バックアップ以降または累積増分バ ックアップ以降のすべての差分が必要です。

### アーカイブ・ログの管理

ここに示す情報により、アーカイブ・ログの管理について、いくつかの例と併せて 知ることができます。

- オンライン・バックアップを使用する場合は、データベースを復元するためにアー カイブ・ログが必要になる可能性がある限り、アーカイブ・ログを保存しておく必 要があります。アーカイブ・ログが必要になるかどうかは、バックアップの方法お よび目的により異なります。この原則は、ログのアーカイブ処理を「自動化」する いずれかのログ・アーカイブ・オプションを構成した場合でも適用されます。アー カイブ・スペースがいっぱいにならないように、古いログ・ファイルが消費可能に なったらそのファイルを削除する計画を立てる必要があります。判断が必要な重要 事項の 1 つは、最新のバックアップまでのデータを回復するか、システム障害直前 までのデータを回復するかです。ディスクが故障し、データベースをバックアップ から復元する必要がある場合は、バックアップ時に作成したログ・ファイルが必要 です。復元作業後、データベースの状態を、最後のバックアップ後に存在した整合 状態にするため、ログ・ファイルはロールフォワードされます。最後のバックアッ プ以降に生成されたすべてのログ・ファイルを保存していた場合は、クラッシュ直 前の時点までログを再生できます。こうすると、ディレクトリーの更新情報の損失 を大幅に低減するのに役立ちます。次に重要な項目は、バックアップの方法とスケ ジュールです。以下の例について考えます。
- 完全なオンライン・バックアップを毎日実行する場合は、少なくとも最後のバッ クアップ操作時にアクティブだったログ・ファイルを保存しておく必要がありま す。最後のバックアップの開始時以降に生成されたすべてのログを保存してある 場合は、ディスクの障害やシステム障害などの事態が発生する直前の時点までデ ータベースを復元するために必要なすべてのデータが揃っています。最後のバッ クアップより前にアーカイブしたログ・ファイルは、ディスク・スペースを空け るためにすべて削除できます。
- 完全なオンライン・バックアップを週1回実行し、それ以降次の週までの間は 増分バックアップを毎日実行する場合は、少なくとも最後の(完全または増分) バックアップ時にアクティブだったログを保存する必要があります。また、この

方法では、最後の完全バックアップより前のすべてのアーカイブ・ログは必要で なくなっているため、削除して構いません。

 完全なオンライン・バックアップを週1回実行し、それ以降次の週までの間は 増分差分バックアップを毎日実行する場合は、最後の(完全または差分)バック アップ時にアクティブだったログを保存する必要があります。データを損失した 時点までのデータを復元するには、最後のバックアップ操作以降のすべてのログ を保存する必要があります。最後の完全バックアップより前にアーカイブしたロ グ・ファイルは、すべて削除できます。

### DB2 バックアップ、復元、およびロールフォワード・コマンド・オプ ションのその他の例

DB2 バックアップ、復元、およびロールフォワード・コマンド・オプションの以下 に示す例を使用できます。

データベースを特定の時点の状態に復元し、その時点より後の変更はロールフォワードしない場合は、「without rolling forward」オプションを指定すると、ロールフォワード保留状態の復元済みデータベースを DB2 が変更しないようにすることができます。

db2 restore db ldapdb2 from /safeplace taken at 20040405154705 without rolling forward

バックアップ・データベース・イメージが1つだけ保管されているパスの入力を要求せずにデータベースを復元するには、次のコマンドを使用します。

db2 restore db ldapclog from /safeplace/full-backup-ldapclog without rolling forward without prompting  $% \left[ \left( {{{\left[ {{{c_{\rm{s}}} \right]}} \right]_{\rm{s}}}} \right] \right]$ 

データベースをある時点までオフライン・ロールフォワードするためのコマンドは、次のとおりです。

db2 rollforward database ldapdb2 to 2004-04-22-14.54.21.253422 and stop

このコマンドを実行すると、データベース構成ファイルに指定されているログ・フ ォルダーに置かれているすべてのログが、例に記載されている時点までロールフォ ワードされます。「and stop」というキー・フレーズが指定されているため、未完了 のトランザクションをロールバックし、データベースのロールフォワード保留状態 を解除することにより、ロールフォワード・リカバリー処理が実行されます。

## DB2 バックアップ、復元、またはロールフォワード時に発生することのある共通の問題

以下に示すシナリオでは、データベース名 ldapdb2 を使用します。変更ログの場合 は、変更ログデータベース ldapclog を使用できます。

### シナリオ 1

ibmslapd の実行中にオンライン・バックアップ・パラメーターのデータベー ス構成を更新しようとする場合は、次のコマンドを実行します。

db2 update db cfg for ldapdb2 using logarchmeth1 logretain trackmod on

DB20000IThe UPDATE DATABASE CONFIGURATION command completed successfully.

SQL1363W One or more of the parameters submitted for immediate modification were not changed dynamically. For these configuration parameters, all applications must disconnect from this database before the changes become effective.

このメッセージが表示された場合は、ibmslapd を停止してから再始動して変 更内容を有効にする必要があります。以下のコマンドを使用します。 ibmslapd —I ldapdb2 —k ibmslapd —I ldapdb2

#### シナリオ 2

logretain を設定せずにオンライン・バックアップを実行しようとする場合 は、次のコマンドを実行します。

db2 backup database ldapdb2 online to /safeplace

SQL2413N Online backup is not allowed because either logretain or userexit for roll-forward is not activated, or a backup pending condition is in effect for the database.

アーカイブ・ロギング・パラメーターを設定して、データベース ldapdb2 のロールフォワード・リカバリーを使用可能にするには、次の DB2 コマン ドを実行する必要があります。

db2 update db config for ldapdb2 using logarchmeth1 logretain

アーカイブ・ロギングを構成したら、ユーザーはデータベースの完全バック アップを作成する必要があります。この状態は、backup\_pending フラグ・パ ラメーターにより表示されます。完全バックアップを作成していなかった場 合は、ユーザーがデータベースに接続すると、以下のメッセージが表示され ます。

db2 connect to ldapdb2 SQL1116N A connection to or activation of database <ldapdb2> cannot be made because of a BACKUP PENDING.

データベースは、オフライン・バックアップが実行されるまでバックアップ 保留状態になります。このため、サーバーがデータベースに接続するとサー バーに障害が発生し、構成モード限定で始動します。

### シナリオ 3

次のコマンドを実行して、完全バックアップを作成します。

db2 backup database ldapdb2 to /safeplace

バックアップが成功すると、次のメッセージが表示されます。

Backup successful.The timestamp for this backup image is : 20040308170601

### シナリオ 4

ibmslapd を実行中にデータベースを復元しようとすると、次のメッセージが 表示されます。

db2 restore db ldapdb2 from /safeplace SQL1035N The database is currently in use.

#### シナリオ 5

復元してからロールフォワードを実行することが必要になった場合は、以下 のコマンドを実行します。

db2 connect to ldapdb2 SQL1117N A connection to or activation of database "LDAPDB2" cannot be made because of ROLL-FORWARD PENDING.SQLSTATE=57019  $\,$ 

データベースは、ロールフォワード・コマンドが実行されるまでロールフォ ワード保留状態になります。このため、サーバーがデータベースに接続する とサーバーに障害が発生し、構成モード限定で始動します。

## 付録 N. SSL セキュリティーのセットアップ – SSL シナリオ

SSL セキュリティーのセットアップ – SSL シナリオで想定される条件を使用できます。

この付録で提供するシナリオは、IBM Security Directory Server システムの各種コン ポーネント間でセキュア接続を作成するためのものです。

以下の条件が想定されます。

- IBM Security Directory Server 6.3 がマシンにインストールされています。
- IBM Security Directory Server インスタンスが作成されています。
- IBM Security Directory Server データベースが作成されています。
- 作成された鍵データベース (.kdb) ファイルまたは鍵ストア (.jks) ファイルがあり ません。

# 組み込み WebSphere Application Server バージョン 7.x での HTTPS の使用

組み込みバージョンの WebSphere Application Server バージョン 7.x は、デフォル トではポート 12101 で HTTPS を実行するように設定されています。以下に示す Web アドレスは、別のシチュエーションで使用することもできます。

HTTPS を使用するには、ログイン Web アドレスを以下のアドレスに変更する必要 があります。

https://<hostname>:12101/IDSWebApp/IDSjsp/Login.jsp

非 HTTPS 接続の場合、以下の Web アドレスを使用します。 http://<*hostname*>:12100/IDSWebApp/IDSjsp/Login.jsp

さらに、アプリケーション・サーバーの SSL 証明書を変更する場合は、WebSphere Application Server が使用する新規の鍵ファイルとトラスト・ストア・データベー ス・ファイルを作成します。デフォルトでは、鍵とトラストの 2 つのストア・デー タベース・ファイルは独立しており、*<WAS\_HOME>/profiles/TDSWebAdminProfile/ etc/* ディレクトリーに置かれています。これらのファイルには、それぞれ DummyServerKeyFile.jks および DummyServerTrustFile.jks という名前が付けられま す。

新しい jks ファイルを作成すると、<WAS\_HOMEE>/profiles/TDSWebAdminProfile/ config/cells/DefaultNode/security.xml ファイル内の次の項目(太字で強調表示されてい る箇所)を追加または変更することにより、IBM WebSphere Application Server が使 用している鍵とトラストのストア・データベース・ファイルを変更して、新しいフ ァイル名、パスワード、およびファイル形式を使用できるようになります。

<sup>&</sup>lt;keyStores xmi:id="KeyStore\_DefaultNode\_10" name="DummyServerKeyFile" password="{xor}CD09Hgw=" provider="IBMJCE" location="\${WAS\_HOME}/profiles/TDSWebAdminProfile/etc/DummyServerKeyFile.jks" type="JKS" fileBased="true"

```
hostList=""
managementScope_DefaultNode_1"/>
<keyStores xmi:id="KeyStore_DefaultNode_11"
password="{xor}CD09Hgw="
provider="IBMJCE"
location="${MAS_HOME}/profiles/TDSWebAdminProfile/etc/DummyServerTrustFile.jks"
type="JKS"
fileBased="true"
hostList=""
managementScope="ManagementScope_DefaultNode_1"/>
```

# IBM Security Directory Server および IBM Security Directory Server Web 管理ツール間でのセキュア接続の作成

以下に示す手順を使用して、IBM Security Directory Server と IBM Security Directory Server Web 管理ツールとの間のセキュア接続を作成できます。

### このタスクについて

鍵ペアと、自己署名鍵ストア・ファイル (.jks) および鍵データベース・ファイル (.kdb) に対する認証要求を作成します。

### 注:

- IBM Security Directory Server の資料の『インストールと構成』セクションの付録『CMS 鍵データベースをサポートするための GSKit のセットアップ』を参照してください。
- 2. 鍵ペアの作成の指示、および自己署名鍵ストア・ファイル (.jks) と鍵データベー ス・ファイル (.kdb) に対する認証要求の作成の指示は、鍵データベースまたは 鍵ストア・ファイルが作成されていないという前提で記述されています。使用す る鍵データベースまたは鍵ストア・ファイルをすでに作成している場合は、ステ ップ 5(744 ページ) までスキップしてかまいません。鍵データベースは、1 つ以 上の鍵ペアと証明書を保管するためにクライアントやサーバーが使用するファイ ルです。

唯一の必要要件は、鍵ストア・ファイルおよび鍵データベース・ファイルを、GSKit および Java がインストールされているマシンで作成することです。

注: 1 つの Web アプリケーション・サーバーで作成できる鍵ストア・ファイル (.jks) は 1 つのみです。

ユーザーは、以下の証明書のいずれかを要求できます。

- VeriSign から発行される低保証証明書。これは、機密保護機能のある環境のベータ・テストなど、非商用目的に最適です。
- インターネット上で商用ビジネスを行うためのサーバー証明書。VeriSign やその 他の CA から入手できます。
- 自己署名サーバー証明書 (プライベートな Web ネットワークにおいて、自分自身の CA として機能する場合)。

VeriSign などの CA を利用してサーバー証明書に署名する方法については、168ペ ージの『鍵ペアの作成と認証局からの証明書の要求』を参照してください。

### 手順

- 1. 以下のアクションを実行して、Security Directory Server がインストールされた システムで鍵データベース (.kdb) ファイルを作成します。
  - a. ikeyman と入力して、Java ユーティリティーを開始します。
  - b. 「鍵データベース・ファイル」を選択します。
  - c. 「新規」を選択します (鍵データベースがすでに存在する場合は、「開く」 を選択します)。
  - d. 「鍵データベース・タイプ」リストから「CMS」を選択します。
  - e. 鍵データベース・ファイルの名前と場所を指定します。「**OK**」をクリック します。
  - f. 指示に従って、鍵データベース・ファイルのパスワードを入力します。
     「OK」をクリックします。
  - g. 「作成」->「新しい自己署名証明書 (New Self-Signed Certificate)」に移動 します。
  - h. 以下の値を入力します。
    - 鍵ペアのユーザー割り当てラベル。鍵データベース・ファイル内の鍵ペア と証明書は、このラベルで識別されます。

注: このラベルは控えておいてください。

- 必要な証明書のバージョン。
- 必要な鍵のサイズ。
- サーバーの X.500 共通名。通常は、www.ibm.com のような TCP/IP 完全 修飾ホスト名として入力します。
- 組織名。これは、組織の名前です。
- 組織の単位名。このフィールドは、必要に応じて入力します。
- サーバーが設置されている地域。このフィールドは、必要に応じて入力します。
- サーバーが設置されている都道府県の省略形 (3 文字)。これはオプション・フィールドです。
- サーバーが設置されている場所に該当する郵便番号。このフィールドは、 必要に応じて入力します。
- ・ サーバーの設置場所の国別コード (2 文字)。
- 証明書の有効期間。
- i. 「OK」をクリックします。
- 2. 以下のアクションを実行して、Web 管理ツールがインストールされたシステム 上で、自己署名鍵ストア・ファイル (.jks) を作成します。
  - a. ikeyman と入力して、Java ユーティリティーを開始します。
  - b. 「鍵データベース・ファイル」を選択します。
  - c. 「新規」を選択します (鍵データベースがすでに存在する場合は、「開く」 を選択します)。
  - d. 「鍵データベース・タイプ」リストから「JKS」を選択します。
  - e. 鍵ストア・ファイルの名前と場所を指定します。「**OK**」をクリックしま す。

- f. 指示に従って、鍵ストア・ファイルのパスワードを入力します。「**OK**」を クリックします。
- g. 「作成」->「新しい自己署名証明書 (New Self-Signed Certificate)」に移動 します。
- h. 以下の値を入力します。
  - 鍵ペアのユーザー割り当てラベル。鍵データベース・ファイル内の鍵ペア と証明書は、このラベルで識別されます。

注: ステップ 1g で使用したのと同じラベルは使用しないようにしてくだ さい。

- 必要な証明書のバージョン。
- 必要な鍵のサイズ。
- サーバーの X.500 共通名。通常は、www.ibm.com のような TCP/IP 完全 修飾ホスト名として入力します。
- 組織名。これは、組織の名前です。
- 組織の単位名。このフィールドは、必要に応じて入力します。
- サーバーが設置されている地域。このフィールドは、必要に応じて入力します。
- サーバーが設置されている都道府県の省略形 (3 文字)。これはオプション・フィールドです。
- サーバーが設置されている場所に該当する郵便番号。このフィールドは、 必要に応じて入力します。
- ・ サーバーの設置場所の国別コード (2 文字)。
- 証明書の有効期間。
- i. 「**OK**」をクリックします。
- 3. 証明書を .kdb ファイルから .jks ファイルへ抽出します。
  - a. 「鍵データベース・ファイル」を選択します。
  - b. 「開く」を選択します。
  - c. 鍵データベース・タイプ、鍵データベース (.kdb) のファイル名と場所を選 択します。 ここでは先に作成した鍵データベース・ファイルを選択しま す。
  - d. 指示に従って、パスワードを指定します。
  - e. 「**OK**」をクリックします。
  - f. 「個人用証明書」を選択します。
  - g. 「証明書の抽出 (Extract Certificate)」をクリックします。
  - h. 「データ・タイプ」を選択します。このシナリオでは、「バイナリー DER データ」を選択します。 「データ・タイプ」では、.arm ファイルを作成す る「Base-64 エンコード ASCII データ」を選択することもできます。
  - i. ファイル名と場所を指定します。 このファイル名と場所は覚えておいてくだ さい。
  - j. 必要な場合は、サーバー・システムから抽出したサーバー証明書をクライア ント・システムに転送します。
  - k. 「鍵データベース・ファイル」を選択します。

- 1. 「**開く**」を選択します。
- m. 鍵データベース・タイプ、鍵ストア (.jks) のファイル名と場所を選択しま す。 ここでは先に作成した鍵ストア・ファイルを選択します。
- n. 指示に従って、パスワードを指定します。
- o. 「**OK**」をクリックします。
- p. 「署名者証明書 (Signer Certificates)」に移動します。
- q. 「追加」をクリックします。
- r. 鍵データベース (.kdb) ファイル用に以前作成した「バイナリー DER デー タ」(.der) ファイルを選択します。
- s. 「**OK**」をクリックします。
- t. 証明書のラベルを入力します。
- u. 「**OK**」をクリックします。
- 4. 証明書を.jks ファイルから.kdb ファイルへ抽出します。
  - a. 「鍵データベース・ファイル」を選択します。
  - b. 「開く」を選択します。
  - c. 鍵データベース・タイプ、鍵ストア (.jks) のファイル名と場所を選択しま す。ここでは先に作成した鍵ストア・ファイルを選択します。
  - d. 指示に従って、パスワードを指定します。
  - e. 「OK」をクリックします。
  - f. 「個人証明書」に移動します。
  - g. 「証明書の抽出 (Extract Certificate)」をクリックします。
  - h. 「データ・タイプ」を選択します。このシナリオでは、「バイナリー DER データ」を選択します。
  - i. ファイル名と場所を指定します。このファイル名と場所は覚えておいてくだ さい。必要な場合は、クライアント・システムから抽出したクライアント証 明書をサーバー・システムに転送します。
  - j. 「鍵データベース・ファイル」を選択します。
  - k. 「**開く**」を選択します。
  - 1. 鍵データベース・タイプ、鍵データベース (.kdb) のファイル名と場所を選択 します。ここでは先に作成した鍵データベース・ファイルを選択します。
  - m. 指示に従って、パスワードを指定します。
  - n. 「**OK**」をクリックします。
  - o. 「署名者証明書 (Signer Certificates)」に移動します。
  - p. 「追加」をクリックします。
  - q. 鍵ストア (.jks) ファイル用に以前作成した「バイナリー DER データ」 (.der) ファイルを選択します。
  - r. 「OK」をクリックします。
  - s. 証明書のラベルを入力します。
  - t. 追加する証明書を選択して、「表示/編集」をクリックします。「証明書をト ラステッド・ルートとして設定」チェック・ボックスが選択されていること を確認します。

u. 「OK」をクリックします。

- 5. ディレクトリー・サーバー・インスタンスがまだ始動していない場合は、始動 します。IBM Security Directory Server の資料の『インストールと構成』セクシ ョンの『ディレクトリー・サーバー・インスタンスの始動』を参照してくださ い。
- Web アプリケーション・サーバーを始動します。IBM Security Directory Server の資料の『インストールと構成』セクションの『Web 管理ツールを使用するた めの Web アプリケーション・サーバーの始動』を参照してください。
- 7. Web 管理ツールにログオンして、SSL が使用不可なサーバーを追加します。 Web 管理ツールを起動します。
  - a. アプリケーション・サーバーを始動したら、Web ブラウザーから次のアド レスを入力します: http://localhost:12100/IDSWebApp/IDSjsp/Login.jsp。

注: Web 管理ツールがインストールされているコンピューターでブラウザー を実行している場合に限り、このアドレスが使用できます。Web 管理ツー ルが別のコンピューターにインストールされている場合は、localhost を、 Web 管理ツールがインストールされているコンピューターのホスト名また は IP アドレスに置き換えてください。

- b. コンソールにコンソール管理者としてログインします。
- c. 以下の指示に従い、SSL が使用不可なサーバーをコンソールに追加します。
  - 1) ナビゲーション領域で「コンソール管理」を展開します。
  - 2) 「コンソール・サーバーの管理」をクリックします。サーバー・ホスト 名およびポート番号の表が表示されます。
  - 3) 「追加」をクリックします。
  - 4) 指定されたホスト名または IP アドレスおよびサーバー・ポートで実行 されている登録済みの IBM Security Directory Server インスタンスを識 別する、固有の名前を指定します。「directory server ログイン」パネル の「LDAP ホスト名」リストにサーバー名が表示されます。「サーバー 名」フィールドに名前が指定されていない場合、「directory server ログ イン」パネルの「LDAP ホスト名」リストに、サーバー・インスタンス の hostname:port の組み合わせが表示されます。
  - 5) 「ホスト名」フィールドに、サーバーのホスト名または IP アドレス (例えば、myserver.mycity.mycompany.com) を入力します。
  - 6) 「**ポート**」フィールドにサーバー・ポート番号を指定します。
  - 「サポートされる管理サーバー」チェック・ボックスを選択して、管理 ポートの制御を使用可能にします。
  - 8) 「管理ポート」フィールドに管理サーバー・ポート番号を指定します。
  - 9) 「SSL 暗号化を使用可能にする」チェック・ボックスがチェックされ ていないことを確認します。
  - 10) 「OK」をクリックし、確認パネルでもう一度「OK」をクリックしま す。

d. ナビゲーション領域で「**ログアウト**」をクリックします。

8. ディレクトリー・サーバー・インスタンスの管理者としてログインします。
- a. IBM Security Directory Server Web 管理ツールのログイン・ページで、 「LDAP ホスト名」フィールドのドロップダウン・メニューから、コンピュ ーターの LDAP ホスト名または IP アドレスを選択します。
- b. ディレクトリー・サーバー・インスタンスの管理者 DN およびパスワード を入力します。インスタンスの作成中に、これらのフィールドを指定しました。
- c. 「**ログイン**」をクリックします。
- 9. Web 管理コンソールのセキュリティー設定を構成します。
  - a. Web 管理コンソールに移動します。
  - b. 「**サーバー管理**」をクリックします。
  - c. 「セキュリティー・プロパティーの管理」をクリックします。
  - d. 「設定」をクリックします。
  - e. SSL 接続を使用可能にするには、「SSL」ラジオ・ボタンを選択します。 ここで IBM Security Directory Server に設定したセキュリティー設定は、デ ィレクトリー管理サーバーにも適用されます。
  - f. 「**サーバーおよびクライアントの認**証」ラジオ・ボタンを選択します。

注: クライアントにサーバー証明書を配布する必要があります。サーバーお よびクライアント認証の場合は、クライアント証明書をサーバーの鍵データ ベースに追加する必要もあります。

- g. 「鍵データベース」タブを選択します。
  - 「鍵データベースのパスおよびファイル名」を指定します。これは、鍵 データベース・ファイルの完全修飾ファイル仕様です。パスワード stash ファイルが定義されている場合、そのファイルの拡張子は .sth で、同じ ファイル仕様を持つものと見なされます。
  - 「鍵パスワード」を指定します。パスワード stash ファイルが使用され ていない場合は、鍵データベース・ファイルのパスワードをここで指定 する必要があります。「パスワードの確認」フィールドにパスワードを 再度入力します。
  - 3) 「**鍵ラベル**」を指定します。この管理者定義鍵ラベルは、鍵データベー スのどの部分を使用するかを示します。

注: このファイルをサーバーで使用するには、ユーザー ID idsldap でこ のファイルを読み取れるように設定する必要があります。ファイルのア クセス権について詳しくは、IBM Security Directory Server の資料の『ト ラブルシューティングとサポート』セクションを参照してください。

- h. 終了したら、次のいずれかの操作を実行します。
  - ・「適用」をクリックして、変更を保存します (パネルは終了しません)。
  - ・「OK」をクリックして変更を適用し、パネルを終了します。
  - 「**キャンセル**」をクリックし、変更を行わずにこのパネルを終了します。
- i. 変更内容を有効にするには、IBM Security Directory Server と管理サーバーの両方を停止して再始動する必要があります。
- 10. Web 管理コンソールのコンソール・プロパティー設定を構成します。

- a. アプリケーション・サーバーを再始動後、コンソールにコンソール管理者と してログインします。
- b. ナビゲーション領域で「コンソール管理」を展開します。
- c. 「コンソール・プロパティーの管理」をクリックします。
- d. 「コンポーネント管理」をクリックし、コンソール内のすべてのサーバーで 使用可能にするコンポーネントを指定します。デフォルトでは、すべてのコ ンポーネントが使用可能です。

注: ユーザーが適切なサーバー権限を持っていなかったり、必要な機能がサ ーバーに備わっていない場合、管理コンポーネントやそのタスクの一部は、 たとえ使用可能であっても表示されません。

e. 「**セッション・プロパティー**」をクリックし、コンソール・セッションのタ イムアウト制限を設定します。デフォルトの設定は 60 分です。

注: セッションは、設定した時間が経過してから 3 分から 5 分間有効であ る場合があります。これは、タイマー間隔に作用するアプリケーション・サ ーバーのバックグラウンド・スレッドによってセッションの無効化が実行さ れるためです。このタイマー間隔によってセッションのタイムアウト期間が 延長されます。

f. 「SSL 鍵データベース」をクリックし、必要に応じて、Secure Sockets Layer (SSL) 経由で他の LDAP サーバーと通信できるようにコンソールをセット アップします。鍵データベースのパスとファイル名、鍵パスワード、トラス テッド・データベースのパスとファイル名、トラステッド・パスワードを、 該当するフィールドに設定します。サポートされるファイル・タイプは jks です。先に作成した .jks ファイルを使用してください。

# 注:

鍵データベースと SSL の詳細については、167ページの『iKeyman ツー ル』および 154ページの『Secure Sockets Layer』を参照してください。

- g. 「OK」をクリックします。
- 11. SSL が使用可能なサーバーをコンソールに追加します。
  - a. ナビゲーション領域で「コンソール管理」を展開します。
  - b. 「コンソール・サーバーの管理」をクリックします。
  - c. 「追加」をクリックします。
  - d. 指定されたホスト名または IP アドレスおよびサーバー・ポートで実行され ている登録済みの IBM Security Directory Server インスタンスを識別する、 固有の名前を指定します。「directory server ログイン」パネルの「LDAP ホ スト名」リストにサーバー名が表示されます。「サーバー名」フィールドに 名前が指定されていない場合、「directory server ログイン」パネルの 「LDAP ホスト名」リストに、サーバー・インスタンスの hostname:port の 組み合わせが表示されます。
  - e. 「ホスト名」フィールドに、サーバーのホスト名または IP アドレス (例えば、myserver.mycity.mycompany.com) を入力します。
  - f. 「ポート」フィールドにサーバー・セキュア・ポート番号を指定します。
  - g. 「サポートされる管理サーバー」チェック・ボックスを選択して、管理ポートの制御を使用可能にします。

- h. 「**管理ポート**」フィールドに管理サーバー・セキュア・ポート番号を指定し ます。 ポート番号と管理ポート番号は、SSL が使用可能なサーバーでは異 なります。詳細については、「**ヘルプ**」を参照してください。
- i. 「SSL 暗号化を使用可能にする」チェック・ボックスを選択します。
- j. 「OK」をクリックし、確認パネルでもう一度「OK」をクリックします。
- k. ナビゲーション領域で「**ログアウト**」をクリックします。
- 1. IBM WebSphere Application Server を再始動します。
- 12. Directory Server インスタンス管理者としてログインし、SSL が使用可能なサーバーが正しく追加されているか検証します。
  - a. IBM Security Directory Server Web 管理ツールのログイン・ページで、 「LDAP ホスト名」フィールドのドロップダウン・メニューから、コンピュ ーターの LDAP ホスト名または IP アドレスを選択します。
  - b. ディレクトリー・サーバー・インスタンスの管理者 DN およびパスワード を入力します。インスタンスの作成中に、これらのフィールドを指定しました。
  - c. 「**ログイン**」をクリックします。
- 13. SSL が使用可能なローカル・ホストを、SSL のみ使用可能に構成します。
  - a. Web 管理コンソールに移動します。
  - b. 「**サーバー管理」**をクリックします。
  - c. 「セキュリティー・プロパティーの管理」をクリックします。
  - d. 「設定」をクリックします。
  - e. SSL 接続を使用可能にするには、「SSL のみ」ラジオ・ボタンを選択しま す。
  - f.「サーバーおよびクライアントの認証」ラジオ・ボタンを選択します。各 クライアントにサーバー証明書を配布する必要があります。サーバーおよび クライアント認証の場合は、各クライアント証明書をサーバーの鍵データベ ースに追加する必要があります。
  - g. 終了したら、「適用」をクリックして変更を保存します。画面は終了しません。「OK」をクリックして、変更を適用し終了します。「キャンセル」を クリックし、変更を行わずにこのパネルを終了します。
  - h. 変更内容を有効にするには、IBM Security Directory Server と管理サーバーの両方を停止して再始動する必要があります。
- 14. 以下のコマンドを発行して、サーバーが SSL サーバーとして機能するか検証し ます。

idsldapsearch -D <admin\_dn> -w <admin\_pw> -Z-K <server\_kdb\_file>
 -P <keyfile\_password> -b "cn=localhost"
 -p <server\_secure\_port> objectclass=\*

IBM Security Directory Server C ベース・クライアントと IBM Security Directory Server 間の SSL 接続のセットアップ

以下に示す手順を使用して、IBM Security Directory Server C ベース・クライアン トと IBM Security Directory Server との間の接続をセットアップできます。

# 手順

- 1. 以下のアクションを実行して、ikeyman ユーティリティーを使用して、サーバ ー上に鍵データベース (.kdb) ファイルと自己署名証明書を作成します。
  - a. ikeyman と入力して、Java ユーティリティーを開始します。
  - b. 「鍵データベース・ファイル」を選択します。
  - c. 「新規」を選択します (鍵データベースがすでに存在する場合は、「開く」 を選択します)。
  - d. 鍵データベース・タイプ、鍵データベースのファイル名 (例えば、
     *<server\_file>*.kdb) とロケーションを指定します。「OK」をクリックします。
  - e. 指示に従って、鍵データベース・ファイルのパスワードを入力します。
  - f. 「ファイルにパスワードを隠しますか (Stash a password to a file)」ボック スにチェック・マークが付いていることを確認します。
  - g. 「OK」をクリックします。
  - h. 「作成」->「新しい自己署名証明書 (New Self-Signed Certificate)」に移動 します。
  - i. 以下のフィールドに値を入力します。
    - 鍵ペアのユーザー割り当てラベル。鍵データベース・ファイル内の鍵ペア と証明書は、このラベルで識別されます。

注: このラベルは控えておいてください。

- 必要な証明書のバージョン。
- 必要な鍵のサイズ。
- サーバーの X.500 共通名。通常は、www.ibm.com のような TCP/IP 完全 修飾ホスト名として入力します。
- 組織名。これは、組織の名前です。
- 組織の単位名。このフィールドは、必要に応じて入力します。
- サーバーが設置されている地域。このフィールドは、必要に応じて入力します。
- サーバーが設置されている都道府県の省略形 (3 文字)。これはオプション・フィールドです。
- サーバーが設置されている場所に該当する郵便番号。このフィールドは、 必要に応じて入力します。
- ・ サーバーの設置場所の国別コード (2 文字)。
- 証明書の有効期間。
- 2. 以下のアクションを実行して、クライアント・マシンに新規の .kdb ファイルを 作成します。
  - a. ikeyman と入力して、Java ユーティリティーを開始します。
  - b. 「鍵データベース・ファイル」を選択します。
  - c. 「新規」を選択します (鍵データベースがすでに存在する場合は、「開く」 を選択します)。

- d. 鍵データベース・タイプ、鍵データベース・ファイルの名前 (例えば、 *<client\_file>*.kdb)、およびロケーションを指定します。「OK」をクリックし ます。
- e. 指示に従って、鍵データベース・ファイルのパスワードを入力します。
- f. 「ファイルにパスワードを隠しますか (Stash a password to a file)」ボック スにチェック・マークが付いていることを確認します。
- g. 「OK」をクリックします。
- 3. サーバー・マシンで以下のアクションを実行します。
  - a. <server\_file> .kdb ファイルを開きます。
  - b. 「個人証明書」に移動します。
  - c. 「証明書の抽出 (Extract Certificate)」をクリックします。
  - d. ファイル名と場所を指定します。 このファイル名と場所は、後で参照でき るよう、覚えておいてください。
- 4. サーバー・マシンから抽出したサーバーの自己署名証明書をクライアント・マシンに転送します。
- 5. クライアント・マシンで以下のアクションを実行します。
  - a. <*client\_file*> .kdb ファイルを開きます。
  - b. 「署名者証明書 (Signer Certificates)」に移動します。
  - c. 「追加」をクリックします。
  - d. 「**ブラウズ**」をクリックして、クライアント・マシンに転送したサーバーの 自己署名証明書を探します。
  - e. ファイルを開きます。
  - f. 「OK」をクリックします。
  - g. この証明書のラベルを入力します。

注: このラベルは、ステップ 1-i で定義したラベルと一致している必要があります。

- h. 証明書を選択して、「表示/編集」をクリックします。「証明書をトラステッ ド・ルートとして設定」ボックスが選択されていることを確認します。
- i. 「作成」->「新しい自己署名証明書 (New Self-Signed Certificate)」に移動し ます。
- i. 以下のフィールドに値を入力します。
  - 鍵ペアのユーザー割り当てラベル。鍵データベース・ファイル内の鍵ペア と証明書は、このラベルで識別されます。

注: このラベルは控えておいてください。

- 必要な証明書のバージョン。
- 必要な鍵のサイズ。
- ・ サーバーの X.500 共通名。通常は、www.ibm.com のような TCP/IP 完全 修飾ホスト名として入力します。
- 組織名。これは、組織の名前です。
- 組織の単位名。このフィールドは、必要に応じて入力します。

- サーバーが設置されている地域。このフィールドは、必要に応じて入力します。
- サーバーが設置されている都道府県の省略形 (3 文字)。これはオプション・フィールドです。
- サーバーが設置されている場所に該当する郵便番号。このフィールドは、 必要に応じて入力します。
- ・ サーバーの設置場所の国別コード (2 文字)。
- 証明書の有効期間。
- k. 「**OK**」をクリックします。
- 1. 「証明書の抽出 (Extract Certificate)」をクリックします。
- m. ファイル名と場所を指定します。 このファイル名と場所は、後で参照でき るよう、覚えておいてください。
- n. 「**OK**」をクリックします。
- クライアント・マシンから抽出したクライアントの自己署名証明書をサーバー・マシンに転送します。
- 7. サーバー・マシンで以下のアクションを実行します。
  - a. <server\_file> .kdb ファイルを開きます。
  - b. 「署名者証明書 (Signer Certificates)」に移動します。
  - c. 「追加」をクリックします。
  - d. 「**ブラウズ**」をクリックして、サーバー・マシンに転送したクライアントの 自己署名証明書を探します。
  - e. ファイルを開きます。
  - f. 「OK」をクリックします。
  - g. 証明書のラベルを入力します。

注: このラベルは、ステップ 1-i で定義したラベルと一致している必要があります。

- h. 証明書を選択して、「表示/編集」をクリックします。「証明書をトラステッ ド・ルートとして設定」ボックスが選択されていることを確認します。
- 8. サーバー・マシン上で以下のコマンドを発行して、ibmslapd.conf ファイルの cn=SSL,cn=Configuration 項目を変更します。

idsldapmodify -p <port> -D <admin\_dn> -w <admin\_pw> -i <filename>

<filename> には、以下の項目が含まれています。

| <pre>dn: cn=SSL,cn=Configuration</pre> |
|----------------------------------------|
| changetype: modify                     |
| replace: ibm-slapdSslAuth              |
| ibm-slapdSslAuth: serverClientAuth     |
| -                                      |
| ronlaco, ibm clandSocurity             |

ibm-slapdSecurity: SSLonly

replace: ibm-slapdSSLKeyDatabase
ibm-slapdSSLKeyDatabase: <server\_keyfile>

replace: ibm-slapdSSLKeyDatabasePW
ibm-slapdSSLKeyDatabasePW: <server\_keyfile\_password>

replace: ibm-slapdSslKeyRingFilePW
ibm-slapdSslKeyRingFilePW: <server\_keyfile\_password>

9. 変更した内容を有効にするには、ディレクトリー・サーバーおよび管理サーバ ーを再始動します。 10. クライアントから以下のコマンドを発行し、サーバーが SSL サーバーとして機能しているか検証します。

idsldapsearch -h <*hostname>* -p <*server\_secure\_port>* -D <*admin\_dn>* -w <*admin\_pw>* -K <*keyfile>* -b "cn=localhost" objectclass=\*

**注:** 鍵ファイルのパスワードを stash ファイル内で指定する場合は、-**P** オプションを指定する必要はありません。

# 付録 O. 高可用性のシナリオ

ここに示す情報により、高可用性のシナリオの詳細を知ることができます。

IBM Security Directory Server は、高可用性 (HA) 構成で幅広くデプロイされます。 標準の HA 構成では、ロード・バランサーがいくつかのピア・マスターよりも前に 構成されます。ロード・バランシング機能 (仮想 IP サポートまたはレイヤー 4 ル ーティングとも呼ばれる) は通常、ネットワーク・スイッチを使用して実装されま す。Cisco、F5、Nortel などのスイッチ・ベンダーから販売されている多くのネット ワーク・スイッチは、この機能を備えています。

HA 構成の場合、ロード・バランサーが構成される目的は、フェイルオーバー対応 のみです。1 次マスターがダウンすると、このマスターに送られるすべてのトラフ ィックは、ピア・マスターのうちいずれかに転送されます。通常、元のピアへのフ ェイルバックは自動的には行われません。しかし、フェイルバックが必要なのは、 新たに再始動したピアへの複製キューが空になった場合のみであるため、これは適 切です。ロード・バランサーは、正常性検査メッセージを LDAP サーバーへ頻繁に 送信します。大半のロード・バランサーでは、デフォルトの正常性検査メッセージ は、TCP SYN パケットのように非常に基本的です。ターゲット・サーバーが ACK で応答した場合、ターゲット・サーバーは稼働中とみなされます。ただし、SYN パ ケットは、可用性の尺度としてはあまり正確ではありません。ACK はターゲット・ サーバーがハング状態の場合にも返されるためです。

比較的大規模な構成の場合は、ロード・バランシングとフェイルオーバーの両方が 必要な場合があります。通常、書き込みトラフィックのロード・バランシングは更 新の競合を招く可能性があるため、得策ではありません。このため、一般的な手法 の1 つとして、フェイルオーバーを対象に構成されている仮想 IP アドレスをロー ド・バランサー内で使用するように読み取り/書き込みアプリケーションを構成し、 さらに、ロード・バランシングを対象に構成されている別の仮想 IP アドレスを読 み取り専用アプリケーションが指すようにする方法があります。書き込みアクセス の場合、ロード・バランサーはピア・マスター間でフェイルオーバーを行うように 構成されます。読み取りアクセスの場合は、読み取り専用レプリカ間またはピア・ マスターと読み取り専用レプリカの組み合わせ間でフェイルオーバーまたはロー ド・バランシングが行われることがあります。

Security Directory Server のライセンス版には、プロキシー・サーバーも組み込まれ ています。プロキシー・サーバーには LDAP の読み取りと書き込みを区別する機能 があるため、プロキシー・サーバーでは、書き込みのフェイルオーバーと読み取り のロード・バランシングが可能です。ただし、Single Point of Failure が存在しない ように、いくつかのプロキシーを保持することをお勧めします。プロキシーは、通 常、1 つまたはいくつかのロード・バランサーを介して動作します。

多くの LDAP アプリケーションでは、持続セッションが使用されます。持続セッションが使用される場合、フェイルオーバー・プロセスは高速にならない可能性があります。新しいセッションはバックアップ・サーバーにリダイレクトされる一方で、既存のセッションはタイムアウトになるまでに数分かかることがあるため、その間はサービスが提供されなくなります。この問題を解決するには、Security

Directory Server V6.1 以上のプロキシー・サーバーを使用します。これにより、既存のセッションを停止することなくフェイルオーバーできます。一部のロード・バランサー、例えば IBM WebSphere Application Server Network Deployment に組み込まれているソフトウェア・ロード・バランサーなどを構成すると、リセット(RST)パケットを任意の持続セッションに送信できるため、セッションをフェイルオーバー・サーバー上で素早く再確立できます。

HA 構成には、その他にもいくつかの特性があります。例えば、HA 構成のシナリ オでは、1 つのシステムがダウンした場合、残りのシステムは負荷に耐えることが できる必要があります。また、ネットワーク構成の冗長性を高めることにより、あ る 1 つの LAN セグメントまたはスイッチがダウンした場合にも、引き続き LDAP クライアントから LDAP サーバーヘトラフィックが流れることができるようにする ことも推奨されます。HA 構成では、LDAP データを RAID アレイに保管して、物 理的なディスクの故障ではサーバーが停止しないようにすることが賢明です。シス テム・モニター・ツールを使用してサーバーの可用性をポーリングし、いずれかの サーバーがダウンした場合にはリカバリー手順を開始できるようにすることもお勧 めします。シナリオによっては、サイト全体が失われた場合に別のサイトが引き継 ぐことができるように、複数の冗長サイトを組み込んだ HA サポートが使用される こともあります。

HA 構成のその他の重要な特性として、システムのダウン時間なしで保守を遂行で きる機能があります。 IBM Security Directory Server では、サーバー・トポロジー の増分アップグレードがサポートされているため、ディレクトリー・サービスのダ ウン時間を発生させずに、一度に 1 つのサーバーに対してサービスを適用できま す。ダウンしているサーバーへの更新情報はキューに格納されるため、サーバーは 再始動すると完全な同期状態に復帰します。Security Directory Server では、DB2 の 機能または RAID 装置を使用することにより、既存のサーバーのオンライン・バッ クアップもサポートしています。これにより、トポロジー内で新しいサーバーを追 加することや既存のサーバーを置き換えることが、ダウン時間なしで可能になりま す。

# 付録 P. 参照整合性プラグイン

ここに示す情報により、参照整合性プラグインおよび使用できるコマンドについて の詳細を知ることができます。

Security Directory Server は、LDAP 削除操作の参照整合性制約を有効にする操作前 プラグインである libdelref というプラグインを備えています。 <TDS\_HOME>/lib または lib64 にはライブラリーがあり、ライブラリー名は libdelref.dll (Windows)、libdelref.a (AIX)、libdelref.so (Solaris および Linux) のように、プラッ トフォームに応じて異なります。また、サンプル構成ファイル tdsdelref.conf が、 Security Directory Server をインストールした場所の /etc ディレクトリーにありま す。インスタンスを作成すると、tdsdelref.conf ファイルはインスタンスの場所の etc ディレクトリーで使用可能になります。

libdelref プラグインは、*imbslapd.conf* ファイルに定義されている属性 *ibm-slapdReferentialIntegrityPlugin* を使用すれば使用可能にすることができます。デ フォルトでは、この属性の値は false です。libdelref プラグインを使用可能にするに は、属性値を true に変更して、サーバーを再始動する必要があります。

libdelref プラグインは、ibmslapd.conf ファイルの以下の行で定義します。

dn: cn=Directory, cn=RDBM Backends, cn=IBM Directory, cn=Schemas, cn=Configuration ibm=slapdPlugin: preoperation libdelref.so DeleteReferenceInit file=/home/nuser/idsslapd-nuser/etc/tdsdelref.conf dn=o=sample ibm=slapdReferentialIntegrityPlugin: FALSE

注: デフォルトでは、プラグイン入力関数は「DeleteReferenceInit」です。ただし、 デバッグを目的とする場合は、*ibmslapd.conf*ファイルの <init-function> 指定で関数 「DeleteReferenceInitDebug」に置き換えて、より詳細なログを ibmslapd.log に生成 できます。

ここでは、プラグインは操作前プラグインで、そのライブラリーは libdelref.so であ ることが ibm-slapdPlugin 属性によって定義されています。file パラメーターでは、 etc ディレクトリー内にある tdsdelref.conf というサンプル・ファイルの完全なパス をデフォルト値に設定しており、dn パラメーターでは、項目の検索対象にする dn のデフォルト値を o=sample に設定しています。

プラグインを使用可能にするには、以下のコマンドを使用します。

idsldapmodify -D <bindDN> -w <password>

dn: cn=Directory, cn=RDBM Backends, cn=IBM Directory, cn=Schemas, cn=Configuration ibm-slapdReferentialIntegrityPlugin: True

プラグインは、ファイルおよび dn から参照整合性制約の情報を読み取ることで初 期化されます。ファイルは file パラメーターで指定し、dn は tdsdelref.conf ファイ ル内の dn パラメーターで指定します。tdsdelref.conf ファイルを指定するのは参照 のためです。ファイルが次のフォーマットに合致している限り、任意のファイルを 使用できます。

file=<absolutePathToFile> dn=<searchDN>

または

oc=<deleteObjectClass:referenceObjectClass:referenceAttribute>

dn=<searchDN>

説明:

absolutePathToFile は、oc パラメーターおよび dn パラメーターを格納しているファイルへの絶対パスです。

**deleteObjectClass:** is the objectclass name of the deleted object for which the referential integrity is to be maintained

 ${\tt reference0bjectClass:}$  is the objectclass name of the reference object which might contain reference to the deleted object

 ${\tt referenceAttribute:}$  is the attribute name in the referenceObjectClass whose value is the reference to the object being deleted

 ${\tt searchDN:}$  is the base DN, where objects need to searched (for references to the object being deleted)

ファイルには、複数の属性と検索ベース DN の指定項目が任意の順序で入っている ことがあります。各指定項目は文字どおり処理されるため、指定項目の前後に空白 文字を使用することはできません。使用すると、望ましくない結果を招くことにな ります。

注:「oc」および「dn」の複数の事例がスペースで区切られて存在することがありま す。

削除操作に対して参照整合性がどのように機能するかの例について考えます。 tdsdelref.conf 内の項目が次のとおりである例を考えます。

oc=inetOrgPerson:inetOrgPerson:manager

DIT に cn=testmanager と cn=testuser という 2 人のユーザーがいるとします。また、cn=testuser の管理者が cn=testmanager であるとします。以下に例を示します。

dn: cn=testmanager,o=sample
objectclass: inetOrgPerson
sn: manager

dn: cn=testuser,o=sample
objectclass: inetOrgPerson
sn: testuser
manager: cn=testmanager,o=sample

ここで参照整合性プラグインを有効にして、cn=testmanager を削除すると、 cn=testuser の manager 属性について cn=testmanager への参照もすべて削除されま す。

# 付録 Q. IBM Security Directory Server と z/OS IBM Security Directory Server との間の相互運用性のガイドライン

ここに示す情報は、Linux、UNIX、または Windows プラットフォーム上の Security Directory Server と z/OS IBM Security Directory Server との間で LDAP ディレクト リーを複製する混合プラットフォーム環境をセットアップする場合の考慮事項とし て使用できます。

この説明内容は、これらの異種プラットフォーム間でのスキーマ項目およびディレ クトリー項目の移行にも適用されます。

注: z/OS LDAP サーバーから分散プラットフォーム上の分散 LDAP サーバーへの 複製は、以下の条件により異なります。

- z/OSサーバー上で保管または変更が行われるデータ、およびこれらのデータを更 新するときに使用される操作は、両方のディレクトリー・サーバー上でサポート されているサブセットに制限されます。
- スキーマ定義は 2 つのサーバー間で同等です。

分散プラットフォームには、AIX、Windows、Solaris、Linux、および HP-UX が含 まれます。最適なパフォーマンスを得るためには、分散プラットフォーム上の分散 LDAP サーバー間でのみ複製を使用する方が適切です。

# スキーマに関する考慮事項

ここに示す、スキーマに関する考慮事項に注意してください。

1. 構文規則および突き合わせ規則:

Security Directory Server では、z/OS IBM Security Directory Server より多くの 構文規則および突き合わせ規則がサポートされています。

Security Directory Server スキーマを z/OS IBM Security Directory Server で使用 するには、その前に z/OS IBM Security Directory Server で対応していない構文 規則および突き合わせ規則を、このスキーマから除去しておく必要があります。 これらの構文規則または突き合わせ規則を使用する属性は、スキーマから削除す るか、z/OS IBM Security Directory Server でサポートされる構文規則および突き 合わせ規則を使用するよう変更する必要があります。ある項目内で該当の属性を 使用中の場合は、その項目から属性値を除去する (属性をスキーマから削除する 予定の場合)か、属性値をスキーマ内の変更済み属性定義に適合させるようにし てください。

2. スキーマの LDIF フォーマット:

(**Idapsearch –L** を使用し) スキーマを公開することによって Security Directory Server または z/OS IBM Security Directory Server から取得したスキーマ LDIF のフォーマットは、スキーマ変更コードの入力として受け入れられない場合があります。

a. Security Directory Server スキーマを変更する場合は、スキーマ・ファイル内 の attributetypes および objectclasses を別々のスキーマ変更コードに分割 し、各コードに attributetypes 値または objectclasses 値が 1 つずつ含まれ るようにします。また、関連する attributetypes 値の変更コードに ibmattributetypes 値 (ある場合) が含まれるようにします。スキーマ内に属性 またはオブジェクト・クラスが既に存在する場合は、スキーマ変更コードを modify-replace にします。属性またはオブジェクト・クラスが存在しない場合 は、スキーマ変更コードを modify-add にします。

z/OS IBM Security Directory Server スキーマを変更する場合は、スキーマ内 に属性またはオブジェクト・クラスが既に存在するかどうかに関係なく、 LDIF 全体を 1 回の modify-replace 操作で処理できます。

例えば、属性 attr1 およびオブジェクト・クラス objclass1 がスキーマ内に 既に存在するとします。z/OS IBM Security Directory Server の場合は、以下 に示すスキーマ変更コードによって該当のスキーマ・エレメントが置き換え られ、属性 attr2 およびオブジェクト・クラス objclass2 が新規に追加され ます。

dn: cn=schema changetype: modify replace: attributetypes attributetypes: ( 1.3.18.0.2.4.11111 NAME 'attr1' DESC 'Description for attribute attr1' SYNTAX 1.3.6.1.4.1.1466.115.121.1.15 USAGE userApplications IBMAttributetypes: 1.3.18.0.2.4.11111 ACCESS-CLASS normal attributetypes: 1.3.18.0.2.4.2222 NAME 'attr2' DESC 'Description for attribute attr2' SYNTAX 1.3.6.1.4.1.1466.115.121.1.15 USAGE userApplications , IBMAttributetypes: ( 1.3.18.0.2.4.22222 ACCESS-CLASS normal replace: objectclasses objectclasses: 1.3.18.0.2.6.33333 NAME 'objclass1' DESC 'Description for object class objclass1' SUP top STRUCTURAL MUST ( cn ) MAY ( attr1 ) objectclasses: ( 1.3.18.0.2.6.44444 NAME 'objclass2' DESC 'Description for object class objclass2' SUP top STRUCTURAL MUST ( cn ) MAY ( attr1 \$ attr2 )

Security Directory Server の場合は、以下に示すように、このスキーマ変更コードを別々のスキーマ変更コードに再フォーマットし、新規のスキーマ・エレメントの場合は modify-replace の代わりに modify-add を使用する必要があります。

dn: cn=schema
changetype: modify
replace: attributetypes
attributetypes: (
1.3.18.0.2.4.1111
NAME 'attrl'
DESC 'Description for attribute attrl'

SYNTAX 1.3.6.1.4.1.1466.115.121.1.15 USAGE userApplications , IBMAttributetypes: ( 1.3.18.0.2.4.11111 ACCESS-CLASS normal dn: cn=schema changetype: modify add: attributetypes attributetypes: 1.3.18.0.2.4.2222 NAME 'attr2' DESC 'Description for attribute attr2' SYNTAX 1.3.6.1.4.1.1466.115.121.1.15 USAGE userApplications , IBMAttributetypes: ( 1.3.18.0.2.4.22222 ACCESS-CLASS normal dn: cn=schema changetype: modify replace: objectclasses objectclasses: 1.3.18.0.2.6.33333 NAME 'objclass1' DESC 'Description for object class objclass1' SUP top STRUCTURAL MUST ( cn ) MAY ( attr1 ) dn: cn=schema changetype: modify add: objectclasses objectclasses: ( 1.3.18.0.2.6.44444 NAME 'objclass2' DESC 'Description for object class objclass2' SUP top STRUCTURAL MUST ( cn ) MAY ( attr1 \$ attr2 ) b. オブジェクト・クラスは、その参照先属性より前に指定しないように注意し てください。

# ディレクトリー項目のインポートまたはエクスポート

ここに示す手順を使用して、ディレクトリー項目をインポートまたはエクスポート できます。

# 手順

1. Security Directory Server から z/OS IBM Security Directory Server へのデー タのエクスポート:

Security Directory Server には、cn=configuration、cn=ibmPolicies、 cn=localhost などの特定のサフィックスが含まれます。これらのサフィックス には、LDAP 構成、ポリシー、および複製を管理するために使用する特別な項目 が含まれます。z/OS IBM Security Directory Server は、これらの特別な項目の一 部のみをサポートします。

- a. ユーザーは、他の特別な項目を LDIF から削除するか、または db2ldif-s <subtreeDN> -x を使用して、これらのサフィックスがアンロードされないよ うにする必要があります。 cn=configuration サフィックスには、拡張複製 サポートを構成するために使用する項目が含まれます。サーバーを最初に始 動すると、cn=configuration サフィックスの下に以下の拡張複製構成項目が 自動的に作成されます。
  - cn=configuration
  - cn=Replication,cn=configuration

- cn=Log Management,cn=Configuration
- cn=Replication,cn=Log Management,cn=Configuration

z/OS IBM Security Directory Server の特殊な項目について詳しくは、IBM Security Directory Server の資料の『z/OS IBM Security Directory Server の管 理および使用』セクションの『拡張複製』にある『拡張複製の使用可能化』 を参照してください。

- b. ユーザー・パスワードは、平文、SHA、または CRYPT にする必要がありま す。これ以外の形式は、z/OS IBM Security Directory Server との互換性があ りません。CRYPT を使用する場合は、z/OS IBM Security Directory Server の構成ファイルに pwCryptCompat off が指定されているようにしてください。
- c. z/OS IBM Security Directory Server は、aclEntry 属性値 (ibm-filterAclEntry 属性) での、フィルター ACL の使用をサポートしていません。この ACL は、z/OS IBM Security Directory Server にインポートする前に削除する必要 があります。
- z/OS IBM Security Directory Server から Security Directory Server へのデー タのエクスポート:
  - a. Security Directory Server では、aclEntry 属性値と entryOwner 属性値は "access-id:|group:|role:" という形式で始まる必要があります。これは z/OS IBM Security Directory Server では必須ではないため、Security Directory Server にインポートする前に、この形式をこれらの属性値に追加することが 必要になる場合があります。この問題を回避するため、z/OS IBM Security Directory Server では、これらを必ず指定してください。
  - b. ユーザー・パスワードは、平文、SHA、または CRYPT にする必要があります。これ以外の形式は、Security Directory Server との互換性がありません。 CRYPT を使用する場合は、z/OS IBM Security Directory Server の構成ファ イルに pwCryptCompat off が指定されているようにしてください。Security Directory Server で使用されているタグ付き形式のパスワードをアンロードす るには、ds2ldif -t を使用します。

# 機能に関する考慮事項

ここに示す、機能に関する考慮事項に注意してください。

- Security Directory Server では、ユーザー項目を削除すると、グループおよび ACL から項目の DN を削除する結果になります。これは、z/OS IBM Security Directory Server では行われません。代わりに、アプリケーション自体にこの動 作を実行させる必要があります。
- 同様に、Security Directory Server ではサブツリー内のすべての項目について、削除を許可するコントロールがサポートされます。z/OS IBM Security Directory Server では、このコントロールはサポートされていません。したがって、アプリケーション自体でこの処理を行う必要があります。
- 3. Security Directory Server のみ、または z/OS IBM Security Directory Server のみ がサポートする機能がいくつかあります。操作の複製や項目の移行を円滑にする ため、この 2 つのプラットフォームでサポートされている機能に使用を制限し てください。

# 付録 R. LDAPSync

LDAPSync ソリューションは、Sun Directory Server や Active Directory などの 1 つ以上のソース・システムからターゲット LDAP ディレクトリー・サーバーへの、 マイグレーション・サービスと同期サービスを提供します。このソリューション は、ターゲットとして IBM Security Directory Server を使用して作成されていま す。

LDAPSync ソリューションは、非推奨となった Active Directory との同期にとって 代わるものです。

LDAPSync は、ユーザー項目およびグループ項目のマイグレーションと同期を行う ために設計されています。また、organizationalUnit や dcObject などのコンテナー・ クラスの処理も行います。ソース・ディレクトリー内のサブツリーはターゲット内 にミラーリングされます。階層のミラーリングのためのプロパティー設定を指定す る必要があります。

パスワードの処理を行うには、IBM Security Directory Server のパススルー認証機能 を使用できます。この機能は、ユーザーが認証されたときにパスワードをマイグレ ーションするように構成することができます。この機能は、ソース・システムが存 在し続ける限り使用できます (Active Directory のようなネットワーク・オペレーテ ィング・システム (NOS) ディレクトリーなど)。LDAPSync ソリューションではパ スワードは処理されません。詳しくは、『パススルー認証』を参照してください。

# LDAPSync の概念

LDAPsync ソリューションの主要な概念とコンポーネントについて説明します。

ターゲット・ディレクトリー

IBM Security Directory Server は、LDAPSync の一元化されたターゲット・ ディレクトリーです。

# ソース・エンドポイント

フローの入力データを提供できる構成済みのソース・システム。

LDAPSync によってサポートされるソース・エンドポイントのタイプは、 IBM Security Directory Server、Sun Directory Server、OpenLDAP など、変 更ログをサポートする LDAP ディレクトリーです。

LDAPSync では Active Directory もサポートされます。Active Directory で は変更履歴は提供されませんが、Active Directory 内の各項目は、オブジェ クトがいつ作成または変更されたかを示す特殊な更新シーケンス番号 (USN) を保持しています。

**フロー** ソース・エンドポイントとターゲット IBM Security Directory Server との間 の関係を定義する構成。

## 属性マップ

ソース・スキーマの属性をターゲット・スキーマの対応する属性に変換する マップ。

# LDAPSync のインストール

LDAPSync ソリューションを構成する前に、それを IBM Security Directory Integrator がアクセスできる場所にインストールする必要があります。

# 始める前に

LDAPSync ソリューションに必要な IBM Security Directory Integrator の最小サポート・バージョンは、バージョン 7.1.0.8 です。

# 手順

E縮ファイル sds\_install\_dir¥idstools¥LDAPSync.zip の内容を sdi solution dir に解凍します。

注: sdi\_solution\_dir は、IBM Security Directory Integrator ソリューションのディ レクトリーです。これは、IBM Security Directory Integrator のインストール時に指 定します。ソリューション・ディレクトリーは、IBM Security Directory Integrator のインストール・ディレクトリーでも、任意のカスタム・ロケーションでもかまい ません。これは IBM Security Directory Integrator 実行時のカレント・フォルダーで す。ソリューションで使用するすべての相対パスは、このソリューション・ディレ クトリーから展開されます。

LDAPSync.zip には、LDAPSync ソリューション用の以下のファイルが含まれています。

# LDAPSync.xm1

IBM Security Directory Integrator サーバーによってロードされ実行される構成ファイル。

#### LDAPSync.properties

ソース・システムおよびターゲット・システムへの接続と、ソリューション の動作を制御する各種設定が含まれるテキスト・ファイル。

#### person.map

ユーザー項目のマッピング・ファイル。

#### group.map

グループ項目のマッピング・ファイル。

# organizationalunit.map

organizationalUnit コンテナー項目のマッピング・ファイル。

# organization.map

organization コンテナー項目のマッピング・ファイル。

#### dcobject.map

dcObject コンテナー項目のマッピング・ファイル。

# country.map

country コンテナー項目のマッピング・ファイル。

# customScript.js

マッピング・ファイルのスクリプト関数と変数を保管するために使用する JavaScript ファイル。

# LDAPSync の構成

LDAPSync ソリューションを構成するには、フローの動作を制御する接続の設定と プロパティーを指定する必要があります。

# このタスクについて

この手順の各例は、以下のサンプル・シナリオに基づいています。

現在 3 つのシステムに存在する認証データおよび許可データを、1 つの中央 ID ス トアにマイグレーションすることが必要です。これら 3 つのソース・システムと は、1 つの Sun Directory Server と 2 つの Active Directory ドメイン・コントロー ラーです。データの初期マイグレーション後に、ソースで発生する変更に対してタ ーゲット IBM Security Directory Server を同期させる必要があります。

さまざまなコンポーネントやフローを識別するために、例では以下の名前を使用します。

- SunFlow は、Sun Directory Server からターゲット IBM Security Directory Server へのフローです。
- AD1Flow は、1 番目の Active Directory ドメイン・コントローラーから IBM Security Directory Server へのフローです。
- AD2Flow は、2 番目の Active Directory ドメイン・コントローラーから IBM Security Directory Server へのフローです。
- SDS は、すべてのフローのターゲット IBM Security Directory Server です。
- SunDS は、SunFlow という名前のフローのソース・エンドポイントです。
- AD1 は、AD1Flow という名前のフローのソース・エンドポイントです。
- AD2 は、AD2Flow という名前のフローのソース・エンドポイントです。

# 手順

- 接続および構成の設定を指定するには、LDAPSync.properties ファイルの LDAPSync ソリューション・プロパティーを編集します。 770 ページの 『LDAPSync プロパティー』を参照してください。
- 必要な各フローの名前を global.flows プロパティーに指定します。各フローの名前はスペースなしの 1 語で指定してください。 以下に例を示します。 global.flows=AD1Flow,AD2Flow,SunFlow

この例では、プロパティー設定によって 3 つのフローが定義されており、3 つ のデータ転送が並行して行われます。

3. 各ソース・エンドポイントをフローに割り当てます。 以下に例を示します。

AD1Flow.source.endpoint=AD1 AD2Flow.source.endpoint=AD2 SunFlow.source.endpoint=SunDS

4. フローのターゲット・ディレクトリーを指定します。

すべてのフローについてターゲットは同じなので、フローごとに個別に構成す る代わりに、フローを指定せずに単一のプロパティーを使用できます。 LDAPSync は最初にフロー固有のプロパティー設定を探します。フロー固有の プロパティーが見つからない場合は、フローが指定されていない基本のプロパ ティーをデフォルトで使用します。

以下に例を示します。

target.endpoint=SDS

5. ターゲット・ディレクトリー・サーバーの接続設定を LDAPSync.properties フ ァイルに指定します。 以下に例を示します。

ep.SDS.ldap.url=ldap://ed.ewidgets.com:1389
ep.SDS.ldap.user=cn=Directory Manager
{protect}-ep.SDS.ldap.password=secret123a
ep.SDS.ldap.searchBase=dc=ewidgets,dc=com

パスワード・プロパティーの先頭に {protect}- トークンを使用して、プロパ ティー・ファイルを再書き込みし、このプロパティーを暗号化します。

エンドポイントのプロパティーを指定する場合、プロパティーの完全な名前の source. 部分または target. 部分を削除します。ソース・エンドポイントかタ ーゲット・エンドポイントかは、エンドポイントをどのようにフローに割り当 てるかによります。

- 6. ターゲット・ディレクトリー・サーバーの SSL 接続を構成するには、以下のア クションを実行します。
  - a. ldaps プロトコルと SSL 接続のポート番号を、target.ldap.url パラメー ター設定に指定します。 以下に例を示します。

target.ldap.url=ldaps://ed.ewidgets.com:689

- b. target.ldap.SSL を true に設定します。 以下に例を示します。 target.ldap.SSL=true
- c. IBM Security Directory Integrator の solution.properties ファイルで javax.net.ssl.keyStore プロパティーを使用して鍵ストアを指定します。 以下に例を示します。

javax.net.ssl.keyStore=publicKeys.jks

ファイル・パスは publicKeys.jks に対する相対パスです。IBM Security Directory Integrator での相対パスのルートはソリューション・ディレクトリ ーです。したがって、鍵ストア・ファイルはソリューション・ディレクトリ ー内にあります。

 d. クライアント証明書を、IBM Security Directory Server から、コネクターに よって使用される IBM Security Directory Integrator 鍵ストアにインポート します。証明書は、keytool.exe プログラムを使用してインポートできま す。このプログラムは、IBM Security Directory Integrator のインストール・ フォルダーの jvm/jre/bin ディレクトリーにあります。 以下に例を示しま す。

keytool -import -file SDSclient\_cert.der -keystore publicKeys.jks
-keypass ew1dg3ts!

7. 3 つのソース・エンドポイントの接続パラメーターを指定します。 以下に例を 示します。 ep.AD1.ldap.url=ldap://dcalpha.acme.com:389
...
ep.AD2.ldap.url=ldap://9.122.14.33:689
...
ep.Sun.ldap.url=ldap://sunds.acme.com:1389
...

8. Active Directory ソース・エンドポイントの変更検出のための検索ベースを構成 します。 以下に例を示します。

ep.AD1.ad.searchBase=dc=acme1.com
ep.AD2.ad.searchBase=dc=acme2.com

9. 各ソース・エンドポイントの変更検出のタイプを指定します。

ep.AD1.changeDetectionType=AD
ep.AD2.changeDetectionType=AD
ep.Sun.changeDetectionType=Sun

10. 各項目タイプのオブジェクト・クラスを指定します(該当する場合)。

LDAPSync ソリューションは、ソースから読みとった各項目のオブジェクト・ クラス属性を比較します。属性を、source.user0bjectClass、

source.groupObjectClass、source.container.objectClasses の 3 つのプロパ ティーの値と比較して、ユーザー項目か、グループ項目か、コンテナー項目か を判別します。Sun Directory Server はすべての項目タイプに対してデフォルト のオブジェクト・クラスを使用します。デフォルトは、ユーザーの場合は inetOrgPerson、グループの場合は groupOfUniqueNames、コンテナー・クラスの 場合は organization、organizationalUnit、dcObject、country です。したがって、 このエンドポイントまたはフローにはプロパティー設定は不要です。ただし、 Active Directory の場合は、オブジェクト・クラスを指定する必要があります。 以下に例を示します。

ep.AD1.UserObjectClass=User ep.AD1.groupObjectClass=Group ep.AD2.UserObjectClass=User ep.AD2.groupObjectClass=Group

11. 統合フローを指定し、各フローのソース・エンドポイントを割り当てます。 以 下に例を示します。

global.flows=SunFlow,AD1Flow,AD2Flow SunFlow.source.endpoint=Sun AD1Flow.source.endpoint=AD1 AD2Flow.source.endpoint=AD2

 すべてのフローのターゲット・ディレクトリーを指定します。ターゲットはす べてのフローについて同一であるため、フローを指定せずにプロパティー名を 使用することで、すべてのフローに1 つの項目のみを使用できます。 以下に 例を示します。

target.endpoint=SDS

 IBM Security Directory Server 項目の RDN として使用する uid 属性を定義し ます。また、IBM Security Directory Server ターゲットでユーザー項目およびグ ループ項目を作成するために使用するオブジェクト・クラスを定義します。 以 下に例を示します。

target.userRDN=uid
source.userRDN=cn
target.userObjectClass=inetOrgPerson,ewidgetsPerson
target.groupObjectClass=groupOfUniqueNames

この例では、補助クラス ewidgetsPerson があるために、ターゲットでユーザー 項目を作成するには、複数のオブジェクト・クラスが必要です。したがって、 値はオブジェクト・クラス名のコンマ区切りのリストとして指定されます。

- 14. フロー固有の以下の設定を指定します。
  - a. 項目がソース階層をミラーリングするかフラット化するか。
  - b. 各フローがその項目を書き込むサフィックス。
  - c. 各フローの各項目タイプ用のマッピング・ファイル。

この例では、各ソース・システムの項目をターゲット・ディレクトリー内の異 なる複数のコンテナーに書き込む必要があります。ソース階層をフラット化す るために、global.preserveSourceContainers プロパティーが false に設定さ れます。一部のフローについてはソース階層をミラーリングし、それ以外のフ ローについてはフラット化する場合は、各フローの

global.preserveSourceContainers プロパティーを個別に設定できます。

global.preserveSourceContainers=false SunFlow.suffixForUsers=ou=employees,dc=ewidgets,dc=com SunFlow.suffixForGroups=ou=groups,dc=ewidgets,dc=com AD1Flow.suffixForUsers=ou=employeesAD1,dc=ewidgets,dc=com AD1Flow.suffixForGroups=ou=groupsAD1,dc=ewidgets,dc=com AD1Flow.person.mapFile=ad\_person.map AD2Flow.suffixForUsers=ou=employeesAD2,dc=ewidgets,dc=com AD2Flow.suffixForGroups=ou=groupsAD2,dc=ewidgets,dc=com AD2Flow.suffixForGroups=ou=groupsAD2,dc=ewidgets,dc=com AD2Flow.person.mapFile=ad\_person.map

指定の ad\_person.map ファイルが LDAPSync ディレクトリー内に存在するこ とを確認します。見つからない場合は、エラーとなります。

Sun Directory Server フローには特定のユーザー・マップ・ファイルは構成され ていないため、デフォルトのユーザー・マップ・ファイル person.map を使用 します。このファイルは inetOrgPerson スキーマ間のマッピング用にセットアッ プされています。

いずれのフローにもグループ・マップが指定されていないため、すべてのフロ ーでデフォルトのグループ・マップ・ファイル group.map を使用します。

各フローの項目のマイグレーション元であるソース・コンテナーを指定します。source.containersToMigrate プロパティーの値として、セミコロンで区切ったリストを指定します。以下に例を示します。

AD1Flow.source.containersToMigrate=cn=Users;cn=Groups;cn=Deleted Objects AD2Flow.source.containersToMigrate=cn=Users;cn=Groups;cn=Deleted Objects SunFlow.source.containersToMigrate=ou=people;ou=groups

この例では、Active Directory ソースに対して CN=Deleted Objects コンテナー が指定されています。このシナリオでは同期中に削除操作を処理する必要があ るためです。

不要なサブコンテナーが存在する場合は、source.containersToSkip を指定す ることもできます。これら両方の値は、項目の DN を使用したサブストリング の比較で、ソリューションのスコープ内にあるか境界の外にあるかを検査する ために使用されます。

16. Active Directory に由来するユーザー項目には uid 属性がないため、この値を 指定するために cn 属性を使用することを指定します。 以下に例を示します。 AD1Flow.source.userRDN=cn AD2Flow.source.userRDN=cn

- 17. オプション: ユーザー、グループ、コンテナーの各項目のマッピング・ルールを 変更します。これらは拡張子が .mapのファイルで定義されています。
- 18. オプション: マッピング・ファイルでカスタム JavaScript 関数を使用する場合 は、その関数を customScript.js ファイルに追加します。

# LDAPSync の実行

ibmdisrv ユーティリティーを使用して LDAPSync コマンドを実行し、ソース・デ ィレクトリーとターゲット・ディレクトリーの間でデータのシミュレーション、マ イグレーション、同期を行います。

# 手順

1. LDAPSync ソリューション設定の構成後に、TestConnections AssemblyLine を実 行して接続性をテストできます。コマンド行引数で LDAPSync 構成 XML ファ イルのパスを指定して、IBM Security Directory Integrator サーバーを始動しま す。

ibmdisrv -c LDAPSync/LDAPSync.xml -r TestConnections

接続設定が正しくない場合、このコマンドはエラー・メッセージを返します。正 常に接続されている場合は、以下の例のようなメッセージが表示されます。

```
> Checking for property (ep.Sun.ldap.url) = ldap://9.118.46.245:1389
> Checking for property (ep.Sun.ldap.user) = cn=Directory Manager
```

- > Initializing SourceLDAP with searchbase: o=americas,dc=acme.com... ! success !
- > Searching with SourceLDAP...
- ! success !
- > Checking for property (ep.SDS.ldap.url) = ldap://9.118.46.242:1389
- > Checking for property (ep.SDS.ldap.user) = cn=root
- > Checking for property (ep.SDS.ldap.password) = \*\*\*\*\*\*\*
- > Checking for property (SunFlow.target.ldap.searchBase) = ou=Source1,ou=Oslo, o=sample
- > Initializing TargetLDAP with searchbase: ou=Source1,ou=Oslo,o=sample...
- ! success !
- > Searching with TargetLDAP... ! success
- > Initializing ChangeDetection\_SUN with searchbase: cn=changelog...
- ! success !
- > Searching with ChangeDetection SUN...
- ! success !
- > Reading a change entry with ChangeDetection SUN ...
- ! success !
- > Checking for property (ep.Sun.ldap.searchBase) = o=americas,dc=acme.com
- > Confirming Source container exists (ep.Sun.ldap.searchBase) = o=americas,
- dc=acme.com
- > Checking for property (SunFlow.target.ldap.searchBase) = ou=Source1, ou=Oslo,o=sample
- > Confirming Target container exists (SunFlow.target.ldap.searchBase) = ou=Source1,ou=Oslo,o=sample
- > Checking for property (ep.Sun.container.objectClasses) =
- ou=organizationalUnit, dc=dcObject, c=country, o=organization
- > Checking for property (ep.Sun.containersToMigrate) = ou=Groups;ou=People
- > Checking for property (ep.Sun.userObjectClass) = person
- > Checking for property (ep.Sun.groupObjectClass) = groupofuniquenames
- > Checking for map files
- 成功しました。 すべての接続は正しく機能しました。

LDAPSync の構成で複数のフローが指定されている場合、このテストは各フロー に対して実行されます。

<sup>&</sup>gt; Checking for property (ep.Sun.ldap.password) = chirag123lab# > Checking for property (ep.Sun.ldap.searchBase) = o=americas,dc=acme.com

- 2. マイグレーションのシミュレーションを実行して、LDAPSync ソリューションが 必要な機能を果たすことと、ターゲット・ディレクトリーに項目が正しく書き込 まれることを確認します。シミュレーションは以下のいずれかの方法で実行でき ます。
  - LDAPSync.properties ファイルで simulate プロパティーを input に設定し てから LDAPMigrate を実行する。
  - コマンド行から LDAPMigrate を実行するときに、引数 -0 に simulate を指 定する。

ibmdisrv -c LDAPSync/LDAPSync.xml -r LDAPMigrate -0 simulate

シミュレーションの実行結果は要約レポートに表示されますが、ターゲットには データは書き込まれません。以下の省略した出力例では、SunFlow とラベル付け されたフローの要約のみを示します。複数のフローが存在する場合、出力には各 フローのレポートが含まれます。

```
: --> Starting migration for SunFlow - flattening container hierarchy
          containers to migrate: ou=Groups;ou=People
  : *** SIMULATED RUN - NO DATA WILL BE MODIFIED ***
  : * showing progress every 25 entries
 : Processing #25 currently working on entry of type: person
: Processing #50 currently working on entry of type: person
  : > migrating group entries using search filter: (objectClass=groupofuniqu
enames)
  : **** Simulation Only - no data has been changed in the target ****
====== Summary for migration =======
             Total: 51 Add: 51
- Persons
- Groups
             Total: 3 Add: 3
- Containers Total: 2 Add: 2
_____
Errors: 0
Warnings: 0
           _____
```

 LDAPMigrate を再度実行して、データの実際のマイグレーションを行います。コ マンド行から LDAPMigrate を実行するときに、引数 -0 に actual を指定しま す。

ibmdisrv -c LDAPSync/LDAPSync.xml -r LDAPMigrate -0 actual

実際の実行では、通常、少なくとも初回はシミュレーションと同じ結果がレポートされます。その後マイグレーションを試行すると、IBM Security Directory Integrator はターゲットに項目が既に存在することを検出します。ソースから読み取られた値と属性が同じである場合は、不要な更新がスキップされます。要約には処理されるソース項目が引き続きリストされますが、追加または変更されるのは、新規項目またはターゲット・システムとは異なる項目のみです。

**LDAPMigrate** を actual モードで実行すると、**ResetChangeState** 操作も実行さ れます。

 2 つのシステムの同期を維持するように LDAPSync 同期操作のスケジュールを 設定します。

a. ソースの変更ログのタイムアウト値を設定することで、同期を定期的に停止 します。 以下に例を示します。

source.ldap.changelogTimeout=1800

このプロパティーは、1800 秒 (30 分) 以内に変更が検出されない場合、同期 は終了され、スケジューラーによって再始動できるようにしています。

b. **ibmdisrv** ユーティリティーを使用してサーバーの新規インスタンスを開始 し、LDAPSync を実行します。ご使用のオペレーティング・システムに備わ っている、Windows タスク スケジューラや Cron ジョブ (スケジュール済み タスク) などのスケジューリング・プログラムを使用して、同期のスケジュ ールを設定できます。

ibmdisrv -c LDAPSync/LDAPSync.xml -r LDAPSync -0 actual

LDAPSync では LDAPMigrate と同様の要約レポートは表示されませんが、変更 を検出して処理するたびにその情報をログに記録します。

5. オプション:新規変更のみをピックアップして転送するために、変更検出状態を リセットすることが必要な場合があります。

例えば、ソース・システムまたはターゲット・システムがバックアップからリス トアされたり、データが再ロードされたりする場合があります。その場合は、フ ルマイグレーションを再実行することが必要になります。マイグレーション後、 処理された最終の変更に関して LDAPSync が保管した情報は無効になるため、 リセットする必要があります。現在の変更状態をリセットするには以下のコマン ドを実行します。

ibmdisrv -c LDAPSync/LDAPSync.xml -r ResetChangeState -0 actual

# LDAPSync 操作

LDAPSync 操作で **ibmdisrv** ユーティリティーを使用して、接続のテスト、データのマイグレーション、マイグレーションしたデータの同期、変更状態情報のリセットを行うことができます。

# 構文

LDAPSync 操作で ibmdisrv ユーティリティーを実行するには、以下の構文を使用 します。

ibmdisrv -c LDAPSync/LDAPSync.xml -r LDAPSync operation [Arguments]

# 操作

# TestConnections

ソース・ディレクトリーおよびターゲット・ディレクトリーに対する接続プ ロパティーをテストします。

## LDAPMigrate

ソースからターゲットにデータをマイグレーションします。

#### LDAPSync

同期サービスを開始します。

# ResetChangeState

同期サービスのために保管されている状態情報をリセットして、これまでの 変更を無視するようにします。このコマンドの実行後は、LDAPSync は新規 変更のみをモニターするようになります。このサービスの開始後に発生した 変更のみが同期されます。LDAPSync の開始前に行われた変更は無視されま す。

# 引数

LDAPSync コマンドに以下のコマンド行引数を使用できます。

- -0 このパラメーターは、以下のいずれかの値に設定します。
  - -0 simulate: 同期のシミュレーションを実行する場合。
  - -0 actual: 実際の同期を実行する場合。

注: この引数は、global.simulate プロパティー設定をオーバーライドします。

- -1 このパラメーターに整数値 (nnn) を設定すると、処理した項目数が nnn に達するたびに、LDAPMigrate 操作で状況が表示されます。
   このパラメーターを例えば -1 1000 と指定すると、状況メッセージが 1000 項目ごとにログに記録されます。
- -2 このパラメーターには、この同期に含めるフローのコンマ区切りのリストを設定 します。

このパラメーターを例えば -2 AD1,AD2 と指定すると、AD1 および AD2 という名前のフローで同期操作が実行されます。

注: このパラメーターが有効なのは、global.flows プロパティーでフローが指 定されている場合のみです。

# 例

LDAPSync の構成後に接続設定をテストするには、以下のコマンドを実行します。 ibmdisrv -c LDAPSync/LDAPSync.xml -r TestConnections

マイグレーションをシミュレートするには、以下のコマンドを実行します。 ibmdisrv -c LDAPSync/LDAPSync.xml -r LDAPMigrate -0 simulate

すべてのフローについてソース・エンドポイントからターゲットに項目をマイグレ ーションするには、以下のコマンドを実行します。

ibmdisrv -c LDAPSync/LDAPSync.xml -r LDAPMigrate -0 actual

特定のフローについてソース・エンドポイントからターゲットに項目をマイグレー ションするには、以下のコマンドを実行します。

ibmdisrv -c LDAPSync/LDAPSync.xml -r LDAPMigrate -0 actual -2 flow\_name

初期マイグレーションの後でソース・エンドポイントからターゲットに対して項目 の同期を行うには、以下のコマンドを実行します。

ibmdisrv -c LDAPSync/LDAPSync.xml -r LDAPSync -0 actual

現在の変更状態をリセットするには、以下のコマンドを実行します。

# LDAPSync プロパティー

ソース・システムおよびターゲット・システムでの LDAPSync ソリューションおよ び接続のパラメーターの動作は、LDAPSync.properties ファイル内の設定で制御さ れます。

リストされているすべてのプロパティーをプロパティー・ファイルで設定する必要 があります。そうしないと、ソリューションは機能しません。 プロパティーの変更後に、IBM Security Directory Integrator サーバーを再始動して、変更を有効にする必要があります。

# グローバル設定

以下のグローバル設定は、ソリューションで何を行うかと、ログ・ファイルをどの ように生成するかを制御します。

# global.simulate

マイグレーションのシミュレーションを実行するか、実際のマイグレーションを 実行するかを示します。

マイグレーションのシミュレーションを行って、実際のマイグレーションで何が 起きるかについてのレポートを取得するには、このプロパティーを true に設定 します。ターゲット・システムにはデータは書き込まれません。

実際のマイグレーションを実行する場合はこのプロパティーを false に設定します。

デフォルト値は false です。

注: このプロパティーは、値 simulate または actual を指定したコマンド行引数 -0 でオーバーライドされます。

# global.preserveSourceContainers

ソリューションの DN 変換の動作を制御します。

ソース・ディレクトリー内の指定の基本サフィックス下にあるコンテナー階層を ミラーリングする場合は、このプロパティーを true に設定します。

指定のターゲット・コンテナーを使用する場合は、このプロパティーを false に設定します。target.suffixForUsers プロパティーおよび

target.suffixForGroups プロパティーに指定するコンテナーが、ターゲットに 書き込まれるユーザー項目およびグループ項目のコンテナーとして使用されま す。これらのパラメーターで指定されるサフィックス・ノードが、ターゲット・ ディレクトリー内に存在することが必要です。

このプロパティーは、必要に応じてフローごとまたはエンドポイントごとに指定できます。

デフォルト値は false です。

# global.logDirectory

ソリューション・ログ・ファイルが作成されるディレクトリー・パスを指定しま す。

このパラメーターのデフォルト値は、相対パス LDAPSync/logs/ です。

#### global.maxLogFiles

ログ・ファイルのロールオーバー履歴内に保持するファイルの数を指定します。 デフォルト値は 20 です。

# global.showProgressCount

進行状況メッセージがログに記録される前に処理される項目の数を指定します。

例えば、このプロパティーを 250 に設定すると、250 項目が処理されるたびに 進行状況メッセージがログに記録されます。この値を 0 に設定するか、値を設 定しないでおくと、進行状況メッセージはログに記録されません。 このプロパティーは、必要に応じてフローごとまたはエンドポイントごとに指定 できます。

デフォルトではこの値は空であるため、進行状況メッセージはログに記録されま せん。

# global.flows

マイグレーションおよび同期の個々のフローが複数ある場合に ID を定義しま す。このプロパティーはオプションです。

LDAPSync ソリューションは、複数のデータ・フローを処理するように構成で きます。例えば、複数のソース・システムからのフローや、複数の LDAP サー バーをターゲットとするフローなどです。そのような複数のフローに名前を付け るためにこのプロパティーを使用します。例えば、AD1,AD2,Sun のように 3 つ の異なるフローを定義します。FlowID という接頭部が付いたその他のプロパテ ィーは、すべて指定のフローのみに適用されます。フロー修飾子が付けられてい ないプロパティーは、独自のプロパティー設定を持たないすべてのフローに適用 されます。

フロー ID では大/小文字の区別があります。この ID を他のプロパティーの接 頭部とする場合は、このプロパティーに指定したのと同じスペルにしなければな りません。

ログ・ファイルには、フロー ID と下線文字 (\_) で接頭部が付けられます。

ep という値は予約されているため、フロー ID には使用しないでください。

デフォルト値はブランクです。これは、ソース・システムからターゲットへの、 名前がない単一のフローが存在することを意味します。

マイグレーション中に作成されたログには接頭部 M\_ が付きます。同期中に作成 されたログは S\_ で始まります。

# ソースの設定

ソース・プロパティーは、ソース・ディレクトリーの接続と処理を制御します。

フローごとにすべてのソース・プロパティーを指定できます。ただし、エンドポイ ントに対してプロパティーを定義することもできます。その場合、そのプロパティ ーがフローに割り当てられます。エンドポイントにプロパティーを指定する場合 は、プロパティー名から source. を削除して、代わりに ep.*flow*. をサフィックス として使用する必要があります。例: AD1Flow.source.ldap.url=ldap:// dcalpha.acme.com:389 または ep.AD1.ldap.url=ldap://dcalpha.acme.com:389。

#### source.ldap.url

ソース・システムの LDAP URL を指定します。SSL が必要な場合は、プロト コル指定子 ldaps:// を ldap:// の代わりに使用します。

## source.ldap.user

ソース・システムに接続するためのユーザー名を指定します。

#### source.ldap.password

指定された LDAP ユーザー名のパスワードを指定します。

#### source.ldap.searchBase

マイグレーションおよび同期のために項目を読み取る、ソース・ディレクトリー 内のノードの DN を指定します。 Active Directory の場合、この値は、Active Directory DIT のルート・サフィックスに設定する必要があります。そうしないと、変更の削除は検出されません。

### source.container.objectClasses

マイグレーションするコンテナー・オブジェクト・クラスのコンマ区切りリストを指定します。

デフォルト値は ou=organizationalUnit, dc=dcObject, c=country, o=organization です。

このプロパティーが有効になるのは、global.preserveSourceContainers プロパ ティーが true に設定されている場合のみです。

# source.containersToMigrate

項目をマイグレーションして同期を行うコンテナーの、セミコロンで区切ったリ ストを指定します。

各コンテナーの指定は、単にコンテナーに対する RDN をリストしても、その 項目の完全な DN 値の一部でもかまいません。

デフォルト値は ou=Groups;ou=People です。

# source.containersToSkip

マイグレーションも同期も行わないコンテナーの、セミコロンで区切ったリスト (ストリング)を指定します。

このリストは、項目 DN を最初に source.containersToMigrate プロパティー 内のリストに照らして検査した後に適用されます。

各コンテナーの指定は、単にコンテナーに対する RDN をリストしても、その 項目の完全な DN 値の一部でもかまいません。

デフォルト値は ou=Groups;ou=People です。

# source.userObjectClass

ソース・ディレクトリー内のユーザー項目を識別する objectClass を指定します。

デフォルト値は person です。

#### source.groupObjectClass

ソース・ディレクトリー内のグループ項目を識別する objectClass を指定します。

デフォルト値は groupOfUniqueNames です。

## source.ldap.pageSize

ページ検索結果のサイズを指定します。このプロパティーは、ページ検索の戻り をサポートし、検索の戻りのサイズを制限する、Active Directory のようなシス テムを対象とするオプションのプロパティーです。ディレクトリー全体にわたっ て処理を繰り返すために、検索ページのサイズは、LDAP サーバーのサイズ制 限または管理制限より小さい値に設定する必要があります。

デフォルトでは、このプロパティーはブランクのままです。

# source.ldap.binaryAttributes

ソリューションで処理するバイナリー属性を指定します。

これらのバイナリー属性は、標準の inetOrgPerson バイナリー属性以外のもので す。ソースとして Active Directory を使用する場合は、このプロパティーに objectGUID バイナリー属性を指定することも必要です。

デフォルトでは、このプロパティーはブランクのままです。

# source.changeDetectionType

LDAPSync の変更検出のメカニズムを定義します。このプロパティーは必須です。

以下の設定が有効です。

- Sun
- SDS (IBM Security Directory Server の場合)
- AD
- デルタ

これら以外の値を指定すると、エラーが返されます。

デフォルトでは、このプロパティーはブランクのままです。

#### source.userRDN

ターゲット内のユーザー項目の RDN にマップされている属性を指定します。 値を指定しない場合は、target.userRDN プロパティー値と同じ値になります。

## source.ad.searchBase

Active Directory の検索ベースを指定します。

このパラメーターは、Active Directory での変更検出を処理します。このパラメ ーターを Active Directory DIT のルート・サフィックスに設定して、 CN=Deleted オブジェクト・コンテナーおよび削除変更が検出されるようにする 必要があります。

source.ldap.searchBase プロパティーは引き続き使用されており、項目がマイ グレーションまたは同期されるコンテナーを参照していることが必要です。

# 注:

削除済み項目を処理するには、最初に Active Directory ドメイン・コントローラ ーを構成する必要があります。詳しくは、Microsoft サポート Web サイトのト ピック『Viewing deleted objects in Active Directory』を参照してください。

デフォルトでは、このプロパティーはブランクのままです。

## source.ldap.useNotifications

ソース・ディレクトリー内の変更通知をサブスクライブするかどうかを指定しま す。

このプロパティーを true に設定して変更通知をサブスクライブすると、

source.ldap.secondsForPolling および source.ldap.chagelogTimeout は無視 されます。

デフォルト値は true です。

# source.ldap.secondsForPolling

ソース・ディレクトリーでの変更をポーリングする間隔を秒数で指定します。

このプロパティーの値は source.ldap.changelogTimeout の設定より小さくする ことが必要です。 **source.ldap.useNotifications** が true に設定されている場合、このプロパティーは無効です。

デフォルト値は 10 です。

# source.ldap.changelogTimeout

ソース・ディレクトリーでの新規変更の発生を待機する時間を秒数で指定しま す。

このプロパティーの値は source.ldap.secondsForPolling の設定値より大きく することが必要です。

**source.ldap.useNotifications** が true に設定されている場合、このプロパティーは無効です。

デフォルト値は 1800 です。

# source.ldap.stateKey

このキー値を使用して変更検出の繰り返し状態を保管します。このプロパティー の値は、固有性を確保するために自動的に計算されます。

#### supportPTA

ソース・エンドポイントで LDAP バインド操作がサポートされていることを示します。これは、IBM Security Directory Server からのパススルー認証に使用できます。

# ターゲットの設定

ターゲット・プロパティーは、ターゲット・ディレクトリーの接続設定と処理を指定します。すべてのターゲット・プロパティーは、必要に応じてエンドポイントごとまたはフローごとに指定できます。エンドポイントに対して指定する場合は、プロパティー名から target. を削除します。

# target.ldap.url

ターゲット・システムへの LDAP URL を指定します。SSL が必要な場合は、 プロトコル指定子 ldaps:// を ldap:// の代わりに使用します。

# target.ldap.user

ターゲット・システムに接続するためのユーザー名を指定します。

#### target.ldap.password

指定されたユーザー名のパスワードを指定します。

#### target.ldap.searchBase

ターゲット LDAP ディレクトリーのルート・サフィックスを指定します。

global.preserveSourceContainers が true に設定されている場合、

**target.ldap.searchBase** プロパティーは、ソースからコンテナー階層が書き込 まれるターゲット・コンテナーを指定します。

#### target.ldap.binaryAttributes

ソリューションで処理するバイナリー属性を指定します。

これらのバイナリー属性は、標準の inetOrgPerson バイナリー属性以外のものです。

デフォルトでは、このプロパティーはブランクのままです。

#### target.userObjectClass

ターゲット・ディレクトリー内のユーザー項目を作成するためのオブジェクト・ クラスを指定します。例えば inetOrgPerson です。

オブジェクト・クラス名のコンマ区切りリストを指定することもできます。

#### target.userRDN

ユーザー項目の RDN として使用する属性を指定します。

#### target.groupObjectClass

ターゲット・ディレクトリー内のグループ項目を作成するためのオブジェクト・ クラスを指定します。例えば groupOfUniqueNames です。

オブジェクト・クラス名のコンマ区切りリストを指定することもできます。

#### target.groupMemberAttribute

メンバーの DN を保管するターゲット・ディレクトリー内のグループ項目の属 性の名前を指定します。

例: uniqueMember または member。

デフォルト値は uniqueMember です。

# target.suffixForUsers

ターゲット・システム内のユーザー項目の DN に追加するサフィックスを指定 します。

**global.preserveSourceContainers** が false に設定されている場合、このプロ パティーは必須です。

**global.preserveSourceContainers** が true に設定されている場合、

target.ldap.searchBase プロパティーは、ソース内にあるコンテナー階層が書 き込まれる、ターゲット・システム内のコンテナーを指定します。

# target.suffixForGroups

ターゲット・システム内のグループ項目の DN に追加するサフィックスを指定 します。

**global.preserveSourceContainers** が false に設定されている場合、このプロ パティーは必須です。

**global.preserveSourceContainers** が true に設定されている場合、 **target.ldap.searchBase** プロパティーは、ソース内にあるコンテナー階層が書 き込まれる、ターゲット・システム内のコンテナーを指定します。

# target.entry\_type.mapFile

特定のタイプの項目のマップ・ファイルを指定します。ユーザー項目の場合は person、グループ項目の場合は group を指定できます。コンテナーの場合、 *entry\_type* は小文字のオブジェクト・クラス名にする必要があります。例: target.dcobject.mapFile。

パスを指定しないと、ファイルはデフォルトの LDAPSync ディレクトリー内にあ ると想定されます。

# 拡張カスタマイズ設定

以下のプロパティーは、カスタム AssemblyLine、リンケージ・クラス、および属性 に対して追加のカスタマイズ・オプションを提供します。

#### source.entryTypes

マイグレーション対象の項目のタイプを指定します。値は、以下のキーワードの コンマ区切りのリストです。

- Person (または user)
- Group
- Container

デフォルト値は person, group, container です。

このプロパティーはオプションです。

# source.read.person.AL

ユーザー項目を読み取る AssemblyLine の名前を指定します。

デフォルト値は MigrateUsers です。

このプロパティーはオプションです。

# source.read.group.AL

グループ項目を読み取る AssemblyLine の名前を指定します。

デフォルト値は MigrateGroups です。

このプロパティーはオプションです。

# source.read.container.AL

コンテナー項目を読み取る AssemblyLine の名前を指定します。

デフォルト値は MigrateContainers です。

このプロパティーはオプションです。

# target.ldap.auxLinkedEntryClassName

ターゲット内に作成される項目の補助クラスの名前を指定します。このクラス は、ソース項目からのリンケージ情報を保管するための属性を提供します。

デフォルト値は activeDirectoryLinkedEntry です。

# target.ldap.auxLinkedDNAttribute

ソース項目の元の DN を保管するための、ターゲット・リンケージ補助クラス 内の属性を指定します。

デフォルト値は adDn です。

## target.ldap.auxLinkedGUIDAttribute

ソース項目の固有 ID を保管するための、ターゲット・リンケージ補助クラス 内の属性を指定します。例えば、Active Directory 項目の objectGUID など。

デフォルト値は adObjectGUIDStr です。

## source.ldap.auxLinkedGUIDAttribute

上にリストしたリンケージ属性に保管する固有 ID を提供する、ソース項目内の属性を指定します。

## target.ldap.enableForPTA

パススルー認証属性を各項目に書き込むかどうかを指定します。このオプション を有効にするには、値を true に設定します。

また、項目に補助オブジェクト・クラス ibm-ptaReferral があることも必要で す。このプロパティーが true の場合、この補助クラスは、LDAPSync ソリュ ーションによって作成される項目に追加されます。target.isSDS プロパティー を false に設定しないでください。設定すると、パススルー認証属性は書き込 まれません。

デフォルト値は true です。

このプロパティーはオプションです。

# target.isSDS

# target.isTDS

ターゲット・ディレクトリーが IBM Security Directory Server かどうかを示し ます。このプロパティーの値を true に設定しない場合は、リンクされている属 性もパススルー認証属性も書き込まれません。

デフォルト値は true です。

このプロパティーはオプションです。

# LDAPSync ログ・ファイル

LDAPSync ログ・ファイルを使用して同期操作のトラブルシューティングを行います。

LDAPSync ソリューションでは LDAPSync/logs フォルダー内に一連のログ・ファイ ルが作成され、操作中にコンソール・メッセージが表示されます。その他のログ・ ファイルが例外発生時に作成されます。例えば、グループのメンバーがターゲット 内に見つからない場合や、グループ・メンバーへの参照が切れている場合、メッセ ージは GroupMembersMissing.log ファイルに書き込まれます。

# システム・ログ・ファイル

システム・ログ・ファイルは IBM Security Directory Integrator によって書き込まれ ます。それらのファイルは、sdi solution dirlogs フォルダー内にあります。

## ibmdi.log

各 IBM Security Directory Integrator AssemblyLine がそれぞれのソリューション・ログに書き込むすべてのメッセージと、サーバー・レベルのメッセージが含まれます。

# ibmditk.log

IBM Security Directory Integrator の開発環境である構成エディターによって 生成されるログ項目が含まれます。

# ソリューション・ログ・ファイル

ソリューションのログは、ソリューション設計の一環として AssemblyLine によって書き込まれます。

LDAPSync ソリューションは、ログ・ファイルを *sdi\_solution\_dir/*LDAPSync/logs フォルダー内に書き込みます。 LDAPMigrate や LDAPSync などの AssemblyLine を 実行すると、その AssemblyLine と同じ名前のログ・ファイルが作成されます。

LDAPSync ソリューションは以下のログ・ファイルを作成します。

## EntriesNotMigrated.ldif

マイグレーション中にターゲットに正常に書き込まれなかった項目が含まれ ます。

このファイルの以前のバージョンの名前は

EntriesNotMigrated.old.*timestamp*.ldif に変更されます。ここで *timestamp* は、そのファイルが変更された日時です。

このログの名前の先頭はフロー ID と下線文字になります。定義済みのフロ ーが存在しない場合は、ファイル名の前に M が付きます。

# EntriesNotSynchronized.ldif

同期中にターゲットに正常に書き込まれなかった項目が含まれます。

このファイルの以前のバージョンの名前は

EntriesNotSychronized.old.*timestamp*.ldif に変更されます。ここで *timestamp* は、そのファイルが変更された日時です。

このログの名前の先頭はフロー ID と下線文字になります。定義済みのフロ ーが存在しない場合は、ファイル名の前に S が付きます。

# GroupMembersMissing.log

マイグレーション中または同期中にスキップされなかったグループ・メンバ ーのリストが含まれます。グループ項目の member 属性には DN のリスト が含まれます。各属性は、そのメンバーのユーザー項目またはグループ項目 を参照します。参照先の項目がターゲット・ディレクトリー内にない場合 は、スキップされて、このファイルに DN が記録されます。

このログの以前のバージョンの名前は

**GroupMembersMissing.old.***timestamp*.log に変更されます。ここで *timestamp* は、そのファイルが変更された日時です。

このログの名前の先頭はフロー ID と下線文字になります。定義済みのフロ ーが存在しない場合、マイグレーション中に作成されたログの場合はファイ ル名の前に M\_ が付き、同期中に作成されたログの場合はファイル名の前に S\_ が付きます。

# LDAPMigrate

LDAPMigrate が実行されるたびにフローから生成されるメッセージが含まれ ます。フローが実行されるたびに書き込まれるログ・ファイルはもう 1 つ あります。このファイルの名前には接頭部としてフロー ID が付きます。例 : SunFlow\_LDAPMigrate。

このログに含まれるのは特定のフローからのメッセージのみですが、 LDAPMigrate.log にはすべてのフローからのメッセージが含まれます。コン テナーがマイグレーションされると、MigrateContainers.log も作成されま す。ユーザー項目またはグループ項目が処理される場合は、

MigrateUsers.log および MigrateGroups.log も書き込まれます。

このログの以前のバージョンの名前はカウンターを使用して変更されます。 カウンターの最大値は global.maxLogFiles プロパティーで指定します。

# LDAPSync

LDAPSync が実行されるたびにフローから生成されるメッセージが含まれま

す。フローが実行されるたびに書き込まれるログ・ファイルはもう 1 つあ ります。このファイルの名前には接頭部としてフロー ID が付きます。例: SunFlow\_LDAPSync。

このログに含まれるのは特定のフローからのメッセージのみですが、 LDAPSync.log にはすべてのフローからのメッセージが含まれます。それに 加えて、WriteToLDAP.log ファイルも作成されます。

このログの以前のバージョンの名前はカウンターを使用して変更されます。 カウンターの最大値は global.maxLogFiles プロパティーで指定します。

# MigrateContainers.log

コンテナーのマイグレーション時にログに記録されるメッセージが含まれま す。LDAPMigrate を実行してコンテナー項目が処理されると、このログ・フ ァイルが作成されます。WriteToLDAP.log ファイルも作成されます。

このログの名前の先頭はフロー ID と下線文字になります。定義済みのフロ ーが存在しない場合は、ファイル名の前に M\_ が付きます。

このログの以前のバージョンの名前はカウンターを使用して変更されます。 カウンターの最大値は global.maxLogFiles プロパティーで指定します。

# MigrateUsers.log

ユーザー項目のマイグレーション時にログに記録されるメッセージが含まれ ます。LDAPMigrate を実行してユーザー項目が処理されると、このログ・フ ァイルが作成されます。WriteToLDAP.log ファイルも作成されます。

このログの名前の先頭はフロー ID と下線文字になります。定義済みのフロ ーが存在しない場合は、ファイル名の前に M が付きます。

このログの以前のバージョンの名前はカウンターを使用して変更されます。 カウンターの最大値は global.maxLogFiles プロパティーで指定します。

# MigrateGroups.log

グループ項目のマイグレーション時にログに記録されるメッセージが含まれ ます。LDAPMigrate を実行してグループ項目が処理されると、このログ・フ ァイルが作成されます。WriteToLDAP.log ファイルも作成されます。

このログの名前の先頭はフロー ID と下線文字になります。定義済みのフロ ーが存在しない場合は、ファイル名の前に M が付きます。

このログの以前のバージョンの名前はカウンターを使用して変更されます。 カウンターの最大値は global.maxLogFiles プロパティーで指定します。

# ResetChangeState

変更状態情報がいつリセットされたかに関するログが含まれます。このロ グ・ファイルは、ResetChangeState が実行されたときに作成されます。

このログの名前の先頭はフロー ID と下線文字になります。定義済みのフロ ーが存在しない場合は、ファイル名の前に M\_ が付きます。

# TestConnections.log

接続設定の検証結果が含まれます。このログ・ファイルは、 TestConnections が実行されるたびに書き込まれます。

このログの以前のバージョンの名前はカウンターを使用して変更されます。 カウンターの最大値は global.maxLogFiles プロパティーで指定します。
#### WriteToLDAP.log

ターゲット・ディレクトリーを更新するすべての操作をログに記録します。 LDAPMigrate や LDAPSync などの AssemblyLine が実行されたときに書き込 まれます。

このログの以前のバージョンの名前はカウンターを使用して変更されます。 カウンターの最大値は global.maxLogFiles プロパティーで指定します。

このログの名前の先頭はフロー ID と下線文字になります。定義済みのフロ ーが存在しない場合、マイグレーション中に作成されたログの場合はファイ ル名の前に M\_ が付き、同期中に作成されたログの場合はファイル名の前に S\_ が付きます。

#### 索引

日本語,数字,英字,特殊文字の 順に配列されています。なお,濁 音と半濁音は清音と同等に扱われ ています。

## [ア行]

アカウントのアンロック パスワード・ポリシー 671 アクセシビリティー ix アクセス権 559 LDAP 操作 552 アクセス制御リスト (ACL) 546 アクセスの設定 160 アクセス評価 特定規則 556 アクセス・コントロール 525 動的スキーマ 68 アクセス・コントロール情報 547 アクセス・コントロール・リスト 397 アプリケーション・サーバー 組み込みバージョンの IBM WebSphere Application Server -Express 19 Apache Tomcat 19 アプリケーション・サーバー、構成 セキュリティー・レベル 225 FIPS モード 225 暗号、セキュア・プロトコル SSLv3/TLS 1.0 198 暗号、セキュリティー・プロトコル SSLv3 197 TLS 1.0 197 TLS 1.1 197 TLS 1.2 197 暗号化 片方向暗号化 crypt 232 SHA-1 232 SHA-2 232 スキーマ管理 60 属性 60 両方向暗号化 AES128 232 AES192 232 AES256 232 レベル 182 SSL 182 暗号化設定 61

暗号化属性 コマンド行 62 アンロック 248 移行 鍵リング・ファイル 179 逸失および検出 エラー・ログ 504 逸失および検出エラー・ログ 514 逸失および検出の設定 変更 504 逸失および検出ログ 504 変更 506 一般化時刻 83 イベント通知 133,134 コマンド行 134 使用可能化 132 使用不可化 132 インターフェース PKCS#11 180 インポート 鍵 175 運用属性 サーバー 70 パスワード・ポリシー 669 永続検索 94 検索 131 エクスポート 鍵 174 エスケープ規則 12 エラー ldap 617 エラー処理 複製 324 エラー番号 617 エラー・コード 617 エラー・ログ コマンド行 510 エンドポイント 761 オブジェクト ID OID 35 オブジェクトの削除 コマンド行 46 オブジェクト・クラス 35, 37, 38 グループ 577 コピー 43 削除 46 追加 38 表示 37 変更 40 補助 539 IBMAttributeTypes 47

オブジェクト・クラス (続き) IBMsubschema 67 オブジェクト・クラスのコピー コマンド行 45 Web 管理ツール 43 オブジェクト・クラスの削除 Web 管理ツール 46 オブジェクト・クラスの追加 コマンド行 40 Web 管理ツール 38 オブジェクト・クラス・タイプ 構造化 36 抽象 36 補助 36 オブジェクト・フィルター 552 オブジェクト・フィルター形式 552 オプション directory 545 オフライン復元 728,729 オフライン・バックアップ 728 オフライン・バックアップおよび復元の手 順 ディレクトリー・データベース 723 オンライン 資料 vii 用語 vii オンライン・バックアップ 729 オンライン・バックアップおよび復元 概要 724

### [カ行]

階層の例 574 外部認証局 157 鍵 インポート 175 エクスポート 174 既存の鍵の認証要求 178 公開 167 削除 172 自己署名 173 情報の表示 171 データベース・パスワードの変更 171 デフォルト 172 トラステッド・ルート 176 トラステッド・ルートの除去 177 秘密 167 鍵データベース 170 インポート、証明書 227 設定 179

鍵データベース、jks エクスポート、証明書 229 鍵データベース・ファイル 161 鍵ペア 167, 168 鍵リング・ファイル 移行 161, 179 拡張 検索 542 拡張された DN の処理 12 拡張操作 OID 636 拡張バックアップ 468 インスタンス、ディレクトリー・サー バー 468 カスタマイズされたプラグイン 432 カスタム・ロケーション 478 仮想リスト・ビュー 130 項目 130 簡易検索と拡張検索 idsldapsearch 544 監査 エラー・ログ 488, 493, 495 使用不可化 496 監査エラー・ログ 488, 493, 495 使用不可化 496 監査ログ コマンド行 511 監査ログの設定 511 監査ログを使用不可にする コマンド行 496 管理 13, 381, 382 アーカイブ・ログ 例 735 サーバー・パフォーマンス 119, 120 名前 85 パスワード 85 複製 421 管理、レルム 606 管理、ログ ibm-slapdLog 479 管理アカウント 248 管理グループ 436,601 コマンド行 297 使用可能化 297 使用不可化 297 メンバーの除去 301 メンバーの追加 298 メンバーの変更 299 Web 管理ツール 297 管理グループ・メンバー 441 コマンド行 300 変更 300 管理グループ・メンバーの情報 Web 管理ツール 300 管理サーバー 19,510,511 エラー・ログ 481

管理サーバー (続き) 監査ログ 484 使用不可化 487 ディレクトリー管理サーバーのインス タンスの始動 14 ディレクトリー管理サーバーのインス タンスの停止 14 ログ設定 483 idsdiradm 13 SSL セキュリティー 740 管理サーバー監査ログ 484 コマンド行 486,487 使用可能 484 使用不可化 487 Web 管理ツール 484,487 管理サーバー・エラー・ログ 481 管理サーバー・ログ 変更 481 管理者 管理者グループ 291 レルム 600 管理者項目 600 管理者の識別名およびパスワード コマンド行 86 管理者の追加 Web 管理者グループ 601 管理者パスワード 文字、サポート対象 246 管理パスワード・ポリシー 247 管理ロックアウト・ポリシー 247 関連付け サーバーと参照との 303 疑似 DN 551 疑似 DN の例 551 規則 索引付け 50 属性 50 既存の属性の変更 手作業手順 57 既存のパスワード・ポリシー 252 既存のピア・サーバー 変換 425 キャッシュ グループ・メンバーのキャッシュ 106 項目 104 フィルター 105 ACL 105 キャッシュ・ステータス 104 キャッシュ・プロパティー、管理 Web 管理ツール 142 キュー 複製 419 キューの詳細 420 共通のスキーマ 34 許可されない変更 スキーマ 69

許可されない変更 (続き) オブジェクト・クラス 69 構文 80 属性 70 突き合わせ規則 80 区画項目 445 区画索引値の割り当て サーバー 447 区画ベース 445 クライアント SSL セキュリティー 748 クライアント認証 161,163 クライアント・ユーティリティー Suite B モード 218 TLS 1.2 署名およびハッシュ・アルゴ リズム 217 クライアント・ユーティリティー、暗号構 成 SSLv3 216 TLS 1.0 216 TLS 1.1 216 TLS 1.2 216 クライアント・ユーティリティー、構成 Suite B モード 219 TLS 1.2 署名およびハッシュ・アルゴ リズム 218 クライアント・ユーティリティー、セキュ ア・プロトコル SSLv3 213 TLS 1.0 213 TLS 1.1 213 TLS 1.2 213 クライアント・ユーティリティー、プロト コル構成 SSLv3 215 TLS 1.0 215 TLS 1.1 215 TLS 1.2 215 グループ 569, 570, 588, 593, 599, 613, 615 オブジェクト・クラス 577 検索制限 588 混成 573 作成 605 静的 570 属性タイプ 578 動的 571 ネストされた 572 パスワード・ポリシー 237 プロキシー許可 コピー 597 作成 594 除去 598 変更 596 メンバー項目の編集 584 メンバーシップ 573, 585

グループ、管理 613 グループ項目 583 メンバー、追加 583 メンバーの除去 585 グループのコピー Web 管理ツール 614 グループの情報 614 グループの追加 Web 管理ツール 613 グループ・タスク 検査 582 グループ・パスワード・ポリシー 238 グループ・メンバーシップ、追加 585 グループ・メンバー・キャッシュ 項目キャッシュ 144 固有メンバー属性 144 グローバル パスワード・ポリシー 236 グローバル管理グループ 5,436,437 グローバル管理者グループ 437 作成 438 追加 438 グローバル・セキュリティー gskcapicmd 163 iKeyman 167 グローバル・ポリシー 441 グローバル・ログ設定 コマンド行 481 編集 480, 481 ゲートウェイ 372 ゲートウェイ・サーバー 425 ゲートウェイ・トポロジー コマンド行 375 作成 370 継承 オブジェクト・クラス 36 結合 LDAPSync 770 決定 574 言語タグ 530 言語タグ記述子 除去 533 言語タグを関連付けられない属性 531 言語タグを含む属性 検索 532 使用可能化 117 使用不可化 117 タグの除去 言語タグ 533 言語タグ、追加 属性 532 検査 項目 81 検索 542, 611, 613 永続検索 131 拡張 542

検索 (続き) 拡張された制御 126 簡易 542 サイズ制限 123, 125, 588 時間制限 123, 125, 588 手動 544 設定 123, 125 ソート 123, 125 ディレクトリー項目 541 ページ付け結果 128 ページング 123, 125 ページングおよびソート 126 検索制限グループ 588, 591, 592, 596 構造化オブジェクト・クラス 589 コピー 592 除去 592 Web 管理ツール 589 検索制限グループ、コピー コマンド行 592,596 検索制限グループの除去 idsldapdelete 593 Web 管理 593 検索制限グループの変更 Web 管理 591 検索制限の管理 525 検索の設定 122 検索フィルター・エレメント 数 119 研修 ix 検証 19 Web 管理ツール 19 合意 複製 325 高可用性 シナリオ 753 構成 141, 439, 446, 665 DIGEST-MD5 259 構成専用モード 17 コマンド行 19 始動する方法 18 要件 18 Web 管理 19 Web 管理を使用して始動 18 構成ツール エラー・ログ 501 バックアップ 389 構成ツールのログ 501 コマンド行 513 構成ツール・ログ設定 変更 501, 502 Web 管理ツール 501 構成ファイル 141 構文 54 識別名 11 属性 62 バッカス正規形式 (BNF) 11

構文 (続き) ACL 549 項目 572, 578, 585 追加 526 補助オブジェクト・クラスの削除 540 補助オブジェクト・クラスの追加 539 ログの管理 517 項目、コピー コマンド行 538 Web 管理ツール 537 項目、作成 参照 303 項目、追加 コマンド行 527 Web 管理 526 項目キャッシュ コマンド行 142 Web 管理ツール 142 項目の ACL の編集 538 項目の検査 スキーマを照合する 81 項目のコピー 537 項目の削除 534 Web 管理 534 項目の追加 433 項目の所有者 565,566 項目の場所 Web 管理ツール 445 項目の変更 コマンド行 535 サーバー管理 596 Web 管理 535 考慮事項 機能 760 互換性 iPlanet 82 コピー 385 複製フィルター - 一般 384 コピーの作成 252 個別 パスワード・ポリシー 237 コマンド idsldapdelete 535 idsldapmodify 534, 541, 597 idsldapmodrdn 536 コマンド行 イベント通知 133,134 オブジェクト・クラス 38,42 管理 サーバー・パフォーマンス 120 管理グループ メンバーの除去 301 サフィックスの追加 438 サブツリーの作成 352 使用可能化 133, 136 使用不可化 137

コマンド行 (続き) 除去 148 サフィックス 139 属性 67 スキーマ 38 属性 148 属性キャッシュ 148 滴用 最小 ulimit 122 トランザクション・サポート 136, 137 表示 38,42 ユーザー項目の作成および追加 438 logs 495 コマンド行ユーティリティー 566 固有属性 64,66 作成 64 固有属性、除去 66 固有属性の作成 コマンド行 65 混成グループ 573 コンソール 23 管理 29 サーバーの除去 31 サーバーの追加 30 サーバーの変更 30 パスワードの変更 29 プロパティーの変更 31 ログインの変更 29 ログオフ 24 コンソールへのログイン 21

## [サ行]

```
サーバー
 運用属性 70
 参照 301
 始動 86
 停止 86
 SSL セキュリティー 748
サーバーおよびクライアントの認証 153
サーバー管理 13
 項目の変更 596
 バックアップ 469
 リストア 469
サーバー管理の使用 592
サーバー機能の表示
 ルート DSE 108
サーバー状況 88
 決定 88,95
 作業キュー 92
 システム情報 90
 操作カウント 90
 ディレクトリー・キャッシュ候補 107
 ディレクトリー・キャッシュ属性 106
 トランザクション・カウント 92
```

サーバー状況 (続き) トレースおよびログ 94 汎用サーバー・ステータス 89 ワーカー・ステータス 93 サーバー証明書 157 サーバー接続 管理 112, 113 サーバー認証 153 SDS 155 サーバーの始動 86 構成専用モード 17 サーバーの自動始動 15 サーバーの始動/停止 86,509 サーバーの追加 349,402 サーバーの停止 86 サーバーの複製 349,402 ゲートウェイ 349,402 ピア 349,402 マスター 349,402 サーバー・インスタンス 108, 111 サーバー・エラー・ログ コマンド行 514 サーバー・トレース 開始 508 停止 508 サーバー・トレースの開始 508 サーバー・トレースの停止 508 サーバー・パフォーマンス 設定 119 サーバー・プロパティー 設定 116 サーバー・ポートの変更 コマンド行 118 Web 管理ツール 117 サーバー・ログ コマンド行 508 変更 508 サーバー・ログ設定 変更 501 最小 ulimit 適用 120, 122 索引付け 規則 50 削除 鍵 172 パスワード・ポリシー 253 作成 591, 594, 600 サブツリー (subtree) コマンド行 359 新規の複製されたサブツリー 363 デフォルト参照 307 サフィックス 137 除去 139 追加 138 サフィックスの追加 435 コマンド行 138,438

サフィックスの追加 (続き) Web 管理ツール 138 サブクラス化 36 サブジェクト 550 サブスキーマ項目 67 サブツリー 複製 394 サブツリー (subtree) 編集 397 サブツリー複製の考慮 569 サプライヤー情報 335,414 追加 415 編集 416 サポートされ、使用可能になっている機能 OID 625 参照 項目、作成 303 サーバー 301 サーバーの関連付け 303 除去 309 他のサーバー 303 デフォルト 作成 306 分散、ネーム・スペース 304 変更 308 LDAP ディレクトリー 302 Web 管理ツール 308 参照オブジェクト 304 参照整合性プラグイン コマンド 755 サンプル LDIF ファイル フィルターに掛けられていない ACL 705 ACL のフィルター操作 705 資格情報 作成 331 複製 397 識別 440, 447 識別名 1,10 疑似 551 時刻 標準 83 UTC 83 自己署名鍵 173 自己署名証明書、作成 cms 鍵データベース 223 jks 鍵データベース 223 システム情報 103 事前監査レコード 構成 488 実行 ディレクトリー・サーバー 472.474 バックアップ 472,474 始動 複製 336 モード 19

自動フェイルバック 451 始動または停止 521 シナリオ パススルー認証 277, 279, 280, 285, 286 シナリオ・ベースのヘルプ・ファイル Web 管理ツール 32 使用可能化 133, 135, 136 状況 サーバー 88 接続 111 使用不可化 134, 136 証明書 167,170 証明書要求 168, 173 除外 複製トポロジー情報 387 除去 148, 607, 610, 613, 615 サフィックス 139 サプライヤー情報 416 属性 66,67 デフォルト参照 307 所有者 565 所有者の除去 566 所有者の追加 565 所有者の除去 所有者 566 所有者の追加 所有者 565 資料 アクセス、オンライン vii 本製品用のリスト vii 新規のゲートウェイ・サーバー 作成 424 新規の複製されたサブツリー 構成済みデータベース 337 コマンド行 363 作成 337 スキーマ オブジェクト・クラス 35 コピー 43 削除 46 属性 37 追加 38 定義 35 表示 37 変更 40 共通 34 サポート 34 コマンド行 38,52 サブスキーマ項目 67 属性 46 暗号化属性 60 コピー 57 削除 59 追加 52 表示 51

スキーマ (続き) 属性 (続き) 変更 54, 55, 56 属性タイプ 33 動的 changes 68 ファイル 属性タイプ 33 changes 許可されない 69 IBM Security Directory Server 713 Web 管理ツール 37,51 スキーマに関する考慮事項 757 スキーマの更新 441 スケジューリング directory server のバックアップ 474 スケジュール 週次 417 日次 418 制御 OID 638 静的グループ 570 静的グループ項目 作成 578 セキュア・プロトコル、クライアント・ユ ーティリティー SSLv3 213 TLS 1.0 213 TLS 1.1 213 TLS 1.2 213 セキュア・プロトコル、ディレクトリー・ サーバー SSLv3 188 TLS 1.0 188 TLS 1.1 188 TLS 1.2 188 セキュリティー 163, 167 鍵データベースの設定 179 自己署名サーバー証明書 159 パスワード・ポリシー 236 Kerberos 254 SSL 151, 154 TLS 154 セキュリティー設定 Web 管理ツール 151 セキュリティー設定、構成 ディレクトリー・サーバー 186 セキュリティー・プロトコル、構成 SSLv3 192 TLS 1.0 192 TLS 1.1 192 TLS 1.2 192 Web 管理ツール 222 セキュリティー・プロトコル、Web 管理 ツール SSLv3 195

セキュリティー・プロトコル、Web 管理 ツール (続き) TLS 1.0 195 TLS 1.1 195 TLS 1.2 195 接続 111 サービス妨害の防止 114 プロパティー 114 接続プロパティー 管理 114 コマンド行 115 Web 管理ツール 114 設定 13, 163, 435 暗号化の SSL レベル 184 鍵データベース 179,180 グローバル・パスワード・ポリシー 249 サーバー 157 認証 157 SSL 179, 180 TLS 179, 180 設定の復元 テーブルのフィルター 26 ソート済み検索制御 126 相互運用性サポート 670 相互運用性のガイドライン 相互運用性 TDS および z/OS IBM TDS 757 相対識別名 10 属性 46, 51, 52, 148 キャッシュ 146 構文 62 コピー 57 固有 64 索引付け規則 50 削除 59 追加 52 バイナリー 528 パスワード・ポリシー 243 表示 51 複数値 528 複製 62 変更 54, 55, 56 ユーザー・アプリケーション 79 ibm-slapdLogArchivePath 479 ibm-slapdLogMaxArchives 479 ibm-slapdLogSizeThreshold 479 MAY 82 MUST 82 属性、構成 複製、運用属性 341 属性キャッシュ 146.148 属性の除去 145 属性の追加 145 属性選択 パスワード・ポリシー 249

属性タイプ グループ 578 スキーマ・ファイル 33 属性のコピー コマンド行 57,58 属性の削除 59 Web 管理ツール 59 属性のセット 46 属性の追加 54 Web 管理ツール 146

### [夕行]

他のサーバー 参照 303 タブ 420 単一のデフォルト参照 コマンド行 310 削除 310 追加 52, 385, 606 パスワード・ポリシー 249 追加、フィルター ACL 563 追加情報 669 通知 イベント 132 突き合わせ規則 同等性 49 データ交換フォーマット 641 データの区画化 433 データのコピー レプリカ 333 データの追加 433 データの分割 区画 443, 447 データベース バックアップ・ファイル 389 リカバリー 388 シングル・サーバー障害 391 大規模障害 392 リストア 390 コマンド行 390 Web 管理ツール 390 データベース接続 数 119 データベースの復元 390 テーブル 「アクションの選択」メニュー 25 検索 27 再配列 28 ソート 26 テーブルのアイコン 24 フィルター 27 ページング 26 Web 管理ツール 24 テーブルのフィルター 26 テーブル・スペース 718,722

定義 566 デフォルト参照 308 ディレクトリー 分散 425 ディレクトリー管理 525,534 項目 526 項目の ACL の編集 538 項目のコピー 537 項目の変更 535 ディレクトリー項目 525 ディレクトリー・ツリー、ブラウズ 525 ディレクトリー管理サーバーのインスタン スの始動 14 ディレクトリー管理サーバーのインスタン スの停止 14 ディレクトリー項目 59,525 インポート 759 エクスポート 759 検索 541 ディレクトリー属性キャッシュ コマンド行 148 ディレクトリーの概要 1 ディレクトリーのセキュリティー 2 ディレクトリー・クライアントとディ レクトリー・サーバー 2 ディレクトリーの参照 コマンド行 308 ディレクトリーの定義 1 ディレクトリー・サーバー エラー・ログ 506 管理グループ 291 デフォルト・ログのパス 477 ロギング Web 管理ツール 22 NIST SP 800-131A への移行 185 ディレクトリー・サーバー、一般情報 Suite B モード 202 TLS 1.2 署名およびハッシュ・アルゴ リズム 198 ディレクトリー・サーバー、構成 セキュリティー設定 186 SSLv3 192 Suite B モード 205 TLS 1.0 192 TLS 1.1 192 TLS 1.2 192 TLS 1.2 署名およびハッシュ・アルゴ リズム 199 ディレクトリー・サーバー、セキュリティ ー設定 構成 186 ディレクトリー・サーバー、トポロジー NIST SP 800-131A 208

ディレクトリー・サーバー、バインド用の 固有の属性 一般情報 261 監査ログ・エントリー 261 構成 263 構成の例 263 ディレクトリー・サーバー、NIST SP 800-131A 相互運用性 209 ディレクトリー・サーバー、Web 管理ツ ール Suite B モード 207 TLS 1.2 署名およびハッシュ・アルゴ リズム 201 ディレクトリー・サーバーのバックアップ および復元 466 ディレクトリー・サーバー・インスタンス の始動 AIX 16 LINUX 16 Solaris 16 ディレクトリー・サーバー・エラー・ログ 506 ディレクトリー・スキーマ (directory schema) 718 ディレクトリー・ツリー 525 ディレクトリー・データベース 718 滴用 最小 ulimit 120, 122 デフォルト・ログ設定 変更 480 転送サーバー 356 Web 管理ツール 357 伝搬 ACL 555 テンプレート 599,607,610 作成 602 追加 604 レルム 604 テンプレート、管理 607 同期 441 LDAPSync 761 同期化 インスタンス 703 両方向暗号化 703 統合 LDAPSync 761 動的 changes スキーマ 68 動的グループ 571,572 memberURL の編集 587 動的グループ項目 580 動的グループ項目、作成 580 動的スキーマ アクセス・コントロール 68

動的スキーマ (続き) 突き合わせ規則 49 複製 69 changes 68 動的に変更される属性 713 トポロジー 複製 315 トポロジー管理 複製 401 トラステッド・ルート 176 トラブルシューティング ix トランザクション 設定 135 トランザクション・カウント 92 トランザクション・サポート 135, 136 コマンド行 135 使用可能化 135 使用不可化 135 Web 管理ツール 135 トレース 86,509 トレース機能 497 パフォーマンスのプロファイル作成 497

# [ナ行]

認証 クライアント 161 サーバー 153 サーバーおよびクライアント 153 パススルー 266 認証局 167,168 識別名 176 ネーム・スペース、バインディング 分散 304 ネストされたグループ 572 ネストされたグループ項目 581 ネストされたグループ項目、作成 581

# [ハ行]

バージョン 1
LDIF サポート 642
バイナリー属性 528
バイナリー・データ
コマンド行 530
Web 管理ツール 528
バイナリー・データ、追加
コマンド行 530
パインド操作
一般 261
エラー・コード 261
パインド操作の固有の属性
一般情報 261
監査ログの例 261

バインド操作の固有の属性 (続き) 監査ログ・エントリー 261 構成 261 構成の例 263 パススルー認証 261 パススルー、サーバー 266 パススルー認証 オブジェクト・クラス 269 拡張 286 構成 182, 288 コマンド行 182 シナリオ 277 属性 269 トラブルシューティング 290 パススルー認証、構成 グローバル・カタログ 286 固有属性、作成 275 固有属性、終了 274 固有属性、存在 278 属性マッピング 274, 275, 278, 282 パススルー・サーバーでの DN 突き合 わせ 279 パスワードの移行 278 ユーザー項目、認証サーバーではなし 279 DN 値のマップ 284 ibm-ptaReferral オブジェクト・クラス 282, 284 パスワード 管理 85 管理者 85 グループ 237 グローバル 236 個別 237 コンソール管理者 29 セキュリティー 236 ibmslapd.conf 246 パスワード暗号化 Web 管理ツール 235 パスワード属性 246 パスワードの変更 pwdsafemodify 254 パスワード・ポリシー 237, 250, 251, 253, 450, 669 アカウントのアンロック 671 運用属性 669, 672 オーバーライド 671 既存のパスワード・ポリシー 252 グローバル 248 項目に対する追加/更新 674 コピーの作成 252 照会 670 使用可能 253 属性 243 評価 242 複製 672

パスワード・ポリシー (続き) 複製、運用属性 339 パスワード・ポリシー、評価 237 パスワード・ポリシー運用属性 複製、構成 342 パスワード・ポリシー設定 1 250 パスワード・ポリシー設定 2 251 パスワード・ポリシー設定 3 251 パスワード・ポリシーの応答制御 670 パスワード・モニター Web 管理ツール 150 バックアップおよび復元 717 方法 734 バックアップ複製 455 バックアップ・ファイルの作成 コマンド行 389 バックエンド・サーバー 435, 438 パフォーマンス 119 パフォーマンスのプロファイル作成 497 パフォーマンス・データの監査 コマンド行 499 使用可能化 499 Web 管理ツール 499 ピアツーピア 複製 362 ピアツーピアを使用した複雑なトポロジー 作成 362 ピア複製 372 ピア複製を持つ単純なトポロジー 作成 349 必須属性の定義 675 必要な許可 552 非フィルター ACL 548 評価 237, 238 パスワード・ポリシー 242 表示 32, 37, 38, 51, 52, 104, 445, 510, 511, 512, 513, 514, 559 エラー・ログ 509 フィルター 381, 383, 542 フィルター ACL、除去 565 フィルター属性 382 フィルターに掛けられていない ACL 561 サンプル LDIF ファイル 705 除去 562 フィルターに掛けられていない ACL、除 去 562 フィルターに掛けられていない ACL、追 加 561 フィルターに掛けられていない ACL、編 集 561 フィルターに処理されていない ACL 547 フィルターの追加 381 フィルター・キャッシュ Web 管理ツール 143 フィルター・ベースの ACL 548 フェイルオーバー 451

複雑なトポロジー 372 複数值、追加 528 複製 320, 381 運用属性 672 エラー処理 324 エラー・テーブル 393 概要 317 カスケード複製 317 ゲートウェイ複製 319 シンプル複製 317 ピアツーピア複製 318 複製競合の解決 320 キュー 419 ゲートウェイ・サーバーの管理 410 ゲートウェイ・トポロジーのセットア ップ 370 合意の編集 411 考慮事項 724 コマンド行タスク 421 ゲートウェイ・サーバーの作成 424 構成情報 421 サブツリーのサプライヤー DN お よびパスワード 421 状況のモニター 422 サーバー情報 412 サーバーの移動またはプロモート 408 サーバーの除去 407 サーバーの役割 315 サーバー・エラー 413 サブツリー 394 サブツリーの 330 サブツリーの除去 396 サブツリーの静止 396 サブツリーの追加 394 サブツリーの編集 395 サプライヤー情報 335,414 資格情報 397 資格情報 ACL の管理 401 資格情報の除去 401 資格情報の追加 397 資格情報の変更 400 スキーマ更新とパスワード・ポリシー 更新 327 スケジュール 417 属性 62 動的スキーマ 69 トポロジー管理 401 トポロジーの表示 401 パスワード・ポリシー 672 ピアツーピアを使用した複雑なトポロ ジー 362 ピア複製を持つ単純なトポロジー 349 フィルターの追加 381 複数のパスワード・ポリシー属性 672 複製スケジュール 411

複製 (続き) 部分複製 380 プロパティーの変更 415 マスター - 転送 - レプリカ 356 マスター - レプリカ・トポロジーの作 成 328 マスターのデモート 409 マスター/レプリカの構成解除 368 マスター・サーバー 330 マルチスレッド 392 用語 313 リカバリー手順 388 レプリカ 332,405 複製、構成 ibmslapdReplicateSecurityAttributes, ibmreplicareferralURL 342 複製、パスワード・ポリシー 運用属性 339 運用属性、ibmreplicateSecurityAttribute 345 構成、属性 341 バインド・シナリオ 343 ibmreplicateSecurityAttribute, false 345 ibm-replicateSecurityAttribute, true 345 複製競合 解決 323, 324 使用可能 323 使用不可 323 Security Directory Server 6.1 324 Web 管理ツール 323 複製競合の解決 320 複製の管理 394 複製の構成 考慮事項 326 複製フィルター 385 コピー 384 コマンド行 385 フィルター対象属性 384 複製フィルター - 一般 383 複製フィルター - フィルター対象属性 385 複製フィルターの追加 フィルター対象属性 382 複製フィルターの追加 - 一般 381 複製方式 マルチスレッド 392 部分 320 フロー 761 プロキシー管理 445 プロキシー許可 525.593 プロキシー許可グループ 594,597 プロキシー許可グループ、コピー コマンド行 597 Web 管理ツール 597

プロキシー許可グループの除去 idsldapdelete 598 Web 管理 598 プロキシー・サーバー 439, 440, 446, 447 バックアップ 454 フェイルオーバー 454 プロパティーの管理 32 プロモート 409 レプリカ・サーバー 409 分散 ネーム・スペース、バインディング 304 分散ディレクトリー 425 区画項目 435 グローバル・ポリシー・トポロジー 作成 460 作成 435.439 情報の同期化 434 データの分割化 461 パスワード・ポリシー 450 バックアップ複製 455 サーバー・グループ 457 バックエンド・サーバー 435 フェイルオーバーおよびロード・バラ ンシング 451 複製トポロジー 作成 459 複製の開始 466 プロキシー 426, 430, 431, 435, 439, 455, 457 プロキシーでのトランザクション 465 プロキシー・サーバー 作成 461 正常性チェック状況 453 正常性チェック・スレッド 452 分割したデータ ロード 461 分割データ 430 分散ディレクトリーのセットアップ・ ツール 432 モニター検索 462 DN 区画化プラグイン 431 LDIF ファイル 作成 458 RDN ハッシュ 430 分散ディレクトリー・サーバー 440.447 ページング 26 変換 425 変更 308 コマンド行 591 サーバー・ログ設定 507 レプリカ 356 ibm-slapdDNPartitionPlugin 432 referral 309 Web 管理ツール 591

変更、フィルター ACL 563 変更、ポートの 117 変更ログ・データベース 722 編集 61, 383, 384, 606, 607, 610, 612, 614 アクセス・コントロール・リスト 397 ユーザー関連タスク サブツリー (subtree) 397 パスワード・ポリシー 252 フィルター 383 保管 170 補助オブジェクト・クラス 削除 540 追加 539 補助オブジェクト・クラス、追加 コマンド行 540 Web 管理ツール 539 補助オブジェクト・クラスの削除 540 Web 管理 541 補助オブジェクト・クラスの追加 539

# [マ行]

マスター - レプリカ・トポロジー 作成 328 マスター/レプリカ 構成解除 368 マルチスレッド 複製 392 メッセージ エラー 617 メンバー、追加 583 メンバーシップ 437 メンバーシップの管理 585 メンバーシップ用ユーザー項目 作成 438 追加 438 メンバーの管理 583 メンバーの除去 グループ項目 585 メンバーの追加 管理グループ 298, 299 コマンド行 299 Web 管理ツール 298 モード 19 検証 19 コマンド行 19 モニター サービス・ステータス 95 システム情報 103 接続 102 changelog 102 モニター検索 462 問題判別 ix

# [ヤ行]

役割 569.588 ユーザー 599, 611, 613 ユーザー、管理 611 テンプレート 599 ユーザーおよびグループ 599 レルム 599 ユーザー項目の作成 437 ユーザー項目の追加 437 ユーザー情報 612 ユーザーの追加 Web 管理ツール 611 ユーザー・アプリケーション 属性 79 ユーザー・テンプレートの追加 Web 管理ツール 607 有効所有者 560 有効なアクセス制御リスト 559 用語 vii, 313

# [ラ行]

ランゲージ・サポート 643 リカバリー データベース 388 両方向暗号化 インスタンス 703 同期化 703 ルート DSE 検索 108, 111 属性 623 ルート DSE の属性 108,111 例 385, 572 疑似 DN 551 バックアップ 736 リストア 736 ロールフォワード 736 DB2 736 LDIF 641 バージョン 1 642 レプリカ 357 サーバーの作成 310 レプリカ・サーバー 409 レプリカ・サーバーからマスターへ 409 レルム 599,606,607 管理者 600 作成 599 追加 604 テンプレート 604 ユーザーの追加 605 Web 管理ツール 606 レルム内 611,613 レルムの管理グループ 600 ロード・バランシング 451,454

ロールフォワード 724 ログ コマンド行 510 ログ管理ツール idslogmgmt 516 ログ設定 デフォルト 変更 480 ログの管理 521,724 項目 517 ログのパス デフォルト 477 ログの表示 509 Web 管理ツール 509

# [ワ行]

ワーカー サーバー状況 101 ワーカー・ステータス 93 割り当て 区画索引值 444

## Α

ACI 機構 OID 636 ACI 情報 546 ACI の管理 ACI または entryOwner の変更 567 ACI または entryOwner 568 取得 568 delete 568 ACI または entryOwner の変更 ACI の管理 567 ACL 546, 548, 566, 607, 610 構文 549 伝搬 555 フィルターに掛けられていない 561 フィルターに処理された 563 フィルター・ベース 547 ACL キャッシュ 手順 144 ACL キャッシュ・サイズ 119 ACL の管理 566 ACL のフィルター操作 547,563 サンプル LDIF ファイル 705 除去 565 ACL のプロパティー 558 ACL のプロパティー、表示 558 Active Directory 同期 659 Active Directory との同期 実行 665 使用されるファイル 661

Active Directory との同期 (続き) 使用する場合の手順 660 Active Directory 665 SSL 接続の使用 665 ASCII 文字 暗号化シード・ストリングで使用可能 な 647 33 から 126 647

## B

bulkload エラー・ログ 499 Bulkload ログ コマンド行 512 変更 500

# С

CBE および CARS ログ管理属性 518 CBE および CARS のログ管理 Web 管理ツール 518 CBE 機能と CARS 機能 コマンド行 521 CBE フォーマット output 517 changelog 102 cms 鍵データベース、作成 自己署名証明書 223

## D

DB2 エラー・ログ 503 共通の問題 736 バックアップ 727,736 リストア 727, 736 ロールフォワード 736 DB2 エラー・ログ 503 DB2 パスワード 更新 149 コマンド行 150 パスワード・モニター 149 モニター 149 Web 管理ツール 149 DB2 ログ コマンド行 513 DB2 ログ設定 変更 503, 504 Web 管理ツール 503 delete 383 DIGEST-MD5 259 構成 259

DIGEST-MD5 メカニズム 作成 260 Web 管理ツール 259 directory オプション 545 directory server のバックアップ 構成 471 directory server の復元 コマンド行 475 DN 10 疑似 551 DN エスケープ文字 12

### Ε

entryOwner 546 entryOwner 情報 546

#### G

group membership 574,586 除去 586 GSKit、鍵データベース インポート、証明書 227

### Η

HTTPS WebSphere Application Server 組み込み バージョン 7.x 739

### I

IANA 文字セット 643 IBM ソフトウェア・サポート ix Support Assistant ix IBM Security Directory Integrator 651 IBM Security Directory Server 1, 160, 675, 717 スキーマ定義属性 73 スキーマの検査 80 スキーマの照会 67 制限付き属性 72 ディレクトリー通信の保護 151 ディレクトリー・アクセス権限の保護 231 ルート DSE の属性 73 SSL セキュリティー 740 IBM Security Directory スキーマ 管理 33 **IBMAttributeTypes** オブジェクト・クラス 47 ibmdisrv

LDAPSync 767

ibmslapd オプション 19 ibmslapd.conf 137 パスワード 246 IBMsubschema 67 ID マッピング Kerberos 257 idsbulkload 499 エラー・ログ 499 idsdiradm 管理サーバー 13 idsexop 116 idsldapdelete 535, 593, 598 idsldapmodify 55, 56, 116, 534, 541, 597 searchTimeLimit の変更 591 idsldapmodrdn 536 idsldapsearch 95, 544 idslogmgmt ログ管理ツール 516 idslogmgmt.log 478 idsslapd オプション 19 idsslapd.conf 137 idssnmp 656 コマンド行 656 ikeycmd、鍵データベース エクスポート、証明書 229 iPlanet 互換性 82 文法 82 ipv4 649 Ipv6 649

#### J

jks 鍵データベース、構成
 Web 管理ツール 222
 jks 鍵データベース、作成
 自己署名証明書 223

#### Κ

Kerberos 254 ID マッピング 257 Kerberos 項目 コマンド行 256 セキュリティーのプロパティー 255 Web 管理ツール 255

#### L

LDAP バックアップおよび復元の手順 722 LDAP クライアント 160 LDAP ディレクトリー 546 参照 302 ldapmodify 488 LDAPSync 移行 767 インストール 762 エンドポイント 761 概要 761 カスタマイズ 770 構成 763 シミュレーション 767 設定 770 操作 769 ターゲット 761 同期 767 引数 769 フロー 761 プロパティー 770 logs 778 LDIF 641, 757 LDIF 構文 546 LDIF ファイル 55, 56, 439 logs 逸失および検出 476 エラー 逸失および検出 504 監查 488, 493, 495, 496 管理サーバー 481 構成ツール 501 ディレクトリー・サーバー 506 表示 509 bulkload 499 DB2 503 idsbulkload 499 監査 476 管理サーバー 484, 487 管理サーバー監査 476 管理サーバー・エラー 476 構成ツール 476 サーバー・エラー 476 使用不可化 487, 496 デフォルト設定 476 ログ管理ツール 478 bulkload 476 DB2 476 idslogmgmt 478 ログ管理ツール 478 LDAPSync 778

#### Ν

NIST SP 800-131A 一般情報 184 NIST SP 800-131A、移行 クライアント・ユーティリティー 212 ディレクトリー・サーバー 185

#### 0

```
OID
オブジェクト ID 35
拡張操作 636
サポートされ、使用可能になっている
機能 625
制御 638
ルート DSE 623
ACI 機構 636
ownerPropagate 546
```

## Ρ

PKCS#11 インターフェース 180 Web 管理ツール 181 PKCS#11 インターフェース 構成 181 サーバー 181

#### Q

QRadar ログ管理属性 518

#### R

RDN 10 ref 属性 302 referral オブジェクト・クラス 302 ref 属性 302

#### S

searchTimeLimit の変更 591 Secure Sockets Layer 151 Security Directory Server 718, 722, 724, 728 データベース定義 717 ディレクトリー・スキーマ (directory schema) 717 Security Directory Server の概要 3 Simple Network Management Protocol 651 SNMP 651 SNMP ロギング 656 SSL 151, 155 SSL シナリオ 管理サーバー 740 クライアントおよびサーバー 748 IBM Security Directory Server 740 SSL セキュリティー 739, 740, 748 SSL 証明書取り消し検査 コマンド行 231

SSL 証明書取り消し検査 (続き) 使用可能化 230 SSL 通信 コマンド行 154

## Т

TLS 151 tombstone コマンド行 141 Web 管理ツール 141 Transaction Layer Security 151

## U

URL フォーマット ipv4 649 ipv6 649 UTC 時刻 83 UTF-8 530, 643

#### W

Web アドレス・プロトコル ipv4 649 ipv6 649 Web 管理 検索制限グループの除去 593 検索制限グループの変更 591 項目の削除 534 項目の変更 535 プロキシー許可グループの除去 598 補助オブジェクト・クラスの削除 541 Web 管理、項目の追加 526 Web 管理コンソール 23 logs 477 Web 管理サーバー 13 Web 管理タスク 394 Web 管理ツール イベント通知 133 オブジェクト・クラス 37,40 管理 サーバー・パフォーマンス 119 管理、コンソール 29 管理グループ メンバーの除去 301 キャッシュ・プロパティー、管理 142 コンソール 21 サーバー状況 決定 88 サーバー・インスタンス 108 最小 ulimit 適用 122 サフィックス 除去 139

```
Web 管理ツール (続き)
  実行
   ディレクトリー・サーバー 474
   バックアップ 474
  始動 20
  始動または停止 521
  使用可能化 133, 135
  使用不可化 137
  除去 148
  属性 66
  スキーマ 37
  設定
   鍵データベース 179
   SSL 179
   TLS 179
  セットアップ 28
  属性 148
  属性キャッシュ 148
  トランザクション・サポート 135,
  137
  表示 37,40
  プロキシー・サーバーのセットアップ
   439
  ルート DSE
   検索 108
  ルート DSE の属性 108
  ログの管理 521
 logs 493
Web 管理ツール、鍵データベース構成
  jks 222
Web 管理ツール、構成
  セキュリティー・プロトコル 222
 jks 鍵データベース 222
  SSLv3 195
  Suite B モード 207
 TLS 1.0 195
 TLS 1.1 195
 TLS 1.2 195
 TLS 1.2 署名およびハッシュ・アルゴ
  リズム 201
webadmin 検索 32
Windows サービス・アイコン
  コマンド行 87
Windows システム 15
```

#### 特記事項

本書は米国 IBM が提供する製品およびサービスについて作成したものです。本書 に記載の製品、サービス、または機能が日本においては提供されていない場合があ ります。日本で利用可能な製品、サービス、および機能については、日本 IBM の 営業担当員にお尋ねください。本書で IBM 製品、プログラム、またはサービスに 言及していても、その IBM 製品、プログラム、またはサービスのみが使用可能で あることを意味するものではありません。これらに代えて、IBM の知的所有権を侵 害することのない、機能的に同等の製品、プログラム、またはサービスを使用する ことができます。ただし、IBM 以外の製品とプログラムの操作またはサービスの評 価および検証は、お客様の責任で行っていただきます。

IBM は、本書に記載されている内容に関して特許権 (特許出願中のものを含む)を 保有している場合があります。本書の提供は、お客様にこれらの特許権について実 施権を許諾することを意味するものではありません。実施権についてのお問い合わ せは、書面にて下記宛先にお送りください。

〒103-8510 東京都中央区日本橋箱崎町19番21号 日本アイ・ビー・エム株式会社 法務・知的財産 法的財産権ライセンス渉外

#### 以下の保証は、国または地域の法律に沿わない場合は、適用されません。

IBM およびその直接または間接の子会社は、本書を特定物として現存するままの状態で提供し、商品性の保証、特定目的適合性の保証および法律上の瑕疵担保責任を含むすべての明示もしくは黙示の保証責任を負わないものとします。

国または地域によっては、法律の強行規定により、保証責任の制限が禁じられる場合、強行規定の制限を受けるものとします。

この情報には、技術的に不適切な記述や誤植を含む場合があります。本書は定期的 に見直され、必要な変更は本書の次版に組み込まれます。 IBM は予告なしに、随 時、この文書に記載されている製品またはプログラムに対して、改良または変更を 行うことがあります。

本書において IBM 以外の Web サイトに言及している場合がありますが、便宜のため記載しただけであり、決してそれらの Web サイトを推奨するものではありません。それらの Web サイトにある資料は、この IBM 製品の資料の一部ではありません。それらの Web サイトは、お客様の責任でご使用ください。

IBM は、お客様が提供するいかなる情報も、お客様に対してなんら義務も負うことのない、自ら適切と信ずる方法で、使用もしくは配布することができるものとします。

本プログラムのライセンス保持者で、(i) 独自に作成したプログラムとその他のプロ グラム (本プログラムを含む) との間での情報交換、および (ii) 交換された情報の 相互利用を可能にすることを目的として、本プログラムに関する情報を必要とする 方は、下記に連絡してください。

IBM Corporation 2Z4A/101 11400 Burnet Road Austin, TX 78758 U.S.A.

本プログラムに関する上記の情報は、適切な使用条件の下で使用することができま すが、有償の場合もあります。

本書で説明されているライセンス・プログラムまたはその他のライセンス資料は、 IBM 所定のプログラム契約の契約条項、IBM プログラムのご使用条件、またはそれ と同等の条項に基づいて、IBM より提供されます。

この文書に含まれるいかなるパフォーマンス・データも、管理環境下で決定された ものです。そのため、他の操作環境で得られた結果は、異なる可能性があります。 一部の測定が、開発レベルのシステムで行われた可能性がありますが、その測定値 が、一般に利用可能なシステムのものと同じである保証はありません。さらに、一 部の測定値が、推定値である可能性があります。実際の結果は、異なる可能性があ ります。お客様は、お客様の特定の環境に適したデータを確かめる必要がありま す。

IBM 以外の製品に関する情報は、その製品の供給者、出版物、もしくはその他の公 に利用可能なソースから入手したものです。IBM は、それらの製品のテストは行っ ておりません。したがって、他社製品に関する実行性、互換性、またはその他の要 求については確証できません。 IBM 以外の製品の性能に関する質問は、それらの 製品の供給者にお願いします。

IBM の将来の方向または意向に関する記述については、予告なしに変更または撤回 される場合があり、単に目標を示しているものです。

表示されている IBM の価格は IBM が小売り価格として提示しているもので、現行 価格であり、通知なしに変更されるものです。卸価格は、異なる場合があります。

本書はプランニング目的としてのみ記述されています。記述内容は製品が使用可能 になる前に変更になる場合があります。

本書には、日常の業務処理で用いられるデータや報告書の例が含まれています。よ り具体性を与えるために、それらの例には、個人、企業、ブランド、あるいは製品 などの名前が含まれている場合があります。これらの名称はすべて架空のものであ り、名称や住所が類似する企業が実在しているとしても、それは偶然にすぎませ ん。

#### 著作権使用許諾:

本書には、様々なオペレーティング・プラットフォームでのプログラミング手法を 例示するサンプル・アプリケーション・プログラムがソース言語で掲載されていま す。お客様は、サンプル・プログラムが書かれているオペレーティング・プラット フォームのアプリケーション・プログラミング・インターフェースに準拠したアプ リケーション・プログラムの開発、使用、販売、配布を目的として、いかなる形式 においても、IBM に対価を支払うことなくこれを複製し、改変し、配布することが できます。このサンプル・プログラムは、あらゆる条件下における完全なテストを 経ていません。従って IBM は、これらのサンプル・プログラムについて信頼性、 利便性もしくは機能性があることをほのめかしたり、保証することはできません。 お客様は、IBM のアプリケーション・プログラミング・インターフェースに準拠し たアプリケーション・プログラムの開発、使用、販売、配布を目的として、いかな る形式においても、 IBM に対価を支払うことなくこれを複製し、改変し、配布す ることができます。

それぞれの複製物、サンプル・プログラムのいかなる部分、またはすべての派生的 創作物にも、次のように、著作権表示を入れていただく必要があります。

© (お客様の会社名) (西暦年). このコードの一部は、IBM Corp. のサンプル・プロ グラムから取られています。 © Copyright IBM Corp. \_年を入れる\_. All rights reserved.

この情報をソフトコピーでご覧になっている場合は、写真やカラーの図表は表示さ れない場合があります。

#### 商標

IBM、IBM ロゴおよび ibm.com<sup>®</sup> は、世界の多くの国で登録された International Business Machines Corporation の商標です。他の製品名およびサービス名等は、それ ぞれ IBM または各社の商標である場合があります。現時点での IBM の商標リスト については、http://www.ibm.com/legal/copytrade.shtml をご覧ください。

Adobe、PostScript は、Adobe Systems Incorporated の米国およびその他の国における登録商標または商標です。

IT Infrastructure Library は英国 Office of Government Commerce の一部である the Central Computer and Telecommunications Agency の登録商標です。

インテル、Intel、Intel ロゴ、Intel Inside、Intel Inside ロゴ、Centrino、Intel Centrino ロゴ、Celeron、Xeon、Intel SpeedStep、Itanium、および Pentium は、Intel Corporation または子会社の米国およびその他の国における商標または登録商標で す。

Linux は、Linus Torvalds の米国およびその他の国における登録商標です。

Microsoft、Windows、Windows NT および Windows ロゴは、Microsoft Corporation の米国およびその他の国における商標です。

ITIL は英国 The Minister for the Cabinet Office の登録商標および共同体登録商標 であって、米国特許商標庁にて登録されています。

UNIX は The Open Group の米国およびその他の国における登録商標です。

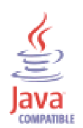

Java およびすべての Java 関連の商標およびロゴは Oracle やその関連会社 の米国およびその他の国における商標または登録商標です。

Cell Broadband Engine は、Sony Computer Entertainment, Inc. の米国およびその他の国における商標であり、同社の許諾を受けて使用しています。

Linear Tape-Open、LTO、LTO ロゴ、Ultrium、および Ultrium ロゴは、HP、IBM Corp. および Quantum の米国およびその他の国における商標です。

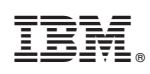

Printed in Japan

SA88-4190-02

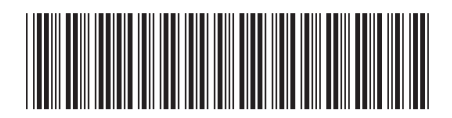

日本アイ・ビー・エム株式会社 〒103-8510東京都中央区日本橋箱崎町19-21